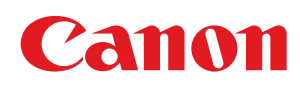

LBP7210Cdn

| [A] Wichtige Sicherheitsvorschriften                                                     | 6   |
|------------------------------------------------------------------------------------------|-----|
| [A-01] Installation                                                                      | 8   |
| [A-02] Stromversorgung                                                                   | 10  |
| [A-03] Handhabung                                                                        | 12  |
| [A-04] Wartung und Inspektion                                                            | 14  |
| [A-05] Verbrauchsmaterial                                                                | 17  |
| [A-06] Andere Warnhinweise                                                               | 18  |
| [B] Rechtshinweise                                                                       | 19  |
| [B-01] Rechtshinweise                                                                    | 20  |
| [B-02] Rechtliche Beschränkungen auf den Gebrauch des Produkts und von Bildern           | 24  |
| [C] Verwenden der e-Anleitung                                                            | 25  |
| [C-02] Verwendung der e-Anleitung                                                        | 26  |
| [C-03] Installieren der e-Anleitung                                                      | 29  |
| [C-04] Anzeigen der e-Anleitung                                                          | 34  |
| [C-05] Suchen nach Informationen                                                         | 37  |
| [C-06] Deinstallieren der e-Anleitung                                                    | 44  |
| [D] Technische Daten und Teile                                                           | 48  |
| [D-02] Druckerteile und ihre Funktionen                                                  | 49  |
| [D-03] Optionales Zubehör                                                                | 56  |
| [D-04] Abmessungen der einzelnen Teile                                                   | 57  |
| [D-05] Technische Daten des Druckers                                                     | 58  |
| [D-06] Verbrauchsmaterial                                                                | 62  |
| [D-07] Position der Seriennummer                                                         | 63  |
| [E] Druckerinstallation und Software-Installation                                        | 64  |
| [E-02] Installationsbedingungen des Druckers                                             | 65  |
| [E-03] Überprüfen des mitgelieferten Zubehörs                                            | 69  |
| [E-04] Tragen des Druckers zum Installationsort und Entfernen des Verpackungsmaterials   | 73  |
| [E-05] Vorbereiten der Tonerpatronen                                                     | 78  |
| [E-06] Anschließen des Netzkabels                                                        | 83  |
| [E-07] Einlegen von Papier und Registrieren des Papierformats                            | 85  |
| [E-08] Papiereinzug                                                                      | 99  |
| [E-09] Systemanforderungen des Druckertreibers                                           | 111 |
| [E-10] Installation über die CD-ROM-Installation                                         | 113 |
| [E-11] Installation über Plug & Play                                                     | 123 |
| [E-12] Aufgaben, die für einen Druck in einer Netzwerkumgebung ausgeführt werden sollten | 134 |
| [E-13] Druckserverumgebung (Druckerfreigabe)                                             | 135 |
| [E-14] Konfigurieren des Druckservers                                                    | 137 |
| [E-15] Installation auf Clients                                                          | 150 |
| [E-16] So überprüfen Sie die Prozessorversion von Windows Vista oder Server 2008         | 167 |
| [E-17] Ausdrucken der Konfigurationsseite                                                | 168 |
| [E-18] Ausdrucken einer Testseite unter Windows                                          | 170 |
| [E-19] Deinstallation des Druckertreibers über [Canon LBP7210C-Deinstallationsprogramm]  | 172 |
| [E-20] Deinstallation des Druckertreibers über die [Systemsteuerung]                     | 177 |
| [E-21] Deinstallieren des USB-Klasse-Treibers                                            | 181 |
| [F] Drucken                                                                              | 184 |
| [F-02] Installieren des Druckertreibers                                                  | 185 |
| [F-03] Ein-/Ausschalten des Druckers                                                     | 187 |
| [F-04] Drucken (Allgemeines Verfahren)                                                   | 190 |
| [F-05] Abbruch eines Auftrags                                                            | 197 |

| [F-06] Ändern der Standardwerte für die Druckeinstellungen                                     | 204 |
|------------------------------------------------------------------------------------------------|-----|
| [F-07] Unterschiedliche Registerkarten im Druckertreiber                                       | 206 |
| [F-08] Überprüfen des Druckerstatus im Statusfenster des Druckers                              | 214 |
| [F-09] Überprüfen über Remote UI                                                               | 218 |
| [F-10] Verwenden der Hilfe                                                                     | 223 |
| [F-11] Verwendbares Papier und Nicht verwendbares Papier                                       | 229 |
| [F-12] Bedruckbarer Bereich                                                                    | 236 |
| [F-13] Lagern von Papier oder Ausdrucken                                                       | 238 |
| [F-14] Ausrichtung des Papiers beim Einlegen                                                   | 240 |
| [F-15] Papierzufuhr                                                                            | 242 |
| [F-16] Ausgabefach                                                                             | 246 |
| [F-17] Einlegen von Papier mit Standardformat (keine Indexkarten und Briefumschläge)           | 248 |
| [F-18] Einlegen von Indexkarten                                                                | 261 |
| [F-19] Einlegen von Briefumschlägen                                                            | 265 |
| [F-20] Einlegen von Papier mit benutzerdefiniertem Format (kein Standardpapierformat)          | 277 |
| [F-21] Einseitendruck/Doppelseitiger Druck                                                     | 292 |
| [F-22] Ausdrucken mehrerer Seiten auf einem Blatt                                              | 298 |
| [F-23] Drucken eines Farbdokuments in Schwarzweiß                                              | 301 |
| [F-24] Ausdrucken von Daten mit unterschiedlichen Ausrichtungen in einem Auftrag               | 303 |
| [F-25] Drucken mit einem Bundsteg                                                              | 306 |
| [F-26] Auswählen der Papierausgabemethode                                                      | 309 |
| [F-27] Drucken einer um 180 Grad gedrehten Seite                                               | 312 |
| [F-28] Auswählen von Papier für einzelne Seiten                                                | 315 |
| [F-29] Skalieren der Druckausgabe                                                              | 318 |
| [F-30] Drucken eines Bildes größer als Format A4 (Posterdruck)                                 | 323 |
| [F-31] Einfügen eines Wasserzeichens in ein zu druckendes Dokument (Drucken mit Wasserzeichen) | 325 |
| [F-32] Drucken von Rändern, des Druckdatums usw.                                               | 330 |
| [F-33] Broschürendruck                                                                         | 333 |
| [F-34] Kombinieren von Aufträgen vor dem Drucken                                               | 336 |
| [F-35] Durchführen von für bestimmte Druckdaten geeigneten Druckvorgängen                      | 341 |
| [F-36] Korrigieren von grob strukturierten Bildern                                             | 343 |
| [F-37] Einstellen der Tonerdichte                                                              | 346 |
| [F-38] Drucken mit eingestellter Helligkeit und eingestelltem Kontrast                         | 349 |
| [F-39] Einstellen der Farbe                                                                    | 352 |
| [F-40] Abgleichen der Farbe auf dem Bildschirm                                                 | 355 |
| [F-41] Kalibrieren des Druckers                                                                | 361 |
| [F-42] Korrigieren der "Farben außerhalb des Bereichs"                                         | 365 |
| [F-43] Konfigurieren der Druckeinstellungen mithilfe der Vorschau                              | 369 |
| [F-44] Speichern von häufig verwendeten Druckeinstellungen (Profile)                           | 372 |
| [G] Wartung                                                                                    | 378 |
| [G-02] Überprüfen des Druckerstatus im Statusfenster des Druckers                              | 379 |
| [G-03] Uberprüfen über Remote UI                                                               | 380 |
| [G-04] Wenn eine Meldung angezeigt wird                                                        | 381 |
| [G-05] Auswechseln der Tonerpatronen                                                           | 384 |
| [G-06] Umgang mit den Tonerpatronen                                                            | 393 |
| [G-07] Lagern der Tonerpatronen                                                                | 396 |
| [G-08] Einlegen von Papier mit Standardformat (keine Indexkarten und Briefumschläge)           | 397 |
| [G-09] Einlegen von Indexkarten                                                                | 398 |

| [G-10] Einlegen von Briefumschlägen                                                               | 399                     |
|---------------------------------------------------------------------------------------------------|-------------------------|
| [G-11] Einlegen von Papier mit benutzerdefiniertem Format (kein Standardpapierformat)             | 400                     |
| [G-12] Durchführen von für bestimmte Druckdaten geeigneten Druckvorgängen                         | 401                     |
| [G-13] Korrigieren von grob strukturierten Bildern                                                | 402                     |
| [G-14] Einstellen der Tonerdichte                                                                 | 403                     |
| [G-15] Drucken mit eingestellter Helligkeit und eingestelltem Kontrast                            | 404                     |
| [G-16] Einstellen der Farbe                                                                       | 405                     |
| [G-17] Abgleichen der Farbe auf dem Bildschirm                                                    | 406                     |
| [G-18] Kalibrieren des Druckers                                                                   | 407                     |
| [G-19] Korrigieren der "Farben außerhalb des Bereichs"                                            | 408                     |
| [G-20] Reinigung des Drucker-Innenraums                                                           | 409                     |
| [G-21] Reinigung des Druckergehäuses                                                              | 412                     |
| [G-22] Umstellen des Druckers                                                                     | 414                     |
| [G-23] Papiereinzug                                                                               | 419                     |
| [G-24] Handhaben des Druckers                                                                     | 420                     |
| [G-25] Position der Seriennummer                                                                  | 422                     |
| [H] Fehlerbehebung                                                                                | 423                     |
| [H-02] Der Druckertreiber kann nicht installiert oder deinstalliert werden                        | 424                     |
| [H-03] Bei der Installation des Druckertreibers von der CD-ROM wird der Drucker nicht             | 426                     |
| <u>automatisch erkannt, wenn das USB-Kabel angeschlossen wird</u>                                 | 120                     |
| [H-04] Wenn der Druckertreiber über die automatische Installation installiert wird, kann nach dem | 427                     |
| Drucker nicht gesucht werden                                                                      | 420                     |
| [H-05] Nach dem zu Verwendenden Drucker kann in NetSpot Device Installer nicht gesucht werden     | 428                     |
| [H-U6] Der Druckserver für den Anschluss kann nicht gefunden werden                               | 429                     |
| [H-U/] Auf den freigegebenen Drucker kann nicht zugegriffen werden                                | 430                     |
| [H-U8] EIN Druckvorgang wird nicht ausgeführt                                                     | 431                     |
| [H-U9] Es liegt ein Problem mit der Stromversorgung des Druckers vor                              | 447                     |
| [H-10] Überprüfen des USB-Anschlusses                                                             | 448                     |
| [H-11] Oberpruten der Didirektionalen Kommunikation                                               | 449                     |
| [H-12] Alle Allzeigen dur der Netzwerkkarte lauchtet                                              | 451                     |
| [H-13] Die Fehleranzeige auf der Netzwerkkarte blinkt in Vierer Intervallen                       | 452                     |
| [H-14] Die Feilieranzeige auf der Netzwerkkarte blinkt fortlaufend                                | 400                     |
| [H-15] Die Feilielanzeige auf der Netzweikkarte Dillikt Tortlaurend                               | 434<br>455              |
| [H-10] Oberprüfen des Standard TCP/ID Derts                                                       | 400                     |
| [H 19] Appender des Standard TCP/IP-Poils                                                         | 457                     |
| [H-10] Äligebell des Stalidalu-TCP/IP-Polts<br>[H-10] Überprüfen des Druckers auf dem Drucksenver | 400                     |
| [H-19] Oberpruten des Druckers wird eine Meldung angezeigt                                        | 405                     |
| [H-21] Pogistrioron dos Paniorformats für die Paniorkassette                                      | 70 <del>7</del><br>//71 |
| [H-22] Der Drucker kann nicht an das Netzwerk angeschlessen werden                                | 471<br>//72             |
| [H-22] Der Drucker kann nicht an das Netzwerk angeschlossen werden                                | 473<br>470              |
| [H-24] Schlechte Druckqualität                                                                    | 4/3<br>403              |
| [H-25] Es sind Streifen (Linien) zu sehen                                                         |                         |
| [H-26] Es sind Unebenheiten, Verschmierungen usw. zu seben                                        | 496                     |
| [H-27] Der Ausdruck ist blass oder schwach gedruckt oder weist ein Earbproblem usw. auf           | 405                     |
| [H-28] Der Ausdruck ist schief, fehlt oder verfügt über nicht benötigten Datz                     | 502                     |
| [H-29] Daten werden diagonal gedruckt                                                             | 502                     |
| [H-30] Annassen der Farbe oder der Rildqualität                                                   | 505                     |
| [H-31] Papierstau                                                                                 | 500                     |
| [H-32] Vorsichtsmaßnahmen beim Entfernen von gestautem Papier                                     | 510                     |
| L. ell recententarianten sem Enternen fer gesascen i apiel                                        | 010                     |

| [H-33] Beseitigen von Papierstaus (im Bereich der Kassette)                                                  | 512 |
|----------------------------------------------------------------------------------------------------|-----|
| [H-34] Beseitigen von Papierstaus (im Bereich des Mehrzweck-Papierfachs)                                     | 518 |
| [H-35] Beseitigen von Papierstaus (im Ausgabebereich)                                                        | 522 |
| [H-36] Die Alarmanzeige leuchtet oder blinkt                                                                 | 525 |
| [H-37] Die Alarmanzeige leuchtet                                                                             | 526 |
| [H-38] Die Alarmanzeige blinkt                                                                               | 530 |
| [H-39] Verschiedene Probleme                                                                                 | 531 |
| [H-40] Ändern der Einstellung für "Spoolen auf Host"                                                         | 535 |
| [H-41] Zulassen der Profilauswahl oder Bearbeitung                                                           | 537 |
| [I] Netzwerkeinstellungen                                                                                    | 539 |
| [I-02] Automatische Installation (empfohlene Methode)                                                        | 541 |
| [I-03] Manuelle Installation (nur Windows XP/Server 2003)                                                    | 558 |
| [I-04] Festlegen der IP-Adresse                                                                              | 570 |
| [I-05] Konfigurieren der Protokolleinstellungen                                                              | 588 |
| [I-06] Einstellungselemente                                                                                  | 599 |
| [I-07] Initialisieren der Netzwerkeinstellungen                                                              | 604 |
| [I-08] Einstellungen für das Hinzufügen eines Anschlusses                                                    | 609 |
| [I-09] Ändern der Übertragungsgeschwindigkeit oder des Übertragungsmodus des Netzwerks                       | 611 |
| [I-10] Ändern des Anschlussnamens des Druckers                                                               | 615 |
| [I-11] Überprüfen und Angeben des Unicast-Kommunikationsmodus                                                | 619 |
| [I-12] Überprüfen der MAC-Adresse                                                                            | 622 |
| [I-13] Druckserverumgebung (Druckerfreigabe)                                                                 | 624 |
| [I-14] Konfigurieren des Druckservers                                                                        | 625 |
| [I-15] Installation auf Clients                                                                              | 626 |
| [J] Verwalten und Konfigurieren des Druckers                                                                 | 627 |
| [J-02] Statusfenster des Druckers                                                                            | 628 |
| [J-03] Remote UI                                                                                             | 631 |
| [J-04] FTP-Client                                                                                            | 647 |
| [J-05] NetSpot Device Installer                                                                              | 651 |
| [J-06] Einrichten und Ändern des Admin-Passworts                                                             | 662 |
| [J-07] Festlegen und Ändern des Gerätenamens oder der Administratorinformationen                             | 669 |
| [J-08] Überprüfen über Remote UI                                                                             | 673 |
| [J-09] Drucken des Status zur Überprüfung des Druckerstatus                                                  | 679 |
| [J-10] Einstellung des Energiesparmodus                                                                      | 683 |
| [J-11] Aktualisieren der Firmware der Netzwerkkarte                                                          | 689 |
| [J-12] Einschränken der Benutzer mit Druckerlaubnis über IP-Adressen                                         | 695 |
| [J-13] Einschränken der Benutzer, die die Einstellungen über das SNMP-Protokoll überwachen und ändern können | 701 |
| [J-14] Einschränken der Benutzer, die Multicast Discovery durchführen dürfen                                 | 709 |
| [J-15] Einschränken der Benutzer, die auf die MAC-Adressen zugreifen dürfen                                  | 715 |
| [J-16] Einschränken des FTP-Zugriffs der Benutzer                                                            | 721 |
| [J-17] Abfragen und Überprüfen der Sicherheitszugriffsprotokolle                                             | 725 |
|                                                                                                    |     |

# [A] Wichtige Sicherheitsvorschriften

Lesen Sie bitte diese "Wichtigen Sicherheitsvorschriften" sorgfältig durch, bevor Sie den Drucker in Betrieb nehmen. Da diese Vorschriften dazu gedacht sind, Verletzungen des Benutzers oder anderer Personen sowie Sachbeschädigungen zu vermeiden, sollten diese Vorschriften grundsätzlich beachtet werden.

Führen Sie darüber hinaus keine Vorgänge durch, die in diesem Handbuch nicht ausdrücklich angegeben sind, da dies sonst zu unerwarteten Unfällen oder Verletzungen führen kann. Eine unsachgemäße Verwendung dieses Geräts kann zu Verletzungen von Personen und/oder Schäden führen, die umfangreiche und nicht durch die eingeschränkte Garantie abgedeckte Reparaturen erforderlich machen.

#### Erläuterungen zu Warnungen und Hinweisen

Im Folgenden werden die in dieser e-Anleitung verwendeten Warnungen und Hinweise zur Hervorhebung der Einschränkungen, Vorsichtsmaßnahmen und Anweisungen erläutert, die aus Sicherheitsgründen beachtet werden müssen.

## **WARNUNG**

Zeigt eine Warnung zu Vorgängen an, die zu Lebensgefahr oder ernsthaften Verletzungen führen können, wenn sie nicht korrekt durchgeführt werden. Sie müssen die Anweisungen in dieser Warnung befolgen, um einen sicheren Gebrauch des

Druckers sicherzustellen.

# **VORSICHT**

Zeigt einen Warnhinweis zu Vorgängen an, die zu Verletzungen von Personen oder Sachschäden führen können, wenn sie nicht korrekt durchgeführt werden. Sie müssen die Anweisungen in diesem Warnhinweis befolgen, um einen sicheren Gebrauch des Druckers sicherzustellen.

#### Wichtige Sicherheitsvorschriften

#### Wichtige Sicherheitsvorschriften

- Installation
- <u>Stromversorgung</u>
- Handhabung
- Wartung und Inspektion
- Verbrauchsmaterial

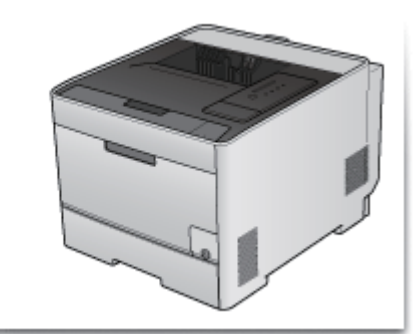

# [A-01] Installation

## WARNUNG

- Installieren Sie den Drucker nicht an einem Standort in der Nähe von Alkohol, Farbverdünner oder anderen entflammbaren Substanzen. Wenn entflammbare Substanzen in Kontakt mit den elektrischen Teilen im Druckerinneren kommen, kann dies zu einem Brand oder Stromschlag führen.
- Legen oder stellen Sie nicht die folgenden Gegenstände auf den Drucker.
  - · Halsketten und andere Metallgegenstände
  - Tassen, Vasen, Blumentöpfe und andere Behälter mit Wasser oder anderen Flüssigkeiten

Wenn diese Gegenstände in Kontakt mit den Hochspannungsbereichen im Druckerinneren kommen, kann dies zu einem Brand oder Stromschlag führen. Wenn diese Gegenstände auf dem Drucker verschüttet werden oder in den Drucker fallen, schalten Sie unverzüglich den Netzschalter (1) aus und ziehen Sie die Schnittstellenkabel ab, falls sie angeschlossen sind (2). Ziehen Sie dann den Netzstecker aus der Netzsteckdose (3) und wenden Sie sich an Ihren autorisierten Canon-Händler vor Ort.

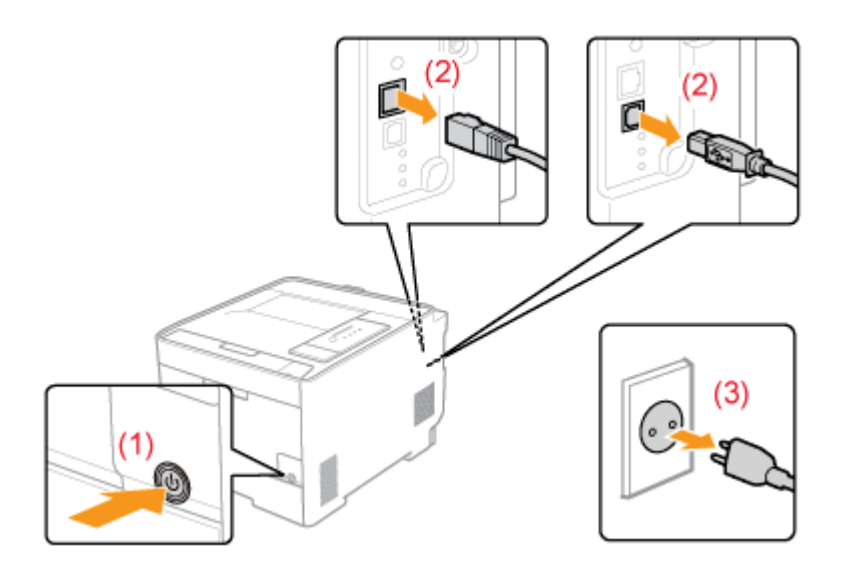

 Wenn das optionale Zubehör installiert oder entfernt wird, schalten Sie unbedingt den Drucker aus, ziehen Sie den Netzstecker und trennen Sie alle Schnittstellenkabel und das Netzkabel vom Drucker. Andernfalls kann es zu Beschädigungen des Netzkabels oder der Schnittstellenkabel kommen, was einen Brand oder Stromschlag zur Folge haben kann.

## **VORSICHT**

- Stellen Sie den Drucker nicht an instabilen Orten, wie z. B. wacklige Tische oder schiefe Ebenen, oder an Orten mit starken Vibrationen auf, da dies dazu führen kann, dass der Drucker herunterfällt oder umkippt, was Verletzungen von Personen zur Folge haben kann.

eine weiche Fläche, wie z. B. Bett, Sofa oder Teppich. Das Verdecken der Öffnungen verursacht eine Überhitzung des Druckers, was anschließend zu einem Brand führen kann.

- Installieren Sie den Drucker nicht an folgenden Standorten, da dies sonst zu einem Brand oder Stromschlag führen kann.
  - Feuchte oder staubige Orte
  - Orte, die Rauch oder Dampf ausgesetzt sind, z. B. neben einem Ofen oder Luftbefeuchter
  - Orte, die Regen oder Schnee ausgesetzt sind
  - Orte in der Nähe eines Wasserhahns oder Wasserbehälters
  - Orte, die direktem Sonnenlicht ausgesetzt sind
  - Orte, die hohen Temperaturen ausgesetzt sind
  - Orte in der Nähe von offenen Flammen
- Wenn der Drucker installiert wird, stellen Sie ihn an seinem Installationsort vorsichtig ab und achten Sie darauf, sich Ihre Hände zwischen Drucker und Boden oder zwischen Drucker und anderer Ausstattung nicht einzuklemmen, da dies zu Verletzungen führen kann.
- Wenn das Schnittstellenkabel angeschlossen wird, befolgen Sie die Anweisungen in dieser e-Anleitung und schließen Sie es ordnungsgemäß an. Ein inkorrekter Anschluss kann zu Fehlfunktionen oder Stromschlägen führen.
- Wenn der Drucker transportiert wird, befolgen Sie die Anweisungen in dieser e-Anleitung, um den Drucker korrekt zu halten. Andernfalls kann der Drucker herunterfallen, was zu Verletzungen von Personen führt.

"Umstellen des Druckers"

"Tragen des Druckers zum Installationsort und Entfernen des Verpackungsmaterials"

## WARNUNG

- Beschädigen oder modifizieren Sie das Netzkabel nicht. Stellen Sie keine schweren Gegenstände auf das Netzkabel, ziehen Sie nicht am Kabel und biegen Sie es nicht übermäßig, da dies sonst zu einem Brand oder Stromschlag führen kann.
- Halten Sie das Netzkabel von Wärmequellen fern. Wird dies nicht beachtet, kann der Schutzmantel des Kabels schmelzen, was dann zu einem Brand oder Stromschlag führt.
- Das Netzkabel sollte nicht straff sein, da dies zu einer lockeren Verbindung und einer Überhitzung führen kann, die einen Brand zur Folge haben kann.
- Das Netzkabel kann beschädigt werden, wenn Sie darauf treten, es mit Heftklammern befestigen oder schwere Gegenstände darauf abstellen. Die fortlaufende Verwendung eines beschädigten Netzkabels kann zu Unfällen wie zum Beispiel einem Brand oder Elektroschock führen.
- Der Netzstecker darf nicht mit feuchten Händen angeschlossen oder abgezogen werden, da dies sonst zu einem Stromschlag führen kann.
- Schließen Sie das Netzkabel nicht an einer Mehrfachsteckdose an, da dies zu einem Brand oder Stromschlag führen kann.
- Das Netzkabel darf nicht gebunden oder verknotet werden, da dies zu einem Brand oder Stromschlag führen kann.
- Stecken Sie den Netzstecker fest in die Netzsteckdose. Wird dies nicht beachtet, kann es zu einem Brand oder Stromschlag kommen.
- Falls übermäßige Belastung auf das Anschlussteil des Netzkabels angewandt wird, kann das Netzkabel beschädigt oder die Kabel in der Maschine können getrennt werden. Das kann einen Brand zur Folge haben. Vermeiden Sie die folgenden Situationen:
  - Häufiges Abziehen/Neuanschließen des Netzkabels.
  - Stolpern über das Netzkabel.
  - Installation, bei der das Netzkabel am Anschluss oder an der Netzsteckdose gebogen ist, sodass dort eine Dauerbelastung auftritt.
  - Erschütterungen am Netzanschluss.
- Verwenden Sie keine anderen Netzkabel, sondern nur das mitgelieferte, da es andernfalls zu einem Brand oder Stromschlag kommen kann.
- Verwenden Sie in der Regel keine Verlängerungskabel. Die Verwendung eines Verlängerungskabels kann einen Brand oder Elektroschock zur Folge haben.

## VORSICHT

- Verwenden Sie keine andere Netzspannung als hier aufgelistet, da dies andernfalls zu einem Brand oder Stromschlag führen kann.
- Ziehen Sie stets am Netzstecker, wenn Sie den Netzstecker entfernen. Ziehen Sie nicht am Netzkabel, da dies zur Beschädigung der Kabeldrähte oder des Kabelmantels und damit zu einem Brand oder Stromschlag führen kann.

• Sorgen Sie für ausreichend Platz um den Netzstecker, so dass dieser problemlos abgezogen werden kann. Wenn um den Netzstecker herum Gegenstände platziert sind, können Sie im Notfall den Netzstecker nicht sofort abziehen.

# WARNUNG

- Zerlegen oder modifizieren Sie den Drucker nicht. Im Druckerinneren befinden sich Teile, die unter hoher Temperatur und Hochspannung stehen, und es kann zu einem Brand oder Stromschlag kommen.
- Elektrische Teile können gefährlich sein, wenn sie nicht ordnungsgemäß verwendet werden. Lassen Sie nicht zu, dass Kinder das Netzkabel oder andere Kabel, interne Zahnräder oder elektrische Teile berühren.
- Wenn der Drucker ungewöhnliche Geräusche erzeugt bzw. Rauch, Hitze oder unübliche Gerüche abgibt, schalten Sie den Drucker unverzüglich aus und entfernen Sie die Schnittstellenkabel, falls sie angeschlossen sind. Ziehen Sie dann den Netzstecker aus der Netzsteckdose und wenden Sie sich an Ihren autorisierten Canon-Händler vor Ort. Wird der Drucker weiter verwendet, kann es zu einem Brand oder Stromschlag kommen.
- Verwenden Sie keine entzündlichen Sprays in der Nähe des Druckers. Wenn entflammbare Substanzen in Kontakt mit den elektrischen Teilen im Druckerinneren kommen, kann dies zu einem Brand oder Stromschlag führen.
- Schalten Sie stets den Netzschalter aus und ziehen Sie den Netzstecker sowie die Schnittstellenkabel heraus, bevor der Drucker umgestellt wird. Wird dies nicht beachtet, kann es zur Beschädigung des Netzkabels oder Schnittstellenkabels kommen, was dann zu einem Brand oder Stromschlag führt.
- Vergewissern Sie sich, dass der Netzstecker oder der Netzanschluss vollständig nach dem Versetzen des Druckers eingesteckt ist. Andernfalls kann es zu Überhitzung und Brand kommen.
- Lassen Sie keine Büroklammern, Heftklammern oder andere Metallobjekte in den Drucker fallen. Verschütten Sie kein Wasser, keine Flüssigkeiten oder andere entzündlichen Substanzen (Alkohol, Benzin, Farbverdünner usw.) auf dem Drucker. Wenn diese Gegenstände in Kontakt mit den Hochspannungsbereichen im Druckerinneren kommen, kann dies zu einem Brand oder Stromschlag führen. Wenn diese Gegenstände auf dem Drucker verschüttet werden oder in den Drucker fallen, schalten Sie unverzüglich den Netzschalter aus und ziehen Sie die Schnittstellenkabel ab, falls sie angeschlossen sind. Ziehen Sie dann den Netzstecker aus der Netzsteckdose und wenden Sie sich an Ihren autorisierten Canon-Händler vor Ort.
- Wenn ein USB-Kabel angeschlossen oder getrennt wird, während sich der Netzstecker in der Netzsteckdose befindet, fassen Sie nicht den Metallteil des Steckers an, da dies sonst zu einem Stromschlag führen kann.

## **VORSICHT**

- Stellen Sie keine schweren Gegenstände auf den Drucker. Der Gegenstand oder der Drucker kann sonst herunterfallen und zu Verletzungen von Personen führen.
- Schalten Sie den Netzschalter aus, wenn der Drucker über eine längere Zeitperiode, wie z. B. über Nacht, nicht verwendet wird. Schalten Sie den Drucker aus und ziehen Sie den Netzstecker heraus, wenn der Drucker über eine längere

Zeitperiode, z. B. über mehrere Tage, nicht verwendet wird.

- Öffnen oder schließen Sie Abdeckungen und installieren oder entfernen Sie die Kassetten vorsichtig. Achten Sie darauf, sich die Finger nicht einzuklemmen.
- Halten Sie Ihre Hände und Kleidung fern von den Rollen im Ausgabebereich. Auch wenn der Drucker nicht druckt, können sich die Rollen plötzlich drehen und Ihre Hände oder Kleidung einklemmen, was zu Verletzungen führen kann.
- Der Ausgabeschlitz ist während des Druckvorgangs und unmittelbar danach stark erhitzt. Berühren Sie den Bereich um den Ausgabeschlitz nicht, da dies sonst zu Verbrennungen führen kann.

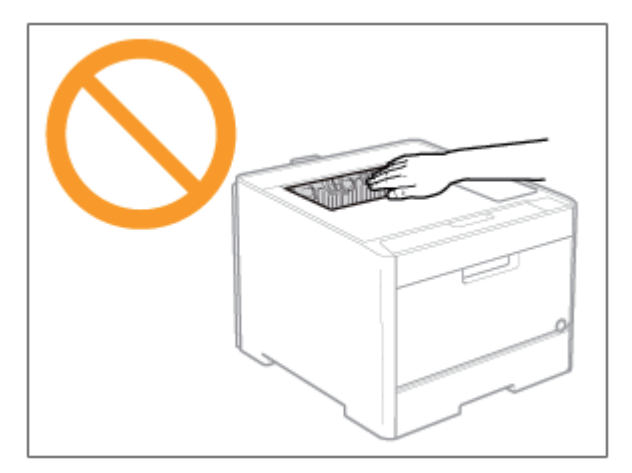

- Bedrucktes Papier kann unmittelbar nach der Ausgabe heiß sein. Gehen Sie vorsichtig vor, wenn Papier entfernt und ausgerichtet wird, und zwar besonders bei fortgesetztem Druck. Andernfalls können Sie sich Verbrennungen zuziehen.
- Der im Drucker verwendete Laserstrahl kann für Menschen schädlich sein. Da der Laserstrahl in der Lasereinheit durch eine Abdeckung vollständig verschlossen ist, kann die Laserstrahlung während des normalen Druckerbetriebs nicht nach außen dringen. Lesen Sie die folgenden Bemerkungen und Sicherheitshinweise.
  - Öffnen Sie nur die Abdeckungen, die Sie laut diesem Handbuch öffnen dürfen.
  - Entfernen Sie nicht den an der Lasereinheit im Inneren des Druckers angebrachten Warnaufkleber.

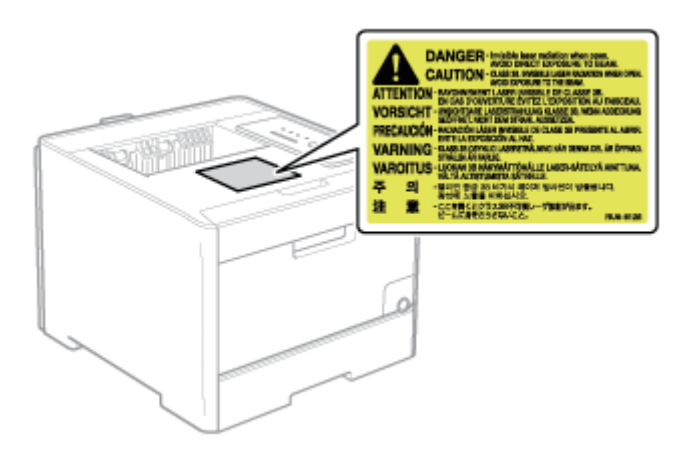

• Falls der Laserstrahl aus dem Gerät austritt, kann eine Bestrahlung der Augen schwere Sehschäden zur Folge haben.

## WARNUNG

- Schalten Sie den Drucker und Computer aus, entfernen Sie die Schnittstellenkabel und stecken Sie den Netzstecker aus, wenn Sie den Drucker reinigen. Wird dies nicht beachtet, kann es zu einem Brand oder Stromschlag kommen.
- Ziehen Sie den Netzstecker aus der Netzsteckdose regelmäßig heraus und reinigen Sie mit einem trockenen Tuch die Bereiche um die Metallstifte des Netzkabels und der Netzsteckdose herum, um den Staub und Schmutz zu entfernen. An feuchten, staubigen oder verrauchten Standorten kann sich Staub um den Netzstecker bilden und feucht werden, was dann zu einem Kurzschluss und Brand führen kann.
- Reinigen Sie den Drucker mit einem gut ausgewrungenen Tuch, das zuvor mit Wasser oder einem milden, mit Wasser verdünnten Reinigungsmittel angefeuchtet wurde. Verwenden Sie nicht Alkohol, Benzin, Farbverdünner oder andere entflammbare Substanzen. Wenn entflammbare Substanzen in Kontakt mit den elektrischen Teilen im Druckerinneren kommen, kann dies zu einem Brand oder Stromschlag führen.
- Einige Bereiche im Drucker stehen unter Hochspannung. Wenn Sie gestautes Papier entfernen oder das Druckerinnere überprüfen, achten Sie darauf, dass keine Halsketten, Armbänder oder andere Metallgegenstände das Druckerinnere berühren, da dies sonst zu Verbrennungen oder Stromschlägen führen kann.
- Entsorgen Sie gebrauchte Tonerpatronen nicht durch Verbrennen. Dies kann zur Entzündung des Resttoners in den Patronen führen und Verbrennungen oder einen Brand verursachen.
- Wenn Sie versehentlich Toner verschütten oder verstreuen, sammeln Sie die Tonerpartikel sorgsam ein oder wischen Sie diese mit einem weichen, feuchten Lappen so auf, dass eine Inhalation vermieden wird. Verwenden Sie nie einen Staubsauger, der nicht über Schutzvorrichtungen gegenüber Staubexplosionen verfügt, um verschütteten Toner aufzuputzen. Andernfalls kann eine Fehlfunktion im Staubsauger verursacht werden oder eine Staubexplosion aufgrund statischer Entladung resultieren.
- Vergewissern Sie sich, dass der Netzstecker oder der Netzanschluss vollständig nach der Reinigung des Druckers eingesteckt ist. Andernfalls kann es zu Überhitzung und Brand kommen.
- Prüfen Sie Netzkabel und Stecker regelmäßig. Die folgenden Bedingungen können einen Brand zur Folge haben, wenden Sie sich daher an Ihren vor Ort befindlichen, autorisierten Canon-Händler oder die Canon-Hotline.
  - Der Netzstecker weist Brandspuren auf.
  - Der Netzstecker ist deformiert oder beschädigt.
  - Die Stromzufuhr wird durch Biegen des Netzkabels unterbrochen.
  - Die Ummantelung des Netzkabels ist beschädigt, gebrochen oder eingebeult.
  - Das Netzkabel wird an einer Stelle heiß.
- Prüfen Sie regelmäßig, ob das Netzkabel, der Stecker und der Anschluss nicht in nachfolgender Weise gehandhabt werden. Wird dies nicht beachtet, kann es zu einem Brand oder Stromschlag kommen.

- Der Netzanschluss ist locker.
- Der Netzstecker ist locker.
- Das Netzkabel wird durch einen schweren Gegenstand oder durch die Befestigung mit Büroklammern belastet.
- Das Netzkabel ist zusammengebunden.
- Das Netzkabel liegt teilweise in einem Gang.
- Das Netzkabel befindet sich vor einem Heizgerät.

# **VORSICHT**

- Versuchen Sie niemals, diesen Drucker selbst zu warten, es sei denn, es handelt sich um die in diesem Handbuch erläuterten Wartungen. Im Inneren des Druckers gibt es keine vom Benutzer zu wartenden Teile. Stellen Sie nur die Steuerelemente ein, die in den Betriebsanweisungen beschrieben werden. Eine unsachgemäße Einstellung dieses Geräts kann zu Verletzungen von Personen und/oder Schäden führen, die umfangreiche und nicht durch die eingeschränkte Garantie abgedeckte Reparaturen erforderlich machen.
- Die Fixiereinheit und ihre Umgebung im Drucker können während des Betriebs sehr heiß werden. Wenn gestautes Papier entfernt oder das Druckerinnere überprüft wird, fassen Sie die Fixiereinheit und die Baugruppen in ihrer Umgebung nicht an, da Sie sich sonst Verbrennungen zuziehen können.

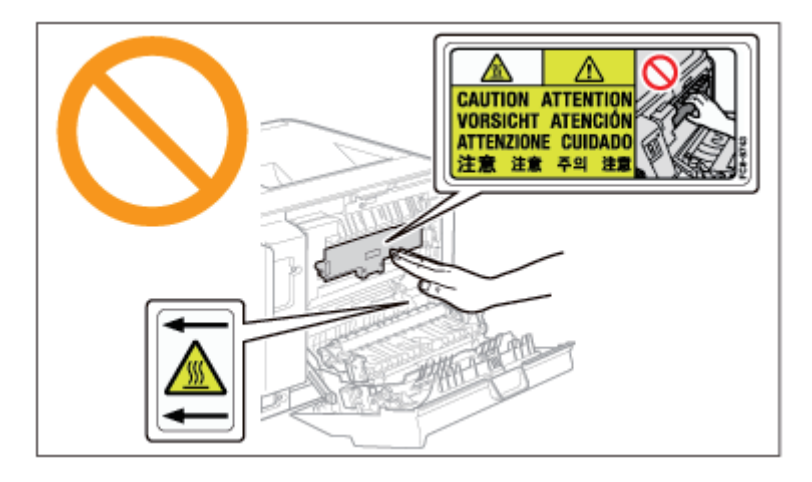

- Wenn gestautes Papier entfernt oder das Innere der Einheit überprüft wird, setzen Sie sich nicht über einen längeren Zeitraum der Hitze aus, die von der Fixiereinheit und den Komponenten in ihrer Umgebung abgegeben wird. Andernfalls kann es zu Niedrigtemperaturverbrennungen kommen, auch wenn Sie die Fixiereinheit und die Komponenten in ihrer Umgebung aufgrund der Gefahr von Verbrennungen nicht direkt berührt haben.
- Bei einem Papierstau entfernen Sie das gestaute Papier entsprechend der angezeigten Meldung so, dass keine Papierreste im Druckerinneren zurückbleiben.
  Fassen Sie nur die angegebenen Bereiche an. Andernfalls können Sie sich Verbrennungen oder Verletzungen zuziehen.
- Wenn gestautes Papier entfernt oder eine Tonerpatrone ausgewechselt wird, achten Sie darauf, dass kein Toner auf Ihre Hände oder Kleidung gelangt. Ihre Hände oder Kleidung werden sonst verschmutzt. Gelangt Toner auf Ihre Hände oder Kleidung, waschen Sie sie sofort mit kaltem Wasser. Wenn Sie warmes Wasser verwenden,

wird der Toner fest, und die Tonerflecken können nicht mehr entfernt werden.

- Wenn Sie gestautes Papier entfernen, achten Sie darauf, dass loser Toner auf dem Papier nicht verstreut wird. Der Toner kann sonst in Ihre Augen oder Ihren Mund gelangen. Falls Toner in Ihre Augen oder Ihren Mund gelangt, spülen Sie die betroffenen Stellen sofort mit kaltem Wasser aus und wenden Sie sich an einen Arzt.
- Wenn Papier eingelegt oder gestautes Papier entfernt wird, achten Sie darauf, dass Sie sich die Hände nicht an den Papierkanten schneiden.
- Wenn eine Tonerpatrone entfernt wird, gehen Sie vorsichtig vor, um zu verhindern, dass Toner verstreut wird und in Ihre Augen oder Ihren Mund gelangt. Falls Toner in Ihre Augen oder Ihren Mund gelangt, spülen Sie die betroffenen Stellen sofort mit kaltem Wasser aus und wenden Sie sich an einen Arzt.
- Versuchen Sie nicht, die Tonerpatrone zu zerlegen. Toner kann sonst verstreuen und in Ihre Augen oder Mund gelangen. Falls Toner in Ihre Augen oder Ihren Mund gelangt, spülen Sie die betroffenen Stellen sofort mit kaltem Wasser aus und wenden Sie sich an einen Arzt.
- Wenn Toner aus der Tonerpatrone streut, achten Sie darauf, dass Toner nicht inhaliert wird oder in Kontakt mit Ihrer Haut kommt. Wenn Toner auf Ihre Haut gelangt, waschen Sie die betroffene Stelle mit Seife. Wenn es zu Hautreizungen kommt oder wenn Sie Toner inhaliert haben, wenden Sie sich unverzüglich an Ihren Arzt.

# WARNUNG

- Entsorgen Sie gebrauchte Tonerpatronen nicht durch Verbrennen. Dies kann zur Entzündung des Toners führen und Verbrennungen oder einen Brand verursachen.
- Lagern Sie Tonerpatronen oder Papier nicht an Orten, die offenen Flammen ausgesetzt sein können. Dies kann zur Entzündung des Toners oder Papiers führen und Verbrennungen oder einen Brand verursachen.
- Wenn eine Tonerpatrone entsorgt wird, stecken Sie die Tonerpatrone in einen Beutel, um zu verhindern, dass Toner verstreut wird, und entsorgen Sie dann die Tonerpatrone gemäß den örtlichen Bestimmungen.
- Wenn Toner versehentlich verschüttet oder verstreut wird, kehren Sie die Tonerpartikel vorsichtig zusammen oder nehmen Sie die Tonerpartikel mit einem weichen, angefeuchteten Tuch auf, und achten Sie darauf, dass Sie den Tonerstaub nicht einatmen. Verwenden Sie zum Aufnehmen von verschüttetem Toner niemals Staubsauger ohne Schutzvorrichtungen gegen Staubexplosionen. Andernfalls kann es zu einer Fehlfunktion des Staubsaugers kommen oder aufgrund von statischer Aufladung eine Staubexplosion verursacht werden.

# **VORSICHT**

- Bewahren Sie Tonerpatronen und andere Verbrauchsmaterialien außerhalb der Reichweite von kleinen Kindern auf. Wenn Toner oder andere Materialien verschluckt wurden, wenden Sie sich unverzüglich an Ihren Arzt.
- Versuchen Sie nicht, die Tonerpatrone zu zerlegen. Toner kann sonst verstreuen und in Ihre Augen oder Mund gelangen. Falls Toner in Ihre Augen oder Ihren Mund gelangt, spülen Sie die betroffenen Stellen sofort mit kaltem Wasser aus und wenden Sie sich an einen Arzt.
- Wenn Toner aus der Tonerpatrone streut, achten Sie darauf, dass Toner nicht inhaliert wird oder in Kontakt mit Ihrer Haut kommt. Wenn Toner auf Ihre Haut gelangt, waschen Sie die betroffene Stelle mit Seife. Wenn es zu Hautreizungen kommt oder wenn Sie Toner inhaliert haben, wenden Sie sich unverzüglich an Ihren Arzt.
- Falls Sie das Schutzband mit Gewalt oder halb heraus ziehen, kann Toner verstreut werden. Falls Toner in Ihre Augen oder Ihren Mund gelangt, spülen Sie die betroffenen Stellen sofort mit kaltem Wasser aus und wenden Sie sich an einen Arzt.

Das Gerät ist nicht für die Benutzung im unmittelbaren Gesichtsfeld am Bildschirmarbeitsplatz vorgesehen. Um störende Reflexionen am Bildschirmarbeitsplatz zu vermeiden, darf dieses Produkt nicht im unmittelbaren Gesichtsfeld platziert werden.

# [B] Rechtshinweise

Dieser Abschnitt erläutert Bestimmungen zum Gebrauch und zur Entsorgung des Druckers, Klassifizierung des Druckers innerhalb des internationalen Energy Star-Programms, rechtliche Hinweise und in dieser e-Anleitung verwendete Warenzeichen. Lesen Sie bitte diese Informationen sorgfältig durch, bevor Sie den Drucker in Betrieb nehmen.

#### Rechtshinweise

#### Rechtshinweise

• <u>Rechtshinweise</u>

#### Rechtliche Beschränkungen auf den Gebrauch des Produkts und von Bildern

• Rechtliche Beschränkungen auf den Gebrauch des Produkts und von Bildern

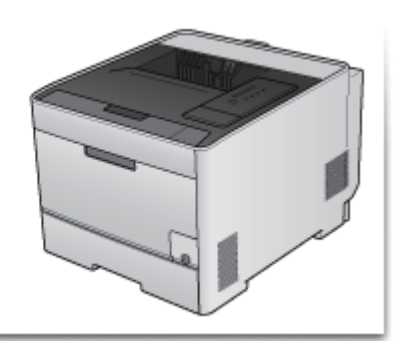

# [B-01] Rechtshinweise

- Produktname
- EMC-Anforderungen der EU-Richtlinie
- Lasersicherheit
- Internationales Energy Star-Programm
- <u>Richtlinie über Elektro- und Elektronik-Altgeräte</u>
- <u>Warenzeichen</u>
- <u>Copyright</u>
- <u>Haftungsausschluss</u>

# Produktname

Gemäß den Sicherheitsbestimmungen muss der Produktname registriert sein. In einigen Regionen, in denen dieses Produkt verkauft wird, können statt des hier verwendeten Namens folgende Namen in Klammern () registriert sein. LBP7210Cdn (F159800)

## EMC-Anforderungen der EU-Richtlinie

Dieses Gerät inklusive Ausstattung erfüllt die wesentlichen EMC-Anforderungen der EU-Richtlinie. Wir erklären hiermit, dass dieses Produkt mit den EMC-Anforderungen der EU-Richtlinie zu Stromversorgungsnetzen von 230V, 50 Hz genügt, obwohl die Nennlast des Produktes bei 220 bis 240V, 50/60 Hz liegt. Die Verwendung von abgeschirmten Kabeln ist notwendig, um die technischen EMC-Anforderungen der EU-Richtlinie zu erfüllen.

# Lasersicherheit

Dieses Produkt ist unter IEC60825-1:2007 und EN60825-1:2007 als Laserprodukt der Klasse 1 zertifiziert. Dies bedeutet, dass das Produkt keine schädlichen Laserstrahlen produziert.

Da das Produkt durch das schützende Gehäuse und die äußeren Abdeckungen vollständig verschlossen ist, kann die Laserstrahlung während des Gebrauchs durch den Benutzer zu keinem Zeitpunkt nach außen dringen. Entfernen Sie nicht das schützende Gehäuse oder die äußeren Abdeckungen, es sei denn Sie werden in den Handbüchern des Produkts dazu aufgefordert.

Das unten abgebildete Schild ist an der Laserabtasteinheit im Inneren des Geräts angebracht.

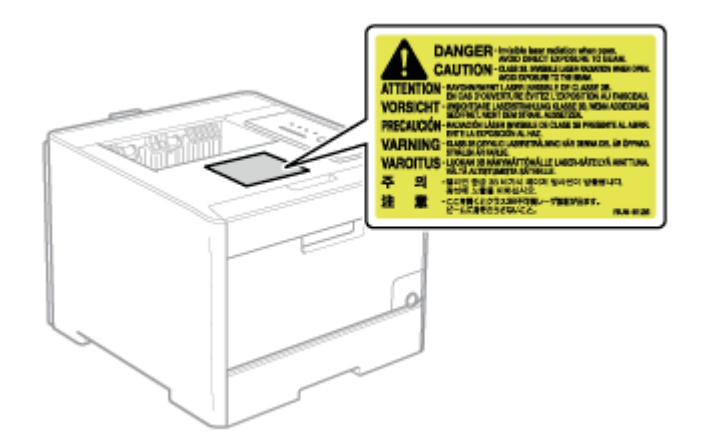

CLASS 1 LASER PRODUCT LASER KLASSE 1 APPAREIL À LASER DE CLASSE 1 APPARECCHIO LASER DI CLASSE 1 PRODUCTO LÁSER DE CLASE 1 APARELHO A LASER DE CLASSE 1 LUOKAN 1 LASER-TUOTE LASERPRODUKT KLASS 1

# **NORSICHT**

Bei nicht in diesem Handbuch beschriebener Verwendung von Steuerelementen oder bei nicht in diesem Handbuch beschriebenen Justierungen sowie bei Nichteinhaltung der in diesem Handbuch beschriebenen Verfahren kann gefährliche Strahlung freigesetzt werden.

# **Internationales ENERGY STAR-Programm**

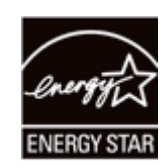

Als ENERGY STAR<sup>®</sup>-Partner hat Canon Inc. ermittelt, dass dieses Produkt das ENERGY STAR-Programm für die Energieeinsparung erfüllt.

Das internationale ENERGY STAR-Programm für Bürogeräte ist ein internationales Programm zur Förderung eines energiebewussten Einsatzes von Computern und anderen Bürogeräten.

Im Rahmen dieses Programms wird die Entwicklung und Verbreitung von Produkten gefördert, die über Energiesparfunktionen verfügen. Es handelt sich um ein offenes System, an dem Unternehmen freiwillig teilnehmen können.

Das Hauptaugenmerk richtet sich hierbei auf Bürogeräte, wie Computer, Monitore, Drucker, Faxgeräte und Kopierer. Die Standards und Logos sind in allen Teilnehmerstaaten gleich.

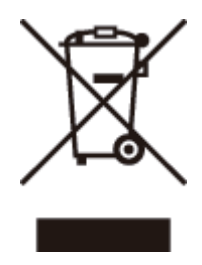

Nur Europäische Union (und EWR).

Dieses Symbol weist darauf hin, dass dieses Produkt gemäß Richtlinie über Elektro- und Elektronik-Altgeräte (2002/96/EG) und nationalen Gesetzen nicht über den Hausmüll entsorgt werden darf. Dieses Produkt muss bei einer dafür vorgesehenen Sammelstelle abgegeben werden. Dies kann z. B. durch Rückgabe beim Kauf eines ähnlichen Produkts oder durch Abgabe bei einer autorisierten Sammelstelle für die Wiederaufbereitung von Elektro- und Elektronik-Altgeräten geschehen. Der unsachgemäße Umgang mit Altgeräten kann aufgrund potentiell gefährlicher Stoffe, die häufig in Elektro- und Elektronik-Altgeräten enthalten sind, negative Auswirkungen auf die Umwelt und die menschliche Gesundheit haben. Durch die sachgemäße Entsorgung dieses Produkts tragen außerdem Sie zu einer effektiven Nutzung natürlicher Ressourcen bei. Informationen zu Sammelstellen für Altgeräte erhalten Sie bei Ihrer Stadtverwaltung, dem öffentlich-rechtlichen Entsorgungsträger, einer autorisierten Stelle für die Entsorgung von Elektro- und Elektronik-Altgeräten oder Ihrer Müllabfuhr. Weitere Informationen zur Rückgabe und Entsorgung von Elektro- und Elektronik-Altgeräten finden Sie unter www.canon-europe.com/environment.

(EWR: Norwegen, Island und Liechtenstein)

## Warenzeichen

- Canon, das Canon-logo, LBP, NetSpot und PageComposer sind Warenzeichen von Canon Inc.
- Adobe, Adobe Acrobat und Adobe Reader sind Warenzeichen von Adobe Systems Incorporated.
- Microsoft, Windows, Windows Vista, Windows Server und Internet Explorer sind Warenzeichen oder eingetragene Warenzeichen der Microsoft Corporation in den USA und/oder anderen Ländern.
- Ethernet ist ein Warenzeichen der Xerox Corporation.
- Andere hier genannte Produkt- und Firmennamen können Warenzeichen ihrer jeweiligen Eigentümer sein.

# Copyright

- Copyright 2012 by Canon Inc. All rights reserved.
- Kein Teil dieses Dokuments darf ohne vorherige schriftliche Genehmigung von Canon Inc. in irgendeiner Form oder durch irgendwelche Mittel, sei es elektronisch oder mechanisch, auch nicht

durch Fotokopie und Aufzeichnung, oder durch irgendein Informationsspeicher- oder - wiedergewinnungssystem reproduziert oder übertragen werden.

# Haftungsausschluss

- Änderungen der in diesem Dokument enthaltenen Informationen sind vorbehalten.
- CANON INC. ÜBERNIMMT KEINERLEI GARANTIE HINSICHTLICH DIESES MATERIALS, OB AUSDRÜCKLICH ODER IMPLIZIERT, AUSSER WIE HIERIN ANGEGEBEN UND OHNE EINSCHRÄNKUNG, FÜR DIE VERMARKTBARKEIT, HANDELSFÄHIGKEIT, TAUGLICHKEIT FÜR EINEN BESTIMMTEN VERWENDUNGSZWECK ODER DEN VERSTOSS GEGEN IRGENDWELCHE PATENTE. CANON INC. ÜBERNIMMT KEINE HAFTUNG FÜR DIREKTE, BEILÄUFIGE ODER FOLGESCHÄDEN IRGENDWELCHER ART, AUCH NICHT FÜR VERLUSTE ODER KOSTEN, DIE AUF DEN GEBRAUCH DIESES MATERIALS ZURÜCKZUFÜHREN SIND.

# [B-02] Rechtliche Beschränkungen auf den Gebrauch des Produkts und von Bildern

Die Verwendung Ihres Produkts zum Scannen, Drucken oder sonstigen Reproduzieren bestimmter Dokumente und der Gebrauch solcher gescannten, gedruckten oder sonst wie durch Ihr Produkt reproduzierten Bilder kann gesetzlich verboten sein und strafrechtliche und/oder zivilrechtliche Haftung zur Folge haben. Eine unvollständige Liste dieser Dokumente ist unten aufgeführt. Diese Liste soll nur als Richtlinie dienen. Wenn Sie sich über die Legalität der Verwendung Ihres Produkts zum Scannen, Drucken oder sonstigen Reproduzieren bestimmter Dokumente und/oder den Gebrauch solcher gescannten, gedruckten oder sonst wie reproduzierten Bilder nicht im Klaren sind, sollten Sie Ihren Rechtsberater vorher um Rat fragen.

- Geldscheine
- Reiseschecks
- Zahlungsanweisungen
- Lebensmittelmarken
- Einlagenzertifikate
- Reisepässe
- Briefmarken (entwertet oder nicht entwertet)
- Einwanderungspapiere
- Ausweise oder Insignien
- Steuermarken (entwertet oder nicht entwertet)
- Wehrdienst- oder Einberufungspapiere
- Obligationen oder andere Schuldverschreibungen
- Von Regierungsbehörden ausgestellte Schecks oder Wechsel
- Aktienzertifikate
- Kraftfahrzeug-Führerscheine und Titelzertifikate
- Urheberrechtlich geschützte Werke/Kunstwerke ohne Genehmigung des Urheberrechtinhabers

# [C] Verwenden der e-Anleitung

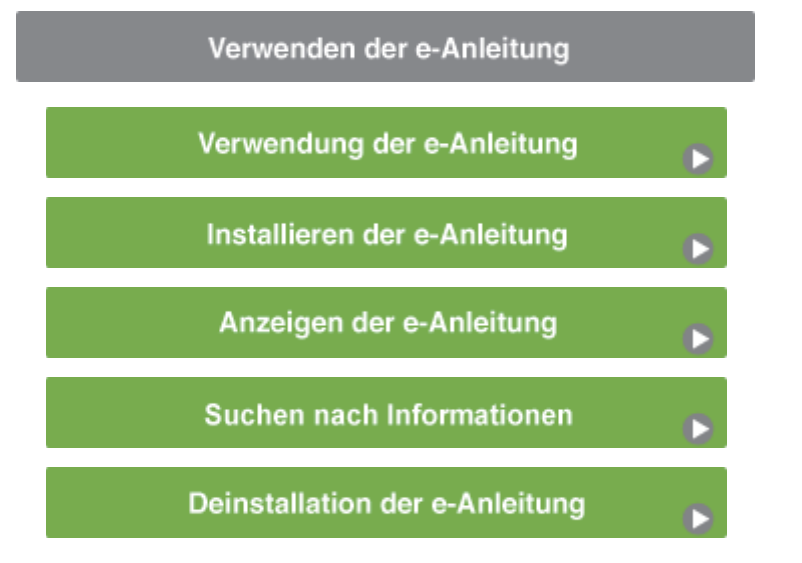

- In dieser e-Anleitung verwendete Symbole
- In dieser Anleitung verwendete Tasten und Schaltflächen
- In dieser e-Anleitung verwendete Abbildungen
- In diesem Handbuch verwendete Abbildungen
- In dieser e-Anleitung verwendete Abkürzungen

# In dieser e-Anleitung verwendete Symbole

Im Folgenden finden Sie Erläuterungen zu Warnungen und Vorsichtshinweisen, die in dieser e-Anleitung auf Einschränkungen, Vorsichtshinweise und Anweisungen aufmerksam machen, die zu Ihrer Sicherheit beachtet werden müssen.

## WARNUNG

Wenn Sie eine so gekennzeichnete Warnung nicht beachten, können ernsthafte Verletzungen oder Tod die Folge sein.

Bitte beachten Sie diese Warnungen unbedingt, um den sicheren Betrieb zu gewährleisten.

# **VORSICHT**

So wird eine Vorsichtsmaßnahme bezüglich Vorgängen gekennzeichnet, die zu Personenschäden führen können, wenn sie nicht korrekt ausgeführt werden.

Bitte beachten Sie diese Maßnahmen unbedingt, um den sicheren Betrieb zu gewährleisten.

## WICHTIG

So werden Warnungen zur Bedienung und Einschränkungen angezeigt. Bitte lesen Sie diese Hinweise unbedingt, damit Sie das System richtig bedienen und Beschädigungen an der Maschine oder der Umgebung vermeiden.

#### 📀 HINWEIS

So sind Hinweise zur Bedienung und zusätzliche Erläuterungen gekennzeichnet. Das Beachten solcher Hinweise ist empfehlenswert, damit die Funktionen optimal genutzt werden können.

#### **INFORMATIONEN**

Zeigt zusätzliche nützliche Informationen zu den Vorgängen an. Es empfiehlt sich, dass Sie diese Informationen lesen.

# In dieser Anleitung verwendete Tasten und Schaltflächen

Die folgenden Beispiele zeigen, wie Tasten des Bedienungsfelds und Schaltflächen in der e-Anleitung dargestellt werden.

# Bedienungsfeldtasten

<Tastensymbol> + (Tastenname)

Beispiel: Drücken Sie die Taste (O) (Auftrag abbrechen).

# Schaltflächen und Elemente auf dem Computer-Bildschirm

[Namen der Schaltflächen und Elemente]

**Beispiel:** Klicken Sie auf [OK]. Wählen Sie [Papierzufuhr] aus.

## In dieser e-Anleitung verwendete Abbildungen

Die meisten Vorgänge in dieser e-Anleitung werden mit Hilfe der Bildschirmabbildungen von Windows XP Professional erläutert. Abhängig von Ihrer Umgebung können sich die angezeigten Bildschirme von denen in der e-Anleitung unterscheiden.

Elemente, die ausgewählt werden sollten, oder Schaltflächen, auf die geklickt werden sollte, sind rot umrahmt (\_\_\_\_\_). Wenn auf mehrere Elemente oder Schaltflächen auf der Abbildung des Computerbildschirms geklickt werden kann, werden alle Schaltflächen markiert. Wählen Sie die für Ihre Zwecke geeignete Schaltfläche.

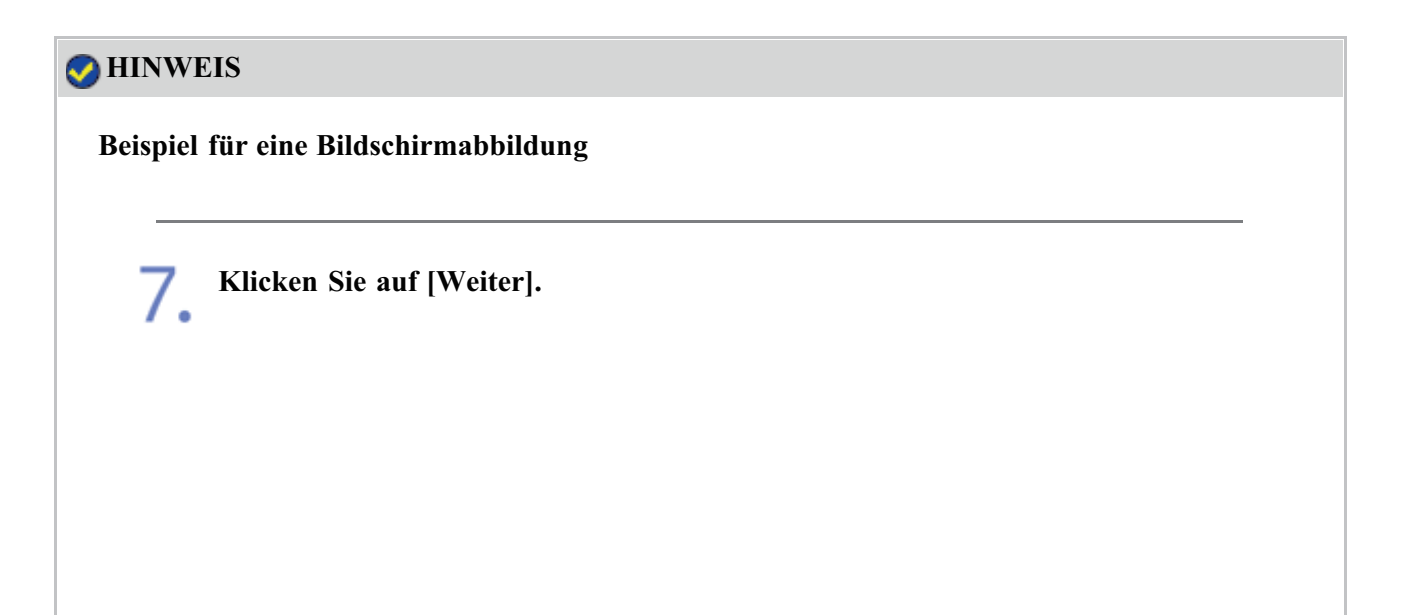

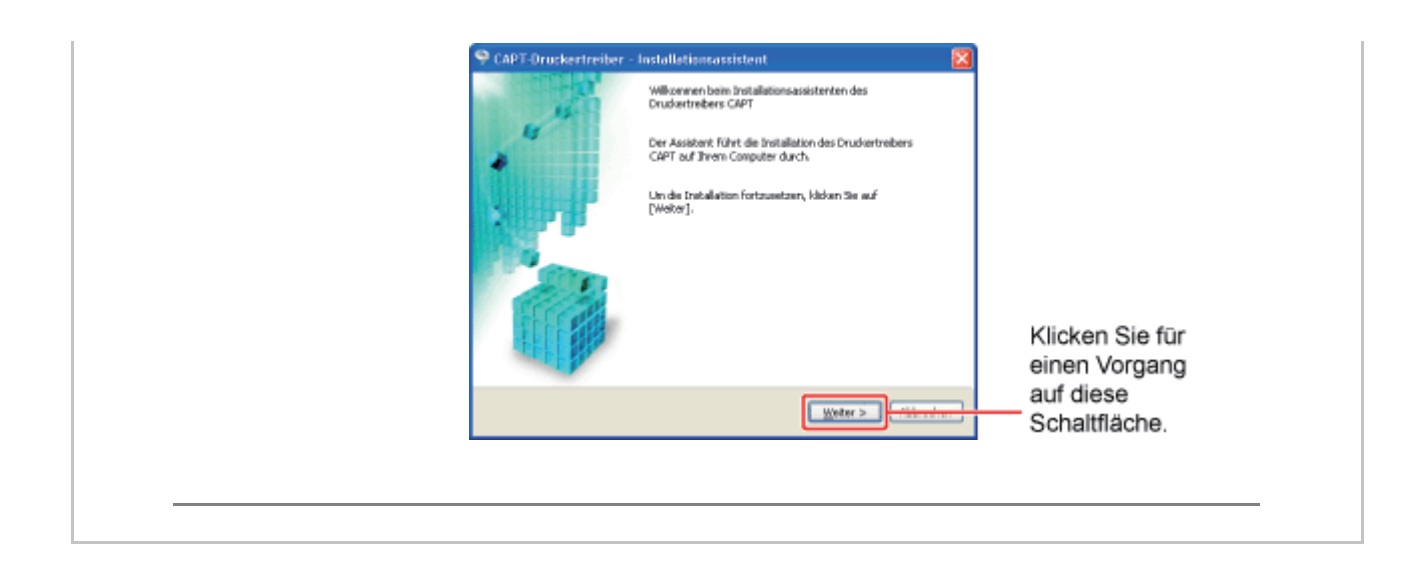

# In diesem Handbuch verwendete Abbildungen

Obwohl das in dieser Anleitung abgebildete Netzkabel mit dem in der folgenden Abbildung identisch ist, kann die Form des Netzkabels je nach Land oder Region abweichen.

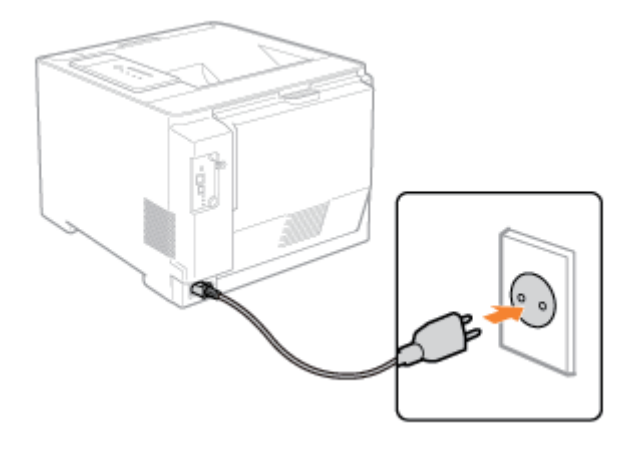

# In dieser e-Anleitung verwendete Abkürzungen

# Abkürzungen für Betriebssysteme

In der e-Anleitung werden die Betriebssysteme folgendermaßen abgekürzt.

| Betriebssystem Micr   | osoft Windows | S XP:        | Windows | XP       |      |
|-----------------------|---------------|--------------|---------|----------|------|
| • Betriebssystem Micr | osoft Windows | Server 2003: | Windows | Server 2 | 2003 |
| • Betriebssystem Micr | osoft Windows | vista:       | Windows | Vista    |      |
| • Betriebssystem Micr | osoft Windows | Server 2008: | Windows | Server 2 | 2008 |
| • Betriebssystem Micr | osoft Windows | ; 7:         | Windows | 7        |      |
| • Betriebssystem Micr | osoft Windows | 5:           | Windows |          |      |

# [C-03] Installieren der e-Anleitung

Gehen Sie wie folgt vor, um die auf der mitgelieferten CD-ROM enthaltene e-Anleitung auf Ihrem Computer zu installieren.

## WICHTIG

# Wenn Ihre Festplatte nicht über ausreichenden Speicherplatz zur Installation des Druckertreibers verfügt

Während der Installation wird eine Meldung angezeigt, dass Ihre Festplatte nicht über den erforderlichen freien Speicherplatz verfügt.

Brechen Sie die Installation ab, geben Sie Speicherplatz auf der Festplatte frei und installieren Sie dann die Software erneut.

Schalten Sie den Computer ein und starten Sie Windows.

Melden Sie sich als Benutzer mit Administratorrechten an.

#### **WICHTIG**

Wenn Sie sich über die Administratorrechte nicht sicher sind Wenden Sie sich an Ihren Systemadministrator.

# **3.** Legen Sie die mitgelieferte CD-ROM "User Software" in das CD-ROM-Laufwerk Ihres Computers ein.

Wenn sich die CD-ROM bereits im Laufwerk befindet, werfen Sie die CD aus und legen Sie sie dann erneut in das Laufwerk ein.

 $\rightarrow$  CD-ROM-Installation wird angezeigt.

<sup>†</sup> Abhängig von Ihrer Umgebung kann die Anzeige von CD-ROM-Installation einige Zeit dauern.

#### ⊘ HINWEIS

#### Wenn CD-ROM-Installation nicht angezeigt wird

Zeigen Sie sie wie folgt an.

(Der Name des CD-ROM-Laufwerks wird in diesem Handbuch mit "D:" angegeben. Der Name des CD-ROM-Laufwerks kann je nach verwendetem Computer variieren.)

- Windows Server 2003
  - 1. Wählen Sie aus dem Menü [Start] die Option [Ausführen].
  - 2. Geben Sie "D:\German\MInst.exe" ein und klicken Sie anschließend

auf [OK].

- Windows Vista und Server 2008
  - 1. Geben Sie "D:\German\MInst.exe" in [Suche starten] unter dem Menü [Start] ein.
  - 2. Drücken Sie die Taste [ENTER] auf Ihrer Tastatur.

Wenn das Dialogfeld [Automatische Wiedergabe] angezeigt wird (Windows Vista und Server 2008)

Klicken Sie auf [AUTORUN.EXE ausführen].

Wenn das Dialogfeld [Benutzerkontensteuerung] angezeigt wird (Windows Vista und Server 2008)

Klicken Sie auf [Fortsetzen].

# Klicken Sie auf [Benutzerdefinierte Installation].

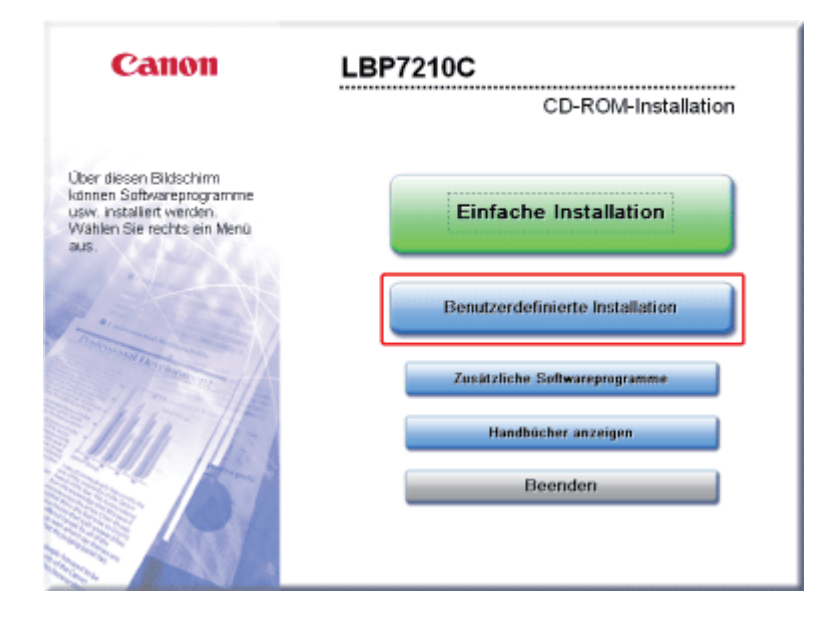

## Führen Sie das folgende Verfahren durch.

- (1) Deaktivieren Sie das Kontrollkästchen [Druckertreiber].
- (2) Klicken Sie auf [Installieren].

|                                                                                             | Beschreibung der Software:                                                                                                    |
|---------------------------------------------------------------------------------------------|----------------------------------------------------------------------------------------------------|
|                                                                                             | e-Anleitung                                                                                                    |
| Die ausgewählten un<br>Installieren" und bef<br>Erklärung bzw. die L<br>vom jeweiligen Prog | nd oben aufgeführten Softwareprogramme werden installiert. Klicken Sie auf<br>olgen Sie dann die am Bildschirm angezeigten Anweisungen. Wenn Sie eine kurze<br>IESMICH-Datei eines Programms lesen möchten, klicken Sie auf das Symbol rechts<br>ramm. |
|                                                                                             |                                                                                                    |

6. Lesen Sie den Inhalt der Lizenzvereinbarung und klicken Sie dann auf [Ja].

| SCHRITT 1<br>Lizenzvereinbarung | Lizenzvereinbarung<br>Lesen Sie vor der Installation der Programme folgende                                                                                                    |
|---------------------------------|----------------------------------------------------------------------------------------------------|
| SCHRITT 2<br>Installieren       | Eizerzweienioaldig sorgraug durch.                                                                                                    |
| SCHOTT 3<br>Fertig              | IHNEN UND CANON IN BEZUG AUF DIESEN GEGENSTAND ERSETZT.<br>EINE ÄNDERUNG DIESER VEREINBARUNG WIRD ERST DANN WIRKSAM,<br>WENN SIE VON EINEM ORDNUNGSGEMÄSS AUTORISIERTEN<br>VERTRETER VON CANON UNTERZEICHNET WURDE.                                                                 |
|                                 | Sollten Sie Fragen zu dieser Vereinbarung haben oder aus<br>ingendeinem Grund in Kontakt mit Canon treten wollen, wenden Sie<br>sich schriftlich an eine Vertriebsniederlassung von Canon oder einen<br>Distributor/Händler in dem Land, in dem Sie die Produkte erworben<br>haben. |
|                                 | Klicken Sie zum Akzeptieren der Bedingungen auf [Ja].<br>Akzeptieren Sie die Bedingungen nicht, klicken Sie auf [Nein].<br>Zum Verwenden des Programms müssen die Bedingungen<br>akzeptiert werden.                                                                                 |
|                                 | Zurück Ja Nein                                                                                                    |

 $\rightarrow$  Die Installation wird gestartet.

Warten Sie, bis der folgende Bildschirm nicht mehr angezeigt wird.

<sup>†</sup> Je nach Ihrer Umgebung kann die Installation der Software eine Zeit lang in Anspruch nehmen.

| The  | Handbücher installieren                             |
|------|-----------------------------------------------------|
| •    | Installation der Handbücher.<br>Einen Moment bitte. |
| 2 PF |                                                     |
|      |                                                     |
|      |                                                     |
|      |                                                     |

# 7. Überprüfen Sie die Installationsergebnisse und klicken Sie dann auf [Weiter].

| SCHOTT I                   | Installieren                                                  |                                      |
|----------------------------|---------------------------------------------------------------|--------------------------------------|
| Schert 2<br>V Installioren | Chine-Handbücher                                              | Installiert.                         |
| SCHETT 3<br>Fertig         |                                                               |                                      |
|                            |                                                               |                                      |
|                            | Überprüfen Sie die oben aufg<br>klicken Sie dann auf "Weiter" | eführten Installationsergebnisse und |
|                            |                                                               | Weiter                               |

## Führen Sie einen Neustart Ihres Computers durch.

(1) Aktivieren Sie das Kontrollkästchen [Computer jetzt neu starten (empfohlen)].

(2) Klicken Sie auf [Neu starten].

8.

| SCHRETT 1<br>Clizen zvereinbarung<br>SCHRETT 2<br>Schrett 2<br>Installinnen | CD-ROM-Installation beenden |
|-----------------------------------------------------------------------------|-----------------------------|
| SCHRITT 3<br>Fertig                                                         |                             |
|                                                                             | (2)                         |

## 📀 HINWEIS

#### Entfernen der CD-ROM

Nach Abschluss der Installation können Sie die CD-ROM aus dem CD-ROM-Laufwerk herausnehmen.

### Wenn Sie die e-Anleitung anzeigen

- "Anzeigen der e-Anleitung"
- "Suchen nach Informationen"

#### Nach der Installation

Das folgende Verknüpfungssymbol und die folgenden Ordner werden an den folgenden Positionen hinzugefügt.

• Desktop

[LBP7210C e-Anleitung]

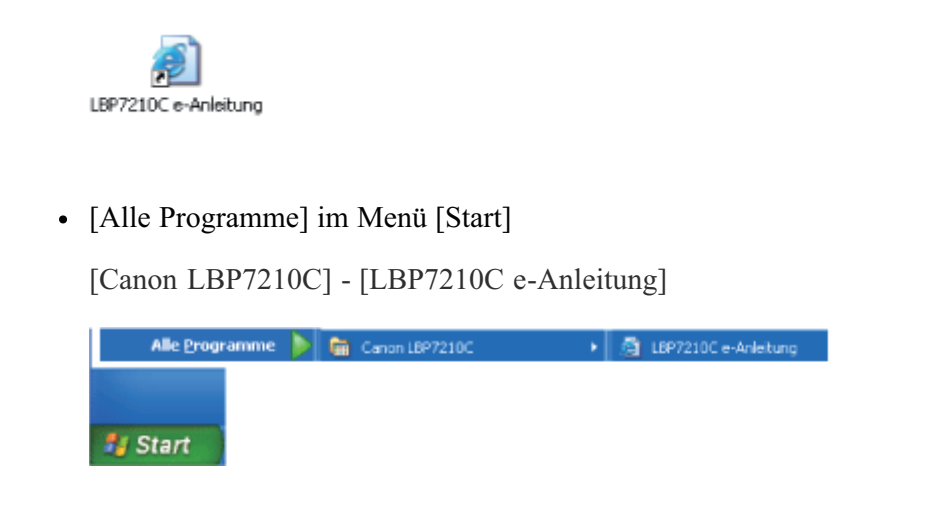

# [C-04] Anzeigen der e-Anleitung

Lesen Sie die e-Anleitung, um Informationen zu Druckervorgängen zu finden und sich mit den Druckerfunktionen im Detail vertraut zu machen.

Sie können die e-Anleitung mithilfe einer der folgenden Methoden anzeigen.

- Anzeigen der an einem Computer installierten e-Anleitung
- Anzeigen der e-Anleitung direkt von der CD-ROM

# Anzeigen der an einem Computer installierten e-Anleitung

Doppelklicken Sie auf das Symbol der e-Anleitung auf dem Desktop.

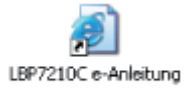

#### ⊘ HINWEIS

#### Anzeigen der e-Anleitung direkt vom Menü [Start]

 Windows XP, Server 2003, Vista und Server 2008
Im Menü [Start] wählen Sie [Alle Programme] → [Canon LBP7210C] → [LBP7210C e-Anleitung].

Installieren der e-Anleitung "Installieren der e-Anleitung"

## Anzeigen der e-Anleitung direkt von der CD-ROM

**1** Legen Sie die mitgelieferte CD-ROM "User Software" in das CD-ROM-Laufwerk Ihres Computers ein.

Wenn sich die CD-ROM bereits im Laufwerk befindet, werfen Sie die CD aus und legen Sie sie dann erneut in das Laufwerk ein.

- $\rightarrow$  CD-ROM-Installation wird angezeigt.
  - Abhängig von Ihrer Umgebung kann die Anzeige von CD-ROM-Installation einige Zeit dauern.

#### 📀 HINWEIS

#### Wenn CD-ROM-Installation nicht angezeigt wird

Zeigen Sie sie wie folgt an.

(Der Name des CD-ROM-Laufwerks wird in diesem Handbuch mit "D:" angegeben. Der Name des CD-ROM-Laufwerks kann je nach verwendetem Computer variieren.)

- Windows XP und Server 2003
  - 1. Wählen Sie aus dem Menü [Start] die Option [Ausführen].
  - 2. Geben Sie "D:\German\MInst.exe" ein und klicken Sie anschließend auf [OK].
- Windows Vista und Server 2008
  - 1. Geben Sie "D:\German\MInst.exe" in [Suche starten] unter dem Menü [Start] ein.
  - 2. Drücken Sie die Taste [ENTER] auf Ihrer Tastatur.

Wenn das Dialogfeld [Automatische Wiedergabe] angezeigt wird (Windows Vista und Server 2008)

Klicken Sie auf [AUTORUN.EXE ausführen].

Wenn das Dialogfeld [Benutzerkontensteuerung] angezeigt wird (Windows Vista und Server 2008) Klicken Sie auf [Fortsetzen].

## Klicken Sie auf [Handbücher anzeigen].

| Canon                                                                                                    | LBP7210C                        |
|----------------------------------------------------------------------------------------------------|---------------------------------|
|                                                                                                    | CD-ROM-Installation             |
| Über diesen Bildschirm<br>können Softwareprogramme<br>usw. Installiert werden.<br>Wählen Sie rechts ein Menü<br>aus. | Einfache Installation           |
|                                                                                                    | Benutzerdefinierte Installation |
| and the magnet of                                                                                                    | Zusätzliche Softwareprogramme   |
| 11111                                                                                                    | Handbücher anzeigen             |
|                                                                                                    | Beenden                         |
|                                                                                                    |                                 |
|                                                                                                    |                                 |

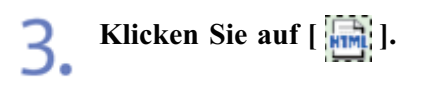

| Handbücher anzeigen                                                                                                |
|----------------------------------------------------------------------------------------------------|
| Handbuch anzeigen: 语                                                                                               |
| Hier können Sie die Handbücher anzeigen. Klicken Sie zum Anzeigen eines Handbuchs auf das<br>entsprechende Symbol. |
| Abbrechen                                                                                                    |

 $\rightarrow$  Die e-Anleitung wird angezeigt.
## [C-05] Suchen nach Informationen

Sie können nach den gewünschten Informationen suchen, indem Sie auf der Hauptseite auf die Schaltflächen klicken oder Schlüsselwörter eingeben.

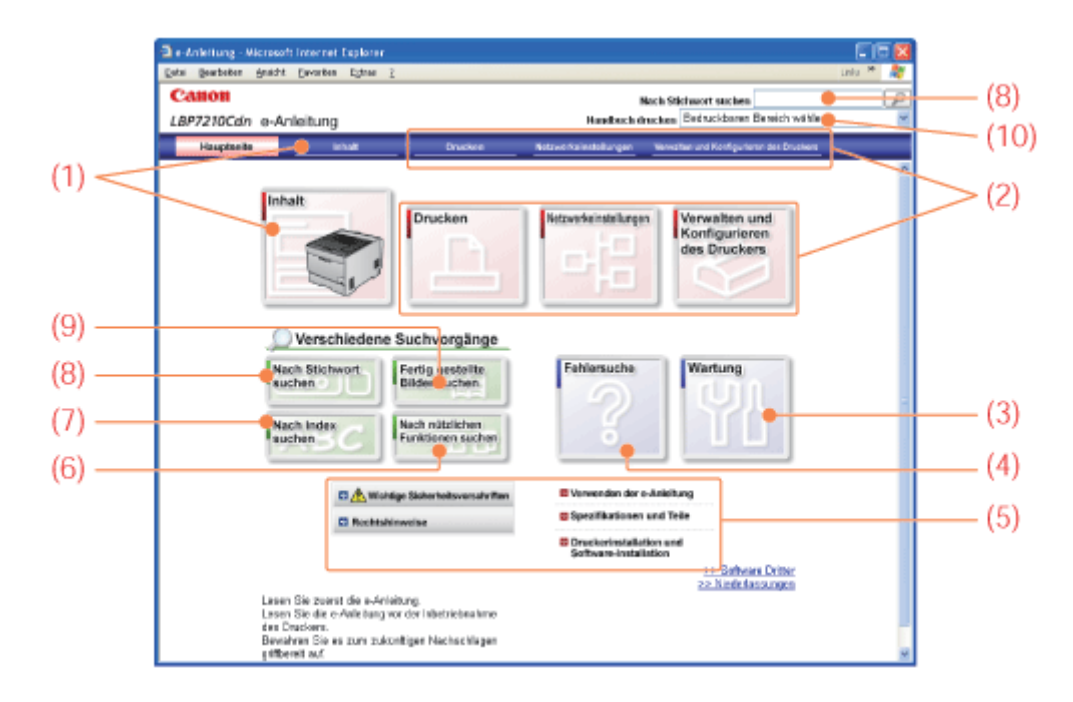

#### (1) Inhalt

Sie können unter dem Inhalt, in dem alle Elemente aufgelistet sind, nach einem Thema suchen.

#### (Beispiel)

Wenn Sie nach einem Installationsverfahren für den Druckertreiber suchen möchten

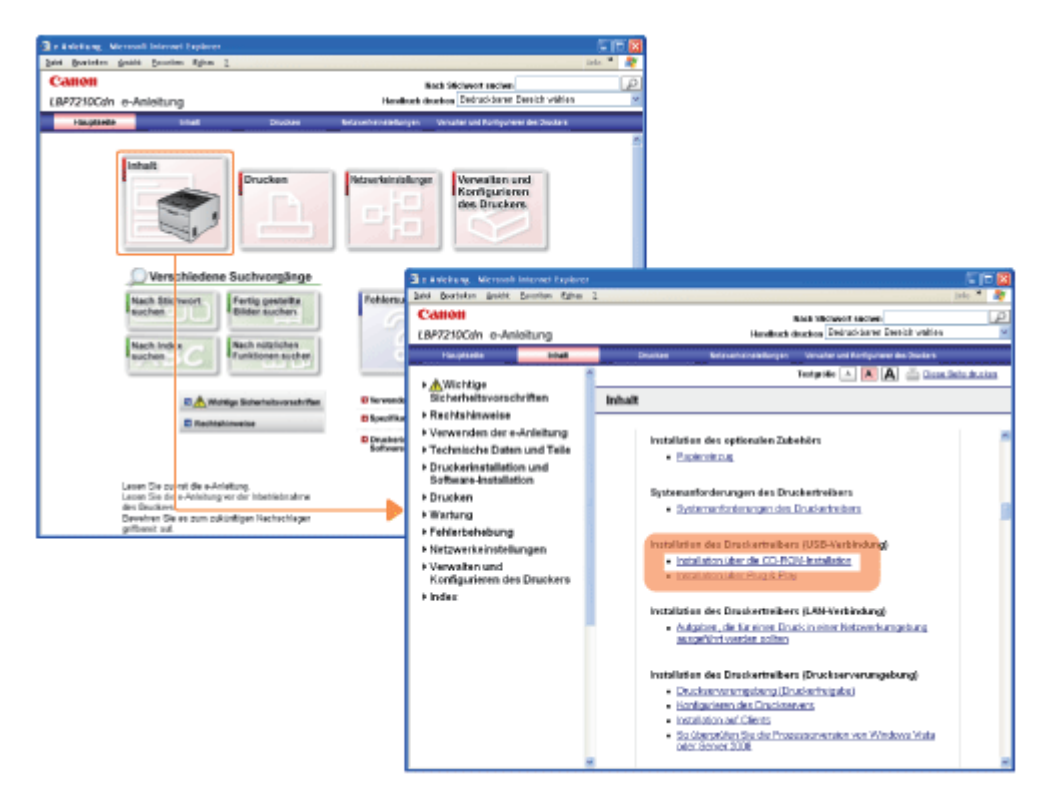

(2) Drucken, Netzwerkeinstellungen, Verwalten und Konfigurieren des Druckers
 Sie können in der nach den entsprechenden Vorgängen geordneten Liste nach einem Thema suchen.

(Beispiel)

Wenn Sie nach einem allgemeinen Druckverfahren suchen möchten

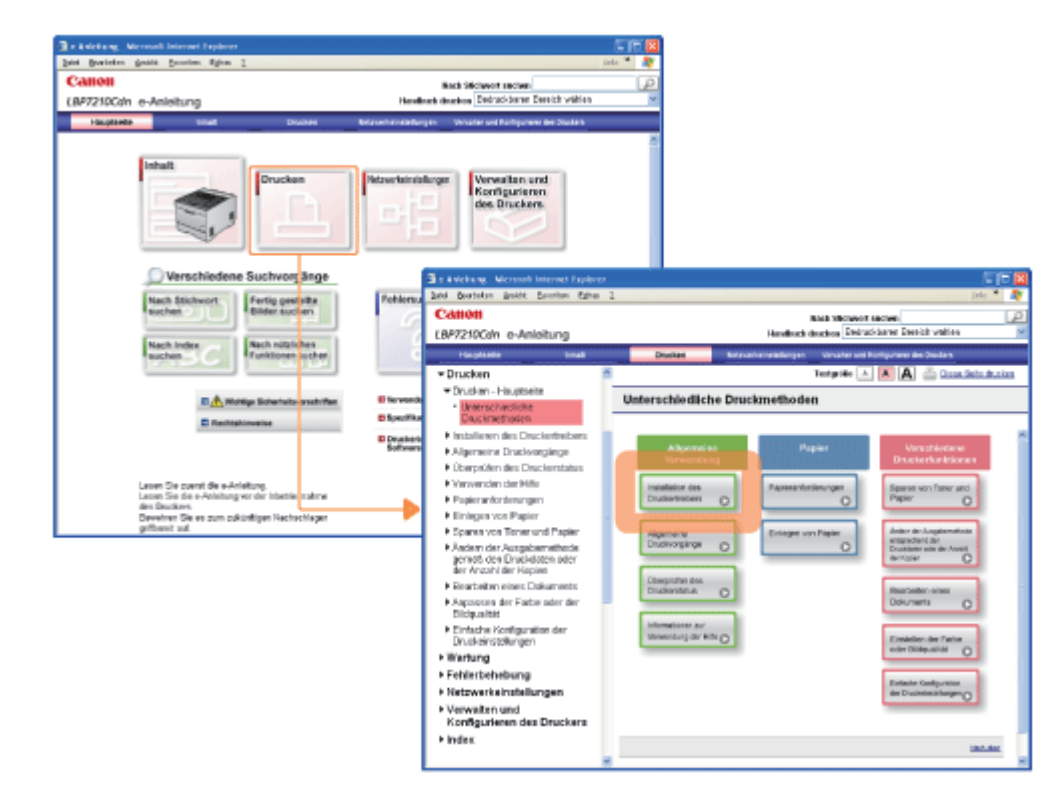

#### (3) Wartung

Sie können in der Liste der verschiedenen Wartungen für den Drucker nach einem Thema suchen.

#### (Beispiel)

Wenn Sie nach dem Verfahren für das Auswechseln der Tonerpatronen suchen möchten

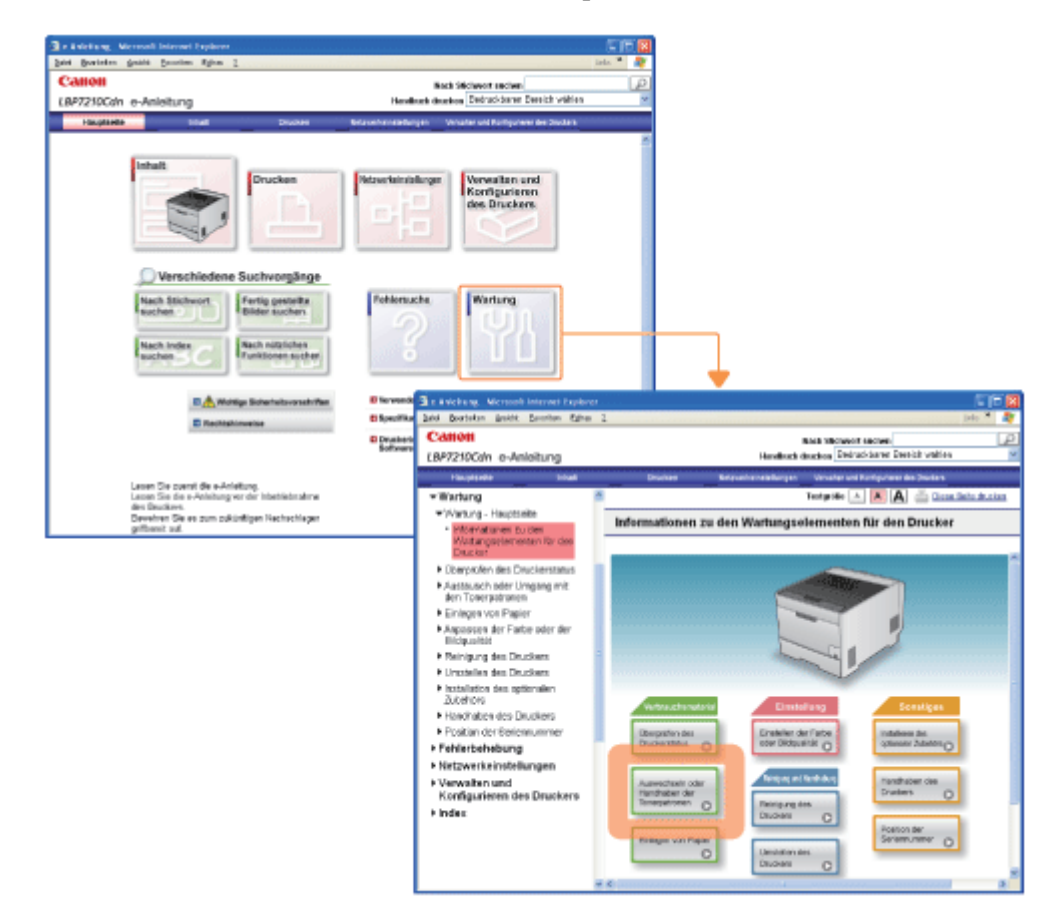

#### (4) Fehlersuche

Sie können für eine Fehlersuche nach einem Thema suchen.

#### (Beispiel)

Wenn Sie nach einem Verfahren für das Beseitigen eines Papierstaus suchen möchten

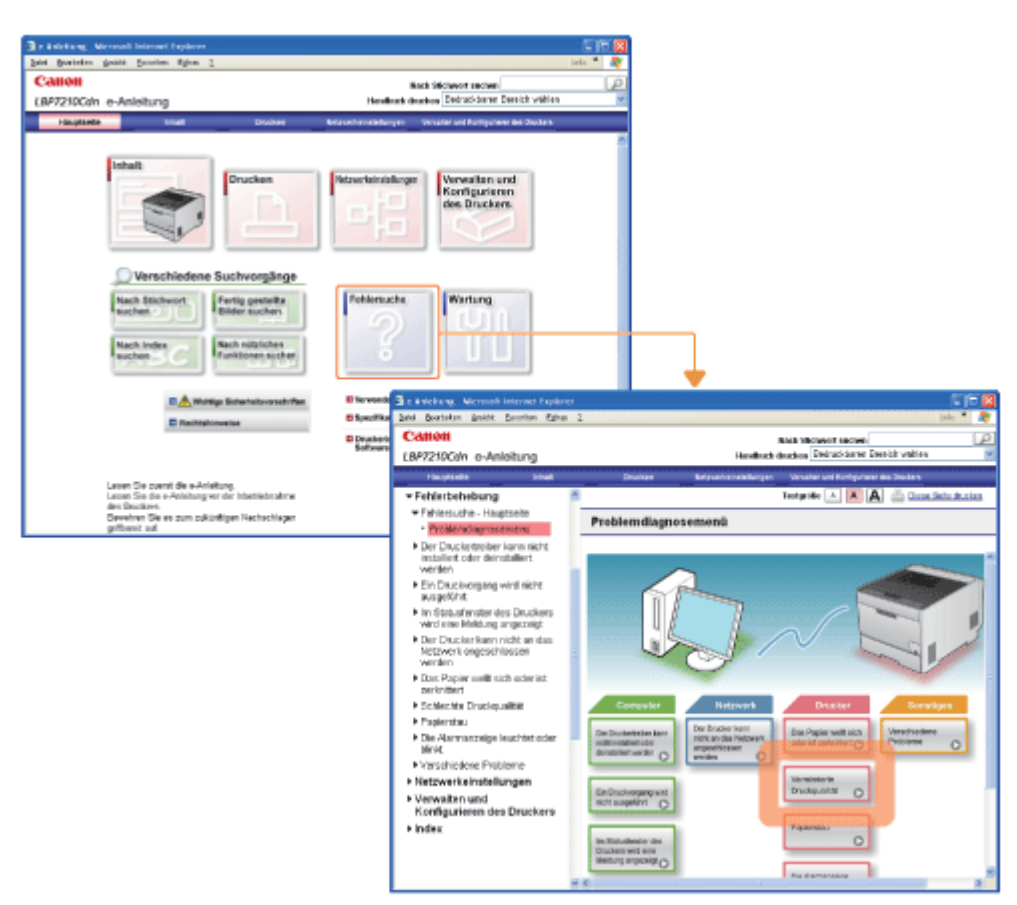

#### (5) Allgemeine Informationen

Wenn Sie nach allgemeinen Druckerinformationen usw. suchen möchten

#### (Beispiel)

Wenn Sie nach den Druckerspezifikationen suchen möchten

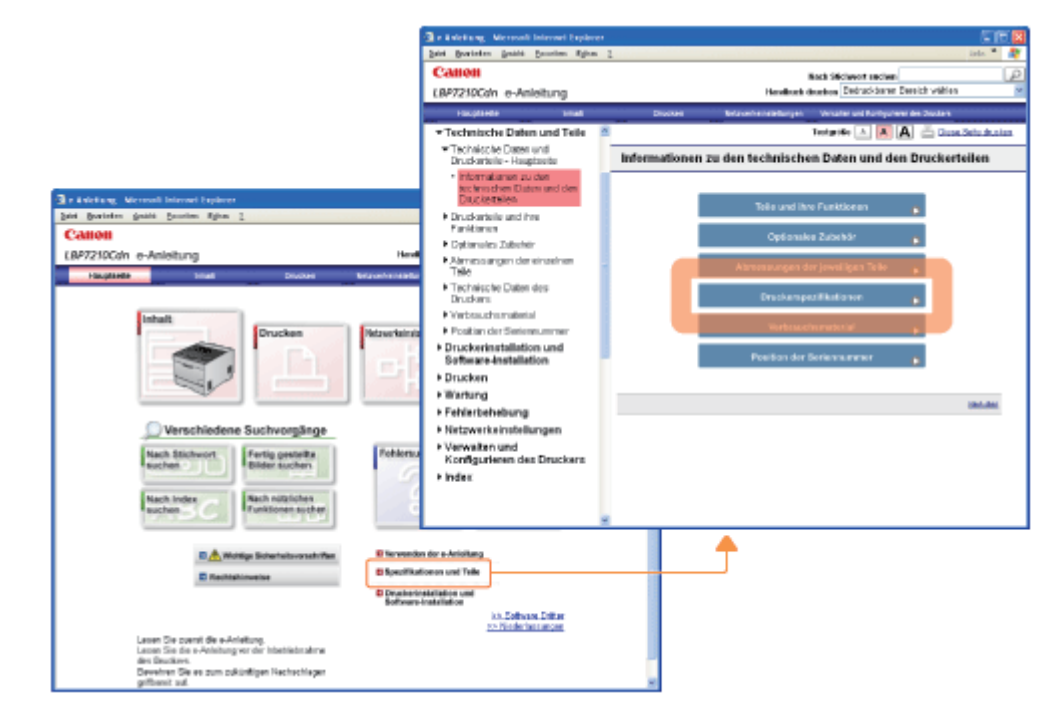

(6) Nach nützlichen Funktionen suchen

Sie können in der Liste der nützlichen Funktionen nach einem Thema suchen.

(Beispiel)

Wenn Sie nach dem Verfahren für das Drucken mehrerer Seiten auf einem Blatt suchen möchten

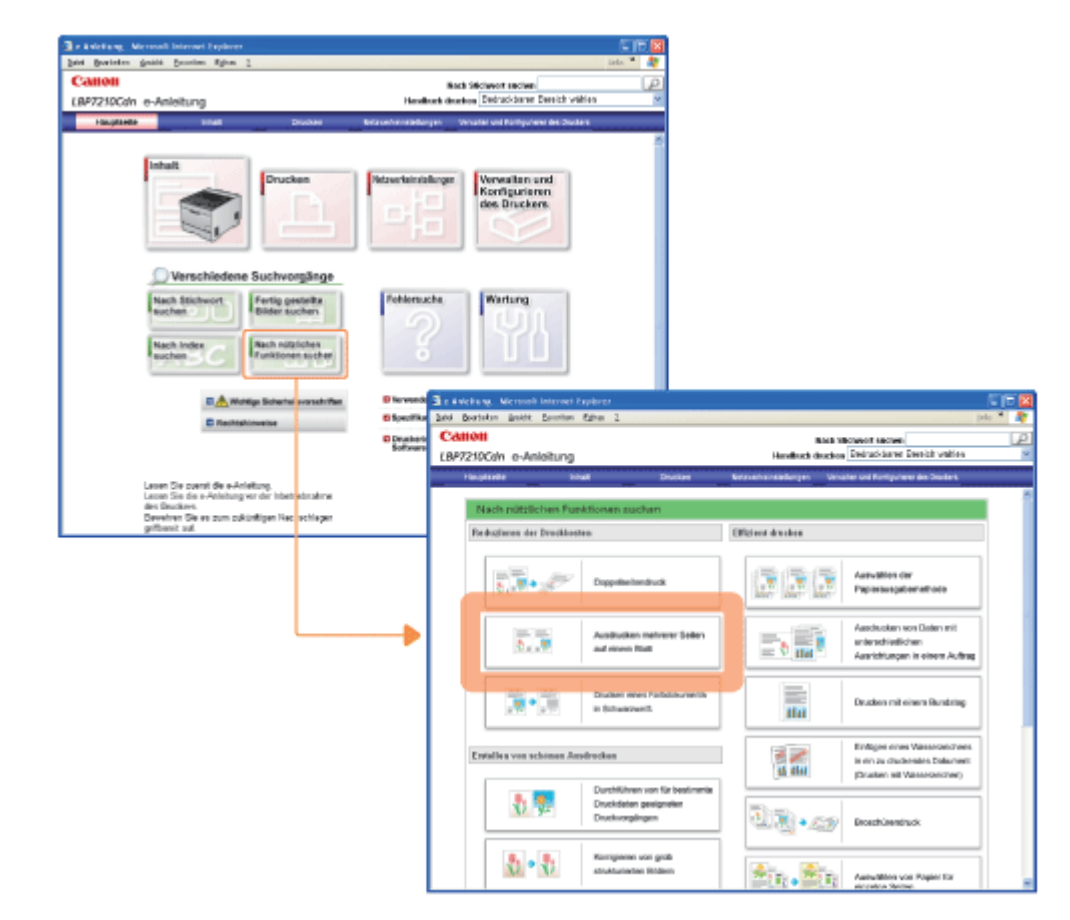

#### (7) Nach Index suchen

Sie können nach Druckerbegriffen suchen.

#### (Beispiel)

Wenn Sie nach dem Verfahren für das Einlegen von Briefumschlägen suchen möchten

| A Barrene Barre Denome when P          | inte 1                                                                                                    | 8<br>0                                                                                                    |
|----------------------------------------|----------------------------------------------------------------------------------------------------|----------------------------------------------------------------------------------------------------|
| Sanon                                  | Back Stickwort and en                                                                                                    |                                                                                                    |
| AP7230Cdn e-Anleitung                  | Hendbuck deution 200/20-2010 200027 Vitron                                                                                                    |                                                                                                    |
| Verschiedene Suchvorgån<br>Nach Sicher | Petersteinselunger     Verwalten and     Korfigurieren     des Dackers                                                                                                    |                                                                                                    |
|                                        | KALANDA HANNAN ALANDA      KALANDA HANNAN ALANDA      KALANDA HANNAN ALANDA      KALANDA HANNAN ALANDA HANNAN ALANDA      KALANDA HANNAN ALANDA HANNAN ALANDA      KALANDA HANNAN ALANDA HANNAN ALANDA      KALANDA HANNAN ALANDA HANNAN ALANDA      KALANDA HANNAN ALANDA HANNAN ALANDA      KALANDA HANNAN ALANDA HANNAN ALANDA      KALANDA HANNAN ALANDA HANNAN ALANDA HANNAN ALANDA      KALANDA HANNAN ALANDA HANNAN ALANDA | In Carlos Control Control Cont |
| Develven Six es zum zukünftigen        | North Rott Hardshall Head                                                                                                    | Onchos Referencesharpen Wowellar and Rediguines the Dealers                                                                                                    |
| gettawe sa                             | * Fridel                                                                                                    | 8 Bodynike + 🖪 🗛 🚋 Esse Lette As                                                                                                    |
|                                        |                                                                                                    | Index  Vergebleres Dealer  Statismente Dealerson  Statismente Dealerson  Statismente Dealerson  Statismente Dealerson  Statismente Dealerson  Dealerson  D |

#### (8) Nach Stichwort suchen

Sie können durch Eingabe von Schlüsselwörtern nach einem Thema suchen.

#### (Beispiel)

Wenn Sie nach dem Verfahren für das Einfügen eines Wasserzeichens in ein zu druckendes Dokument (Drucken mit Wasserzeichen) suchen möchten

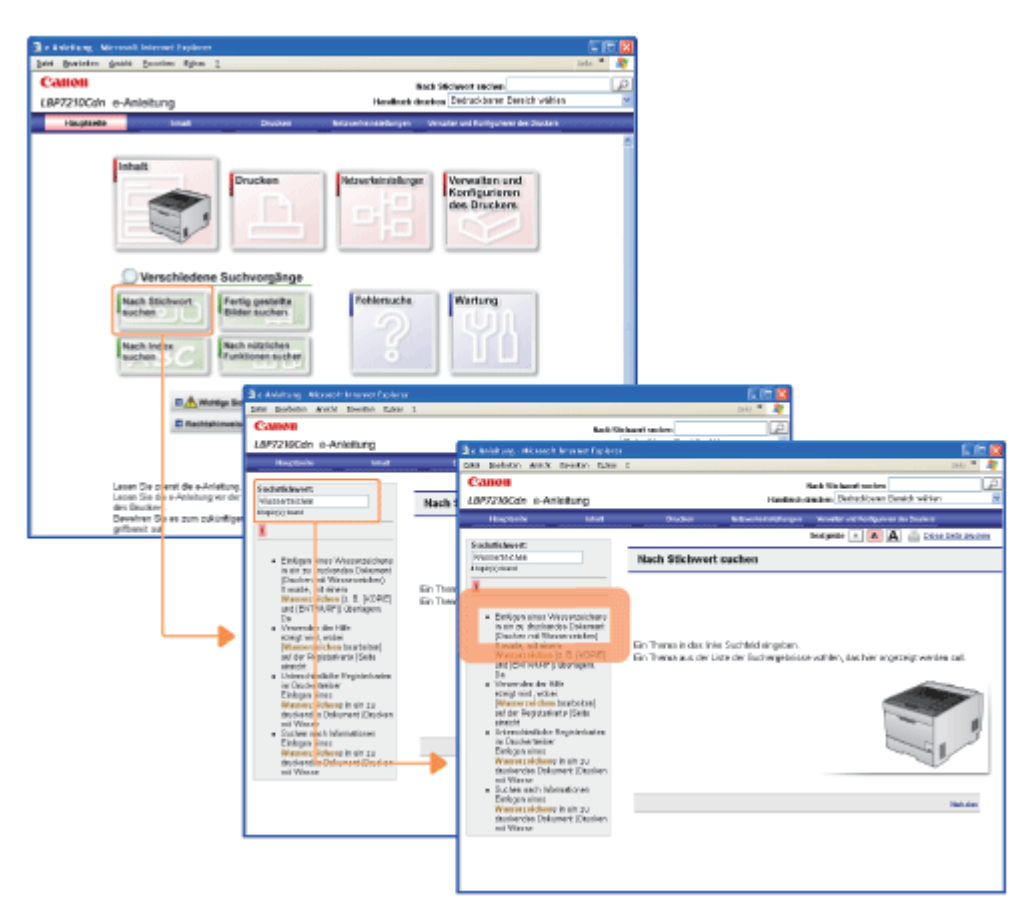

#### (9) Fertig gestellte Bilder suchen

Sie können in der Liste fertig gestellter Bilder von Druckergebnissen nach einem Thema suchen.

#### (Beispiel)

Wenn Sie nach dem Verfahren für das Vergrößern oder Verkleinern von zu druckenden Seiten suchen möchten

| beiet Brarielen gestit feuerien Riten 1                                                                                                    |                       |                                                                                                    | liele. 🐃 💦                                                                                                    |                                                                                                    |                                                                                                    |        |
|----------------------------------------------------------------------------------------------------|-----------------------|----------------------------------------------------------------------------------------------------|----------------------------------------------------------------------------------------------------|----------------------------------------------------------------------------------------------------|----------------------------------------------------------------------------------------------------|--------|
| Calloll                                                                                                    |                       | ath Stickwort and was                                                                                                    | P                                                                                                    |                                                                                                    |                                                                                                    |        |
| (BP7210Cdn e-Anleitung                                                                                                    | Hendhuck de           | when Debrackbarer Deech Vallen                                                                                                    | ×                                                                                                    |                                                                                                    |                                                                                                    |        |
| Haughtedte binat Drucker                                                                                                    | Brauchenendungen      | Venater and Partipuneer des Zeclars                                                                                                    |                                                                                                    |                                                                                                    |                                                                                                    |        |
| Verschiedene Suchvorgänge                                                                                                    |                       | Verwalten und<br>Korffgurieren<br>des Druckers                                                                                                    |                                                                                                    |                                                                                                    |                                                                                                    |        |
| Nach Stichwert<br>Rachen<br>Nach Inder<br>Rachen C                                                                                                    | Polionacha.           | Watung                                                                                                    |                                                                                                    |                                                                                                    |                                                                                                    |        |
| E 🚖 Woldge Scherhe svorschiften                                                                                                    | Blevent 3 r           | webung. Microsoft Internet Explor                                                                                                    | ret                                                                                                    |                                                                                                    |                                                                                                    |        |
| E Recitationelse                                                                                                    | E Specifica 200       | Boarteken gesett Earenten Egine                                                                                                    | # 1                                                                                                    |                                                                                                    |                                                                                                    | 10 ° 4 |
|                                                                                                    | Devaluero<br>Software | snon                                                                                                    |                                                                                                    | Road of                                                                                                    | Economic sectors<br>Desired Assess Description                                                                                                    | 10     |
|                                                                                                    | LDV                   | weinderig                                                                                                    |                                                                                                    | Permittence of the second                                                                                                    |                                                                                                    | _      |
|                                                                                                    |                       |                                                                                                    |                                                                                                    |                                                                                                    |                                                                                                    |        |
| Leven Die zuent die e-Anleitung.<br>Leven Die die e-Jakeburger der Inheit ehreitung                                                                                          | -                     | Panyasaria Inital                                                                                                    | Drantan                                                                                                    | Ketarahanalalungan Verv                                                                                                    | ater und Rortguterer des Disalars                                                                                                    |        |
| Lesen Die zuent die e-Anleitung.<br>Lesen Die die e-Anleitung vor der Inbetrebrahme<br>des Deutkers.                                                                         |                       | Farity gestelbe Bilder su                                                                                                    | Drusse                                                                                                    | Keranahanatallungan Vers                                                                                                    | cher und Ronliguieren des Churbers                                                                                                    | . 1    |
| Lasen Die operatief er-Anleitung.<br>Lasen Sie is er-Anleitung ver der Inbestretung<br>der Beustere.<br>Bevertren Gie es zum ocklinitigen Hac rechtiegen<br>geführet auf.    |                       | Fartig gestelbe Bilder su<br>Coder stations des Delanes                                                                                                    | Eben<br>eben                                                                                                    | Circuted are des Layouts                                                                                                    | aher und Konfgulieren des Skulters                                                                                                    | . (    |
| Leven Die poweit die verheitung.<br>Leven Sie die Arbeitung ver der Intentietung<br>des Deutere.<br>Dieventren Die en zum zukünftigen Nec schlegen<br>gefüheret zuß.         |                       | Fartig gestellte Bilder sto<br>Ender abeitung des Dekonen                                                                                                    | chen<br>als                                                                                                    | Ekstellen des Layson                                                                                                    | oler vol Portgonen die Societ                                                                                                    |        |
| Lasen Die soweit die e-Anderburg.<br>Lasen Die die Anderburg er der in these eksadere<br>die Gaustien.<br>Dieweiten Oie es zum pokuntigen Nacischiegen<br>geflesset auf.     | -[                    | Factor and a set of the set of the set of th                                                                                                    | Destant<br>chem<br>uns<br>unschien Ber<br>reterausgebenefisieh                                                                                                    | Enselen des Layace                                                                                                    | der seit Burtiguneen die Deuten<br>Ausdination methonem Sellen<br>auf einem Diet                                                                                                    |        |
| Lasen Die Soweit die A-Anteknop,<br>Lasen Die Sow-Anteknop er der Indes einzahre<br>des Gaustes.<br>Brewhen Gie es zum päkintigen Hechenfeger<br>gefleset zuf.               | _                     | Partiy gentelite Bidder su<br>Fartiy gentelite Bidder su<br>Enterschelung des Detesses<br>interschelung des Detesses<br>interschelung des Det | chen<br>chen<br>ds<br>ussetten ger<br>numme gebenschlode<br>kellenen der Gruckeungebe                                                                                                    | Castelin de Lapon                                                                                                    | Ausduckten mehrem Setten<br>Ausduckten mehrem Setten<br>auf einen Dies<br>Ausduckten von Dieten mit<br>anfendicielitiere<br>Ausrichtungen is einen Auftrag                                                                                                    |        |
| Lasen Die soweit die e-Anteknop,<br>Lasen Die soweit die Anteknop en der bebei ekstatine<br>des Baudines.<br>Bewehren Die es zum piklindigen Hac rechtegen<br>geflasst zuf.  | <b>_</b>              | Partig gestellte Bidder so<br>Partig gestellte Bidder so<br>Enternateilung des Didamen<br>Enternateilung des Didamen<br>Enternateilung des Didamen<br>Enternateilung des Didamen<br>Enternateilung des Didamen<br>Enternateilung des Didamen<br>Enternateilung des Didamen<br>Enternateilung des Didamen<br>Enternateilung des Didamen<br>Enternateilung des Didamen<br>Enternateilung des Didaments<br>Enternateilung des Didaments<br>Enternateil             | chen<br>chen<br>da<br>uswählen ärr<br>nyons-spännelhöde<br>kalann är Onokauspäne<br>höges atok Staaront<br>höges atok Staaront<br>husens att Väsaaronishes)                                                                                                    | Castoline des Layes                                                                                                    | Antohusters mehrener Seiters<br>Antohusters mehrener Seiters<br>auf einen Diet<br>Antohusters son Daten mit<br>Antohusters non Daten mit<br>Antohusters mit einers Auftrei<br>Drucken mit einers Bundung                                                                                                    |        |
| Lasen Die Gewählt die A-Antektung<br>Lasen Die Gewähltung ern der Intere einzahre<br>der Bewählten Bewähltung<br>gestehend zu<br>gestehend zuf                               | -                     | Image: state state                                                                                                    | Cheritan<br>chen<br>eta<br>eta<br>eta<br>eta<br>eta der<br>eta der |                                                                                                    | Andresten mitment Seiten<br>Andresten mitment Seiten<br>auf einen biet<br>Andresten von Calen mit<br>andreschaftigen<br>Andresten wir Galam mit<br>Andresten von Calen mit<br>andreschaftigen<br>Andresten mit einen Auftrag<br>Dischen mit einen Rundung<br>Dischen nites Bides größer<br>als Fornat AA (Posterbuck) |        |
| Lasen (Die gevent) die e-Anderburg,<br>Lasen (Die die Anderburg er der in these einstahre<br>die Boucken)<br>Derwinn (Die er zum zoklantigen Has sechlager<br>pritievent auf |                       | Image: state state                                                                                                    | Chenter<br>chen<br>da<br>sta<br>sta<br>sta<br>statute<br>participation<br>participation<br>particip                                                                                                    | Castolino des Layeon<br>Castolino des Layeon<br>Castolino des Layeon<br>Castolino des Layeon<br>Castolino des Layeon<br>Castolino des Layeon<br>Elevatelino des Factor | Andructen mehren Selen<br>Andructen mehren Selen<br>auf einen bleit<br>Andructen son Calan mit<br>andructen son Calan mit<br>andructen son Calan mit<br>Andructen mit einen Auftrag<br>Dischen mit einen Rundung<br>Dischen nites Richarg giffar<br>als Fornat AA (Posterbuck)                                        |        |

## (10) Handbuch drucken

Sie können die e-Anleitung drucken.

• Wenn Sie alle Seiten der e-Anleitung drucken möchten

Wählen Sie [Alle Kapitel].

| a Branne Brann Denness office 7                                                                                           |                             |                       | 100 N                                         |
|----------------------------------------------------------------------------------------------------|-----------------------------|-----------------------|-----------------------------------------------|
| Senon                                                                                                    |                             |                       | et Sécleven secles                            |
| 8P7230Gdn e-Anleitung                                                                                                    |                             | Handburk de           | when Debrackerne Develop Velice               |
| Fouptada                                                                                                    | Divase                      | tetantenatarjat       | Weater and Portyument des Ares                |
| Intell                                                                                                    | nucken                      | Natavarian sindhargan | Verwalten er<br>Romgurier<br>des Druck        |
|                                                                                                    |                             | Hach                  | Stichwart suchen                              |
|                                                                                                    |                             | ch druch              | ean Bedruckbaren Bereich wählen               |
| Verschiedene Such                                                                                                    | hvorgänge                   |                       | Bedruckbaren Bereich wählen                   |
| Hard Michaeld     Fact                                                                                                    | in controlling              | Test -                | Alla Kaptel                                   |
| sucher - Bad                                                                                                    | ar auchers                  |                       | Rentishinweise                                |
|                                                                                                    |                             | 1.11                  | Verwenden der e-Anleitung                     |
| Nach Index Rech                                                                                                    | subliches<br>Sonen auchen   |                       | Technische Daten und Teile                    |
| (Provident)                                                                                                    | 1001001                     | Ingen                 | Druckerinstellation und Software-Installation |
|                                                                                                    |                             |                       | Drucken                                       |
| The Marking State                                                                                                    | erisiovershiften.           | 0.00                  | Enhlothohomo                                  |
| C Resident                                                                                                    |                             | 6 fp                  | Notzwerkeinstellungen                         |
|                                                                                                    |                             | De.                   | Verwalten und Konfigurieren des Druckers      |
|                                                                                                    |                             |                       | ks. Software, Datur                           |
| Leven Die zuent die e-Anleitung.<br>Leven Die die e-Anleitung vor der<br>des Dautizes.<br>Daarbans Tak an som schliditige | idebiednakre<br>Nastastiaen |                       | 22 Professional Activity                      |

 Wenn Sie alle Seiten f
ür eine Kategorie der e-Anleitung drucken m
öchten W
ählen Sie die gew
ünschte Kategorie aus.

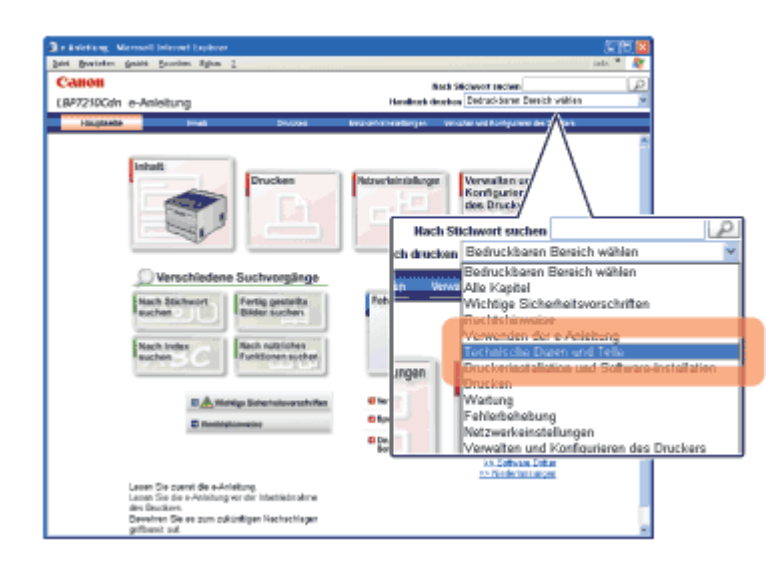

#### 📀 HINWEIS

#### Wenn Sie ausgewählte Seiten drucken möchten

Wählen Sie die zu druckende Seite aus und klicken Sie anschließend auf [Diese Seite drucken].

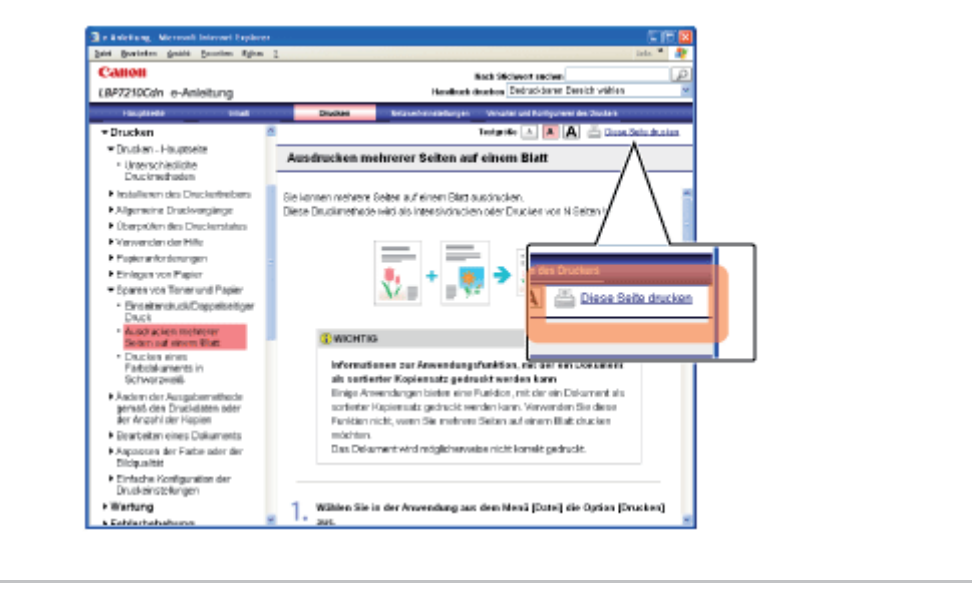

## [C-06] Deinstallieren der e-Anleitung

Das Verfahren zum Entfernen der e-Anleitung, um den Computer in denselben Zustand wie vor der Installation der e-Anleitung zurückzusetzen, wird Deinstallation genannt. Zur Deinstallation der e-Anleitung führen Sie den folgenden Ablauf durch.

#### 👔 WICHTIG

#### Deinstallation durch einen Benutzer mit Administratorrechten

Ein Benutzer ohne Administratorrechte kann die Deinstallation nicht vornehmen. Melden Sie sich zur Deinstallation als Benutzer mit Administratorrechten an.

<sup>†</sup> Wenden Sie sich an Ihren Systemadministrator, wenn Sie sich über die Administratorrechte nicht sicher sind.

# Legen Sie die mitgelieferte CD-ROM "User Software" in das CD-ROM-Laufwerk Ihres Computers ein.

Wenn sich die CD-ROM bereits im Laufwerk befindet, werfen Sie die CD aus und legen Sie sie dann erneut in das Laufwerk ein.

 $\rightarrow$  CD-ROM-Installation wird angezeigt.

<sup>†</sup> Abhängig von Ihrer Umgebung kann die Anzeige von CD-ROM-Installation einige Zeit dauern.

#### 🔗 HINWEIS

#### Wenn CD-ROM-Installation nicht angezeigt wird

Zeigen Sie sie wie folgt an.

(Der Name des CD-ROM-Laufwerks wird in diesem Handbuch mit "D:" angegeben. Der Name des CD-ROM-Laufwerks kann je nach verwendetem Computer variieren.)

- Windows Server 2003
  - 1. Wählen Sie aus dem Menü [Start] die Option [Ausführen].
  - 2. Geben Sie "D:\German\MInst.exe" ein und klicken Sie anschließend auf [OK].
- Windows Vista und Server 2008
  - 1. Geben Sie "D:\German\MInst.exe" in [Suche starten] unter dem Menü [Start] ein.
  - 2. Drücken Sie die Taste [ENTER] auf Ihrer Tastatur.

# Wenn das Dialogfeld [Automatische Wiedergabe] angezeigt wird (Windows Vista und Server 2008)

Klicken Sie auf [AUTORUN.EXE ausführen].

Wenn das Dialogfeld [Benutzerkontensteuerung] angezeigt wird (Windows Vista und Server 2008)

Klicken Sie auf [Fortsetzen].

2. Klicken Sie auf [Zusätzliche Softwareprogramme].

| Canon                                                                                                    | LBP7210C<br>CD-ROM-Installation |
|----------------------------------------------------------------------------------------------------|---------------------------------|
| Über diesen Bildschirm<br>können Softwareprogramme<br>usw. installiert werden.<br>Wählen Sie rechts ein Menü<br>aus.                                                                                                    | Einfache Installation           |
|                                                                                                    | Benutzerdefinierte Installation |
| and the second second s | Zusätzliche Softwareprogramme   |
| 11111                                                                                                    | Handbücher anzeigen             |
| 5                                                                                                    | Beenden                         |
|                                                                                                    |                                 |

3. Klicken Sie in [Deinstallationsprogramm für Handbücher] auf [Starten].

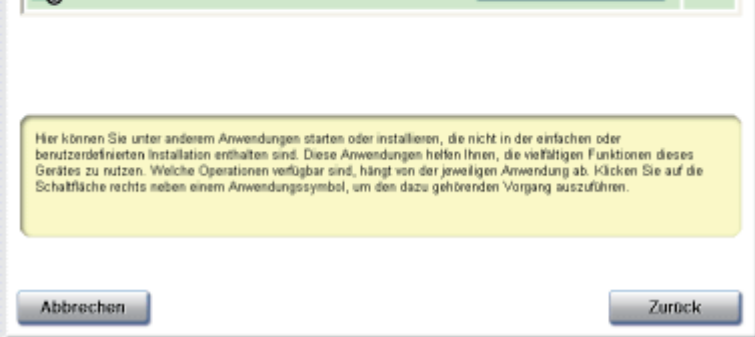

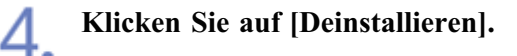

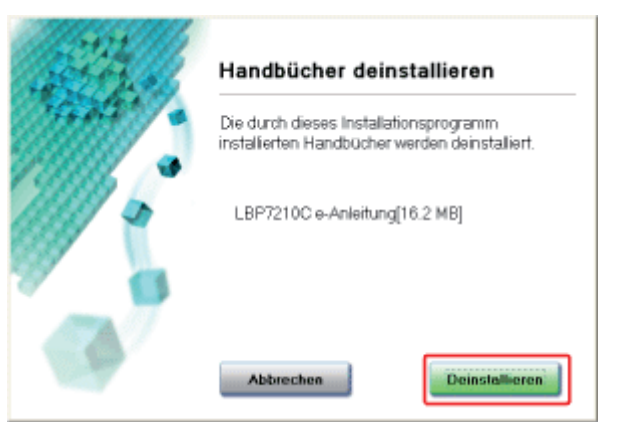

 $\rightarrow$  Das Deinstallationsprogramm startet. Warten Sie einen Augenblick.

<sup>†</sup>Abhängig von Ihrer Umgebung kann die Deinstallation einige Zeit dauern.

| Seren a | Handbücher deinstallieren                               |
|---------|---------------------------------------------------------|
| 1000    | Die Deinstallation der Handbücher ist<br>abgeschlossen. |
| -       |                                                         |
|         |                                                         |
| C.P.    | Beenden                                                 |

## 6. Klicken Sie auf [Zurück].

5.

| Lusatzliche Softwareprogramme                                                                                                    | Beschreibung der Softw<br>LIESMICH-D                                                                                                    | rare: 🚺<br>atei: 🗟 |
|----------------------------------------------------------------------------------------------------|----------------------------------------------------------------------------------------------------|--------------------|
| MatSpot Device Installer für TCP/IP                                                                                                    | Slatten                                                                                                    |                    |
| Deinstallationsprogramm für Handbücher                                                                                                    | Starten                                                                                                    |                    |
| Automatisches Abschaltwerkzeug                                                                                                    | Starten                                                                                                    |                    |
|                                                                                                    |                                                                                                    |                    |
| Her können Sie unter anderem Anwendungen starten oder installien<br>berutzerdefinieten Installation erhälten sind. Diese Arwendungen<br>Gerätes zu rutzen. Welche Operationen verfügbar sind, hängt von d<br>Schaltfläche rechts neben einem Arwendungssymbol, um den dazu | en, die nicht in der einfachen oder<br>helfan Ihnen, die vielfältigen Funktionen dies<br>er jeweiligen Anwendung ab. Käcken Sie au<br>gehörenden Vorgang auszuführen. | es<br>f die        |

7 Klicken Sie auf [Beenden].

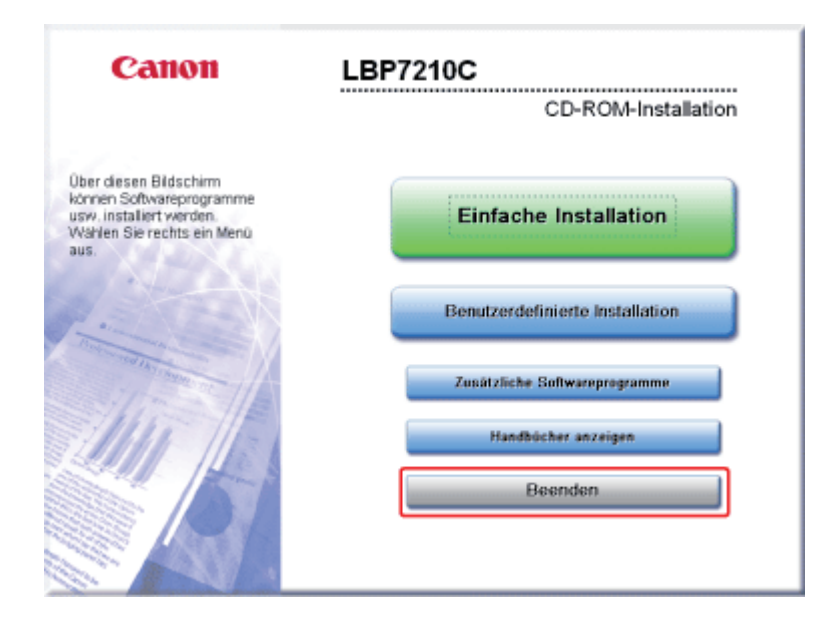

## 📀 HINWEIS

#### Entfernen der CD-ROM

Nach Abschluss der Deinstallation können Sie die CD-ROM aus dem CD-ROM-Laufwerk herausnehmen.

## [D] Technische Daten und Teile

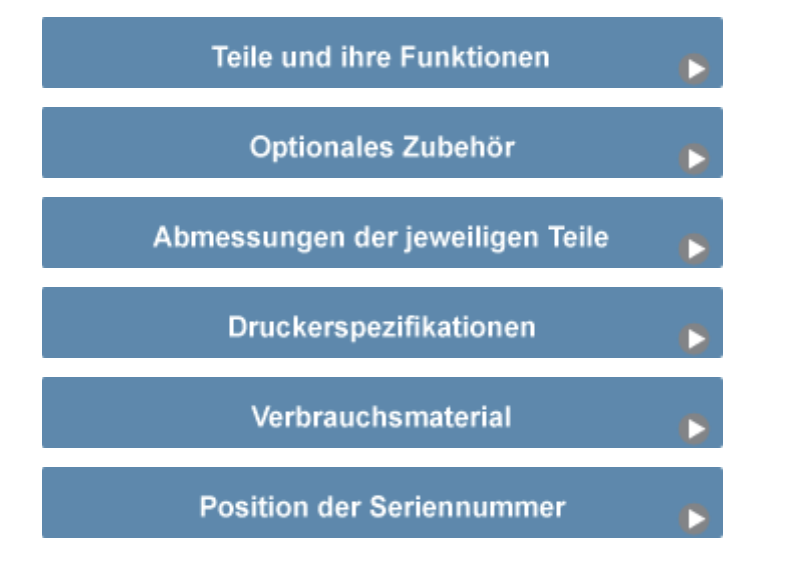

- Frontansicht
- <u>Rückansicht</u>
- Innenansicht
- <u>Mehrzweck-Papierfach</u>
- Papierkassette
- <u>Systemsteuerung</u>

## VORSICHT

#### Verdecken Sie nicht die Ventilationsöffnungen.

Das Verdecken der Ventilationsöffnungen kann eine Überhitzung des Druckers verursachen, was anschließend zu einem Brand führen kann.

## Frontansicht

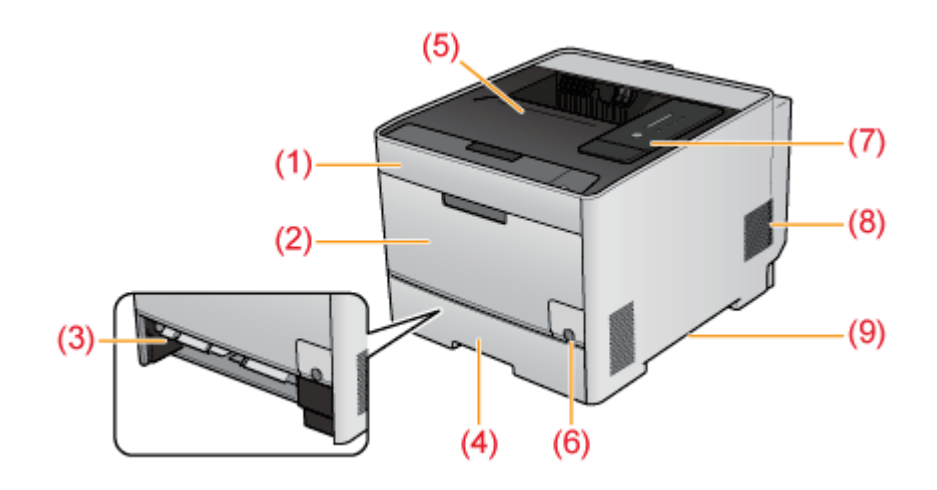

#### (1) Vordere Abdeckung

Öffnen Sie sie zum Auswechseln der Tonerpatronen.

"Auswechseln der Tonerpatronen"

(2) Mehrzweck-Papierfach

## (3) Transporteinheit des manuellen Einzugsschachts

Öffnen Sie sie zum Beseitigen des im Mehrzweck-Papierfach gestauten Papiers.

"Beseitigen von Papierstaus (im Bereich des Mehrzweck-Papierfachs)"

- (4) Papierkassette
- (5) Ausgabefach
- (6) <u>Netzschalter</u>

## (7) Bedienungsfeld

Auf dem Bedienungsfeld befinden sich die Anzeigen für den Druckerstatus und die Taste zum Abbrechen eines Druckauftrags.

(8) Ventilationsöffnungen

Führen Luft zu, um das Druckerinnere zu kühlen.

Sorgen Sie für einen ausreichenden Abstand im Bereich der Ventilationsöffnungen, sodass Wärme abgeführt werden kann.

#### (9) <u>Transportgriffe</u>

## Rückansicht

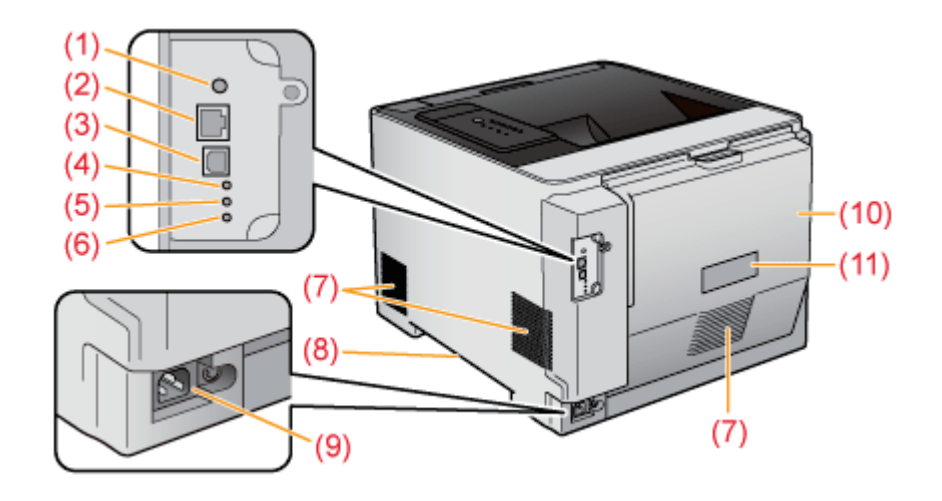

#### (1) Rückstelltaste

Zur Initialisierung der Netzwerkeinstellungen schalten Sie den Drucker ein, während Sie diese Taste gedrückt halten.

"Initialisieren der Netzwerkeinstellungen"

- (2) LAN-Anschluss
- (3) USB-Anschluss

#### (4) **100-Anzeige (Grün)**

Leuchtet, wenn der Drucker über 100BASE-TX an das Netzwerk angeschlossen wird. (Leuchtet nicht, wenn der Anschluss über 10BASE-T erfolgt.)

#### (5) Verbindungsanzeige (Grün)

Leuchtet, wenn der Drucker korrekt an das Netzwerk angeschlossen ist.

#### (6) Fehleranzeige (Orange)

Leuchtet oder blinkt, wenn die Netzwerkkarte des Druckers nicht korrekt funktioniert.

#### (7) Ventilationsöffnungen

Führen Luft zu, um das Druckerinnere zu kühlen.

Sorgen Sie für einen ausreichenden Abstand im Bereich der Ventilationsöffnungen, sodass Wärme abgeführt werden kann.

- (8) **Transportgriffe**
- (9) <u>Netzeingang</u>

#### (10) Hintere Abdeckung

Öffnen Sie sie zum Beseitigen von im Druckerinneren gestauten Papier.

"Papierstau"

#### (11) Typenschild

Der auf diesem Typenschild angegebene Wert gibt den durchschnittlichen Stromverbrauch an.

#### Innenansicht

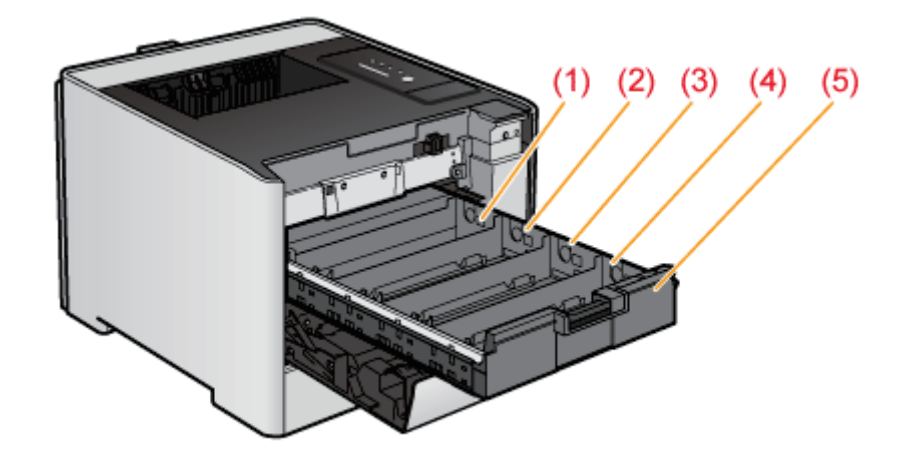

#### (1) Tonerpatronenschacht G (Gelb)

In diesen Schacht wird die Tonerpatrone G (Gelb) eingesetzt.

- (2) **Tonerpatronenschacht M (Magenta)** In diesen Schacht wird die Tonerpatrone M (Magenta) eingesetzt.
- (3) **Tonerpatronenschacht C (Cyan)** In diesen Schacht wird die Tonerpatrone C (Cyan) eingesetzt.
- (4) **Tonerpatronenschacht S (Schwarz)** In diesen Schacht wird die Tonerpatrone S (Schwarz) eingesetzt.

#### (5) Tonerpatronenfach

Fach zum Einsetzen der Tonerpatronen.

"Auswechseln der Tonerpatronen"

## Mehrzweck-Papierfach

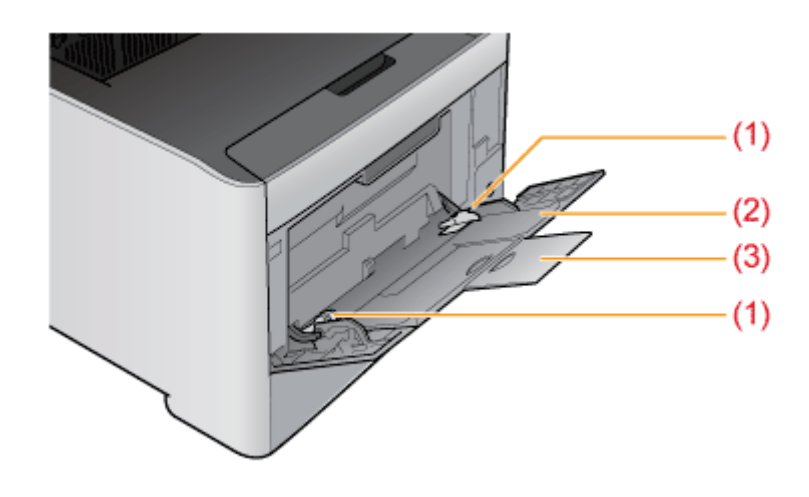

#### (1) Papierführungen

Passen Sie die Führungen an die Breite des Papiers an.

#### (2) Hilfsfach

Ziehen Sie dieses Fach unbedingt heraus, wenn Sie Papier in das Mehrzweck-Papierfach einlegen.

#### (3) Facherweiterung

Öffnen Sie die Erweiterung, um zu vermeiden, dass das Papier aus dem Mehrzweck-Papierfach heraushängt, wenn Sie langformatiges Papier, wie A4, einlegen.

#### **Einlegen von Papier**

- "Einlegen von Papier mit Standardformat (keine Indexkarten und Briefumschläge)"
- "Einlegen von Indexkarten"
- "Einlegen von Briefumschlägen"
- "Einlegen von Papier mit benutzerdefiniertem Format (kein Standardpapierformat)"

## Papierkassette

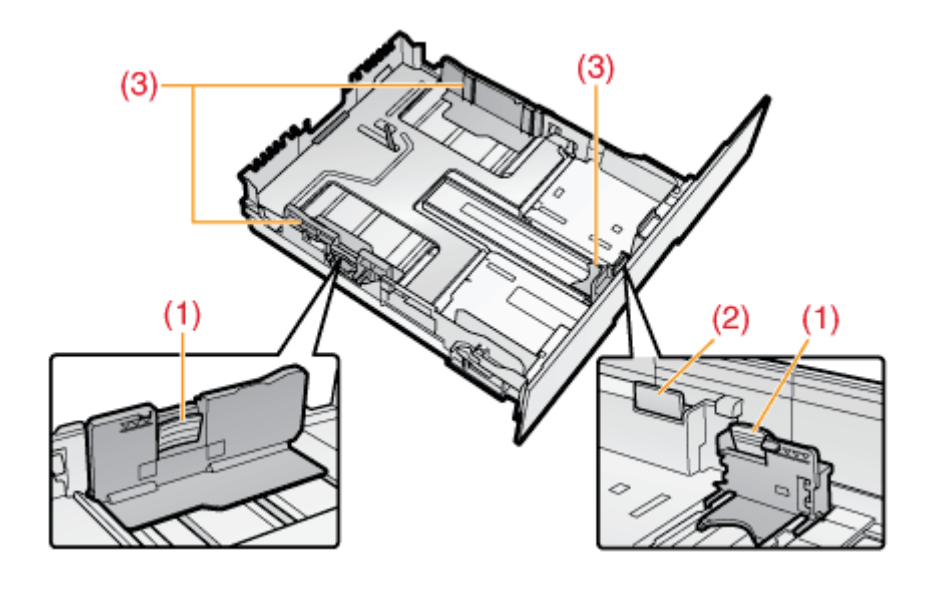

#### (1) Verriegelungslösehebel

Halten Sie diesen Hebel, um die Papierführungen zu schieben.

#### (2) Verriegelungslösehebel

Wenn Sie längerformatiges Papier als A4 einlegen, halten Sie diesen Hebel, während Sie die Papierkassette herausziehen.

#### (3) Papierführungen

Passen Sie die Position der Papierführungen an das Papierformat an.

#### 📀 HINWEIS

#### **Einlegen von Papier**

- Einlegen von Papier mit Standardformat (keine Indexkarten und Briefumschläge)"
- "Einlegen von Indexkarten"
- "Einlegen von Briefumschlägen"
- "Einlegen von Papier mit benutzerdefiniertem Format (kein Standardpapierformat)"

#### Systemsteuerung

Auf dem Bedienungsfeld befinden sich die Anzeigelampen für den Druckerstatus und die Taste zum Abbrechen eines Druckauftrags.

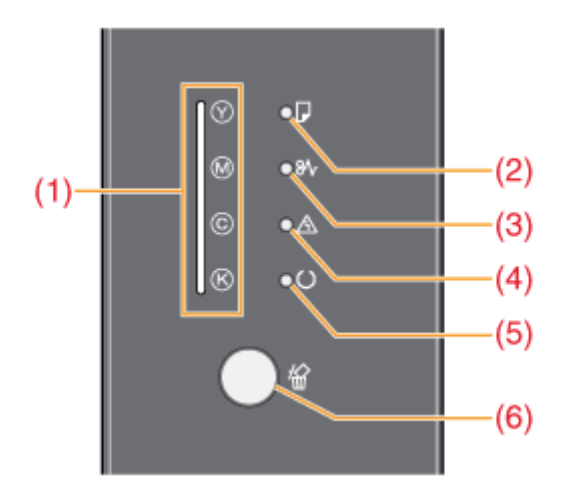

\* Im Gegensatz zur obigen Abbildung sind abhängig von Land oder Region die Bezeichnungen der Anzeigen über den entsprechenden Symbolen angegeben.

| Nummer | Name                              | Status     |                                                                                                    | Siehe Abschnitt                                                                                                    |
|--------|-----------------------------------|------------|----------------------------------------------------------------------------------------------------|----------------------------------------------------------------------------------------------------|
|        | Toneranzeige                      | (Leuchtet) | Eine Tonerpatrone<br>muss ersetzt werden.                                                                                                    | "Auswechseln der<br>Tonerpatronen"                                                                                                    |
| (1)    | (Orange)                          | (Blinkt)   | Der Drucker kann<br>nicht drucken, da<br>eine Tonerpatrone<br>ausgewechselt<br>werden muss.<br>Mindestens eine<br>Tonerpatrone ist<br>nicht korrekt<br>eingesetzt. |                                                                                                    |
| (2)    | Papiernachfüllanzeige<br>(Orange) | (Blinkt)   | Es kann nicht<br>gedruckt werden, da<br>kein Papier eingelegt<br>ist.<br>Es ist kein Papier des<br>korrekten Formats<br>eingelegt.                                 | "Einlegen von Papier<br>mit Standardformat<br>(keine Indexkarten und<br>Briefumschläge)"<br>"Einlegen von<br>Indexkarten"<br>"Einlegen von<br>Briefumschlägen"<br>"Einlegen von Papier<br>mit<br>benutzerdefiniertem<br>Format (kein<br>Standardpapierformat)" |
|        |                                   |            | Ein Papierstau ist                                                                                                    |                                                                                                    |

| (3) | Papierstauanzeige<br>(Orange)               | (Blinkt)   | aufgetreten und der<br>Druckvorgang kann<br>nicht durchgeführt<br>werden.                                          | "Papierstau"                   |
|-----|---------------------------------------------|------------|----------------------------------------------------------------------------------------------------|--------------------------------|
|     | Alarmanzeige                                | (Leuchtet) | Ein Serviceaufruf ist<br>aufgetreten und der<br>Druckvorgang kann<br>nicht durchgeführt<br>werden.                 | "Die Alarmanzeige<br>leuchtet" |
| (4) | (Orange)                                    | (Blinkt)   | Ein Fehler ist<br>aufgetreten und der<br>Druckvorgang kann<br>nicht durchgeführt<br>werden.                        | "Die Alarmanzeige<br>blinkt"   |
|     |                                             | (Leuchtet) | Der Drucker ist<br>druckbereit.                                                                                    | -                              |
| (5) | (Grün)                                      | (Blinkt)   | Der Drucker führt<br>gerade Vorgänge wie<br>Drucken,<br>Druckvorbereitungen,<br>Abschalten oder<br>Reinigen durch. | -                              |
| (0) | Anzeige für den Abbruch eines Druckauftrags |            | Die Taste O<br>(Auftrag abbrechen)<br>wurde gedrückt.                                                              | "Abbrechen eines               |
| (0) | (Orange)                                    | (Blinkt)   | Ein Auftrag wird<br>abgebrochen.                                                                                   | <u>Auftrags"</u>               |

#### Taste

| Nummer | Name                  | Funktion                                               | Siehe<br>Abschnitt |
|--------|-----------------------|--------------------------------------------------------|--------------------|
| (6)    | Taste für den Abbruch | Drücken Sie diese Taste, um den laufenden Auftrag oder | <u>"Abbrechen</u>  |
|        | eines Druckauftrags   | einen fehlerhaften Auftrag abzubrechen.                | eines Auftrags"    |

#### Überprüfen ausführlicher Informationen zum Druckerstatus

Sie können ausführliche Informationen zum Druckerstatus im Statusfenster des Druckers auf Ihrem Computer überprüfen.

"Überprüfen des Druckerstatus im Statusfenster des Druckers"

## [D-03] Optionales Zubehör

Für eine optimale Nutzung der Druckerfunktionen ist das folgende optionale Zubehör erhältlich. Sie können es nach Bedarf erwerben.

Informationen zum optionalen Zubehör erhalten Sie von Ihrem autorisierten Canon-Händler vor Ort.

## Papiereinzug

Neben dem Mehrzweck-Papierfach und der Papierkassette im Lieferumfang des Druckers können durch Installation des optionalen Papiereinzugs bis zu drei Papierzufuhren verwendet werden.

In den Papiereinzug können bis zu 250 Blatt Normalpapier (80 g/m<sup>2</sup>) in den folgenden Formaten eingelegt werden.

• Standardformate

A4, B5, A5, Legal, Letter, Executive, Statement, Foolscap, Briefumschlag DL, Briefumschlag Nr. 10 (COM10), Briefumschlag C5 und Briefumschlag B5

• Benutzerdefiniertes Papierformat

Breite 100,0 bis 215,9 mm; Länge 148,0 bis 355,6 mm

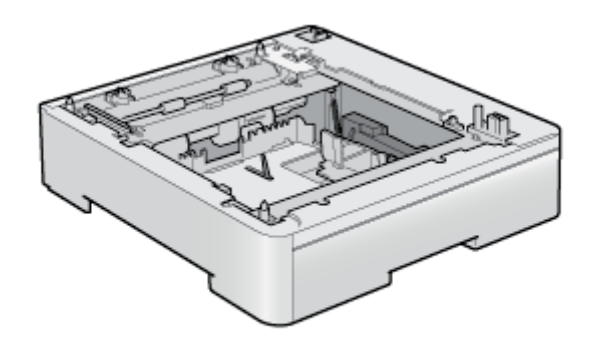

Papiereinzugseinheit PF-701

#### WICHTIG

**Verwenden Sie einen für diesen Drucker entworfenen Papiereinzug.** Verwenden Sie unbedingt einen für diesen Drucker entworfenen Papiereinzug.

#### 🧭 HINWEIS

Installieren des Papiereinzugs <u>Papiereinzug</u>

## Druckereinheit

• Standardkonfiguration

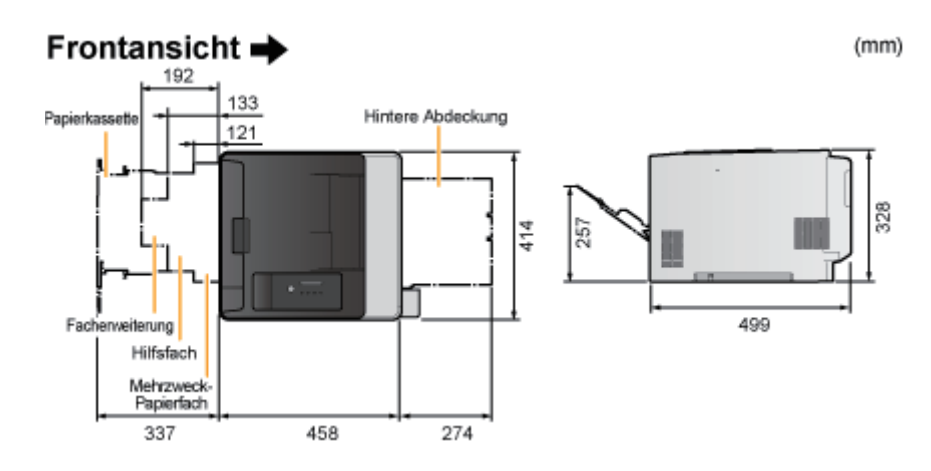

• Mit installiertem Papiereinzug

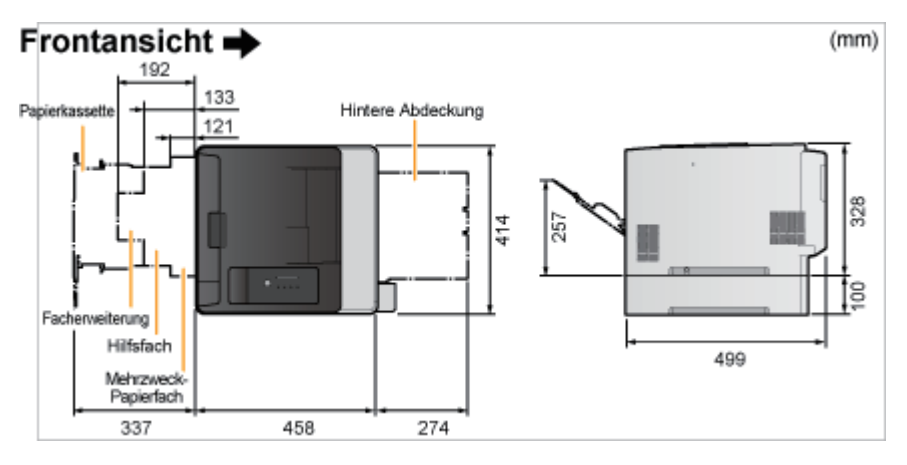

#### Papiereinzugseinheit PF-701

Frontansicht 🔿

(mm)

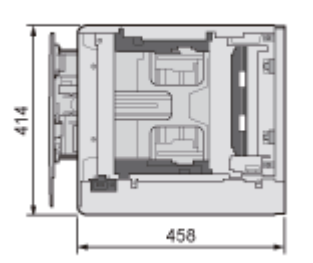

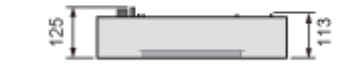

## [D-05] Technische Daten des Druckers

- <u>Technische Daten der Hardware</u>
- <u>Technische Daten der Software</u>

## Technische Daten der Hardware

| Тур                                                                                                    |                                                   | Desktop-Seitendrucker                                                                                                    |  |  |
|----------------------------------------------------------------------------------------------------|---------------------------------------------------|----------------------------------------------------------------------------------------------------|--|--|
| Druckverfahren                                                                                                    |                                                   | Elektrostatisches Fotoverfahren (On-Demand-Fixierung)                                                                                                    |  |  |
| Druckgeschwindigkeit<br>(Normalpapier (60 bis 90 g/m <sup>2</sup> ), wenn<br>fortlaufend auf Papier des Formats A4<br>gedruckt wird) |                                                   | <ul> <li>Schwarzweiß-Drucken:</li> <li>20 Seiten/min. (Einseitendruck)<sup>*1*2</sup></li> <li>10 Seiten/min. / 5 Blatt/min.<br/>(Doppelseitendruck)<sup>*1*2</sup></li> <li>Farbdruck: <ul> <li>20 Seiten/min. (Einseitendruck)<sup>*1*2</sup></li> <li>10 Seiten/min. / 5 Blatt/min.<br/>(Doppelseitendruck)<sup>*1*2</sup></li> </ul> </li> </ul> |  |  |
| Aufwärmzeit<br>(Zeit vom Einschalt<br>Druckbereitschaft d                                                                            | ten bis zur<br>les Druckers)                      | Innerhalb von 22 Sekunden <sup>*3</sup>                                                                                                    |  |  |
| Wiederanlaufzeit<br>(Zeit vom Standby-<br>Druckbereitschaft d                                                                        | Modus bis zur<br>les Druckers)                    | Ca. 9 Sekunden <sup>*4</sup>                                                                                                    |  |  |
| Zeit bis zur Ausgab<br>einem Druck auf Pa                                                                                            | e des ersten Drucks (bei<br>apier des Formats A4) | <ul> <li>Drucken in Schwarzweiß: Innerhalb von 16 Sekunden<sup>*4</sup></li> <li>Drucken in Farbe: Innerhalb von 16 Sekunden<sup>*4</sup></li> </ul>                                                                                                    |  |  |
|                                                                                                    | Fach 1                                            | • Standardformate:                                                                                                    |  |  |
|                                                                                                    | Fach 2 (optional)                                 | <ul> <li>A4, B5, A5, Legal, Letter, Executive, Statement, Foolscap,<br/>Briefumschlag DL, Briefumschlag Nr. 10 (COM10),<br/>Briefumschlag C5 und Briefumschlag B5</li> <li>Benutzerdefinierte Papierformate:<br/>100,0 bis 215,9 mm breit und 148,0 bis 355,6 mm lang</li> </ul>                                                                     |  |  |
| Papierformat                                                                                                    | Mehrzweck-<br>Papierfach                          | <ul> <li>Standardformate:<br/>A4, B5, A5, Legal, Letter, Executive, Statement, Foolscap,<br/>Briefumschlag DL, Briefumschlag Nr. 10 (COM10),<br/>Briefumschlag C5, Briefumschlag B5, Briefumschlag<br/>Monarch und Indexkarte</li> </ul>                                                                                                    |  |  |

|                                         |                          | Benutzerdefinierte Papierformate:                                                                                                    |  |  |
|-----------------------------------------|--------------------------|----------------------------------------------------------------------------------------------------|--|--|
|                                         |                          | 76,2 bis 215,9 mm breit und 127,0 bis 355,6 mm lang                                                                                                    |  |  |
|                                         | Fach 1                   | Ca. 250 Blatt                                                                                                    |  |  |
| Papierkapazität                         | Fach 2 (optional)        |                                                                                                    |  |  |
|                                         | Mehrzweck-<br>Papierfach | Ca. 50 Blatt                                                                                                    |  |  |
| Automatischer Dopp                      | pelseitendruck           | A4, B5, Legal, Letter, Executive und Foolscap                                                                                                    |  |  |
| Papierausgabemetho                      | ode                      | Bildseite unten                                                                                                    |  |  |
| Kapazität des Ausga                     | befachs                  | Ca. 125 Blatt                                                                                                    |  |  |
|                                         |                          | • LwAd (deklarierter A-bewerteter Schallleistungspegel (1 B = 10 dB))                                                                                                    |  |  |
| Geräusch                                |                          | • Im Standby-Modus: 4,3 B oder weniger                                                                                                    |  |  |
| (gemäß ISO 7779 ge                      | emessene und gemäß       | • Während des Betriebs: 6,7 B oder weniger                                                                                                    |  |  |
| ISO 9296 bekannt g<br>Geräuschemission) | egebene                  | • LpAm (deklarierter A-bewerteter Schalldruckpegel (an der Bedienposition))                                                                                                    |  |  |
|                                         |                          | • Im Standby-Modus: Ca. 24 dB                                                                                                    |  |  |
|                                         |                          | • Während des Betriebs: Ca. 52 dB                                                                                                    |  |  |
|                                         |                          | • Betriebsumgebung                                                                                                    |  |  |
| Betriebeumgebung (                      | nur Druckereinheit)      | <ul> <li>Temperaturbereich: 10 bis 30 °C (50 bis<br/>86 °F)</li> </ul>                                                                                                    |  |  |
| Demeosungeoung (                        | nur Druckerennien)       | <ul> <li>Luftfeuchtigkeitsbereich: 20 bis 80 % RL<br/>(ohne Kondensation)</li> </ul>                                                                                                    |  |  |
|                                         | USB-Schnittstelle        | Hi-Speed-USB/USB                                                                                                    |  |  |
| Hostschnittstelle                       | Netzwerkschnittstelle    | Gemeinsam benutzt für 10BASE-T/100BASE-TX (RJ-45)<br>Vollduplex/Halbduplex                                                                                                    |  |  |
| Benutzeroberfläche                      | 1                        | Neun LED-Anzeigen<br>eine Bedienungstaste                                                                                                    |  |  |
| Stromversorgung                         |                          | 220 bis 240 V (±10%), 50/60 Hz (±2 Hz)                                                                                                    |  |  |
| Stromverbrauch (bei 20 °C (68 °F))      |                          | <ul> <li>Maximum: 1.170 W oder weniger</li> <li>Durchschnitt während des Betriebs: 430 W oder weniger</li> <li>Durchschnitt im Standby-Modus: Ca. 20 W</li> </ul>                                                                                                    |  |  |
|                                         |                          | • Durchschnitt im Energiesparmodus: Ca. 3,2 W                                                                                                    |  |  |
|                                         |                          | <ul> <li>Auch bei ausgeschaltetem Drucker wird eine nur geringe Menge Strom<br/>verbraucht, wenn der Netzstecker in der Netzsteckdose steckt.</li> <li>Wenn Sie den Stromverbrauch vollständig abstellen möchten, ziehen Sie<br/>den Netzstecker aus der Netzsteckdose.</li> </ul> |  |  |
|                                         |                          | • Canon Cartridge 718 Black (Schwarz) <sup>*5</sup>                                                                                                    |  |  |

| Verbrauchsmaterial | Tonerpatronen                                   | <ul> <li>Canon Cartridge 718 Yellow (Gelb)<sup>*5</sup></li> <li>Canon Cartridge 718 Magenta (Magenta)<sup>*5</sup></li> <li>Canon Cartridge 718 Cyan (Cyan)<sup>*5</sup></li> </ul> |
|--------------------|-------------------------------------------------|----------------------------------------------------------------------------------------------------|
| Gewicht            | Druckereinheit und<br>enthaltene Teile          | <ul> <li>Druckereinheit (ohne Tonerpatronen): Ca. 22,3 kg</li> <li>Tonerpatrone (je): Ca. 0,7 kg</li> </ul>                                                                          |
|                    | Verbrauchsmaterial<br>und optionales<br>Zubehör | <ul> <li>Tonerpatrone (je)<sup>*6</sup>: Ca. 0,7 kg</li> <li>Papiereinzugseinheit PF-701 (einschließlich Kassette): ca. 4,0 kg</li> </ul>                                            |

- \*1 Die Druckgeschwindigkeit kann sich je nach den Papiereinstellungen für Format, Typ und Anzahl der Kopien verringern.
- \*2 Wenn der Drucker über einen längeren Zeitraum kontinuierlich verwendet wird, erhöht sich die interne Temperatur im Drucker und löst einen Sicherheitsmechanismus aus, der den Druckbetrieb vorübergehend stoppt.
- \*3 Kann abhängig von den Nutzungsbedingungen, wie Verfügbarkeit des optionalen Zubehörs und Installationsumgebung, variieren.
- \*4 Kann je nach Ausgabeumgebung variieren.
- \*5 Die durchschnittliche Ergiebigkeit der Tonerpatronen lautet wie folgt.
  - Austausch-Tonerpatronen
    - Durchschnittliche Ergiebigkeit der Tonerpatrone S (Schwarz): 3.400 Seiten
    - Durchschnittliche Ergiebigkeit der kombinierten Tonerpatronen C (Cyan), M (Magenta) und G (Gelb): 2.900 Seiten
  - In diesem Drucker enthaltene Tonerpatronen
    - Durchschnittliche Ergiebigkeit der Tonerpatrone S (Schwarz): 1.200 Seiten
    - Durchschnittliche Ergiebigkeit der kombinierten Tonerpatronen C (Cyan), M (Magenta) und G (Gelb): 1.400 Seiten

Die durchschnittliche Ergiebigkeit basiert auf "ISO/IEC 19798"<sup>\*</sup> bei einem Druck auf Papier des Formats A4 mit der Standardeinstellung für die Druckdichte.

\* Bei "ISO/IEC 19798" handelt es sich um einen globalen Standard, der sich auf die "Method for the determination of toner cartridge yield for color printers and multi-function devices that contain printer components", bezieht und von der ISO (International Organization for Standardization) herausgegeben wird.

\*6 Gewicht der Original Canon-Tonerpatronen (Schwarz, Gelb, Magenta und Cyan)

- Canon Cartridge 718 Black (Schwarz)
- Canon Cartridge 718 Yellow (Gelb)
- Canon Cartridge 718 Magenta (Magenta)
- Canon Cartridge 718 Cyan (Cyan)

Technische Daten der Software

| Drucksoftware | CAPT (Canon Advanced Printing Technology)-Software          |
|---------------|-------------------------------------------------------------|
|               | Die Daten können mit einem Rand von 5,0 mm gedruckt werden. |
|               | 60 / 733                                                    |

| Bedruckbarer Bereich |                         | (10 mm für Briefumschläge) <sup>*1</sup>   |
|----------------------|-------------------------|--------------------------------------------|
| Netzwerkkarte        | Unterstütztes Protokoll | TCP/IP                                     |
|                      | TCP/IP                  | Frametyp: Ethernet II                      |
|                      | Drucksoftware           | Windows-Standard-TCP/IP-Port (Port 9100)*2 |

\*1 Wenn der gesamte Druckbereich eines Briefumschlags bedruckt wird, lässt sich die optimale Druckqualität möglicherweise nicht erzielen.

Es wird empfohlen, das Dokument so zu konfigurieren, dass die Daten kleiner als der bedruckbare Bereich gedruckt werden.

\*2 Dieser Drucker unterstützt nur "Raw". Er unterstützt nicht LPR.

## [D-06] Verbrauchsmaterial

Das folgende Verbrauchsmaterial wird für diesen Drucker angeboten. Sie können es bei Ihrem autorisierten Canon-Händler vor Ort erwerben.

Die folgende Tabelle dient als grobe Richtlinie für das Auswechseln von Verbrauchsmaterial. Abhängig von der Installationsumgebung des Druckers oder dem Papierformat müssen Sie das Verbrauchsmaterial jedoch möglicherweise früher als hier beschrieben auswechseln.

| Verbrauchsmaterial | Zeitpunkt für die Auswechselung                                                                                                    | Verwendung                                                                                                    |
|--------------------|----------------------------------------------------------------------------------------------------|----------------------------------------------------------------------------------------------------|
|                    | Canon Cartridge 718 Black (Schwarz)<br>Canon Cartridge 718 Yellow (Gelb)<br>Canon Cartridge 718 Magenta (Magenta)<br>Canon Cartridge 718 Cyan (Cyan)                                                                                                    |                                                                                                    |
|                    | <ul> <li>Durchschnittliche Ergiebigkeit der Tonerpatronen</li> <li>Austausch-Tonerpatronen</li> <li>Durchschnittliche Ergiebigkeit der Tonerpatrone<br/>S (Schwarz): 3.400 Seiten</li> </ul>                                                                                                    |                                                                                                    |
| Tonerpatronen      | <ul> <li>Durchschnittliche Ergiebigkeit der kombinierten<br/>Tonerpatronen C (Cyan), M (Magenta) und G<br/>(Gelb): 2.900 Seiten</li> <li>In diesem Drucker enthaltene Tonerpatronen</li> <li>Durchschnittliche Ergiebigkeit der Tonerpatrone<br/>S (Schwarz): 1.200 Seiten</li> <li>Durchschnittliche Ergiebigkeit der kombinierten<br/>Tonerpatronen C (Cyan), M (Magenta) und G<br/>(Gelb): 1.400 Seiten</li> </ul>                                                                                                    | Es gibt vier<br>Patronentypen.<br>Jede Patrone<br>besteht aus einem<br>Farbtoner.<br>• "Auswechseln<br>der<br>Tonerpatronen" |
|                    | <ul> <li>Die durchschnittliche Ergiebigkeit basiert auf "ISO/IEC 19798"<sup>*</sup> bei einem Druck<br/>auf Papier des Formats A4 mit der Standardeinstellung für die Druckdichte.</li> <li>* Bei "ISO/IEC 19798" handelt es sich um einen globalen Standard, der sich auf die<br/>"Method for the determination of toner cartridge yield for color printers and<br/>multi-function devices that contain printer components", bezieht und von der ISO<br/>(International Organization for Standardization) herausgegeben wird.</li> </ul> |                                                                                                    |

## 🧭 HINWEIS

#### Verfügbarkeit von Toner und Tonerpatronen

Tonerpatronen für dieses Gerät werden für mindestens sieben (7) Jahre (oder einen längeren Zeitraum, wie durch anwendbare Gesetze geregelt) nach Einstellung der Produktion dieses Geräts verfügbar sein.

## [D-07] Position der Seriennummer

Die Seriennummer dieses Druckers befindet sich an der Position, die in der folgenden Abbildung gezeigt wird.

#### Innerhalb der Druckereinheit

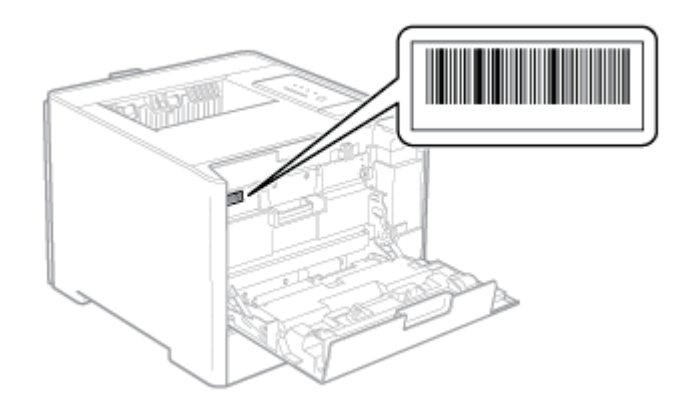

#### Außenansicht der Verpackungsbox

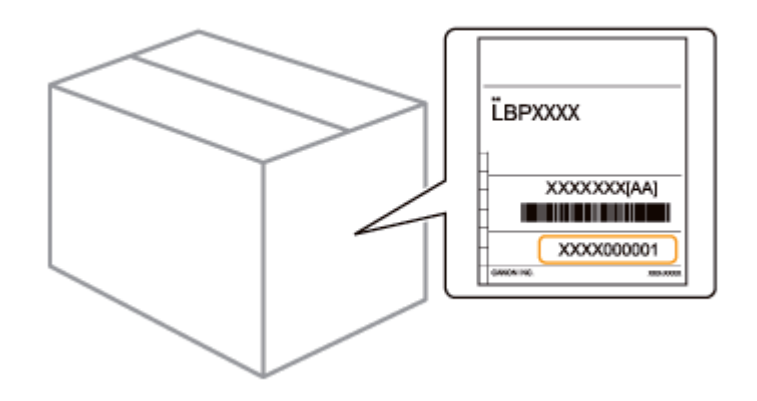

#### WICHTIG

**Die Seriennummer ist für den Erhalt des Wartungsservices erforderlich.** Die Typenschilder, auf denen die Seriennummer angegeben ist, sind für den Druckerservice oder die Druckerwartung erforderlich. Entfernen Sie sie nicht.

## [E] Druckerinstallation und Software-Installation

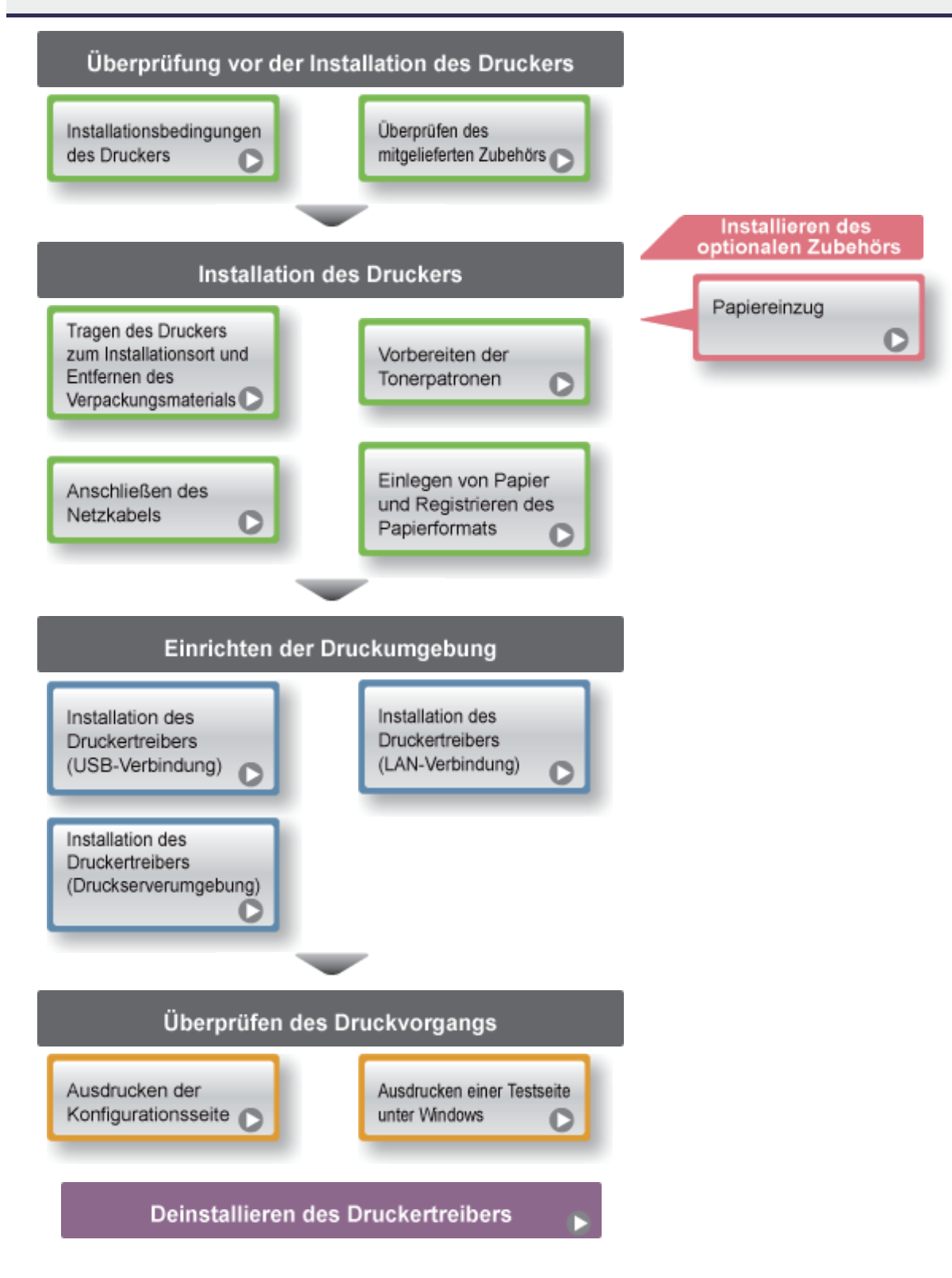

## [E-02] Installationsbedingungen des Druckers

Für eine sichere und problemlose Nutzung des Druckers stellen Sie den Drucker an einem Ort auf, der die folgenden Bedingungen erfüllt.

- Temperatur- und Luftfeuchtigkeitsbedingungen
- Anforderungen an die Stromversorgung
- Installationsanforderungen
- <u>Platz zur Aufstellung</u>

#### WICHTIG

#### Wichtige Sicherheitsvorschriften

Lesen Sie vor dem Aufstellen des Druckers unbedingt den Abschnitt <u>"Wichtige</u> Sicherheitsvorschriften".

## Temperatur- und Luftfeuchtigkeitsbedingungen

- Temperaturbereich: 10 bis 30 °C (50 bis 86 °F)
- Luftfeuchtigkeitsbereich: 20 bis 80 % RL (ohne Kondensation)

#### **WICHTIG**

#### Schutz des Druckers vor Kondensation

- Um in folgenden Fällen die Bildung von Kondensation im Druckerinneren zu verhindern, lassen Sie den Drucker vor dem Gebrauch für mindestens zwei Stunden stehen, damit er sich an die Umgebungstemperatur und Luftfeuchtigkeit anpassen kann.
  - Wenn der Raum, in dem der Drucker installiert ist, schnell aufgeheizt wird
  - Wenn der Drucker aus einer kalten oder trockenen Umgebung in eine warme oder feuchte Umgebung versetzt wird
- Wenn sich Wassertröpfchen (Kondensation) im Druckerinneren formen, kann dies zu Papierstau oder verminderter Druckqualität führen.

#### Wenn ein Ultraschallbefeuchter verwendet wird

Wenn Sie einen Ultraschallbefeuchter verwenden, sollten Sie gereinigtes Wasser oder Wasser, das keine Verunreinigungen enthält, verwenden.

Bei Verwendung von Leitungswasser oder Brunnenwasser werden die Verunreinigungen im Wasser in der Luft verteilt. Diese können sich im Druckerinneren festsetzen und zu einer verminderten Druckqualität führen. • 220 bis 240 V (±10%), 50/60 Hz (±2 Hz)

#### **WICHTIG**

#### Vorsichtsmaßnahmen beim Anschließen des Netzkabels

- Verwenden Sie eine Netzsteckdose ausschließlich für diesen Drucker. Verwenden Sie keine weiteren Netzeingänge der Netzsteckdose.
- Stecken Sie den Netzstecker nicht in den Hilfsanschluss eines Computers.
- Verwenden Sie nicht dieselbe Steckdose für den Anschluss des Druckers und einer der folgenden Vorrichtungen.
  - Kopiergerät
  - Klimaanlage
  - Aktenvernichter
  - Vorrichtungen, die große Strommengen verbrauchen
  - Vorrichtungen, die elektrische Störungen generieren

#### Verschiedene Vorsichtsmaßnahmen

- Die maximale Leistungsaufnahme des Druckers ist wie folgt.
  - Maximum 1.170 W für das 220 bis 240 V Modell
- Elektrische Störungen oder ein dramatischer Abfall der Netzspannung können zu Fehlfunktionen oder Datenverlusten im Drucker oder Computer führen.

#### Installationsanforderungen

- Ein Standort mit ausreichend Platz
- Ein Standort mit guter Luftzirkulation
- Ein Standort mit flacher, ebener Fläche
- Ein Standort, der problemlos das Gewicht des Druckers tragen kann

#### WARNUNG

Installieren Sie den Drucker nicht an einem Standort in der Nähe von Alkohol, Farbverdünner oder anderen entflammbaren Substanzen.

Wenn entflammbare Substanzen in Kontakt mit den elektrischen Teilen im Druckerinneren kommen, kann dies zu einem Brand oder Stromschlag führen.

#### **NORSICHT**

Installieren Sie den Drucker nicht an folgenden Standorten, da dies sonst zu einem Brand

#### oder Stromschlag führen kann.

- Feuchte oder staubige Orte
- Orte, die Rauch oder Dampf ausgesetzt sind, z. B. neben einem Ofen oder Luftbefeuchter
- Orte, die Regen oder Schnee ausgesetzt sind
- Orte in der Nähe eines Wasserhahns oder Wasserbehälters
- Orte, die direktem Sonnenlicht ausgesetzt sind
- Orte, die hohen Temperaturen ausgesetzt sind
- Orte in der Nähe von offenen Flammen

Installieren Sie den Drucker nicht an folgenden Standorten, da dies dazu führen kann, dass der Drucker umkippt, was Verletzungen von Personen zur Folge haben kann.

- Instabile Fläche
- Ein Standort, der starken Vibrationen ausgesetzt ist

#### 👔 WICHTIG

# Installieren Sie den Drucker nicht an folgenden Standorten, da dies sonst zu einer Beschädigung des Druckers führen kann.

- Standorte, an denen starke Schwankungen der Temperatur oder Luftfeuchtigkeit auftreten können
- Standorte, an denen Kondensation auftreten kann
- Schlecht belüftete Standorte

(Wenn Sie den Drucker über einen längeren Zeitraum in einem unzureichend belüfteten Raum verwenden oder größere Druckvolumen erstellen, können Ozon oder andere Gerüche, die vom Drucker erzeugt werden, zu einer unbehaglichen Arbeitsumgebung führen. Darüber hinaus werden während des Druckbetriebs chemische Partikel zerstreut. Deshalb ist es wichtig, einen adäquaten Luftaustausch sicherzustellen.)

- Standorte in der Nähe von Vorrichtungen, die magnetische oder elektromagnetische Wellen erzeugen
- In Labors oder an Standorten, in denen chemische Reaktionen auftreten
- Standorte, die salziger Luft, ätzenden Gasen oder toxischen Gasen ausgesetzt sind
- Standorte mit einem Teppich oder Polster, deren Oberflächen sich durch das Gewicht des Druckers durchbiegen können oder in die der Drucker einsinken kann

## Platz zur Aufstellung

#### Erforderlicher Freiraum für die Installation

\* Beachten Sie die folgenden Abmessungen der einzelnen Teile, und stellen Sie ausreichend Platz für die Installation des Druckers sicher.

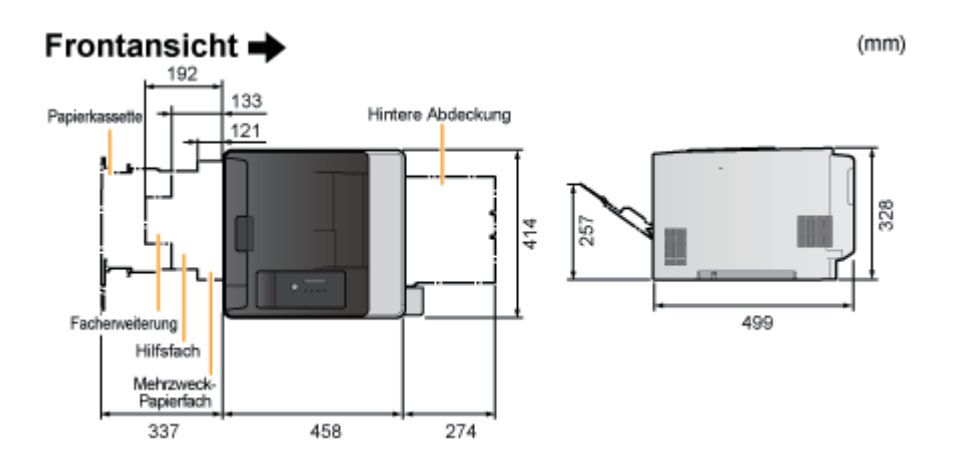

- <u>Überprüfen des Packungsinhalts</u>
- CD-ROM-Installation

## Überprüfen des Packungsinhalts

Stellen Sie vor dem Aufstellen des Druckers sicher, dass folgende Gegenstände in der Packung enthalten sind. Sollte ein Gegenstand fehlen oder beschädigt sein, wenden Sie sich an Ihren autorisierten Canon-Händler vor Ort.

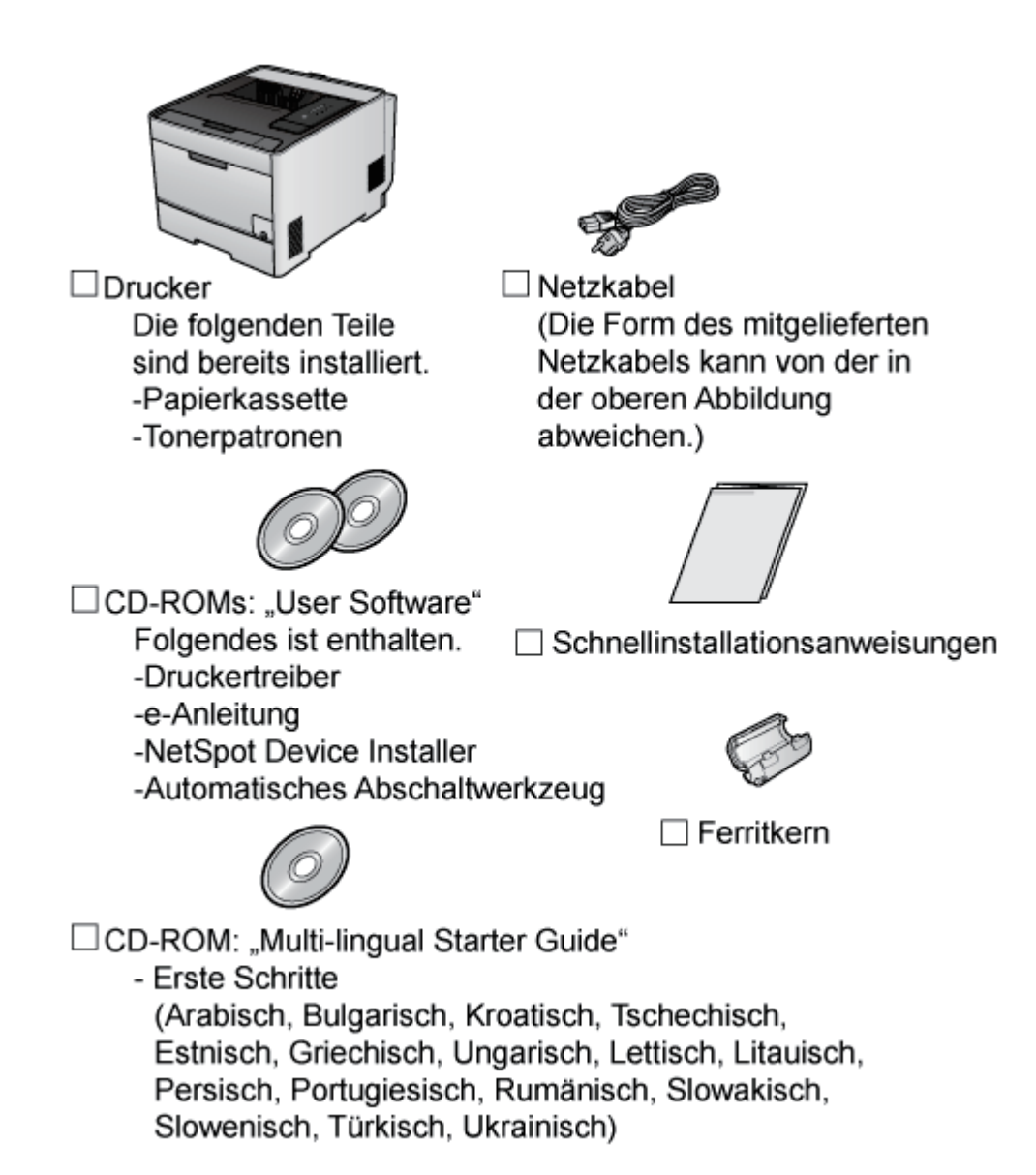

#### 🐼 HINWEIS

**Dieser Drucker umfasst zwei CD-ROMs mit dem Titel "User Software".** Verwenden Sie die CD-ROM, auf der die Ihnen bekannte Sprache angegeben ist.

#### Informationen zu den in diesem Drucker enthaltenen Tonerpatronen

- Die durchschnittliche Ergiebigkeit der enthaltenen Tonerpatronen lautet wie folgt.
  - Durchschnittliche Ergiebigkeit der Tonerpatrone S (Schwarz):

1.200 Seiten

• Durchschnittliche Ergiebigkeit der kombinierten Tonerpatronen C (Cyan), M (Magenta) und G (Gelb): 1.400 Seiten

Die durchschnittliche Ergiebigkeit basiert auf "ISO/IEC 19798"<sup>\*</sup> bei einem Druck auf Papier des Formats A4 mit der Standardeinstellung für die Druckdichte.

- \* Bei "ISO/IEC 19798" handelt es sich um einen globalen Standard, der sich auf die "Method for the determination of toner cartridge yield for color printers and multi-function devices that contain printer components", bezieht und von der ISO (International Organization for Standardization) herausgegeben wird.
- Die enthaltenen Tonerpatronen unterscheiden sich von den Austausch-Tonerpatronen.

Informationen zum Erwerb von Austausch-Tonerpatronen finden Sie unter <u>"Wenn</u> eine Meldung angezeigt wird".

#### Informationen zu Schnittstellenkabeln

- Im Lieferumfang dieses Druckers ist kein Schnittstellenkabel enthalten.
- Besorgen Sie ein für Ihren Computer oder Ihre Anschlussmethode geeignetes Kabel.
- Verwenden Sie ein USB-Kabel mit folgendem Symbol.

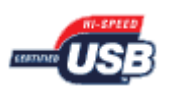

## **CD-ROM-Installation**

Wenn die mitgelieferte CD-ROM in das CD-ROM-Laufwerk eingelegt wird, wird automatisch die folgende CD-ROM-Installation angezeigt.

Vorgänge, wie die Software-Installation, können über die CD-ROM-Installation durchgeführt werden.

| Canon                                                                                                    | LBP7210C<br>CD-ROM-Installation |
|----------------------------------------------------------------------------------------------------|---------------------------------|
| Über diesen Bildschirm<br>können Softwäreprogramme<br>usw. Instal lieft werden.<br>Wählen Sie rechts ein Menü<br>aus.                                                                                                    | Einfache Installation           |
|                                                                                                    | Benutzerdefinierte Installation |
| and the second second s | Zusätzliche Softwareprogramme   |
| 1111                                                                                                    | Handbücher anzeigen             |
|                                                                                                    | Beenden                         |
|                                                                                                    |                                 |

#### **Einfache Installation**

Installiert den Druckertreiber und die e-Anleitung gleichzeitig.

#### **Benutzerdefinierte Installation**

Sie haben die Möglichkeit, nur den Druckertreiber oder nur die e-Anleitung zu installieren.

#### Zusätzliche Softwareprogramme

Sie können das folgende Softwareprogramm starten.

- NetSpot Device Installer
   "NetSpot Device Installer"
- Manuelles Deinstallationsprogramm
   "Deinstallation der e-Anleitung"
- Automatisches Abschaltwerkzeug <u>"Einstellung des Energiesparmodus"</u>

#### Handbücher anzeigen

Sie können die HTML-e-Anleitung anzeigen. Sie können neben [e-Anleitung] auf die Schaltfläche [

#### Beenden

Schließt die CD-ROM-Installation.

#### 📀 HINWEIS

#### Wenn CD-ROM-Installation nicht angezeigt wird

Zeigen Sie sie wie folgt an.

(Der Name des CD-ROM-Laufwerks wird in diesem Handbuch mit "D:" angegeben. Der Name des CD-ROM-Laufwerks kann je nach verwendetem Computer variieren.)

- Windows Server 2003
  - 1. Wählen Sie aus dem Menü [Start] die Option [Ausführen].
  - 2. Geben Sie "D:\German\MInst.exe" ein und klicken Sie anschließend auf [OK].
- Windows Vista und Server 2008
  - 1. Geben Sie "D:\German\MInst.exe" in [Suche starten] unter dem Menü [Start] ein.
  - 2. Drücken Sie die Taste [ENTER] auf Ihrer Tastatur.

Wenn das Dialogfeld [Automatische Wiedergabe] angezeigt wird (Windows Vista und Server 2008)

Klicken Sie auf [AUTORUN.EXE ausführen].

Wenn das Dialogfeld [Benutzerkontensteuerung] angezeigt wird (Windows Vista und Server
[E-04] Tragen des Druckers zum Installationsort und Entfernen des Verpackungsmaterials

## Schritt 1: <u>Tragen des Druckers zum Installationsort</u> Schritt 2: <u>Entfernen des Verpackungsmaterials des Druckers</u>

## VORSICHT

**Packen Sie die Druckereinheit an einem Ort aus, an dem ausreichend Platz vorhanden ist.** Packen Sie den Drucker unbedingt an einem Ort aus, an dem ausreichend Platz vorhanden ist.

## 👔 WICHTIG

#### Wenn der optionale Papiereinzug installiert wird

Installieren Sie den Papiereinzug, bevor Sie den Drucker aus der Verpackung nehmen. Ausführliche Informationen zur Installation des Papiereinzugs finden Sie unter <u>"Papiereinzug"</u>.

#### Bewahren Sie das entfernte Verpackungsmaterial auf.

Es wird für den Transport des Druckers benötigt, wenn dieser umgesetzt oder gewartet werden soll.

## **OHINWEIS**

## Informationen zum Verpackungsmaterial

Die Form oder Position des Verpackungsmaterials kann geändert und Verpackungsmaterial ohne Ankündigung hinzugefügt oder entfernt werden.

## Schritt 1: Tragen des Druckers zum Installationsort

Ziehen Sie die Papierkassette heraus.

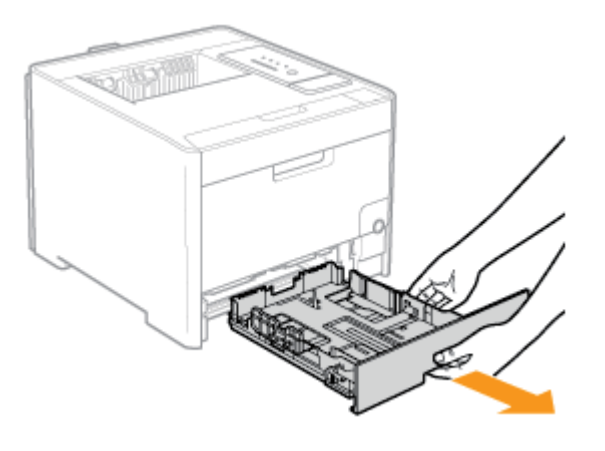

## **Tragen Sie den Drucker zum Installationsort.**

Tragen Sie den Drucker mindestens zu zweit, indem Sie ihn an den Transportgriffen im unteren Bereich des Druckers festhalten und gleichzeitig hochheben.

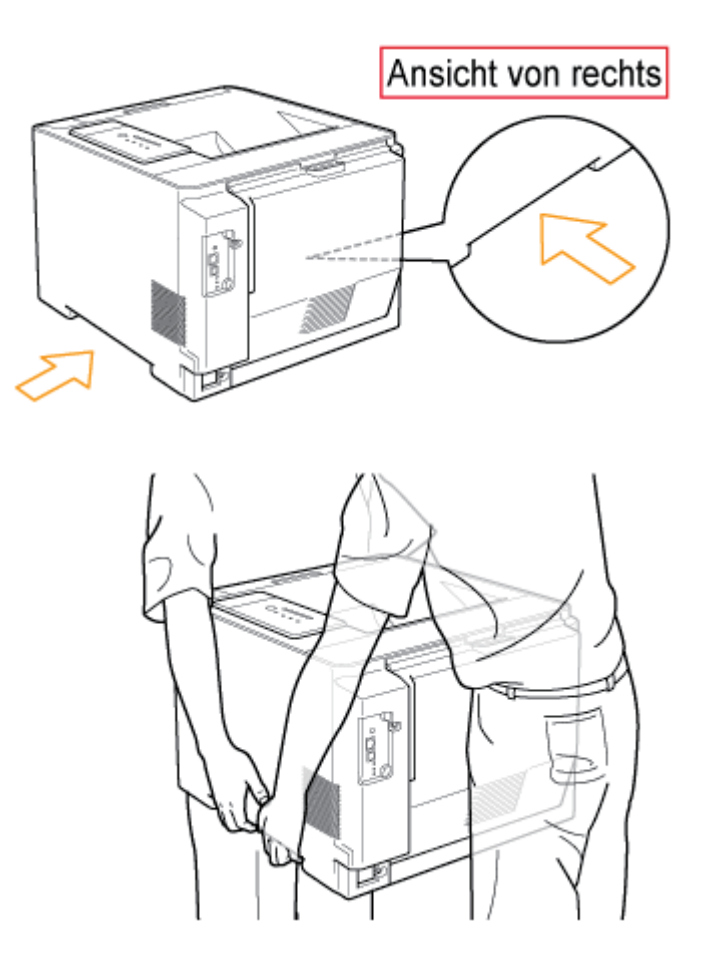

## VORSICHT

#### Nehmen Sie den Drucker unbedingt aus der Plastikhülle.

Tragen Sie den Drucker nicht, wenn er sich in der Plastikhülle befindet. Andernfalls kann der Drucker herunterfallen, was zu Verletzungen von Personen führt.

#### Tragen Sie den Drucker mindestens zu zweit.

Dieser Drucker wiegt ca. 25,1 kg. Achten Sie darauf, sich beim Tragen des Druckers nicht zu verheben.

#### Halten Sie den Drucker unbedingt an den Transportgriffen fest.

Halten Sie den Drucker nur an den Transportgriffen fest und nicht am Frontbereich, am Ausgabebereich oder an anderen Bereichen. Andernfalls kann der Drucker herunterfallen, was zu Verletzungen von Personen führt.

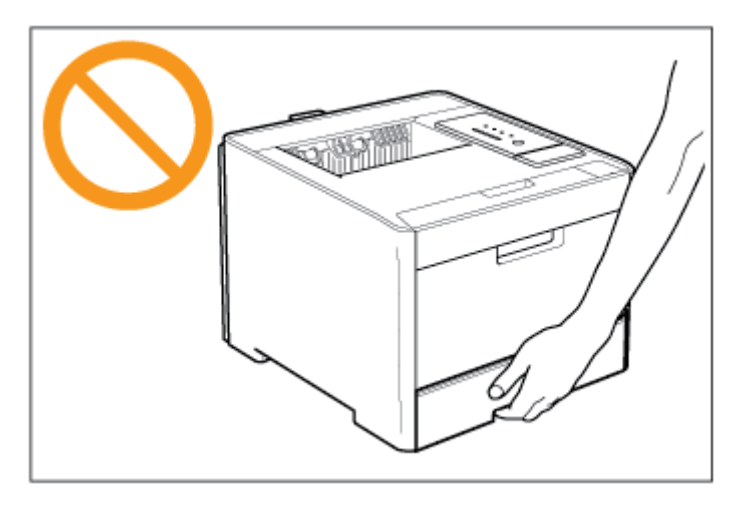

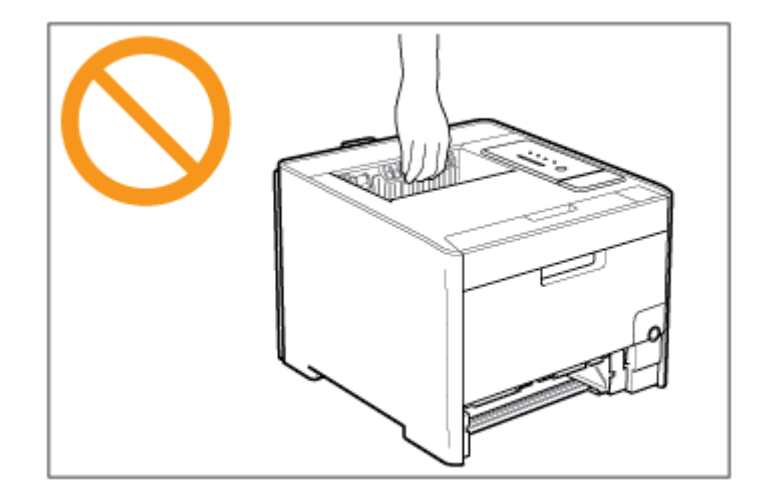

## Achten Sie darauf, das Gleichgewicht nicht zu verlieren.

Der hintere Teil (A) des Druckers ist relativ schwer. Achten Sie darauf, dass Sie beim Hochheben des Druckers nicht das Gleichgewicht verlieren. Andernfalls kann der Drucker herunterfallen, was zu Verletzungen von Personen führt.

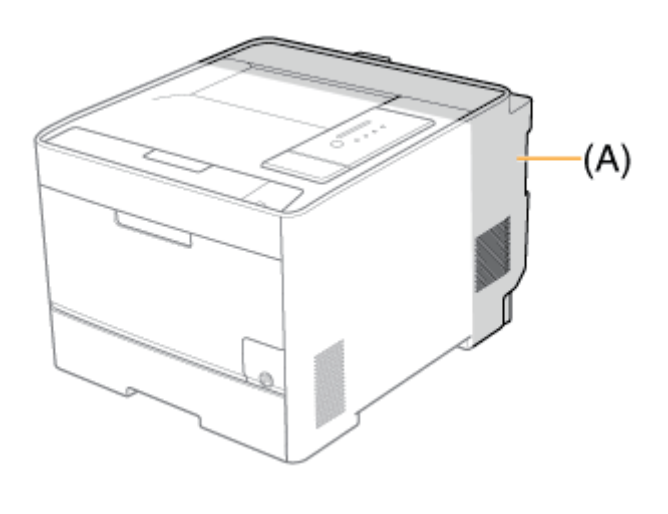

Setzen Sie den Drucker am Installationsort ab.

## VORSICHT

Setzen Sie den Drucker langsam und vorsichtig ab. Achten Sie darauf, dass Sie sich nicht die Hände oder Finger verletzen.

## Schritt 2: Entfernen des Verpackungsmaterials des Druckers

Entfernen Sie bei der folgenden Vorgehensweise ggf. alle orangefarbenen Bänder, die am Drucker angebracht sind.

• Öffnen Sie sie vollständig.

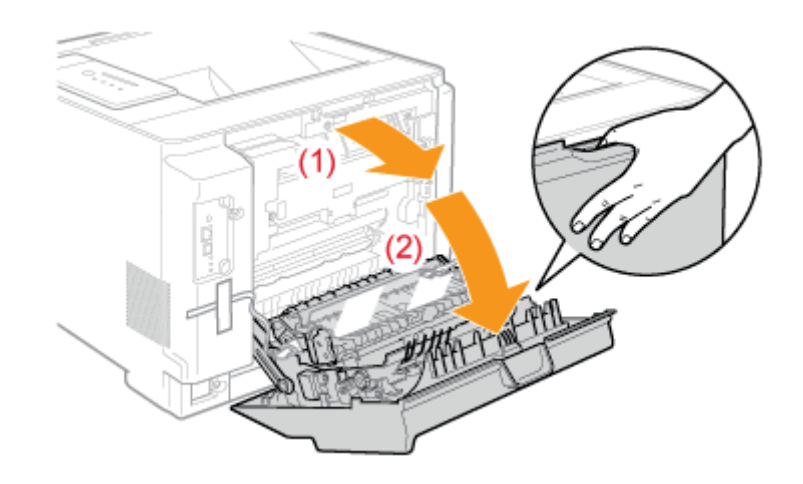

## 👔 WICHTIG

Wenn beim Öffnen der hinteren Abdeckung ein lautes Geräusch entsteht Wenn sich beim Öffnen der hinteren Abdeckung das Verpackungsmaterial im Druckerinneren löst, entsteht ein lautes Geräusch. Dies ist jedoch keine Fehlfunktion des Druckers. Fahren Sie mit der folgenden Vorgehensweise fort.

## 2. Entfernen Sie die beiden Verpackungsmaterialien mit Band.

- (1) Entfernen Sie das Band.
- (2) Entfernen Sie das Verpackungsmaterial mit Band vorsichtig in Pfeilrichtung.

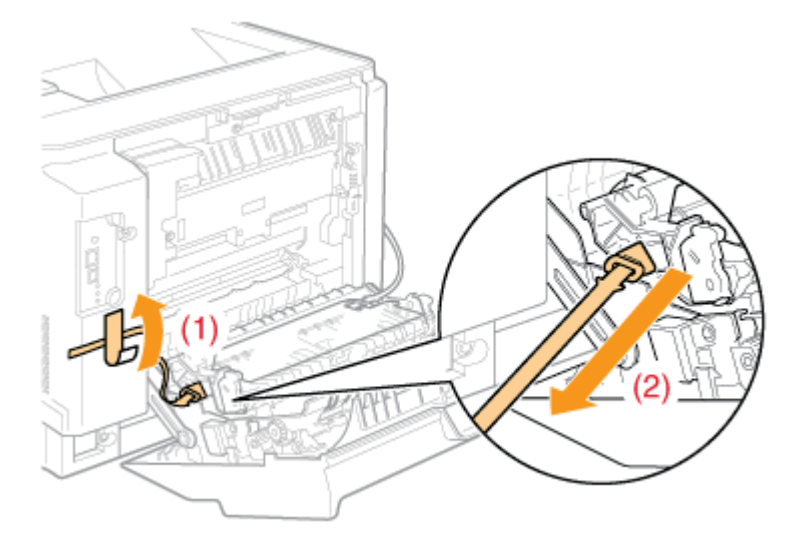

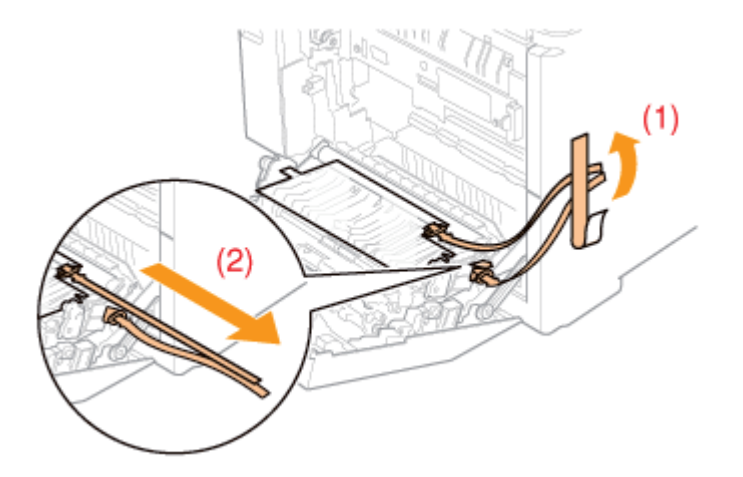

## WICHTIG

Wenn beim Entfernen des Verpackungsmaterials mit Band ein lautes Geräusch entsteht Beim Entfernen des Verpackungsmaterials mit Band entsteht ein lautes Geräusch. Dies ist jedoch keine Fehlfunktion des Druckers.

## Entfernen Sie das Verpackungsmaterial vollständig.

Vergewissern Sie sich, dass das folgende Verpackungsmaterial vollständig entfernt ist.

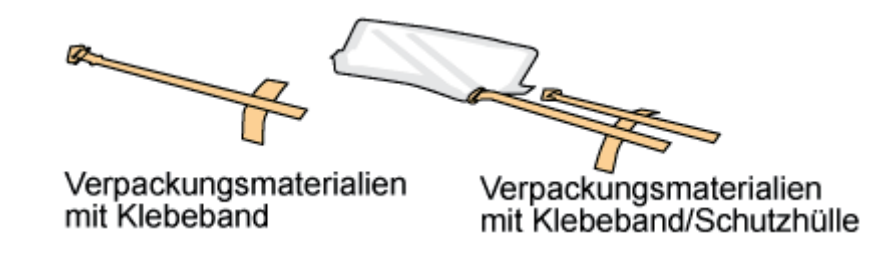

## Schließen Sie die hintere Abdeckung.

Schließen Sie sie fest.

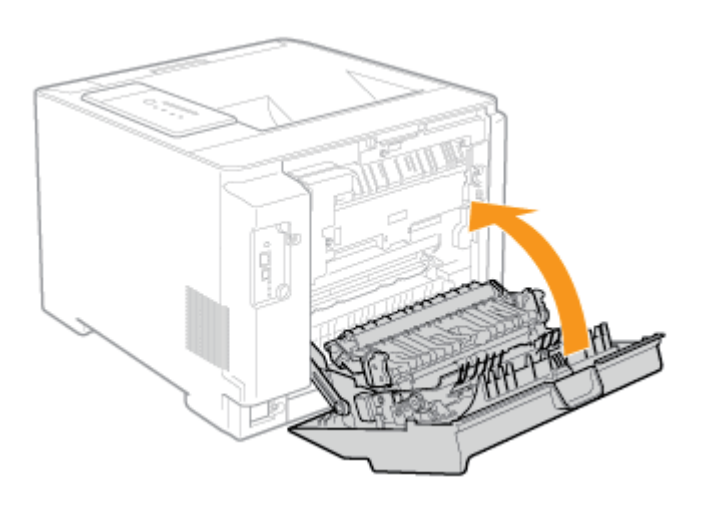

## [E-05] Vorbereiten der Tonerpatronen

Ziehen Sie vor der Verwendung des Druckers das Schutzband von den im Drucker installierten Tonerpatronen ab.

- Vorsichtsmaßnahmen beim Vorbereiten der Tonerpatronen
- Vorbereiten der Tonerpatronen

## Vorsichtsmaßnahmen beim Vorbereiten der Tonerpatronen

## **VORSICHT**

**Vorsichtsmaßnahmen, wenn Toner auf Ihre Hände oder Kleidung gelangt** Gelangt Toner auf Ihre Hände oder Kleidung, waschen Sie sie sofort mit kaltem Wasser. Wenn Sie warmes Wasser verwenden, wird der Toner fest, und die Tonerflecken können nicht mehr entfernt werden.

#### **WICHTIG**

**Informationen zur Entsorgung des entfernten Verpackungsmaterials** Entsorgen Sie das Verpackungsmaterial gemäß den örtlichen Bestimmungen.

#### Vorsicht vor gefälschten Tonerpatronen

Wir weisen Sie darauf hin, dass gefälschte Canon-Tonerpatronen auf dem Markt sind. Wenn Sie gefälschte Tonerpatronen verwenden, kann darunter die Druckqualität und die Leistung des Systems leiden. Canon ist nicht für irgendwelche Fehlfunktionen, Unfälle oder Schäden verantwortlich, die durch die Verwendung von gefälschten Tonerpatronen verursacht werden.

Nähere Informationen finden Sie unter http://www.canon.com/counterfeit.

#### 🔗 HINWEIS

Handhaben der Tonerpatronen Handhaben der Tonerpatronen"

## Vorbereiten der Tonerpatronen

Öffnen Sie vorsichtig die vordere Abdeckung.

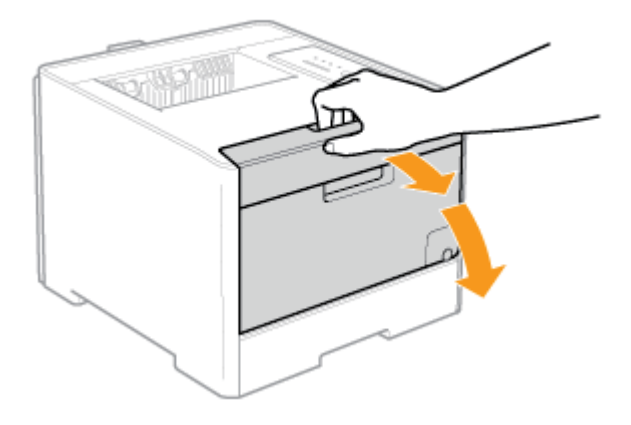

## **2.** Ziehen Sie das Tonerpatronenfach heraus.

- (1) Drücken Sie den Hebel am Griff.
- (2) Ziehen Sie das Tonerpatronenfach heraus, bis es stoppt.

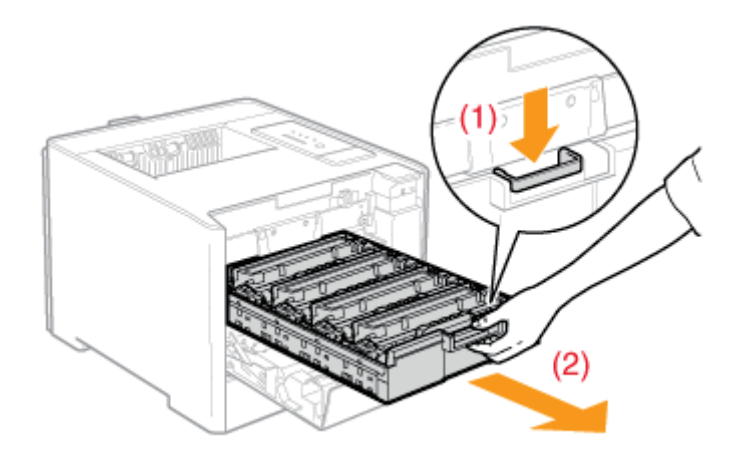

## 🔗 HINWEIS

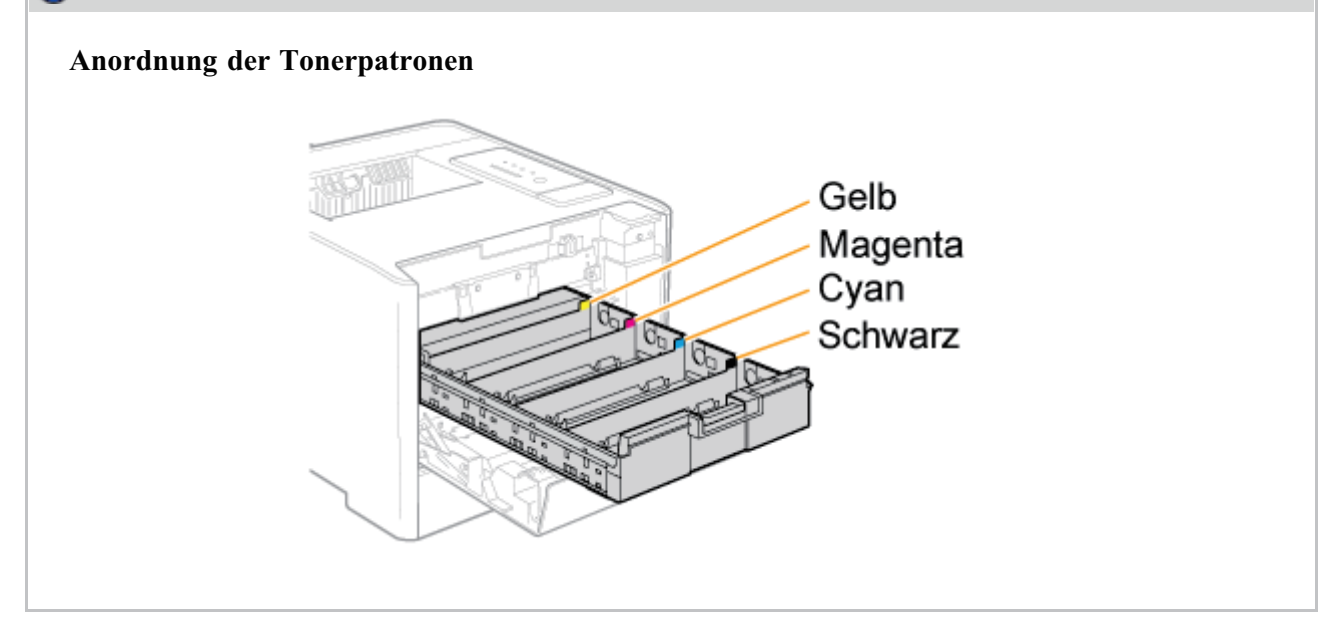

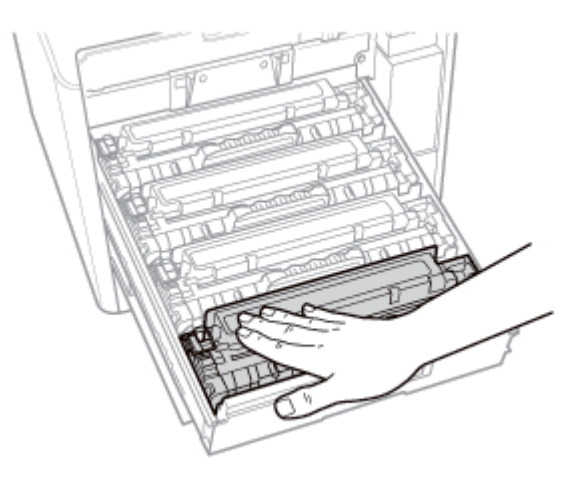

## Ziehen Sie das Schutzband heraus.

- (1) Während Sie die Tonerpatrone festhalten, stecken Sie den Finger in die Schlaufe, um sie zu entfernen.
- (2) Ziehen Sie das Schutzband (ca. 50 cm lang) vorsichtig und gerade in Pfeilrichtung heraus.

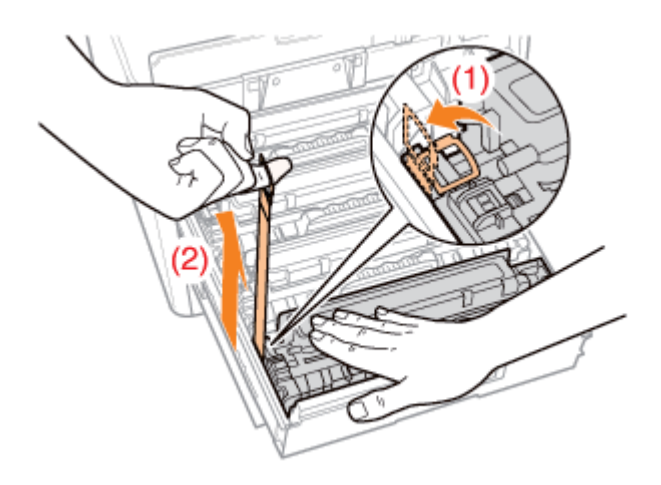

## **VORSICHT**

#### Achten Sie darauf, dass kein Toner verstreut wird.

Ziehen Sie das Schutzband nicht mit Gewalt oder nur halb heraus, da sonst Toner verstreut werden kann.

Falls Toner in Ihre Augen oder Ihren Mund gelangt, spülen Sie die betroffenen Stellen sofort mit kaltem Wasser aus und wenden Sie sich an einen Arzt.

#### **WICHTIG**

#### Ziehen Sie das Schutzband vollständig aus der Tonerpatrone heraus.

- Ziehen Sie das Schutzband nur in Pfeilrichtung heraus. Wenn das Band reißt, kann es möglicherweise nur noch schwer vollständig herausgezogen werden.
- Wenn das Schutzband zur Hälfte stoppt, ziehen Sie es vollständig aus der Tonerpatrone heraus.
- Wenn Reste des Bandes in der Tonerpatrone verbleiben, kann dies zu einer

verminderten Druckqualität führen.

## Berühren Sie nicht den Tonerpatronenspeicher (A).

Dies kann sonst zur Beschädigung der Patrone führen.

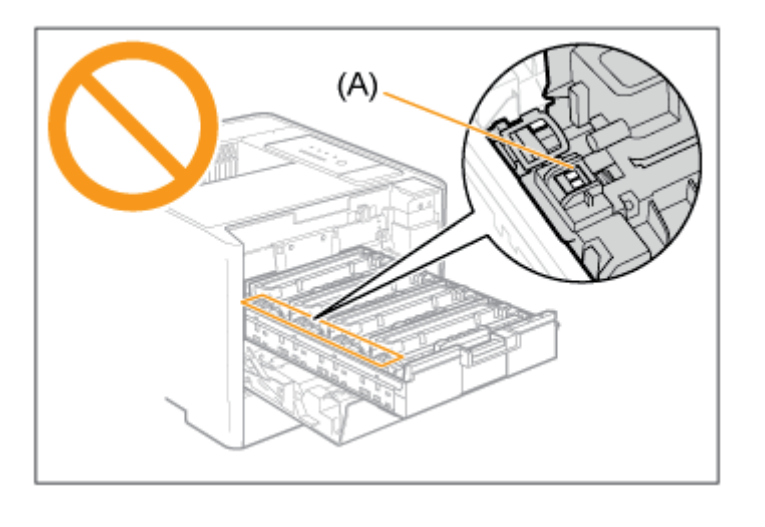

Ziehen Sie die Schutzbänder aller Tonerpatronen heraus. Stellen Sie sicher, dass alle vier Schutzbänder entfernt wurden.

6. Schließen Sie das Tonerpatronenfach. Schieben Sie sie fest in den Drucker hinein.

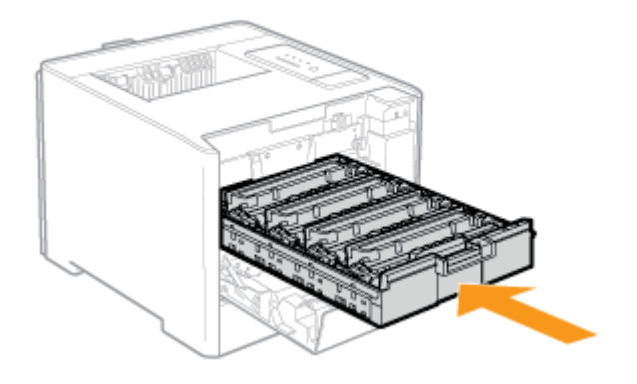

Schließen Sie vorsichtig die vordere Abdeckung.

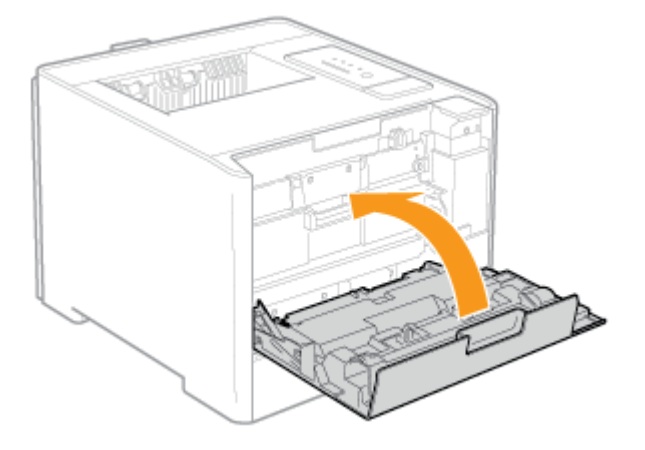

## VORSICHT

Vorsichtsmaßnahmen beim Schließen der vorderen Abdeckung Achten Sie darauf, sich nicht die Finger zu klemmen.

## **WICHTIG**

#### Wenn sich die vordere Abdeckung nicht schließen lässt

Vergewissern Sie sich, dass das Tonerpatronenfach geschlossen ist.

Versuchen Sie nicht, die vordere Abdeckung gewaltsam zu schließen, da dies den Drucker beschädigen kann.

# Lassen Sie die vordere Abdeckung bei eingesetzten Tonerpatronen nicht über einen längeren Zeitraum geöffnet.

Dies kann zu einer verminderten Druckqualität führen.

## WICHTIG

#### Vorsichtsmaßnahmen beim Anschließen des Netzkabels

- Stecken Sie den Netzstecker des Druckers nicht in den Hilfsanschluss eines Computers.
- Eine Netzsteckdose sollte ausschließlich für diesen Drucker verwendet werden.
- Schließen Sie diesen Drucker nicht an einer unterbrechungsfreien Stromquelle an. Dies kann im Falle eines Stromausfalls zu Fehlfunktionen des Druckers oder zu einem Druckerausfall führen.

Stecken Sie das mitgelieferte Netzkabel fest in den Netzeingang.

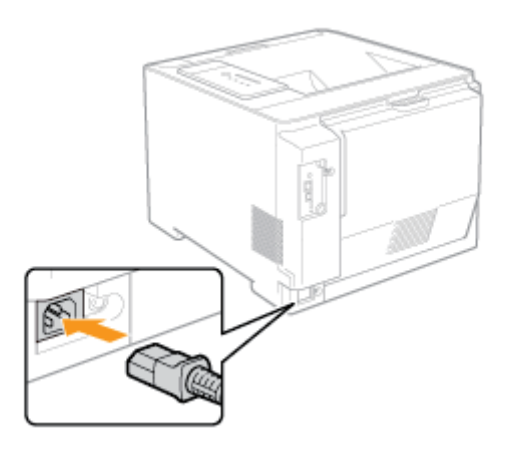

2. Stecken Sie den Netzstecker in die Netzsteckdose.

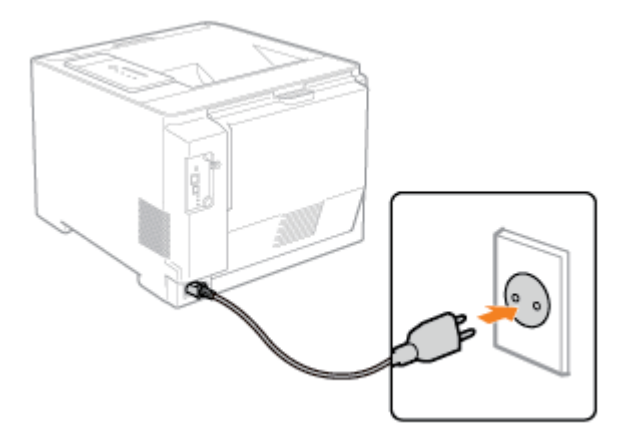

#### 🚫 HINWEIS

#### Form des mitgelieferten Netzkabels

Die Form des mitgelieferten Netzkabels kann sich von der in der obigen Abbildung unterscheiden.

## [E-07] Einlegen von Papier und Registrieren des Papierformats

In diesem Abschnitt wird nur das Verfahren zum Einlegen von Papier mit Standardformat (keine Indexkarten und Briefumschläge) in die Papierkassette und das Mehrzweck-Papierfach beschrieben.

- Einlegen von Papier mit Standardformat (keine Indexkarten und Briefumschläge) in die Papierkassette
- Einlegen von Papier mit Standardformat (keine Indexkarten und Briefumschläge) in das Mehrzweck-Papierfach

Informationen zum Einlegen von Papier ohne Standardformat finden Sie unter den folgenden Themen.

- "Einlegen von Indexkarten"
- "Einlegen von Briefumschlägen"
- "Einlegen von Papier mit benutzerdefiniertem Format (kein Standardpapierformat)"

# Einlegen von Papier mit Standardformat (keine Indexkarten und Briefumschläge) in die Papierkassette

Das folgende Papier mit Standardformat (keine Indexkarten und Briefumschläge) kann in die Papierkassette eingelegt werden.

| Papiertyp                                                                                    | Papierformat                                                                                                    |
|----------------------------------------------------------------------------------------------|----------------------------------------------------------------------------------------------------|
| Normalpapier (60 bis 90 g/m <sup>2</sup> )<br>Schweres Papier (86 bis 163 g/m <sup>2</sup> ) | A4 (210,0 mm x 297,0 mm)<br>B5 (182,0 mm x 257,0 mm)<br>A5 (148,0 mm x 210,0 mm)<br>Legal (8,50 Inch x 14,00 Inch)<br>Letter (8,50 Inch x 11,00 Inch)<br>Executive (7,25 Inch x 10,50 Inch)<br>Foolscap (8,50 Inch x 13,00 Inch)<br>Statement (5,50 Inch x 8,50 Inch) |
| Etikett<br>Beschichtetes Papier                                                              | A4 (210,0 mm x 297,0 mm)<br>Letter (8,50 Inch x 11,00 Inch)                                                                                                    |

## Schritt 1: Einlegen von Papier in die Kassette

## Schritt 2: <u>Registrieren des Papierformats</u>

## 🚯 WICHTIG

Ausführliche Informationen zu verwendbarem Papier "Verwendbares Papier und Nicht verwendbares Papier"

Handhabung der Papierkassette

## 📀 HINWEIS

**Einlegen von Papier in Fach 2 (optionaler Papiereinzug)** Legen Sie das Papier in Fach 2 auf dieselbe Weise ein wie in Fach 1.

## Schritt 1: Einlegen von Papier in die Papierkassette

Ziehen Sie die Papierkassette heraus.

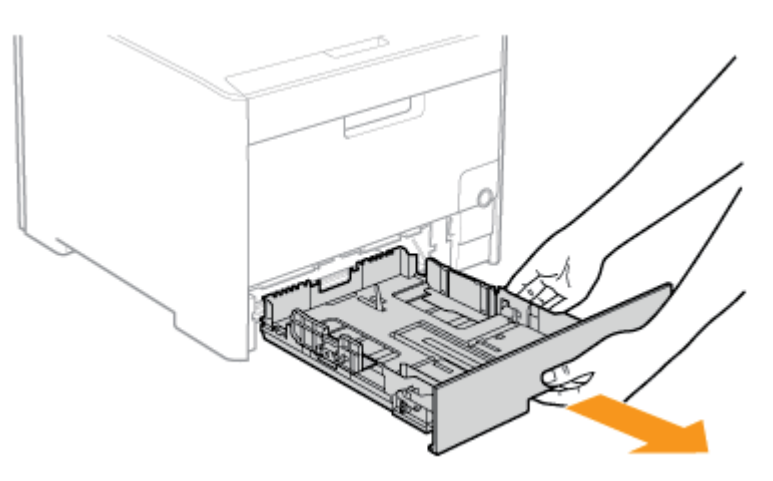

## **VORSICHT**

#### Stellen Sie sicher, dass die Papierkassette entfernt wird.

Wenn Papier eingelegt wird, während die Papierkassette halb herausgezogen ist, kann die Papierkassette herunterfallen oder der Drucker beschädigt werden, was zu Verletzungen von Personen führen kann.

## 2. Schieben Sie die Papierführungen zur Position des einzulegenden Papierformats.

#### Schieben Sie die seitlichen Papierführungen.

- (1) Halten Sie den Verriegelungslösehebel.
- (2) Schieben Sie die Papierführungen zur Position des einzulegenden Papierformats.
  - **†** Richten Sie die Position von (A) an der Formatmarkierung für das einzulegende Papier aus.
  - <sup>†</sup>Die seitlichen Papierführungen bewegen sich zueinander.

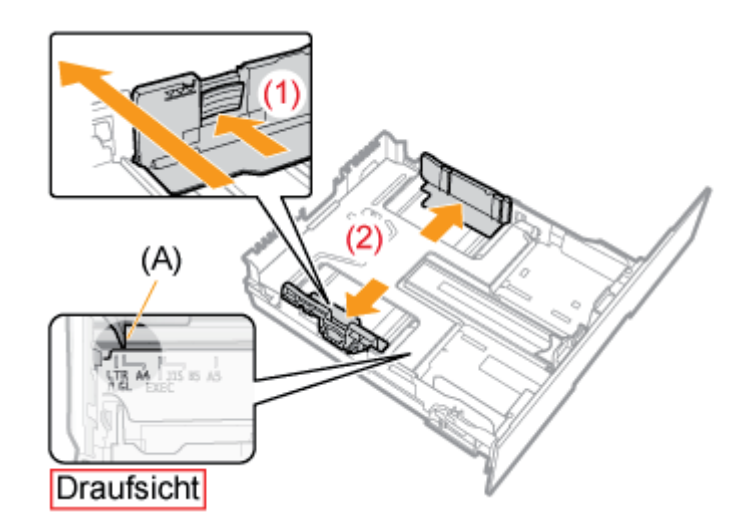

## Schieben Sie die Papierführung, die sich vorne in der Mitte befindet.

- (1) Halten Sie den Verriegelungslösehebel.
- (2) Schieben Sie die Papierführungen zur Position des einzulegenden Papierformats.
  - **†** Richten Sie die Position von (A) an der Formatmarkierung für das einzulegende Papier aus.

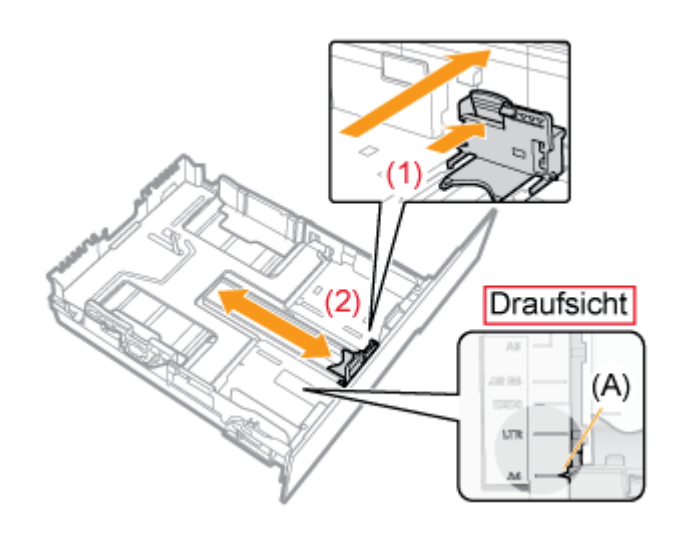

## Ziehen Sie die Papierkassette heraus, bevor Sie Papier des Formats Legal einlegen.

- (1) Halten Sie den Verriegelungslösehebel vorne rechts.
- (2) Passen Sie die Länge der Papierkassette an.

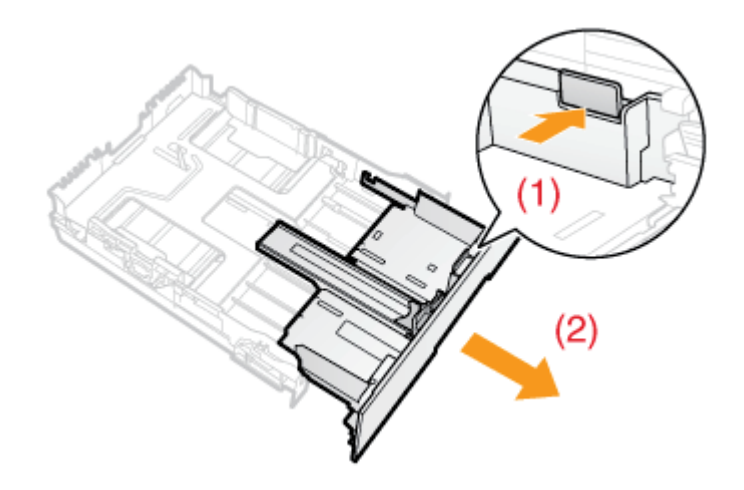

## 🧭 HINWEIS

#### Formatabkürzungen auf den Papierführungen

| Papierformat | Papierführungen |
|--------------|-----------------|
| Legal        | LGL             |
| Letter       | LTR             |
| Executive    | EXEC            |
| В5           | JIS B5          |

3. Wenn Sie Etiketten oder beschichtetes Papier einlegen, fächern Sie jeweils einige Blätter durch und richten dann die Kanten aus.

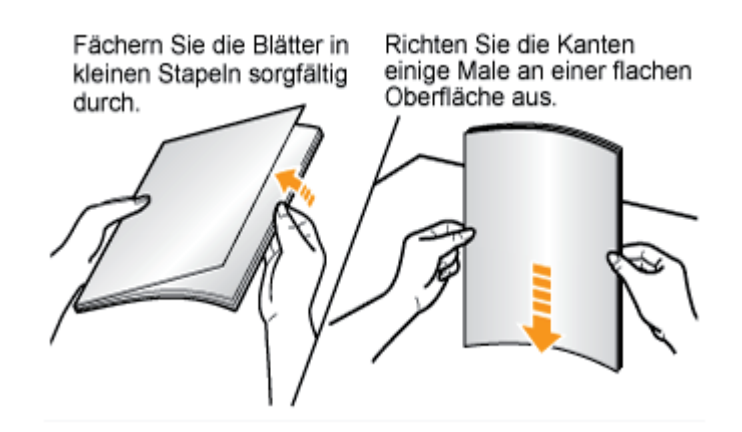

## **NORSICHT**

#### Seien Sie im Umgang mit Papier vorsichtig.

Gehen Sie mit Papier vorsichtig um, damit Sie sich nicht die Hände an den Kanten des Papiers schneiden.

## 👔 WICHTIG

#### Seien Sie im Umgang mit Etiketten oder beschichtetem Papier vorsichtig.

- Wenn Sie Etiketten oder beschichtetes Papier verwenden, fächern Sie die Blätter sorgfältig durch und legen Sie sie erneut ein. Wenn die Blätter nicht sorgfältig durchgefächert werden, können mehrere Blätter Papier gleichzeitig eingezogen werden, was zu einem Papierstau führt.
- Wenn Sie beschichtetes Papier durchfächern oder ausrichten, halten Sie das Papier möglichst an den Kanten fest, um die zu bedruckende Oberfläche nicht zu berühren.
- Achten Sie darauf, die zu bedruckende Oberfläche von beschichtetem Papier nicht mit Fingerabdrücken, Staub oder Öl zu beschmutzen. Dies kann zu verminderter Druckqualität führen.

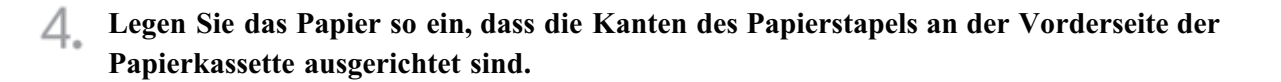

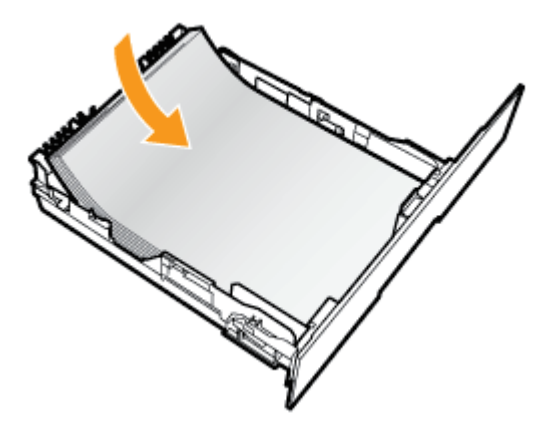

## **VORSICHT**

## Seien Sie im Umgang mit Papier vorsichtig.

Gehen Sie mit Papier vorsichtig um, damit Sie sich nicht die Hände an den Kanten des Papiers schneiden.

## 👔 WICHTIG

Legen Sie das Papier unbedingt in Hochformat ein.

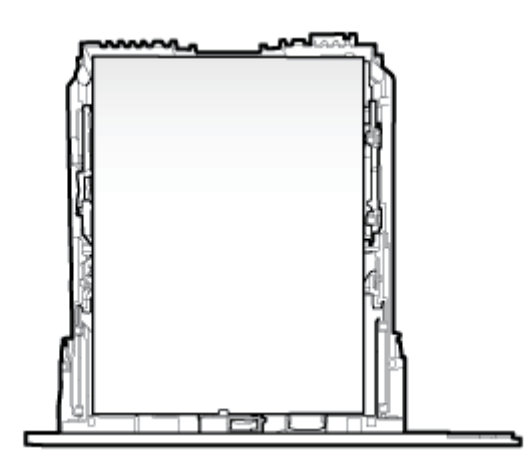

## Überprüfen Sie unbedingt die Position der Papierführungen.

Wenn die Papierführung an eine falsche Position gesetzt wurde, kann dies zu einem fehlerhaften Papiereinzug führen.

#### Papierkassettenkapazität

| Papiertyp                                     | Papierkapazität |
|-----------------------------------------------|-----------------|
| Normalpapier (z. B. 80 g/m <sup>2</sup> )     | Ca. 250 Blatt   |
| Schweres Papier (z. B. 91 g/m <sup>2</sup> )  | Ca. 200 Blatt   |
| Schweres Papier (z. B. 128 g/m <sup>2</sup> ) | Ca. 150 Blatt   |
| Etikett                                       | Ca. 50 Blatt    |
|                                               |                 |

#### Wenn schlecht geschnittenes Papier verwendet wird

Wenn Sie schlecht geschnittenes Papier verwenden, können mehrere Blätter Papier gleichzeitig eingezogen werden. Fächern Sie das Papier in diesem Fall sorgfältig durch und richten Sie dann die Kanten des Stapels an einer harten und glatten Oberfläche sorgfältig aus.

## 🕗 HINWEIS

#### Wenn auf Papier mit Briefkopf oder Logo gedruckt wird

Lesen Sie den Abschnitt "Ausrichtung des Papiers beim Einlegen" und legen Sie das Papier in der richtigen Ausrichtung ein.

#### Halten Sie das Papier nach unten und legen Sie es dann unter die Haken (A) an den Papierführungen.

Achten Sie darauf, dass der Papierstapel nicht über die Papiergrenzmarkierungslinien (B) hinausgeht.

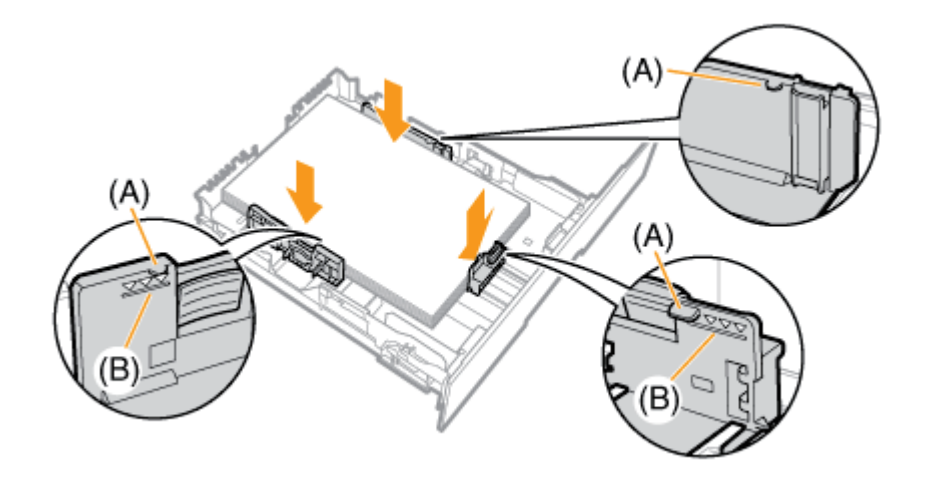

#### WICHTIG

Legen Sie keinen Papierstapel ein, der über die Papiergrenzmarkierungslinien hinausgeht. Achten Sie darauf, dass der Papierstapel nicht über die Papiergrenzmarkierungslinien hinausgeht. Wenn der Papierstapel über die Papiergrenzmarkierungslinien hinausgeht, kann es zu einem fehlerhaften Einzug kommen.

6. Setzen Sie die Papierkassette in den Drucker ein. Schieben Sie sie fest in den Drucker hinein.

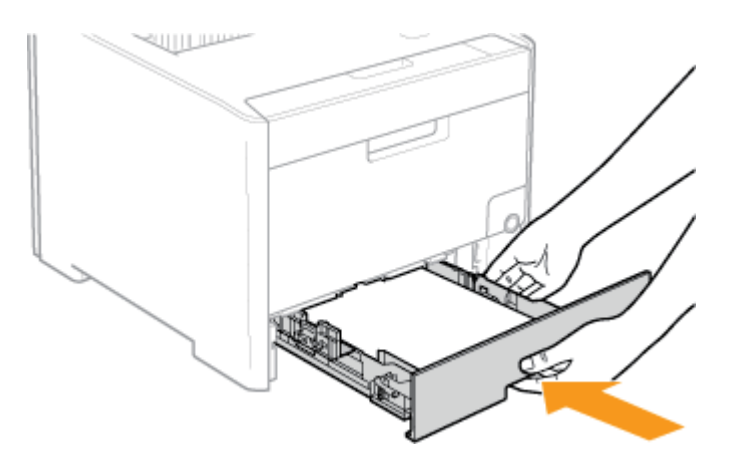

## **VORSICHT**

Vorsichtsmaßnahmen beim Einsetzen der Papierkassette Achten Sie darauf, sich nicht die Finger zu klemmen.

## Schritt 2: Registrieren des Papierformats

Die Papierkassette des Druckers kann das Papierformat nicht automatisch erkennen. Deshalb müssen Sie das Format des eingelegten Papiers registrieren.

Installieren Sie den Druckertreiber und registrieren Sie das Papierformat wie folgt.

Zeigen Sie das Statusfenster des Druckers an.
 Klicken Sie in der Windows-Taskleiste auf [ ] und wählen Sie den Druckernamen aus.

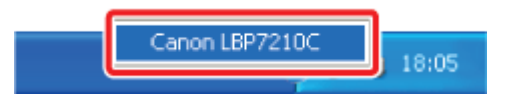

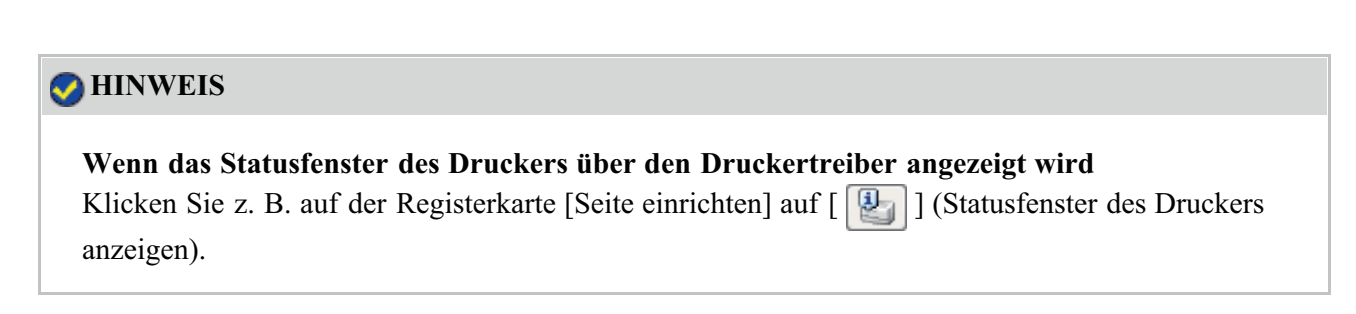

2. Wählen Sie aus dem Menü [Optionen] die Option [Geräteeinstellungen] → [Kassetten-Einstellungen] aus.

| Se Caro                               | x1.897210C                                                        | 🗐 🗄 📕                                                                            |
|---------------------------------------|-------------------------------------------------------------------|----------------------------------------------------------------------------------|
| define:                               | Colores Bire                                                      |                                                                                  |
| 28                                    | Kenintskunger (Similae), .<br>Nast skillunger (Schlitticheren), . |                                                                                  |
| -                                     | Efferentionen a/Verbrachsmaterialen<br>Selentiferentiaren         | 19                                                                               |
|                                       | [enderstaded aspect                                               | Tagherstelanges                                                                  |
|                                       | Gashiere                                                          | tigsty-metalogia<br>garannekzya<br>proteknyczka wierostyc<br>palat, indentalogia |
| Denili 2<br>Dokum<br>Berate<br>Danjat | an buakantag<br>entrens<br>manan<br>manan                         |                                                                                  |
| -1000                                 |                                                                   | 1 17                                                                             |

## 📀 HINWEIS

#### Wenn ein Papierformat registriert wird

Da Sie während eines Druckvorgangs kein Papierformat registrieren können, vergewissern Sie sich vor dem Registrieren des Papierformats, dass der Drucker keine Vorgänge durchführt. Sie können jedoch ein Papierformat registrieren, während eine der folgenden Meldungen angezeigt wird.

- <Angegebenes und eingelegtes Papier sind unterschiedlich>
- <Kein Papier>

## **3** Registrieren Sie das Papierformat.

(1) Wählen Sie das Format des in die Papierkassette eingelegten Papiers aus.

- Fach 1: Die mit der Druckereinheit gelieferte Papierkassette
- Fach 2: Die Papierkassette des optionalen Papiereinzugs
- (2) Klicken Sie auf [OK].

| Papierlannie eisterges |         |
|------------------------|---------|
| Poleforsth/fech_;      | <u></u> |
| Paper and in Each 2    | M       |

# Einlegen von Papier mit Standardformat (keine Indexkarten und Briefumschläge) in das Mehrzweck-Papierfach

Das folgende Papier mit Standardformat (keine Indexkarten und Briefumschläge) kann in das Mehrzweck-Papierfach eingelegt werden.

| Papiertyp                                                                                    | Papierformat                                                                                                    |
|----------------------------------------------------------------------------------------------|----------------------------------------------------------------------------------------------------|
| Normalpapier (60 bis 90 g/m <sup>2</sup> )<br>Schweres Papier (86 bis 176 g/m <sup>2</sup> ) | A4 (210,0 mm x 297,0 mm)<br>B5 (182,0 mm x 257,0 mm)<br>A5 (148,0 mm x 210,0 mm)<br>Legal (8,50 Inch x 14,00 Inch)<br>Letter (8,50 Inch x 11,00 Inch)<br>Executive (7,25 Inch x 10,50 Inch)<br>Foolscap (8,50 Inch x 13,00 Inch)<br>Statement (5,50 Inch x 8,50 Inch) |

## **WICHTIG**

Ausführliche Informationen zu verwendbarem Papier

"Verwendbares Papier und Nicht verwendbares Papier"

Handhabung des Mehrzweck-Papierfachs

"Papierzufuhr"

## Öffnen Sie das Mehrzweck-Papierfach.

Öffnen Sie das Mehrzweck-Papierfach an der Öffnung in der Mitte des Druckers.

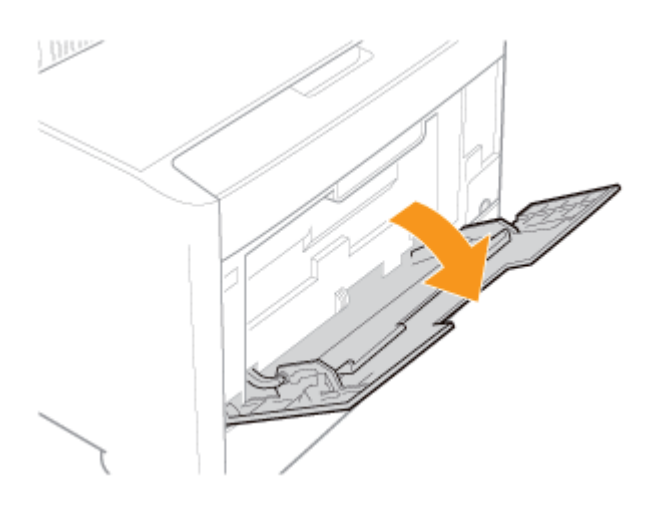

## **WICHTIG**

#### Setzen Sie unbedingt die Papierkassette ein.

Wenn die Papierkassette nicht eingesetzt wird, können Sie nicht auf Papier aus dem Mehrzweck-Papierfach drucken.

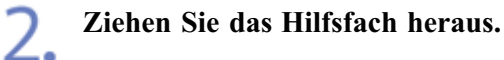

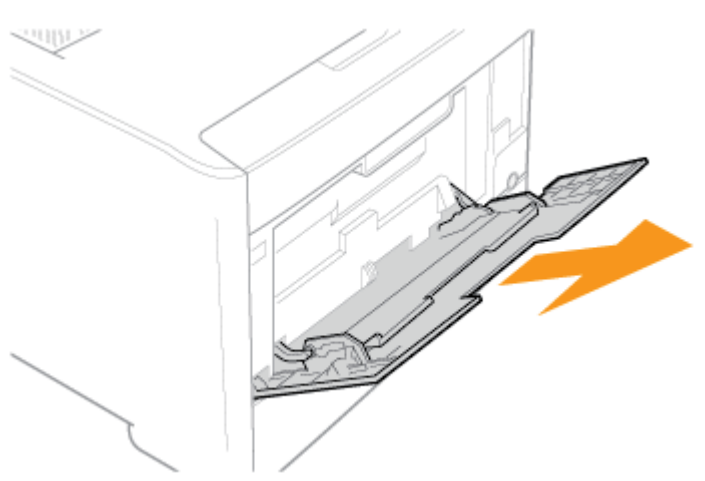

## WICHTIG

#### Ziehen Sie unbedingt das Hilfsfach heraus.

Ziehen Sie unbedingt das Hilfsfach heraus, wenn Sie Papier in das Mehrzweck-Papierfach einlegen.

3. Wenn Sie langformatiges Papier wie A4 usw. einlegen, öffnen Sie die Facherweiterung.

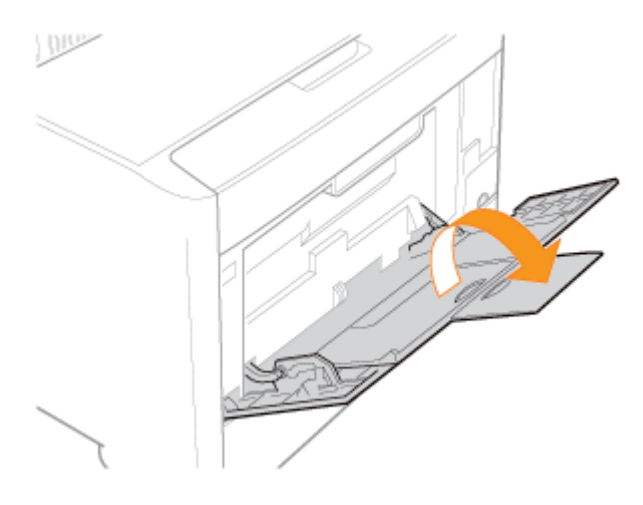

4. Stellen Sie die Papierführungen etwas breiter ein als die tatsächliche Papierbreite.

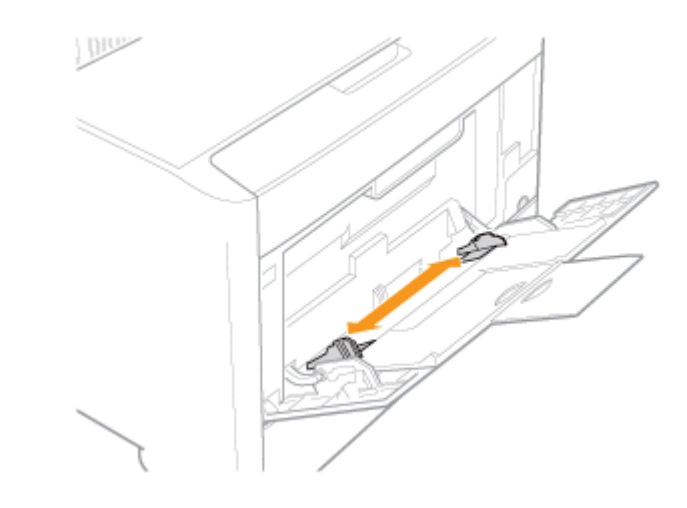

5. Wenn Sie Folien, Etiketten oder beschichtetes Papier einlegen, fächern Sie jeweils einige Blätter durch und richten dann die Kanten aus.

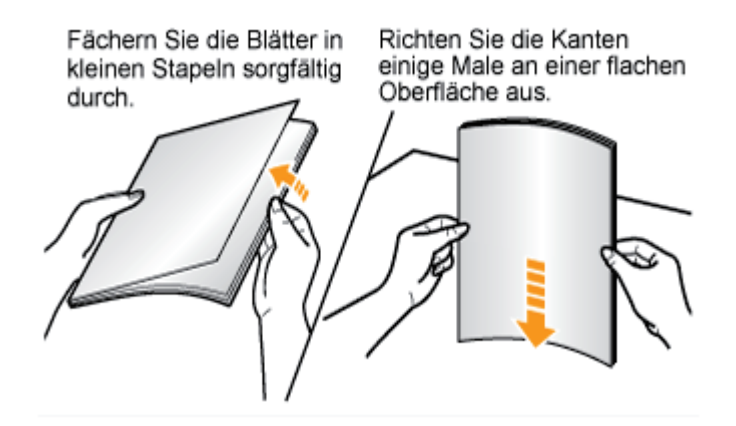

## VORSICHT

## Seien Sie im Umgang mit Papier vorsichtig.

Gehen Sie mit Papier vorsichtig um, damit Sie sich nicht die Hände an den Kanten des Papiers schneiden.

## **WICHTIG**

#### Seien Sie im Umgang mit Folien, Etiketten oder beschichtetem Papier vorsichtig.

- Fächern Sie die Folien, Etiketten und das beschichtete Papier vor dem Einlegen unbedingt sorgfältig durch. Wenn die Blätter nicht sorgfältig durchgefächert werden, können mehrere Blätter Papier gleichzeitig eingezogen werden, was zu einem Papierstau führt.
- Wenn Sie Folien oder beschichtetes Papier durchfächern oder ausrichten, halten Sie das Papier möglichst an den Kanten fest, um die zu bedruckende Oberfläche nicht zu berühren.
- Achten Sie darauf, die zu bedruckende Oberfläche von Folien oder beschichtetem Papier nicht mit Fingerabdrücken, Staub oder Öl zu beschmutzen. Dies kann zu verminderter Druckqualität führen.

## 6

# Legen Sie den Papierstapel vorsichtig unter die Papiergrenzführungen (A), bis er die hintere Seite des Fachs berührt.

Achten Sie darauf, dass der Papierstapel nicht über die Papiergrenzmarkierungslinien (B) hinausgeht.

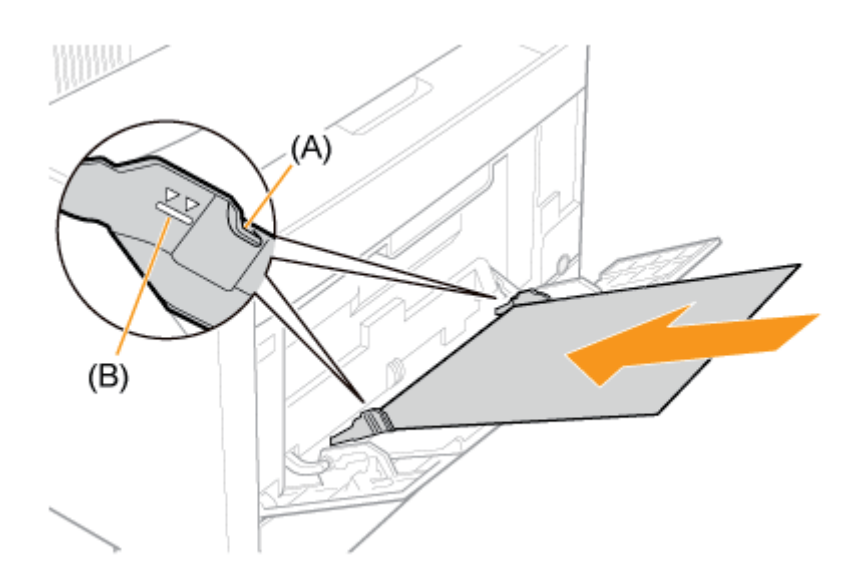

## VORSICHT

## Seien Sie im Umgang mit Papier vorsichtig.

Gehen Sie mit Papier vorsichtig um, damit Sie sich nicht die Hände an den Kanten des Papiers schneiden.

## **WICHTIG**

## Legen Sie das Papier unbedingt in Hochformat ein.

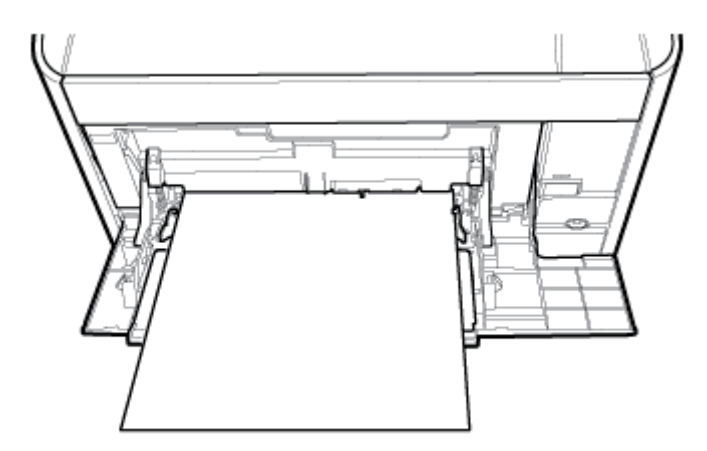

#### Fassungsvermögen des Mehrzweck-Papierfachs

| Papiertyp                                     | Papierkapazität |
|-----------------------------------------------|-----------------|
| Normalpapier (z. B. 80 g/m <sup>2</sup> )     | Ca. 50 Blatt    |
| Schweres Papier (z. B. 91 g/m <sup>2</sup> )  | Ca. 30 Blatt    |
| Schweres Papier (z. B. 128 g/m <sup>2</sup> ) | Ca. 20 Blatt    |
| Folie (nur Schwarzweißdruck)                  | Ca. 20 Blatt    |
| Etikett                                       | Ca. 20 Blatt    |
| Beschichtetes Papier                          | Ca. 20 Blatt    |

Achten Sie darauf, dass der Papierstapel nicht über die Papiergrenzmarkierungslinien hinausgeht. Wenn der Papierstapel über die Papiergrenzmarkierungslinien hinausgeht, kann es zu einem fehlerhaften Einzug kommen.

## Vorsichtsmaßnahmen beim Einlegen von Papier in das Mehrzweck-Papierfach

- Legen Sie das Papier gerade ein.
- Wenn die hintere Kante des Papierstapels nicht korrekt ausgerichtet ist, kann es zu einem fehlerhaften Einzug oder zu einem Papierstau kommen.
- Wenn sich das Papier wellt oder an den Ecken geknickt ist, sollten Sie es vor dem Einlegen in den Drucker glätten.
- Wenn Sie schlecht geschnittenes Papier verwenden, können mehrere Blätter Papier gleichzeitig eingezogen werden. Fächern Sie das Papier in diesem Fall sorgfältig durch und richten Sie dann die Kanten des Stapels an einer harten und glatten Oberfläche sorgfältig aus.

## 📀 HINWEIS

#### Wenn auf Papier mit Briefkopf oder Logo gedruckt wird

Lesen Sie den Abschnitt <u>"Ausrichtung des Papiers beim Einlegen"</u> und legen Sie das Papier in der richtigen Ausrichtung ein.

Richten Sie die Papierführungen an der Breite des Papiers aus.

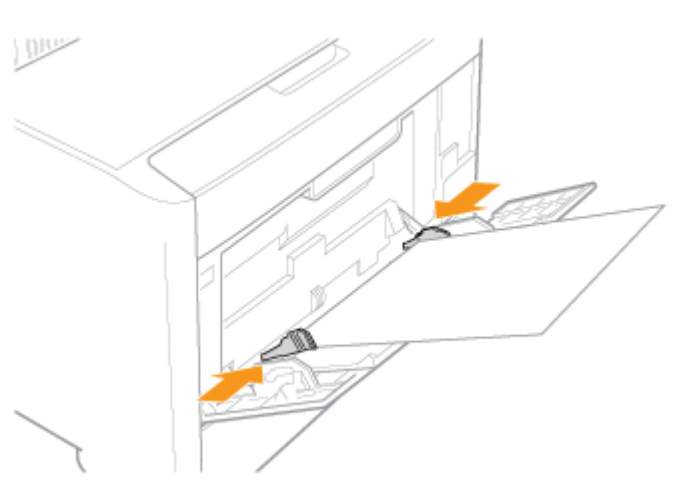

## 👔 WICHTIG

Achten Sie darauf, dass die Papierführungen auf die Breite des Papiers ausgerichtet sind. Wenn die Papierführungen zu locker oder zu eng sind, kann es zu einem fehlerhaften Einzug oder zu einem Papierstau kommen.

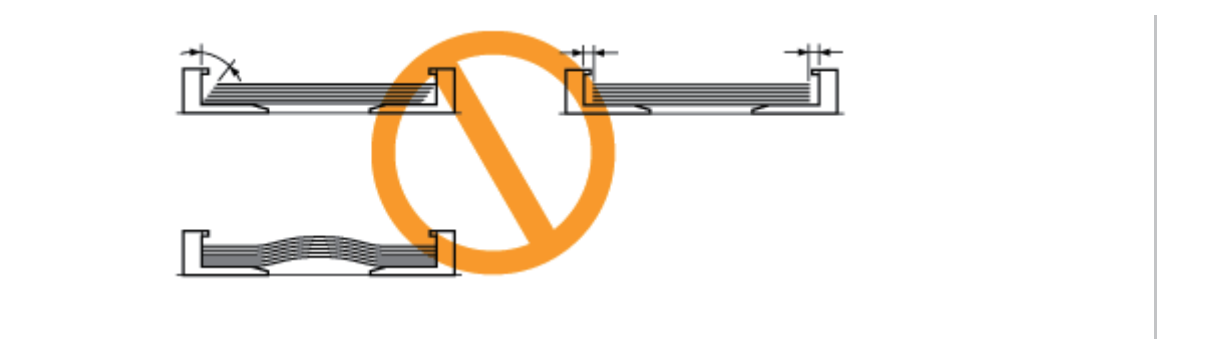

## [E-08] Papiereinzug

Der Papiereinzug wird im unteren Bereich des Druckers installiert.

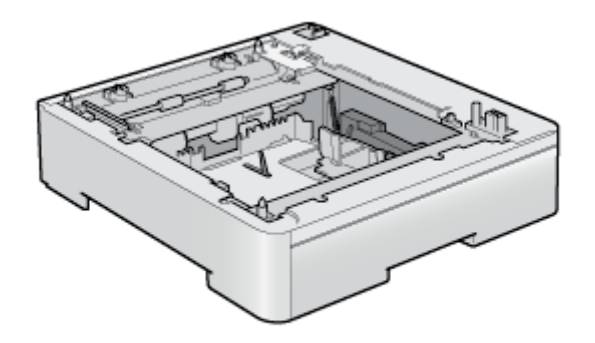

## Papiereinzugseinheit PF-701

- Umstellen des Druckers
- Entfernen des Verpackungsmaterials und Installieren des Papiereinzugs
- Angeben des Status des Papiereinzugs
- Einlegen von Papier in den Papiereinzug und Registrieren des Papierformats
- Entfernen des Papiereinzugs

## WARNUNG

#### Wenn der Papiereinzug installiert wird

Schalten Sie unbedingt den Drucker aus, ziehen Sie den Netzstecker und trennen Sie alle Schnittstellenkabel und das Netzkabel vom Drucker ab.

Andernfalls kann es zu Beschädigungen des Netzkabels oder der Schnittstellenkabel kommen, was einen Brand oder Stromschlag zur Folge haben kann.

## 👔 WICHTIG

#### Berühren Sie nicht den Anschluss (A) am Papiereinzug.

Dies kann sonst zur Beschädigung des Druckers oder zu einem fehlerhaften Papiereinzug führen.

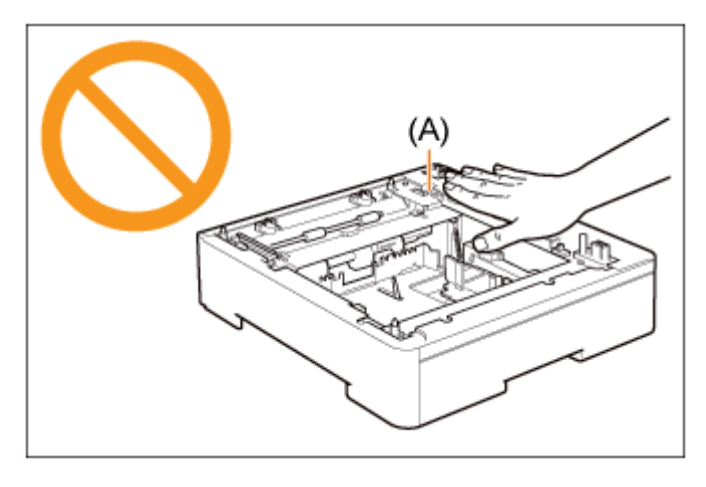

#### Wenn auf Papier aus der Fach 2 (Papiereinzug) gedruckt wird

Vergewissern Sie sich, dass Fach 1 eingestellt ist, bevor Sie auf Papier aus Fach 2 drucken.

## **Umstellen des Druckers**

Wenn Sie den Papiereinzug im Drucker installieren, nachdem Sie den Drucker aufgestellt haben, setzen Sie den Drucker vorübergehend an einen geeigneten Ort, indem Sie wie folgt vorgehen.

## WARNUNG

#### Wenn Sie den Drucker umstellen

Schalten Sie stets den Netzschalter aus und ziehen Sie den Netzstecker sowie die Schnittstellenkabel heraus.

Wird dies nicht beachtet, kann es zur Beschädigung des Netzkabels oder Schnittstellenkabels kommen, was dann zu einem Brand oder Stromschlag führt.

## **NORSICHT**

## **Tragen Sie den Drucker nicht mit installierter Papierkassette.** Andernfalls kann die Papierkassette herunterfallen, was zu Verletzungen von Personen führen kann.

## Schalten Sie den Drucker aus und ziehen Sie dann die Kabel vom Drucker ab.

- (1) Schalten Sie den Drucker aus.
- (2) Wenn ein Schnittstellenkabel angeschlossen ist, schalten Sie den Computer aus und ziehen Sie dann das Schnittstellenkabel vom Drucker ab.
- (3) Ziehen Sie den Netzstecker aus der Netzsteckdose.

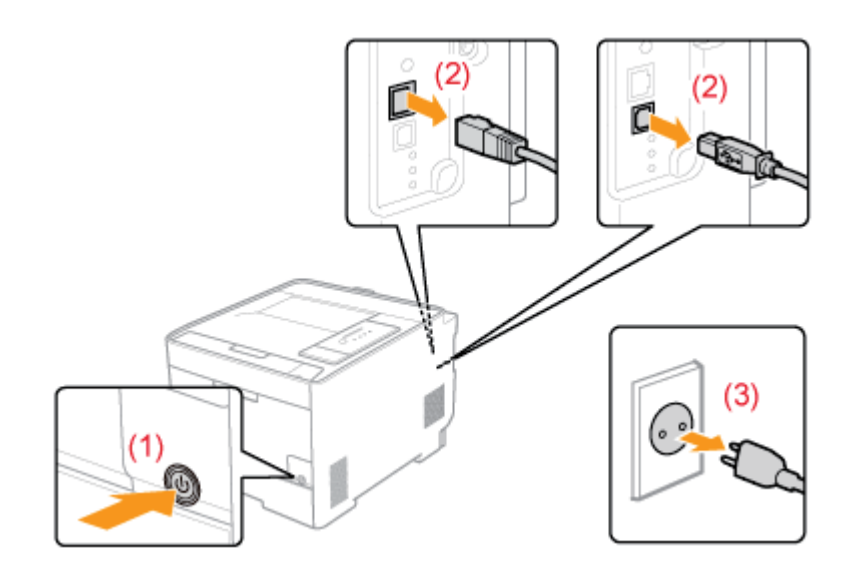

**7** Ziehen Sie das Netzkabel vom Drucker ab.

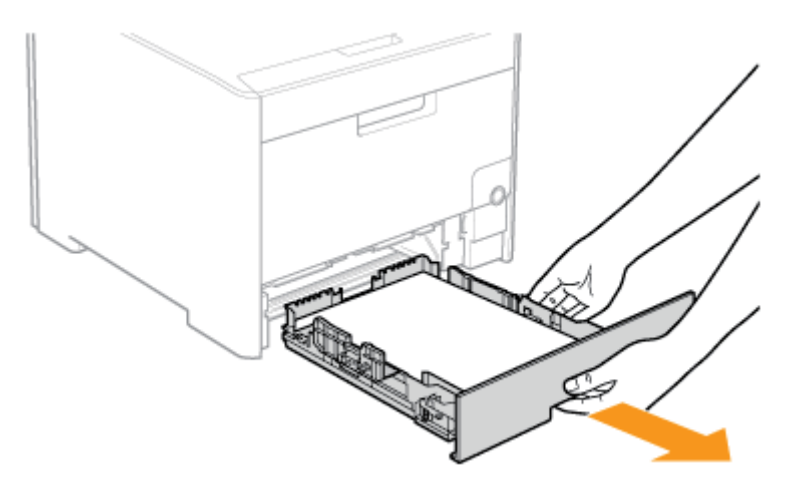

## Entfernen Sie den Drucker vom Installationsort.

Tragen Sie den Drucker mindestens zu zweit, indem Sie ihn an den Transportgriffen im unteren Bereich des Druckers festhalten und gleichzeitig hochheben.

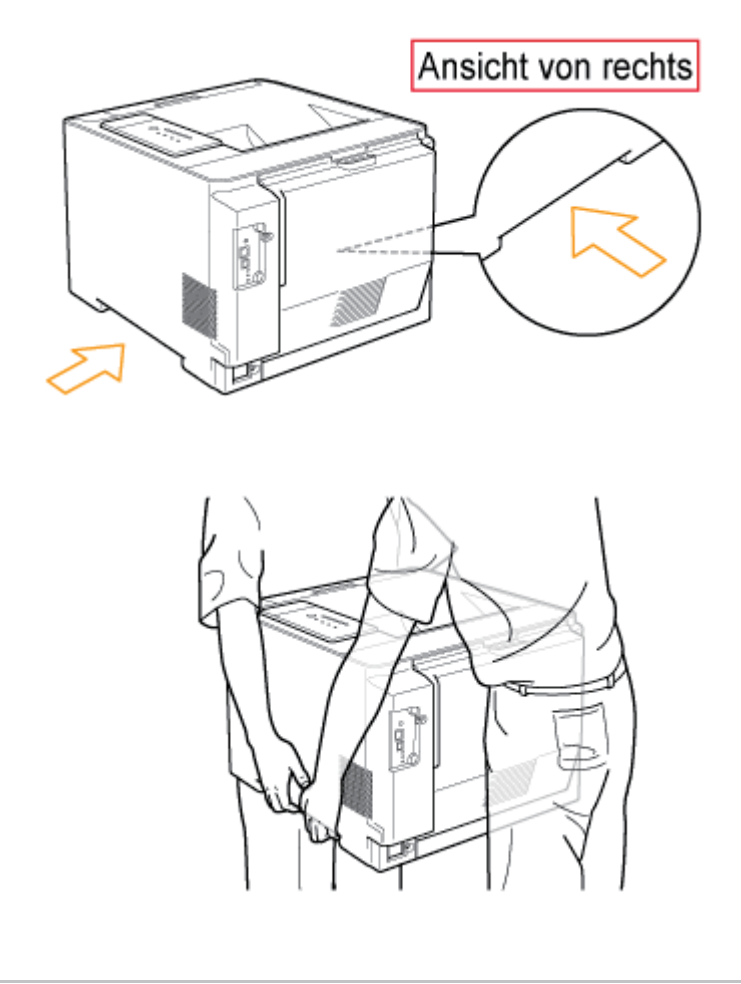

## **VORSICHT**

Tragen Sie den Drucker mindestens zu zweit.

Dieser Drucker wiegt ca. 25,1 kg. Achten Sie darauf, sich beim Tragen des Druckers nicht zu verheben.

Halten Sie den Drucker unbedingt an den Transportgriffen fest.

Halten Sie den Drucker nur an den Transportgriffen fest und nicht am Frontbereich, am Ausgabebereich oder an anderen Bereichen. Andernfalls kann der Drucker herunterfallen, was zu Verletzungen von Personen führt.

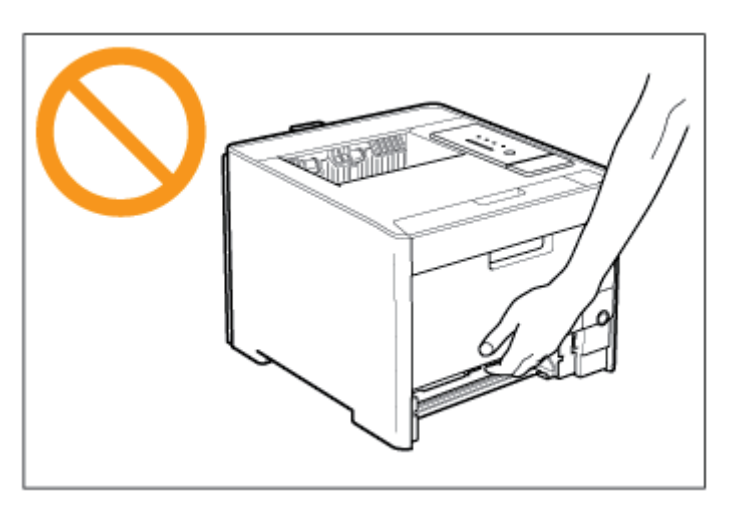

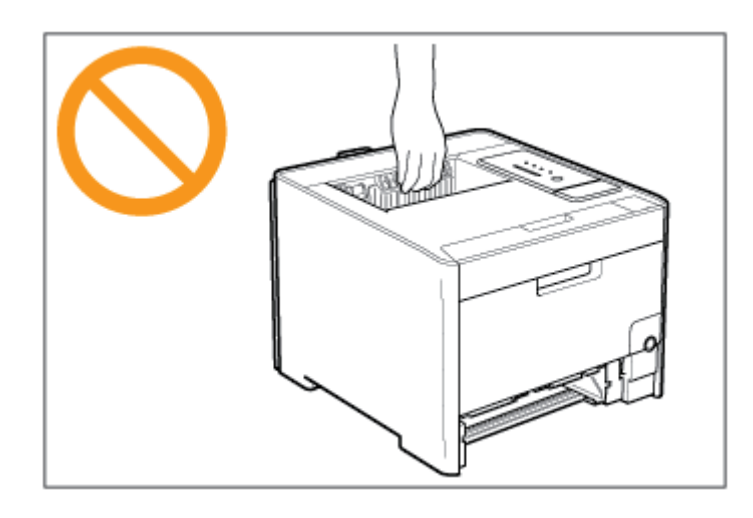

#### Achten Sie darauf, das Gleichgewicht nicht zu verlieren.

Der hintere Teil (A) des Druckers ist relativ schwer. Achten Sie darauf, dass Sie beim Hochheben des Druckers nicht das Gleichgewicht verlieren. Andernfalls kann der Drucker herunterfallen, was zu Verletzungen von Personen führt.

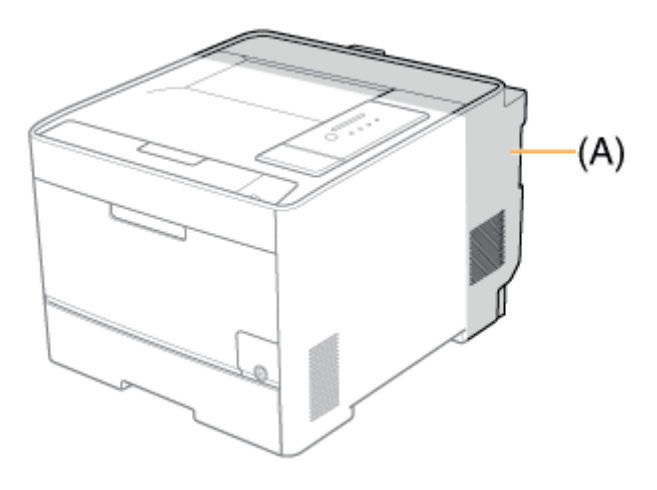

## **WICHTIG**

Tragen Sie den Drucker nicht, während eine Abdeckung oder ein Fach geöffnet ist.

Vergewissern Sie sich vor dem Tragen des Druckers, dass die vordere Abdeckung und das Mehrzweck-Papierfach geschlossen sind.

## Entfernen des Verpackungsmaterials und Installieren des Papiereinzugs

## VORSICHT

Setzen Sie den Drucker oder Papiereinzug langsam und vorsichtig ab. Achten Sie darauf, dass Sie sich nicht die Hände oder Finger verletzen.

**Tragen Sie den Drucker nicht mit installierter Papierkassette.** Andernfalls kann die Papierkassette herunterfallen, was zu Verletzungen von Personen führen kann.

#### Tragen Sie den Drucker nicht mit installiertem Papiereinzug.

Andernfalls kann der Papiereinzug herunterfallen, was zu Verletzungen von Personen führen kann.

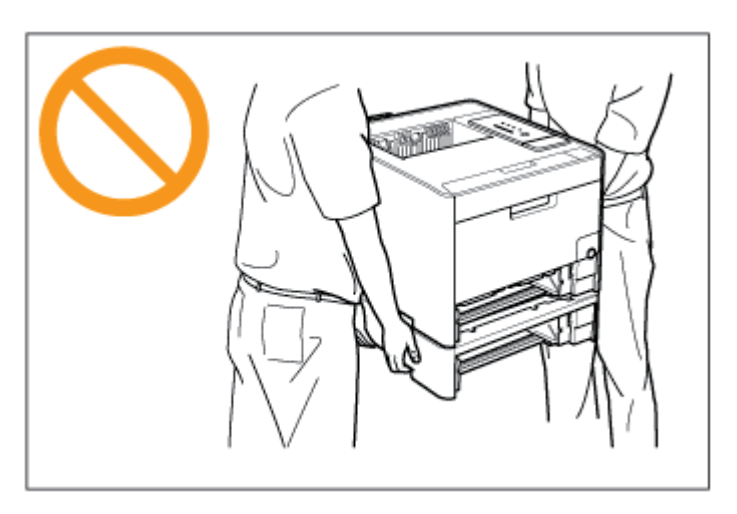

#### 👔 WICHTIG

Informationen zur Entsorgung des entfernten Verpackungsmaterials

Entsorgen Sie das Verpackungsmaterial gemäß den örtlichen Bestimmungen.

#### Informationen zum Verpackungsmaterial

Die Form oder Position des Verpackungsmaterials kann geändert und Verpackungsmaterial ohne Ankündigung hinzugefügt oder entfernt werden.

Entfernen Sie bei der folgenden Vorgehensweise ggf. alle orangefarbenen Bänder, die am Papiereinzug angebracht sind.

Nehmen Sie den Papiereinzug aus dem Karton.

## **D** Ziehen Sie die Papierkassette heraus.

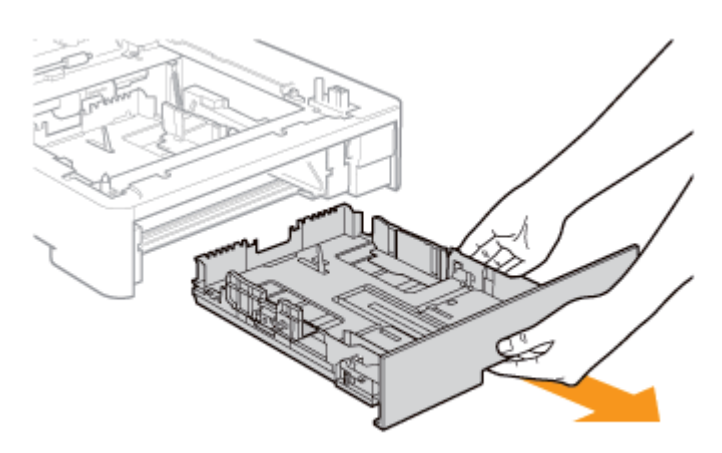

#### Setzen Sie den Papiereinzug am Installationsort ab.

Halten Sie den Papiereinzug beim Tragen an den Transportgriffen an beiden Seiten mit beiden Händen fest, wie in der Abbildung dargestellt.

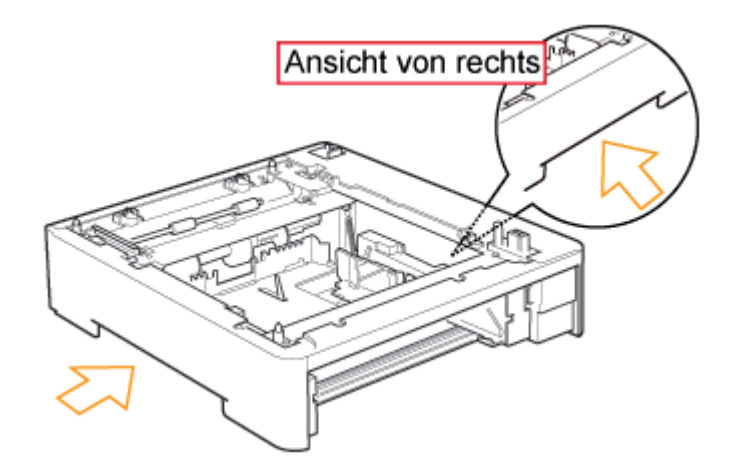

## **WICHTIG**

#### Vorsichtsmaßnahmen für den Installationsort

Installieren Sie den Papiereinzug nicht auf Oberflächen, die sich durch das Gewicht des Druckers und des optionalen Zubehörs durchbiegen können oder in die der Drucker einsinken kann (z. B. Teppich oder Polster).

4. Setzen Sie den Drucker vorsichtig auf dem Papiereinzug ab, sodass jede Seite des Druckers mit der entsprechenden Seite des Papiereinzugs bündig ist.

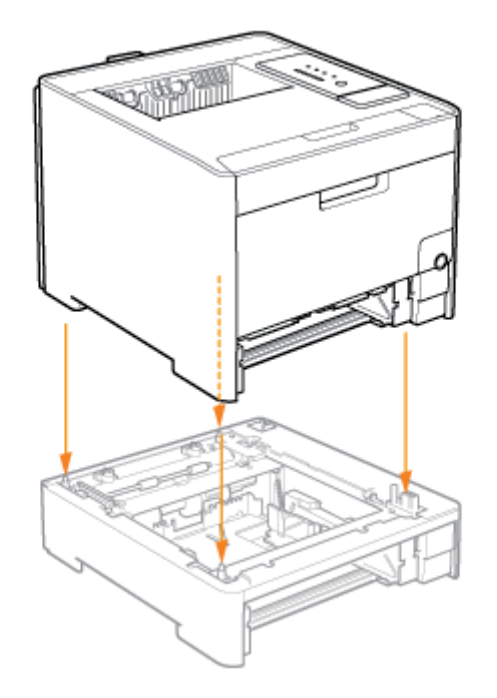

Richten Sie zudem die Positionierungsstifte (A) und den Anschluss (B) aus, wenn Sie den Drucker absetzen.

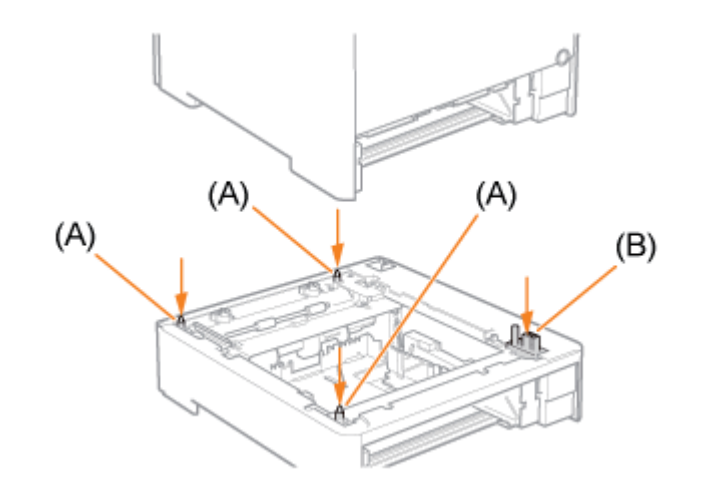

## **WICHTIG**

5.

Wenn der Drucker nicht korrekt auf dem Papiereinzug abgesetzt werden kann Wenn der Drucker nicht korrekt auf dem Papiereinzug abgesetzt werden kann, heben Sie den Drucker einmal hoch, halten Sie ihn horizontal und setzen Sie ihn erneut ab. Wenn Sie versuchen, den Drucker mit Gewalt abzusetzen, ohne ihn hochzuheben, können der Anschluss und die Positionierungsstifte beschädigt werden.

Setzen Sie die Papierkassette in den Drucker und Papiereinzug ein.

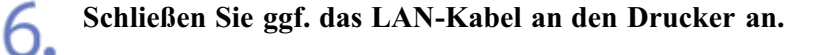

7.

Schließen Sie das Netzkabel an den Drucker an.

Stecken Sie den Netzstecker in die Netzsteckdose.

🔾 Schli

Schließen Sie ggf. das USB-Kabel an den Drucker an.

#### WICHTIG

Wenn Sie zum ersten Mal nach der Installation des Papiereinzugs Papier in die Papierkassette einlegen

Schalten Sie vor dem Einlegen des Papiers unbedingt den Drucker einmal ein.

## Angeben des Status des Papiereinzugs

Geben Sie den Status des Papiereinzugs nach der Installation an.

#### Öffnen Sie den Ordner [Drucker und Faxgeräte] oder [Drucker].

- Windows XP Professional und Server 2003 Wählen Sie aus dem Menü [Start] die Option [Drucker und Faxgeräte] aus.
- Windows XP Home Edition
  Wählen Sie aus dem Menü [Start] die Option [Systemsteuerung] aus und klicken Sie dann auf [Drucker und andere Hardware] → [Drucker und Faxgeräte].
- Windows Vista Wählen Sie aus dem Menü [Start] die Option [Systemsteuerung] aus und klicken Sie dann auf [Drucker].
- Windows Server 2008
  Wählen Sie aus dem Menü [Start] die Option [Systemsteuerung] aus und doppelklicken Sie dann auf [Drucker].

Klicken Sie mit der rechten Maustaste auf das Symbol für diesen Drucker und wählen Sie dann aus dem Kontextmenü [Eigenschaften] aus.

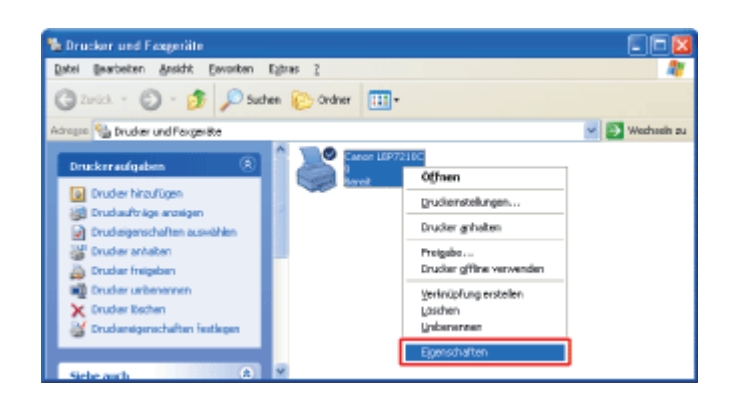

## Fragen Sie den Status des Papiereinzugs ab.

- (1) Zeigen Sie die Registerkarte [Geräteeinstellungen] an.
- (2) Klicken Sie auf [Gerätestatus abfragen].

| Figenschaften von Canon LBP7         | 210C                          |                               | ? 🛛  |
|--------------------------------------|-------------------------------|-------------------------------|------|
| Aligenein Freigabe Arnochiliose Erwe | stert Farbverwaltung Sicherhe | Gestreeinstellungen a.(1)     |      |
| Gesikeeinstellungen: Auto            |                               |                               |      |
|                                      | Papierzu/uteoptionen:         | Fach für 250 Blatt            |      |
|                                      | Spoalen auf <u>H</u> ost:     | Auto                          | 4    |
|                                      |                               |                               |      |
|                                      |                               |                               |      |
|                                      |                               |                               |      |
|                                      |                               |                               |      |
|                                      |                               |                               |      |
|                                      |                               |                               |      |
|                                      |                               |                               |      |
|                                      |                               | Gerblextatus abhagen (2) into |      |
|                                      | 0K                            | Abbrechen Übernehmen          | Hife |

 $\rightarrow$  Der Status des Papiereinzugs wird automatisch abgefragt.

## 📀 HINWEIS

Wenn der Status des Papiereinzugs nicht automatisch abgefragt werden kann Aktivieren Sie in [Papierzufuhroptionen] das Kontrollkästchen für [Fach für 250 Blatt].

## Einlegen von Papier in den Papiereinzug und Registrieren des Papierformats

Legen Sie Papier in die Papierkassette des Papiereinzugs (Fach 2) auf dieselbe Weise ein, wie Sie Papier in die mit der Druckereinheit gelieferten Papierkassette einlegen (Fach 1).

Nachfolgend die Einzelheiten zur Vorgehensweise für das Einlegen von Papier in die Papierkassette.

- "Einlegen von Papier mit Standardformat (keine Indexkarten und Briefumschläge)"
- "Einlegen von Briefumschlägen"
- "Einlegen von Papier mit benutzerdefiniertem Format (kein Standardpapierformat)"
- Die Papierkassette des Druckers kann das Papierformat nicht automatisch erkennen. Daher müssen Sie das Format des Papiers, das Sie in die Papierkassette des Papiereinzugs (Fach 2) eingelegt haben, registrieren.

| Papier/omete eintragen |    |
|------------------------|----|
| Popiedomat in Fach 1:  | 64 |
| Papiedomat in Fach 2:  | [4 |

## Entfernen des Papiereinzugs

## WARNUNG

#### Wenn der Papiereinzug entfernt wird

Schalten Sie unbedingt den Drucker aus, ziehen Sie den Netzstecker und trennen Sie alle Schnittstellenkabel und das Netzkabel vom Drucker ab.

Andernfalls kann es zu Beschädigungen des Netzkabels oder der Schnittstellenkabel kommen, was einen Brand oder Stromschlag zur Folge haben kann.

## **VORSICHT**

#### Tragen Sie den Drucker nicht mit installierter Papierkassette.

Andernfalls kann die Papierkassette herunterfallen, was zu Verletzungen von Personen führen kann.

#### Tragen Sie den Drucker nicht mit installiertem Papiereinzug.

Andernfalls kann der Papiereinzug herunterfallen, was zu Verletzungen von Personen führen kann.

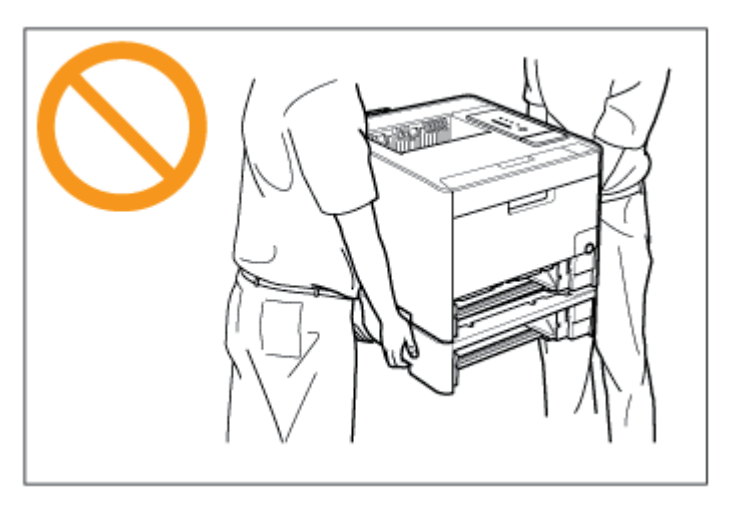

#### **WICHTIG**

#### Wenn der Drucker umgestellt oder gewartet wird

Entfernen Sie den Papiereinzug und die Papierkassette.
| 7  | Wenn ein Schnittstellenkabel angeschlossen ist, schalten Sie den Computer aus und ziehen |
|----|------------------------------------------------------------------------------------------|
| Ζ. | Sie dann das Schnittstellenkabel vom Drucker ab.                                         |

| 2          | Ziehen Sie den | Netzstecker | aus der | Netzsteckdose. |
|------------|----------------|-------------|---------|----------------|
| <b>_</b> . |                |             |         |                |

**4** Ziehen Sie das Netzkabel vom Drucker ab.

**5.** Ziehen Sie die Papierkassetten aus dem Drucker und Papiereinzug heraus.

6. Heben Sie die Druckereinheit hoch und entfernen Sie sie vom Papiereinzug.

7 Stellen Sie den Papiereinzug um.

8. Stellen Sie den Drucker wieder am Installationsort auf.

**9.** Setzen Sie die Papierkassette in den Drucker ein.

Schließen Sie ggf. das LAN-Kabel an den Drucker an.

**1** Schließen Sie das Netzkabel an den Drucker an.

12. Stecken Sie den Netzstecker in die Netzsteckdose.

**13.** Schließen Sie ggf. das USB-Kabel an den Drucker an.

# [E-09] Systemanforderungen des Druckertreibers

Der Druckertreiber ist eine Software, die für das Drucken mit diesem Drucker erforderlich ist. Installieren Sie unbedingt den Druckertreiber auf dem von Ihnen verwendeten Computer.

Die folgende Systemumgebung ist für die Verwendung des Druckertreibers erforderlich.

#### Betriebssystem

- Windows XP Professional oder Home Edition
- Windows Server 2003
- Windows Server 2003 x64 Editions
- Windows Vista (32-Bit- oder 64-Bit-Version)
- Windows Server 2008 (32-Bit- oder 64-Bit-Version)
- Windows 7 (32-Bit- oder 64-Bit-Version)
  - t

Nähere Informationen zu den Vorgehensweisen, Anleitungen usw. für Windows 7 finden Sie in den Informationen für Windows Vista.

- <sup>†</sup> Nähere Informationen zum aktuellen Status der unterstützten Betriebssysteme und Service Packs finden Sie auf der Canon-Website (<u>http://www.canon.com/</u>).
- Mindestsystemanforderungen

|                                         | Windows Server 2003      | Windows Vista und Server 2008                                         |
|-----------------------------------------|--------------------------|-----------------------------------------------------------------------|
| СРИ                                     | 300 MHz oder mehr        | CPU und RAM, die den empfohlenen                                      |
| Verfügbarer Speicher<br>(RAM)           | 128 MB oder mehr         | Systemanforderungen von Windows Vista oder<br>Server 2008 entsprechen |
| Verfügbarer<br>Festplattenspeicherplatz | Im Druckertreiber-Instal | lationsfenster angezeigter Datenträgerspeicherplatz                   |

• Empfohlene Systemanforderungen

|                               | Windows Server 2003 | Windows Vista und Server 2008                                         |
|-------------------------------|---------------------|-----------------------------------------------------------------------|
| CPU                           | 1,2 GHz oder mehr   | CPU und RAM, die den empfohlenen                                      |
| Verfügbarer<br>Speicher (RAM) | 256 MB oder mehr    | Systemanforderungen von Windows Vista oder Server<br>2008 entsprechen |

#### Schnittstelle

- Bei einem Anschluss über USB Hi-Speed-USB/USB
- Bei einem Anschluss an ein Netzwerk Anschluss: 10BASE-T oder 100BASE-TX Protokoll: TCP/IP

HINWEIS

#### Informationen zum verfügbaren Speicherplatz

Der tatsächlich verfügbare Speicherplatz variiert je nach der Systemkonfiguration Ihres Computers und der aktuell verwendeten Software.

In keiner der oben genannten Systemumgebungen wird die Druckqualität garantiert.

#### Informationen zu Geräten mit unidirektionaler Kommunikation

Der Drucker führt eine bidirektionale Kommunikation durch. Der Betrieb des Druckers bei einem Anschluss über ein Gerät mit unidirektionaler Kommunikation wurde nicht getestet. Daher kann Canon den Druckerbetrieb nicht garantieren, wenn der Drucker über unidirektionale Druckserver, USB-Hubs oder Schaltgeräte verbunden ist.

## [E-10] Installation über die CD-ROM-Installation

In diesem Abschnitt wird beschrieben, wie der Druckertreiber von der mitgelieferten CD-ROM (CD-ROM-Installation) auf einem Computer installiert wird, der mit dem Drucker über ein USB-Kabel verbunden ist.

#### Schritt 1: Anschließen eines USB-Kabels

Schritt 2: Installation des Druckertreibers von der CD-ROM

#### Schritt 3: <u>Nach der Installation</u>

#### **WICHTIG**

# Wenn Ihre Festplatte nicht über ausreichenden Speicherplatz zur Installation des Druckertreibers verfügt

Während der Installation wird eine Meldung angezeigt, dass Ihre Festplatte nicht über den erforderlichen freien Speicherplatz verfügt.

Brechen Sie die Installation ab, geben Sie Speicherplatz auf der Festplatte frei und installieren Sie dann die Software erneut.

## Schritt 1: Anschließen eines USB-Kabels

#### WARNUNG

#### Wenn sich der Netzstecker in der Netzsteckdose befindet

Wenn Sie ein USB-Kabel anschließen oder abtrennen, fassen Sie nicht den Metallteil des Anschlusses an, da dies zu einem Stromschlag führen kann.

#### 👔 WICHTIG

# Schließen Sie das USB-Kabel nicht an bzw. trennen Sie es nicht ab, während der Drucker oder Computer eingeschaltet ist.

Andernfalls kann es zu Fehlfunktionen des Druckers kommen.

#### Informationen zu Geräten mit unidirektionaler Kommunikation

Der Drucker führt eine bidirektionale Kommunikation durch. Der Betrieb des Druckers bei einem Anschluss über ein Gerät mit unidirektionaler Kommunikation wurde nicht getestet. Daher kann Canon den Druckerbetrieb nicht garantieren, wenn der Drucker über unidirektionale Druckserver, USB-Hubs oder Schaltgeräte verbunden ist.

#### 🔗 HINWEIS

#### Informationen zum USB-Kabel

Im Lieferumfang dieses Druckers ist kein USB-Kabel enthalten. Besorgen Sie ein für Ihren Computer geeignetes Kabel.

Verwenden Sie ein USB-Kabel mit folgendem Symbol.

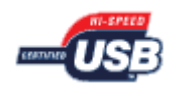

## Vergewissern Sie sich, dass Drucker und Computer ausgeschaltet sind.

<sup>†</sup> Schalten Sie den Drucker während der folgenden Vorgehensweise nur dann ein, wenn Sie dazu aufgefordert werden.

2. Schließen Sie das B-Typ-Ende (quadratisch) des USB-Kabels an den USB-Anschluss des Druckers an.

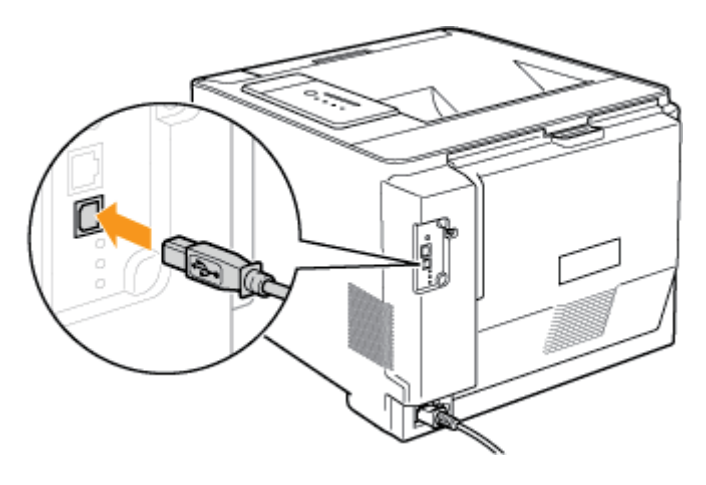

**3.** Schließen Sie das A-Typ-Ende (flach) des USB-Kabels an den USB-Anschluss des Computers an.

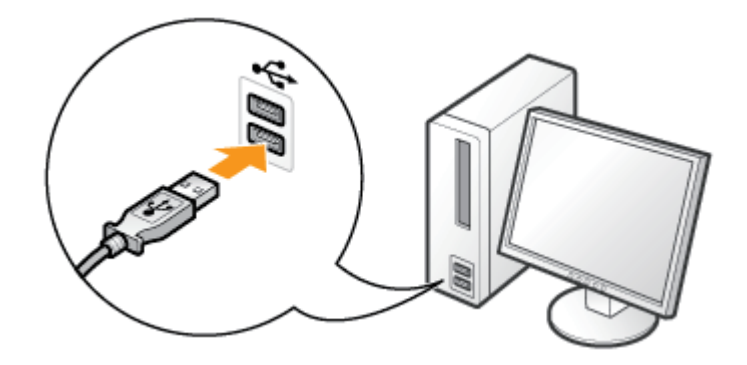

# Schritt 2: Installation des Druckertreibers von der CD-ROM

Schalten Sie den Computer ein und starten Sie Windows.

**2.** Melden Sie sich als Benutzer mit Administratorrechten an.

### 👔 WICHTIG

#### Wenn Sie sich über die Administratorrechte nicht sicher sind

Wenden Sie sich an Ihren Systemadministrator.

# Wenn ein Assistent oder Dialogfeld aufgrund der automatischen Plug & Play-Installation angezeigt wird

Klicken Sie auf [Abbrechen], schalten Sie den Drucker aus und gehen Sie dann wie folgt vor, um den Druckertreiber zu installieren.

# **3.** Legen Sie die mitgelieferte CD-ROM "User Software" in das CD-ROM-Laufwerk Ihres Computers ein.

Wenn sich die CD-ROM bereits im Laufwerk befindet, werfen Sie die CD aus und legen Sie sie dann erneut in das Laufwerk ein.

 $\rightarrow$  CD-ROM-Installation wird angezeigt.

<sup>†</sup> Abhängig von Ihrer Umgebung kann die Anzeige von CD-ROM-Installation einige Zeit dauern.

### 📀 HINWEIS

#### Wenn CD-ROM-Installation nicht angezeigt wird

Zeigen Sie sie wie folgt an.

(Der Name des CD-ROM-Laufwerks wird in diesem Handbuch mit "D:" angegeben. Der Name des CD-ROM-Laufwerks kann je nach verwendetem Computer variieren.)

- Windows Server 2003
  - 1. Wählen Sie aus dem Menü [Start] die Option [Ausführen].
  - 2. Geben Sie "D:\German\MInst.exe" ein und klicken Sie anschließend auf [OK].
- Windows Vista und Server 2008
  - 1. Geben Sie "D:\German\MInst.exe" in [Suche starten] unter dem Menü [Start] ein.
  - 2. Drücken Sie die Taste [ENTER] auf Ihrer Tastatur.

Wenn das Dialogfeld [Automatische Wiedergabe] angezeigt wird (Windows Vista und Server 2008)

Klicken Sie auf [AUTORUN.EXE ausführen].

# Wenn das Dialogfeld [Benutzerkontensteuerung] angezeigt wird (Windows Vista und Server 2008)

Klicken Sie auf [Fortsetzen].

#### Klicken Sie auf [Einfache Installation].

Der Druckertreiber und die e-Anleitung werden installiert.

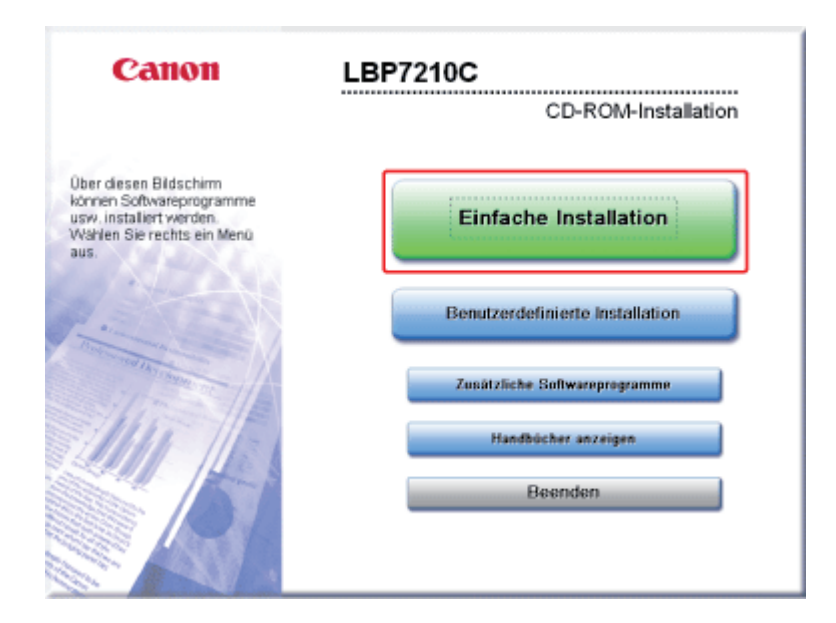

## 🧭 HINWEIS

Wenn Sie die e-Anleitung nicht installieren möchten Klicken Sie auf [Benutzerdefinierte Installation].

# 5. Klicken Sie auf [Installieren].

| Einfache Installat                                                                      | ion                                                                                                    |                                                                                                    |
|-----------------------------------------------------------------------------------------|----------------------------------------------------------------------------------------------------|----------------------------------------------------------------------------------------------------|
|                                                                                         | Beschreibung                                                                                                    | g der Software: 🔝<br>ESMICH-Datei: 🗟                                                                                                    |
|                                                                                         | Inuckertreiber                                                                                                    | 110 MB                                                                                                    |
|                                                                                         | e-Anleitung                                                                                                    | 18 MB                                                                                                    |
|                                                                                         |                                                                                                    |                                                                                                    |
|                                                                                         |                                                                                                    |                                                                                                    |
|                                                                                         |                                                                                                    |                                                                                                    |
|                                                                                         |                                                                                                    |                                                                                                    |
| Die oben aufneführten f                                                                 | SOMAGEBORGERATION WEEDED INSTALLET                                                                                | Klicken Sie auf "Installieren" und hefnigen                                                                                                    |
| Die oben aufgeführten S<br>Sie dann die am Bildsci<br>LIESMICH-Datei eines I            | hirm angezeigten Anweisungen. Wenn<br>Programms lesen möchten, klicken Sit                                        | . Klicken Sie auf "Installieren" und befolgen<br>n Sie eine kurze Erklärung bzw. die<br>e auf das Symbol rechts vom jeweiligen                                             |
| Die oben aufgeführten:<br>Sie dann die am Bildso<br>LIESMICH-Datei eines I<br>Programm. | sonwareprogramme werden installert.<br>hirm angezeigten Anweisungen. Wenn<br>Programms lesen möchten, klicken Sir | . Nicken Sie auf "Instalieren" und befolgen<br>1 Sie eine kurze Erklärung bzw. die<br>e auf das Symbol rechts vom jeweiligen                                               |
| Die oben aufgeführten :<br>Sie dann die am Bildso<br>LIESMICH-Datei eines<br>Programm.  | Somwareprogramme werden instanent,<br>hirm angezeigten Anweisungen. Wenn<br>Programms lesen möchten, klicken Six  | , Nicken Sie auf "Installieren" und befolgen<br>i Sie eine kurze Erklärung bzw. die<br>e auf das Symbol rechts vom jeweiligen<br>C: Varfügbarer Festplätterspeicher 4163 N |

# **OHINWEIS**

#### Wenn Sie in Schritt 4 [Benutzerdefinierte Installation] gewählt haben

- (1) Deaktivieren Sie das Kontrollkästchen [e-Anleitung].
- (2) Klicken Sie auf [Installieren].

| Die ausgewählten und oben aufgeführten Softwareprogramme werden installiert. Klicken Sie auf<br>"Instalieren" und befolgen Sie dann die am Bildschirm angezeigten Anweisungen. Wenn Sie eine furze<br>Erklanung bzw. die UESMICH-Datei eines Programme lesen möchten, klicken Sie auf das Symbol rechts<br>vom jeweiligen Programm. |
|----------------------------------------------------------------------------------------------------|
| C: Verfügberer Festplattenspeicher 4161 MB<br>Für Installation erforderlicher Speichersbeter (2)                                                                                                    |

| 6 | Lesen Sie den Inhalt der Lizenzvereinbarung und klicken Sie dann auf [Ja]. |
|---|----------------------------------------------------------------------------|
| U | •                                                                          |

| SCHEFT 1<br>Lizenzversinbarung                   | Lizenzvereinbarung<br>Lesen Sie vor der Installation der Programme folgende                                                                                                    |
|--------------------------------------------------|----------------------------------------------------------------------------------------------------|
| SCHRITT 2<br>Installieren<br>SCHRITT 3<br>Fertig | ILIZENZVEREINDARUNG SOFGRADG OUFCH.                                                                                                    |
|                                                  | Sollten Sie Fragen zu dieser Vereinbarung haben oder aus<br>irgendeinem Grund in Kentakt mit Canon treten wollen, wenden Sie<br>sich schriftlich an eine Vertriebsniederlassung von Canon oder einem<br>Distributor/flandler in dem Land, in dem Sie die Produkte erwerben<br>haben. |
|                                                  | Klicken Sie zum Akzeptieren der Bedingungen auf [Ja].<br>Akzeptieren Sie die Bedingungen nicht, klicken Sie auf [Nein].<br>Zum Verwenden des Programms müssen die Bedingungen<br>akzeptiert werden.                                                                                  |
|                                                  | Zurück Ja Nein                                                                                                    |

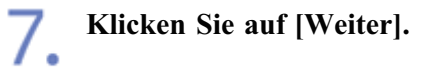

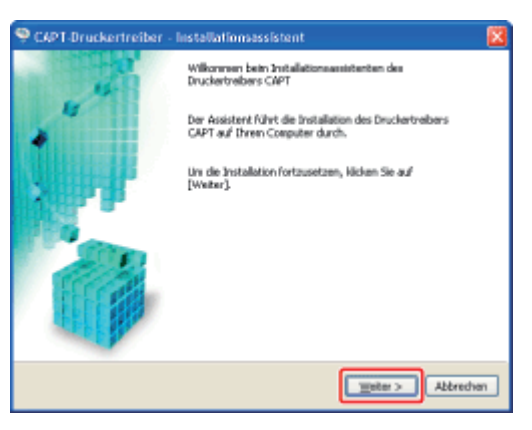

Wählen Sie die Installationsmethode aus. 8.

- (1) Wählen Sie [Über USB-Anschluss installieren].
- (2) Klicken Sie auf [Weiter].

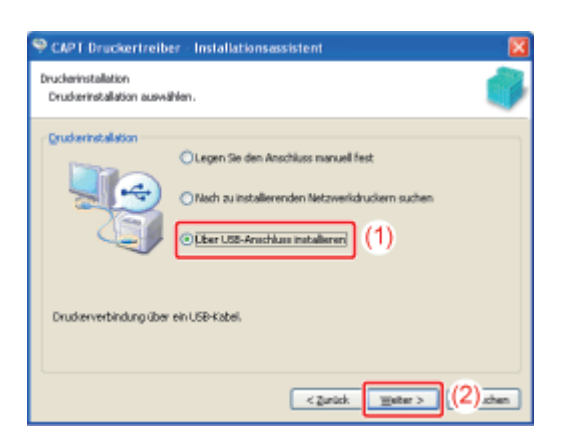

### 🧭 HINWEIS

Wenn Sie in einer Meldung aufgefordert werden, den Computer erneut zu starten Führen Sie einen Neustart des Computers durch und installieren Sie den Druckertreiber erneut.

Wenn Sie Windows Vista oder Server 2008 verwenden Der folgende Bildschirm wird angezeigt. Klicken Sie auf [Ja].

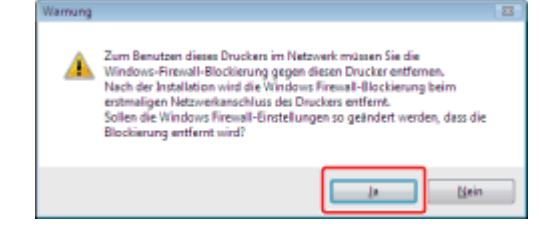

<sup>†</sup> Wählen Sie nur dann [Nein] aus, wenn der Drucker nicht über ein LAN-Kabel an den Computer angeschlossen ist, auf dem der Druckertreiber installiert wird.

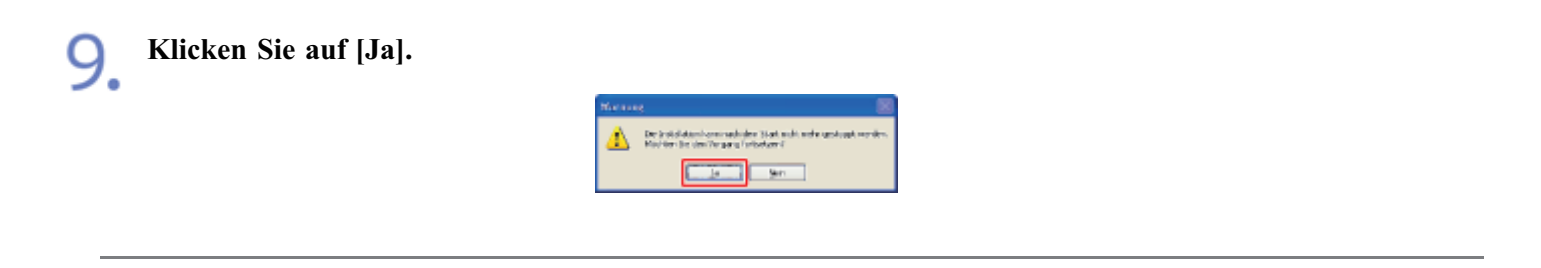

Wenn der folgende Bildschirm angezeigt wird, drücken Sie den Netzschalter, um den Drucker einzuschalten.

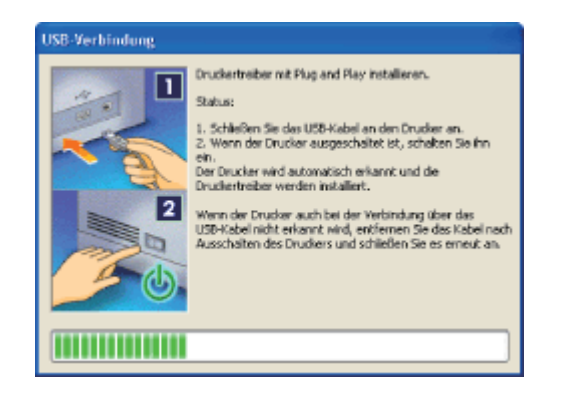

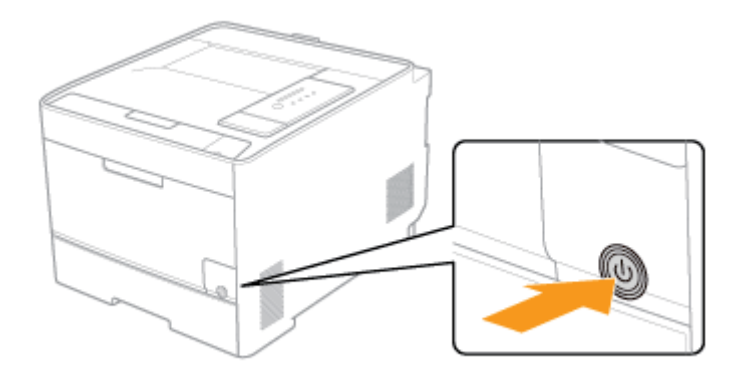

- $\rightarrow$  Die Installation des Druckertreibers startet automatisch.
  - <sup>†</sup> Je nach Ihrer Umgebung kann die Installation der Software einige Zeit in Anspruch nehmen.

Die Installation der e-Anleitung startet automatisch nach der Installation des Druckertreibers.

Warten Sie, bis der folgende Bildschirm nicht mehr angezeigt wird.

<sup>†</sup> Je nach Ihrer Umgebung kann die Installation der Software eine Zeit lang in Anspruch nehmen.

|      | Handbücher installieren                             |
|------|-----------------------------------------------------|
| •    | Installation der Handbücher.<br>Einen Moment bitte. |
| : PB |                                                     |
|      |                                                     |
|      |                                                     |
|      |                                                     |

# **OHINWEIS**

Wenn das USB-Kabel angeschlossen ist, der Drucker jedoch nicht automatisch erkannt wird "Der Druckertreiber kann nicht installiert oder deinstalliert werden"

Wenn Sie in Schritt 4 [Benutzerdefinierte Installation] ausgewählt haben Die e-Anleitung wird nicht installiert.

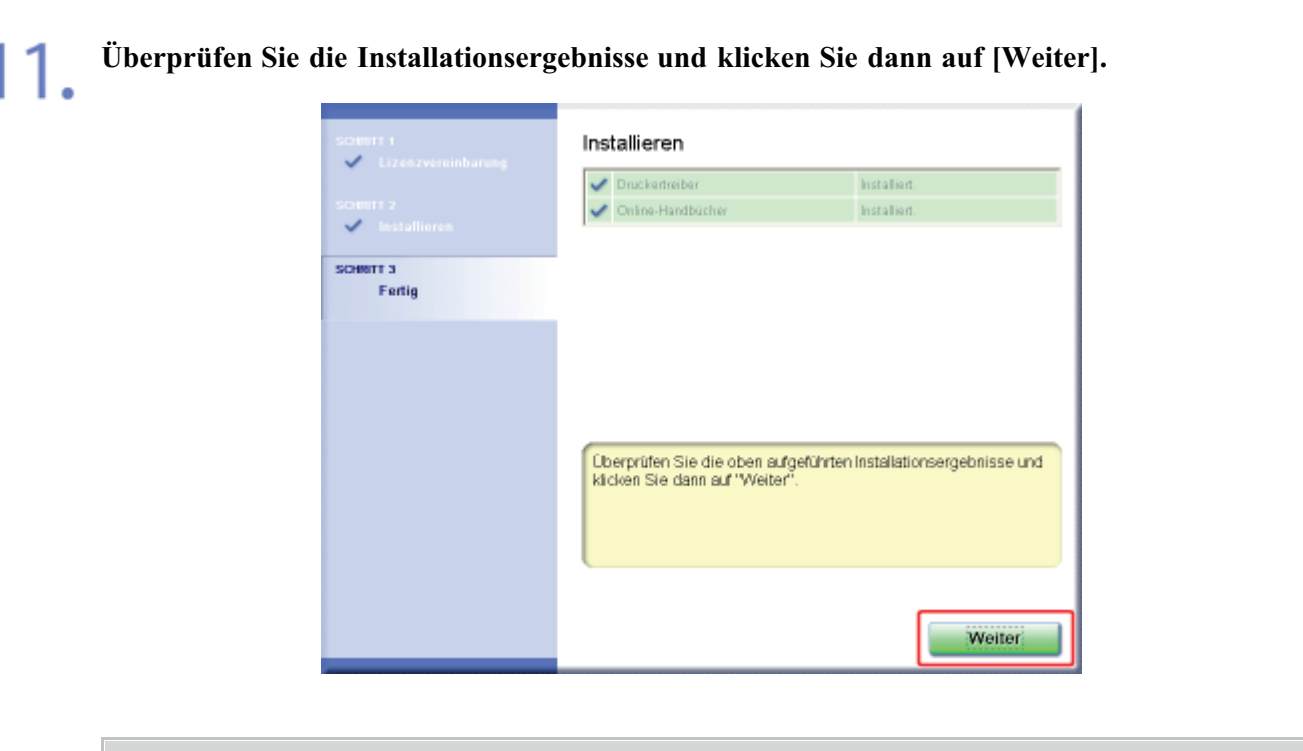

#### 📀 HINWEIS

Wenn der Druckertreiber nicht korrekt installiert wird

"Der Druckertreiber kann nicht installiert oder deinstalliert werden"

# **12.** Führen Sie einen Neustart Ihres Computers durch.

(1) Aktivieren Sie das Kontrollkästchen [Computer jetzt neu starten (empfohlen)].

(2) Klicken Sie auf [Neu starten].

| SCHEFT I<br>Lizenzverninbarung<br>SCHEFT 2<br>Mistallioren | CD-ROM-Installation beenden |
|------------------------------------------------------------|-----------------------------|
| SCHRITT 3<br>Fertig                                        |                             |
|                                                            | (2)                         |

### HINWEIS

#### Entfernen der CD-ROM

Nach Abschluss der Installation können Sie die CD-ROM aus dem CD-ROM-Laufwerk

herausnehmen.

Wenn Sie die e-Anleitung anzeigen "Anzeigen der e-Anleitung" "Suchen nach Informationen"

## Schritt 3: Nach der Installation

Die folgenden Symbole, Ordner usw. werden an den folgenden Positionen hinzugefügt.

• Ordner [Drucker und Faxgeräte] (Ordner [Drucker] für Windows Vista und Server 2008)

Druckersymbol für diesen Drucker

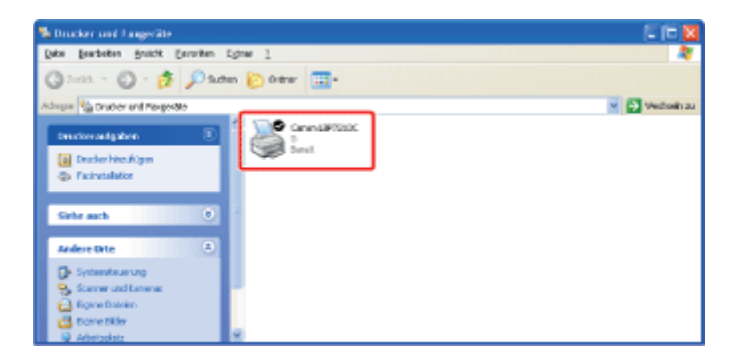

#### • Taskleiste

Symbol für Statusfenster des Druckers

4:00

<sup>†</sup> Das Symbol wird nicht angezeigt, wenn Sie keinen Neustart Ihres Computers nach der Druckertreiberinstallation durchgeführt haben.

#### • [Alle Programme] im Menü [Start]

[Deinstallationsprogramm für Canon-Drucker] - [Canon LBP7210C-Deinstallationsprogramm]

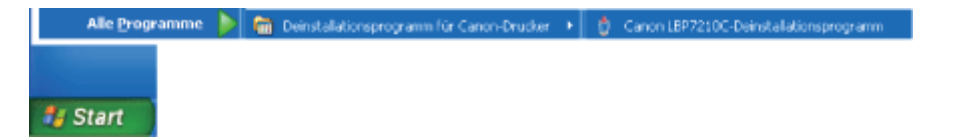

#### • Desktop

[LBP7210C e-Anleitung]

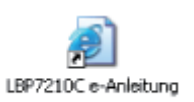

<sup>†</sup>Das Symbol wird nicht angezeigt, wenn Sie die e-Anleitung nicht installiert haben.

#### • [Alle Programme] im Menü [Start]

[Canon LBP7210C] - [LBP7210C e-Anleitung]

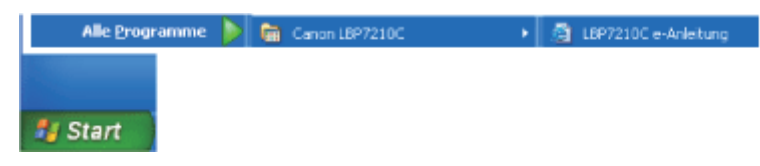

<sup>†</sup> Das Symbol wird nicht angezeigt, wenn Sie die e-Anleitung nicht installiert haben.

## [E-11] Installation über Plug & Play

In diesem Abschnitt wird beschrieben, wie der Druckertreiber über Plug & Play auf einem Computer installiert wird, der mit dem Drucker über ein USB-Kabel verbunden ist.

#### Schritt 1: <u>Anschließen eines USB-Kabels</u>

Schritt 2: Installation des Druckertreibers über Plug & Play

#### Schritt 3: <u>Nach der Installation</u>

#### **WICHTIG**

#### Wenn Ihre Festplatte nicht über ausreichenden Speicherplatz zur Installation des Druckertreibers verfügt

Während der Installation wird eine Meldung angezeigt, dass Ihre Festplatte nicht über den erforderlichen freien Speicherplatz verfügt.

Brechen Sie die Installation ab, geben Sie Speicherplatz auf der Festplatte frei und installieren Sie dann die Software erneut.

## Schritt 1: Anschließen eines USB-Kabels

#### WARNUNG

#### Wenn sich der Netzstecker in der Netzsteckdose befindet

Wenn Sie ein USB-Kabel anschließen oder abtrennen, fassen Sie nicht den Metallteil des Anschlusses an, da dies zu einem Stromschlag führen kann.

#### 👔 WICHTIG

# Schließen Sie das USB-Kabel nicht an bzw. trennen Sie es nicht ab, während der Drucker oder Computer eingeschaltet ist.

Andernfalls kann es zu Fehlfunktionen des Druckers kommen.

#### Informationen zu Geräten mit unidirektionaler Kommunikation

Der Drucker führt eine bidirektionale Kommunikation durch. Der Betrieb des Druckers bei einem Anschluss über ein Gerät mit unidirektionaler Kommunikation wurde nicht getestet. Daher kann Canon den Druckerbetrieb nicht garantieren, wenn der Drucker über unidirektionale Druckserver, USB-Hubs oder Schaltgeräte verbunden ist.

#### 📀 HINWEIS

#### Informationen zum USB-Kabel

Im Lieferumfang dieses Druckers ist kein USB-Kabel enthalten. Besorgen Sie ein für Ihren Computer geeignetes Kabel.

Verwenden Sie ein USB-Kabel mit folgendem Symbol.

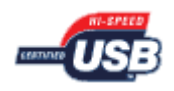

Vergewissern Sie sich, dass Drucker und Computer ausgeschaltet sind.

2. Schließen Sie das B-Typ-Ende (quadratisch) des USB-Kabels an den USB-Anschluss des Druckers an.

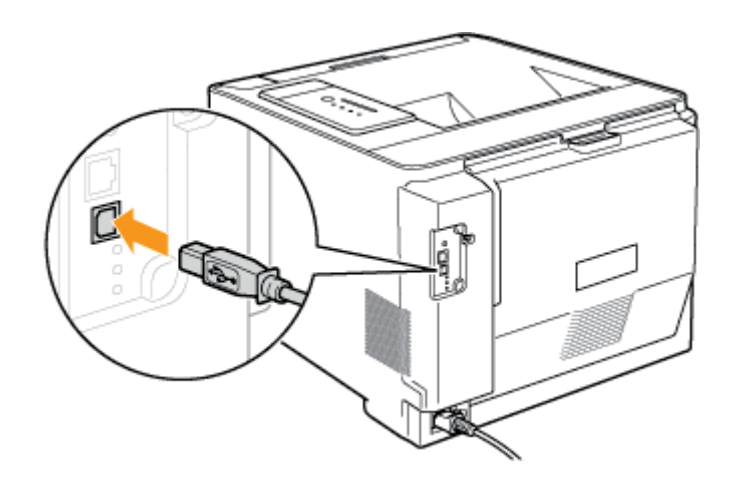

**3.** Schließen Sie das A-Typ-Ende (flach) des USB-Kabels an den USB-Anschluss des Computers an.

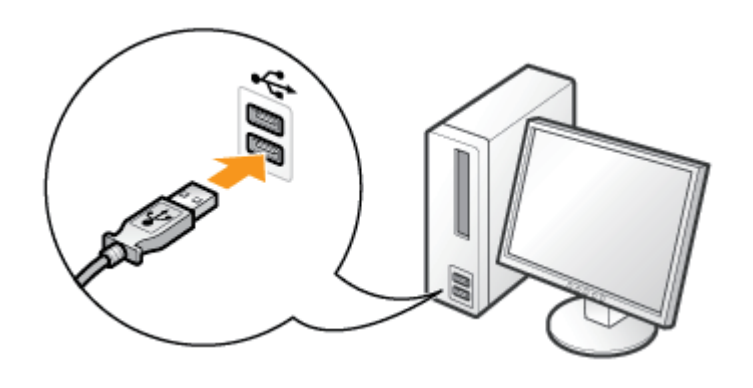

**Drücken Sie den Netzschalter, um den Drucker einzuschalten.** 

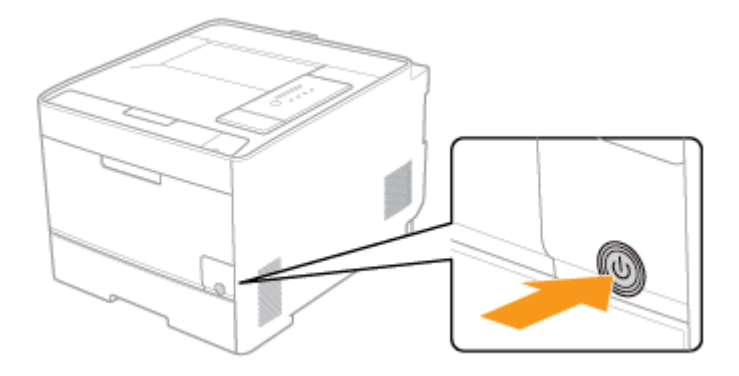

# Schritt 2: Installation des Druckertreibers über Plug & Play

Das Verfahren zur Installation des Druckertreibers über Plug & Play variiert abhängig von Ihrem Betriebssystem. Lesen Sie einen der folgenden Abschnitte entsprechend Ihrem Betriebssystem.

- Windows Vista und Server 2008
- Windows XP und Server 2003

#### 👔 WICHTIG

Wenn Sie den Druckertreiber nicht über Plug & Play installieren können (Windows 7) Möglicherweise können Sie aufgrund der Windows-Einschränkung den Druckertreiber nicht ordnungsgemäß installieren, auch wenn der Drucker mit Plug & Play erkannt wurde.

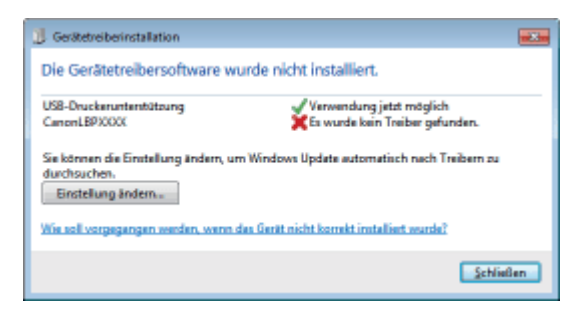

Klicken Sie auf [Wie soll vorgegangen werden, wenn das Gerät nicht korrekt installiert wurde?], und lesen Sie anschließend in der Windows-Hilfe nach, oder installieren Sie den Druckertreiber wie im Abschnitt <u>"Installation über die CD-ROM-Installation"</u> beschrieben erneut.

## Windows Vista und Server 2008

#### 🔗 HINWEIS

#### Informationen zu den Bildschirmabbildungen

Diese Vorgehensweise wird mithilfe der Bildschirmabbildungen von Windows Vista beschrieben.

2. Melden Sie sich als Benutzer mit Administratorrechten an.

#### 👔 WICHTIG

Wenn Sie sich über die Administratorrechte nicht sicher sind Wenden Sie sich an Ihren Systemadministrator.

3 Klicken Sie auf [Treibersoftware suchen und installieren (empfohlen)].

| Neue Hardware gefunden                                                                                                    |
|----------------------------------------------------------------------------------------------------|
| Treibersoftware für "CanonLBP7210C" muss installiert<br>werden                                                                                            |
| Treibersoftware suchen und installieren (empfohlen)<br>Sie werden von Windows durch die Installation der Treibersoftware für<br>das Gerät geführt.        |
| Später nachfragen<br>Beim nächsten Geräteanschluss werden Sie erneut gefragt.                                                                             |
| Diese Meldung nicht noch einmal für dieses Gerät<br>anzeigen<br>Das Gerät wird nicht funktionieren, solange die Treibersoftware nicht<br>installiert ist. |
| Abbrechen                                                                                                    |

#### WICHTIG

# Wenn Sie den Druckertreiber für diesen Drucker bereits zuvor auf Ihrem Computer installiert haben

Der Druckertreiber wird automatisch installiert, ohne dass das vorstehende Dialogfeld angezeigt wird.

Wenn Sie den Druckertreiber aktualisieren möchten (oder ihn manuell installieren möchten), installieren Sie den Druckertreiber, nachdem Sie ihn einmal deinstalliert haben.

"Deinstallation des Druckertreibers über [Canon LBP7210C-Deinstallationsprogramm]"

#### 📀 HINWEIS

# Wenn das Dialogfeld [Benutzerkontensteuerung] angezeigt wird Klicken Sie auf [Fortsetzen].

# Wenn [Soll online nach Treibersoftware für "CanonLBP7210C" gesucht werden?] angezeigt wird

Klicken Sie auf [Nicht online suchen].

**A** Klicken Sie auf [Der Datenträger ist nicht verfügbar. Andere Optionen anzeigen.].

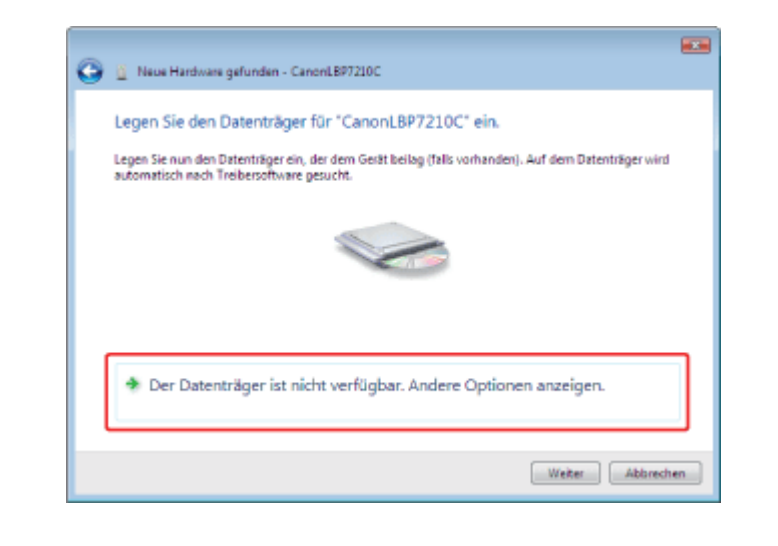

5. Klicken Sie auf [Auf dem Computer nach Treibersoftware suchen (erweitert)].

| Θ | Neue Hardware gefunden - CanonLB97210C                                                                              |           |
|---|----------------------------------------------------------------------------------------------------|-----------|
|   | Die Treibersoftware für das Gerät wurde nicht gefunden.                                                             |           |
|   | Nach einer Lösung suchen.<br>Windows sucht nach Schritten, mit denen Sie das Gerät funktionsfähig machen<br>können. |           |
|   | Auf dem Computer nach Treibersoftware suchen (erweitert)<br>Treibersoftware manuell auchen und installieren.        |           |
|   |                                                                                                    |           |
|   |                                                                                                    |           |
|   |                                                                                                    | Abbrechen |

6. Legen Sie die mitgelieferte CD-ROM "User Software" in das CD-ROM-Laufwerk Ihres Computers ein und klicken Sie dann auf [Durchsuchen].

Wenn CD-ROM-Installation erscheint, klicken Sie auf [Beenden].

| A Handback and Marine                        |         |
|----------------------------------------------|---------|
| Neue Hardware gefunden - Canoni LB97210C     |         |
| Auf dem Computer nach Treibersoftware suchen |         |
| An diesem Ort nach Treibersoftware suchen:   |         |
| Durchsuchen                                  | ]       |
| Vinterordner einbeziehen                     | ·       |
|                                              |         |
|                                              |         |
|                                              |         |
|                                              |         |
|                                              |         |
| Weber                                        | brechen |
|                                              | oreaten |

7. Wählen Sie den Ordner aus, der den Druckertreiber enthält.

### Wenn Sie die 32-Bit-Version von Windows Vista oder Server 2008 verwenden

- (1) Wählen Sie die Ordner auf der mitgelieferten CD-ROM aus: [German] [32bit] [Driver].
- (2) Klicken Sie auf [OK].

| Ordner suchen                                                                               |
|---------------------------------------------------------------------------------------------|
| Wählen Sie den Ordner, der die Treiber für die<br>Hardwarekomporiente enthält.              |
| CD-Laufwerk (D:) CANONLB97210C     D     AutoShutdownTool                                   |
| Driver (1)                                                                                  |
| Annuals                                                                                     |
| Kicken Sie auf das Symbol neben einem Ordner, um<br>Unterordner anzuzegen.<br>OK (2) ischen |

#### Wenn Sie die 64-Bit-Version von Windows Vista oder Server 2008 verwenden

- (1) Wählen Sie die Ordner auf der mitgelieferten CD-ROM aus: [German] [x64] [Driver].
- (2) Klicken Sie auf [OK].

| Ordner suchen                                                                                                    |    |
|----------------------------------------------------------------------------------------------------|----|
| Wählen Sie den Ordner, der die Treiber für die<br>Hardwarskomponenta enthält.                                                                                                    |    |
| CD-Laufwerk (D:) CANONLBP7210C     D     AutoShutdownTool                                                                                                    | ^  |
| German     German     German |    |
| (1)                                                                                                    | *  |
| Kicken Sie auf das Symbol neben einem Ordner, um<br>Unterordner enzuzeigen.                                                                                                    | en |

#### 📀 HINWEIS

Wenn Sie sich nicht sicher sind, ob Sie ein 32-Bit-Betriebssystem oder ein 64-Bit-Betriebssystem verwenden

So überprüfen Sie die Prozessorversion von Windows Vista oder Server 2008"

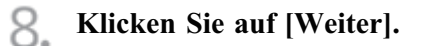

| 🗿 🧕 Neue Hardware gefunden - CanonLBP7210C                         |             |
|--------------------------------------------------------------------|-------------|
| Auf dem Computer nach Treibersoftware suchen                       |             |
| An diesem Ort nach Treibersoftware suchen:<br>DXGovman/S201001/zer | Durchsuchen |
| Interordner einbeziehen                                            |             |
|                                                                    |             |
|                                                                    |             |
|                                                                    |             |
|                                                                    | Weiter      |

 $\rightarrow$  Die Installation wird gestartet.

| 9.  | Klicken | Sie | auf | [Schließen]. |
|-----|---------|-----|-----|--------------|
| ~ ~ |         |     |     |              |

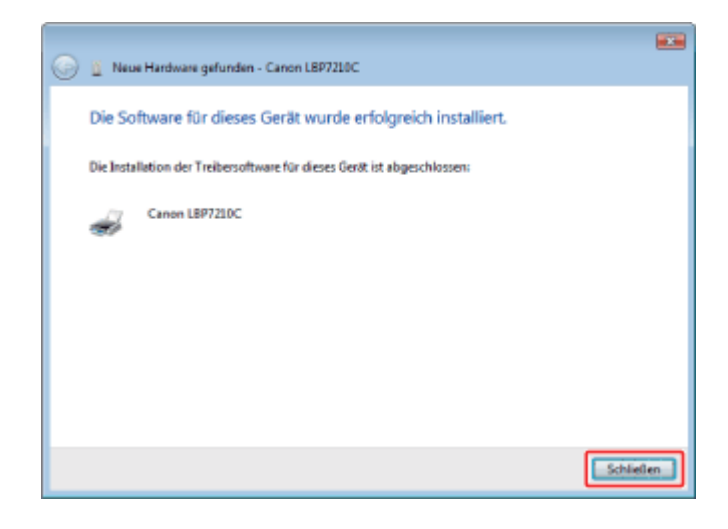

## **OHINWEIS**

#### Falls der Bildschirm zur Auswahl des Druckertreibers eingeblendet wird

Gleichgültig, welcher Druckertreiber ausgewählt wird, die Installation ist problemlos, da derselbe Druckertreiber installiert wird.

| G | 1 Ne | ue Hardware gefund | Jen - Cano   | onLBP7210C |                                     |  |
|---|------|--------------------|--------------|------------|-------------------------------------|--|
|   | Wahl | en Sie den am l    | besten g     | jeeignete  | n Typ für die neue Hardware aus.    |  |
|   |      | CanonLB            | 77210C       |            |                                     |  |
|   |      | Beschreibung       | Version      | Hersteller | Ort                                 |  |
|   |      | Canon LBP7210      | CLDOD        | Canon      | dr\german\32bit\driver\cnabgstk.inf |  |
|   |      |                    | and an an an | -          |                                     |  |

#### Entfernen der CD-ROM

Nach Abschluss der Installation können Sie die CD-ROM aus dem CD-ROM-Laufwerk herausnehmen.

**1** Schalten Sie den Computer ein und starten Sie Windows XP oder Server 2003.

2. Melden Sie sich als Benutzer mit Administratorrechten an.

#### WICHTIG

Wenn Sie sich über die Administratorrechte nicht sicher sind Wenden Sie sich an Ihren Systemadministrator.

3. Legen Sie die mitgelieferte CD-ROM "User Software" in das CD-ROM-Laufwerk Ihres Computers ein.

Wenn CD-ROM-Installation erscheint, klicken Sie auf [Beenden].

#### **4** Wählen Sie die Installationsmethode aus.

#### Wenn das folgende Dialogfeld erscheint

- (1) Wählen Sie [Software von einer Liste oder bestimmten Quelle installieren (für fortgeschrittene Benutzer)].
- (2) Klicken Sie auf [Weiter].

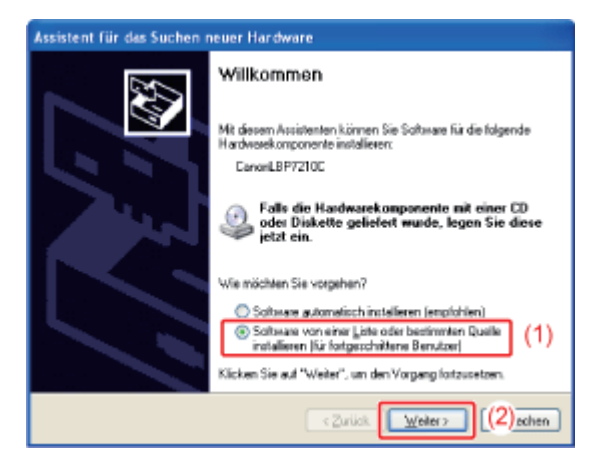

#### Wenn das folgende Dialogfeld erscheint

- (1) Wählen Sie [Nein, diesmal nicht].
- (2) Klicken Sie auf [Weiter].

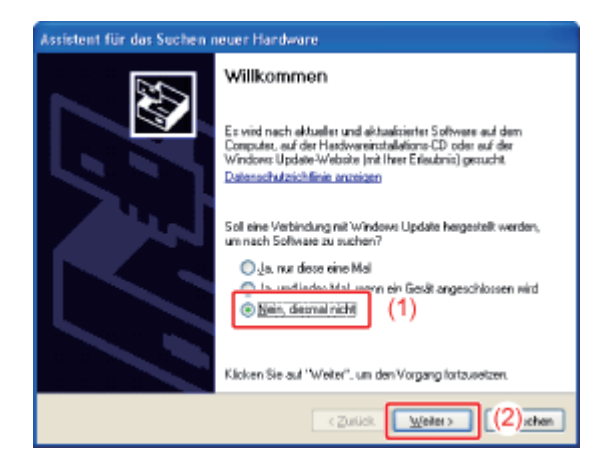

- (3) Wählen Sie [Software von einer Liste oder bestimmten Quelle installieren (für fortgeschrittene Benutzer)].
- (4) Klicken Sie auf [Weiter].

| Assistent für das Suchen ner | uer Hardware                                                                                                    |
|------------------------------|----------------------------------------------------------------------------------------------------|
|                              | At dissem Assistenten körnen Sie Sattware für die folgende<br>fardwarekonsponente installieren.<br>EarvanLBF7210E<br>Palls die Handwarekompenente mit einer CD<br>oder Diskette geliefent wurde, legen Sie diese<br>jetzt ein.<br>Wie möchten Sie vorgehen?<br>Sottware gelomatisch installieren (explohien)<br>Sottware von einer Liste oder beeinmaten Qualle<br>installieren [sir forgerschaftene Benutzer]<br>(3)<br>Sicken Sie auf "Weiter", un den Vorgang fortuseten. |
|                              | CZuriick Weiter> ((4)schen                                                                                                    |

# 5. Führen Sie das folgende Verfahren durch.

- (1) Wählen Sie [Diese Quellen nach dem zutreffendsten Treiber durchsuchen].
- (2) Deaktivieren Sie das Kontrollkästchen [Wechselmedien durchsuchen (Diskette, CD, ...)].
- (3) Aktivieren Sie das Kontrollkästchen [Folgende Quelle ebenfalls durchsuchen].
- (4) Klicken Sie auf [Durchsuchen].

|          | Assistent für das Suchen neuer Hardware                                                                                                    |
|----------|----------------------------------------------------------------------------------------------------|
|          | Wählen Sie die Such- und Installationsoptienen.                                                                                                    |
| 2)<br>3) | Diese Quellen nach den zuterfendsten Treiber durchsuchen     (1)     Verwenden Sie die Kontolikastchen, um die Standardsuche zu erweiten oder     enzuchteristen. Lokale Plade und Wechtelneiden und in der Bandardsuche mit     erbegitten. Der zuterfendste Treiber wird instaliet.     (Wechtelnedien glutchsuchen (Diskette, CD)     (V)Eelgende Quelle ebenfalls durchsuchers     (4) |
|          | Nicht suchen, sondem den zu installierenden Treber selbst wählen<br>Verwenden Sie diese Option, um einen Gestietzeber zus einer Liste zu wählen. Es wird<br>nicht paranliert, dass der von ihnen gewählte Treber der Hardinase am besten entspricht.           < Zutlick                                                                                                    |

6. Wählen Sie den Ordner aus, der den Druckertreiber enthält.

#### Wenn Sie die 32-Bit-Version von Windows Server 2003 verwenden

- (1) Wählen Sie die Ordner auf der mitgelieferten CD-ROM aus: [German] [32bit] [Driver].
- (2) Klicken Sie auf [OK].

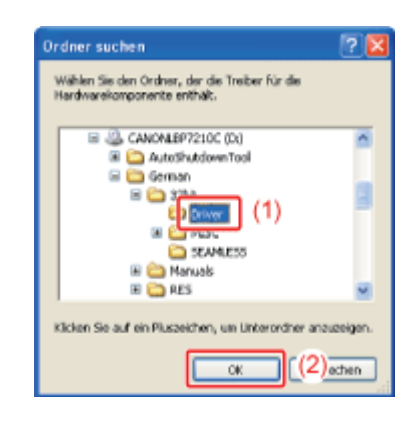

#### Wenn Sie die 64-Bit-Version von Windows Server 2003 verwenden

- Wählen Sie die Ordner auf der mitgelieferten CD-ROM aus: [German] [x64] -[Driver].
- (2) Klicken Sie auf [OK].

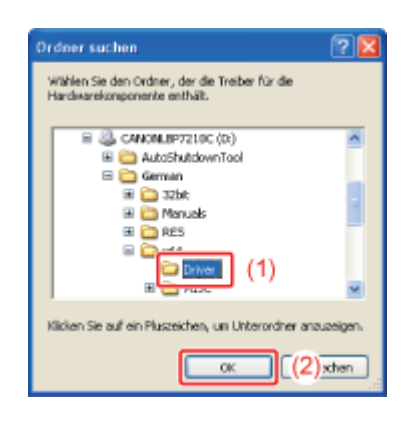

7 Klicken Sie auf [Weiter].

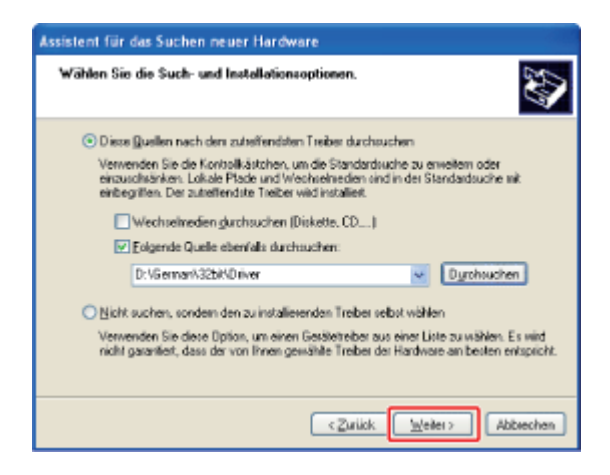

 $\rightarrow$  Die Installation wird gestartet.

8 Klicken Sie auf [Fertig stellen].

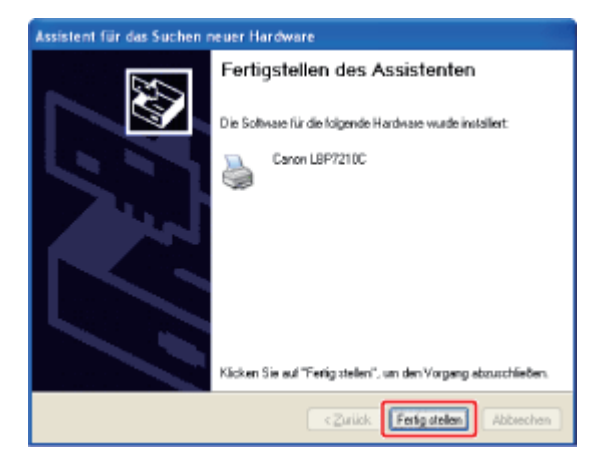

# 🔗 HINWEIS

#### Entfernen der CD-ROM

Nach Abschluss der Installation können Sie die CD-ROM aus dem CD-ROM-Laufwerk herausnehmen.

# Schritt 3: Nach der Installation

Die folgenden Symbole und Ordner werden an den folgenden Positionen hinzugefügt.

#### • Ordner [Drucker und Faxgeräte] (Ordner [Drucker] für Windows Vista und Server 2008)

Druckersymbol für diesen Drucker

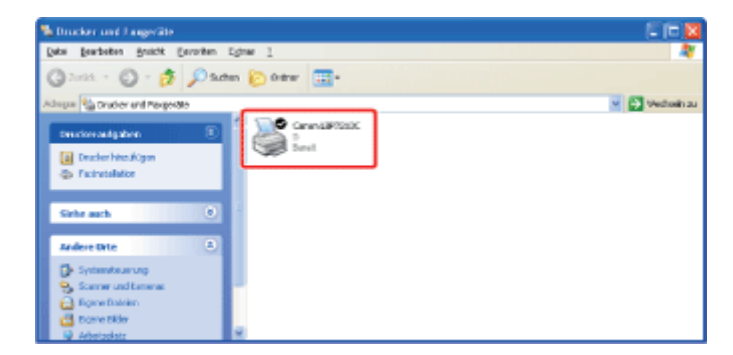

#### • Taskleiste

Symbol für Statusfenster des Druckers

4.00

<sup>†</sup> Das Symbol wird nicht angezeigt, wenn Sie keinen Neustart Ihres Computers nach der Druckertreiberinstallation durchgeführt haben.

#### • [Alle Programme] im Menü [Start]

[Deinstallationsprogramm für Canon-Drucker] - [Canon LBP7210C-Deinstallationsprogramm]

Alle Programme 🕨 📸 Deinstaliationsprogramm für Canon-Drucker 🔸 🤨 Canon LBP7210C-Deinstaliationsprogramm

# [E-12] Aufgaben, die für einen Druck in einer Netzwerkumgebung ausgeführt werden sollten

Es gibt die folgenden zwei Methoden zur Installation des Druckertreibers auf einem Computer, der über ein LAN-Kabel angeschlossen ist (die Aufgaben, die für einen Druck in einer Netzwerkumgebung ausgeführt werden sollten). Die Vorgehensweisen zur Festlegung der IP-Adresse oder Erstellung eines Anschlusses, die für einen Druck in einer Netzwerkumgebung erforderlich sind, variieren je nach Installationsmethode.

#### Automatische Installation (empfohlene Methode)

Führt die folgenden für den Druck erforderlichen Vorgänge auf einmal durch.

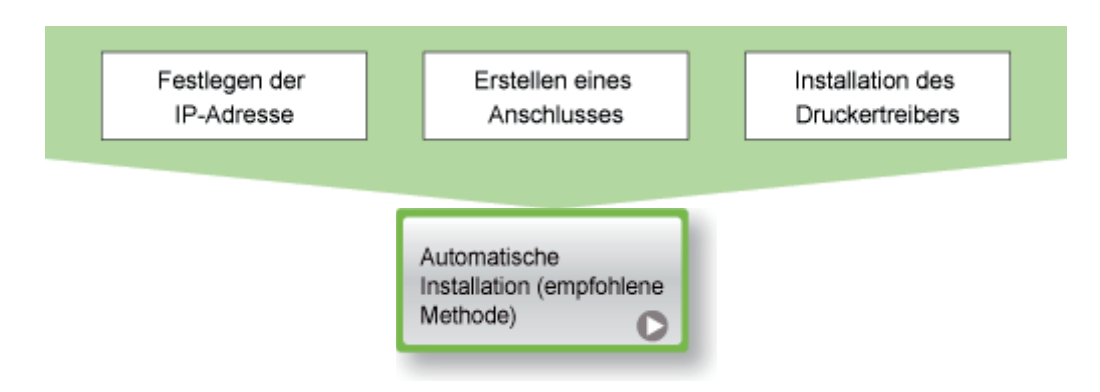

#### Manuelle Installation (nur Windows XP und Server 2003)

Führt die folgenden für den Druck erforderlichen Vorgänge nacheinander durch.

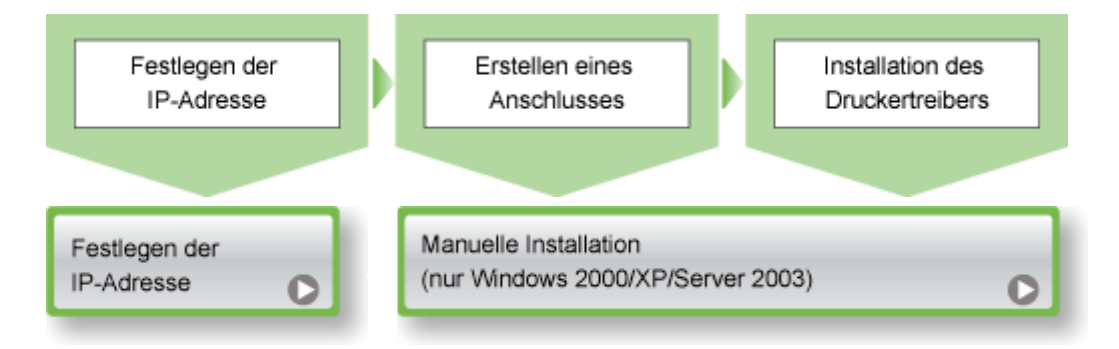

\* Wenn Sie Windows Vista oder Server 2008 verwenden, können Sie über einen Anschluss, der über die "Manuelle Installation" erstellt wurde, nicht drucken.

Installieren Sie den Druckertreiber unbedingt über die "Automatische Installation".

# [E-13] Druckserverumgebung (Druckerfreigabe)

Wenn Sie den Drucker in der Druckserverumgebung freigeben, können Sie Druckvorgänge von anderen Computern durchführen, die nicht direkt an diesen Drucker angeschlossen sind.

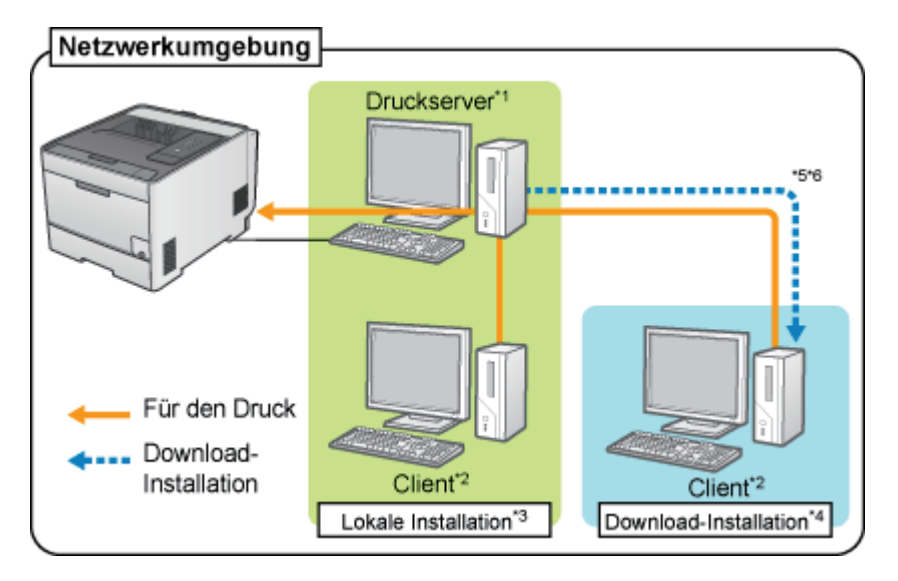

- \*1 Mit dem Begriff "Druckserver" wird der Computer bezeichnet, der direkt an den Drucker angeschlossen ist.
- \*2 Mit dem Begriff "Client" wird ein Computer bezeichnet, der über ein Netzwerk mit dem Drucker verbunden ist.
- \*3 Der Begriff "Lokale Installation" bedeutet, dass der Druckertreiber von der mitgelieferten CD-ROM installiert wird.
- \*4 Der Begriff "Download-Installation" bedeutet, dass der Druckertreiber vom Druckserver auf die Client-Computer heruntergeladen und ohne die mitgelieferte CD-ROM installiert wird.
- \*5 Wenn ein 64-Bit-Betriebssystem auf dem Druckserver aktiv ist, wird die Download-Installation für die folgenden Client-Computer, auf denen ein 32-Bit-Betriebssystem aktiv ist, aufgrund der Windows-Einschränkung nicht unterstützt.
  - Windows XP (auf dem kein Service Pack oder Service Pack 1 installiert ist)
  - Windows Server 2003 (auf dem kein Service Pack installiert ist)

Wenn Sie den Druckertreiber auf einem der oben aufgeführten 32-Bit-Betriebssysteme herunterladen und installieren, können Sie den Treiber möglicherweise nicht installieren und das Dialogfeld für die Druckeinstellungen möglicherweise nicht öffnen.

Wenn Sie die Druckserverumgebung verwenden, führen Sie eine der folgenden Tasks aus.

#### Für den Druckserver

- 1. Installieren Sie den Druckertreiber.
  - Wenn der Drucker und Druckserver über ein USB-Kabel angeschlossen sind
    - "Installation über die CD-ROM-Installation"
    - "Installation über Plug & Play"
  - Wenn der Drucker und Druckserver über ein LAN-Kabel angeschlossen sind
  - "Automatische Installation (empfohlene Methode)"
  - "Manuelle Installation (nur Windows XP/Server 2003)"
- 2. Konfigurieren Sie den Druckserver.
  - "Konfigurieren des Druckservers"

# Für Client-Computer

Installieren Sie den Druckertreiber. <u>"Installation auf Clients"</u>

# Schritt 1: <u>Vor der Freigabe des Druckers</u>

Schritt 2: <u>Freigeben des Druckers</u>

# Schritt 1: Vor der Freigabe des Druckers

Überprüfen Sie die Einstellungen Ihres Netzwerks.

#### Führen Sie das folgende Verfahren durch.

#### • Windows XP

Wählen Sie aus dem Menü [Start] die Option [Systemsteuerung] aus und klicken Sie dann auf [Netzwerk- und Internetverbindungen] → [Netzwerkverbindungen].

# • Windows Server 2003

Wählen Sie aus dem Menü [Start] die Option [Systemsteuerung]  $\rightarrow$  [Netzwerkverbindungen]  $\rightarrow$  [LAN-Verbindung] aus.

#### • Windows Vista

Wählen Sie aus dem Menü [Start] die Option [Systemsteuerung] aus und klicken Sie dann auf [Netzwerkstatus und -aufgaben anzeigen]  $\rightarrow$  [Netzwerkverbindungen verwalten].

• Windows Server 2008

Wählen Sie aus dem Menü [Start] die Option [Systemsteuerung] aus, doppelklicken Sie auf [Netzwerk- und Freigabecenter] und klicken Sie dann auf [Netzwerkverbindungen verwalten].

#### Zeigen Sie das Dialogfeld [Eigenschaften von LAN-Verbindung] an.

### • Windows XP Vista und Server 2008 Klicken Sie mit der rechten Maustaste auf das Symbol für [LAN-Verbindung] und wählen Sie dann aus dem Kontextmenü [Eigenschaften] aus.

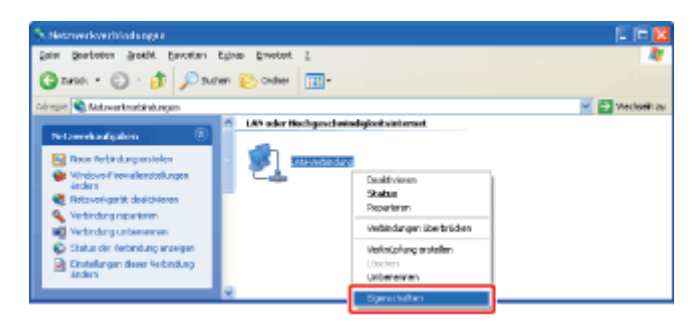

• Windows Server 2003 Klicken Sie auf [Eigenschaften].

| Status von LAN-Verbindung     | 2                      |
|-------------------------------|------------------------|
| Algemein Netzwerkunterstützur | na                     |
| Verbindung                    |                        |
| Status:                       | Verbindung hergestellt |
| Dauer:                        | 00:01:57               |
| Übertragungsrate:             | 100,0 MBi/s            |
| Aktivitäl<br>Gesendet —       | – 🌮 — Emplangen        |
| Byles: 2.0                    | 126   464              |
| Eigenschaften Deaktivier      | en                     |
|                               | Schließen              |

## 🔗 HINWEIS

Wenn das Dialogfeld [Benutzerkontensteuerung] angezeigt wird (Windows Vista und Server 2008)

Klicken Sie auf [Fortsetzen].

# **3.** Vergewissern Sie sich, dass [Datei- und Druckerfreigabe für Microsoft-Netzwerke] ausgewählt ist.

 Vergewissern Sie sich, dass das Kontrollkästchen f
ür [Datei- und Druckerfreigabe f
ür Microsoft-Netzwerke] aktiviert ist.

(Wenn das Kontrollkästchen nicht aktiviert ist, aktivieren Sie es.)

(2) Klicken Sie auf [OK].

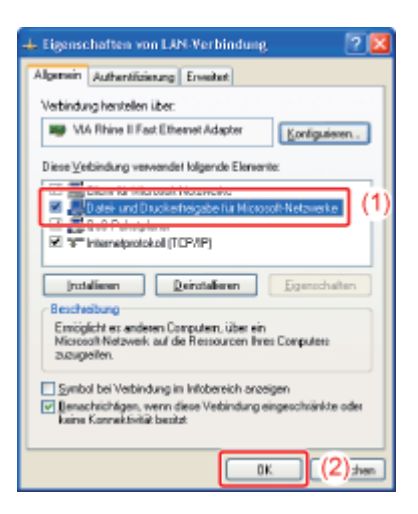

## Schritt 2: Freigeben des Druckers

Die Einstellungen für die Druckerfreigabe variieren je nach Betriebssystem. Lesen Sie entsprechend Ihrem Betriebssystem eine der folgenden Vorgehensweisen für die Einstellung.

- <u>32-Bit-Betriebssystem (Windows XP, Server 2003, Vista und Server 2008)</u>
- 64-Bit-Betriebssystem (Windows Server 2003, Vista und Server 2008)

#### 🔗 HINWEIS

So überprüfen Sie die Prozessorversion von **Windows Vista oder Server 2008** Wenn Sie sich nicht sicher sind, ob Sie die 32-Bit-Version oder die 64-Bit-Version von Windows Vista verwenden, lesen Sie unter <u>"So überprüfen Sie die Prozessorversion von Windows Vista</u> <u>oder Server 2008"</u> nach.

# 32-Bit-Betriebssystem (Windows XP, Server 2003, Vista und Server 2008)

#### 🧭 HINWEIS

Wenn Sie Windows XP verwenden

Der Drucker kann mit den Standardeinstellungen des Betriebssystems (die Einstellungen unmittelbar nach der Installation) nicht in einem Netzwerk freigegeben werden. Bevor Sie den Drucker in einem Netzwerk freigeben, führen Sie den [Netzwerkinstallations-Assistent] aus, um die Einstellungen für die Druckerfreigabe zu aktivieren. Nähere Informationen erhalten Sie in der Windows-Hilfe.

Öffnen Sie den Ordner [Drucker und Faxgeräte] oder [Drucker].

- Windows XP Professional und Server 2003
   Wählen Sie aus dem Menü [Start] die Option [Drucker und Faxgeräte] aus.
- Windows XP Home Edition

Wählen Sie aus dem Menü [Start] die Option [Systemsteuerung] aus und klicken Sie dann auf [Drucker und andere Hardware]  $\rightarrow$  [Drucker und Faxgeräte].

• Windows Vista

Wählen Sie aus dem Menü [Start] die Option [Systemsteuerung] aus und klicken Sie dann auf [Drucker].

- Windows Server 2008
   Wählen Sie aus dem Menü [Start] die Option [Systemsteuerung] aus und doppelklicken Sie dann auf [Drucker].
- 2. Klicken Sie mit der rechten Maustaste auf das Symbol für diesen Drucker und wählen Sie dann aus dem Kontextmenü [Freigaben] ([Freigebe] für Windows Server 2003) aus.

| Datei Bearbeten Areidit Beronten Egitas 2<br>3 Zurick - 3 - 3 Suchen Conder III -<br>Adrogen S Druder und Forgenitio                                                                                                    |               |
|----------------------------------------------------------------------------------------------------|---------------|
| ③ Zurick · ③ · ⑤ · ⑤ Suchen ⓒ Ordner □□ ·<br>Acrops Su Druder und Pergenite                                                                                                    | <b>A</b>      |
| Actrogen 🐏 brucker und Pargente                                                                                                    |               |
|                                                                                                    | 🛐 Wechseln zu |
| Drucker aufgaben     (a)       Drucker aufgaben     (b)       Drucker aufgaben     (b) <th></th> |               |

- **3.** Führen Sie das folgende Verfahren durch.
  - Windows Server 2003 Wählen Sie [Drucker freigeben]. Ändern Sie [Freigabename] wie erforderlich.
  - Windows Vista und Server 2008

Aktivieren Sie das Kontrollkästchen für [Drucker freigeben]. Ändern Sie [Freigabename] wie erforderlich.

| Joi Part              | Freigabe                                                                                                    | Amphilippe                                                                                              | Erweitert                                                                    | Fativervalung                                                                                           | Sichehek                                    | <b>Geräteeinstellungen</b> | PioN |  |
|-----------------------|----------------------------------------------------------------------------------------------------|----------------------------------------------------------------------------------------------------|------------------------------------------------------------------------------|----------------------------------------------------------------------------------------------------|---------------------------------------------|----------------------------|------|--|
| 3                     | Dieser Dru<br>Notzworkb<br>"Drucker h<br>diesen Dru<br>konfiguriet<br>in Netzwer                                                                                                    | okerkann frei<br>erutzer ihn vo<br>reigeben", un<br>oker freigeber<br>t, dass die Frei<br>R. zugelassen | gegeben w<br>nvenden ki<br>diese Optic<br>, wied der V<br>gabe des E<br>ist. | erden, danit ande<br>innen Klicken Si<br>n zu aktivieren, W<br>Vindows-Finevall s<br>Inuckets für ander | re<br>s auf<br>/enn Sie<br>ro<br>e Computer |                            |      |  |
| 0.0                   | ucker nicht                                                                                                    | twinehen                                                                                                |                                                                              |                                                                                                    |                                             |                            |      |  |
| 🛞 D i                 | ucker freige                                                                                                    | ben                                                                                                    |                                                                              |                                                                                                    |                                             |                            |      |  |
| Enio                  | hanamar                                                                                                    | Passed III                                                                                              |                                                                              |                                                                                                    |                                             |                            |      |  |
| 1,100                 | suorraine.                                                                                                    | and the second                                                                                          |                                                                              |                                                                                                    |                                             |                            |      |  |
|                       |                                                                                                    |                                                                                                    |                                                                              |                                                                                                    |                                             |                            |      |  |
| Wi<br>and<br>Do<br>Do | ber<br>Introduction<br>Statione The<br>Statione The<br>S | Nucker von m<br>hen Windows-<br>sber installert<br>ei der Verbind<br>suchen müsse                       | ehresen Be<br>Verzionen v<br>werden, da<br>ung mit eine<br>n.                | nutzem nik<br>neven det wird, so<br>mit Benutzer den<br>m fwigegeberren<br>Zusätzliche Treib            | den<br>er                                   |                            |      |  |

Fahren Sie mit den folgenden Maßnahmen entsprechend den Betriebssystemen der Clients fort.

| Client                                               |                       |
|------------------------------------------------------|-----------------------|
| Einige Benutzer verwenden ein 64-Bit-Betriebssystem. | →Zu <u>Schritt 4</u>  |
| Kein Benutzer verwendet ein 64-Bit-Betriebssystem.   | →Zu <u>Schritt 10</u> |

#### 📀 HINWEIS

**Wenn [Freigabeoptionen ändern] angezeigt wird** (Windows Vista und Server 2008) Klicken Sie auf [Freigabeoptionen ändern].

| Algemeir<br>Rigereir | Projektie Anschlusse Erweitet Rativerwatung Schertet Gestleeinstelungen Profi<br>Wenn Sie diesen Ducker zur geneinsamen Verwendung<br>hreijsben, weiden nur Nationwäheruter mit einem<br>Berutzensenen und einen Rinnung für diesen Computer össuf<br>ducken können. Der Ducker wird nicht verfügber sein, sein<br>wein die Gespersonnen eine Breiglesparzustand befindet. |  |
|----------------------|----------------------------------------------------------------------------------------------------|--|
| End                  | Jucker heigeben                                                                                                    |  |
| Ø                    | luckaufragsaufbeekung auf Clericomputern durchführen                                                                                                    |  |
|                      | Ann dever Drucker von nehreren Benutzen nik<br>Hendriedlichen Windows-Vezionen verwendet seid, zollen<br>zwäckliche Teber installer nie Vezionag mit einem finisgagebanen<br>zucker nicht auchen nikisen.<br>Zustatische Treber.                                                                                                    |  |
|                      |                                                                                                    |  |

Wenn das Dialogfeld [Benutzerkontensteuerung] angezeigt wird, klicken Sie auf [Fortsetzen].

#### Informationen zu [Freigabename]

4. Legen Sie die mitgelieferte CD-ROM "User Software" in das CD-ROM-Laufwerk Ihres Computers ein und klicken Sie dann auf [Zusätzliche Treiber].

Wenn CD-ROM-Installation erscheint, klicken Sie auf [Beenden].

| CI IPCHI I I I I I I I I I I I I I I I I I I                                             | Amphilippe                                                                                                    | Erweitert                                                                     | Fativervalung                                                                                              | Sicherheit                                   | Ger-Reeinstellungen | PioN . |  |
|------------------------------------------------------------------------------------------|----------------------------------------------------------------------------------------------------|-------------------------------------------------------------------------------|----------------------------------------------------------------------------------------------------|----------------------------------------------|---------------------|--------|--|
| Dieser Du<br>Netzwark<br>Drucker<br>diesen Dr<br>konfigurie<br>in Netzwa                 | ucker kann freig<br>berutzer ihn vo<br>heigeben", um<br>ucker freigeben<br>rt, dass die Frei<br>erk zugelassen | gegeben we<br>nvenden ki<br>diese Optio<br>, wied der V<br>gebe des D<br>ist. | eiden, damit ande<br>innen Klicken Sie<br>n zu aktivieren, W<br>Vindovis-Finervall s<br>Inuckess Für ander | re<br>o auf<br>/renn Sie<br>ro<br>e Computer |                     |        |  |
| O Drucker gich                                                                           | t freigeben                                                                                                    |                                                                               |                                                                                                    |                                              |                     |        |  |
| O Lucker (reig)                                                                          | jeben                                                                                                    |                                                                               |                                                                                                    |                                              |                     |        |  |
| Finicalizerance                                                                          | CanonLBP72                                                                                                    | 2100                                                                          |                                                                                                    |                                              |                     |        |  |
|                                                                                          |                                                                                                    |                                                                               |                                                                                                    |                                              |                     |        |  |
| Tseber<br>Wenn deser<br>unterschiedlic<br>zus/82dohe T<br>Drucktwiber 1<br>Drucker nicht | Drucker von m<br>chen Windows-<br>reiber installert<br>bei der Verbinds<br>t suchen müsse                      | diveren Ber<br>Anzionen v<br>werden, da<br>rng mit eine<br>fi.                | udzem nik<br>novendet vied, so<br>mit Benatzet den<br>m fnigegeberen<br>Zusächtet Taab                     | ðen                                          |                     |        |  |

#### 🔗 HINWEIS

Wenn ein zusätzlicher Treiber (Ersatztreiber) aktualisiert wird Gehen Sie wie folgt vor.

- Deinstallieren Sie den Druckertreiber vom Druckserver.
   "Deinstallation des Druckertreibers über [Canon LBP7210C-Deinstallationsprogramm]"
- 2. Installieren Sie den neuen Druckertreiber auf dem Druckserver.
  - Wenn der Drucker und Druckserver über ein USB-Kabel angeschlossen sind • "Installation über die CD-ROM-Installation"
  - "Installation über Plug & Play"
  - Wenn der Drucker und Druckserver über ein LAN-Kabel angeschlossen sind <u>"Automatische Installation (empfohlene Methode)"</u>
    - "Manuelle Installation (nur Windows XP/Server 2003)"
- 3. Installieren Sie erneut den zusätzlichen Treiber.
- 5. Wählen Sie den zusätzlichen Treiber aus.
  - (1) Aktivieren Sie das Kontrollkästchen für [x64].
  - (2) Klicken Sie auf [OK].

| Ingebung | Version               | Installert |
|----------|-----------------------|------------|
| ] Alpha  | Windows NT 4.0        | Nein       |
| 1 (A64   | Windows XP            | Nein       |
| Entel I  | Windows 2000 oder XP  | Ja         |
| ] [ntel  | Windows 95, 98 und Ne | Nein       |
| 100      | midenent no eder 2000 | Tixin      |
| x64      | Windows XP            | Nein       |
|          |                       |            |

6. Klicken Sie auf [Durchsuchen].

| Druckert | treiber für Windows XP, x64 🛛 🛛 🔀                                   |
|----------|---------------------------------------------------------------------|
| ٩        | Geben Sie einen Druckertreiber an.                                  |
|          | Geben Sie den Pfad zur Datei ein, und klicken Sie<br>dann auf "DK". |
|          | Dateien kopieren vor:                                               |

7. Öffnen Sie die Ordner auf der mitgelieferten CD-ROM: [German] - [x64] - [Driver].

# 8. Wählen Sie die INF-Datei.

(1) Wählen Sie [CNACDSTD.INF].

(2) Klicken Sie auf [Öffnen].

| Öffnen                  |             |              |     |       | ? 🔀       |    |
|-------------------------|-------------|--------------|-----|-------|-----------|----|
| Suchen in:              | Driver      |              | O ( | Þ 🗈 🛙 | ŀ-        |    |
| Zuletzt<br>verwendete D | CHACOSTD. D | (1)          |     |       |           |    |
| Desklop                 |             |              |     |       |           |    |
| Eigene Dateien          |             |              |     |       |           |    |
| Atbeitsplatz            |             |              |     |       |           |    |
| <b>S</b>                | Dateigane:  | CNACDSTD.INF |     | *     | Uthen     | (2 |
| Netzwerkungeb           | Dateityp:   | SHONE.       |     | M     | Abbrechen |    |

9. Klicken Sie auf [OK].

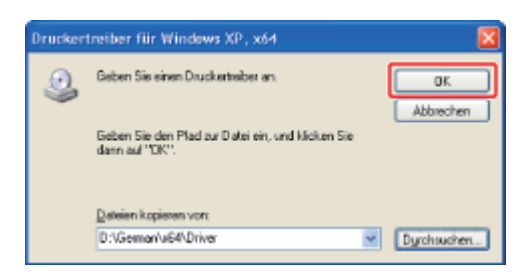

 $\rightarrow$  Die Installation des zusätzlichen Treibers wird gestartet.

### 📀 HINWEIS

#### Entfernen der CD-ROM

Nach Abschluss der Installation des zusätzlichen Treibers können Sie die CD-ROM aus dem CD-ROM-Laufwerk herausnehmen.

Klicken Sie auf [Schließen] oder [OK].

| ACCARD 1                               | Freigabe                                                                         | <b>Anachline</b>                                                                       | Enandert                                                                      | Extunation                                                                                                | Schedult                                   | <b>Gestileeinstelknoen</b> | Profil |  |
|----------------------------------------|----------------------------------------------------------------------------------|----------------------------------------------------------------------------------------|-------------------------------------------------------------------------------|----------------------------------------------------------------------------------------------------|--------------------------------------------|----------------------------|--------|--|
| 0101                                   |                                                                                  | PETROTEMPTO                                                                            | LINCOL                                                                        | 1 doromotory                                                                                              | A MARKEN AND                               | deraces rectain gent       | 1100   |  |
| 2                                      | Dieser Dru<br>Netzweidz<br>"Drucker f<br>diesen Dru<br>konfigurief<br>im Netzwei | oker kann heig<br>reigeben", un<br>roler heigeben<br>k, dass die Frei<br>rk zugelassen | jegeben w<br>rvandan ki<br>diese Optio<br>I, vind der V<br>gabe des D<br>ist. | eden, damit ander<br>önnen, Klicken Sie<br>n zu aktivieren, W<br>Vindows Firewall s<br>ruckers für andere | re<br>rauf<br>Venn Sie<br>10<br>e Computer |                            |        |  |
| O Dru                                  | ucker gicht                                                                      | rieigeben                                                                              |                                                                               |                                                                                                    |                                            |                            |        |  |
| ⊕ Des                                  | ucher (heige                                                                     | aben                                                                                   |                                                                               |                                                                                                    |                                            |                            |        |  |
| Entered                                | henene                                                                           | Cancel BP22                                                                            | 2100                                                                          |                                                                                                    |                                            |                            |        |  |
|                                        |                                                                                  |                                                                                        |                                                                               |                                                                                                    |                                            |                            |        |  |
|                                        |                                                                                  |                                                                                        |                                                                               |                                                                                                    |                                            |                            |        |  |
| Trak<br>We<br>unk<br>244<br>Dra<br>Dra | nn dieser I<br>erschiedlich<br>Statishe Tr<br>schreiber b<br>soker nicht         | ) ucker von m<br>hen Windows-)<br>deer intzlieet<br>ei der Verbinds<br>suchen mässe    | ehieren Ber<br>Versionen v<br>werden, da<br>ing mit eine<br>n.                | nutzern mit<br>rervendet wied, zo<br>mit Benutzer den<br>m freigegebenen<br>Zusätzliche Treib             | ðen<br>8                                   |                            |        |  |

 $\rightarrow$  Das Druckersymbol ändert sich in das Symbol für den freigegebenen Drucker.

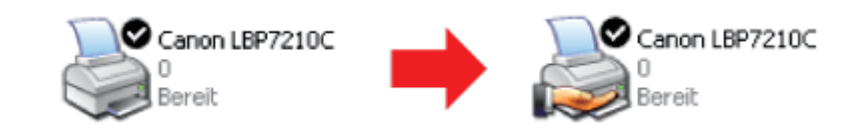

#### WICHTIG

#### So löschen Sie die Einstellungen für die Druckerfreigabe

Gehen Sie wie folgt vor, um die Einstellungen für die Druckerfreigabe zu löschen.

- Windows Server 2003 Wählen Sie [Drucker nicht freigeben] auf der Registerkarte [Freigabe] aus.
- Windows Vista und Server 2008
   Deaktivieren Sie das Kontrollkästchen f
  ür [Drucker freigeben] auf der Registerkarte [Freigabe].
  - <sup>†</sup> Wenn [Freigabeoptionen ändern] angezeigt wird, klicken Sie auf [Freigabeoptionen ändern].

# 64-Bit-Betriebssystem (Windows Server 2003, Vista und Server 2008)

#### 📀 HINWEIS

#### Informationen zu den Bildschirmabbildungen

Diese Vorgehensweise wird mithilfe der Bildschirmabbildungen von Windows Vista beschrieben.

Öffnen Sie den Ordner [Drucker und Faxgeräte] oder [Drucker].

- Windows Server 2003 Wählen Sie aus dem Menü [Start] die Option [Drucker und Faxgeräte] aus.
- Windows Vista Wählen Sie aus dem Menü [Start] die Option [Systemsteuerung] aus und klicken Sie dann auf [Drucker].
- Windows Server 2008
   Wählen Sie aus dem Menü [Start] die Option [Systemsteuerung] aus und doppelklicken Sie dann auf [Drucker].

# **2** Zeigen Sie die Registerkarte [Freigabe] an.

Klicken Sie mit der rechten Maustaste auf das Symbol für diesen Drucker und wählen Sie dann aus dem Kontextmenü [Freigaben] ([Freigebe] für Windows Server 2003) aus.

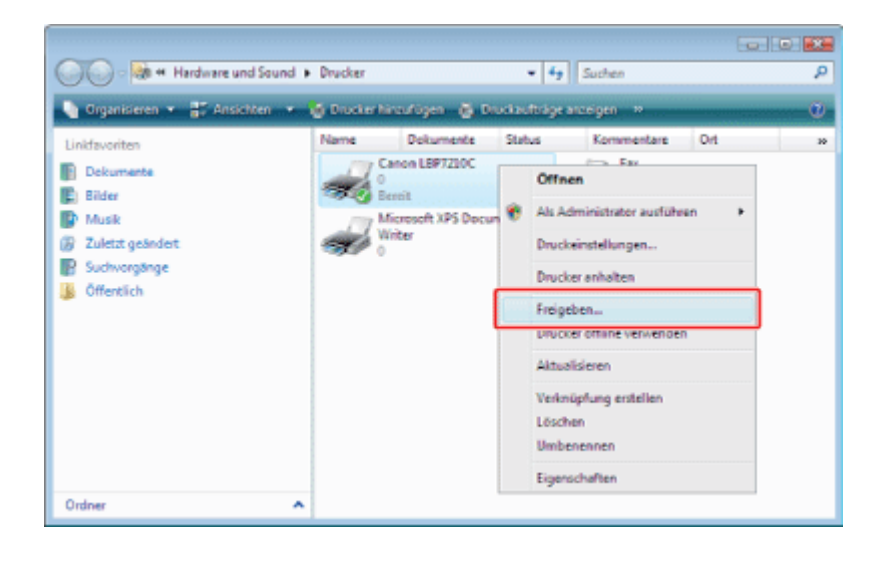

**3** Führen Sie das folgende Verfahren durch.

Ändern Sie [Freigabename] wie erforderlich.

 Windows Server 2003
 Wählen Sie [Drucker freigeben]. Ändern Sie [Freigabename] wie erforderlich.
• Windows Vista und Server 2008

Aktivieren Sie das Kontrollkästchen für [Drucker freigeben]. Ändern Sie [Freigabename] wie erforderlich.

| Rig Eigenscheften von Canon L8P7210C                                                                                                    |
|----------------------------------------------------------------------------------------------------|
| Algemein Religite Anschlusse Erwetet Rativerwatung Sicherheit Gertieeinstelungen Profi-                                                                                                    |
| Wenn Sie diesen Drucker zur gemeinsamen Varwendung<br>freigeben, werden nur Natzwahbenutzer mit einem<br>Berutzemannen und einen Kennwohl für diesen Conputer übesuf<br>ducken kännen. Der Drucker wird nicht werligben zwin, swen<br>sich der Computer in einem Einergiespaszustand befindet.                                                                                                    |
| Image: Construction of the second second s |
| Taber<br>Wenn deser Ducker von nehreren Benutzen nit<br>urtanschaftehan Windows-Verdionen veroemde wird, solten<br>zustächer Treber intallet werden, dant Benutzer den<br>Ducketseber bei die Verbendung mit einem Trepspäeren<br>Drucker nicht auchen müssen.                                                                                                    |
| OK (Abbrechen) (Demehmen) Hife                                                                                                    |

Fahren Sie mit den folgenden Maßnahmen entsprechend den Betriebssystemen der Clients fort.

| Client                                               |                       |
|------------------------------------------------------|-----------------------|
| Einige Benutzer verwenden ein 32-Bit-Betriebssystem. | →Zu <u>Schritt 4</u>  |
| Kein Benutzer verwendet ein 32-Bit-Betriebssystem.   | →Zu <u>Schritt 10</u> |

#### 🧭 HINWEIS

Wenn [Freigabeoptionen ändern] angezeigt wird (Windows Vista und Server 2008) Klicken Sie auf [Freigabeoptionen ändern].

| -                                        | Wenn Sie diesen Drucke<br>freigeben, werden nur Na<br>Benutzemainen und eine<br>drucken können. Der Die                                    | r zur geneinsamen Verwendu<br>tozvekberutzer mit einen<br>in Kennvolt für diesen Compu<br>Joker wird nicht verfügber sein<br>m Energiesparaustand befinde | ng<br>terdarauf<br>Lawron<br>K |  |
|------------------------------------------|----------------------------------------------------------------------------------------------------|----------------------------------------------------------------------------------------------------|--------------------------------|--|
| Du Freige                                | ucker freigeben                                                                                                    |                                                                                                    |                                |  |
| ØD                                       | uckauftragsaufbereitung a                                                                                                    | auf Cientoonputern durchführ                                                                                                    | 51                             |  |
| Tati<br>We<br>uni<br>200<br>Disc<br>Disc | ber<br>sm deser Druckes von m<br>eschiedlichen Windows/<br>Ritche Tieber installiert<br>sckernicht suchen nüsse<br>sckernicht suchen nüsse | direian Banubarninik<br>Vissionen vervendet wird, sol<br>werden, dank Banutzer den<br>dung mit einem finigingebarner<br><sup>71</sup> . Zustichen Teebe   | hen<br>L                       |  |

Wenn das Dialogfeld [Benutzerkontensteuerung] angezeigt wird, klicken Sie auf [Fortsetzen].

#### Informationen zu [Freigabename]

Verwenden Sie keine Leerzeichen oder Sonderzeichen.

#### Computers ein und klicken Sie dann auf [Zusätzliche Treiber].

Wenn CD-ROM-Installation erscheint, klicken Sie auf [Beenden].

| Ngenein                                 | atten von Canon LBP/2000<br>Reijstie Anschüsse Erwetest Rativerwatung Schertet Gestieeinstelungen Profi                                                                                                    |
|-----------------------------------------|----------------------------------------------------------------------------------------------------|
| -                                       | Nem Se desen Ducker zur geneinsanen Verwendung<br>hispäten, werden nur Natzweisberutzer mit einem<br>Berutzenrannen um einem Kernwoch für desen Computer dessuf<br>ducken können. Der Drucker vird nicht verflägbar sein, isenn<br>sich der Computer in einem Einergiespacustand befindet. |
| - V DA                                  | .ckerfreigeben                                                                                                    |
| Fielgal                                 | Sename: Estan LEP72000                                                                                                    |
| V Da                                    | cka.frzgsaufberetung auf Cientcomputern durchführen                                                                                                    |
| Trab<br>We<br>unts<br>Dru<br>Dru<br>Dru | er<br>m deser Drucker von nehveren Benutzem nit<br>stalshe Treber installiet versten, dent Benutzer den<br>skateuber bei der Versindung mit einen benacheren<br>oker nicht suchen müssen.                                                                                                  |
|                                         | OK Abbedren (Deerstmen) Hife                                                                                                    |

#### 📀 HINWEIS

#### Informationen zur Download-Installation für Client-Computer, auf denen ein 32-Bit-Betriebssystem aktiv ist

Wenn auf dem Druckserver ein 64-Bit-Betriebssystem aktiv ist, wird die Download-Installation für die folgenden Client-Computer, auf denen ein 32-Bit-Betriebssystem aktiv ist, aufgrund der Windows-Einschränkung nicht unterstützt.

- Windows XP (auf dem kein Service Pack oder Service Pack 1 installiert ist)
- Windows Server 2003 (auf dem kein Service Pack installiert ist)

Wenn Sie den Druckertreiber auf einem der oben aufgeführten 32-Bit-Betriebssysteme herunterladen und installieren, können Sie den Treiber möglicherweise nicht installieren und das Dialogfeld für die Druckeinstellungen möglicherweise nicht öffnen.

#### Wenn ein zusätzlicher Treiber (Ersatztreiber) aktualisiert wird

Gehen Sie wie folgt vor.

- Deinstallieren Sie den Druckertreiber vom Druckserver.
   "Deinstallation des Druckertreibers über [Canon LBP7210C-Deinstallationsprogramm]"
- 2. Installieren Sie den neuen Druckertreiber auf dem Druckserver.
  - Wenn der Drucker und Druckserver über ein USB-Kabel angeschlossen sind
     "Installation über die CD-ROM-Installation"
    - "Installation über Plug & Play"
  - Wenn der Drucker und Druckserver über ein LAN-Kabel angeschlossen sind <u>"Automatische Installation (empfohlene Methode)"</u>
    - "Manuelle Installation (nur Windows XP/Server 2003)"
- 3. Installieren Sie erneut den zusätzlichen Treiber.

5. Wählen Sie den zusätzlichen Treiber aus.

- Windows Server 2003
  - (1) Aktivieren Sie das Kontrollkästchen für [Windows XP und Windows Server 2003] in der Spalte [Version].
  - (2) Klicken Sie auf [OK].
- Windows Vista und Server 2008
  - (1) Aktivieren Sie das Kontrollkästchen für [x86] in der Spalte [Prozessor].
  - (2) Klicken Sie auf [OK].

| Processor | Тур                   | Installert |
|-----------|-----------------------|------------|
| Dtanium   | Typ 3 - Benutaermodus | Nein       |
| √ x86     | Typ 3 - Benutzermodus | Nein       |
|           |                       |            |
|           |                       |            |
|           |                       |            |
|           |                       |            |
|           |                       |            |

6. Klicken Sie auf [Durchsuchen].

| Druckerti | eiber für Windows Vista (x86-Prozessor)                             |                  |
|-----------|---------------------------------------------------------------------|------------------|
| ٩         | Stellen Sie einen Druckeitreiber zur Verfügung.                     | OK.<br>Abbrechen |
|           | Geben Sie den Pfad zur Datei ein, und klicken Sie<br>dann auf "OK". |                  |
|           | Detelen kopieren von:                                               | Durchsuchen      |

7. Öffnen Sie die Ordner auf der mitgelieferten CD-ROM: [German] - [32bit] - [Driver].

8. Wählen Sie die INF-Datei.

- (1) Wählen Sie [CNACDSTK.INF].
- (2) Klicken Sie auf [Öffnen].

| Datei suchen             |                     |                         |           |      |           |    |
|--------------------------|---------------------|-------------------------|-----------|------|-----------|----|
| Suchen in:               | 🕌 Driver            |                         | - 😳 💋     | 22 H | •         |    |
| Zuletzt<br>besuchte Orte | Name<br>(a) CNACDST | Anderunos., Tvp<br>KJNF | Große (1) |      |           |    |
| Desktop                  |                     |                         |           |      |           |    |
| User01                   |                     |                         |           |      |           |    |
| Computer                 |                     |                         |           |      |           |    |
|                          | Determore           | CNACDSTK INF            |           |      | Officer   | 12 |
| rvet2welk                | Detetyp:            | thttin_                 |           | v    | Abbrechen | (2 |

9. Klicken Sie auf [OK].

| Druckertr | eiber für Windows Vista (v86-Prozessor)                             |                 |
|-----------|---------------------------------------------------------------------|-----------------|
| 4         | Stellen Sie einen Drucketzeiber zur Verfügung.                      | OK<br>Abbrechen |
|           | Geben Sie den Pfad zur Datei ein, und klicken Sie<br>dann auf "OK". |                 |
|           | Dateien kopieren von:                                               |                 |
|           | D:\German\32bt\Driver -                                             | Durchsuchen     |

 $\rightarrow$  Die Installation des zusätzlichen Treibers wird gestartet.

### 🔗 HINWEIS

#### Entfernen der CD-ROM

Nach Abschluss der Installation des zusätzlichen Treibers können Sie die CD-ROM aus dem CD-ROM-Laufwerk herausnehmen.

## 10. Klicken Sie auf [Schließen] oder [OK].

| Algenein Reigsbe                                                                          | Anschlusse   Ervetert   Farbvervaturg   Schertet   Geräteeinstelungen   Profil                                                                                                    |
|-------------------------------------------------------------------------------------------|----------------------------------------------------------------------------------------------------|
| Wenn Sie<br>heigeben,<br>Benutzem<br>drucken k<br>sich der C                              | idesen Drucker zur geneinsamen Verwendung<br>weden nur Natzweickerunzer mit einem<br>zene und einen Konnvolt für desen Conputer derauf<br>ännen. Der Drucker wird nicht werlügber sein, senn<br>omputer in einem Energiesparzustand befindet. |
| Duckerfreig                                                                               | eben                                                                                                    |
| Freigabename:                                                                             | Canon LBP7210C                                                                                                    |
| Duckauftrag                                                                               | saufberetung auf Clentcomputern durchführen                                                                                                    |
| Treber<br>Wenn dieser<br>unterschiedle<br>zustätzliche Tr<br>Drucketnebe<br>Drucker nicht | Ducker von nehreren Benutzen nit<br>hen Windons-Versionen vaneendat wird, aolben<br>reber infället worden, danit Benutzer den<br>reber er versioning mit einem Briegegeberen<br>suchen nüssen.                                                |
|                                                                                           |                                                                                                    |

 $\rightarrow$  Das Druckersymbol ändert sich in das Symbol für den freigegebenen Drucker.

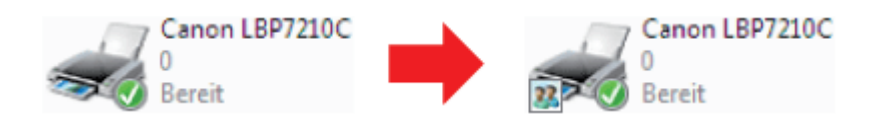

#### **WICHTIG**

#### So löschen Sie die Einstellungen für die Druckerfreigabe

Gehen Sie wie folgt vor, um die Einstellungen für die Druckerfreigabe zu löschen.

- Windows Server 2003 Wählen Sie [Drucker nicht freigeben] auf der Registerkarte [Freigabe] aus.
- Windows Vista und Server 2008 Deaktivieren Sie das Kontrollkästchen für [Drucker freigeben] auf der Registerkarte [Freigabe].
  - Wenn [Freigabeoptionen ändern] angezeigt wird, klicken Sie auf [Freigabeoptionen ändern].
     Wenn das Dialogfeld [Benutzerkontensteuerung] angezeigt wird, klicken Sie auf [Fortsetzen].

## [E-15] Installation auf Clients

Es gibt zwei Möglichkeiten, den Druckertreiber auf Client-Computern zu installieren: die lokale Installation und die Download-Installation.

#### Lokale Installation

Sie können den Druckertreiber von der mitgelieferten CD-ROM installieren.

• Installation über die CD-ROM-Installation

#### **Download-Installation**

Sie können den Druckertreiber ohne die mitgelieferte CD-ROM installieren, indem Sie den Druckertreiber vom Druckserver herunterladen. Es gibt die folgenden zwei Möglichkeiten, den Druckertreiber herunterzuladen und zu installieren.

- Installation über den Ordner [Drucker und Faxgeräte] oder den Ordner [Drucker]
- Installation über [Windows-Explorer]

#### 📀 HINWEIS

#### Vorsichtsmaßnahmen beim Herunterladen und Installieren des Druckertreibers

Wenn ein 64-Bit-Betriebssystem auf dem Druckserver aktiv ist, wird die Download-Installation für die folgenden Client-Computer, auf denen ein 32-Bit-Betriebssystem aktiv ist, aufgrund der Windows-Einschränkung nicht unterstützt.

- Windows XP (auf dem kein Service Pack oder Service Pack 1 installiert ist)
- Windows Server 2003 (auf dem kein Service Pack installiert ist)
- \* Wenn Sie den Druckertreiber auf einem der oben aufgeführten 32-Bit-Betriebssysteme herunterladen und installieren, können Sie den Treiber möglicherweise nicht installieren und das Dialogfeld für die Druckeinstellungen möglicherweise nicht öffnen.

#### Installation über die CD-ROM-Installation

Schalten Sie den Computer ein und starten Sie Windows.

Melden Sie sich als Benutzer mit Administratorrechten an.

#### **WICHTIG**

2.

Wenn Sie sich über die Administratorrechte nicht sicher sind Wenden Sie sich an Ihren Systemadministrator.

# **3.** Legen Sie die mitgelieferte CD-ROM "User Software" in das CD-ROM-Laufwerk Ihres Computers ein.

Wenn sich die CD-ROM bereits im Laufwerk befindet, werfen Sie die CD aus und legen Sie sie dann erneut in das Laufwerk ein.

#### $\rightarrow$ CD-ROM-Installation wird angezeigt.

<sup>†</sup> Abhängig von Ihrer Umgebung kann die Anzeige von CD-ROM-Installation einige Zeit dauern.

#### 📀 HINWEIS

#### Wenn CD-ROM-Installation nicht angezeigt wird

Zeigen Sie sie wie folgt an.

(Der Name des CD-ROM-Laufwerks wird in diesem Handbuch mit "D:" angegeben. Der Name des CD-ROM-Laufwerks kann je nach verwendetem Computer variieren.)

• Windows XP und Server 2003

- 1. Wählen Sie aus dem Menü [Start] die Option [Ausführen].
- 2. Geben Sie "D:\German\MInst.exe" ein und klicken Sie anschließend auf [OK].
- Windows Vista und Server 2008
  - 1. Geben Sie "D:\German\MInst.exe" in [Suche starten] unter dem Menü [Start] ein.
  - 2. Drücken Sie die Taste [ENTER] auf Ihrer Tastatur.

# Wenn das Dialogfeld [Automatische Wiedergabe] angezeigt wird (Windows Vista und Server 2008)

Klicken Sie auf [AUTORUN.EXE ausführen].

# Wenn das Dialogfeld [Benutzerkontensteuerung] angezeigt wird (Windows Vista und Server 2008)

Klicken Sie auf [Fortsetzen].

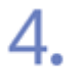

#### Klicken Sie auf [Einfache Installation].

Der Druckertreiber und die e-Anleitung werden installiert.

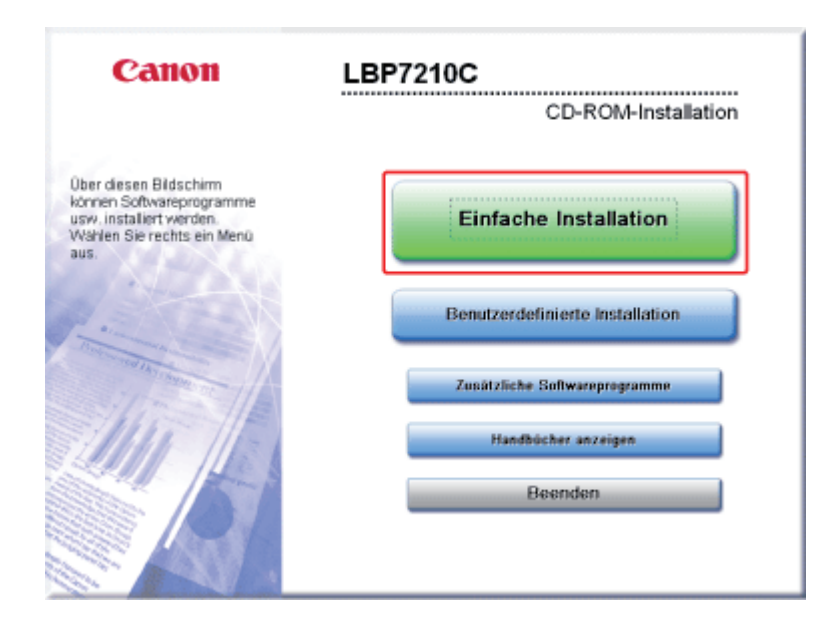

### 🧭 HINWEIS

Wenn Sie die e-Anleitung nicht installieren möchten Klicken Sie auf [Benutzerdefinierte Installation].

## 5. Klicken Sie auf [Installieren].

| Einfache Installa                                                                   | ation                                                                                                    |                                                                                                    |                             |
|-------------------------------------------------------------------------------------|----------------------------------------------------------------------------------------------------|----------------------------------------------------------------------------------------------------|-----------------------------|
|                                                                                     | Beschreibun                                                                                                    | g der Software: 👔<br>ESMICH-Datei: 🗟                                                                                                    |                             |
|                                                                                     | Inuckertreiber                                                                                                    | 110 MB                                                                                                    |                             |
|                                                                                     | e-Anleitung                                                                                                    | I B MB                                                                                                    |                             |
|                                                                                     |                                                                                                    |                                                                                                    |                             |
|                                                                                     |                                                                                                    |                                                                                                    |                             |
|                                                                                     |                                                                                                    |                                                                                                    |                             |
|                                                                                     |                                                                                                    |                                                                                                    |                             |
| Die oben aufgeführter                                                               | n Softwareprogramme werden installier                                                                                           | t. Klicken Sie auf "Installieren" und b                                                                                                    | efolgen                     |
| Die oben aufgeführter<br>Sie dann die am Bilds<br>LIESMICH-Datei eines              | n Softwareprogramme werden installier<br>schirm angezeigten Anweisungen. Wen<br>s Programms lesen möchten, klicken S            | t. Klicken Sie auf "Installieren" und b<br>n Sie eine kurze Erklärung bzw. die<br>ie auf das Symbol rechts vom jewe                                                                                  | efolgen<br>iligen           |
| Die oben aufgeführter<br>Sie dann die am Bilds<br>LIESMCH-Datei eine<br>Programm.   | n Softwareprogramme werden installier<br>schirm angezeigten Anweisungen. Wen<br>s Programms lesen möchten, klicken S            | t. Klicken Sie auf "Installieren" und b<br>n Sie eine kurze Erkdarung bzw. de<br>ie auf das Symbol rechts vom jewe                                                                                   | efolgen<br>iligen           |
| Die oben aufgeführter<br>Sie dann die am Bilds<br>LIESMICH-Datei eine:<br>Programm. | n Softwareprogramme werden installien<br>schirm angezeigten Anweisungen. Wen<br>s Programms lesen möchten, klicken S<br>Eist le | t. Klicken Sie auf "Installieren" und b<br>n Sie eine kurze Erklärung bzw. de<br>ie auf das Symbol rechts vom jewe<br>C: Varfügberer Festplattanspeicher<br>stellation administrationer Speicherdatz | efolgen<br>ligen<br>4163 MB |

### **OHINWEIS**

#### Wenn Sie in Schritt 4 [Benutzerdefinierte Installation] gewählt haben

- (1) Deaktivieren Sie das Kontrollkästchen [e-Anleitung].
- (2) Klicken Sie auf [Installieren].

| Beschreibung der Software:                                                                                                    |
|----------------------------------------------------------------------------------------------------|
| C: Verligbare Festplattenspeicher 4161 MB<br>Für Installation erlenderlicher Speichenders 4161 MB<br>100 MB<br>Abbrechen Zurück Installieren (2) |

| 6 | Lesen Sie den Inhalt der Lizenzvereinbarung und klicken Sie dann auf [Ja]. |
|---|----------------------------------------------------------------------------|
|   | •                                                                          |

| SCHEFT 1<br>Lizenzversinbarung                   | Lizenzvereinbarung<br>Lesen Sie vor der Installation der Programme folgende                                                                                                    |
|--------------------------------------------------|----------------------------------------------------------------------------------------------------|
| SCHRITT 2<br>Installieren<br>SCHRITT 3<br>Fertig | ILIZENZVEREINDARUNG SOFGRADG OUFCH.                                                                                                    |
|                                                  | Sollten Sie Fragen zu dieser Vereinbarung haben oder aus<br>irgendeinem Grund in Kentakt mit Canon treten wollen, wenden Sie<br>sich schriftlich an eine Vertriebsniederlassung von Canon oder einem<br>Distributor/flandler in dem Land, in dem Sie die Produkte erwerben<br>haben. |
|                                                  | Klicken Sie zum Akzeptieren der Bedingungen auf [Ja].<br>Akzeptieren Sie die Bedingungen nicht, klicken Sie auf [Nein].<br>Zum Verwenden des Programms müssen die Bedingungen<br>akzeptiert werden.                                                                                  |
|                                                  | Zurück Ja Nein                                                                                                    |

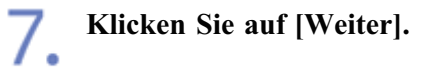

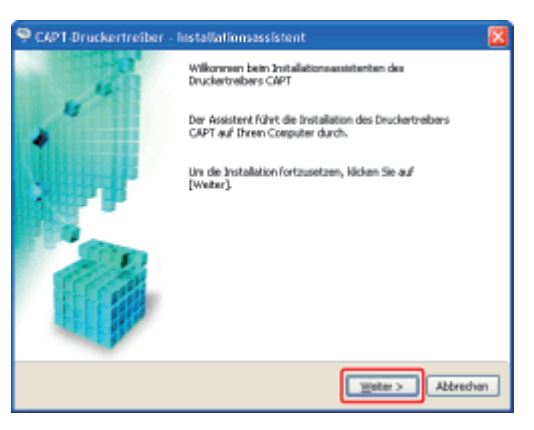

Wählen Sie die Installationsmethode aus. 8.

- (1) Wählen Sie [Legen Sie den Anschluss manuell fest].
- (2) Klicken Sie auf [Weiter].

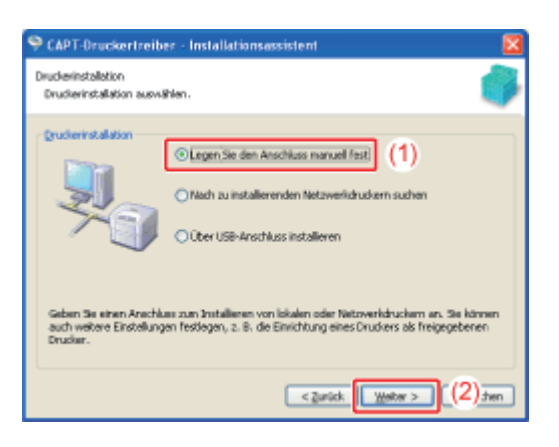

#### Klicken Sie auf [Anschluss hinzufügen].

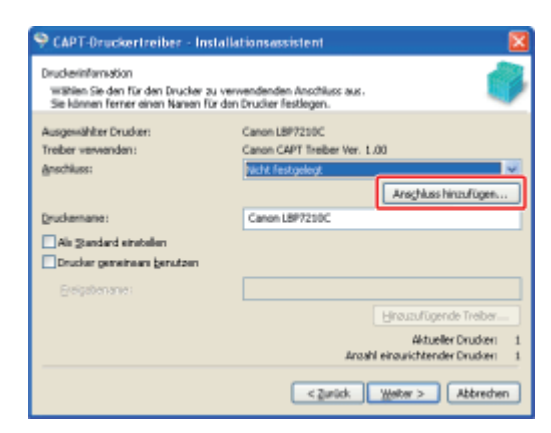

Wählen Sie den hinzuzufügenden Anschluss aus.

- (1) Wählen Sie [Netzwerk].
- (2) Klicken Sie auf [OK].

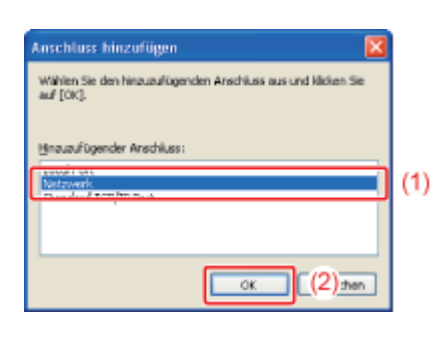

Wählen Sie einen freigegebenen Drucker.

- (1) Wählen Sie einen freigegebenen Drucker auf dem Druckserver.
- (2) Klicken Sie auf [OK].

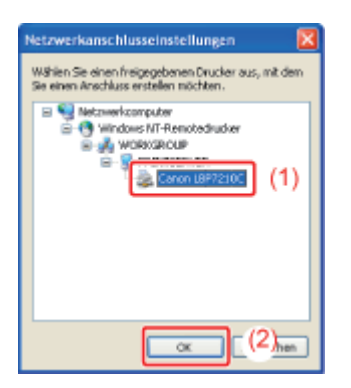

### 🔗 HINWEIS

Wenn Sie sich über den Druckservernamen (der Computername des Druckservers) im Unklaren sind

Wenden Sie sich an Ihren Druckserveradministrator.

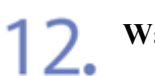

#### Wählen Sie, ob der Drucker als Standarddrucker verwendet werden soll oder nicht.

- (1) Wenn Sie den Drucker als Standarddrucker verwenden möchten, aktivieren Sie das Kontrollkästchen für [Als Standard einstellen].
- (2) Klicken Sie auf [Weiter].

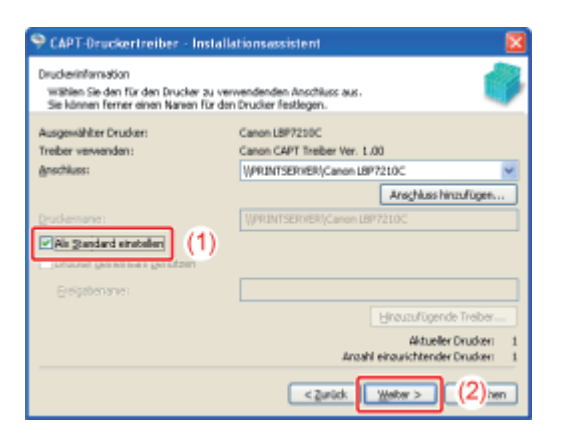

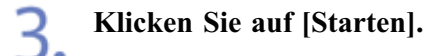

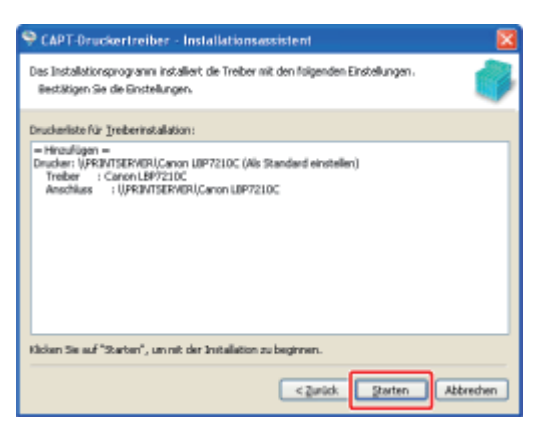

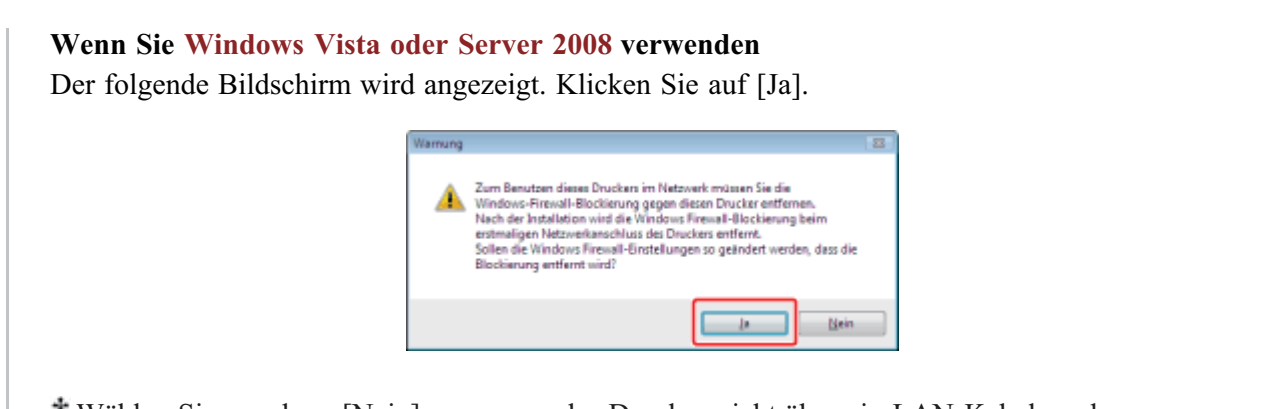

\* Wählen Sie nur dann [Nein] aus, wenn der Drucker nicht über ein LAN-Kabel an den Computer angeschlossen ist, auf dem der Druckertreiber installiert wird.

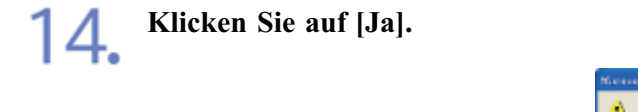

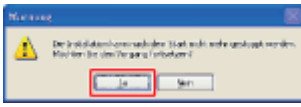

 $\rightarrow$  Die Installation des Druckertreibers wird gestartet.

<sup>†</sup> Je nach Ihrer Umgebung kann die Installation der Software eine Zeit lang in Anspruch nehmen.

Die Installation der e-Anleitung startet automatisch nach der Installation des Druckertreibers.

Warten Sie, bis der folgende Bildschirm nicht mehr angezeigt wird.

<sup>†</sup> Je nach Ihrer Umgebung kann die Installation der Software eine Zeit lang in Anspruch nehmen.

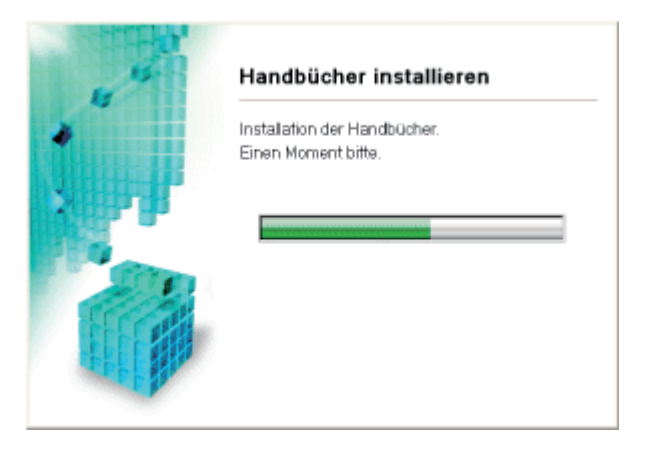

#### 🐼 HINWEIS

Wenn Sie Windows Vista oder Server 2008 verwenden Das Dialogfeld [Drucker] wird angezeigt. Klicken Sie auf [Treiber installieren].

Wenn Sie in Schritt 4 [Benutzerdefinierte Installation] ausgewählt haben Die e-Anleitung wird nicht installiert.

## Überprüfen Sie die Installationsergebnisse und klicken Sie dann auf [Weiter].

| SCHETT 1       | Installieren                                               |                                       |
|----------------|------------------------------------------------------------|---------------------------------------|
|                | V Druckertreiber                                           | Installiert.                          |
| v lestallieren | V Online-Handbücher                                        | Installiart.                          |
| Ferlig         | Überprüfen Sie die oben au<br>klicken Sie dann auf "Weiter | geführten Installationsergebnisse und |
|                |                                                            | Weiter                                |

#### 📀 HINWEIS

#### Wenn der Druckertreiber nicht korrekt installiert wird

"Der Druckertreiber kann nicht installiert oder deinstalliert werden"

## 16. Führen Sie einen Neustart Ihres Computers durch.

(1) Aktivieren Sie das Kontrollkästchen [Computer jetzt neu starten (empfohlen)].

(2) Klicken Sie auf [Neu starten].

| SCHEFT 1<br>Lizeszvereinbarung<br>SCHEFT 2<br>Mistallieren | CD-ROM-Installation beenden Computer jetzt neu starten (empfohlen): (1) |
|------------------------------------------------------------|-------------------------------------------------------------------------|
| SCHRITT 3<br>Fortig                                        |                                                                         |
|                                                            | (2)                                                                     |

#### **OHINWEIS**

#### Entfernen der CD-ROM

Nach Abschluss der Installation können Sie die CD-ROM aus dem CD-ROM-Laufwerk herausnehmen.

## Installation über den Ordner [Drucker und Faxgeräte] oder den Ordner [Drucker]

Die Vorgehensweise bei der Installation des Druckertreibers über den Ordner [Drucker und Faxgeräte] oder den Ordner [Drucker] variiert abhängig von Ihrem Betriebssystem.

Lesen Sie einen der folgenden Abschnitte entsprechend Ihrem Betriebssystem.

- Windows Vista und Server 2008
- Windows XP und Server 2003

### Windows Vista und Server 2008

#### 🔗 HINWEIS

Informationen zu den Bildschirmabbildungen Diese Vorgehensweise wird mithilfe der Bildschirmabbildungen von Windows Vista beschrieben.

Schalten Sie den Computer ein und starten Sie Windows Vista oder Server 2008.

**7** Melden Sie sich unter Windows Vista oder Server 2008 an.

**3** Öffnen Sie den Ordner [Drucker].

- Windows Vista Wählen Sie aus dem Menü [Start] die Option [Systemsteuerung] aus und klicken Sie dann auf [Drucker].
- Windows Server 2008
   Wählen Sie aus dem Menü [Start] die Option [Systemsteuerung] aus und doppelklicken Sie dann auf [Drucker].
- △ Klicken Sie auf [Drucker hinzufügen].

| Systemsteuerung >                                    | Hardware und        | I Sound 🕨 Dru                  | cker   | <b>₩ 6</b> 9 Su                     | chen             |        | P |
|------------------------------------------------------|---------------------|--------------------------------|--------|-------------------------------------|------------------|--------|---|
| Organitieren      Organitieren     Ordner     Ordner | Name<br>Name<br>Ben | bircufügen<br>Dokumente<br>eit | Status | Kommentare<br>Microsoft X<br>Writer | Ort<br>PS Docume | Modell | Ŭ |

5. Klicken Sie auf [Einen Netzwerk-, Drahtlos- oder Bluetoothdrucker hinzufügen].

| 🕞 👼 Drucker hinzufügen                                                                                                    |  |
|----------------------------------------------------------------------------------------------------|--|
| Wählen Sie einen lokalen oder einen Netzwerkdrucker aus                                                                                                    |  |
| Einen Jokalen Drucker hinzufügen<br>Vervenden Sie diese Option nur, wenn Sie keinen USB-Drucker verwenden.<br>(USB-Drucker werden in Windows automatisch installiert, sobald Sie sie<br>arschließen.)   |  |
| Einen Netzwerk-, Drahtlos- oder Bluetoothdrucker hinzufügen<br>Stellen Sie sicher, dass der Computer mit dem Netzwerk verbunden ist oder dass<br>der Bluetooth- oder Drahtlosdrucker eingeschaltet ist. |  |
|                                                                                                    |  |
| Weiter Abbrechen                                                                                                    |  |

 $\rightarrow$  Die Suche nach dem Drucker im Netzwerk wird automatisch gestartet.

6. Klicken Sie auf [Der gesuchte Drucker ist nicht aufgeführt.].

| 0 | 👼 Drucker hinzufügen                       | * |
|---|--------------------------------------------|---|
|   | Verfügbare Drucker werden gesucht          |   |
|   |                                            |   |
|   |                                            |   |
|   | Beandam                                    |   |
|   | Der gesuchte Drucker ist nicht aufgeführt. | כ |
|   | <u>Weiter</u> Abbrechen                    |   |

## 7. Führen Sie das folgende Verfahren durch.

- (1) Wählen Sie [Einen freigegebenen Drucker über den Namen auswählen].
- (2) Klicken Sie auf [Weiter].

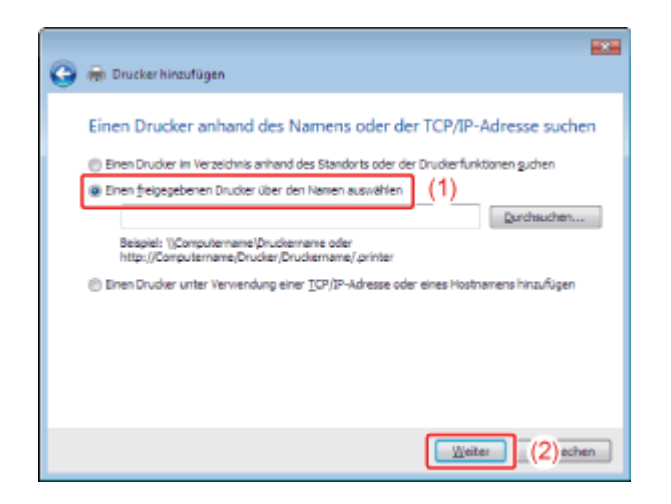

## 8 Wählen Sie einen freigegebenen Drucker.

(1) Wählen Sie einen freigegebenen Drucker auf dem Druckserver.

(2) Klicken Sie auf [Auswählen].

| Se Wahlen Sie den zu verw | endenden Netzwerkdrucker aus und klicken Sie auf "Auswählen", um eine Verbindung 💷 |
|---------------------------|------------------------------------------------------------------------------------|
| Governe + Netow           | re > PRINTSERVER > • • • • J Suchen P                                              |
| 🐚 Organisieren 🔹 💒        | Amichten 🔹 🍶 Neuer Ordner 🕂 🛈                                                      |
| Linkfavoriten             | Name Tun Kommania                                                                  |
| 🖳 Zuletzt besuchte Orte   | Canon LBP7210C (1)                                                                 |
| E Desktop                 |                                                                                    |
| Computer                  |                                                                                    |
| Dokumente                 |                                                                                    |
| Eilder                    |                                                                                    |
| Musik                     |                                                                                    |
| ② Zuletzt geändert        |                                                                                    |
| B Suchvorgänge            |                                                                                    |
| S Offentlich              |                                                                                    |
| Ordner 🖌                  | A                                                                                  |
| Druckee                   | Canon LBP7210C ·                                                                   |
|                           | Aussidian [(2)stan                                                                 |

#### 🧭 HINWEIS

9

#### Direkte Angabe des Netzwerkpfads

Geben Sie den Netzwerkpfad mit "\\Druckservername (der Computername des Druckservers)\Druckername" an.

#### Wenn Sie sich über den Druckservernamen (der Computername des Druckservers) im Unklaren sind

Wenden Sie sich an Ihren Druckserveradministrator.

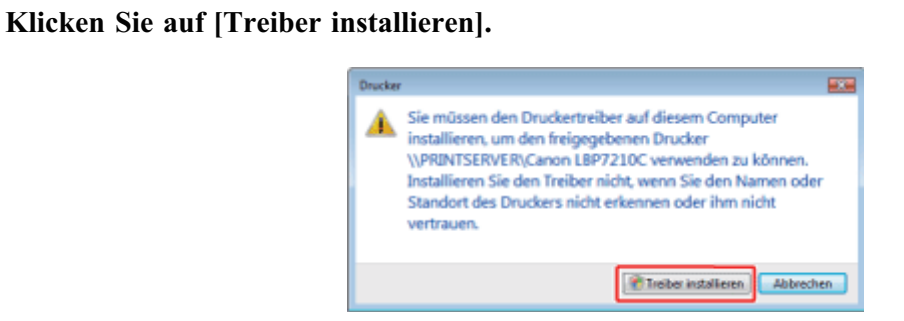

Wenn das Dialogfeld [Benutzerkontensteuerung] angezeigt wird Klicken Sie auf [Fortsetzen].

| 1 | 0. | Klicken | Sie | auf | [Weiter]. |
|---|----|---------|-----|-----|-----------|
|---|----|---------|-----|-----|-----------|

| Geben Sie ei | inen Druckernamen ein           |
|--------------|---------------------------------|
| Druckemane:  | Canon LEP 7230C an PRINTSERVER  |
|              | V Als Standarddrucker festlegen |
|              |                                 |
|              |                                 |

#### 📀 HINWEIS

#### Wenn bereits ein anderer Druckertreiber installiert wurde

[Als Standarddrucker festlegen] wird angezeigt. Um den Drucker als Standarddrucker festzulegen, aktivieren Sie das Kontrollkästchen.

## Klicken Sie auf [Fertig stellen].

| 🕞 📾 Drucker hinzufügen                                                                                                    |
|----------------------------------------------------------------------------------------------------|
| Canon LBP7210C an PRINTSERVER wurde erfolgreich hinzugefügt.                                                                                                    |
| Drucken Sie eine Testseite aus, um flezistellen zu können, ob der Drucker richtig funktioniert, oder<br>um Informationen für die Fehlersuche für den Drucker angeseigt zu bekommen.<br>Testseite drucken |
|                                                                                                    |
| Fertig stellen Abbrechen                                                                                                    |

#### 🐼 HINWEIS

#### Drucken einer Testseite

Klicken Sie auf [Testseite drucken].

→ Ein Bestätigungsdialogfeld erscheint. Klicken Sie auf [Schließen], um das Dialogfeld zu schließen.

#### Windows XP und Server 2003

Schalten Sie den Computer ein und starten Sie Windows XP oder Server 2003.

7 Melden Sie sich unter Windows XP oder Server 2003 an.

#### 📀 HINWEIS

Wenn Sie sich als Benutzer ohne Administratorrechte anmelden Auch ein Benutzer ohne Administratorrechte kann den Druckertreiber installieren.

#### **3** Öffnen Sie den Ordner [Drucker und Faxgeräte].

- Windows XP Professional und Server 2003 Wählen Sie aus dem Menü [Start] die Option [Drucker und Faxgeräte] aus.
- Windows XP Home Edition
   Wählen Sie aus dem Menü [Start] die Option [Systemsteuerung] aus und klicken Sie dann auf [Drucker und andere Hardware] → [Drucker und Faxgeräte].

### **A** Zeigen Sie [Druckerinstallations-Assistent].

#### Windows XP

Klicken Sie auf [Drucker hinzufügen].

| 🛸 Druster und Engeräte                  |               |
|-----------------------------------------|---------------|
| Qakei Bewitsken grottt Evolten Egiter 2 | 4             |
| 🔾 bride - 💭 - 🏂 🔎 Satien 🐑 Order 🔟 -    |               |
| Kdoger Gallwater und Passenter          | Milecholin da |
| Deno Le reconfigation (E)               |               |

#### • Windows Server 2003

Doppelklicken Sie auf [Drucker hinzufügen].

| % Drucker and Fasgerate                       |                |
|-----------------------------------------------|----------------|
| gate gesteten greift georden figner 2         |                |
| 🔘 2008, r 🔘 r 👔 🔎 Suthen 🎦 Onther 🕼 🔅 🗶 🙀 🛄 - |                |
| Atteger 🔂 Dradar und Facgeräte                | 🔹 🛐 Machadh au |
| Disderifes.Auer                               |                |
| ( classic)                                    |                |

5. Klicken Sie auf [Weiter].

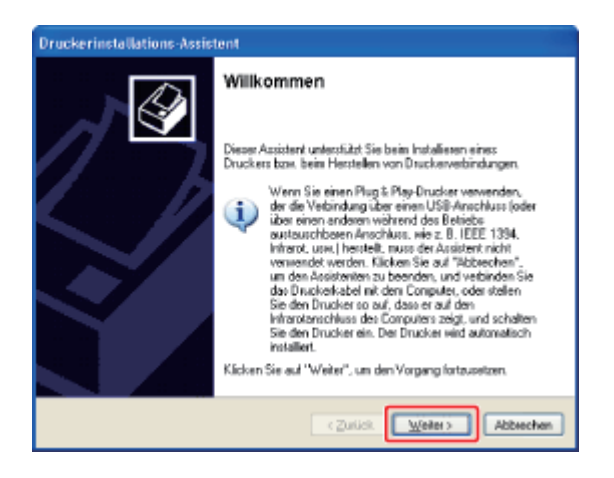

## 6. Wählen Sie einen Druckertyp.

- (1) Wählen Sie [Netzwerkdrucker oder Drucker, der an einen anderen Computer angeschlossen ist] aus.
- (2) Klicken Sie auf [Weiter].

| Druckerinstallations-Assistent                                                                                                    |
|----------------------------------------------------------------------------------------------------|
| Lokaler Drucker oder Netzwerk<br>Sie müssen angeban, welcher Druckertyp eingesichtet werden soll.                                        |
| Wählen Sie die Opfon für den gewünschten Drucker au:                                                                                     |
| Consider Diruckier, der an den Computer angeschlossen ist     Plan & Plan Diruckier, er torostisch ermittels und installieren            |
| <ul> <li>Metawerkducker oder Drucker, der an einen anderen Computer angeschlossen ist (1)</li> </ul>                                     |
| Verwenden Sie die Option "Lokater Drucker", um einen Netzwerkdrucker<br>einzurichten, der nicht an einen Druckserver angeschliessen ist. |
| < Zurlick Weiter > ((2) schen                                                                                                    |

## 7. Führen Sie das folgende Verfahren durch.

- (1) Wählen Sie [Verbindung mit folgendem Drucker herstellen (Klicken Sie zum Suchen auf "Weiter".)].
- (2) Klicken Sie auf [Weiter].

| Druckerinstalle                           | tions-Assistent                                                                                                    |
|-------------------------------------------|----------------------------------------------------------------------------------------------------|
| Drucker ange<br>Sie könner<br>Ihnen der P | iben<br>I nach einem Drucker suchen, der den Anforderungen entsplicht, wenn<br>Jame oder die Adresse des Druckere nicht bekannt ist. |
| Mit weicher<br>O Einen D                  | n Drucker soll eine Verbindung hergestellt werden?<br>nucker im Verzeichnis guchen                                                   |
| <ul> <li>Vgbind</li> </ul>                | ung mit folgendem Drucker herstellen (Klicken Sie zum Suchen auf "Weiter".): (1                                                      |
| Narse                                     |                                                                                                    |
| 011414                                    | Beispiel V.Serve/Ducker                                                                                                    |
|                                           | ang inis orient privated in internet, que reserve nicernetzaten, neutonet.                                                           |
| UKL:                                      | Beispiel: http://Server/printers/MeinDrucker/, printer                                                                               |
|                                           |                                                                                                    |
|                                           | (Zuick Weiter) (2) acten                                                                                                    |

**Q** Wählen Sie einen freigegebenen Drucker.

**.** 

- (1) Wählen Sie einen freigegebenen Drucker auf dem Druckserver.
- (2) Klicken Sie auf [Weiter].

| Wählen Sie den ge    | inschten Drucker, wenn die Liste angezeigt wird. |
|----------------------|--------------------------------------------------|
| Drucker: WPRINTSE    | /ER\Canon LBP7210C                               |
| Freigegebene Drucker |                                                  |
| Microsoft Winds      | Hetzweik.                                        |
| Canon LBP            | 10C Canon LBP7210C                               |
| Druckeinformationer  |                                                  |
| Kommentar:           |                                                  |
| Status:              | Dokumente in der Watteschlange:                  |
|                      |                                                  |

#### 🔗 HINWEIS

Wenn das Dialogfeld [Mit Drucker verbinden] angezeigt wird Befolgen Sie die Anweisungen in der Meldung.

## Direkte Angabe des Netzwerkpfads Geben Sie den Netzwerkpfad mit "\\Druckservername (der Computername des

Druckservers)\Druckername" an.

#### Wenn Sie sich über den Druckservernamen (der Computername des Druckservers) im Unklaren sind

Wenden Sie sich an Ihren Druckserveradministrator.

# 9. Wenn der folgende Bildschirm angezeigt wird, wählen Sie aus, ob dieser Drucker als Standarddrucker verwendet werden soll.

(1) Wenn der Drucker als Standarddrucker verwendet werden soll, wählen Sie [Ja] aus.(2) Klicken Sie auf [Weiter].

| Druckerinstallations-Assistent                                                                                                    |
|----------------------------------------------------------------------------------------------------|
| Standarddiucker<br>Sofen Sie nichts Anderweitiges angeben, werden Dokumente von Ihrem<br>Computer aus generel auf dem Standarddrucker ausgegeben. |
| Soll dieser Drucker als Standarddrucker verwendet werden?<br>ⓒ 실정<br>ⓒ Mein (1)                                                                   |
| c Zurlick. Weiter > (2) schen                                                                                                    |

10. Klicken Sie auf [Fertig stellen].

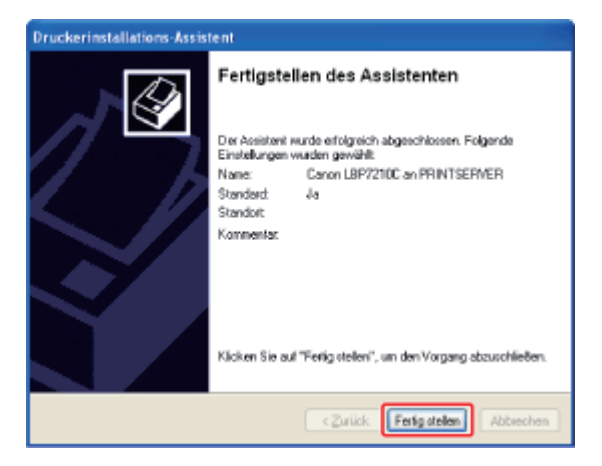

## Installation über [Windows-Explorer]

Schalten Sie den Computer ein und starten Sie Windows.

2. Melden Sie sich unter Windows an.

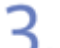

#### Zeigen Sie [Windows-Explorer] an.

Windows XP, Server 2003, Vista und Server 2008
 Wählen Sie aus dem Menü [Start] die Option [Alle Programme] → [Zubehör] → [Windows-Explorer] aus.

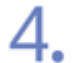

#### Führen Sie das folgende Verfahren durch.

- (1) Wählen Sie den Druckserver aus [Netzwerkumgebung] aus (aus [Netzwerk] für Windows Vista und Server 2008).
- (2) Doppelklicken Sie auf das Symbol für den freigegebenen Drucker oder ziehen Sie das Symbol und legen Sie es im Ordner [Drucker und Faxgeräte] oder im Ordner [Drucker] ab.

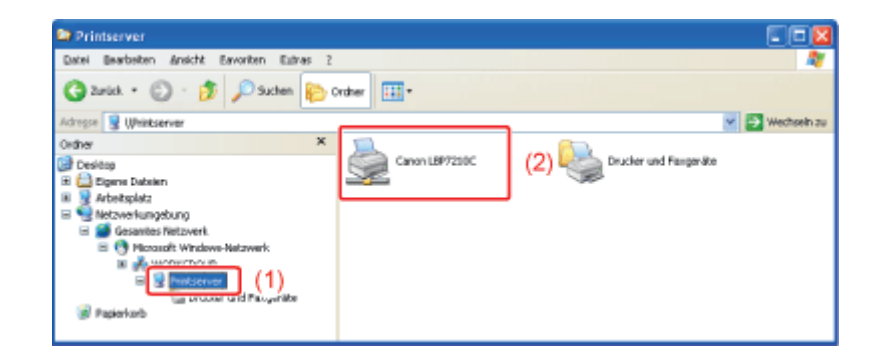

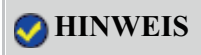

Wenden Sie sich an Ihren Druckserveradministrator.

**5.** Befolgen Sie die auf dem Bildschirm angezeigten Anweisungen, um den Druckertreiber zu installieren.

#### [E-16] So überprüfen Sie die Prozessorversion von Windows Vista oder Server 2008

Wenn Sie sich nicht sicher sind, ob Sie die 32-Bit-Version von Windows Vista/Server 2008 oder die 64-Bit-Version von Windows Vista/Server 2008 verwenden, können Sie dies wie folgt überprüfen.

#### HINWEIS

#### Informationen zu den Bildschirmabbildungen

Diese Vorgehensweise wird mithilfe der Bildschirmabbildungen von Windows Vista beschrieben.

Wählen Sie aus dem Menü [Start] die Option [Systemsteuerung].

#### Zeigen Sie [System] an.

- Windows Vista Klicken Sie auf [System und Wartung] → [System].
- Windows Server 2008 Doppelklicken Sie auf [System].

#### **Überprüfen Sie die Prozessorversion.**

- Für ein 32-Bit-Betriebssystem [32 Bit-Betriebssystem] wird angezeigt.
- Für ein 64-Bit-Betriebssystem [64 Bit-Betriebssystem] wird angezeigt.

| 🚱 💽 • 😤 + Systemsteuerung                                                                                     | System und Wartung      Sys                                                                                       | tem                                                                                                    | • 4. Suchen            | <b>بر ا</b> |
|----------------------------------------------------------------------------------------------------|----------------------------------------------------------------------------------------------------|----------------------------------------------------------------------------------------------------|------------------------|-------------|
| Aufgaben<br>© Geräte Manager<br>© Bamateeinstellungen<br>© Computerschutz<br>© Erweitente Systemeinstellungen | Basisinformationen Gt<br>Windows-Edition<br>Windows Vista** Ultimate<br>Copyright © 2007 Micros<br>Service Pack 1 | per den Computer anzeigen<br>e<br>oft Corporation. Alle Rechte vorbehalten.                            |                        | <b>P</b>    |
| Siehe auch<br>Windows Update<br>Sicharheitigenter<br>Leintung                                                 | System<br>Klassifikationi<br>Prozessori<br>Arbeiternatrikar (#3841)<br>Systemtyp:                                 | Windows-Leistungsindex i nich<br>AMD Athlenitm) 64 Processor 3000 +<br>201 se<br>32 Bit-Betriebssystem | t bewertet<br>2.00 GHz |             |

### [E-17] Ausdrucken der Konfigurationsseite

Nach der Installation des Druckertreibers überprüfen Sie die Vorgänge durch Ausdrucken der Konfigurationsseite. Sie können eine Konfigurationsseite ausdrucken, um die Einstellungen der Druckereinheit, die Gesamtanzahl der ausgedruckten Seiten und andere Druckerinformationen zu überprüfen.

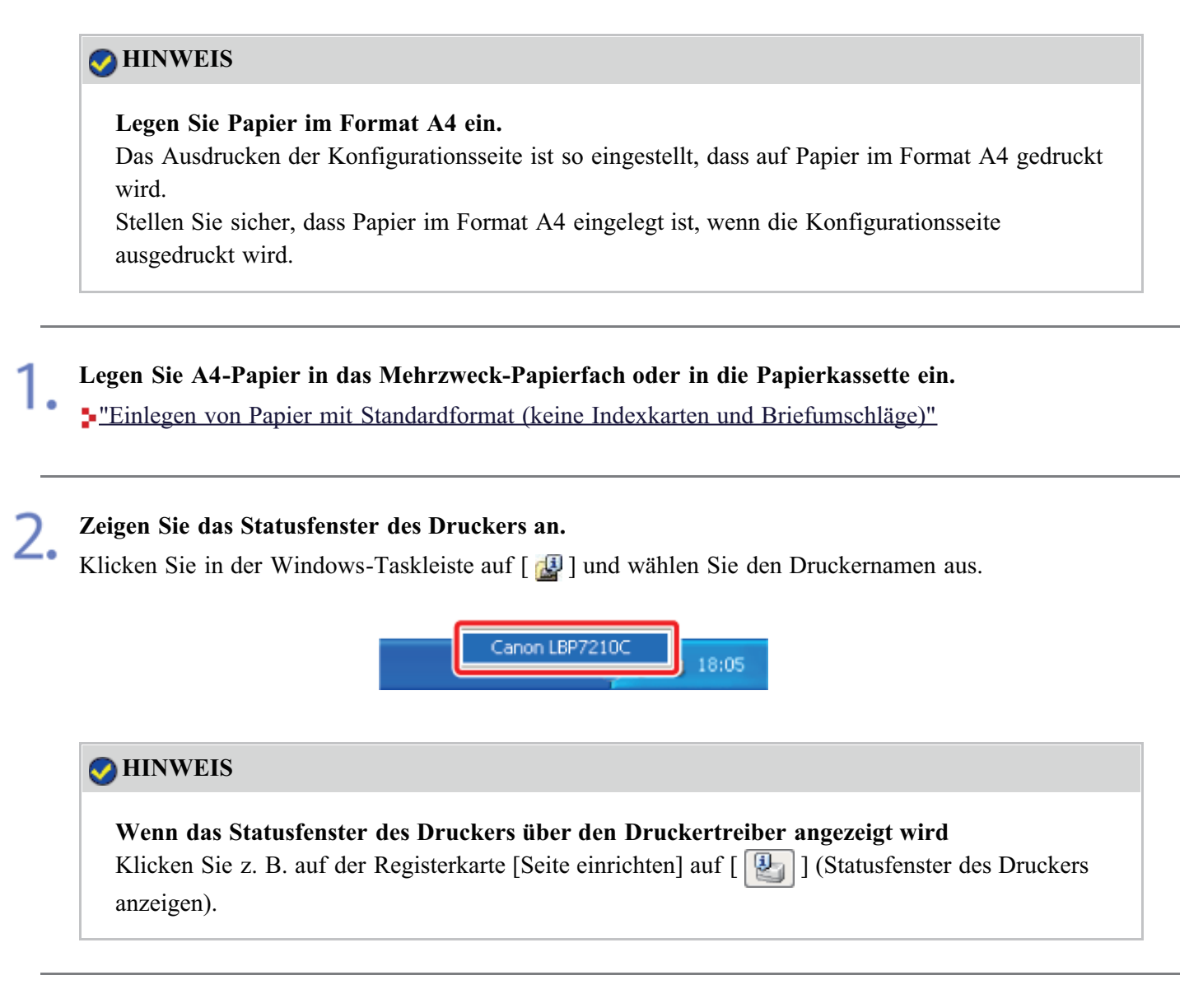

**3.** Wählen Sie aus dem Menü [Optionen] die Option [Dienstprogramm]  $\rightarrow$  [Konfigurationsseite drucken] aus.

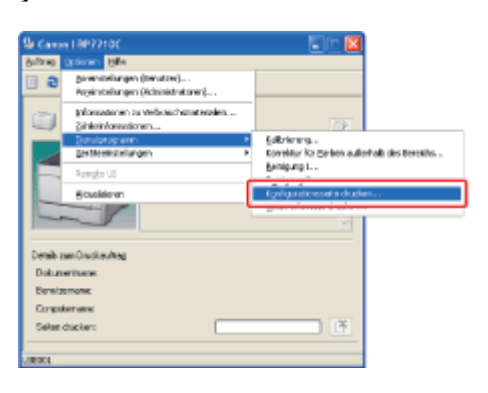

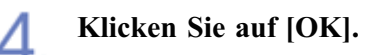

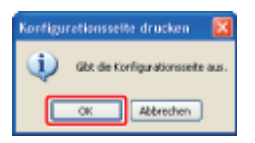

 $\rightarrow$  Die Konfigurationsseite wird ausgedruckt.

| Canon Renfigurations                                                                                                    | eite                                                                                                    |  |
|----------------------------------------------------------------------------------------------------|----------------------------------------------------------------------------------------------------|--|
| PINE         PINE         PINE      < | <ul> <li>March + statute(taug)</li> <li>March + statute(taug)</li> <li>Mar</li></ul> |  |
| Outline and case (Series Associated Benders wer Devel Serie                                                                                                    |                                                                                                    |  |

"Ein Druckvorgang wird nicht ausgeführt"

#### [E-18] Ausdrucken einer Testseite unter Windows

Sie können die Vorgänge des Druckertreibers durch Ausdrucken einer Testseite unter Windows überprüfen.

#### WICHTIG

2.

#### Wenn im Statusfenster des Druckers eine Meldung angezeigt wird

Befolgen Sie die Anweisungen auf dem Bildschirm, um das Problem zu beheben, und drucken Sie dann eine Testseite aus.

"Statusfenster des Druckers"

#### Legen Sie A4-Papier in das Mehrzweck-Papierfach oder in die Papierkassette ein.

"Einlegen von Papier mit Standardformat (keine Indexkarten und Briefumschläge)"

#### Öffnen Sie den Ordner [Drucker und Faxgeräte] oder [Drucker].

- Windows XP Professional und Server 2003
   Wählen Sie aus dem Menü [Start] die Option [Drucker und Faxgeräte] aus.
- Windows XP Home Edition
   Wählen Sie aus dem Menü [Start] die Option [Systemsteuerung] aus und klicken Sie dann auf [Drucker und andere Hardware] → [Drucker und Faxgeräte].
- Windows Vista Wählen Sie aus dem Menü [Start] die Option [Systemsteuerung] aus und klicken Sie dann auf [Drucker].
- Windows Server 2008
   Wählen Sie aus dem Menü [Start] die Option [Systemsteuerung] aus und doppelklicken Sie dann auf [Drucker].

3. Klicken Sie mit der rechten Maustaste auf das Symbol für diesen Drucker und wählen Sie dann aus dem Kontextmenü [Eigenschaften] aus.

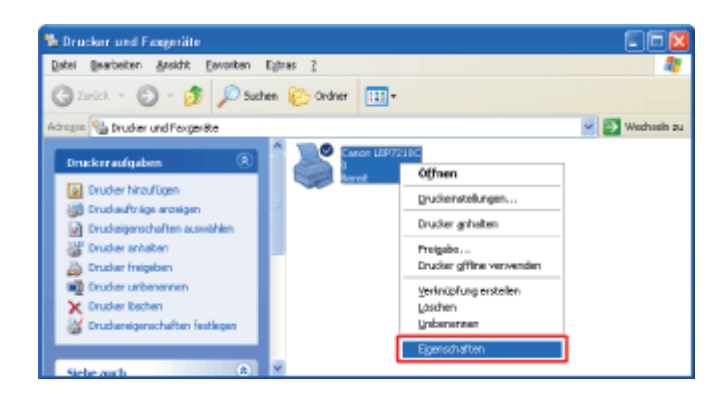

#### Drucken Sie eine Testseite aus.

(1) Zeigen Sie die Registerkarte [Allgemein] an.

(2) Klicken Sie auf [Testseite drucken].

| Eigenschaften von Canon | L8P7210    | c              |           |                     | 2                |
|-------------------------|------------|----------------|-----------|---------------------|------------------|
| Algenein (1) Anschlisse | Erweitert  | Fativerwaltung | Sicheheit | Gesätzeinstellungen | PioN             |
|                         |            |                |           |                     |                  |
| Slandgit                |            |                | _         |                     |                  |
| Provincestrat:          |            |                |           |                     |                  |
| Modelt Canon LBP7210C   |            |                |           |                     |                  |
| Funktionen              |            |                |           |                     |                  |
| Farbe: Ja               | Verligbar  | es Papier      |           |                     |                  |
| Beidsekiger Druck: Ja   | A4         |                | ~         |                     |                  |
| Genterindickeit 20 mm   | -          |                |           |                     |                  |
| Nas. Aufförung: 600 dpi |            |                | M         |                     |                  |
| Drucky                  | intelungen | L. Textpeite   | ducken    | (2)                 |                  |
|                         |            | (              | 0K        | Abbrechen 0         | lpenehmen] Hille |

 $\rightarrow$  Die Testseite wird gedruckt.

## 🔗 HINWEIS

Wenn die Testseite nicht korrekt gedruckt wird "Ein Druckvorgang wird nicht ausgeführt"

#### [E-19] Deinstallation des Druckertreibers über [Canon LBP7210C-Deinstallationsprogramm]

Das Verfahren zum Entfernen des Druckertreibers, um den Computer in denselben Zustand wie vor der Installation des Druckertreibers zurückzusetzen, wird Deinstallation genannt. Zur Deinstallation des Druckertreibers führen Sie den folgenden Ablauf durch.

#### 👔 WICHTIG

#### Deinstallation durch einen Benutzer mit Administratorrechten

Ein Benutzer ohne Administratorrechte kann die Deinstallation nicht vornehmen. Melden Sie sich zur Deinstallation als Benutzer mit Administratorrechten an.

\* Wenden Sie sich an Ihren Systemadministrator, wenn Sie sich über die Administratorrechte nicht sicher sind.

**Trennen Sie das USB-Kabel ab, bevor Sie den Druckertreiber deinstallieren (Windows 7).** Trennen Sie unbedingt das USB-Kabel ab, bevor Sie den Druckertreiber deinstallieren.

#### 📀 HINWEIS

#### Wenn ein Benutzer ohne Administratorrechte den Druckertreiber installiert hat

Abhängig von Ihrem Betriebssystem kann der Druckertreiber möglicherweise über [Canon LBP7210C-Deinstallationsprogramm] nicht erfolgreich deinstalliert werden.

Gehen Sie in diesem Fall wie folgt vor, um den Druckertreiber zu deinstallieren.

- 1. Öffnen Sie den Ordner [Drucker und Faxgeräte] oder [Drucker].
  - Windows XP Professional und Server 2003 Wählen Sie aus dem Menü [Start] die Option [Drucker und Faxgeräte] aus.
  - Windows XP Home Edition
     Wählen Sie aus dem Menü [Start] die Option [Systemsteuerung] aus und klicken Sie dann auf [Drucker und andere Hardware] → [Drucker und Faxgeräte].
  - Windows Vista Wählen Sie aus dem Menü [Start] die Option [Systemsteuerung] aus und klicken Sie dann auf [Drucker].
  - Windows Server 2008 Wählen Sie aus dem Menü [Start] die Option [Systemsteuerung] aus und doppelklicken Sie dann auf [Drucker].
- 2. Klicken Sie mit der rechten Maustaste auf das Symbol für diesen Drucker und wählen Sie dann aus dem Kontextmenü [Löschen] aus.
- 3. Klicken Sie auf [Ja].

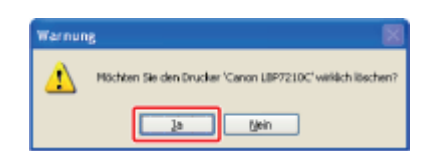

4. Deinstallieren Sie den Druckertreiber über [Canon LBP7210C-Deinstallationsprogramm].

#### Falls geöffnet, schließen Sie die folgenden Dateien und Programme.

- Hilfedatei
- Statusfenster des Druckers
- Systemsteuerung
- Andere Anwendungen

## **7** Führen Sie [Canon LBP7210C-Deinstallationsprogramm] aus.

Windows XP, Server 2003, Vista und Server 2008
 Wählen Sie aus dem Menü [Start] die Option [Alle Programme] →
 [Deinstallationsprogramm für Canon-Drucker] → [Canon LBP7210C-Deinstallationsprogramm].

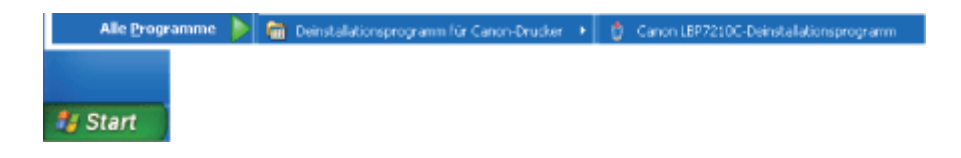

#### 🤣 HINWEIS

Wenn das Dialogfeld [Benutzerkontensteuerung] angezeigt wird (Windows Vista und Server 2008)

Klicken Sie auf [Fortsetzen].

## 3.

#### Führen Sie das folgende Verfahren durch.

#### Wenn dieser Drucker angezeigt wird

- (1) Wählen Sie diesen Drucker.
- (2) Klicken Sie auf [Löschen].

| 🖞 Drucker löschen                                                                 | 🗵                       |
|-----------------------------------------------------------------------------------|-------------------------|
| Wählen Sie den gewänschten Drucker aus und klicken Si<br>dem Löschen au beginnen. | e auf (Löschen), um mit |
| Trebenane                                                                         | Version                 |
| Cerron LBP7210C (1) Cerron LBP7210C                                               | 1.00                    |
| Alles ou                                                                          | wählen Löschen (        |
|                                                                                   | Beenden                 |

Wenn dieser Drucker nicht angezeigt wird

Klicken Sie auf [Löschen].

| 1 Policy Physics | V EFBOR |
|------------------|---------|
|                  |         |
|                  |         |
|                  |         |
|                  |         |
|                  |         |
|                  |         |
|                  |         |
|                  |         |
|                  |         |

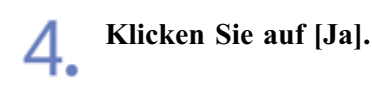

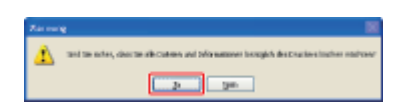

Wenn der Drucker als freigegebener Drucker verwendet wird, wird der folgende Bildschirm angezeigt. Lesen Sie den Inhalt der Meldung und klicken Sie dann auf [Ja].

| Warnur | ve 📓                                                                                                    |
|--------|----------------------------------------------------------------------------------------------------|
| ⚠      | Der Drucker Tonnn 18970.000 ist freipegeben an Canon 1890. Der Drucker vielle verbund gende vervendet.<br>Wenn Sie ihn jetzt Bothen, ist der Drucker nicht nehr freigegeben. Sind Sie sicher, dass Sie den Drucker Köschen möchten? |
|        | 20 gen                                                                                                    |

 $\rightarrow$  Das Deinstallationsprogramm startet. Warten Sie einen Augenblick.

<sup>†</sup>Abhängig von Ihrer Umgebung kann die Deinstallation einige Zeit dauern.

| 🤣 HINWEIS                                                                                |                                                                                                |
|------------------------------------------------------------------------------------------|------------------------------------------------------------------------------------------------|
| Wenn Sie Windows Vista u<br>Das folgende Dialogfeld wird<br>auf [Ja] oder [Ja für alle]. | nd Server 2008 verwenden<br>I angezeigt. Lesen Sie den Inhalt der Meldung und klicken Sie dann |
|                                                                                          | Warnung Mochtan Sie das Treiberpakat von Canon LEP7210C ebentalis Köchen? Ja Nein              |

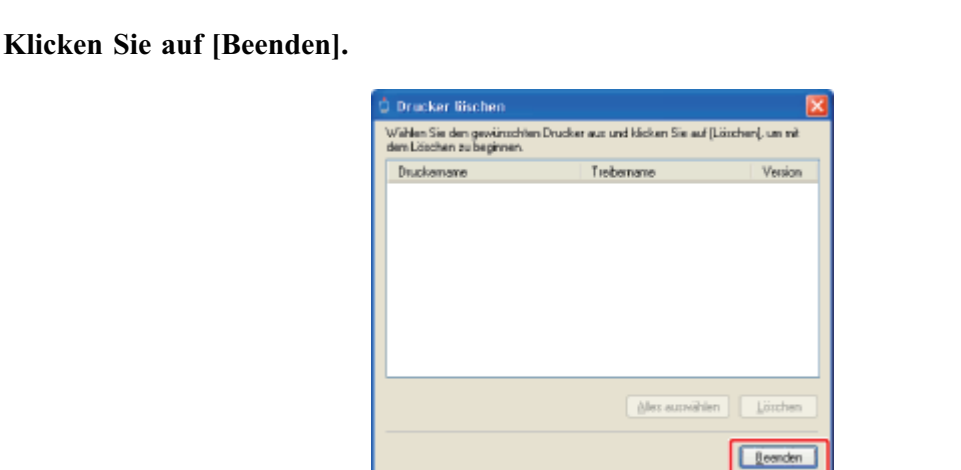

#### Öffnen Sie den Ordner [Drucker und Faxgeräte] oder [Drucker].

- Windows XP Professional und Server 2003 Wählen Sie aus dem Menü [Start] die Option [Drucker und Faxgeräte] aus.
- Windows XP Home Edition
   Wählen Sie aus dem Menü [Start] die Option [Systemsteuerung] aus und klicken Sie dann auf [Drucker und andere Hardware] → [Drucker und Faxgeräte].
- Windows Vista Wählen Sie aus dem Menü [Start] die Option [Systemsteuerung] aus und klicken Sie dann auf [Drucker].
- Windows Server 2008
   Wählen Sie aus dem Menü [Start] die Option [Systemsteuerung] aus und doppelklicken Sie dann auf [Drucker].

7. Stellen Sie sicher, dass das Symbol für diesen Drucker nicht im Ordner [Drucker und Faxgeräte] oder [Drucker] angezeigt wird.

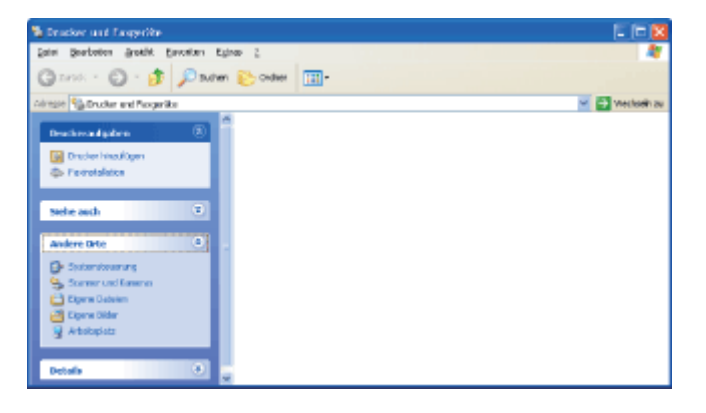

#### 👔 WICHTIG

#### Wenn das Symbol für diesen Drucker angezeigt wird

- 1. Klicken Sie mit der rechten Maustaste auf das Symbol und wählen Sie dann aus dem Kontextmenü [Löschen] aus.
- 2. Klicken Sie auf [Ja].

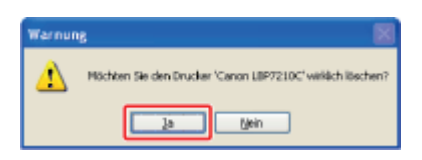

<sup>†</sup> Stellen Sie sicher, dass das Symbol gelöscht ist. Sie können den Druckertreiber erst wieder installieren, wenn das Symbol gelöscht ist.

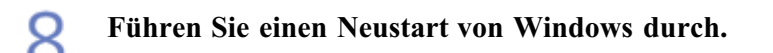

### **WICHTIG**

#### Wenn die Deinstallation nicht erfolgreich ist

"Deinstallation des Druckertreibers über die [Systemsteuerung]"

#### Deinstallation der e-Anleitung

Die installierte e-Anleitung wird bei der Deinstallation des Druckertreibers nicht deinstalliert. Siehe <u>"Deinstallieren der e-Anleitung</u> und Deinstallieren der e-Anleitung.

### [E-20] Deinstallation des Druckertreibers über die [Systemsteuerung]

Wenn Sie den Druckertreiber nicht über [Canon LBP7210C-Deinstallationsprogramm] deinstallieren können, gehen Sie wie folgt vor, um den Druckertreiber zu deinstallieren.

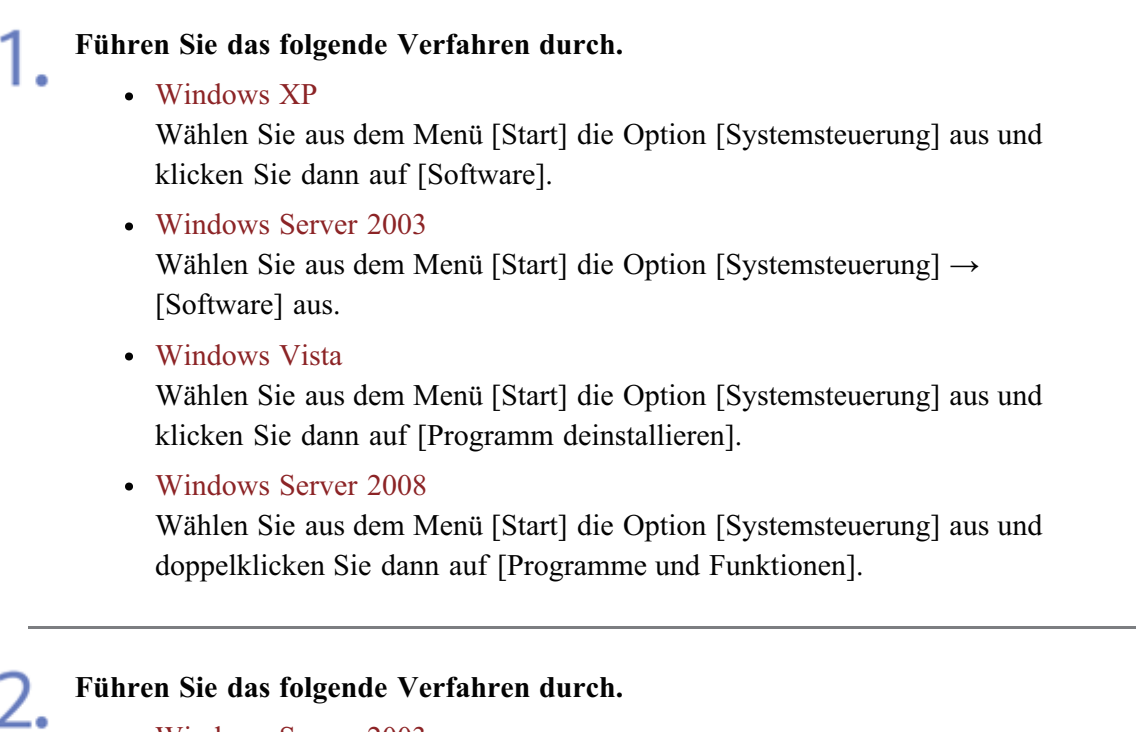

- Windows Server 2003
  - (1) Wählen Sie [Canon LBP7210C].
  - (2) Klicken Sie auf [Ändern/Entfernen].

| 🐻 Software                            |                                                                                           |            |
|---------------------------------------|-------------------------------------------------------------------------------------------|------------|
| 5                                     | Zurzet installerte Programmer 🔲 Upgjøtes atsalgen – Sortiaren nach: Name                  | ~          |
| Brogramme<br>ändern oder              | date Reader 7.0 - Deutsch Golder                                                          | 72,75 MB   |
| entremen                              | Caron LEP 7210C Vervendet                                                                 | bautia     |
| 1 1 1 1 1 1 1 1 1 1 1 1 1 1 1 1 1 1 1 | Zubizt vervendet and                                                                      | 05.06.2012 |
| Programme                             | Kilden Sie auf "Andern(Entfernen", um dieses Programm zu ändern oder zu entfernen. Andern | Entfernen  |
|                                       | B Windows XP Service Pack 2                                                               |            |
| 9 .                                   |                                                                                           |            |

- Windows Vista und Server 2008
  - (1) Wählen Sie [Canon LBP7210C].
  - (2) Klicken Sie auf [Deinstallieren/ändern].

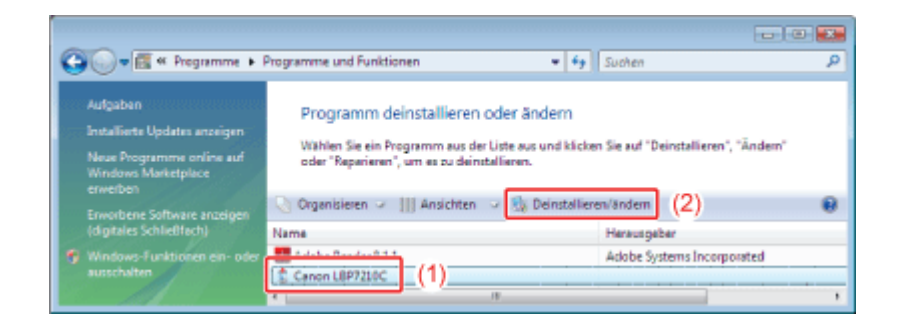

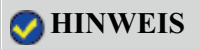

#### Wenn [Canon LBP7210C] nicht aufgeführt ist

"Deinstallieren des USB-Klasse-Treibers"

Wenn das Dialogfeld [Benutzerkontensteuerung] angezeigt wird (Windows Vista und Server 2008) Vlieben Sie auf [Weiter]

Klicken Sie auf [Weiter].

## 3

#### Führen Sie das folgende Verfahren durch.

#### Wenn dieser Drucker angezeigt wird

- (1) Wählen Sie diesen Drucker.
- (2) Klicken Sie auf [Löschen].

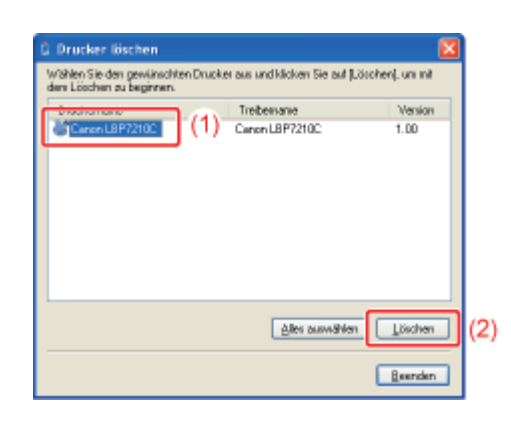

#### Wenn dieser Drucker nicht angezeigt wird

Klicken Sie auf [Löschen].

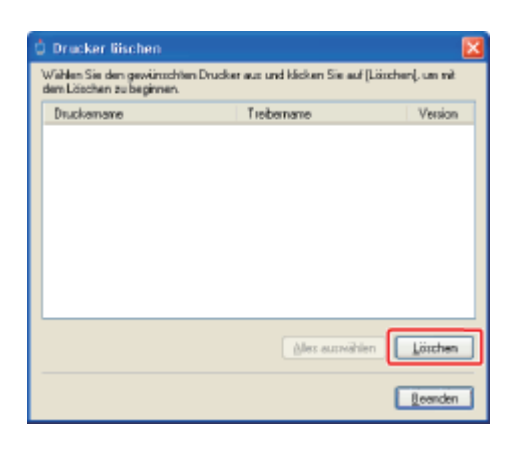

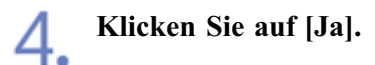

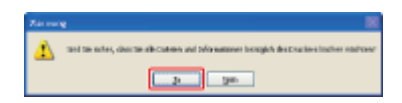

Wenn der Drucker als freigegebener Drucker verwendet wird, wird der folgende Bildschirm angezeigt. Lesen Sie den Inhalt der Meldung und klicken Sie dann auf [Ja].

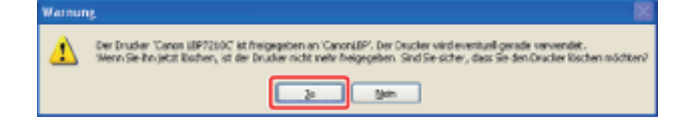

 $\rightarrow$  Das Deinstallationsprogramm startet. Warten Sie einen Augenblick.

<sup>†</sup>Abhängig von Ihrer Umgebung kann die Deinstallation einige Zeit dauern.

| HINWEIS                      |                                                                       |
|------------------------------|-----------------------------------------------------------------------|
| Wenn Sie Windows Vist        | a und Server 2008 verwenden                                           |
| Das folgende Dialogfeld      | wird angezeigt. Lesen Sie den Inhalt der Meldung und klicken Sie dann |
| auf [Ja] oder [Ja für alle]. |                                                                       |
|                              | Werning                                                               |
|                              | Mochten Sie des Treiberpaket von Canon LB97210C                       |
|                              |                                                                       |
|                              | Ja nen                                                                |

#### Klicken Sie auf [Beenden].

| 🖞 Drucker liischen                                                                                    |                |         |  |
|----------------------------------------------------------------------------------------------------|----------------|---------|--|
| Wählen Sie den gewünschten Drucker aus und klicken Sie auf [Löschen], um nit dem Löschen zu beginnen. |                |         |  |
| Druckemane                                                                                            | Trebernane     | Version |  |
|                                                                                                    |                |         |  |
|                                                                                                    |                |         |  |
|                                                                                                    |                |         |  |
|                                                                                                    |                |         |  |
|                                                                                                    |                |         |  |
|                                                                                                    |                |         |  |
|                                                                                                    | Ales auswählen | Löschen |  |
|                                                                                                    | [              | Leanden |  |

#### Öffnen Sie den Ordner [Drucker und Faxgeräte] oder [Drucker].

- Windows XP Professional und Server 2003 Wählen Sie aus dem Menü [Start] die Option [Drucker und Faxgeräte] aus.
- Windows XP Home Edition
   Wählen Sie aus dem Menü [Start] die Option [Systemsteuerung] aus und klicken Sie dann auf [Drucker und andere Hardware] → [Drucker und Faxgeräte].
- Windows Vista Wählen Sie aus dem Menü [Start] die Option [Systemsteuerung] aus und klicken Sie dann auf [Drucker].
- Windows Server 2008
   Wählen Sie aus dem Menü [Start] die Option [Systemsteuerung] aus und doppelklicken Sie dann auf [Drucker].

#### Stellen Sie sicher, dass das Symbol für diesen Drucker nicht im Ordner [Drucker und • Faxgeräte] oder [Drucker] angezeigt wird.

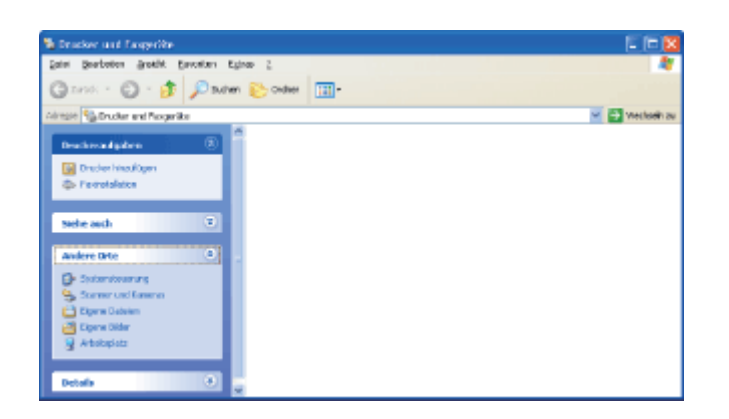

## 👔 WICHTIG

#### Wenn das Symbol für diesen Drucker angezeigt wird

- 1. Klicken Sie mit der rechten Maustaste auf das Symbol und wählen Sie dann aus dem Kontextmenü [Löschen] aus.
- 2. Klicken Sie auf [Ja].

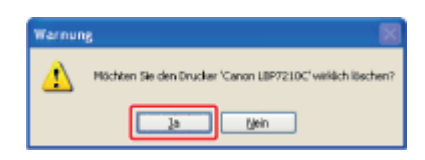

<sup>†</sup> Stellen Sie sicher, dass das Symbol gelöscht ist. Sie können den Druckertreiber erst wieder installieren, wenn das Symbol gelöscht ist.

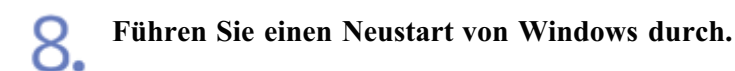

#### 👔 WICHTIG

#### Deinstallation der e-Anleitung

Die installierte e-Anleitung wird bei der Deinstallation des Druckertreibers nicht deinstalliert. Siehe <u>"Deinstallieren der e-Anleitung</u> und Deinstallieren der e-Anleitung.
## [E-21] Deinstallieren des USB-Klasse-Treibers

Deinstallieren Sie den USB-Klasse-Treiber unter den folgenden Umständen.

- Wenn der über eine USB-Verbindung installierte Druckertreiber nicht ordnungsgemäß deinstalliert werden kann
- Wenn Sie den Druckertreiber auch nach einer erneuten Installation nicht korrekt installieren können

Überprüfen Sie Folgendes.

- Vergewissern Sie sich, dass Drucker und Computer mit einem USB-Kabel verbunden sind.
- Überprüfen Sie, ob der Drucker eingeschaltet ist.

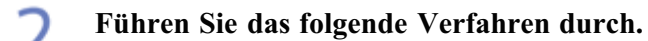

#### • Windows XP

Wählen Sie aus dem Menü [Start] die Option [Systemsteuerung] aus und klicken Sie dann auf [Software].

## • Windows Server 2003

Wählen Sie aus dem Menü [Start] die Option [Systemsteuerung] → [Software] aus.

• Windows Vista

Wählen Sie aus dem Menü [Start] die Option [Systemsteuerung] aus und klicken Sie dann auf [Programm deinstallieren].

• Windows Server 2008

Wählen Sie aus dem Menü [Start] die Option [Systemsteuerung] aus und doppelklicken Sie dann auf [Programme und Funktionen].

### **Q** Vergewissern Sie sich, dass [Canon LBP7210C] nicht angezeigt wird.

(1) Vergewissern Sie sich, dass [Canon LBP7210C] im Dialogfeld nicht angezeigt wird.

(2) Klicken Sie auf [ 🛛 ], um das Dialogfeld zu schließen.

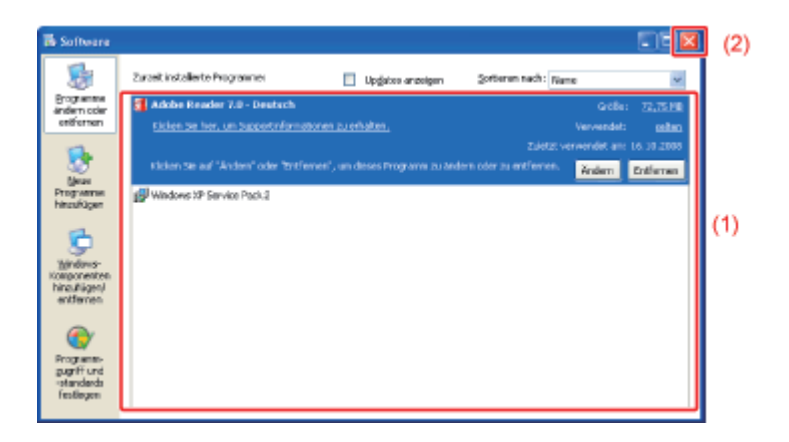

#### 🔗 HINWEIS

#### Wenn [Canon LBP7210C] angezeigt wird

Siehe "Deinstallation des Druckertreibers über die [Systemsteuerung]" und löschen Sie [Canon

## Zeigen Sie [Geräte-Manager] an.

- Windows XP
  - 1. Wählen Sie aus dem Menü [Start] die Option [Systemsteuerung].
  - 2. Klicken Sie auf [Leistung und Wartung]  $\rightarrow$  [System].
  - Klicken Sie auf die Registerkarte [Hardware] → [Geräte-Manager].
- Windows Server 2003
  - Wählen Sie aus dem Menü [Start] die Option [Systemsteuerung] → [System].
  - Klicken Sie auf die Registerkarte [Hardware] → [Geräte-Manager].
- Windows Vista
  - 1. Wählen Sie aus dem Menü [Start] die Option [Systemsteuerung].
  - Klicken Sie auf [Hardware und Sound] → [Hardware und Geräte anzeigen].
- Windows Server 2008
  - 1. Wählen Sie aus dem Menü [Start] die Option [Systemsteuerung].
  - 2. Doppelklicken Sie auf [Geräte-Manager].

#### 📀 HINWEIS

# Wenn das Dialogfeld [Benutzerkontensteuerung] angezeigt wird (Windows Vista und Server 2008)

Klicken Sie auf [Fortsetzen].

#### Doppelklicken Sie auf [USB-Controller].

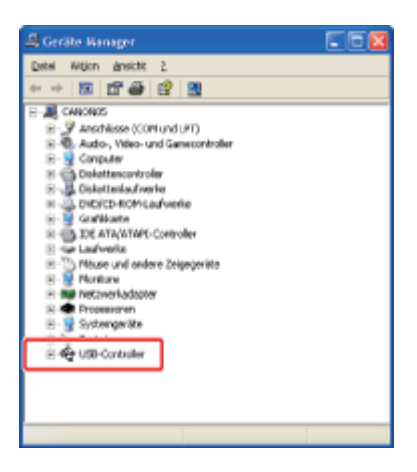

Klicken Sie mit der rechten Maustaste auf [USB-Druckerunterstützung] und wählen Sie • dann aus dem Kontextmenü [Deinstallieren] aus.

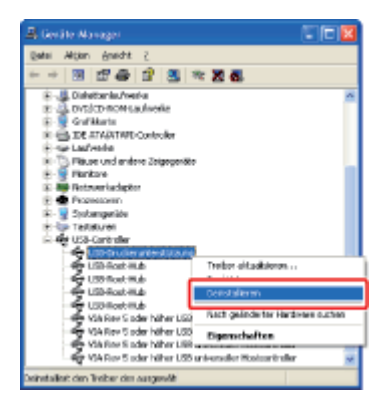

### **WICHTIG**

**Deinstallieren Sie keine anderen Gerätetreiber.** Wenn Sie sie aus Versehen deinstallieren, funktioniert Windows möglicherweise nicht korrekt.

#### 📀 HINWEIS

#### Wenn [USB-Druckerunterstützung] nicht angezeigt wird Der USB-Klasse-Treiber ist nicht korrekt installiert.

Wenn sich der USB-Klasse-Treiber unter [Andere Geräte] befindet Der USB-Klasse-Treiber ist nicht korrekt installiert. Wählen Sie [Unbekanntes Gerät] und installieren Sie ihn dann erneut.

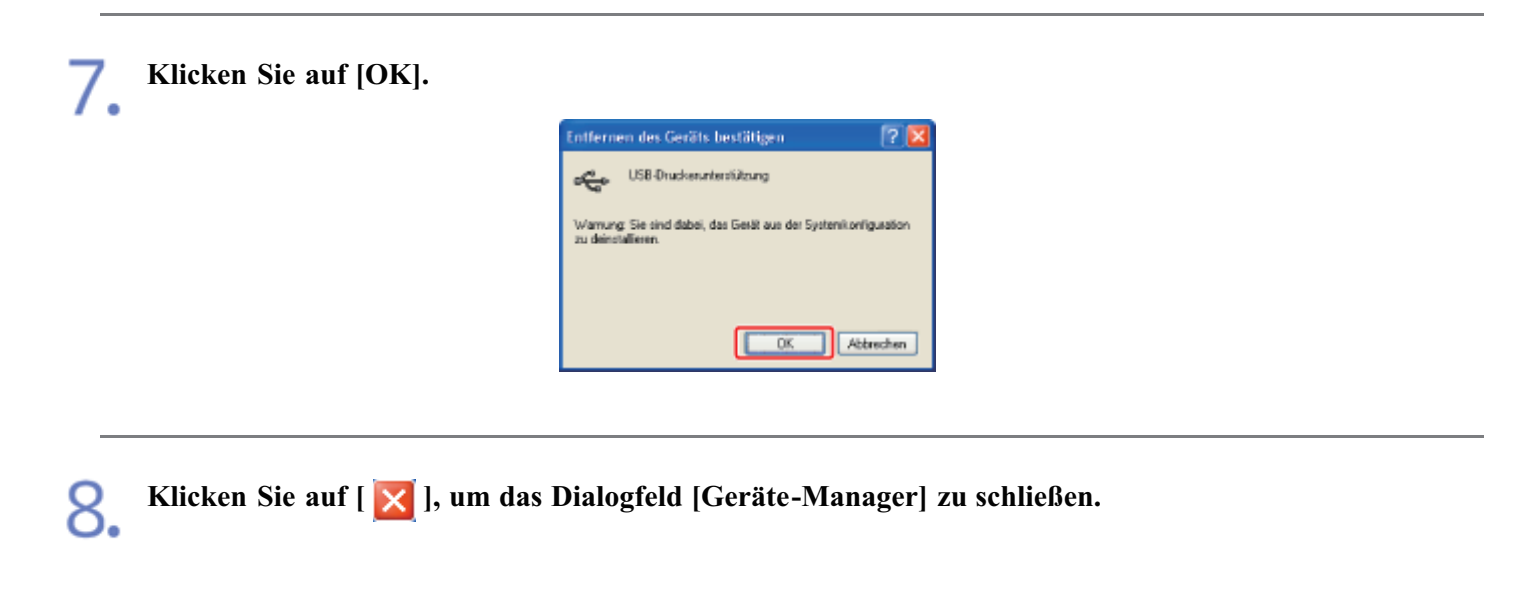

Trennen Sie das USB-Kabel vom Computer ab und starten Sie Windows neu.

## [F] Drucken

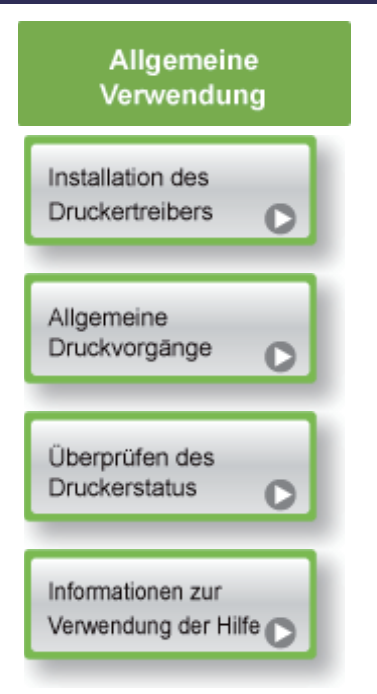

| Papier              | Dru                               |
|---------------------|-----------------------------------|
| Papieranforderungen | Spar<br>Papi                      |
| Einlegen von Papier | Änder<br>entsp<br>Druck<br>der Kr |
|                     | Bear<br>Doki                      |
|                     | Eins<br>oder                      |

Verschiedene uckerfunktionen ren von Toner und ier С rn der Ausgabemethode rechend den daten oder der Anzahl opien С rbeiten eines uments С tellen der Farbe Bildqualität С Einfache Konfiguration der Druckeinstellungen

## [F-02] Installieren des Druckertreibers

Der Druckertreiber ist eine Software, die für das Drucken aus einer Anwendung erforderlich ist. Die Vorgehensweise zur Installation des Druckertreibers hängt von der Systemumgebung ab. Lesen Sie einen der folgenden Abschnitte entsprechend Ihrer Systemumgebung.

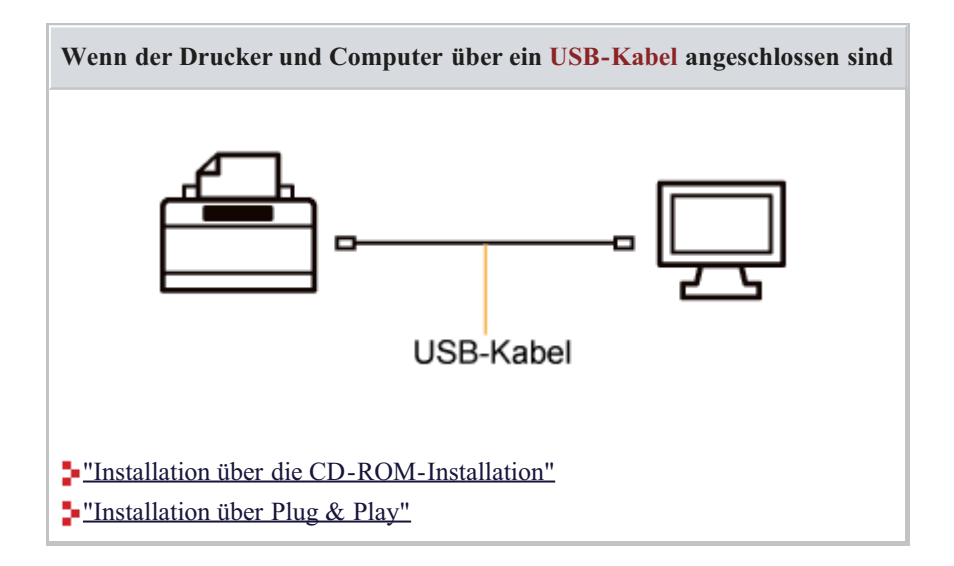

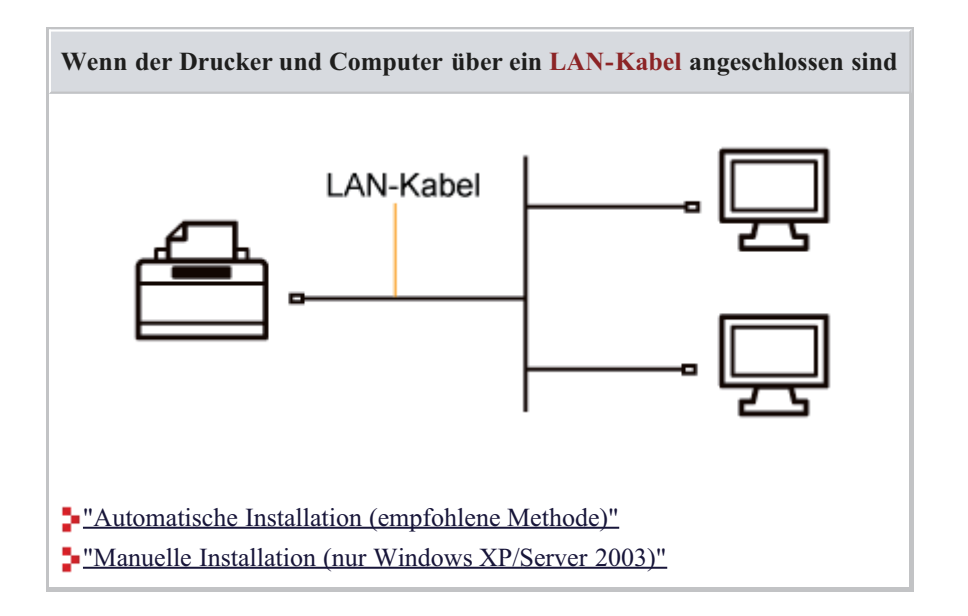

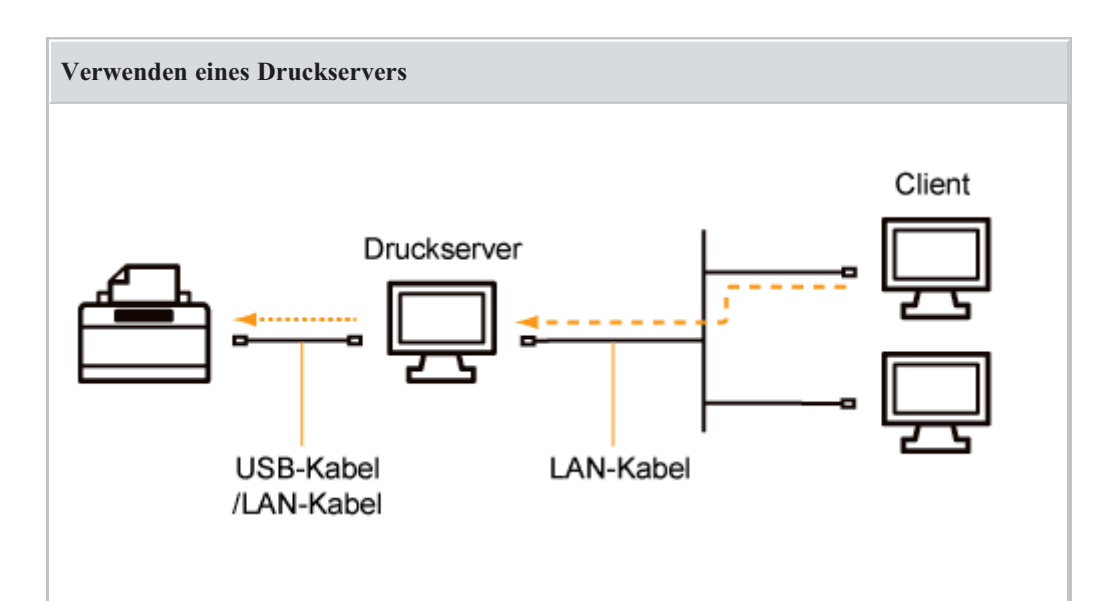

#### Wenn Ihr Computer der Druckserver ist

- Wenn der Drucker und Druckserver über ein USB-Kabel angeschlossen sind
  - "Installation über die CD-ROM-Installation"
  - "Installation über Plug & Play"
- Wenn der Drucker und Druckserver über ein LAN-Kabel angeschlossen sind
   <u>"Automatische Installation (empfohlene Methode)"</u>
  - "Manuelle Installation (nur Windows XP/Server 2003)"

Wenn Ihr Computer ein Client-Computer ist

"Installation auf Clients"

- Einschalten des Druckers
- Ausschalten des Druckers

## **Einschalten des Druckers**

Drücken Sie den Netzschalter, um den Drucker einzuschalten.

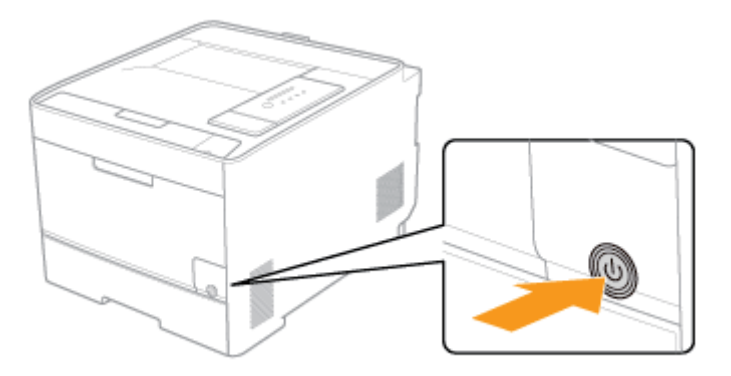

- → Alle Anzeigen auf dem Drucker blinken und der Drucker startet einen Selbstdiagnosetest der Druckereinheit und des optionalen Zubehörs.
  - Wenn das Ergebnis des Selbstdiagnosetests in Ordnung ist

Die Anzeige () (Bereitschaftsanzeige (Grün)) leuchtet auf und der Drucker ist druckbereit.

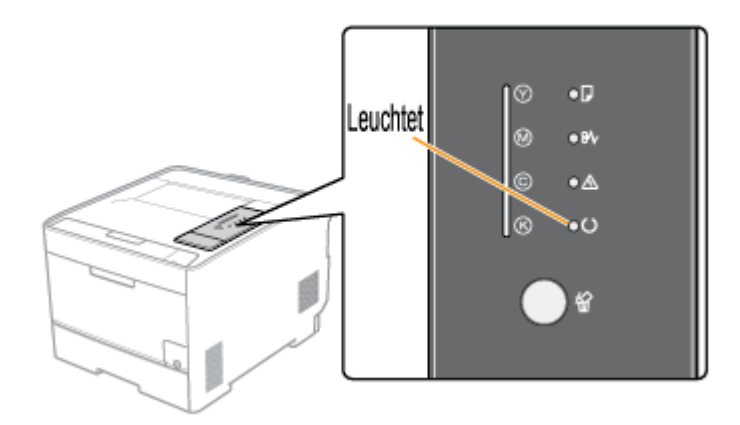

• Wenn das Ergebnis des Selbstdiagnosetests nicht in Ordnung ist

Die Anzeige (Alarmanzeige (Orange)) leuchtet oder blinkt. Die Alarmanzeige leuchtet oder blinkt"

## **WICHTIG**

## Schalten Sie den Drucker nicht unmittelbar nach dem Ausschalten ein.

Wenn Sie den Drucker aus- und wieder einschalten möchten, warten Sie mindestens 10 Sekunden, bevor Sie den Drucker wieder einschalten.

#### Wenn der Drucker nicht ordnungsgemäß betrieben werden kann

"Problemdiagnosemenü"

Wenn im Statusfenster des Druckers eine Fehlermeldung angezeigt wird "Im Statusfenster des Druckers wird eine Meldung angezeigt"

#### Wenn der Drucker zum ersten Mal nach der Druckerinstallation eingeschaltet wird

 Bevor der Drucker eingeschaltet wird, stellen Sie sicher, dass die Schutzbänder aus den im Drucker installierten Tonerpatronen entfernt wurden.
 <u>"Vorbereiten der Tonerpatronen"</u>

<sup>†</sup> Wenn der Drucker vor dem Herausziehen des Schutzbandes eingeschaltet wird, wird im Statusfenster des Druckers eine Fehlermeldung angezeigt.

- Vergewissern Sie sich vor dem Einschalten des Druckers, dass die Papierkassette in den Drucker eingesetzt ist.
- Wenn ein leeres Blatt Papier ausgegeben wird, handelt es sich dabei nicht um einen Fehler.

## Ausschalten des Druckers

Vergewissern Sie sich, dass der Drucker keinen der folgenden Vorgänge durchführt.

- Drucken
- Während der Drucker einen Selbstdiagnosetest unmittelbar nach Einschalten des Druckers durchführt (Alle Anzeigen blinken)

Drücken Sie den Netzschalter, um den Drucker auszuschalten.

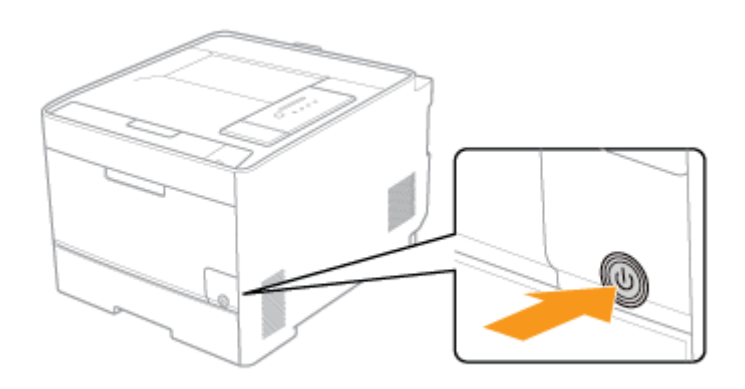

**WICHTIG** 

#### Vorsichtsmaßnahmen beim Ausschalten des Druckers

Wenn Sie den Drucker ausschalten, werden alle Druckdaten, die sich im Druckerspeicher befinden, gelöscht.

# Stromverbrauch, wenn der Drucker ausgeschaltet ist (wenn der Netzschalter nicht gedrückt ist)

Auch bei ausgeschaltetem Drucker wird eine nur geringe Menge Strom verbraucht, während der Netzstecker in der Netzsteckdose steckt. Wenn Sie den Stromverbrauch vollständig abstellen möchten, ziehen Sie den Netzstecker aus der Netzsteckdose.

## [F-04] Drucken (Allgemeines Verfahren)

In diesem Abschnitt wird das allgemeine Druckverfahren aus einer Anwendung beschrieben, wobei Adobe Reader 7.0 als Beispiel dient.

<sup>†</sup>Das Druckverfahren kann abhängig von der von Ihnen verwendeten Anwendung variieren.

👩 HINWEIS Wenn der Druckertreiber installiert wird Verfahren zur Installation des Druckers und Druckertreibers" Legen Sie das Papier in die Papierkassette oder das Mehrzweck-Papierfach ein. ⊘ HINWEIS **Einlegen von Papier** "Einlegen von Papier mit Standardformat (keine Indexkarten und Briefumschläge)" "Einlegen von Indexkarten" "Einlegen von Briefumschlägen" "Einlegen von Papier mit benutzerdefiniertem Format (kein Standardpapierformat)"

**2.** Öffnen Sie die zu druckende PDF-Datei mit Adobe Reader.

Wählen Sie aus dem Menü [Datei] die Option [Drucken] aus.

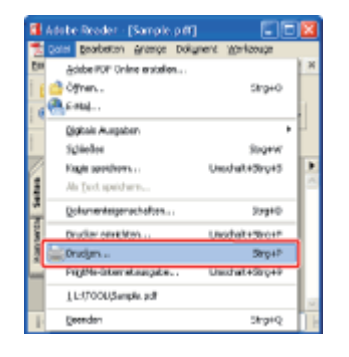

### Konfigurieren Sie die Druckeinstellungen.

- (1) Wählen Sie diesen Drucker.
- (2) Konfigurieren Sie die Druckeinstellungen.

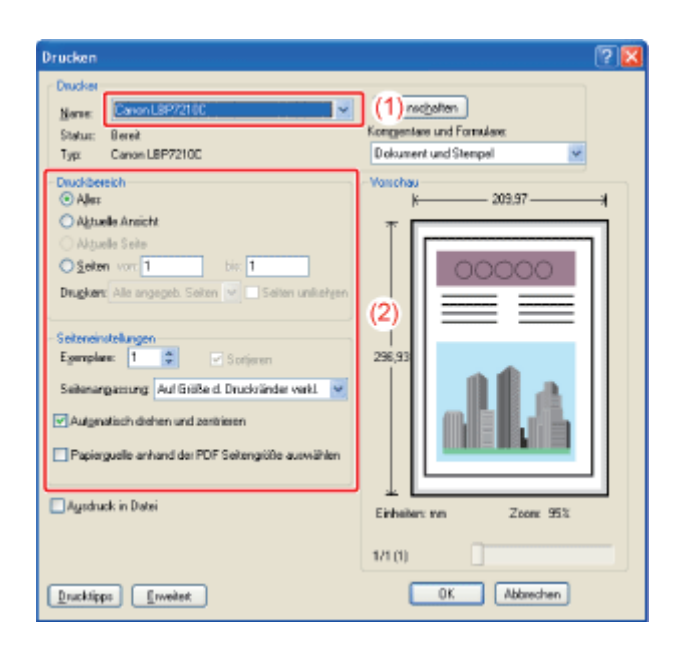

## 🔗 HINWEIS

#### Ändern des Druckernamens

Sie können den Druckernamen im Ordner [Drucker und Faxgeräte] oder im Ordner [Drucker] ändern.

**5.** Klicken Sie auf [Eigenschaften].

| Drucker<br>Ducker<br>Norme<br>Status: Berei<br>Typ: Canon LBP7210C                                                                                                    | Eigenschoften<br>Komgentere und Formulære.<br>Dokument und Stempel                                                                                                    |
|----------------------------------------------------------------------------------------------------|----------------------------------------------------------------------------------------------------|
| Dudderebh<br>Aler:<br>Alguele Anricht<br>Mytuele Anricht<br>Mytuele Anricht<br>Mytuele Anricht<br>Mytuele Anricht<br>Drugken: Alle angegeb. Solten vol Editer unlichten<br>Betereinstellungen<br>Egemplen: 1 Solten vol Solten<br>Seitereinstellungen<br>Egemplen: 1 Solten<br>Soltereinstellungen<br>Egemplen: 1 Solten<br>Soltereinstellungen<br>Egemplen: 1 Solten<br>Soltereinstellungen<br>Egemplen: 1 Solten<br>Soltereinstellungen<br>Egemplen: 1 Solten<br>Soltereinstellungen<br>Egemplen: 1 Solten<br>Soltereinstellungen<br>Egemplen: 1 Solten<br>Soltereinstellungen<br>Egemplen: 1 Solten<br>Soltereinstellungen<br>Egemplen: 1 Solten<br>Soltereinstellungen<br>Soltereinstellungen<br>Solterei | Vacchay<br>F 203.97<br>T<br>256.93<br>COCOCO<br>T<br>COCOCO<br>T<br>COCOCO<br>COCOCO<br>T<br>COCOCO<br>COCOCOCO |
| Drucktippe Erweiter                                                                                                    | 1/1 (1) OK Abbrechen                                                                                                    |

Geben Sie die Einstellung für [Druckstil] an.

6.

- (1) Zeigen Sie die Registerkarte [Endverarbeitung] an.
- (2) Wählen Sie [Doppelseitendruck] oder [Einseitendruck] aus.

| Elgenschaften von<br>Seile eiwichter Endvers | Canna LUP/210C                                  |
|----------------------------------------------|-------------------------------------------------|
| Example 1                                    | Standasbindslungen                              |
| Ausgebeggethode:                             | 🍈 Dnok 🤟                                        |
| A [Skalewrg Auto]                            |                                                 |
|                                              | Envelorie EinstellungenStandard wiederheitellen |
|                                              | OK Abbrechen Hile                               |

#### Geben Sie die Einstellungen für [Seitenformat] und [Ausgabeformat] an.

- (1) Zeigen Sie die Registerkarte [Seite einrichten] an.
- (2) Wählen Sie das Seitenformat des in einer Anwendung erstellten Dokuments aus.
- (3) Wählen Sie das Format des Papiers aus, das nach Bedarf in die Papierzufuhr eingelegt wurde.

| 🔹 Figemschaften von Canon LBP7210     | IC.                       |                                   |            |
|---------------------------------------|---------------------------|-----------------------------------|------------|
| Sels einichten (1) beitung   Papierzu | luhr Qualitit             |                                   |            |
| Brok Stands                           | ideinstellungen 🛛 👻       | Hinsdiger(]]. Basbeker(2).        |            |
| Aurgabenjethoda: 🍅 Druck              | *                         |                                   |            |
| <b>a</b>                              | 🧾 Seilanlganat            | A4                                |            |
|                                       | Ausgabelomat              | An Seitenformat anpassen          | <b>–</b> ( |
|                                       | Kopiera                   | 1 👙 [1 bis 399]                   |            |
|                                       | Ausichung                 | A O Quefornat                     |            |
|                                       | Sejeniajout:              | 1 1 av/1                          | -          |
|                                       | Manuele Skajerung         |                                   |            |
|                                       | Skallengg:                | 100 🔅 🛪 [25 bir 200]              |            |
| A4 [Skalierung: Auto]                 | Wasserzeighen             |                                   |            |
| Einstellungen angeigen                | Name Warrannicher:        | VERTRAULICH                       | M          |
| 2                                     |                           | Wasserzeichen bearbeiten          |            |
| Banytzendefin                         | ietez Papierlormat System | ptionenStandard reisderherstellen |            |
|                                       |                           | OK Abbrechen Hi                   | ha         |

#### **WICHTIG**

Wenn die Einstellungen für [Seitenformat] und [Ausgabeformat] nicht identisch sind Der Ausdruck wird automatisch verkleinert oder vergrößert, um auf die Seite zu passen.

#### Wenn auf Papier aus der Papierkassette gedruckt wird

Gehen Sie wie folgt vor, um zu überprüfen, dass die Einstellungen für [Ausgabeformat] und [Papierformate eintragen] identisch sind.

- 1. Klicken Sie auf [ ] (Statusfenster des Druckers anzeigen).
- 2. Wählen Sie aus dem Menü [Optionen] die Option [Geräteeinstellungen]  $\rightarrow$

[Kassetten-Einstellungen] aus.

3. Überprüfen Sie, dass die Einstellungen für [Papierformate eintragen] und [Ausgabeformat] identisch sind.

| 1.30 Bullion (1999) (200) |   |
|---------------------------|---|
| Papintoneit/Tacht         | M |
| Paperland in Carly 2      | м |

## Geben Sie die Einstellungen für [Papierzufuhr] und [Papiertyp] an.

- (1) Zeigen Sie die Registerkarte [Papierzufuhr] an.
- (2) Wählen Sie die zu verwendende Papierzufuhr.
- (3) Wählen Sie den Typ des in die Papierzufuhr eingelegten Papiers aus.

| elle eiwichten Endveratb | eitun Papierzu | an [a (1)                                                                    |                                                                                           |   |
|--------------------------|----------------|------------------------------------------------------------------------------|-------------------------------------------------------------------------------------------|---|
| hulk                     | 🚺 Standa       | rdeinstellungen                                                              | Hinzufligen(]) Beabeler(2)                                                                |   |
| ungebergethode:          | 🏐 Druck        |                                                                              | ×                                                                                         |   |
| E                        |                | Papierauswabt                                                                | Gleiches Papier für alle Seiten                                                           | ~ |
|                          |                | Papierządw:                                                                  | Auto<br>Metroweck Papinfach<br>Foch 1<br>Fach 2                                           |   |
|                          | )<br>***       | Perinter                                                                     | Terretoria                                                                                |   |
|                          |                | 1. alson Dile                                                                | Nomapaper                                                                                 | ~ |
| Linstellungen angeig     | -              | Dryckauftrag beim Verv<br>Dryckauftrag nit Papier<br>Auf der anderen Seite d | inden dez Mehrzweck Papierlacht unterbechen<br>aus Mehrzweck Papierlach fototzen<br>agken |   |

## 🧭 HINWEIS

# Wenn [Papierauswahl] auf eine andere Einstellung als [Gleiches Papier für alle Seiten] eingestellt ist

Die Einstellung für [Papierzufuhr] ändert sich wie folgt.

- [Erste Seite]
- [Zweite Seite]
- [Deckblatt]
- [Andere Seiten]
- [Letzte Seite]
- [Deckblatt]

Wählen Sie die für die einzelnen Seiten zu verwendende Papierzufuhr aus.

### Angeben der Einstellung für [Papierzufuhr] mithilfe der Vorschau

Sie können auch mithilfe der Vorschau die Einstellung für [Papierzufuhr] angeben. "Konfigurieren der Druckeinstellungen mithilfe der Vorschau"

## Wenn auf Papier eines anderen Typs als Normalpapier oder Briefumschläge aus der Papierkassette gedruckt wird

Wählen Sie [Fach 1] oder [Fach 2] (optional) unter [Papierzufuhr] aus.

<sup>†</sup> Wenn Sie [Auto] ausgewählt haben, können Sie nicht auf Papier aus der Papierkassette drucken. (Das Papier wird aus dem Mehrzweck-Papierfach eingezogen.)

#### Informationen zu [Papiertyp]

Geben Sie die Einstellung entsprechend dem Papiertyp wie folgt an.

| Papiertyp              |                              | Einstellung für [Papiertyp] im Druckertreiber |  |  |
|------------------------|------------------------------|-----------------------------------------------|--|--|
|                        | 60 bis 74 g/m <sup>2</sup>   | [Normalpapier L] <sup>*1</sup>                |  |  |
| Normalpapier           | 60 g/m <sup>2</sup>          | [Normalpapier L2] <sup>*3</sup>               |  |  |
|                        | 70 bis 90 g/m <sup>2</sup>   | [Normalpapier] <sup>*1*2</sup>                |  |  |
|                        | 86 bis 119 g/m <sup>2</sup>  | [Schweres Papier 1] <sup>*2</sup>             |  |  |
| Schweres Papier        | 120 bis 128 g/m <sup>2</sup> | [Schweres Papier 2]                           |  |  |
|                        | 129 bis 176 g/m <sup>2</sup> | [Schweres Papier 3]                           |  |  |
| Folie (nur Schwarzweif | 3druck)                      | [Folie]                                       |  |  |
| Etikett                |                              | [Etiketten]                                   |  |  |
|                        | 100 bis 110 g/m <sup>2</sup> | [Beschichtetes Papier 1]                      |  |  |
| Pagahightatag Daniar   | 120 bis 130 g/m <sup>2</sup> | [Beschichtetes Papier 2]                      |  |  |
| beschichtetes Fapier   | 155 bis 165 g/m <sup>2</sup> | [Beschichtetes Papier 3]                      |  |  |
|                        | 210 bis 220 g/m <sup>2</sup> | [Beschichtetes Papier 4]                      |  |  |
|                        |                              | [Briefumschlag]                               |  |  |
| Briefumschlag          |                              | [Briefumschlag H] <sup>*5</sup>               |  |  |

- \*1 Wenn Sie auf Papier mit einem Gewicht von 70 bis 74 g/m<sup>2</sup> drucken möchten, können Sie entweder [Normalpapier] oder [Normalpapier L] angeben.\*3
- \*2 Wenn Sie auf Papier mit einem Gewicht von 86 bis 90 g/m<sup>2</sup> drucken möchten, können Sie entweder [Normalpapier] oder [Schweres Papier 1] angeben.\*4
- \*3 Falls das gedruckte Papier sich wellt (die gedruckte Seite wellt sich nach außen), wenn beim Druckvorgang 60 g/m<sup>2</sup> Papier [Normalpapier L] ausgewählt ist, wählen Sie [Normalpapier L2].
- \*4 Wenn eine der Einstellungen die folgenden Probleme usw. verursacht, geben Sie die andere Einstellung für den Druck an.
  - Das ausgegebene Papier wellt sich.
  - Auf nicht bedruckten Bereichen erscheinen Restbilder.
  - Der Toner haftet nicht gut auf dem Papier und der Ausdruck ist blass.

\*5 Wenn Sie bei einem Druck mit Auswahl von [Briefumschlag] die Tonerhaftung verbessern möchten, wählen Sie [Briefumschlag H] aus.

| 🕩 Eigenschaften von Canon LBP                  | /2100                            |                          |       |
|------------------------------------------------|----------------------------------|--------------------------|-------|
| Sele einichten Endverabeitung Pap              | ierzufuły Qualitik               |                          |       |
| Elow 🚺 S                                       | enderdeinste lungen 🛛 👻          | Hraufiger(]] Beateler(]] |       |
| Auspabezyethode: 🎯 Dr                          | ick 🖌                            | 1                        |       |
| 9                                              | 🥶 Selenigmat                     | A4                       | ~     |
| l 📻 i                                          | 📥 Jurgabeiomat                   | An Seitenformat anpassen | *     |
|                                                | Kopian:                          | 1 💭 [1 bis 999]          |       |
|                                                | Ausicitung                       | A Ousformat              |       |
|                                                | Seijenlayout:                    | 1 mf1                    | ¥     |
|                                                | Manuele Skaljenung<br>Skaljenugg | 100 (0) % (25 bis 200)   |       |
| A4 (Skalerung: Auto)<br>Einstellungen argeigen | None Wasserzeichen:              | VERTRAULICH              | v     |
| 8                                              |                                  | Wasserzeichen bearb      | oken  |
| Benylae                                        | definiertes Papierformat         | optionen                 | telen |
|                                                |                                  | OK Abbrechen             | Hille |

## 📀 HINWEIS

#### Informationen zu den Einstellungen

Siehe Hilfe.

"Informationen zur Verwendung der Hilfe"

### Überprüfen Sie die Einstellungen und klicken Sie dann auf [OK].

 $\rightarrow$  Das Dialogfeld [Drucken] wird erneut angezeigt.

## 🧭 HINWEIS

#### Informationen zu den Einstellungen

- Es empfiehlt sich, dass Sie die Registerkarten [Seite einrichten] und [Papierzufuhr] bei jedem Ausdrucken eines Dokuments überprüfen.
- Die hier angegebenen Einstellungen gelten nur für die Aufträge, die aus derselben Anwendung gedruckt werden sollen. Wenn Sie die Anwendung beenden, werden die geänderten Einstellungen auf die Standardeinstellungen zurückgesetzt. Informationen zur Vorgehensweise beim Ändern der Standardwerte für die Druckeinstellungen finden Sie unter <u>"Ändern der Standardwerte für die</u> <u>Druckeinstellungen"</u>.

#### Klicken Sie auf [OK].

 $\rightarrow$  Der Drucker startet den Druckvorgang.

### 🧭 HINWEIS

"Ein Druckvorgang wird nicht ausgeführt"

## [F-05] Abbruch eines Auftrags

Bei diesem Drucker haben Sie die Möglichkeit, mit einer der folgenden Methoden einen Druckauftrag abzubrechen.

- Abbrechen eines Druckauftrags über die Druckerwarteschlange
- Abbrechen eines Druckauftrags über das Statusfenster des Druckers
- Abbrechen eines Druckauftrags mit der Taste Auftrag abbrechen
- Abbrechen eines Druckauftrags über Remote UI

## Abbrechen eines Druckauftrags über die Druckerwarteschlange

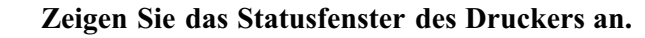

Klicken Sie in der Windows-Taskleiste auf [ 🛃 ] und wählen Sie den Druckernamen aus.

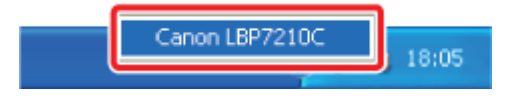

#### 📀 HINWEIS

Wenn das Statusfenster des Druckers über den Druckertreiber angezeigt wird Klicken Sie z. B. auf der Registerkarte [Seite einrichten] auf [ ] (Statusfenster des Druckers anzeigen).

2.

Klicken Sie auf [ ] (Druckerwarteschlange).

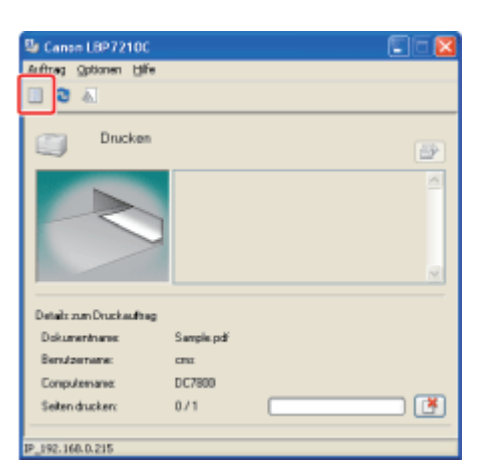

 $\rightarrow$  Die Druckerwarteschlange wird angezeigt.

| & Canon LBP7210C                   |              |         |       |         |      |
|------------------------------------|--------------|---------|-------|---------|------|
| [grucker Dolyument Ansicht ]       |              |         |       |         |      |
| Dokumenthame                       | Status       | Destzer | Seben | Goße    | Ges  |
| Sample.pdf                         | Wed gedruckt | jahnsan | 1     | 25,9 XB | 14:4 |
| <                                  |              |         |       |         | 2    |
| 1 Dokument(e) in der Warteschlange |              |         |       |         |      |

#### ၇ HINWEIS

#### Anzeigen der Druckerwarteschlange

Sie können auch wie folgt vorgehen, um die Druckerwarteschlange anzuzeigen.

- 1. Öffnen Sie den Ordner [Drucker und Faxgeräte] oder [Drucker].
  - Windows XP Professional und Server 2003
     Wählen Sie aus dem Menü [Start] die Option [Drucker und Faxgeräte] aus.
  - Windows XP Home Edition
     Wählen Sie aus dem Menü [Start] die Option [Systemsteuerung] aus und klicken Sie dann auf [Drucker und andere Hardware] →
     [Drucker und Faxgeräte].
  - Windows Vista
     Wählen Sie aus dem Menü [Start] die Option [Systemsteuerung] aus und klicken Sie dann auf [Drucker].
  - Windows Server 2008 Wählen Sie aus dem Menü [Start] die Option [Systemsteuerung] aus und doppelklicken Sie dann auf [Drucker].
- 2. Doppelklicken Sie auf das Symbol dieses Druckers.

## Nähere Informationen zur Druckerwarteschlange

Siehe Windows-Hilfe.

3. Klicken Sie mit der rechten Maustaste auf den Auftrag, den Sie abbrechen möchten, und wählen Sie dann aus dem Kontextmenü [Abbrechen] aus.

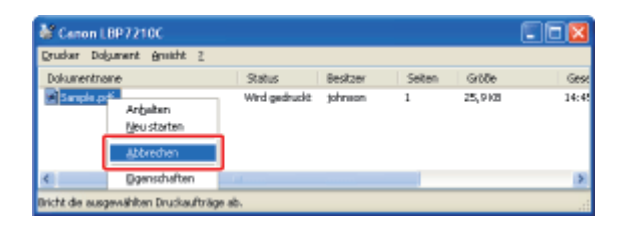

#### 📀 HINWEIS

Informationen zu Druckaufträgen anderer Benutzer

Druckaufträge anderer Benutzer werden nicht angezeigt.

(Für die Druckserverumgebung werden alle Druckaufträge auf dem Druckserver angezeigt.)

Wenn bei einem Druckauftrag eines anderen Benutzers ein Fehler aufgetreten ist, verwenden Sie die Taste () (Taste für den Abbruch eines Druckauftrags), um den Auftrag abzubrechen.
 "Abbrechen eines Druckauftrags mit der Taste Auftrag abbrechen"

"Abbrechen eines Druckauftrags mit der Taste Auftrag abbrechen"

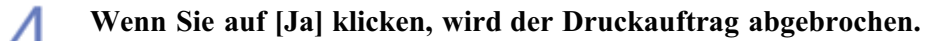

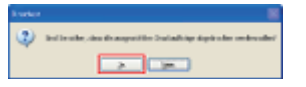

## Abbrechen eines Druckauftrags über das Statusfenster des Druckers

- Zeigen Sie das Statusfenster des Druckers an.
  - Klicken Sie in der Windows-Taskleiste auf [ 🚇 ] und wählen Sie den Druckernamen aus.

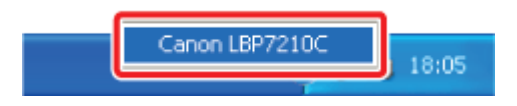

## HINWEIS

## Wenn das Statusfenster des Druckers über den Druckertreiber angezeigt wird Klicken Sie z. B. auf der Registerkarte [Seite einrichten] auf [ ] (Statusfenster des Druckers anzeigen).

2. Wenn Sie auf [ [ ] (Auftrag abbrechen) klicken, wird der Druckauftrag abgebrochen.

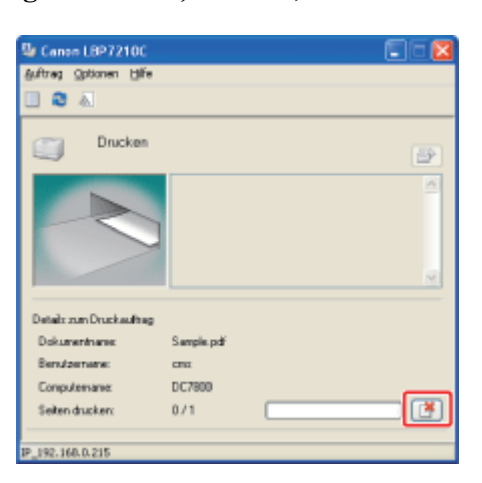

#### HINWEIS

Informationen zu Druckaufträgen anderer Benutzer

Während der Auftrag eines anderen Benutzers gedruckt wird, können Sie den Auftrag nicht abbrechen.

(Für die Druckserverumgebung können Sie Druckaufträge auf dem Druckserver abbrechen.)

 Wenn bei einem Druckauftrag eines anderen Benutzers ein Fehler aufgetreten ist, verwenden Sie die Taste O (Taste für den Abbruch eines Druckauftrags), um den Auftrag abzubrechen.
 <u>"Abbrechen eines Druckauftrags mit der Taste Auftrag abbrechen"</u>

## Abbrechen eines Druckauftrags mit der Taste Auftrag abbrechen

Wenn bei einem Druckauftrag eines anderen Benutzers ein Fehler aufgetreten ist, verwenden Sie die Taste (🔘) (Taste für

Wenn Sie die Taste () (Taste für den Abbruch eines Druckauftrags) auf dem Bedienungsfeld drücken, wird der Auftrag abgebrochen.

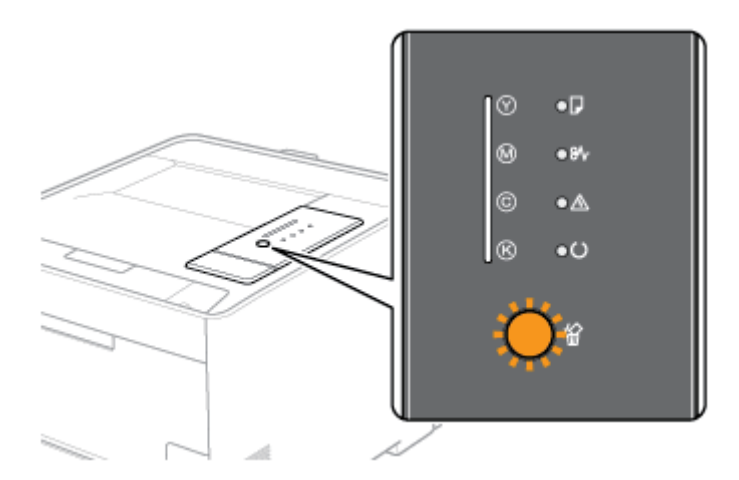

## 🧭 HINWEIS

Wenn Druckaufträge nicht abgebrochen werden können, auch wenn die Taste (O) (Auftrag abbrechen) gedrückt wird

- Sie können die folgenden Seiten oder Aufträge nicht abbrechen.
  - Seiten, von denen Daten bereits empfangen wurden
  - Aufträge, deren Ausdruck aus einem Blatt Papier besteht
- Wenn der Drucker von einem Druckauftrag zu einem anderen wechselt, während die Taste () (Taste für den Abbruch eines Druckauftrags) gedruckt wird (wenn der Auftrag beim Drücken der Taste und der Auftrag beim Loslassen der Taste nicht identisch sind), können beide Aufträge nicht abgebrochen werden.
- Abhängig von den Einstellungen für das Dialogfeld [Taste für den Abbruch eines Druckauftrags Einstellungen] im Statusfenster des Druckers können Sie einen Auftrag unter Umständen nicht abbrechen.

## Informationen zur Funktionsweise der Taste (O) (Auftrag abbrechen)

- Sobald die Taste losgelassen wird, beginnt der Drucker mit dem Abbruch des Druckauftrags.
- Die Bedeutung der Anzeige 🏠 (Anzeige für den Abbruch eines Druckauftrags (Orange)) lautet wie folgt.
  - Während die Taste gedrückt wird: Blinkt
  - Während ein Auftrag abgebrochen wird: Ein

## Angeben der Auftragsarten, die mit der Taste 🔘 (Auftrag abbrechen) abgebrochen

#### werden können

Sie können die Auftragsarten, die abgebrochen werden können, im Dialogfeld [Taste für den Abbruch eines Druckauftrags - Einstellungen] im Statusfenster des Druckers angeben. Nähere Informationen zum Dialogfeld [Taste für den Abbruch eines Druckauftrags -Einstellungen] finden Sie in der Hilfe.

## Abbrechen eines Druckauftrags über Remote UI

Zeigen Sie das Statusfenster des Druckers an.

Klicken Sie in der Windows-Taskleiste auf [ 🛃 ] und wählen Sie den Druckernamen aus.

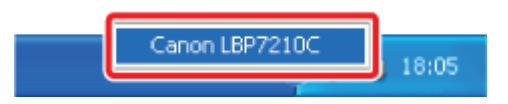

#### 📀 HINWEIS

Wenn das Statusfenster des Druckers über den Druckertreiber angezeigt wird Klicken Sie z. B. auf der Registerkarte [Seite einrichten] auf [ ] (Statusfenster des Druckers anzeigen).

2. Wählen Sie aus dem Menü [Optionen] die Option [Remote UI] aus.

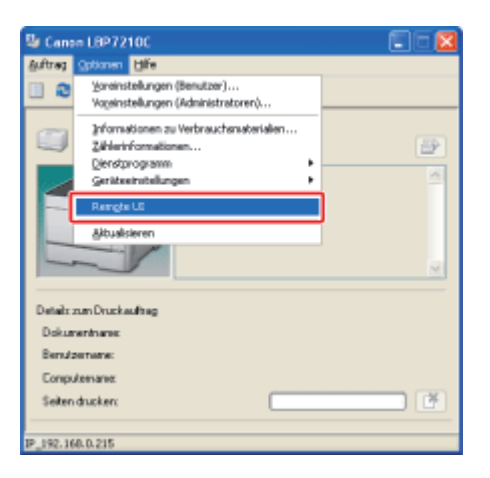

#### 🔗 HINWEIS

Wenn Sie [Remote UI] nicht auswählen können Sie können [Remote UI] nicht auswählen, wenn der Drucker und Computer nicht über ein Netzwerk kommunizieren können.

Wenn Remote UI direkt über einen Webbrowser gestartet wird <u>"Remote UI"</u>

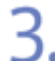

Wählen Sie aus dem Menü [Auftragsverwaltung] die Option [Druckauftrag] aus.

| 🗿 Remete UI (Dreckzuftrag) :                                    | ;LBP7210C - Hikrosoft Internet Exp | dorer       |                      |                                        | 000             |
|-----------------------------------------------------------------|------------------------------------|-------------|----------------------|----------------------------------------|-----------------|
| Betei Beerbeiten Breicht Ber                                    | orben Eginer 2                     |             |                      |                                        | *               |
| 🔾 - 💭 - kans 🔾                                                  | 📓 🕜 🔎 Suchen 🤺 Plevonition 🧍       | 😢 🧟 • 🗟 🖂   |                      |                                        | Linka           |
| Adreps 👔 Nitps//192.168.0.215/cs                                | ib/delete_jdb. chitmi              |             |                      |                                        | 👻 🔁 Wechselm zu |
| RemoteUI                                                        |                                    |             |                      |                                        | LB77210C        |
| Oberate Seite Auftragsverwa                                     | itus je Deuckautroge               |             |                      |                                        |                 |
|                                                                 | Auftragsverwaltung                 |             |                      | Zurietet aktualisi<br>16/08/2012/00:62 | a 🗘 ?           |
| Hicken Sie auf die                                              | Druckauftrag                       |             |                      |                                        |                 |
| Schaldfäche unten, um<br>sich als Administrator<br>einzuloggen. |                                    |             |                      |                                        | Löschen         |
| Admin-Passwort:                                                 | Dokumentname                       | Benutzemane | Zeit                 | Schultstellenname                      |                 |
|                                                                 | Sample.pdf                         | johnsin     | 18/06 2012 20:0<br>5 |                                        | 1               |
| Zut Angebe der<br>Gestlenisstehungen och en                     | *                                  |             | -                    |                                        |                 |
| Sie fas                                                         |                                    |             |                      |                                        |                 |
| und melden sich an.                                             |                                    |             |                      |                                        |                 |
| Armelden                                                        |                                    |             |                      |                                        |                 |
| Oberste Seite                                                   |                                    |             |                      |                                        |                 |
| Gerálovorwaltung                                                |                                    |             |                      |                                        |                 |
| Autragsverwaltung                                               |                                    |             |                      |                                        |                 |
| Druckauftrag                                                    |                                    |             |                      |                                        |                 |
| Druckprotokoll                                                  |                                    |             |                      |                                        | <b>M</b>        |
|                                                                 |                                    |             |                      | Stare:                                 |                 |

#### 📀 HINWEIS

#### Informationen zu [Dokumentname]

Es kann ein Auftragsdateiname bestehend aus bis zu 20 Zeichen angezeigt werden. Enthält der Name mehr als 20 Zeichen, werden alle darüber hinausgehenden Zeichen nicht angezeigt oder einige Zeichen nicht ordnungsgemäß angezeigt.

Zudem wird je nach Anwendung der Name der Anwendung möglicherweise zu Beginn des Dateinamens hinzugefügt.

#### Informationen zu [Schnittstellenname]

Wenn Sie über USB drucken, wird [Lokal] in [Schnittstellenname] angezeigt. Wenn Sie über das Netzwerk drucken, wird in diesem Feld nichts angezeigt.

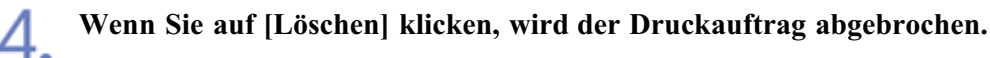

| Remote UI (Druckeuffrag)                                                                                              | : ; LBP7210C - Microsoft Intern | et Explorer  |                      |                                   | 002            |
|----------------------------------------------------------------------------------------------------|---------------------------------|--------------|----------------------|-----------------------------------|----------------|
| Gariek - C -                                                                                                    | al 🐔 🔎 Suchen 🤺 Parcel          | en 🥝 🙆 🔜     |                      |                                   | Linka *        |
| Adreson Theps: (1182.068.0.215).                                                                                      | intrix do_sta_ide/_des          |              |                      |                                   | 💌 🛃 Weetseh zu |
| RemoteUI                                                                                                    |                                 |              |                      |                                   | LERT2NOC       |
| Obersta Seitta Auftrassera                                                                                            | stores Druckestrap              |              |                      |                                   |                |
|                                                                                                    | Auftragsverwaltung              |              |                      | Zni etet aktea<br>18,085 2012 002 | and C ?        |
| Klicken Sie auf die<br>Schalthäche unten, um<br>sich als Administrator<br>einzuloggen.                                | Druckauftrag                    |              |                      |                                   | Läschen        |
| Admin-Passwort:                                                                                                    | Dokumentname                    | Benutzername | Zeit                 | Schultstellenname                 |                |
| Zut Angebe der<br>Gestezeinstellungen geben<br>Bie dis<br>Administratespasswort ein<br>und melden sich en<br>Asmisten | Sample pdf                      | jeteson      | 18/06 2012 20:0<br>5 |                                   |                |
| Oberste Seite                                                                                                    |                                 |              |                      |                                   |                |
| Gerätzvervaltung                                                                                                    |                                 |              |                      |                                   |                |
| Auftragsverwaltung                                                                                                    |                                 |              |                      |                                   |                |
| Druckauftrag                                                                                                    | -                               |              |                      |                                   |                |
| Druckprotokol                                                                                                    |                                 |              |                      |                                   |                |
| <b>(</b> )                                                                                                    |                                 |              |                      | Dicense:                          |                |

## **OHINWEIS**

## Informationen zu den Seiten, die sich im Druckprozess befinden

Die Seiten, die sich im Druckprozess befinden, wenn auf [Löschen] geklickt wird, werden gedruckt.

#### Informationen zu Druckaufträgen anderer Benutzer

Sie können auch Druckaufträge anderer Benutzer abbrechen.

## [F-06] Ändern der Standardwerte für die Druckeinstellungen

Die Druckeinstellungen, die unter <u>"Drucken (Allgemeines Verfahren)"</u> angegeben werden, gelten nur für die Aufträge, die aus derselben Anwendung gedruckt werden sollen.

Wenn Sie die Anwendung beenden, werden die geänderten Einstellungen auf die Standardeinstellungen zurückgesetzt. Sie können die Standardwerte für die Druckeinstellungen, die für alle Aufträge gelten, wie folgt ändern.

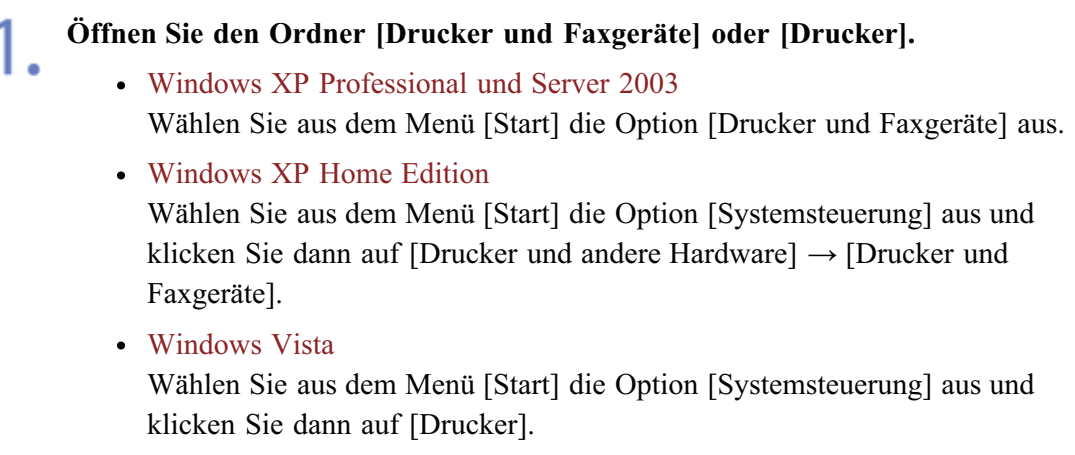

• Windows Server 2008

Wählen Sie aus dem Menü [Start] die Option [Systemsteuerung] aus und doppelklicken Sie dann auf [Drucker].

2. Klicken Sie mit der rechten Maustaste auf das Symbol für diesen Drucker und wählen Sie dann aus dem Kontextmenü [Druckeinstellungen] aus.

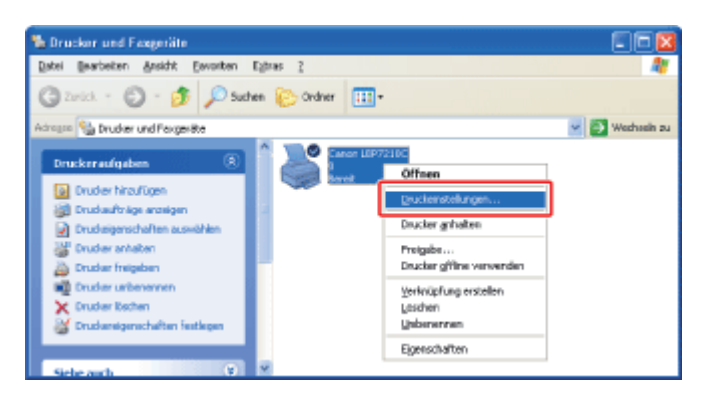

**3.** Geben Sie den Standardwert für die Druckeinstellungen auf den Registerkarten [Seite einrichten], [Endverarbeitung], [Papierzufuhr] und [Qualität] an.

| Endvetaib            | erung   Papierzun | IN CORRE                             |                                                 |     |
|----------------------|-------------------|--------------------------------------|-------------------------------------------------|-----|
| Dow                  | 🚺 Standar         | deinstellungen                       | <ul> <li>Hinzufügen[]L. Beatelen[]L.</li> </ul> |     |
| Ausgebegjethode:     | 🏐 Druck           |                                      | ¥                                               |     |
| 9                    |                   | 🥶 Seken(genat                        | A4                                              | 2   |
|                      |                   | 📥 Aurgabeiomat                       | An Seitenformat anpassen                        | ~   |
|                      |                   | Kopier:                              | 1 🛫 [1 bin 999]                                 |     |
|                      |                   | Aussichtung                          | A Oueformat                                     |     |
|                      |                   | Sejenlayout                          | 1 auf 1                                         |     |
| <u> </u>             |                   | 🛄 Manuelle Skaljerung                |                                                 |     |
| 0/07 00/1            |                   | Skalerugg                            | 100 🗇 1: (25 bis 200)                           |     |
| Linstellungen angeig | jen               | Wasserzeighen<br>None Wasserzeichen: | VERTRAULICH                                     | ~   |
|                      |                   |                                      | Wasserzeichen bearbeit                          | en  |
|                      | Benutzerdefini    | ertes Papierformat Se                | terroptionen Standard wiederhenstel             | len |

## **OHINWEIS**

Informationen zu den Einstellungen Siehe Hilfe. <u>"Informationen zur Verwendung der Hilfe"</u>

**4.** Überprüfen Sie die Einstellungen und klicken Sie dann auf [OK]. Die Standardwerte für die Druckeinstellungen werden geändert.

→ Der Ordner [Drucker und Faxgeräte] oder der Ordner [Drucker] wird erneut angezeigt.

## [F-07] Unterschiedliche Registerkarten im Druckertreiber

Sie können zwischen den Registerkarten im Druckertreiber wechseln, indem Sie auf die Registerkarten im oberen Bereich des Dialogfelds klicken.

In diesem Abschnitt werden die Registerkarten beschrieben, die angezeigt werden können.

Öffnen des Dialogfelds Druckeinstellungen in einer Anwendung

| Dyucken                                           | 2 🔀                      |                              |                                                                                                    |
|---------------------------------------------------|--------------------------|------------------------------|----------------------------------------------------------------------------------------------------|
| / Discher                                         |                          | Seigenschaften von C         | Canon LOP 7210C                                                                                                    |
| Bane: Centra 189/2100                             | Eigenschaften            | - · Seite einichien Endessel | belang Papersitite Quality                                                                                                    |
| Status Barek                                      | Kongerteel and Portulate | Bolk:                        | 🛐 Standardeinstellungen 🖉 Histofiger (] Boubeiter (]                                                                                                    |
| Typ: Caron L8P7210C                               | Dokunent und Stempel     |                              |                                                                                                    |
| Duckbeech                                         | Vanciau Maraz M          | Aspabeterkook                | 🏟 Druck 🖌                                                                                                    |
| O dépade éxcéd                                    | P 200,01 A               |                              |                                                                                                    |
| O Altack Setz                                     |                          | De                           | Seiterfamat: Al                                                                                                    |
| Ogelen son 1 lic 1                                | 00000                    |                              | 📩 gaugabelumat In Sebestumat angazzen 💌                                                                                                    |
| Dugker: Alle anproch. Seiten 💌 🗌 Seiten unkelten  |                          |                              | Sopiers 1 😴 (1 bis 959)                                                                                                    |
| []                                                |                          |                              | Austgang                                                                                                    |
| Salanahabilangan<br>Ferendera 1 Million 2 da dari | 200.00                   |                              | A Hothomat A Customat                                                                                                    |
| r Tealing                                         |                          |                              |                                                                                                    |
| betenengeswing: Auf brotte d. Druckrander verki.  |                          |                              | Sejeriyoz: 1 Tad1 v                                                                                                    |
| Aufgmatisch chohen und zentrienen                 |                          |                              | Manuele Skoljeung                                                                                                    |
| Papierguelle anhand der PDF Seitergröße auswählen | TOTAL PROPERTY OF        | 3/07 03/                     | 100 (\$ 10 (\$ bit 200)                                                                                                    |
| L                                                 |                          | A4 [Skalesung Auto]          |                                                                                                    |
| Agedruck in Datel                                 | Einheiten nm Zoom: 95%   | Einstelungen er gei          | igen New Viceraichen VERTRAULICH M                                                                                                    |
|                                                   |                          |                              | (in the second second s |
|                                                   | 1/1/10                   |                              | Xereston constant.                                                                                                    |
| Druckdops Exverter                                | OK Abbrechen             |                              | Bergizetélniele: Pepielanat. Sgienzplanen Sjandiel védelnetélen                                                                                                    |
|                                                   |                          | -                            | OK. Abbrechen Hile                                                                                                    |

- Registerkarte [Seite einrichten]
- <u>Registerkarte [Endverarbeitung]</u>
- <u>Registerkarte [Papierzufuhr]</u>
- <u>Registerkarte [Qualität]</u>

Öffnen des Dialogfelds Druckeinstellungen aus dem Ordner [Drucker und Faxgeräte] oder dem Ordner [Drucker] (wenn [Druckeinstellungen] ausgewählt wird)

| A Druckzinstellungen für Cenen I 897710C                                                                                                    | 8                                                                                                    |
|----------------------------------------------------------------------------------------------------|----------------------------------------------------------------------------------------------------|
| Sele-sinicitien End-exabelung Paperzahltr Qualität                                                                                                    |                                                                                                    |
| Bull Standardinetol.ngon v Hiscol.gov(), Bestelet().                                                                                                    |                                                                                                    |
| Dirak       Inscrete         Angebrysitud:       Dirak:         Image status       Add         Angebrysitud:       Image status         Image status       Add         Image status       Add         Image status       Image status         Image status       Image status         Image status       Image status         Image status       Image status         Image status       Image status         Image status       Image status         Image status       Image status         Image status       Image status         Image status       Image status         Image status       Image status <td< th=""><th>M<br/>M<br/>M<br/>M<br/>M<br/>M<br/>M<br/>M<br/>M<br/>M<br/>M<br/>M<br/>M<br/>M<br/>M<br/>M<br/>M<br/>M<br/>M</th></td<> | M<br>M<br>M<br>M<br>M<br>M<br>M<br>M<br>M<br>M<br>M<br>M<br>M<br>M<br>M<br>M<br>M<br>M<br>M                                                                                                    |
|                                                                                                    | Angeberskellungen for Casen 1977/100      Seter strictim     Indexadedure Pacetaking     Processional age     Processional age |

- Registerkarte [Seite einrichten]
- <u>Registerkarte [Endverarbeitung]</u>
- <u>Registerkarte [Papierzufuhr]</u>
- <u>Registerkarte [Qualität]</u>

Öffnen des Dialogfelds Druckeinstellungen aus dem Ordner [Drucker und Faxgeräte] oder dem Ordner [Drucker] (wenn [Eigenschaften] ausgewählt wird)

| Soucher und Fangeröte                                                                                                    | Eigenschaften von Ganon LBP7210C                                                                                                    |
|----------------------------------------------------------------------------------------------------|----------------------------------------------------------------------------------------------------|
| Bote Boarbeiten Griekt: Envanten Egines I                                                                                                    | Algerwin Treigabe Assobilizes Envelori Fabrervehung Sichethe Gesätesistellangen Poli                                                                                                    |
| Control - O - S - States Coder                                                                                                    | Vielucia                                                                                                    |
| Druck monitorn     Image: Construction of the second second | Sandot<br>Exerveriac<br>Hodit: Coren LBP2210C<br>Fueldoren<br>Fadar: a Varligboen Papier<br>Beitmilige Daub: Ja<br>Helmunde 20 ppe<br>Mer, Auliforeng, 600 dei<br>Dusch givetellungen Testgelte druchen |
|                                                                                                    | DK Attrackes Ubereimen Hite                                                                                                    |

- <u>Registerkarte [Geräteeinstellungen]</u>
- Registerkarte [Profil]

## 🔗 HINWEIS

#### Informationen zu den von Windows angezeigten Registerkarten

Die folgenden Registerkarten werden von Windows angezeigt.

- Registerkarte [Allgemein]
- Registerkarte [Freigabe]
- Registerkarte [Anschlüsse]
- Registerkarte [Erweitert]
- Registerkarte [Farbverwaltung]
- Registerkarte [Sicherheit]

Nähere Informationen zu den oben aufgeführten Registerkarten erhalten Sie in der Windows-Hilfe.

#### Informationen zum Druckertreiber

Die Funktionen des Druckertreibers können aufgrund von Upgrades geändert werden.

## **Registerkarte** [Seite einrichten]

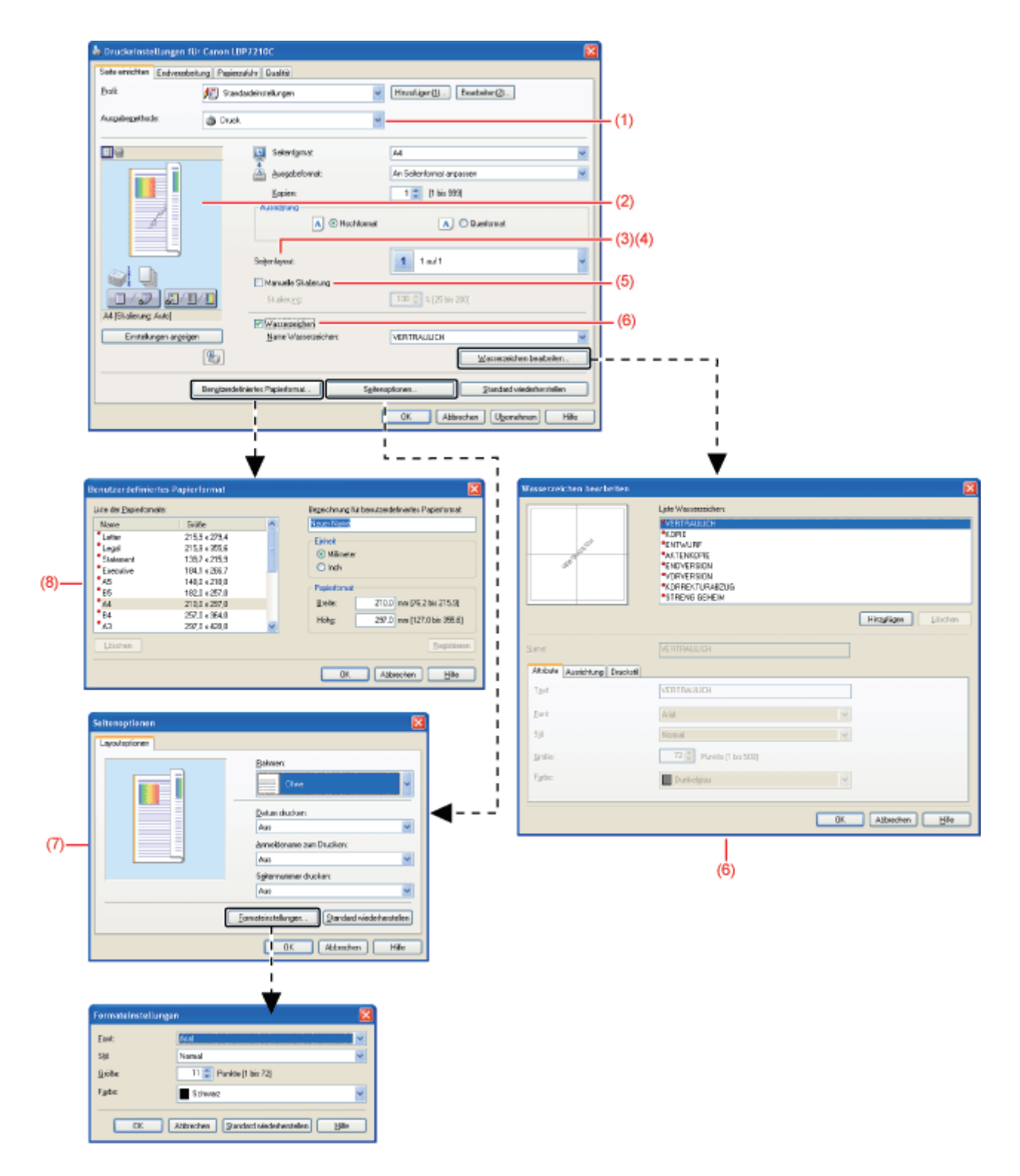

- (1) "Kombinieren von Aufträgen vor dem Drucken"
- (2) "Konfigurieren der Druckeinstellungen mithilfe der Vorschau"
- (3) "Ausdrucken mehrerer Seiten auf einem Blatt"
- (4) "Drucken eines Bildes größer als Format A4 (Posterdruck)"
- (5) "Skalieren der Druckausgabe"
- (6) "Einfügen eines Wasserzeichens in ein zu druckendes Dokument (Drucken mit Wasserzeichen)"
- (7) "Drucken von Rändern, des Druckdatums usw."
- (8) "Einlegen von Papier mit benutzerdefiniertem Format (kein Standardpapierformat)"

## 🤣 HINWEIS

Informationen zu den Einstellungen

## **Registerkarte** [Endverarbeitung]

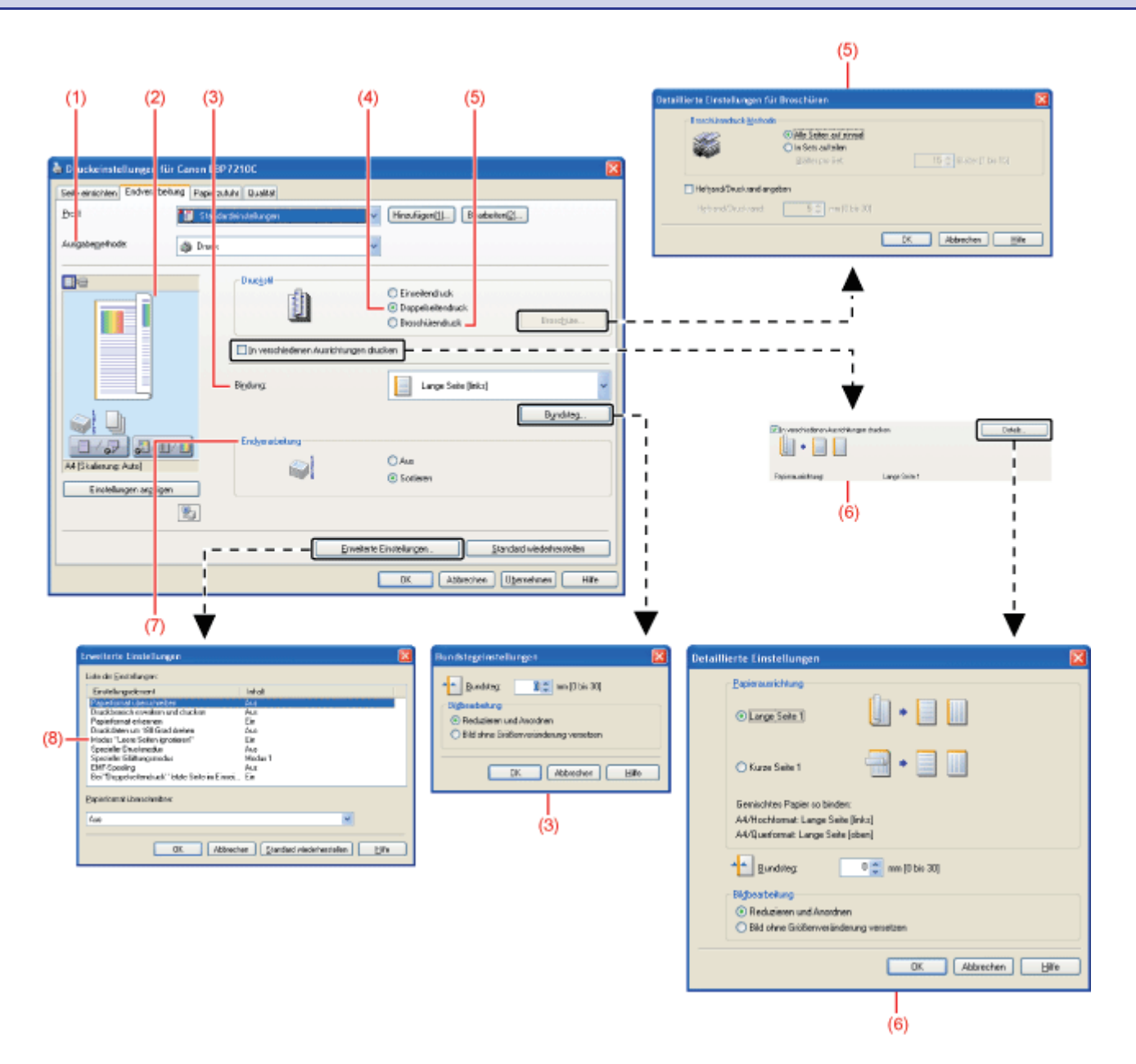

- (1) "Kombinieren von Aufträgen vor dem Drucken"
- (2) "Konfigurieren der Druckeinstellungen mithilfe der Vorschau"
- (3) "Drucken mit einem Bundsteg"
- (4) "Einseitendruck/Doppelseitiger Druck"
- (5) <u>"Broschürendruck"</u>
- (6) "Ausdrucken von Daten mit unterschiedlichen Ausrichtungen in einem Auftrag"
- (7) "Auswählen der Papierausgabemethode"
- (8) "Drucken einer um 180 Grad gedrehten Seite"

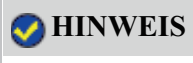

Informationen zu den Einstellungen Siehe Hilfe. "Informationen zur Verwendung der Hilfe"

## Registerkarte [Papierzufuhr]

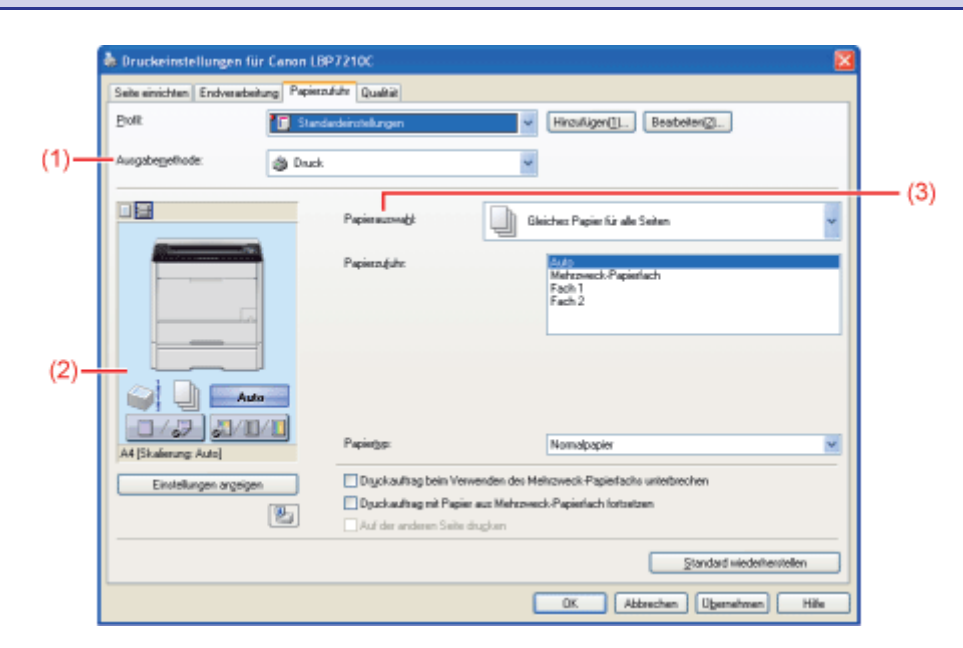

(1) "Kombinieren von Aufträgen vor dem Drucken"

- (2) "Konfigurieren der Druckeinstellungen mithilfe der Vorschau"
- (3) "Auswählen von Papier für einzelne Seiten"

## 📀 HINWEIS

Informationen zu den Einstellungen Siehe Hilfe. "Informationen zur Verwendung der Hilfe"

## Registerkarte [Qualität]

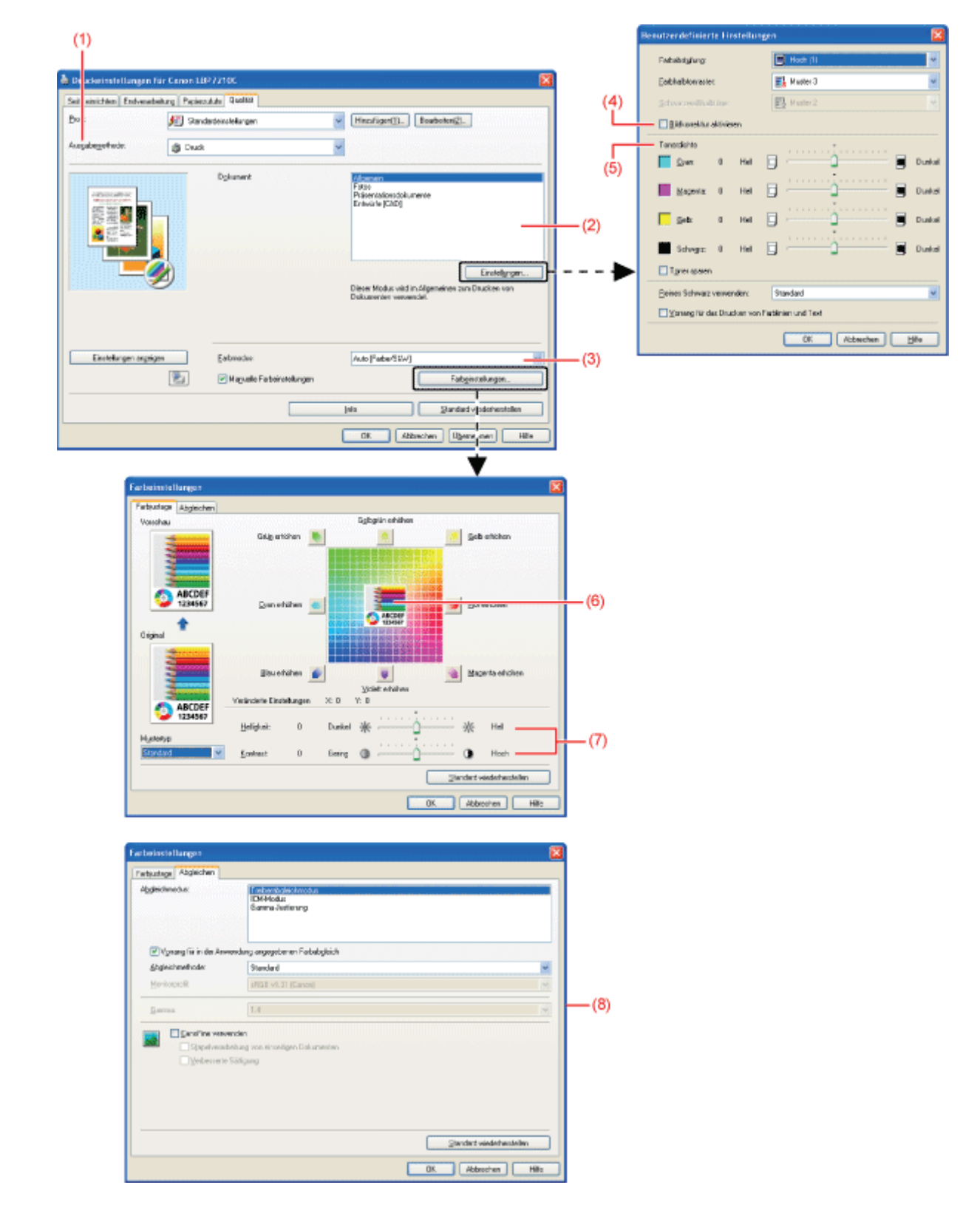

- (1) "Kombinieren von Aufträgen vor dem Drucken"
- (2) "Durchführen von für bestimmte Druckdaten geeigneten Druckvorgängen"
- (3) "Drucken eines Farbdokuments in Schwarzweiß"
- (4) "Korrigieren von grob strukturierten Bildern"
- (5) <u>"Einstellen der Tonerdichte"</u>
- (6) <u>"Einstellen der Farbe"</u>
- (7) "Drucken mit eingestellter Helligkeit und eingestelltem Kontrast"
- (8) <u>"Abgleichen der Farbe auf dem Bildschirm"</u>

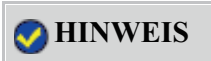

## Registerkarte [Geräteeinstellungen]

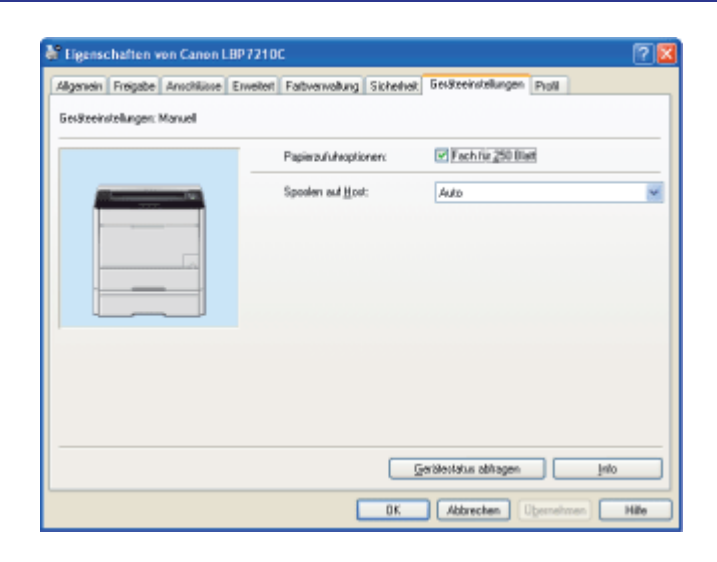

## 📀 HINWEIS

Informationen zu den Einstellungen Siehe Hilfe. "Informationen zur Verwendung der Hilfe"

## **Registerkarte** [Profil]

|                                                                                                    | S 🔁 📡                        |
|----------------------------------------------------------------------------------------------------|------------------------------|
| Algenein Fieigabe Anschlüsse Enweitert Farbverwaltung Geräteeinstellungen Proli                                                                                                    |                              |
| Politikter                                                                                                    |                              |
| Startardeintellungen Name                                                                                                    |                              |
| * 2 avl 1 (Envelid) Standardeinstellungen                                                                                                    |                              |
| * 2 and 1 (Dependential Kommentar                                                                                                    |                              |
| Aut Al deferen                                                                                                    | to Data stream and data      |
| Vetavách     Actual de la construction de la construction de la constructine de la construction de la construction de la construction de la c | en gedruckt. Die Einstellung |
| Schwatzweildokumente     Tabelen konstpiet                                                                                                    | r Doloursente nit Test und   |
|                                                                                                    |                              |
|                                                                                                    |                              |
|                                                                                                    |                              |
| and an an an an an an an an an an an an an                                                                                                    |                              |
|                                                                                                    | 10                           |
|                                                                                                    |                              |
| Einstellungen argeigen                                                                                                    | Leabelten. Läschen           |
| juport we                                                                                                    | en Eppotierer.               |
|                                                                                                    |                              |
| Dokumenteigenochaften definieren 🛛 😨 Pjolliauzerahl zulauzen                                                                                                    |                              |
| 🗹 Änderung der Einstellungen zulassen                                                                                                    |                              |
| 1                                                                                                    |                              |
| and a strength                                                                                                    | (Illustrational)             |
|                                                                                                    | Demanan File                 |
|                                                                                                    | _                            |
|                                                                                                    | ,                            |
| •                                                                                                    |                              |
| rofil hinzufügen/bearbeiten                                                                                                    |                              |
| Eigenschaften Saite einichten Endveradseitung Papiezuhlty Qualitä                                                                                                    |                              |
| Name                                                                                                    |                              |
| Sandred and the same state of the same state                                                                                                    |                              |
|                                                                                                    | 1 🖬 🗉 🖬 🗃 🦆                  |
| 4 10.000                                                                                                    | ×                            |
|                                                                                                    |                              |
| Koreariae                                                                                                    | A.                           |
|                                                                                                    |                              |
|                                                                                                    |                              |
|                                                                                                    |                              |
|                                                                                                    | 14                           |
|                                                                                                    |                              |
|                                                                                                    |                              |
|                                                                                                    |                              |
|                                                                                                    |                              |
|                                                                                                    |                              |
|                                                                                                    |                              |
|                                                                                                    |                              |
|                                                                                                    | Standard viederherstellen    |
|                                                                                                    | [Standard wiederhenstellen]  |
|                                                                                                    | Standard viedelvestellen     |
|                                                                                                    | Standard wiederheistellen    |
|                                                                                                    | Standard wiederhenstellen    |
|                                                                                                    | [Standard viederhenstellen]  |

## 📀 HINWEIS

Informationen zu den Einstellungen

Siehe Hilfe.

"Informationen zur Verwendung der Hilfe"

## [F-08] Überprüfen des Druckerstatus im Statusfenster des Druckers

- Anzeigen des Statusfensters des Druckers
- <u>Überprüfen des Druckerstatus</u>
- Informationen zum Dialogfeld [Informationen zu Verbrauchsmaterialien]

### Anzeigen des Statusfensters des Druckers

Sie haben die folgenden zwei Möglichkeiten, das Statusfenster des Druckers anzuzeigen.

• Klicken Sie in der Windows-Taskleiste auf [ 🛃 ] und wählen Sie den Druckernamen aus.

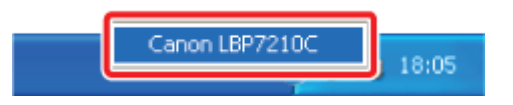

• Klicken Sie im Druckertreiber z. B. auf der Registerkarte [Seite einrichten] auf [ ] (Statusfenster des Druckers anzeigen).

| Engyeraber                                     | ung repetator     | Grows.                               |                                                    | _  |
|------------------------------------------------|-------------------|--------------------------------------|----------------------------------------------------|----|
| Erolk                                          | 🚺 Standardei      | nstelungen                           | <ul> <li>Hinzufügen(]L. Bearbeiten(2)L.</li> </ul> |    |
| Ausgebeggethode:                               | 🏐 Druck           |                                      | <b>~</b>                                           |    |
| 9                                              | -                 | J Selverlgmat                        | A4                                                 |    |
|                                                | 6                 | Augsbefornat:                        | An Seitenformat anpassen                           |    |
|                                                |                   | Kopien:                              | 1 😴 [1 bin 999]                                    |    |
|                                                |                   | Ausichtung                           | A Quefamat                                         |    |
|                                                | 5                 | injerlayout                          | 1 m/1                                              |    |
|                                                | 0                 | Manuelle Skaljerung                  |                                                    |    |
| 0/57 57/1                                      | 611               | Skaleugg                             | 100 (\$ \$\$ (25 bit 200)                          |    |
| A4 (Skalerung: Auto)<br>Einstellungen ergeiger |                   | Wasserzeighen<br>Name Wasserzeichen: | VERTRAULICH                                        |    |
|                                                | 2                 |                                      | Wasserzeichen bearbeite                            | ñ  |
|                                                | Benutzerdefiniets | es Papierformat                      | Innostionen                                        | 80 |

#### 📀 HINWEIS

#### Automatisches Anzeigen des Statusfensters des Druckers

Wenn das Statusfenster des Druckers nicht angezeigt wird, wird das Symbol für das Statusfenster des Druckers in den folgenden Fällen automatisch angezeigt.

- Wenn ein Fehler während des Druckvorgangs aufgetreten ist
- Wenn eine Tonerpatrone demnächst während des Druckvorgangs ersetzt werden muss
- Wenn eine Tonerpatrone das Ende ihrer Nutzungsdauer während des Druckvorgangs erreicht hat

Durch Klicken auf dieses Symbol kann das Statusfenster des Druckers angezeigt werden.

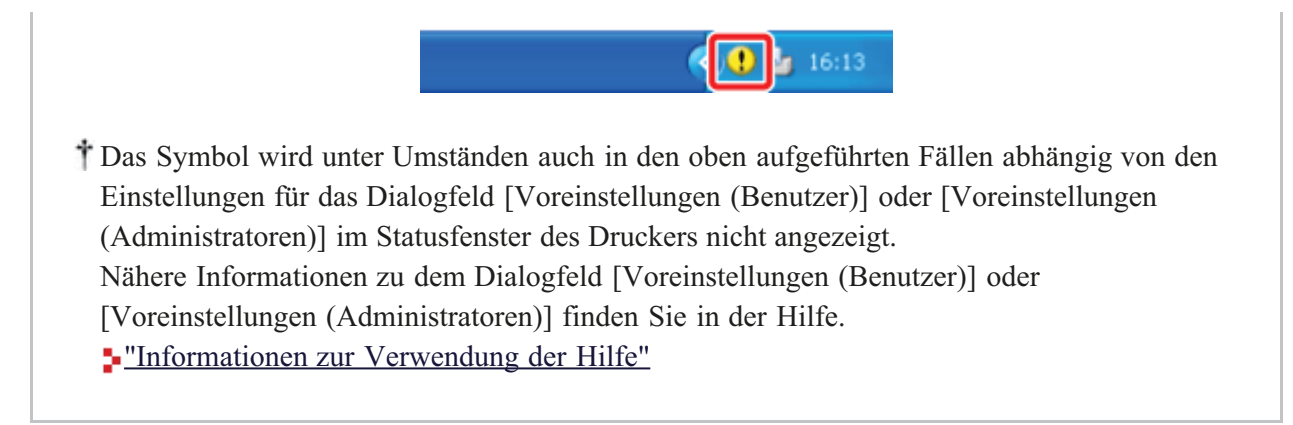

## Überprüfen des Druckerstatus

Im Statusfenster des Druckers können Sie den Druckerstatus (den Status eines Vorgangs und Auftragsinformationen) überprüfen.

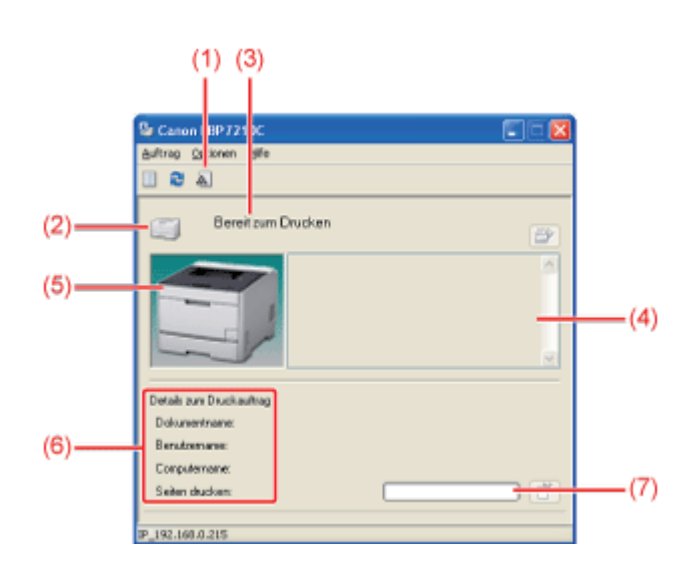

(1) [Informationen zu Verbrauchsmaterialien]: Zeigt das Dialogfeld [Informationen zu Verbrauchsmaterialien] an.

Sie können den Status der Tonerpatronen im Dialogfeld [Informationen zu Verbrauchsmaterialien] überprüfen.

Informationen zum Dialogfeld [Informationen zu]

Verbrauchsmaterialien]

Zeigt den Druckerstatus an.

Der Drucker ist druckbereit oder befindet sich im Standby-Modus.

Der Druckvorgang wird angehalten.

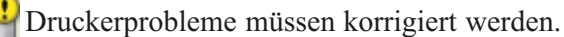

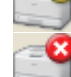

Zeigt eine Warnung an.

Der Drucker befindet sich in einem fehlerhaften Zustand.

(3) [Meldungsbereich]:

(2) [Symbol]:

(4) [Meldungsbereich] (Zusatzbereich):

(5) [Animationsbereich]:

Zeigt Meldungen zum Druckerstatus an.

Zeigt zusätzliche Informationen an (Situationserläuterungen, Lösungen usw.), wenn ein Fehler oder Ähnliches auftritt.

Zeigt den Druckerstatus mithilfe einer animierten Grafik an. Dieser Bereich zeigt abhängig vom Druckerstatus den Druckfortschritt oder Fehlerbedingungen an. Darüber hinaus ändert sich abhängig vom Druckerstatus die Hintergrundfarbe wie folgt.

- Blau: Druckbereit.
- Orange: Ein Fehler ist aufgetreten.
- Rot: Ein Servicefehler ist aufgetreten.

(6) [Anzeigebereich für Auftragsinformationen]: Zeigt Informationen zum Auftrag an.

(7) [Fortschrittsanzeige]:

Zeigt den Druckfortschritt des aktuellen Auftrags an. Die Anzeige nimmt allmählich zu und gibt so den Druckfortschritt an.

#### 🔗 HINWEIS

Nähere Informationen zu den Einstellungen, die sich nicht auf den Druckerstatus beziehen Siehe Hilfe.

"Informationen zur Verwendung der Hilfe"

## Informationen zum Dialogfeld [Informationen zu Verbrauchsmaterialien]

Wenn Sie auf [ 🔊 ] (Verbrauchsmaterialangaben) im Statusfenster des Druckers klicken, wird das Dialogfeld [Informationen zu Verbrauchsmaterialien] angezeigt.

\* Sie können das Dialogfeld auch anzeigen, indem Sie im Menü [Optionen] die Option Informationen zu Verbrauchsmaterialien] auswählen.

Sie können den Status der Tonerpatronen im Dialogfeld [Informationen zu Verbrauchsmaterialien] überprüfen.

| Informationen :  | zu Verbrauchsmaterialien |           | × |
|------------------|--------------------------|-----------|---|
| Info Tonespation | ve                       |           |   |
| Cyan             |                          | Verfügber |   |
| Magenta:         |                          | Verlügber |   |
| Yellow:          |                          | Verligber |   |
| Black:           |                          | Verfägber |   |
|                  |                          |           | 2 |
|                  |                          | OK Hille  | ו |

#### [Info Tonerpatrone]:

Zeigt den Status der Tonerpatronen für jede Farbe an. Der Inhalt und die Lösungen der Statusleisten und Meldungen lauten wie folgt.

| Statusleiste | Meldung                 | Inhalt und Lösungen                           |
|--------------|-------------------------|-----------------------------------------------|
|              | <verfügbar></verfügbar> | • Setzen Sie die Verwendung wie gewohnt fort. |
|              |                         | • Sie können den Druckvorgang fortsetzen.     |
|   | <patrone fast="" leer=""></patrone> | <ul> <li>Halten Sie eine neue Tonerpatrone der angegebenen Farbe<br/>bereit.</li> <li>Es empfiehlt sich, dass Sie die Tonerpatrone durch eine neue<br/>Tonerpatrone ersetzen, bevor größere Datenmengen<br/>ausgedruckt werden.</li> </ul>                                                                                                    |
|---|-------------------------------------|----------------------------------------------------------------------------------------------------|
| • | <patrone ersetzen=""></patrone>     | <ul> <li>Wenn die schwarze Tonerpatrone das Ende ihrer<br/>Nutzungsdauer erreicht hat, stoppt der Drucker den<br/>Druckvorgang und Sie können den Druckauftrag nicht<br/>fortsetzen.</li> <li>Wenn eine der Tonerpatronen (mit Ausnahme von Schwarz)<br/>das Ende ihrer Nutzungsdauer erreicht, können Sie nur in<br/>Schwarzweiß drucken.</li> <li>Ersetzen Sie die Tonerpatrone der angegebenen Farbe durch<br/>eine neue.</li> </ul> |
|   | <patrone prüfen=""></patrone>       | <ul> <li>Der Drucker stoppt den Druckvorgang.</li> <li>Es wurden möglicherweise Tonerpatronen, die keine<br/>verlässliche Druckqualität bieten, oder bereits benutzte<br/>Tonerpatronen, die das Ende ihrer Nutzungsdauer erreicht<br/>haben, eingesetzt.<br/>Diese Patronen können technische Störungen hervorrufen und<br/>sollten daher durch neue Patronen ersetzt werden.</li> </ul>                                               |
|   | <patrone einsetzen=""></patrone>    | <ul><li>Der Drucker stoppt den Druckvorgang.</li><li>Setzen Sie die Tonerpatronen korrekt ein.</li></ul>                                                                                                    |

- Anzeigen von Remote UI
- <u>Überprüfen des Druckerstatus</u>

#### Anzeigen von Remote UI

Zeigen Sie das Statusfenster des Druckers an.

Klicken Sie in der Windows-Taskleiste auf [ 🛃 ] und wählen Sie den Druckernamen aus.

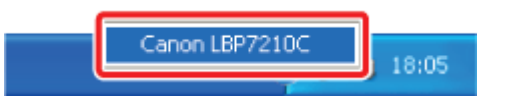

#### 🐼 HINWEIS

Wenn das Statusfenster des Druckers über den Druckertreiber angezeigt wird Klicken Sie z. B. auf der Registerkarte [Seite einrichten] auf [ ] (Statusfenster des Druckers anzeigen).

Wählen Sie aus dem Menü [Optionen] die Option [Remote UI] aus.

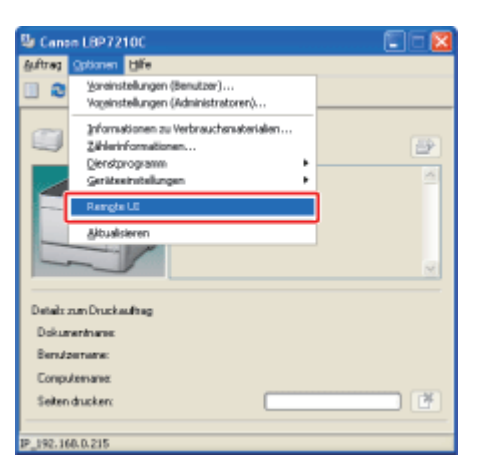

 $\rightarrow$  Remote UI wird angezeigt.

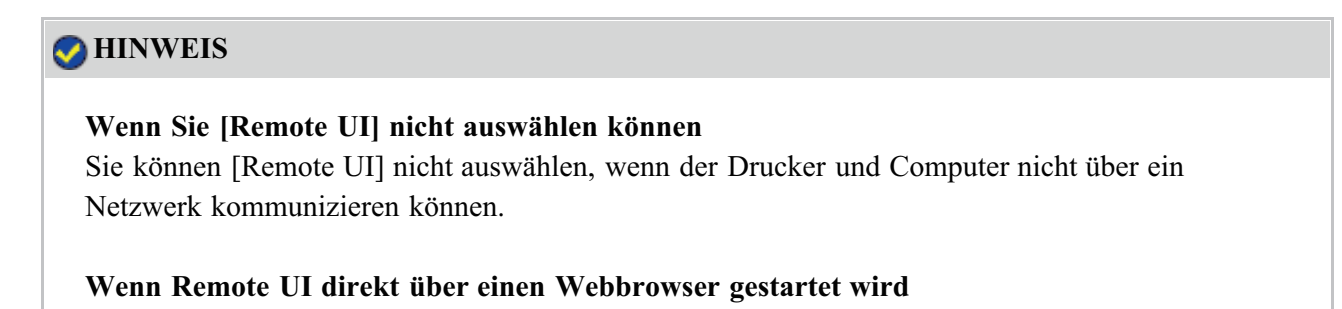

"Remote UI"

## Überprüfen des Druckerstatus

Durch Abrufen von Informationen vom Drucker können Sie den aktuellen Druckerstatus und Druckerinformationen in Remote UI anzeigen.

Zur Überprüfung des Druckerstatus wählen Sie [Status] oder [Funktionen] aus dem Menü [Geräteverwaltung] aus.

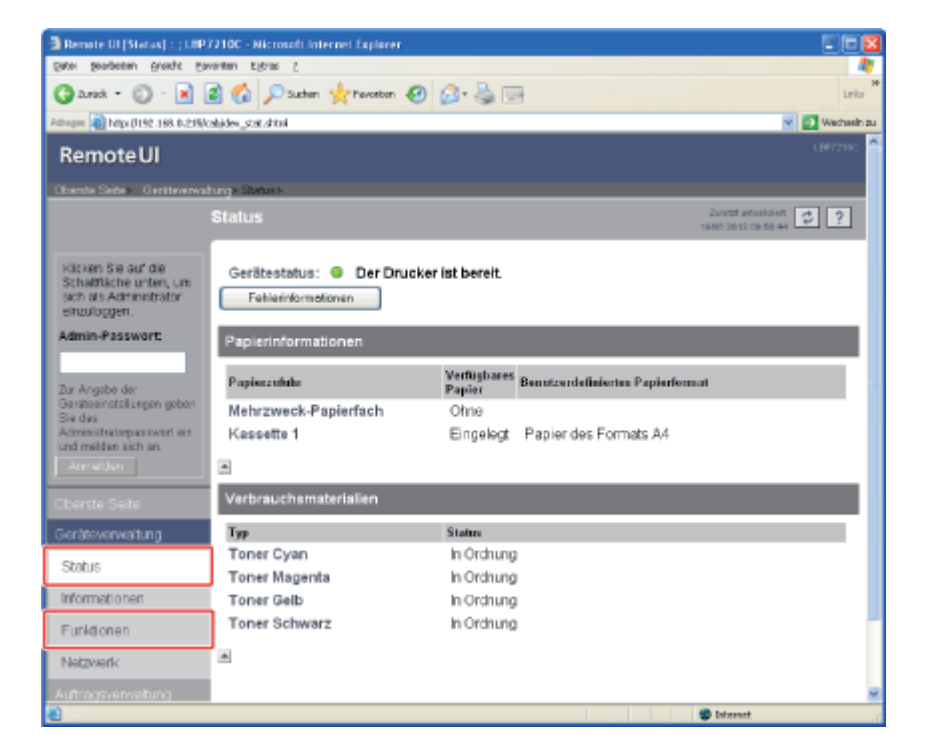

• <u>Seite [Status]</u>

Sie können den Status der Papierzufuhren und Tonerpatronen oder andere Informationen überprüfen.

• Seite [Funktionen]

Sie können die Verfügbarkeit des optionalen Zubehörs und die Gesamtzahl der gedruckten Seiten überprüfen.

## Seite [Status]

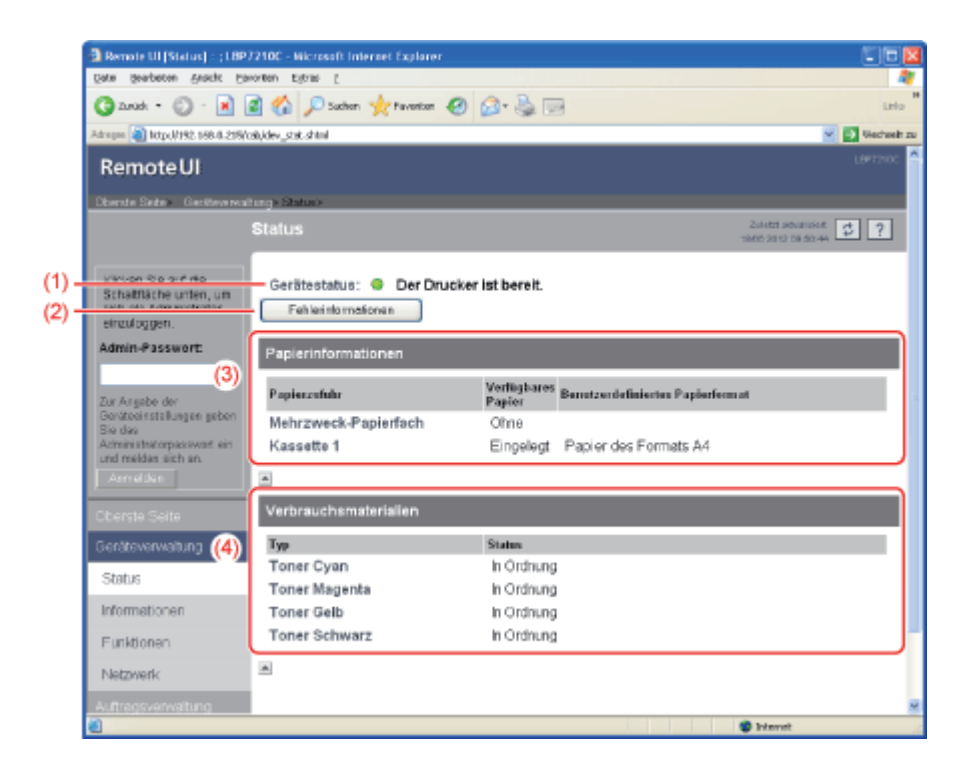

#### (1) [Gerätestatus]:

Zeigt Meldungen über den Druckerstatus an. Darüber hinaus ändert sich abhängig vom Druckerstatus die Anzeigenfarbe wie folgt.

| 🦲 (Grün):    | Normal                                                                                         |
|--------------|------------------------------------------------------------------------------------------------|
|              | (Der Drucker ist druckbereit.)                                                                 |
| ◯ (Gelb):    | Der Drucker benötigt Aufmerksamkeit, obwohl sich dieser Status nicht auf den Auftrag auswirkt. |
|              | (Es wird eine Warnung angezeigt.)                                                              |
| 🧶 (Rot):     | Aus einem bestimmten Grund kann kein Druckvorgang durchgeführt werden.                         |
|              | (Es wird eine Fehlermeldung angezeigt.)                                                        |
| (blinkt rot) | Im Drucker ist ein Fehler aufgetreten und der Drucker kann nicht ordnungsgemäß betrieben       |
|              | werden.                                                                                        |
|              | (Es wird ein Serviceaufruf angezeigt.)                                                         |

#### (2) [Fehlerinformationen]:

Wenn darauf geklickt wird, werden Informationen (Situationserläuterungen, Lösungen usw.) zu dem im Drucker aufgetretenen Fehler angezeigt.

#### (3) [Papierinformationen]:

Zeigt Informationen zu den Papierzufuhren an.

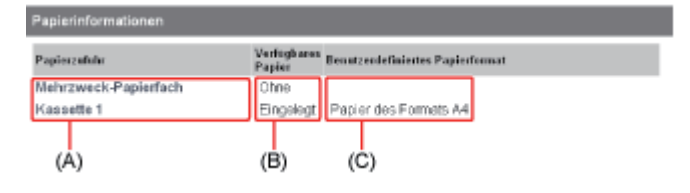

- (A): Die Namen der einzelnen Papierzufuhren
- (B): Die Symbole zur Anzeige der in den einzelnen Papierzufuhren verbleibenden Papiermenge
- (C): Das Papierformat in den einzelnen Papierzufuhren

#### (4) [Verbrauchsmaterialien]:

Zeigt den Status der Tonerpatronen für jede Farbe an. Der Inhalt und die Lösungen der Meldungen lauten wie folgt.

| Meldung                             | Inhalt und Lösungen                                                                                                    |
|-------------------------------------|----------------------------------------------------------------------------------------------------|
| <verfügbar></verfügbar>             | • Setzen Sie die Verwendung wie gewohnt fort.                                                                                                    |
| <patrone fast="" leer=""></patrone> | <ul> <li>Sie können den Druckvorgang fortsetzen.</li> <li>Halten Sie eine neue Tonerpatrone der angegebenen Farbe bereit.</li> <li>Es empfiehlt sich, dass Sie die Tonerpatrone durch eine neue Tonerpatrone ersetzen, bevor größere Datenmengen ausgedruckt werden.</li> </ul>                                                                                                    |
| <patrone ersetzen=""></patrone>     | <ul> <li>Wenn die schwarze Tonerpatrone das Ende ihrer Nutzungsdauer erreicht hat, stoppt<br/>der Drucker den Druckvorgang und Sie können den Druckauftrag nicht fortsetzen.</li> <li>Wenn eine der Tonerpatronen (mit Ausnahme von Schwarz) das Ende ihrer<br/>Nutzungsdauer erreicht, können Sie nur in Schwarzweiß drucken.</li> <li>Ersetzen Sie die Tonerpatrone der angegebenen Farbe durch eine neue.</li> </ul> |
| <patrone prüfen=""></patrone>       | <ul> <li>Der Drucker stoppt den Druckvorgang.</li> <li>Es wurden möglicherweise Tonerpatronen, die keine verlässliche Druckqualität<br/>bieten, oder bereits benutzte Tonerpatronen, die das Ende ihrer Nutzungsdauer<br/>erreicht haben, eingesetzt.<br/>Diese Patronen können technische Störungen hervorrufen und sollten daher durch<br/>neue Patronen ersetzt werden.</li> </ul>                                   |
| <patrone einsetzen=""></patrone>    | <ul><li>Der Drucker stoppt den Druckvorgang.</li><li>Setzen Sie die Tonerpatronen korrekt ein.</li></ul>                                                                                                    |

## Seite [Funktionen]

| Benate UI [Funktionen] : ;                      | LEP Protoci - Microsoft Internet Explorer |                                      |                         |
|-------------------------------------------------|-------------------------------------------|--------------------------------------|-------------------------|
| Same Seament Banne Ca                           | vereen Egros (                            |                                      |                         |
| 3 2444 + 10 - 11 1                              | 🗿 🕼 🔑 Suchen 🦋 Pavoriten 🕑 🕻              | a. @ 🔤                               | Leto                    |
| Adhagaa 🖓 hityy (1192-168-0-215).               | ahlequipment shtai                        |                                      | 👻 💽 Wadwein             |
| Remote UI                                       |                                           |                                      |                         |
| Oberate Seite » Geniteverwal                    | anos Funktioners                          |                                      |                         |
|                                                 | Funktionen                                |                                      | Zalakti akturisiset 🛫 ? |
|                                                 |                                           |                                      | 10.05 2212 11 22 25     |
| Klicken Sie auf die                             | Max. Druckgeschwindigkeit :               | 20ppm                                |                         |
| schaltrache unten, um<br>sich als Administrator | Gesamtzahl gedruckter Selten :            | 0                                    |                         |
| einzuroggen.                                    | Anzahl von Kassetten :                    | <1/A>                                |                         |
| Admin-Passwort:                                 |                                           |                                      |                         |
|                                                 | PDL:                                      | CAPT                                 |                         |
| Zur Angebe der<br>Geräteeinstellungen geben     | Tonerpatrone :                            | Ovan Toner Carbidge for LBP7210C     |                         |
| Bie das<br>Administratomasswort ein             |                                           | Magenta Toner Cartridge for LBP7210C |                         |
| und melden sich en.                             |                                           | Black Toner Cartridge for LBP7210C   |                         |
|                                                 |                                           |                                      |                         |
|                                                 | -                                         |                                      |                         |
| Geräteverwaltung                                |                                           |                                      |                         |
| Status                                          |                                           |                                      |                         |
| Informationen                                   |                                           |                                      |                         |
| Funktionen                                      |                                           |                                      |                         |
|                                                 |                                           |                                      |                         |

(1) Zeigt Informationen zur maximalen Druckgeschwindigkeit, zur Gesamtzahl der gedruckten Seiten usw. an.

## [F-10] Verwenden der Hilfe

Nähere Informationen zu den einzelnen Einstellungen im Druckertreiber oder im Statusfenster des Druckers finden Sie in den Anweisungen in der Hilfe.

Verwenden Sie die Hilfe wie folgt.

| Sele einichten Endvera                     | telung Parieta futr Dualitie         |                             |
|--------------------------------------------|--------------------------------------|-----------------------------|
| Dow                                        | Standardeinstellungen                | V Hnzwiger(]L. Beateler(2). |
| Ausgabegethode:                            | Druck                                | ¥.                          |
|                                            | Sekerágmat                           | A4                          |
|                                            | 📥 jurgsbefornst:                     | An Seitenformat enpassen    |
|                                            | Kopiers                              | 1 💭 [1 biz 999]             |
|                                            | Austrichtung<br>A @ Hox              | chromet                     |
|                                            | Seijenlayout                         | 1 1 441                     |
|                                            | Manuelle Skaljerung                  |                             |
| 1 / 57 51/                                 | 11/11 Skalengy                       | 100 (\$ \$; [25 bit 200]    |
| A4 (Skalerung: Auto)                       | Wasserzeighen<br>Neme Wasserzeichen: | VERTRALLICH                 |
|                                            |                                      |                             |
| A4 [5kalerung: Auto]<br>Einstellungen erge | igen Nore Wasserzeichen:             | VERTRAULICH                 |

Wenn Sie die Hilfe aus dem Statusfenster des Druckers anzeigen, wählen Sie aus dem Menü [Hilfe] die Option [Hilfethemen] aus.

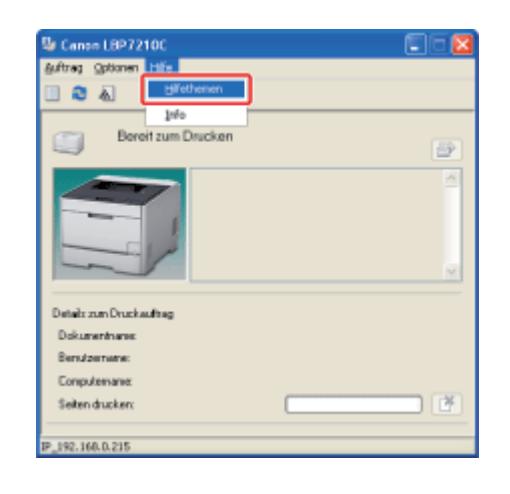

2. Zeigen Sie die Option an, zu der Sie Informationen wünschen.

- Anzeigen der gewünschten Option über "Inhalt"
- Anzeigen der gewünschten Option über "Index"
- <u>Abrufen eines in der Hilfe enthaltenen Wortes oder Begriffes und</u> <u>Anzeigen der gewünschten Option</u>

Im Folgenden wird beschrieben, wie ein Thema angezeigt wird, wobei [Ausrichtung] auf der Registerkarte [Seite einrichten] als Beispiel dient.

## Führen Sie das folgende Verfahren durch.

- (1) Zeigen Sie die Registerkarte [Inhalt] an.
- (2) Wählen Sie eine Registerkarte, ein Dialogfeld oder Sonstiges für die von Ihnen gewünschte Option aus.

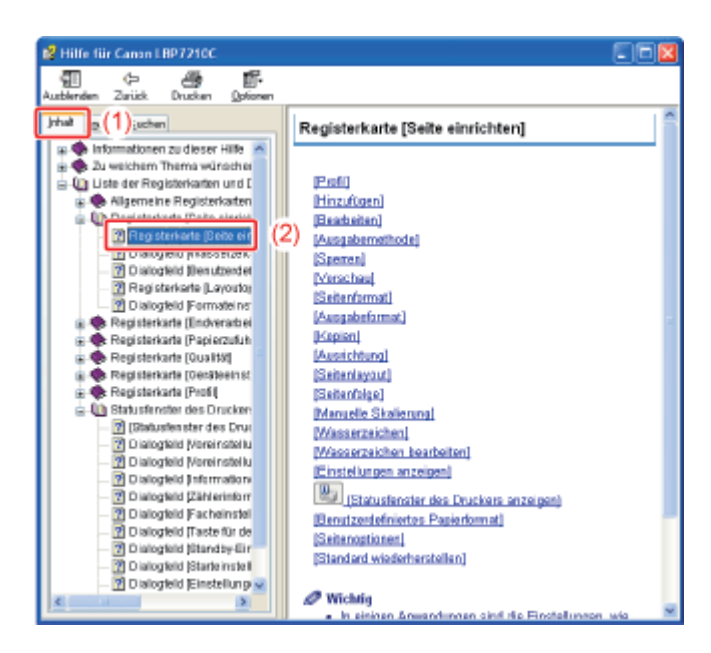

2. Klicken Sie auf die gewünschte Option.

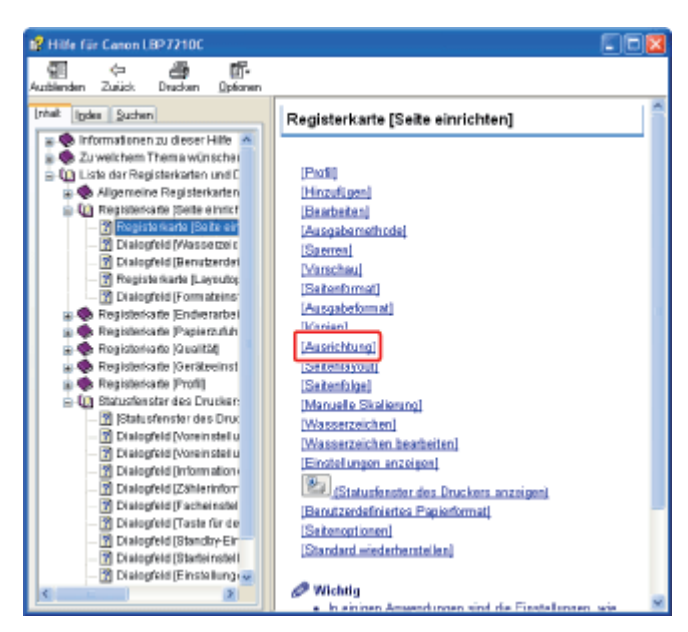

Anzeigen der gewünschten Option über "Index"

Im Folgenden wird beschrieben, wie ein Thema angezeigt wird, wobei [Wasserzeichen bearbeiten] auf der Registerkarte [Seite einrichten] als Beispiel dient.

## Führen Sie das folgende Verfahren durch.

- (1) Zeigen Sie die Registerkarte [Index] an.
- (2) Geben Sie Schlüsselwörter für die gewünschte Option ein.

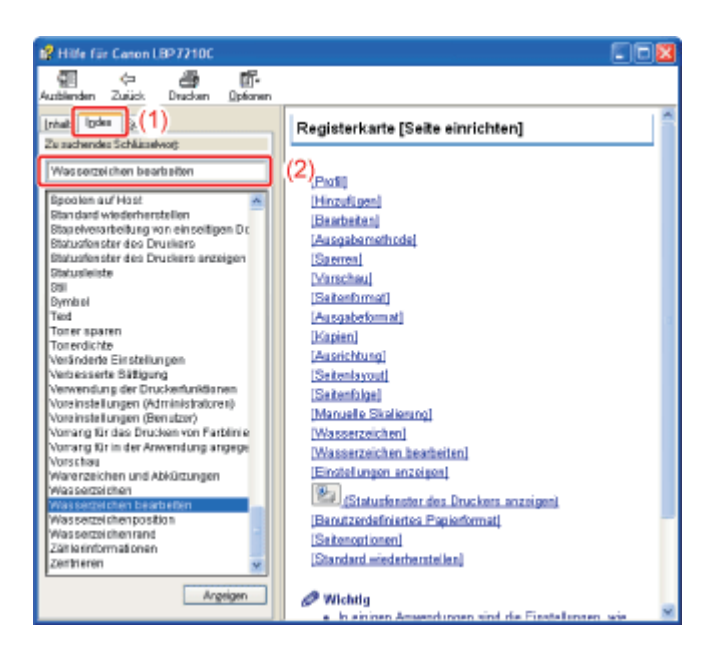

**2.** Doppelklicken Sie auf die gewünschte Option.

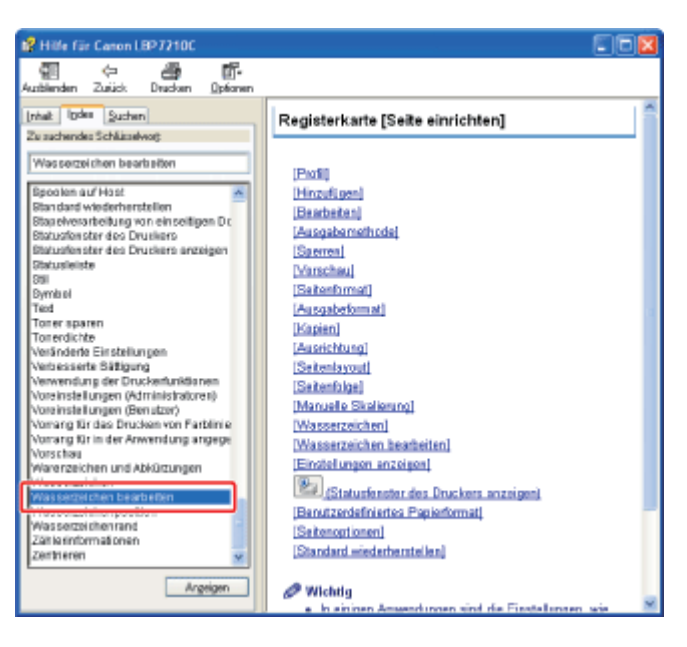

3. Klicken Sie auf die gewünschte Option.

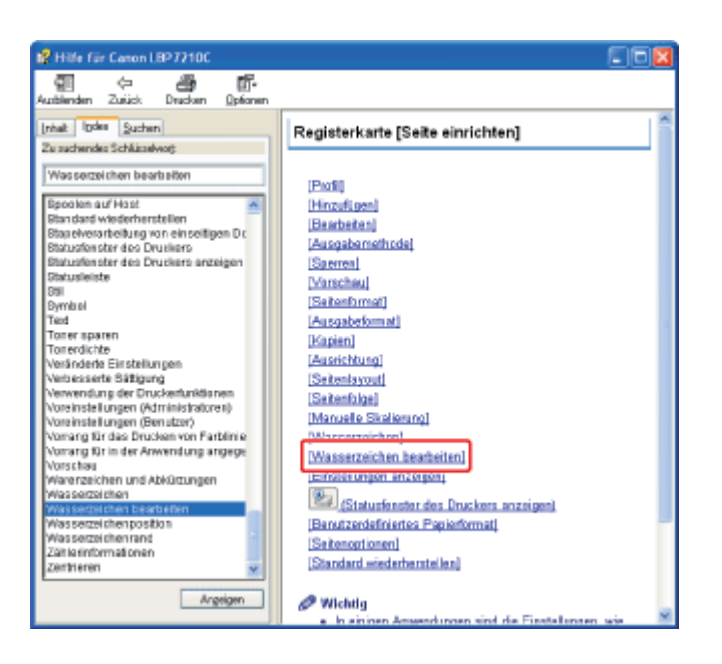

# Abrufen eines in der Hilfe enthaltenen Wortes oder Begriffes und Anzeigen der gewünschten Option

Im Folgenden wird beschrieben, wie ein Thema angezeigt wird, wobei [Seitenlayout] auf der Registerkarte [Seite einrichten] als Beispiel dient.

## **1** Führen Sie das folgende Verfahren durch.

- (1) Zeigen Sie die Registerkarte [Suchen] an.
- (2) Geben Sie ein Wort oder einen Begriff ein, der im Zusammenhang mit der gewünschten Option steht.

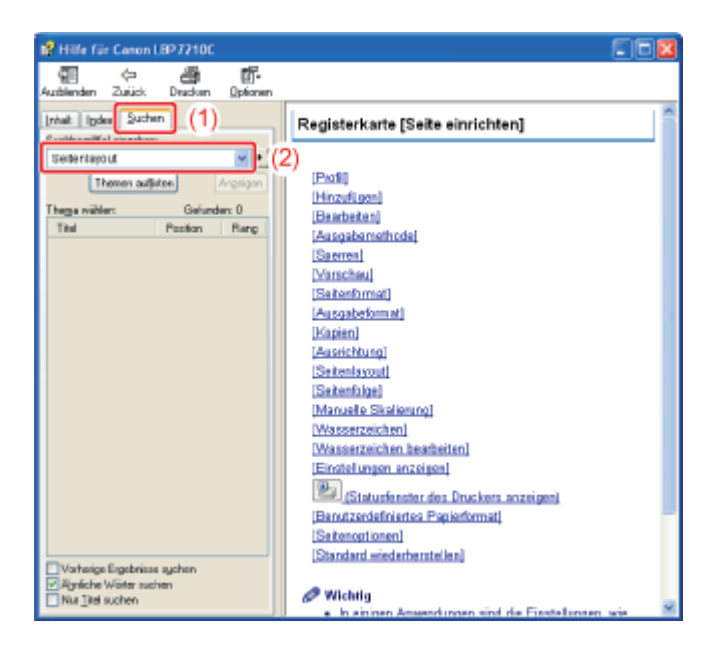

2. Klicken Sie auf [Themen auflisten].

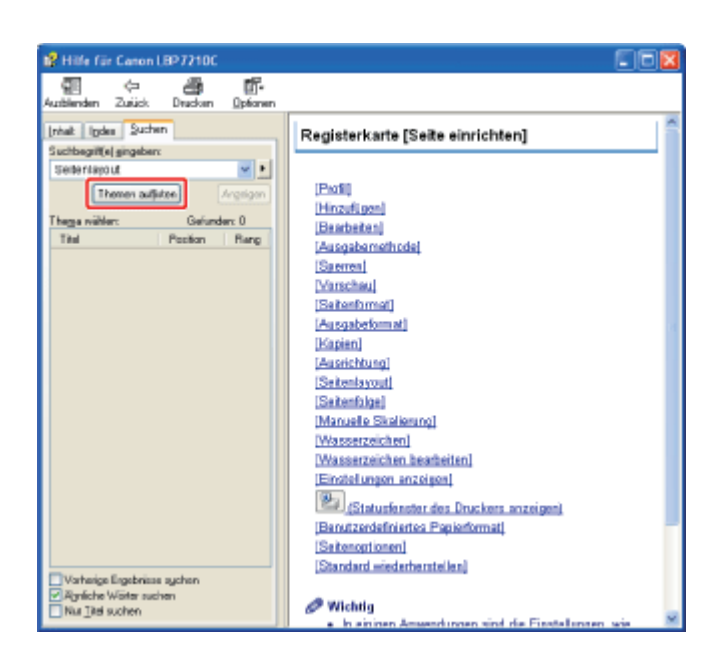

**3.** Doppelklicken Sie in den aufgelisteten Themen auf eine Registerkarte, ein Dialogfeld oder Sonstiges für Ihre gewünschte Option.

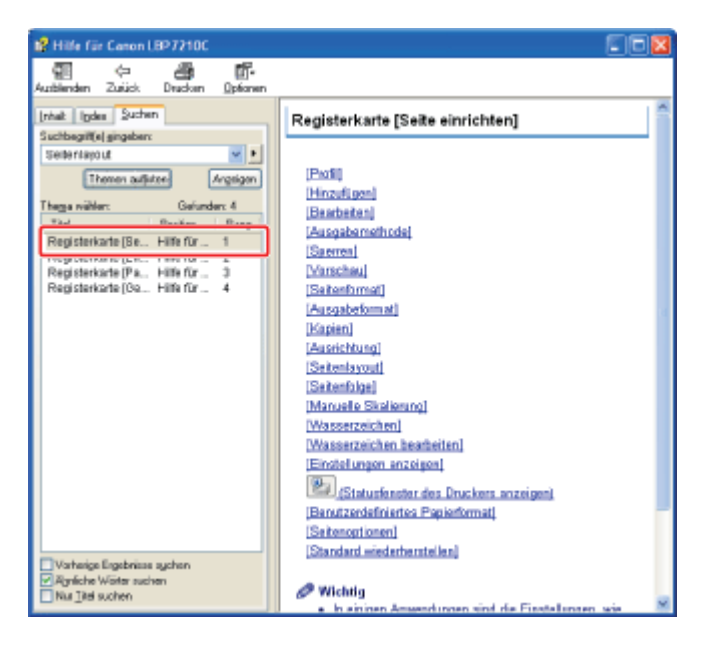

4. Klicken Sie auf die gewünschte Option.

| 📽 Hilfe für Canon LBP7210C                                                                                                    |                                                                                                    |
|----------------------------------------------------------------------------------------------------|----------------------------------------------------------------------------------------------------|
| 🗐 🖙 🎒 📅<br>Ausblenden Zurück: Dracken Opfionen                                                                                                    |                                                                                                    |
| Authender Zauck Direction Upboren<br>Induit Ingdes Suchen<br>Suchbauffel gingsberr<br>Suchbauffel gingsberr<br>Thomen auflither<br>Argeligen<br>Thege wilder: Gefunder: 4<br>The Preston Rang<br>Registerkante (En., Hiller für., 1<br>Registerkante (En., Hiller für., 2<br>Registerkante (En., Hiller für., 4 | Registerkarte [Seite einrichten]                                                                                                    |
| □Vorheige Engebrisse sychen<br>⊘Ryrfiche Wärte suchen<br>⊡Na ]tel suchen                                                                                                    | Einstellen Inselentin<br>Einstellen Inselentin<br>Einstellenter des Druckens enzeigent<br>(Bareutzerdefniertes Papierformat)<br>(Satemortionen)<br>(Standard wiederheinstellen) |

## [F-11] Verwendbares Papier und Nicht verwendbares Papier

- <u>Verwendbares Papier</u>
- Nicht verwendbares Papier

## **Verwendbares Papier**

- Papierformat
- <u>Papiertyp</u>

## Papierformat

Im Folgenden werden die Papierformate aufgeführt, die mit diesem Drucker verwendet werden können.

• Das Papier ist für den Einseitendruck und automatischen Doppelseitendruck verfügbar.

: Das Papier ist nur für den Einseitendruck verfügbar.

-: Das Papier kann für den Druck nicht verwendet werden.

| Paniarformat                       | Papierzufuhr         |        |                   |  |
|------------------------------------|----------------------|--------|-------------------|--|
|                                    | Mehrzweck-Papierfach | Fach 1 | Fach 2 (optional) |  |
| A4 (210,0 mm x 297,0 mm)           | •                    | •      | •                 |  |
| B5 (182,0 mm x 257,0 mm)           | •                    | •      | •                 |  |
| A5 (148,0 mm x 210,0 mm)           | 0                    | 0      | 0                 |  |
| Legal (8,50 Inch x 14,00 Inch)     | •                    | •      | •                 |  |
| Foolscap (8,50 Inch x 13,00 Inch)  | •                    | •      | •                 |  |
| Letter (8,50 Inch x 11,00 Inch)    | •                    | •      | •                 |  |
| Executive (7,25 Inch x 10,50 Inch) | •                    | •      | •                 |  |
| Statement (5,50 Inch x 8,50 Inch)  | 0                    | 0      | 0                 |  |
|                                    |                      |        |                   |  |

| Briefumschlag DL (110,0 mm x 220,0 mm)             | 0   | 0   | 0               |
|----------------------------------------------------|-----|-----|-----------------|
| Briefumschlag Nr. 10 (COM10) (104,7 mm x 241,3 mm) | 0   | 0   | 0               |
| Briefumschlag C5 (162,0 mm x 229,0 mm)             | 0   | 0   | 0               |
| Briefumschlag Monarch (98,4 mm x 190,5 mm)         | 0   | _   | _               |
| Briefumschlag B5 (176,0 mm x 250,0 mm)             | 0   | 0   | 0               |
| Indexkarte (102,0 x 152,0 mm, 127,0 x 203,0 mm)    | 0   | —   | —               |
| Benutzerdefiniertes Papierformat                   | O*1 | O*2 | O <sup>*2</sup> |

\*1 Es kann Papier mit benutzerdefiniertem Format eingelegt werden, das 76,2 bis 215,9 mm breit und 127,0 bis 355,6 mm lang ist.

\*2 Es kann Papier mit benutzerdefiniertem Format eingelegt werden, das 100,0 bis 215,9 mm breit und 148,0 bis 355,6 mm lang ist.

## 👔 WICHTIG

#### Informationen zur Druckgeschwindigkeit

- Die Druckgeschwindigkeit kann sich je nach den Einstellungen für Papierformat, Papiertyp und Anzahl der Kopien verringern.
- Wenn kontinuierlich auf Papier gedruckt wird, dessen Breite weniger als 202,0 mm beträgt, kann sich die Druckgeschwindigkeit allmählich verringern.

## Papiertyp

Im Folgenden werden die Papiertypen aufgeführt, die mit diesem Drucker verwendet werden können.

• Das Papier ist für den Einseitendruck und automatischen Doppelseitendruck verfügbar.

O: Das Papier ist nur für den Einseitendruck verfügbar.

-: Das Papier kann für den Druck nicht verwendet werden.

|           | Einstellung für [Papiertyp] im<br>Druckertreiber | Papierzufuhr         |        |                      |
|-----------|--------------------------------------------------|----------------------|--------|----------------------|
| Papiertyp |                                                  | Mehrzweck-Papierfach | Fach 1 | Fach 2<br>(optional) |
|           |                                                  |                      |        |                      |

|                              | 60 bis 74 g/m <sup>2</sup>      | [Normalpapier L] <sup>*2</sup>    | •   | •   | •               |
|------------------------------|---------------------------------|-----------------------------------|-----|-----|-----------------|
| Normalpapier <sup>*1</sup>   | 60 g/m <sup>2</sup>             | [Normalpapier L2] <sup>*5</sup>   | •   | •   | •               |
|                              | 70 bis 90 g/m <sup>2</sup>      | [Normalpapier] <sup>*2*3</sup>    | •   | •   | •               |
|                              | 86 bis<br>119 g/m <sup>2</sup>  | [Schweres Papier 1] <sup>*3</sup> | •   | •   | •               |
| Schweres Papier              | 120 bis<br>128 g/m <sup>2</sup> | [Schweres Papier 2]               | •   | •   | •               |
|                              | 129 bis<br>176 g/m <sup>2</sup> | [Schweres Papier 3]               | •*6 | •*7 | ●* <sup>7</sup> |
| Folie (nur Schwarzweißdruck) |                                 | [Folie]                           | 0   | _   | -               |
| Etikett                      |                                 | [Etiketten]                       | 0   | 0   | 0               |
|                              | 100 bis<br>110 g/m <sup>2</sup> | [Beschichtetes Papier 1]          | •   | •   | •               |
| Beschichtetes<br>Papier      | 120 bis<br>130 g/m <sup>2</sup> | [Beschichtetes Papier 2]          | •   | •   | •               |
|                              | 155 bis<br>165 g/m <sup>2</sup> | [Beschichtetes Papier 3]          | •   | •   | •               |
|                              | 210 bis<br>220 g/m <sup>2</sup> | [Beschichtetes Papier 4]          | 0   | 0   | 0               |
| Briefumschlag                |                                 | [Briefumschlag]                   | 0   | O*9 | 0*9             |
|                              |                                 | [Briefumschlag H] <sup>*8</sup>   | 0   | O*9 | O*9             |

\*1 Recyclingpapier kann als Normalpapier verwendet werden.

\*2 Wenn Sie auf Papier mit einem Gewicht von 70 bis 74 g/m<sup>2</sup> drucken möchten, können Sie entweder [Normalpapier] oder [Normalpapier L] angeben.<sup>\*4</sup>

- \*3 Wenn Sie auf Papier mit einem Gewicht von 86 bis 90 g/m<sup>2</sup> drucken möchten, können Sie entweder [Normalpapier] oder [Schweres Papier 1] angeben.<sup>\*4</sup>
- \*4 Wenn eine der Einstellungen die folgenden Probleme usw. verursacht, geben Sie die andere Einstellung für den Druck an.
  - Das ausgegebene Papier wellt sich.
  - Auf nicht bedruckten Bereichen erscheinen Restbilder.
  - Der Toner haftet nicht gut auf dem Papier und der Ausdruck ist blass.

- \*5 Falls das gedruckte Papier sich wellt (die gedruckte Seite wellt sich nach außen), wenn beim Druckvorgang 60 g/m<sup>2</sup> Papier [Normalpapier L] ausgewählt ist, wählen Sie [Normalpapier L2].
- $^{*6}$  164 bis 176 g/m<sup>2</sup> schweres Papier kann nicht per Doppelseitendruck gedruckt werden.
- \*7 Sie können 129 bis 163 g/m<sup>2</sup> schweres Papier einlegen.
- \*8 Wenn Sie bei einem Druck mit Auswahl von [Briefumschlag] die Tonerhaftung verbessern möchten, wählen Sie [Briefumschlag H] aus.
- \*9 Briefumschlag Monarch kann nicht eingelegt werden.

## 👔 WICHTIG

#### Informationen zur Druckgeschwindigkeit

Die Druckgeschwindigkeit kann sich je nach den Einstellungen für Papierformat, Papiertyp und Anzahl der Kopien verringern.

#### Normalpapier

Dieser Drucker kann auf Normalpapier (60 bis 90 g/m<sup>2</sup>) der folgenden Formate drucken.

- Standardpapierformat: A4, B5, A5, Legal, Letter, Executive, Foolscap, Statement
- Benutzerdefiniertes Papierformat: Breite 76,2 bis 215,9 mm; Länge 127,0 bis 355,6 mm
- <sup>†</sup> Papier des Formats A4, B5, Legal, Letter, Executive oder Foolscap ist für den automatischen Doppelseitendruck verfügbar.
- <sup>†</sup>Recyclingpapier kann als Normalpapier verwendet werden.

#### **Schweres Papier**

Dieser Drucker kann auf schwerem Papier (86 bis 176  $g/m^2$ ) der folgenden Formate drucken.

- Standardpapierformat: A4, B5, A5, Legal, Letter, Executive, Foolscap, Statement
- Benutzerdefiniertes Papierformat: Breite 76,2 bis 215,9 mm; Länge 127,0 bis 355,6 mm
- <sup>†</sup> Papier des Formats A4, B5, Legal, Letter, Executive oder Foolscap ist für den automatischen Doppelseitendruck verfügbar.

<sup>†</sup>164 bis 176 g/m<sup>2</sup> schweres Papier kann nicht per Doppelseitendruck gedruckt werden.

### WICHTIG

#### Informationen zur Druckgeschwindigkeit

Beim Drucken auf schwerem Papier verringert sich die Druckgeschwindigkeit.

#### Folie

Dieser Drucker kann auf Folien des Formats A4 und Letter drucken.

#### WICHTIG

#### Vorsichtsmaßnahmen beim Verwenden von Folien

- Folien können nur schwarzweiß ausgedruckt werden.
- Fächern Sie die Folien vor dem Einlegen sorgfältig durch, da sie aneinander haften können.

- Achten Sie darauf, die zu bedruckende Oberfläche der Folien nicht mit Fingerabdrücken, Staub oder Öl zu beschmutzen.
- Beim Drucken auf Folien verringert sich die Druckgeschwindigkeit.

#### Etikett

Dieser Drucker kann auf Etiketten des Formats A4 und Letter drucken.

#### 👔 WICHTIG

#### Vorsichtsmaßnahmen beim Verwenden von Etiketten

- Verwenden Sie nicht die folgenden Etikettentypen. Wenn Sie nicht geeignete Etiketten verwenden, kann dies zu einem schwer zu beseitigenden Papierstau führen oder Beschädigungen des Druckers zur Folge haben.
  - Abgezogene Etiketten oder teilweise verwendete Etiketten
  - Beschichtete Etiketten, die sich leicht vom Trägerblatt lösen lassen
  - Etiketten mit ungleichmäßigem Klebstoff
- Beim Drucken auf Etiketten verringert sich die Druckgeschwindigkeit.

#### **Beschichtetes Papier**

Dieser Drucker kann auf dem folgenden beschichteten Papier drucken.

- Format: A4, Letter
- Gewicht: 100 bis 110 g/m<sup>2</sup>, 120 bis 130 g/m<sup>2</sup>, 155 bis 165 g/m<sup>2</sup>, 210 bis 220 g/m<sup>2</sup>

#### Briefumschlag

Dieser Drucker kann auf den folgenden Briefumschlägen drucken.

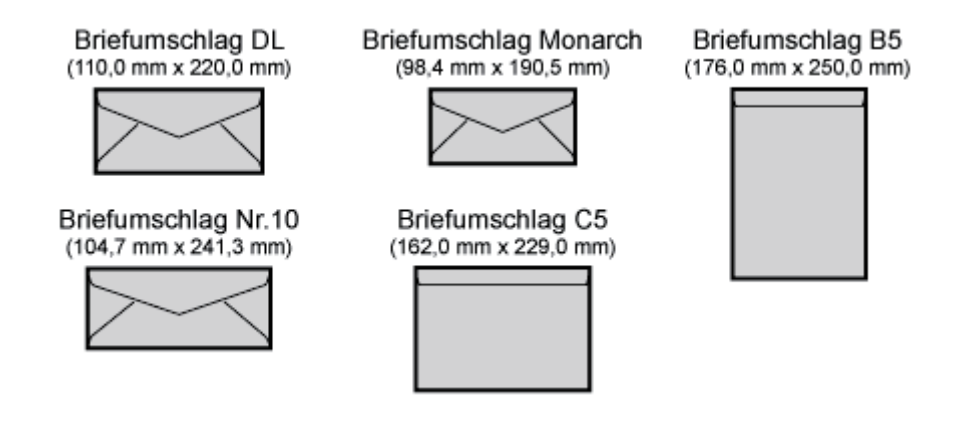

#### 👔 WICHTIG

#### Vorsichtsmaßnahmen beim Verwenden von Briefumschlägen

- Verwenden Sie nicht die folgenden Briefumschlagtypen. Wenn Sie nicht geeignete Briefumschläge verwenden, kann dies zu einem schwer zu beseitigenden Papierstau führen oder Beschädigungen des Druckers zur Folge haben.
  - Briefumschläge mit Befestigungsteilen oder Druckknöpfen
  - Briefumschläge mit Adressfenstern

- Briefumschläge mit Klebstoff auf der Oberfläche
- Zerknitterte oder geknickte Briefumschläge
- Schlecht hergestellte Briefumschläge, bei denen die mit Leim beschichteten Teile ungleichmäßig sind
- Briefumschläge mit ungewöhnlicher Form
- Bevor Sie die Briefumschläge einlegen, sollten Sie den Stapel Briefumschläge glatt streichen, damit die eventuell darin enthaltene Luft entweichen kann, und die gefalteten Kanten zusammendrücken.
- Drucken Sie nicht auf der Rückseite (geleimte Seite) der Briefumschläge.
- Beim Drucken auf Briefumschlägen verringert sich die Druckgeschwindigkeit.

#### 📀 HINWEIS

Wenn auf Briefumschlägen gedruckt wird Die Briefumschläge können unter Umständen Knitterfalten bekommen.

## Nicht verwendbares Papier

Verwenden Sie die folgenden Papiertypen nicht, da dies sonst zu Papierstau, Drucker-Fehlfunktion oder Beschädigung des Druckers führen kann.

- Nicht ordnungsgemäß gelagertes Papier
- Gelochtes oder perforiertes Papier
- Mit Klebstoff oder einer speziellen Beschichtung versehenes Papier
- Mit nicht erwünschten Substanzen versehenes Papier
- Papier, an dem Toner nur schwer anhaften kann

## Nicht ordnungsgemäß gelagertes Papier

- Geknicktes oder gefalztes Papier
- Gerissenes oder beschädigtes Papier
- Zerknittertes Papier
- Gewelltes Papier
- Nasses oder feuchtes Papier
- Papier mit rauen Kanten
- Papier in ungewöhnlichen Formen

## **Gelochtes oder perforiertes Papier**

• Gelochtes Papier

• Perforiertes Papier

## Mit Klebstoff oder einer speziellen Beschichtung versehenes Papier

- Hitzeempfindliches Papier
- Mit Klebstoff versehenes Papier
- Karbonpapier
- Etiketten, die sich leicht lösen lassen
- Chemisch behandeltes Farbpapier
- Spezialbeschichtetes Papier (beschichtetes Papier für Tintenstrahldrucker usw.)
- Papier, das Farbe enthält, die schmilzt, brennt, verdampft oder schädliche Gase abgibt, wenn sie der Aufheiztemperatur der Fixiereinheit oder Temperaturen darunter ausgesetzt ist

## Mit nicht erwünschten Substanzen versehenes Papier

- Papier mit Heftklammern, Büroklammern, Schleifen oder Bändern
- Papier, auf dem bereits mit einem Kopiergerät oder einem anderen Drucker gedruckt wurde (Die Rückseite des Papiers ist ebenfalls ungeeignet.)

## Papier, an dem Toner nur schwer anhaften kann

- Papier mit rauer Oberfläche
- Papier mit dicken Fasern
- Papier mit extrem rauer oder glatter Oberfläche
- Papier, das dicker oder dünner als das angegebene verwendbare Papier ist
   <u>Papiertyp</u>

## [F-12] Bedruckbarer Bereich

- Normalpapier, schweres Papier, Folien, Etiketten und beschichtetes Papier
- Briefumschlag

#### 📀 HINWEIS

#### Wenn Sie den bedruckbaren Bereich erweitern möchten

Geben Sie die folgenden Einstellungen im Druckertreiber an.

- 1. Klicken Sie auf der Registerkarte [Endverarbeitung] auf [Erweiterte Einstellungen].
- 2. Setzen Sie [Druck links oben auf dem Blatt beginnen] auf [Ein].
  - t

Abhängig von den zu druckenden Druckdaten kann die Kante des Papiers beim Druck teilweise fehlen oder bei einem Farbdruck verschmieren.

## Normalpapier, schweres Papier, Folien, Etiketten und beschichtetes Papier

Sie können auf der gesamten Papierfläche bis auf die 5-mm-Randbereiche drucken.

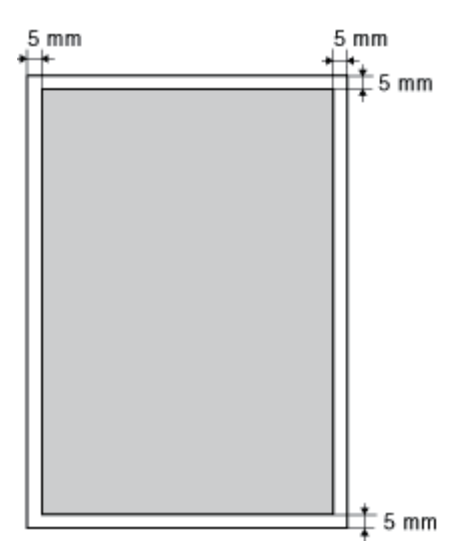

#### Briefumschlag

Dieser Drucker kann auf dem folgenden Bereich drucken.

Abhängig von der von Ihnen verwendeten Anwendung müssen Sie den bedruckbaren Bereich vor dem Drucken möglicherweise ändern.

## (Beispiel: Briefumschlag Nr.10)

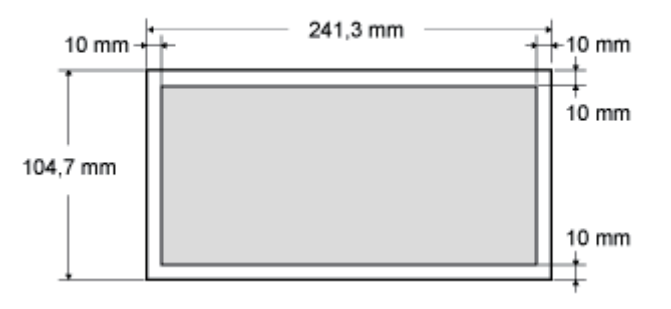

## WICHTIG

#### Wenn auf Briefumschlägen gedruckt wird

Es wird empfohlen, das Dokument so zu konfigurieren, dass die Daten kleiner als der bedruckbare Bereich gedruckt werden.

Wenn der gesamte Druckbereich bedruckt wird, lässt sich die optimale Druckqualität möglicherweise nicht erzielen.

- Lagern von Papier
- Lagern von Ausdrucken

## Lagern von Papier

Die Qualität des Papiers kann sich verschlechtern, wenn es unsachgemäß gelagert wird, auch wenn das Papier den normalen Spezifikationen entspricht.

Minderwertiges Papier kann fehlerhafte Papiereinzüge, Papierstaus oder eine Verschlechterung der Druckqualität verursachen.

#### Lagern von Papier

Beachten Sie bei der Papierlagerung und im Umgang mit Papier die folgenden Richtlinien.

- Lagern Sie Papier auf einer ebenen Fläche.
- Um zu vermeiden, dass Papier feucht wird oder austrocknet, bewahren Sie es in der Verpackung auf, bis es verwendet wird.
- Lagern Sie Papier nicht unter Bedingungen, unter denen es wellig werden oder knittern kann.
- Lagern Sie Papier nicht vertikal und legen Sie nicht zu viele Papierstapel übereinander.

Lagern Sie Papier nicht an folgenden Orten.

- Orte, die direktem Sonnenlicht ausgesetzt sind
- Orte, die hoher Feuchtigkeit ausgesetzt sind
- Trockene Orte
- Orte, deren Temperatur- oder Luftfeuchtigkeitswerte sich signifikant von denen am Druckerstandort unterscheiden

#### Wenn Sie auf feuchtem Papier drucken

Wenn Sie auf feuchtem Papier drucken, wird aus dem Druckerausgabebereich möglicherweise Dampf abgegeben. Dies ist keine Fehlfunktion, da die Feuchtigkeit im Papier durch die bei der Tonerfixierung entstehende Hitze verdampft. (Dies tritt häufiger auf, wenn die Zimmertemperatur niedrig ist.)

#### WARNUNG

#### Wenn Sie einen verbrannten Geruch wahrnehmen

Wenn Sie einen verbrannten Geruch wahrnehmen, schalten Sie den Drucker sofort aus, ziehen Sie den Netzstecker aus der Netzsteckdose und wenden Sie sich dann an Ihren autorisierten Canon-Händler vor Ort. Wird der Drucker weiter verwendet, kann es zu einem Brand oder Stromschlag kommen.

## Lagern von Ausdrucken

Beachten Sie bei der Handhabung oder Aufbewahrung des mit diesem Drucker bedruckten Papiers die folgenden

#### Aspekte.

#### Lagern von Ausdrucken

- Lagern Sie das Papier auf einer ebenen Fläche.
- Bewahren Sie die Ausdrucke nicht in Hüllen aus PVC-Material auf, da dies zum Schmelzen von Toner und Haften am PVC-Material führen kann. Toner kann sich lösen, wenn Ausdrucke gefaltet oder geknickt werden.
- Lagern Sie Ausdrucke unter Bedingungen, unter denen sie nicht gefaltet oder geknickt werden, da sich der Toner ablösen kann.
- Legen Sie die Ausdrucke in einem Aktenordner ab, wenn sie über einen längeren Zeitraum (zwei Jahre oder länger) aufbewahrt werden sollen.
- Die Ausdrucke können ihre Farben verlieren, wenn sie über einen längeren Zeitraum aufbewahrt werden.
- Lagern Sie die Ausdrucke nicht an Orten, die hohen Temperaturen ausgesetzt sind.

#### Vorsichtsmaßnahmen beim Kleben von Ausdrucken mit Klebstoff

- Verwenden Sie nur Klebstoffe ohne Lösungsmittel.
- Prüfen Sie den Klebstoff vor der Verwendung auf einem nicht mehr benötigten Ausdruck.
- Bevor mit Klebstoff versehene Ausdrucke gestapelt werden, vergewissern Sie sich, dass der Klebstoff vollständig getrocknet ist.

## [F-14] Ausrichtung des Papiers beim Einlegen

Wenn Sie auf Papier mit einem Briefkopf oder Logo drucken möchten, legen Sie das Papier wie folgt in der richtigen Ausrichtung ein.

in der Tabelle gibt die Einzugrichtung an.

|                                                           | Hochformat                                | Querformat                                |
|-----------------------------------------------------------|-------------------------------------------|-------------------------------------------|
| Papierkassette (Einseitendruck)                           | (mit der zu bedruckenden Seite nach oben) | (mit der zu bedruckenden Seite nach oben) |
| Papierkassette (automatischer<br>Doppelseitendruck)       |                                           | CONTRACTOR OF THE STREET                  |
|                                                           | (mit der vorderen Seite nach unten)       | (mit der vorderen Seite nach unten)       |
| Mehrzweck-Papierfach<br>(Einseitendruck)                  |                                           | 250                                       |
|                                                           | (mit der zu bedruckenden Seite nach oben) | (mit der zu bedruckenden Seite nach oben) |
| Mehrzweck-Papierfach<br>(automatischer Doppelseitendruck) |                                           |                                           |
|                                                           | (mit der vorderen Seite nach unten)       | (mit der vorderen Seite nach unten)       |

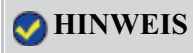

## [F-15] Papierzufuhr

- <u>Papierzufuhrtyp</u>
- Papierfassungsvermögen der Papierzufuhr
- Auswählen einer Papierzufuhr
- Vorsichtsmaßnahmen beim Umgang mit dem Mehrzweck-Papierfach oder der Papierkassette

## Papierzufuhrtyp

Dieser Drucker verfügt über die folgenden Papierzufuhren.

(A): Mehrzweck-Papierfach(B): Fach 1(C): Fach 2 (optional)

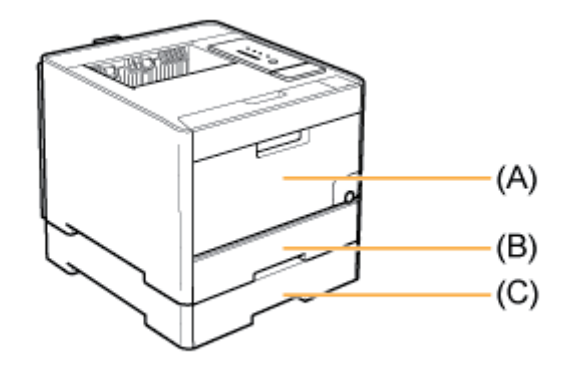

#### WICHTIG

Wenn auf Papier aus dem Mehrzweck-Papierfach oder der Fach 2 gedruckt wird Vergewissern Sie sich, dass Fach 1 eingestellt ist, bevor Sie auf Papier aus Fach 2 drucken.

## Papierfassungsvermögen der Papierzufuhr

-: Die Papierzufuhr kann nicht verwendet werden.

| Doniortun                                     | Papierzufuhr         |               |                   |  |  |
|-----------------------------------------------|----------------------|---------------|-------------------|--|--|
| rapiertyp                                     | Mehrzweck-Papierfach | Fach 1        | Fach 2 (optional) |  |  |
| Normalpapier (z. B. 80 g/m <sup>2</sup> )     | Ca. 50 Blatt         | Ca. 250 Blatt | Ca. 250 Blatt     |  |  |
| Schweres Papier (z. B. 91 g/m <sup>2</sup> )  | Ca. 30 Blatt         | Ca. 200 Blatt | Ca. 200 Blatt     |  |  |
| Schweres Papier (z. B. 128 g/m <sup>2</sup> ) | Ca. 20 Blatt         | Ca. 150 Blatt | Ca. 150 Blatt     |  |  |

| Folie (nur Schwarzweißdruck) | Ca. 20 Blatt | _            | _            |
|------------------------------|--------------|--------------|--------------|
| Etikett                      | Ca. 20 Blatt | Ca. 50 Blatt | Ca. 50 Blatt |
| Beschichtetes Papier         | Ca. 20 Blatt | Ca. 50 Blatt | Ca. 50 Blatt |
| Briefumschlag                | Ca. 5 Blatt  | Ca. 10 Blatt | Ca. 10 Blatt |

## Auswählen einer Papierzufuhr

Die Papierzufuhr kann im Druckertreiber auf der Registerkarte [Papierzufuhr] ausgewählt werden.

#### Wählen Sie [Papierzufuhr] aus.

(1) Zeigen Sie die Registerkarte [Papierzufuhr] an.

(2) Wählen Sie die zu verwendende Papierzufuhr.

| eile eiwichten Endveratb       | eitun Papierzu | w a.(1)                                                                                                    |                                                  |   |
|--------------------------------|----------------|----------------------------------------------------------------------------------------------------|--------------------------------------------------|---|
| hulk                           | 🚺 Standa       | edeinstellungen                                                                                                    | Hinzufliger(1). Bearbeiter(2).                   |   |
| ungebeggethode:                | 🏐 Druck        |                                                                                                    | Y                                                |   |
|                                |                | Papieraumajt                                                                                                    | Gleiches Papier für alle Seiten                  | ~ |
|                                |                | Papietnۇde                                                                                                    | 8/20<br>Mehrzweck Papierlach<br>Fach 1<br>Fach 2 |   |
| A Contraction (Statement Auto) |                | Papietyp:                                                                                                    | Nornalpapier                                     | M |
| Einstellungen angeig           | jen 🛃          | Dryckaufing bein Verwenden des Mehzweck-Papierlachs unterbrechen     Dryckaufing mit Papier aus Mehzweck-Papierlach fortretzen     Auf der anderen Seite diugten |                                                  |   |
|                                |                |                                                                                                    |                                                  |   |

#### 📀 HINWEIS

## Wenn [Papierauswahl] auf eine andere Einstellung als [Gleiches Papier für alle Seiten] eingestellt ist

Die Einstellung für [Papierzufuhr] ändert sich wie folgt.

- [Erste Seite]
- [Zweite Seite]
- [Deckblatt]
- [Andere Seiten]
- [Letzte Seite]
- [Deckblatt]

Wählen Sie die für die einzelnen Seiten zu verwendende Papierzufuhr aus.

## Wenn auf Papier eines anderen Typs als Normalpapier oder Briefumschläge aus der Papierkassette gedruckt wird

Wählen Sie [Fach 1] oder [Fach 2] (optional) aus.

<sup>†</sup> Wenn Sie [Auto] ausgewählt haben, können Sie nicht auf Papier aus der Papierkassette drucken. (Das Papier wird aus dem Mehrzweck-Papierfach eingezogen.)

#### Anzeigen des Druckertreibers

"Drucken (Allgemeines Verfahren)"

"Ändern der Standardwerte für die Druckeinstellungen"

**Klicken Sie auf [OK].** 

# Vorsichtsmaßnahmen beim Umgang mit dem Mehrzweck-Papierfach oder der Papierkassette

Beachten Sie die folgenden Punkte, wenn Sie das Mehrzweck-Papierfach oder die Papierkassette handhaben.

- Schalten Sie den Drucker unbedingt einmal ein, wenn Sie zum ersten Mal nach der Installation des Papiereinzugs Papier in die Papierkassette einlegen.
- Beachten Sie während des Drucks die folgenden Punkte. Es kann andernfalls zu einem Papierstau oder zu einer Beschädigung des Druckers kommen.
  - Ziehen Sie die Papierkassette nicht heraus.
  - Berühren Sie das Papier im Mehrzweck-Papierfach nicht und ziehen Sie es nicht heraus.
- Füllen Sie die Papierkassette wieder auf, wenn das eingelegte Papier verbraucht wurde. Wenn die Papierkassette wieder aufgefüllt wird, wenn sich noch Papier in der Kassette befindet, kann dies zu einem fehlerhaften Papiereinzug führen.
- Legen Sie nichts anderes als das zu bedruckende Papier auf das Mehrzweck-Papierfach. Drücken Sie zudem das Mehrzweck-Papierfach nicht mit Gewalt nach unten und seien Sie im Umgang mit dem Mehrzweck-Papierfach vorsichtig. Andernfalls kann es zur Beschädigung des Mehrzweck-Papierfachs kommen.
- Berühren Sie nicht das schwarze Gummipolster (A) in der Papierkassette. Dies kann zu einem fehlerhaften Papiereinzug führen.

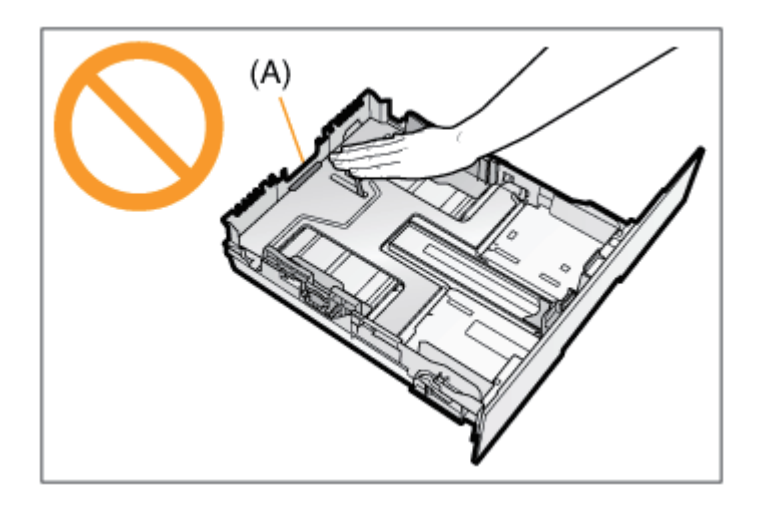

- Wenn Sie auf Papier aus dem Mehrzweck-Papierfach oder der Fach 2 (optional) drucken, vergewissern Sie sich vor dem Drucken, dass Fach 1 eingestellt ist.
- Entfernen Sie das in das Mehrzweck-Papierfach eingelegte Papier, bevor Sie das Fach schließen. Darüber hinaus sollten Sie das Mehrzweck-Papierfach geschlossen halten, wenn es nicht verwendet wird.

## [F-16] Ausgabefach

- <u>Ausgabefach</u>
- Papierfassungsvermögen des Ausgabefachs

## Ausgabefach

Das gedruckte Papier wird in das Ausgabefach im oberen Bereich des Druckers mit der bedruckten Seite nach unten ausgegeben.

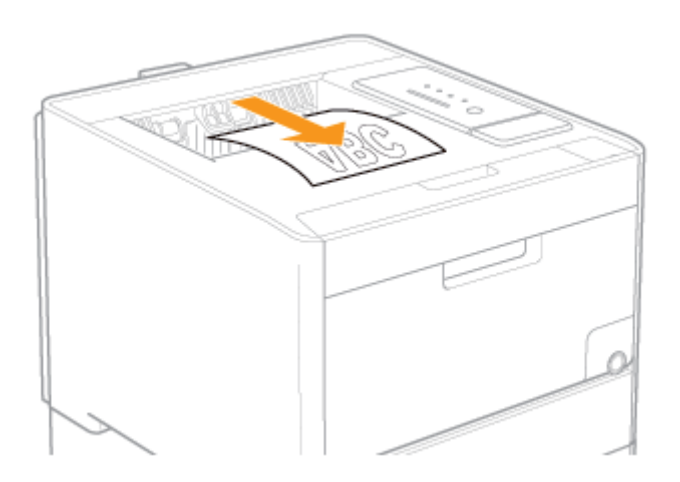

#### **VORSICHT**

## Halten Sie Ihre Hände und Kleidung fern von den Rollen im Ausgabebereich.

Auch wenn der Drucker nicht druckt, können sich die Rollen plötzlich drehen und Ihre Hände oder Kleidung einklemmen, was zu Verletzungen führen kann.

#### Vorsichtsmaßnahmen beim Entfernen von gestautem Papier

Das gedruckte Papier kann unmittelbar nach der Ausgabe heiß sein. Gehen Sie vorsichtig vor, wenn Papier entfernt und ausgerichtet wird, und zwar besonders bei fortgesetztem Druck. Andernfalls können Sie sich Verbrennungen zuziehen.

#### WICHTIG

## Berühren Sie beim automatischen Doppelseitendruck das Papier nicht, bis es vollständig ausgegeben wurde.

Das Papier wird nach dem Bedrucken der Vorderseite zuerst teilweise ausgegeben und dann zum Bedrucken der Rückseite erneut eingezogen.

#### Berühren Sie das Ausgabefach und seine Umgebung nicht, wenn Sie Papier entfernen.

Der Bereich um das Ausgabefach herum ist während des Druckvorgangs und unmittelbar danach stark erhitzt. Berühren Sie nicht den Bereich in der Umgebung des Ausgabefachs, wenn Sie Papier entfernen oder einen Papierstau beseitigen.

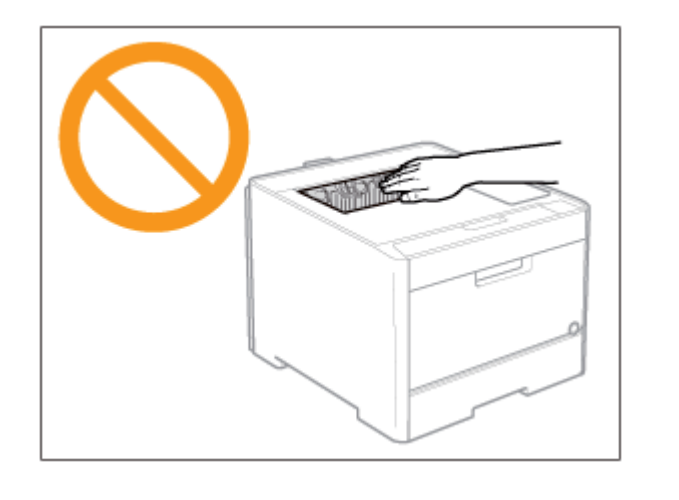

## HINWEIS

Wenn die Meldung <Ausgabefach ist voll> angezeigt wird Wenn die Meldung <Ausgabefach ist voll> im Statusfenster des Druckers angezeigt wird, nehmen Sie das Papier aus dem Ausgabefach heraus.

## Papierfassungsvermögen des Ausgabefachs

| Papiertyp                                     | Papierfassungsvermögen* |  |
|-----------------------------------------------|-------------------------|--|
| Normalpapier (z. B. 80 g/m <sup>2</sup> )     | Ca. 125 Blatt           |  |
| Schweres Papier (z. B. 91 g/m <sup>2</sup> )  | Ca. 50 Blatt            |  |
| Schweres Papier (z. B. 128 g/m <sup>2</sup> ) | Ca. 50 Blatt            |  |
| Folie (nur Schwarzweißdruck)                  | Ca. 10 Blatt            |  |
| Etikett                                       | Ca. 10 Blatt            |  |
| Beschichtetes Papier                          | Ca. 50 Blatt            |  |
| Briefumschlag                                 | Ca. 10 Blatt            |  |

\* Das tatsächliche Papierfassungsvermögen variiert abhängig von der Installationsumgebung und dem verwendeten Papiertyp.

## [F-17] Einlegen von Papier mit Standardformat (keine Indexkarten und Briefumschläge)

- Einlegen von Papier mit Standardformat (keine Indexkarten und Briefumschläge) in die Papierkassette
- <u>Einlegen von Papier mit Standardformat (keine Indexkarten und Briefumschläge) in das Mehrzweck-</u> <u>Papierfach</u>

# Einlegen von Papier mit Standardformat (keine Indexkarten und Briefumschläge) in die Papierkassette

Das folgende Papier mit Standardformat (keine Indexkarten und Briefumschläge) kann in die Papierkassette eingelegt werden.

| Papiertyp                                                                                    | Papierformat                                                                                                    |
|----------------------------------------------------------------------------------------------|----------------------------------------------------------------------------------------------------|
| Normalpapier (60 bis 90 g/m <sup>2</sup> )<br>Schweres Papier (86 bis 163 g/m <sup>2</sup> ) | A4 (210,0 mm x 297,0 mm)<br>B5 (182,0 mm x 257,0 mm)<br>A5 (148,0 mm x 210,0 mm)<br>Legal (8,50 Inch x 14,00 Inch)<br>Letter (8,50 Inch x 11,00 Inch)<br>Executive (7,25 Inch x 10,50 Inch)<br>Foolscap (8,50 Inch x 13,00 Inch)<br>Statement (5,50 Inch x 8,50 Inch) |
| Etikett<br>Beschichtetes Papier                                                              | A4 (210,0 mm x 297,0 mm)<br>Letter (8,50 Inch x 11,00 Inch)                                                                                                    |

### Schritt 1: <u>Einlegen von Papier in die Kassette</u> Schritt 2: <u>Registrieren des Papierformats</u>

#### WICHTIG

Ausführliche Informationen zu verwendbarem Papier "Verwendbares Papier und Nicht verwendbares Papier"

#### Handhabung der Papierkassette

"Papierzufuhr"

#### 🔗 HINWEIS

**Einlegen von Papier in Fach 2 (optionaler Papiereinzug)** Legen Sie das Papier in Fach 2 auf dieselbe Weise ein wie in Fach 1.

## Schritt 1: Einlegen von Papier in die Papierkassette

Ziehen Sie die Papierkassette heraus.

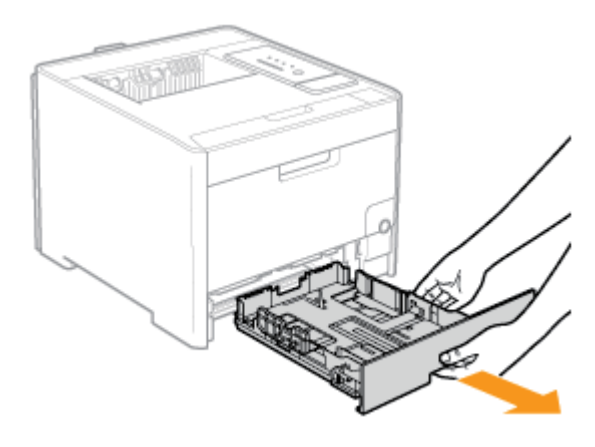

## **VORSICHT**

#### Stellen Sie sicher, dass die Papierkassette entfernt wird.

Wenn Papier eingelegt wird, während die Papierkassette halb herausgezogen ist, kann die Papierkassette herunterfallen oder der Drucker beschädigt werden, was zu Verletzungen von Personen führen kann.

2. Schieben Sie die Papierführungen zur Position des einzulegenden Papierformats.

#### Schieben Sie die seitlichen Papierführungen.

- (1) Halten Sie den Verriegelungslösehebel.
- (2) Schieben Sie die Papierführungen zur Position des einzulegenden Papierformats.
  - **†** Richten Sie die Position von (A) an der Formatmarkierung für das einzulegende Papier aus.
  - <sup>†</sup>Die seitlichen Papierführungen bewegen sich zueinander.

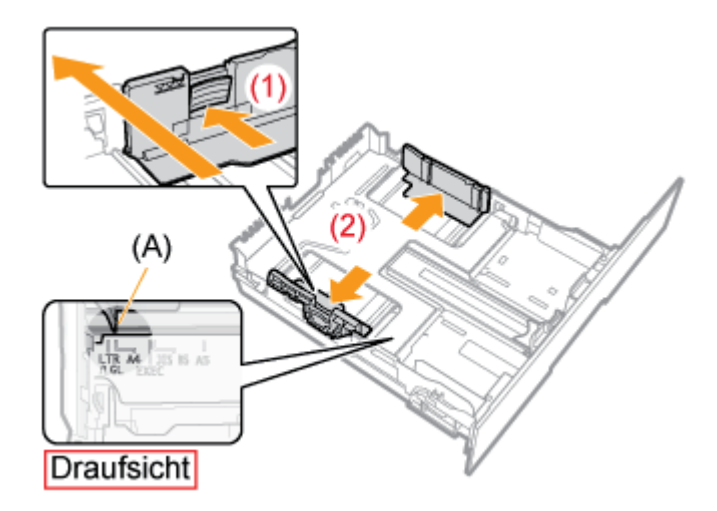

#### Schieben Sie die Papierführung, die sich vorne in der Mitte befindet.

- (1) Halten Sie den Verriegelungslösehebel.
- (2) Schieben Sie die Papierführungen zur Position des einzulegenden Papierformats.
  - **†** Richten Sie die Position von (A) an der Formatmarkierung für das einzulegende Papier aus.

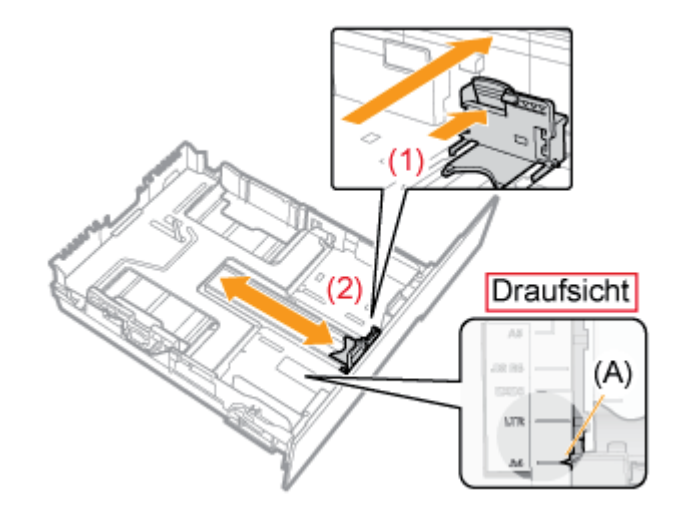

## Ziehen Sie die Papierkassette heraus, bevor Sie Papier des Formats Legal einlegen.

- (1) Halten Sie den Verriegelungslösehebel vorne rechts.
- (2) Passen Sie die Länge der Papierkassette an.

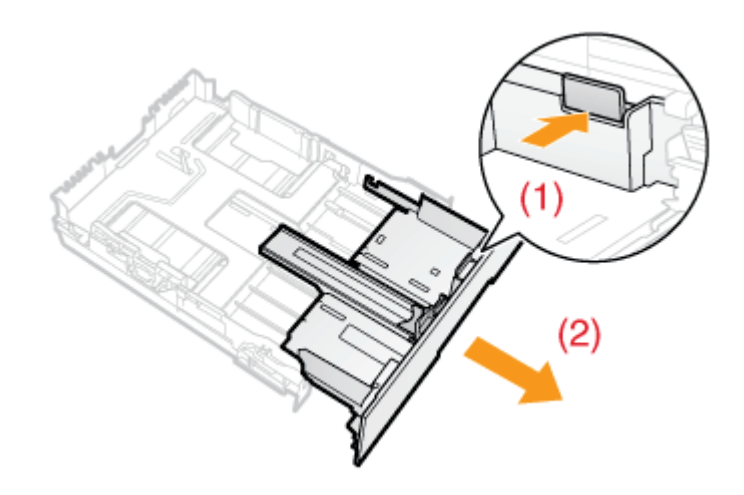

### 📀 HINWEIS

#### Formatabkürzungen auf den Papierführungen

| Papierformat | Papierführung |
|--------------|---------------|
| Legal        | LGL           |
| Letter       | LTR           |
| Executive    | EXEC          |
| В5           | JIS B5        |

**3.** Wenn Sie Etiketten oder beschichtetes Papier einlegen, fächern Sie jeweils einige Blätter durch und richten dann die Kanten aus.

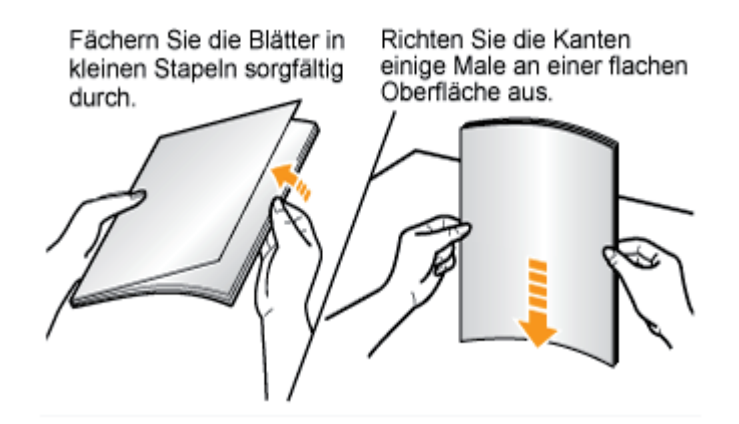

## VORSICHT

#### Seien Sie im Umgang mit Papier vorsichtig.

Gehen Sie mit Papier vorsichtig um, damit Sie sich nicht die Hände an den Kanten des Papiers schneiden.

### **WICHTIG**

#### Seien Sie im Umgang mit Etiketten oder beschichtetem Papier vorsichtig.

- Wenn Sie Etiketten oder beschichtetes Papier verwenden, fächern Sie die Blätter sorgfältig durch und legen Sie sie erneut ein. Wenn die Blätter nicht sorgfältig durchgefächert werden, können mehrere Blätter Papier gleichzeitig eingezogen werden, was zu einem Papierstau führt.
- Wenn Sie beschichtetes Papier durchfächern oder ausrichten, halten Sie das Papier möglichst an den Kanten fest, um die zu bedruckende Oberfläche nicht zu berühren.
- Achten Sie darauf, die zu bedruckende Oberfläche von beschichtetem Papier nicht mit Fingerabdrücken, Staub oder Öl zu beschmutzen. Dies kann zu verminderter Druckqualität führen.
- 4. Legen Sie das Papier so ein, dass die Kanten des Papierstapels an der Vorderseite der Papierkassette ausgerichtet sind.

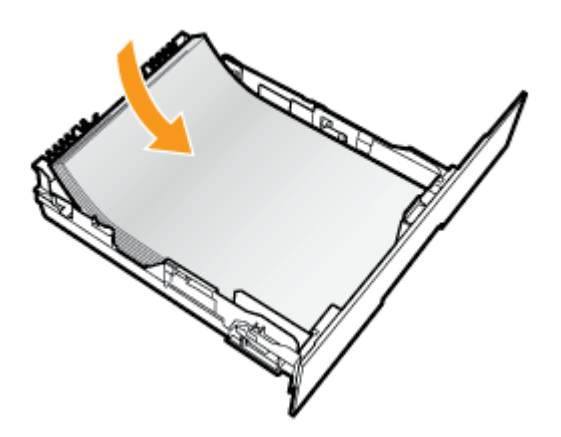

## **VORSICHT**

#### Seien Sie im Umgang mit Papier vorsichtig.

Gehen Sie mit Papier vorsichtig um, damit Sie sich nicht die Hände an den Kanten des Papiers schneiden.

## WICHTIG

Legen Sie das Papier unbedingt in Hochformat ein.

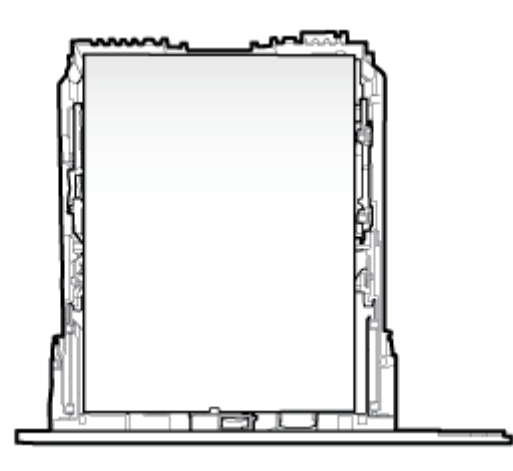

#### Überprüfen Sie unbedingt die Position der Papierführungen.

Wenn die Papierführung an eine falsche Position gesetzt wurde, kann dies zu einem fehlerhaften Papiereinzug führen.

#### Papierkassettenkapazität

| Papiertyp                                     | Papierkapazität |
|-----------------------------------------------|-----------------|
| Normalpapier (z. B. 80 g/m <sup>2</sup> )     | Ca. 250 Blatt   |
| Schweres Papier (z. B. 91 g/m <sup>2</sup> )  | Ca. 200 Blatt   |
| Schweres Papier (z. B. 128 g/m <sup>2</sup> ) | Ca. 150 Blatt   |
| Etikett                                       | Ca. 50 Blatt    |
| Beschichtetes Papier                          | Ca. 50 Blatt    |

#### Wenn schlecht geschnittenes Papier verwendet wird

Wenn Sie schlecht geschnittenes Papier verwenden, können mehrere Blätter Papier gleichzeitig eingezogen werden. Fächern Sie das Papier in diesem Fall sorgfältig durch und richten Sie dann die Kanten des Stapels an einer harten und glatten Oberfläche sorgfältig aus.

#### 📀 HINWEIS

#### Wenn auf Papier mit Briefkopf oder Logo gedruckt wird

Lesen Sie den Abschnitt <u>"Ausrichtung des Papiers beim Einlegen"</u> und legen Sie das Papier in der richtigen Ausrichtung ein.
# 5. Halten Sie das Papier nach unten und legen Sie es dann unter die Haken (A) an den Papierführungen.

Achten Sie darauf, dass der Papierstapel nicht über die Papiergrenzmarkierungslinien (B) hinausgeht.

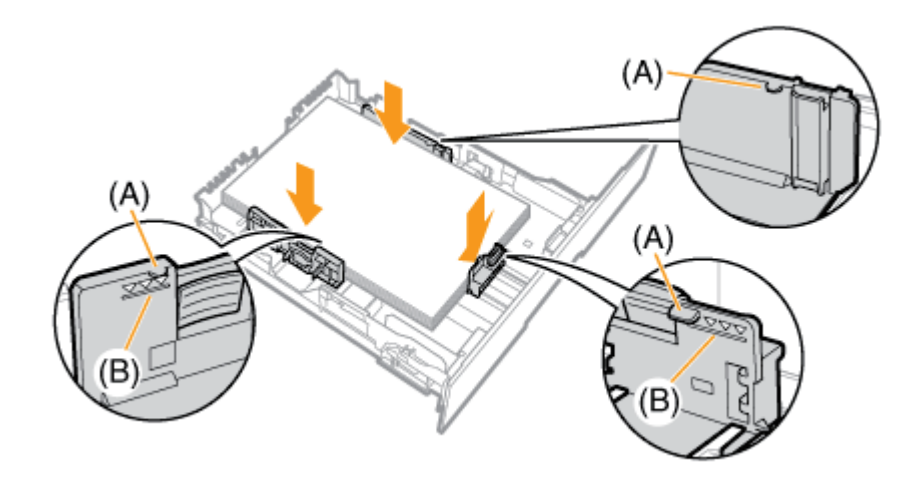

#### WICHTIG

**Legen Sie keinen Papierstapel ein, der über die Papiergrenzmarkierungslinien hinausgeht.** Achten Sie darauf, dass der Papierstapel nicht über die Papiergrenzmarkierungslinien hinausgeht. Wenn der Papierstapel über die Papiergrenzmarkierungslinien hinausgeht, kann es zu einem fehlerhaften Einzug kommen.

# 6. Setzen Sie die Papierkassette in den Drucker ein.

Schieben Sie sie fest in den Drucker hinein.

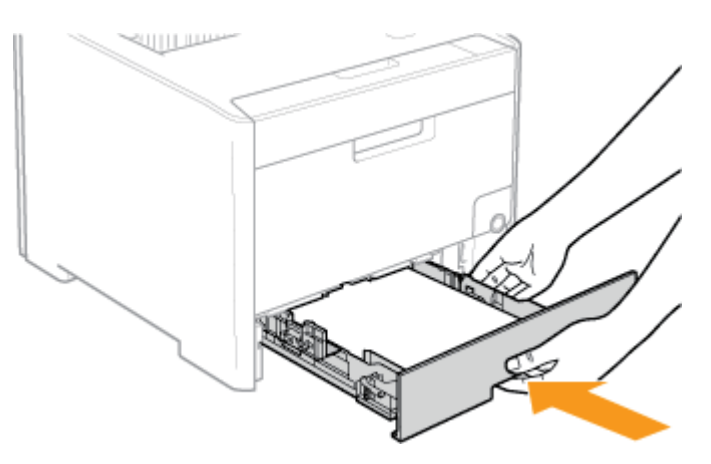

#### VORSICHT

Vorsichtsmaßnahmen beim Einsetzen der Papierkassette Achten Sie darauf, sich nicht die Finger zu klemmen. Die Papierkassette des Druckers kann das Papierformat nicht automatisch erkennen. Deshalb müssen Sie das Format des eingelegten Papiers registrieren.

Gehen Sie wie folgt vor, um das Papierformat zu registrieren.

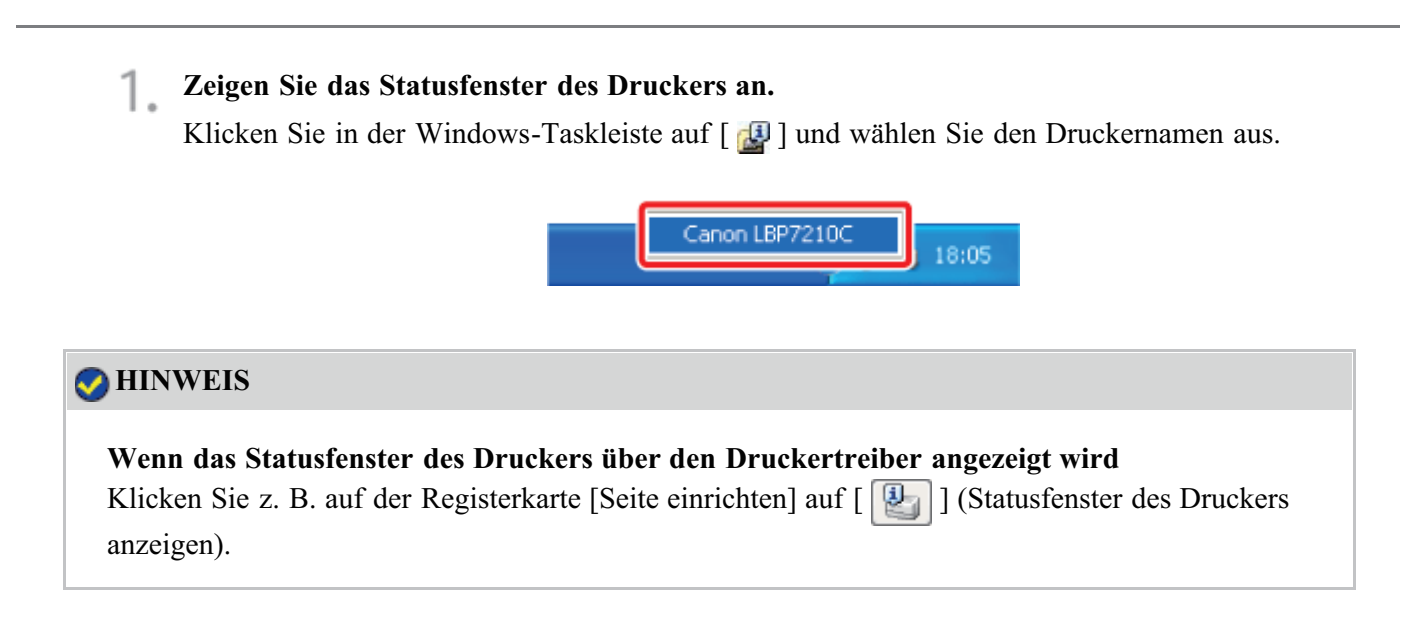

 Wählen Sie aus dem Menü [Optionen] die Option [Geräteeinstellungen] → [Facheinstellungen] aus.

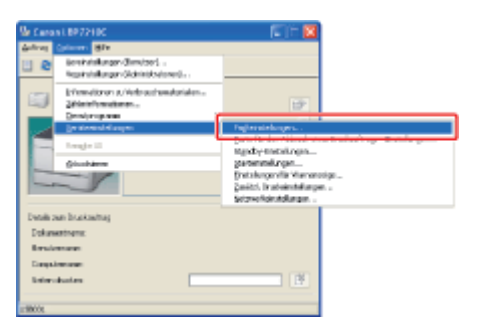

# 📀 HINWEIS

#### Wenn ein Papierformat registriert wird

Da Sie während eines Druckvorgangs kein Papierformat registrieren können, vergewissern Sie sich vor dem Registrieren des Papierformats, dass der Drucker keine Vorgänge durchführt. Sie können jedoch ein Papierformat registrieren, während eine der folgenden Meldungen angezeigt wird.

- <Angegebenes und eingelegtes Papier sind unterschiedlich>
- <Kein Papier>

## **3** Registrieren Sie das Papierformat.

(1) Wählen Sie das Format des in die Papierkassette eingelegten Papiers aus.

• Fach 1: Die mit der Druckereinheit gelieferte Papierkassette

• Fach 2: Die Papierkassette des optionalen Papiereinzugs

(2) Klicken Sie auf [OK].

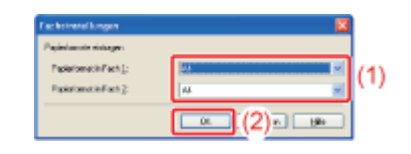

# Einlegen von Papier mit Standardformat (keine Indexkarten und Briefumschläge) in das Mehrzweck-Papierfach

Das folgende Papier mit Standardformat (keine Indexkarten und Briefumschläge) kann in das Mehrzweck-Papierfach eingelegt werden.

| Papiertyp                                                                                    | Papierformat                                                                                                    |
|----------------------------------------------------------------------------------------------|----------------------------------------------------------------------------------------------------|
| Normalpapier (60 bis 90 g/m <sup>2</sup> )<br>Schweres Papier (86 bis 176 g/m <sup>2</sup> ) | A4 (210,0 mm x 297,0 mm)<br>B5 (182,0 mm x 257,0 mm)<br>A5 (148,0 mm x 210,0 mm)<br>Legal (8,50 Inch x 14,00 Inch)<br>Letter (8,50 Inch x 11,00 Inch)<br>Executive (7,25 Inch x 10,50 Inch)<br>Foolscap (8,50 Inch x 13,00 Inch)<br>Statement (5,50 Inch x 8,50 Inch) |
| Folie<br>Etikett<br>Beschichtetes Papier                                                     | A4 (210,0 mm x 297,0 mm)<br>Letter (8,50 Inch x 11,00 Inch)                                                                                                    |

# **WICHTIG**

Ausführliche Informationen zu verwendbarem Papier "Verwendbares Papier und Nicht verwendbares Papier"

# Handhabung des Mehrzweck-Papierfachs

"Papierzufuhr"

# Öffnen Sie das Mehrzweck-Papierfach.

Öffnen Sie das Mehrzweck-Papierfach an der Öffnung in der Mitte des Druckers.

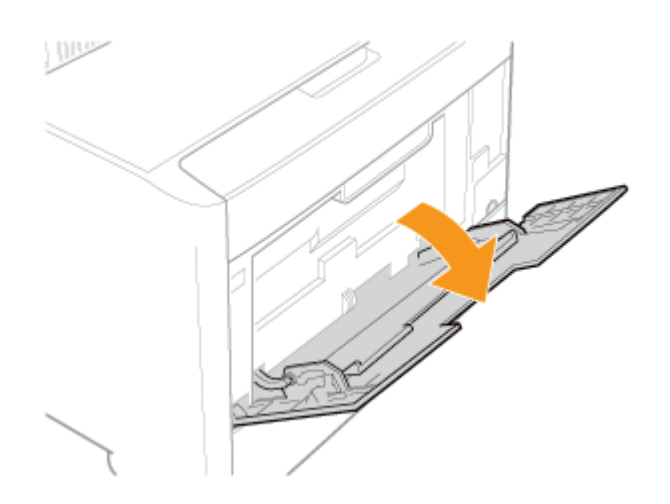

# **WICHTIG**

#### Setzen Sie unbedingt die Papierkassette ein.

Wenn die Papierkassette nicht eingesetzt wird, können Sie nicht auf Papier aus dem Mehrzweck-Papierfach drucken.

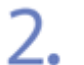

#### Ziehen Sie das Hilfsfach heraus.

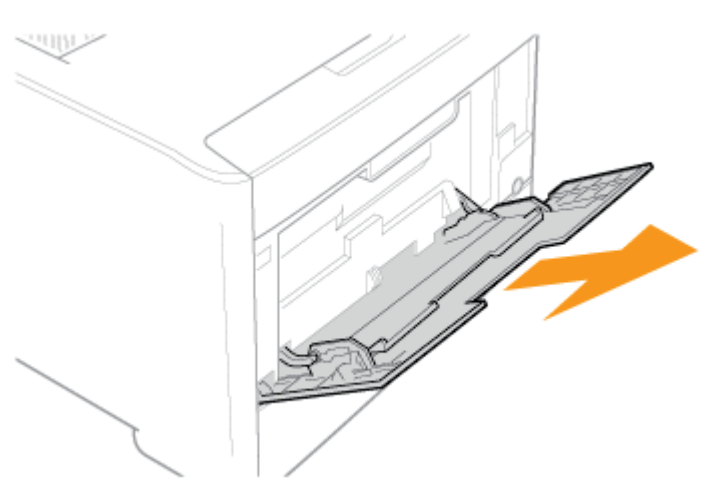

# 👔 WICHTIG

#### Ziehen Sie unbedingt das Hilfsfach heraus.

Ziehen Sie unbedingt das Hilfsfach heraus, wenn Sie Papier in das Mehrzweck-Papierfach einlegen.

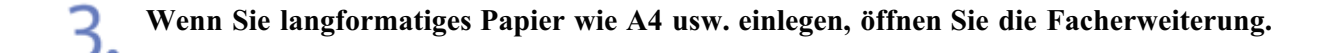

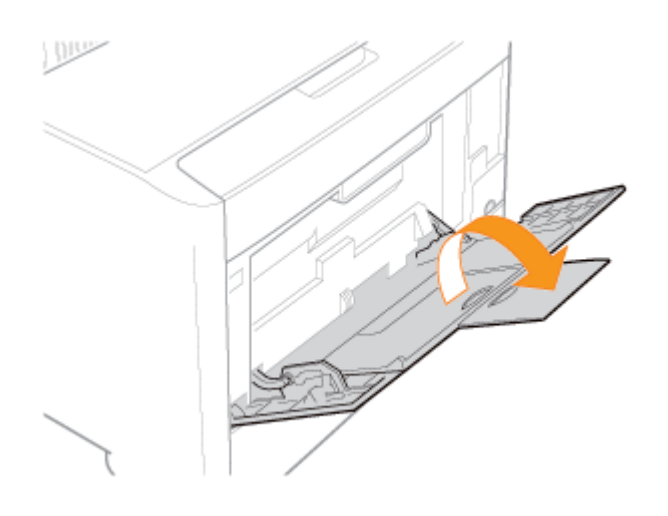

Stellen Sie die Papierführungen etwas breiter ein als die tatsächliche Papierbreite.

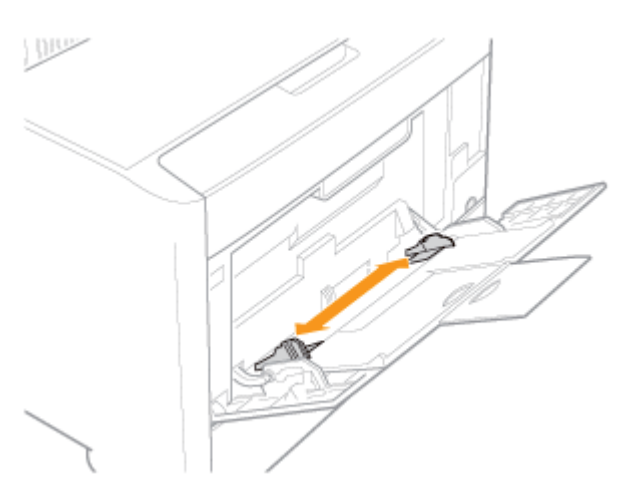

Wenn Sie Folien, Etiketten oder beschichtetes Papier einlegen, fächern Sie jeweils einige Blätter durch und richten dann die Kanten aus.

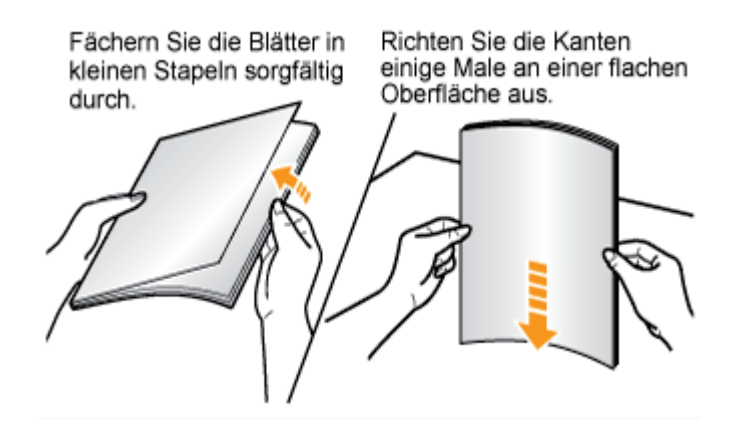

# **VORSICHT**

#### Seien Sie im Umgang mit Papier vorsichtig.

Gehen Sie mit Papier vorsichtig um, damit Sie sich nicht die Hände an den Kanten des Papiers schneiden.

#### Seien Sie im Umgang mit Folien, Etiketten oder beschichtetem Papier vorsichtig.

- Fächern Sie die Folien, Etiketten und das beschichtete Papier vor dem Einlegen unbedingt sorgfältig durch. Wenn die Blätter nicht sorgfältig durchgefächert werden, können mehrere Blätter Papier gleichzeitig eingezogen werden, was zu einem Papierstau führt.
- Wenn Sie Folien oder beschichtetes Papier durchfächern oder ausrichten, halten Sie das Papier möglichst an den Kanten fest, um die zu bedruckende Oberfläche nicht zu berühren.
- Achten Sie darauf, die zu bedruckende Oberfläche von Folien oder beschichtetem Papier nicht mit Fingerabdrücken, Staub oder Öl zu beschmutzen. Dies kann zu verminderter Druckqualität führen.

# Legen Sie den Papierstapel vorsichtig unter die Papiergrenzführungen (A), bis er die hintere Seite des Fachs berührt.

Achten Sie darauf, dass der Papierstapel nicht über die Papiergrenzmarkierungslinien (B) hinausgeht.

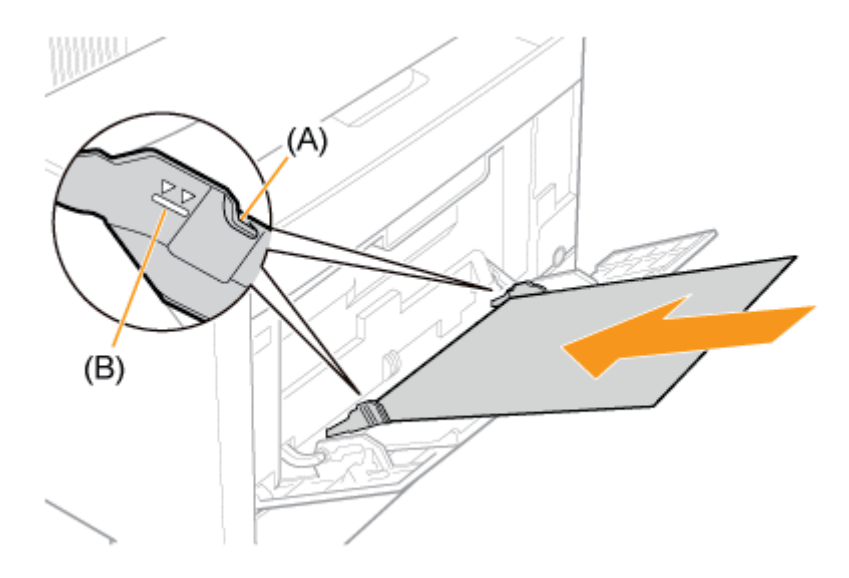

#### VORSICHT

•

#### Seien Sie im Umgang mit Papier vorsichtig.

Gehen Sie mit Papier vorsichtig um, damit Sie sich nicht die Hände an den Kanten des Papiers schneiden.

#### 👔 WICHTIG

Legen Sie das Papier unbedingt in Hochformat ein.

#### 258 / 733

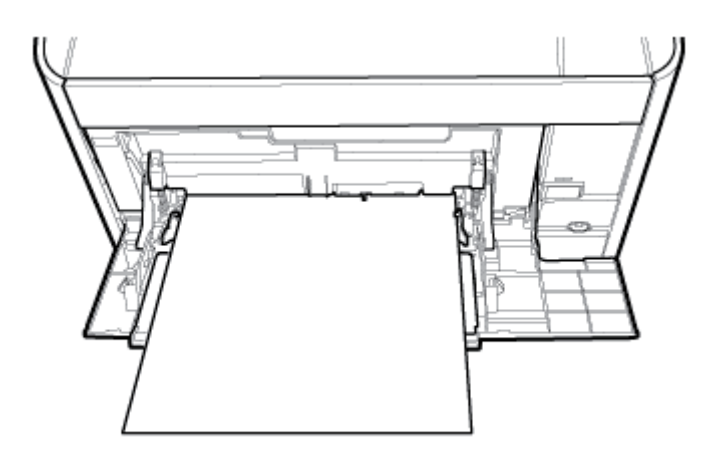

#### Fassungsvermögen des Mehrzweck-Papierfachs

| Papiertyp                                     | Papierkapazität |
|-----------------------------------------------|-----------------|
| Normalpapier (z. B. 80 g/m <sup>2</sup> )     | Ca. 50 Blatt    |
| Schweres Papier (z. B. 91 g/m <sup>2</sup> )  | Ca. 30 Blatt    |
| Schweres Papier (z. B. 128 g/m <sup>2</sup> ) | Ca. 20 Blatt    |
| Folie (nur Schwarzweißdruck)                  | Ca. 20 Blatt    |
| Etikett                                       | Ca. 20 Blatt    |
| Beschichtetes Papier                          | Ca. 20 Blatt    |

Achten Sie darauf, dass der Papierstapel nicht über die Papiergrenzmarkierungslinien hinausgeht. Wenn der Papierstapel über die Papiergrenzmarkierungslinien hinausgeht, kann es zu einem fehlerhaften Einzug kommen.

#### Vorsichtsmaßnahmen beim Einlegen von Papier in das Mehrzweck-Papierfach

- Legen Sie das Papier gerade ein.
- Wenn die hintere Kante des Papierstapels nicht korrekt ausgerichtet ist, kann es zu einem fehlerhaften Einzug oder zu einem Papierstau kommen.
- Wenn sich das Papier wellt oder an den Ecken geknickt ist, sollten Sie es vor dem Einlegen in den Drucker glätten.
- Wenn Sie schlecht geschnittenes Papier verwenden, können mehrere Blätter Papier gleichzeitig eingezogen werden. Fächern Sie das Papier in diesem Fall sorgfältig durch und richten Sie dann die Kanten des Stapels an einer harten und glatten Oberfläche sorgfältig aus.

#### 🐼 HINWEIS

#### Wenn auf Papier mit Briefkopf oder Logo gedruckt wird

Lesen Sie den Abschnitt <u>"Ausrichtung des Papiers beim Einlegen"</u> und legen Sie das Papier in der richtigen Ausrichtung ein.

7 Richten Sie die Papierführungen an der Breite des Papiers aus.

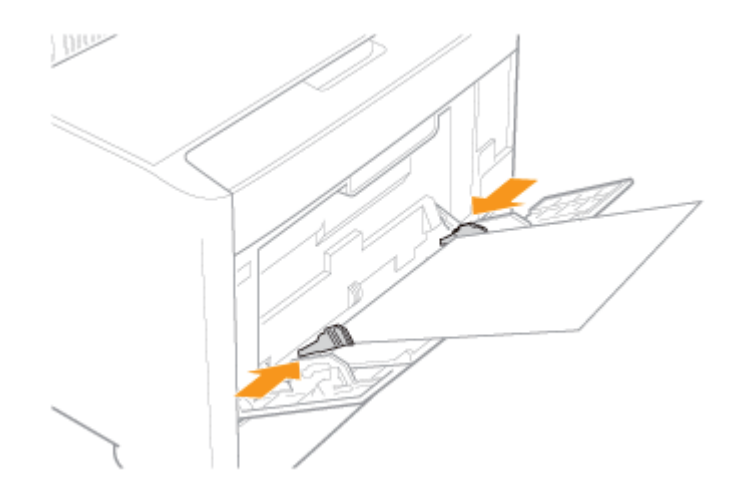

# WICHTIG

Achten Sie darauf, dass die Papierführungen auf die Breite des Papiers ausgerichtet sind. Wenn die Papierführungen zu locker oder zu eng sind, kann es zu einem fehlerhaften Einzug oder zu einem Papierstau kommen.

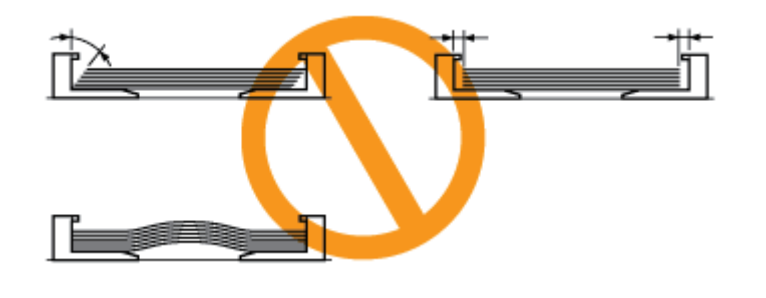

### [F-18] Einlegen von Indexkarten

Die nachfolgenden Indexkartenformate werden unterstützt.

- 102,0 x 152,0 mm
- 127,0 x 203,0 mm

<sup>†</sup>Indexkarten können nur in das Mehrzweck-Papierfach eingelegt werden.

# 👔 WICHTIG

Ausführliche Informationen zu verwendbarem Papier "Verwendbares Papier und Nicht verwendbares Papier"

Handhabung des Mehrzweck-Papierfachs Papierzufuhr"

#### Öffnen Sie das Mehrzweck-Papierfach.

Öffnen Sie das Mehrzweck-Papierfach an der Öffnung in der Mitte des Druckers.

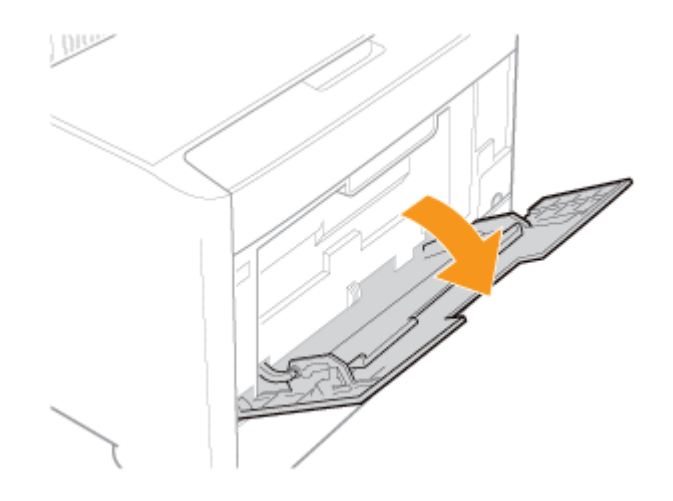

#### **WICHTIG**

#### Setzen Sie unbedingt die Papierkassette ein.

Wenn die Papierkassette nicht eingesetzt wird, können Sie nicht auf Papier aus dem Mehrzweck-Papierfach drucken.

2. Ziehen Sie das Hilfsfach heraus.

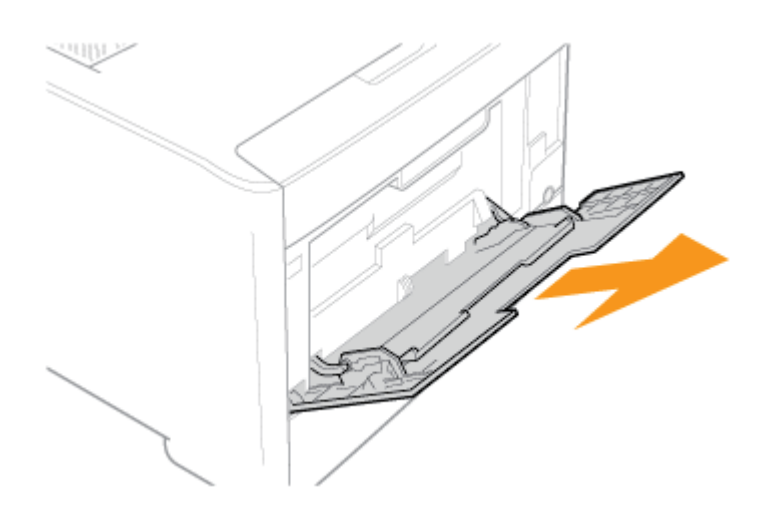

# **WICHTIG**

#### Ziehen Sie unbedingt das Hilfsfach heraus.

Ziehen Sie unbedingt das Hilfsfach heraus, wenn Sie Papier in das Mehrzweck-Papierfach einlegen.

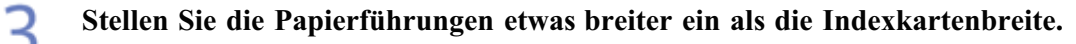

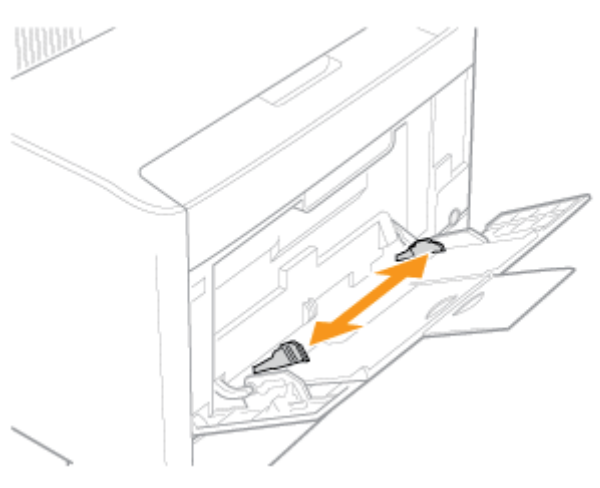

4. Legen Sie den Stapel Indexkarten vorsichtig unter die Papiergrenzführungen (A), bis er die hintere Seite des Fachs berührt.

Achten Sie darauf, dass der Papierstapel nicht über die Papiergrenzmarkierungslinien (B) hinausgeht.

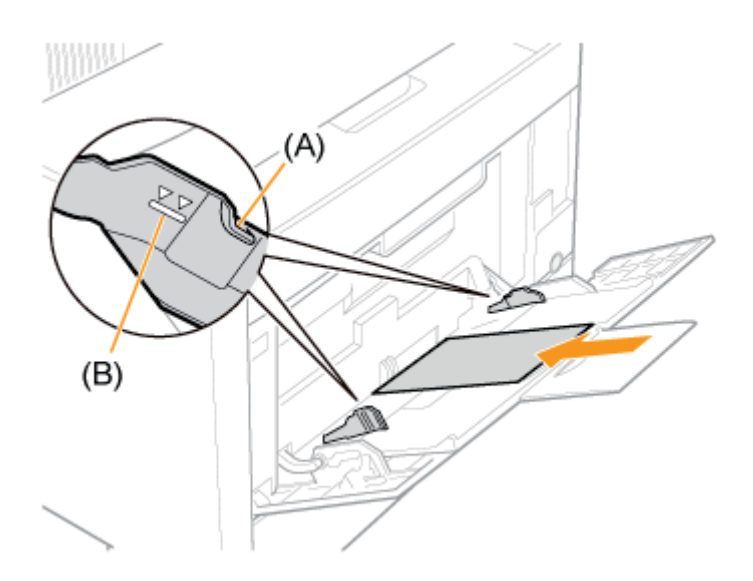

# **VORSICHT**

#### Seien Sie im Umgang mit Indexkarten vorsichtig.

Gehen Sie mit Indexkarten vorsichtig um, damit Sie sich nicht die Hände an den Kanten des Papiers schneiden.

### WICHTIG

#### Legen Sie die Indexkarten unbedingt in Hochformat ein.

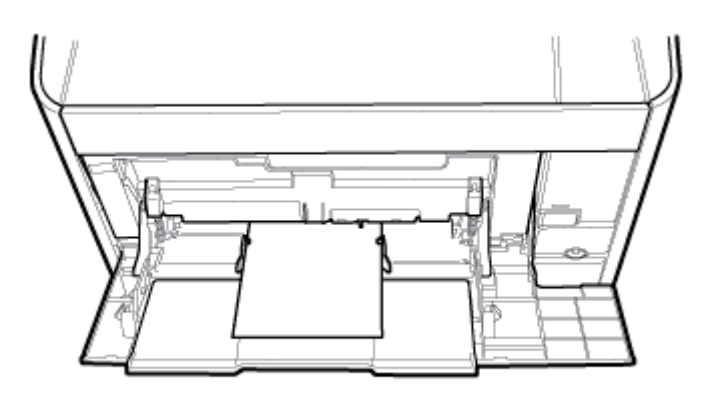

#### Fassungsvermögen des Mehrzweck-Papierfachs für Indexkarten

Es können bis zu ca. 20 Indexkarten in das Mehrzweck-Papierfach eingelegt werden. Achten Sie darauf, dass der Papierstapel nicht über die Papiergrenzmarkierungslinien hinausgeht. Wenn der Stapel Indexkarten über die Papiergrenzmarkierungslinien hinaus geht, kann es zu einem fehlerhaften Einzug kommen.

#### Wenn die Indexkarte gewellt ist

Biegen Sie sie in die entgegengesetzte Richtung, um sie vor dem Einlegen zu glätten.

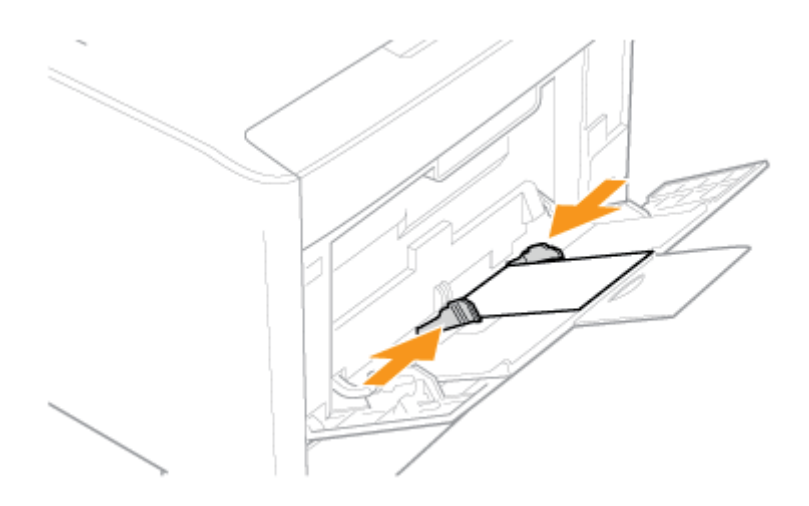

# WICHTIG

Achten Sie darauf, dass die Papierführungen auf die Breite der Indexkarte ausgerichtet sind.

Wenn die Papierführungen zu locker oder zu eng sind, kann es zu einem fehlerhaften Einzug oder zu einem Papierstau der Indexkarten kommen.

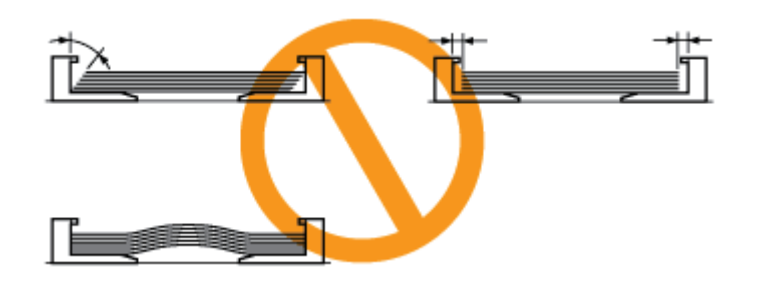

### [F-19] Einlegen von Briefumschlägen

- Einlegen von Briefumschlägen in die Papierkassette
- Einlegen von Briefumschlägen in das Mehrzweck-Papierfach

<sup>†</sup>Briefumschlag Monarch kann nur in das Mehrzweck-Papierfach eingelegt werden.

#### Einlegen von Briefumschlägen in die Papierkassette

Die folgenden Briefumschläge können in die Papierkassette eingelegt werden.

- Briefumschlag Nr. 10 (COM10) (104,7 mm x 241,3 mm)
- Briefumschlag DL (110,0 mm x 220,0 mm)
- Briefumschlag C5 (162,0 mm x 229,0 mm)
- Briefumschlag B5 (176,0 mm x 250,0 mm)

#### Schritt 1: Einlegen von Briefumschlägen in die Papierkassette

Schritt 2: <u>Registrieren des Papierformats</u>

#### **WICHTIG**

#### Ausrichtung von Briefumschlägen beim Einlegen

Legen Sie Briefumschläge in der korrekten Ausrichtung wie folgt ein.

(**b**: Einzugrichtung)

# Briefumschlag Nr.10 (COM10), Briefumschlag C5 und Briefumschlag DL

<Mit der Vorderseite nach oben>

\*Schließen Sie die Umschlagklappe, und legen Sie den Briefumschlag ein.

Briefumschlag B5 <Mit der Vorderseite nach oben> \*Schließen Sie die Umschlagklappe, und legen Sie den Briefumschlag ein.

Ausführliche Informationen zu verwendbarem Papier "Verwendbares Papier und Nicht verwendbares Papier"

#### Handhabung der Papierkassette

#### HINWEIS

**Einlegen von Briefumschlägen in Fach 2 (optionaler Papiereinzug)** Legen Sie das Papier in Fach 2 auf dieselbe Weise ein wie in Fach 1.

# Schritt 1: Einlegen von Briefumschlägen in die Papierkassette

Ziehen Sie die Papierkassette heraus.

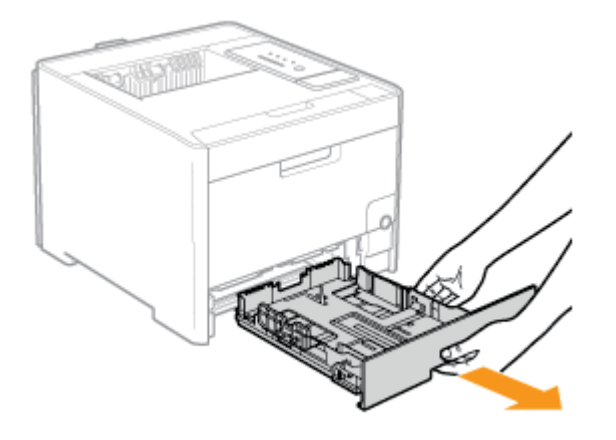

# **NORSICHT**

#### Stellen Sie sicher, dass die Papierkassette entfernt wird.

Wenn Papier eingelegt wird, während die Papierkassette halb herausgezogen ist, kann die Papierkassette herunterfallen oder der Drucker beschädigt werden, was zu Verletzungen von Personen führen kann.

#### **2** Richten Sie die Briefumschläge aus.

1. Legen Sie den Stapel Briefumschläge auf eine ebene Oberfläche, glätten Sie die Briefumschläge, damit darin enthaltene Luft entweichen kann, und achten Sie darauf, dass die Kanten fest zusammengedrückt sind.

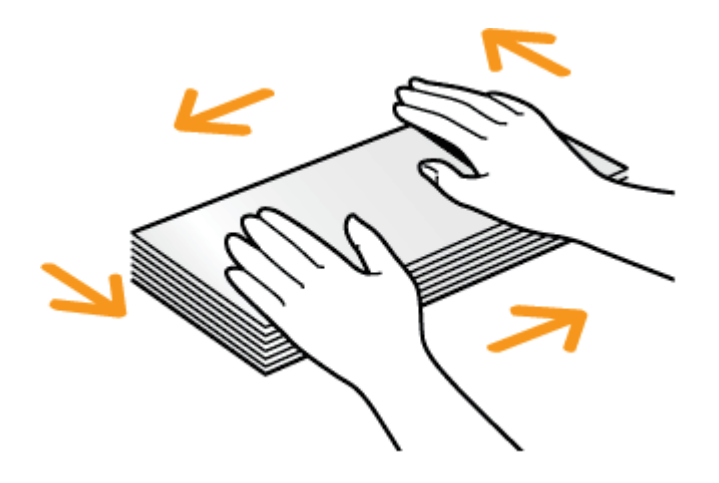

2. Lockern Sie die steifen Ecken der Briefumschläge und glätten Sie die Wellen wie in der Abbildung dargestellt.

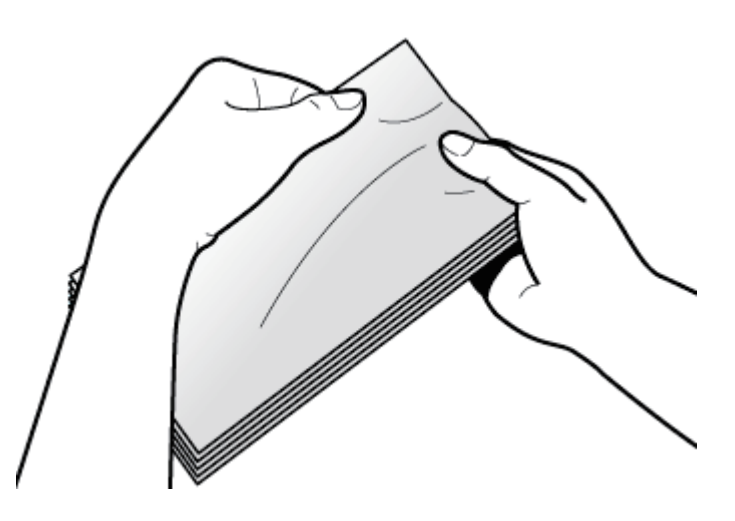

3. Richten Sie die Kanten der Briefumschläge an einer ebenen Fläche aus.

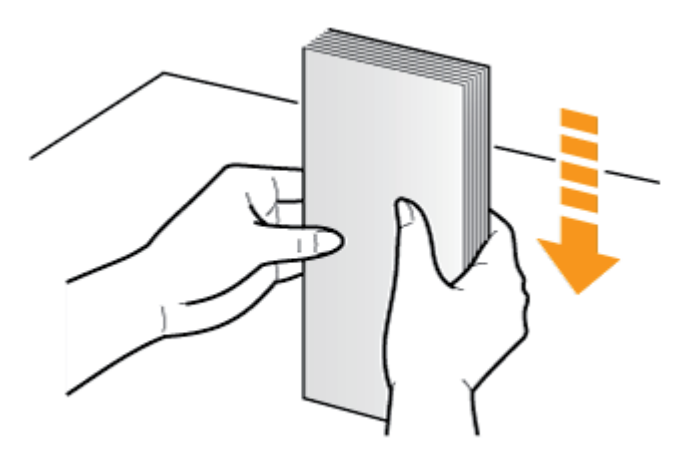

# **VORSICHT**

#### Seien Sie im Umgang mit Briefumschlägen vorsichtig.

Gehen Sie mit Briefumschlägen vorsichtig um, damit Sie sich nicht die Hände an den Kanten der Briefumschläge schneiden.

3. Legen Sie die Briefumschläge so ein, dass die Kanten der Briefumschläge an der hinteren Seite der Papierkassette ausgerichtet sind.

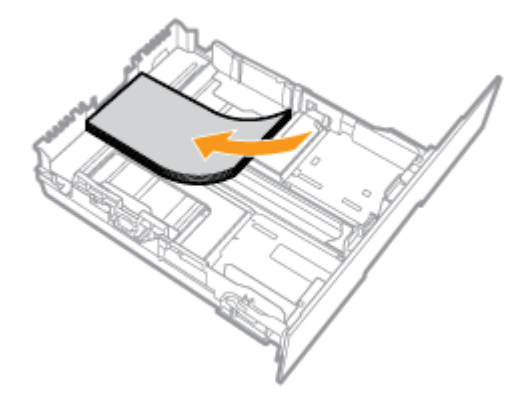

### **VORSICHT**

Seien Sie im Umgang mit Briefumschlägen vorsichtig. Gehen Sie mit Briefumschlägen vorsichtig um, damit Sie sich nicht die Hände an den Kanten der Briefumschläge schneiden.

#### WICHTIG

Ausrichtung beim Einlegen von Briefumschlägen Lesen Sie die Anweisung, die zu <u>Beginn der Vorgehensweise</u> beschrieben wird.

Legen Sie die Briefumschläge mit der Vorderseite (ungeleimte Seite) nach oben ein. Sie können auf der Rückseite (geleimte Seite) der Briefumschläge nicht drucken.

#### Fassungsvermögen der Papierkassette für Briefumschläge

Ca. 10 Blatt

#### **A** Richten Sie die Papierführungen an den Briefumschlägen aus.

#### Schieben Sie die seitlichen Papierführungen.

- (1) Halten Sie den Verriegelungslösehebel.
- (2) Schieben Sie die Papierführungen, die an der Breite der Briefumschläge ausgerichtet werden sollen.

<sup>†</sup>Die seitlichen Papierführungen bewegen sich zueinander.

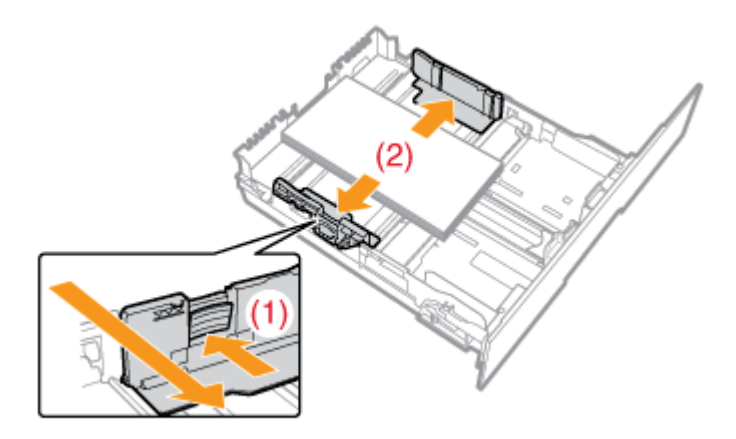

#### Schieben Sie die Papierführung, die sich vorne in der Mitte befindet.

- (1) Halten Sie den Verriegelungslösehebel.
- (2) Schieben Sie die Papierführungen, die an der Länge der Briefumschläge ausgerichtet werden sollen.

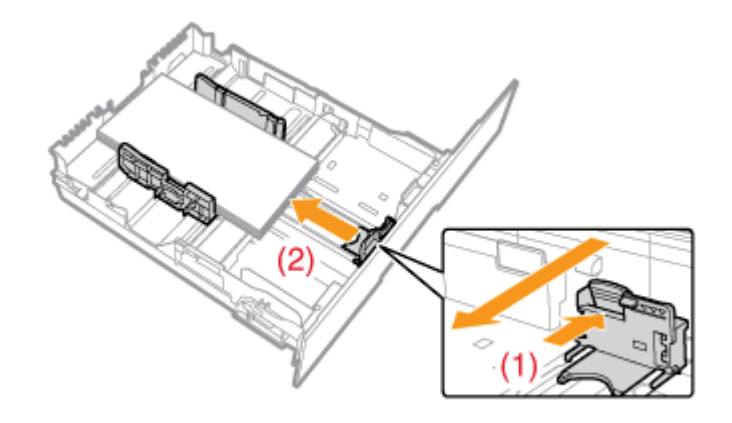

# WICHTIG

# Achten Sie darauf, dass die Papierführungen auf die Breite der Briefumschläge ausgerichtet sind.

Wenn die Papierführungen zu locker oder zu eng sind, kann es zu einem fehlerhaften Einzug oder zu einem Papierstau kommen.

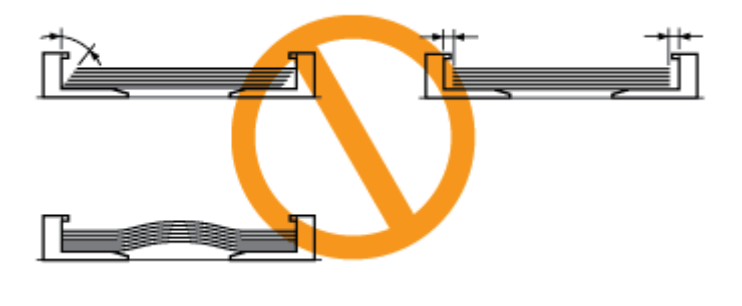

# 5. Halten Sie die Briefumschläge nach unten und legen Sie sie dann unter die Haken (A) an den Papierführungen.

Achten Sie darauf, dass der Papierstapel nicht über die Papiergrenzmarkierungslinien (B) hinausgeht.

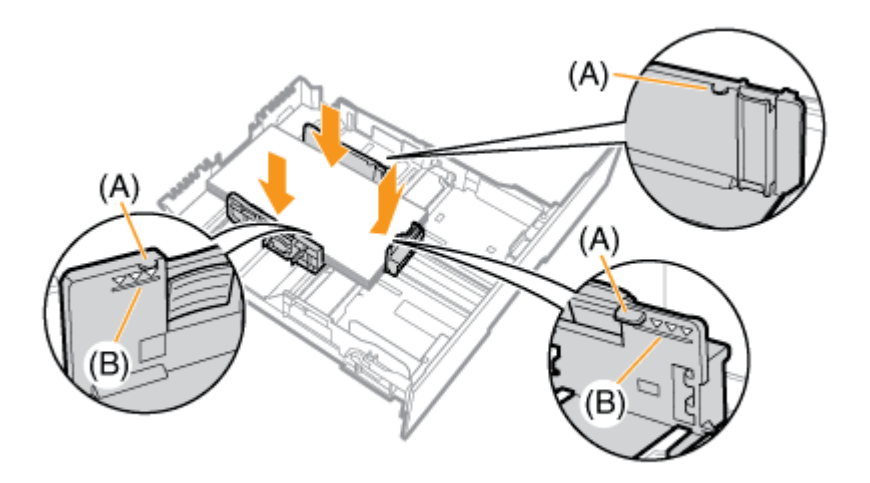

#### **WICHTIG**

Legen Sie keinen Stapel Briefumschläge ein, der über die Papiergrenzmarkierungslinien hinaus geht.

Achten Sie darauf, dass der Papierstapel nicht über die Papiergrenzmarkierungslinien hinausgeht. Wenn der Stapel Briefumschläge über die Papiergrenzmarkierungslinien hinausgeht, kann es zu einem fehlerhaften Einzug kommen.

#### 6 Setzen Sie die Papierkassette in den Drucker ein.

Schieben Sie sie fest in den Drucker hinein.

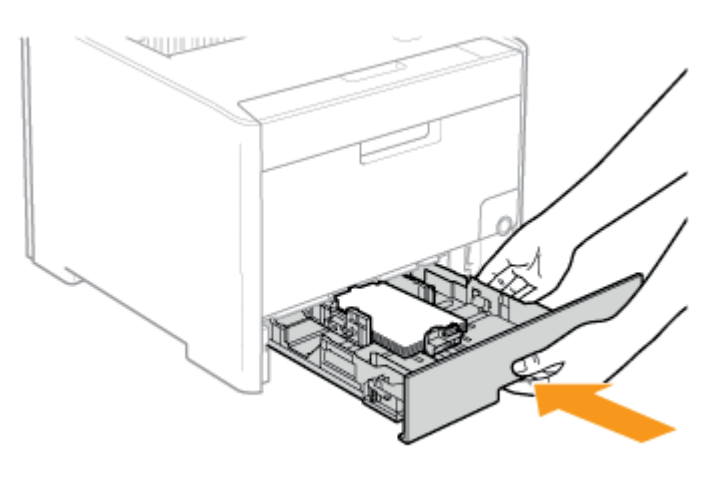

#### **NORSICHT**

**Vorsichtsmaßnahmen beim Einsetzen der Papierkassette** Achten Sie darauf, sich nicht die Finger zu klemmen.

# Schritt 2: Registrieren des Papierformats

Die Papierkassette des Druckers kann das Papierformat nicht automatisch erkennen. Deshalb müssen Sie das Format des eingelegten Papiers registrieren.

Gehen Sie wie folgt vor, um das Papierformat zu registrieren.

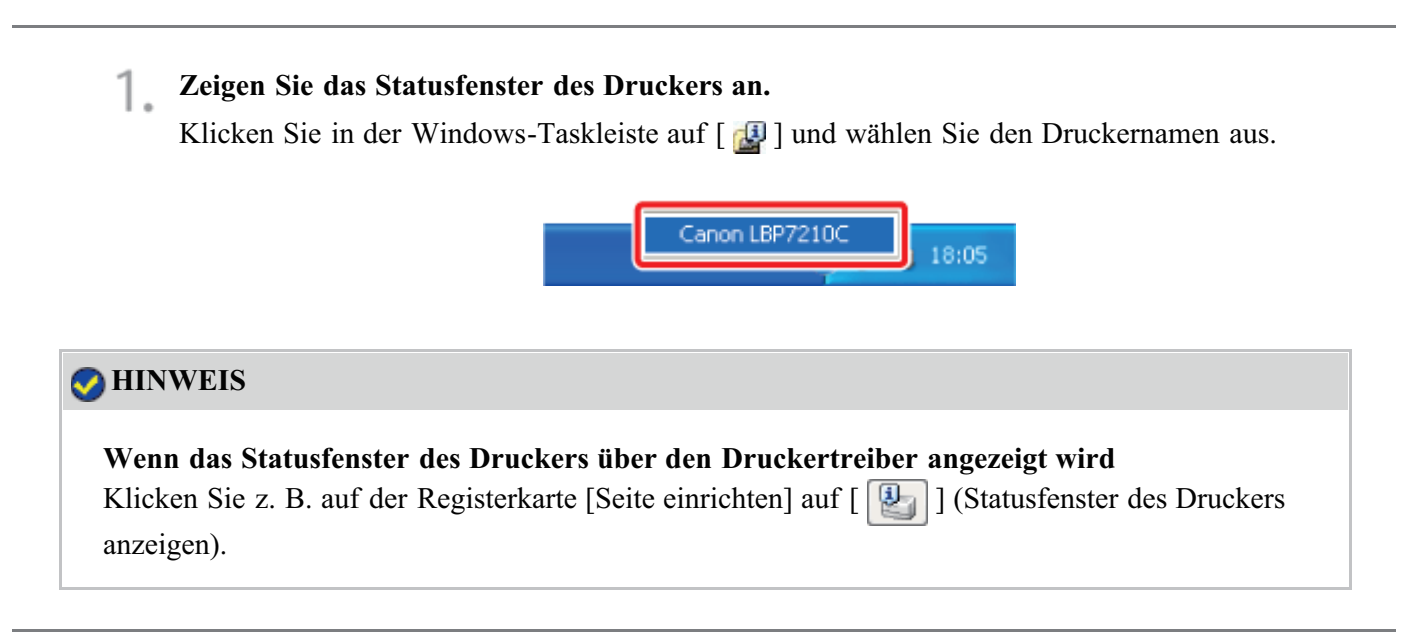

 Wählen Sie aus dem Menü [Optionen] die Option [Geräteeinstellungen] → [Facheinstellungen] aus.

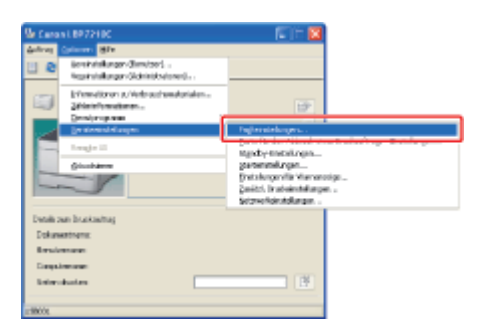

# 🔗 HINWEIS

#### Wenn ein Papierformat registriert wird

Da Sie während eines Druckvorgangs kein Papierformat registrieren können, vergewissern Sie sich vor dem Registrieren des Papierformats, dass der Drucker keine Vorgänge durchführt. Sie können jedoch ein Papierformat registrieren, während eine der folgenden Meldungen angezeigt wird.

- <Angegebenes und eingelegtes Papier sind unterschiedlich>
- <Kein Papier>

(1) Wählen Sie das Format des in die Papierkassette eingelegten Papiers aus.

- Fach 1: Die mit der Druckereinheit gelieferte Papierkassette
- Fach 2: Die Papierkassette des optionalen Papiereinzugs
- (2) Klicken Sie auf [OK].

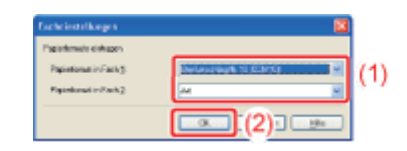

# Einlegen von Briefumschlägen in das Mehrzweck-Papierfach

Die folgenden Briefumschläge können in das Mehrzweck-Papierfach eingelegt werden.

- Briefumschlag Monarch (98,4 mm x 190,5 mm)
- Briefumschlag Nr. 10 (COM10) (104,7 mm x 241,3 mm)
- Briefumschlag DL (110,0 mm x 220,0 mm)
- Briefumschlag C5 (162,0 mm x 229,0 mm)
- Briefumschlag B5 (176,0 mm x 250,0 mm)

#### 👔 WICHTIG

#### Ausrichtung von Briefumschlägen beim Einlegen

Legen Sie Briefumschläge in der korrekten Ausrichtung wie folgt ein. (
: Einzugrichtung)

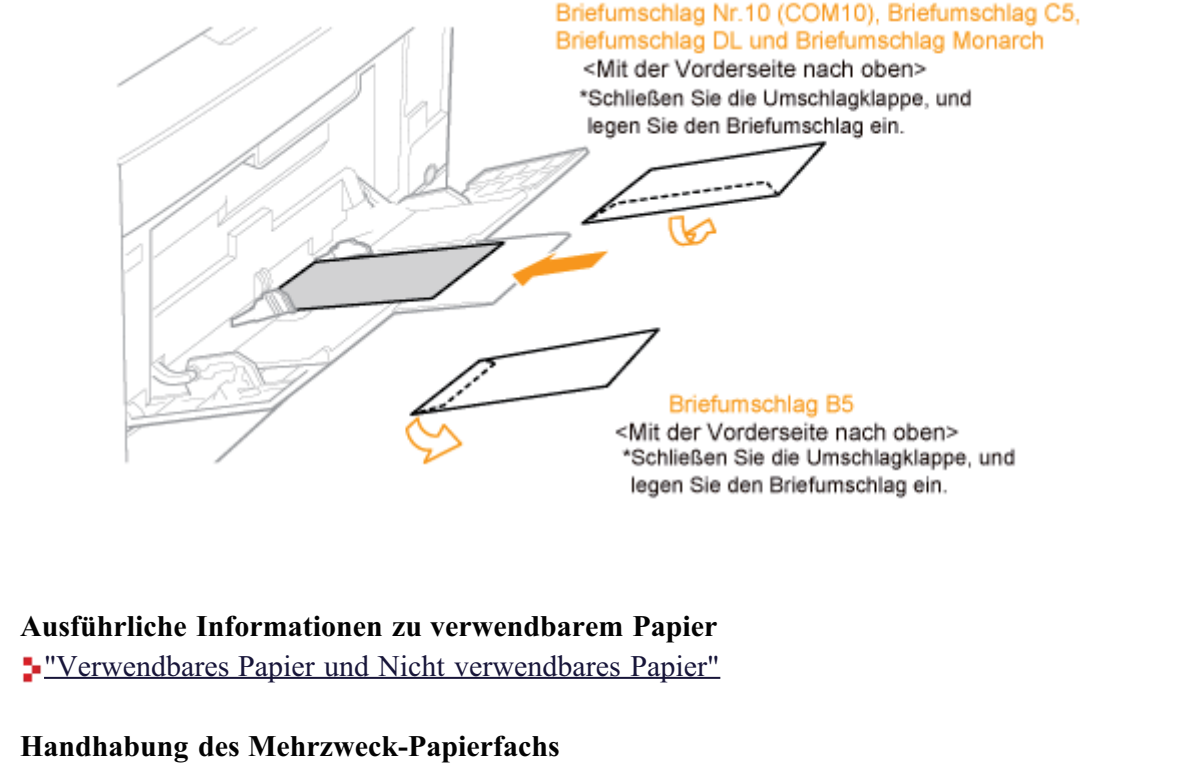

"Papierzufuhr"

#### Öffnen Sie das Mehrzweck-Papierfach.

Öffnen Sie das Mehrzweck-Papierfach an der Öffnung in der Mitte des Druckers.

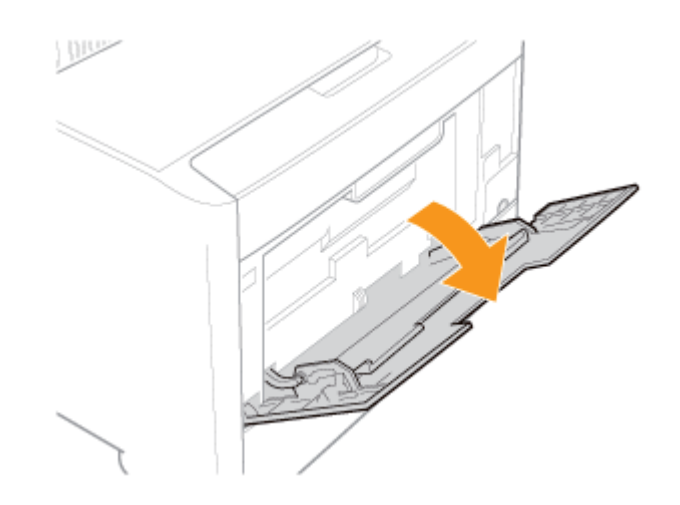

# WICHTIG

#### Setzen Sie unbedingt die Papierkassette ein.

Wenn die Papierkassette nicht eingesetzt wird, können Sie nicht auf Papier aus dem Mehrzweck-Papierfach drucken.

Ziehen Sie das Hilfsfach heraus.

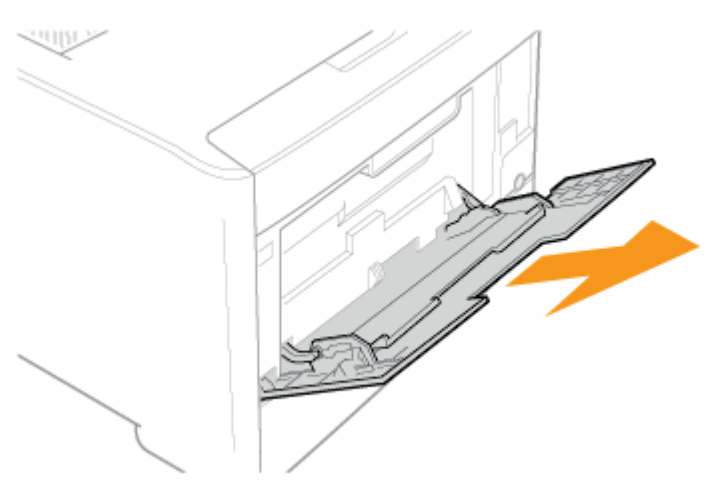

# **WICHTIG**

#### Ziehen Sie unbedingt das Hilfsfach heraus.

Ziehen Sie unbedingt das Hilfsfach heraus, wenn Sie Papier in das Mehrzweck-Papierfach einlegen.

| 2  | Stellen Sie die Papierführungen | etwas | breiter | ein | als | die | tatsächlic | he | Breite | der |
|----|---------------------------------|-------|---------|-----|-----|-----|------------|----|--------|-----|
| J. | Briefumschläge.                 |       |         |     |     |     |            |    |        |     |

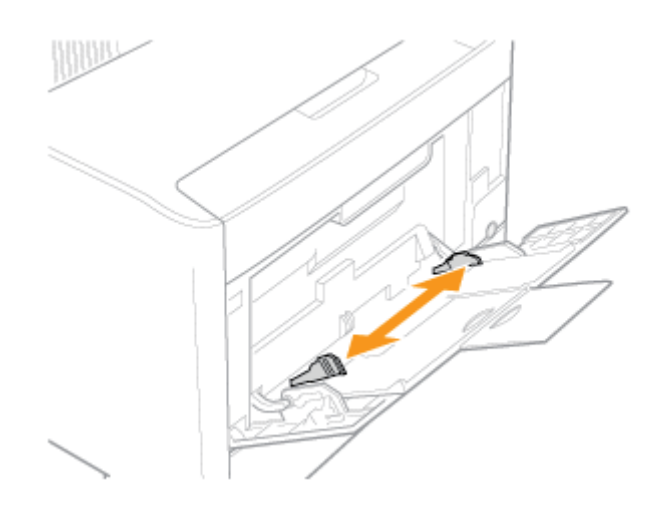

#### Richten Sie die Briefumschläge aus.

1. Legen Sie den Stapel Briefumschläge auf eine ebene Oberfläche, glätten Sie die Briefumschläge, damit darin enthaltene Luft entweichen kann, und achten Sie darauf, dass die Kanten fest zusammengedrückt sind.

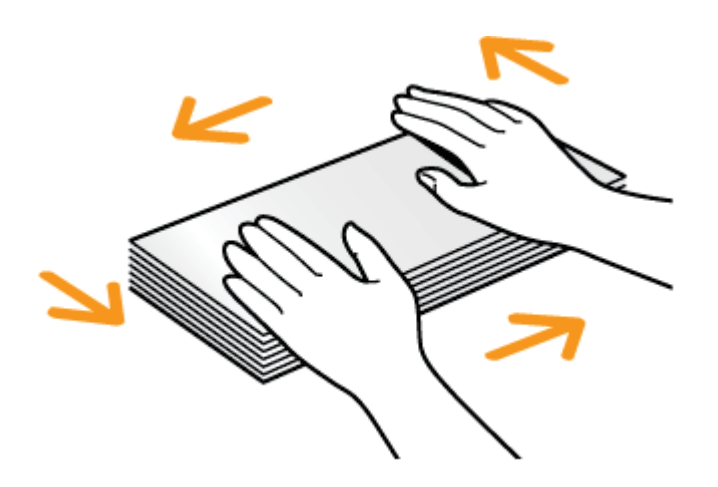

2. Lockern Sie die steifen Ecken der Briefumschläge und glätten Sie die Wellen wie in der Abbildung dargestellt.

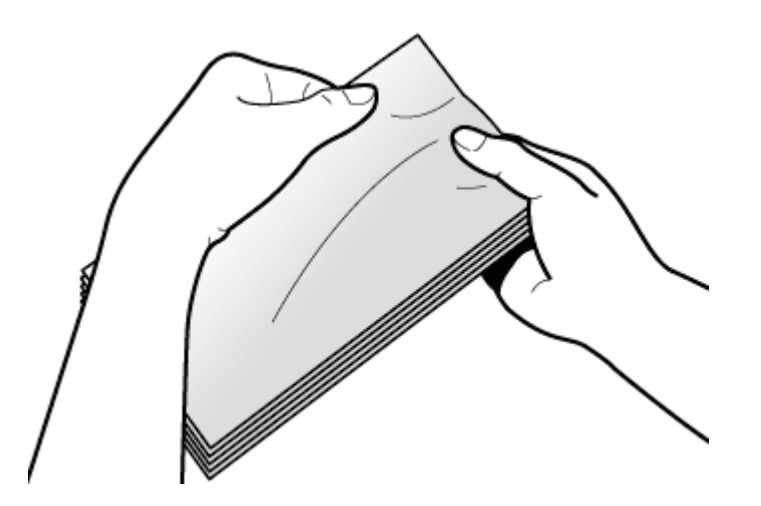

3. Richten Sie die Kanten der Briefumschläge an einer ebenen Fläche aus.

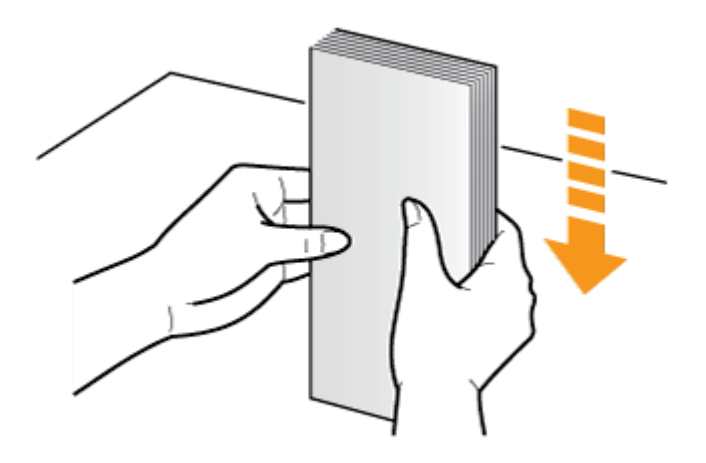

# **VORSICHT**

Seien Sie im Umgang mit Briefumschlägen vorsichtig. Gehen Sie mit Briefumschlägen vorsichtig um, damit Sie sich nicht die Hände an den Kanten der Briefumschläge schneiden.

Legen Sie den Stapel Briefumschläge vorsichtig unter die Papiergrenzführungen (A), bis er • die hintere Seite des Fachs berührt.

Achten Sie darauf, dass der Papierstapel nicht über die Papiergrenzmarkierungslinien (B) hinausgeht.

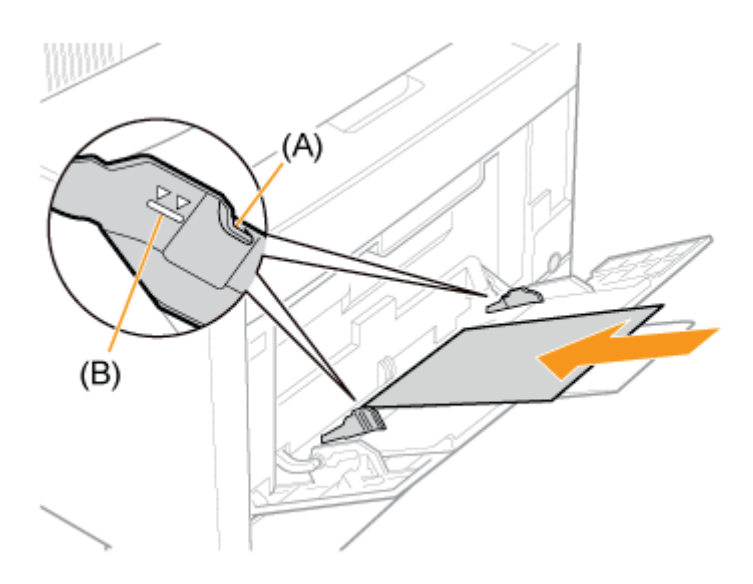

# **VORSICHT**

#### Seien Sie im Umgang mit Briefumschlägen vorsichtig.

Gehen Sie mit Briefumschlägen vorsichtig um, damit Sie sich nicht die Hände an den Kanten der Briefumschläge schneiden.

#### WICHTIG

#### Ausrichtung beim Einlegen von Briefumschlägen

Lesen Sie die Anweisung, die zu Beginn der Vorgehensweise beschrieben wird.

### Legen Sie die Briefumschläge mit der Vorderseite (ungeleimte Seite) nach oben ein.

Sie können auf der Rückseite (geleimte Seite) der Briefumschläge nicht drucken.

#### Fassungsvermögen des Mehrzweck-Papierfachs für Briefumschläge

Es können bis zu ca. 5 Briefumschläge in das Mehrzweck-Papierfach eingelegt werden. Achten Sie darauf, dass der Papierstapel nicht über die Papiergrenzmarkierungslinien hinausgeht. Wenn der Stapel Briefumschläge über die Papiergrenzmarkierungslinien hinausgeht, kann es zu einem fehlerhaften Einzug kommen.

**6** Richten Sie die Papierführungen an der Breite der Briefumschläge aus.

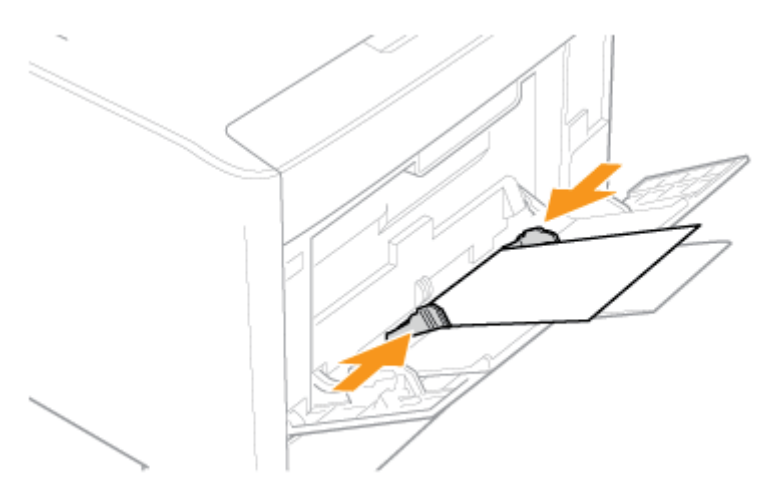

#### 👔 WICHTIG

Achten Sie darauf, dass die Papierführungen auf die Breite der Briefumschläge ausgerichtet sind.

Wenn die Papierführungen zu locker oder zu eng sind, kann es zu einem fehlerhaften Einzug oder zu einem Papierstau kommen.

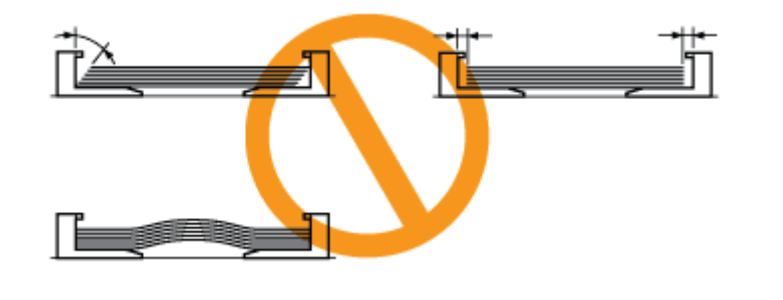

### [F-20] Einlegen von Papier mit benutzerdefiniertem Format (kein Standardpapierformat)

- Einlegen von Papier in die Papierkassette im benutzerdefinierten Format
- Einlegen von Papier mit benutzerdefiniertem Format in das Mehrzweck-Papierfach

# Einlegen von Papier in die Papierkassette im benutzerdefinierten Format

Das folgende Papier mit benutzerdefiniertem Format kann in die Papierkassette eingelegt werden.

• Breite 100,0 bis 215,9 mm; Länge 148,0 bis 355,6 mm

Schritt 1: Einlegen von Papier in die Papierkassette im benutzerdefinierten Format

Schritt 2: Registrieren des Papierformats

Schritt 3: Registrieren eines benutzerdefinierten Papierformats

#### **WICHTIG**

Ausführliche Informationen zu verwendbarem Papier "Verwendbares Papier und Nicht verwendbares Papier"

Handhabung der Papierkassette <u>"Papierzufuhr"</u>

#### 📀 HINWEIS

**Einlegen von Papier in Fach 2 (optionaler Papiereinzug)** Legen Sie das Papier in Fach 2 auf dieselbe Weise ein wie in Fach 1.

# Schritt 1: Einlegen von Papier mit benutzerdefiniertem Format in die Papierkassette

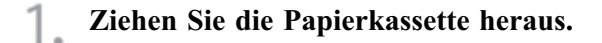

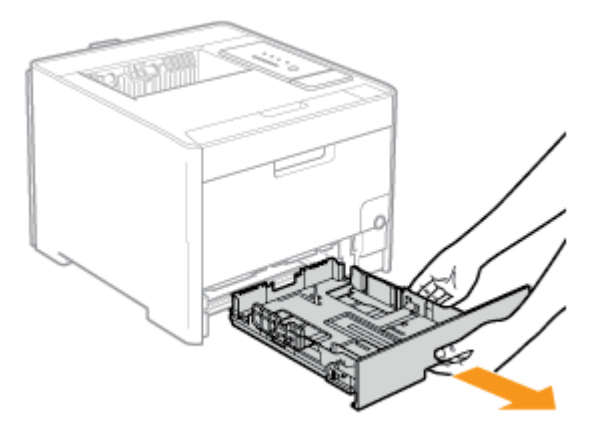

#### Stellen Sie sicher, dass die Papierkassette entfernt wird.

Wenn Papier eingelegt wird, während die Papierkassette halb herausgezogen ist, kann die Papierkassette herunterfallen oder der Drucker beschädigt werden, was zu Verletzungen von Personen führen kann.

2. Legen Sie das Papier mit benutzerdefiniertem Format so ein, dass die Kanten des Papierstapels an der hinteren Seite der Papierkassette ausgerichtet sind.

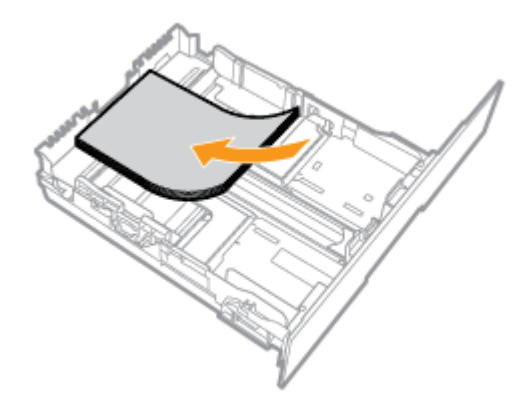

### **NORSICHT**

# Seien Sie im Umgang mit Papier vorsichtig. Gehen Sie mit Papier vorsichtig um, damit Sie sich nicht die Hände an den Kanten des Papiers schneiden.

#### 👔 WICHTIG

Legen Sie das Papier unbedingt in Hochformat ein.

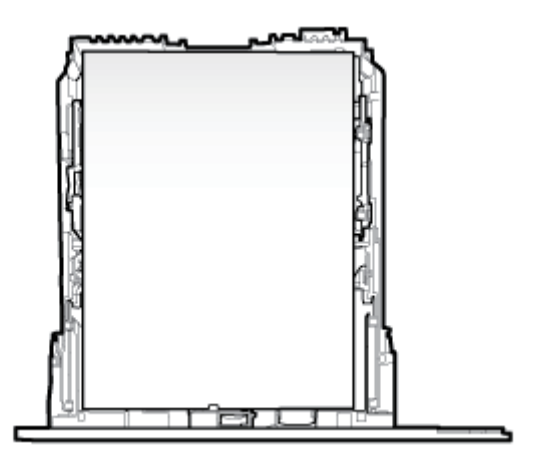

#### Papierkassettenkapazität

| Papiertyp | Papierkapazität |
|-----------|-----------------|
| 2         | Ca. 250 Blatt   |

| Normalpapier (z. B. 80 g/m)                   |               |
|-----------------------------------------------|---------------|
| Schweres Papier (z. B. 91 g/m <sup>2</sup> )  | Ca. 200 Blatt |
| Schweres Papier (z. B. 128 g/m <sup>2</sup> ) | Ca. 150 Blatt |

#### Wenn schlecht geschnittenes Papier verwendet wird

Wenn Sie schlecht geschnittenes Papier verwenden, können mehrere Blätter Papier gleichzeitig eingezogen werden. Fächern Sie das Papier in diesem Fall sorgfältig durch und richten Sie dann die Kanten des Stapels an einer harten und glatten Oberfläche sorgfältig aus.

# 🤣 HINWEIS

#### Wenn auf Papier mit Briefkopf oder Logo gedruckt wird

Lesen Sie den Abschnitt <u>"Ausrichtung des Papiers beim Einlegen"</u> und legen Sie das Papier in der richtigen Ausrichtung ein.

3. Richten Sie die Papierführungen am eingelegten Papier aus.

#### Schieben Sie die seitlichen Papierführungen.

- (1) Halten Sie den Verriegelungslösehebel.
- (2) Schieben Sie die Papierführungen, die an der Breite des eingelegten Papiers ausgerichtet werden sollen.
  - <sup>†</sup>Die seitlichen Papierführungen bewegen sich zueinander.

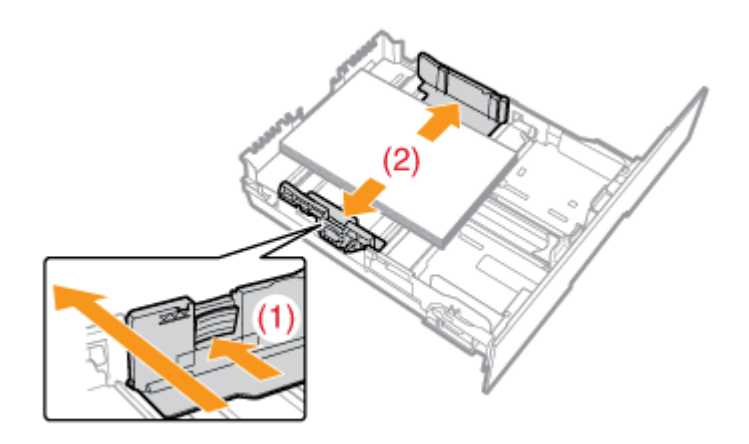

#### Schieben Sie die Papierführung, die sich vorne in der Mitte befindet.

- (1) Halten Sie den Verriegelungslösehebel.
- (2) Schieben Sie die Papierführungen, die an der Länge des eingelegten Papiers ausgerichtet werden sollen.

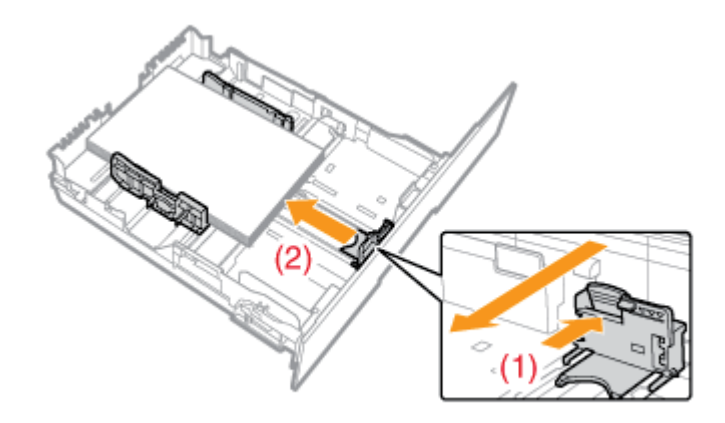

# **WICHTIG**

Achten Sie darauf, dass die Papierführungen auf die Breite des Papiers ausgerichtet sind. Wenn die Papierführungen zu locker oder zu eng sind, kann es zu einem fehlerhaften Einzug oder zu einem Papierstau kommen.

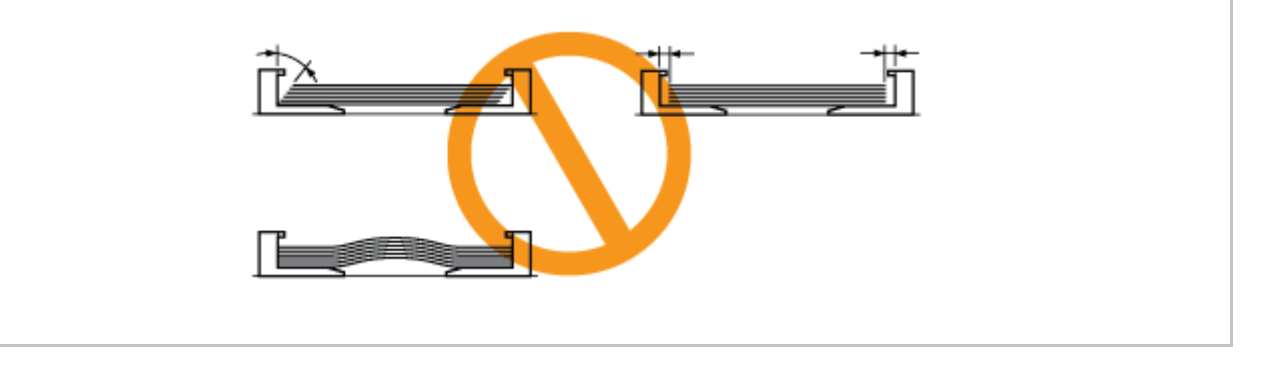

4. Halten Sie das Papier nach unten und legen Sie es dann unter die Haken (A) an den Papierführungen.

Achten Sie darauf, dass der Papierstapel nicht über die Papiergrenzmarkierungslinien (B) hinausgeht.

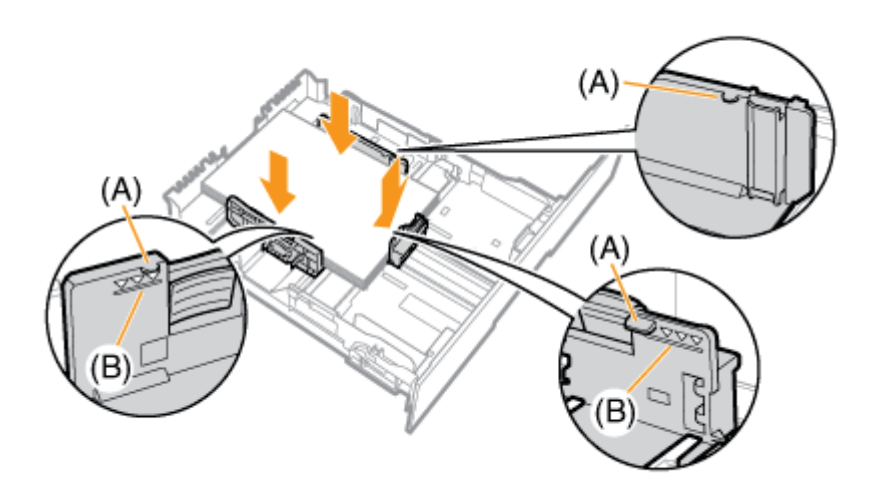

#### 👔 WICHTIG

**Legen Sie keinen Papierstapel ein, der über die Papiergrenzmarkierungslinien hinausgeht.** Achten Sie darauf, dass der Papierstapel nicht über die Papiergrenzmarkierungslinien hinausgeht. Wenn der Papierstapel über die Papiergrenzmarkierungslinien hinausgeht, kann es zu einem fehlerhaften Einzug kommen.

# 5. Setzen Sie die Papierkassette in den Drucker ein.

Schieben Sie sie fest in den Drucker hinein.

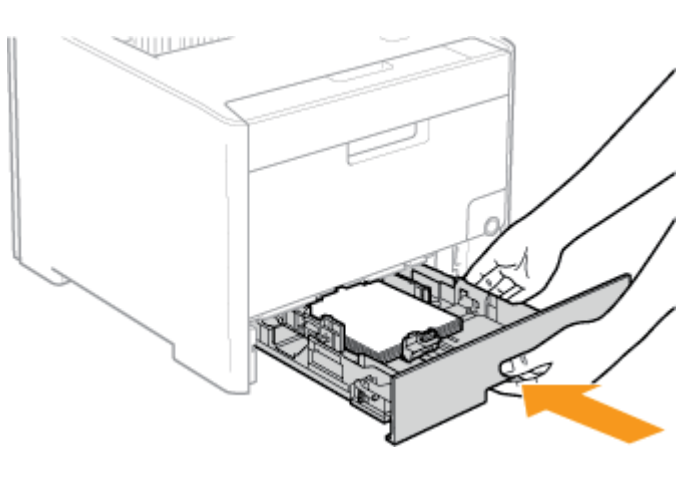

### **NORSICHT**

**Vorsichtsmaßnahmen beim Einsetzen der Papierkassette** Achten Sie darauf, sich nicht die Finger zu klemmen.

# Schritt 2: Registrieren des Papierformats

Die Papierkassette des Druckers kann das Papierformat nicht automatisch erkennen. Deshalb müssen Sie das Format des eingelegten Papiers registrieren.

Gehen Sie wie folgt vor, um das Papierformat zu registrieren.

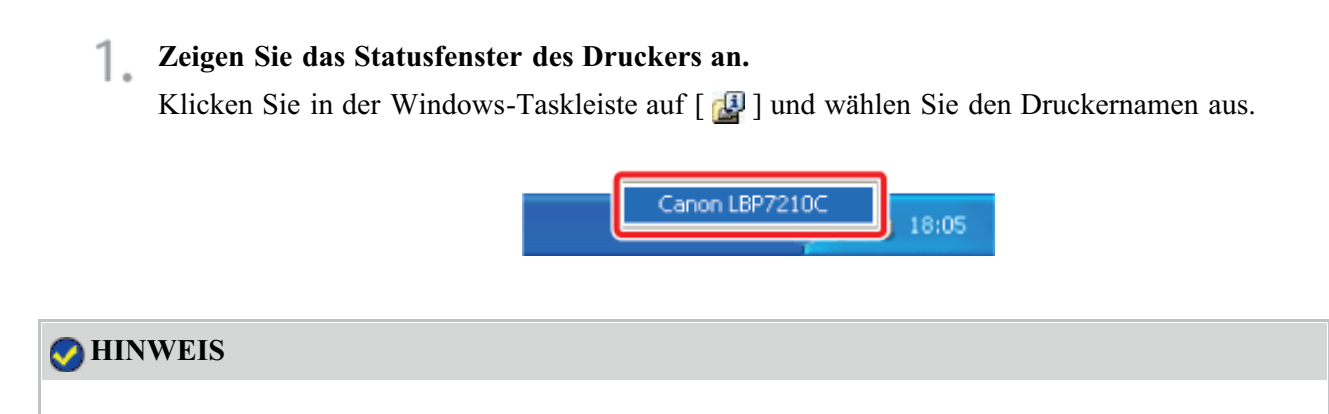

Wenn das Statusfenster des Druckers über den Druckertreiber angezeigt wird Klicken Sie z. B. auf der Registerkarte [Seite einrichten] auf [ ] [] (Statusfenster des Druckers anzeigen).  Wählen Sie aus dem Menü [Optionen] die Option [Geräteeinstellungen] → [Facheinstellungen] aus.

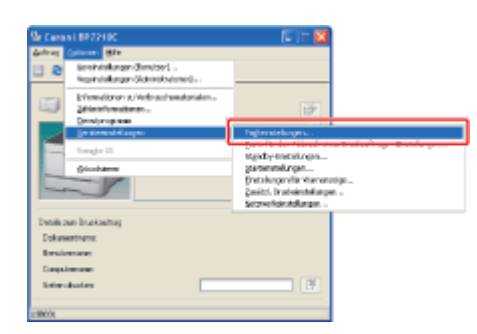

#### 🐼 HINWEIS

#### Wenn ein Papierformat registriert wird

Da Sie während eines Druckvorgangs kein Papierformat registrieren können, vergewissern Sie sich vor dem Registrieren des Papierformats, dass der Drucker keine Vorgänge durchführt. Sie können jedoch ein Papierformat registrieren, während eine der folgenden Meldungen angezeigt wird.

- <Angegebenes und eingelegtes Papier sind unterschiedlich>
- <Kein Papier>

#### **Registrieren Sie das Papierformat.**

- (1) Wählen Sie [Benutzerdefiniert] aus.
  - Fach 1: Die mit der Druckereinheit gelieferte Papierkassette
  - Fach 2: Die Papierkassette des optionalen Papiereinzugs
- (2) Klicken Sie auf [OK].

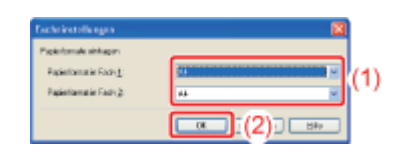

# Schritt 3: Registrieren eines benutzerdefinierten Papierformats

Wenn Sie auf Papier mit benutzerdefiniertem Format drucken, müssen Sie das benutzerdefinierte Papierformat zunächst im Druckertreiber registrieren.

Gehen Sie wie folgt vor, um das benutzerdefinierte Papierformat zu registrieren.

Öffnen Sie den Ordner [Drucker und Faxgeräte] oder [Drucker].

- Windows XP Professional und Server 2003 Wählen Sie aus dem Menü [Start] die Option [Drucker und Faxgeräte] aus.
- Windows XP Home Edition

Wählen Sie aus dem Menü [Start] die Option [Systemsteuerung] aus und klicken Sie dann auf [Drucker und andere Hardware]  $\rightarrow$  [Drucker und Faxgeräte].

• Windows Vista

Wählen Sie aus dem Menü [Start] die Option [Systemsteuerung] aus und klicken Sie dann auf [Drucker].

• Windows Server 2008

Wählen Sie aus dem Menü [Start] die Option [Systemsteuerung] aus und doppelklicken Sie dann auf [Drucker].

2. Klicken Sie mit der rechten Maustaste auf das Symbol für diesen Drucker und wählen Sie dann aus dem Kontextmenü [Druckeinstellungen] aus.

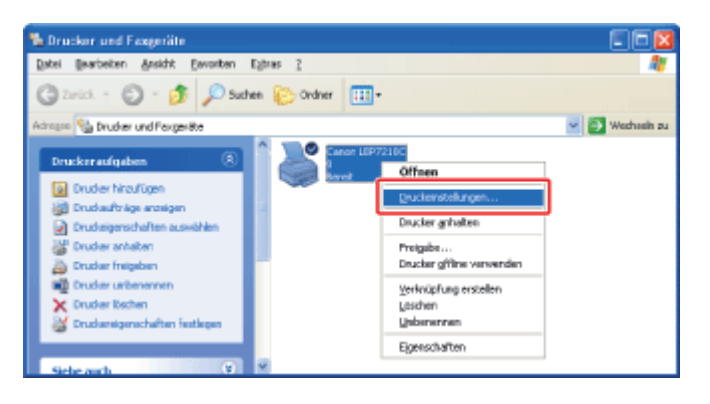

# **3** Zeigen Sie das Dialogfeld [Benutzerdefiniertes Papierformat] an.

(1) Zeigen Sie die Registerkarte [Seite einrichten] an.

(2) Klicken Sie auf [Benutzerdefiniertes Papierformat].

| 👆 Druckeinstellungen für Canon LB              | P7210C                               | 6                                |   |
|------------------------------------------------|--------------------------------------|----------------------------------|---|
| Sele einichten Er (1) seitung Papier           | Num Quality                          |                                  |   |
| Elolik 🚺 Stars                                 | fædeinstellungen 🛛 👻                 | Hinzufigen(]L. Beatelen(2).      |   |
| Ausgebegethode: 🏐 Druck                        | Y                                    |                                  |   |
| 8                                              | Saterdgmat                           | A4                               |   |
|                                                | 🚠 Augsbefornst:                      | An Seitenformat anpassen         |   |
|                                                | Kopier:                              | 1 💭 [1 bin 999]                  |   |
|                                                | Ausichtung                           | A Ousformat                      |   |
|                                                | Sejenlayout:                         | 1 1 ad 1                         | 1 |
|                                                | Manuele Skaljerung                   |                                  | 1 |
|                                                | Skalengg                             | 100 🔅 1: (25 bis 200)            |   |
| A4 (Skalerung: Auto)<br>Einstellungen argeigen | Wasserzeighen<br>None Wasserzeicher: | VERTRAULICH                      |   |
| 9                                              |                                      | Wasserzeichen bearbeiten         |   |
| Berytzerde                                     | inietes Papierformat                 | aptionen                         | j |
|                                                | (                                    | DK. Abbrechen (Opernehmen) Hille | 5 |

△ Geben Sie das benutzerdefinierte Papierformat an.

| te der Bapiertorna                                                     | 8:                                                                                                    |   | Begeichnung für benutzerdefiniertes Papierkomat:                                                                       |
|------------------------------------------------------------------------|----------------------------------------------------------------------------------------------------|---|----------------------------------------------------------------------------------------------------|
| Name                                                                   | Größe                                                                                                    | ~ | Neurer Nome                                                                                                    |
| Leter<br>Legal<br>Statement<br>Executive<br>A5<br>B5<br>A4<br>B4<br>A3 | 215.9 × 279.4<br>215.9 × 395.6<br>139.7 × 255.9<br>144.1 × 155.9<br>144.0 × 270.0<br>142.0 × 257.0<br>200.0 × 297.0<br>287.0 × 304.0<br>287.0 × 420.0 | ~ | Ejihek<br>S Hälimater<br>D Inch<br>Papierformat<br>Bwite 210,0 mm (76,2 bis 215,9)<br>Hötg: 287,0 mm (127,0 bis 355,6) |
| Läcohen                                                                |                                                                                                    |   | Registere                                                                                                    |

| [Bezeichnung für benutzerdefiniertes Papierformat] | : Geben Sie die Bezeichnung für das                          |
|----------------------------------------------------|--------------------------------------------------------------|
|                                                    | hinzuzufügende benutzerdefinierte                            |
|                                                    | Papierformat ein. Es können bis zu                           |
|                                                    | 31 Zeichen eingegeben werden.                                |
| [Einheit]:                                         | Wählen Sie die Einheit aus, die bei                          |
|                                                    | der Einstellung des                                          |
|                                                    | benutzerdefinierten Papierformats<br>verwendet werden soll.  |
| [Papierformat]:                                    | Geben Sie die Höhe und Breite des                            |
|                                                    | benutzerdefinierten Papierformats an<br>([Höhe] ≥ [Breite]). |
|                                                    | Geben Sie das benutzerdefinierte                             |
|                                                    | Papierformat innerhalb der                                   |
|                                                    | benutzerdefinierbaren Formate in                             |
|                                                    | Hochformat ([Höhe] ≧ [Breite]) an.                           |

# 5. Registrieren Sie das benutzerdefinierte Papierformat.

- (1) Klicken Sie auf [Registrieren].
- (2) Überprüfen Sie, dass das registrierte benutzerdefinierte Papierformat zu [Liste der Papierformate] hinzugefügt wurde.
- (3) Klicken Sie auf [OK].

| ste der Bapiertormate:                                                                                                    |                                                                                                    |   | Begeichnung für benutzwickfinierten Papierformat                                                                        |
|----------------------------------------------------------------------------------------------------|----------------------------------------------------------------------------------------------------|---|----------------------------------------------------------------------------------------------------|
| Name                                                                                                    | Gille                                                                                                    | 6 | Beispiel                                                                                                    |
| Biofunochiag Monach<br>Biofunochiag Nr 10 (C.<br>Biofunochiag DL<br>Biofunochiag DS<br>Biofunochiag BS<br>Foolocap<br>Indexkate | 98.4 + 190.5<br>104,7 + 241,3<br>110,0 + 220,0<br>162,0 + 229,0<br>176,0 + 250,0<br>215,9 + 330,2<br>76,2 + 127,0<br>210,0 + 357,0 |   | Epidet<br>© Hillmeter<br>O Inch<br>Papintamat<br>Broker<br>210,0 mm(75.2 bio 215.5)<br>Hishg: 229,0 mm(127.0 bio 255.5) |
| Löschen                                                                                                    | 210,01229,0                                                                                                    |   | []egitiesen                                                                                                    |

# HINWEIS

#### Anzahl der registrierbaren benutzerdefinierten Papierformate

Die Anzahl variiert abhängig von der Systemumgebung.

# Einlegen von Papier mit benutzerdefiniertem Format in das Mehrzweck-Papierfach

Das folgende Papier mit benutzerdefiniertem Format kann in das Mehrzweck-Papierfach eingelegt werden.

• Breite 76,2 bis 215,9 mm; Länge 127,0 bis 355,6 mm

#### Schritt 1: <u>Einlegen von Papier mit benutzerdefiniertem Format in das Mehrzweck-Papierfach</u> Schritt 2: <u>Registrieren eines benutzerdefinierten Papierformats</u>

#### 👔 WICHTIG

Ausführliche Informationen zu verwendbarem Papier "Verwendbares Papier und Nicht verwendbares Papier"

Handhabung des Mehrzweck-Papierfachs Papierzufuhr"

# Schritt 1: Einlegen von Papier mit benutzerdefiniertem Format in das Mehrzweck-Papierfach

Öffnen Sie das Mehrzweck-Papierfach.

Öffnen Sie das Mehrzweck-Papierfach an der Öffnung in der Mitte des Druckers.

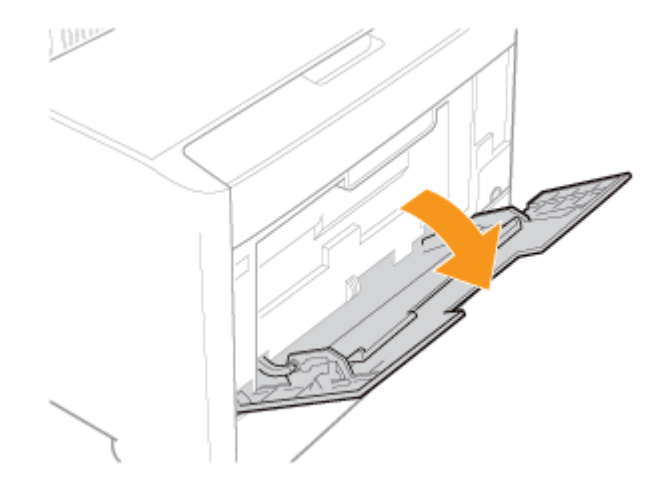

# 👔 WICHTIG

#### Setzen Sie unbedingt die Papierkassette ein.

Wenn die Papierkassette nicht eingesetzt wird, können Sie nicht auf Papier aus dem Mehrzweck-Papierfach drucken.

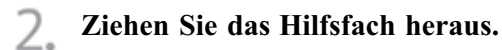

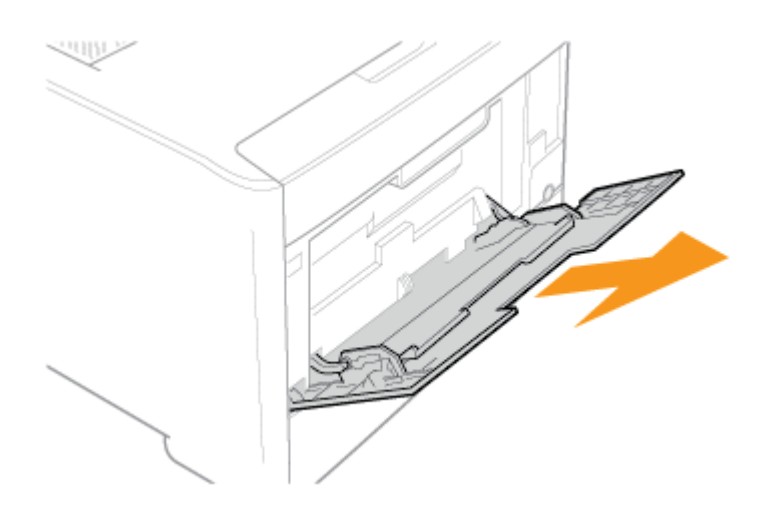

# **WICHTIG**

#### Ziehen Sie unbedingt das Hilfsfach heraus.

Ziehen Sie unbedingt das Hilfsfach heraus, wenn Sie Papier in das Mehrzweck-Papierfach einlegen.

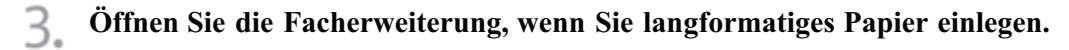

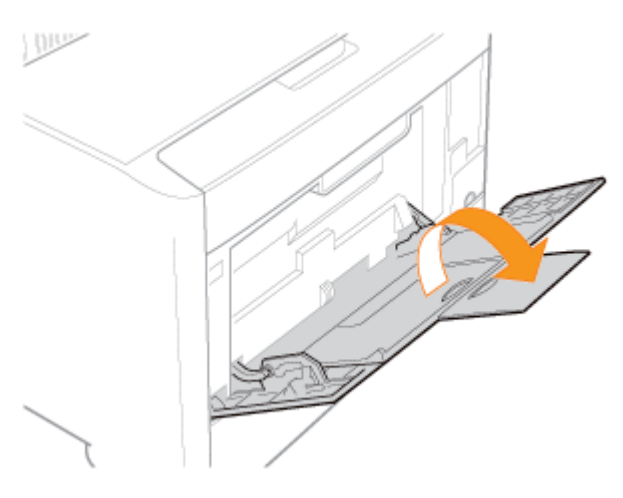

4. Stellen Sie die Papierführungen etwas breiter ein als die tatsächliche Papierbreite.

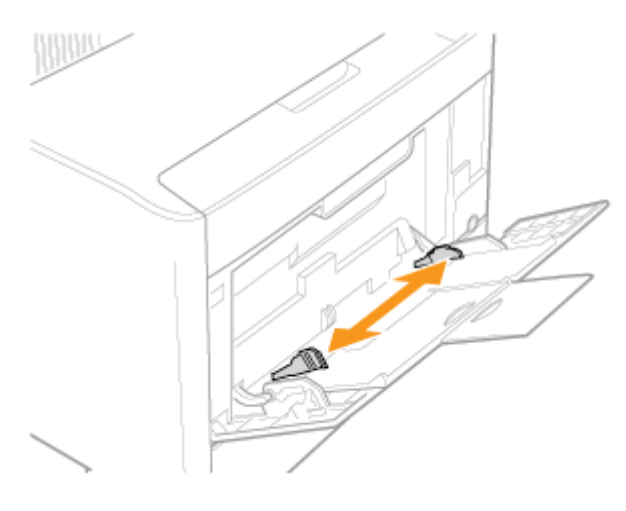

# 5. Legen Sie den Papierstapel vorsichtig unter die Papiergrenzführungen (A), bis er die hintere Seite des Fachs berührt.

Achten Sie darauf, dass der Papierstapel nicht über die Papiergrenzmarkierungslinien (B) hinausgeht.

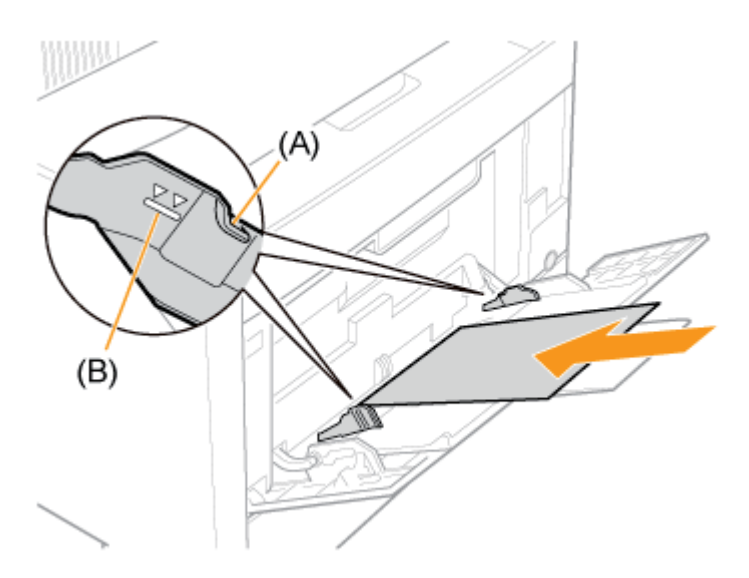

# **VORSICHT**

#### Seien Sie im Umgang mit Papier vorsichtig.

Gehen Sie mit Papier vorsichtig um, damit Sie sich nicht die Hände an den Kanten des Papiers schneiden.

# 👔 WICHTIG

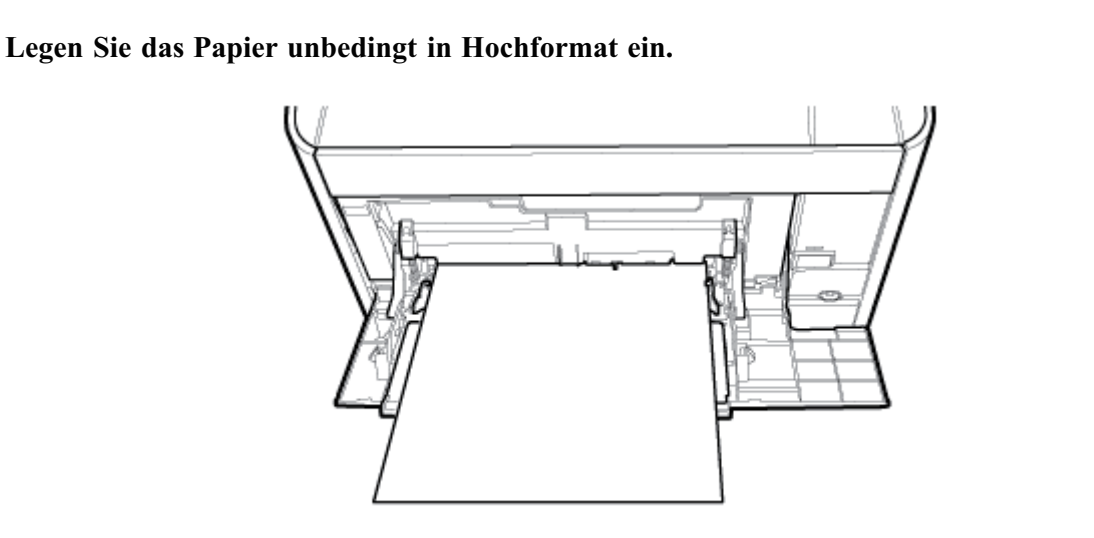

#### Fassungsvermögen des Mehrzweck-Papierfachs

| Papiertyp                                     | Papierkapazität |
|-----------------------------------------------|-----------------|
| Normalpapier (z. B. 80 g/m <sup>2</sup> )     | Ca. 50 Blatt    |
| Schweres Papier (z. B. 91 g/m <sup>2</sup> )  | Ca. 30 Blatt    |
| Schweres Papier (z. B. 128 g/m <sup>2</sup> ) | Ca. 20 Blatt    |

Achten Sie darauf, dass der Papierstapel nicht über die Papiergrenzmarkierungslinien hinausgeht. Wenn der Papierstapel über die Papiergrenzmarkierungslinien hinausgeht, kann es zu einem fehlerhaften Einzug kommen.

#### Vorsichtsmaßnahmen beim Einlegen von Papier in das Mehrzweck-Papierfach

- Legen Sie das Papier gerade ein.
- Wenn die hintere Kante des Papierstapels nicht korrekt ausgerichtet ist, kann es zu einem fehlerhaften Einzug oder zu einem Papierstau kommen.
- Wenn sich das Papier wellt oder an den Ecken geknickt ist, sollten Sie es vor dem Einlegen in den Drucker glätten.
- Wenn Sie schlecht geschnittenes Papier verwenden, können mehrere Blätter Papier gleichzeitig eingezogen werden. Fächern Sie das Papier in diesem Fall sorgfältig durch und richten Sie dann die Kanten des Stapels an einer harten und glatten Oberfläche sorgfältig aus.

#### **>** HINWEIS

#### Wenn auf Papier mit Briefkopf oder Logo gedruckt wird

Lesen Sie den Abschnitt <u>"Ausrichtung des Papiers beim Einlegen"</u> und legen Sie das Papier in der richtigen Ausrichtung ein.

6. Richten Sie die Papierführungen an der Breite des Papiers aus.

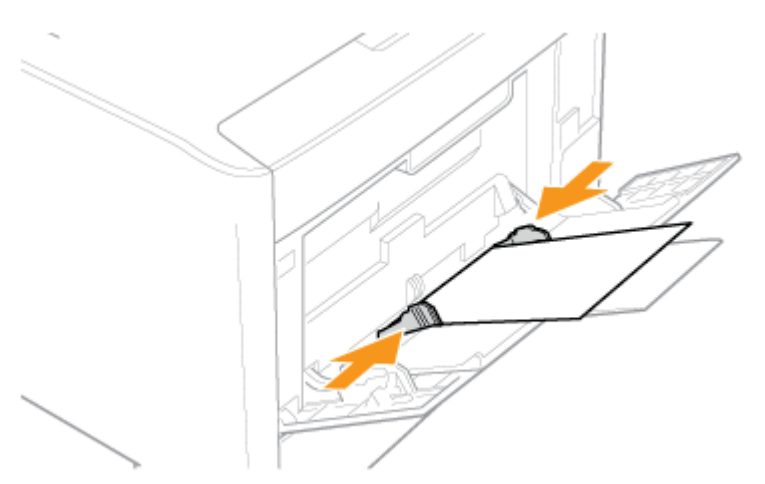

#### **WICHTIG**

Achten Sie darauf, dass die Papierführungen auf die Breite des Papiers ausgerichtet sind. Wenn die Papierführungen zu locker oder zu eng sind, kann es zu einem fehlerhaften Einzug oder zu einem Papierstau kommen.
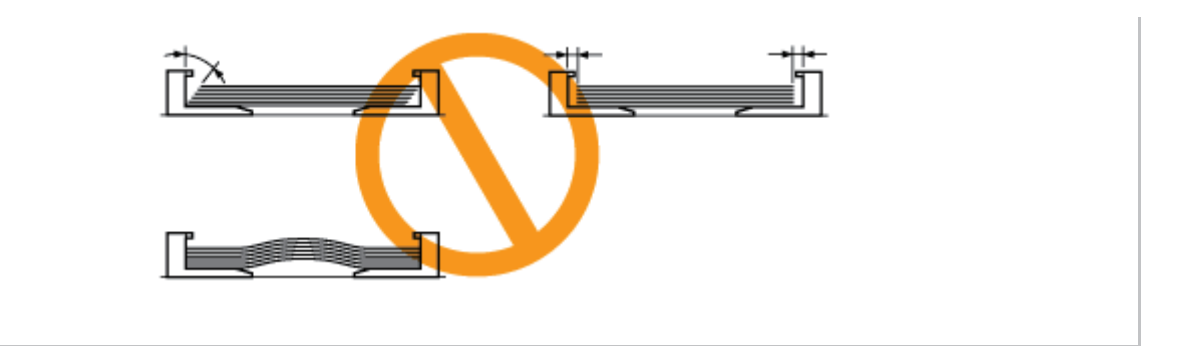

#### Schritt 2: Registrieren eines benutzerdefinierten Papierformats

Wenn Sie auf Papier mit benutzerdefiniertem Format drucken, müssen Sie das benutzerdefinierte Papierformat zunächst im Druckertreiber registrieren.

Gehen Sie wie folgt vor, um das benutzerdefinierte Papierformat zu registrieren.

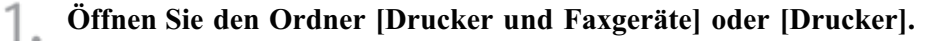

- Windows XP Professional und Server 2003 Wählen Sie aus dem Menü [Start] die Option [Drucker und Faxgeräte] aus.
- Windows XP Home Edition
   Wählen Sie aus dem Menü [Start] die Option [Systemsteuerung] aus und klicken Sie dann auf [Drucker und andere Hardware] → [Drucker und Faxgeräte].
- Windows Vista Wählen Sie aus dem Menü [Start] die Option [Systemsteuerung] aus und klicken Sie dann auf [Drucker].
- Windows Server 2008 Wählen Sie aus dem Menü [Start] die Option [Systemsteuerung] aus und doppelklicken Sie dann auf [Drucker].

# 2. Klicken Sie mit der rechten Maustaste auf das Symbol für diesen Drucker und wählen Sie dann aus dem Kontextmenü [Druckeinstellungen] aus.

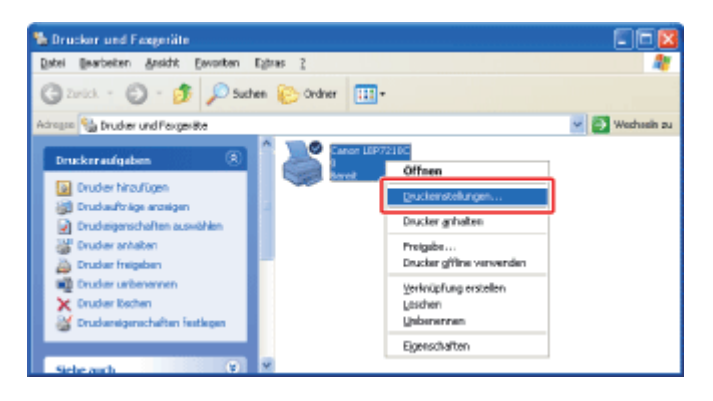

**3** Zeigen Sie das Dialogfeld [Benutzerdefiniertes Papierformat] an.

(1) Zeigen Sie die Registerkarte [Seite einrichten] an.

(2) Klicken Sie auf [Benutzerdefiniertes Papierformat].

| Druckeinstellungen fü                          | Canon LBP 7210C                                                       | 8       |
|------------------------------------------------|-----------------------------------------------------------------------|---------|
| Seite eiwichten Ex (1) xeit                    | ing Papiersuluk Qualitie                                              |         |
| Polk                                           | Standardninth kingen V Hinzufigen(]L. Beatelen(2).                    |         |
| Ausgebegethode:                                | 🗯 Druck 👻                                                             |         |
| 9                                              | Seterignust A4                                                        | ¥       |
|                                                | 📥 gusgabeformat: An Seitenformat anpassen                             | *       |
|                                                | Kopier: 1 💭 [1 bit 993]                                               |         |
|                                                | Auticitiung                                                           |         |
|                                                | Sejenlayout 1 1 auf 1                                                 | ~       |
|                                                | Henzele Skaljesung                                                    |         |
|                                                | 100 (c) % [25 bis 200]                                                |         |
| A4 [5kalerung: Auto]<br>Einstellungen argeiger | Moseczeighen<br>Nome Wassezeicher: VERTRALLICH                        | v       |
|                                                | Watterzeichen beat                                                    | alten   |
| [                                              | Benytzendelniertes Papierlamat. (2) Systemaptionen. Standard wiedelne | stellen |
|                                                | DK Abbrechen Ogenehmen                                                | Hille   |

4. Geben Sie das benutzerdefinierte Papierformat an.

| enutzerdefinier                                                        | les Papierformet                                                                                                    |   |                                                                                                    |
|------------------------------------------------------------------------|----------------------------------------------------------------------------------------------------|---|----------------------------------------------------------------------------------------------------|
| Liste der Bapiertorma                                                  | bac.                                                                                                    |   | Begeichnung für benutzerdefiniertes Papieriormat                                                                         |
| Name                                                                   | Große                                                                                                    | ~ | Neuer Name                                                                                                    |
| Leter<br>Legal<br>Statement<br>Executive<br>Δ5<br>B5<br>A4<br>B4<br>Δ3 | 215.9 × 279.4<br>215.9 × 375.6<br>139.7 × 215.9<br>184,1 × 206,7<br>148.0 × 210.0<br>182.0 × 257.0<br>260.0 × 297.0<br>287.0 × 304.0<br>287.0 × 420.0 |   | Eliziati<br>S Hilimater<br>Inch<br>Papier for wat<br>Bwite 210.0 em (76,2 biz 215,3)<br>Höhg: 257.0 em (127,0 biz 355,6) |
| Läschen                                                                |                                                                                                    |   | Begistieren                                                                                                    |
|                                                                        |                                                                                                    |   | OK. Abbrechen Hile                                                                                                    |

| [Bezeichnung für benutzerdefiniertes Papierformat]: | : Geben Sie die Bezeichnung für das                         |
|-----------------------------------------------------|-------------------------------------------------------------|
|                                                     | hinzuzufügende benutzerdefinierte                           |
|                                                     | Papierformat ein. Es können bis zu                          |
|                                                     | 31 Zeichen eingegeben werden.                               |
| [Einheit]:                                          | Wählen Sie die Einheit aus, die bei                         |
|                                                     | der Einstellung des                                         |
|                                                     | benutzerdefinierten Papierformats<br>verwendet werden soll. |
| [Papierformat]:                                     | Geben Sie die Höhe und Breite des                           |
|                                                     | benutzerdefinierten Papierformats an                        |
|                                                     | ([Höhe] ≧ [Breite]).                                        |
|                                                     | Geben Sie das benutzerdefinierte                            |
|                                                     | Papierformat innerhalb der                                  |
|                                                     | benutzerdefinierbaren Formate in                            |
|                                                     | Hochformat ([Höhe] ≧ [Breite]) an.                          |

### 5. Registrieren Sie das benutzerdefinierte Papierformat.

- (1) Klicken Sie auf [Registrieren].
- (2) Überprüfen Sie, dass das registrierte benutzerdefinierte Papierformat zu [Liste der Papierformate] hinzugefügt wurde.

(3) Klicken Sie auf [OK].

| te der Espiertormate:                                                                                                    |                                                                                                    |      | Begeichnung für benutzerdefinierten Papierformat                                                                         |
|----------------------------------------------------------------------------------------------------|----------------------------------------------------------------------------------------------------|------|----------------------------------------------------------------------------------------------------|
| lane                                                                                                    | Gibe                                                                                                    | 6    | Selipiel                                                                                                    |
| Bickmothlag Monanth<br>Bickmothlag Nr 10 (C.<br>Inickunschlag DI,<br>Bickunschlag DS<br>Bickunschlag BS<br>Foolocap<br>Indexkate | 98.4 + 190.5<br>104,7 + 241,3<br>110.0 + 220.0<br>162.0 + 229.0<br>176,0 + 250.0<br>215,9 + 250.0<br>215,9 + 230.2<br>76,2 + 127.0 | =1.0 | Extext     @ Millineter     @ Millineter     @ Inch     Painchand     goder     @ 270.0     non (75.236-215.3)     Hidge |
| leispiel (Benstrendefn .<br>Lössten                                                                                              | 210,0 # 297,0                                                                                                    | (2)  | [Registeren]                                                                                                    |

### 📀 HINWEIS

#### Anzahl der registrierbaren benutzerdefinierten Papierformate

Die Anzahl variiert abhängig von der Systemumgebung.

#### [F-21] Einseitendruck/Doppelseitiger Druck

Sie können auswählen, ob auf einer Seite oder auf beiden Seiten der einzelnen Papierblätter gedruckt wird. Die Standardeinstellung ist der Doppelseitendruck.

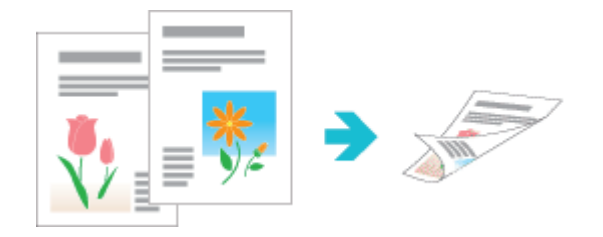

Das folgende Papier kann für einen automatischen Doppelseitendruck verwendet werden.

| Papiertyp                                                                                                    | Papierformat                                                                                                    |
|----------------------------------------------------------------------------------------------------|----------------------------------------------------------------------------------------------------|
| Normalpapier (60 bis 90 g/m <sup>2</sup> )<br>Schweres Papier (86 bis 163 g/m <sup>2</sup> )                       | A4 (210,0 mm x 297,0 mm)<br>B5 (182,0 mm x 257,0 mm)<br>Legal (8,50 Inch x 14,00 Inch)<br>Letter (8,50 Inch x 11,00 Inch)<br>Executive (7,25 Inch x 10,50 Inch)<br>Foolscap (8,50 Inch x 13,00 Inch) |
| Beschichtetes Papier (100 bis 110 g/m <sup>2</sup> , 120 bis 130 g/m <sup>2</sup> , 155 bis 165 g/m <sup>2</sup> ) | A4 (210,0 mm x 297,0 mm)<br>Letter (8,50 Inch x 11,00 Inch)                                                                                                    |

#### 👔 WICHTIG

#### Vorsichtsmaßnahmen bei der Durchführung eines automatischen Doppelseitendrucks

- Sie können nur auf dem oben aufgeführten Papier einen automatischen Doppelseitendruck durchführen.
- Berühren Sie beim automatischen Doppelseitendruck das Papier nicht, bis es vollständig ausgegeben wurde. Das Papier wird nach dem Bedrucken der Vorderseite zuerst teilweise ausgegeben und dann zum Bedrucken der Rückseite erneut eingezogen.

#### 🔗 HINWEIS

#### Wenn die letzte Seite ein Einseitendruck ist

Wenn Sie in den Fällen, in denen die letzte Seite des Doppelseitendrucks ein Einseitendruck ist, die folgende Einstellung angeben, können Sie schneller drucken als bei einem normalen automatischen Doppelseitendruck.

- 1. Klicken Sie auf der Registerkarte [Endverarbeitung] auf [Erweiterte Einstellungen].
- Setzen Sie [Bei "Doppelseitendruck" letzte Seite im Einseitenmodus drucken] auf [Ein].

Wenn Sie jedoch auf gelochtem oder bereits bedrucktem Papier einen Doppelseitendruck durchführen, kann sich die Ausrichtung oder die Druckoberfläche der letzten Seite von den übrigen Seiten unterscheiden. Geben Sie in diesem Fall [Aus] an.

#### Legen Sie das Papier in die Papierkassette oder das Mehrzweck-Papierfach ein.

#### 📀 HINWEIS

#### Ausrichtung des Papiers beim Einlegen

Beim automatischen Doppelseitendruck wird die Rückseite des Papiers zuerst bedruckt. Daher sollte das Papier im Vergleich zum Einseitendruck in der entgegengesetzten Ausrichtung eingelegt werden.

Wenn auf Papier mit einem Briefkopf gedruckt wird, bei dem die Druckoberfläche und die Ausrichtung festgelegt sind, lesen Sie <u>"Ausrichtung des Papiers beim Einlegen"</u> und legen Sie das Papier in der richtigen Ausrichtung ein.

#### **Einlegen von Papier**

"Einlegen von Papier mit Standardformat (keine Indexkarten und Briefumschläge)"

#### **Wählen Sie in der Anwendung aus dem Menü [Datei] die Option [Drucken] aus.**

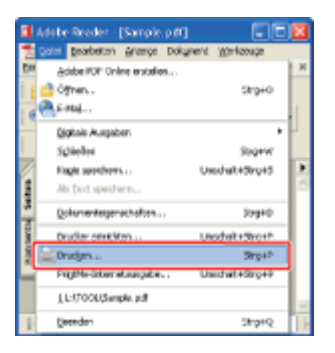

#### 📀 HINWEIS

#### Informationen zum Druckverfahren

Das Druckverfahren kann abhängig von der von Ihnen verwendeten Anwendung variieren. Nähere Informationen zu den Druckverfahren finden Sie im Benutzerhandbuch zur Anwendung.

### 3. Öf

#### Öffnen Sie das Dialogfeld Druckeinstellungen.

- (1) Wählen Sie diesen Drucker.
- (2) Klicken Sie auf [Eigenschaften] oder [Voreinstellungen].

| Drucken<br>Neve:<br>Statu: Benet<br>Typ: Canon LEP7210C (1) | (2) (2) (2) (2) (2) (2) (2) (2) (2) (2)                                                          |
|-------------------------------------------------------------|--------------------------------------------------------------------------------------------------|
|                                                             | Vonchay<br>K 209.97 4<br>256.93<br>256.93<br>Linheiters ven Zoors 95%<br>1/1 (1)<br>OK Abbrechen |

#### Geben Sie die Einstellungen für [Seitenformat] und [Ausgabeformat] an.

- (1) Zeigen Sie die Registerkarte [Seite einrichten] an.
- (2) Wählen Sie das Seitenformat des in einer Anwendung erstellten Dokuments aus.
- (3) Wählen Sie das Format des Papiers aus, das nach Bedarf in die Papierzufuhr eingelegt wurde.

| 🔹 Figemschaften von Canon LBP721        | DC                                    |                             |                                                                                                    |
|-----------------------------------------|---------------------------------------|-----------------------------|----------------------------------------------------------------------------------------------------|
| Seite einichten 📊 (1) beitung   Papiera | fuhr Qualität                         |                             |                                                                                                    |
| Brolk Stand                             | adeinstellungen 🤟                     | Hinsufügen(]]Bearbeiten(2). |                                                                                                    |
| Ausgabegjethoder 🕼 Druck                | ×                                     |                             |                                                                                                    |
| 9                                       | 🧾 Seilenfgmat                         | A4                          | (2                                                                                                    |
|                                         | Ausgabelomat                          | An Seitenformat anpassen    | <b>(</b> 3                                                                                                    |
|                                         | Kopierc                               | 1 🗘 [1 bis 899]             |                                                                                                    |
|                                         | Austichtung                           | A Quefornat                 |                                                                                                    |
|                                         | Seljeniapout:                         | 1 1a/1                      | ~                                                                                                    |
|                                         | Manuele Skaljerung                    |                             |                                                                                                    |
| A4 Skaleurer Autol                      | Skallenupg:                           | 100 (0) % [25 bit 200]      | _                                                                                                    |
| Eindelungen enzeigen                    | Wasserzeighen<br>Name Wassestraichers | VERTRALLICH                 |                                                                                                    |
| 2                                       |                                       | Wasserzeichen beabeiten     |                                                                                                    |
| Benytzerdefe                            | iertez Papiertormat                   | ptionen                     |                                                                                                    |
|                                         |                                       | DK Abbrechen Hil            | fer and the second second seco |

#### 👔 WICHTIG

Wenn die Einstellungen für [Seitenformat] und [Ausgabeformat] nicht identisch sind Der Ausdruck wird automatisch verkleinert oder vergrößert, um auf die Seite zu passen.

#### Wenn auf Papier aus der Papierkassette gedruckt wird

Gehen Sie wie folgt vor, um zu überprüfen, dass die Einstellungen für [Ausgabeformat] und [Papierformate eintragen] identisch sind.

- 1. Klicken Sie auf [ ] (Statusfenster des Druckers anzeigen).
- 2. Wählen Sie aus dem Menü [Optionen] die Option [Geräteeinstellungen]  $\rightarrow$

[Kassetten-Einstellungen] aus.

3. Überprüfen Sie, dass die Einstellungen für [Papierformate eintragen] und [Ausgabeformat] identisch sind.

| Pagintenwis sintragen |   |  |
|-----------------------|---|--|
| Paperbookin/Tachty    | M |  |
| Equiphend in Each 2   | M |  |

#### Geben Sie die Einstellung für [Druckstil] an.

- (1) Zeigen Sie die Registerkarte [Endverarbeitung] an.
- (2) Wählen Sie [Doppelseitendruck] aus.

| Eigenschaften von Canon LBP72                | 100               |                                                                                                |      |
|----------------------------------------------|-------------------|------------------------------------------------------------------------------------------------|------|
| Sele eivicher Endverabeitung 36 (*           | 1).hi Qualiti     |                                                                                                |      |
| Eloft 🚺 Star                                 | sdædeinstellungen | Hinzuligen[]L. Beatelen]L.                                                                     |      |
| Ausgebegethode: @ Druc                       | k                 | ×                                                                                              |      |
|                                              | Duchell           | C Einseltenduck<br>Doppelseitenduck<br>Droschäersduck<br>Hungen ducken<br>Lange Seite [init.2] |      |
| A4 (Skalening: Auto)<br>Eindekingen argeigen | Endystabelung     | O Aus<br>@ Sortieren                                                                           |      |
|                                              |                   | Erweiterte Einstellungen.                                                                      |      |
|                                              |                   | OK Abbrechen                                                                                   | ille |

#### 🧭 HINWEIS

Angeben von [Doppelseitendruck] mithilfe der Vorschau

Sie können [Doppelseitendruck] mithilfe der Vorschau angeben.

"Konfigurieren der Druckeinstellungen mithilfe der Vorschau"

### Geben Sie die Einstellungen für [Papierzufuhr] und [Papiertyp] an.

- (1) Zeigen Sie die Registerkarte [Papierzufuhr] an.
- (2) Wählen Sie die zu verwendende Papierzufuhr.
- (3) Wählen Sie den Typ des in die Papierzufuhr eingelegten Papiers aus.

| Ligenschaften von i  | Canon LUP7210 | n (1)                                                                                                    | ×                         |  |
|----------------------|---------------|----------------------------------------------------------------------------------------------------|---------------------------|--|
| Dog                  | Standa        | Hinzufiger([]                                                                                                    | Beateleri <u>2</u> 1.     |  |
| Ausgebeggethoole:    | 🏐 Druck       | М                                                                                                    |                           |  |
|                      |               | Papiessusmağt Dieiches Papier für alle                                                                                                    | Seiten 🗸                  |  |
|                      |               | Papieszuduk: Mehrzowsck Papie<br>Fach 1<br>Fach 2                                                                                                    | rlach                     |  |
|                      | Auto          |                                                                                                    |                           |  |
| A4 [Skalerung: Auto] |               | Papingp: Nonalpapin                                                                                                    | ×                         |  |
| Einstellungen ange   | igen          | Dryckautrag beim Verwenden des Mehrzweck-Papierlachs unterbrechen     Dryckautrag mit Papier aus Mehrzweck-Papierlach fontsetzen     Auf der anderen Seite drugken |                           |  |
|                      |               |                                                                                                    | Standard wiederhenstellen |  |
|                      |               |                                                                                                    | OK Abbrecken Hille        |  |

#### 🔗 HINWEIS

# Wenn auf Papier eines anderen Typs als Normalpapier aus der Papierkassette gedruckt wird

Wählen Sie [Fach 1] oder [Fach 2] (optional) in [Papierzufuhr] aus.

<sup>†</sup> Wenn Sie [Auto] ausgewählt haben, können Sie nicht auf Papier aus der Papierkassette drucken. (Das Papier wird aus dem Mehrzweck-Papierfach eingezogen.)

#### Informationen zu [Papiertyp]

Geben Sie die Einstellung entsprechend dem Papiertyp wie folgt an.

| Papier               | ·typ                         | Einstellung für [Papiertyp] im Druckertreiber |
|----------------------|------------------------------|-----------------------------------------------|
| Normalnanier         | 60 bis 74 g/m <sup>2</sup>   | [Normalpapier L] <sup>*1</sup>                |
| Normalpapier         | 70 bis 90 g/m <sup>2</sup>   | [Normalpapier] <sup>*1*2</sup>                |
|                      | 86 bis 119 g/m <sup>2</sup>  | [Schweres Papier 1] <sup>*2</sup>             |
| Schweres Papier      | 120 bis 128 g/m <sup>2</sup> | [Schweres Papier 2]                           |
|                      | 129 bis 163 g/m <sup>2</sup> | [Schweres Papier 3]                           |
|                      | 100 bis 110 g/m <sup>2</sup> | [Beschichtet 1]                               |
| Beschichtetes Papier | 120 bis 130 g/m <sup>2</sup> | [Beschichtet 2]                               |
|                      | 155 bis 165 g/m <sup>2</sup> | [Beschichtet 3]                               |

\*1 Wenn Sie auf Papier mit einem Gewicht von 70 bis 74 g/m<sup>2</sup> drucken möchten, können Sie entweder [Normalpapier] oder [Normalpapier L] angeben.\*3

\*2 Wenn Sie auf Papier mit einem Gewicht von 86 bis 90 g/m<sup>2</sup> drucken möchten, können Sie entweder [Normalpapier] oder [Schweres Papier
1] angeben.\*3

\*3 Wenn eine der Einstellungen die folgenden Probleme usw. verursacht, geben Sie die andere Einstellung für den Druck an.

• Das ausgegebene Papier wellt sich.

- Auf nicht bedruckten Bereichen erscheinen Restbilder.
- Der Toner haftet nicht gut auf dem Papier und der Ausdruck ist blass.

### 7. Überprüfen Sie die Einstellungen und klicken Sie dann auf [OK].

 $\rightarrow$  Das Dialogfeld [Drucken] wird erneut angezeigt.

# 8. Klicken Sie auf [OK] oder [Drucken].

#### [F-22] Ausdrucken mehrerer Seiten auf einem Blatt

Sie können mehrere Seiten auf einem Blatt ausdrucken.

Diese Druckmethode wird als Intensivdrucken oder Drucken von N Seiten bezeichnet.

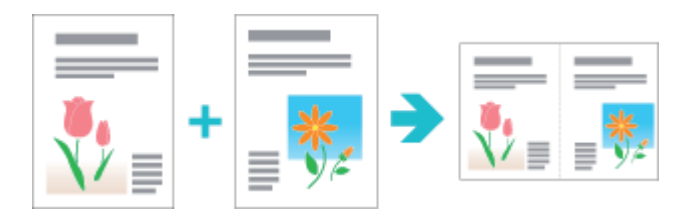

#### **WICHTIG**

Informationen zur Anwendungsfunktion, mit der ein Dokument als sortierter Kopiensatz gedruckt werden kann

Einige Anwendungen bieten eine Funktion, mit der ein Dokument als sortierter Kopiensatz gedruckt werden kann. Verwenden Sie diese Funktion nicht, wenn Sie mehrere Seiten auf einem Blatt drucken möchten.

Das Dokument wird möglicherweise nicht korrekt gedruckt.

#### Wählen Sie in der Anwendung aus dem Menü [Datei] die Option [Drucken] aus.

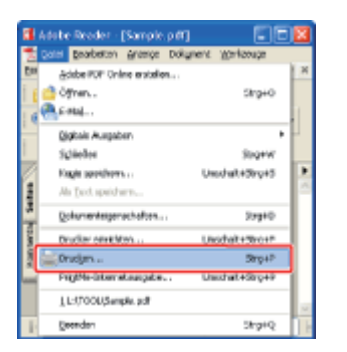

#### 🔗 HINWEIS

#### Informationen zum Druckverfahren

Das Druckverfahren kann abhängig von der von Ihnen verwendeten Anwendung variieren. Nähere Informationen zu den Druckverfahren finden Sie im Benutzerhandbuch zur Anwendung.

#### Öffnen Sie das Dialogfeld Druckeinstellungen.

- (1) Wählen Sie diesen Drucker.
- (2) Klicken Sie auf [Eigenschaften] oder [Voreinstellungen].

| Drucken<br>Drucker<br>Nerver<br>Status: Bereit<br>Typ: Canon LBP7210C (1)                                                                                                    | Eigenschofen<br>Konger' (2) vid Familisee<br>Dokum (2) vid Stempel |
|----------------------------------------------------------------------------------------------------|--------------------------------------------------------------------|
| Duckbereich Duckbereich Aller Aller Aller Aller Aller Seiten vor 1 tie 1 Drugken: Alle angegeb. Seiten wil Seiten unlichten Egempler: 1 Sorieren Seitenangemung Auf Gritike d. Druckvänder wekl. Augenatisch diehen und zentrieren Papierguelle anhand der PDF Seitengröße auswählen Augenausch in Dietei Drucktipps [rweitet] | Vonchou<br>K 209.97                                                |

#### Geben Sie die Einstellung für [Seitenlayout] an.

- (1) Zeigen Sie die Registerkarte [Seite einrichten] an.
- (2) Wählen Sie die Anzahl der auf einem Blatt zu druckenden Seiten.

| 😻 Eigenschaften von Cano                       | n LBP7210C                           |                              |     |
|------------------------------------------------|--------------------------------------|------------------------------|-----|
| Seite einrichten in (1) seitur                 | g Papierzufuły Qualkia               |                              |     |
| Dulk                                           | 🃁 Standardeinstellungen              | V Hiraufiger(]) Beabeiter(2) |     |
| Ausgabegjethode:                               | l Druck                              | *                            |     |
| Be                                             | Seitenigmat                          | A4                           | ~   |
|                                                | ausgabelornat                        | An Seleniormat anpassen      | ¥   |
|                                                | Kopierc                              | 1 💭 (1 bio 999)              |     |
|                                                | Auslichtung                          | mat 🔿 🔿 Querformat           |     |
|                                                | Seğerilayout:                        | 1 1au1                       | -   |
|                                                | Manuele Skejerung                    | 1 1a/1                       |     |
|                                                | Skalevog:                            | 2 28/1                       |     |
| A4 (Skalerung: Auto)<br>Einstellungen ergeigen | Wasserzeighen<br>Name Wasserzeichers | 4 4 auf 1                    | (2) |
|                                                | 2                                    | 6 6-aul 1                    |     |
|                                                |                                      | 8 8 aut 1                    |     |
|                                                | Tenytzerdefiniertes Papierlarmat     | leten d 9 9 aul 1            |     |
|                                                |                                      | 16 16 aul 1                  |     |
|                                                |                                      | -4- Poster [2 + 2]           |     |
|                                                |                                      | 9 Poster [3 x 3]             |     |
|                                                |                                      | 16 Poster (4 x 4)            |     |

#### **OHINWEIS**

#### Wenn Sie die Einstellung nicht angeben können

Wenn [Spoolen auf Host] auf der Registerkarte [Geräteeinstellungen] auf [Deaktiviert] eingestellt wird, wird [Seitenlayout] abgeblendet und kann nicht angegeben werden. Siehe <u>"Ändern der Einstellung für "Spoolen auf Host"</u> und ändern Sie die Einstellung für [Spoolen auf Host] in [Auto].

#### Angeben der Einstellung für [Seitenlayout] mithilfe der Vorschau

Sie können auch mithilfe der Vorschau die Einstellung für [Seitenlayout] angeben.

Geben Sie das Seitenfolgelayout auf dem Papier an.

| Eigenschaften von Ca                         | anon LBP72100    | 1                                    |                            | 1 |
|----------------------------------------------|------------------|--------------------------------------|----------------------------|---|
| Sele einichten Endveratb                     | ekung Papierzulu | N Qualitie                           |                            |   |
| Dolk                                         | 🎵 Standard       | kinstellungen 🤟                      | Hnavliger(]]. Beateler(]]. |   |
| Ausgebeggethode:                             | 🏐 Druck          | Y                                    |                            |   |
| 9                                            |                  | 🧧 Sekenlamat                         | A4                         | ¥ |
|                                              |                  | 📥 Augabeformat:                      | An Seitenformat anpassen   | * |
| 11 11                                        |                  | Kopien:                              | 1 😴 [1 biz 999]            |   |
| 1 2                                          |                  | Ausrichtung                          | A Ouerformet               |   |
| ~1 🕞                                         |                  | Sejenlayout:                         | 2 2ml1                     | * |
|                                              | 1/1              | Seiter(olge:                         | Von links nach rechts      | ~ |
| A4 (Skalerung: Auto)<br>Einstellungen ergeig | jen -            | Wasserzeighen<br>None Wasserzeichen: | VERTRALLICH                | 2 |
|                                              | 2                |                                      | Wasserzeichen bearbeiten   |   |
|                                              | Benytzerdefinie  | ites Papierlomat Sgiler              | optionen                   |   |
|                                              |                  |                                      | OK Abbrechen Hill          |   |

#### 📀 HINWEIS

5.

6.

#### Informationen zu den Optionen für [Seitenfolge]

Die Optionen für [Seitenfolge] unterscheiden sich je nach Papierausrichtung und Anzahl der auf einem Blatt zu druckenden Seiten.

#### Überprüfen Sie die Einstellungen und klicken Sie dann auf [OK].

 $\rightarrow$  Das Dialogfeld [Drucken] wird erneut angezeigt.

#### Klicken Sie auf [OK] oder [Drucken].

 $\rightarrow$  Der Drucker startet den Druckvorgang.

#### 📀 HINWEIS

Angeben der Einstellung für das Seitenlayout mithilfe der Vorschau

"Konfigurieren der Druckeinstellungen mithilfe der Vorschau"

#### [F-23] Drucken eines Farbdokuments in Schwarzweiß

Farbdokumente können bei ausschließlicher Verwendung von Schwarztoner in Schwarzweiß gedruckt werden. Diese Option ist praktisch, wenn Sie eine Testseite von Farbdokumenten drucken möchten.

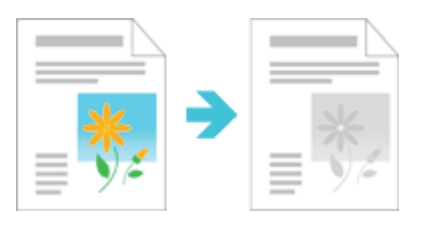

Wählen Sie in der Anwendung aus dem Menü [Datei] die Option [Drucken] aus.

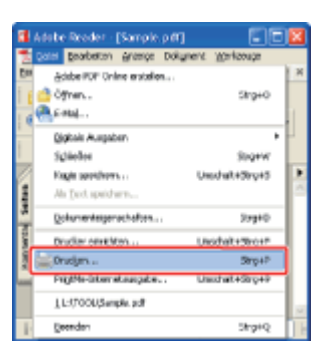

#### 📀 HINWEIS

#### Informationen zum Druckverfahren

Das Druckverfahren kann abhängig von der von Ihnen verwendeten Anwendung variieren. Nähere Informationen zu den Druckverfahren finden Sie im Benutzerhandbuch zur Anwendung.

### 2. Öffnen Sie das Dialogfeld Druckeinstellungen.

- (1) Wählen Sie diesen Drucker.
- (2) Klicken Sie auf [Eigenschaften] oder [Voreinstellungen].

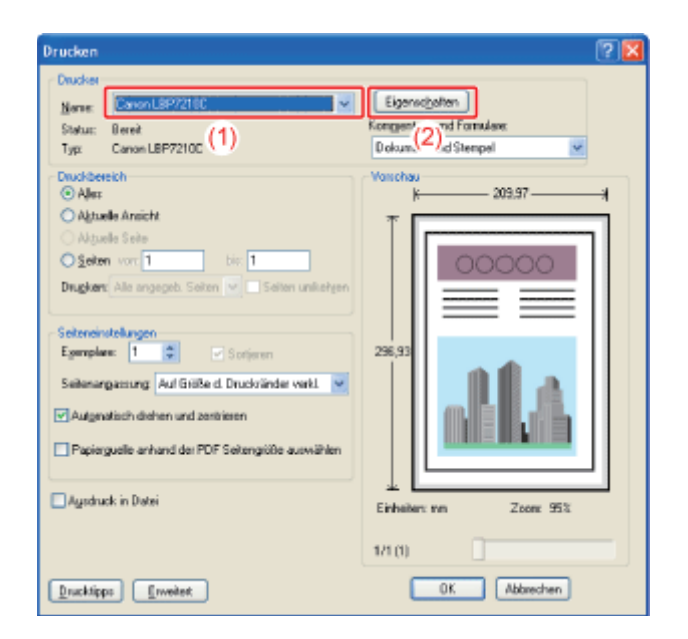

## 3.

#### Geben Sie die Einstellung für [Farbmodus] an.

- (1) Zeigen Sie die Registerkarte [Qualität] an.
- (2) Wählen Sie [Schwarzweiß] aus.

| ieite einichten Endver | abeitung Papierzulut Qu | aa (1)                            |                                                                                  |
|------------------------|-------------------------|-----------------------------------|----------------------------------------------------------------------------------|
| Brolit:                | 🔊 Standardeinstell      | ungen                             | ✓ Hinzufügen(]]. Bearbeiten(2].                                                  |
| Ausgabergethodex       | 🍅 Druck                 |                                   | ×                                                                                |
|                        | Dylow                   | art.                              | Algenerin<br>Folos<br>Priseretationschlumente<br>Entwiste [CAD]<br>Einstellungen |
| Einstellungen ang      | nigen Eater             | odus:<br>guelle Farbeinstellungen | Dokumenten vervendet.                                                            |
|                        |                         |                                   | [Auto[Fatber/SRW]                                                                |

#### **OHINWEIS**

#### Angeben der Einstellung für [Farbmodus] mithilfe der Vorschau

Sie können auch mithilfe der Vorschau die Einstellung für [Farbmodus] angeben. <u>"Konfigurieren der Druckeinstellungen mithilfe der Vorschau"</u>

### **4** Überprüfen Sie die Einstellungen und klicken Sie dann auf [OK].

 $\rightarrow$  Das Dialogfeld [Drucken] wird erneut angezeigt.

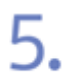

#### Klicken Sie auf [OK] oder [Drucken].

#### [F-24] Ausdrucken von Daten mit unterschiedlichen Ausrichtungen in einem Auftrag

Wenn ein Dokument mit Seiten in unterschiedlichen Ausrichtungen in einem Auftrag gedruckt wird, können Sie die Papierausrichtung und die Bundstegeinstellungen für die Ausgabe angeben.

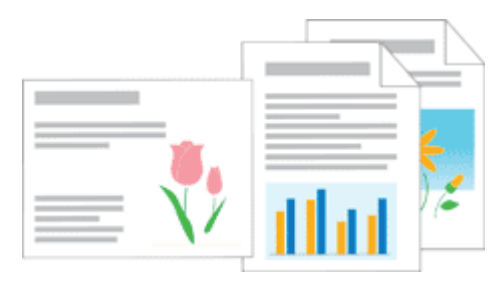

Wählen Sie in der Anwendung aus dem Menü [Datei] die Option [Drucken] aus.

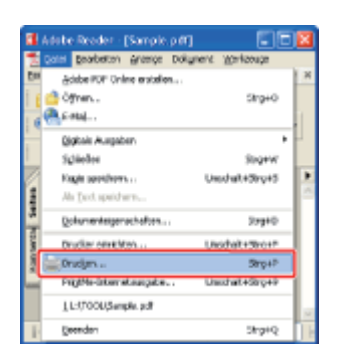

#### 📀 HINWEIS

#### Informationen zum Druckverfahren

Das Druckverfahren kann abhängig von der von Ihnen verwendeten Anwendung variieren. Nähere Informationen zu den Druckverfahren finden Sie im Benutzerhandbuch zur Anwendung.

### 2.

#### Öffnen Sie das Dialogfeld Druckeinstellungen.

(1) Wählen Sie diesen Drucker.

(2) Klicken Sie auf [Eigenschaften] oder [Voreinstellungen].

| Drucken<br>Drucker<br>Nome<br>Statu: Bereit<br>Tatu: Canon 16572110 (1)                                                                                                    | Eigenstjoten<br>Kongen (2) vid Fanalare<br>Dokus (2) d Stergal                  |
|----------------------------------------------------------------------------------------------------|---------------------------------------------------------------------------------|
| Consideration      Discideration      Algende Ansicht      Algende Sele      Selen vor      T      Disgkert      Als engageb. Selen      Selen unlichten      Selenargaenung      Auf GitBeld. Drucksänder verkl.      Augendisch diehen und zentrieren      Papiergueite anhand der PDF Selengtöße auswählen      Agschuck in Datei       Dischtipps      [nweitet | Voictor<br>296,937<br>Einheiter: ren<br>Zoor: 95%<br>1/1 (1)<br>OK<br>Abbrechen |

#### Führen Sie das folgende Verfahren durch.

(1) Zeigen Sie die Registerkarte [Endverarbeitung] an.

(2) Aktivieren Sie das Kontrollkästchen [In verschiedenen Ausrichtungen drucken].

| 🕩 Eigenschaften von i    | Canon LBP7210C            | 2                                                                         |
|--------------------------|---------------------------|---------------------------------------------------------------------------|
| Selle einrichter Endvera | teturg =a (1) /v Qualitie |                                                                           |
| Elow.                    | *🗊 Standardeinstellungen  | <ul> <li>Hinzufiger(1).</li> <li>Beatelen(2).</li> </ul>                  |
| Ausgebegjefhode:         | 🍘 Druck                   | v                                                                         |
|                          | Douchy Hi                 | © Einselenduck<br>© Dogostietenduck<br>© Broschiænduck<br>ngen ducken (2) |
|                          | Bigdung:                  | Lange Seite (ink.) v<br>Bynditteg.                                        |
| A4 [Skalewing: Auto]     | igen                      | ⊙.Auz<br>⊛ Sonfieren                                                      |
|                          |                           | weiterte EinstellungenStandard wiederheistellen                           |

Geben Sie die Papierausrichtung und die Bundstegeinstellungen für die Ausgabe an.

- (1) Klicken Sie auf [Details].
- (2) Geben Sie die Einstellungen für die einzelnen Optionen nach Bedarf an.
- (3) Überprüfen Sie die Einstellungen und klicken Sie dann auf [OK].

| Druckeinstellungen für Canon LBP         | 7210C 🛛                                                                                             |     |
|------------------------------------------|----------------------------------------------------------------------------------------------------|-----|
| Selle einrichten Endverabeitung Papierzu | uw Qualitie                                                                                         |     |
| Elolik 🗾 Standa                          | deinstellungen v Hirzufäger([]. Bearbeilen(2].                                                      |     |
| Auspebegjethode: 🎯 Druck                 | ×                                                                                                   |     |
|                                          | Duckstell C Einselenduck                                                                            |     |
|                                          | O Doppeteelenduck     O Broschikenduck     Broschikenduck                                           |     |
|                                          | In verschiedenen Ausichlungen ducken                                                                | (1) |
|                                          | Setatoere cinstenongen                                                                              |     |
| 4 (Skalerung Auto)                       | Okanga Sata 1                                                                                       |     |
| Einstellungen orgeigen                   | O Kurze Selte 1 💮 🗮 🛄                                                                               | (2) |
|                                          | Gemischtes Papier so binden:<br>A4/Hochformat Lange Seite [inko]<br>A4/Queformat Lange Seite [oben] |     |
|                                          | * Qundsteg: 0 💭 men [0 bis 30]                                                                      |     |
|                                          | Bigbeabeitung     O Reduzieren und Anordnen     O Bild ohne Größerwenänderung versetzen             |     |
|                                          | DK (3)shen Hile                                                                                     | 5   |

 $\rightarrow$  Die Registerkarte [Endverarbeitung] wird erneut angezeigt.

#### 🔗 HINWEIS

Informationen zu den Einstellungen Siehe Hilfe. "Informationen zur Verwendung der Hilfe"

# 5.

#### Klicken Sie auf [OK].

 $\rightarrow$  Das Dialogfeld [Drucken] wird erneut angezeigt.

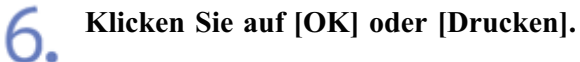

#### [F-25] Drucken mit einem Bundsteg

Sie können für das zu druckende Papier einen Bundsteg von 0 bis 30 mm angeben.

Wenn ein Bundsteg angegeben wird, wird die Position des Seitenbildes so angepasst, dass für den Bundsteg Platz ist. An diesem Punkt können Sie auswählen, ob die Bildgröße verringert werden soll, damit das Bild auf den verbleibenden Platz passt.

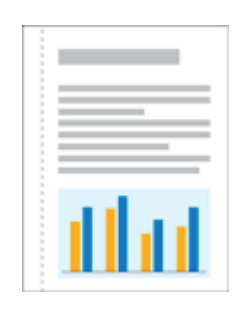

Wählen Sie in der Anwendung aus dem Menü [Datei] die Option [Drucken] aus.

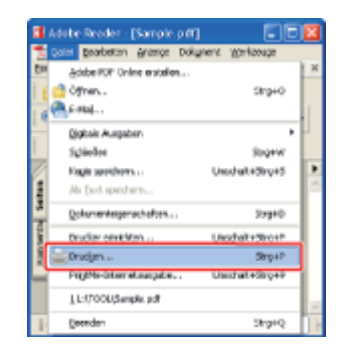

#### 📀 HINWEIS

#### Informationen zum Druckverfahren

Das Druckverfahren kann abhängig von der von Ihnen verwendeten Anwendung variieren. Nähere Informationen zu den Druckverfahren finden Sie im Benutzerhandbuch zur Anwendung.

# **2.** Öffnen Sie das Dialogfeld Druckeinstellungen.

- (1) Wählen Sie diesen Drucker.
- (2) Klicken Sie auf [Eigenschaften] oder [Voreinstellungen].

| Drucken<br>Drucker<br>Never<br>Statu: Beref<br>Typ: Canon LBP7210C (1) | Eigenscheiten<br>Kongeer (2) vel Formulare:<br>Dokum (2) vel Formulare:                          |
|------------------------------------------------------------------------|--------------------------------------------------------------------------------------------------|
| Duckbeeckh Aler Aler Aler Aler Aler Aler Aler Aler                     | Vonchou<br>k 209.97 H<br>296.93<br>296.93<br>Einhalter: ven Zone: 95%<br>1/1 (1)<br>OK Abbrechen |

#### Geben Sie die Einstellung für [Bindung] an.

- (1) Zeigen Sie die Registerkarte [Endverarbeitung] an.
- (2) Wählen Sie eine Kante aus, an der sich der Bundsteg befinden soll.

| 🤣 Ligenschaften von Canon LBP   | 12100                                                                                                    |       |
|---------------------------------|----------------------------------------------------------------------------------------------------|-------|
| Sele einichte Endverabeitung Pg | (1) AV QUARE                                                                                             |       |
| Doft 🖬 St                       | andardeinstellungen v Hinzufüger(11.) Boarteiler(21.)                                                    |       |
| Auspabegyethode: 🎯 Dri          | ak 👻                                                                                                    |       |
|                                 | Duckstill Oppositeidenduck Docobledenduck Docobledenduck Docobledenduck Docobledenen Ausichtungen ducken | ire   |
|                                 | Bigdung: Lange Seite (inks)                                                                              | ~ (2  |
| A4 (Skalenung, Auto)            | Endgerateelung<br>O Aus<br>@ Soateren                                                                    | teg   |
| <b>.</b>                        | Etweiterte EinstellungenStandard wiederhent                                                              | alan  |
|                                 | OK Abbrechen                                                                                             | Hille |

#### 📀 HINWEIS

4.

#### Angeben der Einstellung für [Bindung] mithilfe der Vorschau

Sie können auch mithilfe der Vorschau die Einstellung für [Bindung] angeben.

Konfigurieren der Druckeinstellungen mithilfe der Vorschau"

#### Stellen Sie den Bundsteg ein.

- (1) Klicken Sie auf [Bundsteg].
- (2) Geben Sie die Einstellungen für die einzelnen Optionen nach Bedarf an.
- (3) Überprüfen Sie die Einstellungen und klicken Sie dann auf [OK].

| Seite einrichten Endverad                   | betung Papierzu | iuhr Qualitiit            |                                                     |                                                          |    |
|---------------------------------------------|-----------------|---------------------------|-----------------------------------------------------|----------------------------------------------------------|----|
| Flow                                        | * 🚺 Standa      | rdeinstellungen           | <ul> <li>Hinzufigen[] Beatbeten[2]</li> </ul>       |                                                          |    |
| Ausgabergelhode:                            | 🎒 Druck         |                           | *                                                   |                                                          |    |
|                                             |                 | Drucket                   | Einselenduck     Doppetreitenduck     Broschäenduck | Broschile                                                |    |
|                                             |                 | [n verschiedenen Ausricht | ngen drucken                                        |                                                          |    |
|                                             |                 | Bigdung                   | Lange Seite (links)                                 | ~                                                        |    |
|                                             | 1141            | Endystabelung             |                                                     | Byndreg. (1)                                             |    |
| A4 [Skalerung: Auto]<br>Einstellungen argei | gen             |                           | <ul> <li>Satisen</li> <li>Bundstegein</li> </ul>    | stellungen                                               |    |
|                                             | 2               |                           | Lunda                                               | ner (0 bis 30)                                           | (2 |
|                                             |                 |                           | Meihente Einstellungen                              | ing<br>ren und Anordhen<br>e Größerweiänderung versetzen |    |

 $\rightarrow$  Die Registerkarte [Endverarbeitung] wird erneut angezeigt.

#### 🔗 HINWEIS

Informationen zu den Einstellungen

Siehe Hilfe.

"Informationen zur Verwendung der Hilfe"

#### Klicken Sie auf [OK].

 $\rightarrow$  Das Dialogfeld [Drucken] wird erneut angezeigt.

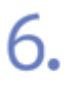

5.

#### Klicken Sie auf [OK] oder [Drucken].

#### [F-26] Auswählen der Papierausgabemethode

Sie können die Papierausgabemethode vor dem Drucken auswählen.

• Wenn Sie die Papierausgabemethode nicht angeben

Die Ausdrucke eines abgeschlossenen Auftrags werden zusammengefasst.

Wenn Sie beispielsweise drei Kopien eines dreiseitigen Dokuments drucken, werden die Ausdrucke eines abgeschlossenen Auftrags zusammengefasst und in der folgenden Seitenreihenfolge geordnet: "1, 1, 1", "2, 2, 2", "3, 3, 3".

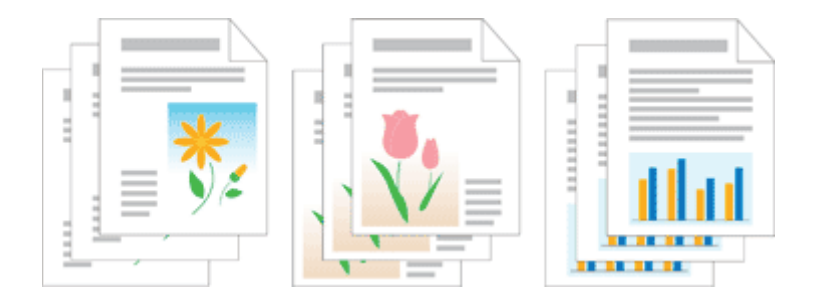

• Wenn Sie die Ausdrucke sortieren

Die Ausdrucke eines abgeschlossenen Auftrags werden sortiert.

Wenn Sie beispielsweise drei Kopien eines dreiseitigen Dokuments drucken, werden die Ausdrucke eines abgeschlossenen Auftrags zusammengefasst und in der folgenden Seitenreihenfolge geordnet: "1, 2, 3", "1, 2, 3", "1, 2, 3".

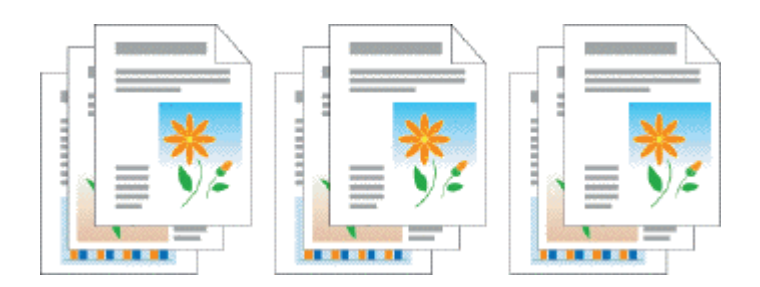

Wählen Sie in der Anwendung aus dem Menü [Datei] die Option [Drucken] aus.

| <b>11</b> A | debe Reeder - [Sample pill | . 50            |    |
|-------------|----------------------------|-----------------|----|
| 1           | atel georbetten grange Dok | ment Worksouge  |    |
| Em.         | Adde FOF Unline erstellen  |                 | ×  |
| 160         | 👌 Öğnen                    | Strg+O          |    |
|             | E-maj                      |                 |    |
|             | (sigitale Ausgaben         | •               | 1  |
| 1           | Schiedes                   | Stra+W          |    |
| 0           | Engle perithers            | Used-ait+Strg+5 | E  |
| 1           | Als just speidwrn          |                 | 1  |
| 4           | Dokumenteigenachaften      | 2 <b>79</b> +0  |    |
| 8           | Drucker on EMen            | Unodelt+Short   |    |
| 25          | Onzijm                     | Strp+P          |    |
| -           | PigMe-laterateuspice       | Usechalt+Stro+P |    |
|             | 1.L:0700U/Sample.pdf       |                 |    |
| 1           | geenden                    | StrpHQ          | 16 |

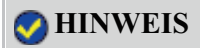

#### Informationen zum Druckverfahren

Das Druckverfahren kann abhängig von der von Ihnen verwendeten Anwendung variieren. Nähere Informationen zu den Druckverfahren finden Sie im Benutzerhandbuch zur Anwendung.

# **2.** Öffnen Sie das Dialogfeld Druckeinstellungen.

- (1) Wählen Sie diesen Drucker.
- (2) Klicken Sie auf [Eigenschaften] oder [Voreinstellungen].

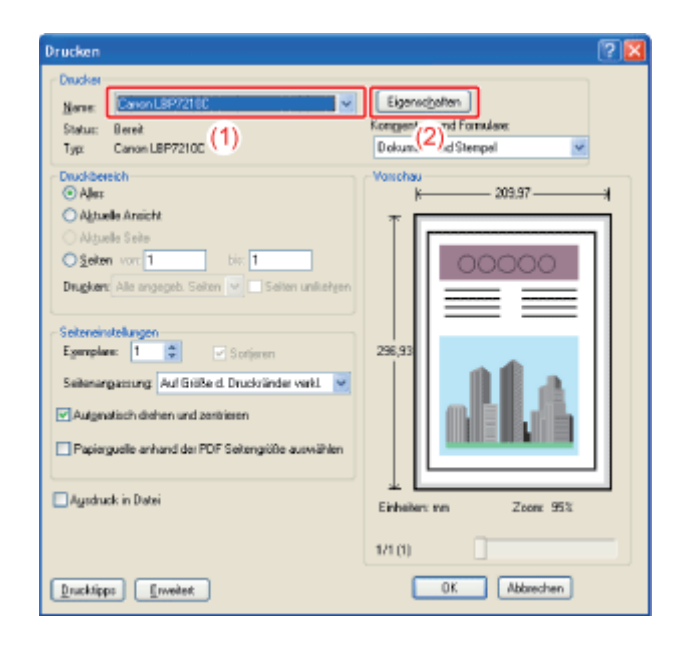

**3** Geben Sie die Einstellung für [Endverarbeitung] an.

- (1) Zeigen Sie die Registerkarte [Endverarbeitung] an.
- (2) Wählen Sie eine Papierausgabemethode.

| Ligenschaften von Canon LBP7.     | 2100                                                 | 8    |
|-----------------------------------|------------------------------------------------------|------|
| Sele eivichte Endverabeitung P. ( | 1) NY Quality                                        |      |
| Dolk 🕤 Sta                        | ndesdeinstellungen V Hinzufliger (EL. Bearbekenig).  |      |
| Ausgebegefnode: 🏐 Dru             | sk 💌                                                 |      |
|                                   | Druchjuli                                            |      |
|                                   | Bigdung: Lange Seite (init.2)                        | -    |
| A4 (Skalerung: Auto)              | - Endysrabekung                                      | , c  |
|                                   | Etweiterte Einstellungen . Standard wie dehenstellen |      |
|                                   | OK Abbrecken H                                       | ille |

#### 🚫 HINWEIS

Angeben der Einstellung für [Endverarbeitung] mithilfe der Vorschau

Sie können auch mithilfe der Vorschau die Einstellung für [Endverarbeitung] angeben. <u>"Konfigurieren der Druckeinstellungen mithilfe der Vorschau"</u>

### Überprüfen Sie die Einstellungen und klicken Sie dann auf [OK].

 $\rightarrow$  Das Dialogfeld [Drucken] wird erneut angezeigt.

# 5. Klicken Sie auf [OK] oder [Drucken].

#### [F-27] Drucken einer um 180 Grad gedrehten Seite

Sie können die Druckdaten um 180 Grad gedreht drucken, wenn die Ausrichtung des in eine Papierzufuhr eingelegten Papiers nicht mit der Ausrichtung des Dokuments übereinstimmt.

Diese Option ist hilfreich beim Drucken auf Briefumschlägen und Indexkarten, die nur in bestimmten Ausrichtungen eingezogen werden können.

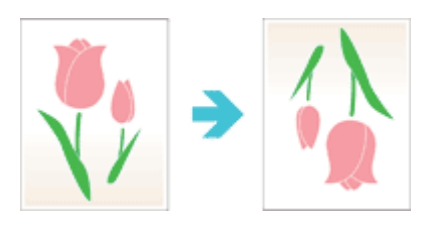

Wählen Sie in der Anwendung aus dem Menü [Datei] die Option [Drucken] aus.

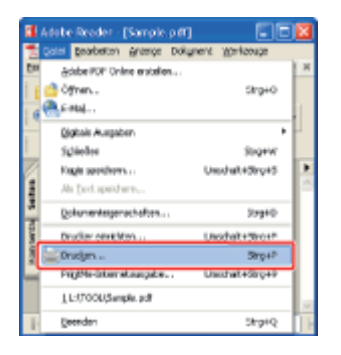

#### 📀 HINWEIS

#### Informationen zum Druckverfahren

Das Druckverfahren kann abhängig von der von Ihnen verwendeten Anwendung variieren. Nähere Informationen zu den Druckverfahren finden Sie im Benutzerhandbuch zur Anwendung.

#### Öffnen Sie das Dialogfeld Druckeinstellungen.

- (1) Wählen Sie diesen Drucker.
- (2) Klicken Sie auf [Eigenschaften] oder [Voreinstellungen].

| Drucken<br>Drucker<br>Neve:<br>Statu:<br>Typ: Canon LBP/2100 (1)                                                                                                    | Eigenscheiten<br>Konger (2) vel Fornulare<br>Dokum (2) vel Fornulare |
|----------------------------------------------------------------------------------------------------|----------------------------------------------------------------------|
| Duckbereich     Aler     Aler     Aler     Alguele Anicht     Adjuele Sele     Selen vor 1 bir 1     Drugken; Ale angegeb: Selen      Selensinstellungen     Egeropiere: 1      Soferen     Selensingemung Auf Gilbe d. Druckvänder verkl     Augenatisch diehen und zentieren     Papierguele anhand der PDF Selengüße auswählen     Agushuck in Datei      Drucktipps     Erweitet | Vonchsy<br>K 203.97                                                  |

# **?** Zeigen Sie das Dialogfeld [Erweiterte Einstellungen] an.

- (1) Zeigen Sie die Registerkarte [Endverarbeitung] an.
- (2) Klicken Sie auf [Erweiterte Einstellungen].

| 🥩 Eigenschaften von                        | Canon LBP7210C    |                      |                                                                          | <b>X</b>                                |
|--------------------------------------------|-------------------|----------------------|--------------------------------------------------------------------------|-----------------------------------------|
| Selle einrichter Endvera                   | ibelung =: (1) uh | Qualitie             |                                                                          |                                         |
| Elow.                                      | * 🛐 Standardei    | ndelungen            | <ul> <li>Hinzufligen(]]. Beatelen()</li> </ul>                           | ZL                                      |
| Ausgebeggefhode:                           | Druck             |                      | ×                                                                        |                                         |
|                                            |                   | Duchseli<br>Duchseli | Einselenduck     Doppstreitenduck     Doppstreitenduck     Deschätenduck | Bioschine                               |
|                                            | B                 | fiquit               | Lange Seits (inkz)                                                       | Pyrditeg.                               |
| A4 [Skalesung: Auto]<br>Einstellungen ange | sen               | Endyeratieikung      | O Aus<br>© Sorieren                                                      |                                         |
|                                            | 52                |                      | Envelorie Einstellungen. (2) ten<br>OK                                   | dard wiedefrentellen<br>Abbrechen Hille |

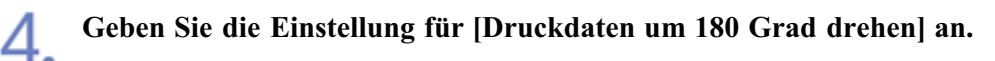

- (1) Wählen Sie [Druckdaten um 180 Grad drehen].
- (2) Wählen Sie [Ein].
- (3) Klicken Sie auf [OK].

|   | Erweiterte Einstellungen                                                                                                  |                                      |    |     |
|---|----------------------------------------------------------------------------------------------------|--------------------------------------|----|-----|
| ſ | Lide der Endelungen:                                                                                                    |                                      |    |     |
| l | Einstellungseitenent                                                                                                    | Inhalt                               | ור |     |
| l | Papiedomal Uberschreiben<br>Druckbereich erweiten und drucken                                                             | Aun<br>Aun                           |    |     |
| l | Duckdelen un 180 Bael delen                                                                                               | En                                   |    | (1) |
|   | Specieller Disakmodus<br>Specieller Gilftungsmodus<br>EMF-Specieller<br>Bie "Daspelactiondruck," lotzte Solio im Eineei . | Aus<br>Modus 1<br>Aus<br>Ein         |    |     |
| l | Druckdaten um 180 Grad decken:                                                                                            |                                      |    |     |
|   | En                                                                                                    | (2)                                  |    |     |
| ľ | <u>ок</u> ((3)н                                                                                                    | en (grandard niederherstellen) Hilfe | 5  |     |

 $\rightarrow$  Die Registerkarte [Endverarbeitung] wird erneut angezeigt.

# **5.** Klicken Sie auf [OK].

 $\rightarrow$  Das Dialogfeld [Drucken] wird erneut angezeigt.

## 6. Klicken Sie auf [OK] oder [Drucken].

#### [F-28] Auswählen von Papier für einzelne Seiten

Wenn Sie z. B. das Deckblatt auf einem anderen Papiertyp drucken möchten, können Sie Papier für jede einzelne Seite auswählen.

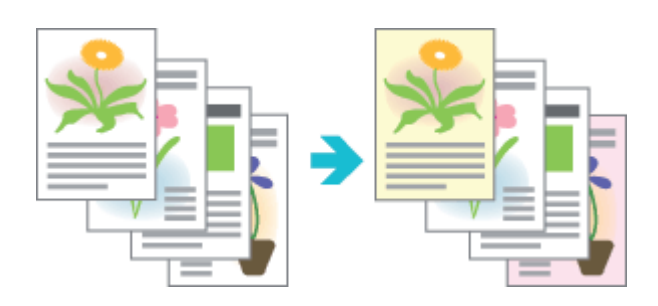

Wählen Sie in der Anwendung aus dem Menü [Datei] die Option [Drucken] aus.

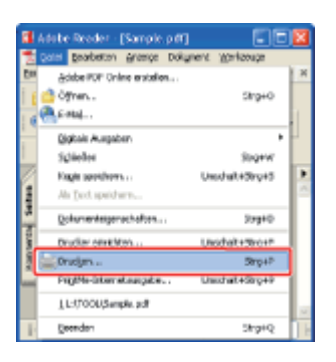

#### 📀 HINWEIS

#### Informationen zum Druckverfahren

Das Druckverfahren kann abhängig von der von Ihnen verwendeten Anwendung variieren. Nähere Informationen zu den Druckverfahren finden Sie im Benutzerhandbuch zur Anwendung.

# **2.** Öffnen Sie das Dialogfeld Druckeinstellungen.

- (1) Wählen Sie diesen Drucker.
- (2) Klicken Sie auf [Eigenschaften] oder [Voreinstellungen].

| Drucken<br>Drucker<br>Nerve<br>Statu: Benet<br>Typ: Canon LBP7210C (1)                                                                                                    | Eigenscheiten<br>Konger (2) vel Forsulare<br>Dokum (2) vel Forsulare |
|----------------------------------------------------------------------------------------------------|----------------------------------------------------------------------|
| Duckbereich Duckbereich Aller Aller Aller Aller Aller Seiten vor 1 bit 1 Duckber Seiten Seiten vor 1 bit 1 Duckbereichangen Egemplan: Alle angegeb. Seiten vol Seiten unlichten Seitenangsenung Auf Grißke d. Druckvänder wakl. Augenatisch diehen und zentrieren Papierguelle anhand der PDF Seitengröße auswählen Augenausch in Dietei Drucktipps [rweitet] | Vonchou<br>K 209.97                                                  |

#### Geben Sie die Einstellung für [Papierauswahl] an.

- (1) Zeigen Sie die Registerkarte [Papierzufuhr] an.
- (2) Wählen Sie die Seiten aus, für die das Papier angegeben wird.
  - † [Unterschiedliches Papier f
    ür Deckbl
    ätter + folg. Seiten] kann nur dann ausgew
    ählt werden, wenn [Druckstil] auf der Registerkarte [Endverarbeitung] auf [Brosch
    ürendruck] eingestellt ist.

| Sigenschaften von Canon LBP 7210       | x                        |                                                                                          | X |     |
|----------------------------------------|--------------------------|------------------------------------------------------------------------------------------|---|-----|
| Sele einichten Endverarbeitun Papierzu | M a(1)                   |                                                                                          |   |     |
| Dolt Stand                             | rdeinstellungen          | Hinaufigen(]]] Beabeter(2]                                                               |   |     |
| Ausgabegethode: @ Druck                |                          | *                                                                                        |   |     |
|                                        | Papierausvabt            | Gleiches Papier für alle Seiten                                                          | v | (2) |
|                                        | Papierząde:              | Nute<br>Mehrzwack: Papinfach<br>Fach 2<br>Pach 2                                         |   |     |
| Al (Skalerung: Auto)                   | Papierge:                | Nomalpapier                                                                              | × |     |
| Einstellungen angeigen                 | Dryckauftrag beim Verver | nden dez Mehrzweck-Papierlachz unterbeichen<br>us Mehrzweck-Papierlach fostatzen<br>glan |   |     |
|                                        |                          | Standard wiederherstellen                                                                |   |     |
|                                        |                          | OK. Abbrechen Hilfe                                                                      |   |     |

#### 🔗 HINWEIS

#### Wenn Sie die Einstellung nicht angeben können

Wenn [Spoolen auf Host] auf der Registerkarte [Geräteeinstellungen] auf [Deaktiviert] eingestellt ist, sind alle Einstellungen mit Ausnahme von [Gleiches Papier für alle Seiten] abgeblendet und können nicht angegeben werden.

Siehe <u>"Ändern der Einstellung für "Spoolen auf Host"</u> und ändern Sie die Einstellung für [Spoolen auf Host] in [Auto].

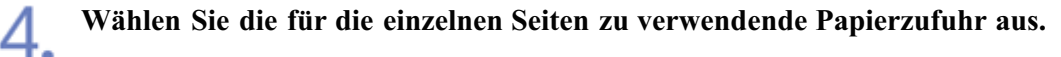

| elle einrichten Endverarbeitung                | Papierzufułu Qualitat                                                         |                                                                                              |   |
|------------------------------------------------|-------------------------------------------------------------------------------|----------------------------------------------------------------------------------------------|---|
| yolk 🥖                                         | ] Standardeinstellungen                                                       | Hinsuligen[]L. Beattelen[]L.                                                                 |   |
| uspebegehode:                                  | ý Druck                                                                       | Y                                                                                            |   |
|                                                | Papierauomabt                                                                 | Unterschiedliches Papier für 1., andere + letzte Seiten                                      | v |
|                                                | Erste Sales                                                                   | Auto                                                                                         | 2 |
|                                                | Andere Seiter:                                                                | Auto                                                                                         | ~ |
|                                                | Letzte Seite:                                                                 | Auto                                                                                         | ~ |
|                                                |                                                                               |                                                                                              |   |
|                                                | Papiedyp:                                                                     | Nomapapier                                                                                   | ~ |
| A4 [5kalerung: Auto]                           |                                                                               |                                                                                              |   |
| A4 (Skalening: Auto)<br>Einstellungen argeigen | Druckauftrag beim Verw                                                        | enden des Mehrzweck-Papiertachs unterbrechen                                                 |   |
| A4 (Skalening: Auto)<br>Einstelkingen argeigen | Dryckauftrag bein Verw<br>Dryckauftrag mit Papier<br>Auf der anderen Sate die | enden des Meinzweck-Papierlachs unterbrechen<br>eus Meinzweck-Papierlach fortsetzen<br>Igkom |   |

#### 🔗 HINWEIS

5.

Auswählen einer Papierzufuhr mithilfe der Vorschau

Sie können auch mithilfe der Vorschau eine Papierzufuhr auswählen.

"Konfigurieren der Druckeinstellungen mithilfe der Vorschau"

### Überprüfen Sie die Einstellungen und klicken Sie dann auf [OK].

 $\rightarrow$  Das Dialogfeld [Drucken] wird erneut angezeigt.

6. Klicken Sie auf [OK] oder [Drucken].

#### [F-29] Skalieren der Druckausgabe

Sie können mit einer automatischen Skalierung entsprechend dem Papierformat oder mit einer beliebigen Skalierung drucken.

- Drucken mit automatischer Skalierung entsprechend dem Papierformat
- Drucken mit beliebiger Skalierung

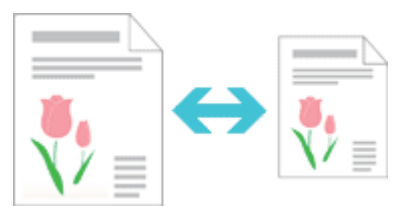

#### Drucken mit automatischer Skalierung entsprechend dem Papierformat

Wählen Sie in der Anwendung aus dem Menü [Datei] die Option [Drucken] aus.

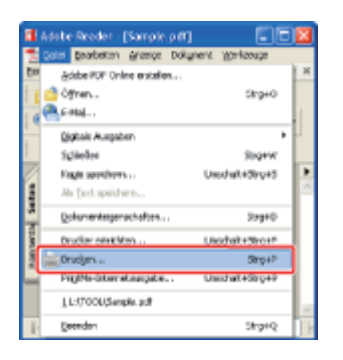

#### 📀 HINWEIS

#### Informationen zum Druckverfahren

Das Druckverfahren kann abhängig von der von Ihnen verwendeten Anwendung variieren. Nähere Informationen zu den Druckverfahren finden Sie im Benutzerhandbuch zur Anwendung.

# **7** Öffnen Sie das Dialogfeld Druckeinstellungen.

- (1) Wählen Sie diesen Drucker.
- (2) Klicken Sie auf [Eigenschaften] oder [Voreinstellungen].

| Drucken<br>Neve:<br>Statu: Benet<br>Typ: Canon LBP7210C (1) | Eigenschoften<br>Kongen/(2) vid Formulare:<br>Dokum.(2) vid Stempel   |
|-------------------------------------------------------------|-----------------------------------------------------------------------|
|                                                             | Vonchau           Einhaiten: ven           Zon: 95%           1/1 (1) |

#### Geben Sie die Einstellungen für [Seitenformat] und [Ausgabeformat] an.

- (1) Zeigen Sie die Registerkarte [Seite einrichten] an.
- (2) Wählen Sie das Seitenformat des in einer Anwendung erstellten Dokuments aus.
- (3) Wählen Sie das Format des in die Papierzufuhr eingelegten Papiers aus.

| 🕩 Figemschaften von Canon LBP72         | 00                                   |                            |      |
|-----------------------------------------|--------------------------------------|----------------------------|------|
| Seite einichten 👔 (1) beitung   Papiers | uluhr Qualität                       |                            |      |
| Brolit Stan                             | tardeinstellungen 🗸 🗸                | Hinzdiger(]]. Beabeler(2). |      |
| Ausgabergethode: 🚳 Druck                | <u>-</u>                             |                            |      |
| <b>•</b> •                              | i Seitenligmat                       | A4                         | - (2 |
|                                         | Ausgabelomat                         | An Seitenformat anpassen   | · (3 |
|                                         | Kopierc                              | 1 💭 [1 bio 399]            |      |
|                                         | Ausichung<br>A 🛞 Hachkamat           |                            |      |
|                                         | Seğenlayout:                         | 1 1 av/1                   | ~    |
|                                         | Manuelle Skaljerung                  |                            |      |
| Ad Shefman Autol                        | Skalleugg:                           | 100 💭 % [25 bis 200]       | _    |
| Eintelungen angeigen                    | Wasserzeighen<br>Name Wassetreichert | VERTRAULICH                | ~    |
| 2                                       |                                      | Wasseszeichen bearbeiten   |      |
| Bengtzerde                              | inietez Papierkornat System          | optionen                   |      |
|                                         |                                      | OK Abbrechen Hi            | he i |

→ Die Druckdaten werden entsprechend den Einstellungen für [Seitenformat] und [Ausgabeformat] automatisch verkleinert oder vergrößert.

### Überprüfen Sie die Einstellungen und klicken Sie dann auf [OK].

 $\rightarrow$  Das Dialogfeld [Drucken] wird erneut angezeigt.

5. Klicken Sie auf [OK] oder [Drucken].

#### 📀 HINWEIS

Wenn [Seitenlayout] auf eine andere Einstellung als [1 auf 1] gesetzt ist Sie können keinen beliebigen Skalierungsfaktor angeben.

Wählen Sie in der Anwendung aus dem Menü [Datei] die Option [Drucken] aus.

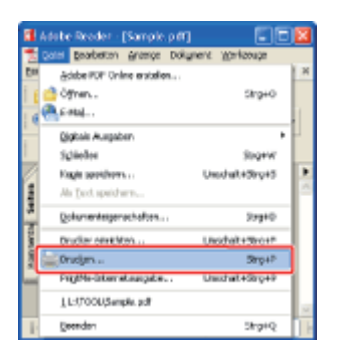

#### 🔗 HINWEIS

#### Informationen zum Druckverfahren

Das Druckverfahren kann abhängig von der von Ihnen verwendeten Anwendung variieren. Nähere Informationen zu den Druckverfahren finden Sie im Benutzerhandbuch zur Anwendung.

# **2.** Öffnen Sie das Dialogfeld Druckeinstellungen.

(1) Wählen Sie diesen Drucker.

(2) Klicken Sie auf [Eigenschaften] oder [Voreinstellungen].

| Drucken                                                                                                    | 2 🛛                                                            |
|----------------------------------------------------------------------------------------------------|----------------------------------------------------------------|
| - Drucker<br>Norme<br>Statur: Bereit<br>Typ: Canon LBP7210C (1)                                                                                                    | Eigenschoten<br>Fongen (2) vid Fonalase<br>Dokum (2) d Stenpel |
| Druckbereich     Aler     Alger     Adjunde Anricht     Adjunde Seite     System vor 1 bir 1     Drugherr: Alle angegeb. Seiten vol Seiten unlikelyen     Seitensinstellungen     Egemplane: 1      Sortjeren     Seitenangazzung Auf Grißte d. Druckvänder varkl.      V Aufgrutlisch diehen und zentrieren | Vouchau<br>⊨ 209,97 → 4<br>↓<br>296,93<br>296,93               |
| Papergoule aniana del POP Sevenguale auswanen     Agoduck in Datei <u>Drucklipps</u> <u>Invelient</u>                                                                                                    | Einheiten: nen Zoon: 95%<br>1/1 (1)<br>OK Abbrechen            |

#### Geben Sie die Einstellungen für [Seitenformat] und [Ausgabeformat] an.

- (1) Zeigen Sie die Registerkarte [Seite einrichten] an.
- (2) Wählen Sie das Seitenformat des in einer Anwendung erstellten Dokuments aus.
- (3) Wählen Sie das Format des Papiers aus, das nach Bedarf in die Papierzufuhr eingelegt wurde.

| iete einichten 👔 (1) beitung   Pap | erzufuhr Qualität                    |                                                         | _ |
|------------------------------------|--------------------------------------|---------------------------------------------------------|---|
| Brolit 👔 🗊 🖬                       | onderdeinstellungen<br>ek            | <ul> <li>Hinesführ(j).</li> <li>Basbeler(j).</li> </ul> |   |
| 9                                  | i Seitenfgmat                        | Å4                                                      | ¥ |
|                                    | Augabelomat                          | An Seitenformat anpassen                                | 2 |
|                                    | Espen:                               | nat A Quefornat                                         | - |
| Al [Skalerung Auto]                | Narvatie Skalenung<br>Skalenung      | 100 🔅 % [25 bis 200]                                    | _ |
| Einstellungen angeigen             | Watterzeighen<br>Norte Watterzeicher | VERTRAULICH                                             | M |
| Bergtre                            | definientes: Papierkarmat            | giteroptionen                                           | n |

Legen Sie den Skalierungsfaktor fest.

Δ

- (1) Aktivieren Sie das Kontrollkästchen [Manuelle Skalierung].
- (2) Geben Sie den gewünschten Skalierungsfaktor an.

| 🥩 Ligenschaften von Ca   | nse LBP 7210C                                              | 8       |
|--------------------------|------------------------------------------------------------|---------|
| Sele einichten Endverabe | Rung Papiersuluke Qualitat                                 |         |
| Polk                     | 🔊 Standardeinstellungen 🤍 Hinzuligen (]L. Bearbeiten (21.) |         |
| Ausgebegethode:          | 🏟 Druck 🤟                                                  |         |
| <b>_</b>                 | Soberignat A4                                              | ×       |
|                          | An Seitenformat An Seitenformat anpassen                   | ~       |
|                          | Kopier: 1 🙄 [1 bis 999]                                    |         |
|                          | Auniciphang A   Hachformet A   Quesformet                  |         |
|                          | Sejerlayout: 1 and 1                                       | ~       |
|                          | (1)<br>Skalenags (10) (2) (2)                              |         |
| A4 (Skalerung: 100%)     | Wasserzeighen                                              |         |
| Einstellungen argeige    | m Nene Wasseszeicher: VERTRAULICH                          | ~       |
|                          | Waserzeichen be                                            | abeken  |
|                          | Benytzerdefinietes Popierlomot                             | entelen |
|                          | OK Abbrohen                                                | Hille   |

Überprüfen Sie die Einstellungen und klicken Sie dann auf [OK].

 $\rightarrow$  Das Dialogfeld [Drucken] wird erneut angezeigt.

### υ.

#### [F-30] Drucken eines Bildes größer als Format A4 (Posterdruck)

Sie können ein einseitiges Bild vergrößern und aufteilen, um es auf mehreren Blättern Papier auszudrucken. Durch Zusammenfügen dieser Ausdrucke können Sie ein großes Poster erstellen.

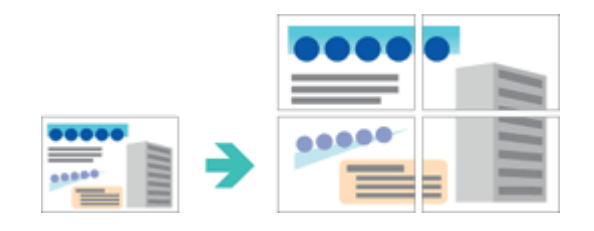

Wählen Sie in der Anwendung aus dem Menü [Datei] die Option [Drucken] aus.

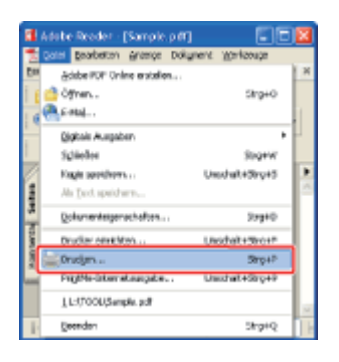

#### 📀 HINWEIS

#### Informationen zum Druckverfahren

Das Druckverfahren kann abhängig von der von Ihnen verwendeten Anwendung variieren. Nähere Informationen zu den Druckverfahren finden Sie im Benutzerhandbuch zur Anwendung.

### **2.** Öffnen Sie das Dialogfeld Druckeinstellungen.

- (1) Wählen Sie diesen Drucker.
- (2) Klicken Sie auf [Eigenschaften] oder [Voreinstellungen].

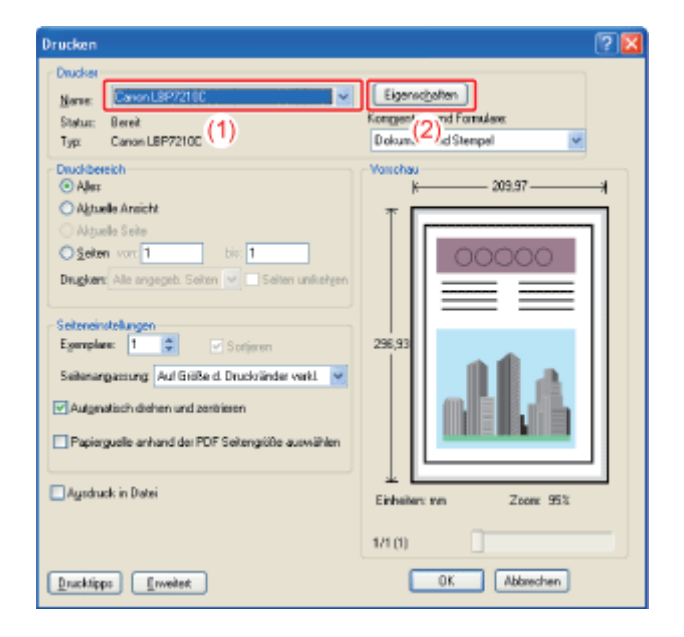

#### **Q** Geben Sie die Einstellung für den Posterdruck an.

- (1) Zeigen Sie die Registerkarte [Seite einrichten] an.
- (2) Wählen Sie [Poster [N x N]] (N = 2, 3, 4) unter [Seitenlayout] aus.

| uik 💋 S                | tandardeinstellungen                | V Hirzufiger(]) Beabeler(2) |   |
|------------------------|-------------------------------------|-----------------------------|---|
| ungsbegethode: @ Dr    | udk                                 | ¥                           |   |
| ]9                     | 🧾 Seilenigmat                       | A4                          | ~ |
|                        | 📥 gusgabelornat:                    | An Selenlomat anpassen      | ~ |
|                        | Kopierc                             | 1 💭 [1 bis 999]             |   |
|                        | Austichung                          |                             |   |
|                        | A Hachlo                            | mat 🔥 🔿 Querformat          |   |
|                        | Sejeniajout                         | 1 1a/1                      | 2 |
|                        | Manuelle Skaljerung                 | 1 1a/1                      |   |
| MiSkalenung Auto]      | Skaleu <u>ng</u> :                  | 2 20/1                      |   |
| Einstellungen ergeigen | Wasserzeighen<br>Name Wasseszeichen | 4 4 aul 1                   |   |
| 2                      |                                     | 6 6 aul 1                   |   |
|                        |                                     | 8 8aul1                     |   |
| Deny/24                | rdefiniertes Papiertormat           | ighteriot 9 9 aul 1         |   |
|                        |                                     | 16 16 auf 1                 |   |
|                        |                                     | -4- Poster (2 = 2)          |   |
|                        |                                     | 9 Poster (3 x 3)            |   |
|                        |                                     | 1000                        |   |

 $\rightarrow$  Ein Layoutbild des zu druckenden Papiers wird in der Vorschau angezeigt.

#### 📀 HINWEIS

#### Wenn Sie die Einstellung nicht angeben können

Wenn [Spoolen auf Host] auf der Registerkarte [Geräteeinstellungen] auf [Deaktiviert] eingestellt wird, wird [Seitenlayout] abgeblendet und kann nicht angegeben werden. Siehe <u>"Ändern der Einstellung für "Spoolen auf Host"</u> und ändern Sie die Einstellung für [Spoolen auf Host] in [Auto].

#### Überprüfen Sie die Einstellungen und klicken Sie dann auf [OK].

 $\rightarrow$  Das Dialogfeld [Drucken] wird erneut angezeigt.

#### Klicken Sie auf [OK] oder [Drucken].
# [F-31] Einfügen eines Wasserzeichens in ein zu druckendes Dokument (Drucken mit Wasserzeichen)

Sie können ein Dokument, das mit einer Anwendung erstellt wurde, mit einem Wasserzeichen (z. B. [KOPIE] und [ENTWURF]) überlagern.

Darüber hinaus können Sie neue Wasserzeichen hinzufügen und die hinzugefügten Wasserzeichen bearbeiten oder löschen.

- Drucken mit einem Wasserzeichen
- Einfügen, Bearbeiten oder Löschen eines Wasserzeichens

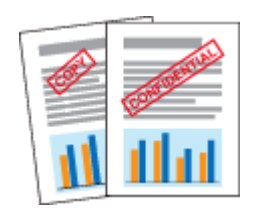

## Drucken mit einem Wasserzeichen

Wählen Sie in der Anwendung aus dem Menü [Datei] die Option [Drucken] aus.

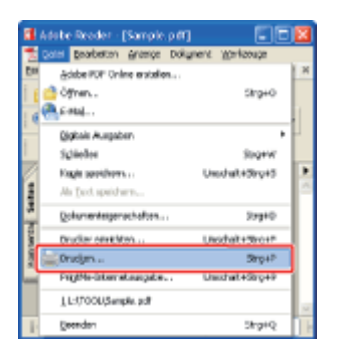

#### 📀 HINWEIS

#### Informationen zum Druckverfahren

Das Druckverfahren kann abhängig von der von Ihnen verwendeten Anwendung variieren. Nähere Informationen zu den Druckverfahren finden Sie im Benutzerhandbuch zur Anwendung.

## 2. Öffn

- (1) Wählen Sie diesen Drucker.
- (2) Klicken Sie auf [Eigenschaften] oder [Voreinstellungen].

| Drucken<br>Drucker<br>Nerver<br>Status: Beref<br>Typ: Canon LBP7210C (1)                                                                                                    | Eigenschaften<br>Kongen/(2) vid Formulare:<br>Dokum.(2) vid Stempel                          |
|----------------------------------------------------------------------------------------------------|----------------------------------------------------------------------------------------------|
| Duckbereich Aler: Algrade Ansicht Algrade Ansicht Algrade Seie Sgeten vor 1 bis 1 Dragken: Als angegeb. Seiten von Soften unlichten Egeroplee: 1 Soften Soften Seitenangemung Auf Grißke d. Druckvänder wekl.  Augenatisch diehen und zentrieren Papierguelle anhand der PDF Seitenglöße auswählen Augenatisch in Dietei Drucktipps Erweitert | Vonchau<br>k 209.97<br>256,93<br>256,93<br>Linheler: vn Zcorr 95%<br>1/1 (1)<br>OK Abbrechen |

#### Wählen Sie ein Wasserzeichen.

- (1) Zeigen Sie die Registerkarte [Seite einrichten] an.
- (2) Aktivieren Sie das Kontrollkästchen [Wasserzeichen].
- (3) Wählen Sie die als Wasserzeichen zu druckende Zeichenfolge aus.

| 🤣 Eigenschaften von Canon LB   | P7210C                      |                                 | 8        |
|--------------------------------|-----------------------------|---------------------------------|----------|
| Sele eivichten Er (1) selung F | Papierzulluhr Qualität      |                                 |          |
| Dolt 💋                         | Standardeinstellungen       | Hinzufigen([]]. Bearbeilen(2]). |          |
| Auspabegjethook:               | Dnack                       | 1                               |          |
| 9                              | 🥶 Selenigmat                | A4                              | -        |
| l 📻 i                          | 📥 Lungsbefomst              | An Seitenformat anpassen        | -        |
|                                | Kopien:                     | 1 💭 [1 bin 999]                 |          |
| 1                              | Ausichung                   | A Ouefamet                      |          |
|                                | Sejenlayout                 | 1 1 auf 1                       | ~        |
|                                | Manuelle Skaljerung         |                                 |          |
|                                | Skaferugg                   | 100 🗇 ‡ (25 bis 200)            |          |
| A4 (Skalerung: Auto)           | Wasserzeighen               |                                 | _        |
| Einstellungen angeigen         | (2)                         | VERTRAULICH                     | <u> </u> |
| 2                              | ] -/                        | Wasserzeichen bearbeiten        |          |
| Bergt                          | zerdefinierten Papierformat | maptionen                       |          |
|                                |                             | OK Abbrechen Hi                 | le       |

#### 📀 HINWEIS

4.

#### Wenn Sie das Kontrollkästchen für [Wasserzeichen] nicht aktivieren können

Wenn [Spoolen auf Host] auf der Registerkarte [Geräteeinstellungen] auf [Deaktiviert] eingestellt wird, wird [Wasserzeichen] abgeblendet und kann nicht angegeben werden. Siehe <u>"Ändern der Einstellung für "Spoolen auf Host"</u> und ändern Sie die Einstellung für [Spoolen auf Host] in [Auto].

#### Überprüfen Sie die Einstellungen und klicken Sie dann auf [OK].

 $\rightarrow$  Das Dialogfeld [Drucken] wird erneut angezeigt.

## Einfügen, Bearbeiten oder Löschen eines Wasserzeichens

## Zeigen Sie das Dialogfeld [Wasserzeichen bearbeiten] an.

- (1) Zeigen Sie die Registerkarte [Seite einrichten] an.
- (2) Aktivieren Sie das Kontrollkästchen [Wasserzeichen].
- (3) Klicken Sie auf [Wasserzeichen bearbeiten].

| 🔹 Eigenschaften von Cano   | in LBP7210C                      |                               |          |
|----------------------------|----------------------------------|-------------------------------|----------|
| Sele einichten Er (1) selu | ng Papierzuluh Qualitik          |                               |          |
| Dow                        | 🚛 Standasdeinstellungen          | Hinzufügen([]. Bearbeilen(2]. |          |
| Ausgebegyethode:           | 🍘 Druck                          | ×                             |          |
| 9                          | Seberágmat                       | A4                            |          |
|                            | 📥 Lungsbeformst                  | An Seitenformat anpassen      | <b>*</b> |
|                            | Kopier:                          | 1 💭 [1 bin 999]               |          |
| /                          | Ausrichung  Ausrichung  Hachforn | el 🚺 🔍 Querformet             |          |
|                            | Seijenlayout                     | 1 1 4/1                       | ~        |
|                            | 🗌 Manuelle Skaljerung            |                               |          |
|                            | Skaferupg                        | 100 🚖 2 (25 bis 200)          |          |
| A4 [Skalerung: Auto]       | Wasserzeighen)                   |                               |          |
| Einstellungen argeigen     | (2) wassacather:                 | VERTRAUUCH                    |          |
|                            | Benytzerdefiniertes Papiertomat  | ienaptionen                   |          |
|                            |                                  | OK Abbrechen H                | Hille    |

## 🧭 HINWEIS

#### Wenn Sie das Kontrollkästchen für [Wasserzeichen] nicht aktivieren können

Wenn [Spoolen auf Host] auf der Registerkarte [Geräteeinstellungen] auf [Deaktiviert] eingestellt wird, wird [Wasserzeichen] abgeblendet und kann nicht angegeben werden. Siehe <u>"Ändern der Einstellung für "Spoolen auf Host"</u> und ändern Sie die Einstellung für [Spoolen auf Host] in [Auto].

# 2.

#### Fügen Sie ein, bearbeiten oder löschen Sie ein Wasserzeichen.

#### Einfügen eines Wasserzeichens

- (1) Klicken Sie auf [Hinzufügen].
- (2) Geben Sie die Einstellungen für die einzelnen Optionen nach Bedarf an.

| Wasserzeichen bearbeiten |                                                                                                    | 2                   | 3  |
|--------------------------|----------------------------------------------------------------------------------------------------|---------------------|----|
|                          | Link Wassessichen<br>Pro/Pe<br>Pro/Pet<br>Pro/PetBon<br>Pro/PetBon<br>Pro/Pe | firest-gen (1) m    |    |
| Mane Assisting Disektl   | Lindresown                                                                                                    |                     |    |
| Tget.                    | VERTRAULICH                                                                                                    |                     |    |
| 98                       | Narai                                                                                                    | ×                   | (2 |
| <u>G</u> ikile:          | 72 Panine (1 bis 500)                                                                                                    |                     |    |
|                          | Constant                                                                                                    | OK. Abbrechen Hille | J  |

## Bearbeiten eines Wasserzeichens

- (1) Wählen Sie ein zu bearbeitendes Wasserzeichen aus [Liste Wasserzeichen] aus.
- (2) Bearbeiten Sie das Wasserzeichen.

<sup>†</sup>Die Standardwasserzeichen können nicht bearbeitet werden.

| Wasserzeichen boarheiten                            |                                                                                                    | <b>X</b>           |
|-----------------------------------------------------|----------------------------------------------------------------------------------------------------|--------------------|
|                                                     | Late Wattrepoicher:<br>*ECPUE<br>*ENTVURF<br>*ARTENZORF<br>*ARTENZORF<br>*ERON<br>*CONTERSION<br>*CONTERSION | Hroufiger (Xatives |
| Notes<br>Additional Assocrations Druckstell<br>Tgat | 5 ampio<br>Somple                                                                                                    | ]                  |
| Eart.<br>Silt                                       | And Royal Report                                                                                                    | (                  |
| ýsle:<br>Fyla                                       | 75 📮 Puelos (1 bis 500)                                                                                                    |                    |
|                                                     | 06                                                                                                    | (checken) (jjike   |

#### Löschen eines Wasserzeichens

- (1) Wählen Sie ein zu löschendes Wasserzeichen aus [Liste Wasserzeichen] aus.
- (2) Klicken Sie auf [Löschen].
  - <sup>†</sup> Sie können die Standardwasserzeichen oder ein Wasserzeichen, das im Dialogfeld für die Druckeinstellungen gerade ausgewählt ist, nicht löschen.
- (3) Klicken Sie auf [Ja].

| Wasserzeichen bearbeiten      |                                                                                                    |         |               | X                             |      |
|-------------------------------|----------------------------------------------------------------------------------------------------|---------|---------------|-------------------------------|------|
|                               | Liste Warenzeicher:                                                                                    |         |               |                               |      |
|                               | *KOPIE<br>*ENTWLINF<br>*MKTENKOPIE<br>*ENDVERSION<br>*VORVERSION<br>*KOPIEKTURAB2JG<br>#CTREAKTURAB2JG |         |               | Î                             |      |
|                               | Sample                                                                                                 |         |               |                               | (1)  |
|                               |                                                                                                    |         |               | Hinzyligen Lischen            | (2)  |
| Manec                         | Sample                                                                                                 |         |               |                               |      |
| Althoute Ausrichtung Dischall |                                                                                                    |         |               |                               |      |
| Tget                          | 5 umplo                                                                                                |         |               |                               |      |
| Exet                          | Arial                                                                                                  |         | ~             |                               | ι.   |
| 91                            | Namai                                                                                                  |         | v             |                               |      |
| Qide:                         | - 25 💭 Funkte († b                                                                                     | Warnung |               |                               |      |
| Fgdw.                         | Rec.                                                                                                   | ⚠       | 'Sample' wird | gelöscht. Möchten Sie fortfal | ven? |
|                               |                                                                                                    |         | 20            | <b>(3)</b> sn                 |      |

## 🤣 HINWEIS

Informationen zu den Einstellungen

Siehe Hilfe.

"Informationen zur Verwendung der Hilfe"

**3.** Überprüfen Sie die Einstellungen und klicken Sie dann auf [OK].

 $\rightarrow$  Die Registerkarte [Seite einrichten] wird erneut angezeigt.

## [F-32] Drucken von Rändern, des Druckdatums usw.

Sie können einen Rand, das Datum und die Seitennummern auf dem Dokument ausdrucken.

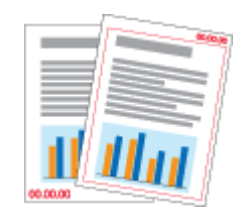

Wählen Sie in der Anwendung aus dem Menü [Datei] die Option [Drucken] aus.

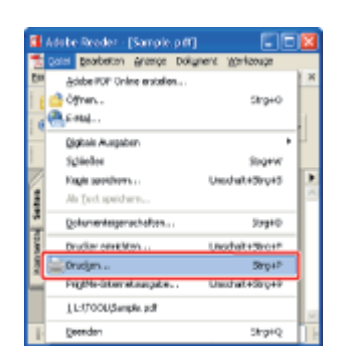

#### 🔗 HINWEIS

#### Informationen zum Druckverfahren

Das Druckverfahren kann abhängig von der von Ihnen verwendeten Anwendung variieren. Nähere Informationen zu den Druckverfahren finden Sie im Benutzerhandbuch zur Anwendung.

- (1) Wählen Sie diesen Drucker.
- (2) Klicken Sie auf [Eigenschaften] oder [Voreinstellungen].

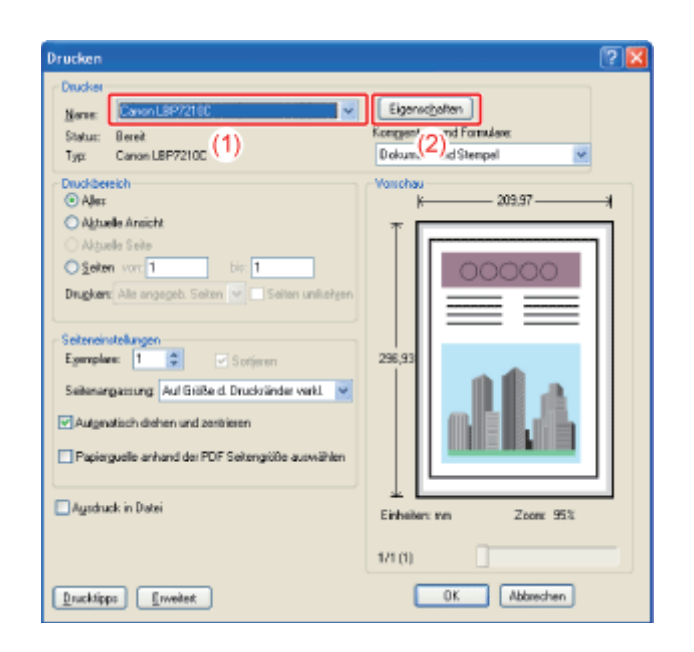

#### Zeigen Sie das Dialogfeld [Seitenoptionen] an.

- (1) Zeigen Sie die Registerkarte [Seite einrichten] an.
- (2) Klicken Sie auf [Seitenoptionen].

| 🕏 Ligenschaften von C                        | anen LBP7210C       |                                      |                            | X  |
|----------------------------------------------|---------------------|--------------------------------------|----------------------------|----|
| Sele eivichten (1):                          | elung Papierzuluh   | Qualitie                             |                            |    |
| Exage                                        | 🗂 Standardeins      | telurgen 👻                           | Hnauligen[]L. Beatelen[]L. |    |
| Ausgabegyethode:                             | 🏐 Druck             | Y                                    |                            |    |
| 9                                            |                     | Seten(gmat                           | A4                         | >  |
|                                              | à                   | Aurgabeformat                        | An Seitenformat anpassen   | ٧  |
|                                              |                     | Kopiers                              | 1 💭 [1 bin 999]            |    |
|                                              |                     | A   Hochfornet                       | A Ousfonst                 |    |
|                                              | Sej                 | jenlayout:                           | 1 ad1                      | *  |
|                                              |                     | Manuelle Skaljerung                  | ·                          | _  |
| •/                                           |                     | Skalengg                             | 100 (c) 1: (25 bis 200)    |    |
| A4 [Skalerung: Auto]<br>Einstellungen angeig | en                  | Wasserzeighen<br>Mane Wasserzeichen: | VERTRAULICH                | 2  |
|                                              | 2                   |                                      | Wasserzeichen boabeiten    |    |
|                                              | Benytzerdefiniertes | Papierformat                         | optionen                   |    |
|                                              |                     |                                      | OK Abbrechen Hill          | le |

## 🤣 HINWEIS

4

#### Wenn Sie nicht auf [Seitenoptionen] klicken können

Wenn [Spoolen auf Host] auf der Registerkarte [Geräteeinstellungen] auf [Deaktiviert] eingestellt wird, wird [Seitenoptionen] abgeblendet und kann nicht angegeben werden. Siehe <u>"Ändern der Einstellung für "Spoolen auf Host"</u> und ändern Sie die Einstellung für [Spoolen auf Host] in [Auto].

#### Geben Sie die Einstellungen für Ränder, das Druckdatum usw. an.

- (1) Geben Sie die Einstellungen für die einzelnen Optionen nach Bedarf an.
- (2) Überprüfen Sie die Einstellungen und klicken Sie dann auf [OK].

| <u>R</u> ahman                  |   |
|---------------------------------|---|
|                                 | ĭ |
| Aus                             | × |
| Anneldename zus Druckers<br>Aus |   |
| <br>Sgitermunwer drucker:       |   |
| Aus                             | * |

→ Die Registerkarte [Seite einrichten] wird erneut angezeigt.

| 🔗 HINWEIS |
|-----------|
|-----------|

## Klicken Sie auf [OK].

5.

 $\rightarrow$  Das Dialogfeld [Drucken] wird erneut angezeigt.

# 6. Klicken Sie auf [OK] oder [Drucken].

## [F-33] Broschürendruck

Beim Broschürendruck haben Sie die Möglichkeit, eine Broschüre zu erstellen, indem Sie die Ausdrucke in der Mitte falten.

Wenn Sie beispielsweise eine Broschüre aus 8 Seiten erstellen, werden insgesamt 2 Blätter verwendet, da auf jeder Seite des Papiers jeweils 2 Seiten gedruckt werden.

Wenn Sie darüber hinaus eine Broschüre aus einer großen Anzahl von Seiten erstellen möchten, können Sie dazu die Anzahl der in der Mitte zu faltenden Blätter angeben und diese binden.

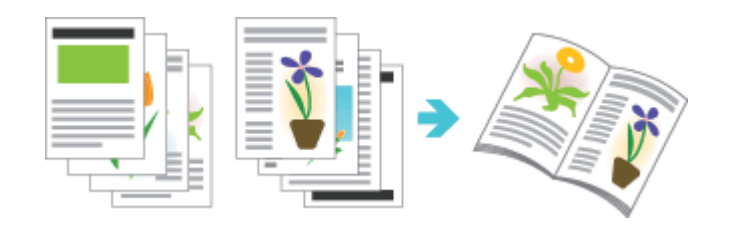

Wählen Sie in der Anwendung aus dem Menü [Datei] die Option [Drucken] aus.

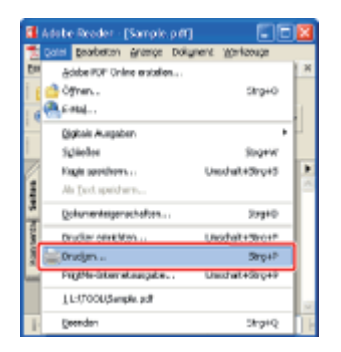

#### 📀 HINWEIS

#### Informationen zum Druckverfahren

Das Druckverfahren kann abhängig von der von Ihnen verwendeten Anwendung variieren. Nähere Informationen zu den Druckverfahren finden Sie im Benutzerhandbuch zur Anwendung.

- (1) Wählen Sie diesen Drucker.
- (2) Klicken Sie auf [Eigenschaften] oder [Voreinstellungen].

| Drucken<br>Drucker<br>Never<br>Statu: Beret<br>Typ: Canon LBP7210C (1)                                                                                                    | Eigenschaften<br>Kongeer (2) vel Formulare:<br>Dokum (2) vel Formulare:            |
|----------------------------------------------------------------------------------------------------|------------------------------------------------------------------------------------|
| Duckbersch Duckbersch Aler: Aler: Algrade Aneicht Algrade Seite Seiten vor 1 tie 1 Drugken: Aler angegeb. Seiten von Seiten unlichten Egemplen: 1 Seiten von Seiten Seiten von Seiten angezetung Auf Grißke d. Druckvänder verkl. VAugenatisch diehen und zentrieren Pagiorguelle anhand der PDF Seitengröße auswählen Augenkuck in Datei  Drucktipps Enweitent | Vonchou<br>296,93<br>296,93<br>Einhaker: ven Zcorr. 95%<br>1/1 (1)<br>OK Abbrechen |

## Geben Sie die Einstellung für [Druckstil] an.

- (1) Zeigen Sie die Registerkarte [Endverarbeitung] an.
- (2) Wählen Sie [Broschürendruck] aus.

| 🐓 Ligenschaften von             | Canon LBP 7210C                                                                                                    | 8                         |
|---------------------------------|----------------------------------------------------------------------------------------------------|---------------------------|
| Seite einrichter Endver         | stering a (1) w Quality                                                                                                    |                           |
| Dott                            | 灯 Standardeinstellungen 🥣 Hinzwiigen 📜 Beat                                                                                                    | elari <u>Z</u> L.         |
| Ausgebeggefhode:                | Dnok                                                                                                    |                           |
|                                 | Duckstill Duckstill Duckst | 2) Broschive              |
| ÐQ                              |                                                                                                    | B_indeteg                 |
| A4 x2 > A4<br>Einstellungen arg | Aus<br>© Sofiem                                                                                                    |                           |
|                                 | Etweiterte Einstellungen.                                                                                                    | Standard wiederhenstellen |
|                                 | OK                                                                                                    | Abbrechen Hille           |

#### 📀 HINWEIS

#### Wenn Sie die Einstellung nicht angeben können

Wenn [Spoolen auf Host] auf der Registerkarte [Geräteeinstellungen] auf [Deaktiviert] eingestellt wird, wird [Broschürendruck] abgeblendet und kann nicht angegeben werden. Siehe <u>"Ändern der Einstellung für "Spoolen auf Host"</u> und ändern Sie die Einstellung für [Spoolen auf Host] in [Auto].

## Geben Sie die detaillierten Einstellungen für den Broschürendruck nach Bedarf an.

- (1) Klicken Sie auf [Broschüre].
- (2) Geben Sie die Einstellungen für die einzelnen Optionen nach Bedarf an.

(3) Überprüfen Sie die Einstellungen und klicken Sie dann auf [OK].

| Seite einrichten Endve | sabelung Papierzuh | AN QUARK                                       |                                                                                                    | In the second second                                                                           | - 171                                 |                           |     |
|------------------------|--------------------|------------------------------------------------|----------------------------------------------------------------------------------------------------|------------------------------------------------------------------------------------------------|---------------------------------------|---------------------------|-----|
| Auspabemethode:        | Standas            | tenstellungen                                  | <u> </u>                                                                                                    | moulgen([].                                                                                    | engl.                                 |                           |     |
|                        |                    | Douchstil<br>Din verschiedenen Aus<br>Digdung: | eichtungen skusker                                                                                                | ) Einekenduck<br>Doppelselenduck<br>Broschikenduck                                             | Bunchire                              | (1)                       |     |
| Ad 42 > A4             | geigen             |                                                | Boochined<br>Boochined<br>Boochined<br>Boochined<br>Boochined<br>Boochined<br>Boochined<br>Boochined<br>Boochined | Inngen für Breschilten<br>ad gehode<br>Ode Seten afte<br>Site pro<br>naturd angeben<br>ruckved | of const<br>ion<br>ka []<br>n(736-70] | <u>16 ç.</u> 82 e († 6-15 | (2) |

 $\rightarrow$  Die Registerkarte [Endverarbeitung] wird erneut angezeigt.

## 📀 HINWEIS

Informationen zu den Einstellungen

Siehe Hilfe.

"Informationen zur Verwendung der Hilfe"

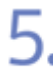

## Klicken Sie auf [OK].

 $\rightarrow$  Das Dialogfeld [Drucken] wird erneut angezeigt.

6.

#### Klicken Sie auf [OK] oder [Drucken].

## [F-34] Kombinieren von Aufträgen vor dem Drucken

Sie können zwei oder mehr Aufträge zu einem Auftrag kombinieren.

Sie können zudem die Einstellungen für den kombinierten Auftrag ändern und die Aufträge unterschiedlicher Anwendungen bearbeiten.

Sie können auch eine Vorschau des Auftrags anzeigen.

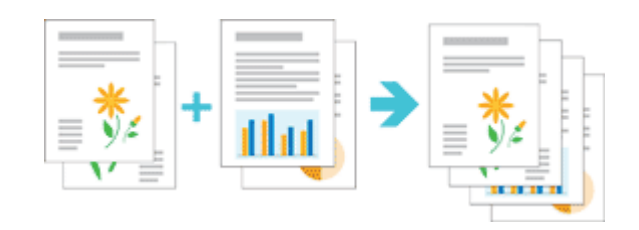

Wählen Sie in der Anwendung aus dem Menü [Datei] die Option [Drucken] aus.

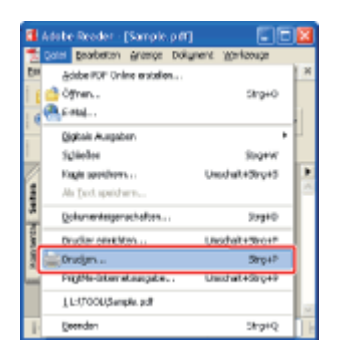

#### 📀 HINWEIS

2.

#### Informationen zum Druckverfahren

Das Druckverfahren kann abhängig von der von Ihnen verwendeten Anwendung variieren. Nähere Informationen zu den Druckverfahren finden Sie im Benutzerhandbuch zur Anwendung.

- (1) Wählen Sie diesen Drucker.
- (2) Klicken Sie auf [Eigenschaften] oder [Voreinstellungen].

| Drucken<br>Drucket                                                                                                    |                                                                                     |
|----------------------------------------------------------------------------------------------------|-------------------------------------------------------------------------------------|
| Neve: ConstLER/2016 M<br>Status: Berek<br>Typ: Canon LEP/210C (1)                                                                                                    | Egenergener<br>Dolum.(2) <sup>nd</sup> Formulaee<br>Dolum.(2) <sup>nd</sup> Steepel |
| Druckbereich<br>O Aller                                                                                                    | Vonchau<br>k                                                                        |
| Alguels Sele     Selen vor 1 be 1     Drugher: Als angegeb. Selen vor 5 elten unlichten     Selereinstellungen     Egemplen: 1 Sorjeren     Selenargæmung Auf Grißte d. Druckvänder verkl v     Autgenatisch diehen und aentikeen     Papierguelle anhand der PDF Setenglißte auswählen | 25,33                                                                               |
| Agodruck in Datei                                                                                                    | Einheiten: nm Zoon: 95%                                                             |
| Drucklipps Inveilent                                                                                                    | 1/1 (1) Abbrechen                                                                   |

| 2 | Wählen Sie [Bearbeitung und Vorschau] unter [Ausgabemethode] aus. |
|---|-------------------------------------------------------------------|
|   |                                                                   |

| Digenschaften von Canon LBP72                  | 100                                  |                                 |
|------------------------------------------------|--------------------------------------|---------------------------------|
| Sele einichten Endverabeitung Papier           | sufuh Qualiti                        |                                 |
| Elott Stan                                     | dædeinstellungen 🤟                   | Hnzwiger(]]. Beateler(]].       |
| Auspabegehode: @ Druck                         | v                                    |                                 |
| I I I I I I I I I I I I I I I I I I I          | eilung und Vorschau                  | Druckaufträge kombinieren, ussk |
| i i                                            | 📥 gurgsbefornat                      | An Seitenformat anpassen        |
|                                                | Kopien:                              | 1 👙 [1 biz 999]                 |
|                                                | Autocoung<br>Autocoung<br>Autocoung  | A Ouefomat                      |
|                                                | Seijenlayout:                        | 1 1 auf 1                       |
|                                                | Manuele Skaljenung<br>Skaljenung     | 100 (c) 1: (25 bir 200)         |
| A4 [Skalening: Auto]<br>Einstellungen ergeigen | Wesserzeighen<br>None Wasserzeichen: | VERTRALLICH                     |
| 2                                              |                                      | Wasserzeichen bearbeiten        |
| Benylaarde                                     | inietes Papierlomat                  | optionen                        |
|                                                |                                      | OK Abbrechen Hille              |

## 📀 HINWEIS

#### Wenn Sie [Bearbeitung und Vorschau] nicht auswählen können

Wenn [Spoolen auf Host] auf der Registerkarte [Geräteeinstellungen] auf [Deaktiviert] eingestellt wird, wird [Bearbeitung und Vorschau] abgeblendet und kann nicht angegeben werden. Siehe <u>"Ändern der Einstellung für "Spoolen auf Host"</u> und ändern Sie die Einstellung für [Spoolen auf Host] in [Auto].

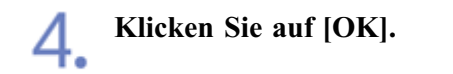

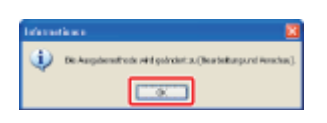

| Sele einichten Endveratbeitung Papi<br>Profit  | erzufuhr Qualität                    | Higgligen[1], Beatelen[2], |           |
|------------------------------------------------|--------------------------------------|----------------------------|-----------|
| Ausgebergethode:                               | rbeitung und Vanschau                | ×                          |           |
| 9                                              | Seten(gmat                           | A4                         | 2         |
|                                                | 📥 Augabeiomat                        | An Seitenformat anpassen   | ~         |
|                                                | Kopiers:                             | 1 😴 [1 bin 999]            |           |
|                                                | Ausrichtung                          | mat 🔥 🔿 Quefornat          |           |
|                                                | Sejenlayout                          | 1 af1                      | ~         |
|                                                | Manuelle Skaljerung                  |                            |           |
| 0/37 37/0/0                                    | Skalengg                             | 100 (\$ \$;(25 bis 200)    |           |
| A4 [Skalerung: Auto]<br>Einstellungen ergeigen | Wasserzeighen<br>Name Wasserzeichen: | VERTRAULICH                |           |
|                                                |                                      | Warserzeichen ber          | sbeiten   |
| Benytzen                                       | definiertes Papierformat             | Sgilenoptionen             | enstellen |

 $\rightarrow$  Das Dialogfeld [Drucken] wird erneut angezeigt.

## Klicken Sie auf [OK] oder [Drucken].

→ Die Liste der Aufträge wird im Dialogfeld [Canon PageComposer] angezeigt.

| Canon PageComposer                 | Canon LBP721 | oc               |            |  |
|------------------------------------|--------------|------------------|------------|--|
|                                    | BUL IF L     | I II             |            |  |
| Dokumentmane                       | Seiten       | Layoutinformatio | Kommenhane |  |
| Sample.pdf                         | 1            | 1 auf 1          |            |  |
|                                    |              |                  |            |  |
|                                    |              |                  |            |  |
|                                    |              |                  |            |  |
|                                    |              |                  |            |  |
|                                    |              |                  |            |  |
|                                    |              |                  |            |  |
|                                    |              |                  |            |  |
|                                    |              |                  |            |  |
|                                    |              |                  |            |  |
| rücken Sie F1, um die Online-Hilfe | aufzurufen   |                  |            |  |

#### 📀 HINWEIS

# Angeben der Einstellung, dass das Dialogfeld [Canon PageComposer] bei jedem Druck angezeigt wird

Setzen Sie [Ausgabemethode] auf [Bearbeitung und Vorschau] als Standardwert für die Druckeinstellungen und aktivieren Sie dann das Kontrollkästchen für [Sperren]. Informationen zur Vorgehensweise beim Ändern der Standardwerte für die Druckeinstellungen finden Sie unter <u>"Ändern der Standardwerte für die Druckeinstellungen"</u>.

Wiederholen Sie die Schritte 1 bis 6, um die gewünschten Aufträge zu kombinieren.

6

## Kombinieren Sie die Aufträge.

- (1) Wählen Sie die Aufträge aus, die Sie kombinieren möchten.
- (2) Wählen Sie aus dem Menü [Bearbeiten] die Option [Kombinieren] aus.

| Canon PageComposer - Canon LBP                                                                                                    | 72100                                                                                                    |  |
|----------------------------------------------------------------------------------------------------|----------------------------------------------------------------------------------------------------|--|
| Digits Equilibrium VeryScheiden auf Hiffe<br>Digits Equilibrium (1)<br>Proferencementer<br>Service politic<br>Service politic<br>(1)<br>1 | Er     E <sup>1</sup> / <sub>2</sub> Layoutinformatio     Kommentare       1 ouf 1       1 auf 1                                                                                                    |  |
| Drücken Sie Fit, um die Online-Hilfe aufzurufen                                                                                           | Come PageComposer - Canon 18P7710C  Dgiel Bgsbeten Vegdrieben auf gife  Uostein  Colt  Vegdrieven  (2)  Leyouthformatio  Commentare  Colt  Contentation  (2)  Leyouthformatio  Commentare  Colt  Contentation  (2)  Leyouthformatio  Commentare  (3)  (4)  (4)  (4)  (4)  (4)  (4)  (4) |  |

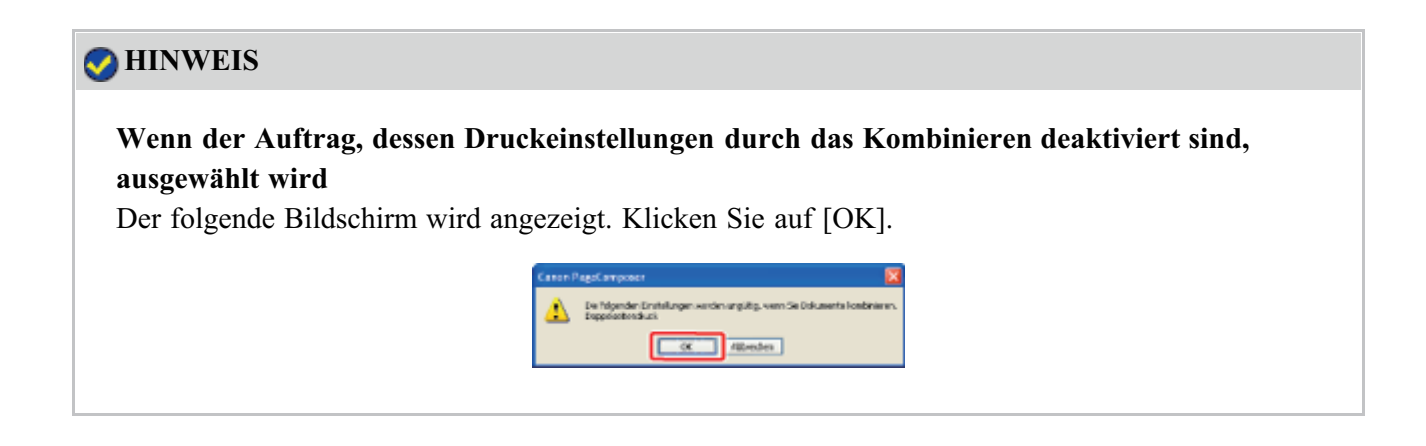

## Führen Sie das folgende Verfahren durch.

- (1) Geben Sie den Namen des kombinierten Auftrags ein.
- (2) Klicken Sie auf [Kombinieren].

| Kombinieren            |                |                                 |                       |
|------------------------|----------------|---------------------------------|-----------------------|
| Dokumentgane:          | Konbinierte Do | kunerte 1                       | (1)                   |
| Bezantanzahl der Seite | urc 2          |                                 |                       |
|                        | 2              |                                 | jächen<br>Duckvenzbeu |
|                        |                |                                 |                       |
| Dokumenteniste Druckei | nstellungen    |                                 |                       |
| Dokumeninane           | Gerankara      | shi Lajouh0alen                 |                       |
| Sample.pdf             | 1              | 1 Seite pro Blatt               | 85                    |
| Sample.pdf             | 1              | 1 Selle più Blatt               | 1.                    |
|                        |                |                                 | <b>1</b>              |
|                        |                |                                 | EL                    |
|                        |                |                                 |                       |
|                        |                |                                 | Aus Liste Kischen     |
|                        |                |                                 |                       |
|                        | Sanda          | d wiederhenstellen: Konbinieren | (2) schen   Hire      |
|                        |                |                                 |                       |

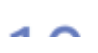

#### **Drucken Sie den kombinierten Auftrag.**

- (1) Wählen Sie den kombinierten Auftrag aus.
- (2) Wählen Sie aus dem Menü [Datei] die Option [Drucken] aus.

| Control to the sector         Control to the sector         Control to the sector <thcontrol sector<="" th="" the="" to=""></thcontrol>                                                                                                    | Canan PageComposer - Canan LBP7<br>Dgia Bgarbeten Veschieben auf Hife<br>Die 20 To 10 To 10 To 10 To 10 To<br>Orderwertnene<br>Contractionene Discusserie 1 (1) | P10C C C C C C C C C C C C C C C C C C C                                                                                                     |  |
|----------------------------------------------------------------------------------------------------|----------------------------------------------------------------------------------------------------|----------------------------------------------------------------------------------------------------|--|
| By the second by the first second by the second by the | Drücken Sie Ft, um die Online Hilfe aufzurufen                                                                                                    | Canan PageComposer - Canon IBP7210C  Doe Baybeten Vepcherken auf tilfe  Crucken  Crucken  Cr |  |

 $\rightarrow$  Der Drucker startet den Druckvorgang.

## HINWEIS

#### Kombinierte Aufträge werden nicht gespeichert.

Nachdem der kombinierte Auftrag gedruckt wurde, wird der Auftrag aus Canon PageComposer gelöscht.

Der Auftrag wird auch gelöscht, wenn Canon PageComposer ohne Drucken des Auftrags geschlossen wird.

#### Weitere Informationen zu Canon PageComposer

Lesen Sie in der Hilfe für Canon PageComposer nach.

<sup>†</sup> Die Hilfe wird angezeigt, indem Sie im Menü [Hilfe] auf [Hilfe] klicken.

## [F-35] Durchführen von für bestimmte Druckdaten geeigneten Druckvorgängen

Sie können die Druckvorgänge optimieren, indem Sie den für den Inhalt des Dokuments entsprechenden Modus auswählen.

| 1. | Wählen Sie in der Anwendung aus dem Menü [Datei] die Option [Drucken] aus |
|----|---------------------------------------------------------------------------|
|    | 🖬 Adulte Reeder (Sample p.M) 📰 💽 💌                                        |
|    | Contractional Actional Contraction Actional Contraction                   |

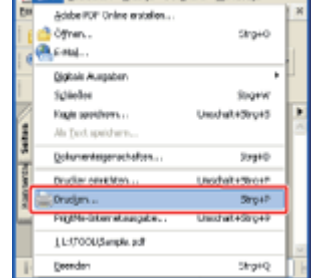

#### 📀 HINWEIS

#### Informationen zum Druckverfahren

Das Druckverfahren kann abhängig von der von Ihnen verwendeten Anwendung variieren. Nähere Informationen zu den Druckverfahren finden Sie im Benutzerhandbuch zur Anwendung.

# **2.** Öffnen Sie das Dialogfeld Druckeinstellungen.

- (1) Wählen Sie diesen Drucker.
- (2) Klicken Sie auf [Eigenschaften] oder [Voreinstellungen].

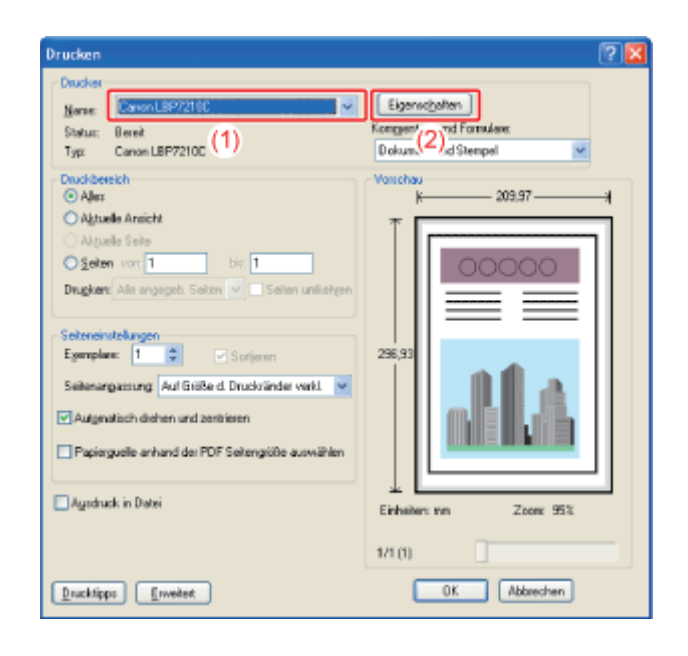

#### Geben Sie die Einstellung für [Dokument] an.

- (1) Zeigen Sie die Registerkarte [Qualität] an.
- (2) Wählen Sie den für den Inhalt des Dokuments entsprechenden Modus aus.
  - <sup>†</sup> Wenn Sie die einzelnen Modi auswählen, wird ein Kommentar zu dem Modus

unter der Liste angezeigt.

| rete environten   Endre<br>Protik | arbeilung   Papie |             | Hiroution(1) Beabeley(2)                                                                                   |                   |
|-----------------------------------|-------------------|-------------|----------------------------------------------------------------------------------------------------|-------------------|
| ungebergethode:                   | 🍅 Druc            | k.          | ×                                                                                                    |                   |
|                                   |                   | Dgkument:   | Obrecom<br>Foto:<br>Pricertationadoloumente<br>Entwaite(DAD)<br>Eteor Modus wird im Allgemeinen zum Drucke | lelungen<br>n von |
| Einstellungen en                  | geigen            | Enterrocker | Auto (Fabe/SRW)                                                                                            | ×                 |

## 🔗 HINWEIS

Wenn die Druckeinstellungen für den ausgewählten Modus geändert werden Klicken Sie auf [Einstellungen].

## Überprüfen Sie die Einstellungen und klicken Sie dann auf [OK].

 $\rightarrow$  Das Dialogfeld [Drucken] wird erneut angezeigt.

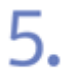

## Klicken Sie auf [OK] oder [Drucken].

## [F-36] Korrigieren von grob strukturierten Bildern

Wenn Bilddaten, wie Fotos, in einer Anwendung vergrößert und gedruckt werden, können die gedruckten Bilder unebene oder gezackte Konturen aufweisen.

Sie können diese Bilddaten von geringer Auflösung korrigieren und glätten.

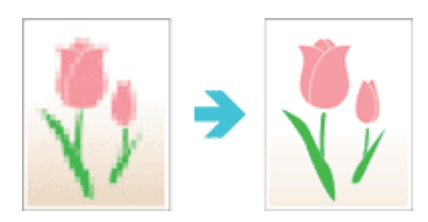

Wählen Sie in der Anwendung aus dem Menü [Datei] die Option [Drucken] aus.

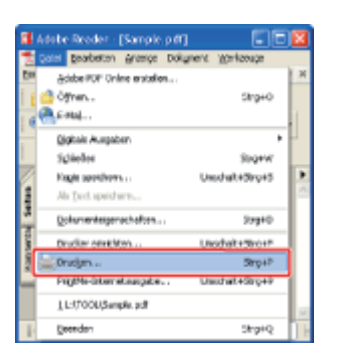

#### 📀 HINWEIS

#### Informationen zum Druckverfahren

Das Druckverfahren kann abhängig von der von Ihnen verwendeten Anwendung variieren. Nähere Informationen zu den Druckverfahren finden Sie im Benutzerhandbuch zur Anwendung.

- (1) Wählen Sie diesen Drucker.
- (2) Klicken Sie auf [Eigenschaften] oder [Voreinstellungen].

| Drucken<br>Drucker<br>Nerver<br>Status: Beref<br>Typ: Canon LBP7210C (1)                                                                                                    | Eigenschoften<br>Kongen' (2) vid Formulare<br>Dokum (2) vid Steeppl     |
|----------------------------------------------------------------------------------------------------|-------------------------------------------------------------------------|
| Duckbeeckh Aler Aler Aler Aler Aler Aler Alexek Anicht Adjuele Sele Selen vor 1 tie 1 Drugker: Ale angepeb. Selen vor Selen unlichgen Egereplee: 1 Sorjeren Selenangarnung Auf Gräße d. Druckvänder verkt.  Autgevalisch dehen und zentiesen Papierguele anhand der PDF Selengiöle auswählen Agsdruck in Detei  Drucktipp: Envelent | Voschou<br>295,93<br>Einhaher: ven Zoere 95%<br>1/1 (1)<br>OK Abbrechen |

# **?** Zeigen Sie das Dialogfeld [Benutzerdefinierte Einstellungen] an.

- (1) Zeigen Sie die Registerkarte [Qualität] an.
- (2) Klicken Sie auf [Einstellungen].

| Sele einrichten Endverarbeitung Papier<br>Dolk Einrichten Stan | adah Qualitit (1)<br>Indrinstellungen | <ul> <li>✓ Hirauliger(]) Beabeter(2)</li> </ul>                                          |     |
|----------------------------------------------------------------|---------------------------------------|------------------------------------------------------------------------------------------|-----|
| Ausgebegyethode:      Ecolo                                    | situng und Vorscheu                   | ×                                                                                        |     |
|                                                                | DgAument:                             | Migranoin<br>Fotos<br>Phisorrationadolagnente<br>Entwille(CAD)                           |     |
|                                                                |                                       | Dieser Modus wird im Allgemeinen zum Drucken von<br>Dokumenten verwendet.                | en) |
| Enstellungen angeigen                                          | Estmodu:                              | Einstellung<br>Dieser Modus wird im Allgemeinen zum Drucken von<br>Dokumenten verwendet. | m   |

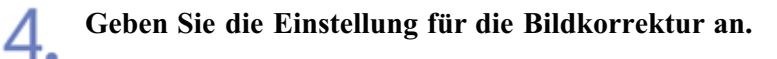

- (1) Aktivieren Sie das Kontrollkästchen [Bildkorrektur aktivieren].
- (2) Klicken Sie auf [OK].

| Benutzerdefinierte Linstellu | ngen                  |        |
|------------------------------|-----------------------|--------|
| FalbabilyAung                | Hech (1)              | ~      |
| Earbhalblowaster             | 🛃 Musler 3            | ¥      |
| Schwarzweikhaldeine          | E Muster 2            | Y      |
| 🕑 🔒 ickorektur aktivieren    | (1)                   |        |
| Tonextichte                  |                       |        |
| Dyan: 0 Hell                 |                       | Dunkel |
| Magenta: 0 Hell              |                       | Dunkel |
| 🚺 <u>G</u> elb: O Hell       | B — B                 | Dunkel |
| Schwyrz û Hel                |                       | Dunkel |
| Tgnet sparen                 |                       |        |
| Beines Schwarz verwenden:    | Standard              | ×      |
| Vorang für das Drucken vor   | n Farblinien und Text |        |
|                              | 0K (2)=ten            | Hile   |

→ Die Registerkarte [Qualität] wird erneut angezeigt.

## Klicken Sie auf [OK].

5.

 $\rightarrow$  Das Dialogfeld [Drucken] wird erneut angezeigt.

# 6. Klicken Sie auf [OK] oder [Drucken].

## [F-37] Einstellen der Tonerdichte

Sie können bei einem Druck die Tonerdichte der einzelnen Farben (Schwarz, Gelb, Magenta und Cyan) einstellen.

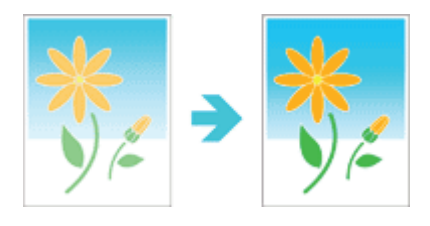

Wählen Sie in der Anwendung aus dem Menü [Datei] die Option [Drucken] aus.

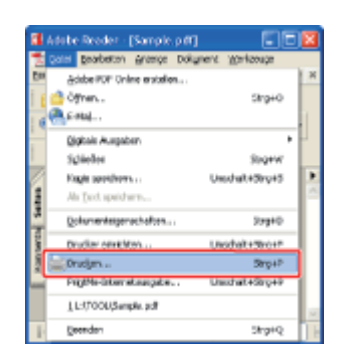

#### 🔗 HINWEIS

#### Informationen zum Druckverfahren

Das Druckverfahren kann abhängig von der von Ihnen verwendeten Anwendung variieren. Nähere Informationen zu den Druckverfahren finden Sie im Benutzerhandbuch zur Anwendung.

- (1) Wählen Sie diesen Drucker.
- (2) Klicken Sie auf [Eigenschaften] oder [Voreinstellungen].

| Drucken<br>Drucker<br>Name<br>Statu: Bereit<br>Typ: Canon LBP/2100 (1) | Eigenschaften<br>Konggen(2) of Formidee<br>Dokum(2) of Stempel |
|------------------------------------------------------------------------|----------------------------------------------------------------|
| Duddereich  Ale: Ale: Ale: Ale: Ale: Ale: Ale: Ale                     | 205.93                                                         |
| Drucklipps                                                             | Einheiten en Zoon 953<br>1/1 (1)<br>OK Abbrechen               |

## Zeigen Sie das Dialogfeld [Benutzerdefinierte Einstellungen] an.

- (1) Zeigen Sie die Registerkarte [Qualität] an.
- (2) Klicken Sie auf [Einstellungen].

| iele envichten   Endvela<br>Dolk | Iterung   Papertu | denutebarren      | Hirestia                                                               | will. Beabeteri(2).                                                          |               |
|----------------------------------|-------------------|-------------------|------------------------------------------------------------------------|------------------------------------------------------------------------------|---------------|
| Auspabagethode:                  | a Beabe           | lung und Vorscheu | ~                                                                      |                                                                              |               |
|                                  |                   | Dgkument:         | Allocrani<br>Potos<br>Prizental<br>Entwintet<br>Diesen Mos<br>Dokument | onadokumente<br>CAD]<br>kas vird im Allgemeinen aum Drucken<br>se verwendet. | lungen<br>von |
| Endelungen erge                  | igan<br>Ba        | Eabrocks          | Auto (Fab                                                              | e/SEW]<br>Fatgintelunge                                                      | <b>Y</b>      |
|                                  |                   |                   |                                                                        |                                                                              |               |

## Stellen Sie die Tonerdichte ein.

- (1) Stellen Sie die Dichte ein, indem Sie den Schieberegler [Tonerdichte] für jede Farbe von Seite zu Seite bewegen.
- (2) Überprüfen Sie die Einstellungen und klicken Sie dann auf [OK].

| Benutzerdefinierte Einstellu     | ngen                                   | 2      |
|----------------------------------|----------------------------------------|--------|
| Fababity/ing                     | 📕 Hosh (1)                             | ~      |
| Eathhalbtowaster                 | E Nuster 3                             | ~      |
| Schwarzweithabbine:              | Nuster 2                               | 2      |
| Bidkorrektur aktivieren          |                                        |        |
| Tanendichte                      | ······································ | Dunkel |
| Mageritz +2 Hel                  |                                        | Durkel |
| <u> </u>                         |                                        | Dunkel |
| Schwyz i Hel                     |                                        | Dunkel |
| 🔲 Igner spæren                   |                                        |        |
| Reines Schwatz verwenders        | Standard                               | ~      |
| 🗋 jjorrang filit das Drucken vor | Fablinien und Text                     |        |
|                                  | <u> </u>                               | jile   |

 $\rightarrow$  Die Registerkarte [Qualität] wird erneut angezeigt.

## Klicken Sie auf [OK].

h

 $\rightarrow$  Das Dialogfeld [Drucken] wird erneut angezeigt.

Klicken Sie auf [OK] oder [Drucken].

## [F-38] Drucken mit eingestellter Helligkeit und eingestelltem Kontrast

Sie können einen Farbdruck mit eingestellter Helligkeit und eingestelltem Kontrast durchführen.

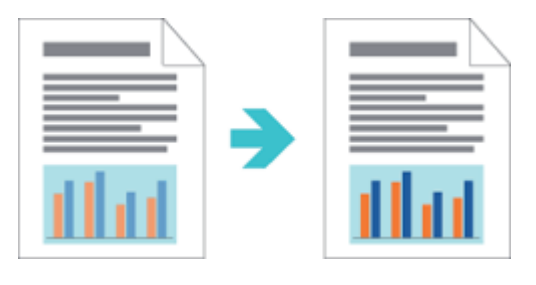

Wählen Sie in der Anwendung aus dem Menü [Datei] die Option [Drucken] aus.

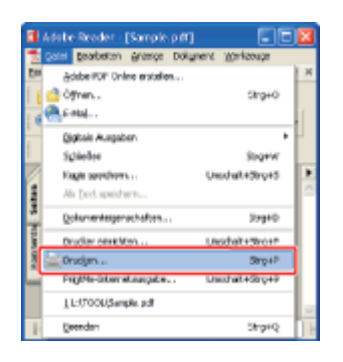

#### 📀 HINWEIS

#### Informationen zum Druckverfahren

Das Druckverfahren kann abhängig von der von Ihnen verwendeten Anwendung variieren. Nähere Informationen zu den Druckverfahren finden Sie im Benutzerhandbuch zur Anwendung.

- (1) Wählen Sie diesen Drucker.
- (2) Klicken Sie auf [Eigenschaften] oder [Voreinstellungen].

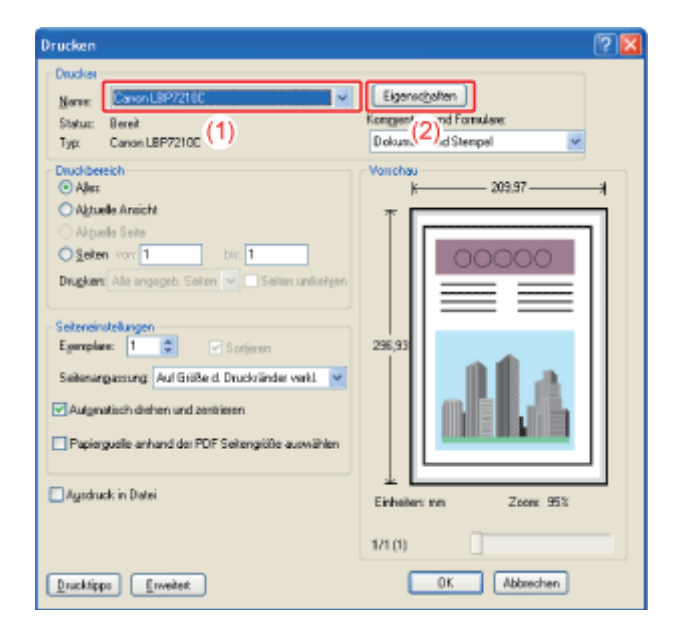

## 3.

4.

## Zeigen Sie das Dialogfeld [Farbeinstellungen] an.

- (1) Zeigen Sie die Registerkarte [Qualität] an.
- (2) Aktivieren Sie das Kontrollkästchen [Manuelle Farbeinstellungen].
- (3) Klicken Sie auf [Farbeinstellungen].

| Eigenschaften von Canon LBP<br>eile eiwichten Endverateitung Pap<br>Soft JE So | eoulur Qualitier (1)    | ✓ Hiraufugen[]] Beobeiten[2]]                                                        | ×            |
|--------------------------------------------------------------------------------|-------------------------|--------------------------------------------------------------------------------------|--------------|
| ungabegyethode: 🔁 Be                                                           | abeitung und Vorschau   | ×                                                                                    |              |
|                                                                                | Dgkument:               | Algeneen<br>Fotos<br>Prisontalionedolcursente<br>Entwiste(CAD)                       |              |
|                                                                                |                         | Einstel<br>Dieser Modus wird im Allgemeinen zum Drucken v<br>Dolkusterken verwendet. | ungen<br>von |
| Einstellungen ergeigen                                                         | <u>F</u> ebrocks:       | Aulo [Fabe/SBW]                                                                      | Y            |
| 2                                                                              | Maguele Fabeinstellunge | a (2) Fatginitelunge                                                                 | <u> </u>     |
|                                                                                |                         | Info Standard wiederher                                                              | talan        |
|                                                                                |                         | OK. Abbrechen                                                                        | Hilfe        |

## Stellen Sie die Helligkeit und den Kontrast ein.

- (1) Zeigen Sie die Registerkarte [Farbjustage] an.
- (2) Stellen Sie die Helligkeit und den Kontrast durch Ziehen der Schieberegler f
  ür [Helligkeit] und [Kontrast] ein.

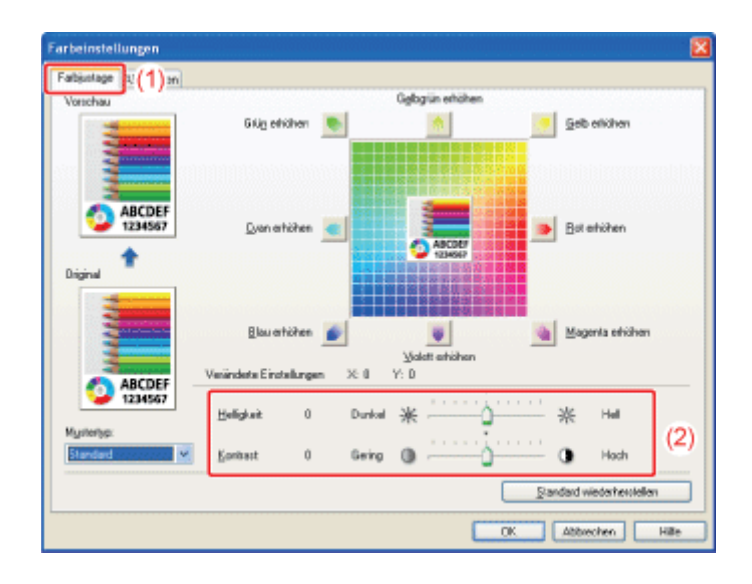

Überprüfen Sie die Einstellungen und klicken Sie dann auf [OK].

 $\rightarrow$  Die Registerkarte [Qualität] wird erneut angezeigt.

# 6. Klicken Sie auf [OK].

 $\rightarrow$  Das Dialogfeld [Drucken] wird erneut angezeigt.

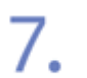

## Klicken Sie auf [OK] oder [Drucken].

## [F-39] Einstellen der Farbe

Sie können einen Farbdruck mit eingestellter Farbe durchführen.

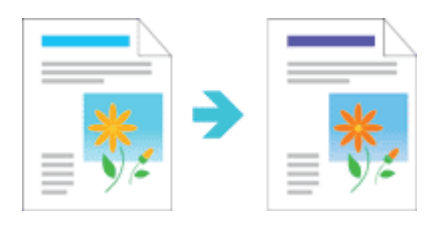

Wählen Sie in der Anwendung aus dem Menü [Datei] die Option [Drucken] aus.

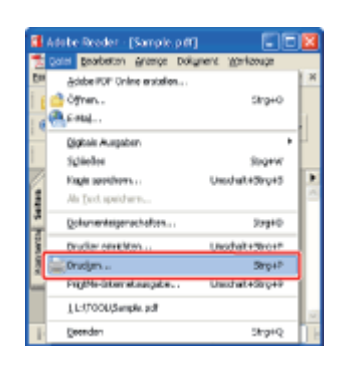

## HINWEIS

#### Informationen zum Druckverfahren

Das Druckverfahren kann abhängig von der von Ihnen verwendeten Anwendung variieren. Nähere Informationen zu den Druckverfahren finden Sie im Benutzerhandbuch zur Anwendung.

- (1) Wählen Sie diesen Drucker.
- (2) Klicken Sie auf [Eigenschaften] oder [Voreinstellungen].

| Drucken<br>Nerve:<br>Status:<br>Typ:<br>Canon LEP/2010<br>(1)                                                                                                    | Eigenschoften )<br>Kongert" (2) "d Formulare<br>Dolum (2) "d Stenpel 💌 |
|----------------------------------------------------------------------------------------------------|------------------------------------------------------------------------|
| Druddereich<br>Aller:<br>Aller:<br>Aller:<br>Aller:<br>Aller:<br>Aller:<br>Aller:<br>Seten von 1 tir 1<br>Drugker: Alle angegeb. Seiten von Seiten unkerten<br>Setenonstelungen<br>Egemplan: 1 C Sorijeren<br>Seitenanstelungen<br>Egemplan: 1 C Sorijeren<br>Seitenanstelungen<br>Egemplan: 1 C Sorijeren<br>Seitenanstelungen<br>Egemplan: 1 C Sorijeren<br>Seitenanstelungen<br>Egemplan: 1 C Sorijeren<br>Seitenanstelungen<br>Egemplan: 1 C Sorijeren<br>Seitenanstelungen<br>Pagiorguelle anhand der PDF Seitengrüße auswählen | Vonchay<br>203.97                                                      |
| Ducktipps                                                                                                    | Einheiten nn Zoon 95%<br>1/1 (1)<br>OK Abbrechen                       |

#### Zeigen Sie das Dialogfeld [Farbeinstellungen] an.

- (1) Zeigen Sie die Registerkarte [Qualität] an.
- (2) Aktivieren Sie das Kontrollkästchen [Manuelle Farbeinstellungen].
- (3) Klicken Sie auf [Farbeinstellungen].

| 🔹 Eigenschaften von    | Canon LBP7210C                                |                                                                                                    |
|------------------------|-----------------------------------------------|----------------------------------------------------------------------------------------------------|
| Sele einichten Endvers | itelung Papezulur Quality (1)                 |                                                                                                    |
| Exerk.                 | 🚛 Standardeinstellungen                       | Hinzufügen[] Beabelen(2)                                                                                                    |
| Ausgebegjethode:       | Eesbeitung und Vanschau                       | v.                                                                                                    |
|                        | Dgkumert:                                     | Algenen<br>Polos<br>Prisonhalionedolumente<br>Erntvidre (CAD)<br>Einstellungen<br>Dieser Nodus wird im Allgemeinen zum Drucken von |
| Endelungen erg         | igen Eebmooku:<br>IV Maguele Fabeisstelungeri | Auto [Fober/SEW] (2) Fatginiellungen. (3)                                                                                          |
|                        |                                               | Info Standard viederheistellen                                                                                                    |
|                        |                                               | OK. Abbrechen Hilfe                                                                                                    |

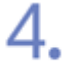

#### Stellen Sie die Farbe ein.

- (1) Zeigen Sie die Registerkarte [Farbjustage] an.
- (2) Stellen Sie die Farbe ein, indem Sie das [Vorschaubild] in der Mitte des Anpassungsrasters verschieben.
  - \* Wenn sich das [Vorschaubild] in der Mitte befindet, wurde das Bild nicht angepasst.

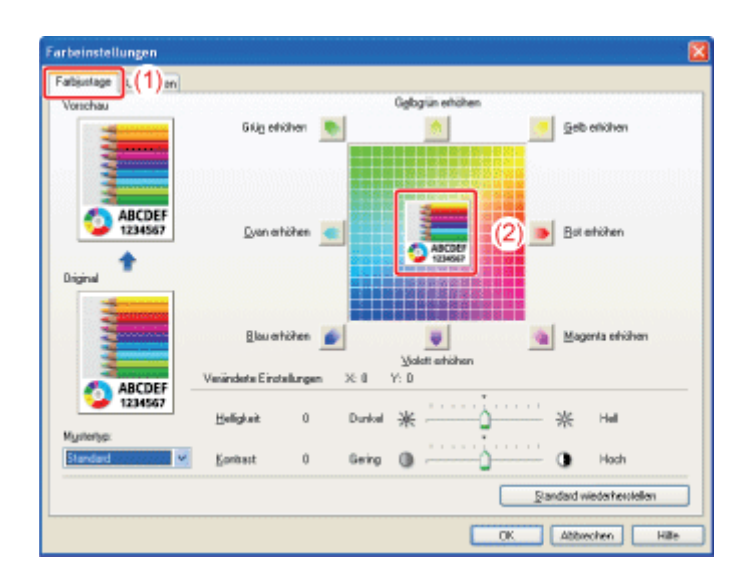

#### 🔗 HINWEIS

#### Informationen zur Farbeinstellung

- Es gibt die folgenden drei Methoden zur Farbeinstellung:
  - Durch Klicken auf die Farbschaltflächen um das Anpassungsraster

herum wird die Farbe um eine Zähleinheit verstärkt.

- Durch Klicken auf die gewünschte Farbe im Anpassungsraster wird das [Vorschaubild] an den Punkt verschoben, auf den geklickt wurde.
- Ziehen Sie das [Vorschaubild] auf die gewünschte Farbe.
- Die Werte für X (horizontal) und Y (vertikal) für [Veränderte Einstellungen] geben die Position für das [Vorschaubild] an.
- Ein Muster des Bildes nach der Einstellung wird in der [Vorschau] angezeigt.

# 5. Überprüfen Sie die Einstellungen und klicken Sie dann auf [OK].

→ Die Registerkarte [Qualität] wird erneut angezeigt.

## Klicken Sie auf [OK].

6

 $\rightarrow$  Das Dialogfeld [Drucken] wird erneut angezeigt.

## Klicken Sie auf [OK] oder [Drucken].

## [F-40] Abgleichen der Farbe auf dem Bildschirm

Die Methoden zur Farbeinstellung auf dem Bildschirm (RGB) und im Drucker (GMC) sind unterschiedlich. Daher entspricht die Farbe z. B. auf einem Foto, das auf dem Bildschirm angezeigt wird, unter Umständen nicht der Farbe auf dem Ausdruck.

Mit der Farbabgleichfunktion zur Korrektur der Farbe auf dem Ausdruck können Sie die Farbe auf dem Ausdruck so weit wie möglich an die Farbe anpassen, die Sie auf dem Bildschirm sehen.

Sie können die Farbe auch durch Helligkeit anpassen, ohne einen Abgleich vorzunehmen.

- Verwenden der Abgleichfunktion für die Farbkorrektur
- Farbjustierung durch Helligkeit (Gamma-Justierung)

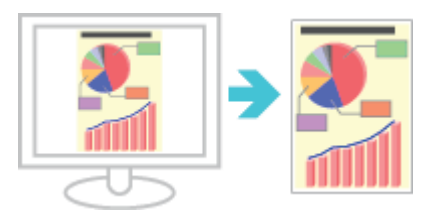

## Verwenden der Abgleichfunktion für die Farbkorrektur

Mit der Farbabgleichfunktion können Sie die Farbe auf dem Ausdruck so weit wie möglich an die Farbe anpassen, die Sie auf dem Bildschirm sehen.

Wählen Sie in der Anwendung aus dem Menü [Datei] die Option [Drucken] aus.

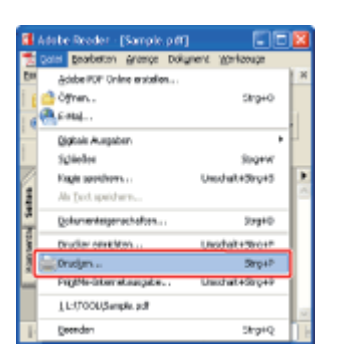

#### ⊘ HINWEIS

#### Informationen zum Druckverfahren

Das Druckverfahren kann abhängig von der von Ihnen verwendeten Anwendung variieren. Nähere Informationen zu den Druckverfahren finden Sie im Benutzerhandbuch zur Anwendung.

- (1) Wählen Sie diesen Drucker.
- (2) Klicken Sie auf [Eigenschaften] oder [Voreinstellungen].

| Drucken<br>Drucker<br>Nerver<br>Status: Beref<br>Typ: Canon LBP7210C (1)                                                                                                    | (?) X<br>Eigenschoften<br>Kongen" (2) vid Formulare<br>Dokum (2) vid Formulare     |
|----------------------------------------------------------------------------------------------------|------------------------------------------------------------------------------------|
| Duckbereich Aler: Algrade Ansicht Algrade Ansicht Algrade Seie Sgeten vor 1 bis 1 Dragken: Als angegeb. Seiten von Soften unlichten Egengelee: 1 Soften in Soften in Soften unlichten Seitenangemung Auf Grißke d. Druckvänder wekl. V Augenatisch diehen und zentrieren Papierguelle anhand der PDF Seitenglöße auswählen Agschuck in Dietei Drucktipps [rweitet] | Vonchou<br>295,93<br>295,93<br>Einheiter: vn Zcorr: 95%<br>1/1 (1)<br>OK Abbrechen |

# **3** Zeigen Sie das Dialogfeld [Farbeinstellungen] an.

- (1) Zeigen Sie die Registerkarte [Qualität] an.
- (2) Aktivieren Sie das Kontrollkästchen [Manuelle Farbeinstellungen].
- (3) Klicken Sie auf [Farbeinstellungen].

| Eigenschaften von<br>Sele einichten Endves | Canon LBP 7210C<br>stellurg   PapetsJuli   Qualitit: (1) | 8                                                                                           |
|--------------------------------------------|----------------------------------------------------------|---------------------------------------------------------------------------------------------|
| Dow                                        | 🎢 Standardeinstellungen                                  | ✓ Hinzukigen[] Beabeten[]                                                                   |
| Ausgabegyethode:                           | 2 Beabellung und Vorschau                                | ×                                                                                           |
|                                            | Dgkumewt:                                                | Algemein<br>Potos<br>Prisoritationedal umente<br>Entwitte (CAD)                             |
|                                            | <b>2</b>                                                 | Einstellungen<br>Dieser Modus wird im Allgemeinen zum Drucken von<br>Dakustenten verwendet. |
| Einstellungen eng                          | igen Eelonodus<br>Magusle Fabriniskurge                  | Aulo [Fabe/SilW] v<br>a (2) Fabe/silWigen. (                                                |
|                                            |                                                          | nfo Standard wiederhenstellen                                                               |
|                                            |                                                          | OK Abbrechen Hille                                                                          |

# 4 Geben Sie die Einstellung für [Abgleichmodus] an.

- (1) Zeigen Sie die Registerkarte [Abgleichen] an.
- (2) Wählen Sie [Treiberabgleichmodus] aus.

| leichmodus:             | Trebesbaleichmodus                                      |  |
|-------------------------|---------------------------------------------------------|--|
|                         | Gamma-Justierung                                        |  |
| 🗹 Vgnang für in der Anv | vendung angegebenen Falbabgleich                        |  |
| abgleichmethode:        | Standard                                                |  |
| Hankoprafit             | sRGB v1.31 (Cenon)                                      |  |
| Jenne:                  | 1.4                                                     |  |
| CanaFine vew            | enden<br>beitung von einseligen Dakumentes<br>Sälligung |  |
|                         |                                                         |  |

## **5.** Geben Sie die Einstellung für [Abgleichmethode] an.

- (1) Setzen Sie [Abgleichmethode] auf [Farbmetrik [Abstimmung mit Monitorfarben]].
- (2) Wählen Sie ein Profil aus, das Sie verwenden möchten.
- (3) Überprüfen Sie die Einstellungen und klicken Sie dann auf [OK].

| ICM-Modux<br>Gamma-Lutierung                                 |                                                                                                    |                                                                                                    |
|--------------------------------------------------------------|----------------------------------------------------------------------------------------------------|----------------------------------------------------------------------------------------------------|
|                                                              |                                                                                                    |                                                                                                    |
| wendung angegebenen Farbabo                                  | eich                                                                                                    |                                                                                                    |
| Farbriehlik (Abstimmung                                      | nil Monitorfatben)                                                                                               |                                                                                                    |
| oRGB v1.31 (Canon)                                           |                                                                                                    | ~                                                                                                    |
| 1.4                                                          |                                                                                                    | *                                                                                                    |
| <b>venden</b><br>Abalung von einseligen Dahume<br>« Säldgung | nten                                                                                                    |                                                                                                    |
| 0                                                            | Partmende (Abdelmenung<br>uffäll vit 31 (Cenon)<br>1.4<br>wenden<br>abstüng von einseligen Dekume<br>er Sähigung | Featuresis: (Abditionung not Monitoritation)<br>dRidli vit.31 (Cenon)<br>1.4<br>wenden<br>abeitung von einseligen Dalumenten<br>er Sätigung |

 $\rightarrow$  Die Registerkarte [Qualität] wird erneut angezeigt.

# WHINWEIS Informationen zu den Optionen für [Monitorprofil] Die auf Ihrem Computer registrierten Profile werden angezeigt. Informationen zu [Vorrang für in der Anwendung angegebenen Farbabgleich] Wenn das Kontrollkästchen deaktiviert wird, hat der im Druckertreiber angegebene Farbabgleichprozess Vorrang. Wenn Sie möchten, dass der in der Anwendung angegebene Farbabgleich Vorrang hat, aktivieren Sie das Kontrollkästchen.

7. Klicken Sie auf [OK] oder [Drucken].  $\rightarrow$  Der Drucker startet den Druckvorgang.

## Farbjustierung durch Helligkeit (Gamma-Justierung)

Sie können die Helligkeit der Druckergebnisse anpassen, ohne dass die hellsten und dunkelsten Bereiche der Bilddaten verloren gehen.

Verwenden Sie diese Option, wenn der Ausdruck heller ist als das Originalbild oder wenn Sie die Helligkeit des Bildes ändern möchten.

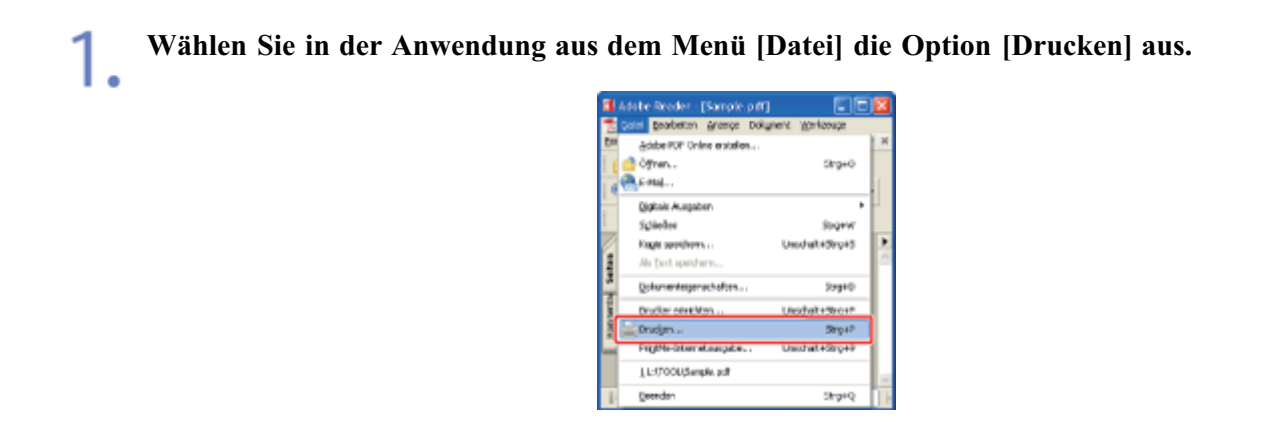

#### 📀 HINWEIS

#### Informationen zum Druckverfahren

Das Druckverfahren kann abhängig von der von Ihnen verwendeten Anwendung variieren. Nähere Informationen zu den Druckverfahren finden Sie im Benutzerhandbuch zur Anwendung.

- (1) Wählen Sie diesen Drucker.
- (2) Klicken Sie auf [Eigenschaften] oder [Voreinstellungen].

| Drucken<br>Drucker<br>Nerver<br>Status: Beref<br>Typ: Canon LBP7210C (1)                                                                                                    | (?) X<br>Eigenschoften<br>Kongen" (2) vid Formulare<br>Dokum (2) vid Formulare     |
|----------------------------------------------------------------------------------------------------|------------------------------------------------------------------------------------|
| Duckbereich Aler: Algrade Ansicht Algrade Ansicht Algrade Seie Sgeten vor 1 bis 1 Dragken: Als angegeb. Seiten von Soften unlichten Egengelee: 1 Soften in Soften in Soften unlichten Seitenangemung Auf Grißke d. Druckvänder wekl. V Augenatisch diehen und zentrieren Papierguelle anhand der PDF Seitenglöße auswählen Agschuck in Dietei Drucktipps [rweitet] | Vonchou<br>295,93<br>295,93<br>Einheiter: vn Zcorr: 95%<br>1/1 (1)<br>OK Abbrechen |

# **3** Zeigen Sie das Dialogfeld [Farbeinstellungen] an.

- (1) Zeigen Sie die Registerkarte [Qualität] an.
- (2) Aktivieren Sie das Kontrollkästchen [Manuelle Farbeinstellungen].
- (3) Klicken Sie auf [Farbeinstellungen].

| Eigenschaften von<br>Sele einichten Endves | Canon LBP 7210C<br>stellurg   PapetsJuli   Qualitit: (1) | 8                                                                                           |
|--------------------------------------------|----------------------------------------------------------|---------------------------------------------------------------------------------------------|
| Dow                                        | 🎢 Standardeinstellungen                                  | ✓ Hinzukigen[] Beabeten[]                                                                   |
| Ausgabegyethode:                           | 2 Beabellung und Vorschau                                | ×                                                                                           |
|                                            | Dgkumewt:                                                | Algemein<br>Potos<br>Prisoritationedal umente<br>Entwitte (CAD)                             |
|                                            | <b>2</b>                                                 | Einstellungen<br>Dieser Modus wird im Allgemeinen zum Drucken von<br>Dakustenten verwendet. |
| Einstellungen eng                          | igen Eelonodus<br>Magusle Fabriniskurge                  | Aulo [Fabe/SilW] v<br>a (2) Fabe/silWigen. (                                                |
|                                            |                                                          | nfo Standard wiederhenstellen                                                               |
|                                            |                                                          | OK Abbrechen Hille                                                                          |

4 Geben Sie die Einstellung für [Abgleichmodus] an.

- (1) Zeigen Sie die Registerkarte [Abgleichen] an.
- (2) Wählen Sie [Gamma-Justierung] aus.

| (eichmodus:             | Treiber abgleichneodur:<br>Ganma-Justierung             |   |
|-------------------------|---------------------------------------------------------|---|
| 🗹 Vgnang für in der Ani | endung angegebenen Farbabgleich                         |   |
| gogleichmethode:        | Standard                                                | ~ |
| gonitosprafik           | sRG8 v1.31 (Canon)                                      | v |
| lerre.                  | 1.4                                                     | × |
| Stapelverol             | enden<br>Selkung von einseitigen Dokumenten<br>Sælfgung |   |

# **5.** Geben Sie die Einstellung für [Gamma] an.

(1) Wählen Sie einen Wert für Gamma aus.

<sup>†</sup> Je höher die Zahl ist, desto dunkler ist die Farbe, in der die Daten gedruckt werden.

(2) Überprüfen Sie die Einstellungen und klicken Sie dann auf [OK].

| activities and the last |                                                          | - |
|-------------------------|----------------------------------------------------------|---|
| Abgleichmodus:          | Trebendgleichnoden<br>ICM-Moden<br>GiernesJustienung     |   |
| 🕑 Vgrang fik in der Anv | vendung angeptenen Faloabyleich                          |   |
| <u>abgleichmethods</u>  | Standard                                                 | ~ |
| Monitorpeofit           | sPG8 v1.31 (Canon)                                       | 4 |
| Germa                   | 18                                                       | ~ |
| Sjapelverat             | enden<br>bekung von einseitigen Dekumenten<br>Sichterung |   |
| Verbesserte             |                                                          |   |
| <u>V</u> ebesserie      | [] Indiad vielesteuselen                                 |   |

 $\rightarrow$  Die Registerkarte [Qualität] wird erneut angezeigt.

## 6. Klicken Sie auf [OK].

 $\rightarrow$  Das Dialogfeld [Drucken] wird erneut angezeigt.

# 7. Klicken Sie auf [OK] oder [Drucken].
## [F-41] Kalibrieren des Druckers

Führen Sie eine Kalibrierung durch, wenn sich z. B. die Farbe geändert hat und die Daten nicht in den korrekten Farben (angegebene Farben) gedruckt werden.

- Sofortiges Kalibrieren des Druckers (Manuelle Kalibrierung)
- <u>Automatische Durchführung einer Kalibrierung oder Korrektur der "Farben außerhalb des Bereichs" sofort</u> nach dem Einschalten des Druckers

## 🔗 HINWEIS

### Kalibrierungsdauer

Die Kalibrierung dauert ca. 60 Sekunden.

## Sofortiges Kalibrieren des Druckers (Manuelle Kalibrierung)

## 👔 WICHTIG

## Vorsichtsmaßnahmen bei der Kalibrierung des Druckers

Wenn Sie häufig eine Kalibrierung durchführen, kann dies die Nutzungsdauer der Tonerpatronen beeinflussen.

#### Zeigen Sie das Statusfenster des Druckers an.

Klicken Sie in der Windows-Taskleiste auf [ 🔐 ] und wählen Sie den Druckernamen aus.

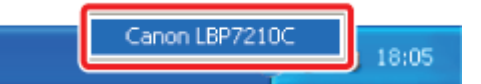

## 📀 HINWEIS

Wenn das Statusfenster des Druckers über den Druckertreiber angezeigt wird Klicken Sie z. B. auf der Registerkarte [Seite einrichten] auf [ ] (Statusfenster des Druckers anzeigen).

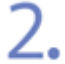

Wählen Sie aus dem Menü [Optionen] die Option [Dienstprogramm] → [Kalibrierung] aus.

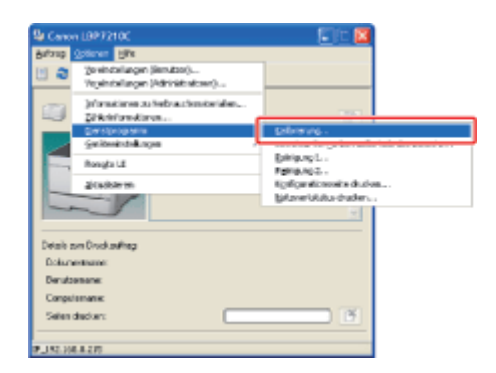

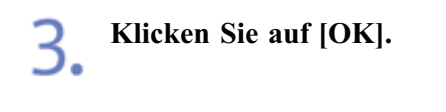

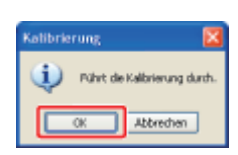

## Automatische Durchführung einer Kalibrierung oder Korrektur der "Farben außerhalb des Bereichs" sofort nach dem Einschalten des Druckers

Sie können angeben, ob die Kalibrierung oder Korrektur der "Farben außerhalb des Bereichs" automatisch sofort nach dem Einschalten des Druckers durchgeführt werden soll.

## WICHTIG

Vorsichtsmaßnahmen bei der Durchführung der Kalibrierung oder Korrektur der "Farben außerhalb des Bereichs"

Der Computer<sup>\*</sup>, der mit dem Drucker verbunden ist, muss aktiv sein, bevor Sie die Kalibrierung oder Korrektur der "Farben außerhalb des Bereichs" durchführen.

\* Der Druckserver, wenn der Drucker in einem Netzwerk freigegeben ist

#### Zeigen Sie das Statusfenster des Druckers an.

Klicken Sie in der Windows-Taskleiste auf [ 🛃 ] und wählen Sie den Druckernamen aus.

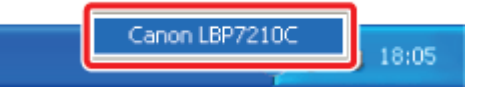

## 📀 HINWEIS

Wenn das Statusfenster des Druckers über den Druckertreiber angezeigt wird Klicken Sie z. B. auf der Registerkarte [Seite einrichten] auf [ ] (Statusfenster des Druckers anzeigen). [Starteinstellungen] aus.

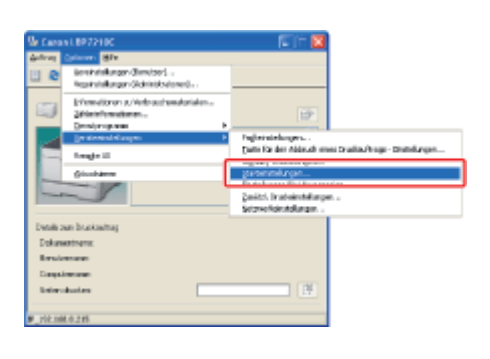

## 3. Sie können den Druckervorgang so konfigurieren, dass er sofort nach dem Einschalten des Druckers startet.

(1) Wählen Sie aus, ob eine Kalibrierung oder Korrektur der "Farben außerhalb des Bereichs" durchgeführt werden soll.

| Nur die Korrektur des Phänomens der "Farben außerhalb des Bereichs"<br>wird sofort nach dem Einschalten des Druckers bei Abschluss des ersten<br>Druckvorgangs durchgeführt. |
|----------------------------------------------------------------------------------------------------|
| Nur die Korrektur des Phänomens "Farben außerhalb des Bereichs"<br>wird sofort nach dem Einschalten des Druckers durchgeführt.                                               |
| Die Kalibrierung und Korrektur der "Farben außerhalb des Bereichs" werden sofort nach dem Einschalten des Druckers durchgeführt.                                             |
|                                                                                                    |

(2) Klicken Sie auf [OK].

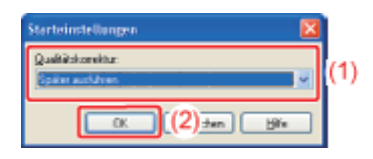

## **WICHTIG**

## Bei Auswahl von [Später ausführen]

Falls die Korrektur des Phänomens "Farben außerhalb des Bereichs" aus irgendeinem Grund durchgeführt wird, bevor der Drucker eingeschaltet wird und den ersten Druckvorgang ausführt, wird eine weitere Korrektur des Phänomens "Farben außerhalb des Bereichs" bei Abschluss des ersten Druckvorgangs nicht durchgeführt, selbst wenn [Später ausführen] aktiviert ist.

## Wenn [Umgehend ausführen (Wert 1)] oder [Umgehend ausführen (Wert 2)] ausgewählt wird

Abhängig vom Status des Druckers wird die Kalibrierung oder Korrektur der "Farben außerhalb des Bereichs" möglicherweise nicht sofort nach dem Einschalten des Druckers durchgeführt.

Wenn weniger als acht Stunden abgelaufen sind, ab dem Zeitpunkt, ab dem der Drucker ausgeschaltet wurde, bis zu dem Zeitpunkt, an dem er wieder eingeschaltet wurde Die Kalibrierung oder Korrektur des Phänomens "Farben außerhalb des Bereichs" kann nicht sofort durchgeführt werden, nachdem der Drucker eingeschaltet wird oder nach Abschluss des ersten Druckvorgangs.

## Wenn acht oder mehr Stunden abgelaufen sind, ab dem Zeitpunkt, an dem der Drucker in den Schlafmodus gewechselt hat, bis zu dem Zeitpunkt, an dem der Schlafmodus aufgehoben wurde

Die Kalibrierung oder Korrektur des Phänomens "Farben außerhalb des Bereichs" wird gemäß der Einstellung von [Qualitätskorrektur] durchgeführt, sobald der Schlafmodus aufgehoben wird.

\* Je nach Ihrer Umgebung kann die Kalibrierung oder Korrektur des Phänomens "Farben außerhalb des Bereichs" durchgeführt werden, selbst wenn weniger als acht Stunden abgelaufen sind.

## [F-42] Korrigieren der "Farben außerhalb des Bereichs"

Wenn das Phänomen der "Farben außerhalb des Bereichs" auftritt, korrigieren Sie es.

- <u>Sofortiges Korrigieren der "Farben außerhalb des Bereichs" (Manuelle Korrektur der "Farben außerhalb des Bereichs")</u>
- <u>Automatische Durchführung einer Kalibrierung oder Korrektur der "Farben außerhalb des Bereichs" sofort</u> nach dem Einschalten des Druckers

## 🔗 HINWEIS

**Korrekturzeit** Nimmt ca. 50 Sekunden in Anspruch.

# Sofortiges Korrigieren der "Farben außerhalb des Bereichs" (Manuelle Korrektur der "Farben außerhalb des Bereichs")

## **WICHTIG**

Vorsichtsmaßnahmen beim Korrigieren der "Farben außerhalb des Bereichs" Wenn die "Farben außerhalb des Bereichs" häufig korrigiert werden, kann dies die Nutzungsdauer der Tonerpatronen beeinflussen.

#### Zeigen Sie das Statusfenster des Druckers an.

Klicken Sie in der Windows-Taskleiste auf [ 🛃 ] und wählen Sie den Druckernamen aus.

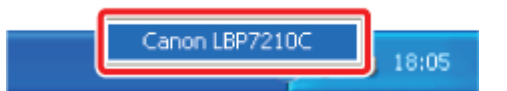

## 🔗 HINWEIS

Wenn das Statusfenster des Druckers über den Druckertreiber angezeigt wird Klicken Sie z. B. auf der Registerkarte [Seite einrichten] auf [ ] (Statusfenster des Druckers anzeigen).

| <br>- | - |    |   |  |
|-------|---|----|---|--|
|       | 1 | ۱. |   |  |
|       |   |    |   |  |
|       | , |    |   |  |
| ,     |   |    | - |  |
| <br>- | - |    |   |  |

Wählen Sie aus dem Menü [Optionen] die Option [Dienstprogramm] → [Korrektur für Farben außerhalb des Bereichs] aus.

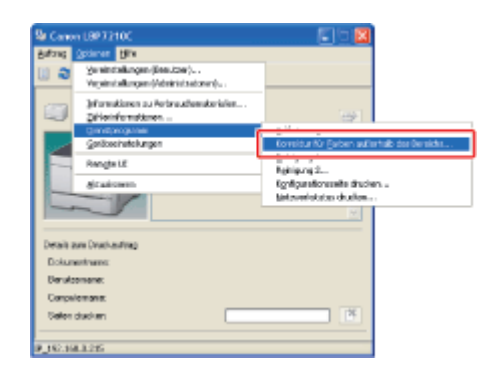

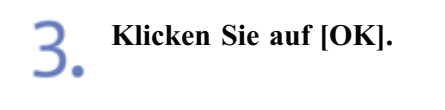

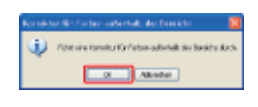

## Automatische Durchführung einer Kalibrierung oder Korrektur der "Farben außerhalb des Bereichs" sofort nach dem Einschalten des Druckers

Sie können angeben, ob die Kalibrierung oder Korrektur der "Farben außerhalb des Bereichs" automatisch sofort nach dem Einschalten des Druckers durchgeführt werden soll.

## **WICHTIG**

## Vorsichtsmaßnahmen bei der Durchführung der Kalibrierung oder Korrektur der "Farben außerhalb des Bereichs"

Der Computer<sup>\*</sup>, der mit dem Drucker verbunden ist, muss aktiv sein, bevor Sie die Kalibrierung oder Korrektur der "Farben außerhalb des Bereichs" durchführen.

\* Der Druckserver, wenn der Drucker in einem Netzwerk freigegeben ist

#### Zeigen Sie das Statusfenster des Druckers an.

Klicken Sie in der Windows-Taskleiste auf [ 🔐 ] und wählen Sie den Druckernamen aus.

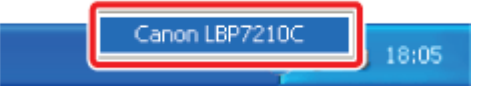

#### 📀 HINWEIS

Wenn das Statusfenster des Druckers über den Druckertreiber angezeigt wird Klicken Sie z. B. auf der Registerkarte [Seite einrichten] auf [ ] (Statusfenster des Druckers anzeigen).

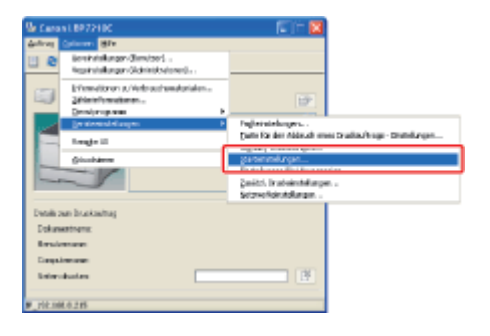

## 3. Sie können den Druckervorgang so konfigurieren, dass er sofort nach dem Einschalten des Druckers startet.

(1) Wählen Sie aus, ob eine Kalibrierung oder Korrektur der "Farben außerhalb des Bereichs" durchgeführt werden soll.

| [Später<br>ausführen]:               | Nur die Korrektur des Phänomens "Farben außerhalb des Bereichs"<br>wird sofort nach dem Einschalten des Druckers bei Abschluss des ersten<br>Druckvorgangs durchgeführt. |
|--------------------------------------|----------------------------------------------------------------------------------------------------|
| [Umgehend<br>ausführen<br>(Wert 1)]: | Nur die Korrektur des Phänomens "Farben außerhalb des Bereichs"<br>wird sofort nach dem Einschalten des Druckers durchgeführt.                                           |
| [Umgehend<br>ausführen<br>(Wert 2)]: | Die Kalibrierung und Korrektur der "Farben außerhalb des Bereichs"<br>werden sofort nach dem Einschalten des Druckers durchgeführt.                                      |

(2) Klicken Sie auf [OK].

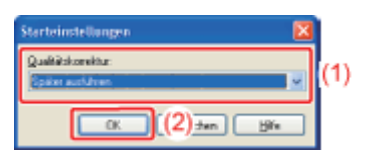

## 👔 WICHTIG

## Bei Auswahl von [Später ausführen]

Falls die Korrektur des Phänomens "Farben außerhalb des Bereichs" aus irgendeinem Grund durchgeführt wird, bevor der Drucker eingeschaltet wird und den ersten Druckvorgang ausführt, wird eine weitere Korrektur des Phänomens "Farben außerhalb des Bereichs" bei Abschluss des ersten Druckvorgangs nicht durchgeführt, selbst wenn [Später ausführen] aktiviert ist.

## Wenn [Umgehend ausführen (Wert 1)] oder [Umgehend ausführen (Wert 2)] ausgewählt wird

Abhängig vom Status des Druckers wird die Kalibrierung oder Korrektur der "Farben außerhalb des Bereichs" möglicherweise nicht sofort nach dem Einschalten des Druckers durchgeführt.

Wenn weniger als acht Stunden abgelaufen sind, ab dem Zeitpunkt, ab dem der Drucker ausgeschaltet wurde, bis zu dem Zeitpunkt, an dem er wieder eingeschaltet wurde Die Kalibrierung oder Korrektur des Phänomens "Farben außerhalb des Bereichs" kann nicht sofort durchgeführt werden, nachdem der Drucker eingeschaltet wird oder nach Abschluss des ersten Druckvorgangs.

## Wenn acht oder mehr Stunden abgelaufen sind, ab dem Zeitpunkt, an dem der Drucker in den Schlafmodus gewechselt hat, bis zu dem Zeitpunkt, an dem der Schlafmodus aufgehoben wurde

Die Kalibrierung oder Korrektur des Phänomens "Farben außerhalb des Bereichs" wird gemäß der Einstellung von [Qualitätskorrektur] durchgeführt, sobald der Schlafmodus aufgehoben wird.

\* Je nach Ihrer Umgebung kann die Kalibrierung oder Korrektur des Phänomens "Farben außerhalb des Bereichs" durchgeführt werden, selbst wenn weniger als acht Stunden abgelaufen sind.

## [F-43] Konfigurieren der Druckeinstellungen mithilfe der Vorschau

Mithilfe der Vorschau auf der Registerkarte [Seite einrichten], [Endverarbeitung] oder [Papierzufuhr] des Druckertreibers können Sie die Druckeinstellungen konfigurieren.

Abhängig davon, welches Symbol oben links in der Vorschau ausgewählt wird ([ ]] oder [ ]), variieren die anzugebenden Optionen.

#### Wenn [ 📃 ] ausgewählt wird

Sie können die folgenden Einstellungen entsprechend der Position, auf die in der Vorschau geklickt wurde, angeben.

[Bindung]: Klicken Sie mit der linken Maustaste auf eine Kante des Dokumentbildes.

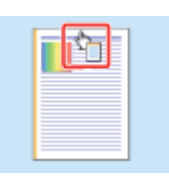

[Seitenlayout]: Klicken Sie wiederholt mit der linken Maustaste in das Dokumentbild oder klicken Sie mit der rechten Maustaste auf die Vorschau.

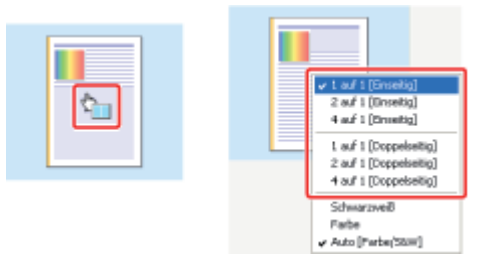

[Farbmodus]: Klicken Sie mit der rechten Maustaste auf die Vorschau.

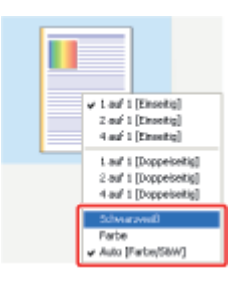

Die Funktionen der Schaltflächen im unteren Bereich des Vorschaufensters lauten wie folgt.

| Schaltfläche                   | Verwendung                                                                                                    |
|--------------------------------|----------------------------------------------------------------------------------------------------|
|                                | Durch Klicken auf die Schaltfläche können Sie den Modus zwischen [Einseitendruck] und [Doppelseitendruck] wechseln. |
| <u> </u>                       | • [Einseitendruck]                                                                                                  |
|                                | • [Doppelseitendruck]                                                                                               |
|                                | Durch Klicken auf die Schaltfläche können Sie die Einstellung für [Farbmodus] angeben.                              |
|                                | [Automatische Erkennung]                                                                                            |
| <b>,</b> / <b> </b> / <b> </b> | • [Schwarzweiß]                                                                                                    |

## Wenn [ 🕞 ] ausgewählt wird

Sie können die folgenden Einstellungen entsprechend der Position, auf die in der Vorschau geklickt wurde, angeben.

[Papierzufuhr]\*: Klicken Sie mit der linken Maustaste auf ein Papierzufuhrbild (Mehrzweck-Papierfach oder Papierkassette).

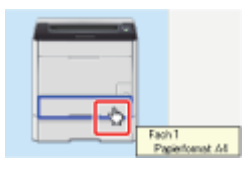

Wenn Sie möchten, dass die Papierzufuhr entsprechend dem Format oder Typ des zu bedruckenden Papiers automatisch wechselt, klicken Sie mit der linken Maustaste unten rechts im Vorschaufenster auf [Auto].

[Endverarbeitung]: Klicken Sie mit der rechten Maustaste auf die Vorschau.

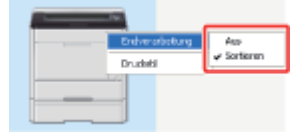

[Druckstil]: Klicken Sie mit der rechten Maustaste auf die Vorschau.

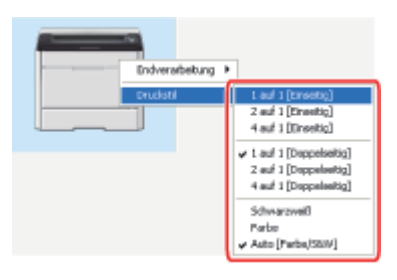

- \* Wenn Sie in [Papierauswahl] eine der folgenden Optionen ausgewählt haben, können Sie die Papierzufuhr für die einzelnen Seiten angeben. (Wählen Sie die anzugebende Seite durch Klicken mit der rechten Maustaste aus.)
  - [Unterschiedliches Papier für 1., andere + letzte Seiten]
  - [Unterschiedliches Papier für 1., 2., andere + letzte Seiten]
  - [Unterschiedliches Papier für Deckblätter + folg. Seiten]

Wenn unter [Papierauswahl] die Option [Deckblätter für Folien] ausgewählt wird, können Sie eine Papierzufuhr (Papierkassette) angeben, die für [Deckblätter] verwendet wird.

Die Funktionen der Schaltflächen im unteren Bereich des Vorschaufensters lauten wie folgt.

| Schaltfläche | Verwendung                                                                                                    |
|--------------|----------------------------------------------------------------------------------------------------|
|              | Durch Klicken auf die Schaltfläche können Sie den Modus zwischen [Einseitendruck] und [Doppelseitendruck] wechseln. |
|              |                                                                                                    |

| <b>,</b> / <b>,</b> | • [Einseitendruck]                                                                     |
|---------------------|----------------------------------------------------------------------------------------|
|                     | • [Doppelseitendruck]                                                                  |
|                     | Durch Klicken auf die Schaltfläche können Sie die Einstellung für [Farbmodus] angeben. |
|                     | • Automatische Erkennung]                                                              |
| <b>,</b> ]/[]/[]    | • [Schwarzweiß]                                                                        |
|                     | • [Farbe]                                                                              |

## [F-44] Speichern von häufig verwendeten Druckeinstellungen (Profile)

Wenn Sie häufig verwendete Druckeinstellungen als Profil speichern, können Sie Druckvorgänge mit den gespeicherten Einstellungen durchführen, indem Sie einfach das Profil auswählen.

Darüber hinaus sind einige Einstellungen als Standardprofile registriert.

- Auswählen eines Profils
- Hinzufügen eines Profils
- Bearbeiten eines hinzugefügten Profils
- Löschen eines hinzugefügten Profils

## WICHTIG

#### Die Einstellungen, die nicht als Profil hinzugefügt werden können

Die Einstellungen mit den folgenden Optionen auf der Registerkarte [Qualität] im Dialogfeld [Benutzerdefinierte Einstellungen] können nicht als Profil hinzugefügt werden.

- [Farbhalbtonraster]
- [Schwarzweißhalbtöne]
- [Reines Schwarz verwenden]
- [Vorrang für das Drucken von Farblinien und Text]

## Auswählen eines Profils

Wählen Sie in der Anwendung aus dem Menü [Datei] die Option [Drucken] aus.

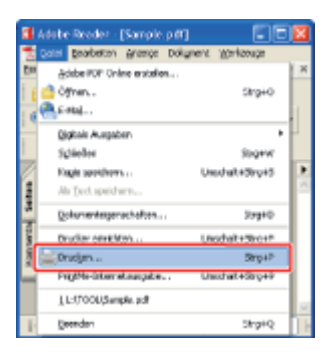

## 🐼 HINWEIS

#### Informationen zum Druckverfahren

Das Druckverfahren kann abhängig von der von Ihnen verwendeten Anwendung variieren. Nähere Informationen zu den Druckverfahren finden Sie im Benutzerhandbuch zur Anwendung.

## Öffnen Sie das Dialogfeld Druckeinstellungen.

- (1) Wählen Sie diesen Drucker.
- (2) Klicken Sie auf [Eigenschaften] oder [Voreinstellungen].

| Drucken<br>Neve:<br>Statu: Benit<br>Typ: Canon LBP/210C (1)                                                                                                    | Ekgenschoften<br>Kongen (2) vid Formulare:<br>Doloum (2) vid Stempel |
|----------------------------------------------------------------------------------------------------|----------------------------------------------------------------------|
| Druckbereich Ales Ales Ales Ales Ales Ales Adjunde Anricht Adjunde Seite Seiten von 1 tie 1 Drugken: Ale angegeb. Seiten von Seiten unlichgen Egemplan: 1 Sorjeren Seitenangezung Auf Größe d. Druckvänder wakl.  Autgenatisch dehen und centieren Papierguelle anhand der PDF Seitengröße auswählen Agschuck: in Datei  Drucktiges [rweitet] | Vouchou<br>k                                                         |

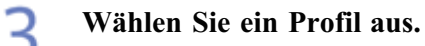

| )uR                | 🚺 Standa | edeinste lungen                      | Hinzufligen[]Beatelen[]  |      |
|--------------------|----------|--------------------------------------|--------------------------|------|
| ungebeggefhode:    | 🏐 Druck  |                                      | Y                        |      |
| 9                  |          | 🧕 Sekenigmat                         | A4                       | ~    |
|                    |          | 📥 Lugabefornat                       | An Seitenformat anpassen | ~    |
|                    |          | Kopien:                              | 1 😴 [1 bin 999]          |      |
|                    |          | Ausichtung                           | mal \Lambda 🔿 Quefornat  |      |
|                    |          | Seijenlayout                         | 1 441                    | -    |
|                    |          | 🛄 Manuelle Skaljerung                |                          |      |
| 07 01              |          | Skalengg                             | 100 🗇 🕸 (25 bis 200)     |      |
| Einstellungen ange | igen     | Wasserzeighen<br>Name Wasserzeichen: | VERTRAULICH              | ~    |
|                    | 2        |                                      | Wasserzeichen bearbe     | sken |

## 🔗 HINWEIS

#### Wenn Sie kein Profil auswählen können

- Wenn das Kontrollkästchen für [Profilauswahl zulassen] auf der Registerkarte [Profil] deaktiviert ist, ist [Profil] abgeblendet und kann nicht angegeben werden. Siehe <u>"Zulassen der Profilauswahl oder Bearbeitung"</u> und aktivieren Sie das Kontrollkästchen für [Profilauswahl zulassen].
- Wenn der Druckername geändert wurde, können keine hinzugefügten Profile verwendet werden. Wenn Sie die hinzugefügten Profile verwenden möchten, ändern Sie den Druckernamen in seinen vorherigen Namen.

## Klicken Sie auf [OK].

 $\rightarrow$  Das Dialogfeld [Drucken] wird erneut angezeigt.

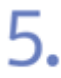

## Klicken Sie auf [OK] oder [Drucken].

 $\rightarrow$  Der Drucker startet den Druckvorgang.

## Hinzufügen eines Profils

#### Geben Sie die Druckeinstellungen im Druckertreiber an.

Geben Sie die einzelnen Optionen auf den Registerkarten [Seite einrichten], [Endverarbeitung], [Papierzufuhr], und [Qualität] an.

## Klicken Sie auf [Hinzufügen].

| 🏓 Ligenschaften von C                        | anse LBP7210C                                  | <b>X</b>             |
|----------------------------------------------|------------------------------------------------|----------------------|
| Seite einrichten Endveratt                   | etung Papiersufuh Qualitit                     |                      |
| Dolt                                         | Standardeinstellungen                          | L.                   |
| Ausgabegyethode:                             | 🏐 Dnuck. 💌                                     |                      |
| 9                                            | j Seterignat A4                                | <u>v</u>             |
|                                              | 📥 Juogabeformat: An Seitenformat anpassen      | *                    |
|                                              | <u>K</u> opier: 1 ♀ [1 bis 999]                |                      |
|                                              | Aunicipiung A  Hachformet A Ouerformet         | t                    |
|                                              | Seperingout 1 and 1                            | ~                    |
|                                              | Manuele Skaljerung                             |                      |
| 0/07 01/                                     | 100 (c) % (25 bis 200)                         |                      |
| A4 (Skalerung: Auto)<br>Einstellungen argeij | en Mone Wassetzeichen: VERTRAULICH             | 2                    |
|                                              | Warner Warner                                  | zeichen beabeiten    |
|                                              | Bergtzerdefinietes Popierformst. Sydemostionen | ard wiederhenstellen |
|                                              | OK A                                           | bbrechen Hille       |

#### 📀 HINWEIS

#### Wenn Sie nicht auf [Hinzufügen] klicken können

Wenn die Kontrollkästchen für [Profilauswahl zulassen] und [Änderung der Einstellungen zulassen] auf der Registerkarte [Profil] deaktiviert sind, ist [Hinzufügen] abgeblendet und kann nicht angegeben werden.

Siehe <u>"Zulassen der Profilauswahl oder Bearbeitung"</u> und aktivieren Sie die Kontrollkästchen für [Profilauswahl zulassen] und [Änderung der Einstellungen zulassen].

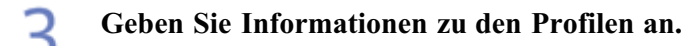

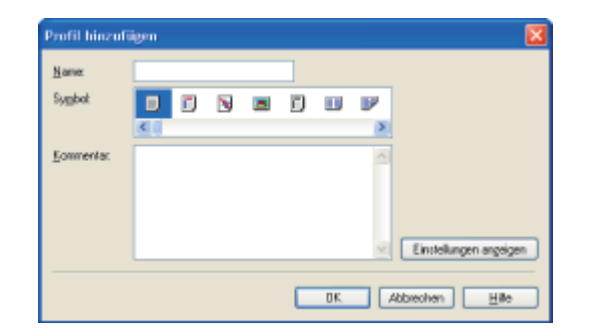

| [Name]:                   | Geben Sie den Namen für das Profil ein. Es können bis zu     |
|---------------------------|--------------------------------------------------------------|
|                           | 31 Zeichen eingegeben werden.                                |
| [Symbol]:                 | Sie können das Symbol für das Profil auswählen.              |
| [Kommentar]:              | Geben Sie den Kommentar für das Profil ein. Es können bis zu |
|                           | 255 Zeichen eingegeben werden.                               |
| [Einstellungen anzeigen]: | Zeigen Sie das Dialogfeld [Einstellungen anzeigen] an.       |
|                           | Im Dialogfeld [Einstellungen anzeigen] können Sie die        |
|                           | aktuellen Druckertreibereinstellungen überprüfen.            |
|                           |                                                              |

## Klicken Sie auf [OK].

4.

→ Die ursprüngliche Registerkarte wird erneut angezeigt. Vergewissern Sie sich, dass der Name des hinzugefügten Profils unter [Profil] aufgeführt wird.

## Bearbeiten eines hinzugefügten Profils

Sie können die Informationen zu einem hinzugefügten Profil ändern oder ein Profil als Datei exportieren.

| Papierzu/u/v Qualitie                |                                                                                                    |                                                                                                    |
|--------------------------------------|----------------------------------------------------------------------------------------------------|----------------------------------------------------------------------------------------------------|
|                                      |                                                                                                    |                                                                                                    |
| Standardeinstellungen                | Hinzufliger(]] [Beatelen(2)]                                                                                                    |                                                                                                    |
| ) Druck                              | ×                                                                                                    |                                                                                                    |
| Saterignat                           | A4                                                                                                    |                                                                                                    |
| 📥 Autgabeformat:                     | An Seitenformat anpassen                                                                                                    |                                                                                                    |
| Kopier:                              | 1 💭 [1 bis 999]                                                                                                    |                                                                                                    |
| Ausichtung<br>A                      | mat 🔥 🗘 Quefornat                                                                                                    |                                                                                                    |
| Seijenlayout                         | 1 1 41                                                                                                    |                                                                                                    |
| Manuelle Skalierung                  |                                                                                                    |                                                                                                    |
| Skalengg                             | 100 💠 🕸 (25 bis 200)                                                                                                    |                                                                                                    |
| Wesserzeighen<br>Name Wasserzeichen: | VERTRALLICH                                                                                                    |                                                                                                    |
| 5                                    | Wasserzeichen beat                                                                                                    | beken.                                                                                                    |
|                                      | Standardsinste Burgen<br>Druck<br>Seitenligmat:<br>Aurgebeformet:<br>Bopien:<br>Aurriciptung<br>Manuele Skaljerung<br>Skalerungs<br>Wessenzeighen<br>Mare Watterzeicher: | Standardsinstitutingen       Historigen(]].       Beatelen(2)         Druck       Image: Selenigeneit       A4         Augebeitomet       An Selenformet expessen       Selenigeneit         Sogien:       1 () () () () () () () () () () () () () |

## Wenn Sie nicht auf [Bearbeiten] klicken können

Wenn die Kontrollkästchen für [Profilauswahl zulassen] und [Änderung der Einstellungen zulassen] auf der Registerkarte [Profil] deaktiviert sind, ist [Bearbeiten] abgeblendet und kann nicht angegeben werden.

Siehe <u>"Zulassen der Profilauswahl oder Bearbeitung"</u> und aktivieren Sie die Kontrollkästchen für [Profilauswahl zulassen] und [Änderung der Einstellungen zulassen].

2. Bearbeiten Sie die Informationen zu den Profilen.

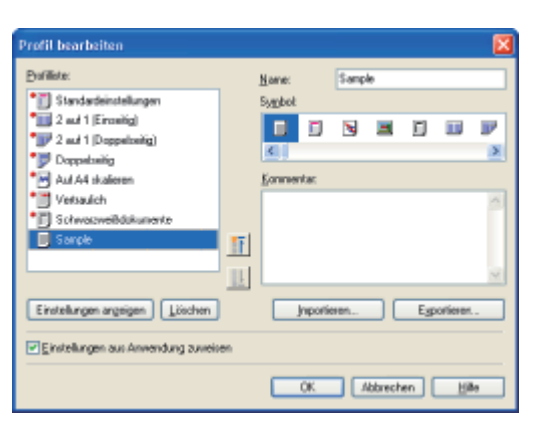

## HINWEIS

Informationen zu den Einstellungen Siehe Hilfe. "Informationen zur Verwendung der Hilfe"

## Klicken Sie auf [OK].

→ Die ursprüngliche Registerkarte wird erneut angezeigt.

## Löschen eines hinzugefügten Profils

Klicken Sie auf [Bearbeiten].

| hulk                 | 🕤 Standa | edeinste lungen 🔍 👻 | Hnzwliger(]]. Beateler(]]. |   |
|----------------------|----------|---------------------|----------------------------|---|
| ungebegrethode:      | 🍘 Druck  | ×                   |                            |   |
| 9                    |          | 🧾 Selen(gruat       | A4                         | ~ |
|                      |          | 📥 Augabeformat:     | An Seitenformat anpassen   | ~ |
|                      |          | Kopien:             | 1 😴 [1 biz 999]            |   |
|                      |          | Ausichtung          |                            |   |
|                      |          | A S Hochformat      | A Overformet               |   |
|                      |          | Seiterlavout        | 1 1ad1                     | ~ |
| 🝙 🛄                  |          | This could find an  |                            |   |
| 1/2 1/               | (M) (M)  | Skalenza            | 100 (c) 1: (25 big 200)    |   |
| A4 [Skalerung: Auto] |          | -                   | (p                         |   |
| Einstellungen ange   | eigen    | Name Wasserzeichen: | VERTRALLICH                |   |
|                      | 8        |                     | Wasserzeichen beabeiten    |   |

## 📀 HINWEIS

#### Wenn Sie nicht auf [Bearbeiten] klicken können

Wenn die Kontrollkästchen für [Profilauswahl zulassen] und [Änderung der Einstellungen zulassen] auf der Registerkarte [Profil] deaktiviert sind, ist [Bearbeiten] abgeblendet und kann nicht angegeben werden.

Siehe <u>"Zulassen der Profilauswahl oder Bearbeitung"</u> und aktivieren Sie die Kontrollkästchen für [Profilauswahl zulassen] und [Änderung der Einstellungen zulassen].

## 2. Löschen Sie ein Profil.

- (1) Wählen Sie ein Profil aus, das Sie löschen möchten.
- (2) Klicken Sie auf [Löschen].
  - <sup>†</sup> Sie können die Standardprofile oder ein Profil, das im Dialogfeld für die Druckeinstellungen gerade ausgewählt ist, nicht löschen.
- (3) Klicken Sie auf [Ja].

| Profil bearbeiten                                    |                       |          |        |          |
|------------------------------------------------------|-----------------------|----------|--------|----------|
| Exciliate:                                           | Narez:                | Sample   |        |          |
| 1 Standardeinstellungen                              | Sygbot                |          |        |          |
| * 2 auf 1 (Erostig)                                  |                       | N 🔳 🗊    | B P    |          |
| Dopelveitig                                          | <u>K</u> ()           |          | 2      |          |
| Aut A4 okaleren                                      | Economica:            |          |        |          |
| • Vetraulch                                          |                       |          | ~      |          |
| Soucie                                               | (1)                   |          |        |          |
| · · · · · · · · · · · · · · · · · · ·                | []                    |          | ~      |          |
| Einstellungen argeigen Löschen                       | (2) [report           | en. [jpo | rieren |          |
| Entellana un faundan annian                          | -                     | Weening  |        | 8        |
| C.P. Conservation and Administration of Conservation | Machten länderen Eine |          |        | Historia |
|                                                      | DK.                   | 끄        | 3 (3)  |          |

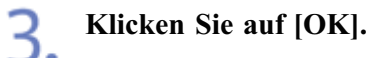

 $\rightarrow$  Die ursprüngliche Registerkarte wird erneut angezeigt.

## [G] Wartung

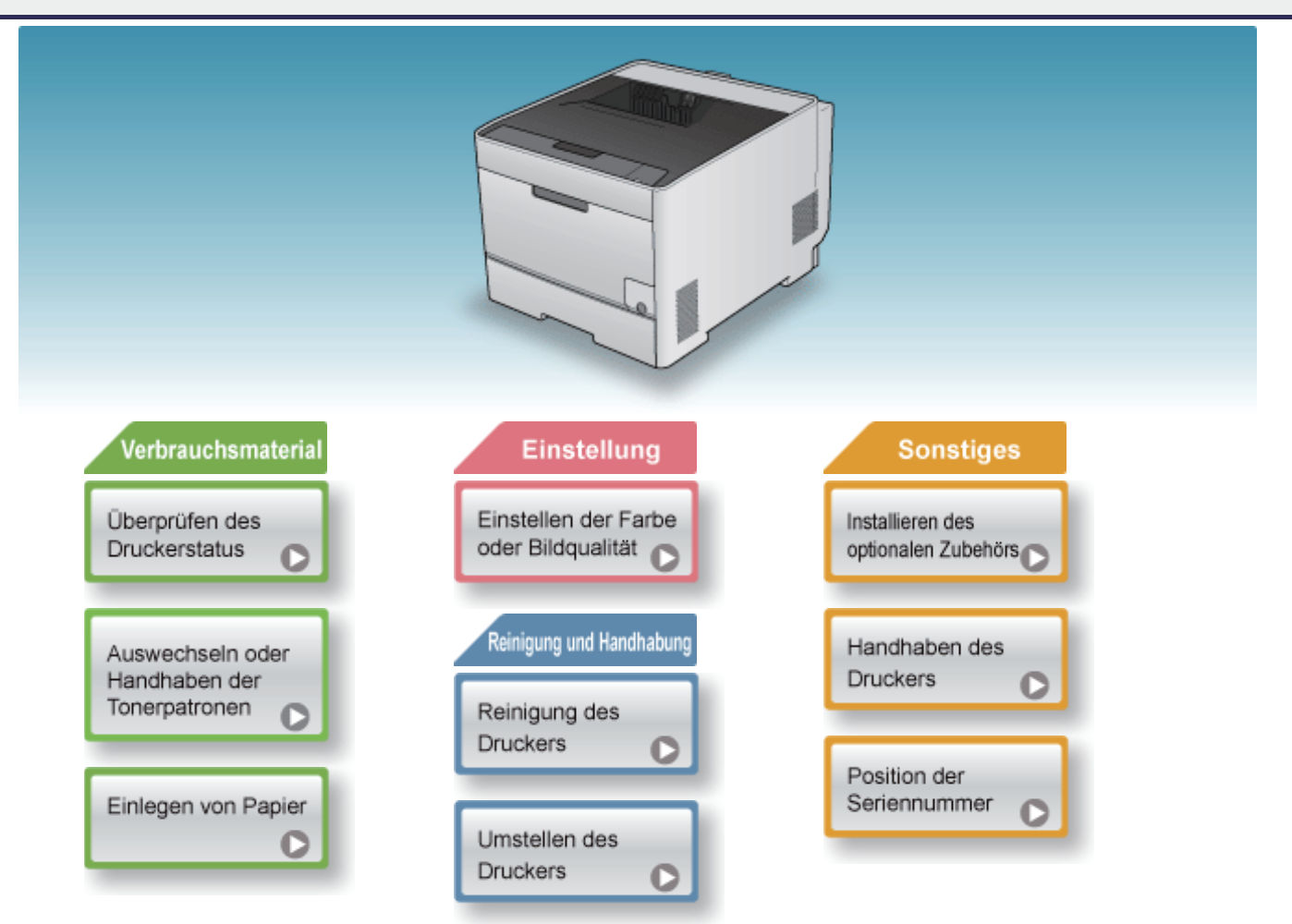

## [G-02] Überprüfen des Druckerstatus im Statusfenster des Druckers

Klicken Sie auf den folgenden Link, um den Inhalt anzuzeigen.

"Überprüfen des Druckerstatus im Statusfenster des Druckers"

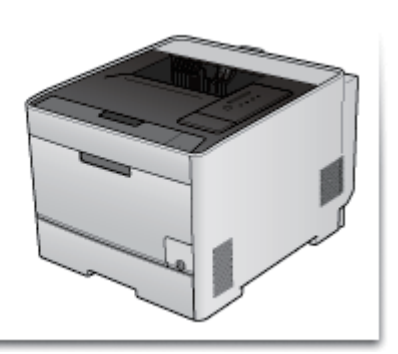

Klicken Sie auf den folgenden Link, um den Inhalt anzuzeigen.

"Überprüfen über Remote UI"

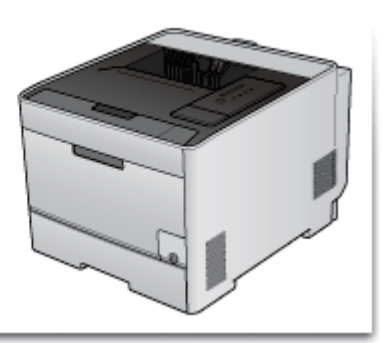

## [G-04] Wenn eine Meldung angezeigt wird

Tonerpatronen sind Verbrauchsmaterialien. Wenn eine Tonerpatrone das Ende ihrer Nutzungsdauer erreicht, wird im Statusfenster des Druckers eine Meldung angezeigt. Befolgen Sie die Anweisungen in der Meldung.

| Meldung                                                                                                    | Inhalt und Lösungen                                                                                                    |
|----------------------------------------------------------------------------------------------------|----------------------------------------------------------------------------------------------------|
| [Meldungsbereich] (Zusatzbereich)<br>Die Tonerpatrone <sup>*</sup> muss demnächst ausgewechselt werden.                                                                                                    | <ul> <li>Sie können den Druckvorgang fortsetzen.</li> <li>Halten Sie eine neue Tonerpatrone der angegebenen Farbe<br/>bereit.</li> <li>Es empfiehlt sich, dass Sie die Tonerpatrone durch eine<br/>neue Tonerpatrone ersetzen, bevor größere Datenmengen<br/>ausgedruckt werden.</li> </ul>                                                                                                    |
| [Meldungsbereich]<br>Prüfen Sie die Tonerpatronen.<br>[Meldungsbereich] (Zusatzbereich)<br>(*)<br>Es wurden Tonerpatronen eingesetzt, die möglicherweise bis<br>zum Ende der verbleibenden Betriebsdauer keine verlässliche<br>Druckqualität bieten, oder es wurden schon benutzte<br>Patronen eingesetzt, deren Betriebsdauer abgelaufen ist.<br>Diese Patronen können technische Störungen hervorrufen und<br>sollten daher durch neue Patronen ersetzt werden. | <ul> <li>Der Drucker stoppt den Druckvorgang.</li> <li>Sie können den Druckvorgang unverändert fortsetzen,<br/>indem Sie auf [ ] [Fehler beheben) klicken; da dies<br/>jedoch zur Beschädigung des Druckers führen kann, wird<br/>empfohlen, die Tonerpatrone durch eine neue zu ersetzen.</li> </ul>                                                                                                    |
| [Meldungsbereich]<br>Tonerpatrone muss ausgewechselt werden<br>[Meldungsbereich] (Zusatzbereich)<br>Die Betriebsdauer der Tonerpatrone <sup>*</sup> ist abgelaufen. Öffnen<br>Sie die vordere Abdeckung, um die Tonerpatrone<br>auszuwechseln.                                                                                                    | <ul> <li>Wenn die schwarze Tonerpatrone das Ende ihrer<br/>Nutzungsdauer erreicht hat, stoppt der Drucker den<br/>Druckvorgang und Sie können den Druckauftrag nicht<br/>fortsetzen.</li> <li>Wenn eine der Tonerpatronen (mit Ausnahme von<br/>Schwarz) das Ende ihrer Nutzungsdauer erreicht, können<br/>Sie nur in Schwarzweiß drucken.</li> <li>Ersetzen Sie die Tonerpatrone der angegebenen Farbe<br/>durch eine neue.</li> </ul> |

\* Für wird Schwarz, Gelb, Magenta oder Cyan angezeigt. (Es können mehrere Farben angegeben werden.)

## **WICHTIG**

## Informationen zu Austausch-Tonerpatronen

Für eine optimale Druckqualität wird empfohlen, die Original-Canon-Tonerpatrone zu verwenden.

|            | Modellname                            | Unterstützte Original-Canon-Tonerpatrono |  |
|------------|---------------------------------------|------------------------------------------|--|
|            |                                       | Canon Cartridge 718 Black (Schwarz)      |  |
| LBP7210Cdn | Canon Cartridge 718 Yellow (Gelb)     |                                          |  |
|            | Canon Cartridge 718 Magenta (Magenta) |                                          |  |
|            | Canon Cartridge 718 Cyan (Cyan)       |                                          |  |

#### Vorsicht vor gefälschten Tonerpatronen

Wir weisen Sie darauf hin, dass gefälschte Canon-Tonerpatronen auf dem Markt sind. Wenn Sie gefälschte Tonerpatronen verwenden, kann darunter die Druckqualität und die Leistung des Systems leiden. Canon ist nicht für irgendwelche Fehlfunktionen, Unfälle oder Schäden verantwortlich, die durch die Verwendung von gefälschten Tonerpatronen verursacht werden.

Nähere Informationen finden Sie unter http://www.canon.com/counterfeit.

## 🔗 HINWEIS

#### Durchschnittliche Ergiebigkeit der Tonerpatronen

- Austausch-Tonerpatronen
  - Durchschnittliche Ergiebigkeit der Tonerpatrone S (Schwarz): 3.400 Seiten
  - Durchschnittliche Ergiebigkeit der kombinierten Tonerpatronen C (Cyan), M (Magenta) und G (Gelb): 2.900 Seiten
- In diesem Drucker enthaltene Tonerpatronen
  - Durchschnittliche Ergiebigkeit der Tonerpatrone S (Schwarz): 1.200 Seiten
  - Durchschnittliche Ergiebigkeit der kombinierten Tonerpatronen C (Cyan), M (Magenta) und G (Gelb): 1.400 Seiten

Die durchschnittliche Ergiebigkeit basiert auf "ISO/IEC 19798"<sup>\*</sup> bei einem Druck auf Papier des Formats A4 mit der Standardeinstellung für die Druckdichte.

\* Bei "ISO/IEC 19798" handelt es sich um einen globalen Standard, der sich auf die "Method for the determination of toner cartridge yield for color printers and multi-function devices that contain printer components", bezieht und von der ISO (International Organization for Standardization) herausgegeben wird.

#### Informationen zur Nutzungsdauer der Tonerpatronen

Die Nutzungsdauer der Tonerpatronen wird von den folgenden Faktoren beeinflusst.

- Druckumgebung und -bedingungen
  - Druckdichte
  - Papierformat- und Papiertypeinstellungen
- Druckflächendeckung
  - Toner wird auch dann konsumiert, wenn mit einer niedrigen Flächendeckung gedruckt wird.
- Drucken in Farbe
  - Mehrere Farb-Tonerpatronen können das Ende ihrer Nutzungsdauer gleichzeitig erreichen.
- Druckerkonfiguration
  - Das Drucken in Schwarzweiß kann die Nutzungsdauer der Farb-Tonerpatronen beeinflussen.

## Überprüfen des Status der Tonerpatronen für die einzelnen Farben

Sie können den Status der einzelnen Farb-Tonerpatronen im Statusfenster des Druckers im Dialogfeld [Informationen zu Verbrauchsmaterialien] überprüfen.

"Überprüfen des Druckerstatus im Statusfenster des Druckers"

- Vorsichtsmaßnahmen beim Auswechseln der Tonerpatronen
- Auswechseln der Tonerpatronen

## 🔗 HINWEIS

Überprüfen des Status der Tonerpatronen für die einzelnen Farben
Sie können den Status der einzelnen Farb-Tonerpatronen im Statusfenster des Druckers im Dialogfeld [Informationen zu Verbrauchsmaterialien] überprüfen.
"Überprüfen des Druckerstatus im Statusfenster des Druckers"

## Vorsichtsmaßnahmen beim Auswechseln der Tonerpatronen

## WARNUNG

**Entsorgen Sie eine gebrauchte Tonerpatrone nicht durch Verbrennen.** Dies kann zur Entzündung des Resttoners in den Patronen führen und Verbrennungen oder einen

Brand verursachen.

## **NORSICHT**

#### Vorsichtsmaßnahmen, wenn Toner auf Ihre Hände oder Kleidung gelangt

Gelangt Toner auf Ihre Hände oder Kleidung, waschen Sie sie sofort mit kaltem Wasser. Wenn Sie warmes Wasser verwenden, wird der Toner fest, und die Tonerflecken können nicht mehr entfernt werden.

## 👔 WICHTIG

## Informationen zu Austausch-Tonerpatronen

Für eine optimale Druckqualität wird empfohlen, die Original-Canon-Tonerpatrone zu verwenden.

| Modellname | Unterstützte Original-Canon-Tonerpatrone |
|------------|------------------------------------------|
| LBP7210Cdn | Canon Cartridge 718 Black (Schwarz)      |
|            | Canon Cartridge 718 Yellow (Gelb)        |
|            | Canon Cartridge 718 Magenta (Magenta)    |
|            | Canon Cartridge 718 Cyan (Cyan)          |
|            |                                          |

#### Vorsicht vor gefälschten Tonerpatronen

Wir weisen Sie darauf hin, dass gefälschte Canon-Tonerpatronen auf dem Markt sind. Wenn Sie gefälschte Tonerpatronen verwenden, kann darunter die Druckqualität und die Leistung des Systems leiden. Canon ist nicht für irgendwelche Fehlfunktionen, Unfälle oder Schäden verantwortlich, die durch die Verwendung von gefälschten Tonerpatronen verursacht werden.

Nähere Informationen finden Sie unter http://www.canon.com/counterfeit.

**Informationen zur Entsorgung des entfernten Verpackungsmaterials** Entsorgen Sie das Verpackungsmaterial gemäß den örtlichen Bestimmungen.

#### **OHINWEIS**

Handhaben der Tonerpatronen "Handhaben der Tonerpatronen"

**Informationen zum Verpackungsmaterial** Die Form oder Position des Verpackungsmaterials kann geändert und Verpackungsmaterial ohne Ankündigung hinzugefügt oder entfernt werden.

## Auswechseln der Tonerpatronen

## 🧭 HINWEIS

Informationen dazu, ob der Drucker ein- oder ausgeschaltet sein sollte Sie können die Tonerpatronen auswechseln, wenn der Drucker ein- oder ausgeschaltet ist.

Öffnen Sie vorsichtig die vordere Abdeckung.

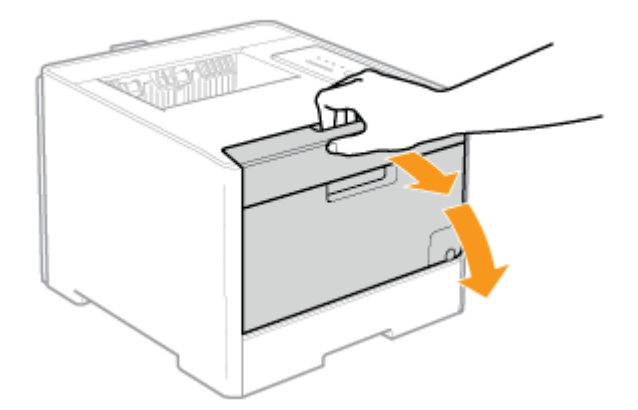

## Ziehen Sie das Tonerpatronenfach heraus.

(1) Drücken Sie den Hebel am Griff.

2.

(2) Ziehen Sie das Tonerpatronenfach heraus, bis es stoppt.

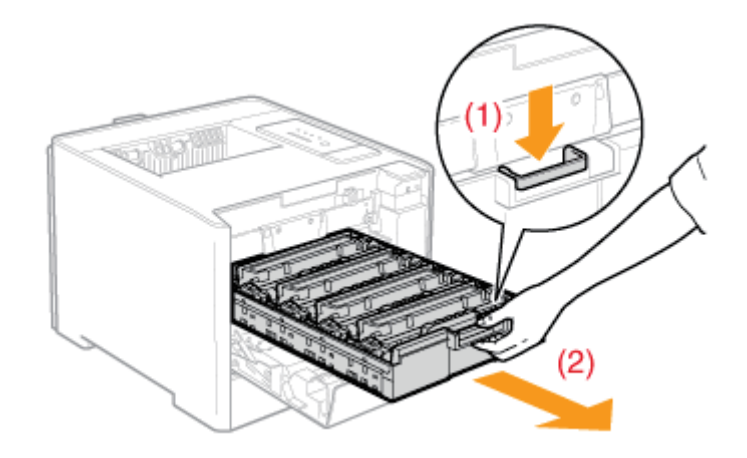

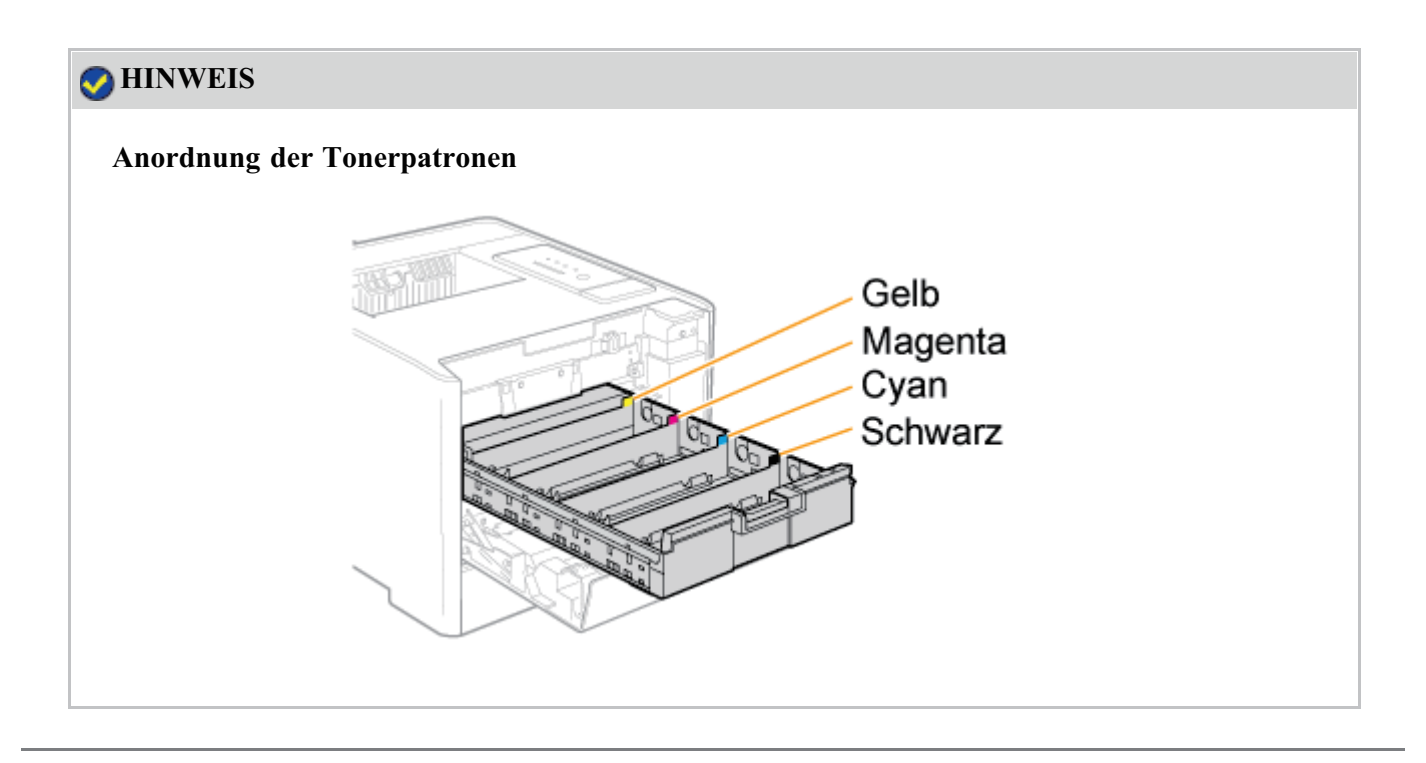

**3.** Halten Sie die zu ersetzende Tonerpatrone an ihrem Griff fest und ziehen Sie die Patrone nach oben aus dem Drucker heraus.

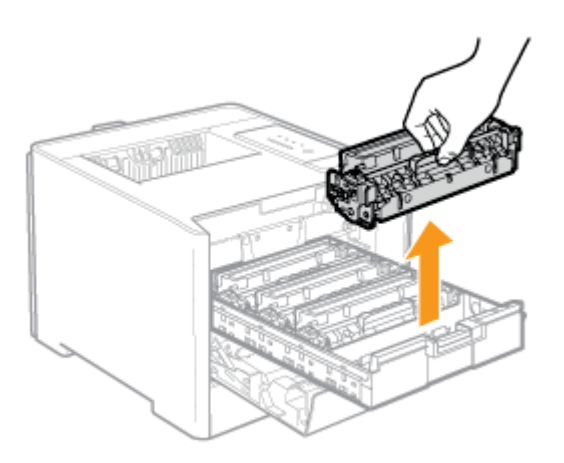

## **WICHTIG**

Halten Sie die Tonerpatronen korrekt.

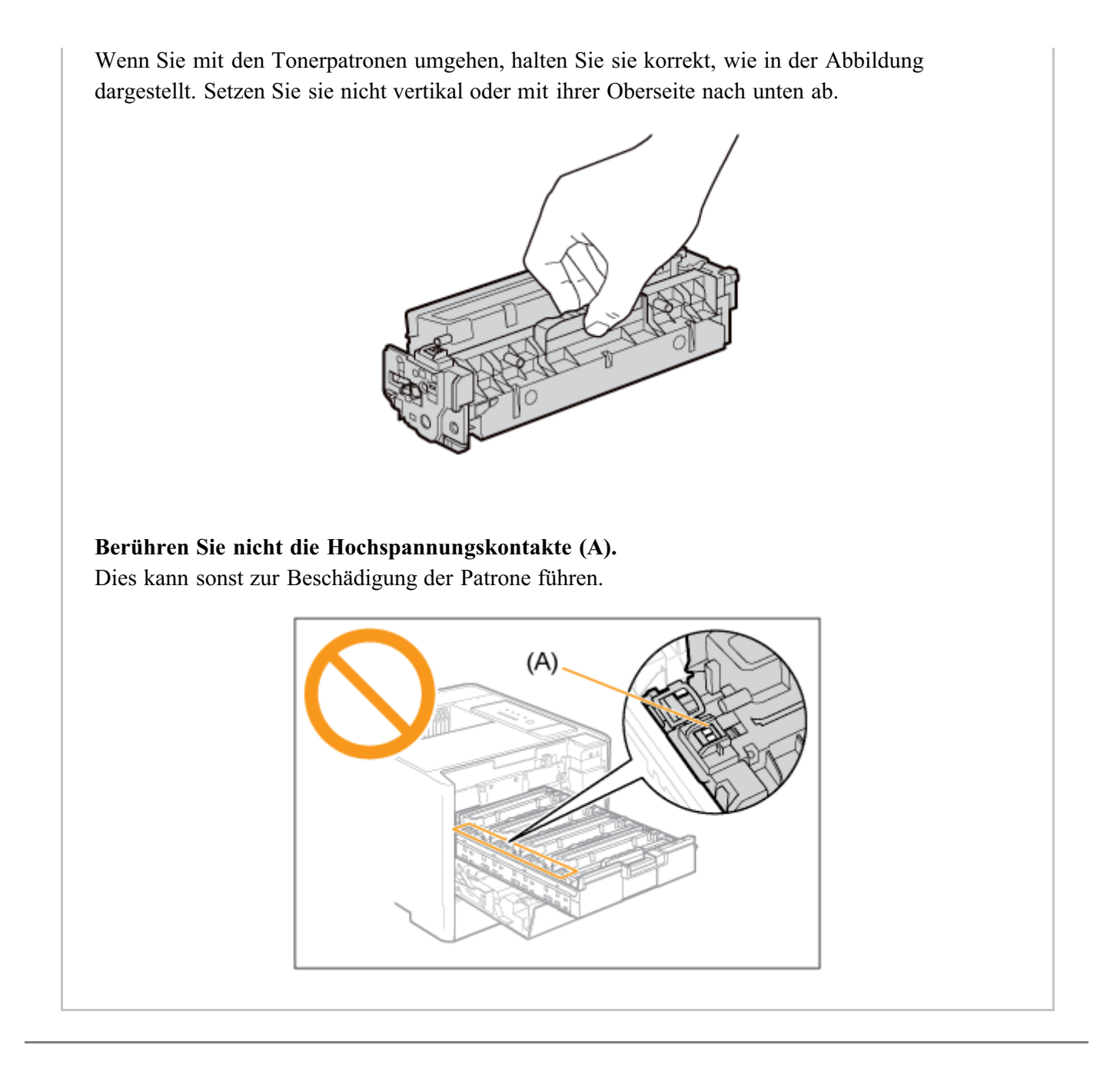

#### Nehmen Sie die neue Tonerpatrone aus der Schutzhülle.

Sie können die Schutzhülle mit Ihren Händen an der Kerbe öffnen. Wenn die Schutzhülle mit einer Schere geöffnet wird, achten Sie darauf, dass die Tonerpatrone nicht beschädigt wird.

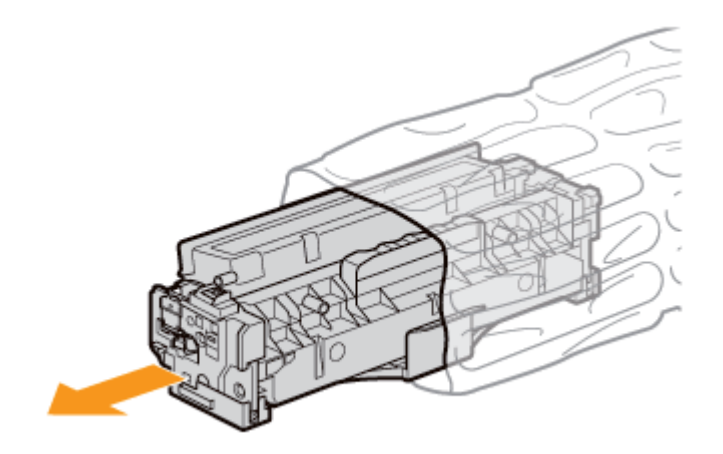

## 👔 WICHTIG

Berühren Sie nicht den Tonerpatronenspeicher (A) oder die elektrischen Kontakte (B). Dies kann sonst zur Beschädigung der Patrone führen.

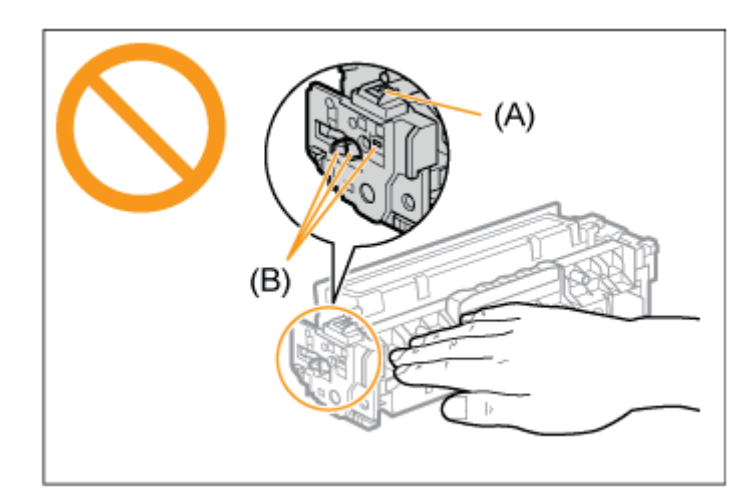

#### Bewahren Sie die Schutzhülle auf.

Bewahren Sie die Schutzhülle für die Tonerpatrone auf. Sie benötigen sie, wenn Sie die Tonerpatrone für die Druckerwartung oder aus anderen Gründen aus dem Drucker nehmen.

## Schütteln Sie die Tonerpatrone, um den Toner im Inneren der Patrone gleichmäßig zu • verteilen.

Halten Sie die Tonerpatrone wie in der Abbildung dargestellt und schütteln Sie sie vorsichtig 5 bis 6 Mal.

<sup>†</sup>Entfernen Sie nicht die Trommelschutzabdeckung (A).

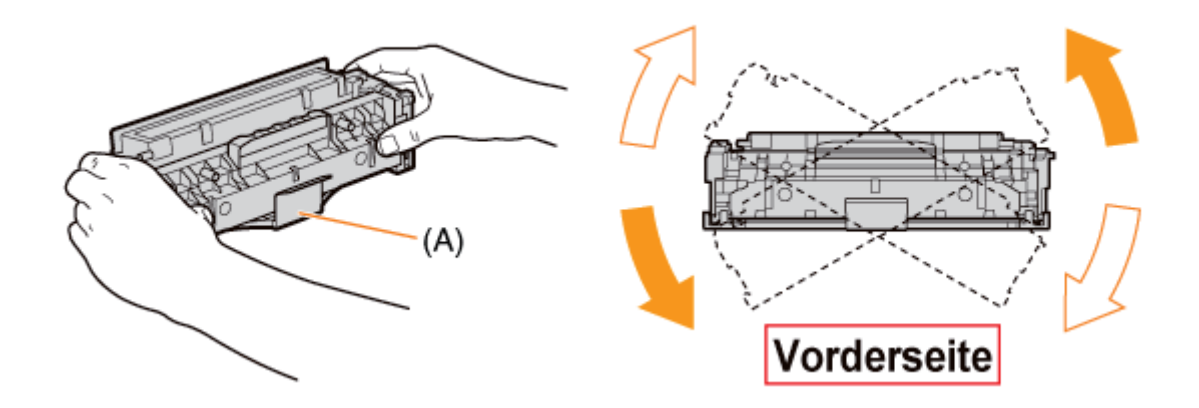

## **NORSICHT**

#### Falls Toner in Ihre Augen oder Ihren Mund gelangt

Spülen Sie die betroffenen Stellen sofort mit kaltem Wasser aus und wenden Sie sich an einen Arzt.

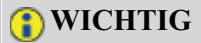

## Führen Sie diesen Vorgang unbedingt durch.

Wenn der Toner nicht gleichmäßig verteilt wird, kann dies zu einer verminderten Druckqualität führen.

### Achten Sie darauf, dass Sie die Tonerpatrone vorsichtig schütteln.

Wenn Sie die Tonerpatrone nicht vorsichtig schütteln, kann Toner verstreut werden.

## Legen Sie die Tonerpatrone auf eine ebene Fläche.

Ziehen Sie das Schutzband heraus.

- (1) Während Sie die Tonerpatrone festhalten, stecken Sie den Finger in die Schlaufe, um sie zu entfernen.
- (2) Ziehen Sie das Schutzband (ca. 50 cm lang) vorsichtig und gerade in Pfeilrichtung heraus.

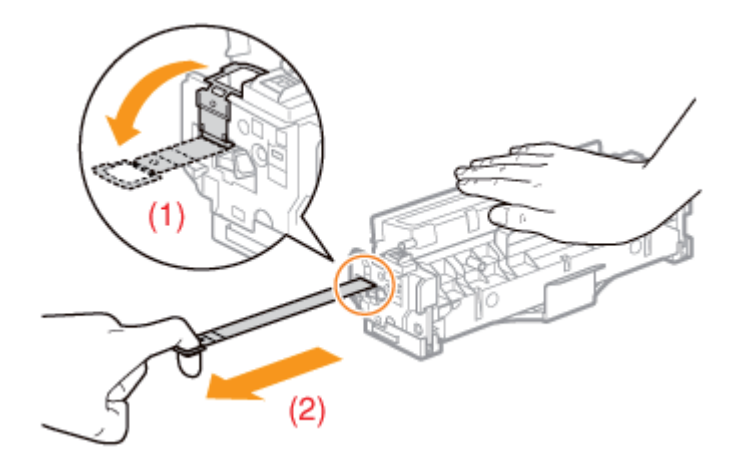

## **NORSICHT**

#### Achten Sie darauf, dass kein Toner verstreut wird.

Ziehen Sie das Schutzband nicht mit Gewalt oder nur halb heraus, da sonst Toner verstreut werden kann.

Falls Toner in Ihre Augen oder Ihren Mund gelangt, spülen Sie die betroffenen Stellen sofort mit kaltem Wasser aus und wenden Sie sich an einen Arzt.

#### **WICHTIG**

#### Ziehen Sie das Schutzband vollständig aus der Tonerpatrone heraus.

• Ziehen Sie das Schutzband nicht diagonal, nach oben oder nach unten heraus. Wenn das Band reißt, kann es möglicherweise nur noch schwer vollständig herausgezogen werden.

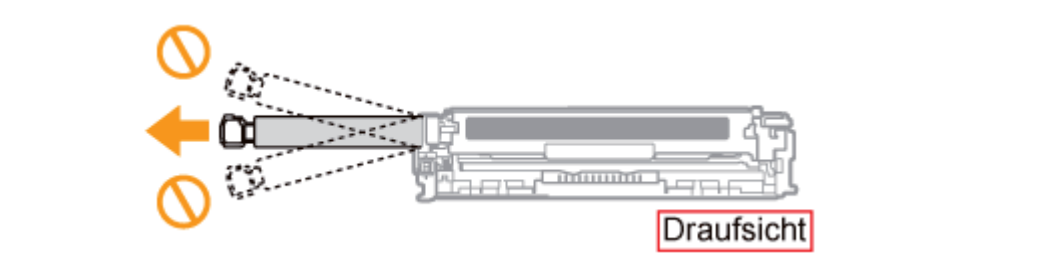

- Wenn das Schutzband zur Hälfte stoppt, ziehen Sie es vollständig aus der Tonerpatrone heraus.
- Wenn Reste des Bandes in der Tonerpatrone verbleiben, kann dies zu einer verminderten Druckqualität führen.
- Entsorgen Sie das entfernte Abdichtband gemäß den örtlichen Bestimmungen.

## Entfernen Sie die Trommelschutzabdeckung (A).

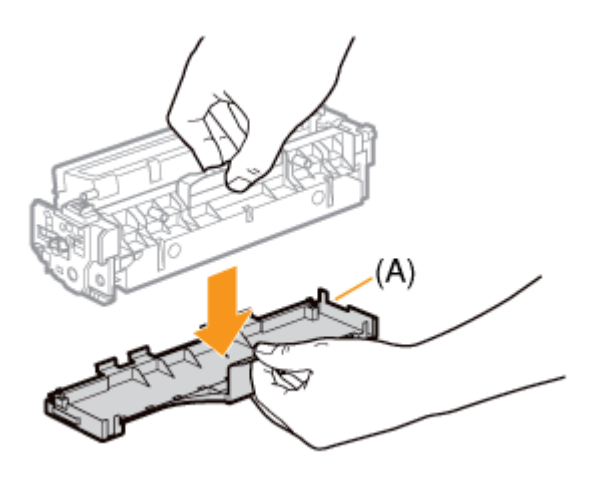

## 👔 WICHTIG

#### Berühren Sie nicht die Trommel (A).

Die Druckqualität kann sich verschlechtern, wenn Sie die Trommel (A) im unteren Bereich der Tonerpatrone berühren oder beschädigen.

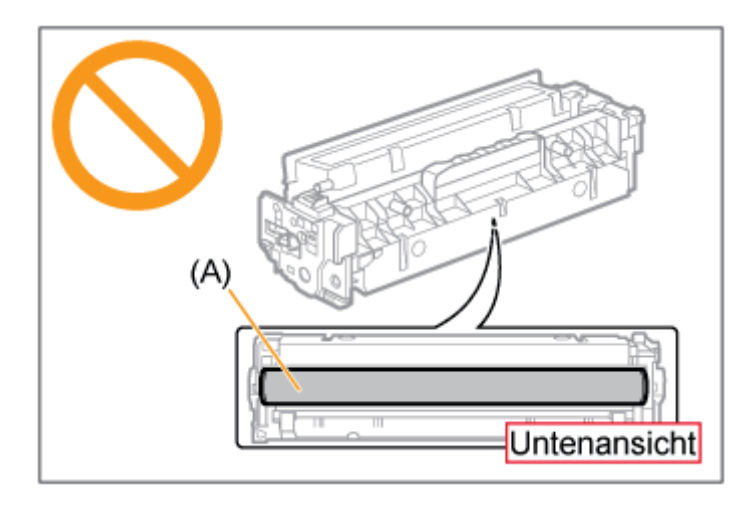

## Bewahren Sie die Trommelschutzabdeckung auf.

Bewahren Sie die entfernte Trommelschutzabdeckung auf. Sie benötigen sie, wenn Sie die Tonerpatrone für die Druckerwartung oder aus anderen Gründen aus dem Drucker nehmen. Setzen Sie die Tonerpatrone ein.

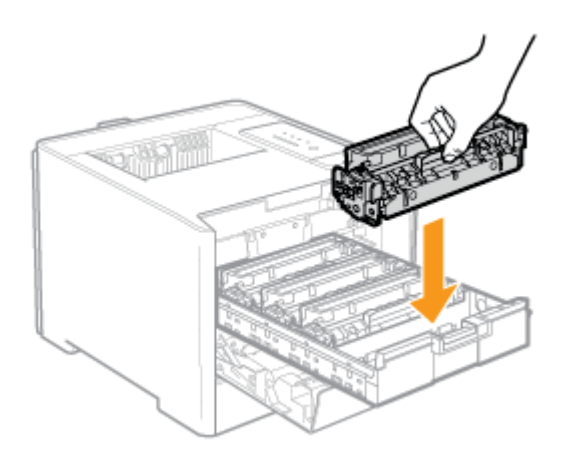

## WICHTIG

#### Vorsichtsmaßnahmen beim Einsetzen der Tonerpatronen

- Wenn mit den Tonerpatronen hantiert wird, achten Sie darauf, dass die Trommel nicht am Rahmen des Tonerpatronenfachs angestoßen wird.
- Die Position der Tonerpatronen im Drucker wird durch die Tonerfarbe bestimmt. Setzen Sie die Tonerpatronen in die Schächte ein, die mit Aufklebern gleicher Farbe versehen sind.

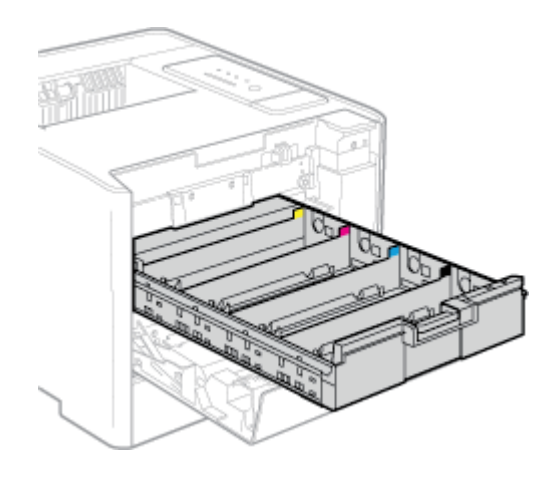

• Setzen Sie die Tonerpatronen fest in den Drucker ein.

## Schließen Sie das Tonerpatronenfach.

Schieben Sie sie fest in den Drucker hinein.

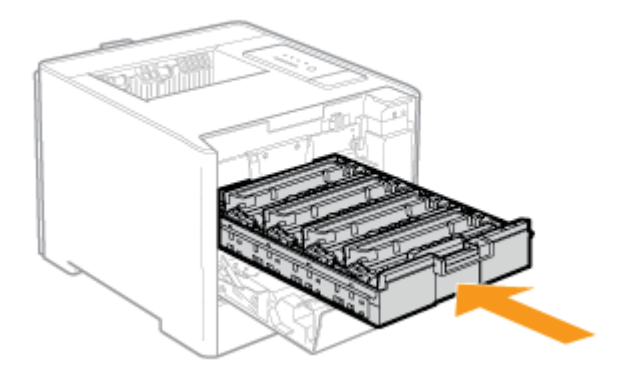

#### Schließen Sie vorsichtig die vordere Abdeckung.

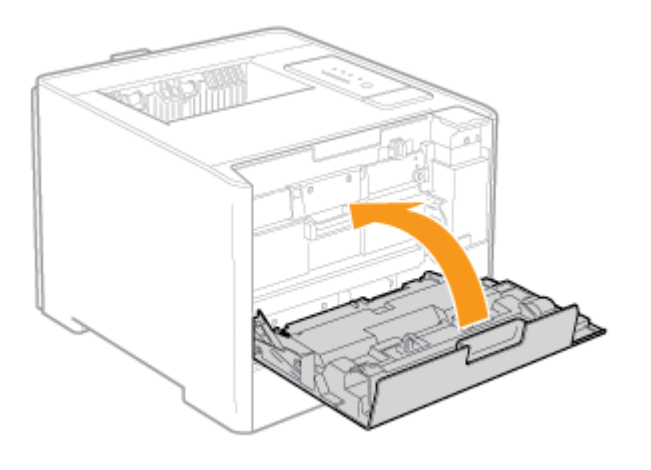

## **VORSICHT**

## Vorsichtsmaßnahmen beim Schließen der vorderen Abdeckung

Achten Sie darauf, sich nicht die Finger zu klemmen.

## WICHTIG

#### Wenn sich die vordere Abdeckung nicht schließen lässt

Vergewissern Sie sich, dass das Tonerpatronenfach geschlossen ist. Versuchen Sie nicht, die vordere Abdeckung gewaltsam zu schließen, da dies den Drucker beschädigen kann.

## Lassen Sie die vordere Abdeckung bei eingesetzten Tonerpatronen nicht über einen längeren Zeitraum geöffnet.

Dies kann zu einer verminderten Druckqualität führen.

## [G-06] Umgang mit den Tonerpatronen

Die Tonerpatronen enthalten lichtempfindliche Komponenten und mechanische Präzisionsbauteile.

Die Handhabung der Tonerpatronen ohne erforderliche Sorgfalt kann zur Beschädigung der Tonerpatronen oder Verschlechterung der Druckqualität führen.

Beachten Sie die folgenden Punkte bei der Handhabung der Tonerpatronen.

## WARNUNG

#### Entsorgen Sie eine gebrauchte Tonerpatrone nicht durch Verbrennen.

Dies kann zur Entzündung des Resttoners in den Patronen führen und Verbrennungen oder einen Brand verursachen.

## **VORSICHT**

Vorsichtsmaßnahmen, wenn Toner auf Ihre Hände oder Kleidung gelangt Gelangt Toner auf Ihre Hände oder Kleidung, waschen Sie sie sofort mit kaltem Wasser. Wenn Sie warmes Wasser verwenden, wird der Toner fest, und die Tonerflecken können nicht mehr entfernt werden.

## 👔 WICHTIG

Berühren Sie nicht den Tonerpatronenspeicher (A) oder die elektrischen Kontakte (B). Dies kann sonst zur Beschädigung der Patrone führen.

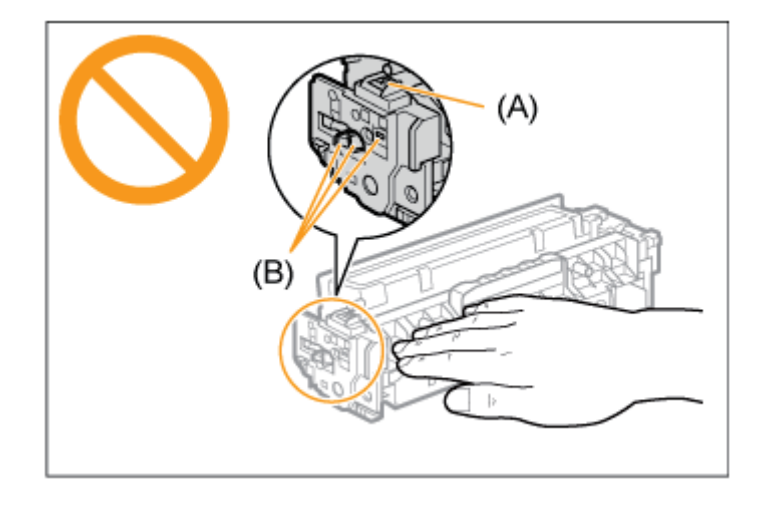

## Berühren Sie nicht die Trommel (C).

Die Druckqualität kann sich verschlechtern, wenn Sie die Trommel (C) im unteren Bereich der Tonerpatrone berühren oder beschädigen.

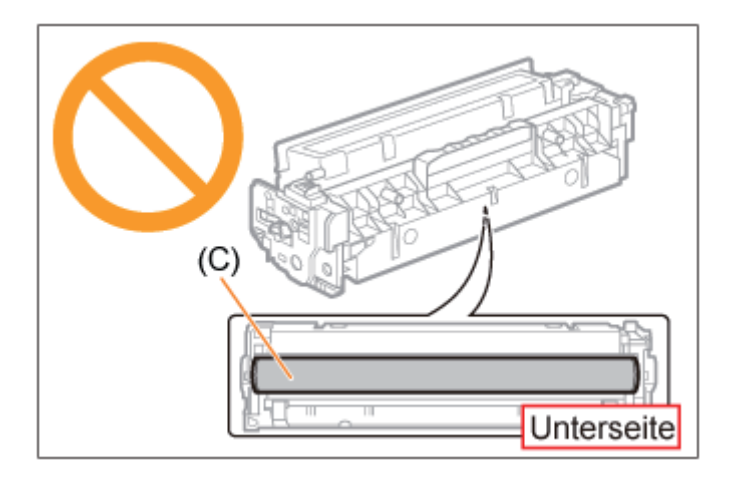

## Halten Sie die Tonerpatronen korrekt.

Wenn Sie mit den Tonerpatronen umgehen, halten Sie sie korrekt, wie in der Abbildung dargestellt. Setzen Sie sie nicht vertikal oder mit ihrer Oberseite nach unten ab.

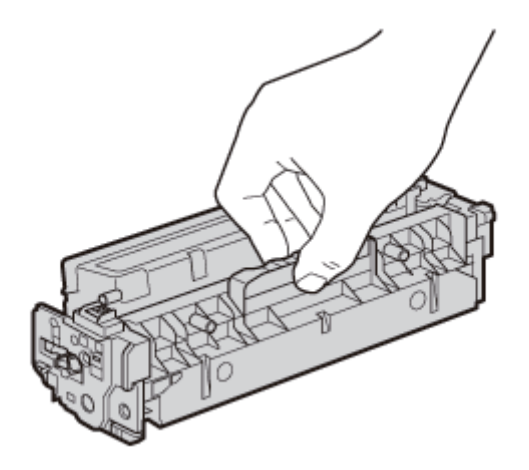

## Wenn Sie eine Tonerpatrone aus dem Drucker nehmen, die noch verwendet wird

Bringen Sie sofort die Trommelschutzabdeckung<sup>\*</sup> an der Tonerpatrone an und legen Sie die Tonerpatrone in die Schutzhülle<sup>\*</sup> oder wickeln Sie sie in ein dickes Tuch ein.

\* Das Verpackungsmaterial, in dem die Tonerpatrone ursprünglich verpackt war.

## Ersetzen Sie eine Tonerpatrone durch eine Tonerpatrone derselben Farbe.

Wenn eine Tonerpatrone ersetzt wird, achten Sie darauf, eine Tonerpatrone mit derselben Farbe einzusetzen.

#### Weitere Vorsichtsmaßnahmen

- Setzen Sie die Tonerpatronen nicht direktem Sonnenlicht oder starkem Licht aus.
- Zerlegen oder modifizieren Sie die Tonerpatronen nicht.
- Wenn Tonerpatronen in eine Umgebung gebracht werden, deren Temperatur oder Luftfeuchtigkeit von der vorherigen Umgebung stark abweicht, kann sich Kondensation (Wassertröpfchen) an den Innen- oder Außenseiten der Tonerpatronen bilden.

Wenn eine neue Tonerpatrone an einen Ort mit einer anderen Temperatur gebracht wird, lassen Sie die Tonerpatrone in der Schutzhülle am neuen Ort mindestens zwei Stunden lang liegen, sodass sie sich an die neue Temperatur gewöhnen kann. • Halten Sie die Tonerpatrone fern von Produkten, die magnetische Wellen erzeugen, wie z. B. Computer oder Computer-Monitore.

#### Vorsicht vor gefälschten Tonerpatronen

Wir weisen Sie darauf hin, dass gefälschte Canon-Tonerpatronen auf dem Markt sind. Wenn Sie gefälschte Tonerpatronen verwenden, kann darunter die Druckqualität und die Leistung des Systems leiden. Canon ist nicht für irgendwelche Fehlfunktionen, Unfälle oder Schäden verantwortlich, die durch die Verwendung von gefälschten Tonerpatronen verursacht werden.

Nähere Informationen finden Sie unter http://www.canon.com/counterfeit.

## Lagern der Tonerpatronen

## **WICHTIG**

Vorsichtsmaßnahmen beim Lagern der Tonerpatronen

- Lagern Sie die Tonerpatronen nicht an einem Ort, der direktem Sonnenlicht ausgesetzt ist.
- Lagern Sie die Tonerpatronen nicht an einem Ort, der hoher Temperatur oder Luftfeuchtigkeit ausgesetzt ist oder an dem starke Temperatur- oder Luftfeuchtigkeitsschwankungen zu erwarten sind.
  - Temperaturbereich bei Lagerung: 0 bis 35 °C (32 bis 95 °F)
  - Luftfeuchtigkeitsbereich bei Lagerung: 35 bis 85 % RL (keine Kondensation)
- Lagern Sie die Tonerpatronen nicht an Orten, wo sie ätzenden Gasen wie Ammoniak, salzhaltiger Luft oder großen Mengen von Staub ausgesetzt werden.
- Bewahren Sie die Tonerpatronen außerhalb der Reichweite von kleinen Kindern auf.

## Lagern Sie die Tonerpatronen in der gleichen Ausrichtung, wie sie im Drucker installiert sind.

Lagern Sie die Tonerpatronen nicht senkrecht oder mit ihrer Oberseite nach unten.

#### Wenn Sie eine Tonerpatrone aus dem Drucker nehmen, die noch verwendet wird

Bringen Sie sofort die Trommelschutzabdeckung<sup>\*</sup> an der Tonerpatrone an und legen Sie die Tonerpatrone in die Schutzhülle<sup>\*</sup> oder wickeln Sie sie in ein dickes Tuch ein.

\* Das Verpackungsmaterial, in dem die Tonerpatrone ursprünglich verpackt war.

#### Informationen zu neuen Tonerpatronen

Nehmen Sie eine neue Tonerpatrone erst aus der Schutzhülle heraus, wenn Sie sie verwenden möchten.

#### 📀 HINWEIS

#### Informationen zu Kondensation

Auch bei Aufbewahrung der Tonerpatronen innerhalb des empfohlenen Luftfeuchtigkeitsbereichs können sich an inneren und äußeren Bereichen der Patronen Wassertröpfchen bilden, wenn sie in eine Umgebung mit plötzlicher Änderung der Temperatur oder Luftfeuchtigkeit versetzt werden. Die Bildung von Wassertröpfchen wird als Kondensation bezeichnet.

Die Kondensation kann die Druckqualität der Tonerpatronen negativ beeinflussen.
## [G-08] Einlegen von Papier mit Standardformat (keine Indexkarten und Briefumschläge)

Klicken Sie auf den folgenden Link, um den Inhalt anzuzeigen.

"Einlegen von Papier mit Standardformat (keine Indexkarten und Briefumschläge)"

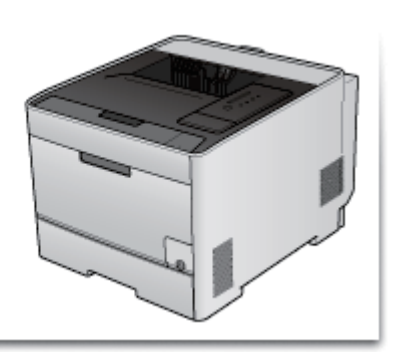

Klicken Sie auf den folgenden Link, um den Inhalt anzuzeigen.

"Einlegen von Indexkarten"

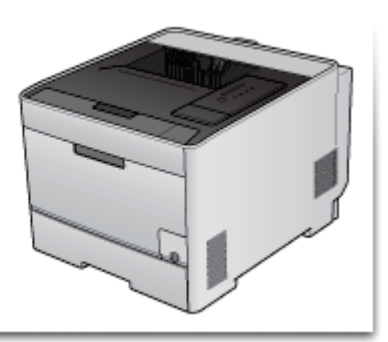

Klicken Sie auf den folgenden Link, um den Inhalt anzuzeigen.

Einlegen von Briefumschlägen"

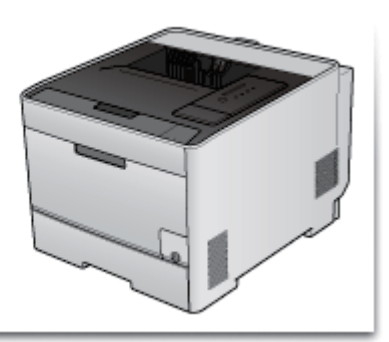

## [G-11] Einlegen von Papier mit benutzerdefiniertem Format (kein Standardpapierformat)

Klicken Sie auf den folgenden Link, um den Inhalt anzuzeigen.

"Einlegen von Papier mit benutzerdefiniertem Format (kein Standardpapierformat)"

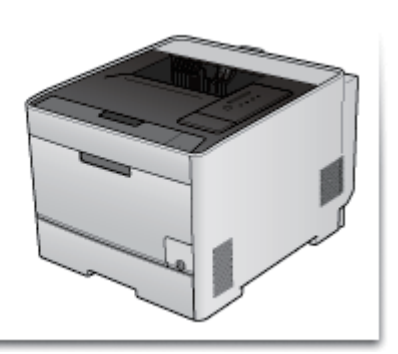

## [G-12] Durchführen von für bestimmte Druckdaten geeigneten Druckvorgängen

Klicken Sie auf den folgenden Link, um den Inhalt anzuzeigen.

"Durchführen von für bestimmte Druckdaten geeigneten Druckvorgängen"

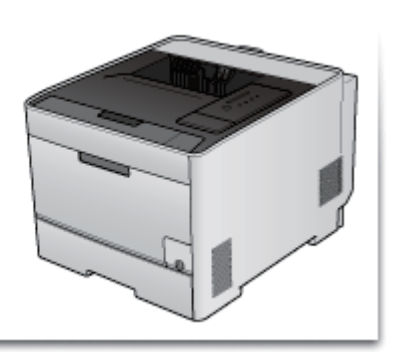

## [G-13] Korrigieren von grob strukturierten Bildern

Klicken Sie auf den folgenden Link, um den Inhalt anzuzeigen.

"Korrigieren von grob strukturierten Bildern"

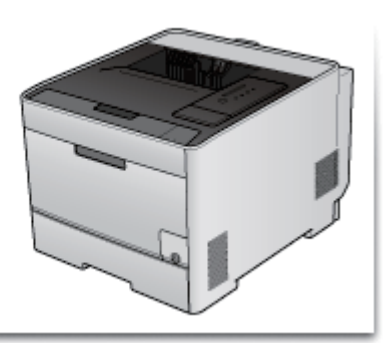

Klicken Sie auf den folgenden Link, um den Inhalt anzuzeigen.

Einstellen der Tonerdichte"

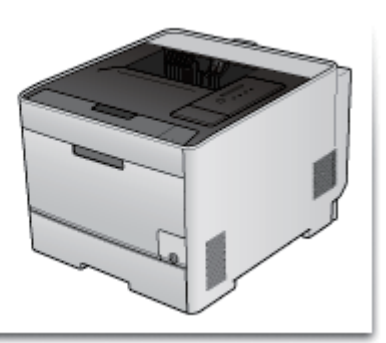

## [G-15] Drucken mit eingestellter Helligkeit und eingestelltem Kontrast

Klicken Sie auf den folgenden Link, um den Inhalt anzuzeigen.

"Drucken mit eingestellter Helligkeit und eingestelltem Kontrast"

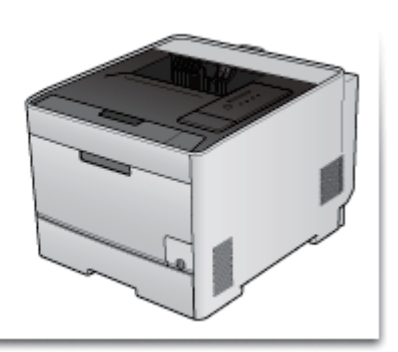

## [G-16] Einstellen der Farbe

Klicken Sie auf den folgenden Link, um den Inhalt anzuzeigen.

Einstellen der Farbe"

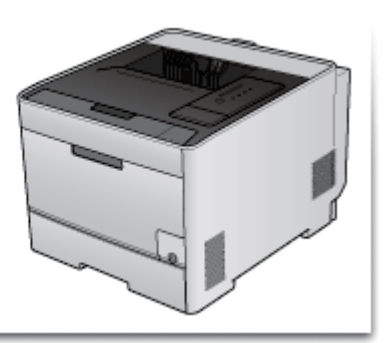

## [G-17] Abgleichen der Farbe auf dem Bildschirm

Klicken Sie auf den folgenden Link, um den Inhalt anzuzeigen.

"Abgleichen der Farbe auf dem Bildschirm"

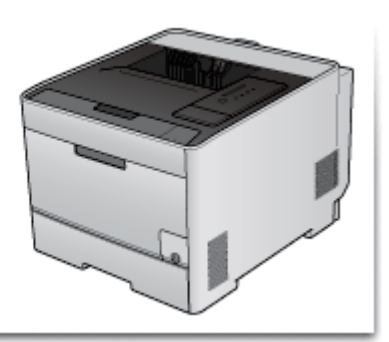

Klicken Sie auf den folgenden Link, um den Inhalt anzuzeigen.

"Kalibrieren des Druckers"

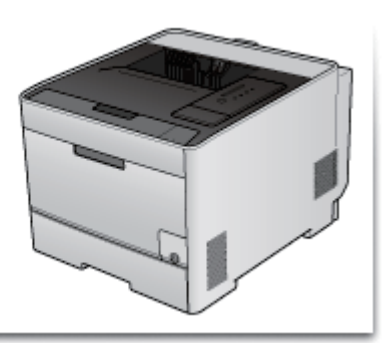

Klicken Sie auf den folgenden Link, um den Inhalt anzuzeigen.

Korrigieren der "Farben außerhalb des Bereichs""

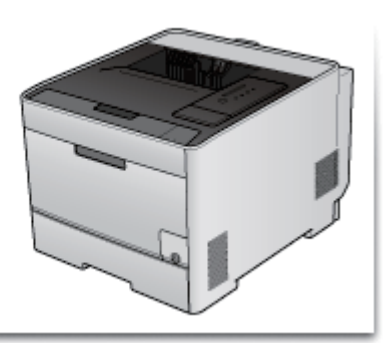

- <u>Reinigen der Fixierwalze (Reinigung 1)</u>
- Reinigen des Transferbands (Reinigung 2)

## Reinigen der Fixierwalze (Reinigung 1)

Wenn auf den Ausdrucken Verschmierungen zu sehen sind, reinigen Sie die Fixierwalze wie folgt.

#### WICHTIG

**Legen Sie ein Blatt Normalpapier im Format A4 bereit.** Die Fixierwalze kann nur mit Normalpapier im Format A4 gereinigt werden. Stellen Sie sicher, dass Normalpapier im Format A4 eingelegt ist, wenn die Fixierwalze gereinigt wird.

Legen Sie A4-Normalpapier in das Mehrzweck-Papierfach oder in die Papierkassette ein.

"Einlegen von Papier mit Standardformat (keine Indexkarten und Briefumschläge)"

Zeigen Sie das Statusfenster des Druckers an.
 Klicken Sie in der Windows-Taskleiste auf [ ] und wählen Sie den Druckernamen aus.

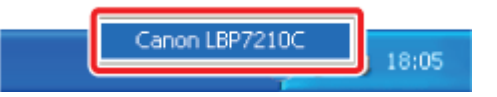

#### 📀 HINWEIS

Wenn das Statusfenster des Druckers über den Druckertreiber angezeigt wird Klicken Sie z. B. auf der Registerkarte [Seite einrichten] auf [ ] (Statusfenster des Druckers anzeigen).

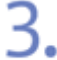

Wählen Sie aus dem Menü [Optionen] die Option [Dienstprogramm]  $\rightarrow$  [Reinigung 1] aus.

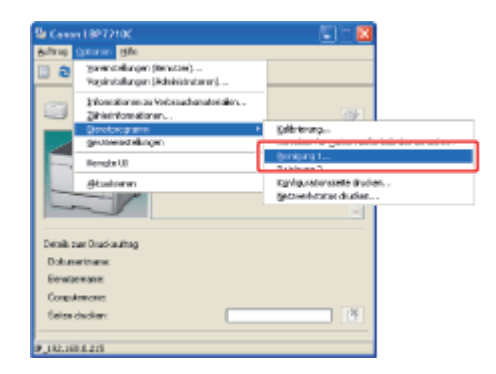

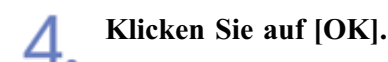

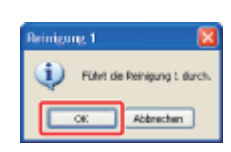

→ Das Papier wird in den Drucker eingezogen und der Drucker startet die Reinigung der Fixierwalze.

Die Reinigung ist abgeschlossen, wenn das Papier vollständig ausgegeben wurde.

<sup>†</sup> Die Reinigung der Fixierwalze kann nicht abgebrochen werden. Warten Sie, bis die Reinigung abgeschlossen ist.

#### 👔 WICHTIG

# Berühren Sie während der Reinigung der Fixierwalze das Papier nicht, bis es vollständig ausgegeben wurde.

Das Papier wird nach dem Bedrucken der Vorderseite einmal teilweise ausgegeben und dann erneut eingezogen, um die Fixierwalze zu reinigen.

#### 📀 HINWEIS

#### Reinigungsdauer für die Fixierwalze

Die Reinigung dauert ca. 80 Sekunden.

## Reinigen des Transferbands (Reinigung 2)

Wenn das Transferband der ITB-Einheit verschmutzt ist, kann dies zu einer verminderten Druckqualität führen. Reinigen Sie in diesem Fall das Transferband wie folgt.

#### Zeigen Sie das Statusfenster des Druckers an.

Klicken Sie in der Windows-Taskleiste auf [ 🔐 ] und wählen Sie den Druckernamen aus.

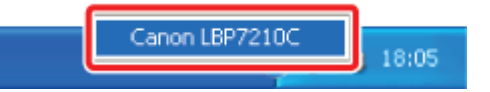

Wenn das Statusfenster des Druckers über den Druckertreiber angezeigt wird Klicken Sie z. B. auf der Registerkarte [Seite einrichten] auf [ ] (Statusfenster des Druckers anzeigen).

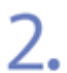

Wählen Sie aus dem Menü [Optionen] die Option [Dienstprogramm]  $\rightarrow$  [Reinigung 2] aus.

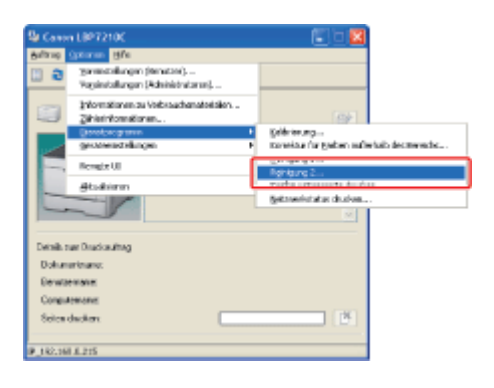

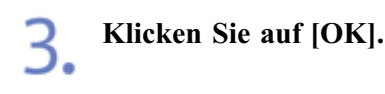

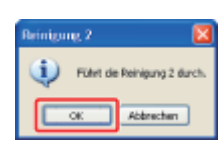

→ Die Meldung <Reinigung> wird im Statusfenster des Druckers angezeigt und der Drucker startet die Reinigung des Transferbands.

Die Reinigung ist abgeschlossen, wenn die oben genannte Meldung nicht mehr angezeigt wird.

<sup>†</sup> Die Reinigung des Transferbands kann nicht abgebrochen werden. Warten Sie, bis die Reinigung abgeschlossen ist.

#### 📀 HINWEIS

**Reinigungsdauer für das Transferband** Die Reinigung dauert ca. 50 Sekunden.

## [G-21] Reinigung des Druckergehäuses

Reinigen Sie das Außengehäuse und die Ventilationsöffnungen des Druckers regelmäßig, um eine optimale Druckqualität aufrechtzuerhalten.

Beachten Sie beim Reinigen des Druckers die folgenden Punkte, um Stromschläge oder Druckerfehlfunktionen zu vermeiden.

#### WARNUNG

Schalten Sie den Drucker aus und ziehen Sie den Netzstecker aus der Netzsteckdose. Wird dies nicht beachtet, kann es zu einem Brand oder Stromschlag kommen.

# Verwenden Sie nicht Alkohol, Benzin, Farbverdünner oder andere entflammbare Substanzen.

Wenn entflammbare Substanzen in Kontakt mit den elektrischen Teilen im Druckerinneren kommen, kann dies zu einem Brand oder Stromschlag führen.

#### 👔 WICHTIG

#### Vorsichtsmaßnahmen bei der Reinigung des Druckergehäuses

- Verwenden Sie keine Putzmittel, sondern nur Wasser oder ein mildes, mit Wasser verdünntes Reinigungsmittel, da sich sonst die Kunststoffmaterialien des Druckers verformen oder einreißen können.
- Wenn ein mildes Reinigungsmittel verwendet wird, verdünnen Sie es mit Wasser.
- Dieser Drucker benötigt weder Fett noch Öl. Wenden Sie kein Fett oder Öl an.

#### Schalten Sie den Drucker aus und ziehen Sie dann die Kabel vom Drucker ab.

- (1) Schalten Sie den Drucker aus.
- (2) Wenn ein Schnittstellenkabel angeschlossen ist, schalten Sie den Computer aus und ziehen Sie dann das Schnittstellenkabel vom Drucker ab.
- (3) Ziehen Sie den Netzstecker aus der Netzsteckdose.

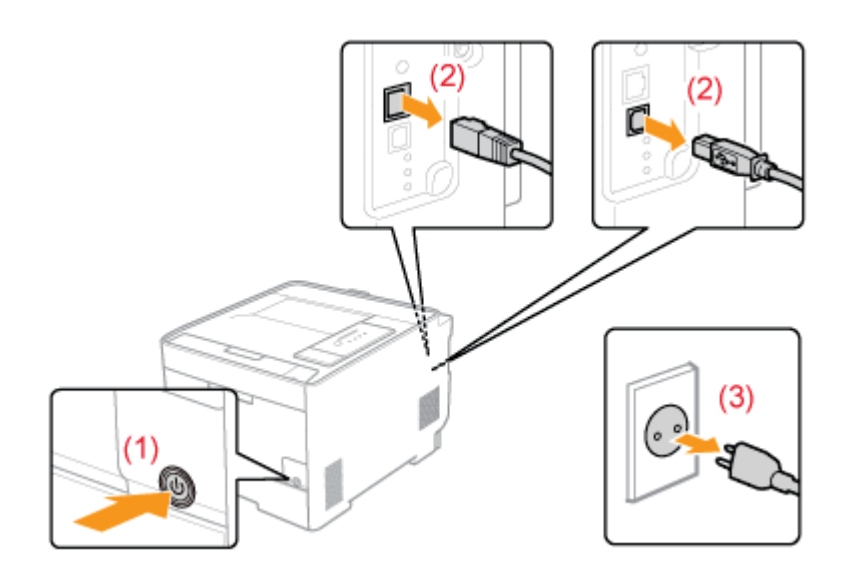

2. Reinigen Sie den Drucker mit einem weichen, gut ausgewrungenen Tuch, das zuvor mit Wasser oder einem milden, mit Wasser verdünnten Reinigungsmittel angefeuchtet wurde.

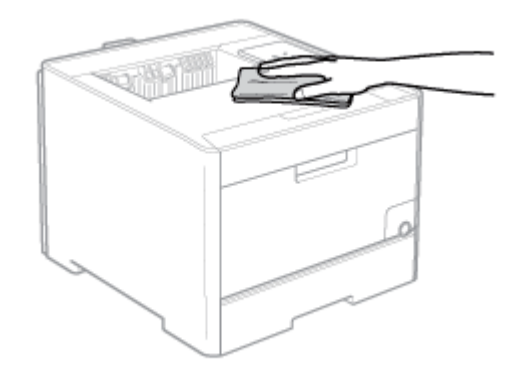

#### HINWEIS

Wenn ein mildes Reinigungsmittel für die Reinigung verwendet wird Stellen Sie sicher, dass auf der Oberfläche verbleibendes Reinigungsmittel mit einem weichen, mit Wasser angefeuchteten Tuch abgewischt wird.

3. Nach dem Entfernen aller Verschmutzungen wischen Sie den Drucker mit einem trockenen Tuch ab.

**4** Wenn der Drucker vollständig trocken ist, stecken Sie den Netzstecker in die Netzsteckdose.

Schließen Sie ggf. das USB-Kabel an den Drucker an.

## [G-22] Umstellen des Druckers

Wenn der Standort des Druckers verlegt oder der Drucker für eine Wartung transportiert wird, befolgen Sie den nachstehenden Ablauf.

#### WARNUNG

#### Wenn Sie den Drucker umstellen

Schalten Sie stets den Netzschalter aus und ziehen Sie den Netzstecker sowie die Schnittstellenkabel heraus.

Wird dies nicht beachtet, kann es zur Beschädigung des Netzkabels oder Schnittstellenkabels kommen, was dann zu einem Brand oder Stromschlag führt.

#### **NORSICHT**

#### Tragen Sie den Drucker nicht mit installierter Papierkassette.

Andernfalls kann die Papierkassette herunterfallen, was zu Verletzungen von Personen führen kann.

#### 📀 HINWEIS

#### Informationen zum Installationsort

"Installationsbedingungen des Druckers"

Schalten Sie den Drucker aus und ziehen Sie dann die Kabel vom Drucker ab.

- (1) Schalten Sie den Drucker aus.
- (2) Wenn ein Schnittstellenkabel angeschlossen ist, schalten Sie den Computer aus und ziehen Sie dann das Schnittstellenkabel vom Drucker ab.
- (3) Ziehen Sie den Netzstecker aus der Netzsteckdose.

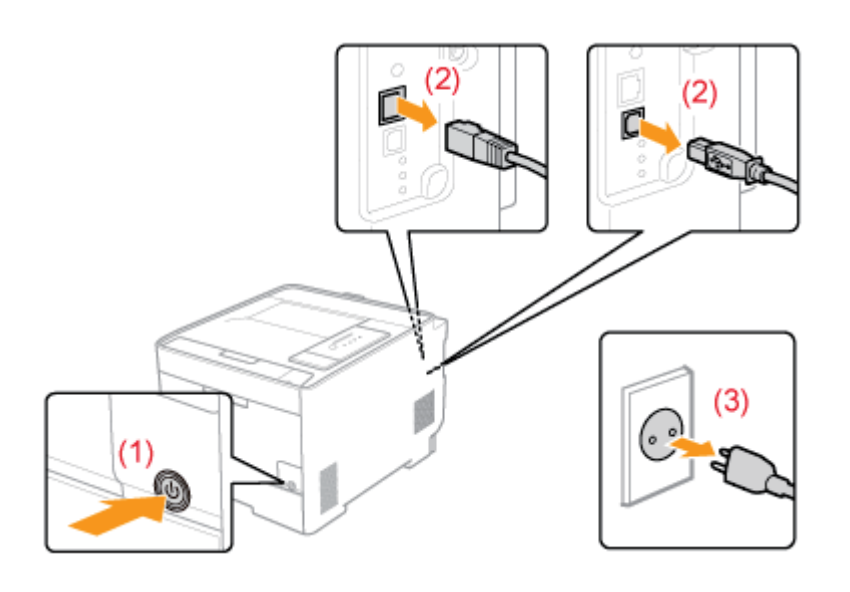

7 Ziehen Sie das Netzkabel vom Drucker ab.

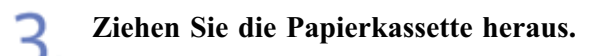

∠.

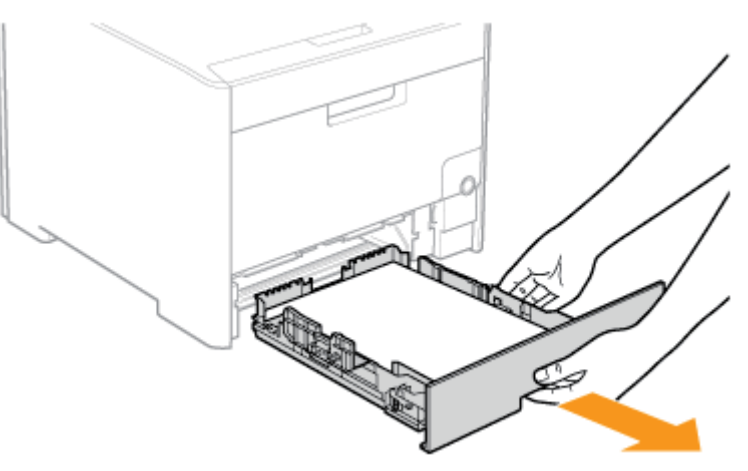

#### Entfernen Sie den Drucker vom Installationsort.

Tragen Sie den Drucker mindestens zu zweit, indem Sie ihn an den Transportgriffen im unteren Bereich des Druckers festhalten und gleichzeitig hochheben.

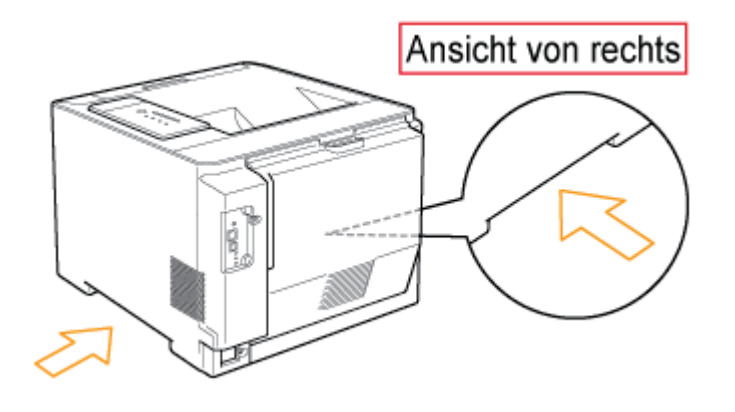

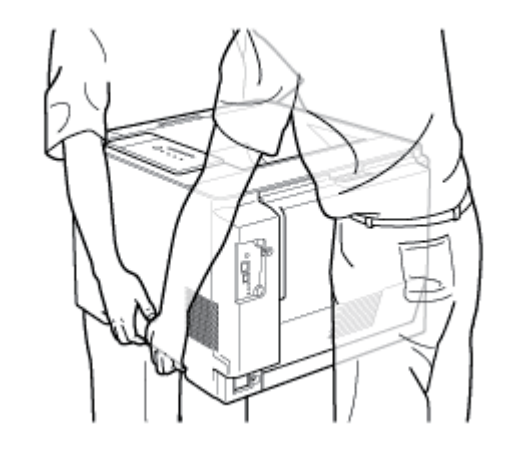

## VORSICHT

**Tragen Sie den Drucker mindestens zu zweit.** Dieser Drucker wiegt ca. 25,1 kg. Achten Sie darauf, sich beim Tragen des Druckers nicht zu verheben.

#### Halten Sie den Drucker unbedingt an den Transportgriffen fest.

Halten Sie den Drucker nur an den Transportgriffen fest und nicht am Frontbereich, am Ausgabebereich oder an anderen Bereichen. Andernfalls kann der Drucker herunterfallen, was zu Verletzungen von Personen führt.

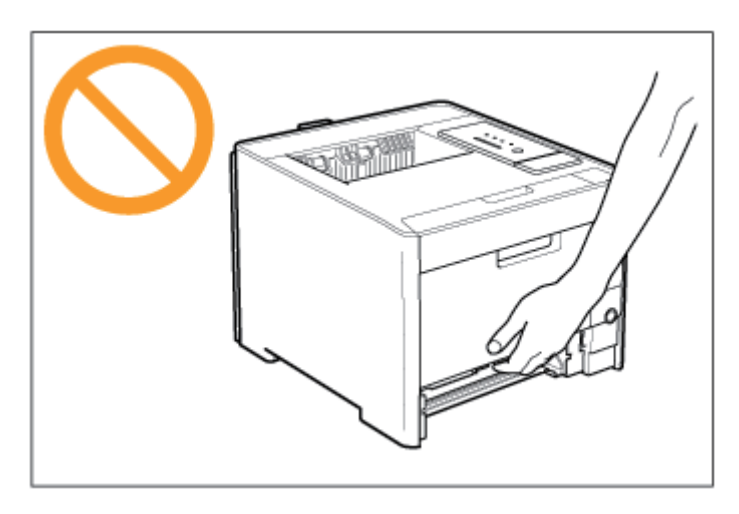

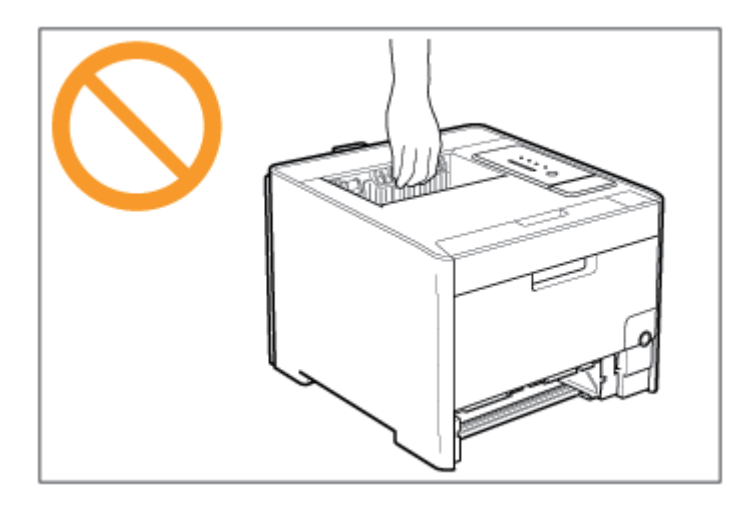

## Achten Sie darauf, das Gleichgewicht nicht zu verlieren.

Der hintere Teil (A) des Druckers ist relativ schwer. Achten Sie darauf, dass Sie beim Hochheben des Druckers nicht das Gleichgewicht verlieren. Andernfalls kann der Drucker herunterfallen, was zu Verletzungen von Personen führt.

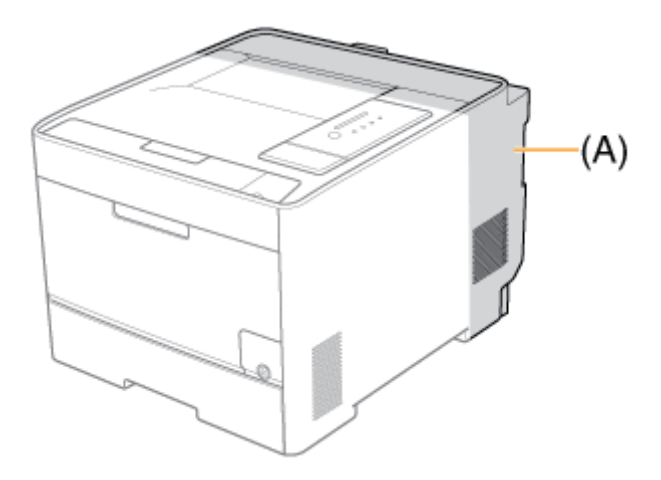

Tragen Sie den Drucker nicht mit installiertem Papiereinzug.

Andernfalls kann der Papiereinzug herunterfallen, was zu Verletzungen von Personen führen kann.

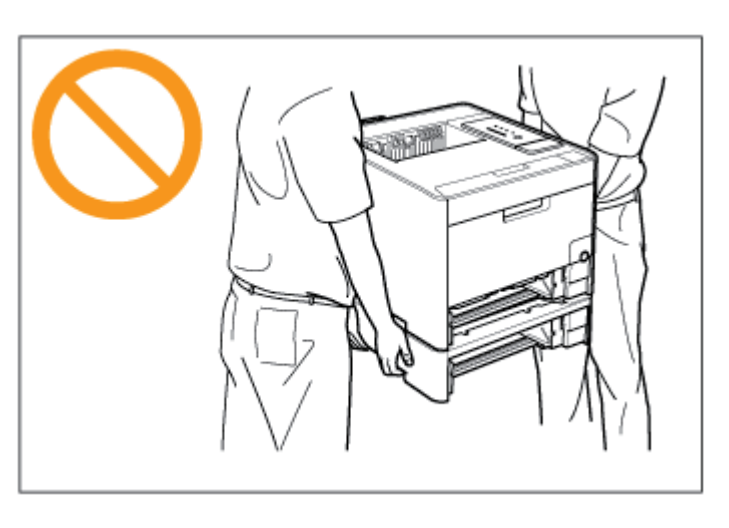

#### **WICHTIG**

**Tragen Sie den Drucker nicht, während eine Abdeckung oder ein Fach geöffnet ist.** Vergewissern Sie sich vor dem Tragen des Druckers, dass die vordere Abdeckung und das Mehrzweck-Papierfach geschlossen sind.

#### **O HINWEIS**

Wenn der optionale Papiereinzug installiert ist Setzen Sie den Papiereinzug an den neuen Installationsort, bevor Sie den Drucker dorthin tragen. Ausführliche Informationen zur Vorgehensweise bei der Installation des Papiereinzugs finden Sie unter <u>"Papiereinzug"</u>.

Stellen Sie die Druckereinheit vorsichtig am neuen Installationsort ab.

## VORSICHT

Setzen Sie den Drucker langsam und vorsichtig ab. Achten Sie darauf, dass Sie sich nicht die Hände oder Finger verletzen.

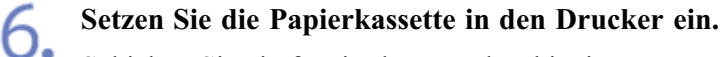

Schieben Sie sie fest in den Drucker hinein.

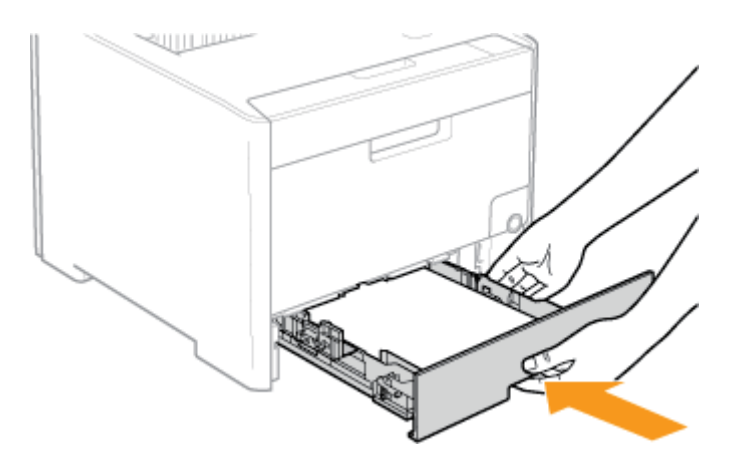

## **VORSICHT**

**Vorsichtsmaßnahmen beim Einsetzen der Papierkassette** Achten Sie darauf, sich nicht die Finger zu klemmen.

7 Schließen Sie ggf. das LAN-Kabel an den Drucker an.

Schließen Sie das Netzkabel an den Drucker an.

Stecken Sie den Netzstecker in die Netzsteckdose.

Schließen Sie ggf. das USB-Kabel an den Drucker an.

#### **INFORMATIONEN**

Wenn die Druckereinheit transportiert wird Gehen Sie wie folgt vor, um Beschädigungen des Druckers beim Transport zu vermeiden.

- Nehmen Sie die Tonerpatronen heraus.
- Verpacken Sie den Drucker sorgfältig in dem originalen Karton mit Verpackungsmaterial.
  - \* Wenn der originale Karton und das Verpackungsmaterial nicht mehr verfügbar sind, besorgen Sie einen ausreichend großen Karton und Verpackungsmaterial und verpacken Sie den Drucker und die Teile entsprechend.

## [G-23] Papiereinzug

Klicken Sie auf den folgenden Link, um den Inhalt anzuzeigen.

"Papiereinzug"

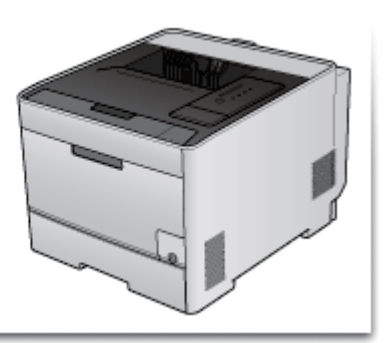

## [G-24] Handhaben des Druckers

Dieser Drucker besteht aus verschiedenen elektronischen und optischen Präzisionsbauteilen. Lesen Sie den folgenden Abschnitt, sodass Sie mit dem Drucker korrekt umgehen können.

- Nähere Informationen zum Umgang mit dem Drucker finden Sie auch unter "Handhabung".
- Legen Sie keine anderen Gegenstände als das Druckpapier auf den Drucker, die Fächer oder die Abdeckungen. Dies kann sonst zur Beschädigung des Druckers führen.

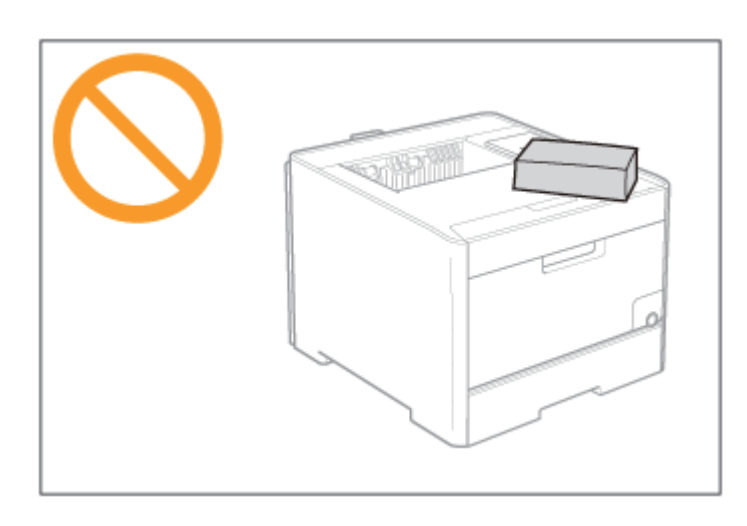

- Lassen Sie keine Abdeckungen länger als nötig geöffnet. Wenn der Drucker direktem Sonnenlicht oder starkem Licht ausgesetzt wird, kann dies zu einer verminderten Druckqualität führen.
- Vermeiden Sie Erschütterungen des Druckers. Es kann andernfalls zu einer verminderten Druckqualität oder zu einer Beschädigung des Druckers kommen.

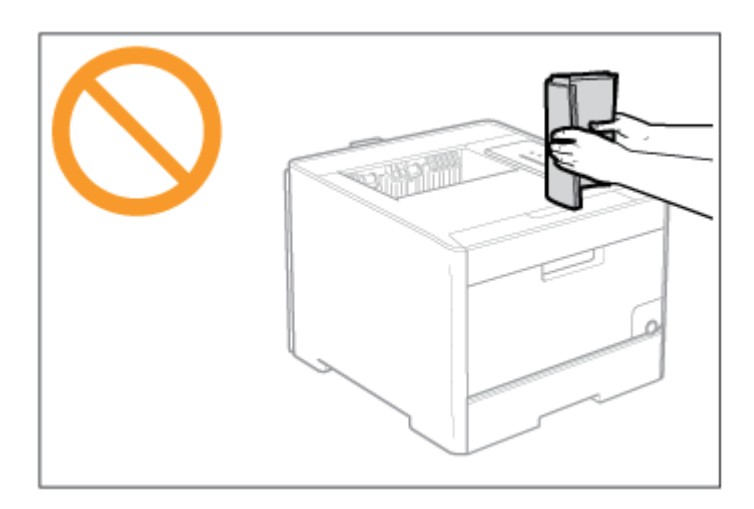

- Öffnen Sie nicht die Abdeckungen des Druckers, während der Drucker druckt. Dies kann sonst zur Beschädigung des Druckers führen.
- Gehen Sie beim Öffnen oder Schließen der Abdeckungen vorsichtig vor. Andernfalls kann es zur Beschädigung des Druckers kommen.
- Wenn Sie eine Abdeckung über den Drucker legen möchten, damit dieser nicht verstaubt, schalten Sie den Drucker aus und lassen Sie ihn ausreichend abkühlen, bevor Sie ihn abdecken.
- Wenn Sie den Drucker über einen längeren Zeitraum nicht verwenden, ziehen Sie den Netzstecker aus der Netzsteckdose.
- Verwenden oder lagern Sie den Drucker nicht in einem Raum, in dem Chemikalien verwendet werden.
- Das Ausgabefach und seine Umgebung werden während oder unmittelbar nach dem Gebrauch des Druckers heiß. Berühren Sie nicht das Ausgabefach und seine Umgebung, wenn Sie gestautes Papier beseitigen oder damit verbundene Vorgänge durchführen.

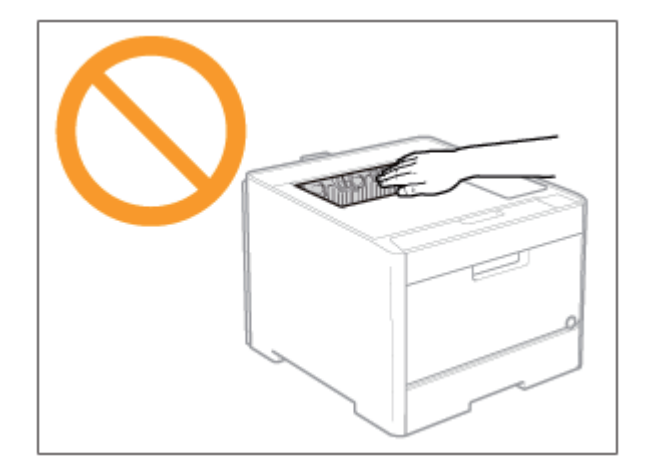

Klicken Sie auf den folgenden Link, um den Inhalt anzuzeigen.

"Position der Seriennummer"

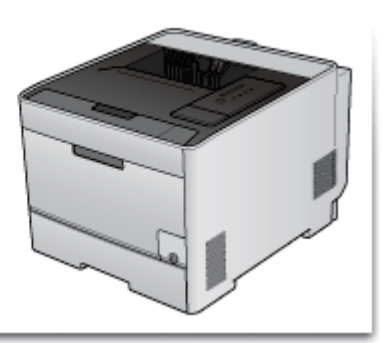

## [H] Fehlerbehebung

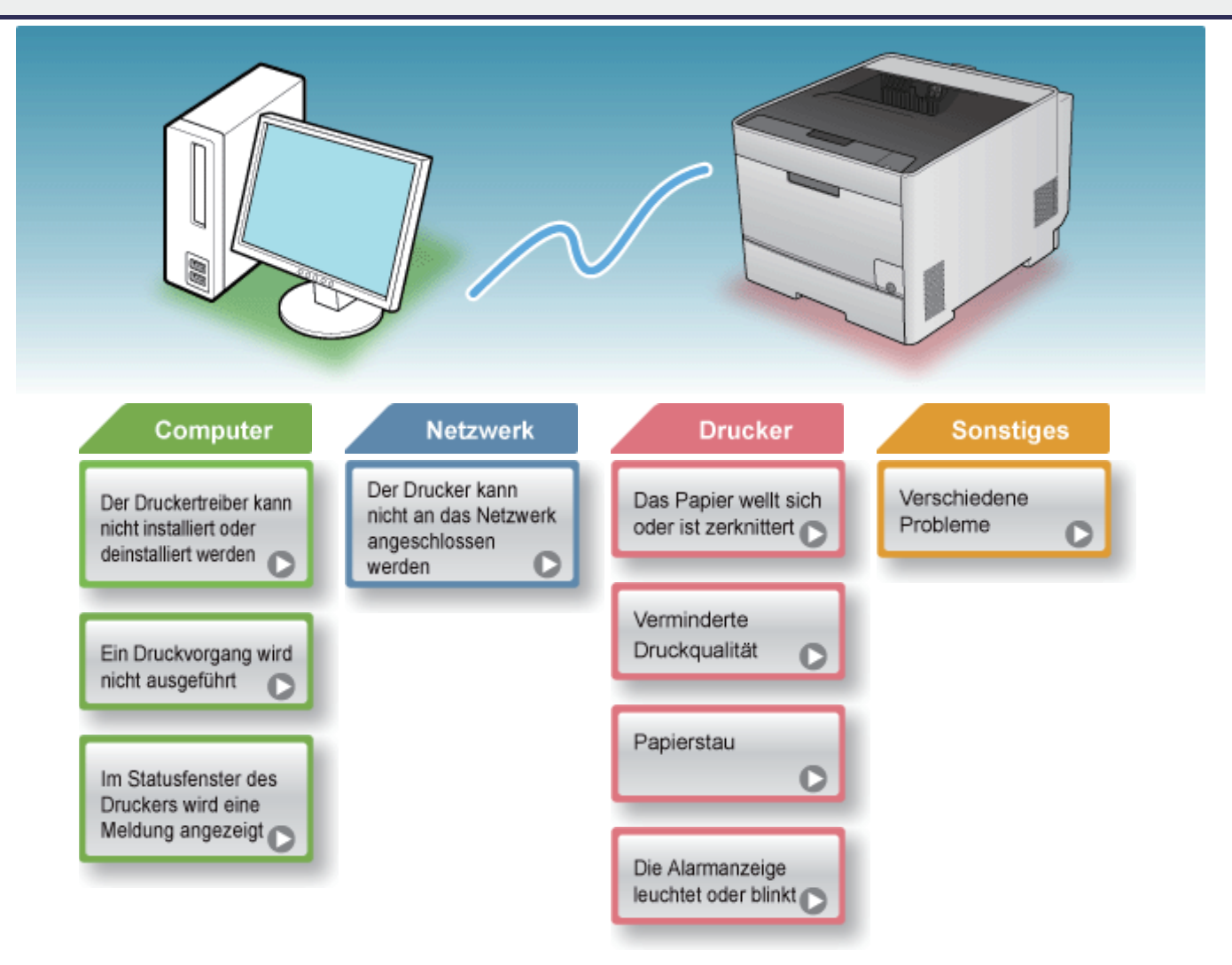

## [H-02] Der Druckertreiber kann nicht installiert oder deinstalliert werden

In diesem Abschnitt werden Lösungen für den Fall beschrieben, dass der Druckertreiber nicht installiert oder deinstalliert werden kann.

- Der Druckertreiber kann nicht installiert werden
- Der Druckertreiber kann nicht deinstalliert werden

## Der Druckertreiber kann nicht installiert werden

Wählen Sie aus Folgendem ein Problem während der Installation aus.

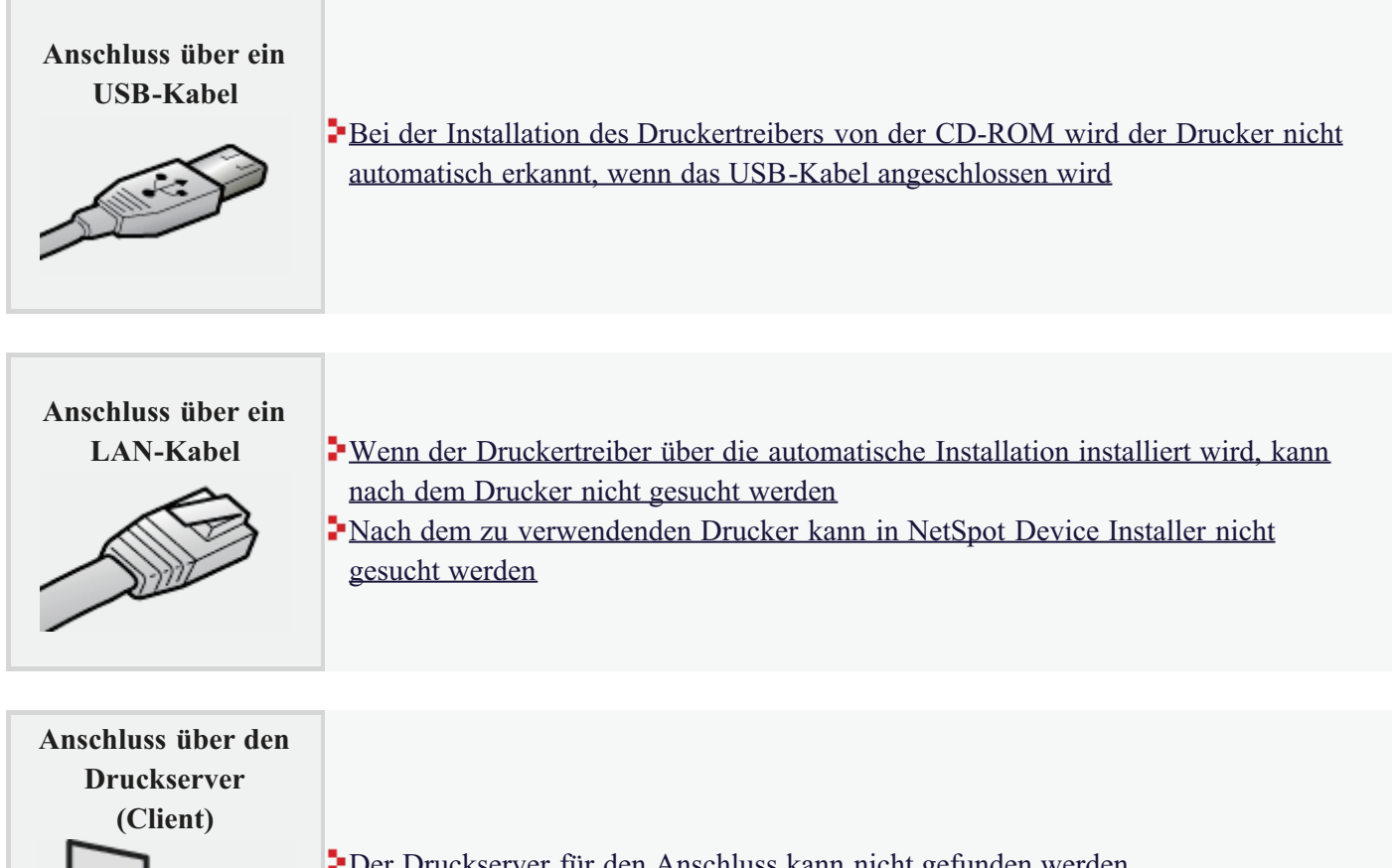

Der Druckserver für den Anschluss kann nicht gefunden werden
 Auf den freigegebenen Drucker kann nicht zugegriffen werden

## Der Druckertreiber kann nicht deinstalliert werden

Wenn Sie den Druckertreiber mit dem Deinstallationsprogramm nicht deinstallieren können, implementieren Sie die folgenden Lösungen.

| Abhilfe 1           | Deinstallation des Druckertreibers über die [Systemsteuerung] |
|---------------------|---------------------------------------------------------------|
|                     |                                                               |
|                     |                                                               |
|                     |                                                               |
|                     |                                                               |
|                     |                                                               |
|                     |                                                               |
|                     |                                                               |
| Abnille 2           |                                                               |
| (Nur bei einem      | Peinstallieren des USB-Klasse-Treibers                        |
| Anschluss über USB) |                                                               |
|                     |                                                               |
|                     |                                                               |

## 🧭 HINWEIS

Wenn ein Benutzer ohne Administratorrechte den Druckertreiber installiert hat Abhängig von Ihrem Betriebssystem kann der Druckertreiber möglicherweise über [Canon LBP7210C-Deinstallationsprogramm] nicht erfolgreich deinstalliert werden. Gehen Sie in diesem Fall wie folgt vor, um den Druckertreiber zu deinstallieren.

- 1. Öffnen Sie den Ordner [Drucker und Faxgeräte] oder [Drucker].
  - Windows XP Professional und Server 2003 Wählen Sie aus dem Menü [Start] die Option [Drucker und Faxgeräte] aus.
  - Windows XP Home Edition
     Wählen Sie aus dem Menü [Start] die Option [Systemsteuerung] aus und klicken Sie dann auf [Drucker und andere Hardware] → [Drucker und Faxgeräte].
  - Windows Vista Wählen Sie aus dem Menü [Start] die Option [Systemsteuerung] aus und klicken Sie dann auf [Drucker].

 Windows Server 2008
 Wählen Sie aus dem Menü [Start] die Option [Systemsteuerung] aus und doppelklicken Sie dann auf [Drucker].

- 2. Klicken Sie mit der rechten Maustaste auf das Symbol für diesen Drucker und wählen Sie dann aus dem Kontextmenü [Löschen] aus.
- 3. Klicken Sie auf [Ja].

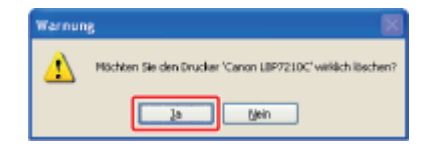

4. Deinstallieren Sie den Druckertreiber über [Canon LBP7210C-Deinstallationsprogramm].

Deinstallation des Druckertreibers über [Canon LBP7210C-Deinstallationsprogramm]"

## [H-03] Bei der Installation des Druckertreibers von der CD-ROM wird der Drucker nicht automatisch erkannt, wenn das USB-Kabel angeschlossen wird

| der Installa<br>USB-Kabe | ntion des Druckertreibers von der CD-ROM wird der Drucker nicht automatisch erkannt, wenn<br>I angeschlossen wird.                                                                                                    |
|--------------------------|----------------------------------------------------------------------------------------------------|
| Ursache 1                | Das USB-Kabel war bereits angeschlossen und der Drucker war eingeschaltet, bevor der Druckertreiber installiert wurde.                                                                                                    |
| Abhilfe                  | <ul> <li>Führen Sie das folgende Verfahren durch.</li> <li>1. Schalten Sie den Drucker aus.</li> <li>2. Trennen Sie das USB-Kabel ab.</li> <li>3. Schließen Sie das USB-Kabel erneut an.</li> <li>4. Schalten Sie den Drucker ein.</li> </ul> |
| Ursache 2                | Der Drucker ist nicht eingeschaltet.                                                                                                    |
| Abhilfe                  | Schalten Sie den Drucker ein.                                                                                                    |
| Ursache 3                | Das USB-Kabel ist nicht ordnungsgemäß angeschlossen.                                                                                                    |
| Abhilfe                  | Stellen Sie sicher, dass der Drucker und Computer ordnungsgemäß über das USB-Kabel verbunden sind.                                                                                                    |
| Ursache 4                | Es wird ein ungeeignetes USB-Kabel verwendet.                                                                                                    |
| Abhilfe                  | Verwenden Sie ein USB-Kabel, das sich für die USB-Schnittstellenumgebung des Druckers eignet und<br>mit dem folgenden Symbol versehen ist.                                                                                                    |
|                          | Die USB-Schnittstellenumgebung dieses Druckers ist wie folgt.                                                                                                    |
|                          | • USB                                                                                                    |
| Ursache 5                | Der USB-Klasse-Treiber ist installiert.                                                                                                    |
| Abhilfe                  | Deinstallieren Sie den USB-Klasse-Treiber.                                                                                                    |

## [H-04] Wenn der Druckertreiber über die automatische Installation installiert wird, kann nach dem Drucker nicht gesucht werden

Wenn der Druckertreiber über die automatische Installation installiert wird, kann nach dem Drucker nicht gesucht werden.

| Ursache 1 | Der Drucker ist nicht eingeschaltet.                                                                                                    |
|-----------|----------------------------------------------------------------------------------------------------|
| Abhilfe   | Schalten Sie den Drucker ein.                                                                                                    |
| Ursache 2 | Drucker und Kabel sind nicht korrekt angeschlossen.                                                                                                    |
| Abhilfe   | Stellen Sie sicher, dass der Drucker über ein geeignetes Kabel an das Netzwerk angeschlossen ist, und schalten Sie den Drucker dann aus und wieder ein. |

| Nach dem zu verwendenden Drucker kann in NetSpot Device Installer nicht gesucht werden.                                                          |           |                                                                                                    |
|----------------------------------------------------------------------------------------------------|-----------|----------------------------------------------------------------------------------------------------|
|                                                                                                    | Ursache 1 | Der Drucker ist nicht eingeschaltet.                                                                                                    |
|                                                                                                    | Abhilfe   | Schalten Sie den Drucker ein.                                                                                                    |
|                                                                                                    | Ursache 2 | Drucker und Kabel sind nicht korrekt angeschlossen.                                                                                                    |
| Abhilfe Stellen Sie sicher, dass der Drucker über ein geeignetes Kabel an das Netzwerk angeschischalten Sie den Drucker dann aus und wieder ein. |           | Stellen Sie sicher, dass der Drucker über ein geeignetes Kabel an das Netzwerk angeschlossen ist, und schalten Sie den Drucker dann aus und wieder ein.                                                |
|                                                                                                    | Ursache 3 | Es wird ein Betriebssystem mit Windows-Firewall verwendet.                                                                                                    |
|                                                                                                    | Abhilfe   | Wenn die Windows-Firewall aktiviert ist, müssen Sie "NetSpot Device Installer" zur Windows-Firewall hinzufügen. Führen Sie eines der folgenden Verfahren durch.                                        |
|                                                                                                    |           | <ul> <li>Hinzufügen von "NetSpot Device Installer" zur Registerkarte [Ausnahmen] im<br/>Dialogfeld [Windows-Firewall] (Siehe Liesmich-Datei des NetSpot Device Installer.)</li> </ul>                  |
|                                                                                                    |           | <ul> <li>Installieren von NetSpot Device Installer (Sie können NetSpot Device Installer während<br/>der Installation zur Windows-Firewall hinzufügen.)</li> </ul>                                      |
|                                                                                                    |           | Zur Anzeige der Liesmich-Datei des NetSpot Device Installer klicken Sie auf [ 📷 ] in [NetSpot Device Installer für TCP/IP] auf dem Bildschirm [Zusätzliche Softwareprogramme] der CD-ROM-Installation. |

# [H-06] Der Druckserver für den Anschluss kann nicht gefunden werden

| Der | Der Druckserver für den Anschluss kann nicht gefunden werden. |                                                                                                    |  |
|-----|---------------------------------------------------------------|----------------------------------------------------------------------------------------------------|--|
| ſ   | Ursache 1                                                     | Das Schnittstellenkabel ist nicht korrekt angeschlossen.                                                                                                    |  |
|     | Abhilfe                                                       | Schließen Sie den Druckserver mit dem Schnittstellenkabel korrekt an den Client-Computer an.                                                                                                    |  |
|     | Ursache 2                                                     | Der Druckserver wurde nicht gestartet.                                                                                                    |  |
|     | Abhilfe                                                       | Starten Sie den Druckserver.                                                                                                    |  |
|     | Ursache 3                                                     | 3 Der Drucker ist nicht als freigegebener Drucker angegeben.                                                                                                    |  |
|     | Abhilfe                                                       | Geben Sie den Drucker als freigegebenen Drucker an.<br>• "Konfigurieren des Druckservers"                                                                                                    |  |
|     | Ursache 4                                                     | Der Benutzer hat keine Zugriffsrechte für den Druckserver oder den Drucker.                                                                                                    |  |
|     | Abhilfe                                                       | Bitten Sie Ihren Netzwerkadministrator, die Benutzerrechte zu ändern.                                                                                                    |  |
|     | Ursache 5                                                     | [Netzwerkerkennung] ist nicht auf [An] gesetzt. (Windows Vista und Server 2008)                                                                                                    |  |
|     | Abhilfe                                                       | Führen Sie das folgende Verfahren durch.                                                                                                    |  |
|     |                                                               | <ol> <li>Wählen Sie aus dem Menü [Start] die Option [Systemsteuerung].</li> <li>Klicken Sie auf [Netzwerkstatus und -aufgaben anzeigen].</li> <li>Setzen Sie [Netzwerkerkennung] auf [An].</li> </ol>                                    |  |
|     |                                                               | <ul> <li>Windows Server 2008</li> <li>1. Wählen Sie aus dem Menü [Start] die Option [Systemsteuerung].</li> <li>2. Doppelklicken Sie auf [Netzwerk- und Freigabecenter].</li> <li>3. Setzen Sie [Netzwerkerkennung] auf [An].</li> </ul> |  |

# [H-07] Auf den freigegebenen Drucker kann nicht zugegriffen werden

| <b>Auf</b> | den freigeg | gebenen Drucker kann nicht zugegriffen werden.                                                                                                    |
|------------|-------------|----------------------------------------------------------------------------------------------------|
|            | Ursache 1   | Der Benutzer des zu verwendenden Computers wurde nicht registriert oder das Passwort wurde noch nicht angegeben.                                                                                                    |
|            | Abhilfe     | Registrieren Sie den Benutzer des zu verwendenden Computers oder geben Sie das Passwort auf dem<br>Druckserver an.<br>Wenden Sie sich an Ihren Netzwerkadministrator, wenn Sie nähere Einzelheiten wünschen.                                                                                                    |
|            | Ursache 2   | Der Pfad zum Netzwerk ist nicht korrekt.                                                                                                    |
|            | Abhilfe 1   | Überprüfen Sie Folgendes.<br>1. Zeigen Sie [Windows-Explorer] an.<br>• Windows XP, Server 2003, Vista und Server 2008                                                                                                    |
|            |             | Wählen Sie aus dem Menü [Start] die Option [Alle Programme] →<br>[Zubehör] → [Windows-Explorer] aus.                                                                                                    |
|            |             | 2. Wählen Sie den Druckserver aus [Netzwerkumgebung] aus (aus [Netzwerk] für Windows Vista und Server 2008) und überprüfen Sie dann das Symbol für diesen Drucker.           Image: Control Server Control Server C |
|            |             | <ul> <li>Wenn Sie das Symbol für diesen Drucker nicht finden können</li> <li>Wenden Sie sich mit diesem Problem an Ihren Netzwerkadministrator.</li> </ul>                                                                                                    |
|            |             | • Wenn Sie das Symbol für diesen Drucker finden können                                                                                                    |
|            |             | <ul> <li>Sie können den Druckertreiber installieren, indem Sie eines der folgenden Verfahren durchführen und den Anweisungen auf dem Bildschirm folgen.</li> <li>Doppelklicken auf das Symbol für diesen Drucker</li> <li>Ziehen und Ablegen des Symbols für diesen Drucker in den Ordner [Drucker und Faxgeräte] oder in den Ordner [Drucker]</li> </ul>                                                                                                    |
|            | Abhilfe 2   | Wenn Sie den Netzwerkpfad direkt angeben möchten, überprüfen Sie, ob der Netzwerkpfad mit<br>"\\Druckservername (der Computername des Druckservers)\Druckername" korrekt angegeben ist.                                                                                                    |

## [H-08] Ein Druckvorgang wird nicht ausgeführt

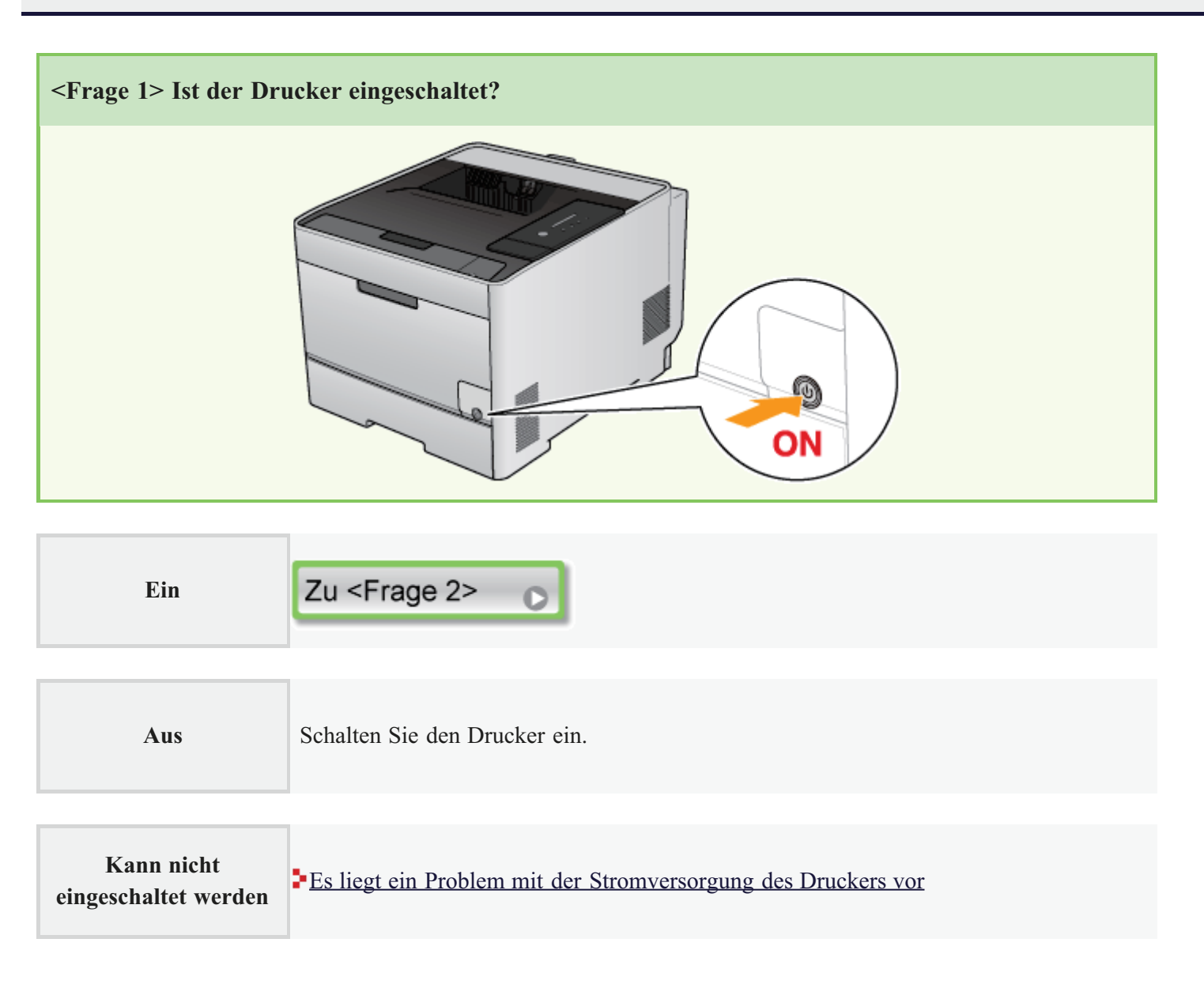

<<Vorherige Frage

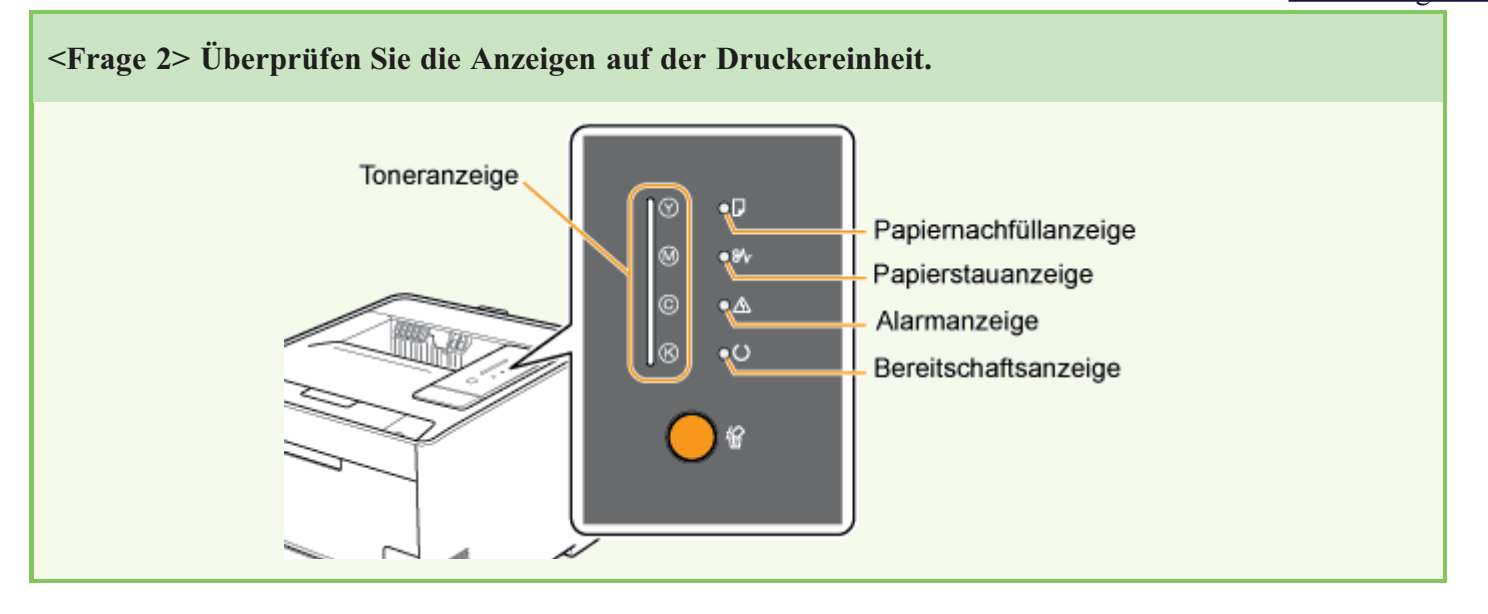

Die Anzeige ()

| (Bereitschaftsanzeige)<br>leuchtet.                 | Zu <frage 3=""></frage>                                                                                                    |
|-----------------------------------------------------|----------------------------------------------------------------------------------------------------|
| Die Anzeige ()<br>(Bereitschaftsanzeige)<br>blinkt. | Der Drucker führt gerade einen Vorgang durch. Warten Sie einen Augenblick.                                                                                                    |
| Die Toneranzeige<br>leuchtet oder blinkt.           | Auswechseln der Tonerpatronen                                                                                                    |
| Die Anzeige 🖵<br>(Papiernachfüllanzeige)<br>blinkt. | <ul> <li>"Einlegen von Papier mit Standardformat (keine Indexkarten und<br/>Briefumschläge)"</li> <li>"Einlegen von Indexkarten"</li> <li>"Einlegen von Briefumschlägen"</li> <li>"Einlegen von Papier mit benutzerdefiniertem Format (kein<br/>Standardpapierformat)"</li> </ul> |
| Die Anzeige 8⁄7<br>(Papierstauanzeige)<br>blinkt.   | Papierstau                                                                                                    |
| Die Anzeige <u>A</u><br>(Alarmanzeige)<br>leuchtet. | Die Alarmanzeige leuchtet                                                                                                    |
| Die Anzeige <u>A</u><br>(Alarmanzeige) blinkt.      | Die Alarmanzeige blinkt                                                                                                    |

## <u><<Vorherige Frage</u>

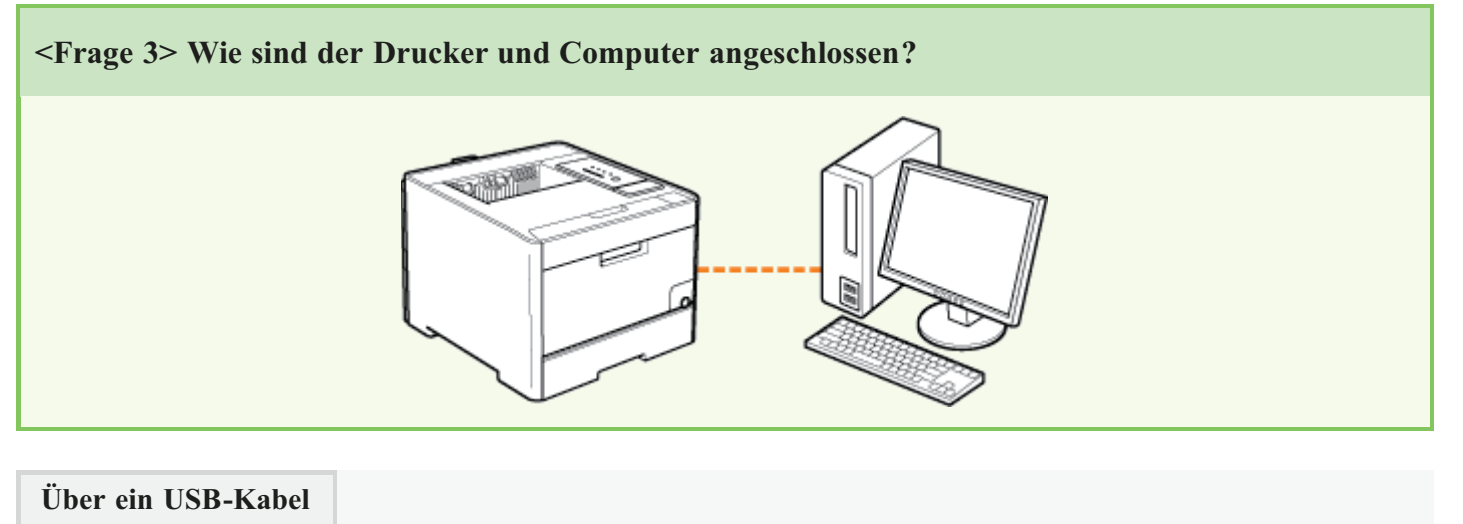
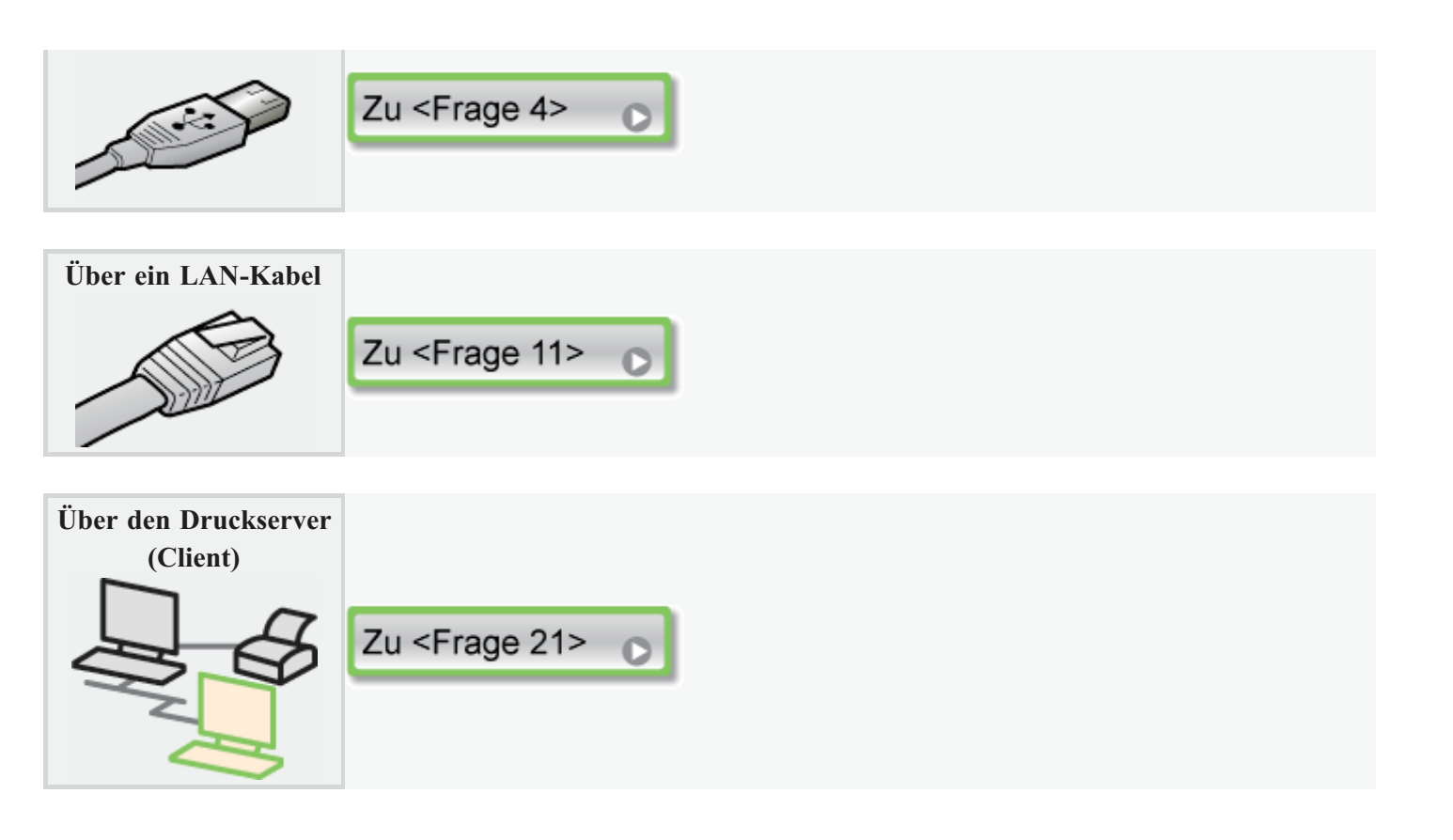

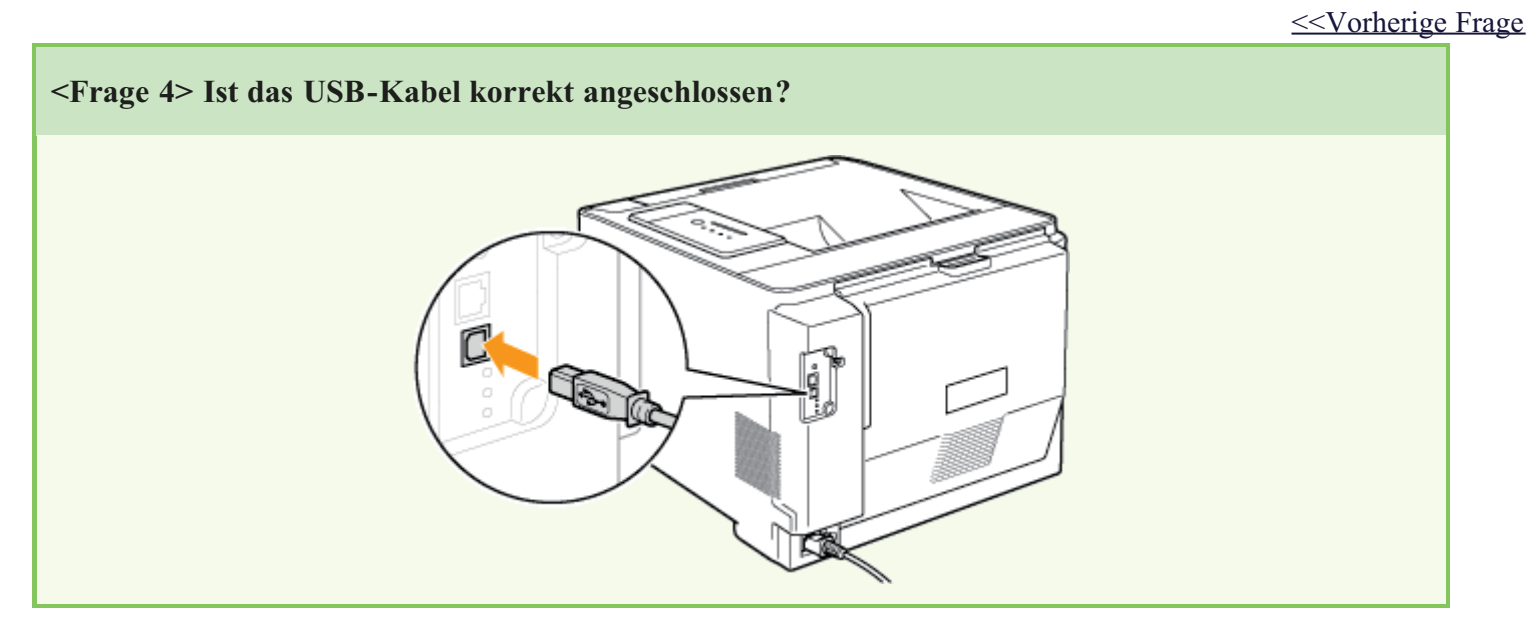

|                                         | Versuchen Sie Folgendes.                                                                                                    |  |
|-----------------------------------------|----------------------------------------------------------------------------------------------------|--|
|                                         | • Wenn Sie einen Hub verwenden, schließen Sie den Drucker direkt an den Computer an.                                                                                      |  |
| Das Kabel ist korrekt<br>angeschlossen. | <ul> <li>Wenn Sie ein langes USB-Kabel verwenden, ersetzen Sie es durch ein kurzes.</li> <li>Wenn Sie ein anderes USB-Kabel zur Verfügung haben, verwenden Sie</li> </ul> |  |
|                                         | dieses.<br>Wenn der Druckvorgang trotzdem nicht ausgeführt wird, fahren Sie mit <frage 5=""> fort.</frage>                                                                |  |
|                                         | Zu <frage 5=""></frage>                                                                                                    |  |

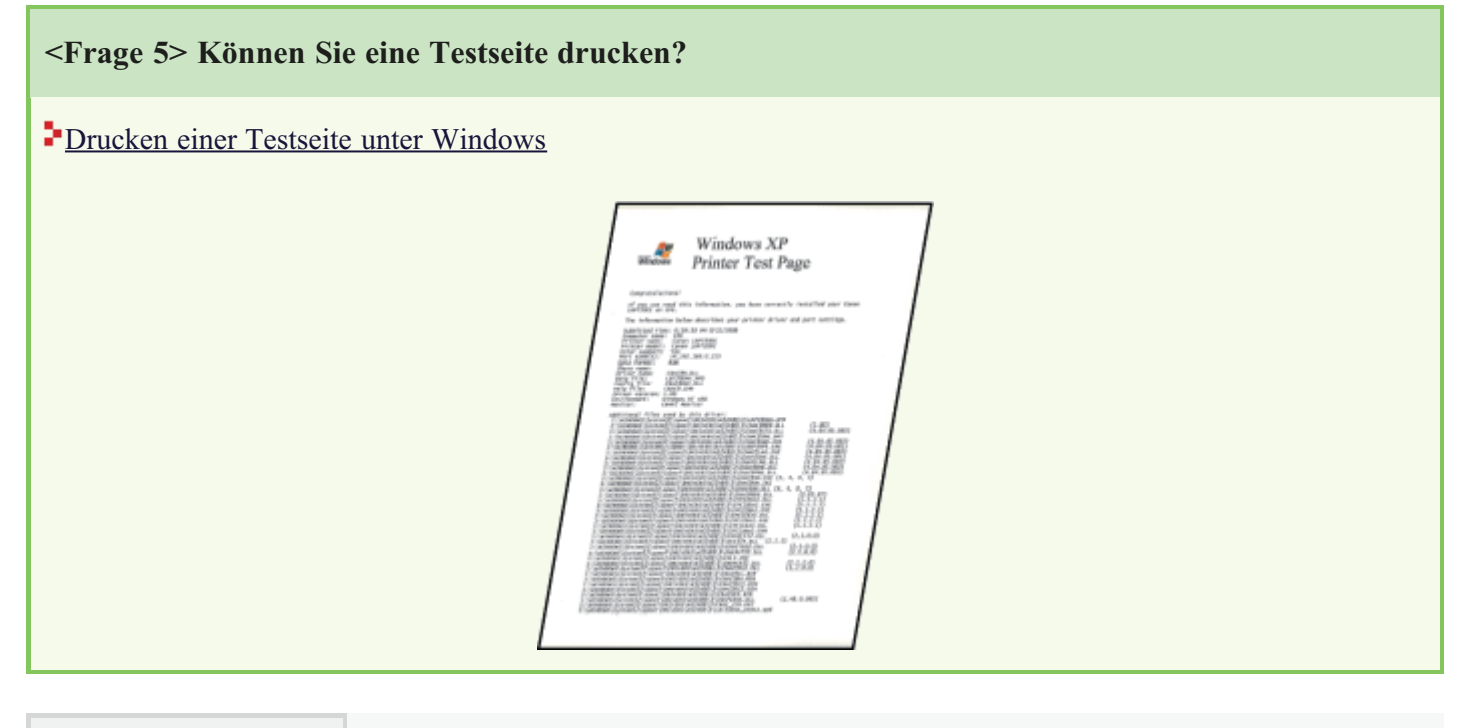

# Drucken möglich Der Druckvorgang kann über den Druckertreiber durchgeführt werden. Überprüfen Sie die Druckeinstellung in der Anwendung.

| Drucken nicht möglich | Zu <frage 6=""></frage> | 0 |  |
|-----------------------|-------------------------|---|--|
|                       |                         |   |  |

<<Vorherige Frage

<Frage 6> Wurde der zu verwendende Anschluss korrekt ausgewählt?

## Überprüfen des USB-Anschlusses

| Eligenschaften von Canon LBP 721 0C     Algenein Frisgabe Antolikiere Erweten Fastverweitung Sicheliek Gestiechstellungen Profil     Canon LBP 7210C     Auf Mögenden Anschlüssen ducken. Die Dokumente werden auf     Anschl. Bescheebung Discker                                                                                                    |
|----------------------------------------------------------------------------------------------------|
| DON1: Seider Anschluss     DON3: Seider Anschluss     DON3: Seider Anschluss     DON3: Seider Anschluss     DON4: Seider Anschluss     DON4: Seider Ans |
| DK Abbrechen Ubrenehmen Hille                                                                                                    |

| Der Anschluss wurde<br>korrekt ausgewählt. | Zu <frage 7=""></frage>                                                                  |
|--------------------------------------------|------------------------------------------------------------------------------------------|
| Der Anschluss wurde<br>nicht korrekt       | Wählen Sie den korrekten Anschluss aus.                                                  |
| Der zu verwendende<br>Anschluss kann nicht | Installieren Sie den Druckertreiber erneut.<br>Installation über die CD-ROM-Installation |
| gefunden werden.                           | Installation über Plug & Play                                                            |

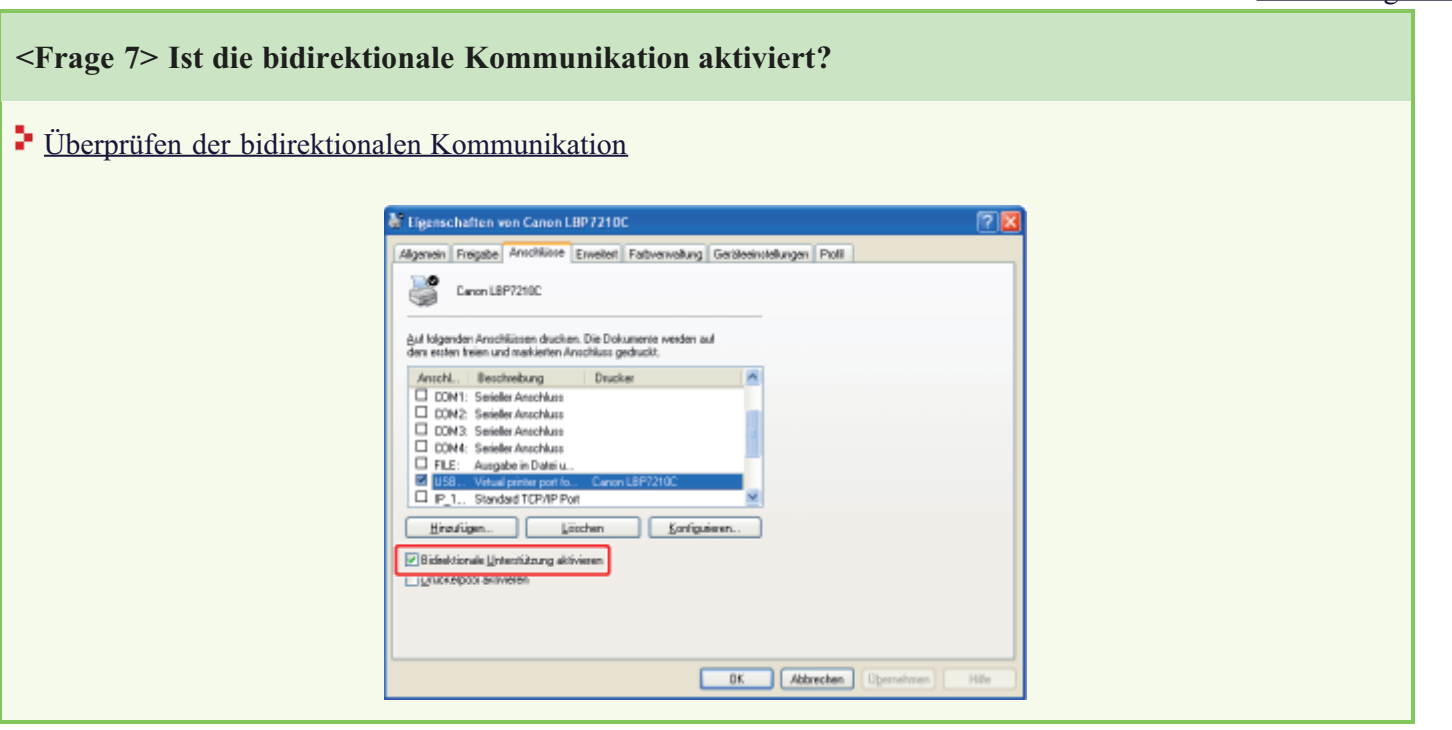

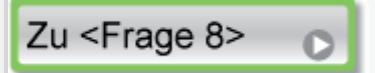

Nicht aktiviert

Aktivieren Sie die bidirektionale Kommunikation und starten Sie den Computer und Drucker erneut.

### <<Vorherige Frage

- Deaktivieren Sie residente Software, einschließlich der Sicherheitssoftware.
- Wenn weitere Geräte mit USB-Anschluss an Ihren Computer angeschlossen sind, trennen Sie alle nicht benötigten Geräte ab.
- Wenn weitere Treiber oder Software von Geräten mit USB-Anschluss auf Ihrem Computer installiert sind, deinstallieren Sie alle nicht benötigten Treiber und Programme.
- Schließen Sie das USB-Kabel an einen anderen USB-Anschluss Ihres Computers an.
- Schließen Sie den Drucker über ein USB-Kabel an einen anderen Computer an.

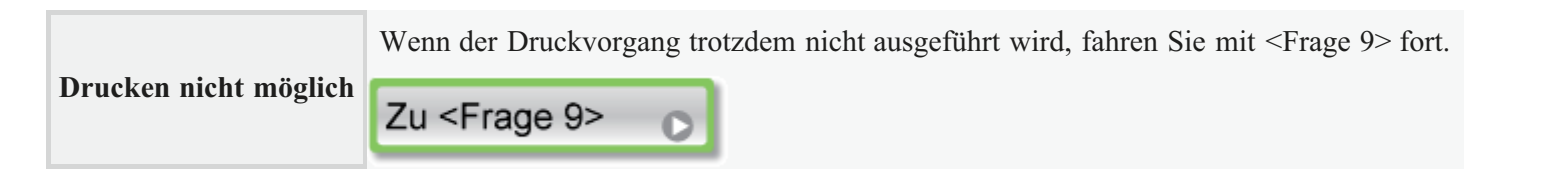

```
<<Vorherige Frage
```

### <Frage 9> Installieren Sie den Druckertreiber erneut.

- Deinstallation des Druckertreibers über [Canon LBP7210C-Deinstallationsprogramm]
- Installation über die CD-ROM-Installation
- Installation über Plug & Play

| Drucken nicht möglich | Wenn der Druckvorgang trotzdem nicht ausgeführt wird, fahren Sie mit <frage 10=""> fort.</frage> |
|-----------------------|--------------------------------------------------------------------------------------------------|
|                       | Zu <frage 10=""> 💽</frage>                                                                       |

<<Vorherige Frage

<Frage 10> Deinstallieren Sie den USB-Klasse-Treiber und installieren Sie dann den

# Druckertreiber erneut. Deinstallieren des USB-Klasse-Treibers Deinstallation des Druckertreibers über [Canon LBP7210C-Deinstallationsprogramm] Installation über die CD-ROM-Installation Installation über Plug & Play Drucken nicht möglich Wenn der Druckvorgang trotzdem nicht ausgeführt wird, wenden Sie sich an Ihren autorisierten Canon-Händler vor Ort.

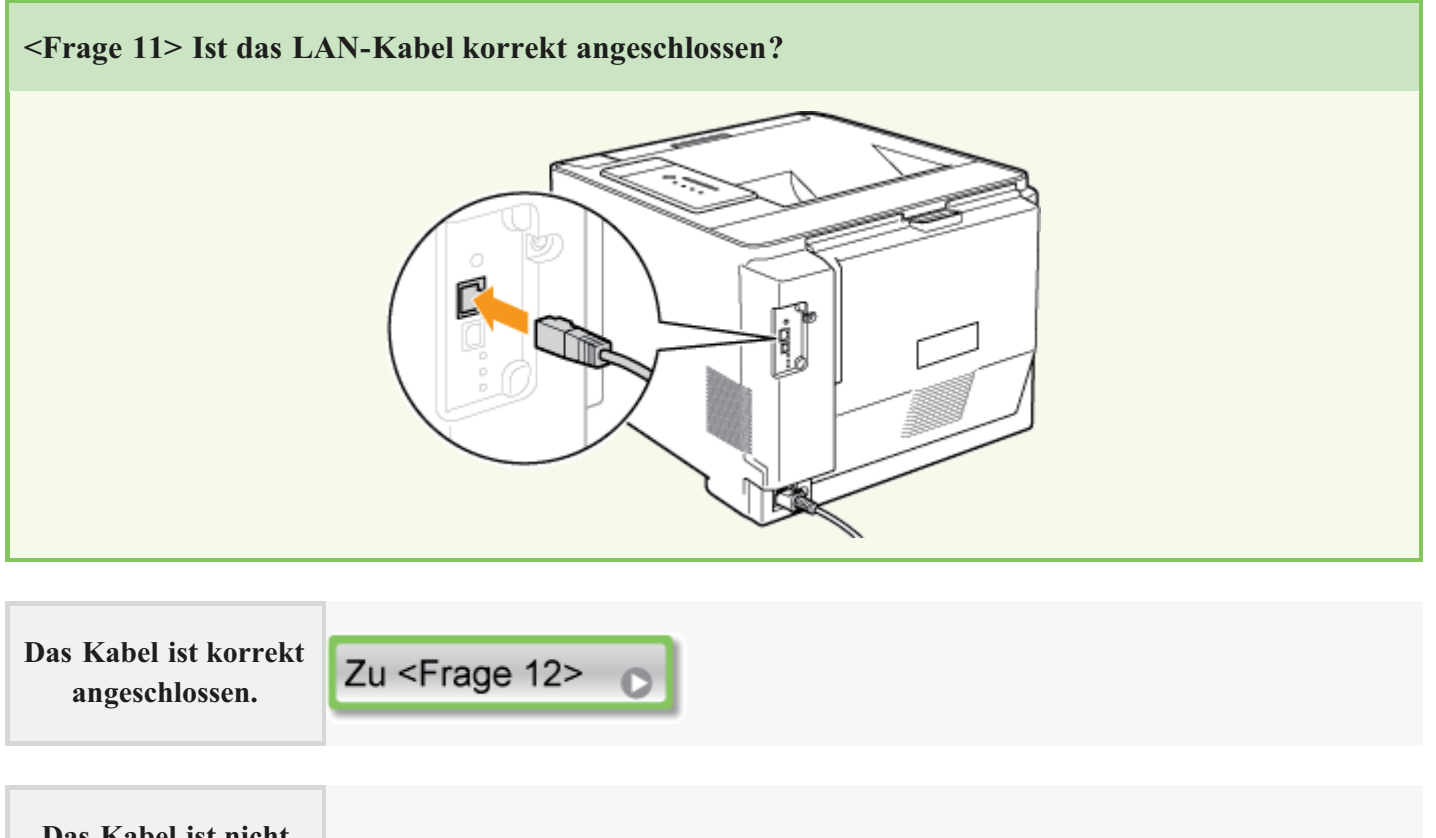

 Das Kabel ist nicht
 Schließen Sie das Kabel korrekt an.

 korrekt angeschlossen.
 Schließen Sie das Kabel korrekt an.

<<Vorherige Frage

<Frage 12> Überprüfen Sie die Anzeigen auf der Netzwerkkarte.

| 100-Anzeige<br>Verbindungsanzeige<br>Fehleranzeige |
|----------------------------------------------------|
|----------------------------------------------------|

| Die<br>Verbindungsanzeige<br>oder 100-Anzeige<br>leuchtet. | Zu <frage 13=""></frage>                                             |
|------------------------------------------------------------|----------------------------------------------------------------------|
|                                                            |                                                                      |
| Alle Anzeigen sind<br>aus.                                 | Alle Anzeigen auf der Netzwerkkarte sind ausgeschaltet               |
|                                                            |                                                                      |
| Die Fehleranzeige<br>leuchtet.                             | Die Fehleranzeige auf der Netzwerkkarte leuchtet                     |
|                                                            |                                                                      |
| Die Fehleranzeige<br>blinkt in Vierer-<br>Intervallen.     | Die Fehleranzeige auf der Netzwerkkarte blinkt in Vierer-Intervallen |
|                                                            |                                                                      |
| Die Fehleranzeige<br>blinkt fortlaufend.                   | Die Fehleranzeige auf der Netzwerkkarte blinkt fortlaufend           |

<Frage 13> Können Sie eine Testseite drucken?

Drucken einer Testseite unter Windows

|--|

| Drucken möglich Der Druckvorgang kann über den Druckertreiber durchgeführt werden. Überprüdie Druckeinstellung in der Anwendung. | fen Sie |
|----------------------------------------------------------------------------------------------------|---------|
|----------------------------------------------------------------------------------------------------|---------|

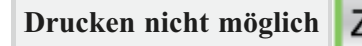

Zu <Frage 14> 🕞

### 

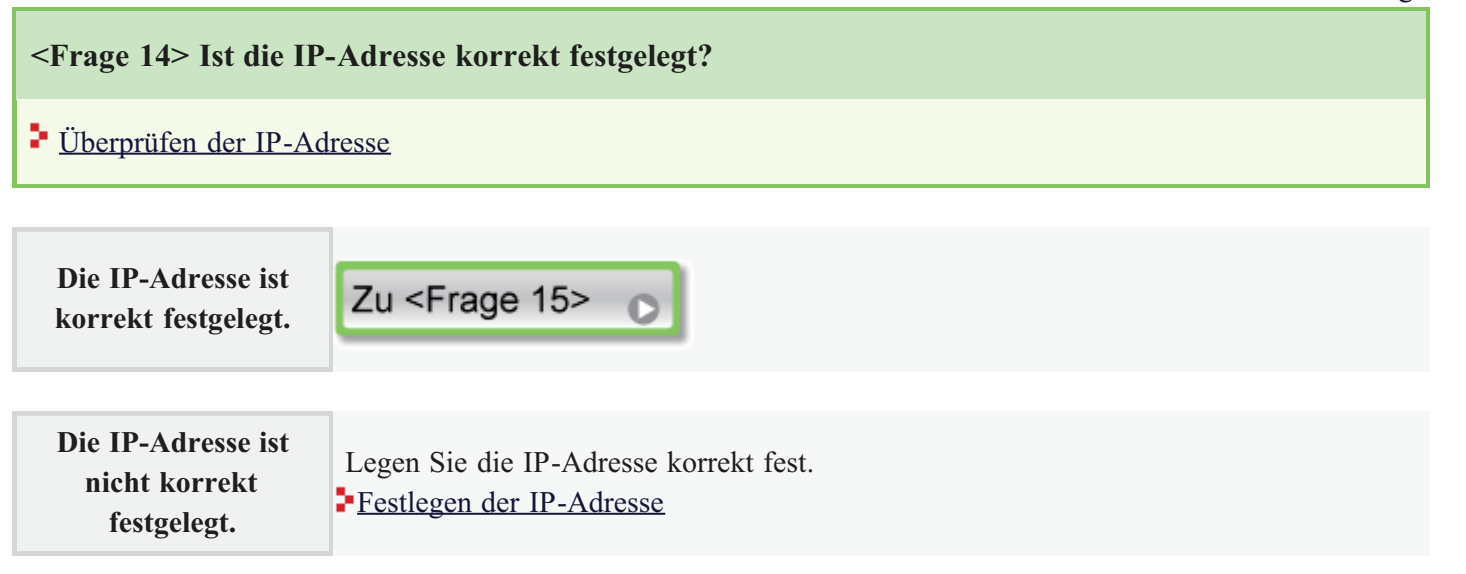

<<Vorherige Frage

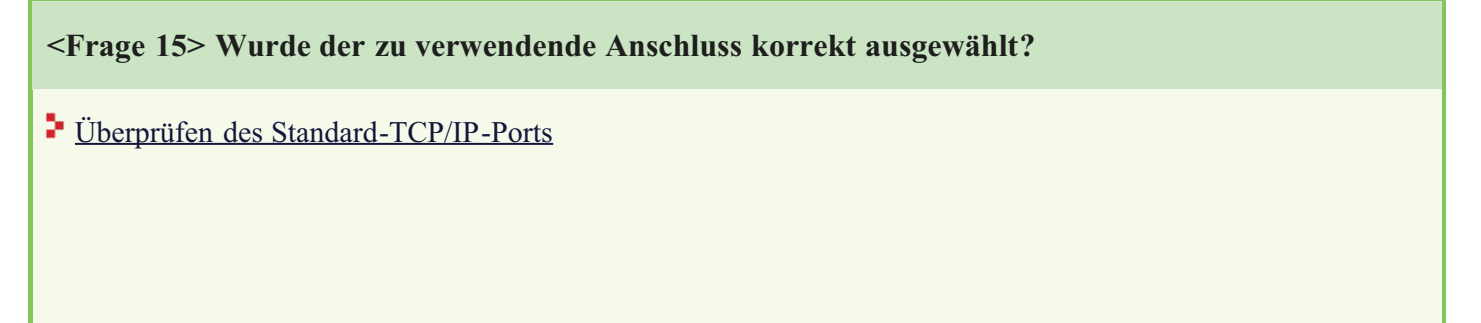

| Reference Hile |
|----------------|
|----------------|

| Der Anschluss wurde<br>korrekt ausgewählt.                                                                                                 | Zu <frage 16=""></frage>                                                                      |
|----------------------------------------------------------------------------------------------------|-----------------------------------------------------------------------------------------------|
|                                                                                                    |                                                                                               |
| Der Anschluss wurde<br>nicht korrekt<br>ausgewählt.                                                                                        | Wählen Sie den korrekten Anschluss aus.                                                       |
|                                                                                                    |                                                                                               |
| Der zu verwendende<br>Anschluss kann nicht<br>gefunden werden.                                                                             | Erstellen Sie den Anschluss.<br>Angeben des Standard-TCP/IP-Ports                             |
| Sie haben die IP-<br>Adresse geändert.                                                                                                    | Erstellen Sie den Anschluss.<br>Angeben des Standard-TCP/IP-Ports                             |
|                                                                                                    |                                                                                               |
| Sie verwenden einen<br>Anschluss, der über<br>die "Manuelle<br>Installation" unter<br>Windows Vista oder<br>Server 2008 erstellt<br>wurde. | Installieren Sie den Druckertreiber erneut.<br>Automatische Installation (empfohlene Methode) |

<Frage 16> Liegt ein Problem mit dem Computer vor, der versucht, ein Dokument auszudrucken?

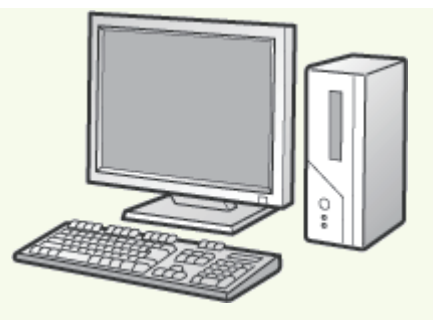

Überprüfen Sie die folgenden Punkte.

- Der Drucker ist als Standarddrucker festgelegt.
- Das TCP/IP-Protokoll ist aktiv.
- Die Benutzer mit Druckerlaubnis sind nicht eingeschränkt.
  - Einschränken der Benutzer mit Druckerlaubnis über IP-Adressen

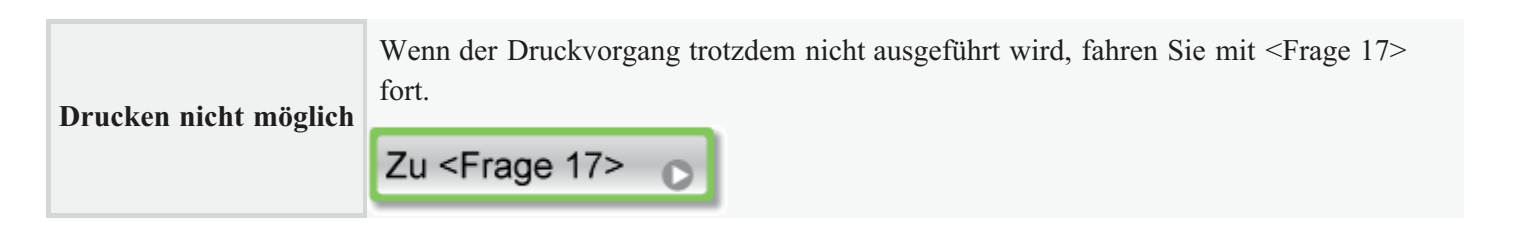

<<Vorherige Frage

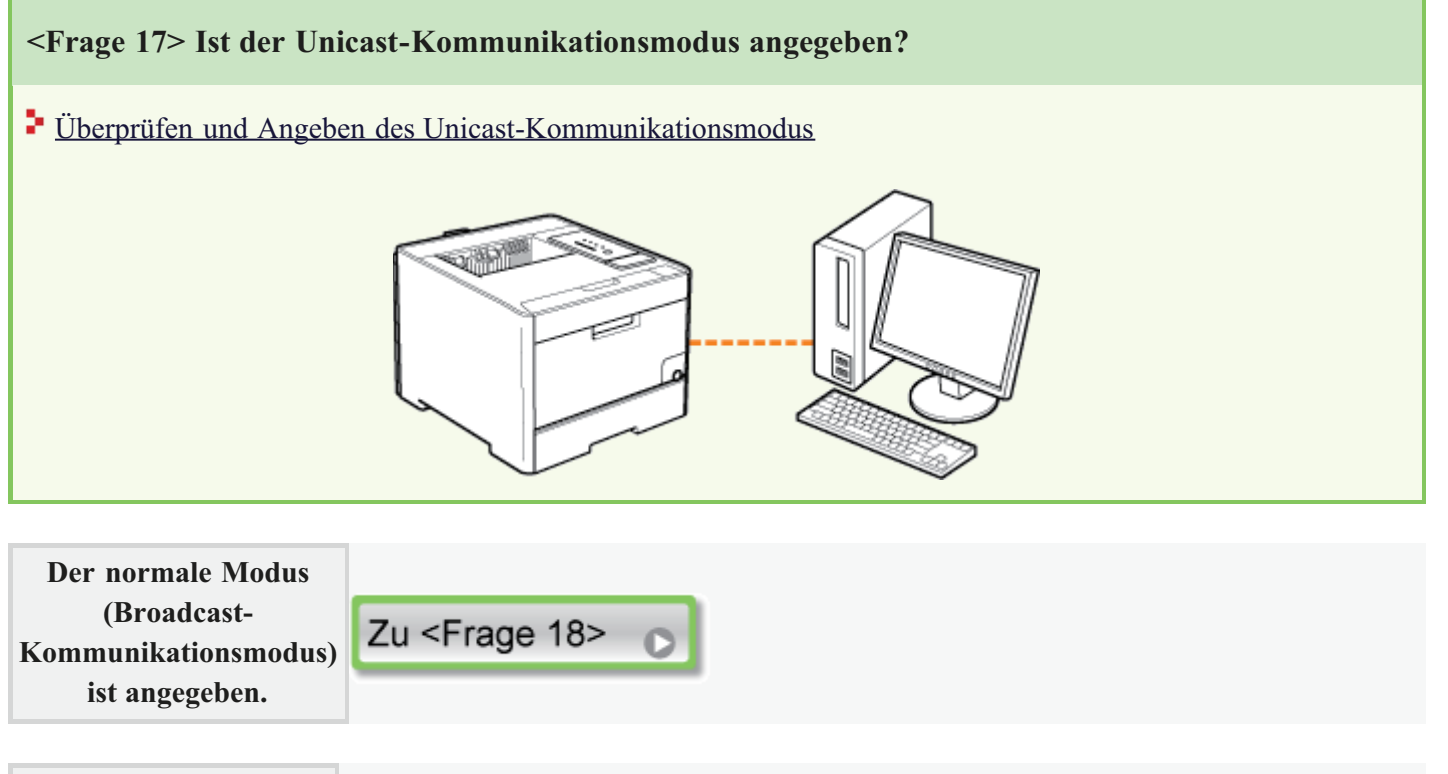

| Der Unicast-        | Setzen Sie ihn in den normalen Modus zurück oder wenden Sie sich an Ihren |
|---------------------|---------------------------------------------------------------------------|
| Kommunikationsmodus | Netzwerkadministrator.                                                    |
| ist angegeben.      | Überprüfen und Angeben des Unicast-Kommunikationsmodus                    |

| < Erage 19 Versuchen Sie Felgendes                             |                                                                                                  |  |  |  |  |
|----------------------------------------------------------------|--------------------------------------------------------------------------------------------------|--|--|--|--|
| -Trage 10- Versuener                                           | <frage 18-="" folgendes.<="" p="" sie="" versuchen=""></frage>                                   |  |  |  |  |
| Schließen Sie den Drucker und Computer über ein Kreuzkabel an. |                                                                                                  |  |  |  |  |
|                                                                |                                                                                                  |  |  |  |  |
|                                                                | Wenn der Druckvorgang trotzdem nicht ausgeführt wird, fahren Sie mit <frage 19=""> fort.</frage> |  |  |  |  |

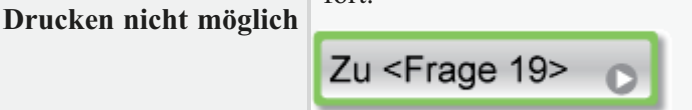

**<Frage 19> Installieren Sie den Druckertreiber erneut.**Deinstallation des Druckertreibers über [Canon LBP7210C-Deinstallationsprogramm]
Automatische Installation (empfohlene Methode)
Manuelle Installation (nur Windows XP/Server 2003)
Wenn der Druckvorgang trotzdem nicht ausgeführt wird, fahren Sie mit <Frage 20> fort.

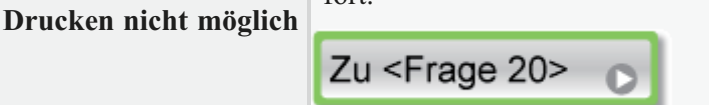

<u><<Vorherige Frage</u>

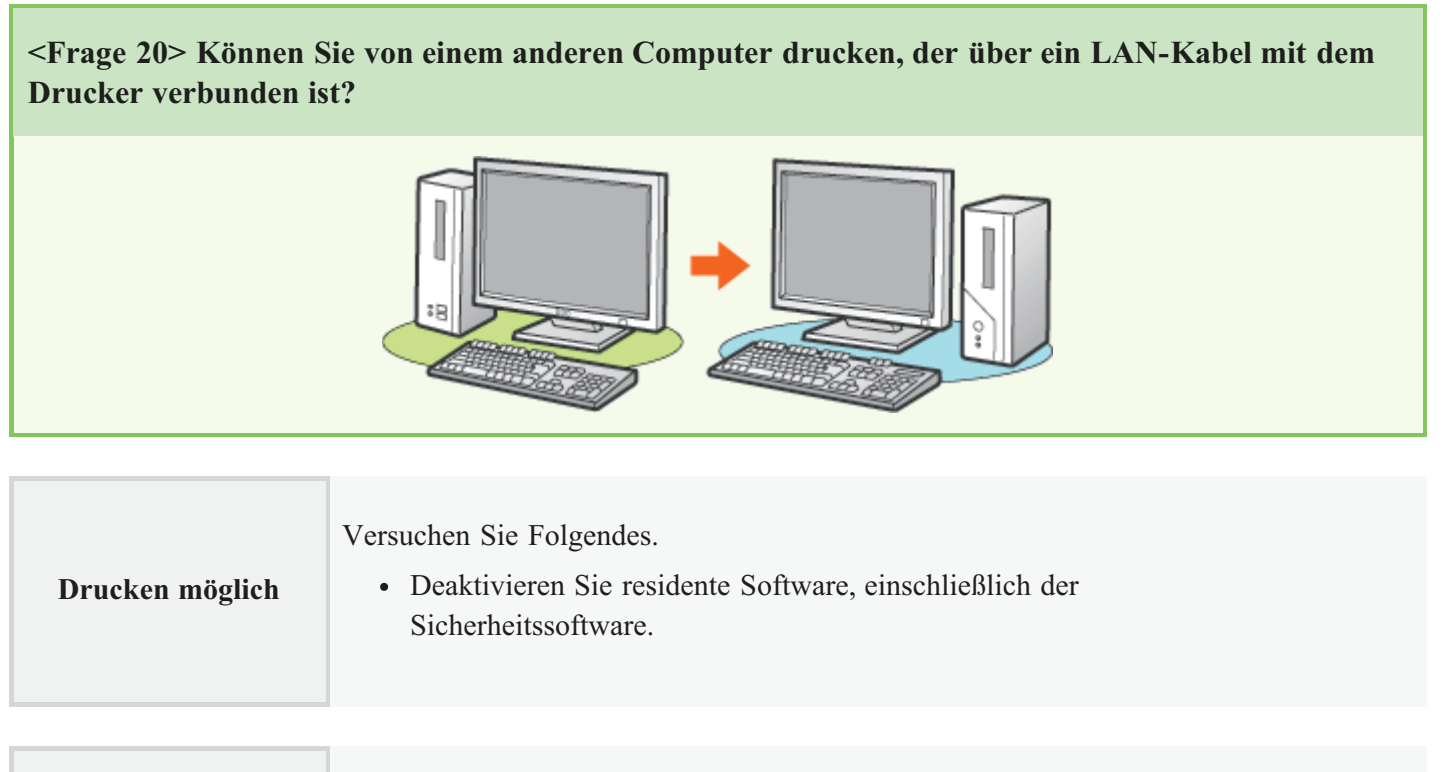

**Drucken nicht möglich** Wenden Sie sich an Ihren autorisierten Canon-Händler vor Ort.

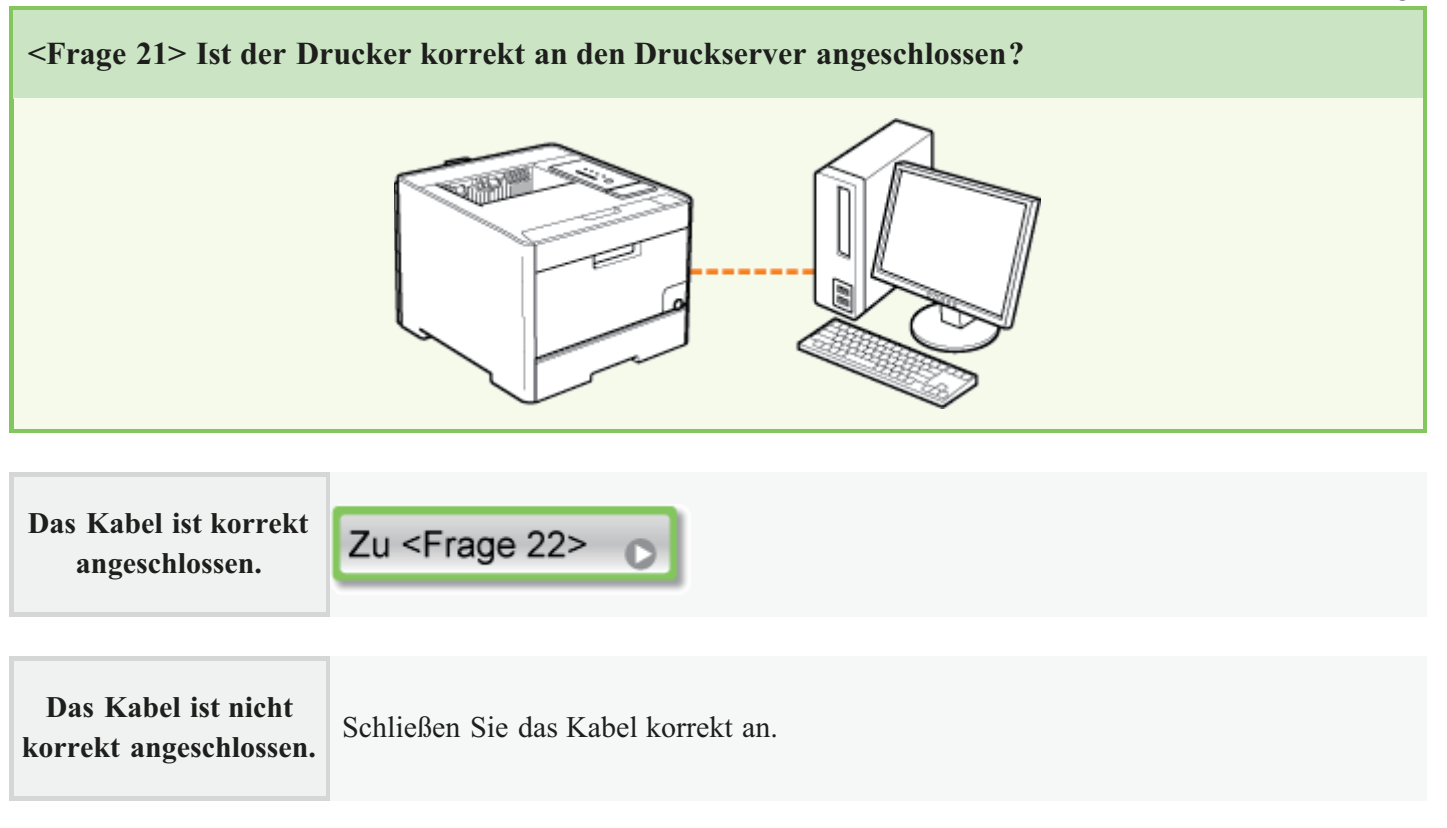

<<Vorherige Frage

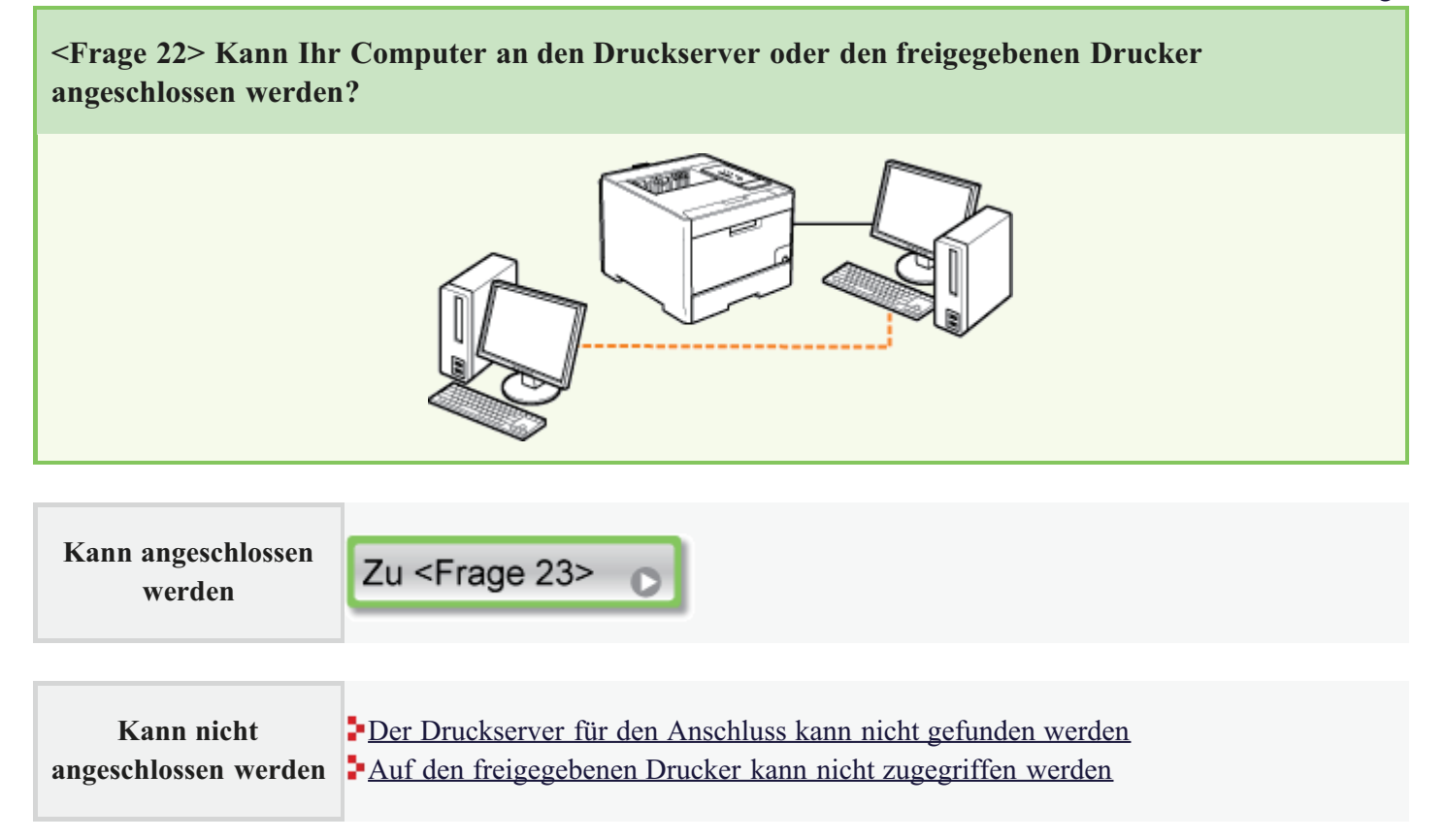

### <Frage 23> Liegt ein Problem mit dem Druckserver vor?

Überprüfen Sie die folgenden Punkte.

- Der Druckserver ist korrekt an das Netzwerk angeschlossen.
- Der zusätzliche Treiber (alternativer Treiber) ist korrekt aktualisiert.
   <u>Konfigurieren des Druckservers</u>
- Der Druckvorgang kann über den Druckserver durchgeführt werden.

| Drucken nicht möglich | Wenn der Druckvorgang trotzdem nicht ausgeführt wird, fahren Sie mit <frage 24=""> fort.</frage> |
|-----------------------|--------------------------------------------------------------------------------------------------|
|                       | Zu <frage 24=""> 🕞</frage>                                                                       |

|                                                 | < <vorherige< th=""><th>e Frage</th></vorherige<> | e Frage |
|-------------------------------------------------|---------------------------------------------------|---------|
| <frage 24=""> Können Sie eine Testseite</frage> | drucken?                                          |         |
| Drucken einer Testseite unter Windows           |                                                   |         |
|                                                 |                                                   |         |

Drucken möglich Der Druckvorgang kann über den Druckertreiber durchgeführt werden. Überprüfen Sie die Druckeinstellung in der Anwendung.

Drucken nicht möglich Zu < Frage 25>

| <frage 25=""> Wird der Drucker auf dem Druckserver im Netzwerk angezeigt?</frage> |                                                                                                    |  |  |  |
|-----------------------------------------------------------------------------------|----------------------------------------------------------------------------------------------------|--|--|--|
| • <u>Uberprüfen des Druc</u>                                                      | Vinterver       Image: Sector For Editors         Vinterver       Image: Sector For Editors         Vinterver       Image: Sector For Editors |  |  |  |
| Angezeigt                                                                         | Zu <frage 26=""></frage>                                                                                                    |  |  |  |
| Nicht angezeigt                                                                   | Wenden Sie sich mit diesem Problem an Ihren Netzwerkadministrator.                                                                                                    |  |  |  |

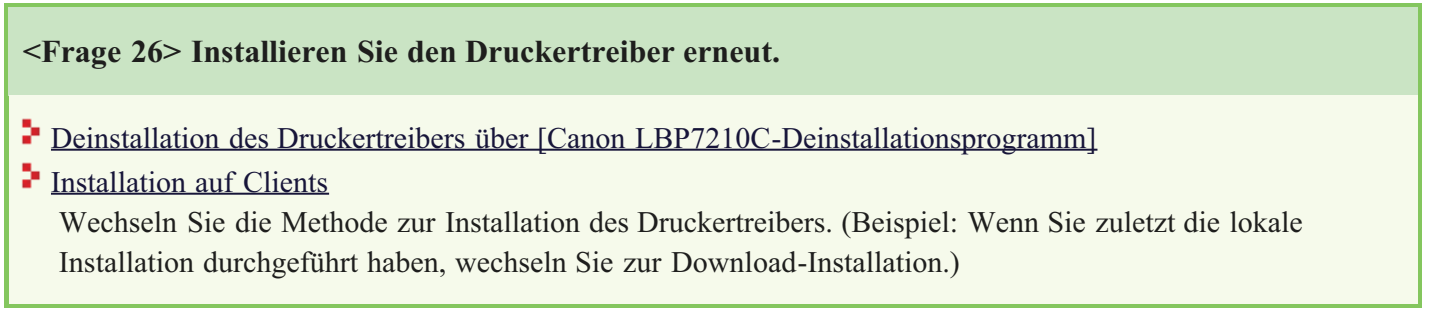

| Drucken nicht möglich | Wenn der Druckvorgang trotzdem nicht ausgeführt wird, fahren Sie mit <frage 27=""> fort.</frage> |
|-----------------------|--------------------------------------------------------------------------------------------------|
| -                     | Zu <frage 27=""> 🕞</frage>                                                                       |

<<Vorherige Frage

<Frage 27> Können Sie von einem anderen Computer (Client) drucken, der über den Druckserver mit dem Drucker verbunden ist?

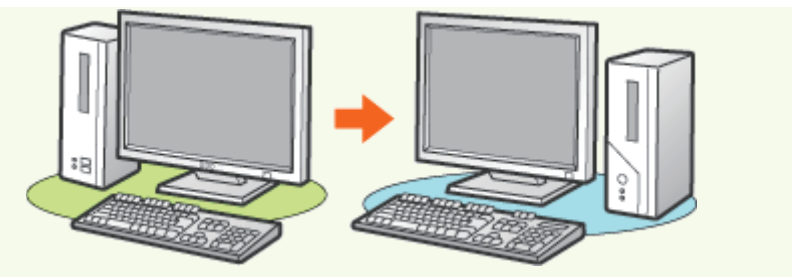

| Drucken möglich | Deaktivieren Sie residente Software, einschließlich der Sicherheitssoftware. |
|-----------------|------------------------------------------------------------------------------|
|                 |                                                                              |
|                 |                                                                              |

| Drucken nicht möglich | Wenden Sie sich an Ihren autorisierten Canon-Händler vor Ort. |
|-----------------------|---------------------------------------------------------------|
|                       |                                                               |

# [H-09] Es liegt ein Problem mit der Stromversorgung des Druckers vor

| Es liegt ein Problem mit der Stromversorgung des Druckers vor. |                                                                                                    |  |  |  |
|----------------------------------------------------------------|----------------------------------------------------------------------------------------------------|--|--|--|
| Ursach                                                         | e 1 Das Netzkabel ist nicht an der Netzsteckdose angeschlossen.                                                                                                    |  |  |  |
| Abhi                                                           | fe Stecken Sie den Netzstecker in die Netzsteckdose.                                                                                                    |  |  |  |
| Ursach                                                         | e 2 Der Drucker ist an ein Verlängerungskabel oder eine Mehrfachsteckdose angeschlossen.                                                                                                    |  |  |  |
| Abhi                                                           | fe Stecken Sie das Netzkabel direkt in die Netzsteckdose.                                                                                                    |  |  |  |
| Ursach                                                         | e 3 Die Schutzschalter haben ausgelöst.                                                                                                    |  |  |  |
| Abhi                                                           | fe Schalten Sie die Schutzschalter auf der Schalttafel wieder ein.                                                                                                    |  |  |  |
| Ursach                                                         | e 4 Das Netzkabel ist gebrochen.                                                                                                    |  |  |  |
| Abhi                                                           | <b>fe</b> Wenn der Drucker eingeschaltet werden kann, nachdem das Netzkabel versuchsweise durch ein Netzkabel desselben Typs ersetzt wurde, erwerben Sie ein neues Netzkabel und verwenden Sie es anstelle des gebrochenen Netzkabels. |  |  |  |

### [H-10] Überprüfen des USB-Anschlusses

Gehen Sie wie folgt vor, um den USB-Anschluss zu überprüfen.

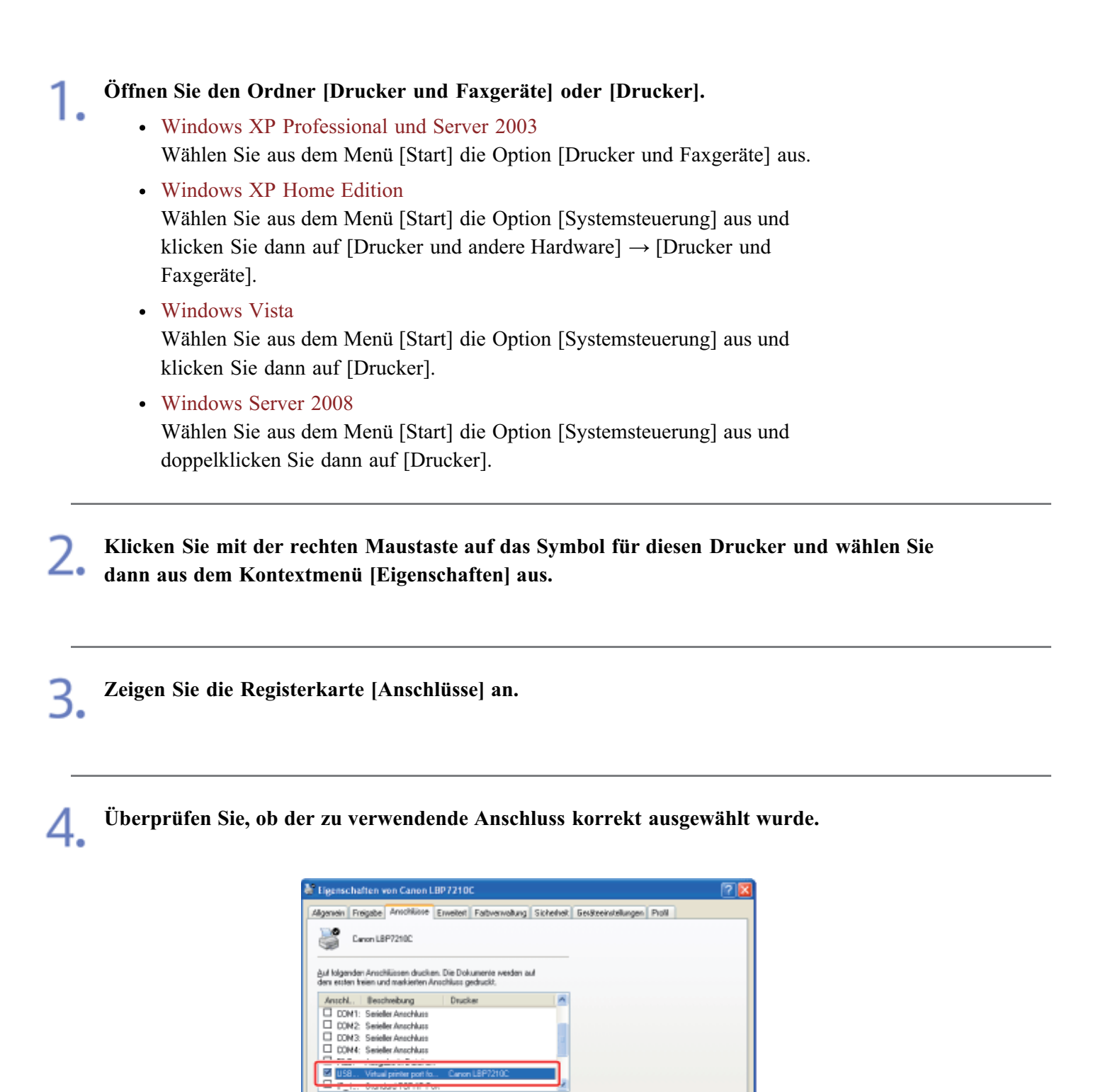

OK Abbrechen Obr

Konfig

Bidektionale Unterstützung a

### [H-11] Überprüfen der bidirektionalen Kommunikation

Gehen Sie wie folgt vor, um die bidirektionale Kommunikation zu überprüfen.

| 1. | <ul> <li>Öffnen Sie den Ordner [Drucker und Faxgeräte] oder [Drucker].</li> <li>Windows XP Professional und Server 2003<br/>Wählen Sie aus dem Menü [Start] die Option [Drucker und Faxgeräte] aus.</li> <li>Windows XP Home Edition</li> </ul> |
|----|----------------------------------------------------------------------------------------------------|
|    | Wählen Sie aus dem Menü [Start] die Option [Systemsteuerung] aus und klicken Sie dann auf [Drucker und andere Hardware] $\rightarrow$ [Drucker und Faxgeräte].                                                                                  |
|    | <ul> <li>Windows Vista</li> <li>Wählen Sie aus dem Menü [Start] die Option [Systemsteuerung] aus und<br/>klicken Sie dann auf [Drucker].</li> </ul>                                                                                             |
|    | • Windows Server 2008<br>Wählen Sie aus dem Menü [Start] die Option [Systemsteuerung] aus und<br>doppelklicken Sie dann auf [Drucker].                                                                                                    |
| 2. | Klicken Sie mit der rechten Maustaste auf das Symbol für diesen Drucker und wählen Sie<br>dann aus dem Kontextmenü [Eigenschaften] aus.                                                                                                    |

**3.** Zeigen Sie die Registerkarte [Anschlüsse] an.

**4.** Überprüfen Sie, ob das Kontrollkästchen für [Bidirektionale Unterstützung aktivieren] aktiviert ist.

| 🕈 Elgenschaf                                             | lten von Can                                                                    | on LBP7210                                                                                  | c                           |                     |                 | ? 🔀     |
|----------------------------------------------------------|---------------------------------------------------------------------------------|---------------------------------------------------------------------------------------------|-----------------------------|---------------------|-----------------|---------|
| Algenein Fre                                             | igabe Arnohik                                                                   | ine Erweitert                                                                               | Fativervalung               | Gerbleeinstellungen | Poli            |         |
| Auf tolgender<br>den exten fr                            | von LBP7210C<br>Anschlüssen d                                                   | rucken. Die Dol<br>ten Anschluss g                                                          | umente werden a<br>edruckt. | 4                   |                 |         |
| Anschl                                                   | Bescheibung                                                                     | Druck                                                                                       | ler i                       | ~                   |                 |         |
| DONA:<br>DONA:<br>DONA:<br>FLE:<br>USB<br>P_1<br>Hinstig | Seiele Anch<br>Seiele Anch<br>Seiele Anch<br>Augebein Da<br>Standard TCP/<br>pn | uns<br>Luss<br>Luss<br>Luss<br>Et L.<br>Of for, Caroo<br>IP Port<br>Linchen<br>g aktivieren | LEF7210C                    | isen.               |                 |         |
|                                                          |                                                                                 |                                                                                             | (                           | OK Abbr             | echen Übernehme | n) Hife |

### WICHTIG

Deaktivieren Sie nicht das Kontrollkästchen für [Bidirektionale Unterstützung aktivieren]

Wenn das Kontrollkästchen deaktiviert wird, können Sie keine Druckvorgänge durchführen.

# 🔗 HINWEIS

Wenn Sie die Einstellung geändert haben Starten Sie den Computer und Drucker erneut.

# [H-12] Alle Anzeigen auf der Netzwerkkarte sind ausgeschaltet

| All | Alle Anzeigen auf der Netzwerkkarte sind ausgeschaltet. |                                                                                                    |  |  |  |  |  |
|-----|---------------------------------------------------------|----------------------------------------------------------------------------------------------------|--|--|--|--|--|
|     | Ursache 1                                               | Das LAN-Kabel ist nicht ordnungsgemäß angeschlossen oder gebrochen.                                                                                                    |  |  |  |  |  |
|     | Abhilfe 1                                               | Trennen Sie das LAN-Kabel einmal ab und schließen Sie es dann erneut an.                                                                                                    |  |  |  |  |  |
|     | Abhilfe 2                                               | rsetzen Sie das LAN-Kabel durch ein anderes LAN-Kabel und schließen Sie es dann an.                                                                                                    |  |  |  |  |  |
|     | Ursache 2                                               | Das Kabel ist am UP-LINK (Kaskaden)-Anschluss des Hubs angeschlossen.                                                                                                    |  |  |  |  |  |
|     | Abhilfe 1                                               | Schließen Sie das LAN-Kabel an dem mit "X" markierten Anschluss des Hubs an.                                                                                                    |  |  |  |  |  |
|     | Abhilfe 2                                               | Wenn der Hub über einen UP-LINK (Kaskaden)-Schalter verfügt, schalten Sie ihn zu "X".                                                                                                    |  |  |  |  |  |
|     | Ursache 3                                               | Es wird ein Kreuz-LAN-Kabel verwendet.                                                                                                    |  |  |  |  |  |
|     | Abhilfe 1                                               | Ersetzen Sie das Kabel durch ein LAN-Kabel mit gerade verbundenen Adern.                                                                                                    |  |  |  |  |  |
|     | Abhilfe 2                                               | <ul> <li>Schließen Sie das Kreuz-LAN-Kabel am UP-LINK (Kaskaden)-Anschluss des Hubs an. Wenn der Hub<br/>über einen UP-LINK (Kaskaden)-Schalter verfügt, schalten Sie ihn zur "=" Seite.</li> <li>✓ HINWEIS</li> <li>Informationen zum Kreuz-LAN-Kabel<br/>Verwenden Sie diesen Kabeltyp, wenn Sie den Drucker direkt an einen<br/>Computer anschließen.</li> </ul> |  |  |  |  |  |
|     | Ursache 4                                               | Die Kommunikation mit dem Hub ist nicht möglich.                                                                                                    |  |  |  |  |  |
|     | Abhilfe                                                 | Vergewissern Sie sich, dass der Hub eingeschaltet ist.                                                                                                    |  |  |  |  |  |
|     | Ursache 5                                               | Die Hardware der Netzwerkkarte ist nicht in Ordnung.<br>Berichten Sie diese Probleme Ihrem autorisierten Canon-Händler vor Ort.                                                                                                    |  |  |  |  |  |
|     | Abhilfe                                                 |                                                                                                    |  |  |  |  |  |

# [H-13] Die Fehleranzeige auf der Netzwerkkarte leuchtet

| Die | Die Fehleranzeige auf der Netzwerkkarte leuchtet. |                                                                                                    |  |  |  |  |
|-----|---------------------------------------------------|----------------------------------------------------------------------------------------------------|--|--|--|--|
|     | Ursache 1                                         | Das LAN-Kabel ist nicht ordnungsgemäß angeschlossen oder gebrochen.                                                                                                    |  |  |  |  |
|     | Abhilfe 1                                         | Vergewissern Sie sich, dass das LAN-Kabel ordnungsgemäß angeschlossen ist.                                                                                             |  |  |  |  |
|     | Abhilfe 2                                         | Ersetzen Sie das LAN-Kabel durch ein korrektes LAN-Kabel und überprüfen Sie, dass das Kabel nicht beschädigt ist und korrekt angeschlossen ist.                        |  |  |  |  |
|     | Abhilfe 3                                         | Wenn die Fehleranzeige auch nach Anwenden von Abhilfe 1 und 2 weiterhin leuchtet, wenden Sie sich für einen Kundendienst an Ihren autorisierten Canon-Händler vor Ort. |  |  |  |  |

# [H-14] Die Fehleranzeige auf der Netzwerkkarte blinkt in Vierer-Intervallen

| Die | ie Fehleranzeige auf der Netzwerkkarte blinkt in Vierer-Intervallen. |                                                                                                    |  |  |  |  |
|-----|----------------------------------------------------------------------|----------------------------------------------------------------------------------------------------|--|--|--|--|
|     | Ursache                                                              | Die Netzwerkkarte wurde zurückgesetzt (der Drucker wurde bei gedrückter Rückstelltaste auf der<br>Netzwerkkarte eingeschaltet) und alle Einstellwerte der Netzwerkkarte wurden auf die<br>Standardeinstellungen gesetzt. |  |  |  |  |
|     | Abhilfe                                                              | Schalten Sie den Drucker aus, warten Sie mindestens 10 Sekunden und schalten Sie ihn dann wieder ein.                                                                                                    |  |  |  |  |

# [H-15] Die Fehleranzeige auf der Netzwerkkarte blinkt fortlaufend

| Die Fehleranzeige auf der Netzwerkkarte blinkt fortlaufend. |         |                                                                                      |  |  |  |
|-------------------------------------------------------------|---------|--------------------------------------------------------------------------------------|--|--|--|
|                                                             | Ursache | Die Hardware der Netzwerkkarte ist nicht in Ordnung.                                 |  |  |  |
|                                                             | Abhilfe | Wenden Sie sich für einen Kundendienst an Ihren autorisierten Canon-Händler vor Ort. |  |  |  |

### [H-16] Überprüfen der IP-Adresse

Gehen Sie wie folgt vor, um sicherzustellen, dass die IP-Adresse korrekt festgelegt ist.

### Starten Sie die Eingabeaufforderung.

Windows XP, Server 2003, Vista und Server 2008
 Wählen Sie aus dem Menü [Start] die Option [Alle Programme] →
 [Zubehör] → [Eingabeaufforderung] aus.

2. Geben Sie "ping <die IP-Adresse des Druckers>" ein und drücken Sie dann die Taste [ENTER] auf Ihrer Tastatur.

• Eingabebeispiel: "ping 192.168.0.215"

3. Wenn die IP-Adresse korrekt festgelegt ist, wird das folgende Ergebnis angezeigt. (Dies bedeutet, dass vier Pakete gesendet und vier Pakete erfolgreich empfangen wurden.)

• Pakete: Gesendet = 4, Empfangen = 4, Verloren = 0 (0% Verlust),

4. Wenden Sie sich an Ihren Netzwerkadministrator, wenn das folgende Ergebnis angezeigt wird.

• Pakete: Gesendet = 4, Empfangen = 0, Verloren = 4 (100% Verlust),

**5.** Geben Sie "exit" ein und drücken Sie dann [ENTER] auf der Tastatur, um die Eingabeaufforderung zu verlassen.

### 🔗 HINWEIS

### Wenn DHCP, BOOTP oder RARP verwendet wird

Wenden Sie sich an Ihren Netzwerkadministrator und nehmen Sie eine der folgenden Einstellungen vor.

- Richten Sie die Funktion Dynamische Aktualisierung von DNS ein.
   <u>"Konfigurieren der Protokolleinstellungen"</u>
- Konfigurieren Sie DHCP oder andere Einstellungen, sodass dem Drucker beim Einschalten stets dieselbe IP-Adresse zugewiesen wird.
   <u>"Konfigurieren der Protokolleinstellungen"</u>

### Überprüfen und Konfigurieren des Subnet

Geben Sie den folgenden Befehl über die Eingabeaufforderung ein. "ipconfig"

Vergewissern Sie sich, dass sich der Computer und Drucker in demselben Subnet befinden.

• Beispiel:

Wenn die folgenden Werte für Ihren Computer angegeben werden, muss die IP-

Adresse des Druckers "192.168.0.xxx" lauten (xxx steht für eine beliebige Zahl). Subnetmask: "255.255.255.0" IP-Adresse: "192.168.0.10"

### [H-17] Überprüfen des Standard-TCP/IP-Ports

Gehen Sie wie folgt vor, um den Standard-TCP/IP-Port zu überprüfen.

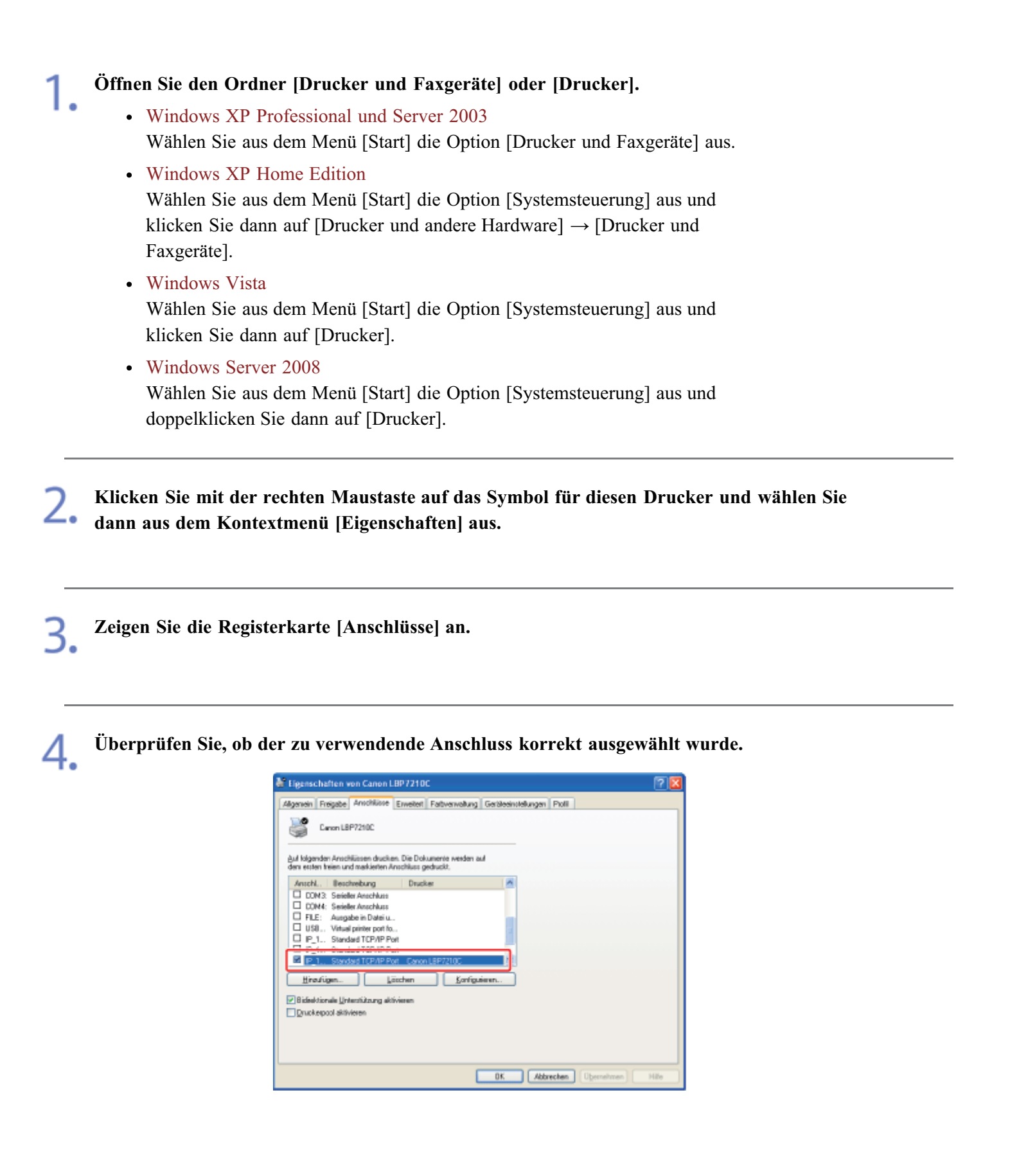

### WICHTIG

Wenn Sie Windows Vista oder Server 2008 verwenden

Sie können den hier zu erstellenden Standard-TCP/IP-Port nicht verwenden.

Deinstallieren Sie den Druckertreiber und installieren Sie den Druckertreiber dann über die CD-ROM-Installation erneut.

"Deinstallation des Druckertreibers über [Canon LBP7210C-Deinstallationsprogramm]"

"Automatische Installation (empfohlene Methode)"

### Öffnen Sie den Ordner [Drucker und Faxgeräte] oder [Drucker].

- Windows XP Professional und Server 2003 Wählen Sie aus dem Menü [Start] die Option [Drucker und Faxgeräte] aus.
- Windows XP Home Edition
   Wählen Sie aus dem Menü [Start] die Option [Systemsteuerung] aus und klicken Sie dann auf [Drucker und andere Hardware] [Drucker und Faxgeräte].

2. Klicken Sie mit der rechten Maustaste auf das Symbol für diesen Drucker und wählen Sie dann aus dem Kontextmenü [Eigenschaften] aus.

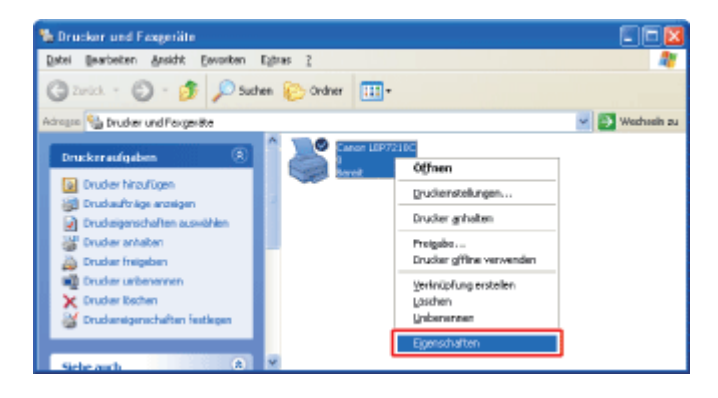

### Führen Sie das folgende Verfahren durch.

- (1) Zeigen Sie die Registerkarte [Anschlüsse] an.
- (2) Klicken Sie auf [Hinzufügen].

| Eigenschaften von Canon LBP7210C                                                                                                    | 2 🗵                        |
|----------------------------------------------------------------------------------------------------|----------------------------|
| Eigenschaften von Canon LBP /210C     Anschlusse jr. (1) Fativerwalung Sichefreit     Curon LBP/210C     Anschlussen Anschlussen ducken. Die Dokumenie weden auf      den esten keen und makketen Anschluss geduckt.     Anschl. Beschrebung Drucker     OOM: Seider Anschluss     OOM: Seider Anschluss     OM: Seider Anschluss     OM: Seider Anschluss     OM: Se | Ges9zeintelungen Proli     |
| DK                                                                                                    | Abbrechen Ubernehmen Hille |

# Wählen Sie den Anschlusstyp.

- (1) Wählen Sie [Standard TCP/IP Port].
- (2) Klicken Sie auf [Neuer Anschluss].

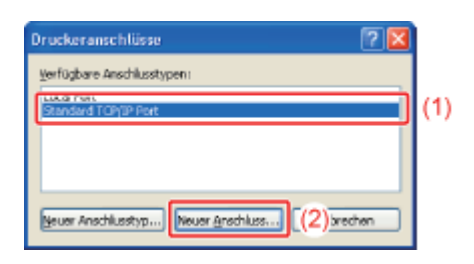

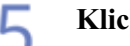

### Klicken Sie auf [Weiter].

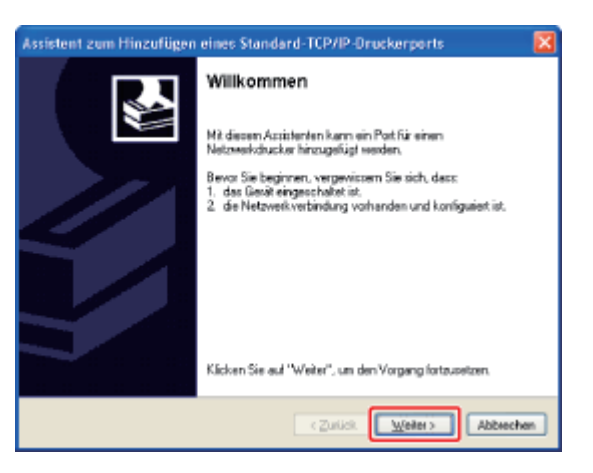

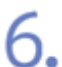

### Geben Sie die IP-Adresse oder den Namen des Druckers ein.

(1) Geben Sie die IP-Adresse oder den Namen\* des Druckers in [Druckername oder -IP-Adresse] ein.

\* Der auf dem DNS-Server zu registrierende DNS-Name (bis zu 78 Zeichen)

(2) Klicken Sie auf [Weiter].

| Assistent zum Hinzufügen eines Standard-TCP/IP-Druckerports 🛛 🛛 🔀 |                                                    |       |  |  |
|-------------------------------------------------------------------|----------------------------------------------------|-------|--|--|
| Part hinzufügen<br>Für welches Gerät möchten Sie                  | einen Pot hinzufügen?                              | \$\$  |  |  |
| Geben Sie einen Druckemanen                                       | oder -IP-Adresse und Potinummer für das Berät ein. |       |  |  |
| Druckensame oder (P-Adresse:                                      | 192168.0.215                                       | (1)   |  |  |
| Portrigne:                                                        | IP_192.168.0.215                                   |       |  |  |
|                                                                   |                                                    |       |  |  |
|                                                                   | CZurlick. Weiter > ((2))                           | ichen |  |  |

### WICHTIG

### Wenn der Drucker nicht erkannt werden kann

Der folgende Bildschirm wird angezeigt. Führen Sie eines der folgenden Verfahren durch.

- Befolgen Sie die auf dem Bildschirm angezeigten Anweisungen und suchen Sie erneut nach dem Drucker.
- Geben Sie die Einstellung für [Gerätetyp] an.
  - (1) Wählen Sie [Standard] und dann [Canon Network Printing Device with P9100] aus.
- (2) Klicken Sie auf [Weiter].

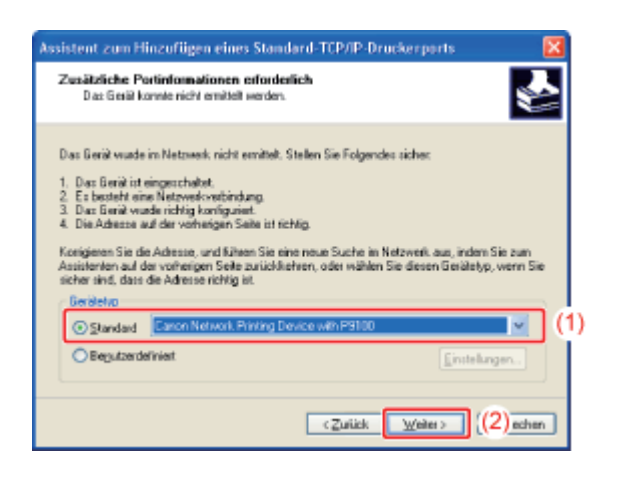

### 📀 HINWEIS

### Wenn Sie sich über den einzugebenden Wert im Unklaren sind

Der einzugebende Wert variiert je nach dem, wie die IP-Adresse des Druckers festgelegt wurde. Weitere Informationen finden Sie unter <u>"Einstellungen für das Hinzufügen eines Anschlusses"</u> oder wenden Sie sich an Ihren Netzwerkadministrator.

Klicken Sie auf [Fertig stellen].

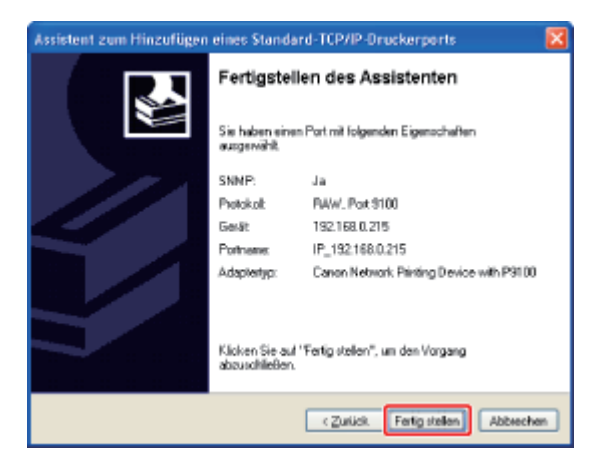

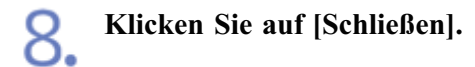

| Druckeranschlüsse                  | ? 🛽       |
|------------------------------------|-----------|
| Verfügbare Anschlusstypen:         |           |
| Local Pert<br>Standard TCP/IP Pert |           |
|                                    |           |
| Neuer Anschlusstyp Neuer Anschluss | Schließen |

# 9. Klicken Sie auf [Übernehmen].

| Eigensch                                       | aften v                                                                            | on Canon I                                                                                                    | BP7210                               | c                           |           |                             | _          | 2    |
|------------------------------------------------|------------------------------------------------------------------------------------|----------------------------------------------------------------------------------------------------|--------------------------------------|-----------------------------|-----------|-----------------------------|------------|------|
| Algenein Fr                                    | reigabe                                                                            | Amohilisse                                                                                                    | Erweitert                            | Faitverwallung              | Sicheheit | <b>Gesitzeeinstellungen</b> | Profil     |      |
| Auf folgende<br>den enten f                    | anon LB<br>m Anoch                                                                 | P7210C<br>Kissen drucke<br>d markierten A                                                                                                    | n. Die Dok                           | umenie werden a<br>ednuckt. | u         |                             |            |      |
| Anschl                                         | Bead                                                                               | hebung                                                                                                    | Druck                                | er.                         | ~         |                             |            |      |
| CONA<br>FILE<br>USB.<br>P.1.<br>P.1.<br>Hiradi | seriel<br>Seriel<br>Autgr<br>Vitual<br>Stand<br>Stand<br>Stand<br>igen<br>rule Uni | er Anschluss<br>er Anschluss<br>be in Dateiu<br>le pinter port fo<br>and TCP/IP Pr<br>and TCP/IP Pr<br>and TCP/IP Pr<br>and TCP/IP Pr<br>be<br>anstitutung ald<br>feren | et Canon<br>et<br>itachen<br>ivieren | LBP7210C                    | iern      |                             |            |      |
|                                                |                                                                                    |                                                                                                    |                                      | 0                           | Schließen | Abbrechen                   | ljernehmen | Hile |

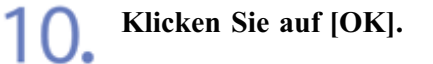

| Eigenschaften von Canon                                              | L8P7210                   | 5                           |            |                      |                |
|----------------------------------------------------------------------|---------------------------|-----------------------------|------------|----------------------|----------------|
| Algenein Freigabe Anschlüsse                                         | Erweitert                 | Fativerwaltung              | Sicherheit | Gei-Breeinstellungen | PioN           |
| Caron LBP7210C                                                       |                           |                             |            |                      |                |
| Auf folgenden Anschlüssen druck<br>dens essten treien und markierten | en. Die Dok<br>Wochluss g | umente weiden a<br>edruckt. | d.         |                      |                |
| Anschl. Beschreibung                                                 | Druck                     | er .                        | ~          |                      |                |
| DON3: Serieller Anschluss                                            |                           |                             |            |                      |                |
| FILE: Ausgabe in Date u                                              |                           |                             |            |                      |                |
| USB Virtual printer port fi                                          | a                         |                             |            |                      |                |
| P_1 Standard TCP/IPF     P 1 Standard TCP/IPF                        | lost<br>lost              |                             |            |                      |                |
| E P. 1. Standard TCP/IPF                                             | of Canon                  | L8P7210C                    | ×          |                      |                |
| Hiroufilian                                                          | öchen                     | Konfigu                     | óren.      |                      |                |
|                                                                      |                           |                             |            |                      |                |
| Bidektionale Unterstützung al                                        | divieren.                 |                             |            |                      |                |
| Duckelbool avaiveren                                                 |                           |                             |            |                      |                |
|                                                                      |                           |                             |            |                      |                |
|                                                                      |                           |                             |            |                      |                |
|                                                                      |                           | _                           |            | -                    |                |
|                                                                      |                           | (                           | 0K         | Abbrechen            | lpernehmen   H |

# **O**HINWEIS

### Löschen eines nicht erforderlichen Anschlusses

Wählen Sie den zu löschenden Anschluss auf der Registerkarte [Anschlüsse] aus und klicken Sie dann auf [Löschen].

### [H-19] Überprüfen des Druckers auf dem Druckserver

Gehen Sie wie folgt vor, um den Drucker zu überprüfen.

Zeigen Sie [Windows-Explorer] an.

Windows XP, Server 2003, Vista und Server 2008
 Wählen Sie aus dem Menü [Start] die Option [Alle Programme] →
 [Zubehör] → [Windows-Explorer] aus.

2. Wählen Sie den Druckserver aus [Netzwerkumgebung] aus (aus [Netzwerk] für Windows Vista und Server 2008).

**Q** Überprüfen Sie, ob das Symbol für diesen Drucker angezeigt wird.

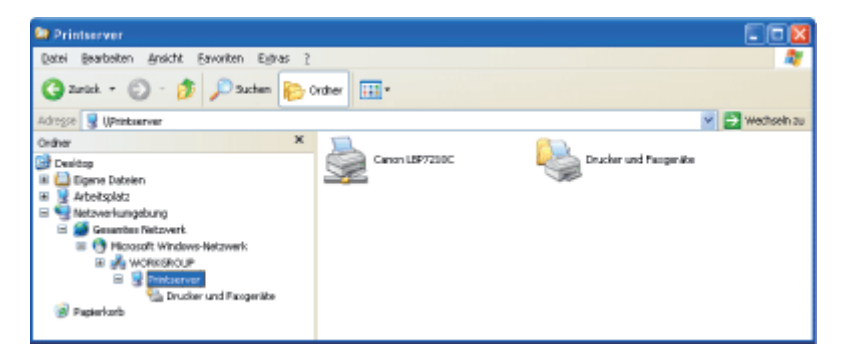

### [H-20] Im Statusfenster des Druckers wird eine Meldung angezeigt

In diesem Abschnitt werden Lösungen für den Fall beschrieben, dass im Statusfenster des Druckers eine Meldung angezeigt wird.

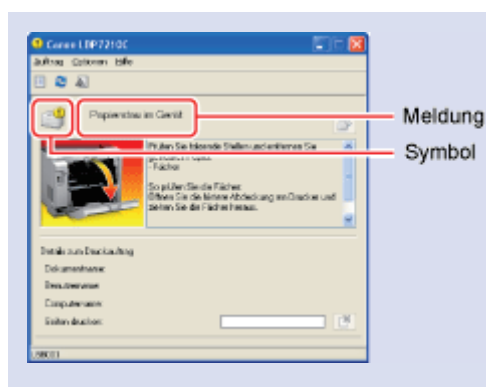

Die Art der Meldung variiert je nach Symbol.

| 9        | Es handelt sich um<br>eine Meldung einer<br>Pause (der Zustand,<br>in dem der Drucker<br>Vorgänge anhält, um<br>Überprüfungen<br>vorzunehmen). |  |
|----------|----------------------------------------------------------------------------------------------------|--|
| <b>.</b> | Es handelt sich um<br>eine Fehlermeldung<br>(ein Druckerfehler,<br>für den<br>Druckerprobleme<br>behoben werden<br>müssen).                    |  |
| 2        | Es handelt sich um<br>eine Warnung (ein<br>Fehler, der die<br>Kommunikation mit<br>dem Drucker<br>deaktiviert).                                |  |
| 2        | Es handelt sich um<br>eine Meldung einer<br>Anormalität (ein<br>Serviceaufruf).                                                                |  |

• In Meldung einer Anormalität

- <u>Servicefehler</u>
- <u>Scanner-Fehler</u>
- Fehler in Fixiereinheit

• 🦉 Warnung

- Inkompatibler Drucker
- Keine Kommunikation mit dem Server
- Kommunikationsfehler
- <u>Netzwerkkartenfehler</u>
- <u>Keine Kommunikation mit</u> dem Drucker
- Falscher Anschluss

- **Fehlermeldung**(Fortsetzung)
  - Papierstau im Gerät
  - Fehler bei der Kalibrierung
  - <u>Nicht genügend</u> <u>Festplattenspeicher</u>
  - Keine Tonerpatrone
  - <u>Tonerpatronen sind falsch</u> <u>eingesetzt</u>
  - <u>Tonerpatronenverpackung nicht</u> entfernt
  - <u>Tonerpatrone muss</u> <u>ausgewechselt werden</u>
  - Tonerpatronen prüfen
  - Ausgabefach ist voll

# • 🗳 Fehlermeldung

- Korrekturfehler für Farben außerhalb des Bereichs
- Drucken nicht möglich
- Drucken nicht möglich
- Ausdruck überprüfen
- Obere Abdeckung geöffnet

Firmware wird aktualisiert

- Drucker nicht bereit
- <u>Nicht genügend</u> <u>Arbeitsspeicher</u>
- Kein Papier
- <u>Angegebenes und eingelegtes</u> <u>Papier sind unterschiedlich</u>
- Meldung einer Pause
  - Papier überprüfen

|                                                                           | Servicefehler |                                                                                                    |  |  |  |  |
|---------------------------------------------------------------------------|---------------|----------------------------------------------------------------------------------------------------|--|--|--|--|
| <b>Ursache</b> Der Drucker befindet sich in einem nicht normalen Zustand. |               |                                                                                                    |  |  |  |  |
|                                                                           | Abhilfe       | Schalten Sie den Drucker aus, warten Sie einen Moment und schalten Sie ihn dann wieder<br>ein. Wenn der Servicefehler weiterhin auftritt, nachdem Sie den Drucker aus- und wieder<br>eingeschaltet haben, schalten Sie den Drucker aus und wenden Sie sich dann an Ihren<br>autorisierten Canon-Händler vor Ort. Wenn Sie sich an Ihren Canon-Händler wenden,<br>teilen Sie ihm den angezeigten Fehlercode und die aufgetretenen Probleme mit. |  |  |  |  |

| Scanner-Fehler                                                            |         |                                                                                                    |  |  |  |
|---------------------------------------------------------------------------|---------|----------------------------------------------------------------------------------------------------|--|--|--|
| <b>Ursache</b> Der Scanner befindet sich in einem nicht normalen Zustand. |         |                                                                                                    |  |  |  |
|                                                                           | Abhilfe | Schalten Sie den Drucker aus, warten Sie einen Moment und schalten Sie ihn dann wieder<br>ein. Wenn der Scanner-Fehler weiterhin auftritt, nachdem Sie den Drucker aus- und wieder<br>eingeschaltet haben, schalten Sie den Drucker aus und wenden Sie sich dann an Ihren<br>autorisierten Canon-Händler vor Ort. |  |  |  |

| Sehler in Fixiereinheit                                                         |                                                                                                    |  |  |  |  |  |
|---------------------------------------------------------------------------------|----------------------------------------------------------------------------------------------------|--|--|--|--|--|
| <b>Ursache</b> Die Fixiereinheit befindet sich in einem nicht normalen Zustand. |                                                                                                    |  |  |  |  |  |
| Abhilfe                                                                         | Schalten Sie den Drucker aus, ziehen Sie den Netzstecker aus der Netzsteckdose und wenden Sie sich dann an Ihren autorisierten Canon-Händler vor Ort. |  |  |  |  |  |

| Inkompatibler Drucker |         |                                                         |
|-----------------------|---------|---------------------------------------------------------|
|                       | Ursache | Der angeschlossene Drucker kann nicht verwendet werden. |
|                       | Abhilfe | Schließen Sie den unterstützten Drucker an.             |

| Seine Kommunikation mit dem Server |                                                                   |  |
|------------------------------------|-------------------------------------------------------------------|--|
| Ursache                            | Der Client-Computer kann nicht mit dem Druckserver kommunizieren. |  |
| Abhilfe                            | Überprüfen Sie den Status des Druckservers und Computers.         |  |

| Kommunikationsfehler |                                                                                 |  |
|----------------------|---------------------------------------------------------------------------------|--|
| Ursache              | Das USB-Kabel ist nicht angeschlossen oder der Drucker ist nicht eingeschaltet. |  |
| Abhilfe 1            | Schließen Sie das USB-Kabel an.                                                 |  |
|                      |                                                                                 |  |

| Netzwerkkartenfehler |                                                                                                |                                 |
|----------------------|------------------------------------------------------------------------------------------------|---------------------------------|
|                      | <b>Ursache</b> Das LAN-Kabel ist nicht angeschlossen oder der Drucker ist nicht eingeschaltet. |                                 |
|                      | Abhilfe 1                                                                                      | Schließen Sie das LAN-Kabel an. |
|                      | Abhilfe 2                                                                                      | Schalten Sie den Drucker ein.   |

| 3 | Skeine Kommunikation mit dem Drucker |                                                                                                    |  |
|---|--------------------------------------|----------------------------------------------------------------------------------------------------|--|
|   | Ursache 1                            | Da die Funktion der bidirektionalen Kommunikation nicht aktiviert ist, kann der Computer nicht mit dem Drucker kommunizieren.               |  |
|   | Abhilfe                              | Aktivieren Sie die bidirektionale Kommunikation und starten Sie den Computer und Drucker erneut.<br>Dirucker bidirektionalen Kommunikation  |  |
|   | Ursache 2                            | Der Computer kann nicht mit dem Drucker kommunizieren, der in der<br>Terminalanschlussumgebung umgeleitet wurde.                            |  |
|   | Abhilfe                              | Die Firewall-Einstellungen usw. können die Ursache sein.<br>Überprüfen Sie die Kommunikationseinstellungen für den Server, die Clients usw. |  |

| Falscher Anschluss |         |                                                                                      |
|--------------------|---------|--------------------------------------------------------------------------------------|
|                    | Ursache | Der Drucker ist an einen Anschluss angeschlossen, den der Drucker nicht unterstützt. |
|                    | Abhilfe | Überprüfen Sie den Anschluss.                                                        |

| 2 | Korrekturfehler für Farben außerhalb des Bereichs |                                                                                                    |  |
|---|---------------------------------------------------|----------------------------------------------------------------------------------------------------|--|
|   | Ursache                                           | Der Drucker konnte die Druckstartposition für die einzelnen Tonerpatronen nicht korrekt einstellen.                                                                                                    |  |
|   | Abhilfe 1                                         | Brechen Sie den Auftrag ab und korrigieren Sie die "Farben außerhalb des Bereichs"<br>erneut.<br>Korrigieren der "Farben außerhalb des Bereichs"                                                             |  |
|   | Abhilfe 2                                         | Wenn Sie auf [ ] (Fehler beheben) klicken, wird der Druckvorgang fortgesetzt (nur<br>wenn [ ] (Fehler beheben) aktiviert ist).<br>Es kann jedoch das Phänomen der "Farben außerhalb des Bereichs" auftreten. |  |

| Drucken nicht möglich |         |                                                                                        |
|-----------------------|---------|----------------------------------------------------------------------------------------|
|                       | Ursache | Der Druckvorgang kann aufgrund von Sicherheitseinschränkungen nicht ausgeführt werden. |
|                       | Abhilfe | Wenden Sie sich an Ihren Administrator.                                                |

| Drucken nicht möglich |           |                                              |                                                                     |
|-----------------------|-----------|----------------------------------------------|---------------------------------------------------------------------|
|                       | Ursache   | Bei der Datenübertra<br>Übertragungsfehler a | agung zum Drucker ist eine Zeitüberschreitung oder ein aufgetreten. |
|                       | Abhilfe 1 | Wenn Sie auf [                               | ] (Fehler beheben) klicken, wird der Druckvorgang fortgesetzt (nur  |
|                       | Abilite 1 |                                              | ] (I chief beneben) klicken, with der Druckvorgang fortgesetzt (hur |

|           | wenn [ ] (Fehler beheben) aktiviert ist).<br>Die Fehlermeldung kann jedoch erneut angezeigt werden. |
|-----------|----------------------------------------------------------------------------------------------------|
| Abhilfe 2 | Klicken Sie auf [Auftrag abbrechen] und drucken Sie dann erneut.                                    |

| Search and the search and the search |                                                                                                    |  |
|----------------------------------------------------------------------------------------------------|----------------------------------------------------------------------------------------------------|--|
| Ursache                                                                                                    | Möglicherweise können Sie keine zufriedenstellenden Druckergebnisse erzielen.                                                                                                    |  |
| Abhilfe 1                                                                                                    | Wenn Sie auf [ ] (Fehler beheben) klicken, wird der Druckvorgang fortgesetzt (nur wenn [ ] (Fehler beheben) aktiviert ist). Die Fehlermeldung kann jedoch erneut angezeigt werden. |  |
| Abhilfe 2                                                                                                    | Klicken Sie auf [Auftrag abbrechen] und drucken Sie dann erneut.                                                                                                    |  |

| Obere Abdeckung geöffnet |         |                                         |
|--------------------------|---------|-----------------------------------------|
|                          | Ursache | Eine Abdeckung ist geöffnet.            |
|                          | Abhilfe | Schließen Sie die angezeigte Abdeckung. |

| <u> </u> | Papierstau im Gerät |                                                                                                    |  |
|----------|---------------------|----------------------------------------------------------------------------------------------------|--|
|          | Ursache 1           | Es ist ein Papierstau aufgetreten.                                                                                                    |  |
|          | Abhilfe             | <ul> <li>Beseitigen Sie das gestaute Papier gemäß der angezeigten Meldung.</li> <li>Beseitigen von Papierstaus (im Bereich der Kassette)</li> <li>Beseitigen von Papierstaus (im Bereich des Mehrzweck-Papierfachs)</li> <li>Beseitigen von Papierstaus (im Ausgabebereich)</li> </ul> |  |
|          | Ursache 2           | Sie konnten nicht auf Papier aus dem Mehrzweck-Papierfach drucken, da die<br>Papierkassette nicht eingesetzt war.                                                                                                    |  |
|          | Abhilfe             | Setzen Sie die Papierkassette ein, und schieben Sie sie dann fest in den Drucker hinein.<br>Öffnen und schließen Sie die hintere Abdeckung einmal, um den Druck<br>wiederaufzunehmen.                                                                                                  |  |

| Sehler bei der Kalibrierung |           |                                                                                                    |
|-----------------------------|-----------|----------------------------------------------------------------------------------------------------|
|                             | Ursache   | Die Kalibrierung konnte nicht korrekt abgeschlossen werden.                                                                                                    |
|                             | Abhilfe 1 | Brechen Sie den Auftrag ab und führen Sie die Kalibrierung erneut durch.<br>Kalibrieren des Druckers                                                                                                    |
|                             | Abhilfe 2 | Wenn Sie auf [ ] (Fehler beheben) klicken, wird der Druckvorgang fortgesetzt (nur<br>wenn [ ] (Fehler beheben) aktiviert ist).<br>Die Daten werden jedoch unter Umständen nicht in der korrekten Farbe gedruckt. |

| SNicht genügend Festplattenspeicher |         |                                                                                                    |
|-------------------------------------|---------|----------------------------------------------------------------------------------------------------|
|                                     | Ursache | Der Festplattenspeicher auf dem Computer oder Server reicht nicht aus.                                                                                                    |
|                                     | Abhilfe | Löschen Sie nicht benötigte Dateien.<br>Klicken Sie auf [ ] (Fehler beheben), um den Druckvorgang nach dem Löschen der<br>nicht benötigten Dateien wieder aufzunehmen (nur wenn [ ] (Fehler beheben) aktiviert<br>ist). |

| Keine Tonerpatrone |         |                                                                   |
|--------------------|---------|-------------------------------------------------------------------|
|                    | Ursache | Die Tonerpatrone der angegebenen Farbe ist nicht eingesetzt.      |
|                    | Abhilfe | Setzen Sie die Tonerpatrone ein.<br>Auswechseln der Tonerpatronen |

| Concernation of the second second sec |         |                                                                            |
|----------------------------------------------------------------------------------------------------|---------|----------------------------------------------------------------------------|
|                                                                                                    | Ursache | Die Tonerpatronen sind nicht korrekt eingesetzt.                           |
|                                                                                                    | Abhilfe | Setzen Sie die Tonerpatronen korrekt ein.<br>Auswechseln der Tonerpatronen |

| <b>Tonerpatronenverpackung nicht entfernt</b> |         |                                                                          |
|-----------------------------------------------|---------|--------------------------------------------------------------------------|
|                                               | Ursache | An der Tonerpatrone der angegebenen Farbe ist das Schutzband angebracht. |
|                                               | Abhilfe | Entfernen Sie das Schutzband.<br>Auswechseln der Tonerpatronen           |

| STonerpatrone muss ausgewechselt werden |         |                                                                                   |
|-----------------------------------------|---------|-----------------------------------------------------------------------------------|
|                                         | Ursache | Die Tonerpatrone der angegebenen Farbe hat das Ende ihrer Nutzungsdauer erreicht. |
|                                         | Abhilfe | Ersetzen Sie die Tonerpatrone durch eine neue.<br>Auswechseln der Tonerpatronen   |

|  | <sup>9</sup> Tonerpatronen prüfen |                                                                                                    |  |
|--|-----------------------------------|----------------------------------------------------------------------------------------------------|--|
|  | Ursache 1                         | Eine der Tonerpatronen ist nicht korrekt eingesetzt.                                                                                                    |  |
|  | Abhilfe 1                         | Setzen Sie die Tonerpatrone erneut ein.<br>Auswechseln der Tonerpatronen                                                                                                    |  |
|  | Abhilfe 2                         | Schalten Sie den Drucker aus und wieder ein.<br>Ein-/Ausschalten des Druckers                                                                                                    |  |
|  | Ursache 2                         | Eine der Tonerpatronen ist beschädigt.                                                                                                    |  |
|  | Abhilfe                           | Ersetzen Sie die Tonerpatrone durch eine neue.<br>Auswechseln der Tonerpatronen                                                                                                    |  |
|  | Ursache 3                         | Es wurden Tonerpatronen eingesetzt, die möglicherweise bis zum Ende der verbleibenden<br>Betriebsdauer keine verlässliche Druckqualität bieten, oder es wurden schon benutzte<br>Patronen eingesetzt, deren Betriebsdauer abgelaufen ist. |  |
|  | Abhilfe                           | Diese Patronen können technische Störungen hervorrufen und sollten daher durch neue<br>Patronen ersetzt werden.<br>Auswechseln der Tonerpatronen                                                                                          |  |

| Second Ausgabefach ist voll |         |                                                    |
|-----------------------------|---------|----------------------------------------------------|
|                             | Ursache | Das Ausgabefach ist mit gedrucktem Papier gefüllt. |
|                             | Abhilfe | Nehmen Sie das Papier aus dem Ausgabefach.         |
| Firmware w | vird aktualisiert                      |
|------------|----------------------------------------|
| Ursache    | Die Firmware wird gerade aktualisiert. |
| Abhilfe    | Warten Sie einen Augenblick.           |
|            |                                        |

| Drucker nic | ht bereit                                                                                                    |
|-------------|----------------------------------------------------------------------------------------------------|
| Ursache     | Das Verpackungsmaterial (Blatt) befindet sich noch im Ausgabebereich.                                                                                                    |
| Abhilfe     | <ul> <li>Schalten Sie den Drucker einmal aus, entfernen Sie das Blatt und schalten Sie dann den Drucker wieder ein.</li> <li>Tragen des Druckers zum Installationsort und Entfernen des Verpackungsmaterials</li> </ul> |

| <b>_</b> | Nicht genüg | end Arbeitsspeicher                                                |
|----------|-------------|--------------------------------------------------------------------|
|          | Ursache     | Der Arbeitsspeicher auf dem Computer oder Server reicht nicht aus. |
|          | Abhilfe     | Beenden Sie nicht benötigte Anwendungen.                           |

| <b>_</b> | Kein Papier |                                                                                                    |
|----------|-------------|----------------------------------------------------------------------------------------------------|
|          | Ursache     | Das Papier, auf dem gedruckt werden soll, wurde in keine Papierzufuhr eingelegt.                                                                                                    |
|          | Abhilfe 1   | Legen Sie das angegebene Papier in die Papierzufuhr ein.                                                                                                    |
|          | Abhilfe 2   | Wenn das angegebene Papier in die Papierzufuhr eingelegt wurde, registrieren Sie das<br>Papierformat erneut.<br><u>Registrieren des Papierformats für die Papierkassette</u>                                                                                                    |
|          | Abhilfe 3   | Wenn Sie auf [ ] (Fehler beheben) klicken, kann der Drucker auf dem derzeit<br>eingelegten Papier drucken (nur wenn [ ] (Fehler beheben) aktiviert ist).<br>Wenn kein Papier in die Papierkassette eingelegt wurde, kann das Papier jedoch aus dem<br>Mehrzweck-Papierfach eingezogen werden. |

|                                                                                                    | Angegebene | s und eingelegtes Papier sind unterschiedlich                                                                                                    |  |
|----------------------------------------------------------------------------------------------------|------------|----------------------------------------------------------------------------------------------------|--|
|                                                                                                    | Ursache    | Es wurde auf Papier gedruckt, dessen Format nicht mit dem Format des Auftrags<br>übereinstimmt.                                                                              |  |
|                                                                                                    | Abhilfe 1  | Legen Sie das angegebene Papier in die Papierzufuhr ein.                                                                                                    |  |
|                                                                                                    | Abhilfe 2  | Wenn das angegebene Papier in die Papierzufuhr eingelegt wurde, registrieren Sie das<br>Papierformat erneut.<br><u>Registrieren des Papierformats für die Papierkassette</u> |  |
| Abhilfe 3       Wenn Sie auf [ ] (Fehler beheben) klicken, kann der Drucker auf c         eingelegten Papier drucken (nur wenn [ ] (Fehler beheben) aktivier |            | Wenn Sie auf [ ]] (Fehler beheben) klicken, kann der Drucker auf dem derzeit eingelegten Papier drucken (nur wenn [ ]] (Fehler beheben) aktiviert ist).                      |  |

| ٩ | Papier über | prüfen                                                                                                    |
|---|-------------|----------------------------------------------------------------------------------------------------|
|   | Ursache     | Der Druckvorgang wird angehalten, um zu überprüfen, ob das in das Mehrzweck-<br>Papierfach eingelegte Papier geeignet ist. |
|   | Abhilfe 1   | Wenn geeignetes Papier eingelegt ist, klicken Sie auf [ ] (Fehler beheben) (nur wenn [                                     |

|           | [ ] (Fehler beheben) aktiviert ist). |
|-----------|--------------------------------------|
| Abhilfe 2 | Legen Sie geeignetes Papier ein.     |

# [H-21] Registrieren des Papierformats für die Papierkassette

Die Papierkassette des Druckers kann das Papierformat nicht automatisch erkennen. Deshalb müssen Sie das Format des eingelegten Papiers registrieren.

Gehen Sie wie folgt vor, um das Papierformat zu registrieren.

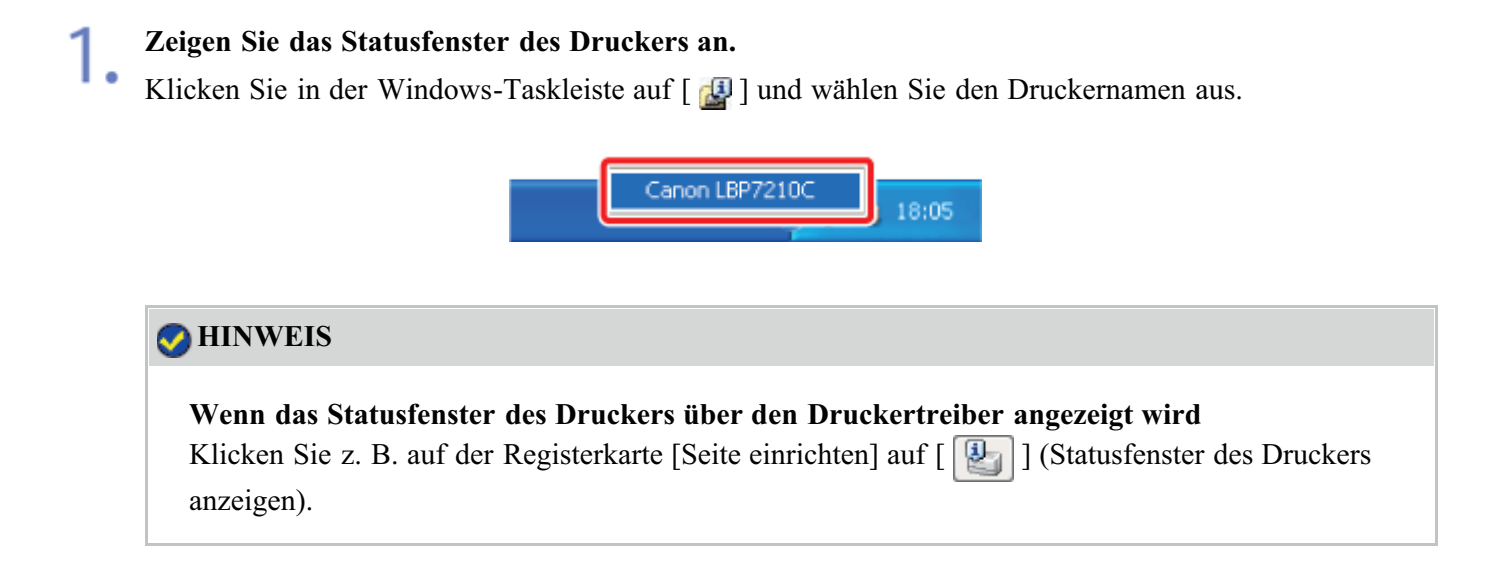

Wählen Sie aus dem Menü [Optionen] die Option [Geräteeinstellungen] →
 [Facheinstellungen] aus.

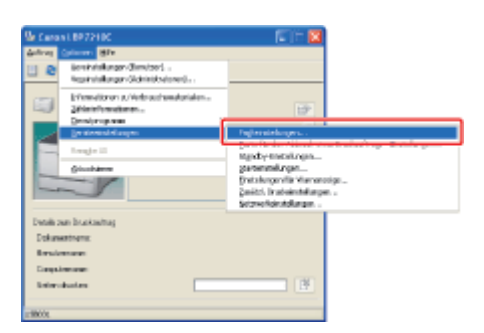

### 📀 HINWEIS

### Wenn ein Papierformat registriert wird

Da Sie während eines Druckvorgangs kein Papierformat registrieren können, vergewissern Sie sich vor dem Registrieren des Papierformats, dass der Drucker keine Vorgänge durchführt. Sie können jedoch ein Papierformat registrieren, während eine der folgenden Meldungen angezeigt wird.

- <Angegebenes und eingelegtes Papier sind unterschiedlich>
- <Kein Papier>

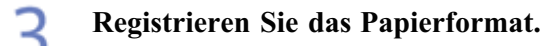

(1) Wählen Sie das Format des in die Papierkassette eingelegten Papiers aus.

- Fach 1: Die mit der Druckereinheit gelieferte Papierkassette
- Fach 2: Die Papierkassette des optionalen Papiereinzugs
- (2) Klicken Sie auf [OK].

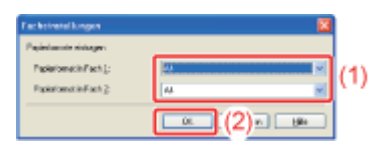

# [H-22] Der Drucker kann nicht an das Netzwerk angeschlossen werden

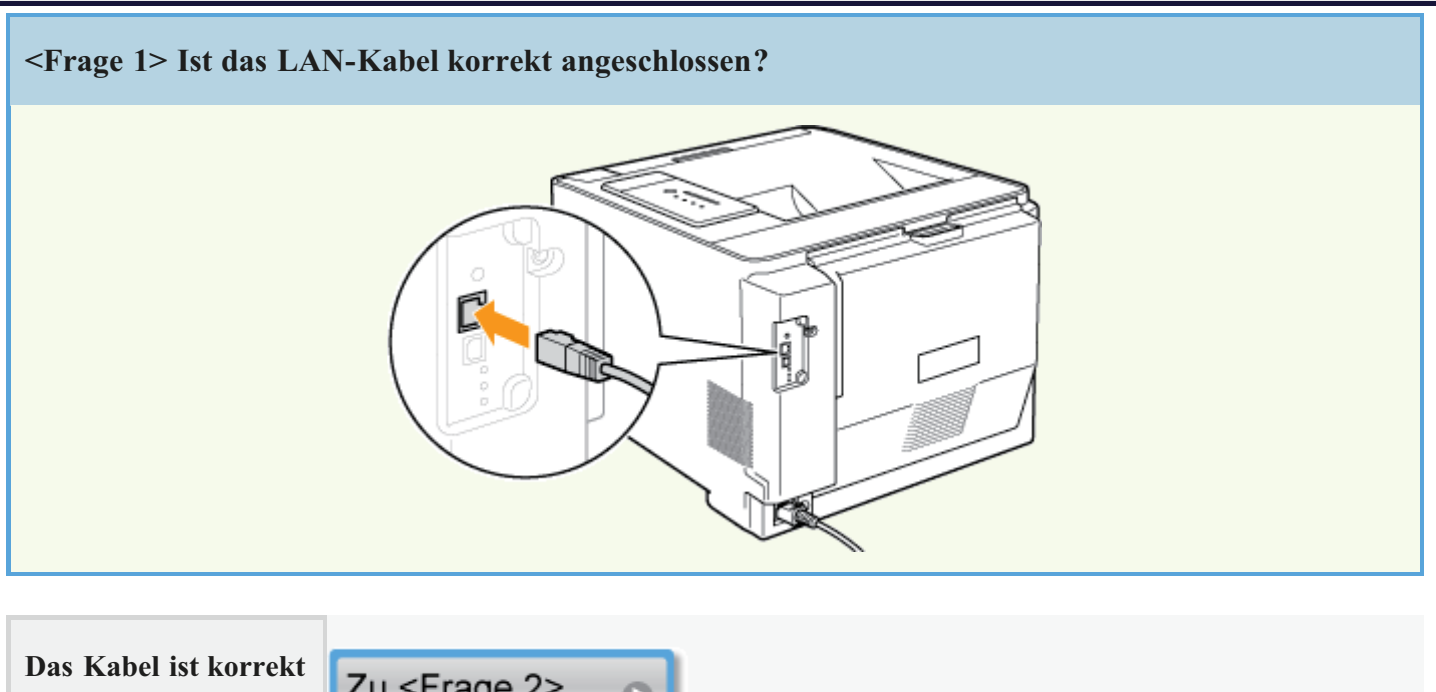

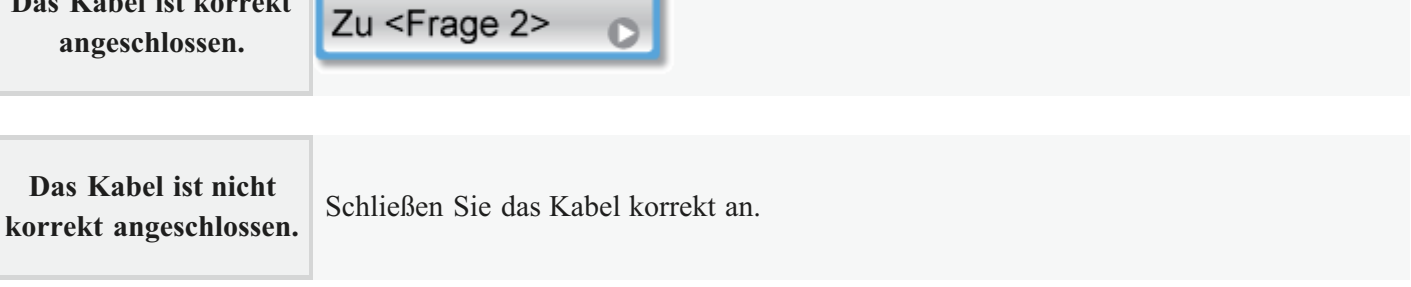

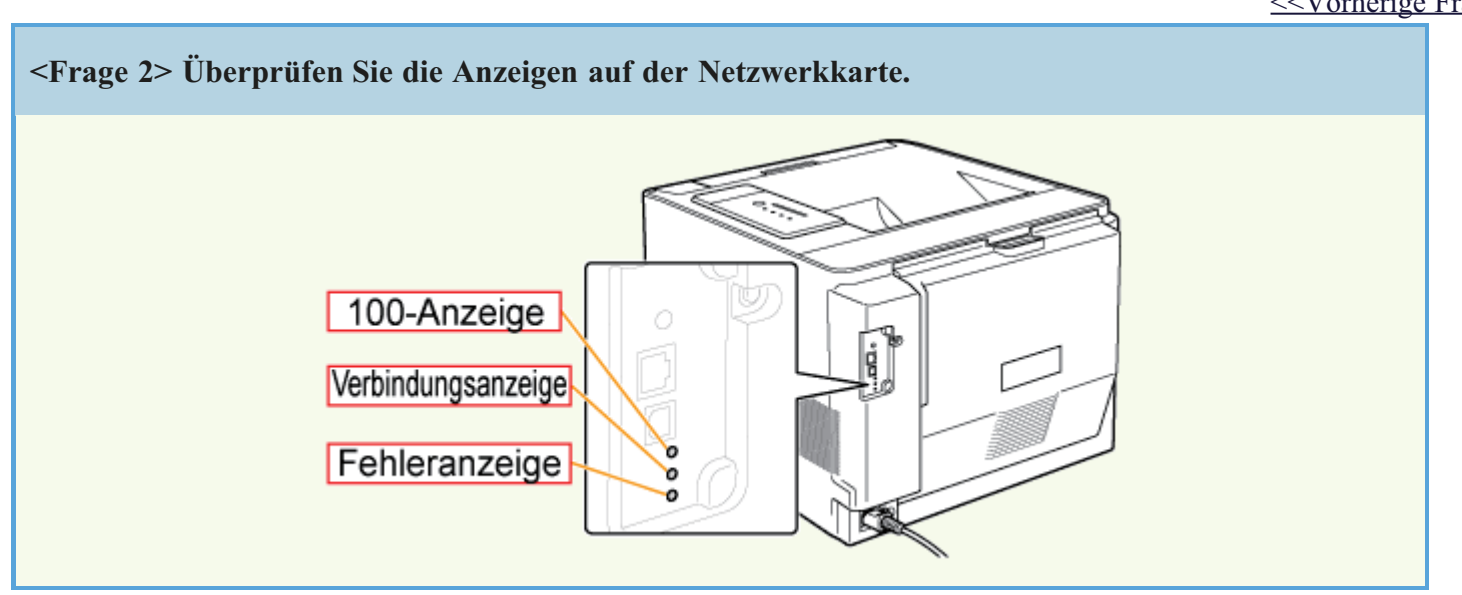

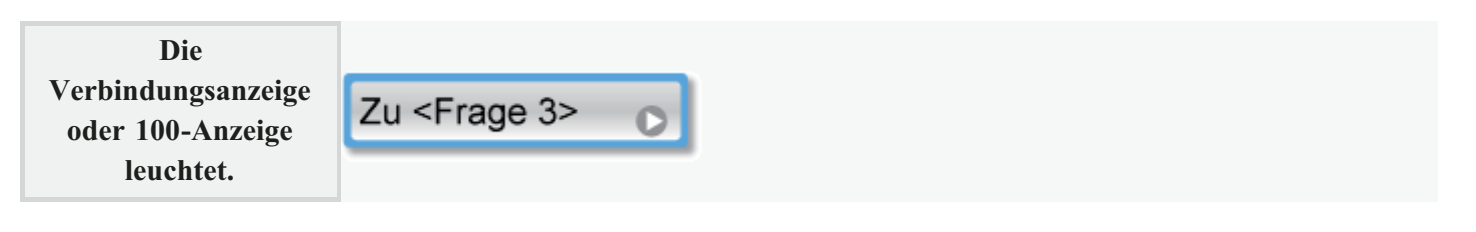

<<Vorherige Frage

| Alle Anzeigen sind<br>aus.                             | Alle Anzeigen auf der Netzwerkkarte sind ausgeschaltet               |
|--------------------------------------------------------|----------------------------------------------------------------------|
| Die Fehleranzeige<br>leuchtet.                         | Die Fehleranzeige auf der Netzwerkkarte leuchtet                     |
| Die Fehleranzeige<br>blinkt in Vierer-<br>Intervallen. | Die Fehleranzeige auf der Netzwerkkarte blinkt in Vierer-Intervallen |
| Die Fehleranzeige<br>blinkt fortlaufend.               | Die Fehleranzeige auf der Netzwerkkarte blinkt fortlaufend           |

| <frage 3=""> Können Sie eine Testseite</frage> | drucken?                        |
|------------------------------------------------|---------------------------------|
| Drucken einer Testseite unter Windows          | Windows XP<br>Printer Test Page |
|                                                |                                 |

| Drucken möglich       | Der Druckvorgang kann über den Druckertreiber durchgeführt werden. Überprüfen Sie die Druckeinstellung in der Anwendung. |
|-----------------------|----------------------------------------------------------------------------------------------------|
| Drucken nicht möglich | Zu <frage 4=""></frage>                                                                                                  |

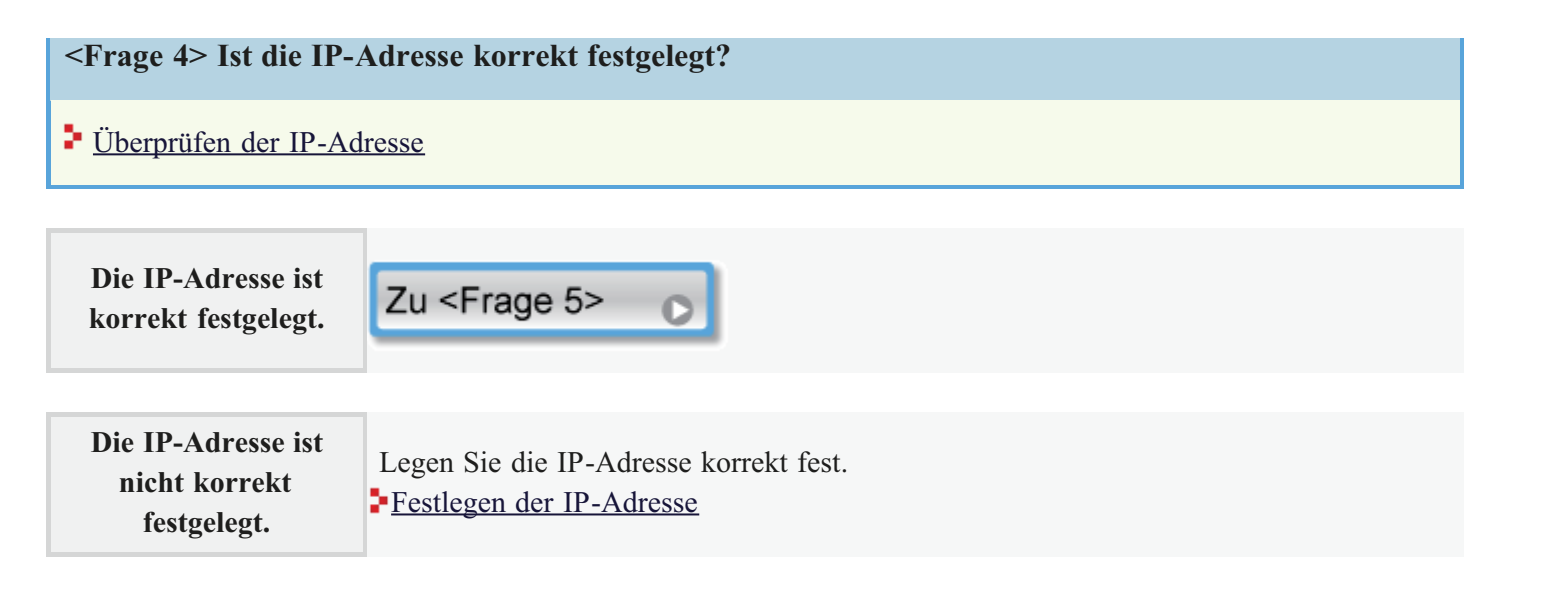

```
<<Vorherige Frage
```

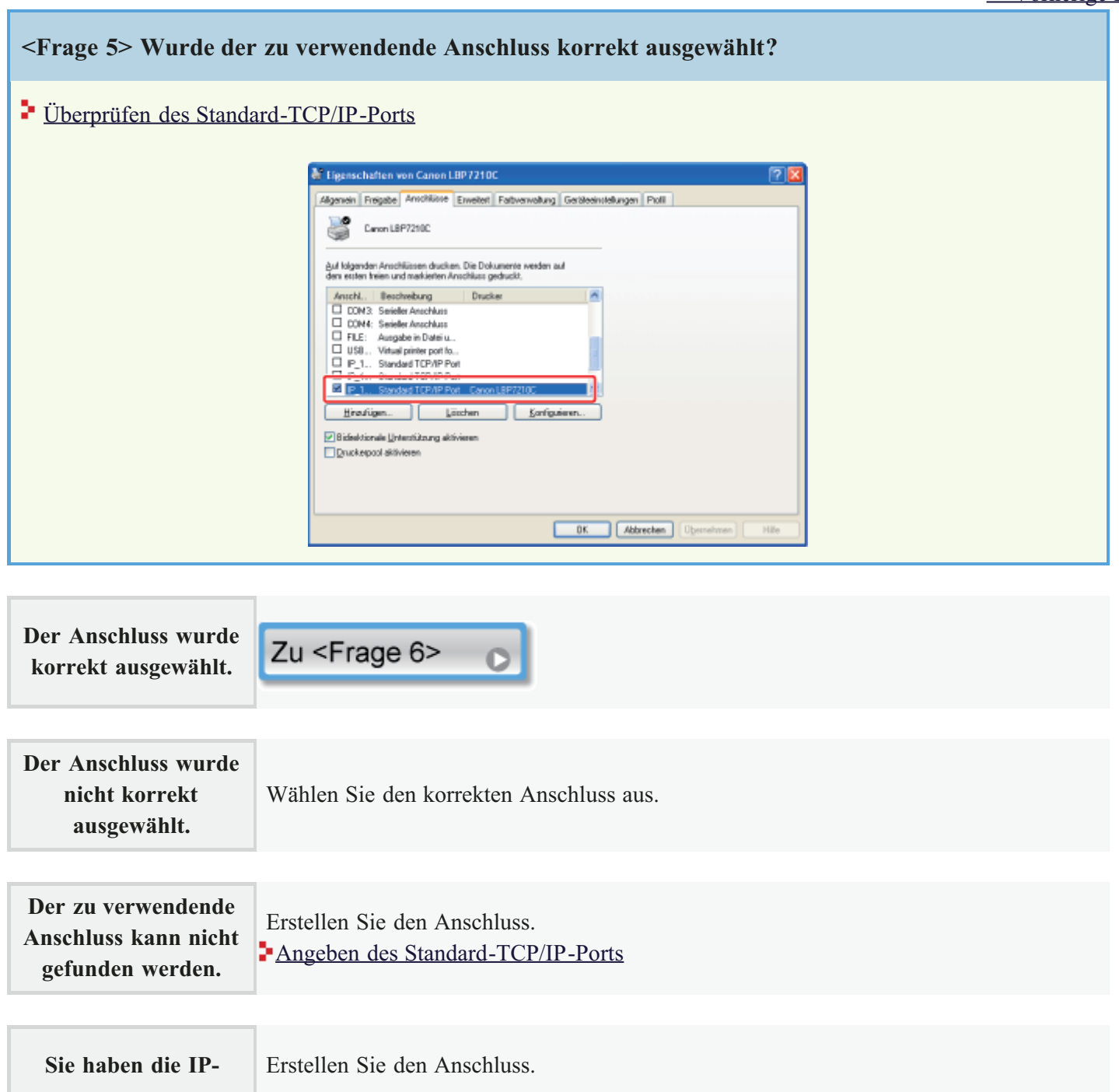

| Adresse | geändert. |
|---------|-----------|
|         | 8         |

| Sie verwenden einen<br>Anschluss, der über<br>die "Manuelle<br>Installation" unter<br>Windows Vista oder<br>Server 2008 erstellt |                                            |                                                |
|----------------------------------------------------------------------------------------------------|--------------------------------------------|------------------------------------------------|
| die "Manuelle<br>Installation" unter<br>Windows Vista oder<br>Server 2008 erstellt                                               | Sie verwenden einen<br>Anschluss, der über |                                                |
| Installation'' unter<br>Windows Vista oder<br>Server 2008 erstellt                                                               | die "Manuelle                              | Installieren Sie den Druckertreiber erneut     |
| Windows Vista oder<br>Server 2008 erstellt                                                                                       | Installation" unter                        | Automatische Installation (empfohlene Methode) |
| Server 2008 erstellt                                                                                                    | Windows Vista oder                         |                                                |
|                                                                                                    | Server 2008 erstellt                       |                                                |

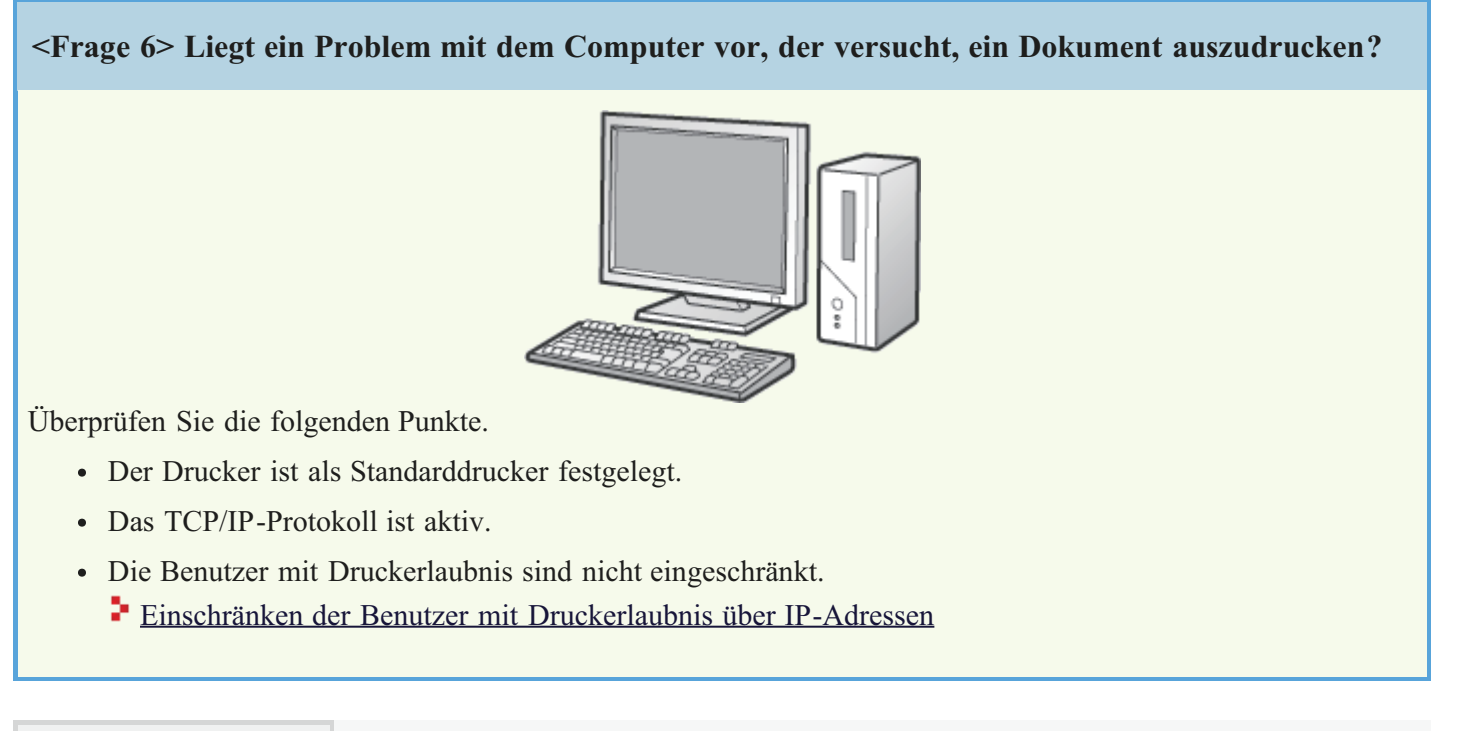

Wenn der Druckvorgang trotzdem nicht ausgeführt wird, fahren Sie mit </ rage 7> fort.

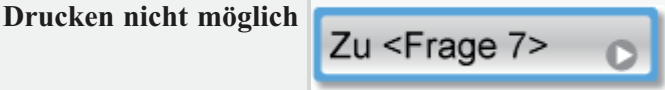

<Frage 7> Ist der Unicast-Kommunikationsmodus angegeben?

 • Überprüfen und Angeben des Unicast-Kommunikationsmodus

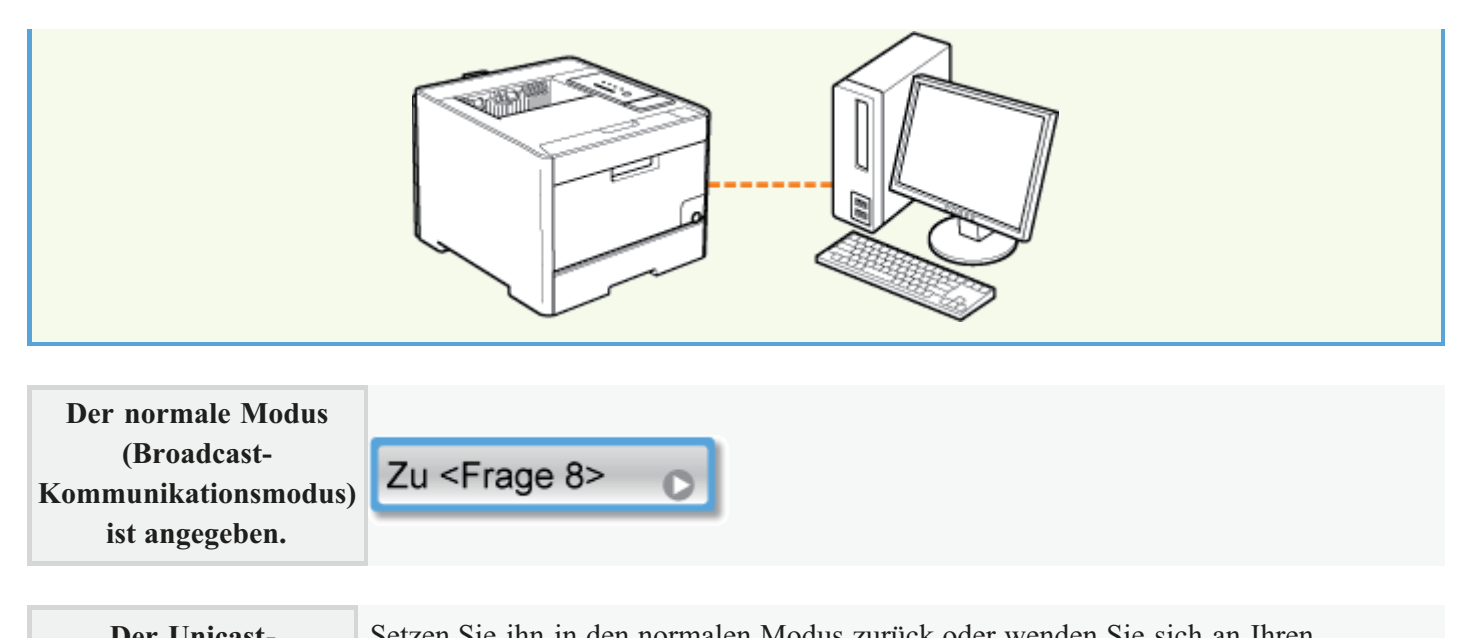

Der Unicast-<br/>Kommunikationsmodus<br/>ist angegeben.Setzen Sie ihn in den normalen Modus zurück oder wenden Sie sich an Ihren<br/>Netzwerkadministrator.<br/>Uberprüfen und Angeben des Unicast-Kommunikationsmodus

<<Vorherige Frage

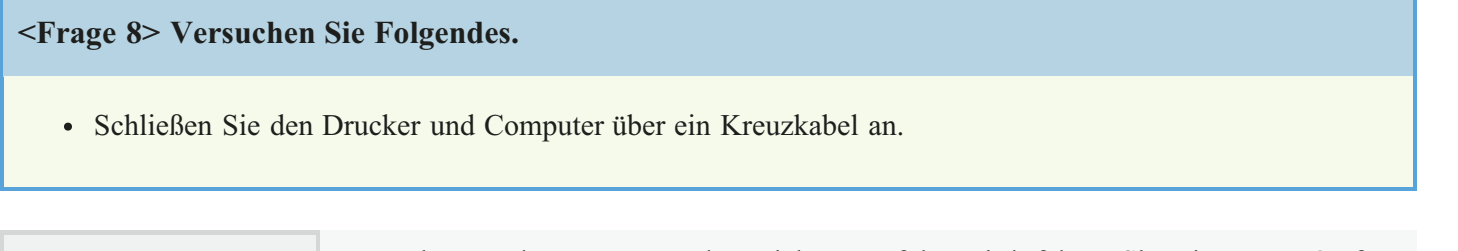

| Drucken nicht möglich | Wenn der Druckvorgang     | rotzdem nicht ausgeführt wird, fahren Sie mit <frage 9=""> fort.</frage> |
|-----------------------|---------------------------|--------------------------------------------------------------------------|
|                       | Zu <frage 9=""> 💽</frage> |                                                                          |

<-Vorherige Frage</p>

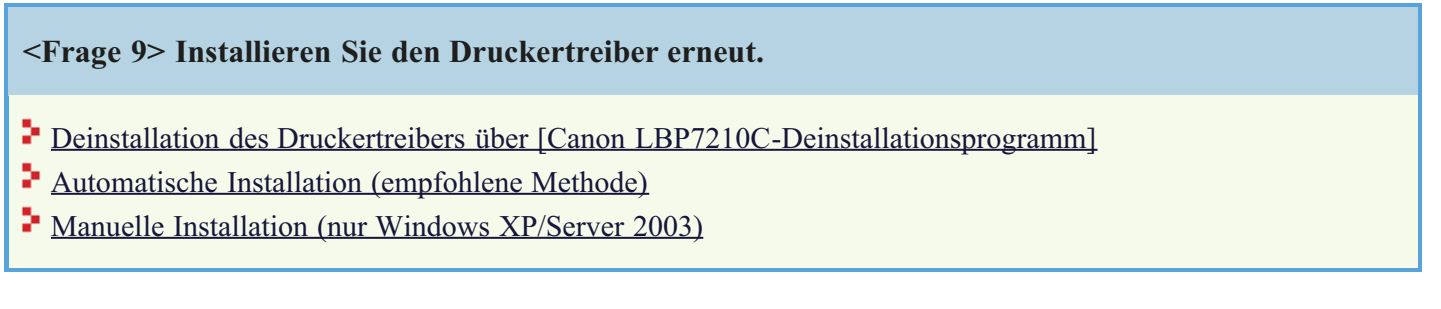

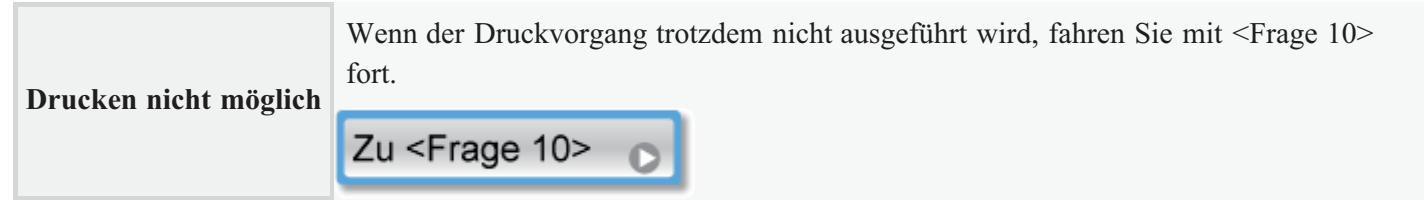

# <Frage 10> Können Sie von einem anderen Computer drucken, der über ein LAN-Kabel mit dem Drucker verbunden ist?

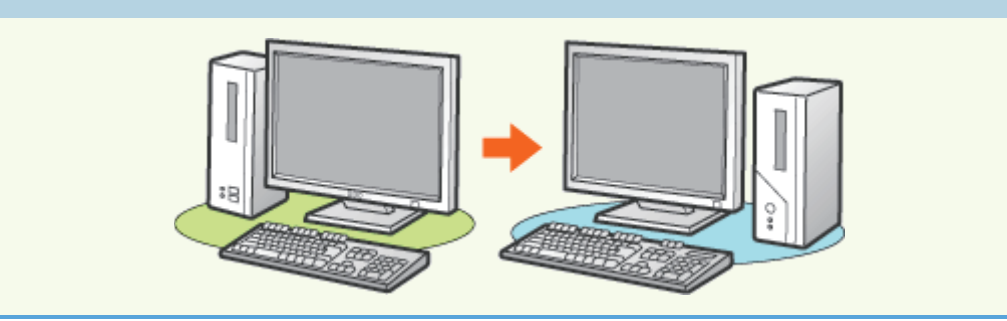

| Drucken möglich | <ul> <li>Versuchen Sie Folgendes.</li> <li>Deaktivieren Sie residente Software, einschließlich der<br/>Sicherheitssoftware.</li> </ul> |
|-----------------|----------------------------------------------------------------------------------------------------|
|                 |                                                                                                    |

| Drucken nicht möglich | Wenden Sie sich an Ihren autorisierten Canon-Händler vor Ort. |
|-----------------------|---------------------------------------------------------------|
|-----------------------|---------------------------------------------------------------|

# [H-23] Das Papier wellt sich oder ist zerknittert

Wenn sich gedrucktes Papier wellt oder zerknittert ist, implementieren Sie die folgenden Lösungen.

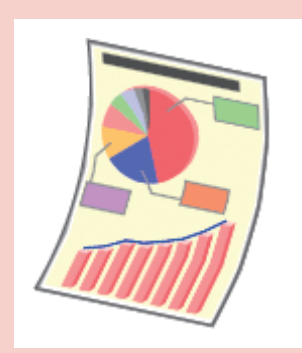

Das Papier wellt sich

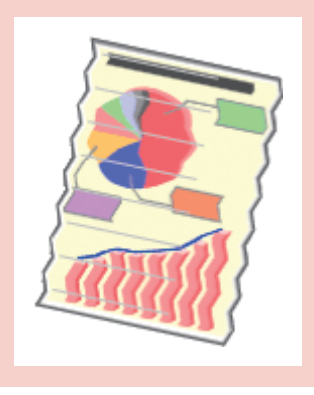

Das Papier ist zerknittert

| Das | Papier wellt sich |                                                                                                    |  |  |  |
|-----|-------------------|----------------------------------------------------------------------------------------------------|--|--|--|
|     | Ursache 1         | Das Papier ist feucht, da es unter ungeeigneten Bedingungen gelagert wird.                                                                                                    |  |  |  |
|     | Abhilfe           | Ersetzen Sie das Papier durch neues Papier aus einer ungeöffneten Verpackung.<br>Lagern von Papier oder Ausdrucken                                                                                                    |  |  |  |
|     | Ursache 2         | Es wird kein geeignetes Papier verwendet.                                                                                                    |  |  |  |
|     | Abhilfe           | Ersetzen Sie das Papier durch Papier, das mit diesem Drucker verwendet werden kann.<br>Verwendbares Papier und Nicht verwendbares Papier                                                                                                    |  |  |  |
|     | Ursache 3         | Abhängig vom Papiertyp oder der Betriebsumgebung kann sich das Papier in einer der<br>folgenden Formen wellen.<br>Seitenansicht<br>Frontansicht                                                                                                    |  |  |  |
|     | Abhilfe 1         | Gehen Sie im Druckertreiber wie folgt vor.         1. Zeigen Sie die Registerkarte [Papierzufuhr] an.         2. Geben Sie die folgende Einstellung für [Papiertyp] an.         Aktuelle Einstellung       Geänderte Einstellung         [Normalpapier L]       [Normalpapier L2]         [Normalpapier]       [Normalpapier L] |  |  |  |

|                        |                                       | [Schweres Papier 1]                                                                                                    | [Normalpapier]                                                                                                    |                                                                    |
|------------------------|---------------------------------------|----------------------------------------------------------------------------------------------------|----------------------------------------------------------------------------------------------------|--------------------------------------------------------------------|
|                        |                                       | [Schweres Papier 2]                                                                                                    | [Schweres Papier 1]                                                                                                    |                                                                    |
|                        |                                       | [Schweres Papier 3]                                                                                                    | [Schweres Papier 2]                                                                                                    |                                                                    |
|                        |                                       | [Briefumschlag H]                                                                                                    | [Briefumschlag]                                                                                                    |                                                                    |
|                        |                                       | [Beschichtetes Papier 2]                                                                                                    | [Beschichtetes Papier 1]                                                                                                    |                                                                    |
|                        |                                       | [Beschichtetes Papier 3]                                                                                                    | [Beschichtetes Papier 2]                                                                                                    |                                                                    |
|                        |                                       | [Beschichtetes Papier 4]                                                                                                    | [Beschichtetes Papier 3]                                                                                                    |                                                                    |
|                        | †Wenn<br>Tone                         | n Sie nach der oben au<br>r nicht gut auf dem Pa                                                                                                    | fgeführten Vorgehensv<br>pier und der Ausdruck                                                                                                    | veise vorgehen, haftet der<br>ist möglicherweise blass.            |
| Abhilfe 2              | Gehen                                 | Sie im Druckertreiber<br>Zeigen Sie die Registe                                                                                                    | wie folgt vor.<br>rkarte [Endverarbeitun;                                                                                                    | g] an.                                                             |
|                        | 2. 1<br>3.                            | Klicken Sie auf [Erwei<br>Setzen Sie [Spezieller ]                                                                                                    | iterte Einstellungen].<br>Druckmodus] auf [Spe                                                                                                    | zialeinstellungen 5].                                              |
|                        | Verwe<br>Drucki<br>Problei            | nden Sie den Drucker<br>nodus]. Geben Sie nur<br>me auftreten.                                                                                                    | normalerweise mit der<br>dann [Spezialeinstellu                                                                                                    | Angabe [Aus] für [Spezieller<br>ngen 5] an, wenn die beschriebenen |
|                        |                                       | (i) WICHTIG                                                                                                    |                                                                                                    |                                                                    |
|                        |                                       | Wenn [Speziale<br>Die Druckgesch                                                                                                    | einstellungen 5] ausge<br>windigkeit verringert s                                                                                                    | w <b>ählt ist</b><br>ich.                                          |
|                        |                                       |                                                                                                    |                                                                                                    |                                                                    |
| Ursache 4              | Abhän<br>folgen                       | gig vom Papiertyp ode<br>den Formen wellen.                                                                                                    | r der Betriebsumgebun                                                                                                    | g kann sich das Papier in einer der                                |
| Ursache 4              | Abhän<br>folgend                      | gig vom Papiertyp ode<br>den Formen wellen.<br>Seitenansicht                                                                                                    | r der Betriebsumgebun                                                                                                    | g kann sich das Papier in einer der<br>Frontansicht                |
| Ursache 4              | Abhän<br>folgen                       | gig vom Papiertyp ode<br>den Formen wellen.<br>Seitenansicht                                                                                                    | r der Betriebsumgebun                                                                                                    | ng kann sich das Papier in einer der<br>Frontansicht               |
| Ursache 4              | Abhän<br>folgend                      | gig vom Papiertyp ode<br>den Formen wellen.<br>Seitenansicht                                                                                                    | r der Betriebsumgebun                                                                                                    | ng kann sich das Papier in einer der<br>Frontansicht               |
| Ursache 4<br>Abhilfe 1 | Abhän<br>folgend<br>Gehen             | gig vom Papiertyp ode<br>den Formen wellen.<br>Seitenansicht                                                                                                    | r der Betriebsumgebun                                                                                                    | ng kann sich das Papier in einer der<br>Frontansicht               |
| Ursache 4<br>Abhilfe 1 | Abhän<br>folgend<br>Gehen             | gig vom Papiertyp ode<br>den Formen wellen.<br>Seitenansicht                                                                                                    | vie folgt vor.                                                                                                    | n.                                                                 |
| Ursache 4<br>Abhilfe 1 | Abhän<br>folgend<br>Gehen<br>1.<br>2. | gig vom Papiertyp ode<br>den Formen wellen.<br>Seitenansicht                                                                                                    | r der Betriebsumgebun<br>wie folgt vor.<br>rkarte [Papierzufuhr] a<br>e Einstellung für [Papi                                                                                                    | n.<br>ertyp] an.                                                   |
| Ursache 4<br>Abhilfe 1 | Abhän<br>folgend<br>Gehen<br>1.<br>2. | gig vom Papiertyp ode<br>den Formen wellen.<br>Seitenansicht                                                                                                    | r der Betriebsumgebun<br>wie folgt vor.<br>rkarte [Papierzufuhr] a<br>e Einstellung für [Papier<br>Geänderte Einstellung                                                                                                    | n.<br>ertyp] an.                                                   |
| Ursache 4<br>Abhilfe 1 | Abhän<br>folgend<br>Gehen<br>1.<br>2. | gig vom Papiertyp ode<br>den Formen wellen.<br>Seitenansicht                                                                                                    | r der Betriebsumgebun<br>wie folgt vor.<br>rkarte [Papierzufuhr] a<br>e Einstellung für [Papier<br>Geänderte Einstellung<br>[Normalpapier L]                                                                                               | n.<br>ertyp] an.                                                   |
| Ursache 4<br>Abhilfe 1 | Abhän<br>folgend<br>Gehen<br>1.<br>2. | gig vom Papiertyp ode<br>den Formen wellen.<br>Seitenansicht<br>Sie im Druckertreiber<br>Zeigen Sie die Registe<br>Geben Sie die folgende<br>Aktuelle Einstellung<br>[Normalpapier L2]<br>[Normalpapier L]                                                                                   | r der Betriebsumgebun<br>wie folgt vor.<br>rkarte [Papierzufuhr] a<br>e Einstellung für [Papier<br>Geänderte Einstellung<br>[Normalpapier L]<br>[Normalpapier]                                                                             | n.<br>ertyp] an.                                                   |
| Ursache 4<br>Abhilfe 1 | Abhän<br>folgend<br>Gehen<br>1.<br>2. | gig vom Papiertyp ode<br>den Formen wellen.<br>Seitenansicht<br>Sie im Druckertreiber<br>Zeigen Sie die Registe<br>Geben Sie die folgende<br>Aktuelle Einstellung<br>[Normalpapier L2]<br>[Normalpapier L]<br>[Normalpapier]                                                                 | r der Betriebsumgebun<br>wie folgt vor.<br>rkarte [Papierzufuhr] a<br>e Einstellung für [Papier<br>Geänderte Einstellung<br>[Normalpapier L]<br>[Normalpapier]<br>[Schweres Papier 1]                                                      | n.<br>ertyp] an.                                                   |
| Ursache 4<br>Abhilfe 1 | Abhän<br>folgend<br>Gehen<br>1.<br>2. | gig vom Papiertyp ode<br>den Formen wellen.<br>Seitenansicht<br>Sie im Druckertreiber<br>Zeigen Sie die Registe<br>Geben Sie die folgende<br>Aktuelle Einstellung<br>[Normalpapier L2]<br>[Normalpapier L]<br>[Normalpapier]<br>[Schweres Papier 1]                                          | r der Betriebsumgebun wie folgt vor. rkarte [Papierzufuhr] a e Einstellung für [Papier Geänderte Einstellung [Normalpapier L] [Normalpapier] [Schweres Papier 1] [Schweres Papier 2]                                                       | n.<br>ertyp] an.                                                   |
| Ursache 4<br>Abhilfe 1 | Abhän<br>folgend<br>Gehen<br>1.<br>2. | gig vom Papiertyp ode<br>den Formen wellen.<br>Seitenansicht<br>Seitenansicht<br>Sie im Druckertreiber<br>Zeigen Sie die Registe<br>Geben Sie die folgende<br>Aktuelle Einstellung<br>[Normalpapier L2]<br>[Normalpapier L2]<br>[Normalpapier]<br>[Schweres Papier 1]<br>[Schweres Papier 2] | r der Betriebsumgebun<br>wie folgt vor.<br>rkarte [Papierzufuhr] a<br>e Einstellung für [Papier<br><b>Geänderte Einstellung</b><br>[Normalpapier L]<br>[Normalpapier]<br>[Schweres Papier 1]<br>[Schweres Papier 2]<br>[Schweres Papier 3] | n.<br>ertyp] an.                                                   |

|           | [Beschichtetes Papier 1] [Beschichtetes Papier 2]                                                                                |
|-----------|----------------------------------------------------------------------------------------------------|
|           | [Beschichtetes Papier 2] [Beschichtetes Papier 3]                                                                                |
|           | [Beschichtetes Papier 3] [Beschichtetes Papier 4]                                                                                |
|           | Wenn Sie nach der oben aufgeführten Vorgehensweise vorgehen, können Restbilder auf den nicht bedruckten Bereichen zu sehen sein. |
| Abhilfe 2 | Gehen Sie im Druckertreiber wie folgt vor.                                                                                       |
|           | 1. Zeigen Sie die Registerkarte [Endverarbeitung] an.                                                                            |
|           | 2. Klicken Sie auf [Erweiterte Einstellungen].                                                                                   |
|           | 3. Setzen Sie [Spezieller Druckmodus] auf [Spezialeinstellungen 6].                                                              |
|           | Verwenden Sie den Drucker normalerweise mit der Angabe [Aus] für [Spezieller                                                     |
|           | Druckmodus]. Geben Sie nur dann [Spezialeinstellungen 6] an, wenn die beschriebenen Probleme auftreten.                          |

| Das | s Papier ist zerknittert |                                                    |                                                                                                    |                                                                                                |                                                                 |
|-----|--------------------------|----------------------------------------------------|----------------------------------------------------------------------------------------------------|------------------------------------------------------------------------------------------------|-----------------------------------------------------------------|
| 1   | Ursache 1                | Das Pa                                             | pier ist nicht korrekt i                                                                                                    | n die Papierkassette od                                                                        | er das Mehrzweck-Papierfach eingelegt.                          |
|     | Abhilfe                  | Legen<br>Einle<br>Einle<br>Einle<br>Einle<br>Stane | Sie das Papier korrekt<br>egen von Papier mit St<br>fumschläge)<br>egen von Indexkarten<br>egen von Briefumschlä<br>egen von Papier mit be<br>dardpapierformat) | in die Papierkassette o<br>andardformat (keine In<br>gen<br>nutzerdefiniertem Forn             | der das Mehrzweck-Papierfach ein.<br>dexkarten und<br>nat (kein |
| I   | Ursache 2                | Das Pa                                             | pier ist feucht, da es u                                                                                                    | nter ungeeigneten Bed                                                                          | ingungen gelagert wird.                                         |
|     | Abhilfe                  | Ersetze<br>Lage                                    | en Sie das Papier durch<br>ern von Papier oder Au                                                                                                    | n neues Papier aus eine<br><u>sdrucken</u>                                                     | r ungeöffneten Verpackung.                                      |
| 1   | Ursache 3                | Es wir                                             | d kein geeignetes Papie                                                                                                    | er verwendet.                                                                                  |                                                                 |
|     | Abhilfe                  | Ersetze<br><u>Verv</u>                             | en Sie das Papier durch<br>vendbares Papier und N                                                                                                    | Papier, das mit dieser<br>Nicht verwendbares Pa                                                | n Drucker verwendet werden kann.<br>pier                        |
| 1   | Ursache 4                | Im Dru                                             | ckerinneren befindet sich ein fremder Gegenstand.                                                                                                    |                                                                                                |                                                                 |
|     | Abhilfe                  | Entfern                                            | nen Sie den fremden G                                                                                                    | egenstand aus dem Dru                                                                          | ackerinneren.                                                   |
| 1   | Ursache 5                | Abhän<br>Luftfei                                   | Abhängig vom Papiertyp oder der Betriebsumgebung (Umgebung mit hoher<br>Luftfeuchtigkeit oder hoher Temperatur) kann das Papier zerknittern.                    |                                                                                                |                                                                 |
|     | Abhilfe 1                | Gehen<br>1.<br>2.                                  | Sie im Druckertreiber<br>Zeigen Sie die Registe<br>Geben Sie die folgend<br>Aktuelle Einstellung                                                                | wie folgt vor.<br>rkarte [Papierzufuhr] a<br>e Einstellung für [Papie<br>Geänderte Einstellung | n.<br>ertyp] an.                                                |
|     |                          |                                                    | [Normalpapier L]                                                                                                    | [Normalpapier L2]                                                                              |                                                                 |
|     |                          |                                                    | [Normalpapier]                                                                                                    | [Normalpapier L]                                                                               |                                                                 |
|     |                          |                                                    | [Schweres Papier 1]                                                                                                    | [Normalpapier]                                                                                 |                                                                 |
|     |                          |                                                    | [Schweres Papier 2]                                                                                                    | [Schweres Papier 1]                                                                            |                                                                 |
|     |                          |                                                    | [Schweres Papier 3]                                                                                                    | [Schweres Papier 2]                                                                            |                                                                 |

| [Briefumschlag H] [Briefumschlag]                                                                                                    |
|----------------------------------------------------------------------------------------------------|
| [Beschichtetes Papier 2] [Beschichtetes Papier 1]                                                                                                 |
| [Beschichtetes Papier 3] [Beschichtetes Papier 2]                                                                                                 |
| [Beschichtetes Papier 4] [Beschichtetes Papier 3]                                                                                                 |
| Wenn Sie nach der oben aufgeführten Vorgehensweise vorgehen, haftet der Toner nicht gut auf dem Papier und der Ausdruck ist möglicherweise blass. |
| Gehen Sie im Druckertreiber wie folgt vor.                                                                                                    |
| 1. Zeigen Sie die Registerkarte [Endverarbeitung] an.                                                                                             |
| 2. Klicken Sie auf [Erweiterte Einstellungen].                                                                                                    |
| 3. Setzen Sie [Spezieller Druckmodus] auf [Spezialeinstellungen 5].                                                                               |
| Verwenden Sie den Drucker normalerweise mit der Angabe [Aus] für [Spezieller                                                                      |
| Druckmodus]. Geben Sie nur dann [Spezialeinstellungen 5] an, wenn die beschriebenen                                                               |
| Probleme auftreten.                                                                                                    |
| <b>WICHTIG</b>                                                                                                    |
| Wenn [Spezialeinstellungen 5] ausgewählt ist                                                                                                    |
| Die Druckgeschwindigkeit verringert sich.                                                                                                    |
|                                                                                                    |
|                                                                                                    |

## [H-24] Schlechte Druckqualität

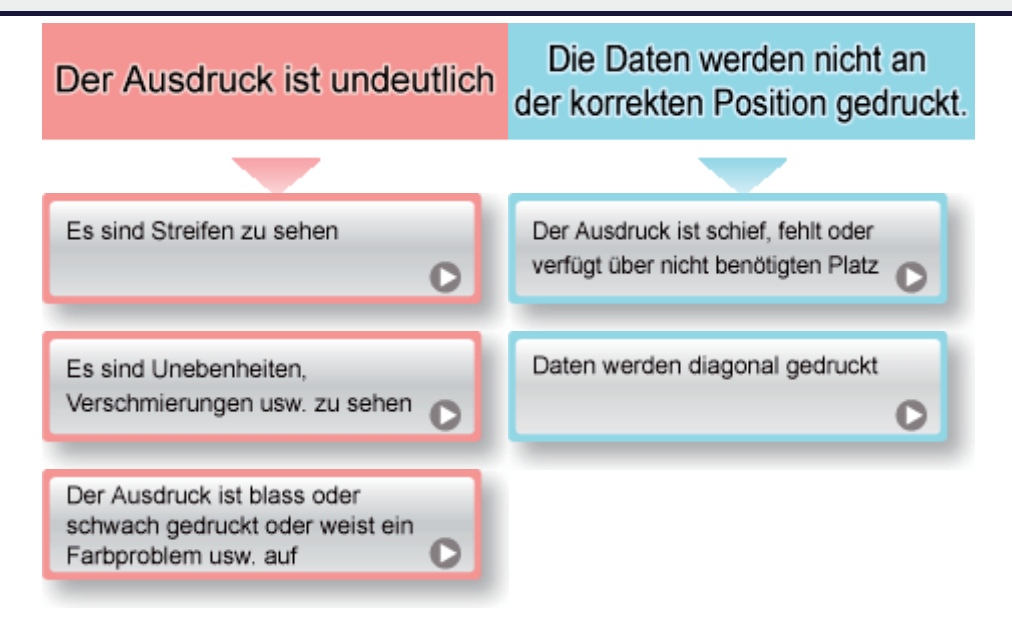

### 🔗 HINWEIS

Informationen zu den Vorgängen zum Einstellen der Farbe oder zur Korrektur der Bildqualität, die von diesem Drucker durchgeführt werden können Siehe <u>"Einstellen der Farbe oder Bildqualität"</u>.

### Kontaktaufnahme mit Ihrem autorisierten Canon-Händler vor Ort

Wenn ein Problem auftritt, das in diesem Anwenderhandbuch nicht erläutert ist, wenn keine der empfohlenen Abhilfemaßnahmen das Problem behebt oder wenn Sie das Problem nicht bestimmen können, wenden Sie sich an Ihren autorisierten Canon-Händler vor Ort.

### Wenn der Drucker in einer bestimmten Umgebung verwendet wird

Wenn Sie den Drucker in einer bestimmten Umgebung verwenden oder auf bestimmtem Papier drucken, werden die Daten möglicherweise nicht korrekt gedruckt oder es kommt zu einer verminderten Druckqualität.

Zur Behebung solcher Probleme kann ein Servicetechniker die Druckeinstellungen entsprechend der Betriebsumgebung oder dem Papier angeben.

Die vom Servicetechniker angegebenen Einstellungen sind im Druckertreiber in [Serviceeinstellungen] in [Spezieller Druckmodus] registriert.

Wenn Sie [Serviceeinstellungen] verwenden möchten, drucken Sie mit einer Angabe für [Serviceeinstellungen] und befolgen Sie dabei die Anweisungen des Servicetechnikers.

# [H-25] Es sind Streifen (Linien) zu sehen

Wenn auf Ausdrucken Streifen (Linien) zu sehen sind, führen Sie die folgenden Vorgänge zur Lösung durch.

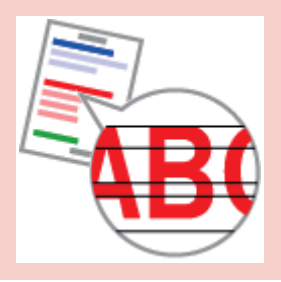

Es sind dünne Lateralstreifen (Linien) zu sehen

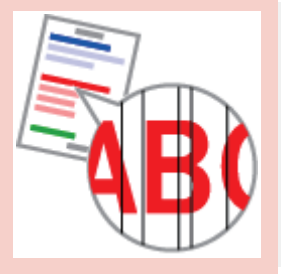

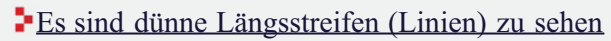

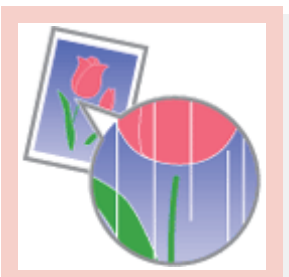

Es sind weiße Streifen (Linien) zu sehen

| Es | s sind dünne Lateralstreifen (Linien) zu sehen                                                                                                    |                                                                                      |  |
|----|----------------------------------------------------------------------------------------------------|--------------------------------------------------------------------------------------|--|
|    | <b>Ursache</b> Wenn mit dem Drucker über einen längeren Zeitraum nicht gedruckt wurde, kö<br>Halbtonbereichen des Ausdrucks dünne Lateralstreifen zu sehen sein. |                                                                                      |  |
|    | Abhilfe                                                                                                    | Gehen Sie im Druckertreiber wie folgt vor.                                           |  |
|    |                                                                                                    | 1. Zeigen Sie die Registerkarte [Endverarbeitung] an.                                |  |
|    |                                                                                                    | 2. Klicken Sie auf [Erweiterte Einstellungen].                                       |  |
|    |                                                                                                    | 3. Setzen Sie [Spezieller Druckmodus] auf [Spezialeinstellungen 14].                 |  |
|    |                                                                                                    | Verwenden Sie den Drucker normalerweise mit der Angabe [Aus] für [Spezieller         |  |
|    |                                                                                                    | Druckmodus]. Geben Sie nur dann [Spezialeinstellungen 14] an, wenn die beschriebenen |  |
|    |                                                                                                    | Probleme auftreten.                                                                  |  |

| Es | Es sind dünne Längsstreifen (Linien) zu sehen                       |                                                                                        |  |  |  |
|----|---------------------------------------------------------------------|----------------------------------------------------------------------------------------|--|--|--|
|    | Ursache                                                             | Beim Drucken von Bildern sind dünne Längsstreifen auf den gedruckten Bildern zu sehen. |  |  |  |
|    | Abhilfe                                                             | Gehen Sie im Druckertreiber wie folgt vor.                                             |  |  |  |
|    |                                                                     | 1. Zeigen Sie die Registerkarte [Endverarbeitung] an.                                  |  |  |  |
|    |                                                                     | 2. Klicken Sie auf [Erweiterte Einstellungen].                                         |  |  |  |
|    | 3. Setzen Sie [Spezieller Druckmodus] auf [Spezialeinstellungen 9]. |                                                                                        |  |  |  |
|    |                                                                     | Verwenden Sie den Drucker normalerweise mit der Angabe [Aus] für [Spezieller           |  |  |  |

|  | Druckmodus]. Geben Sie nur dann [Spezialeinstellungen 9] an, wenn die beschriebenen |
|--|-------------------------------------------------------------------------------------|
|  | Probleme auftreten.                                                                 |

| Es                                                                      | Es sind weiße Streifen (Linien) zu sehen |                                                          |  |
|-------------------------------------------------------------------------|------------------------------------------|----------------------------------------------------------|--|
| <b>Ursache</b> Die Trommel in einer der Tonerpatronen ist verschlissen. |                                          | Die Trommel in einer der Tonerpatronen ist verschlissen. |  |
|                                                                         | Abhilfe                                  | Ersetzen Sie die Tonerpatrone durch eine neue.           |  |

# [H-26] Es sind Unebenheiten, Verschmierungen usw. zu sehen

Wenn auf Ausdrucken Unebenheiten, Verschmierungen usw. zu sehen sind, führen Sie die folgenden Vorgänge zur Lösung durch.

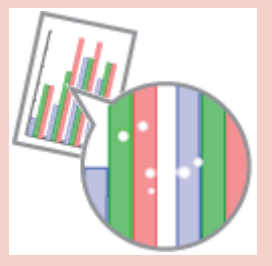

Gedruckte Seiten weisen weiße Flecken auf

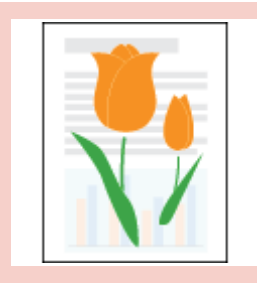

Auf nicht bedruckten Bereichen sind Restbilder zu sehen

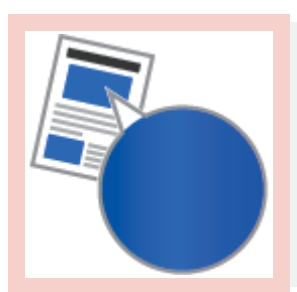

Der Druck ist ungleichmäßig

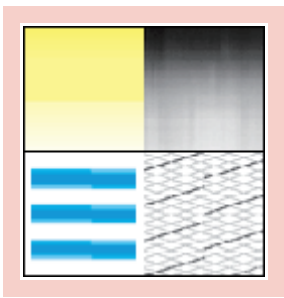

Farben sind ungleichmäßig oder werden uneinheitlich ausgedruckt

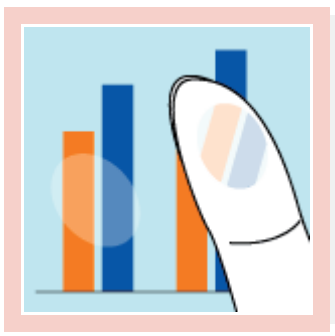

Der Toner haftet nicht gut auf dem Papier

Das gedruckte Papier weist Verschmierungen auf

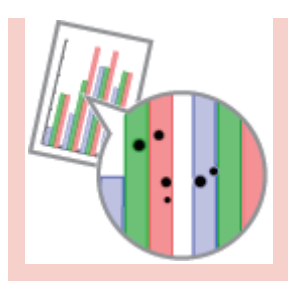

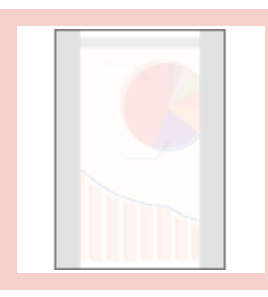

Die Rückseite des gedruckten Papiers weist Verschmierungen auf

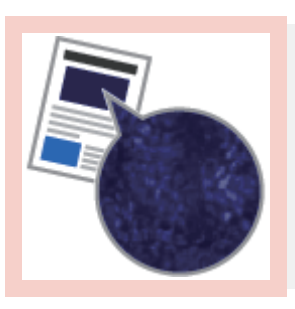

Verminderte Druckqualität, z. B. fleckiger oder schuppiger Druck

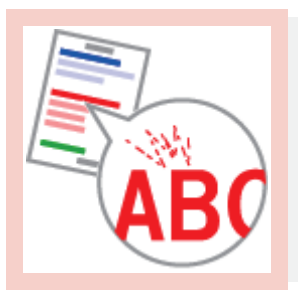

Um Text oder Muster herum befinden sich Verschmierungen durch verstreuten Toner

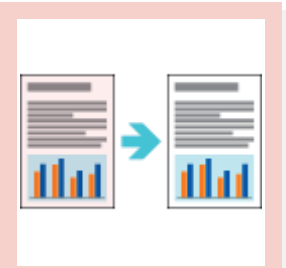

Toner wurde auf nicht zu bedruckende Bereiche gegeben

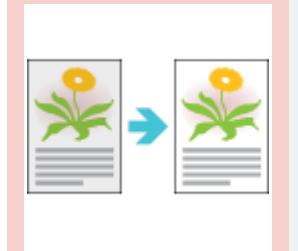

Das Druckergebnis ist insgesamt dunkel

| Gedruckte Seiten weisen weiße Flecken auf |           | en weisen weiße Flecken auf               |
|-------------------------------------------|-----------|-------------------------------------------|
|                                           | Ursache 1 | Es wird kein geeignetes Papier verwendet. |
|                                           |           |                                           |

| Abhilfe   | Legen Sie Papier ein, das den Druckspezifikationen entspricht.<br><u>Verwendbares Papier und Nicht verwendbares Papier</u>                                                                                                    |
|-----------|----------------------------------------------------------------------------------------------------|
| Ursache 2 | Das Papier ist feucht.                                                                                                    |
| Abhilfe   | <ul> <li>Ersetzen Sie das Papier durch neues Papier aus einer ungeöffneten Verpackung.</li> <li>"Einlegen von Papier mit Standardformat (keine Indexkarten und<br/>Briefumschläge)"</li> <li>"Einlegen von Indexkarten"</li> <li>"Einlegen von Briefumschlägen"</li> <li>"Einlegen von Papier mit benutzerdefiniertem Format (kein<br/>Standardpapierformat)"</li> </ul> |
| Ursache 3 | Die Trommel in einer der Tonerpatronen ist verschlissen.                                                                                                    |
| Abhilfe   | Ersetzen Sie die Tonerpatrone durch eine neue.<br><u>Auswechseln der Tonerpatronen</u>                                                                                                    |

| <ul> <li>Es wird kein geeignetes Papier verwendet.</li> <li>Legen Sie Papier ein, das den Druckspezifikationen entspricht.</li> <li>"Verwendbares Papier und Nicht verwendbares Papier"</li> <li>Abhängig vom Druckmuster oder Papiertyp können bei einem fortlaufenden Druck Bilder auf der vorvorletzten Seite schwach gedruckt werden.</li> <li>Gehen Sie im Druckertreiber wie folgt vor. <ol> <li>Zeigen Sie die Registerkarte [Endverarbeitung] an.</li> <li>Klicken Sie auf [Erweiterte Einstellungen].</li> <li>Setzen Sie [Spezieller Druckmodus] auf [Spezialeinstellungen 12].</li> </ol> </li> <li>Verwenden Sie den Drucker normalerweise mit der Angabe [Aus] für [Spezieller Druckmodus]. Geben Sie nur dann [Spezialeinstellungen 12] an, wenn die beschriebenen Probleme auftreten.</li> <li>Wenn das Problem mit Abhilfe 1 nicht behoben wird, gehen Sie im Druckertreiber wie folgt vor. <ol> <li>Zeigen Sie die Registerkarte [Endverarbeitung] an.</li> </ol> </li> </ul> |
|----------------------------------------------------------------------------------------------------|
| <ul> <li>Legen Sie Papier ein, das den Druckspezifikationen entspricht.</li> <li>"Verwendbares Papier und Nicht verwendbares Papier"</li> <li>Abhängig vom Druckmuster oder Papiertyp können bei einem fortlaufenden Druck Bilder auf der vorvorletzten Seite schwach gedruckt werden.</li> <li>Gehen Sie im Druckertreiber wie folgt vor. <ol> <li>Zeigen Sie die Registerkarte [Endverarbeitung] an.</li> <li>Klicken Sie auf [Erweiterte Einstellungen].</li> <li>Setzen Sie [Spezieller Druckmodus] auf [Spezialeinstellungen 12].</li> </ol> </li> <li>Verwenden Sie den Drucker normalerweise mit der Angabe [Aus] für [Spezieller Druckmodus]. Geben Sie nur dann [Spezialeinstellungen 12] an, wenn die beschriebenen Probleme auftreten.</li> <li>Wenn das Problem mit Abhilfe 1 nicht behoben wird, gehen Sie im Druckertreiber wie folgt vor. <ol> <li>Zeigen Sie die Registerkarte [Endverarbeitung] an.</li> </ol> </li> </ul>                                                    |
| <ul> <li>Abhängig vom Druckmuster oder Papiertyp können bei einem fortlaufenden Druck Bilder auf der vorvorletzten Seite schwach gedruckt werden.</li> <li>Gehen Sie im Druckertreiber wie folgt vor. <ol> <li>Zeigen Sie die Registerkarte [Endverarbeitung] an.</li> <li>Klicken Sie auf [Erweiterte Einstellungen].</li> <li>Setzen Sie [Spezieller Druckmodus] auf [Spezialeinstellungen 12].</li> </ol> </li> <li>Verwenden Sie den Drucker normalerweise mit der Angabe [Aus] für [Spezieller Druckmodus]. Geben Sie nur dann [Spezialeinstellungen 12] an, wenn die beschriebenen Probleme auftreten.</li> <li>Wenn das Problem mit Abhilfe 1 nicht behoben wird, gehen Sie im Druckertreiber wie folgt vor. <ol> <li>Zeigen Sie die Registerkarte [Endverarbeitung] an.</li> </ol> </li> </ul>                                                                                                    |
| <ul> <li>Gehen Sie im Druckertreiber wie folgt vor.</li> <li>1. Zeigen Sie die Registerkarte [Endverarbeitung] an.</li> <li>2. Klicken Sie auf [Erweiterte Einstellungen].</li> <li>3. Setzen Sie [Spezieller Druckmodus] auf [Spezialeinstellungen 12].</li> <li>Verwenden Sie den Drucker normalerweise mit der Angabe [Aus] für [Spezieller Druckmodus]. Geben Sie nur dann [Spezialeinstellungen 12] an, wenn die beschriebenen Probleme auftreten.</li> <li>Wenn das Problem mit Abhilfe 1 nicht behoben wird, gehen Sie im Druckertreiber wie folgt vor.</li> <li>1. Zeigen Sie die Registerkarte [Endverarbeitung] an.</li> </ul>                                                                                                    |
| <ol> <li>Zeigen Sie die Registerkarte [Endverarbeitung] an.</li> <li>Klicken Sie auf [Erweiterte Einstellungen].</li> <li>Setzen Sie [Spezieller Druckmodus] auf [Spezialeinstellungen 12].</li> <li>Verwenden Sie den Drucker normalerweise mit der Angabe [Aus] für [Spezieller<br/>Druckmodus]. Geben Sie nur dann [Spezialeinstellungen 12] an, wenn die beschriebenen<br/>Probleme auftreten.</li> <li>Wenn das Problem mit Abhilfe 1 nicht behoben wird, gehen Sie im Druckertreiber wie<br/>folgt vor.         <ol> <li>Zeigen Sie die Registerkarte [Endverarbeitung] an.</li> </ol> </li> </ol>                                                                                                    |
| <ul> <li>Verwenden Sie den Drucker normalerweise mit der Angabe [Aus] für [Spezieller<br/>Druckmodus]. Geben Sie nur dann [Spezialeinstellungen 12] an, wenn die beschriebenen<br/>Probleme auftreten.</li> <li>Wenn das Problem mit Abhilfe 1 nicht behoben wird, gehen Sie im Druckertreiber wie<br/>folgt vor.</li> <li>1. Zeigen Sie die Registerkarte [Endverarbeitung] an.</li> </ul>                                                                                                    |
| <ul><li>Wenn das Problem mit Abhilfe 1 nicht behoben wird, gehen Sie im Druckertreiber wie folgt vor.</li><li>1. Zeigen Sie die Registerkarte [Endverarbeitung] an.</li></ul>                                                                                                    |
| <ol> <li>Klicken Sie auf [Erweiterte Einstellungen].</li> <li>Setzen Sie [Spezieller Druckmodus] auf [Spezialeinstellungen 13].</li> <li>Verwenden Sie den Drucker normalerweise mit der Angabe [Aus] für [Spezieller<br/>Druckmodus]. Geben Sie nur dann [Spezialeinstellungen 13] an, wenn die beschriebenen<br/>Probleme auftreten</li> </ol>                                                                                                    |
| Die Resthilder werden ahhängig vom Druckerstatus angezeigt                                                                                                    |
| <ul> <li>Gehen Sie im Druckertreiber wie folgt vor.</li> <li>1. Zeigen Sie die Registerkarte [Endverarbeitung] an.</li> <li>2. Klicken Sie auf [Erweiterte Einstellungen].</li> <li>3. Setzen Sie [Spezieller Druckmodus] auf [Spezialeinstellungen 4].</li> <li>Verwenden Sie den Drucker normalerweise mit der Angabe [Aus] für [Spezieller Druckmodus]. Geben Sie nur dann [Spezialeinstellungen 4] an, wenn die beschriebenen Probleme auftreten.</li> </ul>                                                                                                    |
|                                                                                                    |

|           |                                                                                                    | <b>WICHTIG</b>                                                                                         |                                                   |                                                            |           |
|-----------|----------------------------------------------------------------------------------------------------|----------------------------------------------------------------------------------------------------|---------------------------------------------------|------------------------------------------------------------|-----------|
|           |                                                                                                    | Vorsichtsmaßn<br>[Spezialeinstell<br>Die Tenerheftu                                                    | ahmen bei der Angat<br>ungen 4]                   | be von                                                     |           |
|           |                                                                                                    | diesem Fall nich                                                                                       | ht [Spezialeinstellunger                          | n 4] an.                                                   |           |
|           |                                                                                                    |                                                                                                    |                                                   |                                                            |           |
| Ursache 4 | Die Trom                                                                                                    | Die Trommel in einer der Tonerpatronen ist verschlissen.                                               |                                                   |                                                            |           |
| Abhilfe   | Ersetzen S                                                                                                    | Sie die Tonerpatron                                                                                    | e durch eine neue.                                |                                                            |           |
|           | • <u>"Auswe</u>                                                                                                    | * "Auswechseln der Tonerpatronen" Abhängig vom Poniertum oder der Detrichgungehung (Umgehung mit hehm) |                                                   |                                                            |           |
| Ursache 5 | Abhängig<br>Luftfeuch<br>zu sehen                                                                                                    | vom Papiertyp ode<br>tigkeit oder hoher T<br>sein.                                                     | er der Betriebsumgebun<br>Femperatur) können Re   | ng (Umgebung mit hoher<br>estbilder auf nicht bedruckten B | Bereichen |
| Abhilfe 1 | Gehen Sie                                                                                                    | e im Druckertreiber                                                                                    | wie folgt vor.                                    |                                                            |           |
|           | 1. Zei                                                                                                    | gen Sie die Registe                                                                                    | rkarte [Papierzufuhr] a                           | n.                                                         |           |
|           | 2. Gel                                                                                                    | ben Sie die folgend                                                                                    | e Einstellung für [Papi                           | ertyp] an.                                                 |           |
|           | A                                                                                                    | ktuelle Einstellung                                                                                    | Geänderte Einstellung                             |                                                            |           |
|           |                                                                                                    | [Normalpapier L]                                                                                       | [Normalpapier L2]                                 |                                                            |           |
|           |                                                                                                    | [Normalpapier]                                                                                         | [Normalpapier L]                                  |                                                            |           |
|           | [                                                                                                    | Schweres Papier 1]                                                                                     | [Normalpapier]                                    |                                                            |           |
|           | [                                                                                                    | Schweres Papier 2]                                                                                     | [Schweres Papier 1]                               |                                                            |           |
|           | [                                                                                                    | Schweres Papier 3]                                                                                     | [Schweres Papier 2]                               |                                                            |           |
|           |                                                                                                    | [Briefumschlag H]                                                                                      | [Briefumschlag]                                   |                                                            |           |
|           | [B                                                                                                    | eschichtetes Papier 2]                                                                                 | [Beschichtetes Papier 1]                          |                                                            |           |
|           | [B                                                                                                    | eschichtetes Papier 3]                                                                                 | [Beschichtetes Papier 2]                          |                                                            |           |
|           | [B                                                                                                    | eschichtetes Papier 4]                                                                                 | [Beschichtetes Papier 3]                          |                                                            |           |
|           | Wenn Sie nach der oben aufgeführten Vorgehensweise vorgehen, haftet der Toner nicht gut auf dem Papier und der Ausdruck ist möglicherweise blass. |                                                                                                    |                                                   |                                                            |           |
| Abhilfe 2 | Gehen Sie                                                                                                    | e im Druckertreiber                                                                                    | wie folgt vor.                                    |                                                            |           |
|           | 1. Zei                                                                                                    | gen Sie die Registe                                                                                    | rkarte [Endverarbeitun                            | g] an.                                                     |           |
|           | 2. Kii<br>3. Set                                                                                                    | zen Sie [Spezieller                                                                                    | Druckmodus] auf [Spe                              | zialeinstellungen 5].                                      |           |
|           | Verwende                                                                                                    | en Sie den Drucker                                                                                     | normalerweise mit der                             | Angabe [Aus] für [Spezieller                               |           |
|           | Druckmoo                                                                                                    | dus]. Geben Sie nur                                                                                    | dann [Spezialeinstellu                            | ingen 5] an, wenn die beschriel                            | benen     |
|           | Probleme                                                                                                    | auttreten.                                                                                             |                                                   |                                                            |           |
|           |                                                                                                    | (i) WICHTIG                                                                                            |                                                   |                                                            |           |
|           |                                                                                                    | Wenn [Spezial<br>Die Druckgesch                                                                        | einstellungen 5] ausge<br>windigkeit verringert s | ewählt ist<br>sich.                                        |           |

| De | er Druck ist ungleichmäßig |                                                                                                    |  |
|----|----------------------------|----------------------------------------------------------------------------------------------------|--|
|    | Ursache 1                  | Das Papier ist zu feucht oder zu trocken.                                                                                                    |  |
|    | Abhilfe                    | <ul> <li>Ersetzen Sie das Papier durch neues Papier aus einer ungeöffneten Verpackung.</li> <li>"Einlegen von Papier mit Standardformat (keine Indexkarten und<br/>Briefumschläge)"</li> <li>"Einlegen von Indexkarten"</li> <li>"Einlegen von Briefumschlägen"</li> <li>"Einlegen von Papier mit benutzerdefiniertem Format (kein<br/>Standardpapierformat)"</li> </ul> |  |
|    | Ursache 2                  | Die Tonerpatrone ist verbraucht, verschlissen oder beschädigt.                                                                                                    |  |
|    | Abhilfe                    | Überprüfen Sie den Status der Tonerpatronen.<br>Ersetzen Sie die fast leere Tonerpatrone durch eine neue.<br>"Überprüfen des Druckerstatus im Statusfenster des Druckers"<br>"Auswechseln der Tonerpatronen"                                                                                                    |  |
|    | Ursache 3                  | Die Trommel in einer der Tonerpatronen ist verschlissen.                                                                                                    |  |
|    | Abhilfe                    | Ersetzen Sie die Tonerpatrone durch eine neue.<br><u> Puswechseln der Tonerpatronen</u>                                                                                                    |  |

# Farben sind ungleichmäßig oder werden uneinheitlich ausgedruckt Ursache Große Zeichen, breite Linien oder Diagramme mit hoher Farbintensität wurden gedruckt. Abhilfe Gehen Sie im Druckertreiber wie folgt vor. 1. Zeigen Sie die Registerkarte [Endverarbeitung] an. 2. Klicken Sie auf [Erweiterte Einstellungen]. 3. Wählen Sie den geeigneten Modus für [Spezieller Glättungsmodus]. Normalerweise sollte [Modus 1] für [Spezieller Glättungsmodus] gewählt werden. Treten die folgenden Bedingungen bei Auswahl von [Modus 1] auf, wählen Sie eine Einstellung zwischen [Modus 2] und [Modus 6] aus. Wenn Farbabstufungen nicht gleichmäßig gedruckt werden können Wählen Sie [Modus 2]. Wenn die folgenden Probleme gleichzeitig auftreten Farbabstufungen können nicht gleichmäßig gedruckt werden.

Bereiche um große Zeichen oder dicke Linien (insbesondere mit niedriger Farbintensität) werden nicht gleichmäßig ausgedruckt.

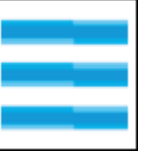

Wählen Sie [Modus 3].

• Wenn Bereiche um große Zeichen oder dicke Linien (insbesondere mit niedriger Farbintensität) nicht gleichmäßig ausgedruckt werden

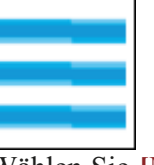

Wählen Sie [Modus 4].

• Wenn bei Farbabstufungen streifenförmige Unebenheiten auftreten

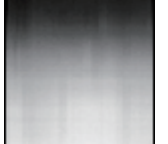

Wählen Sie [Modus 5].

• Wenn schattierte Muster abweichen (wenn nicht korrekte schattierte Muster auftreten)

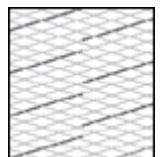

Wählen Sie [Modus 6].

| WICHIIG |
|---------|
|---------|

Vorsichtsmaßnahmen bei der Angabe von [Spezieller Glättungsmodus]

- Wenn [Modus 2] oder [Modus 3] ausgewählt ist, werden Bereiche um Diagramme möglicherweise nicht gleichmäßig ausgedruckt.
- Wenn [Modus 3] oder [Modus 4] ausgewählt ist, kann es bei großen Zeichen und dicken Linien zu Farbunebenheiten kommen.
- Wenn [Modus 5] ausgewählt ist, werden Zeichen, Linien und Bereiche um Diagramme möglicherweise nicht gleichmäßig ausgedruckt.
- Wenn [Modus 6] ausgewählt ist, kann es bei Zeichen, Linien, Diagrammen und Bildern (Fotos usw.) zu Farbunebenheiten kommen.

| Der | Der Toner haftet nicht gut auf dem Papier |                                                                                                    |  |  |  |
|-----|-------------------------------------------|----------------------------------------------------------------------------------------------------|--|--|--|
|     | Ursache 1                                 | Es wird kein geeignetes Papier verwendet.                                                                                                    |  |  |  |
|     | Abhilfe                                   | Legen Sie Papier ein, das den Druckspezifikationen entspricht.<br>Perwendbares Papier und Nicht verwendbares Papier''                                                                                                 |  |  |  |
|     | Ursache 2                                 | Abhängig vom Papiertyp oder der Betriebsumgebung (Umgebung mit niedriger<br>Luftfeuchtigkeit oder niedriger Temperatur) haftet der Toner möglicherweise auf dem<br>Papier nicht gut und der Ausdruck erscheint blass. |  |  |  |
|     | Abhilfe 1                                 | Gehen Sie im Druckertreiber wie folgt vor.                                                                                                    |  |  |  |

|           | <ol> <li>Zeigen Sie die Registerkarte [Papierzufuhr] an.</li> <li>Setzen Sie [Papiertyp] auf [Schweres Papier 1], [Schweres Papier 2] oder<br/>[Schweres Papier 3].</li> </ol>                                                                                                    |  |
|-----------|----------------------------------------------------------------------------------------------------|--|
| Abhilfe 2 | <ul> <li>Gehen Sie im Druckertreiber wie folgt vor.</li> <li>1. Zeigen Sie die Registerkarte [Endverarbeitung] an.</li> <li>2. Klicken Sie auf [Erweiterte Einstellungen].</li> <li>3. Setzen Sie [Spezieller Druckmodus] auf [Spezialeinstellungen 3].</li> <li>Verwenden Sie den Drucker normalerweise mit der Angabe [Aus] für [Spezieller Druckmodus]. Geben Sie nur dann [Spezialeinstellungen 3] an, wenn die beschriebenen Probleme auftreten.</li> </ul> |  |
|           | <b>WICHTIG</b>                                                                                                    |  |
|           | Wenn dünnes Papier verwendet wird<br>Geben Sie nicht [Spezialeinstellungen 3] an. Dies kann neben<br>anderen Problemen dazu führen, dass sich das Papier um die<br>Fixiereinheit wickelt.                                                                                                    |  |
| Abhilfe 3 | Gehen Sie im Druckertreiber wie folgt vor.                                                                                                    |  |
|           | <ol> <li>Zeigen Sie die Registerkarte [Papierzufuhr] an.</li> <li>Geben Sie die folgende Einstellung für [Papiertyp] an.</li> </ol>                                                                                                    |  |
|           | Aktuelle Einstellung Geänderte Einstellung                                                                                                    |  |
|           | [Normalpapier L2] [Normalpapier L]                                                                                                    |  |
|           | [Normalpapier L] [Normalpapier]                                                                                                    |  |
|           | [Normalpapier] [Schweres Papier 1]                                                                                                    |  |
|           | [Schweres Papier 1] [Schweres Papier 2]                                                                                                    |  |
|           | [Schweres Papier 2] [Schweres Papier 3]                                                                                                    |  |
|           | [Briefumschlag] [Briefumschlag H]                                                                                                    |  |
|           | [Beschichtetes Papier 1] [Beschichtetes Papier 2]                                                                                                    |  |
|           | [Beschichtetes Papier 2] [Beschichtetes Papier 3]                                                                                                    |  |
|           | [Beschichtetes Papier 3] [Beschichtetes Papier 4]                                                                                                    |  |
|           | <sup>†</sup> Wenn Sie nach der oben aufgeführten Vorgehensweise vorgehen, können Restbilder auf den nicht bedruckten Bereichen zu sehen sein.                                                                                                    |  |
| Abhilfe 4 | <ul> <li>Gehen Sie im Druckertreiber wie folgt vor.</li> <li>1. Zeigen Sie die Registerkarte [Endverarbeitung] an.</li> <li>2. Klicken Sie auf [Erweiterte Einstellungen].</li> <li>3. Setzen Sie [Spezieller Druckmodus] auf [Spezialeinstellungen 6].</li> </ul>                                                                                                    |  |
|           | Verwenden Sie den Drucker normalerweise mit der Angabe [Aus] für [Spezieller<br>Druckmodus]. Geben Sie nur dann [Spezialeinstellungen 6] an, wenn die beschriebenen<br>Probleme auftreten.                                                                                                    |  |

| <b>Ursache 3</b> Im Druckerinneren ist ein Problem aufgetreten. |         | Im Druckerinneren ist ein Problem aufgetreten.                                       |
|-----------------------------------------------------------------|---------|--------------------------------------------------------------------------------------|
|                                                                 | Abhilfe | Wenn die Anzeige A (Alarmanzeige) leuchtet, führen Sie die Vorgehensweise unter "Die |
|                                                                 |         | Alarmanzeige leuchtet" zur Lösung durch.                                             |

| Das | s gedruckte | Papier weist Verschmierungen auf                                        |
|-----|-------------|-------------------------------------------------------------------------|
|     | Ursache     | Die Fixierwalze im Druckerinneren ist verschmutzt.                      |
|     | Abhilfe     | Reinigen Sie die Fixierwalze.<br><u>Reinigen des Drucker-Innenraums</u> |
|     |             | <b>WICHTIG</b>                                                          |
|     |             | Der Reinigungsvorgang nimmt ca. 80 Sekunden     in Anspruch.            |
|     |             | Der Reinigungsvorgang kann nicht abgebrochen werden.                    |
|     |             |                                                                         |

| Die | Die Rückseite des gedruckten Papiers weist Verschmierungen auf |                                                                                             |  |
|-----|----------------------------------------------------------------|---------------------------------------------------------------------------------------------|--|
|     | Ursache                                                        | Das Format der Druckdaten war größer als das des eingelegten Papiers.                       |  |
|     | Abhilfe                                                        | Überprüfen Sie, ob das Format der Druckdaten mit dem des eingelegten Papiers übereinstimmt. |  |

# Verminderte Druckqualität, z. B. fleckiger oder schuppiger Druck

| - |         |                                                                                                    |
|---|---------|----------------------------------------------------------------------------------------------------|
|   | Ursache | Es wurden Bilder des blauen Farbsystems gedruckt.                                                                                                    |
|   | Abhilfe | Gehen Sie im Druckertreiber wie folgt vor.                                                                                                    |
|   |         | 1. Zeigen Sie die Registerkarte [Endverarbeitung] an.                                                                                                    |
|   |         | 2. Klicken Sie auf [Erweiterte Einstellungen].                                                                                                    |
|   |         | 3. Setzen Sie [Spezieller Druckmodus] auf [Spezialeinstellungen 11].                                                                                                    |
|   |         | Verwenden Sie den Drucker normalerweise mit der Angabe [Aus] für [Spezieller<br>Druckmodus]. Geben Sie nur dann [Spezialeinstellungen 11] an, wenn die beschriebenen<br>Probleme auftreten. |

| Um | Um Text oder Muster herum befinden sich Verschmierungen durch verstreuten Toner |                                                                                                    |  |  |  |  |
|----|---------------------------------------------------------------------------------|----------------------------------------------------------------------------------------------------|--|--|--|--|
|    | Ursache 1                                                                       | Es wird kein geeignetes Papier verwendet.                                                                               |  |  |  |  |
|    | Abhilfe                                                                         | Legen Sie Papier ein, das den Druckspezifikationen entspricht.<br>* "Verwendbares Papier und Nicht verwendbares Papier" |  |  |  |  |
|    | Ursache 2                                                                       | Abhängig vom Papiertyp oder der Betriebsumgebung können Verschmierungen durch verstreuten Toner auftreten.              |  |  |  |  |
|    | Abhilfe                                                                         | Gehen Sie im Druckertreiber wie folgt vor.                                                                              |  |  |  |  |
|    |                                                                                 | 1. Zeigen Sie die Registerkarte [Endverarbeitung] an.                                                                   |  |  |  |  |
|    |                                                                                 | 2. Klicken Sie auf [Erweiterte Einstellungen].                                                                          |  |  |  |  |
|    |                                                                                 | 3. Setzen Sie [Spezieller Druckmodus] auf [Spezialeinstellungen 7].                                                     |  |  |  |  |

Verwenden Sie den Drucker normalerweise mit der Angabe [Aus] für [Spezieller Druckmodus]. Geben Sie nur dann [Spezialeinstellungen 7] an, wenn die beschriebenen Probleme auftreten.

| oner wurde auf nicht zu bedruckende Bereiche gegeben |        |                                                                                                    |  |  |
|------------------------------------------------------|--------|----------------------------------------------------------------------------------------------------|--|--|
| Ur                                                   | rsache | Beim Drucken auf Hochglanzpapier wird Toner möglicherweise auf die nicht zu bedruckenden Bereiche gegeben. |  |  |
| Α                                                    | bhilfe | Gehen Sie im Druckertreiber wie folgt vor.                                                                 |  |  |
|                                                      |        | 1. Zeigen Sie die Registerkarte [Endverarbeitung] an.                                                      |  |  |
|                                                      |        | 2. Klicken Sie auf [Erweiterte Einstellungen].                                                             |  |  |
|                                                      |        | 3. Setzen Sie [Spezieller Druckmodus] auf [Spezialeinstellungen 8].                                        |  |  |
|                                                      |        | Verwenden Sie den Drucker normalerweise mit der Angabe [Aus] für [Spezieller                               |  |  |
|                                                      |        | Druckmodus]. Geben Sie nur dann [Spezialeinstellungen 8] an, wenn die beschriebenen                        |  |  |
|                                                      |        | Probleme auftreten.                                                                                        |  |  |

| Da | Das Druckergebnis ist insgesamt dunkel |                                                                                                    |  |  |
|----|----------------------------------------|----------------------------------------------------------------------------------------------------|--|--|
|    | Ursache 1                              | Die Einstellung für [Tonerdichte] ist nicht geeignet.                                                                                                    |  |  |
|    | Abhilfe                                | Stellen Sie [Tonerdichte] im Druckertreiber auf eine hellere Einstellung ein.<br>* "Einstellen der Tonerdichte"                                                                                                    |  |  |
|    | Ursache 2                              | Der Drucker ist direktem Sonnenlicht oder starkem Licht ausgesetzt.                                                                                                    |  |  |
|    | Abhilfe                                | Setzen Sie den Drucker an einen Ort, an dem er nicht direktem Sonnenlicht oder starkem<br>Licht ausgesetzt ist.<br>Wenn der Drucker einer starken Lichtquelle ausgesetzt ist, entfernen Sie den Drucker von<br>der Lichtquelle. |  |  |

# [H-27] Der Ausdruck ist blass oder schwach gedruckt oder weist ein Farbproblem usw. auf

Wenn der Ausdruck blass oder schwach gedruckt ist oder ein Farbproblem usw. aufweist, führen Sie die folgenden Vorgänge zur Lösung durch.

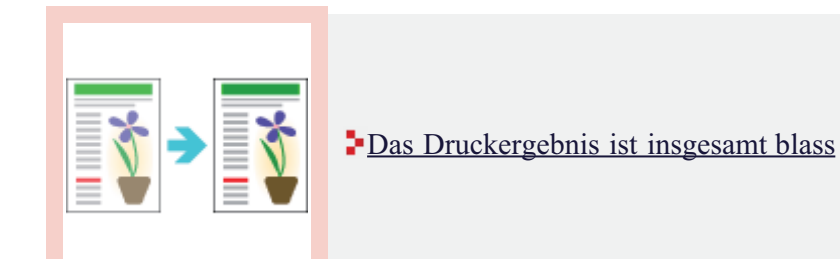

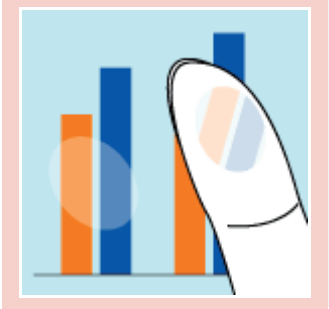

Der Toner haftet nicht gut auf dem Papier

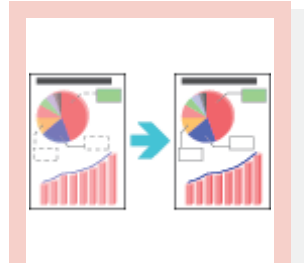

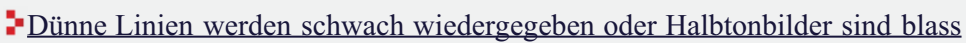

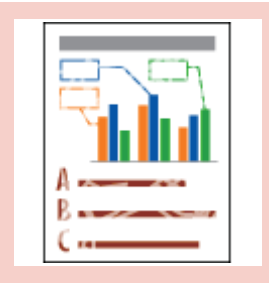

Farbige Linien und Text sind blass

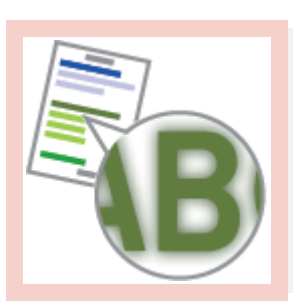

Farbiger Text ist unscharf

Daten werden nicht in korrekter Farbe (festgelegte Farbe) ausgedruckt oder farbiger Text erscheint aufgrund der "Farben außerhalb des Bereichs" unscharf

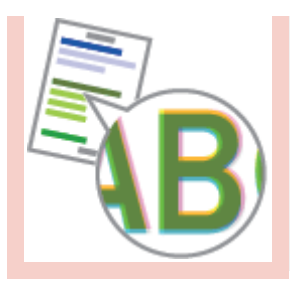

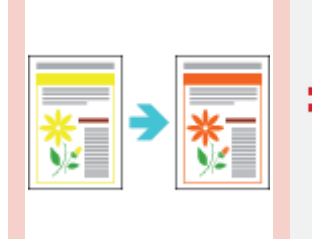

Dünne Linien oder Füllmuster werden nicht in festgelegten Farben oder überhaupt nicht ausgedruckt

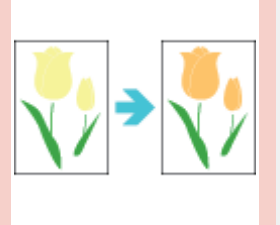

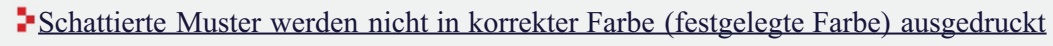

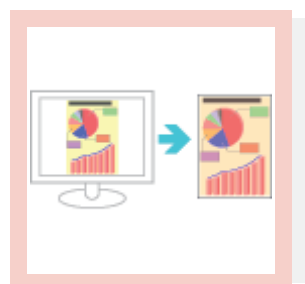

• Fotos usw. werden in anderen als den auf dem Bildschirm angezeigten Farben gedruckt

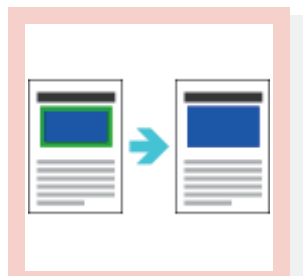

• Füllmuster und Ränder werden nicht in der korrekten Farbe (festgelegte Farbe) gedruckt, auch wenn für sie dieselbe Farbe angegeben wird

| Das | Das Druckergebnis ist insgesamt blass |                                                                                                    |  |  |  |
|-----|---------------------------------------|----------------------------------------------------------------------------------------------------|--|--|--|
|     | Ursache 1                             | Die Einstellung für [Tonerdichte] ist nicht geeignet.                                                               |  |  |  |
|     | Abhilfe                               | Stellen Sie [Tonerdichte] im Druckertreiber auf eine dunklere Einstellung ein.<br><u>Einstellen der Tonerdichte</u> |  |  |  |
|     | Ursache 2                             | [Toner sparen] ist aktiviert.                                                                                       |  |  |  |
|     | Abhilfe                               | Gehen Sie im Druckertreiber wie folgt vor.                                                                          |  |  |  |
|     |                                       | <ol> <li>Zeigen Sie die Registerkarte [Qualität] an.</li> <li>Klicken Sie auf [Einstellungen].</li> </ol>           |  |  |  |
|     |                                       | 3. Deaktivieren Sie das Kontrollkästchen [Toner sparen].                                                            |  |  |  |

| er Toner haf | tet nich                   | t gut auf dem Papier                                                        |                                                                            |                                                                   |
|--------------|----------------------------|-----------------------------------------------------------------------------|----------------------------------------------------------------------------|-------------------------------------------------------------------|
| Ursache 1    | Es wir                     | d kein geeignetes Papie                                                     | er verwendet.                                                              |                                                                   |
| Abhilfe      | Legen                      | Sie Papier ein, das der<br>wendbares Papier und                             | n Druckspezifikationen<br>Nicht verwendbares Pa                            | entspricht.<br>apier"                                             |
| Ursache 2    | Abhän<br>Luftfer<br>Papier | gig vom Papiertyp ode<br>uchtigkeit oder niedrige<br>nicht gut und der Ause | r der Betriebsumgebun<br>er Temperatur) haftet d<br>druck erscheint blass. | ng (Umgebung mit niedriger<br>ler Toner möglicherweise auf dem    |
| Abhilfe 1    | Gehen                      | Sie im Druckertreiber                                                       | wie folgt vor.                                                             |                                                                   |
|              | 1.                         | Zeigen Sie die Registe                                                      | rkarte [Papierzufuhr] a                                                    | n.                                                                |
|              | 2.                         | Setzen Sie [Papiertyp]<br>[Schweres Papier 3].                              | auf [Schweres Papier                                                       | 1], [Schweres Papier 2] oder                                      |
| Abhilfe 2    | Gehen                      | Sie im Druckertreiber                                                       | wie folgt vor.                                                             |                                                                   |
|              | 1.                         | Zeigen Sie die Registe                                                      | rkarte [Endverarbeitun                                                     | g] an.                                                            |
|              | 2.                         | Klicken Sie auf [Erwe                                                       | iterte Einstellungen].                                                     | . 1 11                                                            |
|              | 3.                         | Setzen Sie [Spezieller                                                      | Druckmodus] auf [Spe                                                       | zialeinstellungen 3].                                             |
|              | Verwe                      | nden Sie den Drucker<br>modusl Geben Sie nur                                | normalerweise mit der<br>dann [Spezialeinstellu                            | Angabe [Aus] für [Spezieller<br>ngen 3] an wenn die beschriebenen |
|              | Proble                     | me auftreten.                                                               | auni [speziaienistenia                                                     |                                                                   |
|              |                            |                                                                             |                                                                            |                                                                   |
|              |                            | <b>WICHTIG</b>                                                              |                                                                            |                                                                   |
|              |                            | Wenn dünnes                                                                 | Papier verwendet wir                                                       | d                                                                 |
|              |                            | Geben Sie nicht                                                             | E [Spezialeinstellungen                                                    | 3] an. Dies kann neben                                            |
|              |                            | anderen Probler                                                             | nen dazu führen, dass s<br>ckelt                                           | sich das Papier um die                                            |
|              |                            |                                                                             |                                                                            |                                                                   |
| Abhilfe 3    | Gehen                      | Sie im Druckertreiber                                                       | wie folgt vor.                                                             |                                                                   |
|              | 1.                         | Zeigen Sie die Registe                                                      | rkarte [Papierzufuhr] a                                                    | n.                                                                |
|              | 2.                         | Geben Sie die folgend                                                       | e Einstellung für [Papi                                                    | ertyp] an.                                                        |
|              |                            | Aktuelle Einstellung                                                        | Geänderte Einstellung                                                      |                                                                   |
|              |                            | [Normalpapier L2]                                                           | [Normalpapier L]                                                           |                                                                   |
|              |                            | [Normalpapier L]                                                            | [Normalpapier]                                                             |                                                                   |
|              |                            | [Normalpapier]                                                              | [Schweres Papier 1]                                                        |                                                                   |
|              |                            | [Schweres Papier 1]                                                         | [Schweres Papier 2]                                                        |                                                                   |
|              |                            | [Schweres Papier 2]                                                         | [Schweres Papier 3]                                                        |                                                                   |
|              |                            | [Briefumschlag]                                                             | [Briefumschlag H]                                                          |                                                                   |
|              |                            | [Beschichtetes Papier 1]                                                    | [Beschichtetes Papier 2]                                                   |                                                                   |
|              |                            | [Beschichtetes Papier 2]                                                    | [Beschichtetes Papier 3]                                                   |                                                                   |
|              |                            | [Beschichtetes Papier 3]                                                    | [Beschichtetes Papier 4]                                                   |                                                                   |

|                                                              |           | <sup>†</sup> Wenn Sie nach der oben aufgeführten Vorgehensweise vorgehen, können Restbilder auf den nicht bedruckten Bereichen zu sehen sein. |
|--------------------------------------------------------------|-----------|----------------------------------------------------------------------------------------------------|
|                                                              | Abhilfe 4 | Gehen Sie im Druckertreiber wie folgt vor.                                                                                                    |
|                                                              |           | 1. Zeigen Sie die Registerkarte [Endverarbeitung] an.                                                                                         |
|                                                              |           | 2. Klicken Sie auf [Erweiterte Einstellungen].                                                                                                |
|                                                              |           | 3. Setzen Sie [Spezieller Druckmodus] auf [Spezialeinstellungen 6].                                                                           |
| Verwenden Sie den Drucker normalerweise mit der Angabe [Aus] |           | Verwenden Sie den Drucker normalerweise mit der Angabe [Aus] für [Spezieller                                                                  |
|                                                              |           | Druckmodus]. Geben Sie nur dann [Spezialeinstellungen 6] an, wenn die beschriebenen                                                           |
|                                                              |           | Probleme auftreten.                                                                                                    |
|                                                              | Ursache 3 | Im Druckerinneren ist ein Problem aufgetreten.                                                                                                |
|                                                              | Abhilfe   | Wenn die Anzeige A (Alarmanzeige) leuchtet, führen Sie die Vorgehensweise unter "Die                                                          |
|                                                              |           | Alarmanzeige leuchtet" zur Lösung durch.                                                                                                    |

| Dü | Dünne Linien werden schwach wiedergegeben oder Halbtonbilder sind blass |                                                                                                    |  |  |  |
|----|-------------------------------------------------------------------------|----------------------------------------------------------------------------------------------------|--|--|--|
|    | Ursache 1                                                               | Es wird kein geeignetes Papier verwendet.                                                                                                    |  |  |  |
|    | Abhilfe                                                                 | Legen Sie Papier ein, das den Druckspezifikationen entspricht.<br>• "Verwendbares Papier und Nicht verwendbares Papier"                                                                                      |  |  |  |
|    | Ursache 2                                                               | Abhängig vom Papiertyp oder der Betriebsumgebung (insbesondere in einer Umgebung mit<br>hoher Luftfeuchtigkeit) werden dünne Linien möglicherweise schwach wiedergegeben oder<br>Halbtonbereiche sind blass. |  |  |  |
|    | Abhilfe                                                                 | Gehen Sie im Druckertreiber wie folgt vor.                                                                                                    |  |  |  |
|    |                                                                         | <ol> <li>Zeigen Sie die Registerkarte [Endverarbeitung] an.</li> <li>Klicken Sie auf [Erweiterte Einstellungen].</li> <li>Setzen Sie [Spezieller Druckmodus] auf [Spezialeinstellungen 2].</li> </ol>        |  |  |  |
|    |                                                                         | Verwenden Sie den Drucker normalerweise mit der Angabe [Aus] für [Spezieller<br>Druckmodus]. Geben Sie nur dann [Spezialeinstellungen 2] an, wenn die beschriebenen<br>Probleme auftreten.                   |  |  |  |

| Farbige Linien und Text sind blass |                                                                     |  |  |  |
|------------------------------------|---------------------------------------------------------------------|--|--|--|
| Ursache                            | Es werden dünne Linien oder Text verwendet.                         |  |  |  |
| Abhilfe                            | Gehen Sie im Druckertreiber wie folgt vor.                          |  |  |  |
|                                    | 1. Zeigen Sie die Registerkarte [Qualität] an.                      |  |  |  |
|                                    | 2. Klicken Sie auf [Einstellungen].                                 |  |  |  |
|                                    | 3. Aktivieren Sie das Kontrollkästchen [Vorrang für das Drucken von |  |  |  |
|                                    | Farblinien und Text].                                               |  |  |  |
|                                    | bige Linien<br>Ursache<br>Abhilfe                                   |  |  |  |

| Far | Farbiger Text ist unscharf                                          |                                                                      |  |  |  |
|-----|---------------------------------------------------------------------|----------------------------------------------------------------------|--|--|--|
|     | Ursache Für den farbigen Text wird eine fette Schriftart verwendet. |                                                                      |  |  |  |
|     | Abhilfe                                                             | Gehen Sie im Druckertreiber wie folgt vor.                           |  |  |  |
|     |                                                                     | 1. Zeigen Sie die Registerkarte [Qualität] an.                       |  |  |  |
|     |                                                                     | 2. Aktivieren Sie das Kontrollkästchen [Manuelle Farbeinstellungen]. |  |  |  |
|     |                                                                     | 3. Klicken Sie auf [Farbeinstellungen].                              |  |  |  |
|     |                                                                     | 4. Zeigen Sie die Registerkarte [Abgleichen] an.                     |  |  |  |

| en werden i<br>grund der " | nicht in korrekter Farbe (festgelegte Farbe) ausgedruckt oder farbiger Text erscheint<br>Farben außerhalb des Bereichs'' unscharf                                                                                                    |  |  |
|----------------------------|----------------------------------------------------------------------------------------------------|--|--|
| Ursache 1                  | Eine der Tonerpatronen ist nicht korrekt eingesetzt.                                                                                                    |  |  |
| Abhilfe                    | Stellen Sie sicher, dass die Tonerpatrone korrekt installiert ist.<br>* "Auswechseln der Tonerpatronen"                                                                                                    |  |  |
| Ursache 2                  | Eine der vier Farbtonerpatronen ist fast leer oder die Trommel in einer der Tonerpatronen ist verschlissen.                                                                                                    |  |  |
| Abhilfe 1                  | Korrigieren Sie die "Farben außerhalb des Bereichs" im Statusfenster des Druckers.<br>* "Korrigieren der "Farben außerhalb des Bereichs""                                                                                                    |  |  |
| Abhilfe 2                  | <ul> <li>Überprüfen Sie den Status der Tonerpatronen.</li> <li>Ersetzen Sie die fast leere Tonerpatrone durch eine neue.</li> <li><u>"Überprüfen des Druckerstatus im Statusfenster des Druckers"</u></li> <li><u>"Auswechseln der Tonerpatronen"</u></li> </ul> |  |  |
| Ursache 3                  | Es wird kein geeignetes Papier verwendet.                                                                                                    |  |  |
| Abhilfe                    | Legen Sie Papier ein, das den Druckspezifikationen entspricht.<br>* "Verwendbares Papier und Nicht verwendbares Papier"                                                                                                    |  |  |
| Ursache 4                  | Die Daten wurden vor Abschluss der Kalibrierung gesendet oder als der Drucker eingeschaltet wurde.                                                                                                    |  |  |
| Abhilfe                    | Stellen Sie sicher, dass die Kalibrierung abgeschlossen ist, bevor Daten an den Drucker gesendet werden.                                                                                                    |  |  |
|                            | <ul> <li>WHINWEIS</li> <li>Kalibrieren des Druckers nach dem Einschalten</li> <li>Konfigurieren Sie diese Einstellung im Statusfenster des</li> <li>Druckers unter [Starteinstellungen].</li> <li>"Kalibrieren des Druckers"</li> </ul>                          |  |  |

| Dü | Dünne Linien oder Füllmuster werden nicht in festgelegten Farben oder überhaupt nicht ausgedruckt |                                                                                                    |  |  |  |
|----|---------------------------------------------------------------------------------------------------|----------------------------------------------------------------------------------------------------|--|--|--|
|    | Ursache 1                                                                                         | Einige Farben lassen sich aufgrund der Kombination von Farben und Mustern nicht wiedergeben.                                                          |  |  |  |
|    | Abhilfe 1                                                                                         | Stellen Sie die Farben in der Anwendung ein und wiederholen Sie den Druckvorgang.<br>Informationen dazu finden Sie im Benutzerhandbuch zur Anwendung. |  |  |  |
|    | Abhilfe 2                                                                                         | Ändern Sie die Muster in der Anwendung und wiederholen Sie den Druckvorgang.<br>Informationen dazu finden Sie im Benutzerhandbuch zur Anwendung.      |  |  |  |
|    | Ursache 2                                                                                         | Die Farben sehen möglicherweise je nach Halbtonmuster anders aus.                                                                                     |  |  |  |
|    | Abhilfe 1                                                                                         | Stellen Sie eine dunklere Farbe ein und starten Sie den Druckvorgang erneut.<br>Informationen dazu finden Sie im Benutzerhandbuch zur Anwendung.      |  |  |  |
|    | Abhilfe 2                                                                                         | Legen Sie das Papier erneut ein, um die Einzugrichtung zu ändern, und starten Sie den Druckvorgang dann erneut.                                       |  |  |  |

| Sch | chattierte Muster werden nicht in korrekter Farbe (festgelegte Farbe) ausgedruckt |                                                                                                    |  |  |  |
|-----|-----------------------------------------------------------------------------------|----------------------------------------------------------------------------------------------------|--|--|--|
|     | Ursache                                                                           | Das schattierte Muster der Druckdaten und das Dither-Muster des Druckers stören sich gegenseitig.                                                                                                    |  |  |  |
|     | Abhilfe 1                                                                         | Starten Sie den Druckvorgang erneut, ohne ein schattiertes Muster in der Anwendung<br>anzugeben.<br>Informationen dazu finden Sie im Benutzerhandbuch zur Anwendung.                                                                                                    |  |  |  |
|     | Abhilfe 2                                                                         | <ul> <li>Gehen Sie im Druckertreiber wie folgt vor.</li> <li>1. Zeigen Sie die Registerkarte [Qualität] an.</li> <li>2. Klicken Sie auf [Einstellungen].</li> <li>3. Setzen Sie [Farbhalbtonraster] oder [Schwarzweißhalbtöne] auf [Farbabstufung] oder [Farbton].</li> </ul> |  |  |  |

| Fot | otos usw. werden in anderen als den auf dem Bildschirm angezeigten Farben gedruckt |                                                                                                    |  |
|-----|------------------------------------------------------------------------------------|----------------------------------------------------------------------------------------------------|--|
|     | Ursache                                                                            | Die Methoden zur Farbeinstellung auf dem Bildschirm (RGB) und im Drucker (GMC) sind<br>unterschiedlich. Deshalb kann es vorkommen, dass die auf dem Bildschirm angezeigte<br>Farbe nicht genau so ausgedruckt wird. |  |
|     | Abhilfe 1                                                                          | <ul><li>Gehen Sie im Druckertreiber wie folgt vor.</li><li>1. Zeigen Sie die Registerkarte [Qualität] an.</li></ul>                                                                                                 |  |
|     |                                                                                    | <ol> <li>Aktivieren Sie das Kontrollkästchen [Manuelle Farbeinstellungen].</li> <li>Klicken Sie auf [Farbeinstellungen].</li> <li>Zeizen Sie die Bezietzeberte [Abeleichen] en</li> </ol>                           |  |
|     |                                                                                    | <ol> <li>Zeigen Sie die Registerkarte [Abgleichen] an.</li> <li>Setzen Sie [Abgleichmethode] auf [Farbmetrik [Abstimmung mit<br/>Monitorfarben]].</li> </ol>                                                        |  |
|     | Abhilfe 2                                                                          | Gehen Sie im Druckertreiber wie folgt vor.                                                                                                    |  |
|     |                                                                                    | 1. Zeigen Sie die Registerkarte [Qualität] an.                                                                                                    |  |
|     |                                                                                    | 2. Aktivieren Sie das Kontrollkästchen [Manuelle Farbeinstellungen].                                                                                                    |  |
|     |                                                                                    | 3. Klicken Sie auf [Farbeinstellungen].                                                                                                    |  |
|     |                                                                                    | 4. Zeigen Sie die Registerkarte [Abgleichen] an.                                                                                                    |  |
|     |                                                                                    | 5. Wählen Sie [Gamma-Justierung] aus [Abgleichmodus].                                                                                                    |  |
|     |                                                                                    | 6. Ändern Sie den Gamma-Wert für [Gamma].                                                                                                    |  |
|     |                                                                                    | S HINWEIS                                                                                                    |  |
|     |                                                                                    | Informationen zur Gamma-Justierung                                                                                                    |  |
|     |                                                                                    | Je höher der Gamma-Wert, desto dunkler die Farben auf dem<br>Bild, wenn es ausgedruckt wird.                                                                                                    |  |
|     |                                                                                    |                                                                                                    |  |

Füllmuster und Ränder werden nicht in der korrekten Farbe (festgelegte Farbe) gedruckt, auch wenn für sie dieselbe Farbe angegeben wird

| Ursache | Es wird möglicherweise abhängig von der Linienbreite des Randes ein bestimmter Prozess<br>angewendet, sodass dünne Linien deutlich gedruckt werden. |
|---------|----------------------------------------------------------------------------------------------------|
| Abhilfe | Gehen Sie im Druckertreiber wie folgt vor.                                                                                                    |

- 1. Zeigen Sie die Registerkarte [Qualität] an.
- 2. Aktivieren Sie das Kontrollkästchen [Manuelle Farbeinstellungen].
- 3. Klicken Sie auf [Farbeinstellungen].
- 4. Zeigen Sie die Registerkarte [Abgleichen] an.
- 5. Wählen Sie [Gamma-Justierung] aus [Abgleichmodus].
- 6. Ändern Sie den Gamma-Wert für [Gamma].

# 🔗 HINWEIS

### Informationen zur Gamma-Justierung

Je höher der Gamma-Wert, desto dunkler die Farben auf dem Bild, wenn es ausgedruckt wird.

# [H-28] Der Ausdruck ist schief, fehlt oder verfügt über nicht benötigten Platz

Wenn der Ausdruck schief ist oder fehlt oder über nicht benötigten Platz verfügt, führen Sie die folgenden Vorgänge zur Lösung durch.

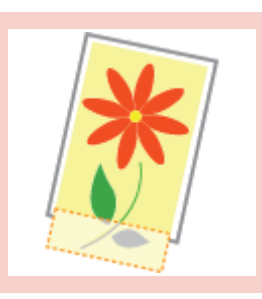

Ein Teil der Seite wird nicht gedruckt

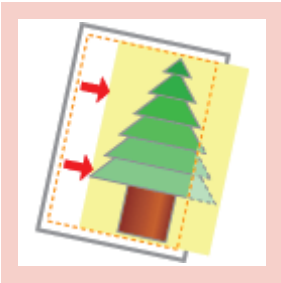

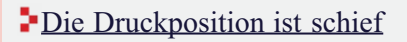

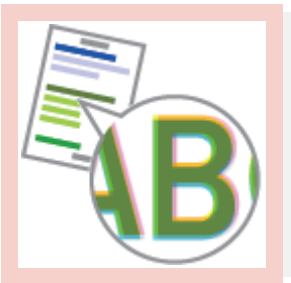

Die Druckposition ist je nach zu druckender Farbe etwas schief

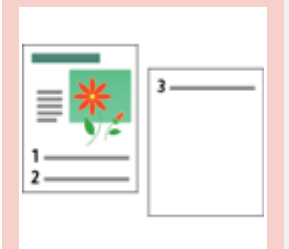

Die nächste Seite wird halb über die vorherige Seite gedruckt

| Ein | Ein Teil der Seite wird nicht gedruckt |                                                                                                    |  |
|-----|----------------------------------------|----------------------------------------------------------------------------------------------------|--|
|     | Ursache 1                              | Der Skalierungsfaktor ist nicht korrekt.                                                                                                    |  |
|     | Abhilfe 1                              | Gehen Sie im Druckertreiber wie folgt vor.                                                                                                    |  |
|     |                                        | 1. Zeigen Sie die Registerkarte [Seite einrichten] an.                                                                                                    |  |
|     |                                        | 2. Deaktivieren Sie das Kontrollkästchen für [Manuelle Skalierung].                                                                                                   |  |
|     |                                        | Wenn das Kontrollkästchen deaktiviert wird, wird der Skalierungsfaktor entsprechend den Einstellungen für [Seitenformat] und [Ausgabeformat] automatisch eingestellt. |  |
|     | Abhilfe 2                              | Gehen Sie im Druckertreiber wie folgt vor.                                                                                                    |  |
|     |                                        | 1. Zeigen Sie die Registerkarte [Seite einrichten] an.                                                                                                    |  |
|     |                                        | 2. Aktivieren Sie das Kontrollkästchen für [Manuelle Skalierung] und geben                                                                                            |  |

|           | Sie dann einen Skalierungsfaktor entsprechend dem zu verwendenden<br>Papierformat an.                                                                                                    |
|-----------|----------------------------------------------------------------------------------------------------|
| Ursache 2 | Die Position des Papiers ist nicht korrekt.                                                                                                    |
| Abhilfe   | <ul> <li>Legen Sie das Papier korrekt ein.</li> <li>"Einlegen von Papier mit Standardformat (keine Indexkarten und<br/>Briefumschläge)"</li> <li>"Einlegen von Indexkarten"</li> <li>"Einlegen von Briefumschlägen"</li> <li>"Einlegen von Papier mit benutzerdefiniertem Format (kein<br/>Standardpapierformat)"</li> </ul>                                                                                                    |
| Ursache 3 | Es wurde ein Dokument ohne Ränder gedruckt.                                                                                                    |
| Abhilfe 1 | <ul> <li>Die Daten sollten mit einem Rand von 5 mm (10 mm bei Briefumschlägen) ausgedruckt werden. Sorgen Sie für einen Rand um die Daten herum.</li> <li><b>WICHTIG</b></li> <li>Wenn auf Indexkarten oder Briefumschlägen gedruckt wird Das Drucken von Daten im gesamten druckbaren Bereich kann zu einer verminderten Druckqualität führen. Passen Sie die Daten auf eine Druckfläche an, die geringfügig kleiner ist als der gesamte Druckbereich.</li> </ul> |
| Abhilfe 2 | <ul> <li>Gehen Sie im Druckertreiber wie folgt vor.</li> <li>1. Zeigen Sie die Registerkarte [Endverarbeitung] an.</li> <li>2. Klicken Sie auf [Erweiterte Einstellungen].</li> <li>3. Setzen Sie [Druck links oben auf dem Blatt beginnen] auf [Ein].</li> </ul>                                                                                                    |
|           | Druck teilweise fehlen oder bei einem Farbdruck verschmieren.                                                                                                    |

| Die | Die Druckposition ist schief |                                                                                                    |  |
|-----|------------------------------|----------------------------------------------------------------------------------------------------|--|
|     | Ursache 1                    | Es wurde ein [Bundsteg] angegeben.                                                                                                    |  |
|     | Abhilfe                      | <ul> <li>Gehen Sie im Druckertreiber wie folgt vor.</li> <li>1. Zeigen Sie die Registerkarte [Endverarbeitung] an.</li> <li>2. Klicken Sie auf [Bundsteg].</li> <li>3. Setzen Sie [Bundsteg] auf "0".</li> </ul> |  |
|     | Ursache 2                    | Die Einstellungen für "Oberer Rand" und "Papierposition" wurden in der Anwendung nicht korrekt angegeben.                                                                                                    |  |
|     | Abhilfe                      | Geben Sie die Einstellungen für "Oberer Rand" und "Papierposition" in der Anwendung<br>korrekt an.<br>Informationen dazu finden Sie im Benutzerhandbuch zur Anwendung.                                           |  |

| Die | Die Druckposition ist je nach zu druckender Farbe etwas schief |                                                                              |
|-----|----------------------------------------------------------------|------------------------------------------------------------------------------|
|     | Ursache                                                        | Abhängig vom Druckbild kann das Phänomen der "Farben außerhalb des Bereichs" |
|     |                                                                | aufgrund der Struktur von Laserdruckern leicht auffallen.                    |

|  |           | *Laserdrucker werden mit Hochpräzisionstechnologie hergestellt. Abhängig vom<br>Druckbild kann das Phänomen der "Farben außerhalb des Bereichs" leicht<br>auffallen. Dies liegt an der Struktur von Laserdruckern und ist kein Hinweis auf<br>eine Fehlfunktion des Druckers. |
|--|-----------|----------------------------------------------------------------------------------------------------|
|  | Abhilfe 1 | Korrigieren Sie die "Farben außerhalb des Bereichs" im Statusfenster des Druckers.<br>Korrigieren der "Farben außerhalb des Bereichs""                                                                                                    |
|  | Abhilfe 2 | <ul> <li>Gehen Sie im Druckertreiber wie folgt vor.</li> <li>1. Zeigen Sie die Registerkarte [Qualität] an.</li> <li>2. Klicken Sie auf [Einstellungen].</li> <li>3. Setzen Sie [Reines Schwarz verwenden] auf [Nie].</li> </ul>                                              |

| Die nächste Seite wird halb über die vorherige Seite gedruckt |         |                                                                                                    |
|---------------------------------------------------------------|---------|----------------------------------------------------------------------------------------------------|
|                                                               | Ursache | Die Einstellungen für "Zeilenabstand" oder "Zeilen/Seite" wurden in der Anwendung nicht korrekt angegeben.                                                                                                    |
|                                                               | Abhilfe | Geben Sie die Einstellungen für "Zeilenabstand" oder "Zeilen/Seite" in der Anwendung<br>korrekt an, sodass die Daten auf eine Seite passen, und wiederholen Sie den Druckvorgang.<br>Informationen dazu finden Sie im Benutzerhandbuch zur Anwendung. |
## [H-29] Daten werden diagonal gedruckt

Falls Daten diagonal gedruckt werden, führen Sie die folgenden Problemlösungen durch.

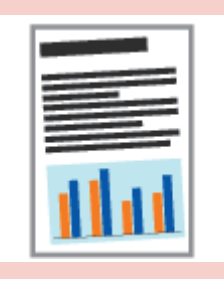

Daten werden auf kleinem Papier diagonal gedruckt

| Daten werden                                                                                                    | auf kleinem Papier diagonal gedruckt                                                                                                    |  |
|----------------------------------------------------------------------------------------------------|----------------------------------------------------------------------------------------------------|--|
| Ursache 1                                                                                                    | Die Position der Papierführungen ist nicht auf das Papier eingestellt.                                                                                                    |  |
| Abhilie Richten Sie die Papierführungen am Papier aus.<br>Wenn die Papierführungen zu locker oder zu fest sind, kann dies zu einem fehl<br>Einzug führen. |                                                                                                    |  |
| Ursache 2                                                                                                    | Daten werden aus dem Mehrzweck-Papierfach heraus gedruckt.                                                                                                    |  |
| Abhilfe                                                                                                    | <ul> <li>Legen Sie Papier in die Papierkassette ein.</li> <li><u>"Einlegen von Briefumschlägen"</u></li> <li><u>"Einlegen von Papier mit benutzerdefiniertem Format (kein Standardpapierformat)"</u></li> </ul> |  |

## [H-30] Anpassen der Farbe oder der Bildqualität

Bei diesem Drucker können Sie die folgenden Einstellungen und Korrekturen vornehmen.

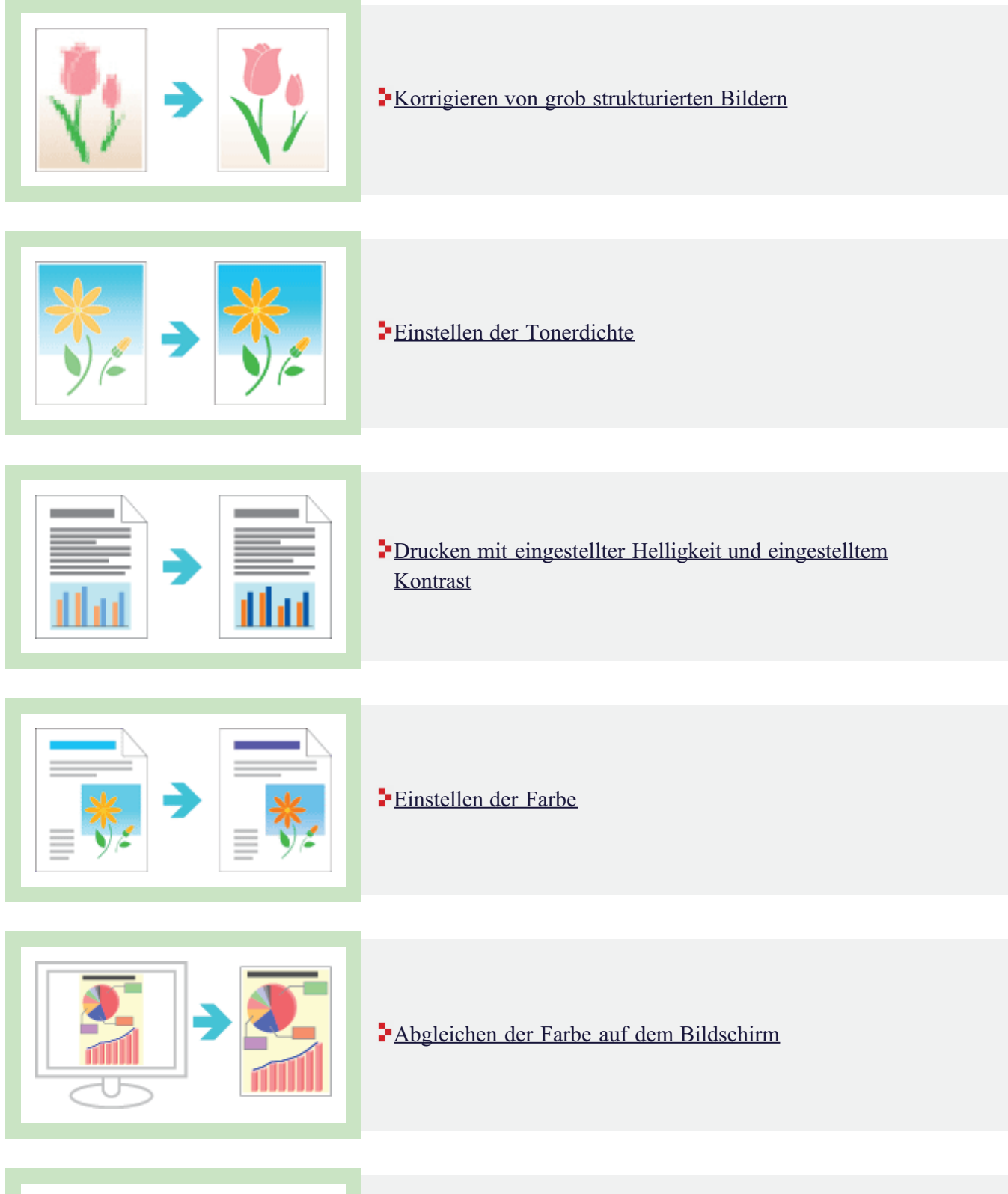

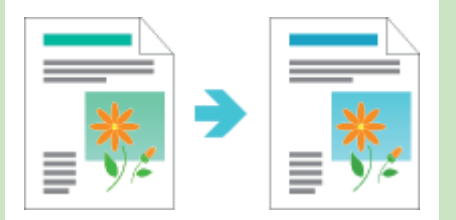

Kalibrieren des Druckers

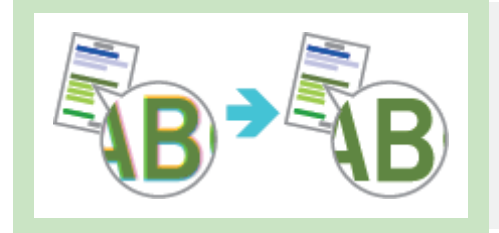

Korrigieren der "Farben außerhalb des Bereichs"

### [H-31] Papierstau

Wenn ein Papierstau auftritt, blinkt die Anzeige 8/v (Papierstauanzeige (Orange)) und im Statusfenster des Druckers wird eine Meldung angezeigt.

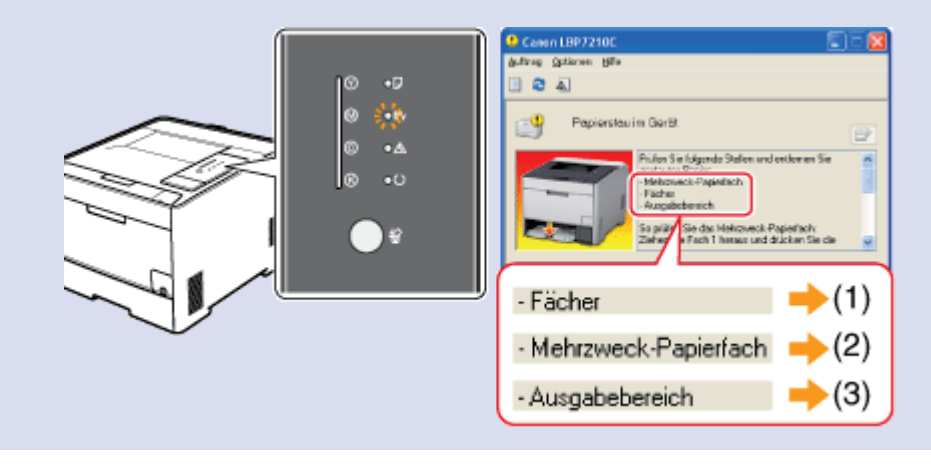

Beseitigen Sie das gestaute Papier gemäß der angezeigten Meldung.
Vorsichtsmaßnahmen beim Entfernen von gestautem Papier

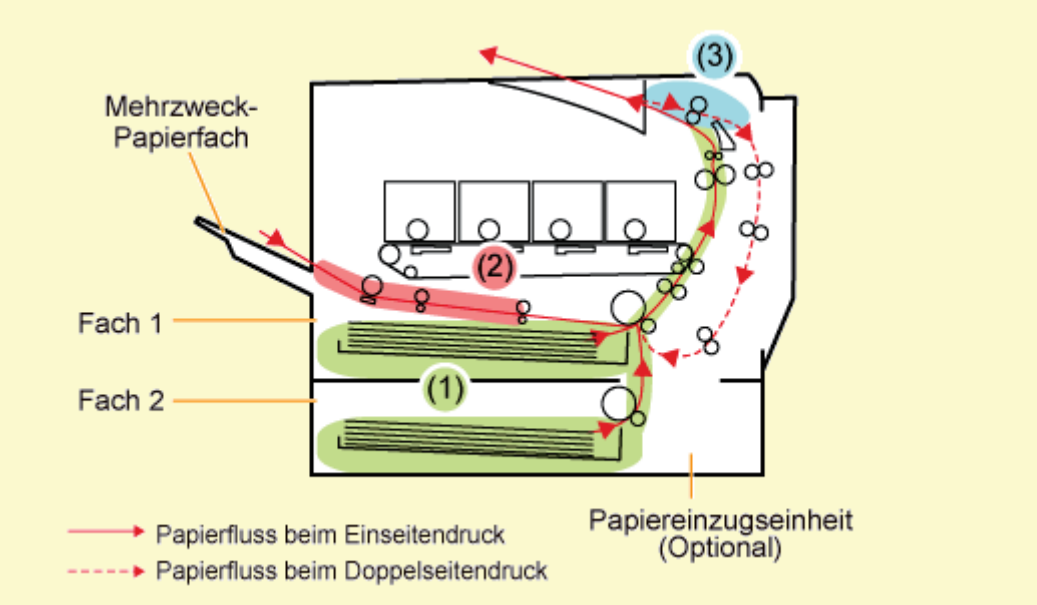

|     | Papierstaubereich                        | Meldung                                       | Vorgehensweise zur Beseitigung                                        |  |  |
|-----|------------------------------------------|-----------------------------------------------|-----------------------------------------------------------------------|--|--|
| (1) | Bereich der Kassette                     | <kassetten></kassetten>                       | Beseitigen von Papierstaus (im Bereich der Kassette)                  |  |  |
| (2) | Im Bereich des Mehrzweck-<br>Papierfachs | <mehrzweck-<br>Papierfach&gt;</mehrzweck-<br> | Beseitigen von Papierstaus (im Bereich des Mehrzweck-<br>Papierfachs) |  |  |
| (3) | Ausgabebereich                           | <ausgabebereich></ausgabebereich>             | Beseitigen von Papierstaus (im Ausgabebereich)                        |  |  |

#### WARNUNG

## Achten Sie darauf, dass weder Schmuckstücke noch andere Metallgegenstände das Druckerinnere berühren.

Einige Bereiche im Druckerinneren stehen unter Hochspannung. Wenn Metallgegenstände das Druckerinnere berühren, kann es zu einem Brand oder Stromschlag kommen.

#### **NORSICHT**

#### Vorsichtsmaßnahmen beim Entfernen von gestautem Papier

- Vergewissern Sie sich, dass sich die Fixiereinheit vollständig abgekühlt hat, bevor Sie gestautes Papier entfernen. Wenn Sie eine nicht abgekühlte Fixiereinheit berühren, können Sie sich Brandverletzungen zuziehen.
- Der Ausgabeschlitz ist während des Druckvorgangs und unmittelbar danach stark erhitzt. Berühren Sie den Bereich um den Ausgabeschlitz nicht, da dies sonst zu Verbrennungen führen kann.

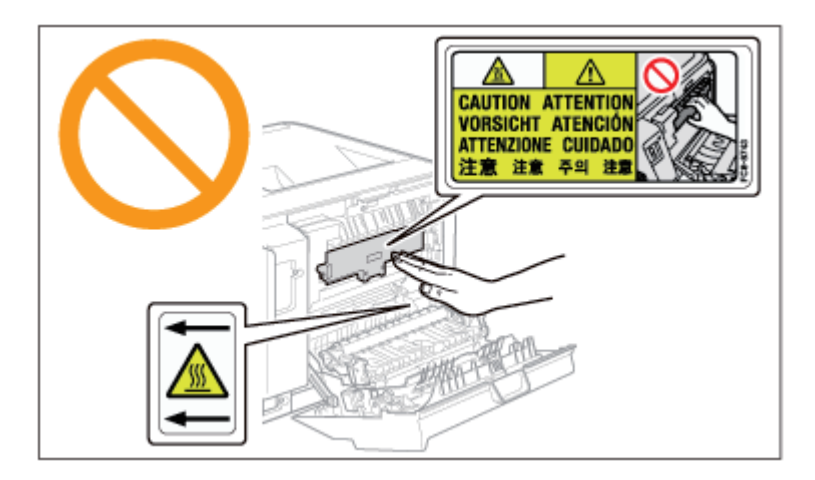

- Bedrucktes Papier kann unmittelbar nach der Ausgabe heiß sein. Gehen Sie vorsichtig vor, wenn Papier entfernt und ausgerichtet wird, da dies zu Brandverletzungen führen kann.
- Achten Sie darauf, dass kein Toner auf Ihre Hände oder Kleidung gelangt.

Gelangt Toner auf Ihre Hände oder Kleidung, waschen Sie sie sofort mit kaltem Wasser. Wenn Sie warmes Wasser verwenden, wird der Toner fest, und die Tonerflecken können nicht mehr entfernt werden.

• Wenn Sie gestautes Papier entfernen, achten Sie darauf, dass loser Toner auf dem Papier nicht verstreut wird.

Falls Toner verstreut wird und in Ihre Augen oder Ihren Mund gelangt, spülen Sie die betroffenen Stellen sofort mit kaltem Wasser aus und wenden Sie sich an einen Arzt.

- Achten Sie beim Beseitigen von Papierstau darauf, sich nicht die Hände an den Papierkanten zu schneiden.
- Halten Sie Ihre Hände und Kleidung fern von den Rollen im Ausgabebereich,

nachdem Sie das gestaute Papier entfernt haben. Die Rollen können sich plötzlich drehen und Ihre Hände oder Kleidung einklemmen, was zu Verletzungen führen kann.

#### WICHTIG

#### Vorsichtsmaßnahmen beim Betrieb des Druckers

- Lassen Sie den Drucker eingeschaltet, wenn gestautes Papier entfernt wird. Wenn der Drucker ausgeschaltet wird, werden die zu druckenden Daten gelöscht.
- Wenn gestautes Papier gewaltsam herausgezogen wird, kann das Papier reißen oder das Druckerinnere beschädigen.

Ziehen Sie gestautes Papier in die angegebene Richtung heraus.

- Wenn das Papier einreißt, entfernen Sie alle zurückgebliebenen Papierfetzen.
- Nachdem gestautes Papier entfernt wurde, können auf der nächsten gedruckten Seite Tonerflecken auftreten.
- Berühren Sie nicht die Transferwalze (A), da dies zu einer verminderten Druckqualität führen kann.

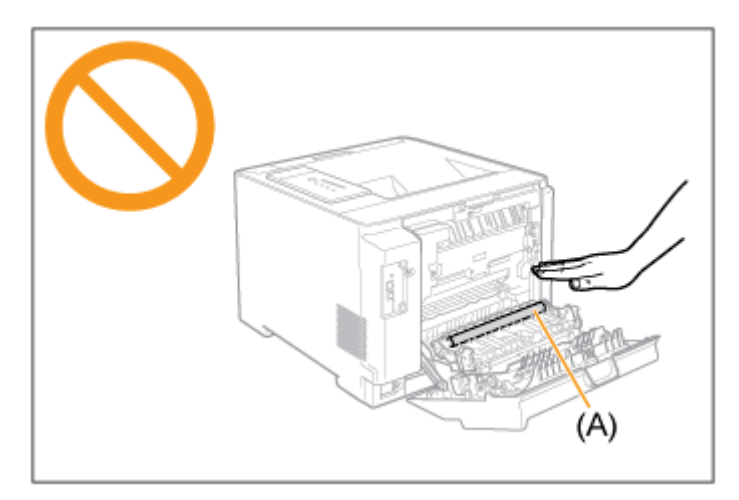

• Der Bereich in der Umgebung des Ausgabefachs ist während des Druckvorgangs und unmittelbar danach stark erhitzt. Berühren Sie nicht den Bereich in der Umgebung des Ausgabefachs, wenn Sie Papier entfernen oder einen Papierstau beseitigen.

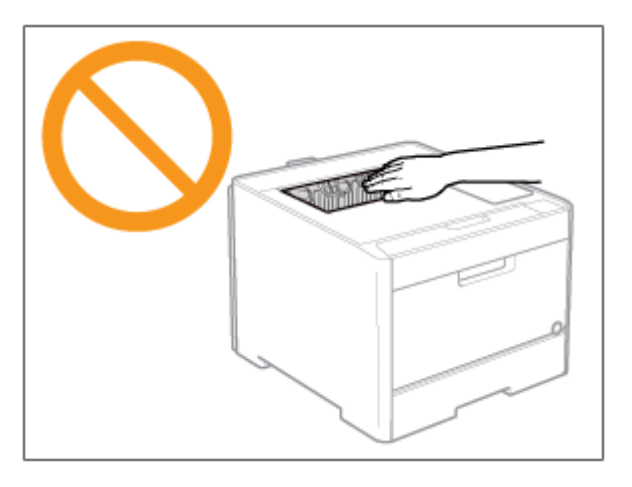

#### [H-33] Beseitigen von Papierstaus (im Bereich der Kassette)

- Öffnen Sie die hintere Abdeckung.
- Öffnen Sie sie vollständig.

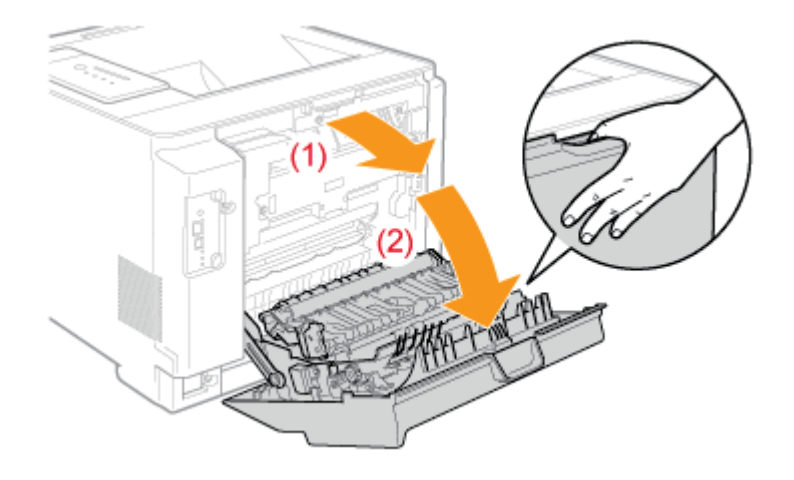

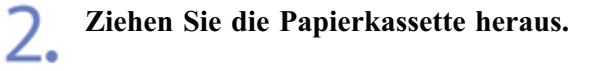

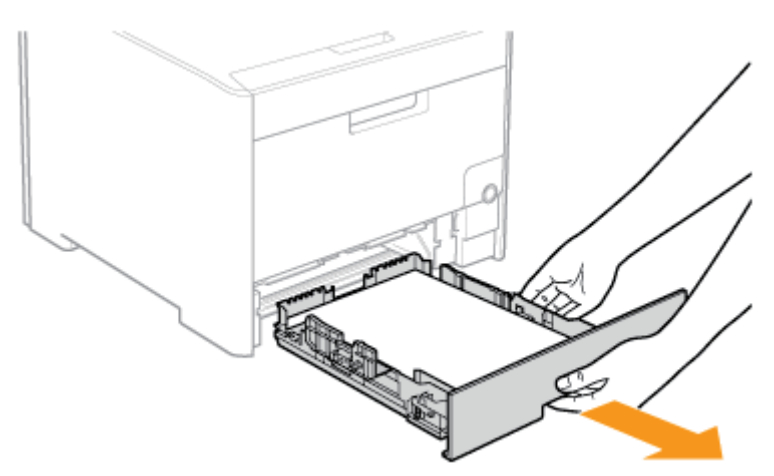

Wenn der Papiereinzug installiert ist, ziehen Sie auch die Papierkassette aus dem Papiereinzug heraus.

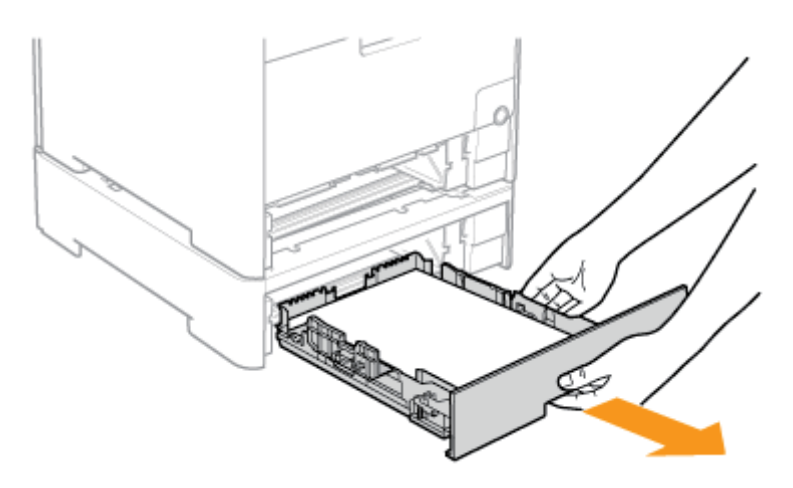

• Bei der Druckereinheit

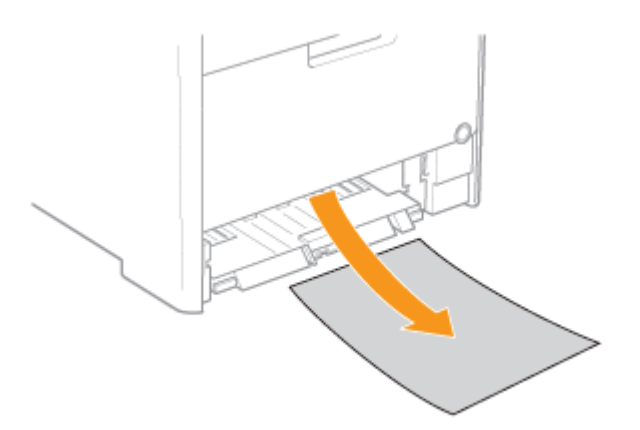

• Beim Papiereinzug

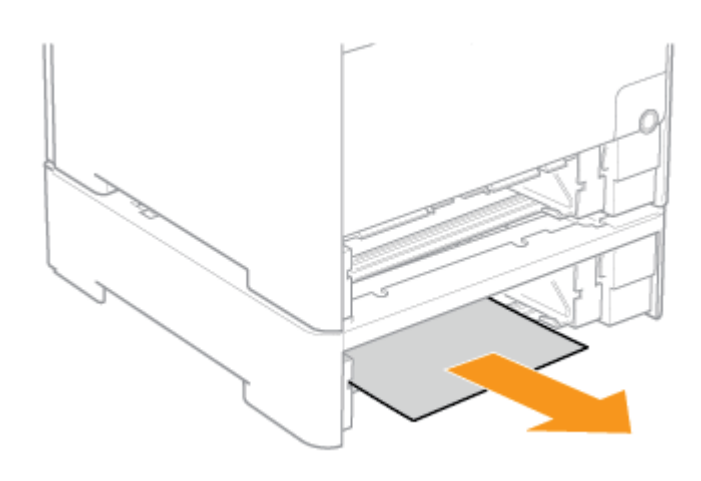

**4** Entfernen Sie gestautes Papier, indem Sie es vorsichtig in Pfeilrichtung ziehen.

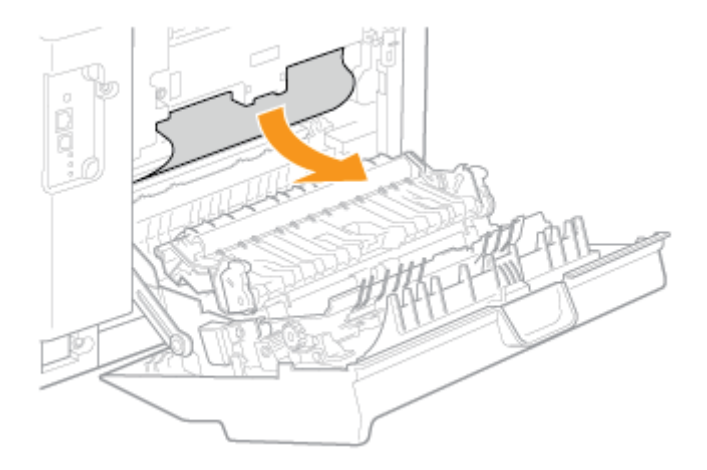

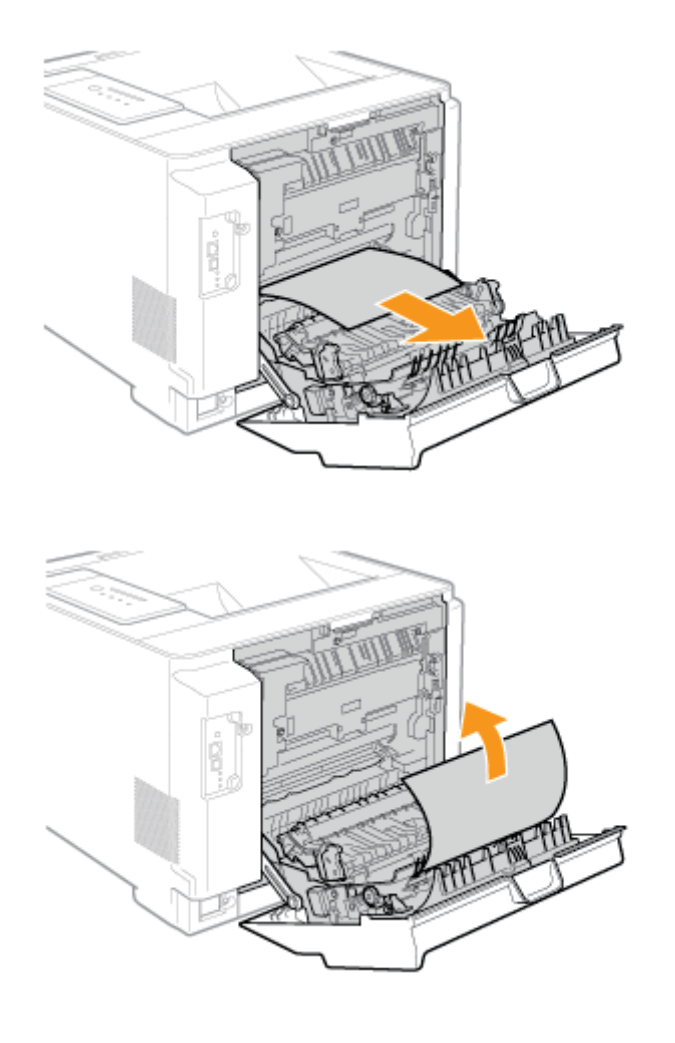

#### Schließen Sie die Duplex-Transportführung.

5.

(1) Halten Sie die Griffteile (A) an beiden Seiten.

(2) Schließen Sie die Führung, bis sie einrastet.

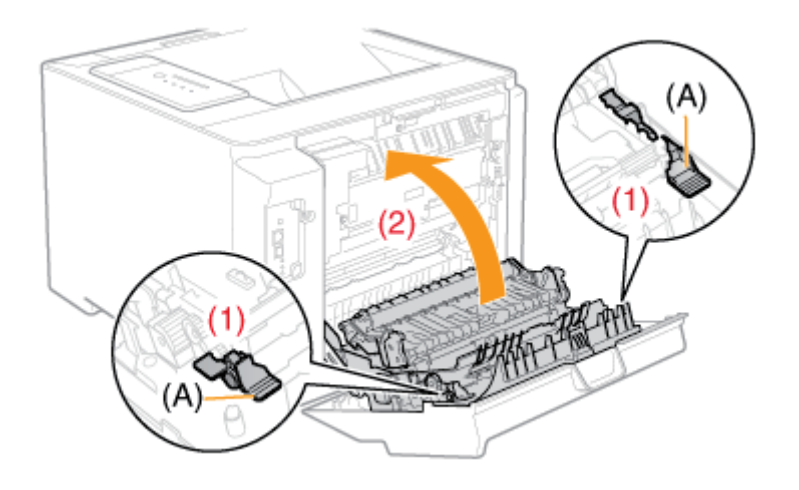

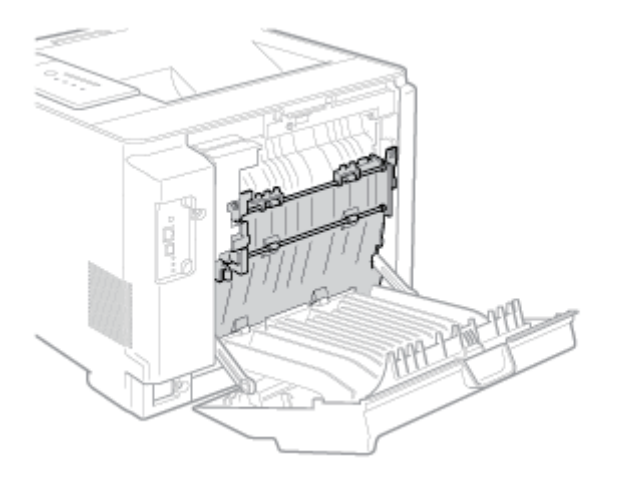

## 6. Entfernen Sie gestautes Papier, indem Sie es vorsichtig in Pfeilrichtung ziehen.

- (1) Ziehen Sie die obere Kante des Papiers heraus.
- (2) Beseitigen Sie das Papier, indem Sie es vorsichtig ziehen.

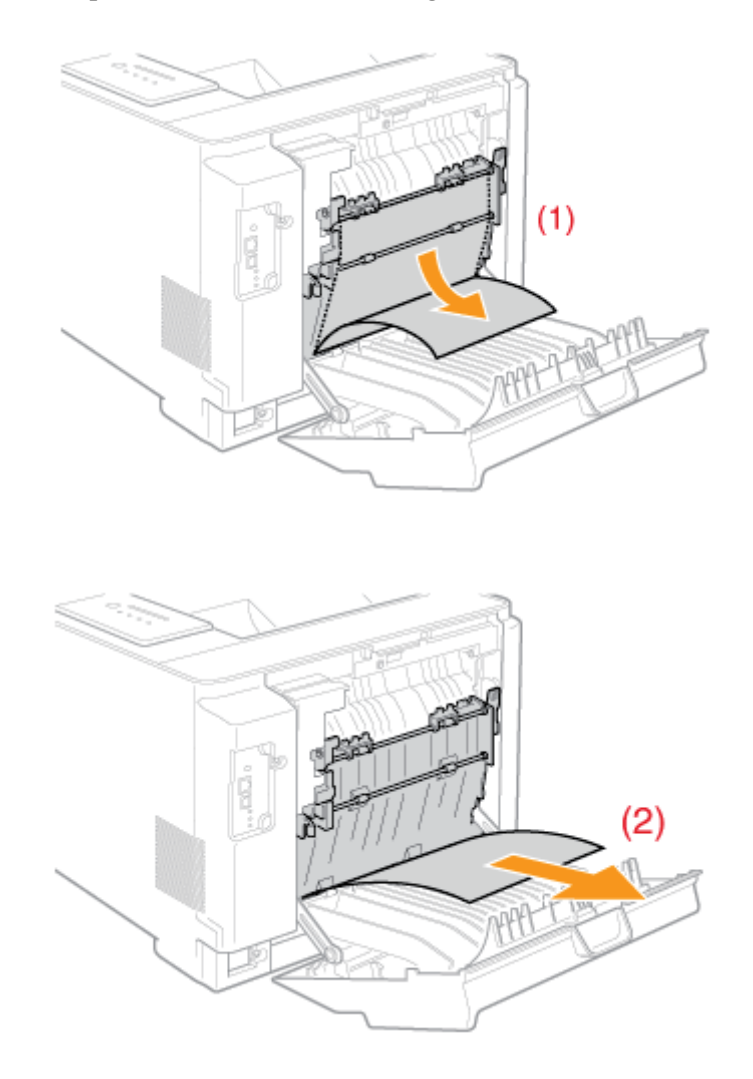

#### 7 Setzen Sie die Papierkassette in den Drucker ein.

<sup>•</sup> Schieben Sie sie fest in den Drucker hinein.

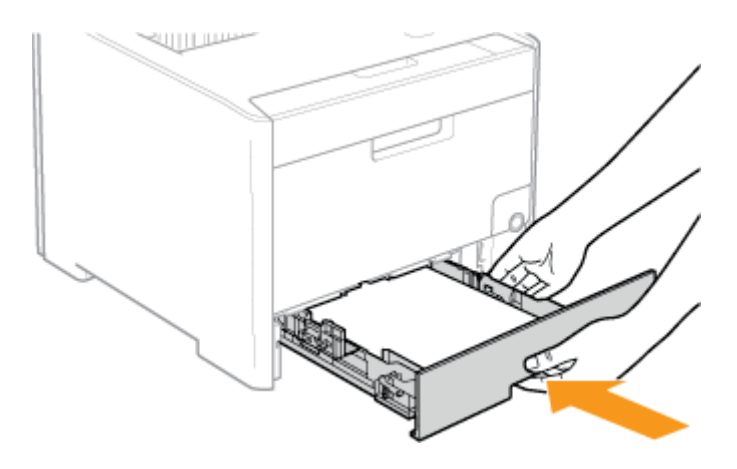

Wenn der Papiereinzug installiert ist, setzen Sie auch die Papierkassette in den Papiereinzug ein.

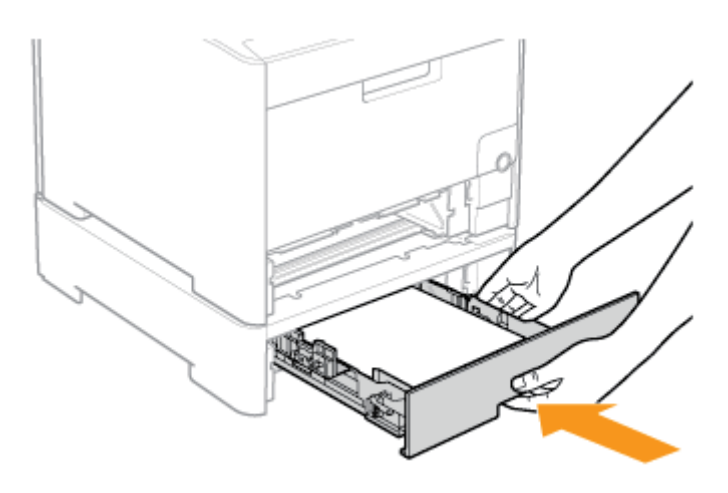

## VORSICHT

**Vorsichtsmaßnahmen beim Einsetzen der Papierkassette** Achten Sie darauf, sich nicht die Finger zu klemmen.

## Schließen Sie die hintere Abdeckung.

Schließen Sie sie fest.

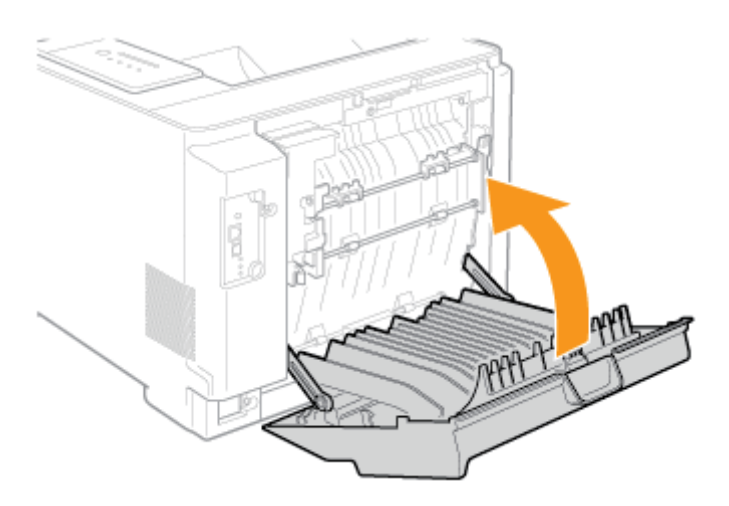

 $\rightarrow$  Die Anzeige  $\otimes_{V}$  (Papierstauanzeige) erlischt und der Drucker ist druckbereit.

## WICHTIG

Wenn die Anzeige  $\otimes_V$  (Papierstauanzeige) auch nach dem Beseitigen des Papiers nicht erlischt

Eventuell ist in einem anderen Bereich Papier gestaut. Überprüfen Sie auch die anderen Bereiche und beseitigen Sie das Papier.

Überprüfen Sie zudem, ob die Papierkassette fest in den Drucker eingesetzt wurde.

#### [H-34] Beseitigen von Papierstaus (im Bereich des Mehrzweck-Papierfachs)

Entfernen Sie gestautes Papier, indem Sie es vorsichtig in Pfeilrichtung ziehen.

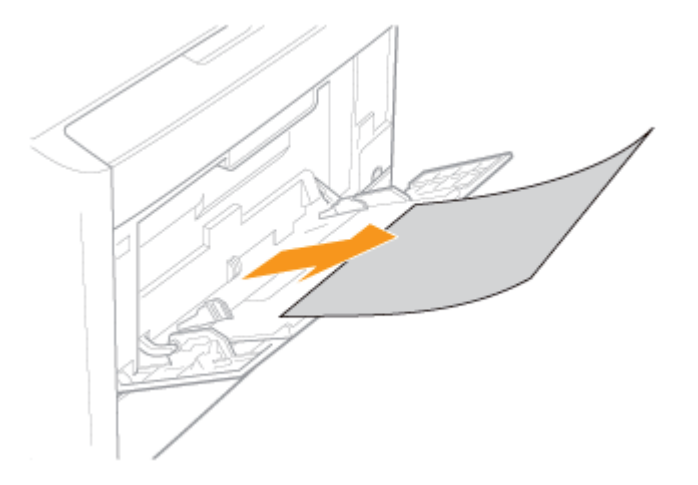

## **WICHTIG**

#### Wenn das gestaute Papier nicht leicht zu beseitigen ist

Versuchen Sie nicht, das Papier mit Gewalt zu entfernen, sondern fahren Sie mit Schritt 2 fort.

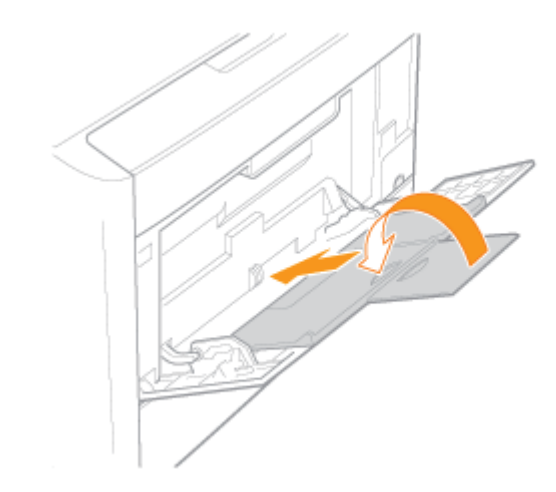

2. Schließen Sie das Mehrzweck-Papierfach.

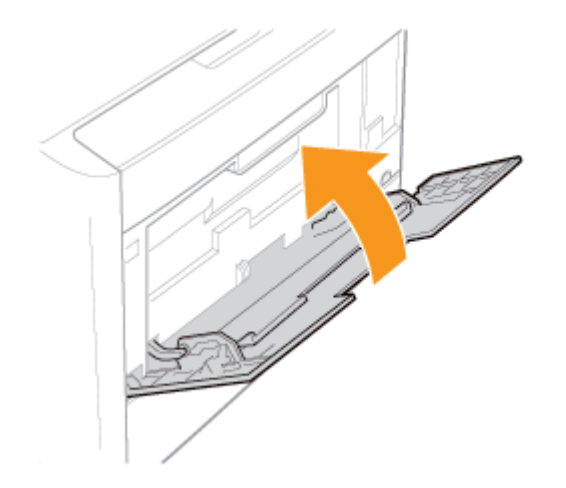

**3.** Ziehen Sie die Papierkassette heraus.

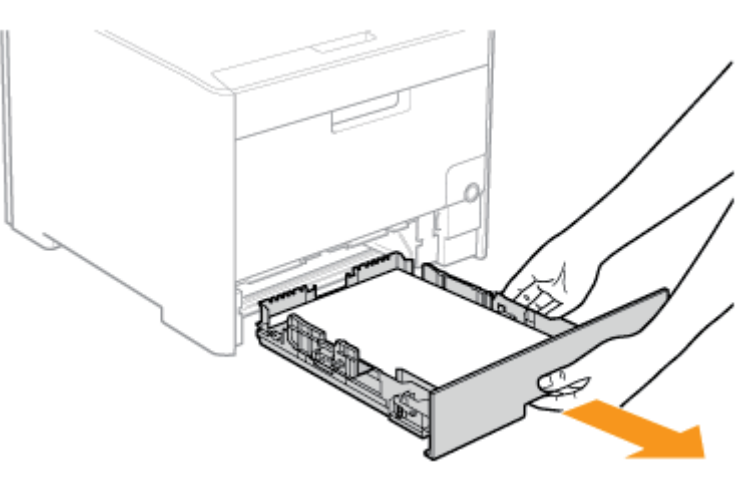

Senken Sie die Transporteinheit des manuellen Einzugsschachts ab.

- (1) Halten Sie die Griffteile (A) an beiden Seiten.
- (2) Drücken Sie sie nach unten.

4.

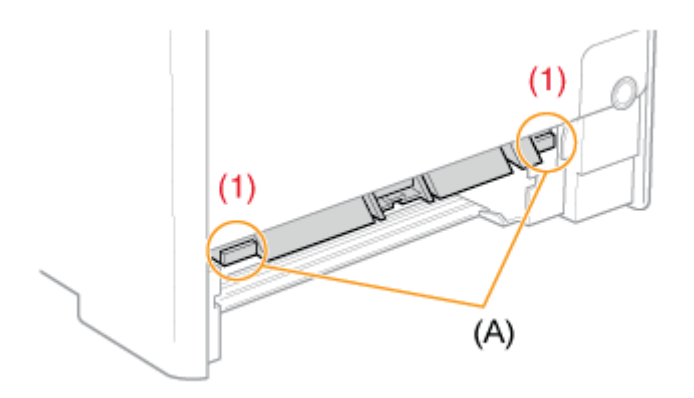

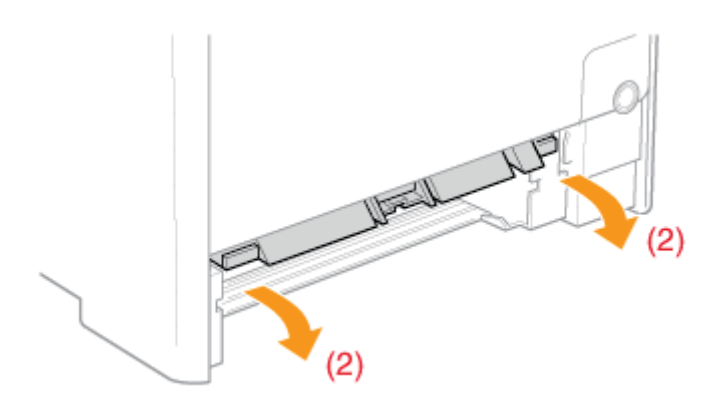

#### **WICHTIG**

#### Berühren Sie nicht das Gummipolster (A).

Durch die Berührung kann es zu einer verminderten Druckqualität kommen.

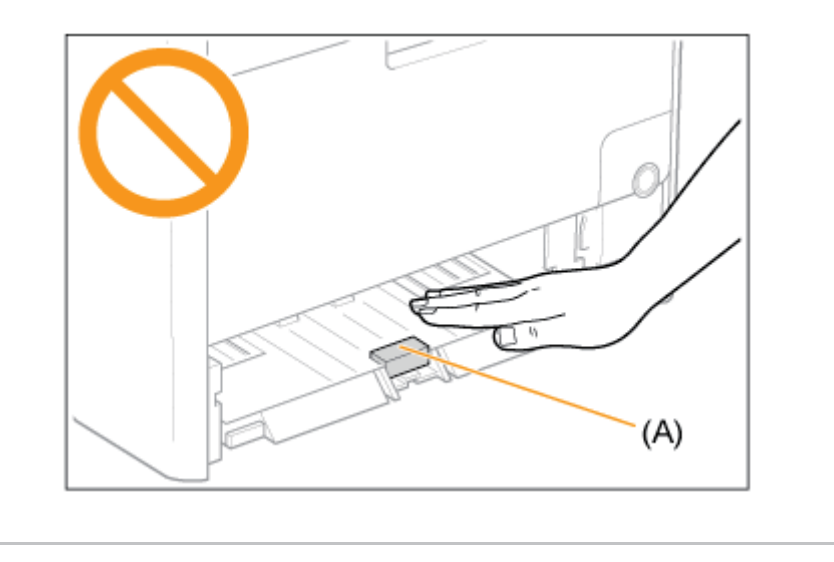

Entfernen Sie gestautes Papier, indem Sie es vorsichtig in Pfeilrichtung ziehen.

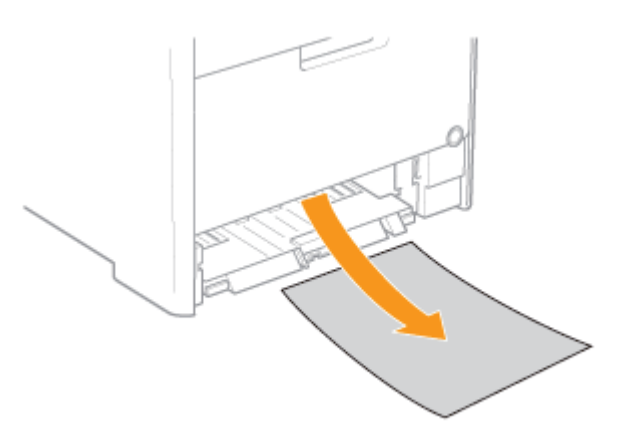

#### WICHTIG

Wenn das gestaute Papier nicht leicht zu beseitigen ist

Versuchen Sie nicht, das Papier mit Gewalt zu beseitigen, sondern öffnen Sie die hintere Abdeckung und beseitigen Sie dann das gestaute Papier.

"Beseitigen von Papierstaus (im Bereich der Kassette)"

5. Stellen Sie die Transporteinheit des manuellen Einzugsschachts in ihre ursprüngliche Position zurück.

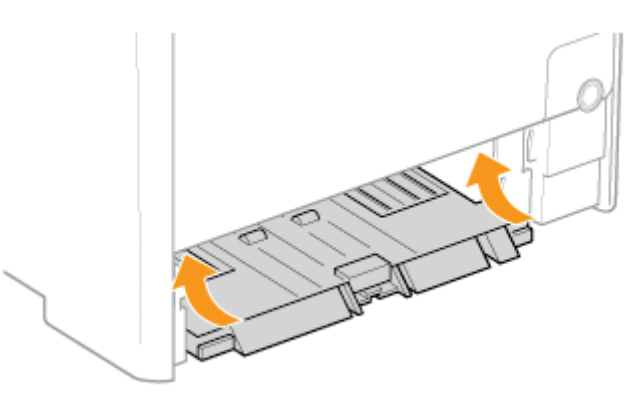

Setzen Sie die Papierkassette in den Drucker ein.

Schieben Sie sie fest in den Drucker hinein.

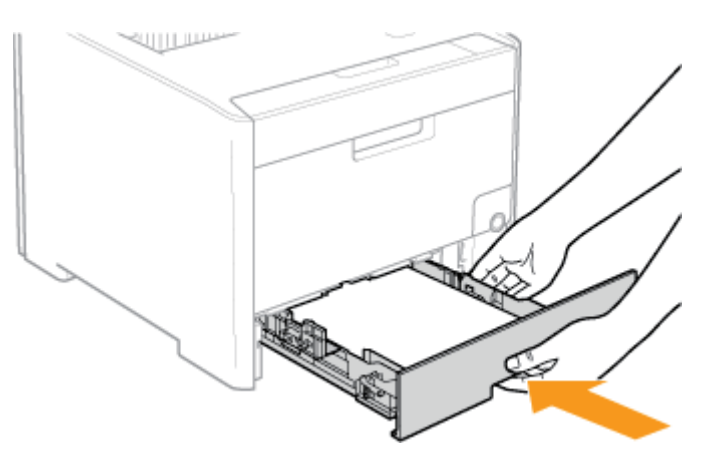

#### **VORSICHT**

**Vorsichtsmaßnahmen beim Einsetzen der Papierkassette** Achten Sie darauf, sich nicht die Finger zu klemmen.

#### Öffnen und schließen Sie die vordere Abdeckung.

 $\rightarrow$  Die Anzeige  $\Re_{V}$  (Papierstauanzeige) erlischt und der Drucker ist druckbereit.

#### **WICHTIG**

X.

# Wenn die Anzeige $\mathbb{R}_{V}$ (Papierstauanzeige) auch nach dem Beseitigen des Papiers nicht erlischt

Eventuell ist in einem anderen Bereich Papier gestaut. Überprüfen Sie auch die anderen Bereiche und beseitigen Sie das Papier.

Überprüfen Sie zudem, ob die Papierkassette fest in den Drucker eingesetzt wurde.

## [H-35] Beseitigen von Papierstaus (im Ausgabebereich)

- Öffnen Sie die hintere Abdeckung.
  - Öffnen Sie sie vollständig.

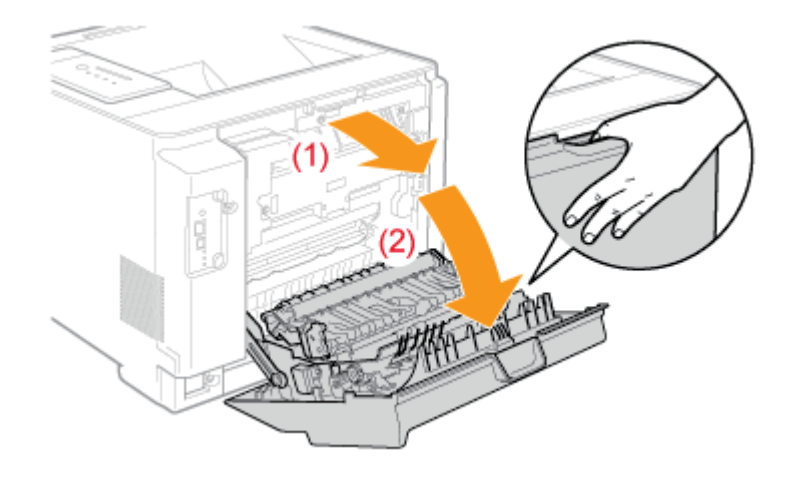

2. Entfernen Sie gestautes Papier, indem Sie es vorsichtig in Pfeilrichtung ziehen.

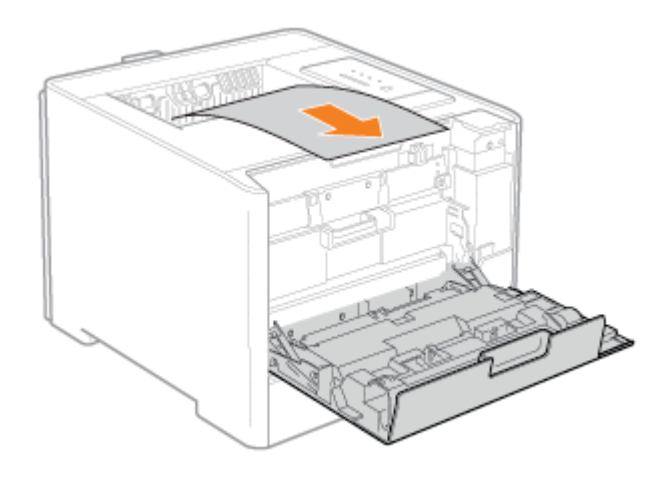

#### Öffnen Sie die Papierausgabeführung.

Öffnen Sie sie, indem Sie sie an dem grünen Vorsprung (A) festhalten.

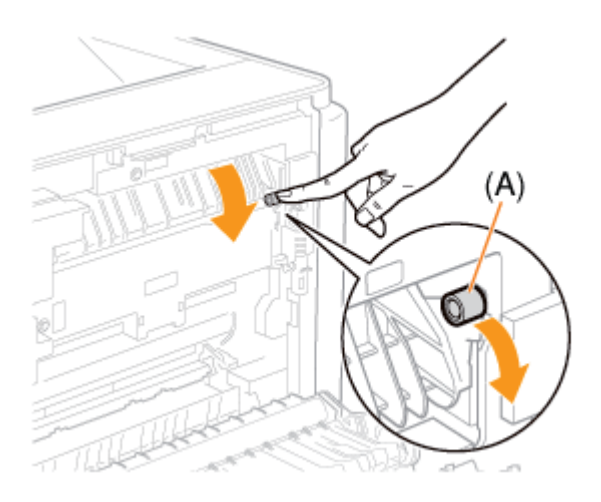

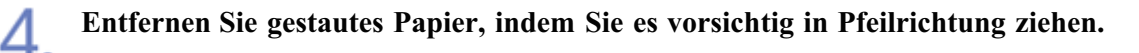

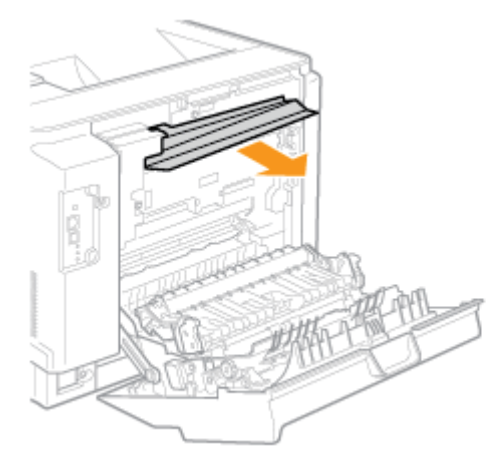

Vergewissern Sie sich, dass im Inneren der Papierausgabeführung kein Papier gestaut ist, und schließen Sie die Papierausgabeführung dann.

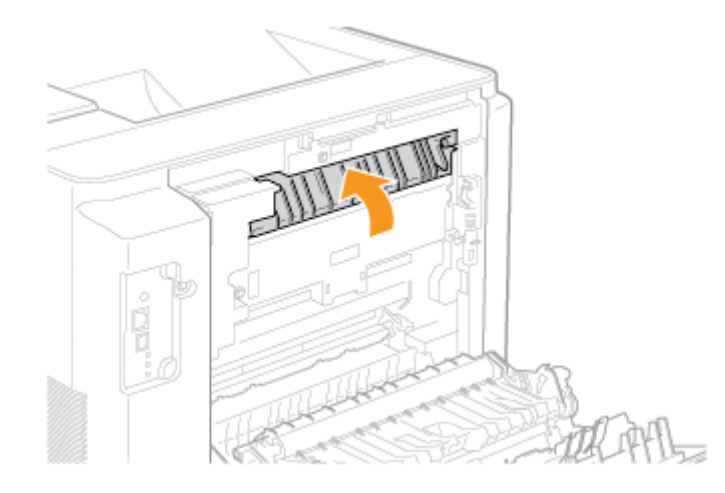

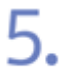

Schließen Sie die hintere Abdeckung.

Schließen Sie sie fest.

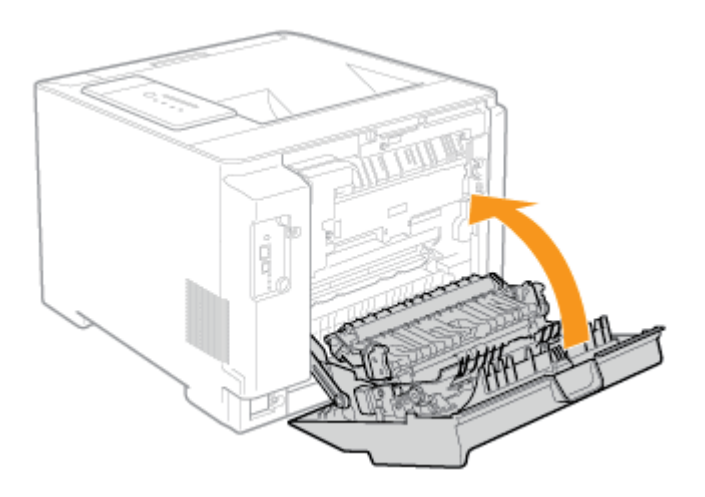

 $\rightarrow$  Die Anzeige  $\otimes_{V}$  (Papierstauanzeige) erlischt und der Drucker ist druckbereit.

## WICHTIG

Wenn die Anzeige 8 (Papierstauanzeige) auch nach dem Beseitigen des Papiers nicht

#### erlischt

Eventuell ist in einem anderen Bereich Papier gestaut. Überprüfen Sie auch die anderen Bereiche und beseitigen Sie das Papier.

Überprüfen Sie zudem, ob die Papierkassette fest in den Drucker eingesetzt wurde.

## [H-36] Die Alarmanzeige leuchtet oder blinkt

Wenn die Anzeige A (Alarmanzeige) leuchtet oder blinkt, implementieren Sie die folgenden Lösungen.

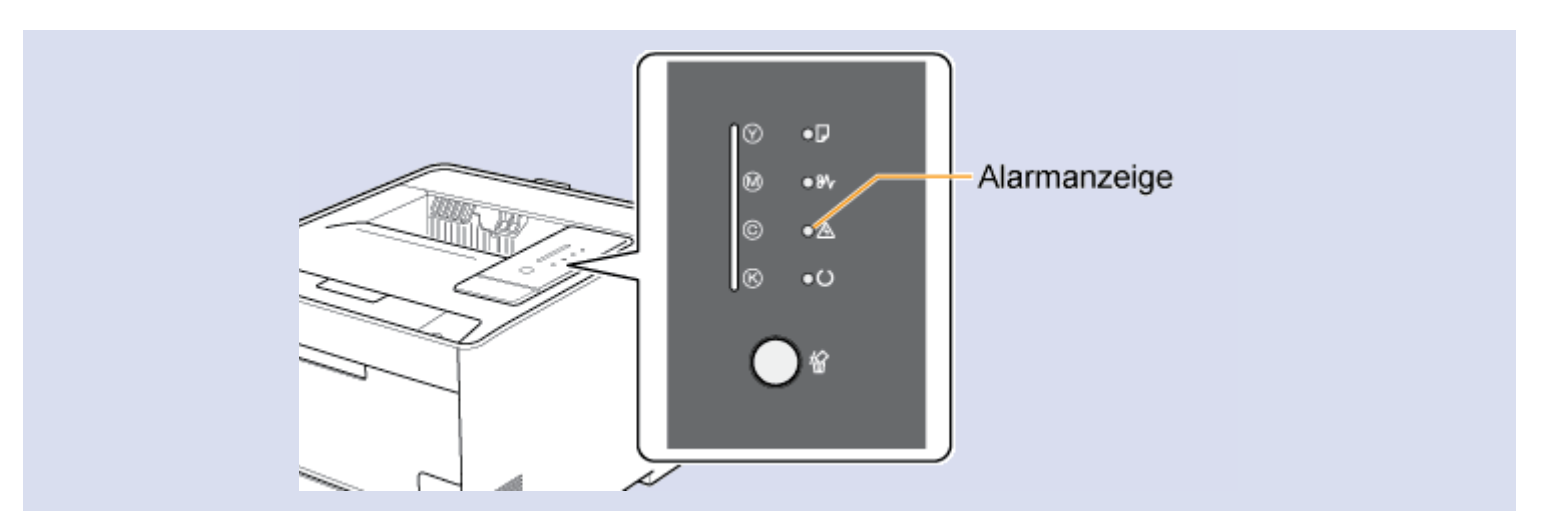

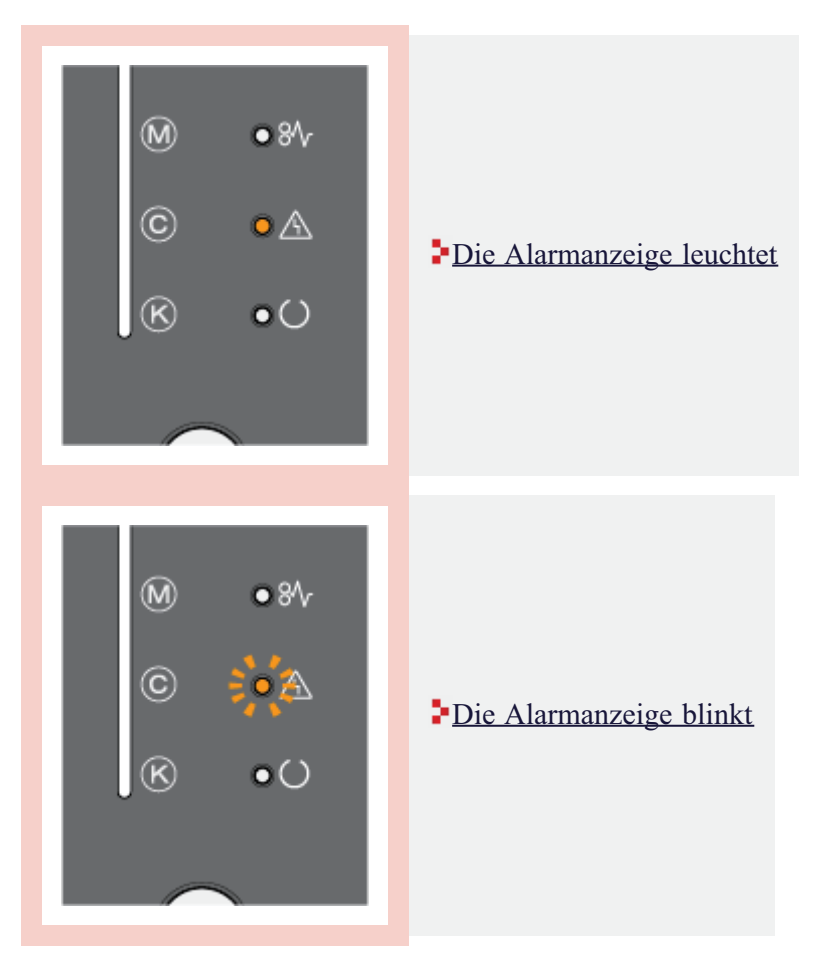

#### [H-37] Die Alarmanzeige leuchtet

Implementieren Sie die folgenden Lösungen entsprechend der Meldung im Statusfenster des Druckers.

| Serviceaufruf                                                                                                    | Ursache                                                       | Abhilfe                                                                                                    |
|----------------------------------------------------------------------------------------------------|---------------------------------------------------------------|----------------------------------------------------------------------------------------------------|
| Constitute 77100         Arting: Optionern 1870         Arting: Optionern 1870         Performern der Spielenstelle.         Steiden nicht der Spielenstelle.         Steiden nicht der Spielenstelle. </td <td>In der<br/>Fixiereinheit<br/>ist ein<br/>Problem<br/>aufgetreten.</td> <td>Wenn ein Fehler in der Fixiereinheit angezeigt wird,<br/>fordern Sie einen Kundendienst an.<br/>Folgen Sie der Vorgehensweise unter <u>"Wenn ein Fehler</u><br/><u>in der Fixiereinheit angezeigt wird"</u> und wenden Sie<br/>sich dann für einen Kundendienst an Ihren autorisierten<br/>Canon-Händler vor Ort.</td>                                                                                                    | In der<br>Fixiereinheit<br>ist ein<br>Problem<br>aufgetreten. | Wenn ein Fehler in der Fixiereinheit angezeigt wird,<br>fordern Sie einen Kundendienst an.<br>Folgen Sie der Vorgehensweise unter <u>"Wenn ein Fehler</u><br><u>in der Fixiereinheit angezeigt wird"</u> und wenden Sie<br>sich dann für einen Kundendienst an Ihren autorisierten<br>Canon-Händler vor Ort. |
| Extran LIP 7710C       Image: Conserve Life         Extrans (phone)       Life         Image: Conserve Fields       Image: Conserve Fields         Image: Conserve Fields       Image: Conserve Fields         Image: Conserve Fields       Image: Conserve                                                                                                    | Im Scanner<br>ist ein<br>Problem<br>aufgetreten.              | Schalten Sie wie in der Vorgehensweise unter <u>"Wenn</u>                                                                                                    |
| Caten LEP 7210C  Suffing (geome geb  BenviceMeNer  Deckarchite.  Schulter Sinder and and help  Deckarchite.  Schulter Sinder Benvice et al.  Deckarchite.  Schulter Sinder Benvice  Schulter Sinder Benvice  Schulter Sinder | Im Drucker<br>ist ein<br>Problem<br>aufgetreten.              | beschrieben den Drucker aus und wieder ein.                                                                                                    |

#### **OHINWEIS**

Wenn das Statusfenster des Druckers nicht angezeigt wird "Statusfenster des Druckers"

## Wenn ein Fehler in der Fixiereinheit angezeigt wird

Schalten Sie den Drucker aus und ziehen Sie dann die Kabel vom Drucker ab.

- (1) Schalten Sie den Drucker aus.
- (2) Wenn ein Schnittstellenkabel angeschlossen ist, schalten Sie den Computer aus und ziehen Sie dann das Schnittstellenkabel vom Drucker ab.
- (3) Ziehen Sie den Netzstecker aus der Netzsteckdose.

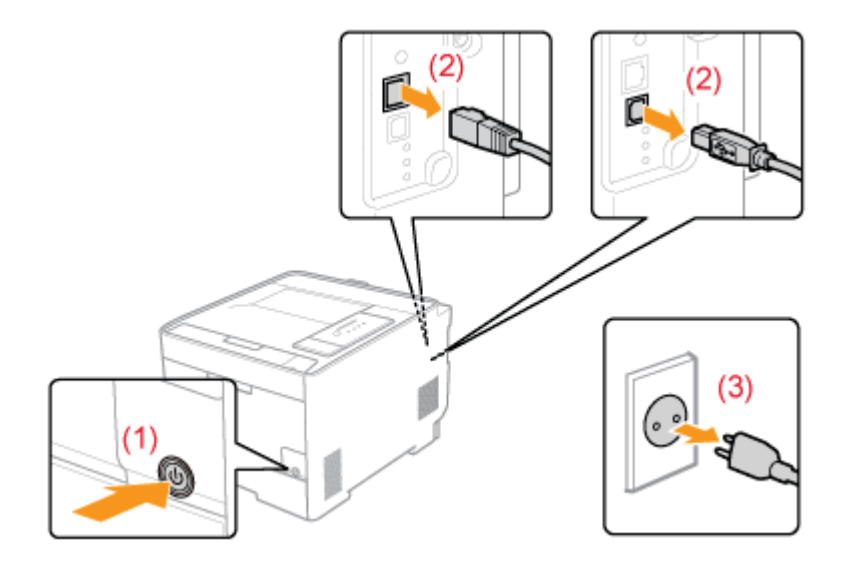

#### 👔 WICHTIG

#### Schalten Sie den Drucker nicht wieder ein.

Ein Fehler in der Fixiereinheit wird angezeigt. Schalten Sie den Drucker nicht nach dem Ausschalten ein.

2. Wenden Sie sich für einen Kundendienst an Ihren autorisierten Canon-Händler vor Ort.

#### 📀 HINWEIS

Wenn Sie nicht wissen, worin das Problem besteht Wenden Sie sich an Ihren autorisierten Canon-Händler vor Ort.

#### Wenn ein Scanner- oder Servicefehler angezeigt wird

Schalten Sie den Drucker aus.

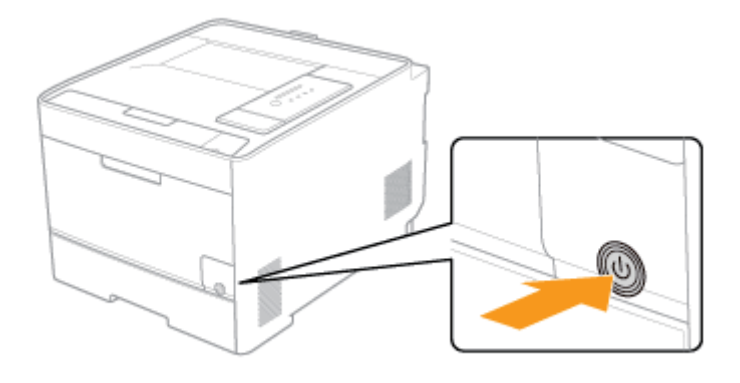

**2.** Warten Sie mindestens 10 Sekunden, bevor Sie den Drucker einschalten.

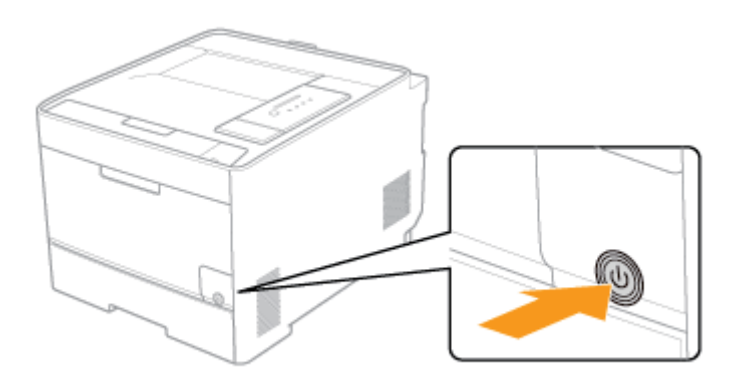

Wenn die Meldung nicht mehr erscheint, kann der Drucker weiter verwendet werden.

Wenn die Meldung wieder angezeigt wird, fordern Sie einen Kundendienst an.

→ Gehen Sie nach der unten aufgeführten Vorgehensweise vor und wenden Sie sich dann für einen Kundendienst an Ihren autorisierten Canon-Händler vor Ort.

Wenn ein Servicefehler angezeigt wird, notieren Sie sich den im Statusfenster des Druckers angezeigten Fehlercode.

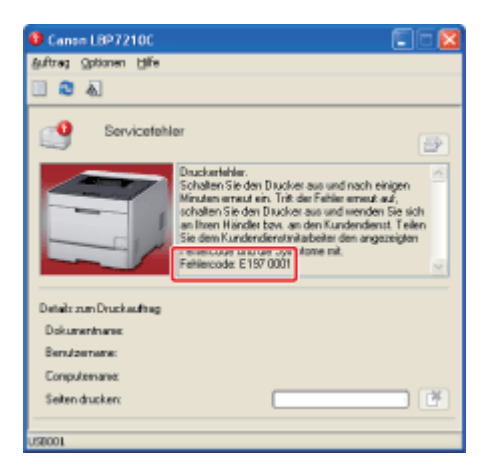

#### Schalten Sie den Drucker aus und ziehen Sie dann die Kabel vom Drucker ab.

(1) Schalten Sie den Drucker aus.

4

- (2) Wenn ein Schnittstellenkabel angeschlossen ist, schalten Sie den Computer aus und ziehen Sie dann das Schnittstellenkabel vom Drucker ab.
- (3) Ziehen Sie den Netzstecker aus der Netzsteckdose.

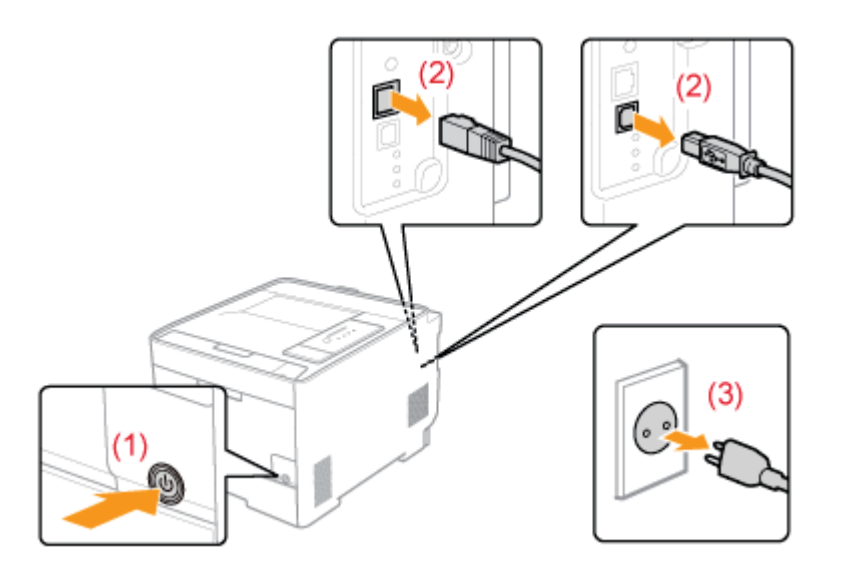

Wenden Sie sich f
ür einen Kundendienst an Ihren autorisierten Canon-H
ändler vor Ort.
 Wenn ein Servicefehler angezeigt wird, teilen Sie auch den Fehlercode mit, den Sie in Schritt 3 notiert haben.

#### 📀 HINWEIS

Wenn Sie nicht wissen, worin das Problem besteht Wenden Sie sich an Ihren autorisierten Canon-Händler vor Ort.

#### [H-38] Die Alarmanzeige blinkt

Beheben Sie das Problem, indem Sie der Meldung im Statusfenster des Druckers folgen. <u>"Im Statusfenster des Druckers wird eine Meldung angezeigt"</u>

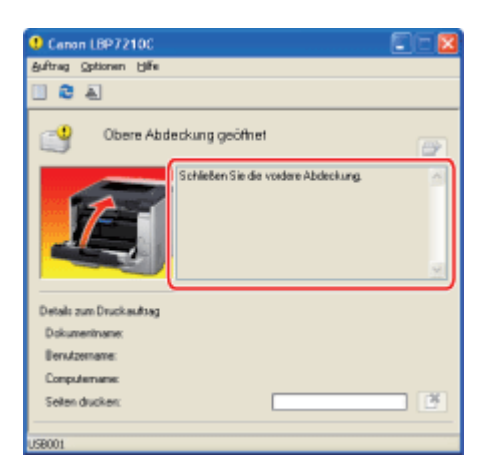

## 📀 HINWEIS

Wenn das Statusfenster des Druckers nicht angezeigt wird

"Statusfenster des Druckers"

#### [H-39] Verschiedene Probleme

In diesem Abschnitt werden die Lösungen für den Fall beschrieben, dass die folgenden Probleme auftreten.

- Eine Fehlermeldung wird angezeigt, nachdem der Drucker ausgepackt und zum ersten Mal eingeschaltet wurde
- Die Umschlagklappe des gedruckten Briefumschlags bleibt hängen
- Auf dem Papier wird nichts ausgedruckt

Das Papier wird in einer bestimmten Farbe ausgegeben und auf dem Blatt ist nichts gedruckt

- Mehrere Blätter Papier werden gleichzeitig eingezogen
- Der Ausdruck wird anders ausgedruckt als er auf dem Bildschirm angezeigt wird oder Der Drucker benötigt viel Zeit zum Drucken
- Der Drucker benötigt viel Zeit, bis er nach einem Druckvorgang den nächsten Druckauftrag startet
- Der Drucker stoppt während des Druckvorgangs und setzt dann den Druckvorgang mit wiederholten Unterbrechungen fort
- Die CD-ROM-Installation wird nicht automatisch angezeigt (Windows Vista und Server 2008)
- Die Druckertreibereinstellungen können nicht geändert werden
- Profile können nicht ausgewählt oder bearbeitet werden

#### **W**HINWEIS

#### Wenn eine Anwendungssoftware so konfiguriert ist, dass sie automatisch mit einer Remote Desktop-Verbindung gestartet wird

Auch wenn Sie die Anwendungssoftware, die automatisch gestartet wurde, nach dem Drucken mit der Software beenden, wird die Verbindung zu Remote Desktop möglicherweise nicht automatisch getrennt.

Wenn ein Problem auftritt, das in diesem Abschnitt nicht erläutert ist oder wenn keine der empfohlenen Abhilfemaßnahmen das Problem behebt, wenden Sie sich an Ihren autorisierten Canon-Händler vor Ort.

Eine Fehlermeldung wird angezeigt, nachdem der Drucker ausgepackt und zum ersten Mal eingeschaltet wurde

| -         |                                                                                                    |  |
|-----------|----------------------------------------------------------------------------------------------------|--|
| Ursache 1 | Das Schutzband wurde nicht aus den Tonerpatronen gezogen.                                                                                                    |  |
| Abhilfe   | Schalten Sie den Drucker aus und ziehen Sie dann die Schutzbänder aus allen vier<br>Tonerpatronen im Drucker heraus.<br><u>Vorbereiten der Tonerpatronen</u>                                          |  |
| Ursache 2 | Das Verpackungsmaterial (Blatt) befindet sich noch im Ausgabebereich.                                                                                                    |  |
| Abhilfe   | <ul> <li>Schalten Sie den Drucker aus und entfernen Sie dann das Verpackungsmaterial (Blatt).</li> <li>Tragen des Druckers zum Installationsort und Entfernen des<br/>Verpackungsmaterials</li> </ul> |  |

| Die | ie Umschlagklappe des gedruckten Briefumschlags bleibt hängen |                                                                                                    |  |  |
|-----|---------------------------------------------------------------|----------------------------------------------------------------------------------------------------|--|--|
|     | Ursache 1                                                     | Der Briefumschlag ist nicht geeignet.                                                                                                    |  |  |
|     | Abhilfe                                                       | Ersetzen Sie den Briefumschlag durch einen verwendbaren Briefumschlag und wiederholen<br>Sie den Druckvorgang.<br>Verwendbares Papier und Nicht verwendbares Papier |  |  |
|     | Ursache 2                                                     | Der Drucker wird in einer Umgebung mit hoher Luftfeuchtigkeit verwendet.                                                                                            |  |  |
|     | Abhilfe                                                       | Gehen Sie im Druckertreiber wie folgt vor.                                                                                                    |  |  |
|     |                                                               | 1. Zeigen Sie die Registerkarte [Endverarbeitung] an.                                                                                                    |  |  |
|     |                                                               | 2. Klicken Sie auf [Erweiterte Einstellungen].                                                                                                    |  |  |
|     |                                                               | 3. Setzen Sie [Spezieller Druckmodus] auf [Spezialeinstellungen 1].                                                                                                 |  |  |
|     |                                                               | Verwenden Sie den Drucker normalerweise mit der Angabe [Aus] für [Spezieller                                                                                        |  |  |
|     |                                                               | Druckmodus]. Geben Sie nur dann [Spezialeinstellungen 1] an, wenn die beschriebenen                                                                                 |  |  |
|     |                                                               | Probleme auftreten.                                                                                                    |  |  |

 Auf dem Papier wird nichts ausgedruckt

 Ursache
 Es wurden mehrere Blätter Papier gleichzeitig eingezogen.

 Abhilfe 1
 Wenn Sie Folien, Etiketten oder beschichtetes Papier verwenden, fächern Sie die Blätter sorgfältig durch, bevor Sie sie einlegen.

 Abhilfe 2
 Gehen Sie im Druckertreiber wie folgt vor.

 1. Zeigen Sie die Registerkarte [Endverarbeitung] an.
 2. Klicken Sie auf [Erweiterte Einstellungen].

 3. Setzen Sie [Spezieller Druckmodus] auf [Spezialeinstellungen 10].

 Verwenden Sie den Drucker normalerweise mit der Angabe [Aus] für [Spezieller Druckmodus]. Geben Sie nur dann [Spezialeinstellungen 10] an, wenn die beschriebenen Probleme auftreten.

| Da | s Papier wir | d in einer bestimmten Farbe ausgegeben und auf dem Blatt ist nichts gedruckt |
|----|--------------|------------------------------------------------------------------------------|
|    | Ursache 1    | Die Trommel in einer der Tonerpatronen ist verschlissen.                     |

| Abhilfe   | Ersetzen Sie die Tonerpatrone durch eine neue.<br><u>Auswechseln der Tonerpatronen</u>                                               |  |
|-----------|----------------------------------------------------------------------------------------------------|--|
| Ursache 2 | Im Druckerinneren ist ein Problem aufgetreten.                                                                                       |  |
| Abhilfe   | Wenn die Anzeige A (Alarmanzeige) leuchtet, führen Sie die Vorgehensweise unter <u>"Die Alarmanzeige leuchtet"</u> zur Lösung durch. |  |

#### Mehrere Blätter Papier werden gleichzeitig eingezogen

| Ursache   | Sie verwenden Papier, das leicht mehrfach eingezogen wird.                                                                                                    |  |
|-----------|----------------------------------------------------------------------------------------------------|--|
| Abhilfe 1 | Wenn Sie Folien, Etiketten oder beschichtetes Papier verwenden, fächern Sie die Blätter sorgfältig durch, bevor Sie sie einlegen.                                                                                                    |  |
| Abhilfe 2 | <ul> <li>Gehen Sie im Druckertreiber wie folgt vor.</li> <li>1. Zeigen Sie die Registerkarte [Endverarbeitung] an.</li> <li>2. Klicken Sie auf [Erweiterte Einstellungen].</li> <li>3. Setzen Sie [Spezieller Druckmodus] auf [Spezialeinstellungen 10].</li> <li>Verwenden Sie den Drucker normalerweise mit der Angabe [Aus] für [Spezieller Druckmodus]. Geben Sie nur dann [Spezialeinstellungen 10] an, wenn die beschriebenen Probleme auftreten</li> </ul> |  |

Der Ausdruck wird anders ausgedruckt als er auf dem Bildschirm angezeigt wird oder Der Drucker benötigt viel Zeit zum Drucken

| Ursache | Dieses Problem kann in einigen Anwendungen abhängig vom Spooling-Typ der Druckdaten auftreten.     |  |
|---------|----------------------------------------------------------------------------------------------------|--|
| Abhilfe | Mit der folgenden Vorgehensweise im Druckertreiber kann das Problem möglicherweise behoben werden. |  |
|         | 1. Zeigen Sie die Registerkarte [Endverarbeitung] an.                                              |  |
|         | 2. Klicken Sie auf [Erweiterte Einstellungen].                                                     |  |
|         | 3. Andern Sie die Einstellung für [EMF-Spooling].                                                  |  |
|         | *Wenn [EMF-Spooling] auf [Ein] gesetzt wird, wird das Statusfenster des                            |  |
|         | Druckers möglicherweise nicht automatisch angezeigt. Zeigen Sie es in diesem                       |  |
|         | Fall manuell an.                                                                                   |  |
|         | (Nähere Informationen zu den Vorgehensweisen beim Anzeigen des                                     |  |
|         | Statusfensters des Druckers finden Sie im Abschnitt "Statusfenster des                             |  |
|         | Druckers".)                                                                                        |  |

| Der | Der Drucker benötigt viel Zeit, bis er nach einem Druckvorgang den nächsten Druckauftrag startet |                                                                                                    |  |
|-----|--------------------------------------------------------------------------------------------------|----------------------------------------------------------------------------------------------------|--|
|     | Ursache                                                                                          | Die Fixiereinheit wird abgekühlt (insbesondere nach Drucken auf schmalem Papier), um die Druckqualität aufrechtzuerhalten.                                 |  |
|     | Abhilfe                                                                                          | Warten Sie einen Augenblick. Der Drucker kühlt die Fixiereinheit automatisch ab.<br>Der Druckvorgang wird nach dem Abkühlen der Fixiereinheit fortgesetzt. |  |

Der Drucker stoppt während des Druckvorgangs und setzt dann den Druckvorgang mit wiederholten Unterbrechungen fort

**Ursache** Wenn der Drucker über einen längeren Zeitraum kontinuierlich verwendet wird, erhöht sich die interne Temperatur im Drucker und löst einen Sicherheitsmechanismus aus, der den Druckbetrieb vorübergehend stoppt.

|         | <ul><li>Beim Einseitendruck<br/>auf Papier des<br/>Formats A4:</li></ul>                                                                                                    | Nach fortlaufendem Druckbetrieb von ca. 6 Minuten bei<br>einer Raumtemperatur von 27 °C (80,6 °F) stoppt der<br>Drucker für ca. eine Minute.                                                                                                    |
|---------|----------------------------------------------------------------------------------------------------|----------------------------------------------------------------------------------------------------|
|         | Beim<br>Doppelseitendruck<br>auf Papier des<br>Formats A4:                                                                                                    | Nach fortlaufendem Druckbetrieb von ca. 3 Minuten bei<br>einer Raumtemperatur von 25 °C (77 °F) stoppt der<br>Drucker für ca. eine Minute.                                                                                                    |
| Abhilfe | Warten Sie einen Auger<br>Druckvorgang fortgeset<br>Wenn die interne Temp<br>Sicherheitsmechanismus<br>Nachdem sich die Temp<br>Druckvorgang bei norm<br>Sicherheitsmechanismus<br>wieder aufnimmt, variie | nblick. Nachdem sich der Drucker abgekühlt hat, wird der<br>zt.<br>eratur des Druckers nicht ausreichend abgesenkt wurde, wird der<br>s erneut aktiviert und der Druckvorgang vorübergehend angehalten.<br>beratur ausreichend abgesenkt hat, setzt der Drucker den<br>aler Druckgeschwindigkeit fort. Der Zeitraum, bis der<br>s aktiviert wird oder der Drucker die normale Druckgeschwindigkeit<br>ert abhängig von den Einsatzbedingungen des Druckers. |

| Die | ie CD-ROM-Installation wird nicht automatisch angezeigt (Windows Vista und Server 2008) |                                                                                                    |  |
|-----|-----------------------------------------------------------------------------------------|----------------------------------------------------------------------------------------------------|--|
|     | Ursache                                                                                 | Der automatische Start der CD-ROM-Installation wurde nicht angegeben.                                                         |  |
|     | Abhilfe                                                                                 | Führen Sie das folgende Verfahren durch.                                                                                      |  |
|     |                                                                                         | Windows Vista                                                                                                    |  |
|     |                                                                                         | <ol> <li>Klicken Sie in der [Systemsteuerung] auf [CDs und andere<br/>Medien automatisch wiedergeben].</li> </ol>             |  |
|     |                                                                                         | 2. Aktivieren Sie das Kontrollkästchen [Automatische<br>Wiedergabe für alle Medien und Geräte verwenden]                      |  |
|     |                                                                                         | <ol> <li>Setzen Sie [Software und Spiele] auf [Programm installieren<br/>oder ausführen].</li> </ol>                          |  |
|     |                                                                                         | Windows Server 2008                                                                                                    |  |
|     |                                                                                         | <ol> <li>Doppelklicken Sie in der [Systemsteuerung] auf<br/>[Automatische Wiedergabe].</li> </ol>                             |  |
|     |                                                                                         | <ol> <li>Aktivieren Sie das Kontrollkästchen [Automatische<br/>Wiedergabe f ür alle Medien und Ger äte verwenden].</li> </ol> |  |
|     |                                                                                         | <ol> <li>Setzen Sie [Software und Spiele] auf [Programm installieren<br/>oder ausführen].</li> </ol>                          |  |

| Die Druckertreibereinstellungen können nicht geändert werden |         |                                                                                            |  |  |  |
|--------------------------------------------------------------|---------|--------------------------------------------------------------------------------------------|--|--|--|
|                                                              | Ursache | [Spoolen auf Host] ist auf [Deaktiviert] gesetzt.                                          |  |  |  |
|                                                              | Abhilfe | Setzen Sie [Spoolen auf Host] auf [Auto].<br>Andern der Einstellung für "Spoolen auf Host" |  |  |  |

| Profile können nicht ausgewählt oder bearbeitet werden |         |                                                                                                    |  |  |  |
|--------------------------------------------------------|---------|----------------------------------------------------------------------------------------------------|--|--|--|
|                                                        | Ursache | Das Auswählen oder Bearbeiten von Profilen ist nicht zugelassen.                                            |  |  |  |
|                                                        | Abhilfe | Ändern Sie die Einstellungen für die Registerkarte [Profil].<br>Zulassen der Profilauswahl oder Bearbeitung |  |  |  |

## [H-40] Ändern der Einstellung für "Spoolen auf Host"

Sie können die Einstellung für [Spoolen auf Host] (ob die Aufträge auf dem Computer verarbeitet werden) ändern, indem Sie wie folgt vorgehen.

| 1  | Öffnen Sie den Ordner [Drucker und Faxgeräte] oder [Drucker].                                        |
|----|----------------------------------------------------------------------------------------------------|
| Ι. | • Windows XP Professional und Server 2003                                                            |
|    | Wählen Sie aus dem Menü [Start] die Ontion [Drucker und Faxgeräte] aus                               |
|    | Wallen Sie aus dem Wend [Start] die Option [Drucker und Faxgerate] aus.                              |
|    | • Windows XP Home Edition                                                                            |
|    | Wählen Sie aus dem Menü [Start] die Option [Systemsteuerung] aus und                                 |
|    | klicken Sie dann auf [Drucker und andere Hardware] $\rightarrow$ [Drucker und Faxgeräte].            |
|    | Windows Vista                                                                                        |
|    | Wählen Sie aus dem Menü [Start] die Option [Systemsteuerung] aus und klicken Sie dann auf [Drucker]. |
|    | • Windows Server 2008                                                                                |
|    | Wählen Sie aus dem Menü [Start] die Ontion [Systemsteuerung] aus und                                 |
|    | doppelklicken Sie dann auf [Drucker]                                                                 |
|    | doppenkneken ble dann dar [Dracker].                                                                 |
| 3. | Zeigen Sie die Registerkarte [Geräteeinstellungen] an.                                               |
| 4. | Wählen Sie [Auto] für [Spoolen auf Host].                                                            |
|    | Eigenschaften von Canon LBP721DC                                                                     |
|    | Aligenein Freigabe Annohilisse Erweiten Fativerwaltung Gerätetinisellungen Prolit                    |
|    | Pacietz /uteoclorerc V Fach für 250 Blatt                                                            |
|    | Spoolen aut Host:                                                                                    |
|    |                                                                                                    |
|    |                                                                                                    |
|    |                                                                                                    |
|    |                                                                                                    |
|    |                                                                                                    |
|    |                                                                                                    |
|    | Gerbietelus ablances Isla                                                                            |

#### 🔗 HINWEIS

Wenn die Einstellung nicht geändert werden kann Zur Änderung der Einstellung benötigen Sie Administratorrechte.

DK.

Abbrechen Obe

**5.** Klicken Sie auf [OK].

#### [H-41] Zulassen der Profilauswahl oder Bearbeitung

Wenn das Auswählen oder Bearbeiten von Profilen nicht zugelassen ist, gehen Sie wie folgt vor, um die Einstellung zu ändern.

| 1. | <ul> <li>Öffnen Sie den Ordner [Drucker und Faxgeräte] oder [Drucker].</li> <li>Windows XP Professional und Server 2003<br/>Wählen Sie aus dem Menü [Start] die Option [Drucker und Faxgeräte] aus.</li> </ul>  |
|----|----------------------------------------------------------------------------------------------------|
|    | <ul> <li>Windows XP Home Edition</li> <li>Wählen Sie aus dem Menü [Start] die Option [Systemsteuerung] aus und<br/>klicken Sie dann auf [Drucker und andere Hardware] → [Drucker und<br/>Faxgeräte].</li> </ul> |
|    | <ul> <li>Windows Vista</li> <li>Wählen Sie aus dem Menü [Start] die Option [Systemsteuerung] aus und<br/>klicken Sie dann auf [Drucker].</li> </ul>                                                             |
|    | <ul> <li>Windows Server 2008</li> <li>Wählen Sie aus dem Menü [Start] die Option [Systemsteuerung] aus und<br/>doppelklicken Sie dann auf [Drucker].</li> </ul>                                                 |
| 2. | Klicken Sie mit der rechten Maustaste auf das Symbol für diesen Drucker und wählen Sie<br>dann aus dem Kontextmenü [Eigenschaften] aus.                                                                         |
| 3. | Zeigen Sie die Registerkarte [Profil] an.                                                                                                    |
| 4. | Aktivieren Sie die Kontrollkästchen [Profilauswahl zulassen] und [Änderung der<br>Einstellungen zulassen].                                                                                                    |

& Eigenschaften von Canon LBP7210C 28 Algenein Freigabe Anschlüsse Enweltet Fabverwaltung Sicherheit Geräteeinstellungen Proli Dofilister Standardeinstellun 2 auf 1 (Einselig) Name Standardeinstellungen 🐨 Z aul 1 (Doppekielkig) Kommenter: Aut A4 skaleren
 Vetsaulich
 Schwaszweilbdokumente Jurch disse Einstellung werden Dokumente mit den aktuelen Standarderintellungen gedruckt. Die Einstellung ist für das Druckun allgemeiner Dokumente mit Teot und Tobefen konscipiert. Hinzufigen.. []estbeiten.. [Jäschen Einstellungen ergeigen japorferen. Egorferen Dokumenteigenschaften definieren 📝 Pjotiauswahl zulass 🗹 Änderung der Einstellungen zula OK Abbrechen Obernehmen Hile

#### 🧭 HINWEIS

Wenn die Einstellung nicht geändert werden kann

5. Klicken Sie auf [OK].

#### [I] Netzwerkeinstellungen

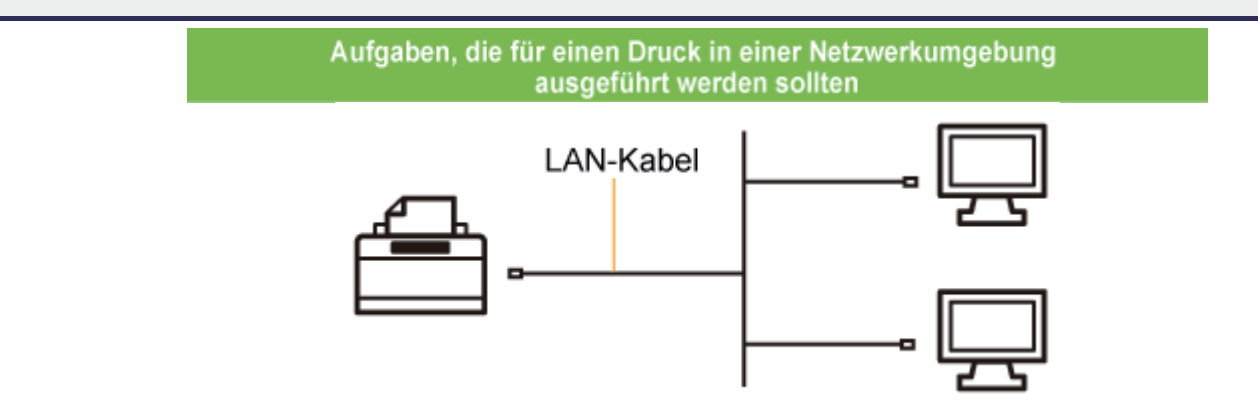

#### Automatische Installation (empfohlene Methode)

Führt die folgenden für den Druck erforderlichen Vorgänge auf einmal durch.

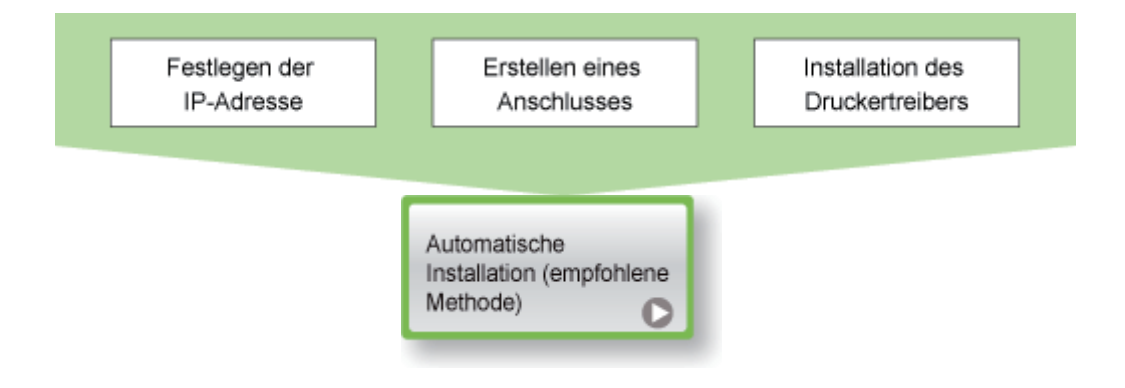

#### Manuelle Installation (nur Windows XP und Server 2003)

Führt die folgenden für den Druck erforderlichen Vorgänge nacheinander durch.

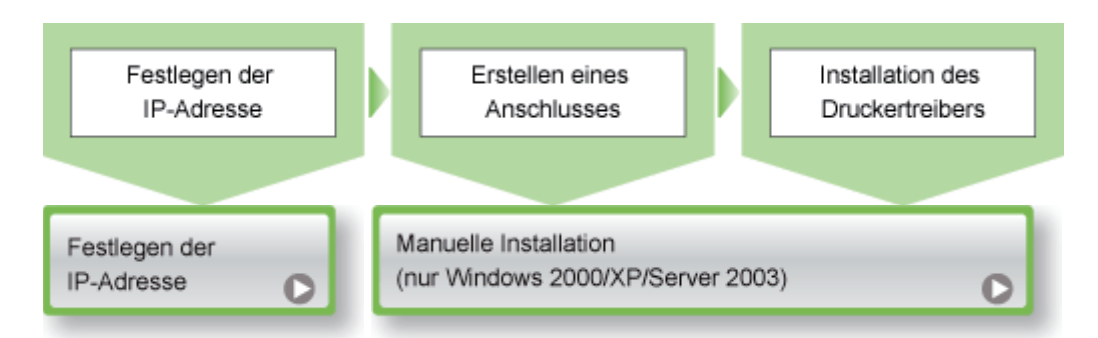

Wenn Sie Windows Vista oder Server 2008 verwenden, können Sie über einen Anschluss, der über die "Manuelle Installation" erstellt wurde, nicht drucken. Installieren Sie den Druckertreiber unbedingt über die "Automatische Installation".

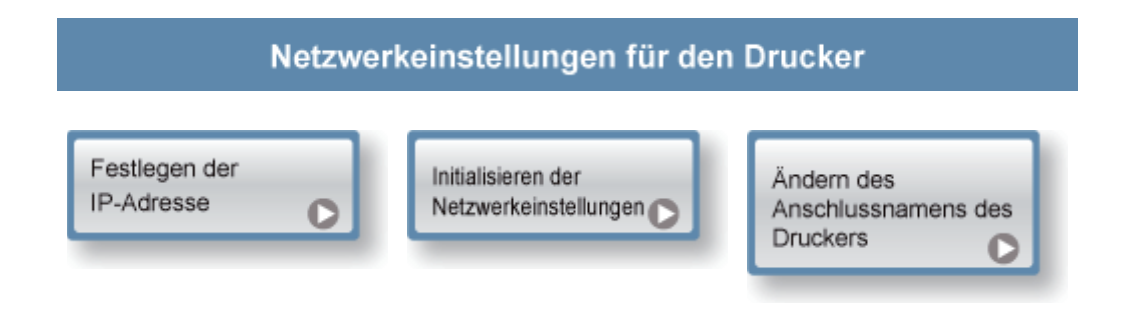

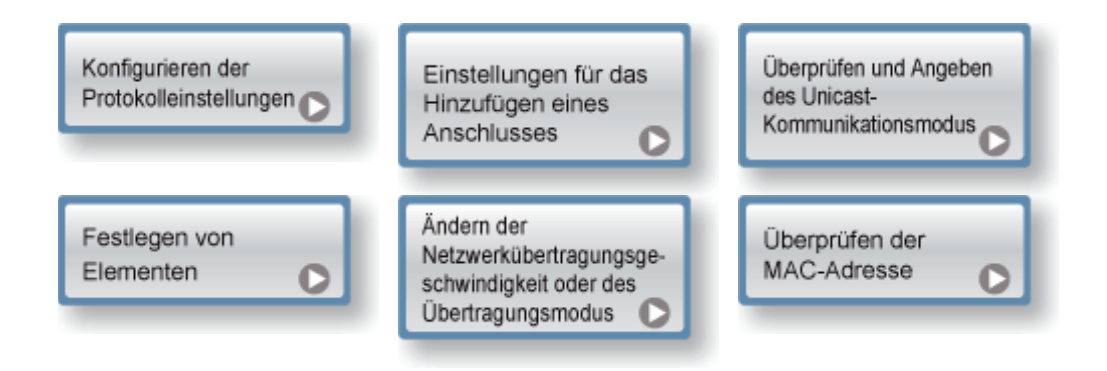

#### Wenn Sie den Drucker in der Druckserverumgebung freigeben

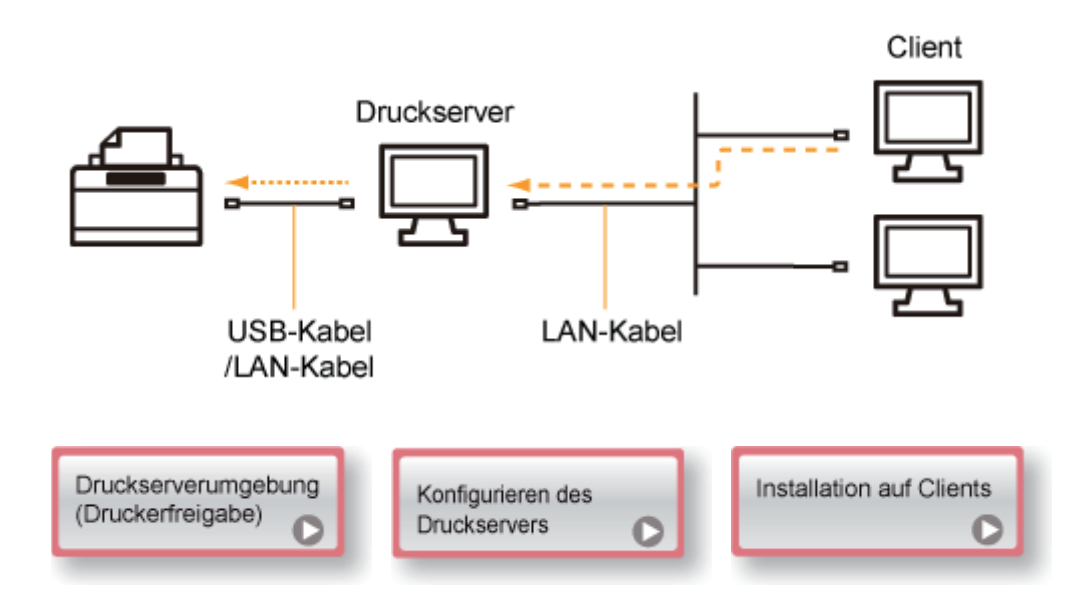
## [I-02] Automatische Installation (empfohlene Methode)

In diesem Abschnitt wird beschrieben, wie der Druckertreiber von der mitgelieferten CD-ROM (CD-ROM-Installation) auf einem Computer installiert wird, der mit dem Drucker über ein LAN-Kabel verbunden ist.

## Schritt 1: <u>Anschließen eines LAN-Kabels</u> Schritt 2: <u>Installation des Druckertreibers von der CD-ROM</u> Schritt 3: <u>Nach der Installation</u>

## WICHTIG

## Wenn Ihre Festplatte nicht über ausreichenden Speicherplatz zur Installation des Druckertreibers verfügt

Während der Installation wird eine Meldung angezeigt, dass Ihre Festplatte nicht über den erforderlichen freien Speicherplatz verfügt.

Brechen Sie die Installation ab, geben Sie Speicherplatz auf der Festplatte frei und installieren Sie dann die Software erneut.

## Schritt 1: Anschließen eines LAN-Kabels

## 🔗 HINWEIS

## Informationen zur Netzwerkumgebung

Dieser Drucker unterstützt 10BASE-T- und 100BASE-TX-Verbindungen.

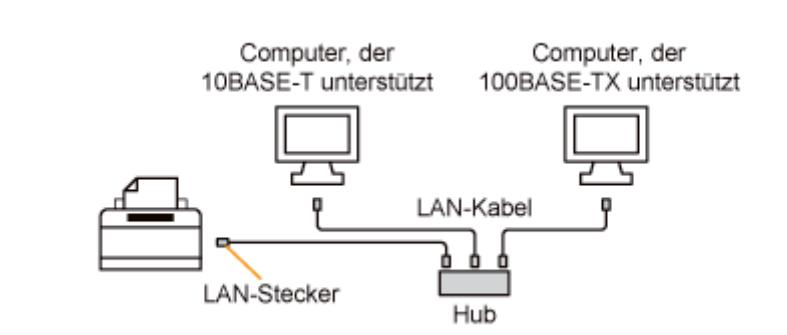

#### Informationen zum LAN-Kabel

- Im Lieferumfang dieses Druckers ist kein LAN-Kabel oder Hub enthalten.
   Besorgen Sie bei Bedarf Kabel oder einen Hub.
   Verwenden Sie ein Kabel der Kategorie 5 mit verdrilltem Adernpaar f
  ür das LAN.
- Wenn Sie den Drucker an ein 100BASE-TX-Ethernet-Netzwerk anschließen möchten, müssen alle Geräte, die an das LAN angeschlossen werden (Hub, LAN-Kabel und Netzwerkkarte für den Computer), 100BASE-TX unterstützen.
   Wenden Sie sich für weitere Einzelheiten an Ihren autorisierten Canon-Händler vor Ort.

Bringen Sie den Ferritkern am LAN-Kabel an, wie in der Abbildung dargestellt.

 Bringen Sie den Ferritkern maximal 6 cm vom Ende des Steckers an, der mit dem Drucker verbunden ist.

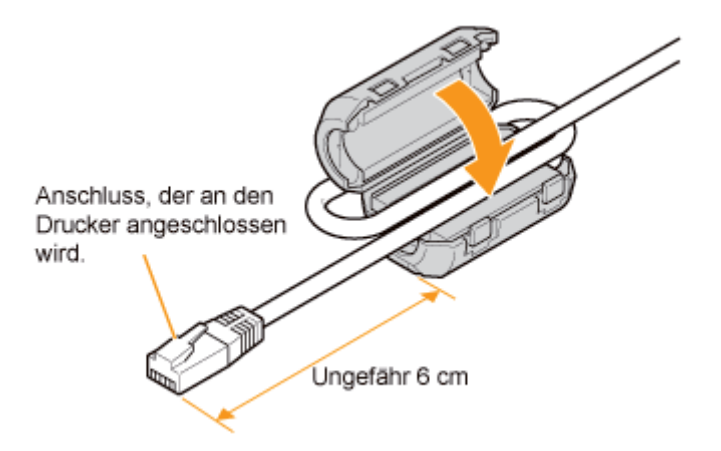

## 📀 HINWEIS

## Informationen zum Ferritkern

Ein Ferritkern ist im Lieferumfang des Druckers enthalten.

2. Schließen Sie das LAN-Kabel an den LAN-Anschluss dieses Druckers an.

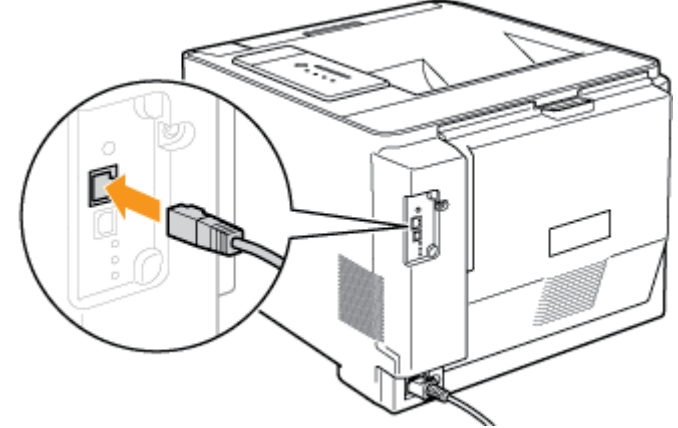

Schließen Sie das andere Ende des LAN-Kabels an den Hub an.

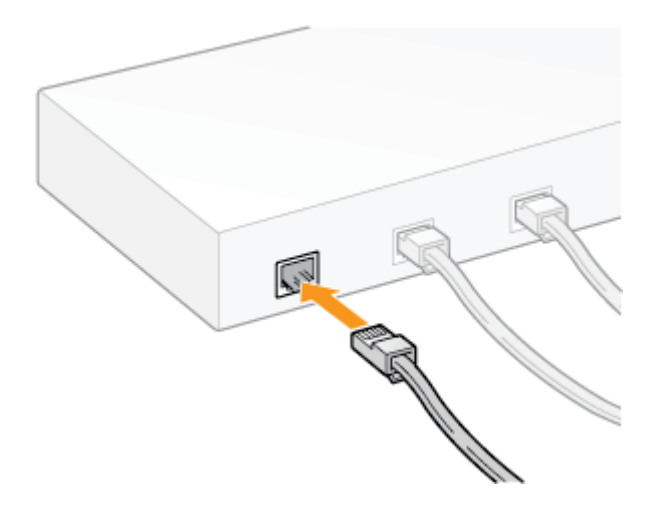

Drücken Sie den Netzschalter, um den Drucker einzuschalten.

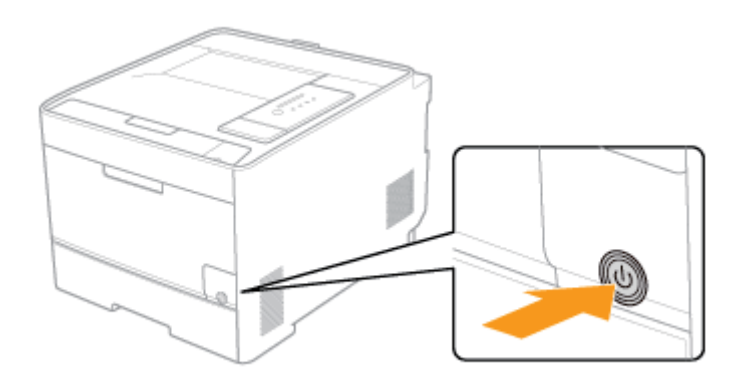

Vergewissern Sie sich, dass die Verbindungsanzeige (B) auf der Netzwerkkarte des Druckers leuchtet.

- Wenn der Drucker über 10BASE-T angeschlossen ist Wenn die Verbindungsanzeige (B) leuchtet, ist der Drucker korrekt angeschlossen.
- Wenn der Drucker über 100BASE-TX angeschlossen ist Wenn die Verbindungsanzeige (B) und die 100-Anzeige (A) leuchten, ist der Drucker korrekt angeschlossen.

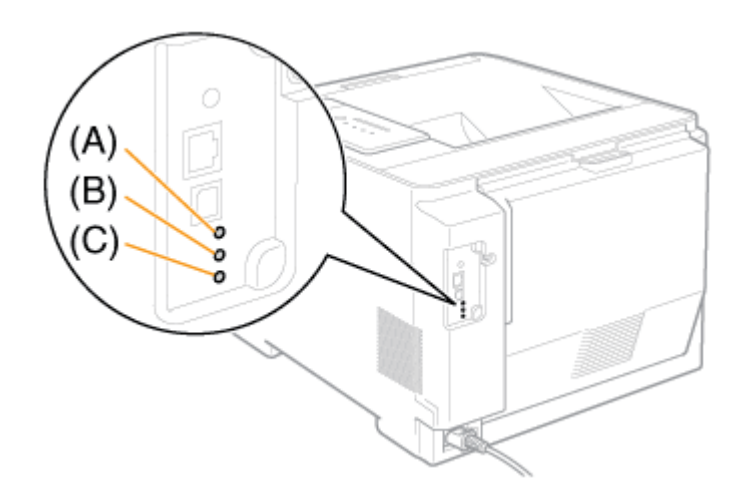

## 🔗 HINWEIS

#### Wenn alle Anzeigen aus sind

"Alle Anzeigen auf der Netzwerkkarte sind ausgeschaltet"

#### Wenn die Fehleranzeige (C) leuchtet oder blinkt

- "Die Fehleranzeige auf der Netzwerkkarte leuchtet"
- "Die Fehleranzeige auf der Netzwerkkarte blinkt in Vierer-Intervallen"
- "Die Fehleranzeige auf der Netzwerkkarte blinkt fortlaufend"

## Schritt 2: Installation des Druckertreibers von der CD-ROM

## HINWEIS

#### Wenn die Windows-Firewall aktiviert ist

Wenn die IP-Adresse für den Drucker nicht festgelegt wurde, müssen Sie die Windows-Firewall so konfigurieren, dass die Kommunikation während des Installationsprozesses nicht blockiert wird.

Wenn Sie die Blockierung durch die Windows-Firewall nicht aufheben möchten, legen Sie die IP-Adresse für den Drucker im Voraus fest.

"Festlegen der IP-Adresse"

Schalten Sie den Computer ein und starten Sie Windows.

Melden Sie sich als Benutzer mit Administratorrechten an.

## **WICHTIG**

Wenn Sie sich über die Administratorrechte nicht sicher sind Wenden Sie sich an Ihren Systemadministrator.

# **3.** Legen Sie die mitgelieferte CD-ROM "User Software" in das CD-ROM-Laufwerk Ihres Computers ein.

Wenn sich die CD-ROM bereits im Laufwerk befindet, werfen Sie die CD aus und legen Sie sie dann erneut in das Laufwerk ein.

 $\rightarrow$  CD-ROM-Installation wird angezeigt.

\* Abhängig von Ihrer Umgebung kann die Anzeige von CD-ROM-Installation einige Zeit dauern.

## MINWEIS

#### Wenn CD-ROM-Installation nicht angezeigt wird

Zeigen Sie sie wie folgt an.

(Der Name des CD-ROM-Laufwerks wird in diesem Handbuch mit "D:" angegeben. Der Name des CD-ROM-Laufwerks kann je nach verwendetem Computer variieren.)

- Windows Server 2003
  - 1. Wählen Sie aus dem Menü [Start] die Option [Ausführen].
  - 2. Geben Sie "D:\German\MInst.exe" ein und klicken Sie anschließend auf [OK].
- Windows Vista und Server 2008
  - 1. Geben Sie "D:\German\MInst.exe" in [Suche starten] unter dem Menü [Start] ein.
  - 2. Drücken Sie die Taste [ENTER] auf Ihrer Tastatur.

# Wenn das Dialogfeld [Automatische Wiedergabe] angezeigt wird (Windows Vista und Server 2008)

Klicken Sie auf [AUTORUN.EXE ausführen].

Wenn das Dialogfeld [Benutzerkontensteuerung] angezeigt wird (Windows Vista und Server 2008)

Klicken Sie auf [Fortsetzen].

## Klicken Sie auf [Einfache Installation].

Der Druckertreiber und die e-Anleitung werden installiert.

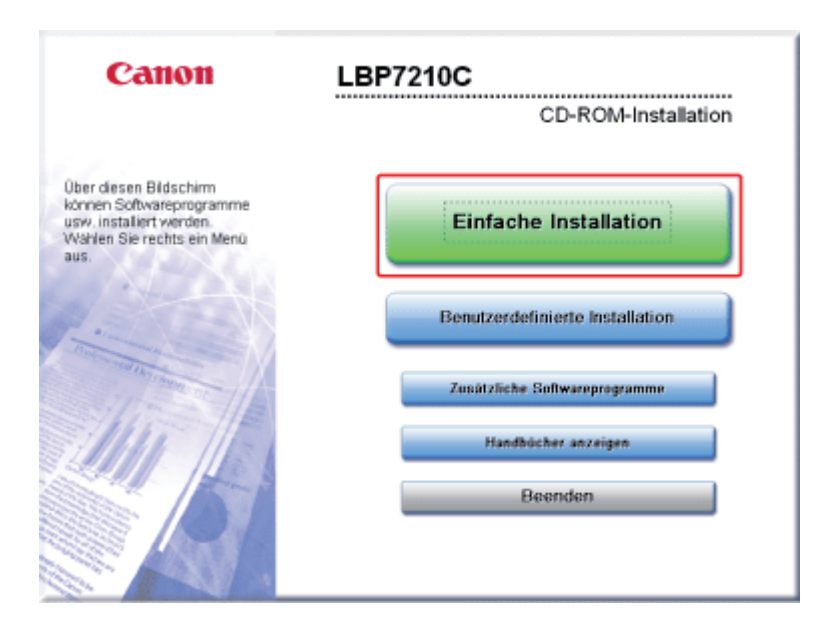

## 🔗 HINWEIS

Wenn Sie die e-Anleitung nicht installieren möchten Klicken Sie auf [Benutzerdefinierte Installation].

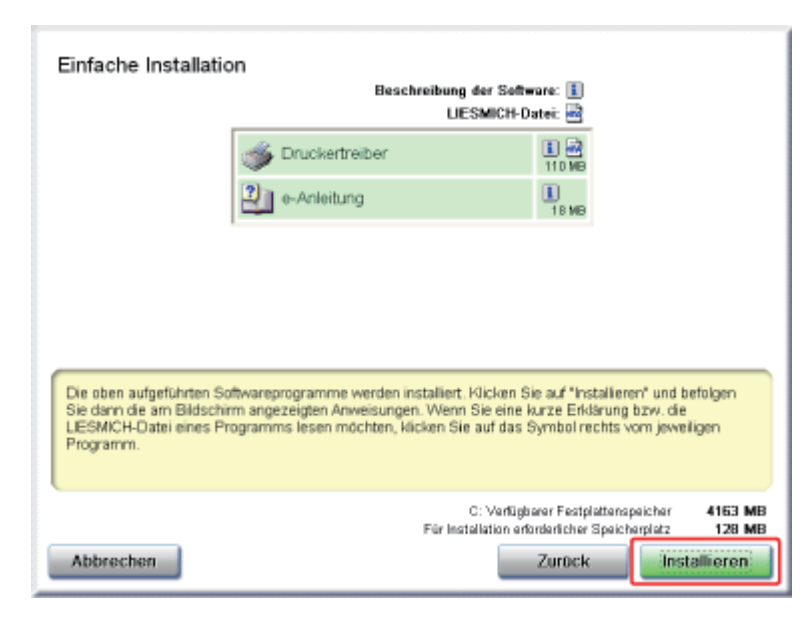

## 🔗 HINWEIS Wenn Sie in Schritt 4 [Benutzerdefinierte Installation] gewählt haben (1) Deaktivieren Sie das Kontrollkästchen [e-Anleitung]. (2) Klicken Sie auf [Installieren]. Benutzerdefinierte Installation Beschreibung der Software: 🚺 LIESMICH-Datei: 🖻 1 ~ 🚳 Druckertreiber 18 MB 🐴 e-Anleitung (1)Die ausgewählten und oben aufgeführten Softwareprogramme werden installiert. Klicken Sie auf "Installieren" und befolgen Sie dann die am Bildschirm angezeigten Anweisungen. Wenn Sie eine kurze Erklärung bzw. die UESMCH-Datei eines Programms lesen müchten, klicken Sie auf das Symbol rechts vom jeweiligen Programm. C: Verfügbarer Festplattenspeicher 4161 MB Für Installation erforderlicher Speich Zurück Installieren (2)Abbrechen

6.

Lesen Sie den Inhalt der Lizenzvereinbarung und klicken Sie dann auf [Ja].

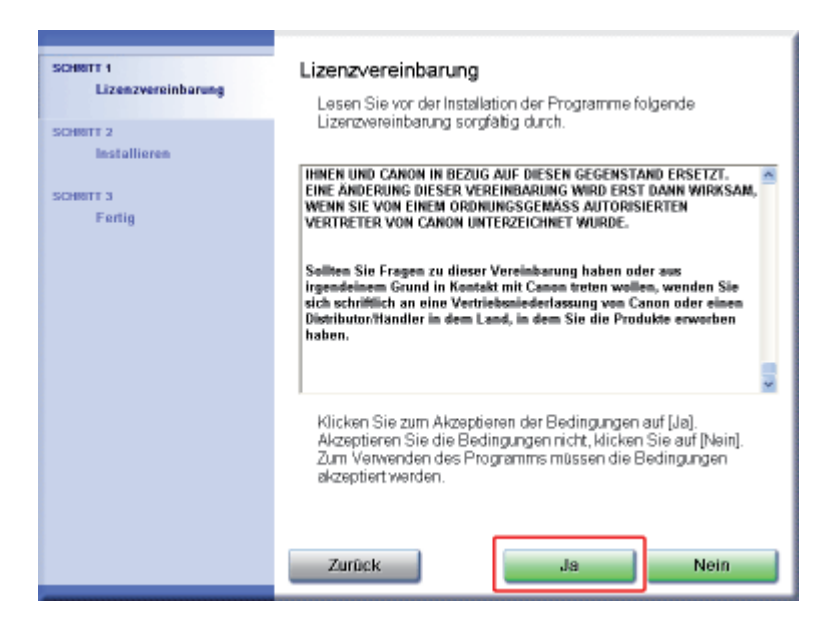

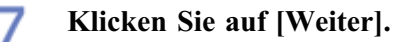

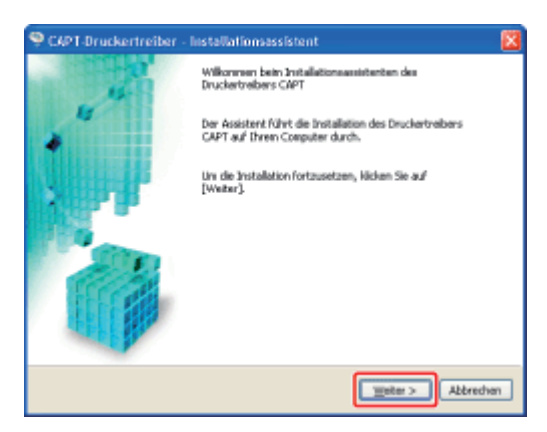

## 8.

## Wählen Sie die Installationsmethode aus.

- (1) Wählen Sie [Nach zu installierenden Netzwerkdruckern suchen (für Netzwerkmodelle)].
- (2) Klicken Sie auf [Weiter].

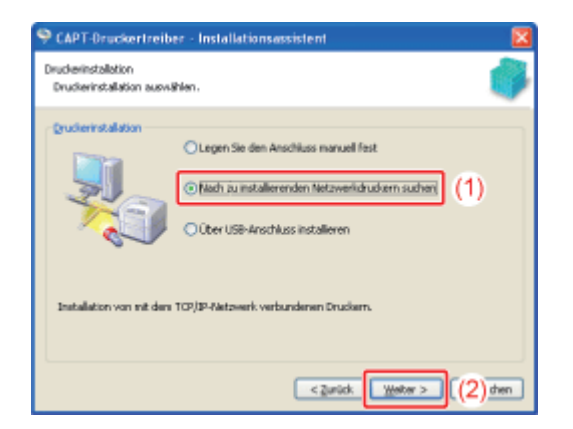

→ Es wird nach dem TCP/IP-Port des Netzwerks gesucht und der Drucker wird automatisch erkannt.

## 📀 HINWEIS

## Wenn die Windows-Firewall aktiviert ist

Das folgende Dialogfeld wird angezeigt.

| Warnun | 12                                                                                                    |
|--------|----------------------------------------------------------------------------------------------------|
| ⚠      | Wenn Sie ale Drucker suchen möchten, müssen Sie die Windows-Firewal-Blockierung gegen das zur Druckersuche<br>dienende Programm vorübergehend aufheben. Die Windows-Firewall-Blockierung wird reaktiviert, wenn die<br>Installation abgeschlossen ist. |
|        | Möchten Sie die Windows Firewall-Einstellungen ändern, damit die Blockierung entfernt wird?                                                                                                    |
|        | 20 Nein                                                                                                    |

Wenn die IP-Adresse des Druckers bereits festgelegt wurde, klicken Sie auf [Nein]. Wenn Sie die Blockierung aufheben und die Drucker, in denen die IP-Adresse noch nicht festgelegt wurde, erkennen möchten, klicken Sie auf [Ja].

**9** Das Verfahren variiert abhängig davon, was in [Produktname] in [Druckerliste] angezeigt wird.

- Wenn [LBP7210C] in [Produktname] angezeigt wird
- Wenn [Unbekanntes Gerät] in [Produktname] angezeigt wird

#### 📀 HINWEIS

#### Wenn keine Geräte in [Druckerliste] angezeigt werden

Gehen Sie wie folgt vor.

- 1. Vergewissern Sie sich, dass der Computer und Drucker über das Netzwerk angeschlossen sind.
- 2. Stellen Sie sicher, dass der Drucker eingeschaltet ist.
- Klicken Sie auf [Erneute automatische Suche].
   (Es wird erneut nach den Druckern im Netzwerk gesucht.)

Wenn Geräte nach der obigen Vorgehensweise nicht angezeigt werden, gehen Sie wie folgt vor.

- 1. Klicken Sie auf [Manuell nach IP-Adresse suchen].
- Geben Sie die IP-Adresse des zu installierenden Druckers ein. (Die Standard-IP-Adresse des Druckers lautet "192.168.0.215".)

| Manuell nach IP-A   | dresse suchen 🛛 🔯 |
|---------------------|-------------------|
| IP <u>A</u> dresse: | 192.168.0.215     |
|                     | OK Abbrechen      |

3. Klicken Sie auf [OK].

## Wenn [LBP7210C] in [Produktname] angezeigt wird

- **1** Fügen Sie [LBP7210C] zur [Druckerliste für Treiberinstallation] hinzu.
  - (1) Wählen Sie [LBP7210C].
  - (2) Klicken Sie auf [Hinzufügen].

| uckerlister                                  | Emoute autom                                         | atische Suche Manuel ( | hach IP-Adresse suchen        | ו |
|----------------------------------------------|------------------------------------------------------|------------------------|-------------------------------|---|
|                                              | 89-97-17-cm-a1-92                                    | 192,168,0,245          | province of                   | h |
|                                              |                                                      |                        |                               |   |
|                                              |                                                      |                        |                               |   |
|                                              |                                                      |                        |                               |   |
|                                              |                                                      |                        |                               |   |
|                                              |                                                      |                        |                               |   |
| Hnné                                         | igen 1(2) Ertferr                                    | un P-                  | Adresse Festleger             |   |
| Uniter la Tret                               | lgen 1(2) Entiren                                    | n P-                   | Adresse festliegen            |   |
| Ucherliste für Ireb<br>Produktname           | lgen 1(2) Entirer<br>berinstallation:<br>MAC Adresse | n p.                   | Adresse Festleger             |   |
| Uniteriste für Ireb<br>Produktname           | lgen (2) Entferr<br>berinstellation:<br>MAC-Adresse  | n p.                   | Adresse festleger<br>Standart |   |
| Unnéi<br>uderiste für Treb<br>Produktname    | ternstalaton:<br>MAC-Achrose                         | n p.                   | Acheone Feetlegen             |   |
| Unnéi<br>udieriste for Treb<br>Produktname   | tgen 1(2) Entirer<br>bernstalation:<br>MAC-Adresse   | en P-                  | Adresse Festlegen             |   |
| Brackle<br>udieriste for Treb<br>Produktname | lgen (2) Entfern<br>bernstalation:<br>MAC-Adresse    | nn P-édrese            | Adresse Festlegen             |   |

## 🤣 HINWEIS

Wenn "192.168.0.215" in [IP-Adresse] in [Druckerliste] angezeigt wird Der Wert ist die Standard-IP-Adresse des Druckers. Wenn Sie die IP-Adresse ändern möchten,

ändern Sie sie nach der Installation.

"Festlegen der IP-Adresse"

Wenn Sie die IP-Adresse nach der Installation geändert haben Geben Sie den zu verwendenden Anschluss im Druckertreiber erneut an. "Festlegen der IP-Adresse"

**2** Fahren Sie mit <u>Schritt 10</u> fort.

## Wenn [Unbekanntes Gerät] in [Produktname] angezeigt wird

- Zeigen Sie das Dialogfeld [IP-Adresse festlegen] an.
  - (1) Wählen Sie [Unbekanntes Gerät].
  - (2) Klicken Sie auf [IP-Adresse festlegen].

| Drucher Für Installet<br>Wählen Sie die hin<br>[Hinzufügen], | ion auswählen<br>zuzufügenden Drucker au            | sund kildeen Sie auf    |                     |            |
|--------------------------------------------------------------|-----------------------------------------------------|-------------------------|---------------------|------------|
| gruckenstei                                                  | - manim                                             | Conce Source T Dances L | Telei               |            |
| Burbelanites 8                                               | erat 00-00-85-d6-f1-26                              | Nicht festgelegt        |                     | (1         |
| Buni                                                         | igen 🗼 🕇 Entire                                     | un p4                   | ktreuse festlegen   | ) (i       |
| tjrmi<br>Drucheriste für Trei                                | lgen 1 T Entfern<br>berinstallation:                | wn <b>P</b> 4           | kårenne frestlegen  | ) (        |
| tinni<br>Druckerløte für Tyrel<br>Produktname                | ligen 🗼 🕇 Entfern<br>bernstallation:<br>MAC Adresse | n p.4                   | khane fastigen      | ) (        |
| grani<br>Produktname                                         | loon 1 T Entrien<br>berinstallation:<br>MAC-Adresse | en P-drese              | khesse festligen    | ) (        |
| Enni<br>Pruckeriste für Irei<br>Produktname                  | open L T Dotfers<br>bernstaliston:<br>MAC-Volcesse  | nn P-                   | kdresse Fredlinger  | <b>)</b> ( |
| Druderløte for Irel<br>Produktname                           | loan L T Drifen<br>bernstaliston:<br>MAC-Adresse    | nn Prédrase             | ktresse Freitliegen | <b>)</b> ( |

## 🔗 HINWEIS

## Wenn [Unbekanntes Gerät] für mehrere Geräte angezeigt wird

Gehen Sie wie folgt vor.

- 1. Schalten Sie alle Geräte mit Ausnahme des Druckers aus oder trennen Sie sie vom Netzwerk.
- Klicken Sie auf [Erneute automatische Suche].
   (Es wird erneut nach den Druckern im Netzwerk gesucht.)
- 3. Setzen Sie nach der Installation des Druckers alle vorhandenen Geräte wieder in ihren ursprünglichen Zustand zurück.

## **Description Description D**

(1) Geben Sie die IP-Adresse des Druckers ein.

[Automatisch abrufen]:Ruft eine IP-Adresse über DHCP ab.[Folgende IP-Adresse verwenden]:Ermöglicht die direkte Festlegung der IP-Adresse.

(Geben Sie die IP-Adresse ein, indem Sie die Zahlen durch einen Punkt (.) trennen, z. B. AAA.BBB.CCC.DDD.)

(2) Klicken Sie auf [OK].

| IP-Adresse festlegen 🛛 🛛                                                    |     |
|-----------------------------------------------------------------------------|-----|
| IP dichesse<br>© [Andronavisch almider]<br>© Folgende IP-Aclesse venwender: | (1) |
| <u> </u>                                                                    |     |

## 📀 HINWEIS

Wenn DHCP verwendet wirdEs muss ein DHCP-Server gestartet werden.Weitere Informationen zur Konfiguration des DHCP-Servers erhalten Sie von Ihrem Netzwerkadministrator.

## **3** Fügen Sie [LBP7210C] zur [Druckerliste für Treiberinstallation] hinzu.

(1) Wählen Sie [LBP7210C].

(2) Klicken Sie auf [Hinzufügen].

| uckerlister                                 | Emoute automat                  | ische Suche Manuel | nach IP-Adresse suchen |
|---------------------------------------------|---------------------------------|--------------------|------------------------|
| LEP7210C                                    | 88-67-17-ce-a1-82               | 192,168.0.215      | Technology J           |
|                                             |                                 |                    |                        |
|                                             |                                 |                    |                        |
| Brazit                                      | igen 1(2) Entferne              | n P                | Adresse festleger      |
| uckeriste für Treb                          | erinstallation:                 |                    |                        |
| uckerliste für <u>T</u> reit                | MAC-Adresse                     | IP-Adresse         | Slandort               |
| uckerliste für <u>T</u> reib<br>Produktname | ernstallation:<br>MAC-Adresse   | P-Adresse          | Slandart               |
| uckeriste für <u>T</u> reb<br>Produktname   | erinstallation :<br>MAC-Adresse | P-Adresse          | Standart               |
| ucherliste für Treb<br>Produktname          | MAC-Adresse                     | J-Adresse          | Standart               |

## **4** Fahren Sie mit <u>Schritt 10</u> fort.

## Führen Sie das folgende Verfahren durch.

- Wenn Sie die Einstellungen f
  ür die Druckerinformationen, wie die Einstellungen zur Druckerfreigabe, angeben m
  öchten, aktivieren Sie das Kontrollk
  ästchen f
  ür [Druckerinformationen angeben].
- (2) Klicken Sie auf [Weiter].

| 9 CAPT-Druckert                                                 | reiber - Installationsas                   | sistent             | <b>X</b>              |
|-----------------------------------------------------------------|--------------------------------------------|---------------------|-----------------------|
| Drucker für Installatis<br>Wählen Sie die hinz<br>[Hinzufügen], | in aunvählen<br>uzufügenden Drucker aus un | d lächen Sie auf    | <b></b>               |
| gruckeriste:                                                    | Emerate automatic                          | che ≥ache (Banuel n | ach IP-Adresse suchen |
| Produktnanie                                                    | MAC-Adresse                                | IP-Advesse          | Standort              |
| Brouffor<br>Druckerikte für greib                               | on 1 T Enteriori                           |                     | Idresse festlegen     |
| Produktnane                                                     | MAC-Adresse                                | IP-Advesse          | Standort              |
| 918972100                                                       | 69-67-17-08-41-82                          | 152, 168, 0, 215    |                       |
| Dryckerinformatio                                               | nen angebeni (1)                           |                     |                       |
|                                                                 |                                            | < Zurick 🔛          | eter > (2) ven        |

Wenn Sie das Kontrollkästchen für [Druckerinformationen angeben] aktiviert haben

Fahren Sie mit Schritt 11 fort.

Wenn Sie das Kontrollkästchen für [Druckerinformationen angeben] nicht aktiviert haben

## HINWEIS

#### Informationen zu den Einstellungen für die Druckerinformationen

Sie können die Einstellungen für die Druckerinformationen, wie die Einstellungen für die Druckerfreigabe, auch nach der Installation im Ordner [Drucker und Faxgeräte] oder im Ordner [Drucker] angeben.

#### Stellen Sie die Druckerinformation ein.

| 🥯 CAPT-Druckertreiber - Installa                                                                     | tionsassistent                                  | N 100 100 100 100 100 100 100 100 100 10          |
|----------------------------------------------------------------------------------------------------|-------------------------------------------------|---------------------------------------------------|
| Druckerinformation<br>Wählen Sie den für den Drucker au ven<br>Sie können Ferner einen Namen für den | vendenden Anschluss aus .<br>Drucker festlegen. |                                                   |
| Ausgewählter Drucker:                                                                                | Canon LBP7210C                                  |                                                   |
| Treiber verwenden:                                                                                   | Canon CAPT Treiber Ver. 1.00                    | 1                                                 |
|                                                                                                    | IP_192.168.0.215                                | ×                                                 |
|                                                                                                    |                                                 | Anschluss hinzufügen                              |
| Druckemane:                                                                                          | Canon L8P7210C                                  |                                                   |
| Ais Standard einstellen                                                                              |                                                 |                                                   |
| Drucker gemeineen berutzen                                                                           |                                                 |                                                   |
| Ereigsbenane:                                                                                        |                                                 |                                                   |
|                                                                                                    |                                                 | -jnøuzufügende Treiber                            |
|                                                                                                    | Anashi e                                        | Aktueller Druckeri 1<br>inaurichtender Druckeri 1 |
|                                                                                                    | < Zunick y                                      | Yeiter > Abbrechen                                |

| [Druckername]:                | Geben Sie einen neuen Namen ein, wenn Sie den           |
|-------------------------------|---------------------------------------------------------|
|                               | Druckernamen ändern möchten.                            |
| [Als Standard einstellen]:    | Aktivieren Sie das Kontrollkästchen, wenn Sie diesen    |
|                               | Drucker als Standarddrucker verwenden möchten.          |
| [Drucker gemeinsam benutzen]: | : Aktivieren Sie das Kontrollkästchen, um den Computer, |
|                               | auf dem der Druckertreiber installiert wird, als        |
|                               | Druckserver zu verwenden.                               |
|                               | <sup>†</sup> Informationen zur Druckserverumgebung      |
|                               | (Druckerfreigabe) finden Sie unter                      |
|                               | "Druckserverumgebung (Druckerfreigabe)".                |
| [Freigabename]:               | Ändern Sie den Freigabenamen nach Bedarf.               |

Wenn Sie das Kontrollkästchen für [Drucker gemeinsam benutzen] aktiviert haben

• Für ein 32-Bit-Betriebssystem

Wenn einer der Clients ein 64-Bit-Betriebssystem verwendet, gehen Sie wie folgt vor.

- (1) Klicken Sie auf [Hinzuzufügende Treiber].
- (2) Wählen Sie [Windows XP/Vista/Server 2003, 2008 (x64)] aus.
- (3) Klicken Sie auf [OK].

#### • Für ein 64-Bit-Betriebssystem

Wenn einer der Clients ein 32-Bit-Betriebssystem<sup>\*</sup> verwendet, gehen Sie

wie folgt vor.

- (1) Klicken Sie auf [Hinzuzufügende Treiber].
- (2) Wählen Sie [Windows XP/Vista/Server 2003, 2008 (x86)] aus.
- (3) Klicken Sie auf [OK].
- \* Wenn ein 64-Bit-Betriebssystem auf dem Druckserver aktiv ist, wird die Download-Installation für die folgenden Client-Computer, auf denen ein 32-Bit-Betriebssystem aktiv ist, aufgrund der Windows-Einschränkung nicht unterstützt.
  - Windows XP (auf dem kein Service Pack oder Service Pack 1 installiert ist)
  - Windows Server 2003 (auf dem kein Service Pack installiert ist)

Wenn Sie den Druckertreiber auf einem der oben aufgeführten 32-Bit-Betriebssysteme herunterladen und installieren, können Sie den Treiber möglicherweise nicht installieren und das Dialogfeld für die Druckeinstellungen möglicherweise nicht öffnen.

## 12. Klicken Sie auf [Weiter].

| S CART-Developtionibae - Installa                                              | tians estimate                                  |
|--------------------------------------------------------------------------------|-------------------------------------------------|
| • car i brockernender - mstana                                                 |                                                 |
| Druckerinformation                                                             |                                                 |
| Wählen Sie den für den Drucker zu ven<br>Sie können Ferner einen Namen für den | vendenden Anschluss aus .<br>Drucker festlegen. |
| Ausgewählter Drudker:                                                          | Canon LBP7210C                                  |
| Treiber verwenden:                                                             | Canon CAPT Treiber Ver. 1.00                    |
|                                                                                | IP_192.168.0.215                                |
|                                                                                | Anghluss hinzufügen                             |
| Druckemane:                                                                    | Canon LBP7210C                                  |
| Als Sandard einstellen                                                         |                                                 |
| Drucker gemeineen benutzen                                                     |                                                 |
| Ereipstenane:                                                                  |                                                 |
|                                                                                | Hinauzufügende Treiber                          |
|                                                                                | Aktueller Drucken 1                             |
|                                                                                | Anzahl einzurichtender Drudken 1                |
|                                                                                | < Zurück Weiter > Abbrechen                     |

## **12** Klicken Sie auf [Starten].

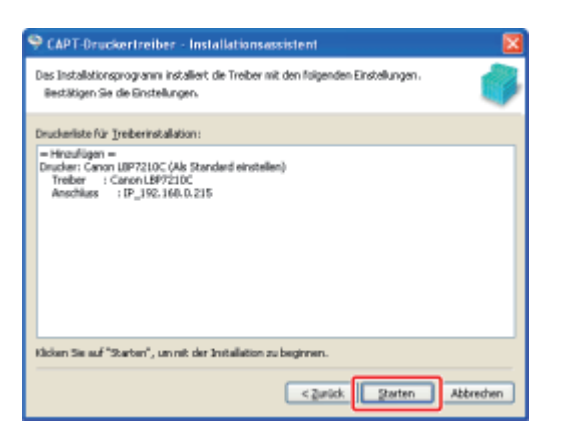

## 🔗 HINWEIS

Wenn Sie Windows Vista oder Server 2008 verwenden

Der folgende Bildschirm wird angezeigt. Klicken Sie auf [Ja].

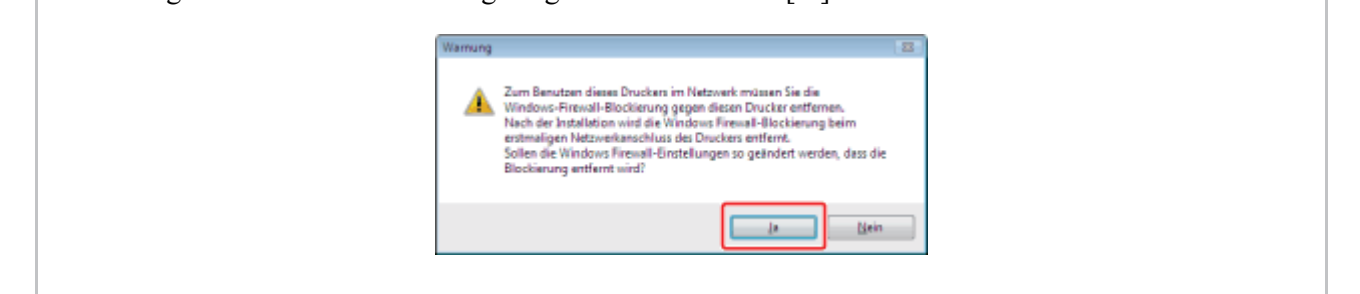

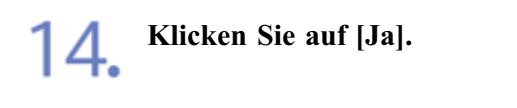

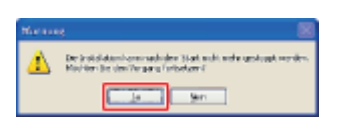

 $\rightarrow$  Die Installation des Druckertreibers wird gestartet.

<sup>†</sup> Je nach Ihrer Umgebung kann die Installation der Software eine Zeit lang in Anspruch nehmen.

Die Installation der e-Anleitung startet automatisch nach der Installation des Druckertreibers.

Warten Sie, bis der folgende Bildschirm nicht mehr angezeigt wird.

<sup>†</sup> Je nach Ihrer Umgebung kann die Installation der Software eine Zeit lang in Anspruch nehmen.

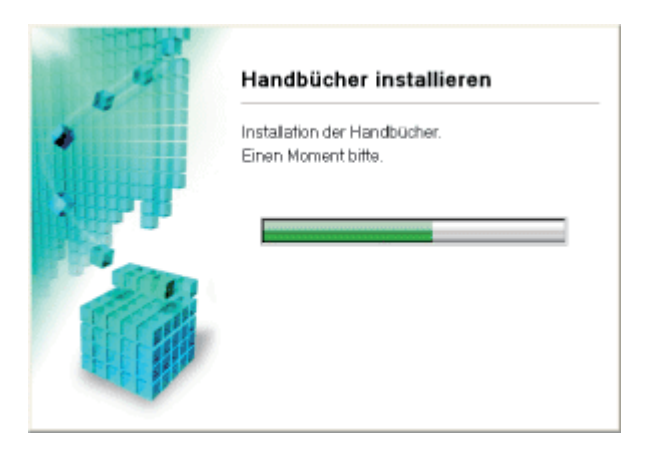

## 📀 HINWEIS

Wenn Sie in Schritt 4 [Benutzerdefinierte Installation] ausgewählt haben Die e-Anleitung wird nicht installiert.

15.

Überprüfen Sie die Installationsergebnisse und klicken Sie dann auf [Weiter].

| SCHETT I  | Installieren                                                |                                             |  |
|-----------|-------------------------------------------------------------|---------------------------------------------|--|
|           | 🕜 Druckertreiber                                            | Installiert.                                |  |
| SCHRITT 2 | Online-Handbücher                                           | Installiert.                                |  |
|           |                                                             |                                             |  |
| Fertig    |                                                             |                                             |  |
|           |                                                             |                                             |  |
|           |                                                             |                                             |  |
|           |                                                             |                                             |  |
|           |                                                             |                                             |  |
|           | Überprüfen Sie die oben auf<br>klicken Sie dann auf "Weiter | geführten Instaliationsergebnisse und<br>". |  |
|           |                                                             |                                             |  |
|           |                                                             | Weiter                                      |  |

## 📀 HINWEIS

## Wenn der Druckertreiber nicht korrekt installiert wird

"Der Druckertreiber kann nicht installiert oder deinstalliert werden"

## **16.** Führen Sie einen Neustart Ihres Computers durch.

(1) Aktivieren Sie das Kontrollkästchen [Computer jetzt neu starten (empfohlen)].

(2) Klicken Sie auf [Neu starten].

| SCHRITT 1<br>Lizzenzverninbarung<br>SCHRITT 2<br>Jostallieren | CD-ROM-Installation beenden |
|---------------------------------------------------------------|-----------------------------|
| SCHRITT 3<br>Fortig                                           |                             |
|                                                               | (2)                         |

## **WHINWEIS**

## Entfernen der CD-ROM

Nach Abschluss der Installation können Sie die CD-ROM aus dem CD-ROM-Laufwerk herausnehmen.

## Wenn Sie die e-Anleitung anzeigen

"Anzeigen der e-Anleitung"

## Schritt 3: Nach der Installation

Die folgenden Symbole, Ordner usw. werden an den folgenden Positionen hinzugefügt.

• Ordner [Drucker und Faxgeräte] (Ordner [Drucker] für Windows Vista und Server 2008)

Druckersymbol für diesen Drucker

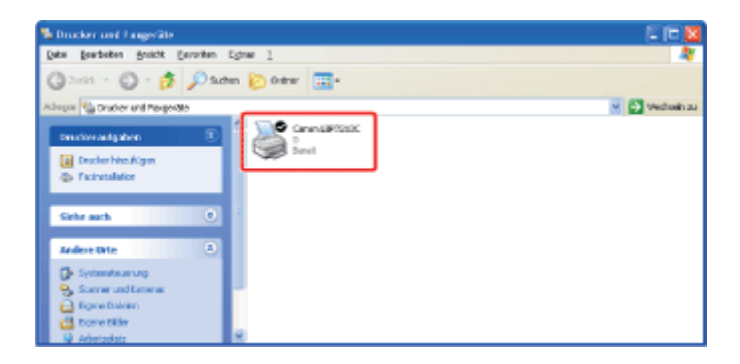

#### • Taskleiste

Symbol für Statusfenster des Druckers

4:00

<sup>†</sup> Das Symbol wird nicht angezeigt, wenn Sie keinen Neustart Ihres Computers nach der Druckertreiberinstallation durchgeführt haben.

## • [Alle Programme] im Menü [Start]

[Deinstallationsprogramm für Canon-Drucker] - [Canon LBP7210C-Deinstallationsprogramm]

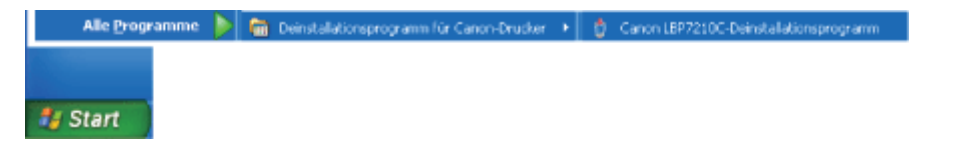

• Desktop

[LBP7210C e-Anleitung]

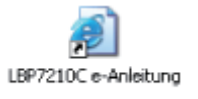

<sup>†</sup> Das Symbol wird nicht angezeigt, wenn Sie die e-Anleitung nicht installiert haben.

## • [Alle Programme] im Menü [Start]

[Canon LBP7210C] - [LBP7210C e-Anleitung]

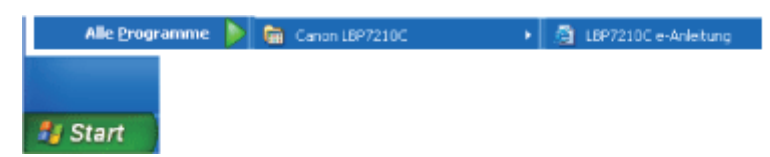

<sup>†</sup> Das Symbol wird nicht angezeigt, wenn Sie die e-Anleitung nicht installiert haben.

## 📀 HINWEIS

Konfigurieren von DNS, WINS und anderen erweiterten Netzwerkeinstellungen "Konfigurieren der Protokolleinstellungen"

## Erstellter Anschluss

Es wird der Standard-TCP/IP-Port erstellt.

## [I-03] Manuelle Installation (nur Windows XP/Server 2003)

In diesem Abschnitt wird beschrieben, wie der Druckertreiber über die manuelle Installation<sup>\*</sup> auf einem Computer installiert wird, der mit dem Drucker über ein LAN-Kabel verbunden ist.

- \* Bei der manuellen Installation können Sie nacheinander die IP-Adresse manuell festlegen, einen Anschluss manuell erstellen und den Druckertreiber manuell installieren.
- <sup>†</sup> Wenn Sie Windows Vista oder Server 2008 verwenden, können Sie über einen über die "Manuelle Installation" erstellten Anschluss nicht drucken.

Installieren Sie den Druckertreiber unbedingt über die "Automatische Installation". "Automatische Installation (empfohlene Methode)"

Schritt 1: Anschließen eines LAN-Kabels Schritt 2: Festlegen der IP-Adresse "Festlegen der IP-Adresse" Schritt 3: Erstellen eines Anschlusses und Installation des Druckertreibers Schritt 4: Nach der Installation

## Schritt 1: Anschließen eines LAN-Kabels

#### ⊘ HINWEIS

#### Informationen zur Netzwerkumgebung

Dieser Drucker unterstützt 10BASE-T- und 100BASE-TX-Verbindungen.

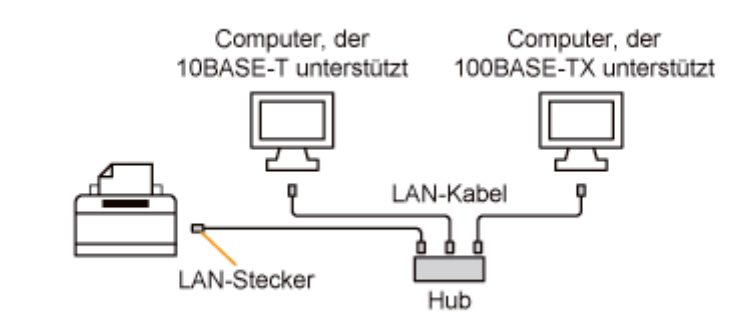

#### Informationen zum LAN-Kabel

- Im Lieferumfang dieses Druckers ist kein LAN-Kabel oder Hub enthalten.
   Besorgen Sie bei Bedarf Kabel oder einen Hub.
   Verwenden Sie ein Kabel der Kategorie 5 mit verdrilltem Adernpaar f
  ür das LAN.
- Wenn Sie den Drucker an ein 100BASE-TX-Ethernet-Netzwerk anschließen möchten, müssen alle Geräte, die an das LAN angeschlossen werden (Hub, LAN-Kabel und Netzwerkkarte für den Computer), 100BASE-TX unterstützen.
   Wenden Sie sich für weitere Einzelheiten an Ihren autorisierten Canon-Händler vor Ort.

Bringen Sie den Ferritkern am LAN-Kabel an, wie in der Abbildung dargestellt.

Bringen Sie den Ferritkern maximal 6 cm vom Ende des Steckers an, der mit dem Drucker verbunden ist.

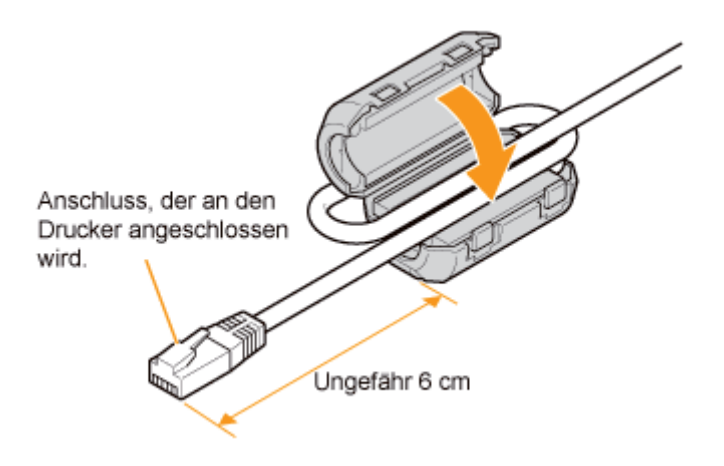

## 🔗 HINWEIS

#### Informationen zum Ferritkern

Ein Ferritkern ist im Lieferumfang des Druckers enthalten.

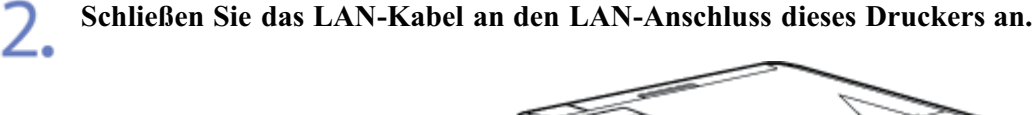

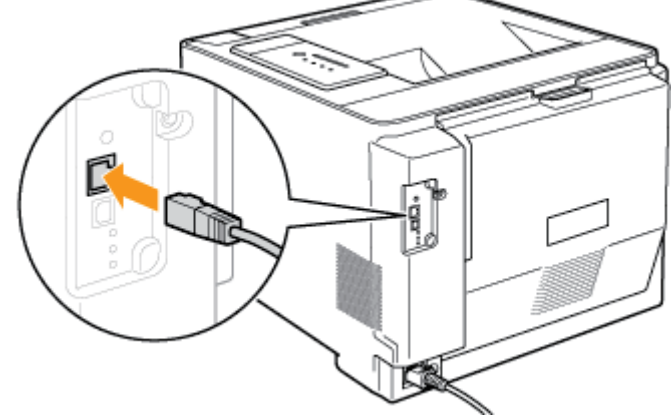

**Q** Schließen Sie das andere Ende des LAN-Kabels an den Hub an.

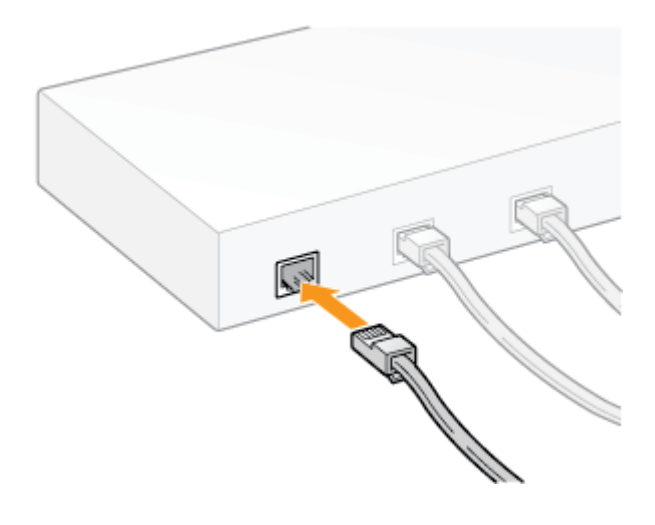

Drücken Sie den Netzschalter, um den Drucker einzuschalten.

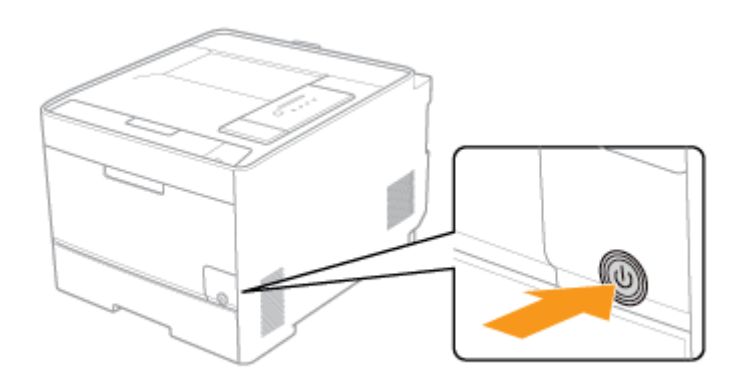

Vergewissern Sie sich, dass die Verbindungsanzeige (B) auf der Netzwerkkarte des Druckers leuchtet.

- Wenn der Drucker über 10BASE-T angeschlossen ist Wenn die Verbindungsanzeige (B) leuchtet, ist der Drucker korrekt angeschlossen.
- Wenn der Drucker über 100BASE-TX angeschlossen ist Wenn die Verbindungsanzeige (B) und die 100-Anzeige (A) leuchten, ist der Drucker korrekt angeschlossen.

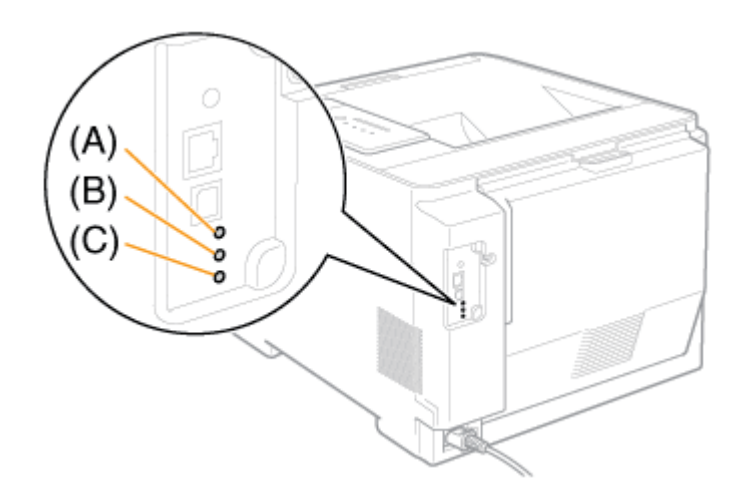

## 📀 HINWEIS

Wenn alle Anzeigen aus sind

- "Alle Anzeigen auf der Netzwerkkarte sind ausgeschaltet"

Wenn die Fehleranzeige (C) leuchtet oder blinkt

- "Die Fehleranzeige auf der Netzwerkkarte leuchtet"
- "Die Fehleranzeige auf der Netzwerkkarte blinkt in Vierer-Intervallen"
- "Die Fehleranzeige auf der Netzwerkkarte blinkt fortlaufend"

## Schritt 2: Festlegen der IP-Adresse

Ausführliche Informationen zur Vorgehensweise beim Festlegen der IP-Adresse finden Sie unter <u>"Festlegen der IP-Adresse"</u>.

## Schritt 3: Erstellen eines Anschlusses und Installation des Druckertreibers

Schalten Sie den Computer ein und starten Sie Windows.

Melden Sie sich als Benutzer mit Administratorrechten an.

## 👔 WICHTIG

2

Wenn Sie sich über die Administratorrechte nicht sicher sind Wenden Sie sich an Ihren Systemadministrator.

Öffnen Sie den Ordner [Drucker und Faxgeräte] oder [Drucker].

- Windows XP Professional und Server 2003 Wählen Sie aus dem Menü [Start] die Option [Drucker und Faxgeräte] aus.
- Windows XP Home Edition
   Wählen Sie aus dem Menü [Start] die Option [Systemsteuerung] aus und klicken Sie dann auf [Drucker und andere Hardware] → [Drucker und Faxgeräte].

## Zeigen Sie [Druckerinstallations-Assistent].

- Windows Server 2003
  - : Doppelklicken Sie auf [Neuer Drucker].

| % Orucker and Engerate                       |                |
|----------------------------------------------|----------------|
| [atsi [autoiten Araitt [eventen figure ]     |                |
| 🔾 3.115. r 🔘 r 👔 🔎 Suden 🏷 Order 🕼 🖉 🗙 🧐 🛄 - |                |
| Aftere Druder und Facgerille                 | 💌 💽 Wachadh au |
| Diadecites.faer                              |                |
| a oberino(e)                                 |                |

• Windows XP

Klicken Sie auf [Drucker hinzufügen].

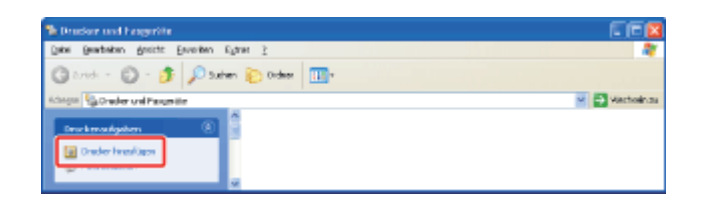

## Klicken Sie auf [Weiter].

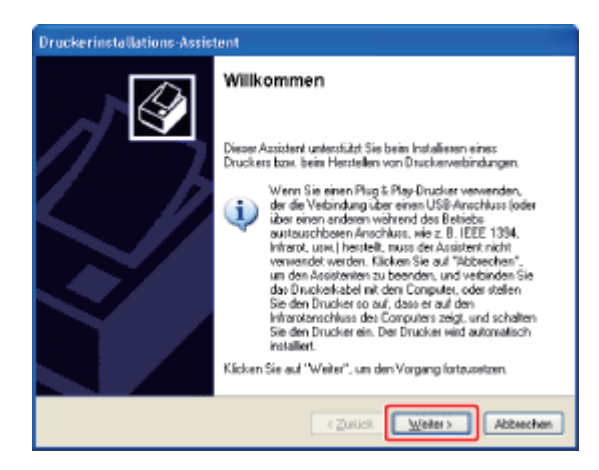

## Geben Sie den Typ des zu verwendenden Druckers an.

## • Windows XP und Server 2003

6.

- (1) Wählen Sie [Lokaler Drucker, der an den Computer angeschlossen ist].
- (2) Aktivieren Sie das Kontrollkästchen [Plug & Play-Drucker automatisch ermitteln und installieren].
- (3) Klicken Sie auf [Weiter].

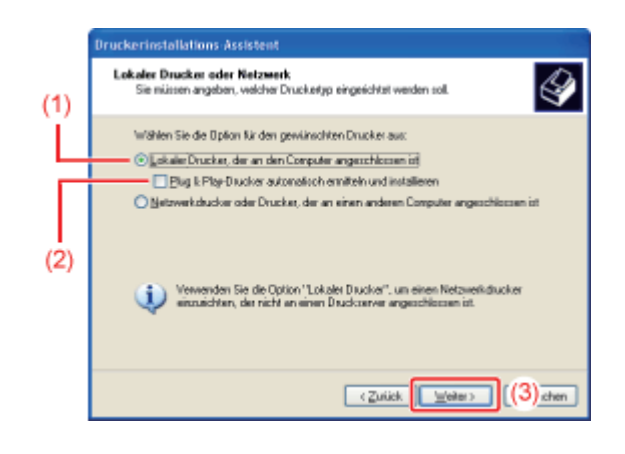

- / •
- (1) Wählen Sie [Einen neuen Anschluss erstellen].
- (2) Wählen Sie [Standard TCP/IP Port].
- (3) Klicken Sie auf [Weiter].

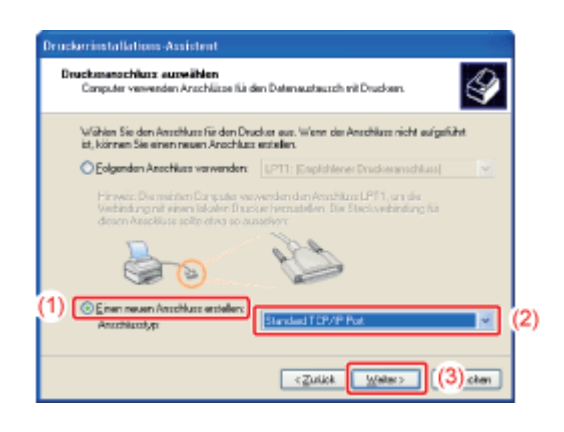

## Klicken Sie auf [Weiter].

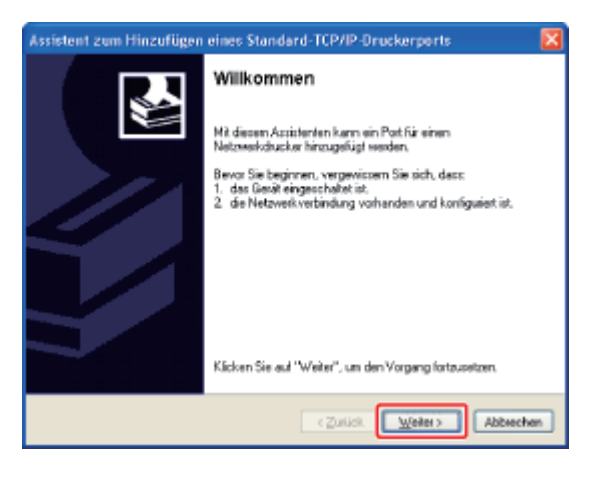

Geben Sie die IP-Adresse oder den Namen des Druckers ein.

<sup>(1)</sup> Geben Sie die IP-Adresse oder den Namen<sup>\*</sup> des Druckers in [Druckername oder -IP-Adresse] ein.

\* Der auf dem DNS-Server zu registrierende DNS-Name (bis zu 78 Zeichen)

(2) Klicken Sie auf [Weiter].

| Assistent zum Hinzufügen eines Standard-TCP/IP-Druckerports 🛛 🛛 🔀            |                    |  |  |  |  |
|------------------------------------------------------------------------------|--------------------|--|--|--|--|
| Port hinzuflägen<br>Für veliches Gerät nöchten Sie einen Port hinzuflägen?   |                    |  |  |  |  |
| Geben Sie einen Druckemanen oder IP-Adresse und Potrummer für das Berät ein. |                    |  |  |  |  |
| Druckersame oder (P-Adlesse:                                                 | 192.168.0.215      |  |  |  |  |
| Portrigne:                                                                   | IP_192.168.0.215   |  |  |  |  |
|                                                                              |                    |  |  |  |  |
|                                                                              |                    |  |  |  |  |
|                                                                              |                    |  |  |  |  |
|                                                                              |                    |  |  |  |  |
|                                                                              |                    |  |  |  |  |
|                                                                              | < Zutick (2) achen |  |  |  |  |

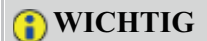

#### Wenn der Drucker nicht erkannt werden kann

Der folgende Bildschirm wird angezeigt. Führen Sie eines der folgenden Verfahren durch.

- Befolgen Sie die auf dem Bildschirm angezeigten Anweisungen und suchen Sie erneut nach dem Drucker.
- Geben Sie die Einstellungen für [Gerätetyp] an.

(1) Wählen Sie [Standard] und dann [Canon Network Printing Device with P9100] aus.(2) Klicken Sie auf [Weiter].

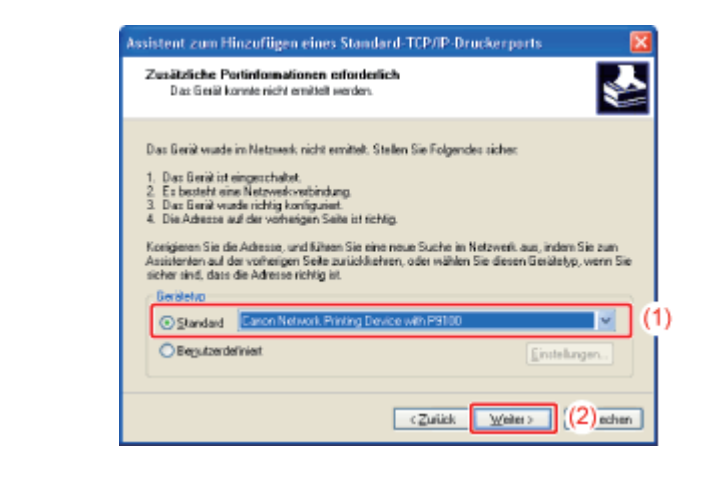

#### HINWEIS

#### Wenn Sie sich über den einzugebenden Wert im Unklaren sind

Der einzugebende Wert variiert je nach dem, wie die IP-Adresse des Druckers festgelegt wurde. Weitere Informationen finden Sie unter <u>"Einstellungen für das Hinzufügen eines Anschlusses"</u> oder wenden Sie sich an Ihren Netzwerkadministrator.

# 10

Klicken Sie auf [Fertig stellen].

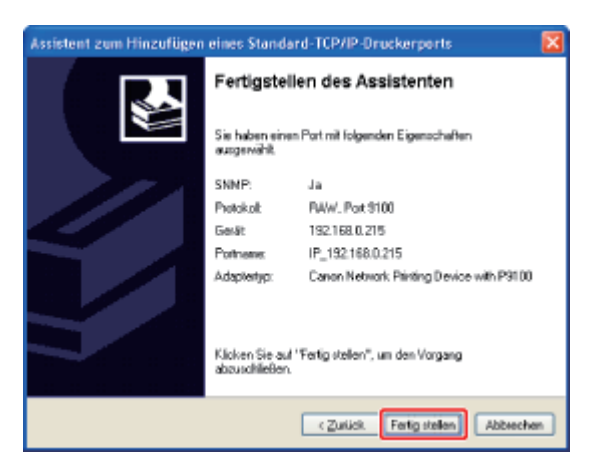

Klicken Sie auf [Datenträger].

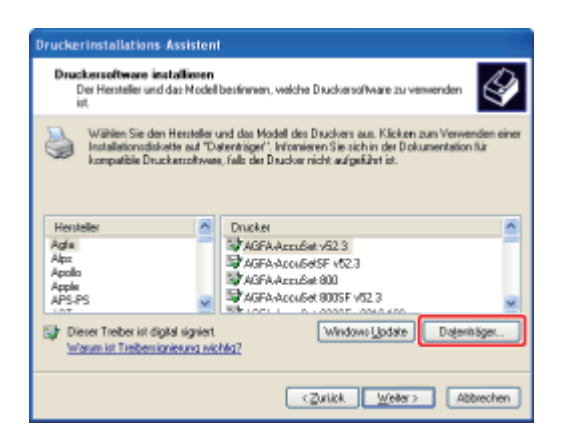

12. Legen Sie die mitgelieferte CD-ROM "User Software" in das CD-ROM-Laufwerk Ihres Computers ein und klicken Sie dann auf [Durchsuchen].

Wenn CD-ROM-Installation erscheint, klicken Sie auf [Beenden].

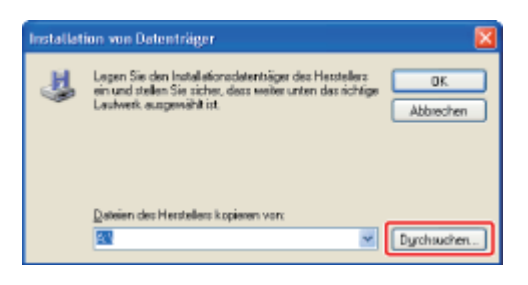

## **Q** Öffnen Sie den Ordner, der den Druckertreiber enthält.

- Für Windows XP und Server 2003 (32-Bit-Version)
  Öffnen Sie die Ordner auf der mitgelieferten CD-ROM: [German] [32bit]
   [Driver].
- Für Windows Server 2003 (64-Bit-Version)
  Öffnen Sie die Ordner auf der mitgelieferten CD-ROM: [German] [x64]
   [Driver].

## Öffnen Sie die INF-Datei.

- (1) Wählen Sie die INF-Datei.
- (2) Klicken Sie auf [Öffnen].

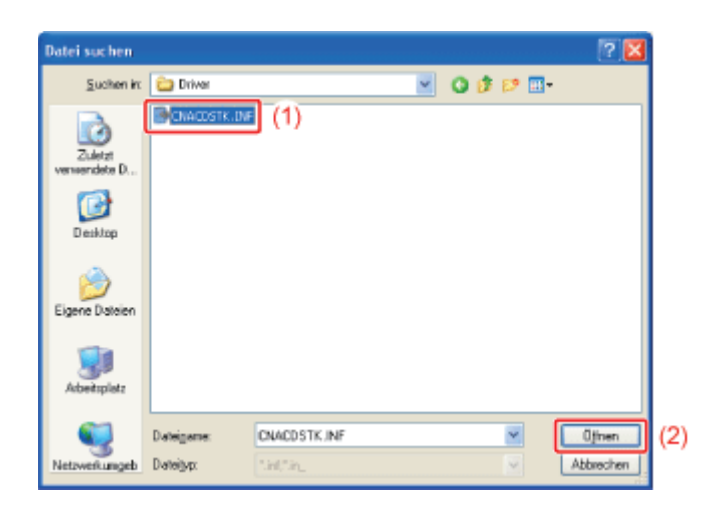

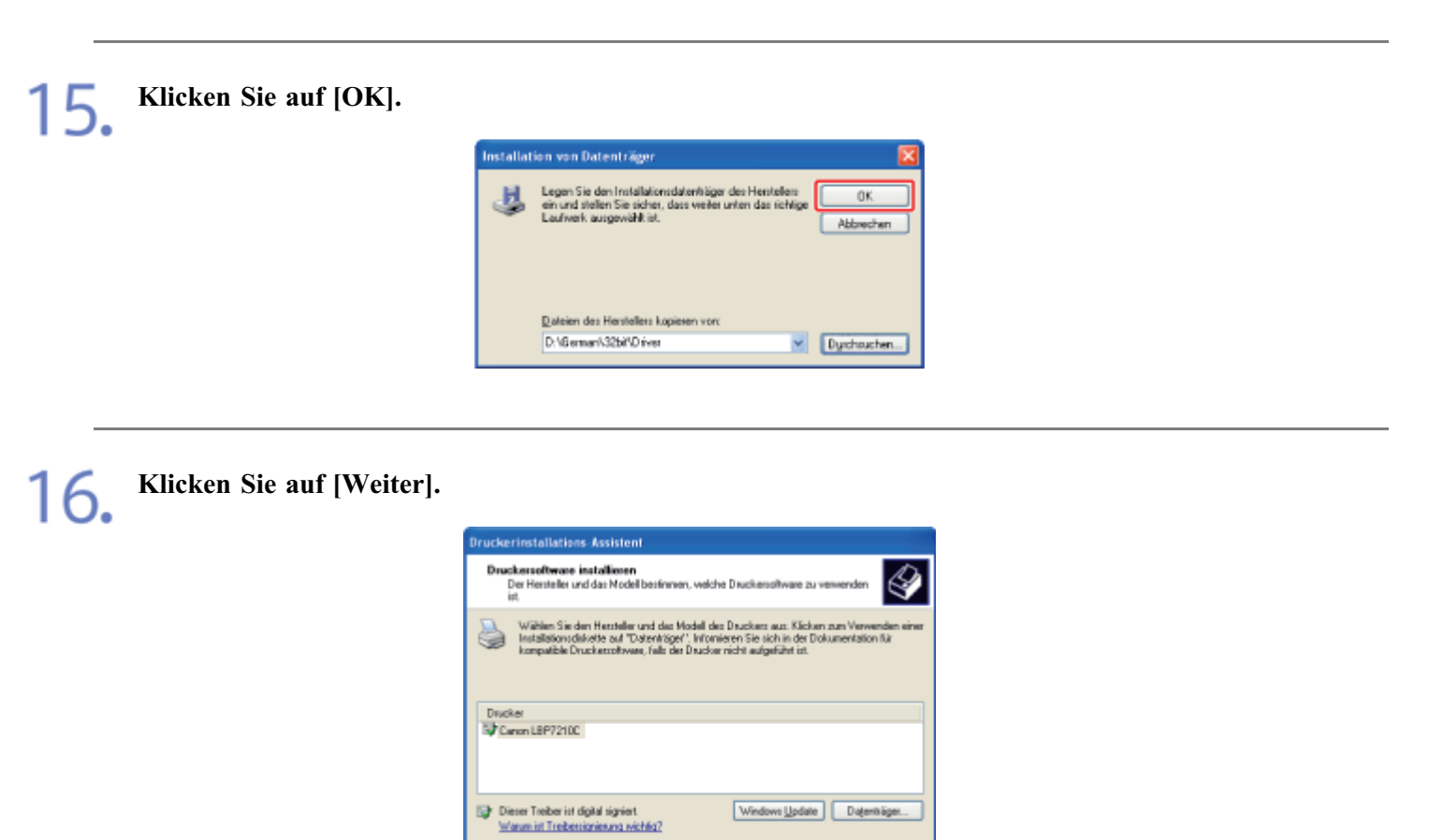

CZurück (weiter) Abbrechen

## Geben Sie den Druckernamen an.

- (1) Geben Sie einen neuen Namen ein, wenn Sie den Druckernamen ändern möchten.
- (2) Klicken Sie auf [Weiter].

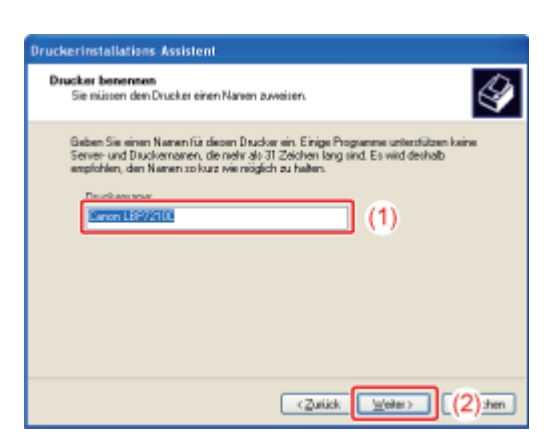

#### 🔗 HINWEIS

## Wenn bereits ein anderer Druckertreiber installiert wurde Die Meldung <Möchten Sie diesen Drucker als Standarddrucker verwenden?> wird angezeigt. Wählen Sie [Ja] oder [Nein].

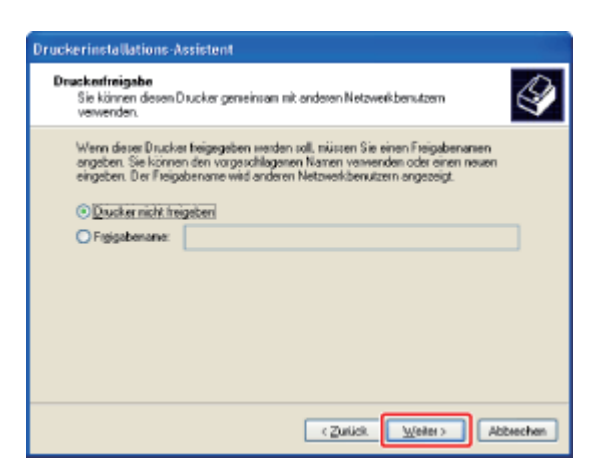

## 🔗 HINWEIS

## Zur Freigabe dieses Druckers in einem Netzwerk

Gehen Sie wie folgt vor.

- 1. Wählen Sie [Freigabename] und geben Sie einen Namen für den freigegebenen Drucker ein.
- 2. Klicken Sie auf [Weiter].
- 3. Das Fenster für die Eingabe von [Standort] und [Kommentar] wird angezeigt. Nehmen Sie nach Bedarf Eingaben vor.
- 4. Klicken Sie auf [Weiter].

#### Wählen Sie, ob eine Testseite ausgedruckt werden soll.

- 1. Wählen Sie, ob eine Testseite ausgedruckt werden soll.
- 2. Klicken Sie auf [Weiter].

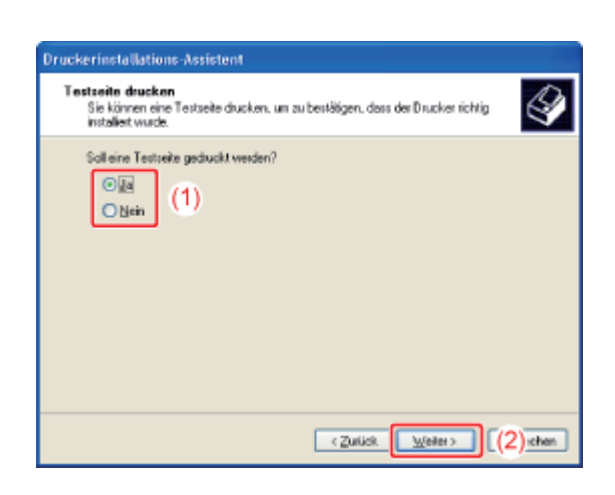

20.

Klicken Sie auf [Fertig stellen].

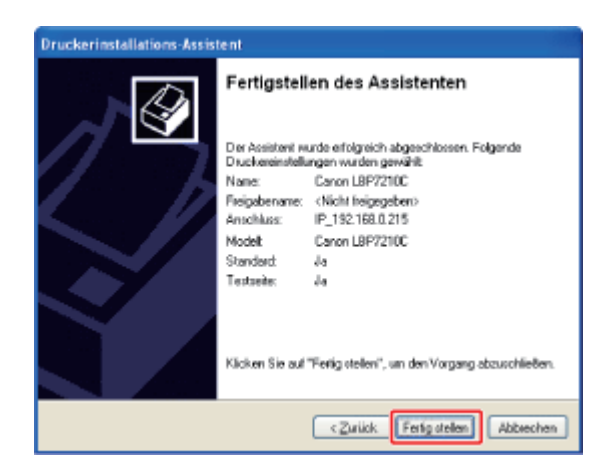

 $\rightarrow$  Die Installation wird gestartet.

Beim Druck einer Testseite wird ein Bestätigungsdialogfeld angezeigt. Klicken Sie auf [OK], um das Dialogfeld zu schließen.

## 🔗 HINWEIS

## Entfernen der CD-ROM

Nach Abschluss der Installation können Sie die CD-ROM aus dem CD-ROM-Laufwerk herausnehmen.

## Schritt 4: Nach der Installation

Die folgenden Symbole und Ordner werden an den folgenden Positionen hinzugefügt.

• Ordner [Drucker und Faxgeräte]

Druckersymbol für diesen Drucker

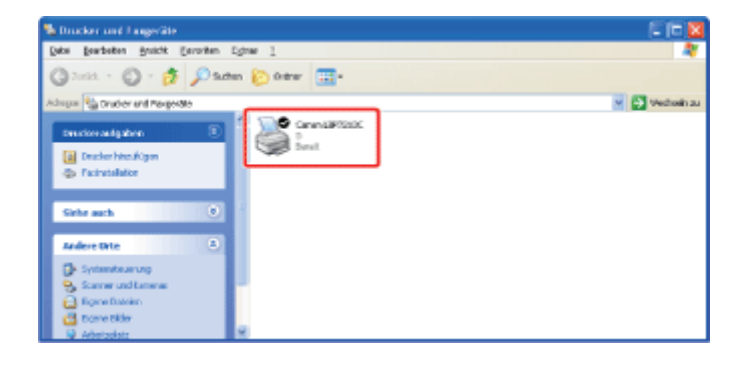

• Taskleiste

Symbol für Statusfenster des Druckers

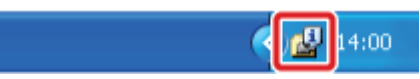

- <sup>†</sup> Das Symbol wird nicht angezeigt, wenn Sie keinen Neustart Ihres Computers nach der Druckertreiberinstallation durchgeführt haben.
- [Alle Programme] im Menü [Start]

[Deinstallationsprogramm für Canon-Drucker] - [Canon LBP7210C-Deinstallationsprogramm]

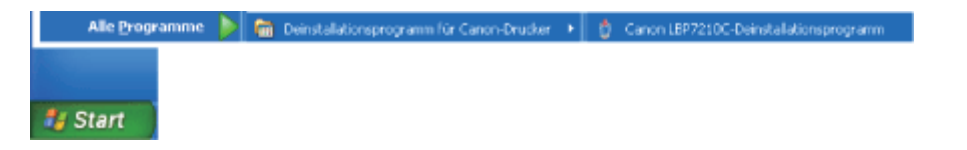

## [I-04] Festlegen der IP-Adresse

Es gibt die folgenden drei Methoden, die IP-Adresse festzulegen.

- <u>Festlegen der IP-Adresse mit dem NetSpot Device Installer</u> Legen Sie die IP-Adresse mit dem NetSpot Device Installer auf der mitgelieferten CD-ROM fest.
- <u>Festlegen der IP-Adresse mit dem ARP-/PING-Befehl</u> Wenn Sie ein Betriebssystem mit Windows-Firewall verwenden, legen Sie die IP-Adresse mit dem ARP-/PING-Befehl fest.
- <u>Festlegen der IP-Adresse im Statusfenster des Druckers</u>
   Wenn der Druckertreiber installiert ist und der Drucker und Computer über ein USB-Kabel angeschlossen sind, legen Sie die IP-Adresse im Statusfenster des Druckers fest.

Wenn Sie die IP-Adresse des Druckers nach der Installation des Druckertreibers geändert haben, stellen Sie den für den Druckertreiber zu verwendenden Anschluss neu ein.

• Nach Änderung der IP-Adresse (Ändern des Anschlusses)

## Festlegen der IP-Adresse mit dem NetSpot Device Installer

## 👔 WICHTIG

#### Wenn die Windows-Firewall aktiviert ist

- Es wird empfohlen, die IP-Adresse mit dem ARP-/PING-Befehl festzulegen.
- Wenn Sie die IP-Adresse mit dem NetSpot Device Installer festlegen möchten, müssen Sie zuvor "NetSpot Device Installer" zur Windows-Firewall hinzufügen. Führen Sie eines der folgenden Verfahren durch.
  - Hinzufügen von "NetSpot Device Installer" zur Registerkarte [Ausnahmen] im Dialogfeld [Windows-Firewall]
    - Liesmich-Datei des NetSpot Device Installer
    - Żur Anzeige der Liesmich-Datei des NetSpot Device Installer klicken Sie auf [
       ] in [NetSpot Device Installer für TCP/IP] auf dem Bildschirm [Zusätzliche Softwareprogramme] der CD-ROM-Installation.
  - Installieren des NetSpot Device Installer (Sie können den NetSpot Device Installer während der Installation zur Windows-Firewall hinzufügen.)
     "NetSpot Device Installer"

## 🔗 HINWEIS

## Informationen zu den Bildschirmabbildungen des NetSpot Device Installer

Die Bildschirmabbildungen können sich von den tatsächlich angezeigten Bildschirmen unterscheiden.

#### Installieren des NetSpot Device Installer

In diesem Abschnitt wird beschrieben, wie Sie den NetSpot Device Installer verwenden, ohne ihn zu installieren.

Nähere Informationen zur Vorgehensweise beim Installieren des NetSpot Device Installer finden Sie unter <u>"NetSpot Device Installer"</u>.

## Bringen Sie den Ferritkern am LAN-Kabel an, wie in der Abbildung dargestellt.

Bringen Sie den Ferritkern maximal 6 cm vom Ende des Steckers an, der mit dem Drucker verbunden ist.

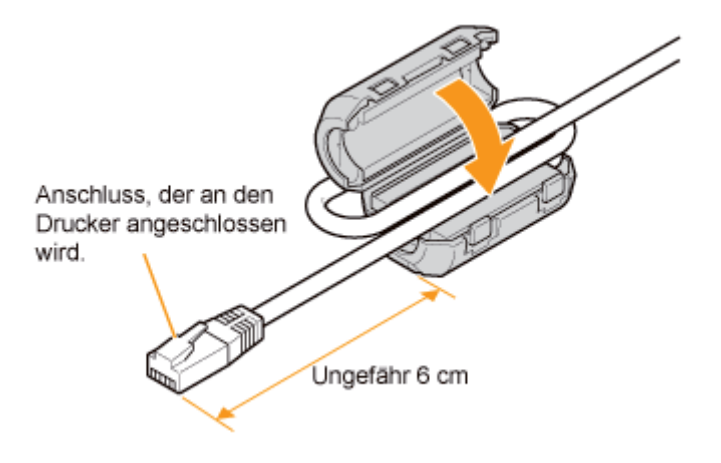

## 📀 HINWEIS

۷.

#### Informationen zum Ferritkern

Ein Ferritkern ist im Lieferumfang des Druckers enthalten.

Schließen Sie das LAN-Kabel an den LAN-Anschluss dieses Druckers an.

**Q** Schließen Sie das andere Ende des LAN-Kabels an den Hub an.

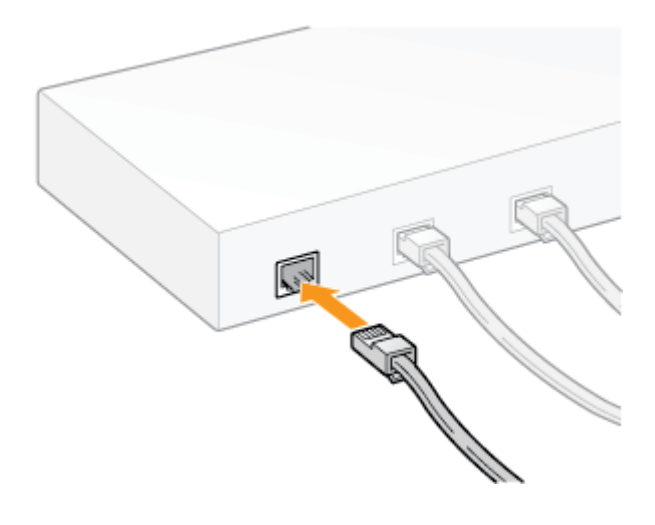

Drücken Sie den Netzschalter, um den Drucker einzuschalten.

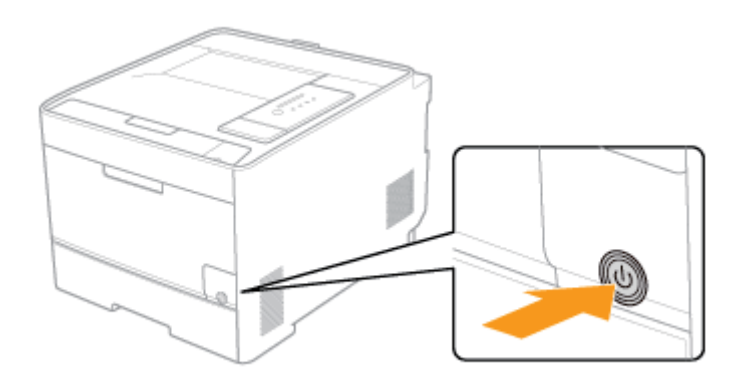

Vergewissern Sie sich, dass die Verbindungsanzeige (B) auf der Netzwerkkarte des Druckers leuchtet.

- Wenn der Drucker über 10BASE-T angeschlossen ist Wenn die Verbindungsanzeige (B) leuchtet, ist der Drucker korrekt angeschlossen.
- Wenn der Drucker über 100BASE-TX angeschlossen ist Wenn die Verbindungsanzeige (B) und die 100-Anzeige (A) leuchten, ist der Drucker korrekt angeschlossen.

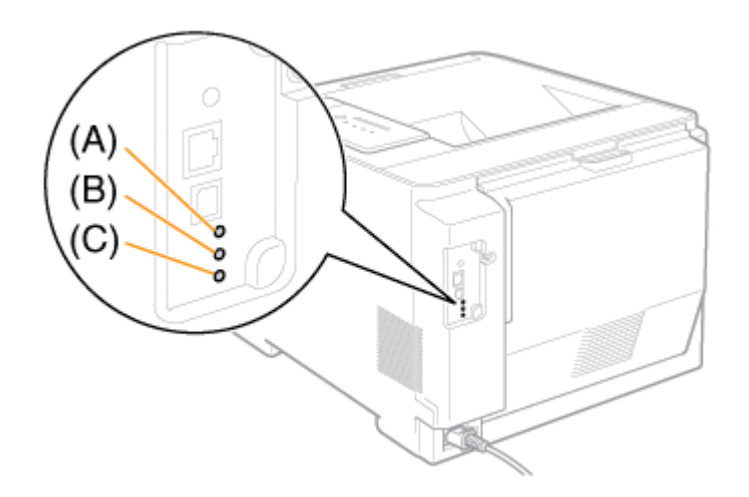

## 📀 HINWEIS

Wenn alle Anzeigen aus sind

- "Alle Anzeigen auf der Netzwerkkarte sind ausgeschaltet"

Wenn die Fehleranzeige (C) leuchtet oder blinkt

"Die Fehleranzeige auf der Netzwerkkarte leuchtet"

"Die Fehleranzeige auf der Netzwerkkarte blinkt in Vierer-Intervallen"

"Die Fehleranzeige auf der Netzwerkkarte blinkt fortlaufend"

Schalten Sie den Computer ein und starten Sie Windows.

Melden Sie sich als Benutzer mit Administratorrechten an.

## 👔 WICHTIG

Wenn Sie sich über die Administratorrechte nicht sicher sind Wenden Sie sich an Ihren Systemadministrator.

# **8** Legen Sie die mitgelieferte CD-ROM "User Software" in das CD-ROM-Laufwerk Ihres Computers ein.

Wenn sich die CD-ROM bereits im Laufwerk befindet, werfen Sie die CD aus und legen Sie sie dann erneut in das Laufwerk ein.

 $\rightarrow$  CD-ROM-Installation wird angezeigt.

<sup>†</sup> Abhängig von Ihrer Umgebung kann die Anzeige von CD-ROM-Installation einige Zeit dauern.

## 📀 HINWEIS

## Wenn CD-ROM-Installation nicht angezeigt wird

Zeigen Sie sie wie folgt an.

(Der Name des CD-ROM-Laufwerks wird in diesem Handbuch mit "D:" angegeben. Der Name des CD-ROM-Laufwerks kann je nach verwendetem Computer variieren.)

- Windows XP und Server 2003
  - 1. Wählen Sie aus dem Menü [Start] die Option [Ausführen].
  - 2. Geben Sie "D:\German\MInst.exe" ein und klicken Sie anschließend auf [OK].
- Windows Vista und Server 2008
  - 1. Geben Sie "D:\German\MInst.exe" in [Suche starten] unter dem Menü [Start] ein.
  - 2. Drücken Sie die Taste [ENTER] auf Ihrer Tastatur.

Wenn das Dialogfeld [Automatische Wiedergabe] angezeigt wird (Windows Vista und Server 2008)

Klicken Sie auf [AUTORUN.EXE ausführen].

Wenn das Dialogfeld [Benutzerkontensteuerung] angezeigt wird (Windows Vista und Server 2008) Klicken Sie auf [Fortsetzen].

Klicken Sie auf [Zusätzliche Softwareprogramme].

| Canon                                                                                                    | LBP7210C<br>CD-ROM-Installation |
|----------------------------------------------------------------------------------------------------|---------------------------------|
| Über diesen Bildschimn<br>können Softwareprogramme<br>usw installiert werden.<br>Wählen Sie rechts ein Menü<br>aus.                                                                                                    | Einfache Installation           |
|                                                                                                    | Benutzerdefinierte Installation |
| and the second second s | Zusätzliche Softwareprogramme   |
| 1111                                                                                                    | Handbücher anzeigen             |
|                                                                                                    | Beenden                         |
|                                                                                                    |                                 |

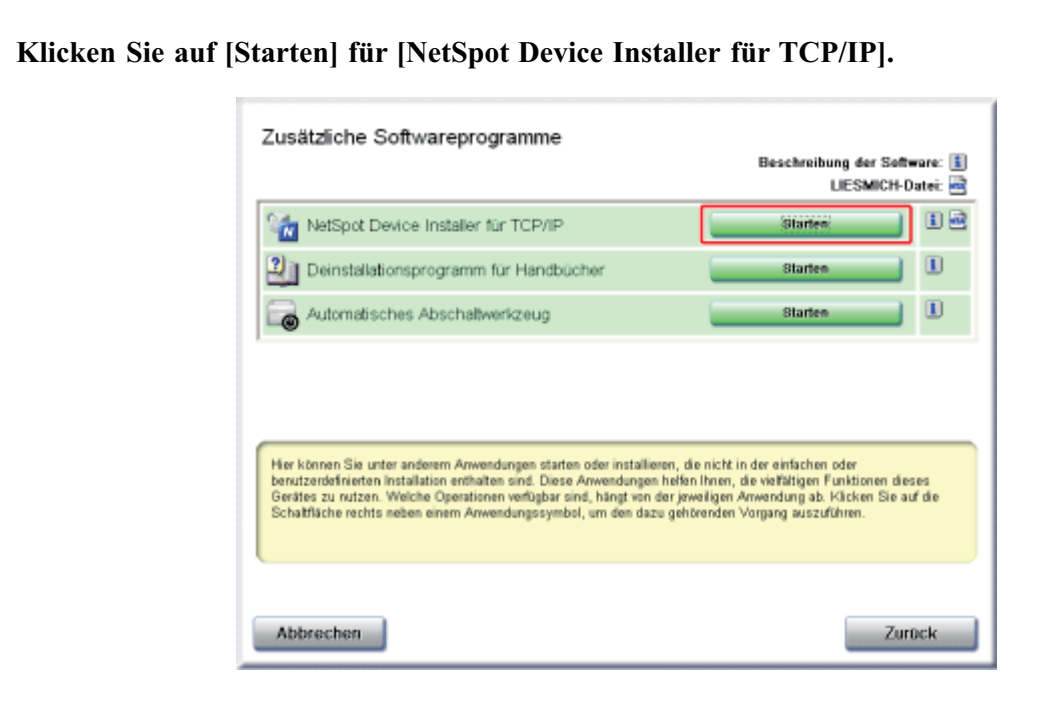

→ Der NetSpot Device Installer wird ausgeführt und die Suche nach dem Zieldrucker beginnt.

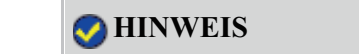

## Wenn das Dialogfeld [Lizenzvereinbarung] angezeigt wird

Lesen Sie die Lizenzvereinbarung durch und klicken Sie dann auf [Ja].

Wenn das Dialogfeld [Benutzerkontensteuerung] angezeigt wird (Windows Vista und Server 2008)

Klicken Sie auf [Fortsetzen].

## 1 Legen Sie die IP-Adresse fest.

- Wenn [Status] auf [Nicht konfiguriert] gesetzt wird und das Gerät, dessen [Gerätename] eine MAC-Adresse ist, angezeigt wird
- Wenn Geräte, in denen [IP-Adresse] auf [192.168.0.215] gesetzt ist, angezeigt werden
- Wenn Ihr Fall auf keinen der oben aufgeführten Fälle zutrifft

## Wenn [Status] auf [Nicht konfiguriert] gesetzt wird und das Gerät, dessen [Gerätename] eine MAC-Adresse ist, angezeigt wird

Lesen Sie in der Hilfe von NetSpot Device Installer nach, und geben Sie die Grundeinstellungen für die IP-Adresse an.

<sup>†</sup> Die Hilfe wird angezeigt, indem Sie im Menü [Hilfe] auf [Hilfe] klicken.

## 📀 HINWEIS

Wenn die IP-Adresse nach der Installation des Druckertreibers geändert wurde Geben Sie den zu verwendenden Anschluss im Druckertreiber erneut an.

Nach Änderung der IP-Adresse (Ändern des Anschlusses)

# Wenn Geräte, in denen [IP-Adresse] auf [192.168.0.215] gesetzt ist, angezeigt werden

Wählen Sie das Gerät.

| Canon NetSpot Device   | Installer - TCP/IP    |       |                    |                |               |
|------------------------|-----------------------|-------|--------------------|----------------|---------------|
| uppieren Gerät Ansicht | Extras Optionen Hilfe |       |                    |                |               |
| Alle Geräte            | Contraction of the    |       | THE REAL PROPERTY. | and the second | 2 1 M WWW     |
| Unbenutzte Genilos     | 0                     | Beret | LEPYCOCK           |                | 192.168.0.215 |
|                        |                       |       |                    |                |               |
|                        |                       |       |                    |                |               |
|                        |                       |       |                    |                |               |
|                        |                       |       |                    |                |               |
|                        |                       |       |                    |                |               |
|                        |                       |       |                    |                |               |
|                        |                       |       |                    |                |               |
|                        |                       |       |                    |                |               |
|                        |                       |       |                    |                |               |
|                        |                       |       |                    |                |               |
|                        |                       |       |                    |                |               |
|                        |                       |       |                    |                |               |
|                        |                       |       |                    |                |               |
|                        |                       |       |                    |                |               |
|                        |                       |       |                    |                |               |
|                        |                       |       |                    |                |               |
|                        |                       |       |                    |                |               |
|                        |                       |       |                    |                |               |
|                        |                       |       |                    |                |               |
|                        |                       |       |                    |                |               |
|                        |                       |       |                    |                |               |
|                        |                       |       |                    |                |               |
|                        | 0                     |       |                    |                |               |
|                        | P.                    |       |                    |                |               |
| ahian Geräberi: 1      |                       |       |                    |                |               |

2. Wählen Sie [Protokolleinstellungen] aus dem Menü [Gerät] aus.

| Alle Gerli    |                                                | ĥø    |            |             |          |               |
|---------------|------------------------------------------------|-------|------------|-------------|----------|---------------|
| a link and de | Neu                                            | Oyl+N | kabus      | Produktname | Standort | IP-Advense    |
| unbenuc -     | 19-Adminie - Stabele Lipsenderungen            |       | arai:      | LBPXCCCX    |          | 192,168,0,215 |
|               | Grundejnstellungen<br>IP-Adresseinstellungen   |       |            |             |          |               |
|               | Destroindended even                            |       | <b>i</b> . |             |          |               |
|               |                                                |       | -          |             |          |               |
|               | ■CP/IP-Anschlussinformationen                  |       | 1          |             |          |               |
|               | Eennvort andern<br>Geräheinformationen deucken |       | 1          |             |          |               |
|               | Standardeinstellungen wiederherstelle          | n     | 1          |             |          |               |
|               | meters.                                        |       |            |             |          |               |
|               | Löschen                                        |       |            |             |          |               |
|               | Terschieben                                    |       | ·          |             |          |               |
| . L.          | Kgpieren                                       |       | ·          |             |          |               |

- **3.** Legen Sie die IP-Adresse fest.
  - (1) Geben Sie jede Einstellung an.
  - (2) Klicken Sie auf [OK].

| Protokolleinstellungen     | X                   |      |
|----------------------------|---------------------|------|
| торир                      |                     |      |
| <u>R</u> ehmentyp:         | Effernet I          | L    |
| JP-Adecseinstellung durch: | Narwele Einstellung |      |
|                            | E BARE              |      |
|                            | E BOOTP             |      |
|                            | E DHON              | (1)  |
| P-àdeme:                   | 192 . 168 . 0 . 215 | P. 7 |
| Subret Mark:               | 200 . 258 . 255 . 0 |      |
| Bateway-Adverse:           | 192 . 168 . 0 . 1   |      |
| IPK                        |                     |      |
| Robgerthe:                 | Dealitiviet 👻       |      |
| AppleTalk                  |                     |      |
| Placentage.                | Deaktiviet: •       | L    |
| Zana                       |                     |      |
|                            | OK .(2) m           |      |

[IP-Adresseinstellung durch]: Wählen Sie die Methode zum Festlegen der IP-Adresse aus.

[Manuelle Einstellung]: Ermöglicht die direkte
|                    |                            | Festlegung der IP-Adresse.  |
|--------------------|----------------------------|-----------------------------|
|                    |                            | Die in [IP-Adresse]         |
|                    |                            | eingegebene IP-Adresse wird |
|                    |                            | für den Drucker festgelegt. |
|                    | [Automatische Erkennung]:  | Ruft eine IP-Adresse über   |
|                    |                            | RARP, BOOTP oder DHCP       |
|                    |                            | ab.                         |
|                    | [RARP]:                    | Ruft eine IP-Adresse über   |
|                    |                            | RARP ab. (Der RARP-Dämon    |
|                    |                            | muss aktiv sein.)           |
|                    | [BOOTP]:                   | Ruft eine IP-Adresse über   |
|                    |                            | BOOTP ab. (Der BOOTP-       |
|                    |                            | Dämon muss aktiv sein.)     |
|                    | [DHCP]:                    | Ruft eine IP-Adresse über   |
|                    |                            | DHCP ab. (Der DHCP-Server   |
|                    |                            | muss aktiv sein.)           |
| [IP-Adresse]:      | Geben Sie die IP-Adresse d | les Druckers ein.           |
| [Subnet Mask]:     | Geben Sie die Subnet Mask  | wie erforderlich ein.       |
| [Gateway-Adresse]: | Geben Sie die Gateway-Ad   | resse wie erforderlich ein. |

#### 📀 HINWEIS

#### Bei Auswahl von [RARP]

Sie können keine Werte in [IP-Adresse] eingeben.

#### Bei Auswahl von [BOOTP] oder [DHCP]

Sie können keine Werte in [IP-Adresse], [Subnet Mask] und [Gateway-Adresse] eingeben.

#### Wenn RARP, BOOTP oder DHCP nicht verwendet werden können

Wählen Sie [Manuelle Einstellung].

Wenn die Meldung <Das Gerät wurde zurückgesetzt.> angezeigt wird, klicken Sie auf [OK].

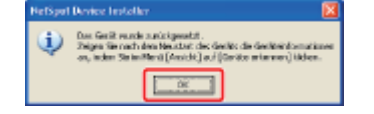

→ Für ein korrektes Zurücksetzen warten Sie ca. 20 Sekunden oder länger, nachdem Sie auf [OK] geklickt haben.

Wenn das Zurücksetzen abgeschlossen ist, werden die Einstellungen aktiviert.

#### HINWEIS

Wenn die IP-Adresse nach der Installation des Druckertreibers geändert wurde Geben Sie den zu verwendenden Anschluss im Druckertreiber erneut an.

Nach Änderung der IP-Adresse (Ändern des Anschlusses)

#### Wenn Ihr Fall auf keinen der oben aufgeführten Fälle zutrifft

Ein Gerät im Netzwerk verfügt möglicherweise über dieselbe IP-Adresse, die für den Drucker festgelegt wurde. Gehen Sie in diesem Fall wie folgt vor.

- 1. Schalten Sie das Gerät, das dieselbe IP-Adresse hat, aus oder entfernen Sie das Gerät aus dem Netzwerk.
- 2. Wiederholen Sie die Vorgehensweise von Beginn an.
- 3. Nach Abschluss der Einstellungen für diesen Drucker, setzen Sie die Geräte wieder in ihren ursprünglichen Zustand zurück.

\* Wenn Sie die IP-Adresse mit dem NetSpot Device Installer nicht festlegen können und auch diese Vorgehensweise nicht möglich ist, legen Sie die IP-Adresse mit dem ARP/PING-Befehl fest.

Festlegen der IP-Adresse mit dem ARP- und PING-Befehl

#### Festlegen der IP-Adresse mit dem ARP- und PING-Befehl

Bringen Sie den Ferritkern am LAN-Kabel an, wie in der Abbildung dargestellt.

Bringen Sie den Ferritkern maximal 6 cm vom Ende des Steckers an, der mit dem Drucker verbunden ist.

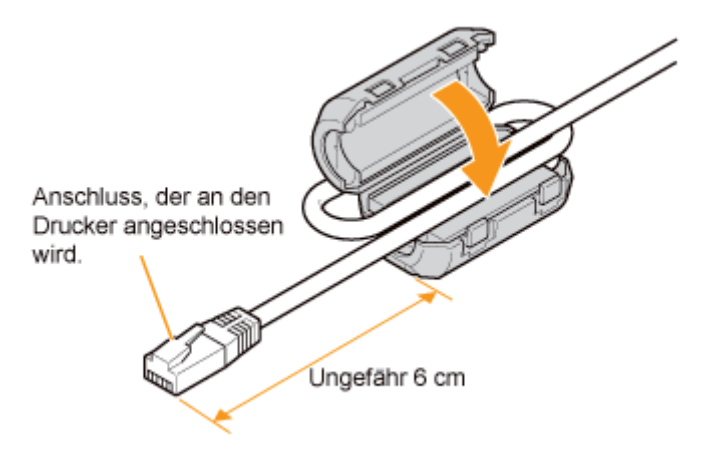

#### 📀 HINWEIS

#### Informationen zum Ferritkern

Ein Ferritkern ist im Lieferumfang des Druckers enthalten.

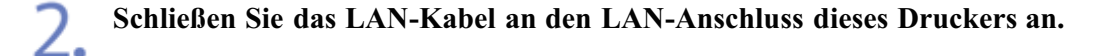

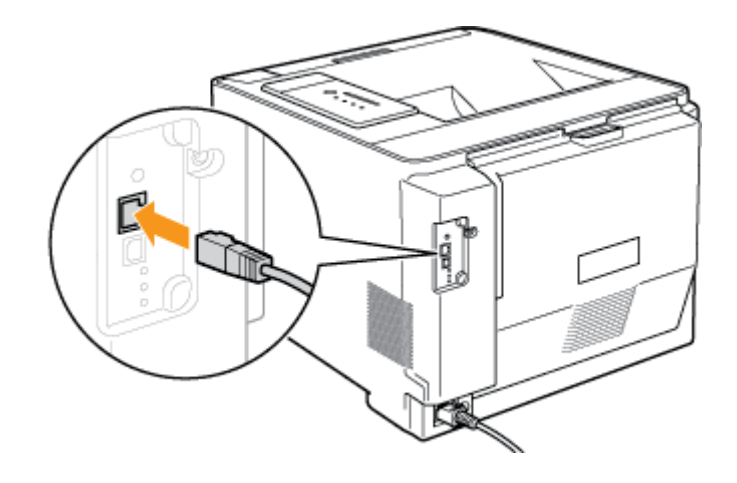

3. Schließen Sie das andere Ende des LAN-Kabels an den Hub an.

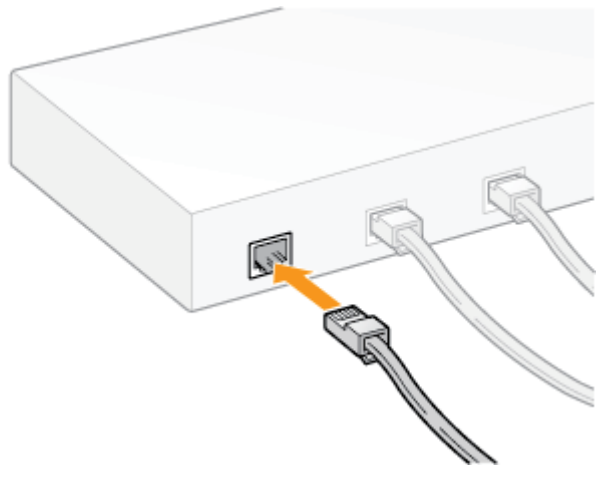

Drücken Sie den Netzschalter, um den Drucker einzuschalten.

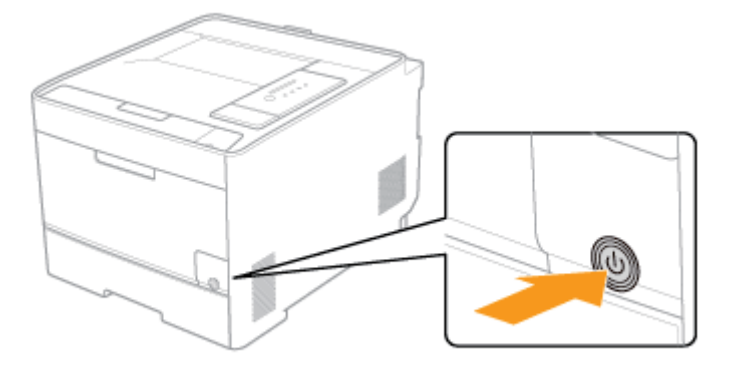

Vergewissern Sie sich, dass die Verbindungsanzeige (B) auf der Netzwerkkarte des Druckers leuchtet.

- Wenn der Drucker über 10BASE-T angeschlossen ist Wenn die Verbindungsanzeige (B) leuchtet, ist der Drucker korrekt angeschlossen.
- Wenn der Drucker über 100BASE-TX angeschlossen ist Wenn die Verbindungsanzeige (B) und die 100-Anzeige (A) leuchten, ist

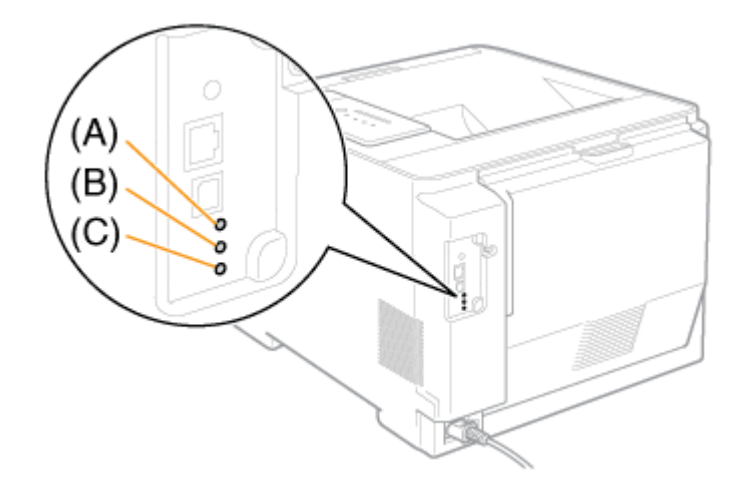

#### 🔗 HINWEIS

Wenn alle Anzeigen aus sind "Alle Anzeigen auf der Netzwerkkarte sind ausgeschaltet"

#### Wenn die Fehleranzeige (C) leuchtet oder blinkt

"Die Fehleranzeige auf der Netzwerkkarte leuchtet"

"Die Fehleranzeige auf der Netzwerkkarte blinkt in Vierer-Intervallen"

"Die Fehleranzeige auf der Netzwerkkarte blinkt fortlaufend"

Schalten Sie den Computer ein und starten Sie Windows.

Melden Sie sich als Benutzer mit Administratorrechten an.

#### 👔 WICHTIG

Wenn Sie sich über die Administratorrechte nicht sicher sind Wenden Sie sich an Ihren Systemadministrator.

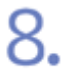

6

#### Starten Sie die Eingabeaufforderung.

Windows XP, Server 2003, Vista und Server 2008
 Wählen Sie aus dem Menü [Start] die Option [Alle Programme] → [Zubehör] → [Eingabeaufforderung] aus.

Geben Sie "arp -s <IP-Adresse> <MAC-Adresse>" ein und drücken Sie dann die Taste [ENTER] auf Ihrer Tastatur. <IP-Adresse>: Geben Sie die IP-Adresse ein, die dem Drucker zugewiesen werden soll. Geben Sie die Adresse mit vier Zahlen (von 0 bis 255) getrennt durch

- einen Punkt (.) an.
- <<u>MAC-Adresse</u>: Geben Sie die MAC-Adresse des Druckers ein. Trennen Sie die Zahl jeweils nach zwei Ziffern durch einen Bindestrich (-).
  - Eingabebeispiel: "arp -s 192.168.0.215 00-00-85-05-70-31"

#### 📀 HINWEIS

#### Position der MAC-Adresse

Die MAC-Adresse ist am Drucker unter (A) aufgeführt.

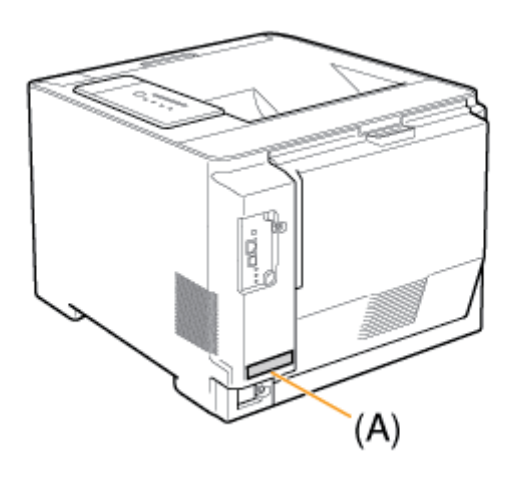

# Geben Sie "ping <IP-Adresse> -1 479" ein und drücken Sie dann die Taste [ENTER] auf Ihrer Tastatur.

<IP-Adresse>: Geben Sie dieselbe IP-Adresse wie in Schritt 9 ein.

<sup>†</sup>Geben Sie das "L" als Kleinbuchstaben ein ("-l").

- Eingabebeispiel: "ping 192.168.0.215 -1 479"
- → Die IP-Adresse wird f
  ür den Drucker festgelegt.
   † Die Subnet Mask und die Gateway-Adresse sind auf [0.0.0.0] gesetzt.

Geben Sie "exit" ein und drücken Sie dann die Taste [ENTER] auf Ihrer Tastatur.

 $\rightarrow$  Die Eingabeaufforderung wird geschlossen.

#### 🔗 HINWEIS

Wenn die IP-Adresse nach der Installation des Druckertreibers geändert wurde
Geben Sie den zu verwendenden Anschluss im Druckertreiber erneut an.
Nach Änderung der IP-Adresse (Ändern des Anschlusses)

#### Festlegen der IP-Adresse im Statusfenster des Druckers

#### Zeigen Sie das Statusfenster des Druckers an.

Klicken Sie in der Windows-Taskleiste auf [ 🛃 ] und wählen Sie den Druckernamen aus.

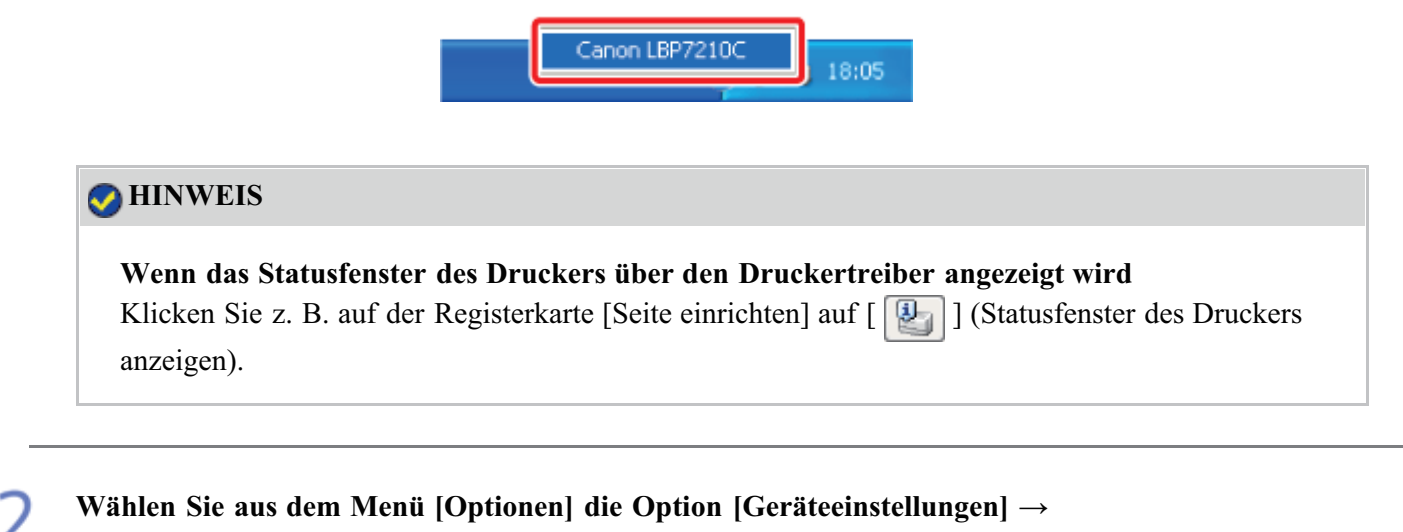

[Netzwerkeinstellungen] aus.

|                                                                                                    | 🖾 i 🗖 🔀 🛛                                               |  |
|----------------------------------------------------------------------------------------------------|---------------------------------------------------------|--|
| ing Colores Bits                                                                                       |                                                         |  |
| Beniniskunger (Beniter) -<br>Negelsslakunger (Schriebbelerer).                                         |                                                         |  |
| <ul> <li>Efferentionen auf verbrautenstellen.</li> <li>Selentinentimen</li> <li>Dentyrupten</li> </ul> |                                                         |  |
| Janissishinger                                                                                         | Fightistelauges                                         |  |
| Longie II                                                                                              | Date för der Ablandt erner Studiauftrage - Stutiefungen |  |
| Glushiere                                                                                              | getennel.com                                            |  |
|                                                                                                    | Endalwigen/file Viennenssige                            |  |
|                                                                                                    | Secretoniduran .                                        |  |
| nalik zwan Disankawitrag                                                                               |                                                         |  |
| skawathens:                                                                                            |                                                         |  |
| in submission                                                                                          |                                                         |  |
| ange Armonana                                                                                          |                                                         |  |
| inter-sharten                                                                                          | 14                                                      |  |
|                                                                                                    |                                                         |  |
| ALL DATE & THE                                                                                         |                                                         |  |

3.

#### Legen Sie die IP-Adresse fest.

(1) Geben Sie jede Einstellung an.

(2) Klicken Sie auf [OK].

| TOP/IP                 |                          |
|------------------------|--------------------------|
| (PAdeconsistellung nit | Manuelle Einstellung 🛛 💌 |
|                        | BARP                     |
|                        | BOOTP                    |
|                        | DHOP                     |
| IP Adverse             | 192 . 168 . 0 . 215      |
| ≦ubretmad::            | 0.0.0.0                  |
| Gatevia-Adesse:        | 0.0.0.0                  |
|                        |                          |
| Parrwart               |                          |
|                        |                          |

[IP-Adresseinstellung durch]: Wählen Sie die Methode zum Festlegen der IP-Adresse aus.

[Manuelle Einstellung]: Ermöglicht die direkte Festlegung der IP-Adresse. Die in [IP-Adresse] eingegebene IP-Adresse wird

|                    |                                                 | für den Drucker festgelegt.    |
|--------------------|-------------------------------------------------|--------------------------------|
|                    | [Automatische Erkennung]                        | Ruft eine IP-Adresse über      |
|                    |                                                 | RARP, BOOTP oder DHCP          |
|                    |                                                 | ab.                            |
|                    | [RARP]:                                         | Ruft eine IP-Adresse über      |
|                    |                                                 | RARP ab. (Der RARP-Dämon       |
|                    |                                                 | muss aktiv sein.)              |
|                    | [BOOTP]:                                        | Ruft eine IP-Adresse über      |
|                    |                                                 | BOOTP ab. (Der BOOTP-          |
|                    |                                                 | Dämon muss aktiv sein.)        |
|                    | [DHCP]:                                         | Ruft eine IP-Adresse über      |
|                    |                                                 | DHCP ab. (Der DHCP-Server      |
|                    |                                                 | muss aktiv sein.)              |
| [IP-Adresse]:      | Geben Sie die IP-Adresse d                      | les Druckers ein.              |
| [Subnet Mask]:     | Geben Sie die Subnet Mask wie erforderlich ein. |                                |
| [Gateway-Adresse]: | Geben Sie die Gateway-Ad                        | resse wie erforderlich ein.    |
| [Passwort]:        | Geben Sie das Administrate                      | orpasswort für den Drucker ein |
|                    | (das Passwort, das in der R                     | emote UI angegeben wird).      |
|                    | Wenn das Passwort nicht an                      | ngegeben ist, muss kein Wert   |
|                    | eingegeben werden.                              |                                |

#### HINWEIS

**Bei Auswahl von [RARP]** Sie können keine Werte in [IP-Adresse] eingeben.

**Bei Auswahl von [BOOTP] oder [DHCP]** Sie können keine Werte in [IP-Adresse], [Subnet Mask] und [Gateway-Adresse] eingeben.

Wenn RARP, BOOTP oder DHCP nicht verwendet werden können Wählen Sie [Manuelle Einstellung].

Wenn die IP-Adresse nach der Installation des Druckertreibers geändert wurde Geben Sie den zu verwendenden Anschluss im Druckertreiber erneut an.
Nach Änderung der IP-Adresse (Ändern des Anschlusses)

#### Nach Änderung der IP-Adresse (Ändern des Anschlusses)

Wenn Sie die IP-Adresse oder den Namen des Druckers (der auf dem DNS-Server zu registrierende DNS-Name) nach der Installation des Druckertreibers geändert haben, müssen Sie den zu verwendenden Anschluss im Druckertreiber ändern.

<sup>†</sup>Sie können erst drucken, wenn Sie den Anschluss geändert haben.

#### 👔 WICHTIG

Wenn Sie Windows Vista oder Server 2008 verwenden

Sie können den hier zu erstellenden Standard-TCP/IP-Port nicht verwenden.

Deinstallieren Sie den Druckertreiber und installieren Sie den Druckertreiber dann über die CD-ROM-Installation erneut.

"Deinstallation des Druckertreibers über [Canon LBP7210C-Deinstallationsprogramm]"

"Automatische Installation (empfohlene Methode)"

#### Öffnen Sie den Ordner [Drucker und Faxgeräte] oder [Drucker].

- Windows XP Professional und Server 2003 Wählen Sie aus dem Menü [Start] die Option [Drucker und Faxgeräte] aus.
- Windows XP Home Edition
   Wählen Sie aus dem Menü [Start] die Option [Systemsteuerung] aus und klicken Sie dann auf [Drucker und andere Hardware] → [Drucker und Faxgeräte].

2. Klicken Sie mit der rechten Maustaste auf das Symbol für diesen Drucker und wählen Sie dann aus dem Kontextmenü [Eigenschaften] aus.

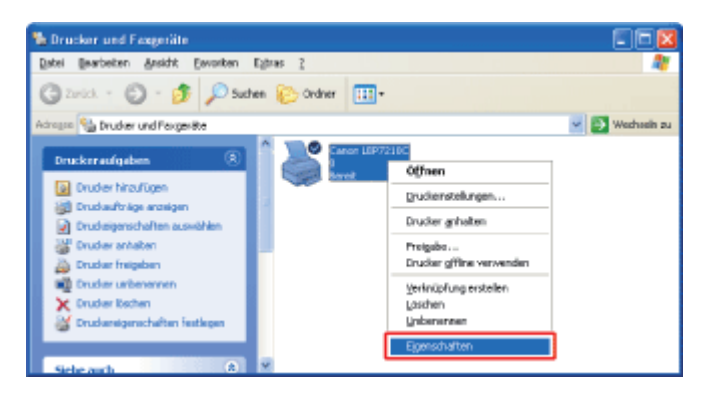

#### Führen Sie das folgende Verfahren durch.

- (1) Zeigen Sie die Registerkarte [Anschlüsse] an.
- (2) Klicken Sie auf [Hinzufügen].

| Eigenschaften von Canon LBI<br>Agenein Freigab Amchiliose                                                                                                    | r (1) Fatverwaltung                                 | Sichelvelt | Geißzeinstellungen | ProN           |
|----------------------------------------------------------------------------------------------------|-----------------------------------------------------|------------|--------------------|----------------|
| Canon LBP7210C<br>Bul folgenden Anschlüssen drucken,<br>den esten beien und makierten Ans                                                                                                    | Die Dokumente werden ar<br>chluss gedruckt.         | 4          |                    |                |
| Ansch. Beschekung<br>DON1: Seieler Anschluss<br>OON2: Seieler Anschluss<br>OON3: Seieler Anschluss<br>DON4: Seieler Anschluss<br>DON4: Seieler Anschluss<br>DON4: Seieler Anschluss<br>DON4: Seieler Anschluss<br>DON4: Seieler Anschluss<br>FLE: Ausgabe in Datei u<br>USB., Vitraal printe port fo<br>Planus Stondys/ TCP/IP Don<br>Birourligen<br>Planus Stondys/ TCP/IP Don<br>Birourligen<br>Birourligen<br>Planus Stondys/ TCP/IP Don<br>Birourligen<br>Birourligen<br>Bi | Covor LEP7210C<br>Ann Epr210C<br>Ann Ecorigu<br>ann | v<br>intr. |                    |                |
|                                                                                                    | 1                                                   | 0K         | Abbrechen 0        | benehmen Hille |

- (1) Wählen Sie [Standard TCP/IP Port].
- (2) Klicken Sie auf [Neuer Anschluss].

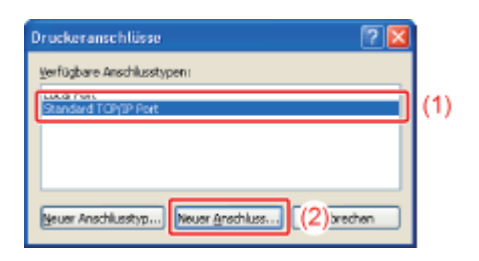

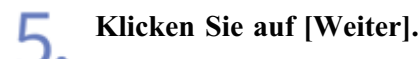

Т

6.

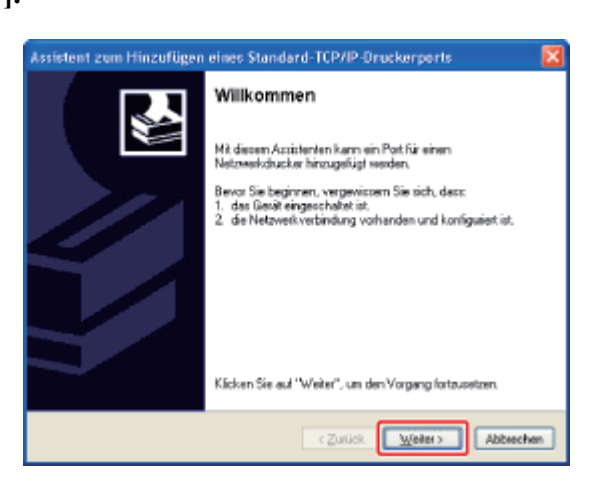

#### Geben Sie die neue IP-Adresse oder den Namen des Druckers ein.

<sup>(1)</sup> Geben Sie die IP-Adresse oder den Namen<sup>\*</sup> des neuen Druckers in [Druckername oder -IP-Adresse] ein.

\* Der auf dem DNS-Server zu registrierende DNS-Name (bis zu 78 Zeichen)

(2) Klicken Sie auf [Weiter].

| Assistent zum Hinzufügen eine                    | s Standard-TCP/IP-Druckerports 🛛 🔀                |
|--------------------------------------------------|---------------------------------------------------|
| Port hinzufügen<br>Für welches Gerät möchten Sie | einen Pat hinzulügen?                             |
| Geben Sie einen Druckemanen                      | oder 4P-Adresse und Portnummer für das Gerät ein. |
| Druckername oder (P-Adresse                      | 192168.0.215 (1)                                  |
| Portname:                                        | IP_192.168.0.215                                  |
|                                                  |                                                   |
|                                                  |                                                   |
|                                                  |                                                   |
|                                                  |                                                   |
|                                                  |                                                   |
|                                                  |                                                   |
|                                                  | <zurick. weiter=""> ((2)achen</zurick.>           |

#### WICHTIG

Wenn der Drucker nicht erkannt werden kann

Der folgende Bildschirm wird angezeigt. Führen Sie eines der folgenden Verfahren durch.

• Befolgen Sie die auf dem Bildschirm angezeigten Anweisungen und suchen Sie

#### erneut nach dem Drucker.

#### • Geben Sie die Einstellungen für [Gerätetyp] an.

(1) Wählen Sie [Standard] und dann [Canon Network Printing Device with P9100] aus.

(2) Klicken Sie auf [Weiter].

| Das Gesäll                                                                                                    | ortinformationen erfor<br>zonnte nicht ermittelt werde                                                                                                    | dealich<br>m.                                                                      |                                                                         | ÷           |
|----------------------------------------------------------------------------------------------------|----------------------------------------------------------------------------------------------------|------------------------------------------------------------------------------------|-------------------------------------------------------------------------|-------------|
| Das Gerät wurde<br>1. Das Gerät ist<br>2. Es besteht ei<br>3. Das Gerät wir<br>4. Die Acheste i<br>Konigieren Sie d<br>Ausstehten auf i<br>sicher sind, dass<br>Geräfeten | in Netzweik nicht ernite<br>eingescheitet,<br>es Netzweik-vestindung,<br>all nichtig konfiguriet,<br>wil der verheingen Seite ist<br>is Adresse, und Sitten Sit<br>der Verheigen Seite zuräch<br>die Adresse richtig ist. | it. Stellen Sie Folgen<br>Hichlig.<br>Heine neue Suche im<br>Kliehren, oder wähler | des sicher:<br>Netzwerk aus, indem Sie z<br>n Sie diesen Gesätelyp, wer | un<br>n Sie |
| ⊙≦tandard                                                                                                    | Caron Network Printing                                                                                                    | Device with P9100                                                                  |                                                                         |             |
|                                                                                                    | eliniert                                                                                                    |                                                                                    | Einstellungen.                                                          |             |

#### 📀 HINWEIS

#### Wenn Sie sich über den einzugebenden Wert im Unklaren sind

Der einzugebende Wert variiert je nach dem, wie die IP-Adresse des Druckers festgelegt wurde. Weitere Informationen finden Sie unter <u>"Einstellungen für das Hinzufügen eines Anschlusses"</u> oder wenden Sie sich an Ihren Netzwerkadministrator.

Klicken Sie auf [Fertig stellen].

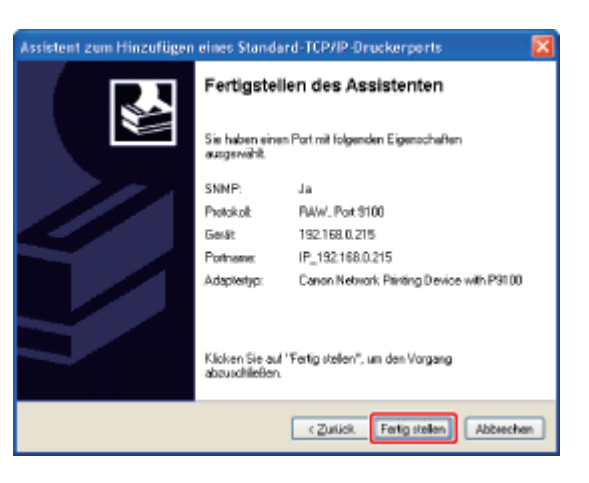

Klicken Sie auf [Schließen].

| Verfügbare Ansch | ilusstypen: |  |
|------------------|-------------|--|
| Local Port       | Bout        |  |
| prender de pe    |             |  |
|                  |             |  |
|                  |             |  |

| ar Ligenschaften von Canon LBP 7210C                                                                                                    |   |
|----------------------------------------------------------------------------------------------------|---|
| Algenein Freigabe Arrichtlisse Erweitert Fativerwaltung Sicherheit Gesätzeinstellungen Proli                                                                                                    |   |
| Canon LBP7210C  Auf Information Anschlässen, drucken. Die Dokumente werden auf                                                                                                    |   |
| An eiter verein van meterer vanomese gerinkov.       Anzehl, Bescheekung       DON4: Seieler Anzehluns       DON4: Seieler Anzehluns       FLE: Ausgabe in Datei u       P.1 Standard TCP/IP Port       P.1 Standard TCP/IP Port       P.1 Standard TCP/IP Port       P.1 Standard TCP/IP Port       P.1 Standard TCP/IP Port       P.1 Standard TCP/IP Port       P.1 Standard TCP/IP Port       P.1 Standard TCP/IP Port       P.1 Standard TCP/IP Port       P.1 Standard TCP/IP Port |   |
| Schiellen Abbrechen Ubernehmen Hilf                                                                                                    | 5 |

#### Klicken Sie auf [OK].

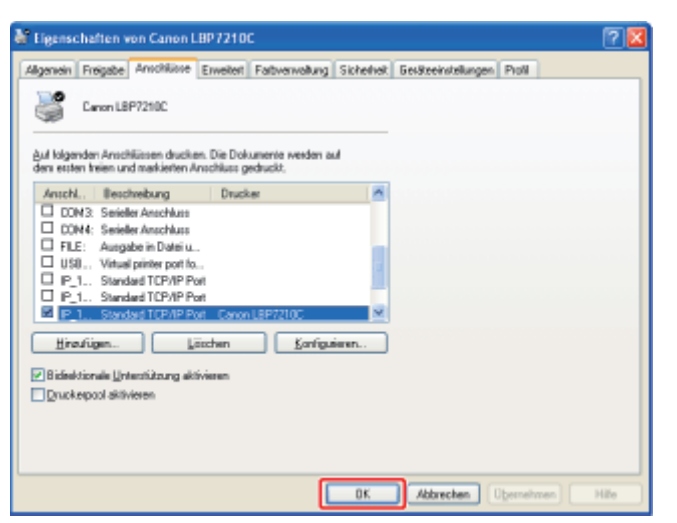

#### 🔗 HINWEIS

#### Löschen eines nicht erforderlichen Anschlusses

Wählen Sie den zu löschenden Anschluss auf der Registerkarte [Anschlüsse] aus und klicken Sie dann auf [Löschen].

#### [I-05] Konfigurieren der Protokolleinstellungen

Sie können die Protokolleinstellungen mit der folgenden Software konfigurieren.

• Webbrowser (Remote UI)

Sie können die Einstellungen angeben, indem Sie von Ihrem Webbrowser über das Netzwerk auf den Drucker zugreifen.

• FTP-Client

Sie können die Einstellungen angeben, indem Sie über die Eingabeaufforderung auf den FTP-Server des Druckers zugreifen.

• NetSpot Device Installer

Sie können die allgemeinen Protokolleinstellungen mit der Canon-Software, NetSpot Device Installer, auf der mitgelieferten CD-ROM konfigurieren.

Wenn Sie Einstellungen wie die Einstellungen des DNS-Servers konfigurieren möchten, verwenden Sie Remote UI oder den FTP-Client.

In diesem Abschnitt wird die Vorgehensweise bei der Angabe der Einstellungen mit einem Webbrowser (Remote UI) beschrieben.

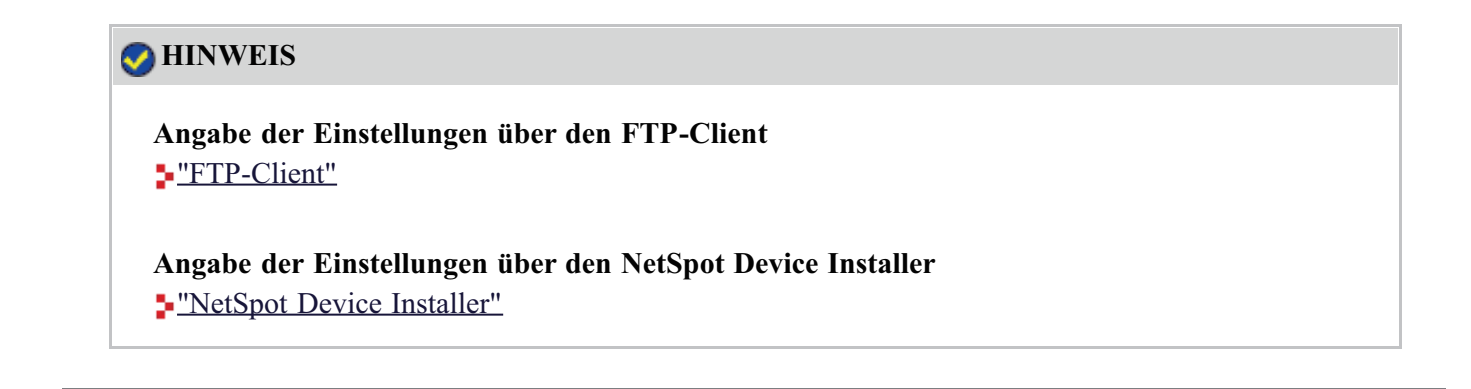

Zeigen Sie das Statusfenster des Druckers an.

Klicken Sie in der Windows-Taskleiste auf [ 🛃 ] und wählen Sie den Druckernamen aus.

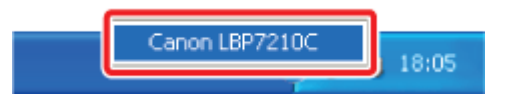

#### 📀 HINWEIS

Wenn das Statusfenster des Druckers über den Druckertreiber angezeigt wird Klicken Sie z. B. auf der Registerkarte [Seite einrichten] auf [ ] (Statusfenster des Druckers anzeigen).

| _ |   |
|---|---|
| _ |   |
| _ |   |
|   |   |
|   |   |
|   |   |
|   |   |
|   | - |
|   | _ |

Wählen Sie aus dem Menü [Optionen] die Option [Remote UI] aus.

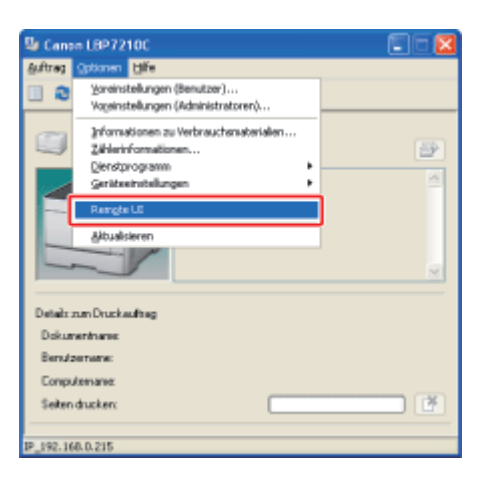

 $\rightarrow$  Remote UI wird angezeigt.

# Wenn Sie [Remote UI] nicht auswählen können Sie können [Remote UI] nicht auswählen, wenn der Drucker und Computer nicht über ein Netzwerk kommunizieren können.

## Wenn Remote UI direkt über einen Webbrowser gestartet wird

"Remote UI"

#### Melden Sie sich als Administrator an.

(1) Geben Sie ein Passwort in [Admin-Passwort] ein.

(2) Klicken Sie auf [Anmelden].

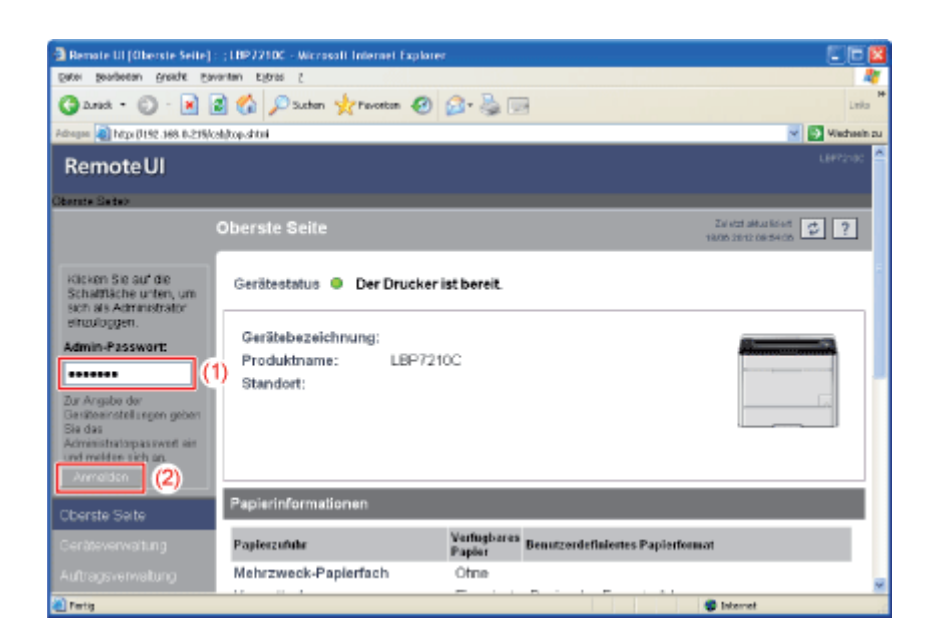

#### 📀 HINWEIS

Wenn das Administratorpasswort nicht eingerichtet ist Es muss kein Wert in [Admin-Passwort] eingegeben werden. "Einrichten und Ändern des Admin-Passworts" Wählen Sie [Netzwerk] aus dem Menü [Geräteverwaltung] aus.

| Bemate UI (Netzwerk) :            | LBP3210C - Microsoft Internet Explorer             |                                           |                             |
|-----------------------------------|----------------------------------------------------|-------------------------------------------|-----------------------------|
| Eater Seagecau Guada              | pavoriten Egitras 2                                |                                           |                             |
| 🔾 - 🔘 - kura 🕄                    | 📓 🏠 🔎 Suchan 🤺 Pavostan 🥑 🙆                        | • 💩 📼                                     | Leks                        |
| Adaque 🗿 http://192.368.0.23      | \$/calijnet.ahtmi                                  |                                           | 👻 💽 Vietnein zu             |
| RemoteUI                          |                                                    |                                           | L8#72100                    |
| Oberste Seiten Gesiteverv         | ultungo Netraesko                                  |                                           |                             |
|                                   | Netzwerk                                           |                                           | Zel etzt aktus listent 🤣 ?  |
| Als Administrator<br>angemetidet. | Netzwerkschnittstelle<br>Ethernet-Tielsereinstelle | gZurlicksøtzen                            | Peremeterikte anzeigen      |
| Oberste Seite                     | Schnittstelle: F                                   | ast Ethernet 10/100BaseT                  |                             |
| Geräteverwaltung                  | Ethernet-Treibereinstellung : A<br>MAC-Adresse: 0  | utomatische Erkennung<br>0 00 85 D6 F1 38 |                             |
| Status                            | -                                                  |                                           |                             |
| Informationen                     | Firmware                                           |                                           |                             |
| Funktionen                        |                                                    | Download Site                             | Aktualisierung der Firmware |
| Netzwerk                          | Cabalitatella name i bi                            |                                           | J                           |
| Autragsverwaltung                 | Version : 1.                                       | XX                                        |                             |
| Support-Links                     |                                                    |                                           |                             |
|                                   |                                                    |                                           | Internet                    |

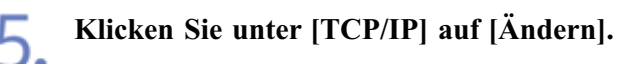

| Renate UI (Netwerk) : ;LBP7210C - Microsoft Internet Explore | er            |                                                |
|--------------------------------------------------------------|---------------|------------------------------------------------|
| Datei Beagesau Buerge Eavourpau Elitute S                    |               |                                                |
| Garad - 🔘 - 💌 😰 🏠 🔎 Suthern 👷 Pavortan 🕯                     | 🛛 🝰 🗟 🖸       | Leta                                           |
| Adregee 🍓 https://192.368.0.235/cell/net.ahtui               |               | 💌 💽 Vietnein z                                 |
| Protokoli                                                    |               |                                                |
| 🗸 😣 терир                                                    |               |                                                |
|                                                              |               |                                                |
| TCP/IP                                                       |               |                                                |
| Andern                                                       |               |                                                |
| IP-Adresse :                                                 | 192 168 0 215 |                                                |
| Subnetmask :                                                 | 0000          |                                                |
| Gateway-Adresse :                                            | 0000          |                                                |
| DNS-Serveradresse :                                          | 0000          |                                                |
| DNS-Hostname :                                               |               |                                                |
| DNS-Domänenname :                                            |               |                                                |
| SNTP-Servername :                                            |               |                                                |
| WINS-Serveradresse :                                         | 0000          |                                                |
| WINS-Hostname :                                              |               |                                                |
| FTP-Einstellungen :                                          | Ein           |                                                |
| -                                                            |               |                                                |
|                                                              |               | Copyright CANON INC. 2029 All rights reserved. |
|                                                              |               | Internet                                       |

#### Konfigurieren Sie die Protokolleinstellungen.

• Festlegen der IP-Adresse

6.

- Konfigurieren der DNS-Einstellungen
- Konfigurieren der WINS-Einstellungen
- Konfigurieren der FTP-Einstellungen
- Konfigurieren der SNTP-Einstellungen (Benachrichtigen des Druckers über die Zeit über einen SNTP-Server)
- Konfigurieren der Multicast Discovery-Einstellungen

1.

UI [Einste georbetan greadit governm tratras Ganad - 🔘 - 📓 🔮 🏠 🔎 Suchen 👷 Favorian 🥹 🎯 - 🌺 📟 Vieta 🚥 🔕 hépi (1192-368-0-215/csb)(edit\_top)a shéni RemoteUI 2? Die Einstellungen werden folgendermaßen geändert. Als Administrator angemeidet. OK Abbrochen Frametyp Ethernet II ٠ P-Adres Status IP-Adresse: 192 158 0 215 Informationen Subnetmask: 255 255 255 0 Funktionen Gateway-Adresse: 192 158 0 1 Netzwerk DHCP OEin ⊗ Aus BOOTP: ⊖Ein ⊛Aus RARP: ⊖Ein ⊛Aus S Internet Fertig

Legen Sie [IP-Adresse], [Subnetmask] und [Gateway-Adresse] fest.

| [IP-Adresse]:          | Geben Sie die IP-Adresse des Druckers ein.                                |
|------------------------|---------------------------------------------------------------------------|
| [Subnet Mask]:         | Geben Sie die Subnet Mask ein, die im TCP/IP-Netzwerk verwendet wird.     |
| [Gateway-<br>Adresse]: | Geben Sie die Gateway-Adresse ein, die im TCP/IP-Netzwerk verwendet wird. |

#### 📀 HINWEIS

#### Wenn DHCP, BOOTP oder RARP verwendet wird

Nachdem die Netzwerkkarte des Druckers zurückgesetzt wurde, werden die von DHCP, BOOTP und RARP abgerufenen Werte angezeigt.

(Wenn die Werte bereits zuvor angegeben wurden, überschreiben diese die abgerufenen Werte.)

#### Wenn Sie die IP-Adresse geändert haben

Wenn Sie die IP-Adresse des Druckers nach der Installation des Druckertreibers geändert haben, stellen Sie den für den Druckertreiber zu verwendenden Anschluss neu ein. Ausführliche Informationen zur Vorgehensweise beim erneuten Einstellen des Anschlusses finden

Sie unter "Festlegen der IP-Adresse".

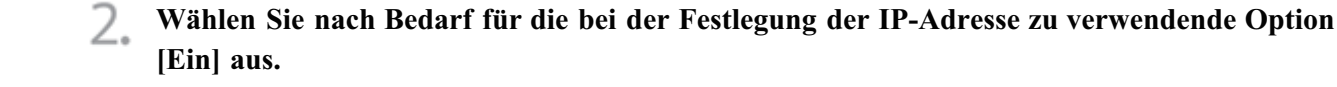

| Remote UI (Firstellunge)        | n für TCP/IP-Protokall ändern) : ; LB | P7210C - Nicrosoft Internet Explorer |                                            |
|---------------------------------|---------------------------------------|--------------------------------------|--------------------------------------------|
| Date: Seagecau Busys            | Bavantan Egoras (                     |                                      | 27                                         |
| 🕝 2.164 + 🔘 · 💌                 | 📓 🏠 🔎 Suchen 🤺 Pevonton               | 🕘 🝰 - 🍓 📼                            | Linka                                      |
| Adhegee 👔 hdtps (0192-368-0-2   | tš/cab/edt_topp.shtml                 |                                      | 💌 💽 Viechsein zu                           |
| RemoteUI                        |                                       |                                      | L8P72100                                   |
| Oberste Seites Getätever        | wakunga Metawerka Eretalungan ka      | TCP/TP-Protokol Anderno              |                                            |
|                                 | Einstellungen für TCP/                | IP-Protokoll ändern                  | Zalatzt aktus kriett<br>1805 2012 08-55-46 |
| Als Administrator<br>angemeldet | Die Einstellungen werden fol          | gendermaßen geändert.                | OK Abbrachen                               |
| Abmelden<br>Oberste Seite       | Frametyp:                             | EthernetII                           |                                            |
| Geräteverwaltung                | IP-Adresse                            |                                      |                                            |
| Informationen                   | IP-Adresse:                           | 192 158 0 215                        |                                            |
| Funktionen                      | Subnetmask:                           | 255 255 255 0                        |                                            |
| Netzwerk                        | Gateway-Adresse:<br>DHCP              | 0 Ein @ Aus                          |                                            |
|                                 | BOOTP:                                | ⊖Ein ⊗ Aus                           |                                            |
|                                 | RARP:                                 | ⊖Ein ⊗ Aus                           |                                            |
| Dertie                          |                                       |                                      | Internet                                   |

Neben der direkten Zuweisung der IP-Adresse können Sie die IP-Adresse über DHCP, BOOTP oder RARP festlegen.

Wenn Sie den Drucker erneut starten oder zurücksetzen, wird überprüft, ob die Optionen, für die [Ein] ausgewählt wurde, verfügbar sind, und die IP-Adresse über die Methode zugewiesen, die am schnellsten verfügbar ist. Die Optionen, für die [Aus] angegeben wurde, werden nicht überprüft.

Wenn Sie keine dieser Methoden verwenden können, weisen Sie die in [IP-Adresse] festgelegte IP-Adresse zu.

#### 👔 WICHTIG

#### Ausführliche Informationen zur Vorgehensweise beim Einstellen eines Anschlusses bei Verwendung von DHCP, BOOTP oder RARP

Siehe <u>"Einstellungen für das Hinzufügen eines Anschlusses"</u> oder wenden Sie sich an Ihren Netzwerkadministrator.

#### 🔗 HINWEIS

#### Wenn DHCP, BOOTP oder RARP verwendet wird

- Da die Überprüfung, ob DHCP, BOOTP und RARP verfügbar sind, ein bis zwei Minuten dauern kann, wird empfohlen, die nicht verwendeten Protokolle auf [Aus] zu setzen.
- Jeder Server oder Dämon (der DHCP-Server, BOOTP-Dämon oder RARP-Dämon) muss im Netzwerk aktiv sein.
- Geben Sie die Einstellungen f
  ür [IP-Adresse], [Subnetmask] und [Gateway-Adresse] manuell ein, auch wenn Sie DHCP, BOOTP oder RARP verwenden.
   Wenn Sie die Informationen von den Servern von DHCP, BOOTP und RARP nicht abrufen k
  önnen, werden die manuell angegebenen Werte verwendet.

#### Bei Verwendung von DHCP

Wenn Sie den Drucker aus- und wieder einschalten, können Sie möglicherweise keinen Druckvorgang durchführen. Dies liegt daran, dass eine andere IP-Adresse als die bisher verwendete zugewiesen wurde.

Wenn DHCP verwendet wird, wenden Sie sich an Ihren Netzwerkadministrator und nehmen Sie

eine der folgenden Einstellungen vor.

- Angeben der Funktion Dynamische Aktualisierung von DNS
  - Konfigurieren der DNS-Einstellungen
- Angeben der Einstellungen, sodass beim Starten des Druckers stets dieselbe IP-Adresse zugewiesen wird
- **3.** Fahren Sie mit <u>Schritt 7</u> fort, wenn Sie die Einstellungen für die anderen Optionen nicht angeben.

#### Konfigurieren der DNS-Einstellungen

Geben Sie die Einstellungen für [DNS-Einstellungen] an.

| Benate UI (Einstellungen f ür TCP/P-Protokall  ändern) : ; LBP 7210C | - Nicrosoft Internet Explorer 👘 🔯 |
|----------------------------------------------------------------------|-----------------------------------|
| gatei gearbeean greadit gavantan Ejoras (                            | N                                 |
| Garat - 💭 - 💌 🗟 🏠 🔎 Suthern 👷 (                                      | 🛛 🕹 🔤 🛛 🗤                         |
| Adrogen all https://192.368.0-219/cohjeckt_topip.shtml               | 🗹 💽 Viedwein zu                   |
| DNS-Einstellungen                                                    | î                                 |
| DNS-Serveradresse:                                                   | 0080                              |
| Dynamische Aktualisierung von                                        | DNS: OEn @Aus                     |
| DNS-Hostname:                                                        |                                   |
| DNS-Domänenname:                                                     |                                   |
| 2                                                                    |                                   |
| WINS-Einstellungen                                                   |                                   |
| WINS-Rückführung: :                                                  |                                   |
| WINS-Serveradresse :                                                 | 0000                              |
| WINS-Hostname :                                                      |                                   |
| Bereichs-ID :                                                        |                                   |
|                                                                      |                                   |
| FTP                                                                  |                                   |
|                                                                      |                                   |
| a Partig                                                             | S Internet                        |

[DNS-Serveradresse]: Geben Sie die IP-Adresse des DNS-Servers ein.

| [Dynamische        | Wenn Sie die Funktion Dynamische Aktualisierung von DNS        |
|--------------------|----------------------------------------------------------------|
| Aktualisierung von | verwenden möchten, setzen Sie die Option auf [Ein].            |
| DNS]:              | Wenn Sie die Funktion Dynamische Aktualisierung von DNS nicht  |
|                    | verwenden möchten, setzen Sie die Option auf [Aus].            |
| [DNS-Hostname]:    | Geben Sie den Hostnamen ein, der dem DNS-Server hinzugefügt    |
|                    | werden soll.                                                   |
| [DNS-              | Geben Sie den Namen der Domäne ein, zu der der Drucker gehört. |
| Domänenname]:      | <ul> <li>Eingabebeispiel: "example.com"</li> </ul>             |

<sup>†</sup>In dem folgenden Fall muss DNS verwendet werden.

Wenn eine Namensrückführung mit dem SNTP-Servernamen durchgeführt wird, um die SNTP-Client-Funktion einzurichten (Wenn Sie den SNTP-Servernamen angeben) Konfigurieren der SNTP-Einstellungen (Benachrichtigen des Druckers über die Zeit über einen SNTP-Server)

#### 👔 WICHTIG

#### Dynamische Aktualisierung von DNS

Dynamische Aktualisierung von DNS ist eine Funktion, mit der die IP-Adresse des Geräts und die als Hostname und Domänenname angegebenen Namen dem DNS-Server automatisch hinzugefügt werden.

Diese Funktion kann in der Umgebung verwendet werden, in der ein dynamischer DNS-Server verwendet wird.

#### Bei Verwendung der Funktion Dynamische Aktualisierung von DNS

Sie müssen die IP-Adresse, den Hostnamen und den Domänennamen des DNS-Servers festlegen.

#### Ausführliche Informationen zur Vorgehensweise beim Einstellen eines Anschlusses bei Verwendung von DNS

Siehe <u>"Einstellungen für das Hinzufügen eines Anschlusses"</u> oder wenden Sie sich an Ihren Netzwerkadministrator.

## 2. Fahren Sie mit <u>Schritt 7</u> fort, wenn Sie die Einstellungen für die anderen Optionen nicht angeben.

#### Konfigurieren der WINS-Einstellungen

1 Geben Sie die Einstellungen für [WINS-Einstellungen] an.

| a Remote UI (Einstellungen Gi        | r TCPVP-Protokall Andern) : ; LBP7210C - | Nicrosoft Internet Explorer | 50            | ×  |
|--------------------------------------|------------------------------------------|-----------------------------|---------------|----|
| Date: Bearporau Busite Dava          | ntan kyonas g                            |                             |               | Q. |
| 3 and • 🔘 · 🖹 💈                      | 🕅 🟠 🔎 Suchen 🤺 Pevortan 🧐 👔              | 🍰 - 💑 🖂                     | Leitz         |    |
| Adregee 🌒 http: (0192-368-0-235)(cal | dedt_topia.shtnl                         |                             | 💌 💽 Vieduseit | 24 |
|                                      | DNS-Domänenname:                         | example.co.jp               |               | ~  |
|                                      | *                                        |                             |               |    |
|                                      | WINS-Einstellungen                       |                             |               |    |
|                                      | WINS-Rückführung: :                      | ⊛Ein O Aus                  |               |    |
|                                      | WINS-Serveradresse :                     | 192 168 0 2                 |               |    |
|                                      | WINS-Hostname :                          | Example                     |               |    |
|                                      | Bereichs-ID :                            |                             |               |    |
| •                                    | *                                        |                             |               |    |
|                                      | FTP                                      |                             |               |    |
|                                      | FTP-Einstellungen :                      | ⊛Ein © Aus                  |               |    |
|                                      | ٨                                        |                             |               |    |
|                                      | SNTP                                     |                             |               |    |
|                                      | SNTP-Servername :                        |                             |               |    |
|                                      | Zeitzone -                               | W#78.00                     |               | ×  |
| 🕘 Pertig                             |                                          |                             | C Internet    |    |

#### Wenn Sie die WINS-Rückführung verwenden möchten

- 1. Setzen Sie [WINS-Rückführung] auf [Ein].
- 2. Geben Sie die IP-Adresse des WINS-Servers in [WINS-Serveradresse] ein.
- 3. Geben Sie in [WINS-Hostname] den Hostnamen ein, der dem WINS-Server hinzugefügt werden soll.

 Geben Sie in [Bereichs-ID] die Bereichs-ID des NetBIOS-Namens ein, nach dem Sie vom WINS-Server aus suchen möchten. Sie können die Suche detaillierter gestalten, indem Sie die Zeichenkette durch Folgendes trennen: "." (Punkt).

#### Wenn Sie die WINS-Rückführung nicht verwenden möchten

Setzen Sie [WINS-Rückführung] auf [Aus].

Fahren Sie mit <u>Schritt 7</u> fort, wenn Sie die Einstellungen für die anderen Optionen nicht angeben.

#### Konfigurieren der FTP-Einstellungen

#### Geben Sie die Einstellung für [FTP] an.

Setzen Sie [FTP-Einstellungen] auf [Ein], wenn Sie den FTP-Server verwenden. Setzen Sie [FTP-Einstellungen] auf [Aus], wenn Sie den FTP-Server nicht verwenden.

| Benote UI (Firstellungen f ür TCP/P-Protokall  ändern) : ; LBP 7710C - Nicroso | di Internet Explorer 🛛 🗐 🖸 🔯                                                                                                    |  |  |  |
|--------------------------------------------------------------------------------|----------------------------------------------------------------------------------------------------|--|--|--|
| Dece Bengeeau Bunger Eavaurau Kitura S                                         |                                                                                                    |  |  |  |
| 🔾 Zunak + 🔘 - 🖹 🗟 🐔 🔎 Suchen 👷 Peroton 🥑 🙆 + 🍕                                 | enu inio                                                                                                    |  |  |  |
| Adhagan 🌒 hitps (7192-368-0-215) (cels) (eclt_traja_shin)                      | 👻 💽 Wadasin zu                                                                                                    |  |  |  |
| A                                                                              | ×                                                                                                    |  |  |  |
| FTP                                                                            |                                                                                                    |  |  |  |
| FTP-Einstellungen :                                                            | ⊖ Aus                                                                                                    |  |  |  |
| 3                                                                              |                                                                                                    |  |  |  |
| SNTP                                                                           |                                                                                                    |  |  |  |
| SNTP-Servemame :                                                               |                                                                                                    |  |  |  |
| Zeitzone : WE20                                                                | - 00                                                                                                    |  |  |  |
| Sommerzeit : OEin                                                              | ® Aus                                                                                                    |  |  |  |
|                                                                                |                                                                                                    |  |  |  |
| Einstellungen Multicast Discovery                                              |                                                                                                    |  |  |  |
| Antwort : ③Ein                                                                 | () Aus                                                                                                    |  |  |  |
| Bereichaname : DDrw                                                            | JLT                                                                                                    |  |  |  |
|                                                                                |                                                                                                    |  |  |  |
| *                                                                              | Copyright CANON INC. 2009 All rights reserved.                                                                                                    |  |  |  |
| 🕘 Petig                                                                        | Contract Contract Con |  |  |  |
|                                                                                |                                                                                                    |  |  |  |

2. Fahren Sie mit <u>Schritt 7</u> fort, wenn Sie die Einstellungen für die anderen Optionen nicht angeben.

#### Konfigurieren der SNTP-Einstellungen (Benachrichtigen des Druckers über die Zeit über einen SNTP-Server)

Geben Sie die Einstellungen für [SNTP] an.

| 🗿 Remate III ( Finstellungen für TCP/P-Protokall ändern) : ; 1.897210C - Alizonofi Internet Explorer 📰 🔲 🔯 |                                  |                  |                                                |
|----------------------------------------------------------------------------------------------------|----------------------------------|------------------|------------------------------------------------|
| Deter Bengeren Bunger Einkauten Kitum 1                                                                    |                                  |                  |                                                |
| G 2.mat + 🔘 · 💌                                                                                            | 🗟 🏠 🔎 Suchan 🤺 Perioritan 🥑 👔    | 3• 🕹 📼           | Laka                                           |
| Adhegen 🌒 http://192.368.0.235/c                                                                           | ahjedit_topip.shini              |                  | 💌 🛃 Wiechsein zu                               |
|                                                                                                    |                                  |                  |                                                |
|                                                                                                    | FTP                              |                  |                                                |
|                                                                                                    | FTP-Einstellungen :              | ⊛Ein O Aus       |                                                |
|                                                                                                    | -                                |                  |                                                |
|                                                                                                    | SNTP                             |                  |                                                |
|                                                                                                    | SNTP-Servername :                | sntp.exemple.com |                                                |
|                                                                                                    | Zeitzone :                       | WE20:00 .        |                                                |
| Sommerzeit : O Ein @ Aus                                                                                   |                                  |                  |                                                |
|                                                                                                    | *                                |                  |                                                |
|                                                                                                    | Einstellungen Multicast Discover | ν                |                                                |
|                                                                                                    | Antwort :                        | ⊖Ein ⊛Aus        |                                                |
|                                                                                                    | Bereichsname :                   | DEPAULT          |                                                |
|                                                                                                    |                                  |                  |                                                |
|                                                                                                    |                                  |                  | Copyright CANON INC. 2009 All rights reserved. |
| 🕘 Partig                                                                                                   |                                  |                  | Internet                                       |

#### Wenn der DNS-Server konfiguriert ist

- 1. Geben Sie den Servernamen des SNTP-Servers in [SNTP-Servername] ein.
- 2. Wählen Sie [Zeitzone] aus.
- 3. Zur Einstellung der Sommerzeit setzen Sie [Sommerzeit] auf [Ein].

#### Wenn der DNS-Server nicht konfiguriert ist

- 1. Geben Sie die IP-Adresse des SNTP-Servers in [SNTP-Servername] ein.
- 2. Wählen Sie [Zeitzone] aus.
- 3. Zur Einstellung der Sommerzeit setzen Sie [Sommerzeit] auf [Ein].

#### 🔗 HINWEIS

#### Wenn ein SNTP-Server nicht verfügbar ist

- Sie können den Drucker über die im Computer eingestellte Zeit benachrichtigen, indem Sie wie folgt vorgehen.
  - 1. Zeigen Sie das Statusfenster des Druckers an.

"Statusfenster des Druckers"

- 2. Wählen Sie aus dem Menü [Optionen] die Option [Voreinstellungen (Administratoren)] aus.
- 3. Wählen Sie [Immer] in [Druckerstatus für alle Drucker] und aktivieren Sie dann das Kontrollkästchen [Drucker über Zeit benachrichtigen].
- Zeitzone: Die weltweiten Standard-Zeitzonen werden als Zeitunterschied (± bis zu 12 Stunden) in Bezug auf GMT\* (± 0 Stunden) angegeben. Eine Zeitzone ist eine Region, für die der gleiche Zeitunterschied gilt.

\* Die Zeit am Greenwich-Observatorium in England wird als GMT (Greenwich Mean Time) bezeichnet.

• Sommerzeit: In einigen Ländern und Regionen wird die Zeit in der Sommersaison vorgestellt.

# 2. Fahren Sie mit Schritt 7 fort, wenn Sie die Einstellungen für die anderen Optionen nicht angeben.

#### Konfigurieren der Multicast Discovery-Einstellungen

#### 🔗 HINWEIS

#### **Multicast Discovery**

Hierbei handelt es sich um eine Funktion, die über SLP (Service Location Protocol) nach bestimmten Geräten sucht.

Durch Verwendung der Funktion Multicast Discovery können Sie über SLP (Service Location Protocol) von Dienstprogrammsoftware wie NetSpot Device Installer nur nach den Geräten suchen, deren Werte in [Bereichsname] bestätigt sind.

**1** Geben Sie die Einstellungen für [Einstellungen Multicast Discovery] an.

| -                                  |                                              |                            |                                                |
|------------------------------------|----------------------------------------------|----------------------------|------------------------------------------------|
| Remote UI [Einstellungen f         | Br. TCP/IP-Protokall Andern] : ; LBP 7210C - | Nicrosoft Internet Explore | " E E 🚨                                        |
| Eater Seageeau Busite Eau          | vantan Ejőres Z                              |                            |                                                |
| 3 anut • 🔘 · 📓                     | 🗟 🐔 🔎 Suchan 🤺 Perioritan 🥹 👔                | 2• 🕹 📼                     | Lnia                                           |
| Adougues 🔕 https://192.368.0.235/c | ahjedit_topip.shini                          |                            | 😒 💽 Wischsein zu                               |
|                                    |                                              |                            |                                                |
|                                    | FTP                                          |                            |                                                |
|                                    | FTP-Einstellungen :                          | ⊛Ein O Aus                 |                                                |
|                                    | *                                            |                            |                                                |
|                                    | SNTP                                         |                            |                                                |
|                                    | SNTP-Servername :                            | sntp.example.com           |                                                |
|                                    | Zeitzone :                                   | WE20:00 V                  |                                                |
|                                    | Sommerzeit :                                 | ⊖Ein ⊛Aus                  |                                                |
|                                    | *                                            |                            |                                                |
|                                    | Einstellungen Multicast Discover             | γ                          |                                                |
|                                    | Antwort :                                    | ⊖Ein ⊛Aus                  |                                                |
|                                    | Bereichaname :                               | DEPAULT                    |                                                |
|                                    |                                              |                            |                                                |
|                                    | *                                            |                            | Copyright CANON INC. 2009 All rights reserved. |
| Fartig                             |                                              |                            | Internet                                       |

Wenn Sie den Drucker so einrichten möchten, dass er auf Suchanfragen, die die Multicast Discovery-Funktion verwenden, antwortet

- 1. Setzen Sie [Antwort] auf [Ein].
- 2. Geben Sie in [Bereichsname] den zu verwendenden Bereichsnamen ein, wenn von einer Dienstprogrammsoftware, wie NetSpot Device Installer, über Multicast nach bestimmten Geräten gesucht werden soll.

Wenn Sie den Drucker so einrichten möchten, dass er auf Suchanfragen, die die Multicast Discovery-Funktion verwenden, nicht antwortet

Setzen Sie [Antwort] auf [Aus].

2. Fahren Sie mit <u>Schritt 7</u> fort, wenn Sie die Einstellungen für die anderen Optionen nicht angeben.

### 7. Klicken Sie auf [OK].

| Remote UI [Firstellunger              | i für TCP/P-Protokall ändern] : ; LBP  | 7210C - Nicrosoft Internet Explorer |                           |
|---------------------------------------|----------------------------------------|-------------------------------------|---------------------------|
| Deter gesteten greite gewiten bjrte ( |                                        |                                     |                           |
| sure all hear (1152, 163, 0, 217      | Nobledit train shind                   | 6 6 G G                             | Vietnein ;                |
| RemoteUI                              | a contrare Solder a sun                |                                     | L897210C                  |
| terriote of                           | ak and a Material a Cantal Annual to 1 | Corto Destablish Andreas            |                           |
|                                       | Einstellungen für TCP/I                | P-Protokoll ändern                  | Zei etzt aktualistent 💋 ? |
| Als Administrator<br>angemeldet.      | Die Einstellungen werden folg          | jendermaßen geändert.               | OK Abbrochen              |
| Abmelden                              | Frametyp:                              | Ethernet II                         |                           |
| berste Selte                          |                                        |                                     |                           |
| eräteverwaltung                       | IP-Adresse                             |                                     |                           |
| Status                                | IP-Adresse:                            | 192 168 0 215                       |                           |
| Euskäonen                             | Subnetmask:                            | 255 255 255 0                       |                           |
| - university                          | Gateway-Adresse:                       | 192 158 0 1                         |                           |
| utragsvervaltung                      | DHCP<br>BOOTP:                         | ⊖Ein ⊛Aus<br>⊖Ein ⊛Aus              |                           |
|                                       | RARP:                                  | O Ein ⊗ Aus                         |                           |

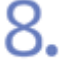

Wenn der folgende Bildschirm angezeigt wird, klicken Sie auf [Zurücksetzen].

| Bemate DI (Netzwerk) : (1        | .8972100 - Microsoft Internet Explorer        |                                             |                                         |
|----------------------------------|-----------------------------------------------|---------------------------------------------|-----------------------------------------|
| Eacol Sespectul Busidia Ea       | worken Egoras z                               |                                             |                                         |
| Gant • 🔘 · 💌                     | 🗟 🟠 🔎 Suchan 🤺 Pavoston 🤣                     | 🙆 • 🍓 📼                                     | Leio                                    |
| Advegan 👔 http: (0192-368-0-235) | cəliğinət shtml                               |                                             | 💌 💽 Wiechsein zu                        |
| RemoteUI                         |                                               |                                             | L8492100                                |
| Obende Seites Geriteverwa        | bung> Netroecka                               |                                             |                                         |
|                                  | Netzwerk                                      |                                             | 24 ett alkaristen<br>1805 2012 06:55:00 |
| Als Administrator<br>angemeldet  | Netzwerkschnittstelle                         |                                             |                                         |
| Abmelden                         | Ethernet-Troiberains                          | tellung                                     | Parameteriste anzeigen                  |
| Oberste Selte                    | Schnittstelle:                                | Fast Ethernet 10/100BaseT                   |                                         |
| Geräteverwaltung                 | Ethernet-Treibereinstellung :<br>MAC-Adresse: | Automatische Erkennung<br>00 00 85 D6 F1 38 |                                         |
| Status                           | -                                             |                                             |                                         |
| Informationen                    | Firmware                                      |                                             |                                         |
| Funktionen                       |                                               | Download Site                               | Aktualisierung der Firmware             |
| Netzwerk                         | Coloring to Barranson                         | LD 500                                      |                                         |
| Autragsverwaltung                | Version :                                     | 1.XX                                        |                                         |
| Support-Links                    | -                                             |                                             |                                         |
| <b>(1)</b>                       |                                               |                                             | Calenat (                               |

→ Nachdem die Netzwerkkarte des Druckers zurückgesetzt wurde, werden die Einstellungen wirksam.

<sup>†</sup> Die Einstellungen werden auch durch einen Neustart des Druckers wirksam. (Schalten Sie den Drucker einmal aus, warten Sie mindestens 10 Sekunden und schalten Sie ihn dann wieder ein.)

#### [I-06] Einstellungselemente

Im Folgenden werden die Einstellungselemente aufgeführt, die Sie mithilfe eines Webbrowsers (Remote UI), eines FTP-Clients oder mithilfe des NetSpot Device Installer ändern können.

- Allgemeine Einstellungen
- TCP/IP-Einstellungen

#### HINWEIS

#### Informationen zu den Elementnamen

Die in der folgenden Tabelle aufgeführten Zeichen in Klammern gelten ausschließlich für den FTP-Client. Beispiel: "Gerätename (SYS\_NAME)" wird abhängig von der Anwendung wie folgt unterschiedlich angezeigt.

- Webbrowser (Remote UI): [Gerätename]
- NetSpot Device Installer: [Gerätename]
- Konfigurationsdatei des FTP-Clients: [SYS\_NAME]

#### Informationen zu den Anmerkungen

Die Sternchen "\*<sup>1</sup>" und "\*<sup>2</sup>", die einigen Optionsnamen nachgestellt sind, haben folgende Bedeutung:

- \*1: Kann nicht über den NetSpot Device Installer angegeben werden. Geben Sie diese Optionen über Remote UI oder den FTP-Client an.
- \*2: Kann nur über den FTP-Client angegeben werden.

#### Allgemeine Einstellungen

| Element                                              | Beschreibung                                                            | Standardeinstellung |
|------------------------------------------------------|-------------------------------------------------------------------------|---------------------|
| [Druckservername]<br>(PS_NAME) * <sup>1</sup>        | Name der Netzwerkkarte des Druckers<br>(Druckserver) (1 bis 15 Zeichen) | CANONXXXXXX         |
| [Gerätebezeichnung]<br>(SYS_NAME)                    | Bezeichnung des Geräts (0 bis 32<br>Zeichen)                            | (Leer)              |
| [Standort]<br>(SYS_LOC)                              | Installationsort des Geräts<br>(0 bis 32 Zeichen)                       | (Leer)              |
| [Administrator]<br>(SYS_CONTACT)                     | Name des Geräteadministrators<br>(0 bis 32 Zeichen)                     | (Leer)              |
| [Telefon]<br>(SYS_CONTACT_TEL) * <sup>1</sup>        | Telefonnummer des Administrators<br>dieses Geräts<br>(0 bis 32 Zeichen) | (Leer)              |
| [Kommentare]<br>(SYS_CONTACT_COMMENT) * <sup>1</sup> | Kommentare des Administrators<br>dieses Geräts<br>(0 bis 32 Zeichen)    | (Leer)              |
| (SERVICE_MAN_NAME) * <sup>2</sup>                    | Name des Servicetechnikers<br>(0 bis 32 Zeichen)                        | (Leer)              |
| (SERVICE_TEL) * <sup>2</sup>                         | Telefonnummer des Servicetechnikers<br>(0 bis 32 Zeichen)               | (Leer)              |
| (SERVICE_COMMENT) * <sup>2</sup>                     | Kommentare des Servicetechnikers<br>(0 bis 32 Zeichen)                  | (Leer)              |

| L                                                                                                  |                                                                                                    |                                |
|----------------------------------------------------------------------------------------------------|----------------------------------------------------------------------------------------------------|--------------------------------|
| [Admin-Passwort]<br>(ROOT_PWD)                                                                     | Passwort des Geräts<br>(0 bis 15 Zeichen)                                                                                                    | (Leer)                         |
| [Anzeigensprache]<br>(DISP_LANG) * <sup>1</sup>                                                    | Sprache, die in Remote UI angezeigt<br>wird (English, French, German,<br>Italian, Spanish, Japanese, Default)                                                                                                    | Default                        |
| [Link]<br>(LINK_NAME1) * <sup>1</sup><br>(LINK_NAME2) * <sup>1</sup>                               | Unter [Support-Links] in Remote UI<br>angezeigte Verknüpfungen (Links) (0<br>bis 32 Zeichen)                                                                                                    | (Leer)                         |
| [URL]<br>(LINK_URL1) * <sup>1</sup><br>(LINK_URL2) * <sup>1</sup>                                  | Unter [Support-Links] in Remote UI<br>angezeigte URL-Adresse (0 bis<br>128 Zeichen)                                                                                                    | (Leer)                         |
| [Kommentare]<br>(LINK_COMMENT1) * <sup>1</sup><br>(LINK_COMMENT2) * <sup>1</sup>                   | Unter [Support-Links] in Remote UI<br>angezeigte Kommentare (0 bis<br>64 Zeichen)                                                                                                    | (Leer)                         |
| [Link]<br>(DOWNLOAD_SITE_NAME) * <sup>1</sup>                                                      | Unter [Support-Links] in Remote UI<br>angezeigte Verknüpfungen (Links) (0<br>bis 32 Zeichen)                                                                                                    | Download Service               |
| [URL]<br>(DOWNLOAD_SITE_URL) * <sup>1</sup>                                                        | Die unter [Support-Links] in Remote<br>UI angezeigte URL-Adresse<br>Die URL-Adresse, die angezeigt wird,<br>wenn auf [Download Site] auf der<br>Seite [Geräteverwaltung] - [Netzwerk]<br>in Remote UI geklickt wird<br>(0 bis 128 Zeichen) | http://www.canon.com/download/ |
| [Kommentare]<br>(DOWNLOAD_SITE_COMMENT) * <sup>1</sup>                                             | Unter [Support-Links] in Remote UI<br>angezeigte Kommentare (0 bis<br>64 Zeichen)                                                                                                    | Update network firmware        |
| [SNMP v. 1]<br>(SNMP_V1_ACCESS_ENB) * <sup>1</sup>                                                 | Zugriff über das Protokoll SNMP v. 1                                                                                                    | YES                            |
| [Zugriffsrechte]<br>(SNMP_V1_ACCESS_MODE) * <sup>1</sup>                                           | Betriebsmodus des SNMP v. 1-<br>Agenten ("Read-only" oder "Read and<br>Write")                                                                                                    | Read and Write                 |
| [Community-Name]<br>(PUB_COMMUNITY) * <sup>1</sup>                                                 | Community-Name von SNMP (0 bis 32 Zeichen)                                                                                                    | public                         |
| [SNMP v. 3]<br>(SNMP_V3_ACCESS_ENB) * <sup>1</sup>                                                 | Zugriff über das Protokoll SNMP v. 3                                                                                                    | NO                             |
| [TCP/IP-Druck einschränken]<br>(TCP_CONT_ENB) * <sup>1</sup>                                       | Ob die Benutzer mit Druckerlaubnis<br>eingeschränkt werden sollen                                                                                                    | NO                             |
| [Angegebene Adressen zulassen]<br>[Angegebene Adressen ablehnen]<br>(TCP_CONT_MODE) * <sup>1</sup> | Zulassen oder Ablehnen der<br>Druckaufträge von Benutzern, die in<br>[IP-Adressen] angegeben wurden<br>(Accept, Reject)                                                                                                    | Accept                         |
| [IP-Adressen]<br>(TCP_CONT_LIST) * <sup>1</sup>                                                    | IP-Adressen, von denen der TCP/IP-<br>Druck abgelehnt wird                                                                                                    | (Leer)                         |
| [Änderungen/Überwachung von Einstellungen mit SNMP einschränken]<br>(SNMP_CONT_ENB) * <sup>1</sup> | Ob Benutzer, die SNMP-<br>Einstellungen überwachen oder ändern<br>dürfen, eingeschränkt werden                                                                                                    | NO                             |

| [Angegebene Adressen zulassen]<br>[Angegebene Adressen ablehnen]<br>(SNMP_CONT_MODE) * <sup>1</sup>                      | Zulassen oder Ablehnen der<br>Überwachungs- oder<br>Änderungsversuche von Einstellungen<br>über das SNMP-Protokoll durch<br>Benutzer, die in [IP-Adressen]<br>angegeben wurden (Accept, Reject)                                                                                                    | Accept |
|----------------------------------------------------------------------------------------------------|----------------------------------------------------------------------------------------------------|--------|
| [IP-Adressen]<br>(SNMP_CONT_LIST) * <sup>1</sup>                                                                         | Die IP-Adressen, von denen die<br>Überwachung/Änderung der SNMP-<br>Einstellung abgelehnt wird                                                                                                    | (Leer) |
| [Multicast Discovery einschränken]<br>(SLP_CONT_ENB) * <sup>1</sup>                                                      | Ob Benutzer, die Multicast Discovery<br>durchführen dürfen, eingeschränkt<br>werden                                                                                                    | NO     |
| [Auf angegebene IP-Adressen antworten]<br>[Auf angegebene IP-Adressen nicht antworten]<br>(SLP_CONT_MODE) * <sup>1</sup> | Zulassen oder Ablehnen der Antwort<br>auf Suchanfragen einer Multicast<br>Discovery, die von in [IP-Adressen]<br>angegebenen Benutzern durchgeführt<br>werden (Accept, Reject)                                                                                                    | Accept |
| [IP-Adressen]<br>(SLP_CONT_LIST) * <sup>1</sup>                                                                          | Die IP-Adressen, von denen Multicast<br>Discovery abgelehnt wird                                                                                                    | (Leer) |
| [Zugriff auf MAC-Adresse einschränken]<br>(MAC_CONT_ENB)                                                                 | Ob Geräte, die einen Zugriff haben,<br>eingeschränkt werden                                                                                                    | NO     |
| [Angegebene Adressen zulassen]<br>[Angegebene Adressen ablehnen]<br>(MAC_CONT_MODE)                                      | Zulassen oder Ablehnen der Zugriffe<br>von einem Gerät, das in [MAC-<br>Adressen] angegeben ist (Accept,<br>Reject)                                                                                                    | Accept |
| [MAC-Adressen]<br>(MAC_CONT_LIST)                                                                                        | Die MAC-Adressen, von denen der<br>Zugriff zugelassen oder abgelehnt<br>wird                                                                                                    | (Leer) |
| [Zugriffsprotokolle]<br>(SEC_LOG_ENB) * <sup>1</sup>                                                                     | Ob Sicherheitszugriffsprotokolle<br>abgerufen werden sollen                                                                                                    | NO     |
| [Protokolltypen]<br>(SEC_LOG_KIND) * <sup>1</sup>                                                                        | Abzurufende<br>Sicherheitszugriffsprotokolle<br>O: Kein Zugriffsprotokoll abzurufen<br>1: Abgelehnte TCP/IP-Druckaufträge<br>2: Abgelehnte Änderungen/<br>Überwachung von Einstellungen mit<br>SNMP<br>3: Abgelehnte TCP/IP-Druckaufträge<br>und Abgelehnte Änderungen/<br>Überwachung von Einstellungen mit<br>SNMP<br>4: Abgelehnte Multicast Discoveries<br>5: Abgelehnte Multicast Discoveries<br>6: Abgelehnte Änderungen/<br>Überwachung von Einstellungen mit<br>SNMP und Abgelehnte Multicast<br>Discoveries<br>7: Zugriff auf alle Protokolle | 0      |
| [Ethernet-Treibereinstellung]                                                                                            | Netzwerkübertragungsgeschwindigkeit<br>oder Übertragungsmodus                                                                                                    |        |

#### TCP/IP-Einstellungen

| Element                                                          | Beschreibung                                                                                                 | Standardeinstellung |
|------------------------------------------------------------------|----------------------------------------------------------------------------------------------------|---------------------|
| [Frametyp]<br>(TCP_FRAME_TYPE)                                   | Von TCP/IP verwendeter Frametyp                                                                              | Ethernet II         |
| (G_ARP_ENB) * <sup>2</sup>                                       | Ob die Funktion Gratuitous ARP verwendet werden soll                                                         | YES                 |
| [DHCP]<br>(DHCP_ENB)                                             | Ob für die Festlegung der IP-Adresse DHCP verwendet werden soll                                              | NO                  |
| [BOOTP]<br>(BOOTP_ENB)                                           | Ob für die Festlegung der IP-Adresse BOOTP verwendet werden soll                                             | NO                  |
| [RARP]<br>(RARP_ENB)                                             | Ob für die Festlegung der IP-Adresse RARP verwendet werden soll                                              | NO                  |
| [IP-Adresse]<br>(INT_ADDR)                                       | IP-Adresse des Druckers                                                                                      | 192.168.0.215       |
| [Subnetmask]<br>(NET_MASK)                                       | Subnetmask                                                                                                   | 0.0.0.0             |
| [Gateway-Adresse]<br>(DEF_ROUT)                                  | Gateway-Adresse                                                                                              | 0.0.0.0             |
| [DNS-Serveradresse]<br>(DNS_ADDR) * <sup>1</sup>                 | IP-Adresse des DNS-Servers                                                                                   | 0.0.0.0             |
| [Dynamische Aktualisierung von DNS]<br>(DDNS_ENB) * <sup>1</sup> | Ob dieses Gerät für dynamisches DNS registriert werden soll                                                  | NO                  |
| [DNS-Hostname]<br>(HOST_NAME) * <sup>1</sup>                     | Hostname dieses Geräts (0 bis 63 Zeichen)                                                                    | (Leer)              |
| [DNS-Domänenname]<br>(DOMAIN_NAME) * <sup>1</sup>                | Name der Domäne, zu der dieses Gerät gehört (0 bis 64 Zeichen)                                               | (Leer)              |
| [WINS-Rückführung]<br>(WINS_ENB) * <sup>1</sup>                  | Ob WINS-Rückführung verwendet werden soll                                                                    | YES                 |
| [WINS-Serveradresse]<br>(WINS_ADDR1) * <sup>1</sup>              | Adresse des WINS-Servers                                                                                     | 0.0.0.0             |
| [WINS-Hostname]<br>(WINS_HOSTNAME) * <sup>1</sup>                | Registrierung des WINS-Hostnamens (0 bis 15 Zeichen)                                                         | (Leer)              |
| [Bereichs-ID]<br>(NBT_SCOPE_ID) * <sup>1</sup>                   | Element zur Bestimmung des Kommunikationsbereichs des<br>Druckers und Computers (0 bis 220 Zeichen)          | (Leer)              |
| [SNTP-Servername]<br>(SNTP_ADDR) * <sup>1</sup>                  | IP-Adresse oder Name des SNTP-Servers (0 bis 64 Zeichen)                                                     | (Leer)              |
| (SNTP_CHECK_INTERVAL) * <sup>2</sup>                             | Zeitintervall für SNTP-Aktualisierungen (10 min, 30 min, 1<br>hour, 3 hours, 6 hours, 12 hours, or 24 hours) | 1 hour              |

| [Einstellungen Multicast Discovery]<br>(SLP_ENB) * <sup>1</sup>              | Ob Suchanfragen einer Multicast Discovery beantwortet werden sollen                   | YES           |
|------------------------------------------------------------------------------|---------------------------------------------------------------------------------------|---------------|
| [Bereichsname]<br>(SLP_SCOPE) * <sup>1</sup>                                 | Bereichsname, der in der Multicast Discovery verwendet werden soll (0 bis 32 Zeichen) | default       |
| (USE_IP_PORT_NAME) * <sup>2</sup>                                            | Ob der Unicast-Kommunikationsmodus verwendet werden soll                              | NO            |
| [FTP-Einstellungen]<br>(FTP_ENB) * <sup>1</sup>                              | Ob der FTP-Server verwendet werden soll                                               | YES           |
| [FTP-Zugriff für Benutzer einschränken]<br>(FTP_LIMIT_GENUSR) * <sup>1</sup> | Ob der FTP-Zugriff der Benutzer eingeschränkt werden soll                             | NO            |
| [Zeitzone]<br>(TIME_ZONE)                                                    | Zeitzone                                                                              | GMT<br>+ 0:00 |
| [Sommerzeit]<br>(DAYLIGHT_SAVING)                                            | Ob die Sommerzeit verwendet werden soll                                               | NO            |

#### [I-07] Initialisieren der Netzwerkeinstellungen

Wenn Sie die Netzwerkeinstellungen für den Drucker auf die Standardwerte zurücksetzen möchten, wählen Sie unter Remote UI, FTP-Client und NetSpot Device Installer eine Methode aus.

Wenn die Netzwerkeinstellungen mit keiner der oben aufgeführten Methoden zurückgesetzt werden können, können Sie die Netzwerkeinstellungen mit der Rückstelltaste auf dem Drucker initialisieren.

- Initialisieren der Netzwerkeinstellungen über Remote UI
- Initialisieren der Netzwerkeinstellungen über den FTP-Client Siehe <u>"FTP-Client"</u>.
- Initialisieren der Netzwerkeinstellungen über den NetSpot Device Installer Siehe <u>"NetSpot Device Installer"</u>.
- Initialisieren der Netzwerkeinstellungen über die Rückstelltaste

#### 👔 WICHTIG

#### Vorsichtsmaßnahmen beim Initialisieren der Netzwerkeinstellungen

Vergewissern Sie sich vor dem Initialisieren der Netzwerkeinstellungen, dass der Drucker nicht benutzt wird.

Wenn Sie die Netzwerkeinstellungen initialisieren, während der Drucker druckt oder Daten empfängt, werden die empfangenen Daten möglicherweise nicht korrekt gedruckt oder es kann zu einem Papierstau oder einer Beschädigung des Druckers kommen.

#### Initialisieren der Netzwerkeinstellungen über Remote UI

#### Zeigen Sie das Statusfenster des Druckers an.

Klicken Sie in der Windows-Taskleiste auf [ 🛃 ] und wählen Sie den Druckernamen aus.

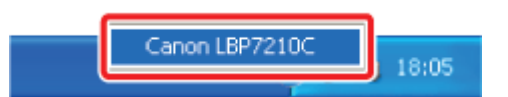

#### 🔗 HINWEIS

Wenn das Statusfenster des Druckers über den Druckertreiber angezeigt wird Klicken Sie z. B. auf der Registerkarte [Seite einrichten] auf [ ] (Statusfenster des Druckers anzeigen).

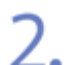

Wählen Sie aus dem Menü [Optionen] die Option [Remote UI] aus.

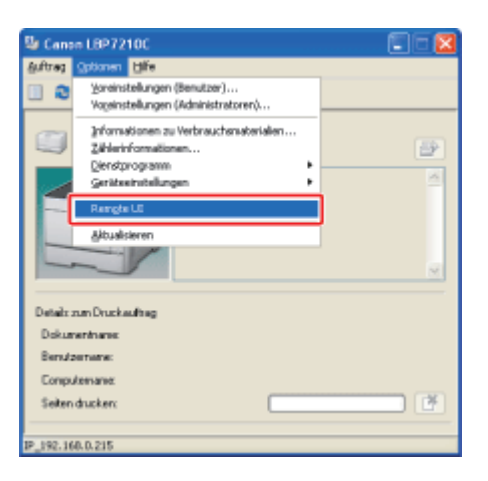

 $\rightarrow$  Remote UI wird angezeigt.

# Wenn Sie [Remote UI] nicht auswählen können Sie können [Remote UI] nicht auswählen, wenn der Drucker und Computer nicht über ein Netzwerk kommunizieren können.

## Wenn Remote UI direkt über einen Webbrowser gestartet wird

"Remote UI"

#### Melden Sie sich als Administrator an.

(1) Geben Sie ein Passwort in [Admin-Passwort] ein.

(2) Klicken Sie auf [Anmelden].

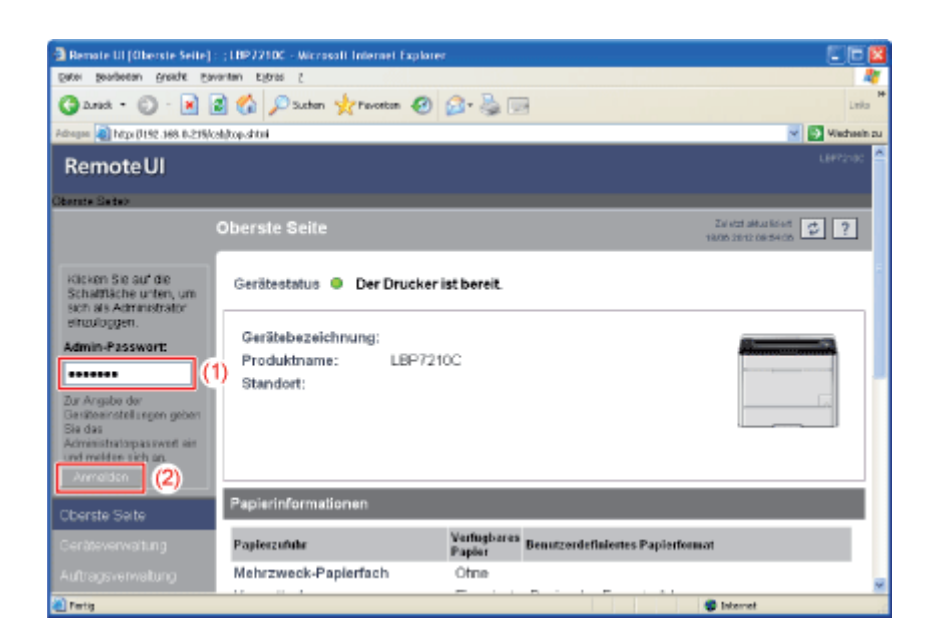

#### 📀 HINWEIS

Wenn das Administratorpasswort nicht eingerichtet ist Es muss kein Wert in [Admin-Passwort] eingegeben werden. "Einrichten und Ändern des Admin-Passworts" Wählen Sie [Netzwerk] aus dem Menü [Geräteverwaltung] aus.

4.

| Benote UI (Netzwerk) :           | (LBP7210C - Microsoft Internet Explorer                                             |                                                |
|----------------------------------|-------------------------------------------------------------------------------------|------------------------------------------------|
| Datei Bearpeeau Buerpe           | Eavartan Efaus S                                                                    | 4                                              |
| 3 2.mek • 🔘 · 🖹                  | 🗟 🟠 🔎 Suthen 👷 Percetan 🥝 🙆 😓 🖂                                                     | Laka                                           |
| Pathogan 🗿 Mga (1192-368-0-2)    | M/calijnet.shtml                                                                    | 💌 🛃 Wiechsein zu                               |
| RemoteUI                         |                                                                                     | LEPTING                                        |
| Oberste Seites Gestieven         | valtung > Netzwerko                                                                 |                                                |
|                                  | Netzwerk                                                                            | Zal etzt aktus kölett<br>1806 zenz ole szi ole |
| Als Administrator<br>angemeidet. | Netzwerkschnittstelle<br>EherrerTreitereinstellung. Zulü                            | Skødzen Peremeterikte anzeigen                 |
| Oberste Saite                    | Schnittstelle: Fast Ethernet 10/1<br>Ethernet-Treibereinstellung : Automatische Erk | 00BaseT<br>ennung                              |
| Status                           | MAC-Adresse: 00 00 85 D6 F1 38                                                      |                                                |
| Informationen                    | Firmware                                                                            |                                                |
| Funktionen                       | Dominad                                                                             | ite Aktualisierung der Finnware                |
| Netzwerk                         | Schnittstellenname : NB-EC2                                                         |                                                |
|                                  | Version : 1.XX                                                                      |                                                |
| Support-Links                    |                                                                                     |                                                |
| <b>a</b>                         |                                                                                     | Internet                                       |

5. Klicken Sie auf [Parameterliste anzeigen] unter [Netzwerkschnittstelle].

| Remote UI (Netwerk) :         | : (LBP3210C - Microsoft Internet Explorer    |                                             |                            |
|-------------------------------|----------------------------------------------|---------------------------------------------|----------------------------|
| Eater Sengerau Burste         | Exverten Extres 2                            | A R -                                       |                            |
| Gand • 🔘 · 🛃                  | 📓 🚱 🔎 Sushen 🦅 Pevorton 🥹                    | 🔁 • 👹 🖂                                     | Lek                        |
| Adrogan 🕡 https://192.368.0.2 | tris/calgheit.ahtmi                          |                                             | Vietnei                    |
| RemoteUI                      |                                              |                                             |                            |
| Obanda Seite - Gadilave       | waltung)= Netrose ika                        |                                             |                            |
|                               | Netzwerk                                     |                                             | Zeletzt aktus kolent 🥩 ?   |
|                               |                                              |                                             |                            |
| Als Administrator             | Netzwerkschnittstelle                        |                                             |                            |
| Abrielden                     | Ethernet-Tielberein:                         | tellung                                     | Peremoteriste andeigen     |
| Oberste Seite                 | Schnittstelle:                               | Fast Ethernet 10/100BaseT                   | r                          |
| Geräteverwaltung              | Ethemet-Treibereinstellung :<br>MAC-Adresse: | Automatische Erkennung<br>00 00 85 D6 F1 38 |                            |
| Status                        | -                                            |                                             |                            |
| Informationen                 | Firmware                                     |                                             |                            |
| Funktionen                    |                                              | Developed Sta                               | district in the Denser     |
| Netzwerk                      |                                              |                                             | Presidenting off Fillware. |
| Autragsverwaltung             | Schnittstellenname :<br>Version :            | NB-EC2                                      |                            |
|                               | al al                                        | 1.64                                        |                            |
| 0.00                          |                                              |                                             | Internet                   |

6. Klicken Sie auf [Auf Standardeinstellungen zurücksetzen].

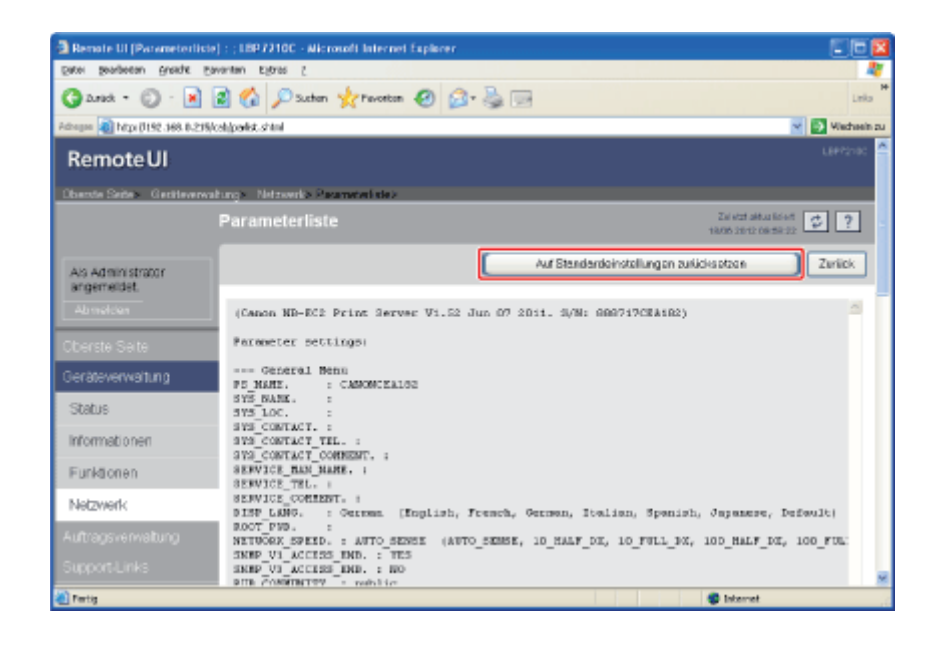

### 7. Klicken Sie auf [Ja].

| 🕽 Remote UI (Auf Standar        | deinstellungen zurücksetzen): :18972100 - Wicrosoft Internet Explorer   |                            |
|---------------------------------|-------------------------------------------------------------------------|----------------------------|
| Batel Bengesau Busique          | Eavartan Egitas (                                                       | 4                          |
| 🕒 · 🕥 🕄 🔇                       | 🗟 🟠 🔎 Suthan 👷 Pavoston 🤣 😥 🍓 🖂                                         | Leio                       |
| idhogaa 🗿 hitga (1192-368, 0-2  | 19/cahi/factulef.shimi                                                  | 👻 💽 Wechanik               |
| RemoteUI                        |                                                                         |                            |
| Oberate Seites Gestiteren       | wakungs Netzwerks Farameterintes Auf Standardemeterlangen zurücknetzens |                            |
|                                 | Auf Standardeinstellungen zurücksetzen                                  | Zal etzt aktus ficient 🛫 ? |
|                                 |                                                                         |                            |
| Als Administrator<br>angemeidet | Die Einstellungen für die Netzwerkkarte werden auf ihre Stat            | ndardeinstellungen         |
|                                 | zurückgesetzt. Möchten Sie den Befehl wirklich au                       | isführen?                  |
| Oberste Salte                   | Ja Nen                                                                  |                            |
| Geräteverwaltung                |                                                                         |                            |
| Status                          |                                                                         |                            |
| Informationen                   |                                                                         |                            |
| Funktionen                      |                                                                         |                            |
| Netzwerk                        |                                                                         |                            |
|                                 |                                                                         |                            |
|                                 |                                                                         |                            |
| Pertig                          |                                                                         | Internet                   |

 $\rightarrow$  Die Netzwerkeinstellungen werden initialisiert.

#### Initialisieren der Netzwerkeinstellungen über die Rückstelltaste

Schalten Sie den Drucker aus.

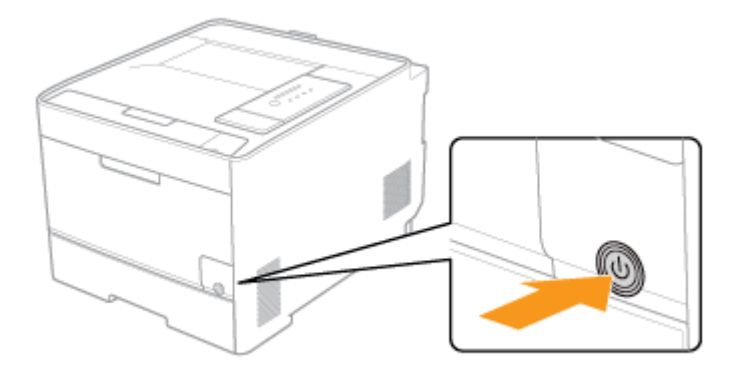

2. Schalten Sie den Drucker ein, während Sie die Rückstelltaste (A) gedrückt halten. Drücken Sie die Rückstelltaste z. B. mit der Spitze eines Kugelschreibers.

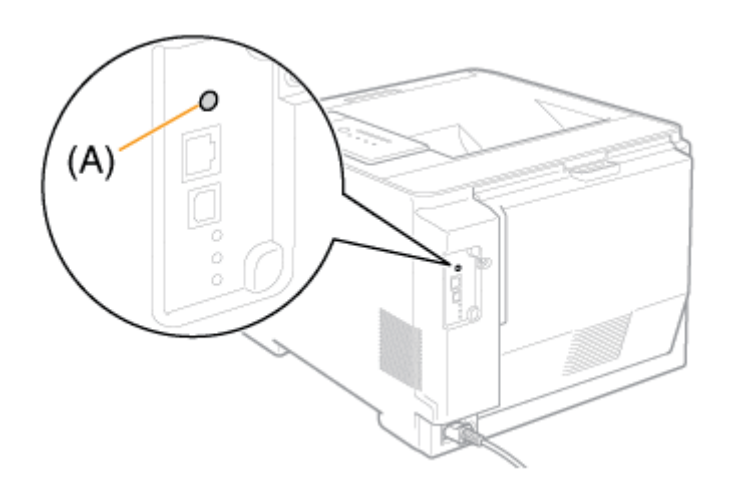

#### [I-08] Einstellungen für das Hinzufügen eines Anschlusses

Der Wert, der auf dem folgenden Bildschirm, der beim Hinzufügen eines Anschlusses angezeigt wird, in [Druckername oder -IP-Adresse] eingegeben wird, variiert abhängig von der Methode zur Festlegung der IP-Adresse des Druckers.

| Assistent zum Hinzufügen eines Standard-TCP/IP-Druckerports 🛛 🔀              |                          |  |
|------------------------------------------------------------------------------|--------------------------|--|
| Port hinzufügen<br>Für reliches Gerät möchten Sie einen Port hinzuflägen?    |                          |  |
| Geben Sie einen Druckemanen oder 4P-Adresse und Pothummer für das Berät ein. |                          |  |
| Druckemarne oder (P-Adresse:                                                 |                          |  |
| Potngne:                                                                     |                          |  |
|                                                                              |                          |  |
|                                                                              |                          |  |
|                                                                              |                          |  |
|                                                                              |                          |  |
|                                                                              |                          |  |
|                                                                              | CZutick Weter> Abbrechen |  |

- Wenn Sie die dem Drucker zuzuweisende IP-Adresse manuell festlegen möchten (Wenn Sie die zu verwendende IP-Adresse kennen)
  - Geben Sie die IP-Adresse in [Druckername oder -IP-Adresse] ein.
  - Wenn Sie die IP-Adresse über den DNS-Server festlegen möchten, geben Sie die DNS-Einstellungen für den Drucker an. Geben Sie anschließend den Druckernamen (den auf dem DNS-Server zu registrierenden DNS-Namen) bestehend aus bis zu 78 Zeichen in [Druckername oder -IP-Adresse] ein.

Geben Sie den Druckernamen z. B. mit "AAA.BBB.com" an, wenn Sie den Hostnamen mit "AAA" und den Domänennamen mit "BBB.com" angegeben haben. Geben Sie jedoch "AAA.CCC.com" ein, wenn Sie den Domänennamen (CCC.com) gleichzeitig mit dem Abrufen der IP-Adresse von DHCP usw. abrufen können.

#### • Wenn Sie die dem Drucker zuzuweisende IP-Adresse über DHCP usw. festlegen möchten

 Geben Sie die Einstellungen, wie die DHCP-Einstellungen, so an, dass dem Drucker bei jedem Start stets dieselbe IP-Adresse zugewiesen wird. Weitere Informationen finden Sie im obigen Abschnitt "Wenn Sie die dem Drucker zuzuweisende IP-Adresse manuell festlegen möchten".

 Wenn dem Drucker bei jedem Start eine andere IP-Adresse zugewiesen wird, geben Sie zunächst die DNS-Einstellungen für den Drucker an. Geben Sie anschließend den Druckernamen (den auf dem DNS-Server zu registrierenden DNS-Namen) bestehend aus bis zu 78 Zeichen in [Druckername oder -IP-Adresse] ein.

Geben Sie den Druckernamen z. B. mit "AAA.BBB.com" an, wenn Sie den Hostnamen mit "AAA" und den Domänennamen mit "BBB.com" angegeben haben. Geben Sie jedoch "AAA.CCC.com" ein, wenn Sie den Domänennamen (CCC.com) gleichzeitig mit dem Abrufen der IP-Adresse von DHCP usw. abrufen können.

#### 👔 WICHTIG

#### Wenn Sie Windows Vista oder Server 2008 verwenden

Sie können den Standard-TCP/IP-Port, der über den Ordner [Drucker] erstellt wurde, nicht verwenden.

(Sie können nur den Standard-TCP/IP-Port verwenden, den Sie mit der Vorgehensweise unter

"Automatische Installation (empfohlene Methode)" automatisch erstellt haben.)

#### 📀 HINWEIS

Informationen zu den DNS-Einstellungen Siehe "Konfigurieren der Protokolleinstellungen".

#### [I-09] Ändern der Übertragungsgeschwindigkeit oder des Übertragungsmodus des Netzwerks

Sie können die Netzwerkübertragungsgeschwindigkeit oder den Übertragungsmodus mit der folgenden Software ändern.

#### • Webbrowser (Remote UI)

Sie können die Einstellungen ändern, indem Sie von Ihrem Webbrowser über das Netzwerk auf den Drucker zugreifen.

#### • FTP-Client

Sie können die Einstellungen ändern, indem Sie über die Eingabeaufforderung auf den FTP-Server des Druckers zugreifen.

In diesem Abschnitt wird die Vorgehensweise bei der Änderung der Einstellungen mit einem Webbrowser (Remote UI) beschrieben.

#### 👩 HINWEIS

Informationen zur Netzwerkübertragungsgeschwindigkeit und zum Übertragungsmodus Normalerweise müssen Sie die Einstellung nicht ändern, da die Übertragungsgeschwindigkeit und der Übertragungsmodus des Netzwerks automatisch erkannt werden.

Wenn der Drucker mit anderen Geräten im Netzwerk nicht erfolgreich kommunizieren kann, stellen Sie die Netzwerkübertragungsgeschwindigkeit oder den Übertragungsmodus manuell ein.

Wenn die Einstellungen über den FTP-Client geändert werden <u>"FTP-Client"</u>

Zeigen Sie das Statusfenster des Druckers an.

Klicken Sie in der Windows-Taskleiste auf [ 🔐 ] und wählen Sie den Druckernamen aus.

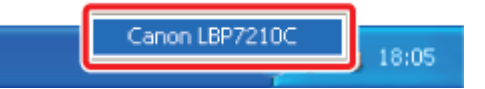

#### 📀 HINWEIS

Wenn das Statusfenster des Druckers über den Druckertreiber angezeigt wird Klicken Sie z. B. auf der Registerkarte [Seite einrichten] auf [ ] (Statusfenster des Druckers anzeigen).

| - |   |
|---|---|
| - |   |
|   |   |
| _ |   |
|   |   |
|   | - |
| _ |   |

Wählen Sie aus dem Menü [Optionen] die Option [Remote UI] aus.

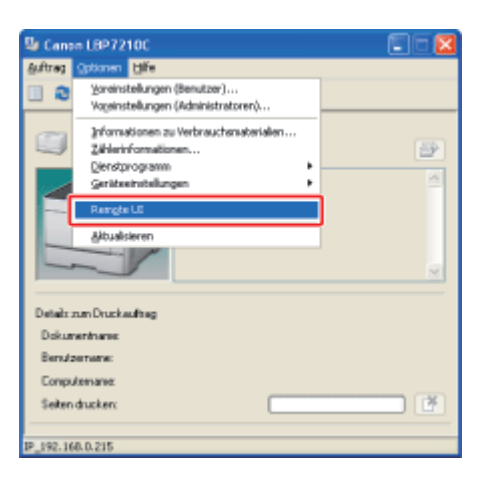

 $\rightarrow$  Remote UI wird angezeigt.

# Wenn Sie [Remote UI] nicht auswählen können Sie können [Remote UI] nicht auswählen, wenn der Dru

Sie können [Remote UI] nicht auswählen, wenn der Drucker und Computer nicht über ein Netzwerk kommunizieren können.

## Wenn Remote UI direkt über einen Webbrowser gestartet wird

"Remote UI"

#### Melden Sie sich als Administrator an.

(1) Geben Sie ein Passwort in [Admin-Passwort] ein.

(2) Klicken Sie auf [Anmelden].

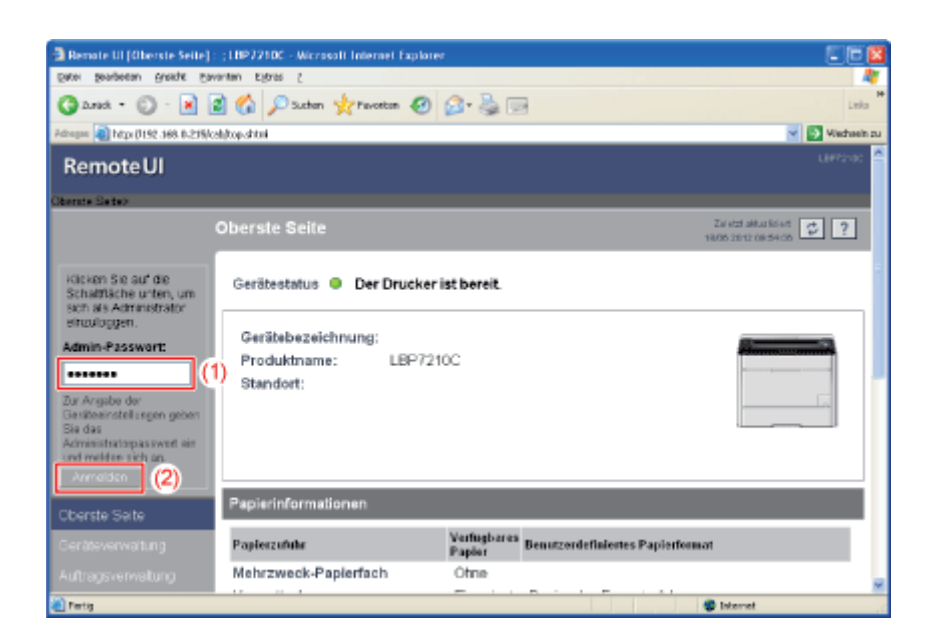

#### 🤣 HINWEIS

Wenn das Administratorpasswort nicht eingerichtet ist Es muss kein Wert in [Admin-Passwort] eingegeben werden. "Einrichten und Ändern des Admin-Passworts"
Wählen Sie [Netzwerk] aus dem Menü [Geräteverwaltung] aus.

| Benote UI (Netzwerk) :           | (LBP7210C - Microsoft Internet Explorer                                              |                             |
|----------------------------------|--------------------------------------------------------------------------------------|-----------------------------|
| Dates Besignees Busidie          | Eavantan Kigras (                                                                    | <b>A</b>                    |
| Ganat • 🔘 · 🖹                    | 🗟 🐔 🔎 Suthen 👷 Perceton 🥝 😥 - 🌺 🗔                                                    | Linka                       |
| Pathogan 🗿 Mga (1192-368-0-2)    | Milcalulneit.ahtul                                                                   | 💌 💽 Wechsein zu             |
| RemoteUI                         |                                                                                      | L8#?210C                    |
| Oberste Seite » Gestleven        | valturg> Netree ika                                                                  |                             |
|                                  | Netzwerk                                                                             | Ziel etst aktualisiset 🤨 ?  |
| Als Administrator<br>angemeldet. | Netzwerkschnittstelle                                                                | Encounter (interpretations  |
|                                  | Entrie international                                                                 | Palantele interactingen.    |
|                                  | Schnittstelle: Fast Ethernet 10/100Bas                                               | ieT                         |
| Geräteverwaltung                 | Ethemeb:Treibereinstellung : Automatische Erkennur<br>MAC-Adresse: 00 00 85 D6 F1 38 | פו                          |
| Status                           |                                                                                      |                             |
| Informationen                    | Firmware                                                                             |                             |
| Funktionen                       | Download Site                                                                        | Aktualisierung der Pinnware |
| Netzwerk                         | Cololitatella seconda da Barra                                                       |                             |
| Autragsverwaltung                | Version : 1.XX                                                                       |                             |
|                                  |                                                                                      |                             |
| <b>a</b>                         |                                                                                      | Internet                    |

**5.** Klicken Sie auf [Ethernet-Treibereinstellung] unter [Netzwerkschnittstelle].

| Remote UI (Netzwerk) :          | (LBP3210C - Microsoft Internet Explorer                                                                         |                                             |                              |
|---------------------------------|----------------------------------------------------------------------------------------------------|---------------------------------------------|------------------------------|
| Datei Besigesau Guerga          | Eavantan Elginas (                                                                                              |                                             |                              |
| 3 2.red • 🔘 · 🖹                 | 🗟 🟠 🔎 Suchen 🤺 Pavorton 🥝                                                                                       | 💁 🍓 🖂                                       | Leika M                      |
| Adregae 🗿 http://192.368.0.21   | B(csh)net.shtni                                                                                                 |                                             | 💌 💽 Wechsein zu              |
| RemoteUI                        |                                                                                                    |                                             | L8#7210C ^                   |
| Obende Seites Geritteven        | valung's Netroecks                                                                                              |                                             |                              |
|                                 | Netzwerk                                                                                                    |                                             | Zal etzt aktus kölent 🤣 ?    |
| Als Administrator<br>angemeidet | Netzwerkschnittstelle                                                                                           |                                             |                              |
| Abmetclen                       | Ethernet-Trailbere ind                                                                                          | ellung                                      | Peremeteriste enzeigen       |
| Oberste Seite                   | Schnittstelle:                                                                                                  | Fast Ethernet 10/100Bas                     | eT                           |
| Geräteverwaltung                | Ethernet-Treibereinstellung :<br>MAC-Adresse;                                                                   | Automatische Erkennung<br>00 00 85 D6 F1 38 | g                            |
| Status                          | *                                                                                                    |                                             |                              |
| Informationen                   | Firmware                                                                                                    |                                             |                              |
| Funktionen                      |                                                                                                    | Download Site                               | Aktuelisierung der Fintware. |
| Netzwerk                        | Contraction of the second second second second second second second second second second second second second s |                                             |                              |
| Autragsverwaltung               | Version :                                                                                                    | 1.XX                                        |                              |
|                                 | -                                                                                                    |                                             |                              |
| <b>a</b>                        |                                                                                                    |                                             | 😨 Internet                   |

## Ändern Sie die Einstellung für [Ethernet-Treibereinstellung].

(1) Ändern Sie die Netzwerkübertragungsgeschwindigkeit oder den Übertragungsmodus.

(2) Klicken Sie auf [OK].

6.

| 🖥 Remole VI (Ethernet-Treitereinstellung ändern) : ;1897210C - Nicrosoft Internet Explorer 🖉 🖸 🔯 |                                                                                                    |                                             |  |  |  |  |
|--------------------------------------------------------------------------------------------------|----------------------------------------------------------------------------------------------------|---------------------------------------------|--|--|--|--|
| Date: Besqueau Busque La                                                                         | Dates Bengeseau Bungar Exwantau Kitano C                                                                                                    |                                             |  |  |  |  |
| 🗿 2.mak + 🔘 - 💌                                                                                  | 🔇 anat = 🔘 - 🖹 📓 🟠 🔎 Suthern 👷 Proventern 🥹 🎯 - 🌺 🖂                                                                                                    |                                             |  |  |  |  |
| Adhegen 👔 http://192.368.0.235/                                                                  | abjedt_netspeed.stimi                                                                                                    | 👻 💽 Wiechsein zu                            |  |  |  |  |
| RemoteUI                                                                                         |                                                                                                    | LEFT210C                                    |  |  |  |  |
| Obarda Seites Geritleverwal                                                                      | tung > Netzwerk > Ethernet-Trainsversetalung änderne                                                                                                    |                                             |  |  |  |  |
|                                                                                                  | Ethernet-Treibereinstellung ändern                                                                                                    | Zaletzt aktus kriett<br>19605-2012-10102104 |  |  |  |  |
| Als Administrator<br>angemeldet.                                                                 | Die Einstellung wird folgendermatien geändert.                                                                                                    | OK (2) radien                               |  |  |  |  |
| Abmelden<br>Oberste Seite                                                                        | Ethemet-Treibereinstellung : Automatische Erkennung<br>10 Base-T (Habdaplet)<br>10 Base-T (Voldaplet)<br>10 Base-T (Vold |                                             |  |  |  |  |
| Geräteverwaltung                                                                                 | 100 Bese-TX (Vslduplex)                                                                                                    |                                             |  |  |  |  |
| Status                                                                                           | A                                                                                                    |                                             |  |  |  |  |
| Informationen                                                                                    |                                                                                                    |                                             |  |  |  |  |
| Funktionen                                                                                       |                                                                                                    |                                             |  |  |  |  |
| Netzwerk                                                                                         |                                                                                                    |                                             |  |  |  |  |
| Autragsverwaltung                                                                                |                                                                                                    |                                             |  |  |  |  |
| Support-Links                                                                                    |                                                                                                    |                                             |  |  |  |  |
| 🕘 Fertig                                                                                         |                                                                                                    | Internet                                    |  |  |  |  |

7. Wenn der folgende Bildschirm angezeigt wird, klicken Sie auf [Zurücksetzen].

| Bemate UI (Netzwerk) :           | (LBP3210C - Microsoft Internet Explorer       |                                               |                                             |
|----------------------------------|-----------------------------------------------|-----------------------------------------------|---------------------------------------------|
| Eater Bespecau Busitys           | gavantan kignas g                             |                                               | 27                                          |
| 3 2.red • 🔘 · 💽                  | 🗟 🟠 🔎 Suchan 🤺 Pavorton 🥝                     | 🙆 • 🍓 🖂                                       | Linka                                       |
| Adveges 🗿 http://192.368.0.2     | 19/csh/net.shtml                              |                                               | Mischaelin zu                               |
| RemoteUI                         |                                               |                                               | L8#22100                                    |
| Oberate Seite - Genitever        | wabungo Neteweko                              |                                               |                                             |
|                                  | Netzwerk                                      |                                               | Zal etzt aktus kölert<br>1808-2012 10:00:20 |
| Alo Administrator<br>angemeldet. | Netzwerkschnittstelle<br>Ethernet-Troibereins | tellung                                       | Paremete fiste anzeigen                     |
| Cherste Saite                    | Schnittstelle:                                | Fast Ethernet 10/100BaseT                     |                                             |
| Geräteverwaltung                 | Ethernet-Treibereinstellung :<br>MAC-Adresse: | 100 Base-TX (Voliduplex)<br>00 00 85 D5 F1 38 |                                             |
| Status                           |                                               |                                               |                                             |
| Informationen                    | Firmware                                      |                                               |                                             |
| Funktionen                       |                                               | Download Site                                 | Aktualisierung der Finnware.                |
| Netzwerk                         |                                               |                                               | ,                                           |
| Autragsverwaltung                | Schnittstellenname :<br>Version :             | NB-EC2<br>1.XX                                |                                             |
|                                  | -                                             |                                               |                                             |
| Fertig                           |                                               |                                               | Internet                                    |

→ Nachdem die Netzwerkkarte des Druckers zurückgesetzt wurde, werden die Einstellungen wirksam.

\* Die Einstellungen werden auch durch einen Neustart des Druckers wirksam. (Schalten Sie den Drucker einmal aus, warten Sie mindestens 10 Sekunden und schalten Sie ihn dann wieder ein.)

## [I-10] Ändern des Anschlussnamens des Druckers

Sie können den Anschlussnamen des Druckers (Druckservername) mit der folgenden Software ändern.

• Webbrowser (Remote UI)

Sie können die Einstellungen ändern, indem Sie von Ihrem Webbrowser über das Netzwerk auf den Drucker zugreifen.

• FTP-Client

Sie können die Einstellungen ändern, indem Sie über die Eingabeaufforderung auf den FTP-Server des Druckers zugreifen.

In diesem Abschnitt wird die Vorgehensweise bei der Änderung der Einstellungen mit einem Webbrowser (Remote UI) beschrieben.

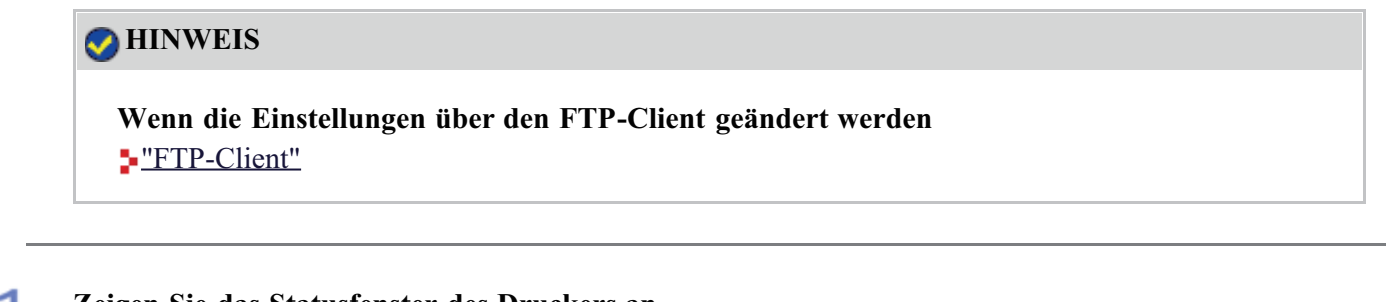

Zeigen Sie das Statusfenster des Druckers an.

Klicken Sie in der Windows-Taskleiste auf [ 🔐 ] und wählen Sie den Druckernamen aus.

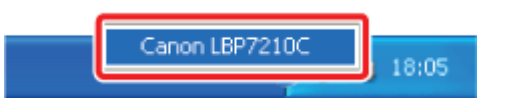

#### 📀 HINWEIS

Wenn das Statusfenster des Druckers über den Druckertreiber angezeigt wird Klicken Sie z. B. auf der Registerkarte [Seite einrichten] auf [ ] (Statusfenster des Druckers anzeigen).

2

Wählen Sie aus dem Menü [Optionen] die Option [Remote UI] aus.

| 😼 Cana          | m LBP7210C                                                                                             |   |  |  |  |
|-----------------|----------------------------------------------------------------------------------------------------|---|--|--|--|
| <u>≜</u> uftrag | Optionen Ellfe                                                                                         |   |  |  |  |
|                 | Voreinstellungen (Benutzer)<br>Vogeinstellungen (Administratoren)                                      |   |  |  |  |
|                 | ≱rfornøtionen zu Verbrauchanøberialen<br>Zikleinformationen<br>Djenstprogramm<br>Gerätesinstellungen ► |   |  |  |  |
|                 | Aangle LE<br>Albusisieren                                                                              | × |  |  |  |
| Details         | zum Druckauftrag                                                                                       |   |  |  |  |
| Dokur           | reninane:                                                                                              |   |  |  |  |
| Benut           | Benutzemene:                                                                                           |   |  |  |  |
| Comp            | Azerana:                                                                                               |   |  |  |  |
| Seiter          | ducker:                                                                                                |   |  |  |  |
| IP_192.10       | 68.0.215                                                                                               |   |  |  |  |

 $\rightarrow$  Remote UI wird angezeigt.

#### Wenn Sie [Remote UI] nicht auswählen können

Sie können [Remote UI] nicht auswählen, wenn der Drucker und Computer nicht über ein Netzwerk kommunizieren können.

#### Wenn Remote UI direkt über einen Webbrowser gestartet wird

"Remote UI"

0

#### **Q** Melden Sie sich als Administrator an.

- (1) Geben Sie ein Passwort in [Admin-Passwort] ein.
- (2) Klicken Sie auf [Anmelden].

| Benote UI (Oberste Seite) : ;                                                                                                    | INP7210C - Wicrosoft Internet Explorer                                                       |                       |                                              |
|----------------------------------------------------------------------------------------------------|----------------------------------------------------------------------------------------------|-----------------------|----------------------------------------------|
| Sacel Sergecou Buside Davau                                                                                                    | 4                                                                                            |                       |                                              |
| 🔇 Arish - 🕥 - 🖹 🗿 🟠 🔎 Suthen 👷 Favortan 🧐 😥 🌺 🖂                                                                                                    |                                                                                              |                       | E Linka                                      |
| Advages 🔊 http://192.368.0.235/csb/                                                                                                    | Adregee 🗿 http://192.368.0.23%/caldtop.chtml                                                 |                       |                                              |
| RemoteUI                                                                                                    |                                                                                              |                       | L843/00                                      |
| Oberate Seite>                                                                                                    |                                                                                              | _                     |                                              |
| 0                                                                                                    | berste Seite                                                                                 |                       | Zal etzt aktus kösett<br>18/05 2012 08/54/05 |
| Kicken Sie auf die<br>Schaftliche unten, um<br>sich als Administrator<br>eitrusloggen.<br>Admin-Passwort:<br>Die Angebe der<br>Derstenantet ingen geben<br>Sie die<br>Armeinstelspessivent ein<br>unt melden sich au | Gerätestatus <b>Oter Drucker i</b><br>Gerätebezeichnung:<br>Produktname: LBP721<br>Standort: | st bereit.            |                                              |
| Oberste Saite                                                                                                    | Papierinformationen                                                                          |                       |                                              |
| Geräteverwaltung                                                                                                    | Paplerzufuhr                                                                                 | Verfugbares<br>Papier | Benutzerdefiniertes Papierformat             |
| Autragsverwaltung                                                                                                    | Mehrzweck-Papierfach                                                                         | Ofine                 |                                              |
| 🕘 Partig                                                                                                    |                                                                                              |                       | Statemet                                     |

## 🧭 HINWEIS

Wenn das Administratorpasswort nicht eingerichtet ist Es muss kein Wert in [Admin-Passwort] eingegeben werden.

"Einrichten und Ändern des Admin-Passworts"

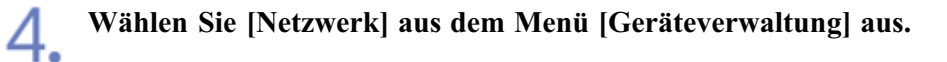

| 🕽 Remote UI (Netzwenk) : ; LBP7210C - Microsoft Internet Explorer 🛛 😨 🗖 |                                                 |                                                     |  |  |  |
|-------------------------------------------------------------------------|-------------------------------------------------|-----------------------------------------------------|--|--|--|
| Eater Seagecau Busidie                                                  | pere georderen grechte gevorten tigtes (        |                                                     |  |  |  |
| 🔇 2.red • 🔘 · 💌                                                         | 🗟 🐔 🔎 Suchan 🤺 Pavonton 🥝                       | 🙆 - 🍓 📼 Lato                                        |  |  |  |
| Adhegen 🗿 https://192.368.0.23                                          | S/celu/net.shtml                                | Madasib :                                           |  |  |  |
| RemoteUI                                                                |                                                 | LEPPINE                                             |  |  |  |
| Oberste Seites Gesiteverv                                               | ulung> Netneck>                                 |                                                     |  |  |  |
|                                                                         | Netzwerk                                        | Zieleza aktualistent 🙂 ?                            |  |  |  |
| Als Administrator<br>angemeldet.<br>Abmistoer                           | Netzwerkschnittstelle<br>Etiomol-Tiolberein     | tellung. Zulicksetzen Peremeterikte anzeigen.       |  |  |  |
| Oberste Seite<br>Geräteverwaltung                                       | Schnittstelle:<br>Ethernet-Treibereinstellung : | Fast Ethernet 10/100BaseT<br>Automatische Erkennung |  |  |  |
| Status                                                                  | MAC-Adresse:                                    | 00 00 85 06 F1 38                                   |  |  |  |
| Informationen                                                           | Firmware                                        |                                                     |  |  |  |
| Funktionen                                                              | _                                               | Download Site Aktualisierung der Finnware           |  |  |  |
| Netzwerk                                                                | Schnittstallannama                              | NB-EC2                                              |  |  |  |
| Autragsverwaltung                                                       | Version :                                       | 1.XX                                                |  |  |  |
| Support-Links                                                           |                                                 |                                                     |  |  |  |
| <b>a</b>                                                                |                                                 | Statemet                                            |  |  |  |

| 3 Remote III (Netwee      | k) : (L8P3210C - Microsoft Internet Explor | er.                  |                       |
|---------------------------|--------------------------------------------|----------------------|-----------------------|
| Datei Bespetau Bus        | de Esvartan Egras z                        |                      | A                     |
| Ganak • 🔘 -               | 🖹 🗟 🏠 🔎 Suchan 🤺 Pavortan                  | 🛛 🙉 🗟 🖂              | Leika                 |
| Advages 📦 https://192.365 | 1.0.215/csl/net.shtnl                      |                      | Miechaelin zu         |
| Informationen             | Firmware                                   |                      |                       |
| Funktionen                |                                            | Download Site Aldual | icierung der Firmware |
| Netzwerk                  |                                            |                      | ,                     |
| Autragsverwaltung         | Schnittstellenname :<br>Version :          | NB-EC2<br>1.XX       |                       |
| Support-Links             | <b>A</b>                                   |                      |                       |
|                           | Allgamain                                  |                      |                       |
|                           | Migeniem                                   |                      |                       |
|                           |                                            |                      | Anden                 |
|                           | Druckservername :                          | CANONCEA182          |                       |
|                           | -                                          |                      |                       |
|                           | Protokoli                                  |                      |                       |
|                           | 🗸 🔎 терле                                  |                      |                       |
|                           |                                            |                      |                       |
|                           | TCP/IP                                     |                      |                       |
|                           | Accient                                    |                      |                       |

## Ändern Sie die Einstellung [Druckservername].

- (1) Ändern Sie den Anschlussnamen des Druckers (Druckservername).
- (2) Klicken Sie auf [OK].

6.

| 🖥 Remote Ut (Allgemeine Einstellungen ändern) : ; 1897210C - Wiczosoft Internet Explorer 🛛 📰 🔯 |                                                     |                            |  |  |
|------------------------------------------------------------------------------------------------|-----------------------------------------------------|----------------------------|--|--|
| Eaco Boolgoeau Buerge Eau                                                                      | Back Bengeleau Bunga Envirolau Ellans I             |                            |  |  |
| 🔾 - 🔘 - king                                                                                   | 😋 Landa = 🔘 - 🖹 📓 🕼 🔎 Suchen 🤺 Perioritan 🤣 😥 - 🌺 📼 |                            |  |  |
| Advagen 🗿 https://192.368.0.235/c                                                              | shjedit_genesal shini                               | 👻 💽 Wiechsein zu           |  |  |
| RemoteUI                                                                                       |                                                     | L87214C 📤                  |  |  |
| Oberste Seites Geritteverwah                                                                   | ung» - Netzwerk» Allgemeine Einstellungen ändern>   |                            |  |  |
|                                                                                                | Allgemeine Einstellungen ändern                     | Zal etzt alkus lei ett 😰 ? |  |  |
|                                                                                                | Die Einstellung wird folgendermaßen geändert.       |                            |  |  |
| Als Administrator<br>angemeidet.                                                               |                                                     | OK (2)bradken              |  |  |
|                                                                                                |                                                     |                            |  |  |
| Oberste Seite                                                                                  | Druckservername : CANCNCEA102 (1)                   |                            |  |  |
| Geräteverwaltung                                                                               |                                                     |                            |  |  |
| Status                                                                                         |                                                     |                            |  |  |
| Informationen                                                                                  |                                                     |                            |  |  |
| Funktionen                                                                                     |                                                     |                            |  |  |
| Netzwerk                                                                                       |                                                     |                            |  |  |
|                                                                                                |                                                     |                            |  |  |
| Support-Links                                                                                  |                                                     | ~                          |  |  |
| 🕘 Partig                                                                                       |                                                     | S Internet                 |  |  |

## [I-11] Überprüfen und Angeben des Unicast-Kommunikationsmodus

## Informationen zum Unicast-Kommunikationsmodus

Der Unicast-Kommunikationsmodus verwendet für die Kommunikation die Unicast-Methode beim Senden des Status vom Drucker, was in der Regel nicht vom Broadcast-Kommunikationsmodus durchgeführt wird.

Wenn Sie den Drucker in einer Netzwerkumgebung verwenden möchten, in der der Broadcast-Kommunikationsmodus nicht verwendet wird, müssen Sie den Modus in den Unicast-Kommunikationsmodus wechseln.

Wenn Sie den Unicast-Kommunikationsmodus verwenden möchten, legen Sie die Druckereinstellungen für den Wechsel in den Unicast-Kommunikationsmodus über den FTP-Client fest.

#### **WICHTIG**

Wenn der Unicast-Kommunikationsmodus verwendet wird Da dies die Verwaltung Ihrer Netzwerkumgebung betrifft, wenden Sie sich unbedingt an Ihren Netzwerkadministrator.

## Einrichten des Druckers für den Wechsel in den Unicast-Kommunikationsmodus

#### Starten Sie die Eingabeaufforderung.

Windows XP, Server 2003, Vista und Server 2008
 Wählen Sie aus dem Menü [Start] die Option [Alle Programme] →
 [Zubehör] → [Eingabeaufforderung] aus.

## 2. Geben Sie "ftp <die IP-Adresse des Druckers>" ein und drücken Sie dann die Taste [ENTER] auf Ihrer Tastatur.

• Eingabebeispiel: "ftp 192.168.0.215"

## **HINWEIS**

Wenn Sie sich über die IP-Adresse des Druckers im Unklaren sind Sehen Sie im Netzwerkstatusbericht nach, der unter <u>"Drucken des Status zur Überprüfung des</u> <u>Druckerstatus"</u> gedruckt wurde, oder fragen Sie Ihren Netzwerkadministrator.

**3.** Geben Sie "root" als Benutzername ein und drücken Sie dann die Taste [ENTER] auf Ihrer Tastatur.

# 4. Geben Sie das Administratorpasswort ein und drücken Sie dann die Taste [ENTER] auf Ihrer Tastatur.

Wenn das Administratorpasswort noch nicht festgelegt wurde, geben Sie keinen Wert ein, sondern drücken die Taste [ENTER] auf Ihrer Tastatur.

# Geben Sie "get config <der Dateiname>" ein und drücken Sie dann [ENTER] auf Ihrer Tastatur.

→ Die Konfigurationsdatei wird heruntergeladen. Die f
ür <der Dateiname> eingegebenen Zeichen werden zum Namen der heruntergeladenen Konfigurationsdatei.

#### 📀 HINWEIS

#### Wenn die Konfigurationsdatei nicht gefunden werden kann

Suchen Sie nach der Konfigurationsdatei mithilfe der Dateisuchfunktion Ihres Betriebssystems. (Das Download-Verzeichnis für die Konfigurationsdatei variiert abhängig vom Betriebssystem oder den Einstellungen.)

6. Öffnen Sie die heruntergeladene Konfigurationsdatei in Notepad oder einem ähnlichen Texteditor.

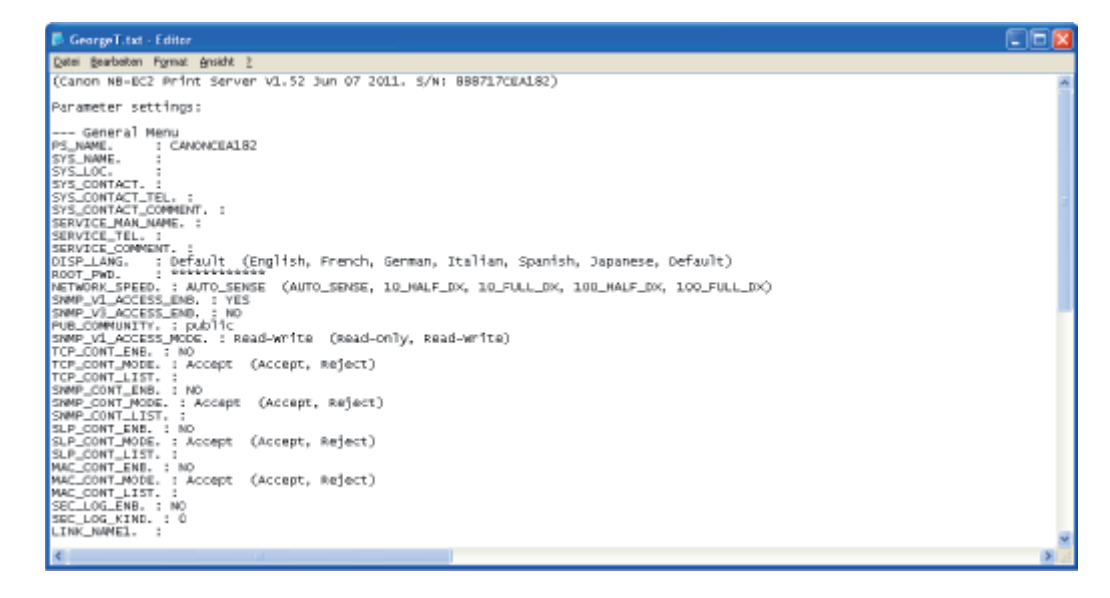

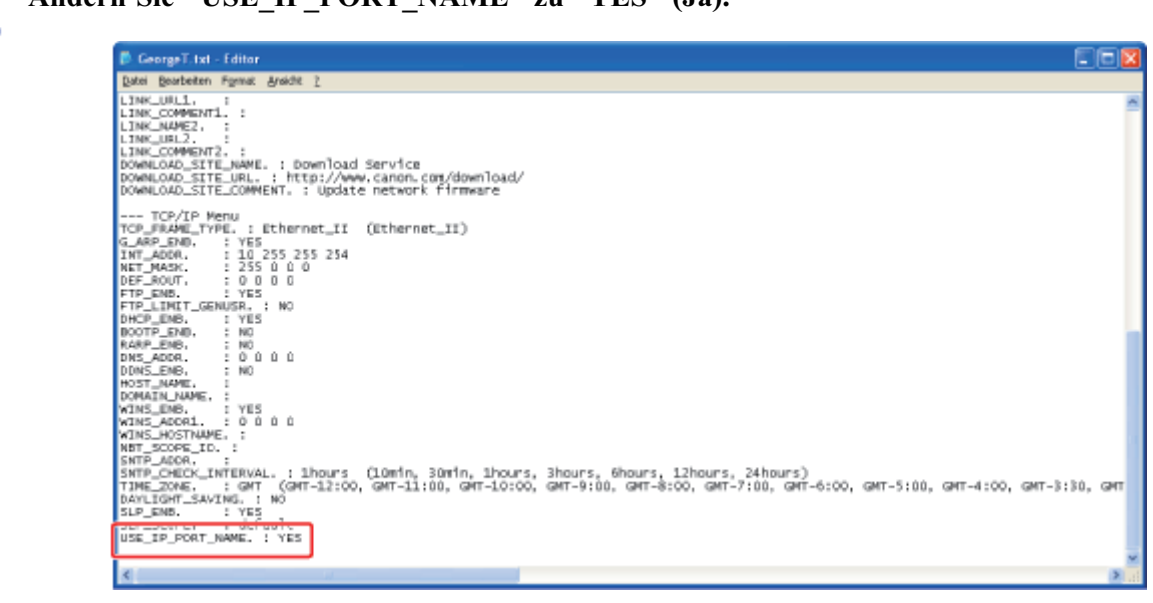

#### Ändern Sie "USE\_IP\_PORT\_NAME" zu "YES" (Ja).

# 9. Geben Sie "put <der Dateiname> CONFIG" ein und drücken Sie dann [ENTER] auf Ihrer Tastatur.

Geben Sie in <der Dateiname> den Namen der Konfigurationsdatei ein, der eingegeben wurde, als die Datei heruntergeladen wurde.

#### Geben Sie "get reset" ein und drücken Sie dann die Taste [ENTER] auf Ihrer Tastatur.

- → Nachdem die Netzwerkkarte des Druckers zurückgesetzt wurde, werden die Einstellungen wirksam.
  - † Die Einstellungen werden auch durch einen Neustart des Druckers wirksam. (Schalten Sie den Drucker einmal aus, warten Sie mindestens 10 Sekunden und schalten Sie ihn dann wieder ein.)

**1** Geben Sie "quit" ein und drücken Sie dann die Taste [ENTER] auf Ihrer Tastatur.

**12** Geben Sie "exit" ein und drücken Sie dann die Taste [ENTER] auf Ihrer Tastatur.

 $\rightarrow$  Die Eingabeaufforderung wird geschlossen.

#### WICHTIG

Wenn in den normalen Modus (Broadcast-Kommunikationsmodus) zurückgekehrt wird Ändern Sie "USE\_IP\_PORT\_NAME" zu "NO" (Nein).

#### 📀 HINWEIS

#### Wenn die Meldung <Netzwerkkartenfehler> angezeigt wird

Wenn die Meldung <Netzwerkkartenfehler> im Statusfenster des Druckers angezeigt wird, nachdem der Unicast-Kommunikationsmodus festgelegt wurde, aktualisieren Sie die Anzeige des Statusfensters des Druckers.

## [I-12] Überprüfen der MAC-Adresse

Sie können die MAC-Adresse des Druckers mit den folgenden Methoden überprüfen.

#### Überprüfung auf der Druckereinheit

Die MAC-Adresse wird auf der Druckereinheit unter (A) angegeben, wie in der folgenden Abbildung dargestellt.

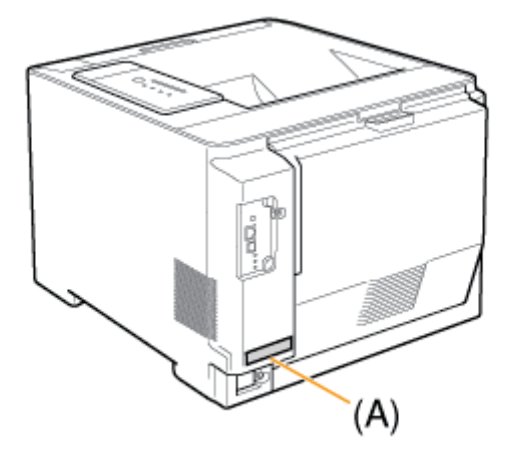

#### Überprüfung auf dem Netzwerkstatusbericht

Die MAC-Adresse wird auf dem Netzwerkstatusbericht unter (A) angegeben, wie in der folgenden Abbildung dargestellt.

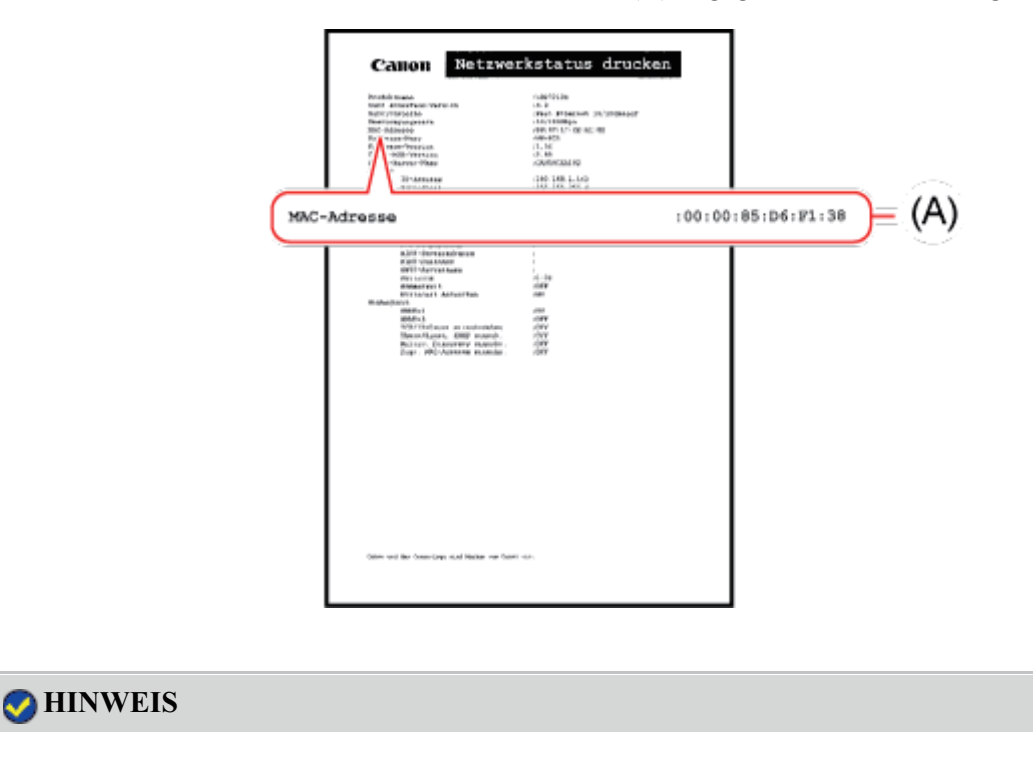

## Drucken des Netzwerkstatusberichts

"Drucken des Status zur Überprüfung des Druckerstatus"

#### Überprüfung über Remote UI

Die MAC-Adresse wird auf der Seite [Netzwerk] in [Geräteverwaltung] unter (A) angegeben, wie in der folgenden Abbildung dargestellt.

| 🗟 Remote UI (Netzwork)           | : ; LIBP7210C - Microsoft Internet Explorer 🛛 🔲 🖬 🔀                                       |  |  |  |  |
|----------------------------------|-------------------------------------------------------------------------------------------|--|--|--|--|
| Eater Bearpeeau Busitys          | pero geoderan grade zavartan kitras z                                                     |  |  |  |  |
| 3 2.red • 🕥 · 💌                  | 👔 🙆 🏠 🔎 Suthen 👷 Paroston 🤣 👰 🕞 👘 👘                                                       |  |  |  |  |
| Adregen 🗿 http://192.368.0.3     | ethjohjvet.d.tui 👻 🛐 Wadaala zu                                                           |  |  |  |  |
| RemoteUI                         | Lifetzinic 🔷                                                                              |  |  |  |  |
| Oberste Seiten Gestleve          | matungo Netewarko                                                                         |  |  |  |  |
|                                  | Netzwerk Zwietrakowska 🐲 ?                                                                |  |  |  |  |
| Als Administrator<br>angemeldet. | Netzwerkschnittstelle                                                                     |  |  |  |  |
|                                  | Ehernet-Troberoinstellung Zulicksetzen Peremeteriste anzeigen.                            |  |  |  |  |
| Oberste Seite                    | Schnittstelle: Fast Ethernet 10/100BaseT                                                  |  |  |  |  |
| Geräteverwaltung                 | Ethemet-Treibereinstellung : Automatische Erkennung<br>MAC-Adresse: 00 00 85 D6 F1 38 (A) |  |  |  |  |
| Status                           |                                                                                           |  |  |  |  |
| Informationen                    | Firmware                                                                                  |  |  |  |  |
| Funktionen                       | Download Site Advaliderung der Firmware .                                                 |  |  |  |  |
| Netzwerk                         |                                                                                           |  |  |  |  |
| Autragsverwaltung                | Version : 1.XX                                                                            |  |  |  |  |
|                                  |                                                                                           |  |  |  |  |
| 8                                | Discret                                                                                   |  |  |  |  |

## **OHINWEIS**

**Informationen zu Remote UI** Siehe <u>"Remote UI"</u>.

## [I-13] Druckserverumgebung (Druckerfreigabe)

Klicken Sie auf den folgenden Link, um den Inhalt anzuzeigen.

"Druckserverumgebung (Druckerfreigabe)"

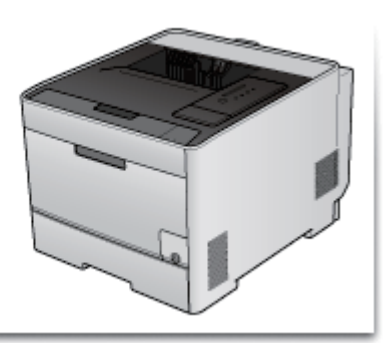

Klicken Sie auf den folgenden Link, um den Inhalt anzuzeigen.

"Konfigurieren des Druckservers"

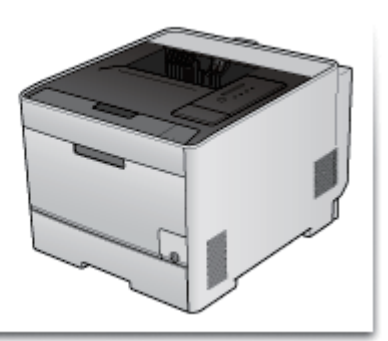

## [I-15] Installation auf Clients

Klicken Sie auf den folgenden Link, um den Inhalt anzuzeigen.

"Installation auf Clients"

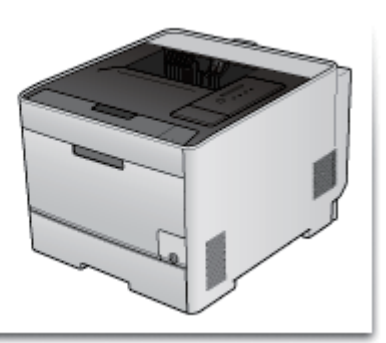

## [J] Verwalten und Konfigurieren des Druckers

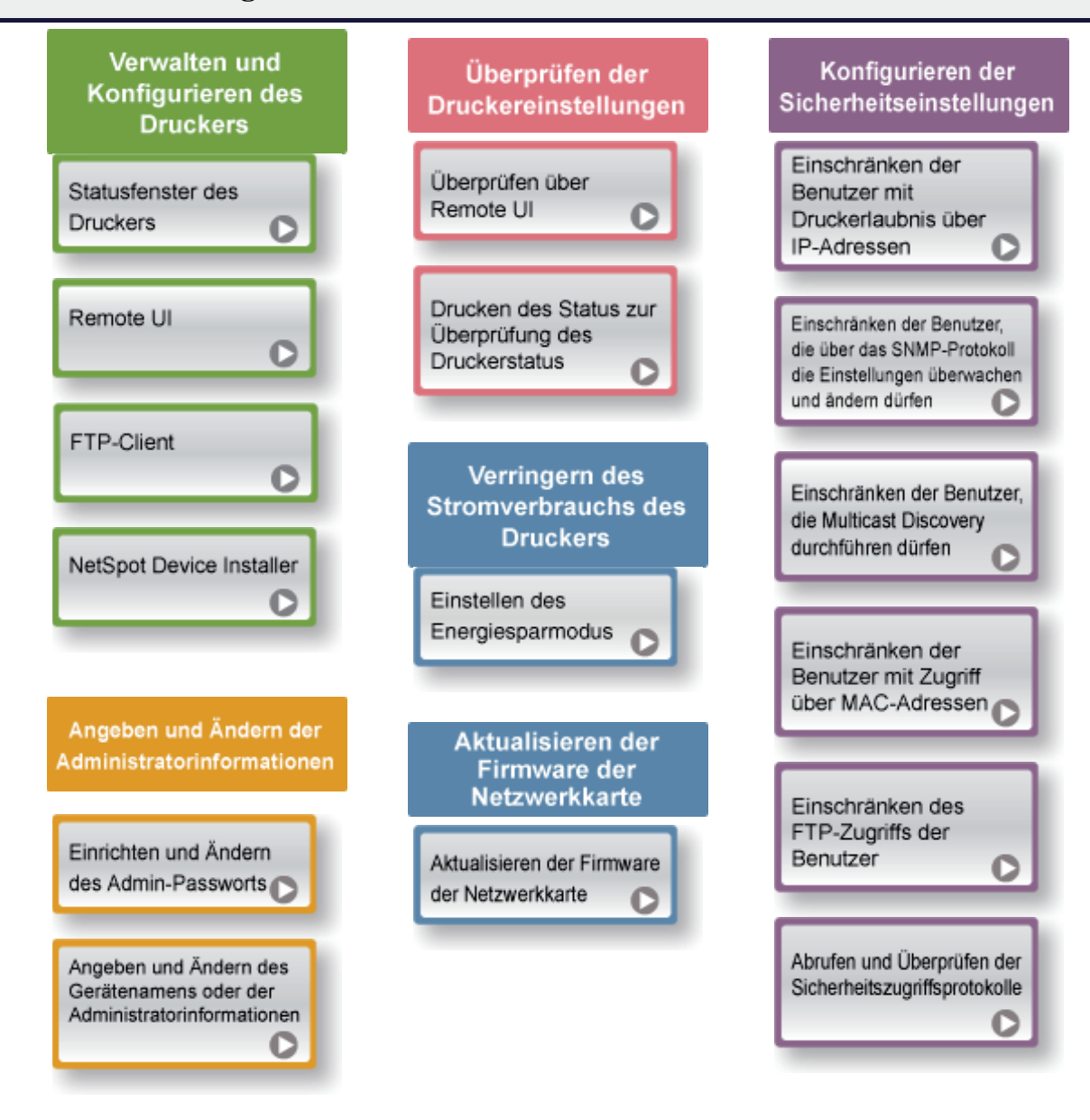

## [J-02] Statusfenster des Druckers

Im Statusfenster des Druckers können Sie den Druckerstatus überprüfen (z. B. den Status von Vorgängen und die Auftragsinformationen), die Druckvorgänge steuern usw.

- Verfügbare Funktionsvorgänge im Statusfenster des Druckers
- Funktionen im Statusfenster des Druckers
- Anzeigen des Statusfensters des Druckers

## Verfügbare Funktionsvorgänge im Statusfenster des Druckers

Sie können u.a. die folgenden Vorgänge im Statusfenster des Druckers durchführen.

- Überprüfen der Einstellungen und Lösungen, wenn ein Fehler auftritt oder ein Druckvorgang nicht ausgeführt wird
  - "Im Statusfenster des Druckers wird eine Meldung angezeigt"
- Abbrechen eines Auftrags
   "Abbrechen eines Auftrags"
- Überprüfen des Druckerstatus und der Informationen (z. B. Benutzername und Dokumentname) zum aktuellen Druckauftrag
  - "Überprüfen des Druckerstatus im Statusfenster des Druckers"
- Durchführen von Dienstprogrammfunktionen, wie Kalibrierung und Reinigung der Fixierwalze
   <u>"Kalibrieren des Druckers"</u>
  - "Korrigieren der "Farben außerhalb des Bereichs""
  - "Reinigen des Drucker-Innenraums"
  - "Drucken des Status zur Überprüfung des Druckerstatus"
- Angeben der Einstellungen für die Druckereinheit, darunter Registrieren von Papierformaten für die Kassetten und Festlegen der IP-Adresse
  - "Einlegen von Papier und Registrieren des Papierformats"
  - "Einstellen des Energiesparmodus"
  - "Festlegen der IP-Adresse"

#### Funktionen im Statusfenster des Druckers

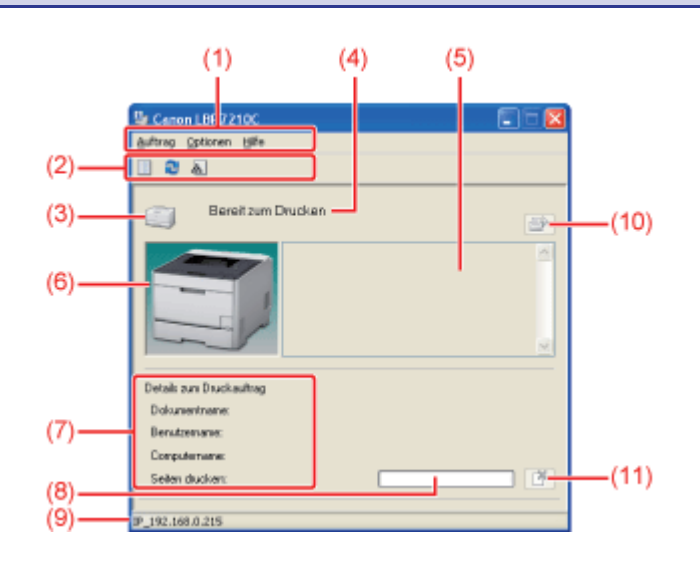

| (1)  | Menüleiste                                  |                                                                       |
|------|---------------------------------------------|-----------------------------------------------------------------------|
|      | Menü [Auftrag]:                             | Sie können einen Auftrag abbrechen, einen Auftrag, der aus einem      |
|      |                                             | bestimmten Grund während des Druckens angehalten wurde, wieder        |
|      |                                             | aufnehmen oder die Druckerwarteschlange anzeigen.                     |
|      | Menü [Optionen]:                            | Sie können Dienstprogrammfunktionen durchführen, die Einstellungen    |
|      |                                             | für die Druckereinheit angeben usw.                                   |
|      | Menü [Hilfe]:                               | Verwenden Sie dieses Menü, um die Hilfe und Versionsinformationen     |
|      |                                             | anzuzeigen.                                                           |
| (2)  | Symbolleiste                                |                                                                       |
|      | (Druckerwarteschlange):                     | Zeigt die Druckerwarteschlange, eine Funktion von Windows, an.        |
|      |                                             | Nähere Informationen zur Druckerwarteschlange erhalten Sie in der     |
|      |                                             | Windows-Hilfe.                                                        |
|      | Netualisieren):                             | Ruft den Druckerstatus ab und aktualisiert die Anzeige des            |
|      |                                             | Statusfensters des Druckers.                                          |
|      | informationen zu Verbrauchsmaterialien)     | Zeigt das Dialogfeld [Informationen zu Verbrauchsmaterialien] an. Sie |
|      |                                             | können den Status der Tonerpatronen überprüfen.                       |
| (3)  | [Symbol]:                                   | Zeigt den Druckerstatus an.                                           |
| (4)  | [Meldungsbereich]:                          | Zeigt Meldungen zum Druckerstatus an.                                 |
| (5)  | [Meldungsbereich] (Zusatzbereich):          | Zeigt zusätzliche Informationen an (Situationserläuterungen, Lösungen |
|      |                                             | usw.), wenn ein Fehler oder Ähnliches auftritt.                       |
| (6)  | [Animationsbereich]:                        | Zeigt den Druckerstatus mithilfe einer animierten Grafik an. Zeigt    |
|      |                                             | abhängig vom Druckerstatus den Druckfortschritt oder                  |
|      |                                             | Fehlerbedingungen an.                                                 |
| (7)  | [Anzeigebereich für Auftragsinformationen]: | Zeigt Informationen zum Auftrag an.                                   |
| (8)  | [Fortschrittsanzeige]:                      | Zeigt den Druckfortschritt des aktuellen Auftrags an. Die Anzeige     |
|      |                                             | nimmt allmählich zu und gibt so den Druckfortschritt an.              |
| (9)  | [Statusleiste]:                             | Zeigt das Gerät an, mit dem der Drucker verbunden ist.                |
| (10) | ) [ ] (Fehler beheben):                     | Sie können einen Auftrag, der während des Druckens aus einem          |
|      | _                                           | bestimmten Grund angehalten wurde, wieder aufnehmen.                  |
| (11) | ) [ [] (Auftrag abbrechen):                 | Bricht den aktuellen Auftrag ab. Wenn der Auftrag eines anderen       |
|      |                                             | Benutzers gedruckt wird, wird die Schaltfläche [Auftrag abbrechen] in |
|      |                                             | Grau angezeigt.                                                       |

## **OHINWEIS**

Nähere Informationen zu den einzelnen Optionen im Statusfenster des Druckers Siehe Hilfe.

"Informationen zur Verwendung der Hilfe"

## Anzeigen des Statusfensters des Druckers

Sie haben die folgenden zwei Möglichkeiten, das Statusfenster des Druckers anzuzeigen.

• Klicken Sie in der Windows-Taskleiste auf [ 🔡 ] und wählen Sie den Druckernamen aus.

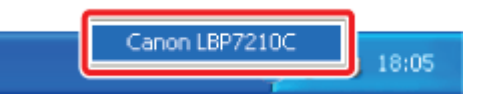

• Klicken Sie im Druckertreiber z. B. auf der Registerkarte [Seite einrichten] auf [ ] (Statusfenster des Druckers anzeigen).

| Eigenschaften von Canon LBP<br>Seie eivichen Endverabeitung Pa | rz100<br>ierzufułki Qualitiki                                          |                                                        | 8        |
|----------------------------------------------------------------|------------------------------------------------------------------------|--------------------------------------------------------|----------|
| Dolt 🚺 Ausgebegethode: 🎯 Dr                                    | andardeinste lungen<br>ack                                             | <ul> <li>Hmaliger[]. Besteler[].</li> </ul>            |          |
|                                                                | Seiterigenst:<br>Auropheformat:<br>Lopien:<br>Aunicipung<br>A @ Hochin | A4<br>An Selerfornat arpassen<br>1 (t bis 999)<br>omat | 2        |
| A4 (5 kalenzy Auto)                                            | Segenlayout:<br>Menuele Skaljerung<br>Skalerungs                       | 1 ad 1                                                 | ×        |
| Eindelungen angeigen                                           | Mosenzeichen<br>More Wosenzeichen:<br>definierter Popierformot         | VERTRALLICH<br>Werrerzeichen b<br>Sgönspfionen         | eabeiten |
|                                                                |                                                                        | OK Abbrechen                                           | Hille    |

#### 🔗 HINWEIS

#### Automatisches Anzeigen des Statusfensters des Druckers

Wenn das Statusfenster des Druckers nicht angezeigt wird, wird das Symbol für das Statusfenster des Druckers in den folgenden Fällen automatisch angezeigt.

- Wenn ein Fehler während des Druckvorgangs aufgetreten ist
- Wenn eine Tonerpatrone demnächst während des Druckvorgangs ersetzt werden muss
- Wenn eine Tonerpatrone das Ende ihrer Nutzungsdauer während des Druckvorgangs erreicht hat

Durch Klicken auf dieses Symbol kann das Statusfenster des Druckers angezeigt werden.

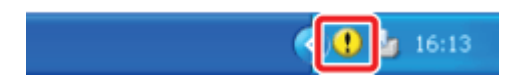

 Das Symbol wird unter Umständen auch in den oben aufgeführten Fällen abhängig von den Einstellungen für das Dialogfeld [Voreinstellungen (Benutzer)] oder [Voreinstellungen (Administratoren)] im Statusfenster des Druckers nicht angezeigt.
 Nähere Informationen zu dem Dialogfeld [Voreinstellungen (Benutzer)] oder [Voreinstellungen (Administratoren)] finden Sie in der Hilfe.
 "Informationen zur Verwendung der Hilfe"

## [J-03] Remote UI

Remote UI ist eine Software, mit der Sie den Drucker über einen Webbrowser verwalten können. Durch Zugriff auf den Drucker von einem Webbrowser über ein Netzwerk können Sie den Druckerstatus oder die Auftragsprotokolle überprüfen und verschiedene Einstellungen angeben.

- Funktionen von Remote UI
- <u>Remote UI-Systemanforderungen</u>
- Starten von Remote UI
- Bildschirmlayout von Remote UI
- Anmelden als Administrator
- Ändern der Remote UI-Displaysprache
- Verwalten von Druckaufträgen
- Anzeigen oder Ändern von Support-Links

## **Funktionen von Remote UI**

#### Es wird keine spezielle Software benötigt.

Remote UI kann über einen Webbrowser gesteuert werden. Sie benötigen keine spezielle Software zur Steuerung von Remote UI.

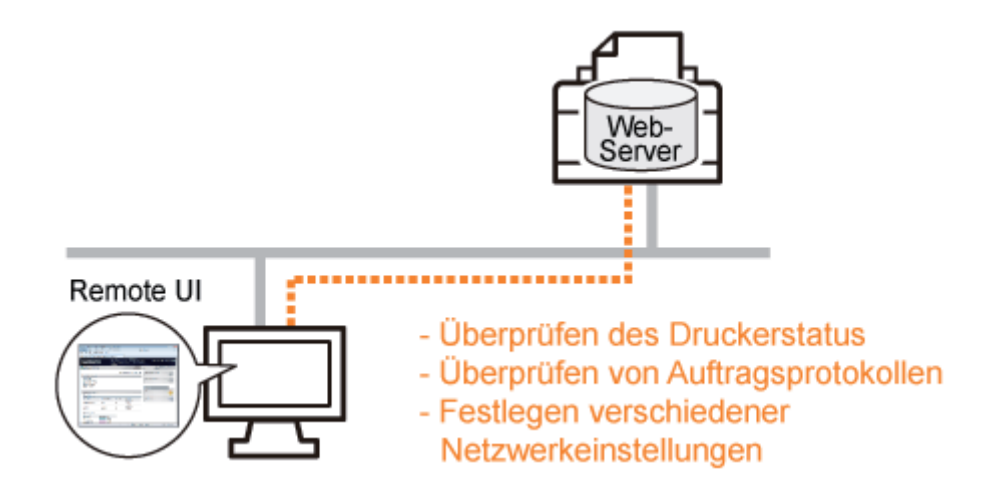

#### Der Druckerstatus kann von einem entfernten Ort überprüft werden.

Sie können den aktuellen Druckerstatus, Druckerinformationen, Druckauftragsprotokolle usw. überprüfen. Darüber hinaus können Sie den Drucker von einem entfernten Computer verwalten.

| Remote UI (Oberste Seite)                                                                                  | :1897210C - Microsoft Internet Explore        | N.                    |                               |                                              |                 |
|----------------------------------------------------------------------------------------------------|-----------------------------------------------|-----------------------|-------------------------------|----------------------------------------------|-----------------|
| Eater Seageeau Bueste Eau                                                                                  | orten Egras z                                 |                       |                               |                                              | 4               |
| 🔇 2.ret • 🔘 · 🛃 🛛                                                                                          | 🗟 😭 🔎 Suchan 🤺 Pevortan 🥝                     | 🔊 - 🍓 📼               | 9                             |                                              | la <sup>#</sup> |
| Advages 🗿 https://192.368.0.235/c                                                                          | inte-polyle                                   |                       |                               | 👻 💽 Wieche                                   | in zu           |
| RemoteUI                                                                                                   |                                               |                       |                               |                                              | <               |
| Oberste Sailab                                                                                             |                                               |                       |                               |                                              |                 |
|                                                                                                    | Oberste Seite                                 |                       |                               | Zai etzt aktus kölett<br>18/06 2012 10:00:52 |                 |
| Klicken Sie auf die<br>Schaftläche unten, um<br>sich als Administrator<br>einzuloggen.                     | Gerätestatus   Der Drucker Gerätebezeichnung: | ist bereit.           |                               |                                              |                 |
| Zur Angebe der<br>Gestellendtellungen geben<br>Bie das<br>Achreisthratopasisweit ein<br>und melden sich an | Produktname: LBP72<br>Standort:               | 100                   |                               |                                              |                 |
| Oberste Seite                                                                                              | Papierinformationen                           |                       |                               |                                              | Ĩ               |
| Geräteverwaltung                                                                                           | Papierzufulu                                  | Verføgbares<br>Papler | Benutzerdefiniertes Papierfor | mat                                          |                 |
| Autragsverwaltung                                                                                          | Mehrzweck-Papierfach                          | Ofme                  |                               |                                              |                 |
| Tertig                                                                                                    |                                               |                       |                               | Internet                                     | 16              |

#### Zentrale Verwaltung aller Druckereinstellungen mit dem Administratorpasswort

Nur der Administrator kann die Einstellungen konfigurieren oder die zur Druckerverwaltung gehörenden Vorgänge durchführen, indem das Administratorpasswort festgelegt wird.

| Remote UI (Oberste Seite):                                                                             | : LBP721DC - Wicrosoft Internet Expl                 | larez                                       |                                             |
|----------------------------------------------------------------------------------------------------|------------------------------------------------------|---------------------------------------------|---------------------------------------------|
| Eater Seageeau Buside Eau                                                                              | oritan Egitas Z                                      |                                             |                                             |
| 3 2.ret - 🔘 · 💌                                                                                        | 🗟 🐔 🔎 Suchen 🤺 Perventan 🍕                           | ی 😓 🗟 🕲                                     | Leita                                       |
| Advages 🗿 http://192.368.0.235/c                                                                       | shittop at thi                                       |                                             | 💌 🛐 Wechselm zu                             |
| RemoteUI                                                                                               |                                                      |                                             | Larrande 🗠                                  |
| Obernte Saite>                                                                                         |                                                      |                                             |                                             |
|                                                                                                    | Oberste Seite                                        |                                             | Zai etat aktua kolent<br>1805 2012 08-54 05 |
| Kicken Sie auf die<br>Schattfläche unten, um                                                           | Gerätestatus 🔍 Der Druck                             | er ist bereit.                              |                                             |
| etrustoggen. Admin-Passwort: Dar Argebe der Gesteenstell ergen geben Bie des Administrationas swert er | Gerätebezeichnung:<br>Produktname: LBP7<br>Standort: | 72100                                       |                                             |
| und melden sich an.                                                                                    |                                                      |                                             |                                             |
| Oberste Seite                                                                                          | Papierinformationen                                  |                                             |                                             |
| Geräteverwaltung                                                                                       | Papierzufule                                         | Varfugbaran<br>Papiar<br>Benutzerdefinierte | s Papierformat                              |
| Autragsverwaltung                                                                                      | Mehrzweck-Papierfach                                 | Ohne                                        |                                             |
| Pertig                                                                                                 | 12 11 1                                              |                                             | Internet                                    |

## **Remote UI-Systemanforderungen**

Displayfarben

- Webbrowser: Internet Explorer 4.01 SP1 oder höher Netscape Navigator 4.7 oder höher
- Betriebssystem: Ein Betriebssystem, auf dem die oben genannten Webbrowser ausgeführt werden können
- Anzeige: Auflösung

800 x 600 Pixel oder mehr 256 Farben oder mehr

#### Starten von Remote UI

Sie haben die folgenden zwei Möglichkeiten, das Statusfenster des Druckers anzuzeigen.

- Starten von Remote UI über das Statusfenster des Druckers
- Starten von Remote UI direkt über einen Webbrowser

## Starten von Remote UI über das Statusfenster des Druckers

Zeigen Sie das Statusfenster des Druckers an.
 Klicken Sie in der Windows-Taskleiste auf [ ] und wählen Sie den Druckernamen aus.

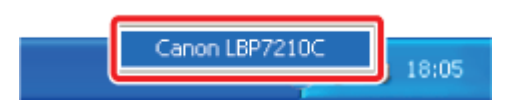

## 🔗 HINWEIS

Wenn das Statusfenster des Druckers über den Druckertreiber angezeigt wird Klicken Sie z. B. auf der Registerkarte [Seite einrichten] auf [ ] (Statusfenster des Druckers anzeigen).

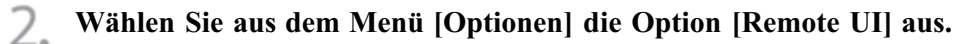

| 🖢 Cano    | n L8P7210C                                                                     | E 6 🛛 |
|-----------|--------------------------------------------------------------------------------|-------|
| §uftreg   | Optionen Ellfe                                                                 |       |
|           | Yareinstellungen (Benutzer)<br>Vageinstellungen (Administratorer)              |       |
|           | 3nformationen zu Verbrauchensterialen<br>Zählerhnformationen<br>Dienstprogramm | Ð     |
| F         | Gerätseinstelungen +<br>Rengte LE                                              | 2     |
|           | Albushsieren                                                                   | ×     |
| Details a | rum Druckauftrag                                                               |       |
| Dokur     | erinane:                                                                       |       |
| Benutz    | NETWORK:                                                                       |       |
| Compu     | Annane.                                                                        |       |
| Seiten    | ducker:                                                                        |       |
| P_192.16  | 0.0.215                                                                        |       |

 $\rightarrow$  Remote UI wird angezeigt.

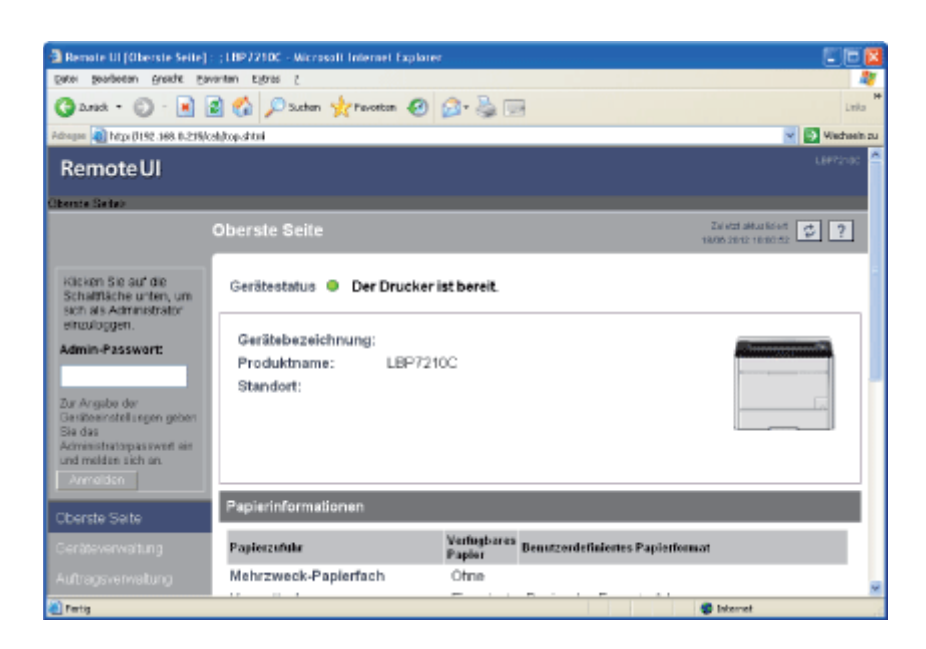

#### 🔗 HINWEIS

Wenn Sie [Remote UI] nicht auswählen können Sie können [Remote UI] nicht auswählen, wenn der Drucker und Computer nicht über ein Netzwerk kommunizieren können.

#### Starten von Remote UI direkt über einen Webbrowser

- **1** Starten Sie den Webbrowser.
- 2. Geben Sie "http://<die IP-Adresse des Druckers>/" in das Adressfeld ein und drücken Sie dann die Taste [ENTER] auf Ihrer Tastatur.
  - Eingabebeispiel: "http://192.168.0.215/"

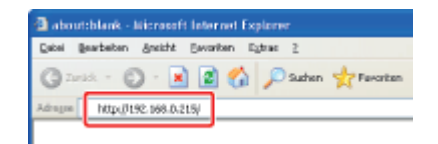

 $\rightarrow$  Remote UI wird angezeigt.

| Remote UI (Oberste Seite)                                                                                           | : ;1897210C - Wicrosoft Internet Exp                     | arer                              | E 10 🛛                     |  |
|----------------------------------------------------------------------------------------------------|----------------------------------------------------------|-----------------------------------|----------------------------|--|
| Date: Bearpootau Buosque Sta                                                                                        | vantan Egitres (                                         |                                   |                            |  |
| 3 2.red • 🔘 · 🛃                                                                                                    | 🗟 🟠 🔎 Suthern 🤺 Peroston 🍕                               | ð 💁 😓 🖂                           | Linka M                    |  |
| Adhegee 🗿 http://192.368.0.235/c                                                                                    | shittop shitmi                                           |                                   | 💌 💽 Wechsein zu            |  |
| RemoteUI                                                                                                    |                                                          |                                   | U#P2:00                    |  |
| Oberate Saite>                                                                                                    |                                                          |                                   |                            |  |
|                                                                                                    | Oberste Seite                                            |                                   | Zai etzt aktualisi etz 😰 ? |  |
| Klicken Sie auf die<br>Schaltfläche unten, um<br>sich als Administrator                                             | Gerätestatus O Der Druck                                 | er ist bereit.                    |                            |  |
| etrauloggen.<br>Admin-Passwort:<br>Dar Angebe der<br>Gesteeenstellungen geben<br>Bie das<br>Admenstratigasswort ein | Gerätebezeichnung:<br>Produktname: LBP7210C<br>Standort: |                                   |                            |  |
| und melden sich an.<br>Anmelden                                                                                     |                                                          |                                   |                            |  |
| Oberste Seite                                                                                                    | Papierinformationen                                      |                                   |                            |  |
| Geräteverwaltung                                                                                                    | Papierzufukr                                             | Verfugbares<br>Papier Benutzerdet | iniertes Papierformat      |  |
| Autragsverwaltung                                                                                                   | Mehrzweck-Papierfach                                     | Ohne                              |                            |  |
| netig                                                                                                    |                                                          |                                   | S Internet                 |  |

#### 🚫 HINWEIS

Wenn Sie sich über die IP-Adresse des Druckers im Unklaren sind Überprüfen Sie die IP-Adresse mit einer der folgenden Möglichkeiten.

- Sehen Sie auf dem Netzwerkstatusbericht nach.
  - "Drucken des Status zur Überprüfung des Druckerstatus"
- Fragen Sie Ihren Netzwerkadministrator.

#### Wenn der Hostname des Druckers auf dem DNS-Server registriert ist

Sie können anstelle der IP-Adresse ["Hostname"."Domänenname"] eingeben.

• Eingabebeispiel: "http://my\_printer.xy\_dept.company.com/"

#### Wenn die Hauptseite von Remote UI nicht im Webbrowser angezeigt wird

Vergewissern Sie sich, dass die IP-Adresse oder ["Hostname"."Domänenname"] korrekt ist. Wenn die Hauptseite von Remote UI nicht angezeigt wird, obwohl der Wert korrekt eingegeben wurde, wenden Sie sich an Ihren Netzwerkadministrator.

#### Wenn ein Proxy-Server verwendet wird

Unter den Einstellungen für den Proxy-Server des Webbrowsers fügen Sie die IP-Adresse des Druckers zu [Ausnahmen] (die Adressen, die den Proxy-Server nicht verwenden) hinzu. Die Einstellungen variieren je nach Netzwerkumgebung. Fragen Sie Ihren Netzwerkadministrator.

#### Informationen zu Cookies

Konfigurieren Sie Ihren Webbrowser so, dass Cookies aktiviert sind.

#### Starten von Remote UI

Wird Remote UI auf mehreren Computern gleichzeitig ausgeführt, gelten die zuletzt vorgenommenen Einstellungen.

Wenn Sie sich als Administrator anmelden möchten, wird empfohlen, dass nur eine Remote UI gleichzeitig ausgeführt wird.

#### Wenn Remote UI mit dem oben genannten Verfahren nicht angezeigt wird

Geben Sie "http://<die IP-Adresse des Druckers>/cab/top.shtml" in das Adressfeld ein, um Remote UI erneut anzuzeigen.

## **Bildschirmlayout von Remote UI**

|       | Remote UI [Oberste Seite]                                             | : ; LBP7210C - Microsoft Internet Exp | lorer                              |                                    | 3    |
|-------|-----------------------------------------------------------------------|---------------------------------------|------------------------------------|------------------------------------|------|
|       | Batel Bearbeiten Societte D                                           | avoriben Egitaat 2                    |                                    |                                    | 14   |
|       | G 2468. + 🙄 · 🔳                                                       | 🛋 🏠 🔎 Suchen 🥎 Favoriten 🤞            | ð 🗟 • 🖕 🖂                          | Links                              |      |
|       | Adresse 💽 http://192.160.0.215                                        | caib/topthind                         |                                    | 🖌 🏹 Wedrselin a                    | N.   |
| (1) - | RemoteUI                                                              |                                       |                                    | LB#7210C                           |      |
| (2) _ | Obarsto Seito>                                                        |                                       |                                    |                                    | -(7) |
|       |                                                                       | Oberste Seite                         |                                    | Zvi etct alltue Brieft             | (8)  |
|       | Kicken Sie auf die<br>Schattläche unten, um<br>sich als Administrator | Gerätestatus 😑 Der Druck              | er ist bereit.                     |                                    |      |
|       | einzuloggen.                                                          | Gerätebezeichnung:                    |                                    |                                    |      |
| (2)   | Admin-Passwort:                                                       | Produktname: LBP                      | 7210C                              |                                    |      |
| (3) - |                                                                       | Standort:                             |                                    |                                    | (9)  |
|       | Zur Angebeider<br>Geräteeinstellungen geben                           |                                       |                                    |                                    |      |
|       | Sie das<br>Administratorpasswort ein                                  |                                       |                                    |                                    |      |
| (4) _ | und malden sich an.                                                   |                                       |                                    |                                    |      |
| (-)-  |                                                                       | Panierinformationen                   |                                    |                                    |      |
|       | Oberste Seite                                                         | T aprenancement                       |                                    |                                    |      |
| (5) - | Geräteverwaltung                                                      | Papierzufulu                          | Papier Bernstzerdefiniertes Papier | frammo                             |      |
| 11    | Auftragsverwaltung                                                    | Mehrzweck-Papierfach                  | Ohne                               |                                    |      |
|       | Support-Links                                                         | Kassette 1                            | Eingelegt Papier des Formats A4    |                                    |      |
|       |                                                                       | Ē                                     |                                    |                                    |      |
| (6) - |                                                                       | Verfügbarer Toner                     |                                    |                                    |      |
|       |                                                                       | Тур                                   | Status                             |                                    |      |
|       |                                                                       | Toner Cyan                            | In Ordnung                         |                                    |      |
|       |                                                                       | Toner Magenta                         | In Ordnung                         |                                    |      |
|       |                                                                       | Toner Gelb                            | in Ordnung                         |                                    |      |
|       |                                                                       |                                       | in ordinary                        |                                    |      |
|       |                                                                       | <u>ه</u>                              |                                    |                                    |      |
|       |                                                                       | Support-Links                         |                                    |                                    |      |
|       |                                                                       | Links                                 | Kommentare                         |                                    |      |
|       |                                                                       | Download Service                      | Update network firmware            |                                    |      |
|       |                                                                       |                                       |                                    |                                    |      |
|       |                                                                       | •                                     | Copyright CAP                      | KIN INC. 2009 All rights reserved. | 9    |
|       | E Pertig                                                              |                                       |                                    | 😨 Internet                         | .0   |

(1) Zeigt die Remote UI-Hauptseite an.

- (2) Zeigt die Hierarchie der derzeit angezeigten Seite an. Wenn Sie auf einen angezeigten Seitennamen klicken, wird die Seite, auf deren Namen Sie geklickt haben, angezeigt.
- (3) Geben Sie das Administratorpasswort ein, wenn Sie sich als Administrator anmelden.
   <u>"Einrichten und Ändern des Admin-Passworts"</u>
- (4) Sie können sich als Administrator anmelden, indem Sie das Administratorpasswort eingeben und dann auf diese Schaltfläche klicken.

Wenn Sie Remote UI als Administrator verwenden, können Sie sich durch Klicken auf diese Schaltfläche abmelden.

- (5) Zeigt die einzelnen Seiten für die Einstellungen an.
- (6) Wenn die Seite nach unten geblättert wird, wird das Bildlauffeld an den Anfang der Seite bewegt.
- (7) Bringt die Informationen auf der derzeit angezeigten Seite auf den neuesten Stand.
- (8) Zeigt die Hilfe für die derzeit angezeigte Seite in einem neuen Fenster an.

(9) Zeigt ein Bild des Druckers an.

Das angezeigte Bild variiert abhängig von der Verfügbarkeit der Papierzufuhroptionen.

#### Anmelden als Administrator

Wenn Sie sich als Administrator anmelden, können Sie alle Vorgänge und Einstellungen von Remote UI vornehmen.

#### Melden Sie sich als Administrator an.

(1) Geben Sie ein Passwort in [Admin-Passwort] ein.

#### (2) Klicken Sie auf [Anmelden].

| Benate UI (Oberste Seite) :                                                       | (1897210C - Wicrosoft Internet Explorer                |                          |                  |              | 505                       |      |
|-----------------------------------------------------------------------------------|--------------------------------------------------------|--------------------------|------------------|--------------|---------------------------|------|
| Eater Sergecou Busidie Eav                                                        | antan Egitas z                                         |                          |                  |              |                           | 4    |
| 3 2.mat + 3 - 💽 👔                                                                 | 👔 🏠 🔎 Suthern 🤺 Perventam 🧐                            | 🔊 - 🕹 🖂                  |                  |              | Lei                       | • *  |
| Advages 🗿 http: (0192-368-0-235/c                                                 | hjtopshtni                                             |                          |                  |              | 👻 💽 Wecheel               | n zu |
| RemoteUI                                                                          |                                                        |                          |                  |              |                           |      |
| Obernte Seite>                                                                    |                                                        |                          | _                | _            |                           |      |
|                                                                                   | Oberste Seite                                          |                          |                  |              | Zai etzt aktualistent 😰 ? |      |
| Klicken Sie auf die<br>Schalthäche unten, um<br>sich als Administrator            | Gerätestatus 🔍 Der Drucker i                           | st bereit.               |                  |              |                           | -    |
| Admin-Passwort:                                                                   | Gerätebezeichnung:<br>Produktname: LBP721<br>Standort: | DC                       |                  |              |                           |      |
| Zur Angebe der<br>Geräteenstellungen geben<br>Sie das<br>Anmenstrationas samt ein |                                                        |                          |                  |              |                           |      |
| Annelden (2)                                                                      |                                                        |                          |                  |              |                           |      |
| Oberste Seite                                                                     | Papierinformationen                                    |                          |                  |              |                           |      |
| Geräteverwaltung                                                                  | Papierzufuhr                                           | Verfugbares<br>Papier Be | nutzerdefinierte | s Papierform | at                        |      |
| Autragsverwaltung                                                                 | Mehrzweck-Papierfach                                   | Ofine                    |                  |              |                           |      |
| Pertig                                                                            |                                                        |                          |                  |              | Internet                  |      |

#### 📀 HINWEIS

Wenn das Administratorpasswort nicht eingerichtet ist Es muss kein Wert in [Admin-Passwort] eingegeben werden. "Einrichten und Ändern des Admin-Passworts"

Wenn Sie den Administratormodus verlassen Klicken Sie auf [Abmelden].

## Ändern der Remote UI-Displaysprache

Wählen Sie als Remote UI-Displaysprache eine der folgenden Sprachen: Englisch, Französisch, Deutsch, Italienisch, Spanisch oder Japanisch.

#### Melden Sie sich als Administrator an.

- (1) Geben Sie ein Passwort in [Admin-Passwort] ein.
- (2) Klicken Sie auf [Anmelden].

| Bemote UI (Oberste Seite) : ; LBS                                      | P7210C - Wicrosoft Internet Explorer                    |                       |                                  |
|------------------------------------------------------------------------|---------------------------------------------------------|-----------------------|----------------------------------|
| Date: Seagecau Busite Eavautau                                         | Elfres 2                                                |                       |                                  |
| 🔇 2.rek • 🔘 · 🖹 📓 🦿                                                    | 🟠 🔎 Sushen 🤺 Pevorton 🥝 👔                               | 2- 🍓 📼                | i Linka                          |
| Adaque 🗿 http://192.168.0.215/csh/top/                                 | ditai                                                   |                       | Mischaelin 2                     |
| RemoteUI                                                               |                                                         |                       | L8#7210C                         |
| Obernte Seiteb                                                         |                                                         | _                     |                                  |
| Obe                                                                    | erste Seite                                             |                       | Zai stat akkus lidert 🤨 ?        |
| Klicken Sie auf die<br>Schattläche unten, um<br>sich als Administrator | erätestatus 🔍 Der Drucker is                            | t bereit.             |                                  |
| Admin-Passwort Admin-Passwort                                          | Perätebezeichnung:<br>Produktname: LBP7210<br>Standort: | c                     |                                  |
| Admenstratopasswert ein<br>und melden sich an.<br>Anmelden (2)         | nisinformationan                                        |                       |                                  |
| Oberste Seite                                                          |                                                         |                       |                                  |
| Geräteverwaltung Pa                                                    | spierzufulur                                            | Verfugbares<br>Papier | Benutzerdefinientes Papierformat |
| Autragsverwaltung Me                                                   | ehrzweck-Papierfach                                     | Ofine                 |                                  |
| Fertig                                                                 |                                                         |                       | Contract Contract                |

## HINWEIS

Wenn das Administratorpasswort nicht eingerichtet ist Es muss kein Wert in [Admin-Passwort] eingegeben werden. "Einrichten und Ändern des Admin-Passworts"

**2.** Wählen Sie [Informationen] aus dem Menü [Geräteverwaltung] aus.

| Remote UI (Information)          | en]: ;18P7210C - Nicrosoft Internet | Explarer         |                                          |
|----------------------------------|-------------------------------------|------------------|------------------------------------------|
| Eater Bearpogau Busitys          | Bavantan Egitras (                  |                  | 4                                        |
| Ganak • 🔘 · 💌                    | 👔 🏠 🔎 Suchen 👷 Pavorton             | 🕘 🙆 🐁 🖂          | Leio                                     |
| Advegate 🔕 https://192.368.0.2   | tš/cab/dev_info.stitni              |                  | 💌 💽 Wadseinz                             |
| RemoteUI                         |                                     |                  | L897250C                                 |
| Obarda Seites Gacillaver         | waltung's Informationant's          |                  |                                          |
|                                  | Informationen                       |                  | 24 422 345,4 86 44<br>18/05 2012 10:0155 |
| Als Administrator<br>angemeidet. | Geräteinformationen                 |                  |                                          |
| Abmelden                         |                                     |                  | Änden                                    |
| Oberste Salte                    | Gerätebezeichnung :                 |                  |                                          |
| Geräteverwaltung                 | Standort :                          |                  |                                          |
| Status                           | Administrator :                     |                  |                                          |
| Informationen                    | Telefon :                           |                  |                                          |
| Funktionen                       | - Nommentare .                      |                  |                                          |
| Netzwerk                         | Hersteller :                        | CANON INC.       |                                          |
| Autragsverwaltung                | Version :                           | LBP/210C<br>0.09 |                                          |
| Support-Links                    |                                     |                  |                                          |
| Pertig                           |                                     |                  | Statemet                                 |

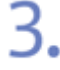

Klicken Sie auf [Ändern] unter [Sprache].

| Benote UI (Informationen) : ; (IBP3210C - Microsoft Internet Expla | iret                |          |              |
|--------------------------------------------------------------------|---------------------|----------|--------------|
| Date: Sealestan Gradit Eavantan Kisras 2                           |                     |          | A1           |
| 🔇 Arick • 🔘 - 💌 🗟 🐔 🔎 Suthern 👷 Pavorton 🥹                         | 🔊 · 🎍 📼             |          | Leio         |
| Adhugan 🔊 hitpi (J192.368.0-236/cali)dev_jailo.shtini              |                     |          | Miecheeln zu |
| Support Links                                                      |                     |          | *            |
| Sprache                                                            |                     |          |              |
|                                                                    |                     |          | Anden        |
| Anzeigensprache :                                                  | German              |          |              |
| -                                                                  |                     |          |              |
| Sicherheit                                                         |                     |          |              |
|                                                                    |                     |          | Anden        |
| Admin-Passwort :                                                   | Nicht angegeben     |          |              |
| FTP-Zugriff für Benutzer :                                         | Nicht eingeschränkt |          |              |
| SNMP-Einstellungen                                                 |                     |          |              |
| SNMP v. 1 :                                                        | Ein                 |          |              |
| Zugriffsrechte :                                                   | Lesen und Schreiben |          |              |
| Community-Name :                                                   | public              |          |              |
| SNMP v 3 -                                                         | Åi in               |          | ×            |
| E Fertig                                                           |                     | S Intern | et           |

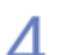

## **4.** Wählen Sie [Anzeigensprache].

| Remote UI (Anzeigensp            | rache Andern) : ;LBP7210C - Alicrosc | ati Internet Explorer         |                          |
|----------------------------------|--------------------------------------|-------------------------------|--------------------------|
| Eater Seagecau Busite            | Eavoritan Egittes (                  |                               | 4                        |
| 🌀 2.19d • 🔘 · 🖹                  | 👔 🟠 🔎 Suchen 🤺 Pervertam             | 🕗 🙆 🗟                         | Laka                     |
| Patropia 👔 http://192.368.0.2    | 19/cshjedit_jang.shimi               |                               | 💌 💽 Wechsein zu          |
| RemoteUI                         |                                      |                               | L8#7210C                 |
| Oberate Seites Geniteren         | wakung> Informationen> Anzeigenspo   | iche Anderno                  |                          |
|                                  | Anzeigensprache ände                 |                               | Zai stat akkus kiset 🥩 ? |
| Als Administrator<br>angemeldet. | Die Einstellung wird folgende        | ermaßen geändert.             | OK Abbrochen             |
| Abmelden<br>Oberste Seite        | Anzeigensprache :                    | English<br>French             |                          |
| Geräteverwaltung<br>Status       |                                      | Relian<br>Japaneso<br>Sponisk |                          |
| Informationen                    | -                                    |                               |                          |
| Funktionen                       |                                      |                               |                          |
| Netzwerk                         |                                      |                               |                          |
|                                  |                                      |                               |                          |
|                                  |                                      |                               |                          |
| 🛃 Fertig                         |                                      |                               | 😨 Internet               |

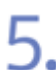

# **5.** Klicken Sie auf [OK].

| Remote UI (Anzeigensprac          | he Andern] : ; LBP7210C - Microsoft | Internet Explorer             |                           |
|-----------------------------------|-------------------------------------|-------------------------------|---------------------------|
| Batel Besigneau Burstar Ea        | vonten Egitras (                    |                               | 1                         |
| 🌀 - Sanak • 🔘 · 🛃                 | 👔 🟠 🔎 Suchan 🤺 Perioritan           | 🕗 🍰 🗟                         | Leita                     |
| idoogoo 🗃 hityo (1192-168-0-215/c | ahjedit_jang.shini                  |                               | Michaela zu               |
| RemoteUI                          |                                     |                               | L6#7210C                  |
| Obanta Saitas Gatitavawal         | tungs Informationen's Acceleration  | te inden>                     |                           |
|                                   | Anzeigensprache änder               |                               | Zei etzt aktuz kriset 🧔 ? |
| Als Administrator<br>angemeldet.  | Die Einstellung wird folgender      | maßen geändert.               | OK Abbrochen              |
| Abmelden<br>Oberste Seite         | Anzeigensprache :                   | English<br>Prench             |                           |
| Geräteverwaltung<br>Status        |                                     | Relien<br>Jepanesp<br>Spanisk |                           |
| Informationen                     |                                     |                               |                           |
| Funktionen                        |                                     |                               |                           |
| Netzwerk                          |                                     |                               |                           |
|                                   |                                     |                               |                           |
|                                   |                                     |                               |                           |

## Verwalten von Druckaufträgen

- Anzeigen und Löschen von Druckaufträgen
- Anzeigen von Druckprotokollen

## Anzeigen und Löschen von Druckaufträgen

Sie können den Auftrag, der gerade gedruckt wird, überprüfen oder Aufträge löschen.

Wählen Sie aus dem Menü [Auftragsverwaltung] die Option [Druckauftrag] aus.

| -                                                                                                    |                                    |             |                     |                                         |                 |
|----------------------------------------------------------------------------------------------------|------------------------------------|-------------|---------------------|-----------------------------------------|-----------------|
| 🗿 Remete UI (Drockzuffrag) -                                                                                                    | ; LBP7210C - Hicrosoft Internet Co | qulorer     |                     |                                         |                 |
| Datai Bearbaiten Arakht Gar                                                                                                    | rothen Egine ?                     |             |                     |                                         | 4               |
| Garet • 🔘 · 🖹                                                                                                    | 🗿 🐔 🔎 Suchen 🤺 Plevonican          | 🛛 🙆 😼 🕞     |                     |                                         | Linia           |
| Adresse 截 Mitps//192.168.0.215/c                                                                                                    | aðydelete_jab. atitini             |             |                     |                                         | 💌 🔁 Wechseln av |
| RemoteUI                                                                                                    |                                    |             |                     |                                         | L877210C        |
| Oberitti Sekini Astrogoversi                                                                                                    | itange Deucksultinge               |             | _                   |                                         |                 |
|                                                                                                    | Auftragsverwaltung                 |             |                     | Zui eteti aktivalla<br>16408-2012-00492 | ant (2) ?       |
| Hicken Sie auf die                                                                                                    | Druckauftrag                       |             |                     |                                         |                 |
| Schalthäche unten, um<br>sich als Administrator<br>einzuloggen.                                                                                                    |                                    |             |                     |                                         | Löschen         |
| Admin-Passwort                                                                                                    | Dokumentname                       | Benutzemane | Zeit                | Schultstellenname                       |                 |
| Zer Angebeider<br>Dertberrittelkungen gebein<br>Sie ihts<br>Administrationpesisionet ein<br>and media sich an<br>Anmelden<br>Oberstei Schle<br>Geinterwenkelung<br>Auftragsverweitung<br>Duckauftrag | Sample.pdf                         | jahnass     | 1906 2012 20 0<br>5 |                                         |                 |
| Druckprotokoli                                                                                                    |                                    |             |                     |                                         |                 |
| <ul> <li>A</li> </ul>                                                                                                    |                                    |             |                     | A Married                               |                 |

 $\rightarrow$  Der Auftrag, der gerade gedruckt wird, wird angezeigt.

#### HINWEIS

#### Informationen zu [Dokumentname]

Es kann ein Auftragsdateiname bestehend aus bis zu 20 Zeichen angezeigt werden. Enthält der Name mehr als 20 Zeichen, werden alle darüber hinausgehenden Zeichen nicht angezeigt oder einige Zeichen nicht ordnungsgemäß angezeigt.

Zudem wird je nach Anwendung der Name der Anwendung möglicherweise zu Beginn des Dateinamens hinzugefügt.

#### Informationen zu [Schnittstellenname]

Wenn Sie über USB drucken, wird [Lokal] in [Schnittstellenname] angezeigt. Wenn Sie über das Netzwerk drucken, wird in diesem Feld nichts angezeigt.

2. Wenn Sie den Auftrag löschen möchten, klicken Sie auf [Löschen].

| Remote UI (Bruckauftrag)                                         | : ; LBP7210C - Nicrosoft Internet G | glorer       |                      |                                        | 000           |
|------------------------------------------------------------------|-------------------------------------|--------------|----------------------|----------------------------------------|---------------|
| Datai Bearbaitan Amidit Ba                                       | waten Egtree 2                      |              |                      |                                        | 4             |
| 🔇 Zarich + 🔘 - 🔳                                                 | 🗿 🟠 🔎 Suchen 🤺 Parceton             | 🕗 🍰 🖃        |                      |                                        | Linka         |
| Adreson 🍓 https://182.168.0.215/                                 | ceb/delete_ick.chtnl                |              |                      |                                        | 💌 🛃 Machadh a |
| RemoteUI                                                         |                                     |              |                      |                                        | LB97240C      |
| Oberste Seite - Auftragswire                                     | allunge Daschauftrage               |              |                      |                                        | _             |
|                                                                  | Auftragsverwaltung                  |              |                      | Zai atet akts alta<br>18786 2012 83-62 | en ¢ ?        |
| Klicken Sie auf die                                              | Druckauftrag                        |              |                      |                                        |               |
| Schaltfläche unten, um<br>sich als Administrator<br>einzuloggen. |                                     |              |                      |                                        | Löschen       |
| Admin-Passwort:                                                  | Dakamentname                        | Benutzername | Zeit                 | Schultstellenname                      |               |
|                                                                  | Sample pdf                          | jekneon      | 18/06 2012 20:0<br>5 |                                        |               |
| Zur Angebe der<br>Gertteeinstellungen geben                      |                                     |              |                      |                                        |               |
| Sie das<br>Administratorpassvort ein                             |                                     |              |                      |                                        |               |
| und melden sich an.                                              |                                     |              |                      |                                        |               |
| Constant                                                         |                                     |              |                      |                                        |               |
|                                                                  |                                     |              |                      |                                        |               |
|                                                                  |                                     |              |                      |                                        |               |
| Auftragsverwaltung                                               |                                     |              |                      |                                        |               |
| Druckauftrag                                                     |                                     |              |                      |                                        |               |
| Druckprotokol                                                    |                                     |              |                      |                                        |               |
| 0                                                                |                                     |              |                      | Constant and Constant                  |               |

## HINWEIS

## **Informationen zu den Seiten, die sich im Druckprozess befinden** Die Seiten, die sich im Druckprozess befinden, wenn auf [Löschen] geklickt wird, werden gedruckt.

## Anzeigen von Druckprotokollen

Ermöglicht die Überprüfung der Auftragsprotokolle.

Wählen Sie aus dem Menü [Auftragsverwaltung] die Option [Druckprotokoll] aus.

| Remote UI (Druckprotokol                         | ij : ;LBP7210C - Microsoft | Internet Explorer |                          |                     |                 |                    |
|--------------------------------------------------|----------------------------|-------------------|--------------------------|---------------------|-----------------|--------------------|
| Datei Bracheten Anskrit Ea                       | vorten Egiras <u>1</u>     |                   |                          |                     |                 |                    |
| 🔇 Zurak + 🕥 - 💌                                  | 🗟 🏠 🔎 Suten 🤺              | Possiten 🚱 🔂•     | 2 🖂                      |                     |                 | DHi                |
| Adrogue 🗿 100ps.(0192-368. 0.235.)               | cab_(side_log, shifted     |                   |                          |                     |                 | Wechnel            |
| RemoteUl                                         |                            |                   |                          |                     |                 |                    |
| Oberste Seiten Auftragsvere                      | adura): Drackpretakoii):   |                   |                          |                     |                 |                    |
|                                                  | Auftragsverwaltu           | ng                |                          |                     | Zul e<br>40,000 | 2010 1004.10       |
| Klicken Sie auf die<br>Schattische unten um      | Druckprotokoll             |                   |                          |                     |                 |                    |
| sich als Acministrator<br>einzuloggen.           | Dokumentaan e              | Benutzemanie      | Gesamtzahl<br>von Seiten | Zeit                | Druckergebaisse | Schnittstellenname |
| Admin-Passwort:                                  | Sample.pdf                 | johnsan           | 1                        | 15/06 2012<br>21:22 | ок              |                    |
| Zur Angebe der                                   | Sample.pdf                 | johnson           | a                        | 15/06/2012<br>21:21 | Abbrechen       |                    |
| Geniteeinstellungen geben<br>Sie das             |                            |                   |                          |                     |                 |                    |
| Administratorpasswort ein<br>und melden sich an. |                            |                   |                          |                     |                 |                    |
|                                                  |                            |                   |                          |                     |                 |                    |
|                                                  |                            |                   |                          |                     |                 |                    |
|                                                  |                            |                   |                          |                     |                 |                    |
| Auftragsverwaltung                               |                            |                   |                          |                     |                 |                    |
| Druckauftrag                                     |                            |                   |                          |                     |                 |                    |
| Druckprotokoll                                   | ]                          |                   |                          |                     |                 |                    |
| 0                                                |                            |                   |                          |                     | A 14            |                    |

#### 👩 HINWEIS

#### Druckprotokolle

- Bis zu 32 Aufträge können angezeigt werden.
- Wenn die Anzahl der Aufträge 32 überschreitet, werden die Druckprotokolle beginnend mit dem ältesten automatisch gelöscht.
- Die Druckprotokolle werden gelöscht, wenn Sie den Drucker ausschalten.

#### Informationen zu [Dokumentname]

Es kann ein Auftragsdateiname bestehend aus bis zu 20 Zeichen angezeigt werden. Enthält der Name mehr als 20 Zeichen, werden alle darüber hinausgehenden Zeichen nicht angezeigt oder einige Zeichen nicht ordnungsgemäß angezeigt.

Zudem wird je nach Anwendung der Name der Anwendung möglicherweise zu Beginn des Dateinamens hinzugefügt.

#### Informationen zu [Schnittstellenname]

Wenn Sie über USB drucken, wird [Lokal] in [Schnittstellenname] angezeigt. Wenn Sie über das Netzwerk drucken, wird in diesem Feld nichts angezeigt.

## Anzeigen oder Ändern von Support-Links

Die Links zu den Websites, die Informationen zur Druckerunterstützung bieten, sind in Remote UI angegeben; Sie können bei Bedarf von Remote UI auf diese Websites zugreifen. Wenn Sie sich als Administrator angemeldet haben, können Sie die Links ändern.

- Anzeigen einer Support-Seite
- Ändern von Support-Links

#### Anzeigen einer Support-Seite

Klicken Sie auf einen Link, den Sie anzeigen möchten.

| 🗿 Remote UI (Oberste Seite) :      | ;1897210C - Wicrosoft Internet Explore |                                                | ×  |
|------------------------------------|----------------------------------------|------------------------------------------------|----|
| Eartei Seospecau Buerge Eav        | onten Egites g                         |                                                | 2  |
| 🔇 2.rek • 🔘 · 💌 👔                  | 🗟 🟠 🔎 Suthern 🤺 Perforten 🧐            | 🙆 • 🍓 🖂 Linko                                  | *  |
| Adresses 🗿 http://192.368.0.215/cz | shijtop shtni                          | 😪 💽 Vieduein                                   | 24 |
|                                    | Mehrzweck-Papierfach                   | Ohne                                           | ^  |
|                                    | Kassette 1                             | Eingelegt Papier des Formats A4                |    |
|                                    | *                                      |                                                |    |
|                                    | Verfügbarer Toner                      |                                                |    |
|                                    | Typ                                    | Status                                         |    |
|                                    | Toner Cyan                             | In Ordnung                                     |    |
|                                    | Toner Magenta                          | in Ordnung                                     |    |
|                                    | Toner Gelb                             | in Ordnung                                     | ц  |
|                                    | Toner Schwarz                          | In Ordnung                                     |    |
|                                    | *                                      |                                                |    |
|                                    | Support-Links                          |                                                |    |
|                                    | Links                                  | Kommentare                                     | 1  |
|                                    | Download Service                       | Update network firmware                        |    |
|                                    | *                                      |                                                |    |
|                                    |                                        | Copyright CANON INC. 2029 All rights reserved. | ~  |
| 2                                  |                                        | S Internet                                     | .0 |

#### **HINWEIS**

#### Anzeigen einer Support-Seite von der Seite [Support-Links]

- (1) Wählen Sie [Support-Links].
- (2) Klicken Sie auf einen Link, den Sie anzeigen möchten.

| Image: Series Series       Image: Support-Links       Image: Support-Links         Image: Support-Links       Image: Support-Links       Image: Support-Links         Image: Support-Links       Image: Support-Links       Image: Support-Links                                                                                                    | gatei gearbeiten    | greicht Envoriten Egtras I    |                          |                                                |
|----------------------------------------------------------------------------------------------------|---------------------|-------------------------------|--------------------------|------------------------------------------------|
|                                                                                                    | Gand . O            | - 🖹 🗟 🏠 🔎 suter 👷 rava        | n 🚱 🍰 🗟 🗔                | unis                                           |
| Remote UI       Decessa Sold * Deport-Links         Objects Sold * Deport-Links       Detects Sold * Deport-Links         As Administrator<br>angenesse       Evertualises         As Administrator       Evertualises         Asses       Update network firmware         Objects Solde       Opdate network firmware         Objects Solde       Opdate network firmware         Objects Solde       Opdate network firmware         Objects Solde       Opdate network firmware         Objects Solde       Everytyle CARON INC. 2008 All rights reserved.                                                                                                    | Adveger 🚺 Mts./11.9 | 2.168.0.2153cab/support.shini |                          | 🗹 💽 Wethelin z                                 |
| Otensis Selt * Support-Links         Support-Links         Support-Links         Image: Support-Links         Image: Support- | RemoteU             | II                            |                          | LEFTINC                                        |
| Support-Links     Deterministrator       Als Administrator     Exercision       Als Administrator     Exercision       Als Administrator     Exercision       Als Administrator     Exercision       Administrator     Exercision       Als Administrator     Exercision       Administrator     Exercision       Administrator     Exercision       Administrator     Exercision       Administrator     Update network firmware       Charste Sabe     Opdate network firmware       Geräfleverwabung     Autragsverwebung       Autragsverwebung     Expropriet CANON INC. 2009 All rights reserved.                                                                                                    | Oberste Seite > Sa  | cpos-Linka>                   |                          |                                                |
| Als Administrator<br>angeneisse<br>Acmender<br>Cherste Seite<br>Cesibleverwaltung<br>Auftragsverwaltung<br>Auftragsverwaltung<br>Cesibleverwaltung<br>Cesibleverwaltung                                                                                                    |                     | Support-Links                 |                          | 2.44th 4544 lifet                              |
| ingenetist<br>Aorrender Lieles Kennender<br>Charste Sales (2) <u>Cownload Service</u> Update network firmware<br>Geräteverwatung<br>Authanssverwatung<br>Support Links<br>■ Capyright CANON INC. 2008 All rights reserved.                                                                                                    | Als Administrato    |                               |                          | Eeerbolion.                                    |
| Acros dos         Lieiss         Kemisentare           Oberste Seite         (2)         Download Service         Update network firmware           Geräferennatung         Autrapsierwahing         Image: Cargoright CARON INC. 2008 All rights reserved.                                                                                                    | angemeidet.         |                               |                          |                                                |
| Cherste Seite Geräferenvaltung Auftragsverwaltung 1) Support-Links Capyright CANON INC. 2009 All rights reserved.                                                                                                    | / Acritel den       | (2) Download Service          | Lindste network firmware |                                                |
| Geräteverwaltung Autragsverwaltung Support Links                                                                                                    | Oberste Selte       |                               |                          |                                                |
| Auftragsverveitung     Support-Links     Copyright CANON INC. 2008 All rights reserved.                                                                                                    | Geräteverwaltur     | 9 E                           |                          |                                                |
| Support-Links     Copyright CANON INC. 2008 All rights reserved.                                                                                                    | Autragevenven       | ung                           |                          |                                                |
| Copyright CANON INC. 2009 All rights reserved.                                                                                                    | 1) Support-Links    |                               |                          |                                                |
|                                                                                                    |                     |                               |                          | Copyright CANON INC. 2009 All rights reserved. |
|                                                                                                    |                     |                               |                          |                                                |
|                                                                                                    |                     |                               |                          |                                                |
|                                                                                                    | 1                   |                               |                          | 😨 Internet                                     |

## Ändern von Support-Links

Sie können Support-Links oder Kommentare ändern.

## 1 Melden Sie sich als Administrator an.

- (1) Geben Sie ein Passwort in [Admin-Passwort] ein.
- (2) Klicken Sie auf [Anmelden].

| Bemate UI (Oberste Seite)                                                              | ;1897710C - Wiczosoft Internet Explorer          |                                                           |
|----------------------------------------------------------------------------------------|--------------------------------------------------|-----------------------------------------------------------|
| Excel Sergecou Busitys Ex-                                                             | rantan togeras g                                 | 4                                                         |
| 3 ant . 3 . 1                                                                          | 🗟 🟠 🔎 Suchen 🤺 Pavortan 🥝                        | 🙆 - 😓 🖂 Linia "                                           |
| Adhegen 🗿 http://192.368.0.235/c                                                       | skjtopshtni                                      | 👻 💽 Wiedwein zu                                           |
| RemoteUI                                                                               |                                                  | uarena: 🗢                                                 |
| Obernte Saite>                                                                         |                                                  |                                                           |
|                                                                                        | Oberste Seite                                    | Zal stat akkas kirasti<br>1805 2012 08:54:05              |
| Klicken Sie auf die<br>Schaltfäche unten, um<br>sich als Administrator<br>einzuloggen. | Gerätestatus   Der Drucker i  Gerätebezeichnung: | ist bereit.                                               |
| Admin-Passwort:                                                                        | ) Produktname: LBP721<br>Standort:               | oc                                                        |
| Anneiden sich an<br>Anneiden (2)                                                       |                                                  |                                                           |
| Oberste Seite                                                                          | Papierinformationen                              |                                                           |
| Geräteverwaltung                                                                       | Papierzufulur                                    | Verfugbares<br>Papler<br>Benutzerdefiniertes Papierformat |
| Autragsverwaltung                                                                      | Mehrzweck-Papierfach                             | Otne                                                      |
| 🕘 Fartig                                                                               |                                                  | Steret                                                    |

## **WHINWEIS**

Wenn das Administratorpasswort nicht eingerichtet ist Lassen Sie das Feld [Aktuelles Passwort] leer. "Einrichten und Ändern des Admin-Passworts"

2. Wählen Sie [Support-Links].

| 🗿 Renote UI (Support-Link       | a): ;18972100 - Nicrosoft Intern | et Explorer             |                                                |
|---------------------------------|----------------------------------|-------------------------|------------------------------------------------|
| Eace Seagecau Busys             | Eavoritan Egitras (              |                         | 4                                              |
| 3 and • 🔘 · 🖹                   | 📓 🏠 🔎 Suthen 🤺 Pevorts           | • 🥹 🍰 🖼                 | Laka                                           |
| Adreges 🗿 http://192.368.0.23   | \$/csh/support.shtml             |                         | 💌 🛐 Wechsein zu                                |
| RemoteUI                        |                                  |                         | LEPT210C                                       |
| Obanta Seites Sapport-Lini      | ko:                              |                         |                                                |
|                                 | Support-Links                    |                         | Zal etzt setus Billett<br>1865 2012 10:05:30   |
| Als Administrator<br>angemeldet |                                  |                         | Bathleten.                                     |
| Abmelden                        | Links                            | Kommentare              |                                                |
| Oberste Seite                   | Download Service                 | Update network firmware |                                                |
| Geräteverwaltung                |                                  |                         |                                                |
| Autragsverwaltung               |                                  |                         |                                                |
| Support-Links                   |                                  |                         |                                                |
|                                 |                                  |                         | Copyright CANON INC. 2009 All rights reserved. |
|                                 |                                  |                         |                                                |
|                                 |                                  |                         |                                                |
|                                 |                                  |                         |                                                |
| 2                               |                                  |                         | Sternet S                                      |

**3.** Klicken Sie auf [Bearbeiten].

| Remote UI (Support Links)        | : : LBP7210C - Alicrosoft Interne | i faplører              |                                                |
|----------------------------------|-----------------------------------|-------------------------|------------------------------------------------|
| Eace Bengelau Busque Ea          | worlten Egbras Z                  |                         | 4                                              |
| 3 2.142 • 🔘 · 🛃                  | 🗟 🟠 🔎 Suchen 🤺 Pevortor           | • 🕘 🙆 • 😂 💿             | Linka M                                        |
| Patropo 🌒 http: (0192-368-0-235) | cels/support.sktml                |                         | 💌 💽 Wechsein zu                                |
| RemoteUI                         |                                   |                         | LBP220C                                        |
| Obarsta Seita > Support-Links    | 0                                 |                         |                                                |
|                                  | Support-Links                     |                         | Zai etzt aktus kolent<br>18/06 28/12 18/18/18  |
| Als Administrator<br>angemeldet. |                                   |                         | Baerboiten_                                    |
|                                  | Links                             | Kommentare              |                                                |
| Oberste Seite                    | Download Service                  | Update network firmware |                                                |
|                                  |                                   |                         |                                                |
|                                  | -                                 |                         |                                                |
| Support-Links                    |                                   |                         |                                                |
|                                  |                                   |                         | Copyright CANON INC. 2009 All rights reserved. |
|                                  |                                   |                         |                                                |
|                                  |                                   |                         |                                                |
|                                  |                                   |                         |                                                |
|                                  |                                   |                         | ×                                              |
| <b>a</b>                         |                                   |                         | Statemet                                       |

## 4. Ändern Sie den Link.

- (1) Geben Sie jeden Link nach Bedarf an.
- (2) Überprüfen Sie die Einstellungen und klicken Sie dann auf [OK].

| Remote UI [Support-Lin           | ika bearbeiten] : ;LBP7210C - Wicres | oft Internet Explorer                 | <u> </u>                              |
|----------------------------------|--------------------------------------|---------------------------------------|---------------------------------------|
| Jatel Quarbeiton Ansicht         | Bavoitien Egitras 2                  |                                       | · · · · · · · · · · · · · · · · · · · |
| 🕒 2408. + 🕞 · 📕                  | Suchen 🎌 Favoriter                   |                                       | unks                                  |
| dregse 🕘 Mtp://392.168.0.2       | 15/cab/edit_ruppert.shtml            |                                       | Medisein au                           |
| Remote UI                        |                                      |                                       | L397210C                              |
| Oberste Beiten Support-L         | Inks> Support-Links bearbaitar>      |                                       |                                       |
|                                  | Support-Links bearbei                | iten                                  | Zelvid aktualiskeri 🖉 ?               |
|                                  | Die Einstellungen werden fo          | lgendermaßen geandert.                |                                       |
| Als Administrator<br>angemeidet. |                                      |                                       | OK - Hiterian                         |
|                                  |                                      |                                       |                                       |
| Oberste Seite                    | Link 1                               |                                       |                                       |
|                                  | LINK.                                |                                       |                                       |
|                                  | URL :                                |                                       |                                       |
| Support Links                    | Kommentare :                         |                                       |                                       |
|                                  | Link 2                               |                                       |                                       |
|                                  | LINK :                               |                                       |                                       |
|                                  | URL :                                |                                       |                                       |
|                                  | Kommentare :                         |                                       |                                       |
|                                  | Download Site                        |                                       |                                       |
|                                  | Link :                               | Download Service                      |                                       |
|                                  | URL :                                | Mip,/joweb.canon.jp/div-upd,hiq/index | liniti.                               |
|                                  | Kommentare :                         | Update network firmware               |                                       |

[Link]:Geben Sie den Namen des Links ein.[URL]:Geben Sie die URL-Adresse des Links ein.[Kommentare]:Geben Sie einen Kommentar für den Link ein.

#### **OHINWEIS**

#### Informationen zu [Download Site]

Die Einstellung für [Download Site] wird auf den Link übertragen, auf den durch Klicken auf [Download Site] unter [Firmware] auf der Seite [Geräteverwaltung] - [Netzwerk] zugegriffen wird.

| Same Barren Bane              |                                               | A.B.=                                       |             |
|-------------------------------|-----------------------------------------------|---------------------------------------------|-------------|
| Gree . O . N                  | Suchen W Pavorton                             | <b>N.</b> @ M                               | Leka        |
| Advages () http://152.368.0.2 | tikah)netahtui<br>INetaawentasantiittasene    |                                             | Mechaela z. |
| Abmelden                      | Ethernet-Traiberain                           | stellung                                    | e arceigen  |
| Oberste Seite                 | Schnittstelle:                                | Fast Ethernet 10/100BaseT                   |             |
| Goratovorwaitung              | Ethernet-Treibereinstellung :<br>MAC-Adresse: | Automatische Erkennung<br>00.00 85 DS E1 38 |             |
| Status                        |                                               |                                             |             |
| Informationen                 | Eiraware                                      |                                             |             |
| Funktionen                    |                                               | Developed Str. (2) Although the operation   | Errore      |
| Netzwork                      |                                               |                                             |             |
| Autragsverwaltung             | Schnittstellenname :<br>Version :             | 1.XX (1)                                    |             |
|                               | *                                             |                                             |             |
|                               | Allgemein                                     |                                             |             |
|                               |                                               |                                             | Andam       |
|                               | Druckservername :                             | CANONCEA182                                 |             |
|                               |                                               |                                             |             |
| 🕘 Partig                      |                                               | S Internet                                  |             |

## [J-04] FTP-Client

Mit dem FTP-Client können Sie die Einstellungen für verschiedene Informationen zum Drucker angeben und das Netzwerk und die Sicherheit konfigurieren, indem Sie über die Eingabeaufforderung auf den FTP-Server des Druckers zugreifen.

Darüber hinaus können Sie für die Firmware ein Upgrade durchführen.

- Verwalten des Druckers über den FTP-Client
- Initialisieren der Netzwerkeinstellungen über den FTP-Client

#### Verwalten des Druckers über den FTP-Client

#### Starten Sie die Eingabeaufforderung.

Windows XP, Server 2003, Vista und Server 2008
 Wählen Sie aus dem Menü [Start] die Option [Alle Programme] →
 [Zubehör] → [Eingabeaufforderung] aus.

#### 2. Geben Sie "ftp <die IP-Adresse des Druckers>" ein und drücken Sie dann die Taste [ENTER] auf Ihrer Tastatur.

• Eingabebeispiel: "ftp 192.168.0.215"

#### 📀 HINWEIS

Wenn Sie sich über die IP-Adresse des Druckers im Unklaren sind Sehen Sie im Netzwerkstatusbericht nach, der unter <u>"Drucken des Status zur Überprüfung des</u> <u>Druckerstatus"</u> gedruckt wurde, oder fragen Sie Ihren Netzwerkadministrator.

**3.** Geben Sie "root" als Benutzername ein und drücken Sie dann die Taste [ENTER] auf Ihrer Tastatur.

#### 🔗 HINWEIS

#### Informationen zum Benutzernamen

Sie können sich anmelden, indem Sie einen anderen Namen als "root" eingeben (oder das Feld leer lassen). In diesem Fall können Sie andere Vorgänge durchführen, jedoch keine Einstellungen vornehmen.

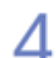

# Geben Sie das Administratorpasswort ein und drücken Sie dann die Taste [ENTER] auf Ihrer Tastatur.

Wenn das Administratorpasswort noch nicht festgelegt wurde, geben Sie keinen Wert ein, sondern drücken die Taste [ENTER] auf Ihrer Tastatur.

## 5. Geben Sie "get config <der Dateiname>" ein und drücken Sie dann [ENTER] auf Ihrer Tastatur.

→ Die Konfigurationsdatei wird heruntergeladen. Die f
ür <der Dateiname> eingegebenen Zeichen werden zum Namen der heruntergeladenen Konfigurationsdatei.

#### 📀 HINWEIS

#### Wenn für die Firmware ein Upgrade durchgeführt wird

Geben Sie "put <die Aktualisierungsdatei der Firmware> FLASH" ein und drücken Sie dann die Taste [ENTER] auf Ihrer Tastatur.

Nähere Informationen zur Aktualisierungsdatei der Firmware finden Sie unter <u>"Aktualisieren der Firmware der Netzwerkkarte"</u>.

#### Wenn die Konfigurationsdatei nicht gefunden werden kann

Suchen Sie nach der Konfigurationsdatei mithilfe der Dateisuchfunktion Ihres Betriebssystems. (Das Download-Verzeichnis für die Konfigurationsdatei variiert abhängig vom Betriebssystem oder den Einstellungen.)

# Bearbeiten Sie die heruntergeladene Konfigurationsdatei in Notepad oder einem ähnlichen Texteditor.

Nähere Informationen zu Beschreibungen der einzelnen Optionen finden Sie unter "Festlegen von Elementen".

# 7. Geben Sie "put <der Dateiname> CONFIG" ein und drücken Sie dann [ENTER] auf Ihrer Tastatur.

Geben Sie in <der Dateiname> den Namen der Konfigurationsdatei ein, der eingegeben wurde, als die Datei heruntergeladen wurde.

8.

#### Geben Sie "get reset" ein und drücken Sie dann die Taste [ENTER] auf Ihrer Tastatur.

- → Nachdem die Netzwerkkarte des Druckers zurückgesetzt wurde, werden die Einstellungen wirksam.
  - <sup>†</sup> Die Einstellungen werden auch durch einen Neustart des Druckers wirksam. (Schalten Sie den Drucker einmal aus, warten Sie mindestens 10 Sekunden und schalten Sie ihn dann wieder ein.)

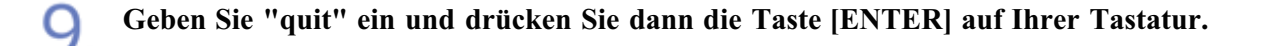

#### Geben Sie "exit" ein und drücken Sie dann die Taste [ENTER] auf Ihrer Tastatur.

 $\rightarrow$  Die Eingabeaufforderung wird geschlossen.
#### WICHTIG

#### Vorsichtsmaßnahmen beim Initialisieren der Netzwerkeinstellungen

Vergewissern Sie sich vor dem Initialisieren der Netzwerkeinstellungen, dass der Drucker nicht benutzt wird.

Wenn Sie die Netzwerkeinstellungen initialisieren, während der Drucker druckt oder Daten empfängt, werden die empfangenen Daten möglicherweise nicht korrekt gedruckt oder es kann zu einem Papierstau oder einer Beschädigung des Druckers kommen.

#### Starten Sie die Eingabeaufforderung.

Windows XP, Server 2003, Vista und Server 2008
 Wählen Sie aus dem Menü [Start] die Option [Alle Programme] →
 [Zubehör] → [Eingabeaufforderung] aus.

#### 2. Geben Sie "ftp <die IP-Adresse des Druckers>" ein und drücken Sie dann die Taste [ENTER] auf Ihrer Tastatur.

• Eingabebeispiel: "ftp 192.168.0.215"

#### **WHINWEIS**

Wenn Sie sich über die IP-Adresse des Druckers im Unklaren sind Sehen Sie im Netzwerkstatusbericht nach, der unter <u>"Drucken des Status zur Überprüfung des</u> <u>Druckerstatus"</u> gedruckt wurde, oder fragen Sie Ihren Netzwerkadministrator.

# **3.** Geben Sie "root" als Benutzername ein und drücken Sie dann die Taste [ENTER] auf Ihrer Tastatur.

#### 📀 HINWEIS

#### Informationen zum Benutzernamen

Sie können sich anmelden, indem Sie einen anderen Namen als "root" eingeben (oder das Feld leer lassen). In diesem Fall können Sie andere Vorgänge durchführen, jedoch keine Einstellungen vornehmen.

# 4. Geben Sie das Administratorpasswort ein und drücken Sie dann die Taste [ENTER] auf Ihrer Tastatur.

Wenn das Administratorpasswort noch nicht festgelegt wurde, geben Sie keinen Wert ein, sondern drücken die Taste [ENTER] auf Ihrer Tastatur.

#### Geben Sie "get defaults" ein und drücken Sie dann die Taste [ENTER] auf Ihrer Tastatur.

→ Die Datei "defaults" (die Liste der Standardwerte für die Netzwerkeinstellungen) wird heruntergeladen.

#### 🔗 HINWEIS

#### Wenn die Datei "defaults" nicht gefunden werden kann

Suchen Sie nach der Datei "defaults" mithilfe der Dateisuchfunktion Ihres Betriebssystems. (Das Download-Verzeichnis für die Datei "defaults" variiert abhängig vom Betriebssystem oder den Einstellungen.)

Geben Sie "put defaults CONFIG" ein und drücken Sie dann die Taste [ENTER] auf Ihrer • Tastatur.

Geben Sie "get reset" ein und drücken Sie dann die Taste [ENTER] auf Ihrer Tastatur.

- → Nachdem die Netzwerkkarte des Druckers zurückgesetzt wurde, werden die Netzwerkeinstellungen initialisiert.
  - <sup>†</sup> Die Netzwerkeinstellungen werden auch durch einen Neustart des Druckers initialisiert. (Schalten Sie den Drucker einmal aus, warten Sie mindestens 10 Sekunden und schalten Sie ihn dann wieder ein.)

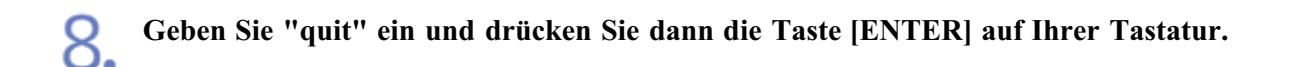

Geben Sie "exit" ein und drücken Sie dann die Taste [ENTER] auf Ihrer Tastatur.

 $\rightarrow$  Die Eingabeaufforderung wird geschlossen.

#### [J-05] NetSpot Device Installer

NetSpot Device Installer ist die Software, mit der die allgemeinen Protokolleinstellungen konfiguriert werden und der Status der einzelnen Drucker in einem Netzwerk angezeigt wird.

Installieren Sie die Software auf Ihrem Computer oder führen Sie die Software direkt von der mitgelieferten CD-ROM aus.

- Gerätetypen, die konfiguriert werden können
- Systemanforderungen für den NetSpot Device Installer
- Installation des NetSpot Device Installer
- Ausführen des NetSpot Device Installer
- Verwenden des NetSpot Device Installer
- Initialisieren der Netzwerkeinstellungen über den NetSpot Device Installer
- Deinstallation des NetSpot Device Installer

#### 🧭 HINWEIS

Informationen zu den Bildschirmabbildungen des NetSpot Device Installer Die Bildschirmabbildungen können sich von den tatsächlich angezeigten Bildschirmen unterscheiden.

#### Gerätetypen, die konfiguriert werden können

Sie können den NetSpot Device Installer zur Konfiguration der Standard-Netzwerkprotokolleinstellungen eines Geräts verwenden, das an ein TCP/IP-Netzwerk angeschlossen ist.

Die Einstellungen eines Geräts, das an ein anderes Netzwerk als das TCP/IP-Netzwerk angeschlossen ist, können nicht konfiguriert werden.

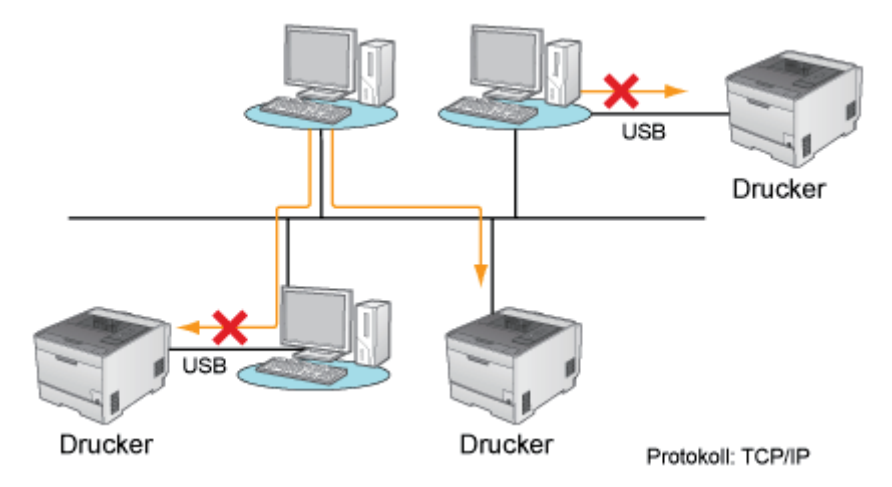

#### Systemanforderungen für den NetSpot Device Installer

#### Betriebssystem

- Windows XP Professional oder Home Edition
- Windows Server 2003

Windows Server 2003 x64 Editions

- Windows Vista (32-Bit- oder 64-Bit-Version)
- Windows Server 2008 (32-Bit- oder 64-Bit-Version)
- Windows 7 (32-Bit- oder 64-Bit-Version)

<sup>†</sup> Nähere Informationen zum aktuellen NetSpot Device Installer finden Sie auf der Canon-Website (<u>http://www.canon.com/</u>).

#### Computer

• Ein Computer, auf dem eines der oben aufgeführten Betriebssysteme ausgeführt werden kann

#### Festplattenspeicherplatz

• Mindestens 20 MB freier Speicherplatz (zur Installation der Software auf dem Computer)

#### Protokoll

• TCP/IP

#### Protokollstapel

• TCP/IP-Protokoll im Lieferumfang von Windows

#### Installation des NetSpot Device Installer

Verwenden Sie den folgenden Ablauf zur Installation des NetSpot Device Installer.

Sie können den NetSpot Device Installer verwenden, ohne ihn zu installieren.
 Ausführen des NetSpot Device Installer direkt von der mitgelieferten CD-ROM

#### 👔 WICHTIG

#### Vorsichtsmaßnahmen bei der Installation des NetSpot Device Installer

- Schließen Sie vor der Installation alle anderen Anwendungen.
- Ein Benutzer ohne Administratorrechte kann die Installation nicht durchführen. Melden Sie sich zur Installation als Benutzer mit Administratorrechten an.

<sup>†</sup> Wenden Sie sich an Ihren Systemadministrator, wenn Sie sich über die Administratorrechte nicht sicher sind.

#### Wenn die Windows-Firewall aktiviert ist

Sie können nicht nach Druckern in einem Subnet suchen, das mit dem des Computers, auf dem der NetSpot Device Installer verwendet wird, nicht identisch ist.

Wenn Sie nach einem Drucker in einem Subnet suchen möchten, das nicht mit dem der Computer, auf denen der NetSpot Device Installer verwendet wird, identisch ist, fügen Sie den NetSpot Device Installer während der Installation zur Windows-Firewall hinzu.

Legen Sie die mitgelieferte CD-ROM "User Software" in das CD-ROM-Laufwerk Ihres • Computers ein.

Wenn der folgende Bildschirm angezeigt wird, klicken Sie auf [Beenden].

| Canon                                                                                                    | LBP7210C                        |
|----------------------------------------------------------------------------------------------------|---------------------------------|
|                                                                                                    | CD-ROM-Installation             |
| Über diesen Bildschirm<br>können Softwareprogramme<br>usw. installiert werden.<br>Wählen Sie rechts ein Menü<br>aus. | Einfache Installation           |
|                                                                                                    | Benutzerdefinierte Installation |
| i man                                                                                                    | Zusätzliche Softwareprogramme   |
| 11111 11-1                                                                                                    | Handbücher anzeigen             |
|                                                                                                    | Beenden                         |
|                                                                                                    |                                 |

#### 📀 HINWEIS

Wenn das Dialogfeld [Automatische Wiedergabe] angezeigt wird (Windows Vista und Server 2008)

Wählen Sie [Ordner öffnen, um Dateien anzuzeigen] aus und fahren Sie dann mit Schritt 4 fort.

2. Öffnen Sie [Arbeitsplatz] oder [Computer].

- Windows XP und Server 2003 Wählen Sie aus dem Menü [Start] die Option [Arbeitsplatz] aus.
- Windows Vista und Server 2008 Wählen Sie aus dem Menü [Start] die Option [Computer] aus.

**3.** Klicken Sie mit der rechten Maustaste auf das CD-ROM-Symbol und wählen Sie dann aus dem Kontextmenü [Öffnen] aus.

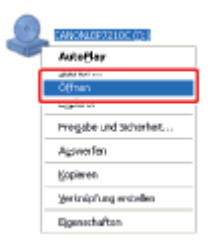

Doppelklicken Sie auf den Ordner [NetSpot\_Device\_Installer].

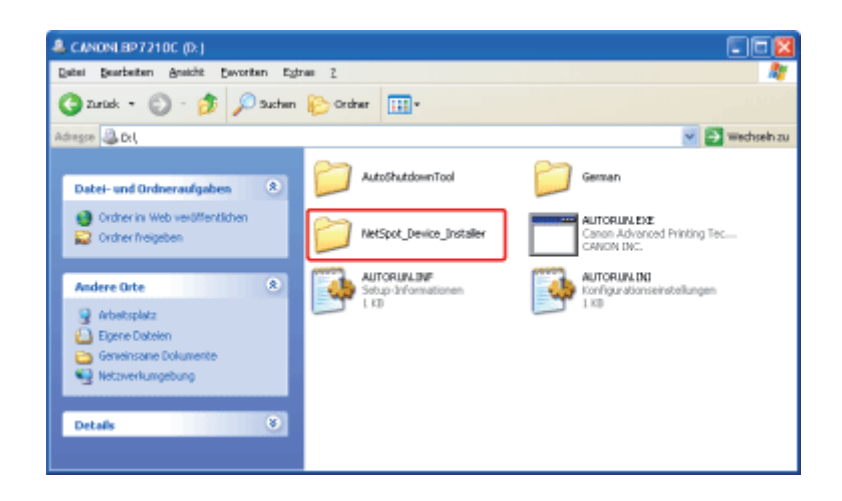

| 5. Doppel | klicken Sie auf den Ordner [Windows].                                                                   |                 |
|-----------|----------------------------------------------------------------------------------------------------|-----------------|
|           | 🖮 NetSpot_Device_Installer                                                                              |                 |
|           | Qabai Baurbaitan Arathit Devorten Egitas (                                                              |                 |
|           | 🔇 briek - 🕤 - 🎓 🔎 Suden 🍋 Order 🔟 -                                                                     |                 |
|           | Admune 😂 DrijvetSpot_Device_Installer                                                                   | 🛩 💽 Wachealn zu |
|           | Duteri- und Dirdner estalen<br>Piscun Ordner estalen<br>Ordner in Web veröffestilden<br>Ordner inspilen |                 |
|           | Andere Orta 🛛 🛞                                                                                         |                 |
|           | CANCHLERTZEDC (Dr.)                                                                                     |                 |
|           | Details 8                                                                                               |                 |

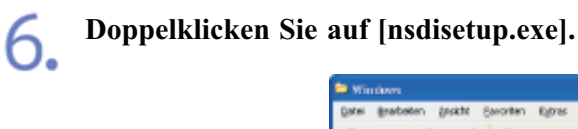

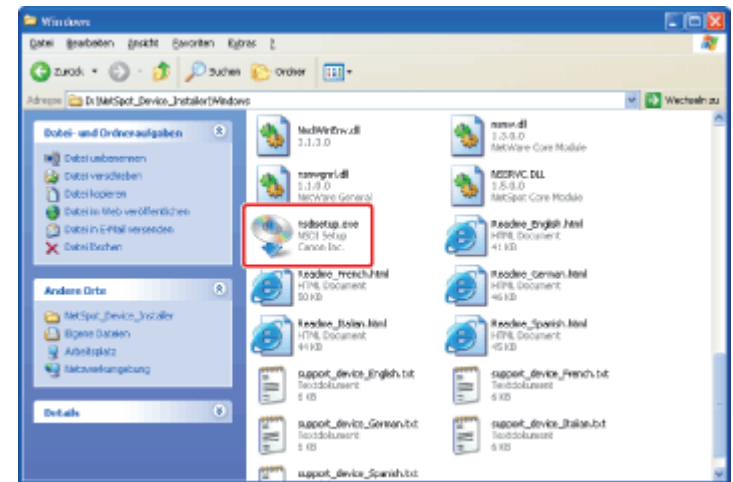

#### 🔗 HINWEIS

Wenn das Dialogfeld [Benutzerkontensteuerung] angezeigt wird (Windows Vista und Server 2008)

Klicken Sie auf [Fortsetzen].

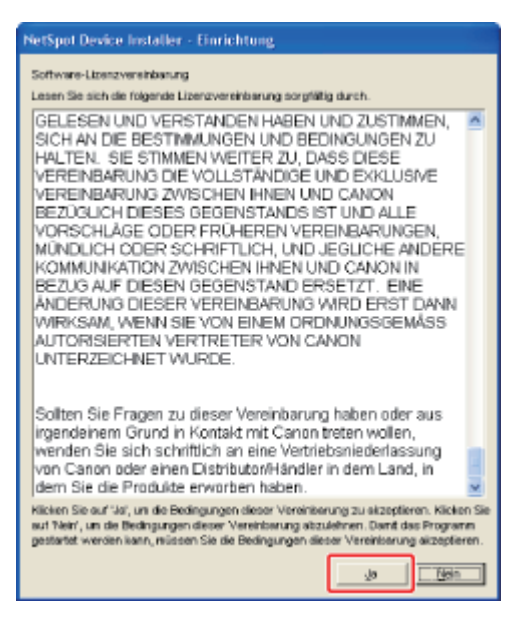

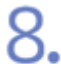

Klicken Sie auf [Suche] und wählen Sie dann das Installationsverzeichnis.

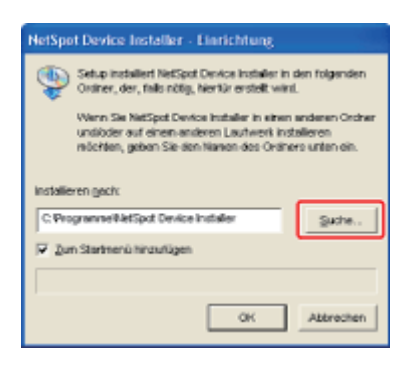

#### 📀 HINWEIS

Wenn der NetSpot Device Installer zum Menü [Start] hinzugefügt werden soll Aktivieren Sie das Kontrollkästchen für [Zum Startmenü hinzufügen].

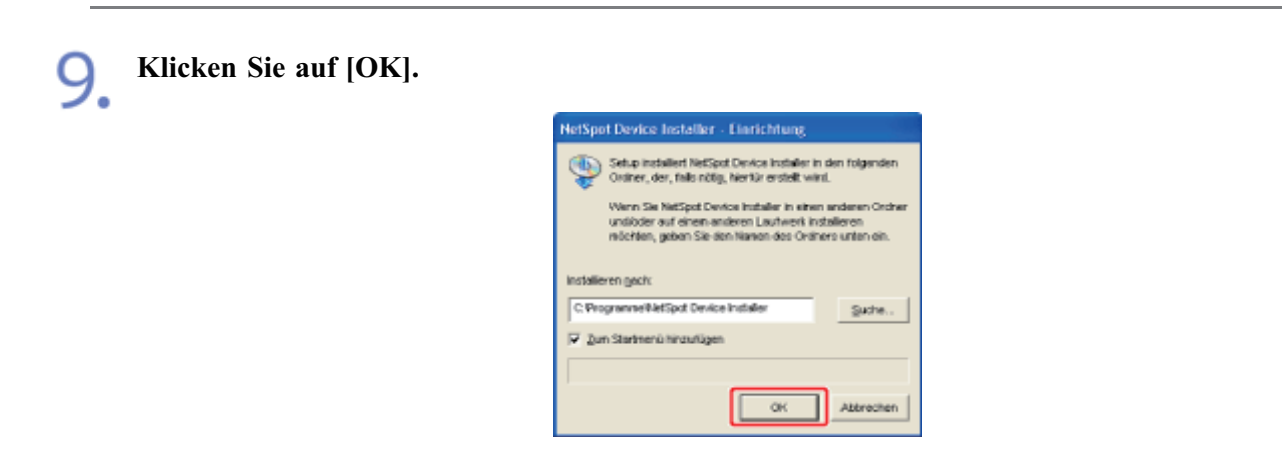

 $\rightarrow$  Die Installation wird gestartet.

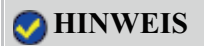

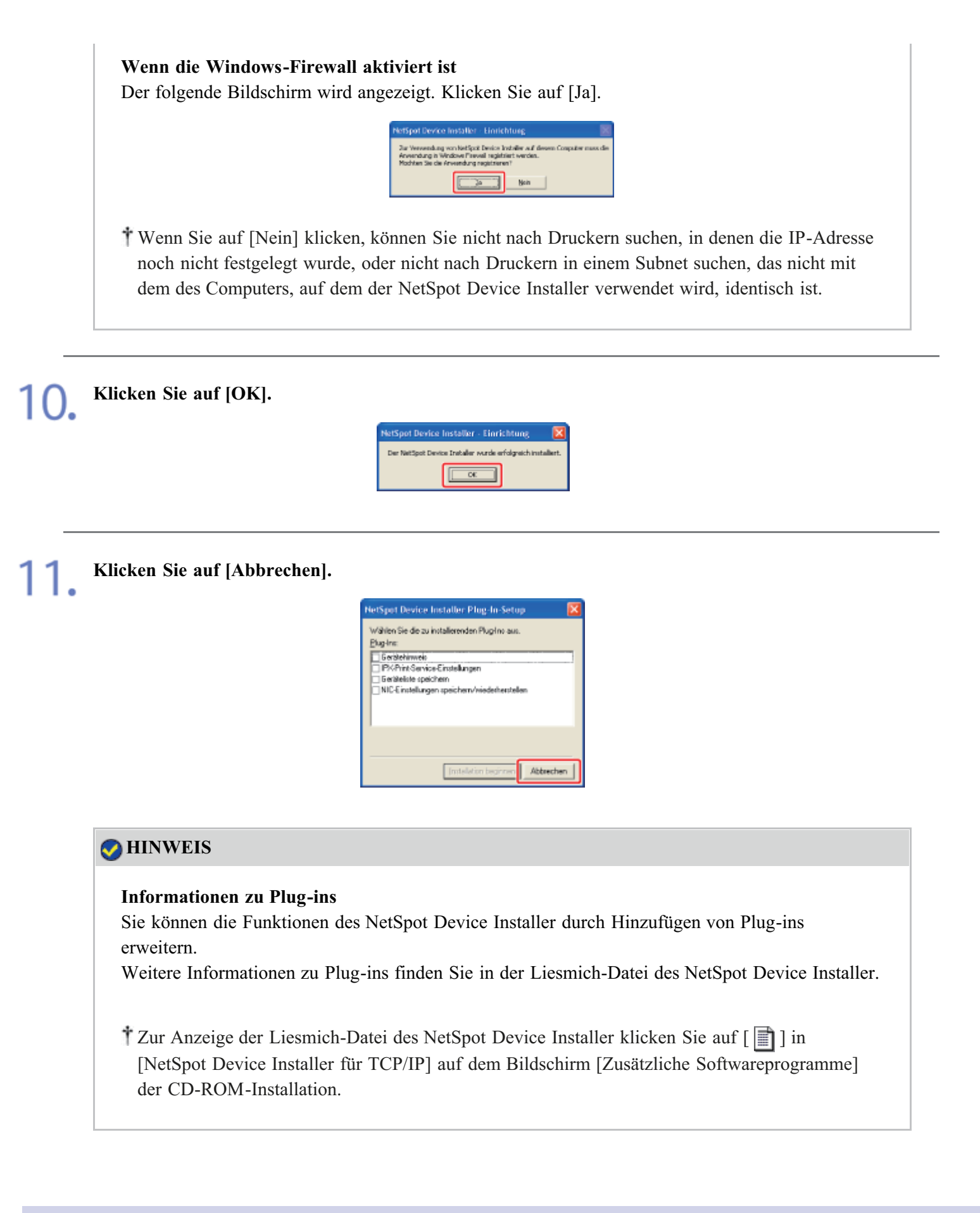

### Ausführen des NetSpot Device Installer

Sie haben zwei Möglichkeiten, den NetSpot Device Installer auszuführen.

- Ausführen des NetSpot Device Installer auf einem Computer
- Ausführen des NetSpot Device Installer direkt von der mitgelieferten CD-ROM

#### Ausführen des NetSpot Device Installer auf einem Computer

#### Führen Sie den NetSpot Device Installer aus.

 Windows XP, Server 2003, Vista und Server 2008
 Wählen Sie aus dem Menü [Start] die Option [Alle Programme] → [NetSpot Device Installer] → [NetSpot Device Installer].

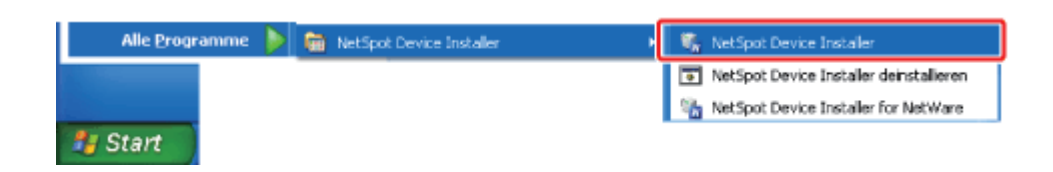

#### 📀 HINWEIS

Wenn der NetSpot Device Installer im Menü [Start] nicht gefunden wird Doppelklicken Sie auf [nsdi.exe] in dem Ordner, in dem der NetSpot Device Installer installiert ist.

Wenn das Dialogfeld [Benutzerkontensteuerung] angezeigt wird (Windows Vista und Server 2008)

Klicken Sie auf [Fortsetzen].

#### Ausführen des NetSpot Device Installer direkt von der mitgelieferten CD-ROM

Legen Sie die mitgelieferte CD-ROM "User Software" in das CD-ROM-Laufwerk Ihres Computers ein.

Wenn sich die CD-ROM bereits im Laufwerk befindet, werfen Sie die CD aus und legen Sie sie dann erneut in das Laufwerk ein.

- $\rightarrow$  CD-ROM-Installation wird angezeigt.
  - <sup>†</sup> Abhängig von Ihrer Umgebung kann die Anzeige von CD-ROM-Installation einige Zeit dauern.

#### 📀 HINWEIS

#### Wenn CD-ROM-Installation nicht angezeigt wird

Zeigen Sie sie wie folgt an.

(Der Name des CD-ROM-Laufwerks wird in diesem Handbuch mit "D:" angegeben. Der Name des CD-ROM-Laufwerks kann je nach verwendetem Computer variieren.)

- Windows XP und Server 2003
  - 1. Wählen Sie aus dem Menü [Start] die Option [Ausführen].
  - Geben Sie "D:\German\MInst.exe" ein und klicken Sie anschlie
    ßend auf [OK].
- Windows Vista und Server 2008

- 1. Geben Sie "D:\German\MInst.exe" in [Suche starten] unter dem Menü [Start] ein.
- 2. Drücken Sie die Taste [ENTER] auf Ihrer Tastatur.

Wenn das Dialogfeld [Automatische Wiedergabe] angezeigt wird (Windows Vista und Server 2008)

Klicken Sie auf [AUTORUN.EXE ausführen].

Wenn das Dialogfeld [Benutzerkontensteuerung] angezeigt wird (Windows Vista und Server 2008)

Klicken Sie auf [Fortsetzen].

2. Klicken Sie auf [Zusätzliche Softwareprogramme].

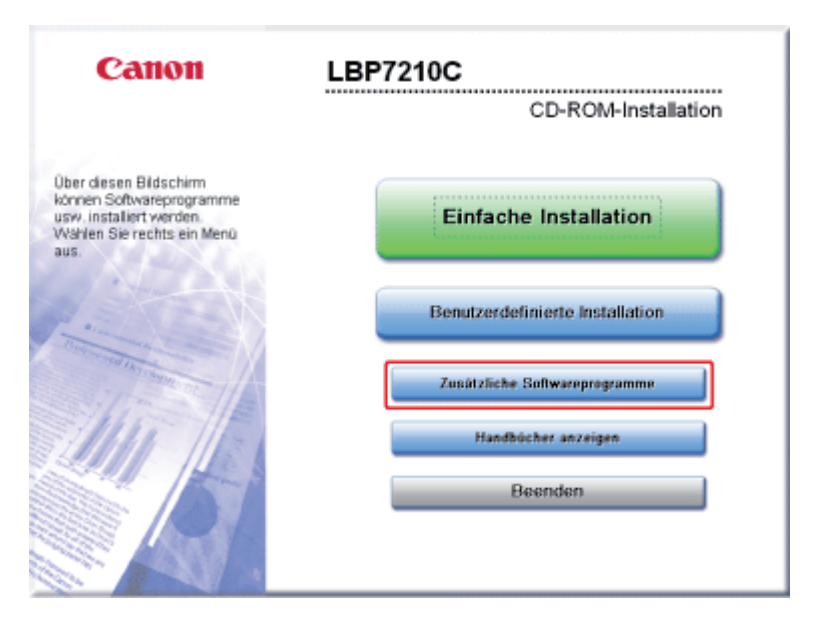

3. Klicken Sie auf [Starten] für [NetSpot Device Installer für TCP/IP].

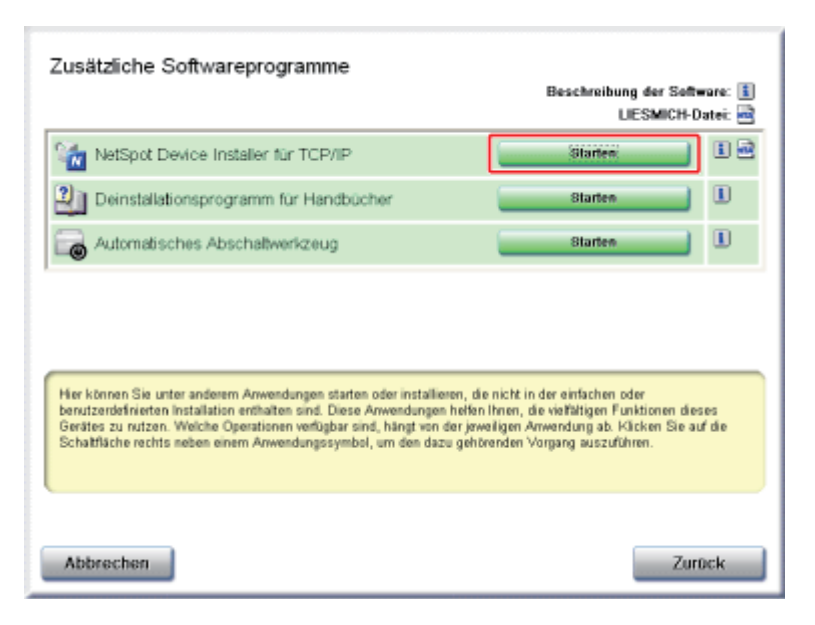

Ø

## Wenn das Dialogfeld [Lizenzvereinbarung] angezeigt wird

Lesen Sie die Lizenzvereinbarung durch und klicken Sie dann auf [Ja].

Wenn das Dialogfeld [Benutzerkontensteuerung] angezeigt wird (Windows Vista und Server 2008)

Klicken Sie auf [Fortsetzen].

#### Verwenden des NetSpot Device Installer

Mit dem NetSpot Device Installer können Sie die allgemeinen Protokolleinstellungen konfigurieren und den Status der einzelnen Drucker in einem Netzwerk anzeigen.

Ausführliche Informationen zur Vorgehensweise beim Festlegen der IP-Adresse mit dem NetSpot Device Installer finden Sie unter "Festlegen der IP-Adresse".

Nähere Informationen zu weiteren Vorgehensweisen bei der Verwendung des NetSpot Device Installer finden Sie in der Hilfe.

<sup>†</sup> Die Hilfe wird angezeigt, indem Sie im Menü [Hilfe] auf [Hilfe] klicken.

#### Initialisieren der Netzwerkeinstellungen über den NetSpot Device Installer

#### **WICHTIG**

#### Vorsichtsmaßnahmen beim Initialisieren der Netzwerkeinstellungen

Vergewissern Sie sich vor dem Initialisieren der Netzwerkeinstellungen, dass der Drucker nicht benutzt wird.

Wenn Sie die Netzwerkeinstellungen initialisieren, während der Drucker druckt oder Daten empfängt, werden die empfangenen Daten möglicherweise nicht korrekt gedruckt oder es kann zu einem Papierstau oder einer Beschädigung des Druckers kommen.

Wählen Sie den Drucker aus, für den Sie die Netzwerkeinstellungen initialisieren möchten. 🖏 Canon NetSpot Device Installer TOPHE en Geröt Ansicht Extras Optionen 😲 Ale Gerits B Unbenutzte Genite

Wählen Sie aus dem Menü [Gerät] die Option [Standardeinstellungen wiederherstellen] aus.

| Canon N        | letSpot Device Installer - TCP/IP<br>Gent Andrith Extras Ontingen Hill                           | la .   |       |             |          |                 |
|----------------|--------------------------------------------------------------------------------------------------|--------|-------|-------------|----------|-----------------|
| Ale Gera       | Beau.<br>Beau.<br>P-Juliesse - Stapeleinstellungen                                               | 001410 | katus | Produktname | Standort | IP-Adresse      |
|                | Grundeinstellungen                                                                               |        |       | 12970000    |          | ENE 1000 M 2012 |
|                | Protokolinistellungen<br>Geräteinformationen<br>ICP/IP-Anschlussinformationen<br>Kennvort änders |        |       |             |          |                 |
|                | <u>W</u> eblink                                                                                  |        |       |             |          |                 |
|                | Löschen<br>Yerischieben<br>Kgpieren                                                              |        |       |             |          |                 |
|                |                                                                                                  |        |       |             |          |                 |
|                |                                                                                                  |        |       |             |          |                 |
| Anzahi an Geri | iben: 1                                                                                          |        |       |             |          | 1               |

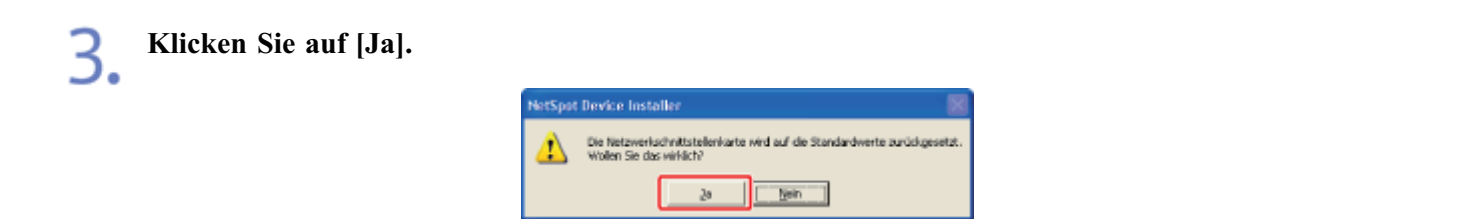

#### Führen Sie das folgende Verfahren durch.

#### Wenn die Meldung <Das Gerät wurde zurückgesetzt.> angezeigt wird

Klicken Sie auf [OK].

Für ein korrektes Zurücksetzen warten Sie ca. 20 Sekunden oder länger, nachdem Sie auf [OK] geklickt haben.

→ Nachdem die Netzwerkkarte des Druckers zurückgesetzt wurde, werden die Einstellungen wirksam.

#### Wenn die Meldung <Das Gerät ausschalten und wieder einschalten.> angezeigt wird

Klicken Sie auf [OK] und schalten Sie dann den Drucker aus und wieder ein.

→ Die Einstellungen werden wirksam, nachdem der Drucker aus- und wieder eingeschaltet wurde.

#### **Deinstallation des NetSpot Device Installer**

Das Verfahren zum Entfernen der Software, um den Computer in denselben Zustand wie vor der Installation der Software zurückzusetzen, wird Deinstallation genannt. Verwenden Sie den folgenden Ablauf zur Deinstallation des NetSpot Device Installer.

• •

#### Windows XP, Server 2003, Vista und Server 2008

Wählen Sie aus dem Menü [Start] die Option [Alle Programme]  $\rightarrow$  [NetSpot Device Installer]  $\rightarrow$  [NetSpot Device Installer].

| Alle Programme 🕨 🚞 NetSpot Device Installer 🔹 🔸 | 1 NetSpot Device Installer                 |
|-------------------------------------------------|--------------------------------------------|
|                                                 | 🖏 NetSpot Device Installer for NetWare     |
|                                                 | To NetSpot Device Installer deinstallieren |
| No Start                                        |                                            |

→ Die Eingabeaufforderung wird angezeigt und die Deinstallation wird gestartet. Die Deinstallation ist abgeschlossen, wenn die Eingabeaufforderung geschlossen wird.

| <b>O</b> HINWEIS                                                                                                    |
|----------------------------------------------------------------------------------------------------|
| Wenn der NetSpot Device Installer im Menü [Start] nicht gefunden wird Doppelklicken Sie in der folgenden Speicherposition auf [rmnsdi.bat].                                                                             |
| <ul> <li>Windows XP und Server 2003</li> <li>"\Documents and Settings\<benutzername>\Local Settings\Application<br/>Data\canon.com\nsdi" auf dem Laufwerk, auf dem das System installiert ist</benutzername></li> </ul> |
| <ul> <li>Windows Vista und Server 2008         "\Users\<benutzername>\AppData\Local\canon.com\nsdi" auf dem Laufwerk, auf         dem das System installiert ist     </benutzername></li> </ul>                         |
| Wenn der NetSpot Device Installer nicht vollständig deinstalliert werden kann<br>Lesen Sie in der Liesmich-Datei in dem Ordner nach, in dem der NetSpot Device Installer<br>installiert ist.                            |

#### [J-06] Einrichten und Ändern des Admin-Passworts

Sie können das Administratorpasswort mit der folgenden Software einrichten.

Webbrowser (Remote UI)
 Sie können die Einstellungen angehan indem Sie von Ibren

Sie können die Einstellungen angeben, indem Sie von Ihrem Webbrowser über das Netzwerk auf den Drucker zugreifen.

FTP-Client

Sie können die Einstellungen angeben, indem Sie über die Eingabeaufforderung auf den FTP-Server des Druckers zugreifen.

• NetSpot Device Installer

Sie können die Einstellungen mit der Canon-Software, NetSpot Device Installer, auf der mitgelieferten CD-ROM angeben.

Nur der Administrator (der Benutzer, der das Passwort kennt) kann die Einstellungen konfigurieren oder die Vorgänge zur Druckerverwaltung durchführen, indem das Administratorpasswort eingerichtet wird. Darüber hinaus kann das Administratorpasswort jederzeit geändert werden.

In diesem Abschnitt wird die Vorgehensweise bei der Angabe der Einstellungen mit einem Webbrowser (Remote UI) beschrieben.

- Einrichten des Admin-Passworts
- Ändern des Admin-Passworts

#### 🔗 HINWEIS

Angabe der Einstellungen über den FTP-Client <u>"FTP-Client"</u>

Angabe der Einstellungen über den NetSpot Device Installer "NetSpot Device Installer"

#### Einrichten des Admin-Passworts

Zeigen Sie das Statusfenster des Druckers an.

Klicken Sie in der Windows-Taskleiste auf [ 🛃 ] und wählen Sie den Druckernamen aus.

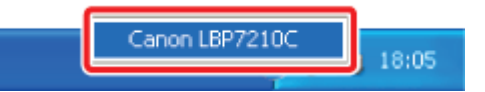

#### 🔗 HINWEIS

Wenn das Statusfenster des Druckers über den Druckertreiber angezeigt wird Klicken Sie z. B. auf der Registerkarte [Seite einrichten] auf [ ] (Statusfenster des Druckers anzeigen).

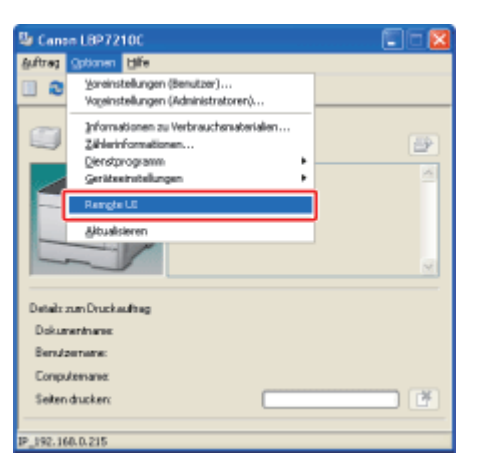

 $\rightarrow$  Remote UI wird angezeigt.

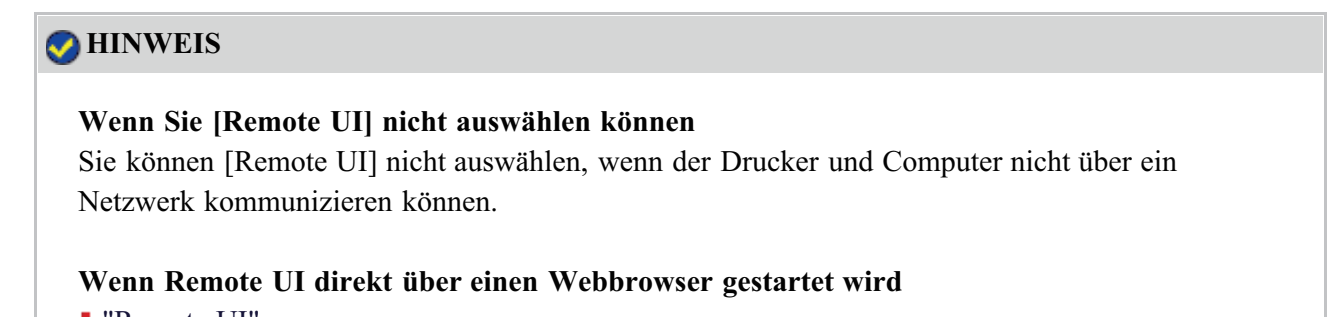

"Remote UI"

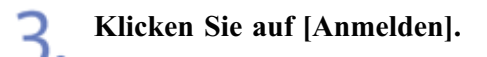

| a Remote UI (Oberste Seite)                                                                          | : ;1897210C - Wicrosoft Internet Explore              | re                         |                                               |              |
|----------------------------------------------------------------------------------------------------|-------------------------------------------------------|----------------------------|-----------------------------------------------|--------------|
| Dates Bearporate Guerate Ga                                                                          | vantan kyonas z                                       |                            |                                               |              |
| 3 2.ret - 🔘 · 💌                                                                                      | 🗟 🏠 🔎 Suchan 🤺 Pavonton 🕢                             | 🙆 · 🍓 🖂                    |                                               | Linka H      |
| Adheupen 🗿 hittps (0192-368-0-215)/c                                                                 | ah/top.shtni                                          |                            | 🗹 🗹 V                                         | Alechaeln zu |
| RemoteUI                                                                                             |                                                       |                            |                                               | P2:00 🐣      |
| Obernte Seite>                                                                                       |                                                       |                            |                                               |              |
|                                                                                                    | Oberste Seite                                         |                            | Zai etzt aktus listent<br>18/06/2012 10:00/22 | ?            |
| Klicken Sie auf die<br>Schaltfläche unten, um<br>sich als Administrator<br>einzulischen              | Gerätestatus 🔍 Der Drucker                            | ist bereit.                |                                               |              |
| Admin-Passwort:<br>Zur Angebe der                                                                    | Gerätebezeichnung:<br>Produktname: LBP72<br>Standort: | 10C                        |                                               |              |
| Geräteenstellungen geben<br>Sie das<br>Administratorpasisvert ein<br>und melden sich an.<br>Anmelden |                                                       |                            |                                               | 1            |
| Oberste Seite                                                                                        | Papierinformationen                                   |                            |                                               |              |
| Geräteverwaltung                                                                                     | Papierzufulu                                          | Verfugbares Benn<br>Papier | utzerdefiniertes Papierformat                 |              |
| Autragsverwaltung                                                                                    | Mehrzweck-Papierfach                                  | Ohne                       |                                               |              |
| Tertig                                                                                               |                                                       |                            | S Internet                                    |              |

#### 📀 HINWEIS

Informationen zum Standard-Administratorpasswort

Das Administratorpasswort ist standardmäßig nicht eingerichtet. Melden Sie sich ohne Eingabe eines Passworts an Remote UI an.

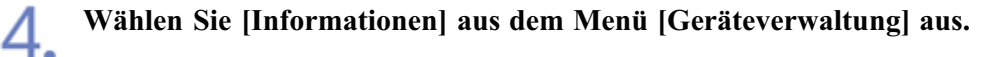

| Benote UI (Information           | en] : (LBP7210C - Nicrosoft Internet Expl | arer       |                           |
|----------------------------------|-------------------------------------------|------------|---------------------------|
| Datei Bearpeeau Buracue          | gavantan kignas g                         |            |                           |
| 🌀 2.444 + 🔘 · 🖹                  | 📓 🟠 🔎 Suchan 👷 Prevontan 🧟                | ) 🙆 · 💑 🖂  | Laio                      |
| ida gan 🧿 hépi (0192-368, 0.2    | tš/calijdev_info.stitni                   |            | 💌 🛃 Wischeelin            |
| RemoteUI                         |                                           |            |                           |
| Oberste Seiten Gerätever         | waltung> Informationan>                   |            |                           |
|                                  |                                           |            | Zalatzi akkua kolanti 🛟 ? |
| Als Administrator<br>angemeldet. | Geräteinformationen                       |            | falm                      |
| Abmelden                         |                                           |            | And has                   |
| Oberste Seite                    | Gerätebezeichnung :                       |            |                           |
|                                  | standort :                                |            |                           |
| Status                           | Administrator :                           |            |                           |
| Informationen                    | Telefon :<br>Kommentare :                 |            |                           |
| Funktionen                       |                                           |            |                           |
| Netzwerk                         | Hersteller :                              | CANON INC. |                           |
|                                  | Produktname :<br>Version :                | LBP7210C   |                           |
|                                  | version :                                 | 0.08       |                           |
| Fastia                           |                                           |            | Contract (                |

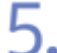

6.

Klicken Sie unter [Sicherheit] auf [Ändern].

| Benate UI [Informationen] : ;1897210C - Wicrosoft Inter | rnet Explaner             |                  |
|---------------------------------------------------------|---------------------------|------------------|
| Date: Beagedau Buerge Savaugau Filozo S                 |                           | 4                |
| 🔇 Zunak • 🔘 · 💌 📓 🏠 🔎 Suchen 🦅 Parto                    | eton 🕢 🝰 😼 🖂              | Leio             |
| Patrogan 📵 http://192.368.0-235/cshidev_info.stml       |                           | 💌 🛃 Wiechsein zu |
| SUUDATELITIKS                                           |                           |                  |
| Sprache                                                 |                           |                  |
|                                                         |                           | Änden            |
| Anzeigensprache :                                       | Germen                    |                  |
| 8                                                       |                           |                  |
| Sicherheit                                              |                           |                  |
|                                                         |                           | Anden            |
| Admin-Passwort :                                        | Nicht angegeben           |                  |
| FTP-Zugriff für Benutz                                  | zer : Nicht eingeschränld |                  |
| SNMP-Einstellungen                                      |                           |                  |
| SNMP v. 1 :                                             | Ein                       |                  |
| Zugriffsrechte :                                        | Lesen und Schreiben       |                  |
| Community-Name :                                        | public                    |                  |
| SNMP v. 3 :                                             | Aus                       |                  |
| 🙆 Partig                                                |                           | C Internet       |

#### Richten Sie das Administratorpasswort ein.

- (1) Geben Sie das gewünschte Passwort ein. Es können bis zu 15 Zeichen eingegeben werden.
- (2) Zur Bestätigung des Passworts geben Sie das eingegebene neue Passwort ([Neues Passwort]) erneut ein.
- (3) Klicken Sie auf [OK].

| 🗿 Remote UI (Sicherheitei       | informationen ändern] : ;LBP7210C - Micro | soft Internet Explorer |     | 000                       |
|---------------------------------|-------------------------------------------|------------------------|-----|---------------------------|
| Eatei Bearbeiten Anskhit        | Eavoriten Eatres 2                        |                        |     | 4                         |
| G 2.898 + 🕤 · 💌                 | 📓 🟠 🔎 suchen 🤺 Pavorton 🥝                 | 🙆 · 🍓 📼                |     | LNRS                      |
| Advegate 👔 hitps (1192.1468.0.2 | tS(cab)eck_security.shimi                 |                        |     | Vinchaelin p              |
| RemoteUI                        |                                           |                        |     | LD#72+0C                  |
| Obaste Salte - Garátever        | watunga lafornationena Bicherhatsiekomati | anas äsders»           |     |                           |
|                                 | Sicherheitsinformationen ä                | indern                 |     | Zei etzt aktus kalent 🐉 ? |
| Als Administrator<br>angemeidet | Die Einstellungen werden folgende         | ermaßen geändert.      |     | OK (3) xechen             |
| Abmolden                        | Admin-Passwort                            |                        |     |                           |
| Oberste Saite                   | Aktuelles Passwort :                      |                        |     |                           |
| Gerateverwaitung                | Neues Passwort :                          |                        | (1) |                           |
| Status                          | Bestätigen :                              |                        | (2) |                           |
| Informationen                   | -                                         |                        |     |                           |
| Funktionen                      |                                           |                        |     |                           |
| Netzwerk                        | FTP-Zugriff für Benutzer                  |                        |     |                           |
|                                 | EFTP-Zugriff für Benutzer einst           | thränken               |     |                           |
|                                 | <b>A</b>                                  |                        |     |                           |
| Fertig                          |                                           |                        |     | Internet                  |

#### 📀 HINWEIS

**Erstmaliges Einrichten des Administratorpassworts** In [Aktuelles Passwort] muss kein Wert eingegeben werden.

#### Ändern des Admin-Passworts

- Zeigen Sie das Statusfenster des Druckers an.
  - Klicken Sie in der Windows-Taskleiste auf [ 🛃 ] und wählen Sie den Druckernamen aus.

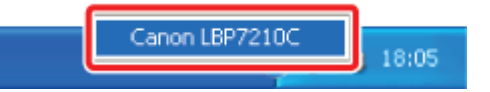

#### **OHINWEIS**

Wenn das Statusfenster des Druckers über den Druckertreiber angezeigt wird Klicken Sie z. B. auf der Registerkarte [Seite einrichten] auf []] (Statusfenster des Druckers anzeigen).

Wählen Sie aus dem Menü [Optionen] die Option [Remote UI] aus.

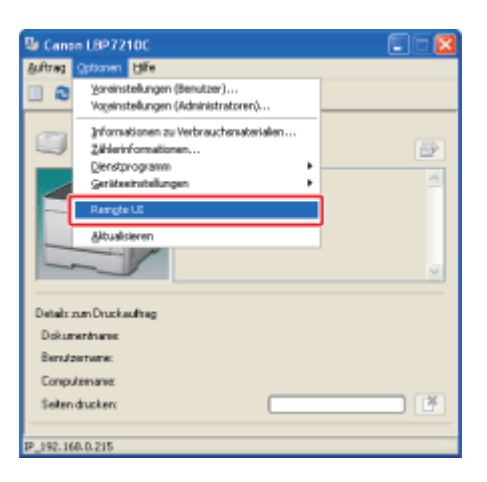

 $\rightarrow$  Remote UI wird angezeigt.

# Wenn Sie [Remote UI] nicht auswählen können Sie können [Remote UI] nicht auswählen, wenn der Drucker und Computer nicht über ein Netzwerk kommunizieren können.

# Wenn Remote UI direkt über einen Webbrowser gestartet wird

"Remote UI"

#### Melden Sie sich als Administrator an.

(1) Geben Sie ein Passwort in [Admin-Passwort] ein.

(2) Klicken Sie auf [Anmelden].

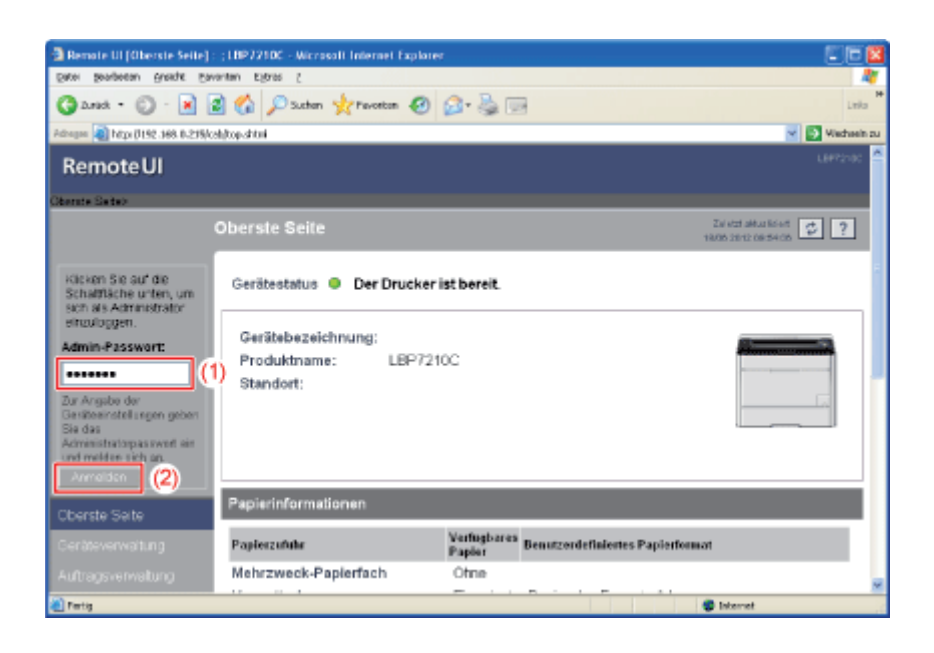

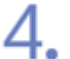

Wählen Sie [Informationen] aus dem Menü [Geräteverwaltung] aus.

| Remote UI (Teformation                 | en] : (LBP7210C - Microsoft Internet I | splarer    |                           |
|----------------------------------------|----------------------------------------|------------|---------------------------|
| Datei Beageeau Bueye Eavautau Kibusi 1 |                                        |            | 4                         |
| 🕤 danak = 🕥 - 📓                        | 📓 🏠 🔎 Suchan 🤺 Pavortan                | 🕗 🙆 🗟      | Linka                     |
| drogan 🗿 http://192.368.0.2            | thi/cabides_info.shini                 |            | 💌 💽 Wischsein :           |
| RemoteUI                               |                                        |            | L8472100                  |
| Obanda Seitas Gadilave                 | wakung's Informationants               |            |                           |
|                                        |                                        |            | Zel etzt aktua kölent 😰 ? |
| Als Administrator<br>angemeldet        | Geräteinformationen                    |            |                           |
| Abmelden                               |                                        |            | Änden                     |
| Oberste Seite                          | Gerätebezeichnung :                    |            |                           |
| Jeräteverwaltung                       | Standort :                             |            |                           |
| Status                                 | Administrator :                        |            |                           |
| Informationen                          | Telefon :<br>Kommentare :              |            |                           |
| Funktionen                             |                                        |            |                           |
| Netzwerk                               | Hersteller :                           | CANON INC. |                           |
|                                        | Version :                              | 0.09       |                           |
|                                        |                                        |            |                           |
| Partig                                 |                                        |            | Internet                  |

| - |   |   |    |   |
|---|---|---|----|---|
|   |   |   |    |   |
|   |   |   |    |   |
| L | - |   |    |   |
| - |   | - | ι. |   |
|   |   |   |    |   |
|   |   |   |    | - |

## Klicken Sie unter [Sicherheit] auf [Ändern].

| Benote UI (Informationen)            | : (LBP7210C - Wicrosoft Internet Explo | iret                |                              |       |
|--------------------------------------|----------------------------------------|---------------------|------------------------------|-------|
| Eacol Sociocou Buorge Eau            | rantan Egitras g                       |                     |                              | 27    |
| 3 area • 🔘 · 🖹                       | 🗟 🏠 🔎 Suthern 🤺 Pevorton 🥝             | 🙆 • 🍓 📼             | La                           | ia H  |
| Adhegine 🗿 hitzyi (1192-368-0-215)(c | elijdev_jalo, stitni                   |                     | 💌 💽 Wechee                   | in zu |
|                                      |                                        |                     |                              | ~     |
|                                      | Sicherheit                             |                     |                              | I.    |
|                                      |                                        |                     | Anden                        |       |
|                                      | Admin-Passwort :                       | *******             |                              |       |
|                                      | FTP-Zugriff für Benutzer :             | Nichteingeschränkt  |                              |       |
|                                      | SNMP-Einstellungen                     |                     |                              |       |
|                                      | SNMP v. 1 :                            | Ein                 |                              |       |
|                                      | Zugriffsrechte :                       | Lesen und Schreiben |                              |       |
|                                      | Community-Name :                       | public              |                              |       |
|                                      | SNMP v. 3 :                            | Aus                 |                              |       |
|                                      | Bereichseinstellungen IP-Adr           | 1888e               |                              |       |
|                                      | TCP/IP-Druck :                         |                     | Nicht eingeschränkt.         |       |
|                                      | Zugriffsbeschränkungen :               |                     | Angegebene Adressen zulassen |       |
|                                      | IP-Adressen :                          |                     |                              | ×     |
| Fetty                                |                                        |                     | Sternet 蒙                    |       |

|       | - |   |   |  |
|-------|---|---|---|--|
| -     | - |   |   |  |
| <br>~ |   |   |   |  |
|       |   |   |   |  |
| ·     | _ |   |   |  |
| _     |   | ÷ |   |  |
|       |   |   |   |  |
|       |   |   |   |  |
|       |   |   |   |  |
|       |   | - | _ |  |

#### Geben Sie das derzeit verwendete Passwort ein.

| a Renote UI (Sicherheitsinfo     | emailanes ändern] : (1897210C - Mic      | rasaft Internet Explorer |                                              |
|----------------------------------|------------------------------------------|--------------------------|----------------------------------------------|
| Eater Seageeau Guarde Ea         | vantan Elifinas (                        |                          |                                              |
| 🔇 2.rek • 🔘 · 💌                  | 🗿 🏠 🔎 Suchen 🤺 Pavorton 🧟                | ) 🙆 · 🕹 🖂                | Leka                                         |
| Advegan 🔊 http://192.368.0.215/c | celujecit_security.shimi                 |                          | 👻 💽 Vischeeln zu                             |
| RemoteUI                         |                                          |                          | LBP7210C                                     |
| Oberate Seites Gestleverwal      | tungs Informationen's Bioberbeitsinforma | dianen Andernix          |                                              |
|                                  |                                          | ändern                   | Zei etzt aktus kisett<br>18/05 2012 10:07-27 |
| Als Administrator<br>angemeldet. | Die Einstellungen werden folgen          | dermaßen geändert.       | OK Abbrachen                                 |
| Abmelden                         | Admin-Passwort                           |                          |                                              |
| Oberste Seite                    | Aktuelles Passwort :                     |                          |                                              |
| Geräteverwaltung                 | Name Decement :                          |                          |                                              |
| Status                           | De stat                                  |                          |                                              |
| Informationen                    | Bestätigen :                             |                          |                                              |
| Funktionen                       | -                                        |                          |                                              |
| Netzwerk                         | FTP-Zugriff für Benutzer                 |                          |                                              |
| Autragsverwaltung                | EFTP-Zugriff für Benutzer eine           | schränken                |                                              |
| Support-Links                    |                                          |                          |                                              |
| 🕘 Fertig                         |                                          |                          | Internet                                     |

# 7. Richten Sie ein neues Passwort ein.

- (1) Geben Sie das neue gewünschte Passwort ein. Es können bis zu 15 Zeichen eingegeben werden.
- (2) Zur Bestätigung des Passworts geben Sie das eingegebene neue Passwort ([Neues Passwort]) erneut ein.
- (3) Klicken Sie auf [OK].

| Benate UI (Sicherheitsin)        | inmationen ändern] : (18972100 - Micr    | nsoft Internet Explorer |     | E 🗉 🖬                      |
|----------------------------------|------------------------------------------|-------------------------|-----|----------------------------|
| Eater Seagecau Buside Ea         | avantan Egitras ¿                        |                         |     | 47                         |
| 3 2.rsh • 🔘 · 🖹                  | 🗟 🏠 🔎 Suchan 🤺 Pavostan 🧟                | ) 🝰 · 🍒 🖂               |     | Leika                      |
| Adrogue 🍓 http: (0192-368-0-235/ | celujedit_security.shimi                 |                         |     | 💌 💽 Viedwein zu            |
| RemoteUI                         |                                          |                         |     | L8#2:00 ≏                  |
| Oberste Seites Geniteverva       | dung> Informationen> Birtherheitsinforma | lianes Asdersk          |     |                            |
|                                  |                                          | ändern                  |     | Zai etzt alkus lisiert 🛫 ? |
|                                  | Die Einstellungen werden folgen:         | dermaßen geändert.      |     |                            |
| Als Administrator<br>angemeldet. |                                          |                         |     | OK (3)xedien               |
| Abmelden                         | Admin-Passwort                           |                         |     |                            |
| Oberste Seite                    |                                          |                         | 1   |                            |
| Geräteverwaltung                 | Aktuelles Passwort :                     | •••••                   |     |                            |
|                                  | Neues Passwort :                         |                         | (1) |                            |
| Status                           | Bestätigen :                             |                         | 10  |                            |
| Informationen                    | Ļ                                        |                         |     |                            |
| Funktionen                       | -                                        |                         |     |                            |
| Netzwerk                         | FTP-Zugriff für Benutzer                 |                         |     |                            |
|                                  | EFTP-Zugriff für Benutzer eins           | schränken               |     |                            |
| Autragsreiwaltung                |                                          |                         |     |                            |
| Support-Links                    | <u> </u>                                 |                         |     | a                          |
| Pertig                           |                                          |                         |     | 😴 Isternet                 |

#### [J-07] Festlegen und Ändern des Gerätenamens oder der Administratorinformationen

Sie können den Gerätenamen oder die Administratorinformationen mit der folgenden Software angeben und ändern.

• Webbrowser (Remote UI) Sie können die Einstellungen angeben, indem Sie von Ihrem Webbrowser über das Netzwerk auf den Drucker zugreifen.

• FTP-Client

Sie können die Einstellungen angeben, indem Sie über die Eingabeaufforderung auf den FTP-Server des Druckers zugreifen.

• NetSpot Device Installer

Sie können die Einstellungen mit der Canon-Software, NetSpot Device Installer, auf der mitgelieferten CD-ROM angeben.

In diesem Abschnitt wird die Vorgehensweise bei der Angabe der Einstellungen mit einem Webbrowser (Remote UI) beschrieben.

🐼 HINWEIS

Angabe der Einstellungen über den FTP-Client <u>"FTP-Client"</u>

Angabe der Einstellungen über den NetSpot Device Installer "NetSpot Device Installer"

Zeigen Sie das Statusfenster des Druckers an.

Klicken Sie in der Windows-Taskleiste auf [ 🔐 ] und wählen Sie den Druckernamen aus.

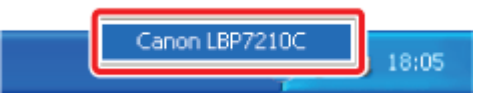

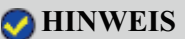

Wenn das Statusfenster des Druckers über den Druckertreiber angezeigt wird Klicken Sie z. B. auf der Registerkarte [Seite einrichten] auf [ ] (Statusfenster des Druckers anzeigen).

|   | _ |    |   |  |
|---|---|----|---|--|
| - |   | ι. |   |  |
| _ |   |    |   |  |
|   |   |    |   |  |
|   |   |    |   |  |
|   |   |    |   |  |
|   |   |    |   |  |
|   |   |    | ~ |  |

Wählen Sie aus dem Menü [Optionen] die Option [Remote UI] aus.

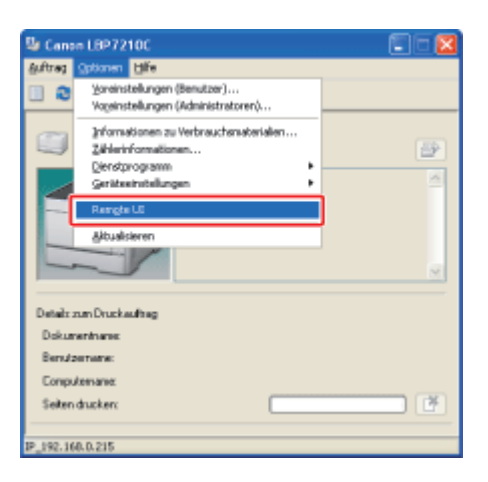

 $\rightarrow$  Remote UI wird angezeigt.

# ✓ HINWEIS

Wenn Sie [Remote UI] nicht auswählen können

Sie können [Remote UI] nicht auswählen, wenn der Drucker und Computer nicht über ein Netzwerk kommunizieren können.

Wenn Remote UI direkt über einen Webbrowser gestartet wird

"Remote UI"

#### Melden Sie sich als Administrator an.

(1) Geben Sie ein Passwort in [Admin-Passwort] ein.

(2) Klicken Sie auf [Anmelden].

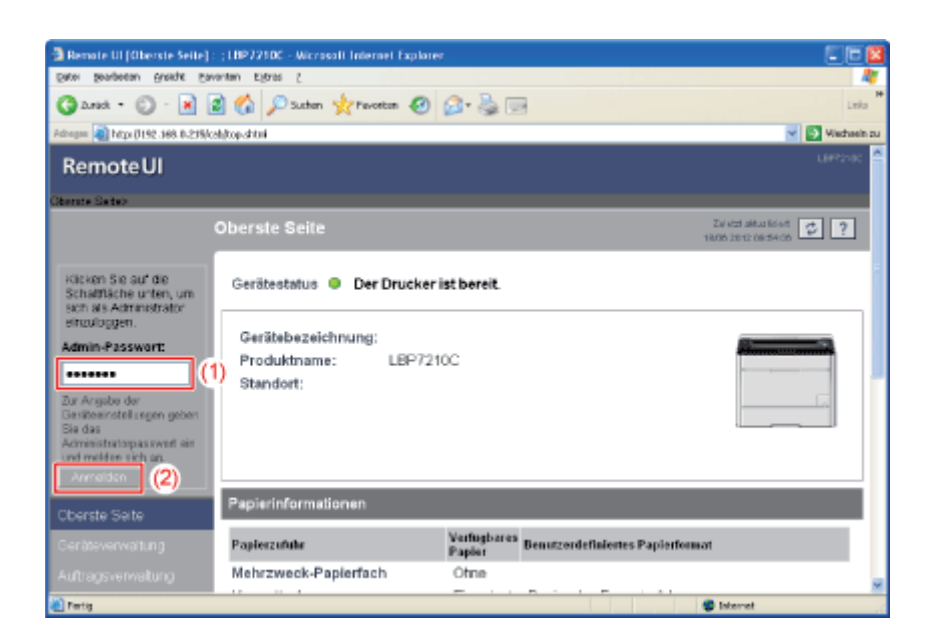

#### 📀 HINWEIS

Wenn das Administratorpasswort nicht eingerichtet ist Es muss kein Wert in [Admin-Passwort] eingegeben werden. "Einrichten und Ändern des Admin-Passworts" Wählen Sie [Informationen] aus dem Menü [Geräteverwaltung] aus.

| 🗿 Remote UI (Teformation         | ven) : (1897210C - Nicrosoft Internet Ex | plarer     | EE                    |
|----------------------------------|------------------------------------------|------------|-----------------------|
| Eater Searpeeau Busys            | Eavoritan Elfonds (                      |            | 4                     |
| Garek • 🔘 · 🖪                    | 👔 🕼 🔎 Suchen 🤺 Pavorton 🕻                | 🛛 🙆 - 🗟 🖂  | Leita                 |
| Adhegen 🗿 hit pr (7192-368-0.3   | ttiskoshidev_jalo, stitni                |            | 💌 🛐 Vischsein z       |
| RemoteUI                         |                                          |            | L8472100              |
| Obecute Seites Geniteve          | watane> Informationan>                   |            |                       |
|                                  | Informationen                            |            | Zalatztaktuskiset 💋 ? |
| Als Administrator<br>angemeldet. | Geräteinformationen                      |            |                       |
|                                  |                                          |            | Anden                 |
| Oberste Seite                    | Gerätebezeichnung :                      |            |                       |
| Geräteverwaltung                 | Standort :                               |            |                       |
| Status                           | Administrator :                          |            |                       |
| Informationen                    | Telefon :<br>Kommentare :                |            |                       |
| Funktionen                       |                                          |            |                       |
| Netzwerk                         | Hersteller :                             | CANON INC. |                       |
|                                  | Produktname :<br>Version :               | LBP/210C   |                       |
|                                  |                                          | 0.00       |                       |
| Fertig                           |                                          |            | Internet              |

Klicken Sie unter [Geräteinformationen] auf [Ändern]. 5. Remote UI (Informationen) : (1897/100 - Wicrosoft Internet geter gestelsen großt geventen tytes ( 🔇 Arad = 🔘 - 🖹 📓 🚳 🔎 Suthen 👷 Pavotan 🤣 🙆 - 🚔 🚃 Viete https://title2.368.0.2259/csb/dev\_anlo.shtml Remote UI Zei etzt aktualisient 🧔 ? Geräteinformatio Als Administrator angemeldet Änden. Gerätebezeichnung : Standort : Status Administrator : Telefon : Informationer Kommentare : Funktionen CANON INC. Hersteller : Netzwerk Produktname : LBP7210C Version : 0.09 ٠ 😮 Inke

6. Geben Sie den Gerätenamen oder die Administratorinformationen an oder ändern Sie sie.

- (1) Geben Sie jede Einstellung an oder ändern Sie sie.
- (2) Klicken Sie auf [OK].

| a Remote UI (Geräteinton         | mationen ändern) : ; LBP 7210C - Micros   | off Internet Explorer |                        |
|----------------------------------|-------------------------------------------|-----------------------|------------------------|
| Exter Seagecau Busqu             | Eavanten Eldres 2                         |                       |                        |
| 🔾 · 🔘 - kerd 🛇                   | 📓 🏠 🔎 Suthen 🤺 Prevention 🤞               | ð 💁 🎍 📼               | Leis                   |
| Advages 🜒 http://192.368.0.2     | Mikabledit_info.shtnl                     |                       | 💌 💽 Vietnein zu        |
| RemoteUI                         |                                           |                       | LEFTING 🔶              |
| Oberste Seite - Gerittever       | wabung> - Informationen> Genitainformatio | ren Bodemix           |                        |
|                                  | Geräteinformationen änd                   |                       | Zei eta akturkitet 🖉 ? |
|                                  | Die Einstellungen werden folger           | idermaßen geändert.   |                        |
| Als Administrator<br>angemeidet. |                                           |                       | OK (2) redien          |
| Abmelden                         |                                           |                       |                        |
| Oberste Seite                    | Gerätebezeichnung :                       | LEP7210C              |                        |
| Geräteverwaltung                 | Standort :                                |                       |                        |
| Status                           | Administrator :                           |                       |                        |
| Informationen                    | Telefon :                                 |                       |                        |
| Funktionen                       | Kommentare :                              |                       |                        |
| Netzwerk                         |                                           |                       |                        |
| Autragsverwaltung                |                                           |                       |                        |
| Support-Links                    |                                           |                       |                        |
| 🕘 Pertig                         |                                           |                       | Internet               |

[Gerätebezeichnung]: Geben Sie einen Druckernamen ein.

| [Standort]:      | Geben Sie den Standort für die Installation des Druckers ein. |
|------------------|---------------------------------------------------------------|
| [Administrator]: | Geben Sie den Namen des Druckeradministrators ein.            |
| [Telefon]:       | Geben Sie die Telefonnummer des Druckeradministrators ein.    |
| [Kommentare]:    | Geben Sie die Kommentare des Druckeradministrators ein.       |

- Anzeigen von Remote UI
- <u>Überprüfen der Druckereinstellungen</u>

#### Anzeigen von Remote UI

Zeigen Sie das Statusfenster des Druckers an.

Klicken Sie in der Windows-Taskleiste auf [ 🛃 ] und wählen Sie den Druckernamen aus.

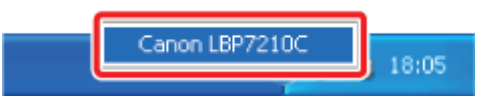

#### 🐼 HINWEIS

Wenn das Statusfenster des Druckers über den Druckertreiber angezeigt wird Klicken Sie z. B. auf der Registerkarte [Seite einrichten] auf [ ] (Statusfenster des Druckers anzeigen).

Wählen Sie aus dem Menü [Optionen] die Option [Remote UI] aus.

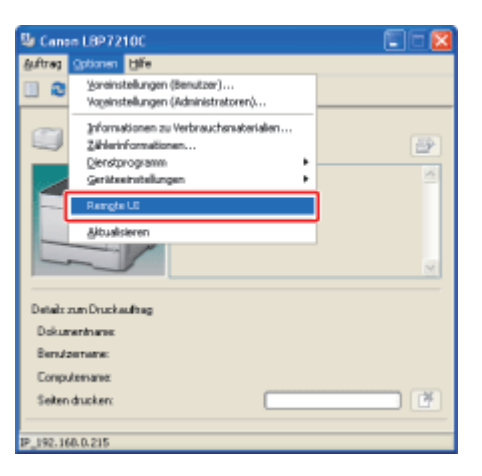

 $\rightarrow$  Remote UI wird angezeigt.

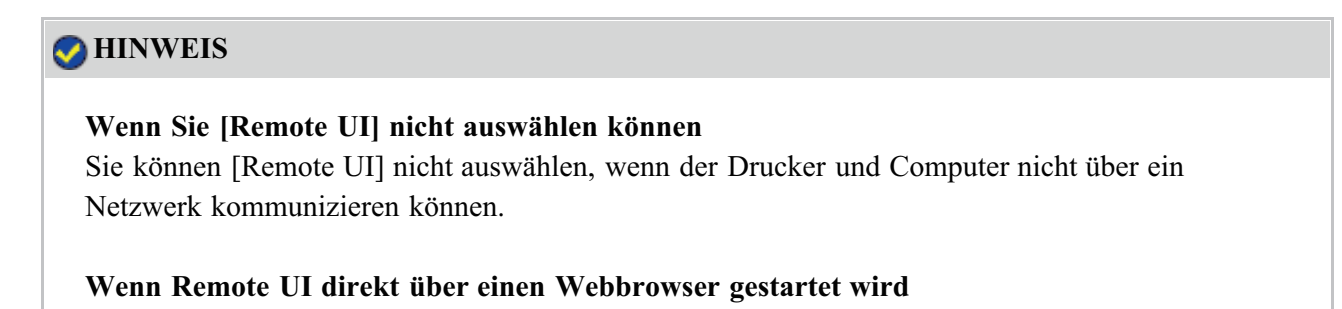

"Remote UI"

#### Überprüfen der Druckereinstellungen

Durch Abrufen von Informationen vom Drucker können Sie den aktuellen Druckerstatus und Druckerinformationen in Remote UI anzeigen.

Zur Überprüfung der Druckereinstellungen wählen Sie [Informationen] oder [Netzwerk] aus dem Menü [Geräteverwaltung] aus.

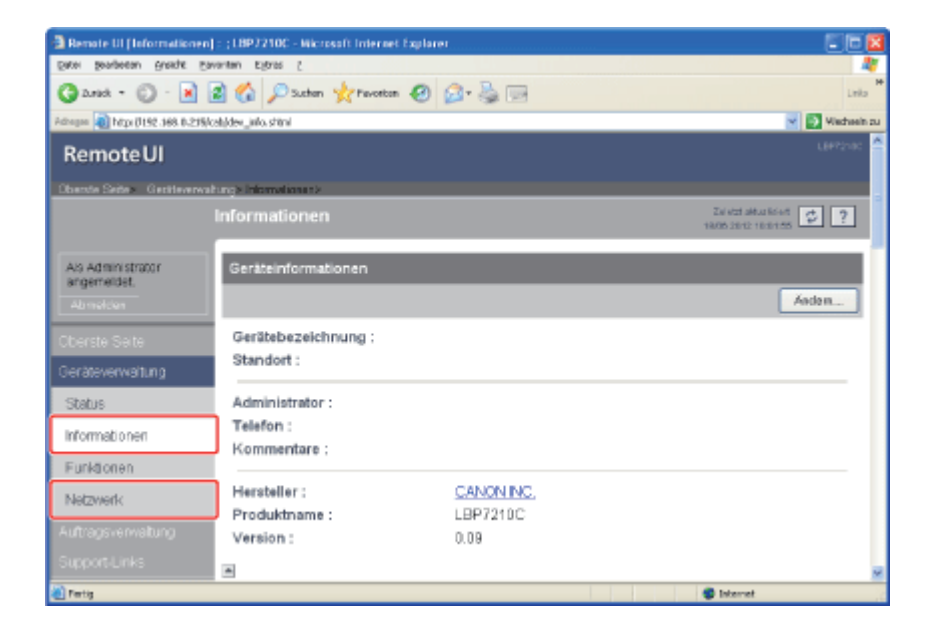

• <u>Seite [Informationen]</u>

Sie können die Druckerinformationen, Sicherheitseinstellungen usw. überprüfen.

• <u>Seite [Netzwerk]</u>

Sie können die Netzwerkeinstellungen usw. überprüfen.

#### Seite [Informationen]

| 🔁 Remote UI (Informationen)                    | ): (LBP7210C - Microsoft Internet Explorer   | f                         |                                |                      |
|------------------------------------------------|----------------------------------------------|---------------------------|--------------------------------|----------------------|
| Caron Buopereur Brette En                      | arten Egras 2<br>🗃 🐔 🔎 Sather 🚽 Favarien 🤗 1 | a- 2 🖂                    |                                | UN's "               |
| Prilitogoo 👔 Hitiga (J. 1 102. 1 100. 0. 2015) | cala/darv_info.shtani                        |                           |                                | 🖉 💽 Wechselin zu     |
| RemoteUI                                       |                                              |                           |                                | цаятан ос            |
| Oberste Seite» Geräteverwal                    | tur, > Informationen>                        |                           |                                |                      |
|                                                | Informationen                                |                           | Zal stel alto<br>1608 22 52 52 | 1 10 23              |
|                                                |                                              |                           |                                |                      |
| Als Administrator<br>angemeidet.               | Geräteinformationen                          | _                         | _                              |                      |
|                                                |                                              |                           |                                | Andem .              |
|                                                | Gerätebezeichnung :                          |                           |                                |                      |
| Geräteverwaltung                               | Standort :                                   |                           |                                |                      |
| Status                                         | Administrator :                              |                           |                                | (1)                  |
| Informationen                                  | Telefon :<br>Kommentare :                    |                           |                                |                      |
| Funktionen                                     |                                              |                           |                                |                      |
| Netzwerk                                       | Hersteller :                                 | CANON INC.                |                                |                      |
| Auftragsverwaltung                             | Version ;                                    | 0.09                      |                                |                      |
|                                                | -                                            |                           |                                | ·                    |
|                                                | Sprache                                      |                           |                                |                      |
|                                                |                                              |                           |                                | Anten (2)            |
|                                                |                                              | · · · · ·                 |                                |                      |
|                                                | Anzeigensprache :                            | German                    |                                |                      |
|                                                |                                              |                           |                                |                      |
|                                                | Sicherheit                                   |                           |                                |                      |
|                                                |                                              |                           |                                | Andem .              |
|                                                | Admin-Passwort :                             | Nicht angegeben           |                                |                      |
|                                                | FTP-Zugriff für Benutzer :                   | Nicht eingeschränkt       |                                |                      |
|                                                | SNMP-Einstellungen                           |                           |                                | (3)                  |
|                                                | SNMP v. 1 :                                  | Ein                       |                                |                      |
|                                                | Zugriffsrechte :                             | Lesen und Schreiben       |                                |                      |
|                                                | Community-Name :                             | public                    |                                |                      |
|                                                | SNMP v. 3 :                                  | Aus                       |                                |                      |
|                                                | Bereichseinstellungen IP-Adres               | 54                        |                                |                      |
|                                                | TCP/IP-Druck :                               |                           | Nicht eingeschränkt            |                      |
|                                                | Zugriffsbeschränkungen :                     |                           | Angegebene Adressen z          | ulasson              |
|                                                | IP-Adressen :                                |                           |                                |                      |
|                                                |                                              |                           |                                |                      |
|                                                |                                              |                           |                                |                      |
|                                                |                                              |                           |                                |                      |
|                                                | ånden inden der SNMP-Üherwe                  | chungi-Einstellungen :    | Nicht eingeschränkt            |                      |
|                                                | Zugriffsbeschränkungen :                     | enten grannetenten gerri. | Angegebene Adressen z          | ulassen              |
|                                                | IP-Adressen :                                |                           |                                |                      |
|                                                |                                              |                           |                                |                      |
|                                                |                                              |                           |                                |                      |
|                                                |                                              |                           |                                |                      |
|                                                |                                              |                           |                                |                      |
|                                                | Muthcast Discovery :                         |                           | Auf andedebane IP-Adre         | ssen                 |
|                                                | Zugnftsbeschrankungen :                      |                           | antworten                      |                      |
|                                                | IP-Adressen :                                |                           |                                |                      |
|                                                |                                              |                           |                                |                      |
|                                                |                                              |                           |                                |                      |
|                                                |                                              |                           |                                |                      |
|                                                | Einstellungen für Zugriff auf MA             | C-Adresse                 |                                |                      |
|                                                | Zugriff MAC-Adresse :                        | Nicht eingeschränkt       |                                |                      |
|                                                | Zugriffsbeschränkungen :<br>MAC-Adressen :   | Angegebene Adressen       | zulassen                       |                      |
|                                                | inconditional.                               |                           |                                |                      |
|                                                |                                              |                           |                                |                      |
|                                                |                                              |                           |                                |                      |
|                                                |                                              |                           |                                |                      |
|                                                | Einstellungen Sicherheitszugrif              | fsprotokoli               |                                |                      |
|                                                | Zugriffsprotokolle :                         | Аць                       |                                |                      |
|                                                | - Totokonypen :                              |                           |                                |                      |
|                                                |                                              |                           | Protokalla                     | oraziges. (4)        |
|                                                |                                              |                           |                                |                      |
|                                                |                                              |                           | Copyright CANON INC. 2009      | All rights reserved. |
| a)                                             |                                              |                           | Internet                       | <u>M</u>             |

(1) [Geräteinformationen]:

Zeigt die allgemeinen Informationen zum Drucker an.

<sup>†</sup>Ändern der Einstellungen

\* "Angeben und Ändern des Gerätenamens oder der Administratorinformationen"

#### (2) [Sprache]:

Zeigt die derzeit in Remote UI verwendete Anzeigensprache an.

<sup>†</sup>Ändern der Einstellungen

"Remote UI"

#### (3) [Sicherheit]:

Zeigt Informationen zu den Sicherheitseinstellungen an, z. B. das Administratorpasswort und die Zugriffsbeschränkungen.

<sup>†</sup>Ändern der Einstellungen

"Einrichten und Ändern des Admin-Passworts"

Einschränken der Benutzer mit Druckerlaubnis über IP-Adressen"

"Einschränken der Benutzer mit Zugriff über MAC-Adressen"

Einschränken der Benutzer, die über das SNMP-Protokoll die Einstellungen überwachen und ändern dürfen"

"Einschränken der Benutzer, die Multicast Discovery durchführen dürfen"

"Einschränken des FTP-Zugriffs der Benutzer"

(4) [Protokoll anzeigen]:

Wenn Sie auf diese Schaltfläche klicken, wird die Seite [Sicherheitszugriffsprotokoll] angezeigt, auf der Sie die abgerufenen Sicherheitszugriffsprotokolle anzeigen oder speichern können.

Sie können auch das Datum und die Uhrzeit anzeigen, die der Druckserver vom SNTP-Server abgerufen hat, oder das Datum und die Uhrzeit aktualisieren, indem die Daten vom SNTP-Server abgerufen werden.

<sup>†</sup>Ändern der Einstellungen

"Abrufen und Überprüfen der Sicherheitszugriffsprotokolle"

#### 📀 HINWEIS

#### Ändern der Einstellungen

Sie können die Einstellungen nur ändern, wenn Sie sich als Administrator angemeldet haben.

#### Seite [Netzwerk]

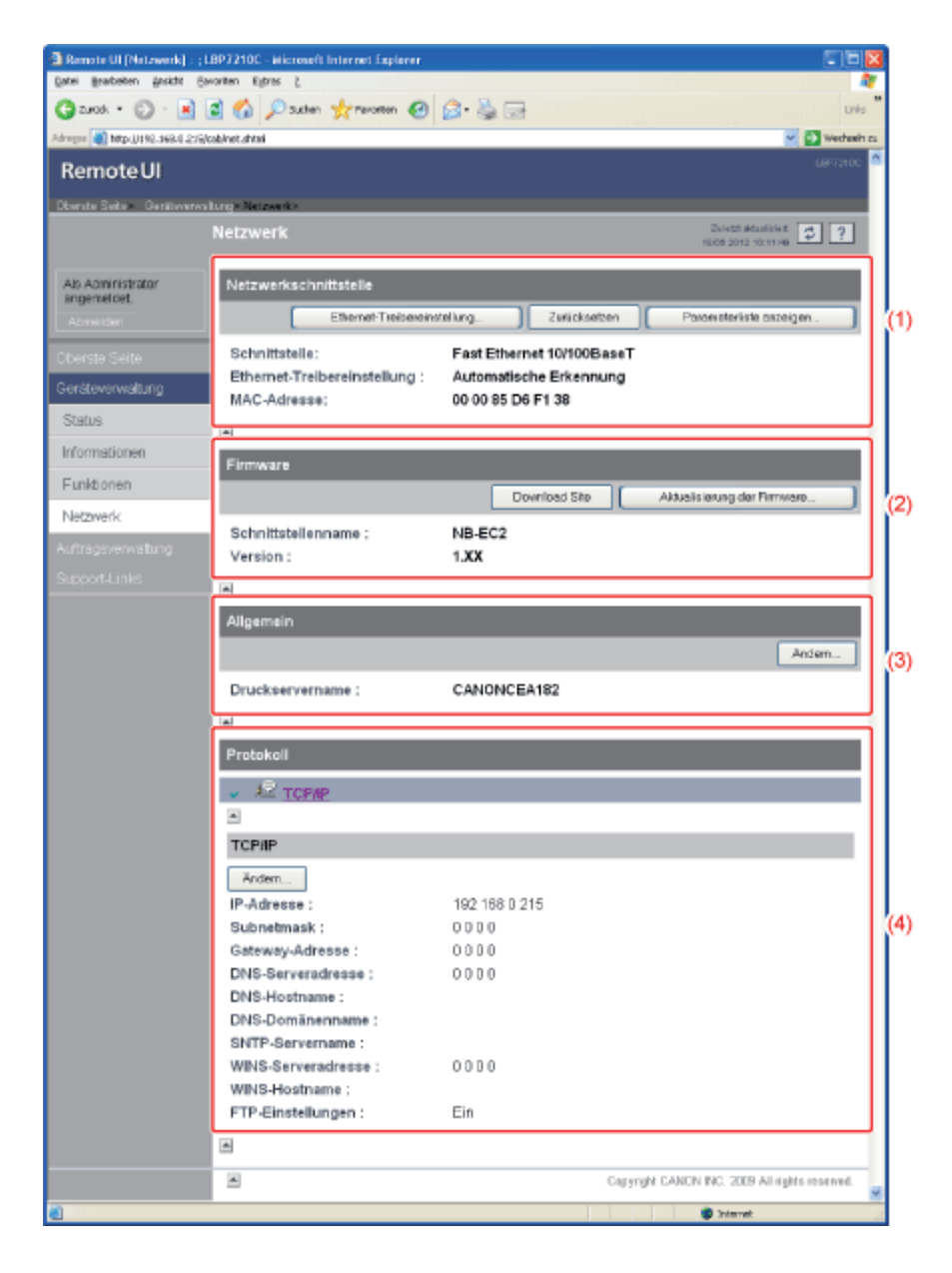

#### (1) [Netzwerkschnittstelle]:

Zeigt Informationen zur Netzwerkschnittstelle usw. an.

<sup>†</sup>Ändern der Einstellungen

<u>"Ändern der Netzwerkübertragungsgeschwindigkeit oder des Übertragungsmodus"</u>

(2) [Firmware]:

Zeigt den Namen der aktuellen Netzwerkschnittstelle und ihre Version an.

- <sup>†</sup>Aktualisieren der Firmware der Netzwerkkarte
  - "Aktualisieren der Firmware der Netzwerkkarte"
- (3) [Allgemein]:

Zeigt den Druckservernamen (Anschlussname) an.

<sup>†</sup>Ändern der Einstellungen

"Ändern des Anschlussnamens des Druckers"

(4) [Protokoll]:

Zeigt die Netzwerkprotokolleinstellungen an.

- <sup>†</sup>Ändern der Einstellungen
  - "Konfigurieren der Protokolleinstellungen"

#### 📀 HINWEIS

Ändern der Einstellungen

- Sie können die Einstellungen nur ändern, wenn Sie sich als Administrator angemeldet haben.
- Nachdem Sie die Netzwerkeinstellungen geändert haben, klicken Sie auf der Seite [Netzwerk] auf [Zurücksetzen], um den Druckserver zurückzusetzen. Wenn Sie den Druckserver nicht zurücksetzen, können die geänderten Einstellungen nicht aktiviert werden.

#### [J-09] Drucken des Status zur Überprüfung des Druckerstatus

Sie können den Druckerstatus oder die Netzwerkeinstellungen überprüfen, indem Sie den Status drucken.

- Ausdrucken der Konfigurationsseite
- Drucken des Netzwerkstatusberichts

#### Ausdrucken der Konfigurationsseite

Sie können eine Konfigurationsseite ausdrucken, um die Einstellungen der Druckereinheit, die Gesamtanzahl der ausgedruckten Seiten und andere Druckerinformationen zu überprüfen.

#### 📀 HINWEIS

Legen Sie Papier im Format A4 ein.

Das Ausdrucken der Konfigurationsseite ist so eingestellt, dass auf Papier im Format A4 gedruckt wird.

Stellen Sie sicher, dass Papier im Format A4 eingelegt ist, wenn die Konfigurationsseite ausgedruckt wird.

Legen Sie A4-Papier in das Mehrzweck-Papierfach oder in die Papierkassette ein.

"Einlegen von Papier mit Standardformat (keine Indexkarten und Briefumschläge)"

#### **)** Zeigen Sie das Statusfenster des Druckers an.

Klicken Sie in der Windows-Taskleiste auf [ 🛃 ] und wählen Sie den Druckernamen aus.

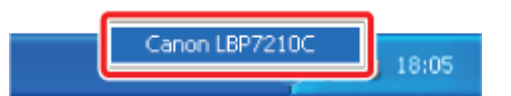

#### 📀 HINWEIS

Wenn das Statusfenster des Druckers über den Druckertreiber angezeigt wird Klicken Sie z. B. auf der Registerkarte [Seite einrichten] auf [ ] (Statusfenster des Druckers anzeigen).

3. Wählen Sie aus dem Menü [Optionen] die Option [Dienstprogramm] → [Konfigurationsseite drucken] aus.

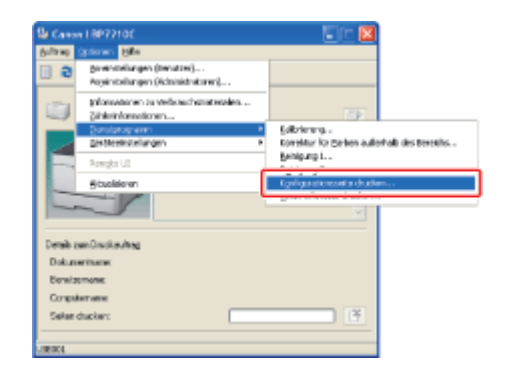

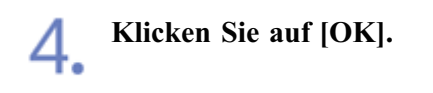

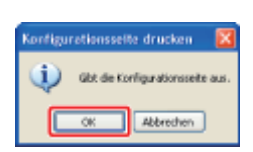

 $\rightarrow$  Die Konfigurationsseite wird ausgedruckt.

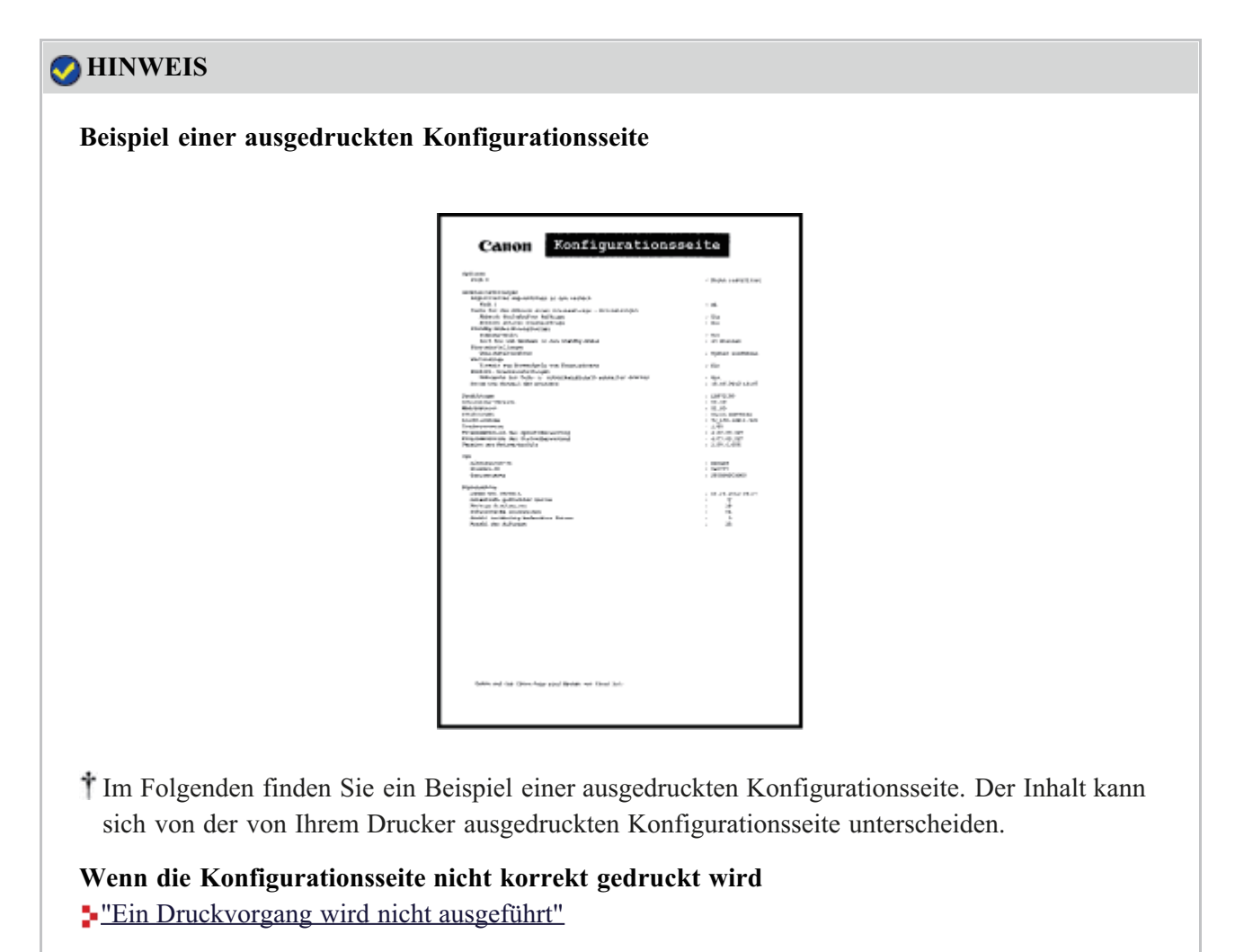

#### Drucken des Netzwerkstatusberichts

Beim Druck des Netzwerkstatusberichts werden die TCP/IP-Einstellungen, einschließlich der IP-Adresse und der Informationen zu den Sicherheitseinstellungen, gedruckt.

#### 🔗 HINWEIS

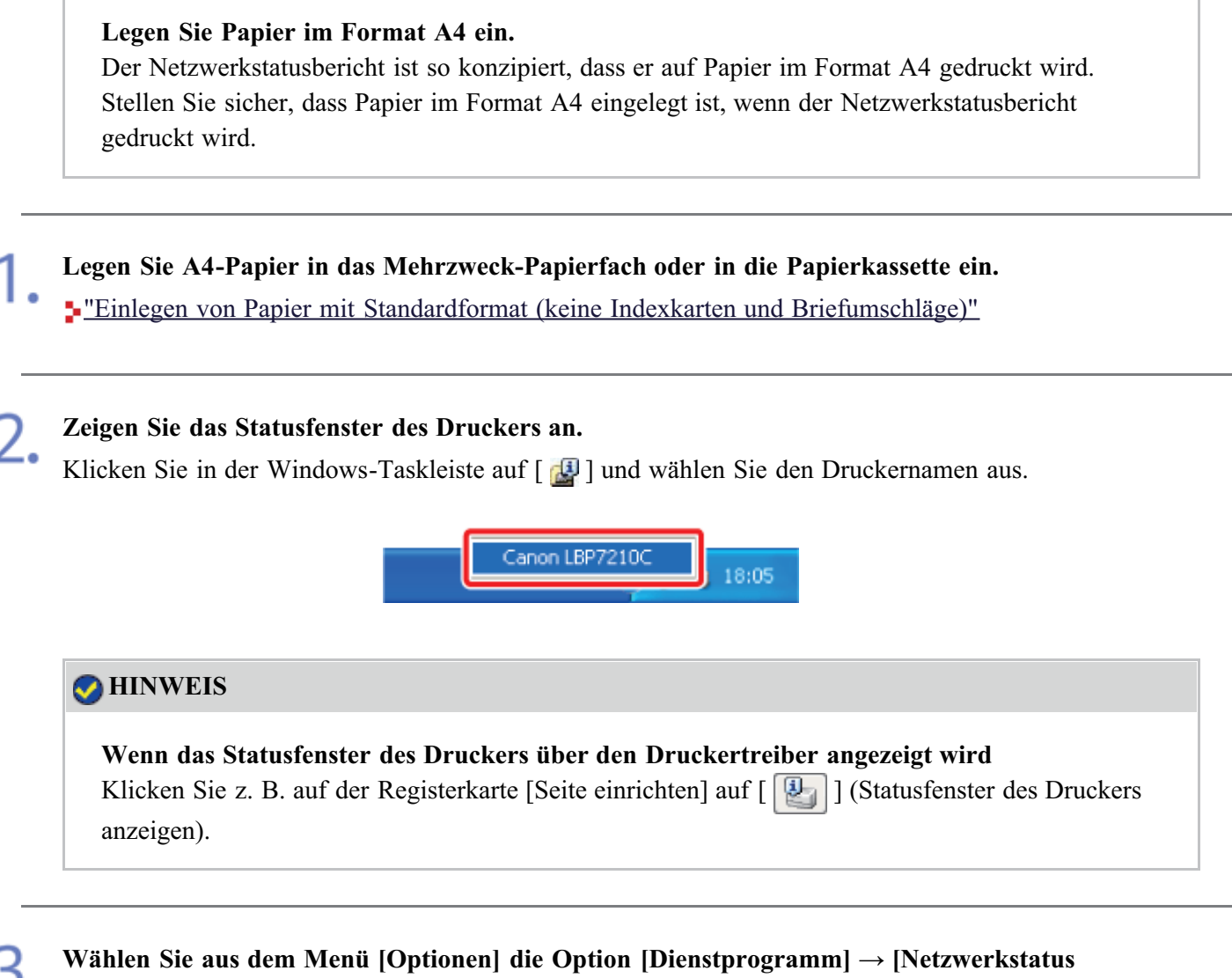

→ drucken] aus.

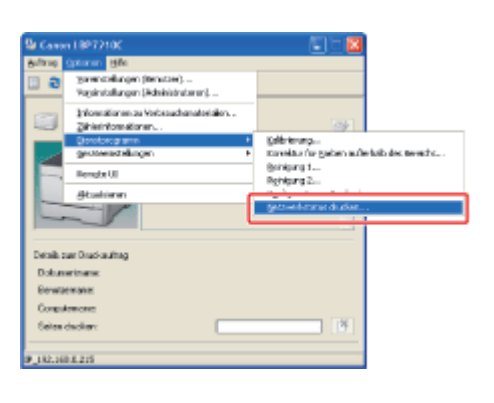

Klicken Sie auf [OK].

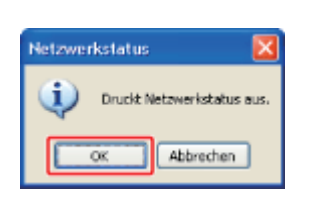

 $\rightarrow$  Der Netzwerkstatusbericht wird ausgedruckt.

#### 🔗 HINWEIS

#### Beispiel eines Netzwerkstatusberichts

| Canon Netzwe                                                                                                    | rkstatus drucken                  |
|----------------------------------------------------------------------------------------------------|-----------------------------------|
| Productioners                                                                                                    | CARTYLEAR                         |
| Cliff Dytestiger-Sergins                                                                                                    | 13.8                              |
| Entrat CAMARCIN                                                                                                    | 1 Parts Brandware, 2017 (COMMAND) |
| NIC Inframe                                                                                                    | 188-82122-82-83-83                |
| PLANNER THE                                                                                                    | /98-640                           |
| For the second second                                                                                                    | 11.52                             |
| Internet and Internet and                                                                                                    | 12.50                             |
| ALC: ALC: AC-MENT                                                                                                    | - secretaria                      |
| 12-millionana                                                                                                    | 1.00.1.00.0.1.00                  |
| Noovfarian                                                                                                    | 1890, 480, 880, 8                 |
| 107.5                                                                                                    | 1000                              |
| autors.                                                                                                    | - 1979                            |
| EADD                                                                                                    | 1089                              |
| 282 Decrementation                                                                                                    | 18.8.6.5                          |
| All there are a set of the set of the set of |                                   |
| N NY INCOMPANY                                                                                                    |                                   |
| KINP BUILDINGS                                                                                                    |                                   |
| MARY BARRIERS                                                                                                    | 5. m                              |
| Pad Provine                                                                                                    | 121 101                           |
| The Parameter And Parameters and                                                                                                    | 100                               |
| Inclusion.                                                                                                    |                                   |
| 1999-1                                                                                                    | 108                               |
| 940-0                                                                                                    | 108W                              |
| Description and an arrest                                                                                                    |                                   |
| Malain, humanny minuter.                                                                                                    | -087                              |
| Says. WO-bireau sizesha-                                                                                                    | 1088                              |
|                                                                                                    |                                   |
| terri in de terrigi en deter ve con                                                                                                    | i in-                             |

<sup>†</sup> Im Folgenden finden Sie ein Beispiel eines Netzwerkstatusberichts. Der Inhalt kann sich von dem von Ihrem Drucker ausgedruckten Netzwerkstatusbericht unterscheiden.

# Wenn der Netzwerkstatusbericht nicht korrekt gedruckt wird

"Ein Druckvorgang wird nicht ausgeführt"

#### [J-10] Einstellung des Energiesparmodus

Wenn der Drucker eine gewisse Zeit lang nicht verwendet wird, können Sie den Stromverbrauch des Druckers durch Umschalten in den Schlafmodus oder durch Abschaltung erheblich reduzieren.

#### • Schlafmodus

Sie können den Drucker konfigurieren, so dass er in den Schlafmodus wechselt, wenn vom Computer keine Daten gesendet werden oder wenn der Druckerstatus länger verbleibt wie festgelegt.

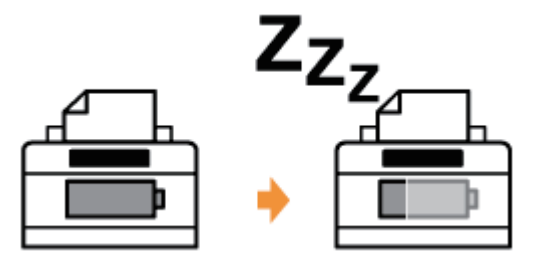

#### • Automatische Abschaltung

Sie können den Drucker konfigurieren, so dass er abschaltet, sobald die festgelegte Zeit abgelaufen ist, nachdem er in den Schlafmodus wechselt.

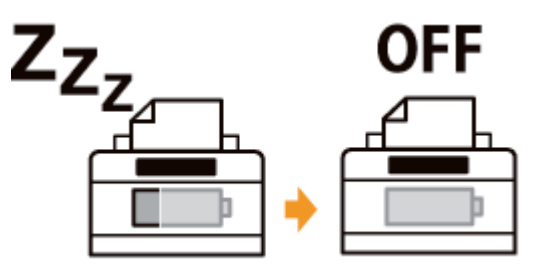

#### 👔 WICHTIG

Stromverbrauch, wenn der Drucker ausgeschaltet ist (wenn der Netzschalter nicht gedrückt ist)

Auch bei ausgeschaltetem Drucker wird eine nur geringe Menge Strom verbraucht, während der Netzstecker in der Netzsteckdose steckt. Wenn Sie den Stromverbrauch vollständig abstellen möchten, ziehen Sie den Netzstecker aus der Netzsteckdose.

#### **Standby-Modus**

Sie können die Einstellungen für den Schlafmodus anhand der folgenden Vorgehensweise festlegen.

#### **WICHTIG**

#### Sofortiges Drucken nach Aufhebung des Standby-Modus

Während des Standby-Modus wird keine automatische Kalibrierung oder Korrektur der "Farben außerhalb des Bereichs" durchgeführt.

Wenn Sie keine zufriedenstellenden Druckergebnisse erzielen können, wenn Sie unmittelbar nach Aufhebung des Standby-Modus drucken, führen Sie die Kalibrierung oder die Korrektur der "Farben außerhalb des Bereichs" manuell durch.

"Kalibrieren des Druckers"

"Korrigieren der "Farben außerhalb des Bereichs""

#### Zeigen Sie das Statusfenster des Druckers an.

Klicken Sie in der Windows-Taskleiste auf [ 🛺 ] und wählen Sie den Druckernamen aus.

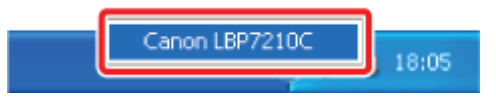

#### HINWEIS

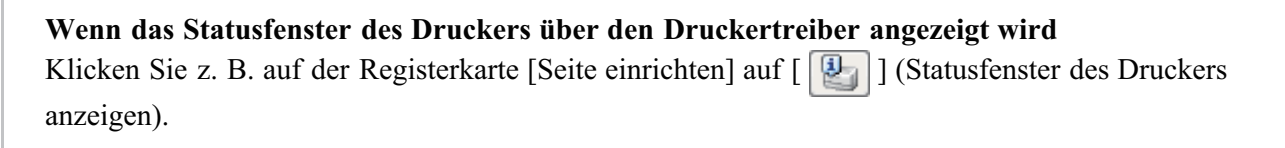

2. Wählen Sie aus dem Menü [Optionen] die Option [Geräteeinstellungen] → [Standby-Einstellungen] aus.

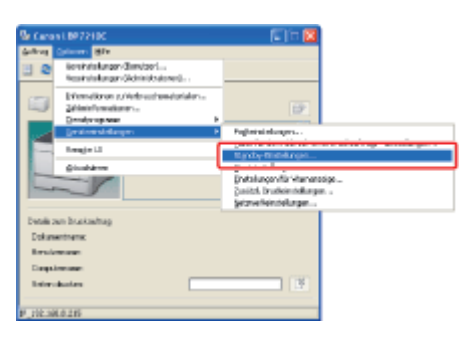

## 3.

Geben Sie die Einstellungen für den Standby-Modus an.

(1) Aktivieren Sie das Kontrollkästchen [Standby-Modus verwenden].

(2) Legen Sie in [Zeit bis zum Wechsel in den Standby-Modus] die Zeit fest, die abgewartet wird, bevor der Drucker in den Standby-Modus umschaltet.

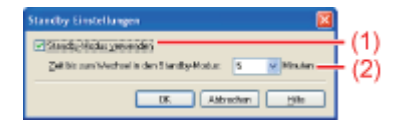

#### HINWEIS

**Informationen zur Einstellung der Zeit bis zum Wechsel in den Standby-Modus** Sie können [5], [10], [15], [30], [60], [90], [120], [150] oder [180] Minuten für [Zeit bis zum Wechsel in den Standby-Modus] auswählen. Der Standardwert lautet [5] Minuten. Sie können den Drucker so konfigurieren, dass er nicht in den Schlafmodus wechselt.

<sup>†</sup> Es wird empfohlen, diese Option in der Standardeinstellung zu verwenden.
# Klicken Sie auf [OK].

# 🔗 HINWEIS

### Situationen, in denen der Standby-Modus aufgehoben wird

- Wenn gedruckt wird
- Wenn der Drucker kalibriert wird
- Wenn die "Farben außerhalb des Bereichs" korrigiert werden
- Wenn der Drucker gereinigt wird
- Wenn die vordere Abdeckung geöffnet oder geschlossen wird

# Automatische Abschaltung

Sie können die Einstellungen für die automatische Abschaltung anhand der folgenden Vorgehensweise festlegen.

# HINWEIS

Vorsichtsmaßnahmen bei der Freigabe des Druckers Sie können die Einstellungen an dem freigegebenen Drucker nicht ändern. Ändern Sie die Einstellungen in der Umgebung, in der ein lokaler Drucker installiert ist.

Schalten Sie den Computer ein und starten Sie Windows.

Melden Sie sich als Benutzer mit Administratorrechten an.

### **WICHTIG**

Wenn Sie sich über die Administratorrechte nicht sicher sind Wenden Sie sich an Ihren Systemadministrator.

Wenn ein Assistent oder Dialogfeld aufgrund der automatischen Plug & Play-Installation angezeigt wird

Klicken Sie auf [Abbrechen], schalten Sie den Drucker aus und gehen Sie dann wie folgt vor.

# **3.** Legen Sie die mitgelieferte CD-ROM "User Software" in das CD-ROM-Laufwerk Ihres Computers ein.

Wenn sich die CD-ROM bereits im Laufwerk befindet, werfen Sie die CD aus und legen Sie sie dann erneut in das Laufwerk ein.

- $\rightarrow$  CD-ROM-Installation wird angezeigt.
  - <sup>†</sup> Abhängig von Ihrer Umgebung kann die Anzeige von CD-ROM-Installation einige Zeit dauern.

# 📀 HINWEIS

# Wenn CD-ROM-Installation nicht angezeigt wird

Zeigen Sie sie wie folgt an.

(Der Name des CD-ROM-Laufwerks wird in diesem Handbuch mit "D:" angegeben. Der Name des CD-ROM-Laufwerks kann je nach verwendetem Computer variieren.)

- Windows Server 2003
  - 1. Wählen Sie aus dem Menü [Start] die Option [Ausführen].
  - 2. Geben Sie "D:\German\MInst.exe" ein und klicken Sie anschließend auf [OK].
- Windows Vista und Server 2008
  - 1. Geben Sie "D:\German\MInst.exe" in [Suche starten] unter dem Menü [Start] ein.
  - 2. Drücken Sie die Taste [ENTER] auf Ihrer Tastatur.

# Wenn das Dialogfeld [Automatische Wiedergabe] angezeigt wird (Windows Vista und Server 2008)

Klicken Sie auf [AUTORUN.EXE ausführen].

# Wenn das Dialogfeld [Benutzerkontensteuerung] angezeigt wird (Windows Vista und Server 2008)

Klicken Sie auf [Fortsetzen].

Klicken Sie auf [Zusätzliche Softwareprogramme].

| Canon                                                                                                    | LBP7210C<br>CD-ROM-Installation |
|----------------------------------------------------------------------------------------------------|---------------------------------|
| Über diesen Bildschirm<br>können Softwareprogramme<br>usw. Installiert werden.<br>Wählen Sie rechts ein Menü<br>aus.                                                                                                    | Einfache Installation           |
|                                                                                                    | Benutzerdefinierte Installation |
| and the second second s | Zusätzliche Softwareprogramme   |
| 11111                                                                                                    | Handbücher anzeigen             |
|                                                                                                    | Beenden                         |
|                                                                                                    |                                 |

| Zusätzliche Softwareprogramme                                                                                                    |                                                                                                    |                  |
|----------------------------------------------------------------------------------------------------|----------------------------------------------------------------------------------------------------|------------------|
|                                                                                                    | Beschreibung der Softwa<br>LIESMICH-Da                                                                                                    | are: 🚺<br>tei: 🛃 |
| 1 NetSpot Device Installer für TCP/IP                                                                                                    | Starten                                                                                                    |                  |
| Deinstallationsprogramm für Handbücher                                                                                                    | Starten                                                                                                    | 1                |
| Automatisches Abschaltwerkzeug                                                                                                    | Starten                                                                                                    | 1                |
|                                                                                                    |                                                                                                    |                  |
| Her können Sie unter anderem Anwendungen starten oder installieren,<br>berutzerdefrierten installation ertihalten sind. Diese Anwendungen het<br>Gerätes zu nutzen. Weiche Operationen verfügbar sind, hangt von der<br>Schaltfläche rechts neben einem Arwendungssymbol, um den dazu gi | , die nicht in der einfachen oder<br>Van Ihnen, die viefältigen Funktionen diese<br>geweigen Anwendung ab. Kücken Sie auf<br>ehörenden Vorgang auszuführen.  | s<br>die         |
| Hier können Sie unter anderem Anwendungen starten oder installieren,<br>berutzerdefnierten installation enthalten sind. Diese Anwendungen hel<br>Gerätes zu nutzen. Weiche Operationen verfügbar sind, hängt von der<br>Schäftläche rechts neben einem Anwendungssymbol, um den dazu ge  | , die nicht in der einfachen oder<br>fen Ihnen, die viefähigen Funktionen diese<br>jeweilgen Anwendung ab. Klicken Sie auf<br>ehörenden Vorgang auszuführen. | s<br>die         |

5

6. Wählen Sie einen Drucker und klicken Sie dann auf [Automatische Abschalteinstellungen].

| ø Automatisches Abscholtwerkzeug                        |                                                           |  |
|---------------------------------------------------------|-----------------------------------------------------------|--|
| Wählen Sie einen Drucker und k<br><u>D</u> ruckerliste: | klicken Sie dann auf (Automafische Abschalteinstellungen) |  |
| Druckename                                              | Produktivarie                                             |  |
| Canon LL092210C                                         | Caron LUP7210C                                            |  |
|                                                         | jutonatische Abschalteinstellungen.                       |  |
|                                                         | Beerde                                                    |  |

- 7. Legen Sie die Einstellungen für die automatische Abschaltung fest.
  - (1) Aktivieren Sie das Kontrollkästchen [Automatische Abschaltung nach festgelegtem Zeitraum].
  - (2) Legen Sie die Zeit für die Abschaltung unter [Automatische Abschaltung nach] fest.

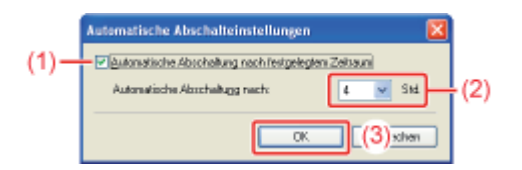

# 📀 HINWEIS

**Informationen zur Einstellung der Zeit für die Ausführung der automatischen Abschaltung** Wenn [Automatische Abschaltung nach] während des Schlafmodus geändert wird, wird die festgelegte Zeit für die Ausführung der automatischen Abschaltung zurück gesetzt. Sie können [Automatische Abschaltung nach] für die automatische Abschaltung in Schritten von 1 Stunde zwischen [1Std.] und [8 Std.] festlegen.

<sup>†</sup> Falls Sie die Einstellung für diese Option kürzer als die Standardeinstellung festlegen, kann dies die Nutzungsdauer der Tonerpatronen (die Standardeinstellung beträgt "4" Stunden) verkürzen.

# [J-11] Aktualisieren der Firmware der Netzwerkkarte

Zur Aktualisierung der Firmware geben Sie die Aktualisierungsdatei an und aktualisieren Sie dann die Firmware der Netzwerkkarte des Druckers.

- Herunterladen der Firmware
- Aktualisieren der Firmware

# Herunterladen der Firmware

# Zeigen Sie das Statusfenster des Druckers an.

Klicken Sie in der Windows-Taskleiste auf [ 🚇 ] und wählen Sie den Druckernamen aus.

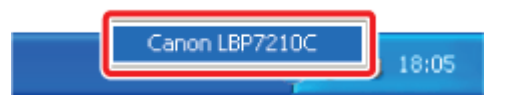

# ➢ HINWEIS Wenn das Statusfenster des Druckers über den Druckertreiber angezeigt wird Klicken Sie z. B. auf der Registerkarte [Seite einrichten] auf [ ]] (Statusfenster des Druckers anzeigen).

Wählen Sie aus dem Menü [Optionen] die Option [Remote UI] aus.

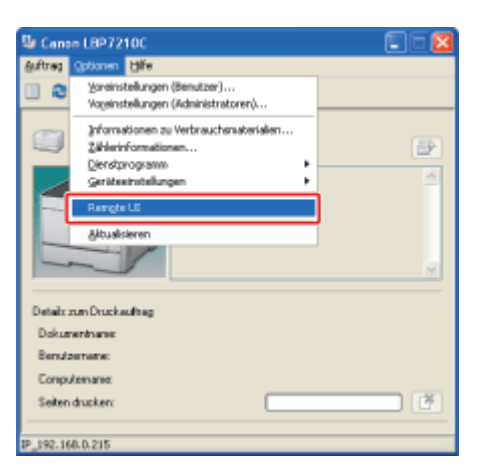

 $\rightarrow$  Remote UI wird angezeigt.

# 🧭 HINWEIS

۷.

### Wenn Sie [Remote UI] nicht auswählen können

Sie können [Remote UI] nicht auswählen, wenn der Drucker und Computer nicht über ein Netzwerk kommunizieren können.

# Wenn Remote UI direkt über einen Webbrowser gestartet wird

"Remote UI"

### Melden Sie sich als Administrator an.

- (1) Geben Sie ein Passwort in [Admin-Passwort] ein.
- (2) Klicken Sie auf [Anmelden].

| 🗿 Remote UI (Oberste Seite) : - ;                                       | IBP721DC - Wicrosoft Internet Explo                   | er                    |                                           | - 6         |
|-------------------------------------------------------------------------|-------------------------------------------------------|-----------------------|-------------------------------------------|-------------|
| Datei Besigesau Busiqis Eavau                                           | ten Egres z                                           |                       |                                           | A           |
| 🔾 2.red • 🔘 · 💌 📓                                                       | 🏠 🔎 Suthen 🤺 Peroton 🥝                                | 🙆 - 🍓 🗉               |                                           | .teka       |
| Adhagan 🔕 hépi (7192-368, 0-235/kah)                                    | topshtni                                              |                       | 😪 🛃 Viets                                 | eein zu     |
| RemoteUI                                                                |                                                       |                       |                                           | 60 <b>4</b> |
| iborate Saite>                                                          |                                                       | _                     |                                           |             |
| 0                                                                       | berste Seite                                          |                       | Zurista akus konst<br>18/06 2012 06:54:05 | ]           |
| Klicken Sie auf die<br>Schaltfläche unten, um<br>sich als Administrator | Gerätestatus 🔍 Der Drucke                             | r ist bereit.         |                                           |             |
| einzuloggen.<br>Admin-Passwart:<br>                                     | Gerätebezeichnung:<br>Produktname: LBP72<br>Standort: | 210C                  |                                           |             |
| Avriation (2)                                                           | Papierinformationen                                   |                       |                                           |             |
| Seräteverwaltung                                                        | Papierzufuhr                                          | Verfugbares<br>Papier | Benutzerdefiniertes Papierformat          |             |
| Autragsverwaltung                                                       | Mehrzweck-Papierfach                                  | Ofne                  |                                           |             |

# 📀 HINWEIS

# Wenn das Administratorpasswort nicht eingerichtet ist

Es muss kein Wert in [Admin-Passwort] eingegeben werden.

"Einrichten und Ändern des Admin-Passworts"

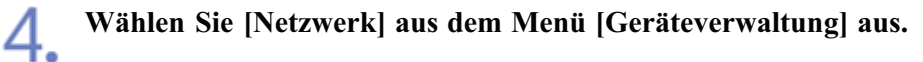

| 🗿 Remate UI (Netzwerk) :         | (LBPJ210C - Microsoft Internet Explorer      |                                             |                                            |
|----------------------------------|----------------------------------------------|---------------------------------------------|--------------------------------------------|
| Sater Bengeeau Buerge            | Eaventen Egins 2                             |                                             | ~                                          |
| 🔾 - 💭 - kenz 🜔                   | 📓 🚱 🔎 Sushen 🥎 Pavestan 🥹                    | 💋 • 🍓 🖂                                     | Leika                                      |
| Adougue 🜒 https://192.368.0.2    | t%/cshjnet.shtm                              |                                             | 💌 💽 Wischsein zu                           |
| RemoteUI                         |                                              |                                             | L8972190                                   |
| Oberste Seites Gestilever        | waltung> Netrwerk>                           |                                             |                                            |
|                                  | Netzwerk                                     |                                             | Zai etti akua koleti<br>1909 2012 06:55 00 |
| Als Administrator<br>angemeidet. | Netzwerkschnittstelle                        |                                             |                                            |
| Abmelden                         | Etienet-Traiberain                           | stellung                                    | Parameter liste and eigen                  |
| Oberste Seite                    | Schnittstelle:                               | Fast Ethernet 10/100BaseT                   |                                            |
| Geräteverwaltung                 | Ethemet-Treibereinstellung :<br>MAC-Adresse: | Automatische Erkennung<br>00 00 85 D6 F1 38 |                                            |
| Status                           | -                                            |                                             |                                            |
| Informationen                    | Firmware                                     |                                             |                                            |
| Funktionen                       | _                                            | Download Site                               | Aktualisierung der Firmware                |
| Netzwerk                         | Calculated and and a                         | LD FC2                                      |                                            |
| Autragsverwaltung                | Version :                                    | 1.XX                                        |                                            |
| Support-Links                    | -                                            |                                             |                                            |
| <b>6</b>                         |                                              |                                             | Internet                                   |

**5.** Zeigen Sie die Download-Site an.

(1) Überprüfen Sie den Namen und die Version der aktuellen Firmware.

(2) Klicken Sie auf [Download Site] unter [Firmware].

| Barrate III (Nationark) 1                                                                           | 8873100 - Microsoft Internet Evalurar                           | E E R                                                                    |
|----------------------------------------------------------------------------------------------------|-----------------------------------------------------------------|--------------------------------------------------------------------------|
| Date: Seatleton Broate Ear                                                                          | vantam Elginas (                                                |                                                                          |
| 3 2.002 · 3                                                                                         | 🗟 🟠 🔎 Suchen 🤺 Pavorton 🥑                                       | 🙆 • 👼 🖂 Leis *                                                           |
| Advages 10 http://112.368.0.215/c<br>Advages 40 http://112.368.0.215/c<br>angemeildet.<br>Abmeilden | elori atui<br>Murawana canno cono<br>Ethernet Trabera ha        | tellarg. Zulickaetzen Parameteriate arzeigan.                            |
| Oberste Seite<br>Gerätevorwaltung                                                                   | Schnittstelle:<br>Ethernet-Treibereinstellung :<br>MAC-Adresse: | Fast Ethernet 10/100BaseT<br>Automatische Erkennung<br>00 00 85 D6 F1 38 |
| Status                                                                                              |                                                                 |                                                                          |
| Funktionen                                                                                          | Firmware                                                        | Dowload Site (2) Artualisierung der Firmware.                            |
| Auftragsverwaltung                                                                                  | Schnittstellenname :<br>Version :                               | NB-EC2<br>1.XX (1)                                                       |
| Support-Links                                                                                       |                                                                 |                                                                          |
|                                                                                                    | Allgemein                                                       |                                                                          |
|                                                                                                    |                                                                 | Anden                                                                    |
|                                                                                                    | Druckservername :                                               | CANONCEA182                                                              |
| Tertig                                                                                              |                                                                 | Contract Contract                                                        |

 $\rightarrow$  Die Firmware-Download-Site wird angezeigt.

# 📀 HINWEIS

Ь

# Verknüpfte Schaltfläche [Download Site]

Sie können den Link auf der Seite [Support-Links] ändern. <u>"Remote UI"</u>

Laden Sie die Firmware von der Firmware-Download-Site herunter.

# Aktualisieren der Firmware

# WICHTIG

# Vorsichtsmaßnahmen beim Aktualisieren der Firmware

Vergewissern Sie sich vor der Aktualisierung der Firmware, dass der Drucker nicht benutzt wird. Führen Sie während der Firmware-Aktualisierung keinen Druckvorgang durch. Andernfalls kann die Firmware nicht korrekt aktualisiert werden.

# Zeigen Sie das Statusfenster des Druckers an.

Klicken Sie in der Windows-Taskleiste auf [ 🔐 ] und wählen Sie den Druckernamen aus.

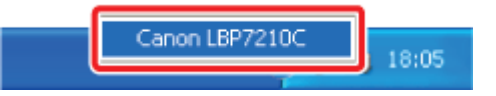

Wenn das Statusfenster des Druckers über den Druckertreiber angezeigt wird Klicken Sie z. B. auf der Registerkarte [Seite einrichten] auf [ ] (Statusfenster des Druckers anzeigen).

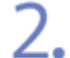

Wählen Sie aus dem Menü [Optionen] die Option [Remote UI] aus.

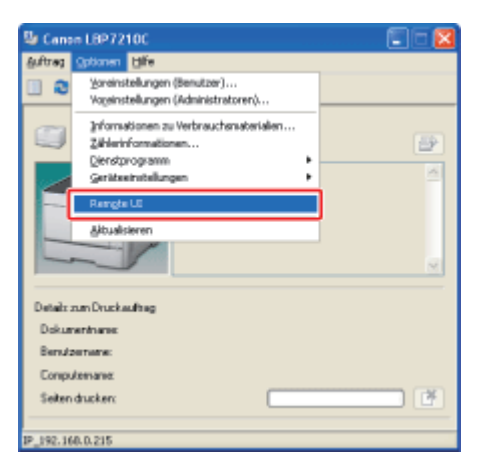

 $\rightarrow$  Remote UI wird angezeigt.

# 📀 HINWEIS

# Wenn Sie [Remote UI] nicht auswählen können

Sie können [Remote UI] nicht auswählen, wenn der Drucker und Computer nicht über ein Netzwerk kommunizieren können.

Wenn Remote UI direkt über einen Webbrowser gestartet wird

"Remote UI"

# Melden Sie sich als Administrator an.

- (1) Geben Sie ein Passwort in [Admin-Passwort] ein.
- (2) Klicken Sie auf [Anmelden].

| Bemale III (Oberste Seite) : ;1897210C - Microsoft Internet Explorer                                 |                                              |
|----------------------------------------------------------------------------------------------------|----------------------------------------------|
| Dates Beageeau Bueau Elaus S                                                                         | <b>A</b>                                     |
| 🕝 Luish = 🔘 - 😹 📓 🏠 🔎 Suthern 👷 Proventers 🥹 🎯 💮                                                     | Linka                                        |
| Advagen 🕘 hitza (1192-368-0-215)/colj./colj.datal                                                    | Michaela zu                                  |
| RemoteUI                                                                                             | L8#2:10: ^                                   |
| Oberste Seites                                                                                       |                                              |
| Oberste Seite                                                                                        | Zwietzt aktus lisiett<br>18/06 2012 08:54:05 |
| Schaftliche unten, um swin ein Astronomotorie Gerätestatus O Der Drucker ist bereit.                 | -                                            |
| enusloggen.<br>Admin-Passwort:<br>Admin-Passwort:<br>Produktname: LBP7210C<br>Standort:<br>Standort: |                                              |
| And data<br>Accomplication pars event similar<br>and mediate with an<br>Averagidan (2)               |                                              |
| Oberste Saite                                                                                        |                                              |
| Controlserventung Paplerzuführ Papler Benutzerdefinierter                                            | s Papierformat                               |
| Autragsverwaltung Mehrzweck-Papierfach Ohne                                                          |                                              |
| Pretig                                                                                               | S Internet                                   |

# **OHINWEIS**

Wenn das Administratorpasswort nicht eingerichtet ist Es muss kein Wert in [Admin-Passwort] eingegeben werden. "Einrichten und Ändern des Admin-Passworts"

**4.** Wählen Sie [Netzwerk] aus dem Menü [Geräteverwaltung] aus.

| Remote UI (Netzwerk) : ; L       | 897210C - Microsoft Internet Explorer |                           | E E 🛛                                        |
|----------------------------------|---------------------------------------|---------------------------|----------------------------------------------|
| Eace Seagecou Busick Eau         | vantan Egoras g                       |                           | 4                                            |
| 3 Look + 3 - 1                   | 🗟 🟠 🔎 Suchen 🤺 Pavorton 🥝             | 🙆 • 🍓 🖂                   | Linka                                        |
| Adreges 🗿 http://192.368.0.235/c | elujnet shtuli                        |                           | Miechaeln zu                                 |
| RemoteUI                         |                                       |                           | L8442196                                     |
| Oberste Seites Geräteverwah      | tung)= Netzwerk>                      |                           |                                              |
|                                  | Netzwerk                              |                           | Zei etzt aktus kriett<br>18/06 2012 06:55:00 |
| Als Administrator<br>angemeldet. | Netzwerkschnittstelle                 |                           |                                              |
| Abmelden                         | Ethernet-Traiberains                  | ellung                    | Parameteriste anzeigen                       |
| Oberste Saite                    | Schnittstelle:                        | Fast Ethernet 10/100BaseT |                                              |
| Geräteverwaltung                 | MAC-Adresse:                          | 00 00 85 D6 F1 38         |                                              |
| Status                           |                                       |                           |                                              |
| Informationen                    | Firmware                              |                           |                                              |
| Funktionen                       |                                       | Download Site             | Aktualisierung der Firmware                  |
| Netzwerk                         |                                       |                           |                                              |
| Autragsverwaltung                | Schnittstellenname :<br>Version :     | NB-EC2<br>1.XX            |                                              |
| Support-Links                    | -                                     |                           |                                              |
| <b>a</b>                         |                                       |                           | Internet                                     |

| - | ~ |  |
|---|---|--|
|   |   |  |
| _ |   |  |

Klicken Sie unter [Firmware] auf [Aktualisierung der Firmware].

| 🗿 Remote UI (Netzwork) : ; Li    | 8P3210C - Microsoft Internet Explorer |                         |                             |
|----------------------------------|---------------------------------------|-------------------------|-----------------------------|
| Eaco Boogocou Buorge Eau         | orten Egras ¿                         |                         | 17                          |
| 🔾 - 🔘 • kenz 🖸                   | 🗟 🏠 🔎 Suchan 🤺 Pavoston 🥑             | 🙆 • 🍓 📼                 | Leia H                      |
| Adregee 1 http://192.368.0.235/c | sijetstoi<br>Messwerzasztnikasete     |                         | Mischaelin zu               |
| angemeldet.                      |                                       | 1                       | ~                           |
|                                  | Ethernet-Tradera nil                  | allung. Zurucksetter    | Peremeteriste andeigen      |
| Oberste Seite                    | Schnittstelle:                        | Fast Ethernet 10/100Bas | т                           |
| Geriñeverwaltung                 | Ethernet-Treibereinstellung :         | Automatische Erkennun   | 9                           |
| Conservations                    | MAC-Adresse:                          | 00 00 85 D6 F1 38       |                             |
| Status                           |                                       |                         |                             |
| Informationen                    | Eiroware                              |                         |                             |
| Funktionen                       |                                       |                         |                             |
| Mathematic                       |                                       | Download Site           | Aktualisierung der Firmware |
| TROLETICI II.                    | Schnittstellenname :                  | NB-EC2                  |                             |
|                                  | Version :                             | 1.XX                    |                             |
| Support-Links                    |                                       |                         |                             |
|                                  | Allenerate                            |                         |                             |
|                                  | Aligemein                             |                         |                             |
|                                  |                                       |                         | Andam                       |
|                                  | Druckservername :                     | CANONCEA182             |                             |
|                                  | *                                     |                         | *                           |
| 🕘 Fertig                         |                                       |                         | Statemet                    |

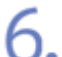

# Aktualisieren Sie die Firmware.

- (1) Klicken Sie auf [Durchsuchen], um die Aktualisierungsdatei für die Firmware auszuwählen, oder geben Sie den Pfad für die gespeicherte Aktualisierungsdatei ein.
- (2) Klicken Sie auf [Aktualisieren].

| Benote UI (Aktualisierung)                    | der Einsware  = ;1897210C - Microsoft Internet Explorer                                                                                                    | . 🗆 🖬       |
|-----------------------------------------------|----------------------------------------------------------------------------------------------------|-------------|
| Eace Bengelau Bunge Eau                       | verten tigres (                                                                                                    |             |
| 🔾 - 🔘 - kana 🕄                                | 🗟 🏠 🔎 Suthern 👷 🚱 🚱 🕞                                                                                                    | Linka H     |
| Adhagan 🔊 hép: (1192-368-0-235/c              | zbludste_fins.shtal 💌 🛃 🛛                                                                                                    | lecheeln zu |
| RemoteUI                                      |                                                                                                    | - ese       |
| Oberste Seiten Geräteverwah                   | hange - Hetzwerke Aktualisierung der Firmware                                                                                                    |             |
|                                               | Aktualisierung der Firmware                                                                                                    | ?           |
| Als Administrator<br>angemeidet.<br>Alimation | Klicken Sie euf (Durchsuchen, ), um eine Firmwere-Aktuelisiorungsdetei auszuwählen, oder geben<br>den Plad ein.<br>Klicken Sie euf (Aktualisieren, ), um mit der Aktualisierung der Firmwere zu beginnen.<br>Aktualisieren. (2) zook | Sie         |
| Oberste Seite<br>Geräteverwaltung             | Durchwachen. (1)                                                                                                    |             |
| Status                                        |                                                                                                    | - 1         |
| Informationen                                 |                                                                                                    |             |
| Funktionen                                    |                                                                                                    | - 1         |
| Netzwerk                                      |                                                                                                    | - 1         |
|                                               |                                                                                                    | - 6         |
|                                               |                                                                                                    | ×           |
| 🕘 Partig                                      | S laternet                                                                                                    |             |

- $\rightarrow$  Die Firmware wird aktualisiert.
  - <sup>†</sup> Prüfen Sie nach Aktualisierung der Firmware ob die Standardwerte in der Seite [Parameterliste] unter Remote UI oder über den Netzwerkstatusbericht korrekt festgelegt werden.
    - "Drucken des Status zur Überprüfung des Druckerstatus"

# WICHTIG

# Wenn die Firmware nicht erfolgreich aktualisiert werden kann

Lesen Sie in der mit der Firmware bereitgestellten Liesmich-Datei nach.

# [J-12] Einschränken der Benutzer mit Druckerlaubnis über IP-Adressen

Mit der folgenden Software können Sie die Benutzer mit Druckerlaubnis über IP-Adressen einschränken.

# • Webbrowser (Remote UI)

Sie können die Einstellungen angeben, indem Sie von Ihrem Webbrowser über das Netzwerk auf den Drucker zugreifen.

# • FTP-Client

Sie können die Einstellungen angeben, indem Sie über die Eingabeaufforderung auf den FTP-Server des Druckers zugreifen.

In diesem Abschnitt wird die Vorgehensweise bei der Angabe der Einstellungen mit einem Webbrowser (Remote UI) beschrieben.

<sup>†</sup> Mit dieser Funktion werden nur Druckbefehle und nicht der Zugriff über Remote UI eingeschränkt.

🐼 HINWEIS

# Informationen zu Computern, deren IP-Adresse keine Druckerlaubnis hat

- Wenn Sie versuchen, von einem Computer zu drucken, dessen IP-Adresse keine Druckerlaubnis hat, wird im Statusfenster des Druckers die Meldung <Drucken nicht möglich> angezeigt.
- Wenn Sie einen Computer verwenden, dessen IP-Adresse keine Druckerlaubnis hat, können einige Optionen des Menüs [Optionen] im Statusfenster des Druckers nicht ausgeführt werden.

# Angabe der Einstellungen über den FTP-Client

"FTP-Client"

# Zeigen Sie das Statusfenster des Druckers an.

Klicken Sie in der Windows-Taskleiste auf [ 🔐 ] und wählen Sie den Druckernamen aus.

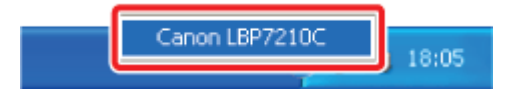

# 🔗 HINWEIS

# Wenn das Statusfenster des Druckers über den Druckertreiber angezeigt wird Klicken Sie z. B. auf der Registerkarte [Seite einrichten] auf [ ] (Statusfenster des Druckers anzeigen).

2.

Wählen Sie aus dem Menü [Optionen] die Option [Remote UI] aus.

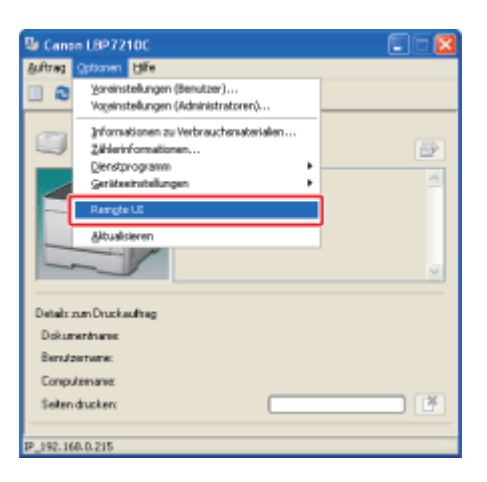

 $\rightarrow$  Remote UI wird angezeigt.

# Wenn Sie [Remote UI] nicht auswählen können Sie können [Remote UI] nicht auswählen, wenn der Drucker und Computer nicht über ein Netzwerk kommunizieren können.

# Wenn Remote UI direkt über einen Webbrowser gestartet wird

"Remote UI"

# Melden Sie sich als Administrator an.

(1) Geben Sie ein Passwort in [Admin-Passwort] ein.

(2) Klicken Sie auf [Anmelden].

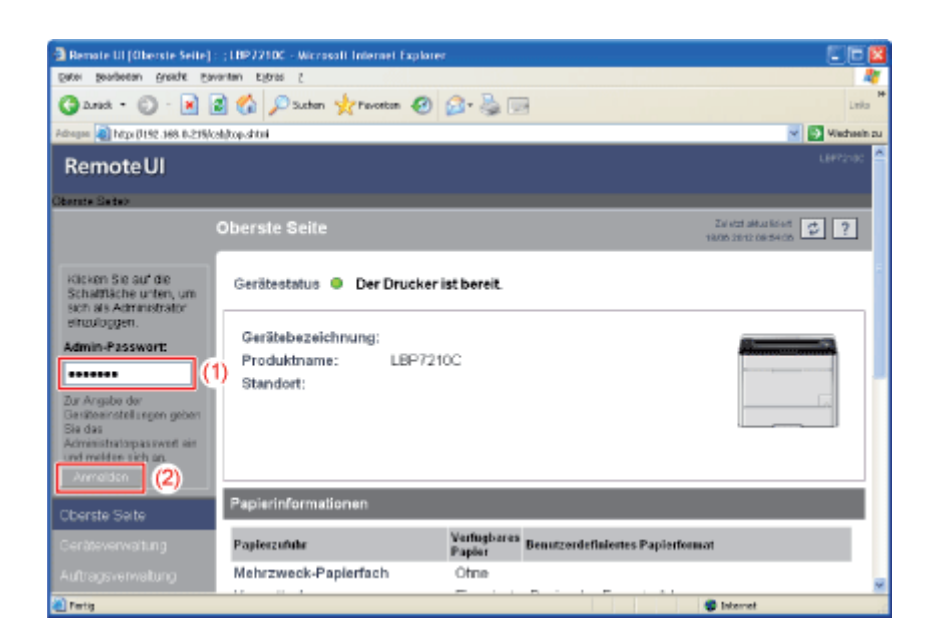

# 📀 HINWEIS

Wenn das Administratorpasswort nicht eingerichtet ist Es muss kein Wert in [Admin-Passwort] eingegeben werden. "Einrichten und Ändern des Admin-Passworts" Wählen Sie [Informationen] aus dem Menü [Geräteverwaltung] aus.

4.

| Benote UI (Information                  | en] : (1897210C - Nicrosoft Internet I | İsplarer   |                           |
|-----------------------------------------|----------------------------------------|------------|---------------------------|
| Bate Bengeseau Bungar Savaupau situan s |                                        |            |                           |
| 3 2.ret • 🕥 · 🖪                         | 📓 🏠 🔎 Suchan 👷 Pavortan                | 🕗 🙆 🗟 😡    | Laio                      |
| Adreges 🗿 http://192.368.0.3            | trājoshjdes "into stitni               |            | 💌 🛐 Wiechseim z           |
| RemoteUI                                |                                        |            | 18972100                  |
| Oberste Seiten Gestleve                 | wahang> Informationan>                 |            |                           |
|                                         | Informationen                          |            | Zel etzt aktur kirket 💋 ? |
| Als Administrator<br>angemeidet.        | Geräteinformationen                    |            |                           |
|                                         |                                        |            | Anden                     |
| Oberste Seite                           | Gerätebezeichnung :                    |            |                           |
| Geräteverwaltung                        | Standort :                             |            |                           |
| Status                                  | Administrator :                        |            |                           |
| Informationen                           | Telefon :<br>Kommentare :              |            |                           |
| Funktionen                              | Frommeritare .                         |            |                           |
| Netzwerk                                | Hersteller :                           | CANON INC. |                           |
|                                         | Produktname :                          | LBP7210C   |                           |
|                                         | version :                              | 0.08       |                           |
| Tertig                                  |                                        |            | S Internet                |

Klicken Sie unter [Sicherheit] auf [Ändern]. 5. Benate UI [Informationen] - (18922100 - Wicrosoft Internet Explor price gesteen gradit promitin Egras ( 🔇 Anst + 🕥 - 🖹 🗟 🏠 🔎 Suthern 👷 Provention 🥹 🙆 - 💺 🚃 🔹 🗟 hitpi () 192.368.0.239/cab)das "info.stitni Vieta ٠ Sprache Änden. Anzeigensprache : Germen ٠ Sicherheit Anden... Admin-Passwort : Nicht angegeben FTP-Zugriff für Benutzer : Nicht eingeschränkt SNMP-Einstellungen SNMP v.1: Ein Lesen und Schreiben Zugriffsrechte : Community-Name : public SNMP v. 3 : Aus 😵 Inter

6. Aktivieren Sie das Kontrollkästchen [TCP/IP-Druck einschränken].

| 🗿 Remote UI (Sicherheitsinfo                                                                                                    | omationes ändern) : (1897210C - Mic                      | resoft Internet Explorer 📰 🚺 🔯                                                                                              |
|----------------------------------------------------------------------------------------------------|----------------------------------------------------------|----------------------------------------------------------------------------------------------------|
| Eacol Bospecau Buorga Ea                                                                                                    | vonten Egitas z                                          | 4                                                                                                    |
| 🔾 - 🔘 • kens 🕄                                                                                                    | 🗟 🏠 🔎 Suchan 🤺 Pavortan 🧟                                | ) 💁 🎍 🔤 Linia "                                                                                                    |
| Adargen 🔊 http://192.368.0.235/c                                                                                                    | abjeck_security.shimi                                    | Miedwein zu                                                                                                    |
|                                                                                                    | Admin-Passwort :                                         | Goben Sie untredingt das Administratorpasswort ein, wenn Sie (SIMIP x 3)<br>auf Ein setzen.                                 |
|                                                                                                    |                                                          |                                                                                                    |
|                                                                                                    | Bereichseinstellungen IP-Adr                             | resse                                                                                                    |
|                                                                                                    | ETCP/IP-Druck einschränken<br>⊗ Angegebere Adressen zula | ssen O Angegebene Adressen ablehnen                                                                                         |
|                                                                                                    | IP-Adressen :                                            | Lösthen                                                                                                    |
|                                                                                                    |                                                          | Durch Engelsen von "Erste Advense - Latzte Advense" könner Sie alle<br>aufeinander folgenden IP-Advensen sofort definieren. |
|                                                                                                    | Anderungen/Überwachung                                   | on Einstellungen mit SNMP einschränken                                                                                      |
| and the second second se | @ finananhone. Edmeson avia                              | cros O Anenechese Advaces abishines                                                                                         |
| in Land                                                                                                    |                                                          | Stenet                                                                                                    |

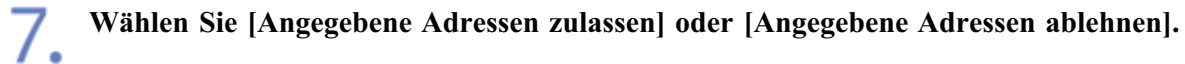

| Benate UI (Sicherheitsinformationen Andern) : (18972100 - Microsoft Internet Explore          | · 🗌 🗖 🖾                                                                                                    |
|-----------------------------------------------------------------------------------------------|----------------------------------------------------------------------------------------------------|
| Dates Bearbeean Breake Eavanten Elforas C                                                     | 4                                                                                                    |
| 🔾 2.six - 🕥 - 😹 📓 🏠 🔎 Suthen 👷 Favotin 🥝 🙆 - 🌺 🖂                                              | Linka **                                                                                                    |
| Filmpin 🕘 http://192.168.0-215/csb/edk_security-shini                                         | 💌 💽 Wiechsein zu                                                                                                  |
| Admin-Passwort :<br>Geben Sie unseit<br>auf Ein setzen                                        | ng: das Administratorpasswort ein, wenn Sie (SMMP x 3)                                                            |
| -                                                                                             |                                                                                                    |
| Bereichseinstellungen IP-Adresse                                                              |                                                                                                    |
| ■TCP/IP-Druck einschränken                                                                    |                                                                                                    |
| O Angegebene Adressen zulassen @ Angegeben                                                    | e Adressen ablehnen                                                                                               |
| IP-Adressen :<br>Durch Engeben von 'F<br>aufeitander idgerden                                 | Löschen<br>Hazufigen<br>Inte Admune - Latzte Admune" körner Sie alle<br>P-Admune - Latzte Admune" körner Sie alle |
| Anderungen/Überwachung von Einstellungen mi     Angenaberen Inferenzen zularrenen Orkereneben | : SNMP einschränken<br>n äcksonan ablahnen                                                                        |
| Twig                                                                                          | Internet                                                                                                    |

| [Angegebene Adressen | Nur Benutzer, die in [IP-Adressen] angegeben sind, können   |
|----------------------|-------------------------------------------------------------|
| zulassen]:           | Druckvorgänge durchführen.                                  |
| [Angegebene Adressen | Benutzer, die in [IP-Adressen] angegeben sind, können keine |
| ablehnen]:           | Druckvorgänge durchführen.                                  |

# **8** Legen Sie die IP-Adresse fest.

- (1) Geben Sie die IP-Adresse eines Computers ein, von dem Sie Druckvorgänge zulassen oder ablehnen möchten.
  - <sup>†</sup> Geben Sie die IP-Adresse ein, indem Sie die Zahlen durch Folgendes trennen: "." (Punkt), z. B. AAA.BBB.CCC.DDD.
- (2) Klicken Sie auf [Hinzufügen].

| 🗿 Renate VII (Sicherheitsinformationen Andern) : ; (18972100 - Microsoft Internet Explorer 🛛 🔲 🗖                                                             |    |
|----------------------------------------------------------------------------------------------------|----|
| Deter Bengeren Bunge Ganzam stikan i                                                                                                    | 8  |
| 🔾 Zanak + 🔘 - 😹 🗟 🏠 🔎 Sachen 👷 Parcetan 🥹 🎯 - 😓 🖂 💷 Latio                                                                                                    | 14 |
| Adrapa 🕘 http://192.368.0.25%/addiedt_security.chini 👻 💽 Wadawa                                                                                              | 24 |
| Admin-Passwort :<br>Geben Sie unterdingt das Administratorpasswort ein, wann Sie (SMMP x. 3)<br>auf Ein setzen.                                              | 8  |
| 8                                                                                                    |    |
| Bereichseinstellungen IP-Adresse                                                                                                    | ч  |
| ETCP/IP-Druck einschränken<br>⊙ Angegebene Adressen zulassen @ Angegebene Adressen ablehnen<br>IIP-Adressen :                                                |    |
| (1) (2)<br>222.111.10.1 Handi gen<br>Durch Engebes von "Ente Advesse - Latate Afresse" könner Sie alle<br>aufenander folgenden P-Advesses aufort definieren. |    |
| Anagarahara I director tulaccas O Anagarahan Advance akintara                                                                                                |    |

Sie können IP-Adressen auch wie folgt eingeben.

| Eingabebeispiel für IP-Adressen | Methode zur Eingabe von IP-Adressen                                                                                                    |
|---------------------------------|----------------------------------------------------------------------------------------------------|
| AAA.BBB.CCC.15-AAA.BBB.CCC.18   | Wenn Sie die IP-Adressen aufeinanderfolgender Zahlen<br>eingeben möchten, setzen Sie einen Bindestrich ("-")<br>zwischen die Adresse der kleinsten Zahl und der Adresse<br>der größten Zahl.<br>Das links aufgeführte Beispiel entspricht der Eingabe der<br>Adressen von AAA.BBB.CCC.15 bis AAA.BBB.CCC.18. |
| AAA.BBB.CCC.*                   | Die Eingabe eines "*" (Sternchens) entspricht der Eingabe<br>von Zahlen von 0 bis 255.<br>Das Beispiel links entspricht der Eingabe von Adressen von<br>AAA.BBB.CCC.0 bis AAA.BBB.CCC.255.                                                                                                    |

# 🔗 HINWEIS

**Anzahl der Zeichen, die für die IP-Adresse angegeben werden können** Es können bis zu 255 Zeichen festgelegt werden.

<sup>†</sup> Die Anzahl der Zeichen wird wie folgt gezählt.

- Beispiel: "192.168.0.215" = 13 Zeichen
- Beispiel: "192.168.0.215-192.168.0.218" = 27 Zeichen

# Wenn eine festgelegte IP-Adresse gelöscht wird

- (1) Wählen Sie eine IP-Adresse aus, die Sie löschen möchten.
- (2) Klicken Sie auf [Löschen].

| 🔾 • And 🖸               | - 🛃 🛃 🏠 🔎 Suchen 👷 Pavorton                                          | 🕙 🙆 😓 🖂                                                                                                    | Leka        |
|-------------------------|----------------------------------------------------------------------|----------------------------------------------------------------------------------------------------|-------------|
| Adhegen 🜒 https://192.3 | 68.0-215/csh/edt_security-shini                                      | - E                                                                                                    | Wechseln zu |
|                         | Admin-Passwort :                                                     | Goben Sie unte elingt das Administratorpasswort ein, wenn Sie (SMMP<br>auf Ein setzen.                                                                                                    | × 31        |
|                         |                                                                      |                                                                                                    |             |
|                         | Bereichseinstellungen IP-A                                           | dresse                                                                                                    |             |
|                         | ETCP/IP-Druck einschränk<br>O Angegebene Adressen z<br>IP-Adressen : | en<br>Jlassen © Angegebene Adressen ablehnen<br>(1) (2)<br>222.111.0.1 Handligen<br>Derch Engeben von 'Erste Adresse - Latzte Adresse ' könner Sie alle<br>aufenander folgenden IP-Adressen nafort definieren. |             |
|                         | Anderungen/Überwachun                                                | g von Einstellungen mit SNMP einschränken                                                                                                    |             |
| Tertig                  | A BRANCHER BRANCHER                                                  | C Internet                                                                                                    |             |

# 9. Klicken Sie auf [OK].

| 3 Remote UI (Sicherheite         | sinformationen Kindern) : ;18972100 - Wiccosoft Internet Explorer |                          |
|----------------------------------|-------------------------------------------------------------------|--------------------------|
| Eater Besuperau Russys           |                                                                   |                          |
| 3 2.44 • 🔘 · 🖪                   | Linka                                                             |                          |
| Adhegae 截 http://1192.368.03     | 21%/csh/edt_security-shiml                                        | 💌 🛃 Wiechsein zu         |
| RemoteUI                         |                                                                   | L897219C                 |
| Obanta Seita» Geritlere          | nvahang> Informationen> Bicherheitsinformationen dodarnis         |                          |
|                                  | Sicherheitsinformationen ändern                                   | Zal etzt alkuz köset 🤣 ? |
| Als Administrator<br>angemeldet. | Die Einstellungen werden folgendermaßen geändert.                 | OK Abbrochen             |
| Abmelden                         | Admin-Passwort                                                    |                          |
| Oberste Seite                    | Aktuelles Passwort :                                              |                          |
| Geräteverwaltung                 | Neues Passwort ;                                                  |                          |
| Status                           | Bestätigen :                                                      |                          |
| Informationen                    | •                                                                 |                          |
| Funktionen                       | -                                                                 |                          |
| Netzwerk                         | FTP-Zugriff für Benutzer                                          |                          |
|                                  | EFTP-Zugriff für Benutzer einschränken                            |                          |
|                                  | A                                                                 |                          |
| 🕐 Pertig                         |                                                                   | S Internet               |

# [J-13] Einschränken der Benutzer, die die Einstellungen über das SNMP-Protokoll überwachen und ändern können

Mit der folgenden Software können Sie die Benutzer einschränken, die über das SNMP-Protokoll die Einstellungen überwachen und ändern dürfen.

### • Webbrowser (Remote UI)

Sie können die Einstellungen angeben, indem Sie von Ihrem Webbrowser über das Netzwerk auf den Drucker zugreifen.

• FTP-Client

Sie können die Einstellungen angeben, indem Sie über die Eingabeaufforderung auf den FTP-Server des Druckers zugreifen.

In diesem Abschnitt wird die Vorgehensweise bei der Angabe der Einstellungen mit einem Webbrowser (Remote UI) beschrieben.

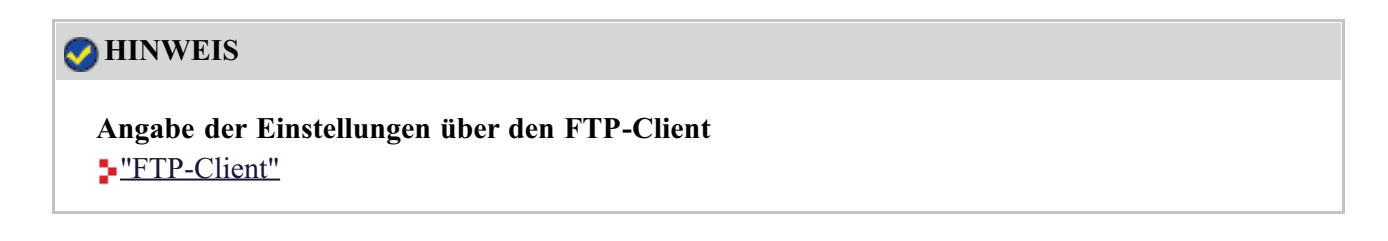

Zeigen Sie das Statusfenster des Druckers an.

Klicken Sie in der Windows-Taskleiste auf [ 🔐 ] und wählen Sie den Druckernamen aus.

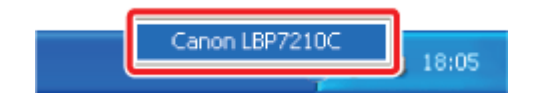

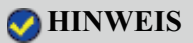

# Wenn das Statusfenster des Druckers über den Druckertreiber angezeigt wird

Klicken Sie z. B. auf der Registerkarte [Seite einrichten] auf [ ] (Statusfenster des Druckers anzeigen).

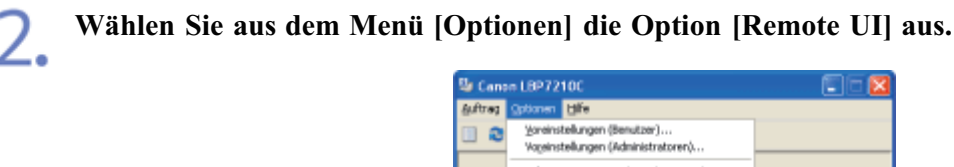

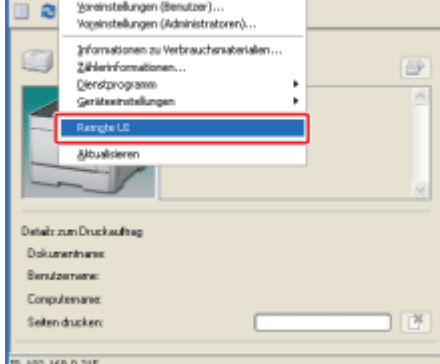

 $\rightarrow$  Remote UI wird angezeigt.

# 📀 HINWEIS

# Wenn Sie [Remote UI] nicht auswählen können

Sie können [Remote UI] nicht auswählen, wenn der Drucker und Computer nicht über ein Netzwerk kommunizieren können.

# Wenn Remote UI direkt über einen Webbrowser gestartet wird

"Remote UI"

# 3 Melden Sie sich als Administrator an.

- (1) Geben Sie ein Passwort in [Admin-Passwort] ein.
- (2) Klicken Sie auf [Anmelden].

| Bemate UI (Oberste Seite) : ;)                                         | LBP7210C - Microsoft Internet Explorer                  |                       |                                |                          |
|------------------------------------------------------------------------|---------------------------------------------------------|-----------------------|--------------------------------|--------------------------|
| Bitel Beageeau Buside Exvertan Elbras C                                |                                                         |                       |                                | <b>A</b>                 |
| 3 and • 🕥 · 💌 👔                                                        | 🏠 🔎 Suchan 🤺 Pavorton 🥑                                 | 🔊 - 🕹 🗉               | 3                              | Linka M                  |
| Advages 🗿 http://192.368.0.215/cab/                                    | top-shtmi                                               |                       |                                | 💌 💽 Wechsein zu          |
| RemoteUI                                                               |                                                         |                       |                                | L892-00 🍊                |
| Obernte Saite>                                                         |                                                         | _                     |                                |                          |
| 0                                                                      | berste Seite                                            |                       |                                | Zai etzt aktus kiset 😍 ? |
| klicken Sie auf die<br>Schalttäche unten, um<br>sich als Administrator | Gerätestatus 🔍 Der Drucker is                           | st bereit.            |                                | ÷                        |
| Admin-Passwort:                                                        | Gerätebezeichnung:<br>Produktname: LBP7210<br>Standort: | ic                    |                                |                          |
| Annoldon (2)                                                           | Osciedaformationen                                      |                       |                                |                          |
| Oberste Seite                                                          | r aphermitormationen                                    |                       |                                |                          |
| Geräteverwaltung                                                       | Paplerzufultr                                           | Verfugbares<br>Papier | Benutzerdefiniertes Papierform | art                      |
| Autragsverwaltung                                                      | Mehrzweck-Papierfach                                    | Otne                  |                                |                          |
| Tertig                                                                 |                                                         |                       |                                | 😨 Internet               |

# 📀 HINWEIS

Wenn das Administratorpasswort nicht eingerichtet ist Es muss kein Wert in [Admin-Passwort] eingegeben werden. "Einrichten und Ändern des Admin-Passworts"

# **4** Wählen Sie [Informationen] aus dem Menü [Geräteverwaltung] aus.

| Remote UI (Teformation                    | en] : (LBP7210C - Microsoft Internet I | splarer    |                           |
|-------------------------------------------|----------------------------------------|------------|---------------------------|
| Deter Bengerau Bunger Execution Efforte 5 |                                        |            | 4                         |
| 🕤 danak = 🕥 - 📓                           | 📓 🏠 🔎 Suchan 🤺 Pavortan                | 🕗 🙆 🗟      | Linka                     |
| drogan 🗿 http://192.368.0.2               | thi/cabides_info.shini                 |            | 💌 💽 Wischsein :           |
| RemoteUI                                  |                                        |            | L8472100                  |
| Obanda Seitas Gadilave                    | wakung's Informationants               |            |                           |
|                                           |                                        |            | Zel etzt aktua kölent 😰 ? |
| Als Administrator<br>angemetidet          | Geräteinformationen                    |            |                           |
| Abmelden                                  |                                        |            | Änden                     |
| Oberste Seite                             | Gerätebezeichnung :                    |            |                           |
| Jeräteverwaltung                          | Standort :                             |            |                           |
| Status                                    | Administrator :                        |            |                           |
| Informationen                             | Telefon :<br>Kommentare :              |            |                           |
| Funktionen                                |                                        |            |                           |
| Netzwerk                                  | Hersteller :                           | CANON INC. |                           |
|                                           | Version :                              | 0.09       |                           |
|                                           |                                        |            |                           |
| Partig                                    |                                        |            | Internet                  |

|   | - |   |    |   |
|---|---|---|----|---|
| - |   | ٦ | L. |   |
|   |   |   |    |   |
|   |   |   |    | - |

Klicken Sie unter [Sicherheit] auf [Ändern].

| Bemate UI (Informationen) : ;18932100 - Microsoft Internet Expla | irei                |            |              |
|------------------------------------------------------------------|---------------------|------------|--------------|
| Date Seateesa Busht Eavantan Elstas 5                            |                     |            | 2            |
| 🔇 Lesk • 🗊 · 🖹 📓 🏠 🔎 Suthen 👷 Pareten 🥹                          | 🙆 - 🍓 🖂             |            | Leka         |
| Admann all https://192.368.0.25%/cshi/dev_anlo.shtml             |                     |            | Mischaeln zu |
| Support Units                                                    |                     |            |              |
| Sprache                                                          |                     |            |              |
|                                                                  |                     |            | Änden        |
| Anzeigensprache :                                                | German              |            |              |
|                                                                  |                     |            |              |
| Sicherheit                                                       |                     |            |              |
|                                                                  |                     |            | Anden        |
| Admin-Passwort :                                                 | Nicht angegeben     |            |              |
| FTP-Zugriff für Benutzer :                                       | Nicht eingeschränkt |            |              |
| SNMP-Einstellungen                                               |                     |            |              |
| SNMP v. 1 :                                                      | Ein                 |            |              |
| Zugriffsrechte :                                                 | Lesen und Schreiben |            |              |
| Community-Name :                                                 | public              |            |              |
| SNMP v. 3 :                                                      | Aus                 |            |              |
| A Pertig                                                         |                     | S Internet |              |

6.

Konfigurieren Sie das Protokoll SNMP v. 1.

| Benate III (Sicherheitsinfer      | mationes Andern] : (1897210C - Micro                    | saft Internet Explorer                                                                     | . 🗆 🔀       |
|-----------------------------------|---------------------------------------------------------|--------------------------------------------------------------------------------------------|-------------|
| Eater Bespecau Busidie Eav        | orten Egites z                                          |                                                                                            |             |
| 🔾 • 💭 • kera 🔇                    | 🗟 🟠 🔎 Suchan 🤺 Pervantan 🥝                              | 🙆 · 🎍 🖂                                                                                    | Linka H     |
| Advegan 🔊 http://192.368.0.235/cz | shjedt_security.shimi                                   | 🗹 💽 M                                                                                      | lecheeln zu |
| Funktionen                        | *                                                       |                                                                                            | ~           |
| Netzwerk                          | SNMP-Einstellungen                                      |                                                                                            |             |
| Auftransverwahung                 | SNMP v.1:                                               |                                                                                            |             |
| Turney timber                     | Zugriffsrechte :                                        | ONur lesen @Lesen und Schreiben                                                            |             |
| supportunits                      | Community-Name :                                        | public                                                                                     |             |
|                                   | SNMP v. 3 :                                             | OEin ®Aus                                                                                  |             |
|                                   | Benutzername :                                          | inital                                                                                     |             |
|                                   | Authentisierungsschlüssel<br>/ Persönlicher Schlüssel : |                                                                                            |             |
|                                   | Admin-Passwort :                                        |                                                                                            |             |
|                                   |                                                         | Geben Sie untredingt das Administratorpasswort ein, wenn Sie (SNMP x. 3<br>auf Ein setzen. | я           |
|                                   | *                                                       |                                                                                            |             |
|                                   | Bereichseinstellungen IP-Adre                           | sse                                                                                        |             |
|                                   | TCP/P-Druck einschränken                                |                                                                                            |             |
|                                   | Angegebene Adressen zulas:                              | sen O Angegebene Adressen ablehnen                                                         | м           |
| <b>(</b>                          |                                                         | 😨 Isternet                                                                                 |             |

# Wenn Sie das Protokoll SNMP v. 1 verwenden möchten

- 1. Setzen Sie [SNMP v. 1] auf [Ein].
- 2. Wählen Sie für [Zugriffsrechte] aus, in welchem Modus der SNMP v. 1-Agent agieren kann, [Nur lesen] oder [Lesen und Schreiben].
- 3. Geben Sie den Community-Namen von SNMP in [Community-Name] an.

# Wenn Sie das Protokoll SNMP v. 1 nicht verwenden möchten

Setzen Sie [SNMP v. 1] auf [Aus].

# WICHTIG

# Wenn [Zugriffsrechte] auf [Nur lesen] gesetzt ist

Mit der Auswahl von [Nur lesen] wird das Überschreiben deaktiviert und Sie können einige Funktionen der Canon-Dienstprogrammsoftware möglicherweise nicht mehr ausführen oder aufgrund eines auftretenden Fehlers möglicherweise nicht richtig mit der Software arbeiten.

# Wenn [SNMP v. 1] auf [Aus] gesetzt ist

Sie können die Canon-Dienstprogrammsoftware möglicherweise nicht verwenden. Wenden Sie sich an Ihren Netzwerkadministrator, bevor Sie [Aus] auswählen.

# Konfigurieren Sie das Protokoll SNMP v. 3.

| Remote UI (Sicherheitsinfor       | mationes ändern) : (1897210C - Micro                    | saft Internet Explorer 🔲                                                                   | - 🔀     |
|-----------------------------------|---------------------------------------------------------|--------------------------------------------------------------------------------------------|---------|
| Eater Seageeau Busite Eav         | antam Kightas g                                         |                                                                                            | 4       |
| 🔾 - 💭 - kara 🔾                    | 🗟 🟠 🔎 Suchen 🤺 Perioritan 🥝                             | 🙆 · 🍓 📼                                                                                    | Linka H |
| Advegan 🔊 http://192.368.0.215/cs | hjeck_security-shimi                                    | 😒 💽 Viet                                                                                   | eein zu |
| Funktionen                        | -                                                       |                                                                                            | -       |
| Netzwerk                          | SNMP-Einstellungen                                      |                                                                                            |         |
| Auftracisve riveltung             | SNMP v. 1 :                                             | ©Ein O Aus                                                                                 |         |
|                                   | Zugriffsrechte :                                        | ONur lesen @Lesen und Schreiben                                                            |         |
| Support-Links                     | Community-Name :                                        | public                                                                                     |         |
|                                   |                                                         |                                                                                            |         |
|                                   | SNMP v. 3 :                                             | ©Ein O'Aus                                                                                 |         |
|                                   | Benutzername :                                          | initial                                                                                    |         |
|                                   | Authentisierungsschlüssel<br>/ Persönlicher Schlüssel : |                                                                                            |         |
|                                   | Admin-Passwort :                                        |                                                                                            |         |
|                                   |                                                         | Geben Sie unbedingt das Administratiopasswort ein, wenn Sie (SNMP x. 3)<br>auf Ein setzen. |         |
|                                   |                                                         |                                                                                            | 1       |
|                                   | Bereichseinstellungen IP-Adre                           | sse                                                                                        |         |
|                                   | TCP/IP-Druck einschränken                               |                                                                                            |         |
|                                   | Angegebene Adressen zulass                              | sen OAngegebene Adressen ablehnen                                                          | M       |
| <b>a</b>                          |                                                         | Internet                                                                                   | ,0      |

### Wenn Sie das Protokoll SNMP v. 3 verwenden möchten

- 1. Setzen Sie [SNMP v. 3] auf [Ein].
- 2. Geben Sie den in SNMP v. 3 zu verwendenden Authentisierungsschlüssel oder persönlichen Schlüssel in [Authentisierungsschlüssel/Persönlicher Schlüssel] an.
- 3. Geben Sie das Administratorpasswort für Remote UI in [Admin-Passwort] ein.

### Wenn Sie das Protokoll SNMP v. 3 nicht verwenden möchten

Setzen Sie [SNMP v. 3] auf [Aus].

# WICHTIG

Wenn das Protokoll SNMP v. 3 mit einer anderen Anwendung als Remote UI angegeben wird

Die Einstellungen des Protokolls SNMP v. 3 werden in Remote UI nicht angezeigt.

Wenn Sie die Einstellungen wieder anzeigen möchten, setzen Sie die Netzwerkeinstellungen auf die Standardwerte zurück.

"Initialisieren der Netzwerkeinstellungen"

# 🔗 HINWEIS

**Informationen zum Benutzernamen, der für das Protokoll SNMP v. 3 verwendet werden soll** Der für das Protokoll SNMP v. 3 zu verwendende Benutzername ist auf "initial" eingestellt.

Wenn das Administratorpasswort für Remote UI nicht eingerichtet ist Es muss kein Wert in [Admin-Passwort] eingegeben werden.

Aktivieren Sie das Kontrollkästchen für [Änderungen/Überwachung von Einstellungen mit SNMP einschränken].

| Date Bearbeiton Jasidit Envolton Kutris 2                                                                                                    | - 47      |
|----------------------------------------------------------------------------------------------------|-----------|
| 😋 Zoruð, • 💿 · 🖹 🗟 🏠 🔎 Suðor 👷 Ponten 🤣 🖾 🗟 🗟                                                                                                    | unis "    |
| Adrepse 🌒 http:///W2.tolik.0.215/job/wiki_uscority.shind 💌 🔯 Wee                                                                                                    | choein za |
| Durch Engelien von "Enter Adresse - Litzte Adresse" können Sie alle<br>aufeinander felgenden IP-Adressen sofut, definieren.                                         | *         |
| Anderungen/Überwachung von Einstellungen mit SNMP einschranken                                                                                                    |           |
| Angegebene Adressen zulassen O Angegebene Adressen ablehnen                                                                                                    |           |
| IP-Adressen :<br>Löschen<br>Hitzeligen<br>Durch Eingeben von Tinte Achesse - Latzte Adresse kleinen Sie alle<br>aufeinander fatgenden IP-Adressen sofatt dofinizen. | -         |
| Multicast Discovery einschranken                                                                                                    |           |
| Auf angegebene IP-Adressen antworten O Auf angegebene IP-Adressen nicht antworten                                                                                   |           |
| IP-Adressen :                                                                                                    |           |
| a Meret                                                                                                    |           |

Wählen Sie [Angegebene Adressen zulassen] oder [Angegebene Adressen ablehnen].

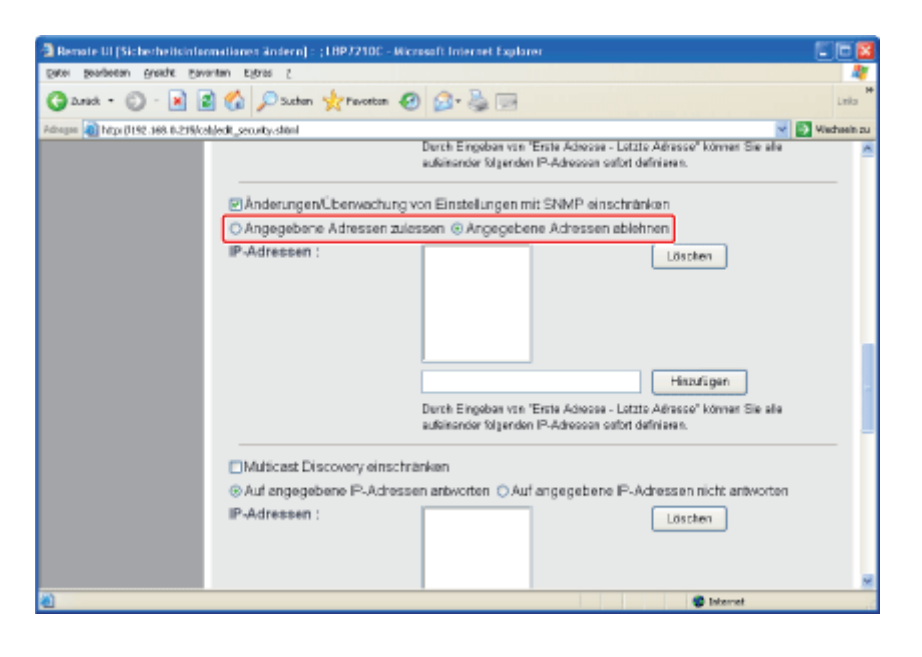

| [Angegebene         | Nur die in [IP-Adressen] angegebenen Benutzer können die |
|---------------------|----------------------------------------------------------|
| Adressen zulassen]: | Einstellungen überwachen und ändern.                     |
| [Angegebene         | Die in [IP-Adressen] angegebenen Benutzer können die     |
| Adressen ablehnen]: | Einstellungen nicht überwachen und ändern.               |

# Legen Sie die IP-Adresse fest.

- (1) Geben Sie die IP-Adresse eines Computers ein, für den Sie das Überwachen und Ändern der Einstellungen über das SNMP-Protokoll zulassen oder ablehnen möchten.
  † Geben Sie die IP-Adresse ein, indem Sie die Zahlen durch Folgendes trennen: "." (Punkt), z. B. AAA.BBB.CCC.DDD.
- (2) Klicken Sie auf [Hinzufügen].

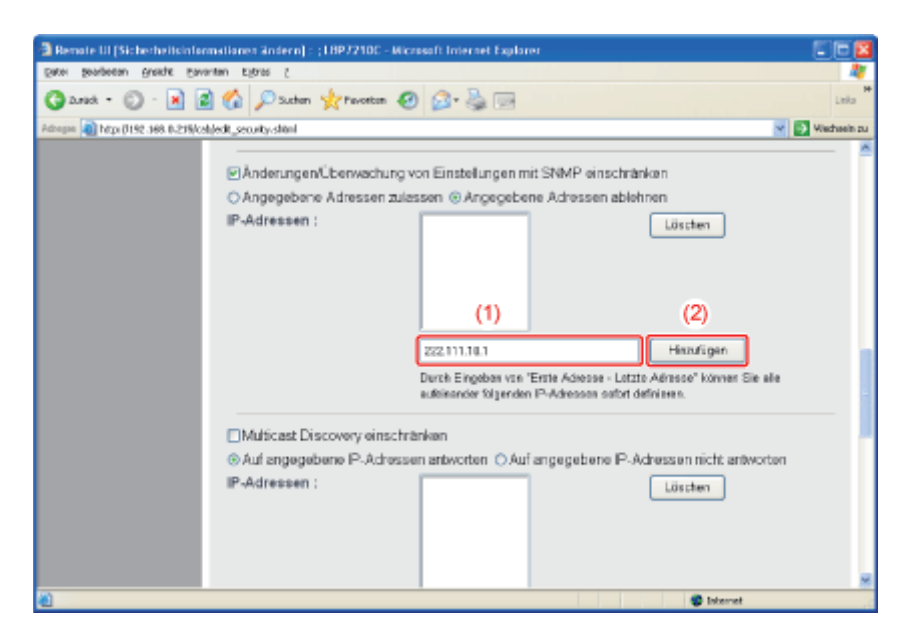

Sie können IP-Adressen auch wie folgt eingeben.

| Eingabebeispiel für IP-Adressen | Methode zur Eingabe von IP-Adressen                                                                                                    |
|---------------------------------|----------------------------------------------------------------------------------------------------|
| AAA.BBB.CCC.15-AAA.BBB.CCC.18   | Wenn Sie die IP-Adressen aufeinanderfolgender Zahlen<br>eingeben möchten, setzen Sie einen Bindestrich ("-")<br>zwischen die Adresse der kleinsten Zahl und der Adresse<br>der größten Zahl. |

|               | Das links aufgeführte Beispiel entspricht der Eingabe der<br>Adressen von AAA.BBB.CCC.15 bis AAA.BBB.CCC.18.                                                                               |
|---------------|----------------------------------------------------------------------------------------------------|
| AAA.BBB.CCC.* | Die Eingabe eines "*" (Sternchens) entspricht der Eingabe<br>von Zahlen von 0 bis 255.<br>Das Beispiel links entspricht der Eingabe von Adressen von<br>AAA.BBB.CCC.0 bis AAA.BBB.CCC.255. |

# 🔗 HINWEIS

**Anzahl der Zeichen, die für die IP-Adresse angegeben werden können** Es können bis zu 255 Zeichen festgelegt werden.

<sup>†</sup> Die Anzahl der Zeichen wird wie folgt gezählt.

- Beispiel: "192.168.0.215" = 13 Zeichen
- Beispiel: "192.168.0.215-192.168.0.218" = 27 Zeichen

# Wenn eine festgelegte IP-Adresse gelöscht wird

(1) Wählen Sie eine IP-Adresse aus, die Sie löschen möchten.

(2) Klicken Sie auf [Löschen].

| Carad . C .                | Suctor V Favo              | ten 🔊 🚓 🔜 📖                                                                                                    |
|----------------------------|----------------------------|----------------------------------------------------------------------------------------------------|
| Laterna Direction and a to | Stabledt courte dited      |                                                                                                    |
|                            | and a second second second | Histofigen                                                                                                    |
|                            |                            | Durch Engeben von 'Erste Admone - Letzte Admone Sie alle<br>aufeinander folgenden P-Admonen aufürt definieren. |
|                            | Anderungen/Überwa          | chung von Einstellungen mit SNMP einschränken                                                                  |
|                            | Angegebene Adress          | en zulassen   Angegebene Adressen ablehnen                                                                     |
|                            | IP-Adressen :              | (1) (2) 222111.18.1 Historigen                                                                                 |
|                            | Multicast Discovery (      | aufinander fölgenden IP-Advessen vallart definieres.                                                           |
|                            | IP-Adressen :              | Löschen                                                                                                    |
| 0                          |                            | S Internet                                                                                                    |

Klicken Sie auf [OK].

| a Renote UI (Sicherheitsinfe             | nmationen ändern) : (18972100 - Microsoft Internet Explorer | E 🛛 🔀                                         |
|------------------------------------------|-------------------------------------------------------------|-----------------------------------------------|
| Bitel Bengerau Buerge Exulution places 5 |                                                             |                                               |
| 🕜 2.rick 🔹 🔘 🛛 🔣                         | 📓 🚱 🔎 Suchen 🤺 Fevoriton 🤣 🍰 😸                              | Leka                                          |
| Adrogue 👔 http://192.368.0.215/          | abjedt_securty.skin/                                        | 💌 🛃 Wiechaelin zu                             |
| RemoteUI                                 |                                                             | uerzne: 🔶                                     |
| Oberste Seiten Geräteverwal              | tungs Informationen's Sicherheitvinformationen ändernis     | z                                             |
|                                          | Sicherheitsinformationen ändern                             | Zel etzt aktual kölent<br>19605 2012 10:12:48 |
| Als Administrator<br>angemeildet.        | Die Einstellungen werden folgendermaßen geändert.           | OK Abbrochen                                  |
| Abmelden                                 | Admin-Passwort                                              |                                               |
| Oberste Seite                            | åktuelles Passwort :                                        |                                               |
|                                          | Name Barranti                                               |                                               |
| Status                                   | Destiliers                                                  |                                               |
| Informationen                            | Bestangen :                                                 |                                               |
| Funktionen                               |                                                             |                                               |
| Netzwerk                                 | FTP-Zugriff für Benutzer                                    |                                               |
| Autragsverwaltung                        | EIFTP-Zugriff für Benutzer einschränken                     |                                               |
| Support-Links                            |                                                             |                                               |
| Tertig                                   |                                                             | Steret .                                      |

# [J-14] Einschränken der Benutzer, die Multicast Discovery durchführen dürfen

Mit der folgenden Software können Sie die Benutzer einschränken, die Multicast Discovery durchführen dürfen.

# • Webbrowser (Remote UI)

Sie können die Einstellungen angeben, indem Sie von Ihrem Webbrowser über das Netzwerk auf den Drucker zugreifen.

# • FTP-Client

Sie können die Einstellungen angeben, indem Sie über die Eingabeaufforderung auf den FTP-Server des Druckers zugreifen.

In diesem Abschnitt wird die Vorgehensweise bei der Angabe der Einstellungen mit einem Webbrowser (Remote UI) beschrieben.

# 🐼 HINWEIS

# **Multicast Discovery**

Hierbei handelt es sich um eine Funktion, die über SLP (Service Location Protocol) nach bestimmten Geräten sucht.

Durch Verwendung der Funktion Multicast Discovery können Sie über SLP (Service Location Protocol) von Dienstprogrammsoftware wie NetSpot Device Installer nur nach den Geräten suchen, deren Werte in [Bereichsname] bestätigt sind.

# Angabe der Einstellungen über den FTP-Client

"FTP-Client"

# Zeigen Sie das Statusfenster des Druckers an.

Klicken Sie in der Windows-Taskleiste auf [ 🛃 ] und wählen Sie den Druckernamen aus.

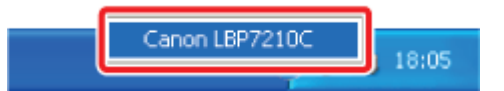

# 📀 HINWEIS

Wenn das Statusfenster des Druckers über den Druckertreiber angezeigt wird Klicken Sie z. B. auf der Registerkarte [Seite einrichten] auf [ ] (Statusfenster des Druckers anzeigen).

| - | ٦   |  |
|---|-----|--|
|   | ,   |  |
|   | r . |  |
| ~ | _   |  |

Wählen Sie aus dem Menü [Optionen] die Option [Remote UI] aus.

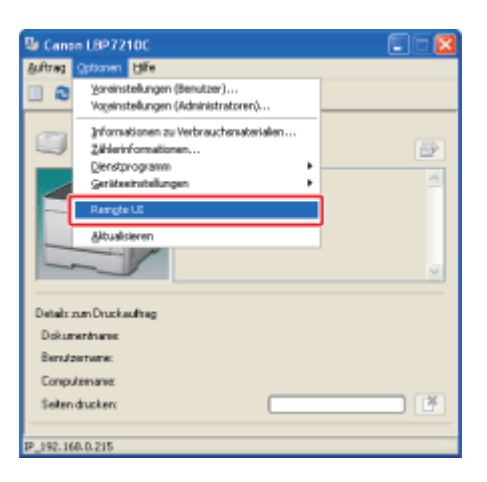

 $\rightarrow$  Remote UI wird angezeigt.

# Wenn Sie [Remote UI] nicht auswählen können Sie können [Remote UI] nicht auswählen, wenn der Drucker und Computer nicht über ein Netzwerk kommunizieren können.

# Wenn Remote UI direkt über einen Webbrowser gestartet wird

"Remote UI"

# Melden Sie sich als Administrator an.

(1) Geben Sie ein Passwort in [Admin-Passwort] ein.

(2) Klicken Sie auf [Anmelden].

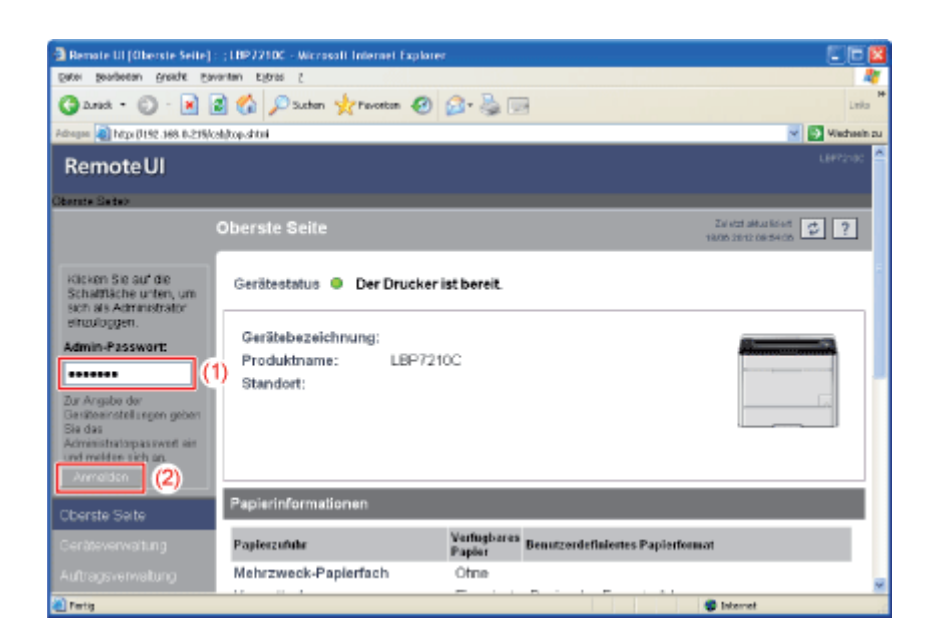

# 📀 HINWEIS

Wenn das Administratorpasswort nicht eingerichtet ist Es muss kein Wert in [Admin-Passwort] eingegeben werden. "Einrichten und Ändern des Admin-Passworts" Wählen Sie [Informationen] aus dem Menü [Geräteverwaltung] aus.

4.

| Benote UI (Information           | en] : (1897210C - Nicrosoft Internet I | İsplarer   |                           |
|----------------------------------|----------------------------------------|------------|---------------------------|
| Eater Seagecau Busys             | Eavantan Elforas (                     |            |                           |
| 3 2.ret • 🕥 · 🖪                  | 📓 🏠 🔎 Suchan 👷 Pavortan                | 🕗 🙆 🗟 😡    | Laio                      |
| Adreges 🗿 http://192.368.0.3     | trisi/cab)dav_inio.stitni              |            | 💌 🛐 Wiechseim z           |
| RemoteUI                         |                                        |            | 18972100                  |
| Oberste Seiten Gestleve          | wahang> Informationan>                 |            |                           |
|                                  | Informationen                          |            | Zel etzt aktur kirket 💋 ? |
| Als Administrator<br>angemeidet. | Geräteinformationen                    |            |                           |
|                                  |                                        |            | Anden                     |
| Oberste Seite                    | Gerätebezeichnung :                    |            |                           |
| Geräteverwaltung                 | Standort :                             |            |                           |
| Status                           | Administrator :                        |            |                           |
| Informationen                    | Telefon :<br>Kommentare :              |            |                           |
| Funktionen                       | Frommeritare .                         |            |                           |
| Netzwerk                         | Hersteller :                           | CANON INC. |                           |
|                                  | Produktname :                          | LBP7210C   |                           |
|                                  | version :                              | 0.08       |                           |
| Tertig                           |                                        |            | S Internet                |

Klicken Sie unter [Sicherheit] auf [Ändern]. 5. Benate UI [Informationen] - (18922100 - Wicrosoft Internet Explor price gesteen gradit promitin Egras ( 🔇 Anst + 🕥 - 🖹 🗟 🏠 🔎 Suthern 👷 Provention 🥹 🙆 - 💺 🚃 🔹 🗟 hitpi () 192.368.0.239/cab)das "info.stitni Vieta ٠ Sprache Änden. Anzeigensprache : Germen ٠ Sicherheit Anden . Admin-Passwort : Nicht angegeben FTP-Zugriff für Benutzer : Nicht eingeschränkt SNMP-Einstellungen SNMP v.1: Ein Lesen und Schreiben Zugriffsrechte : Community-Name : public SNMP v. 3 : Aus 😗 Inte

6. Aktivieren Sie das Kontrollkästchen [Multicast Discovery einschränken].

| Remate UI (Sicherheitcinformationes Andern) : ; LBP7210C - Microsoft Internet Explorer                                                                                                    |               |
|----------------------------------------------------------------------------------------------------|---------------|
| jater geodeten gredit towerten tijtres (                                                                                                    |               |
| 🕽 Ansk • 🔘 - 🖹 🗟 🟠 🔎 Suthen 👷 Protein 🥹 🎯 🚱 • 🌺 🖂                                                                                                    | Leka          |
| Proper 📵 https://192.368.0.21%/cali/edit_security.shini 💌                                                                                                    | 💽 Wiechsein z |
| Durch Engeben von "Erste Adresse - Letzte Adresse" können Sie alle<br>aufeinander folgenden IP-Adressen osfort definieren.                                                                                                    |               |
| E/Muticast Discovery einschränken                                                                                                    |               |
| Auf angegebene P-Adressen antworten O Auf angegebene P-Adressen nicht antworten                                                                                                    |               |
| Br-Addressen :<br>Löschen<br>Handligen<br>Durch Engebas van "Ente Adresse - Letzte Adresse" konner Sie alle<br>aufeinander folgenden IP-Adressen outet definieren.                                                                                                    |               |
|                                                                                                    |               |
| Einstellungen für Zugriff auf MAC-Adresse                                                                                                    |               |
| Zugriff auf MAC-Adresse einschnänken                                                                                                    |               |
| @ Sonanahare Editestan militan O Broanshane Schottan ablahran                                                                                                    |               |
| Contract Contract Con |               |

7. Wählen Sie [Auf angegebene IP-Adressen antworten] oder [Auf angegebene IP-Adressen nicht antworten].

| 🗃 Remote UI (Sichechelisinformationen ändern) : ; 1897210C - Microsoft Internet Explorer 💽                                                                            |         |
|----------------------------------------------------------------------------------------------------|---------|
| Been Bongeren Bunger Einmaten sfates 5                                                                                                    | 4       |
| 🕼 Zarad = 🔘 - 😹 😰 🏠 🔑 Suchan 👷 Facetan 🤣 😥 =                                                                                                    | rita H  |
| Pilongan 🌒 https://192.368.0-255/cds/jedt_security-shini                                                                                                    | aein zu |
| Durch Eingeben von "Erste Adresse - Letzte Adresse" können Sie alle<br>aufeitender folgenden IP-Adressen sofist definieren.                                           | *       |
| El Muticast Discovery einschränken                                                                                                    |         |
| O Auf angegebene IP-Adressen antworten                                                                                                    |         |
| IP-Adressen :<br>Löschen<br>Hintufigen<br>Durch Engeben van "Erste Adresse - Litzte Adresse" konven Sie alle<br>aufeisander folgenden IP-Adressen oafstil definieren. |         |
|                                                                                                    |         |
| Einstellungen für Zugriff auf MAC-Adresse                                                                                                    |         |
| Zugriff auf MAC-Adresse einschränken     Sinnenebere Adressen missten O Andersene Adressen ablehnen                                                                   | м       |
| 😴 Isternet                                                                                                    | .6      |

| [Auf angegebene IP-           | Nur die in [IP-Adressen] angegebenen Benutzer können auf                      |
|-------------------------------|-------------------------------------------------------------------------------|
| Adressen antworten]:          | Suchanfragen antworten, die die Funktion Multicast Discovery                  |
|                               | verwendet haben.                                                              |
| [Auf angegebene IP-           | Die in [IP-Adressen] angegebenen Benutzer können nicht auf                    |
| Adressen nicht<br>antworten]: | Suchanfragen antworten, die die Funktion Multicast Discovery verwendet haben. |
|                               |                                                                               |

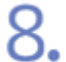

# Legen Sie die IP-Adresse fest.

- (1) Geben Sie eine IP-Adresse ein, die auf Suchanfragen, die Multicast Discovery verwendet haben, antworten oder nicht antworten kann.
  - <sup>†</sup> Geben Sie die IP-Adresse ein, indem Sie die Zahlen durch Folgendes trennen: "." (Punkt), z. B. AAA.BBB.CCC.DDD.
- (2) Klicken Sie auf [Hinzufügen].

| 3 Remate UI (Sicherheitsinformationen ändern) : (18972100 - Micro | soft Internet Explorer                                                                                                    |             |
|-------------------------------------------------------------------|----------------------------------------------------------------------------------------------------|-------------|
| Deter Bearberton Breakte Enventen Eldras (                        | a B                                                                                                    |             |
| 🔾 Zurick - 🔘 - 🖹 📓 🎧 🔎 Suchen 🎌 Pavorton 🥹                        | 🖉 · 🍓 📼                                                                                                    | Leka        |
| Adaque 👔 http://152.368.0.215/csh/edk_security-shimi              |                                                                                                    | Wechseln zu |
|                                                                   | Durch Eingeben von "Erste Adrosse - Lotzte Adrosse" können Sie alle<br>aufeinander folgenden IP-Adrossen sofort definieren. | ^           |
| Multicast Discovery einschrän                                     | ken                                                                                                    |             |
| O Auf angegebene P-Adressen                                       | antworten 💿 Auf angegebene IP-Adressen nicht antworten                                                                      |             |
| IP-Adressen :                                                     | (1) (2)                                                                                                    |             |
|                                                                   | 922 111 18 1 Man finan                                                                                                    | _           |
|                                                                   | Derch Eingeban van 'Erste Adrosse - Letate Adrosse' konnen Sie alle<br>uubieander folgenden 12-Adrossen osfort defnieren.   |             |
| A                                                                 |                                                                                                    |             |
| Einstellungen für Zugriff auf M                                   | AC-Adresse                                                                                                    |             |
| Zugriff auf MAC-Adresse eins                                      | chränken<br>sen Olikonenshene ärhetsen ablahnen                                                                             | ×           |
| <u>a</u>                                                          | S Internet                                                                                                    | .0          |

Sie können IP-Adressen auch wie folgt eingeben.

| Eingabebeispiel für IP-Adressen | Methode zur Eingabe von IP-Adressen                                                                                                    |  |
|---------------------------------|----------------------------------------------------------------------------------------------------|--|
| AAA.BBB.CCC.15-AAA.BBB.CCC.18   | Wenn Sie die IP-Adressen aufeinanderfolgender Zahlen<br>eingeben möchten, setzen Sie einen Bindestrich ("-")<br>zwischen die Adresse der kleinsten Zahl und der Adresse<br>der größten Zahl.<br>Das links aufgeführte Beispiel entspricht der Eingabe der<br>Adressen von AAA.BBB.CCC.15 bis AAA.BBB.CCC.18. |  |
| AAA.BBB.CCC.*                   | Die Eingabe eines "*" (Sternchens) entspricht der Eingabe<br>von Zahlen von 0 bis 255.<br>Das Beispiel links entspricht der Eingabe von Adressen von<br>AAA.BBB.CCC.0 bis AAA.BBB.CCC.255.                                                                                                    |  |

# 📀 HINWEIS

**Anzahl der Zeichen, die für die IP-Adresse angegeben werden können** Es können bis zu 255 Zeichen festgelegt werden.

† Die Anzahl der Zeichen wird wie folgt gezählt.

- Beispiel: "192.168.0.215" = 13 Zeichen
- Beispiel: "192.168.0.215-192.168.0.218" = 27 Zeichen

# Wenn eine festgelegte IP-Adresse gelöscht wird

- (1) Wählen Sie eine IP-Adresse aus, die Sie löschen möchten.
- (2) Klicken Sie auf [Löschen].

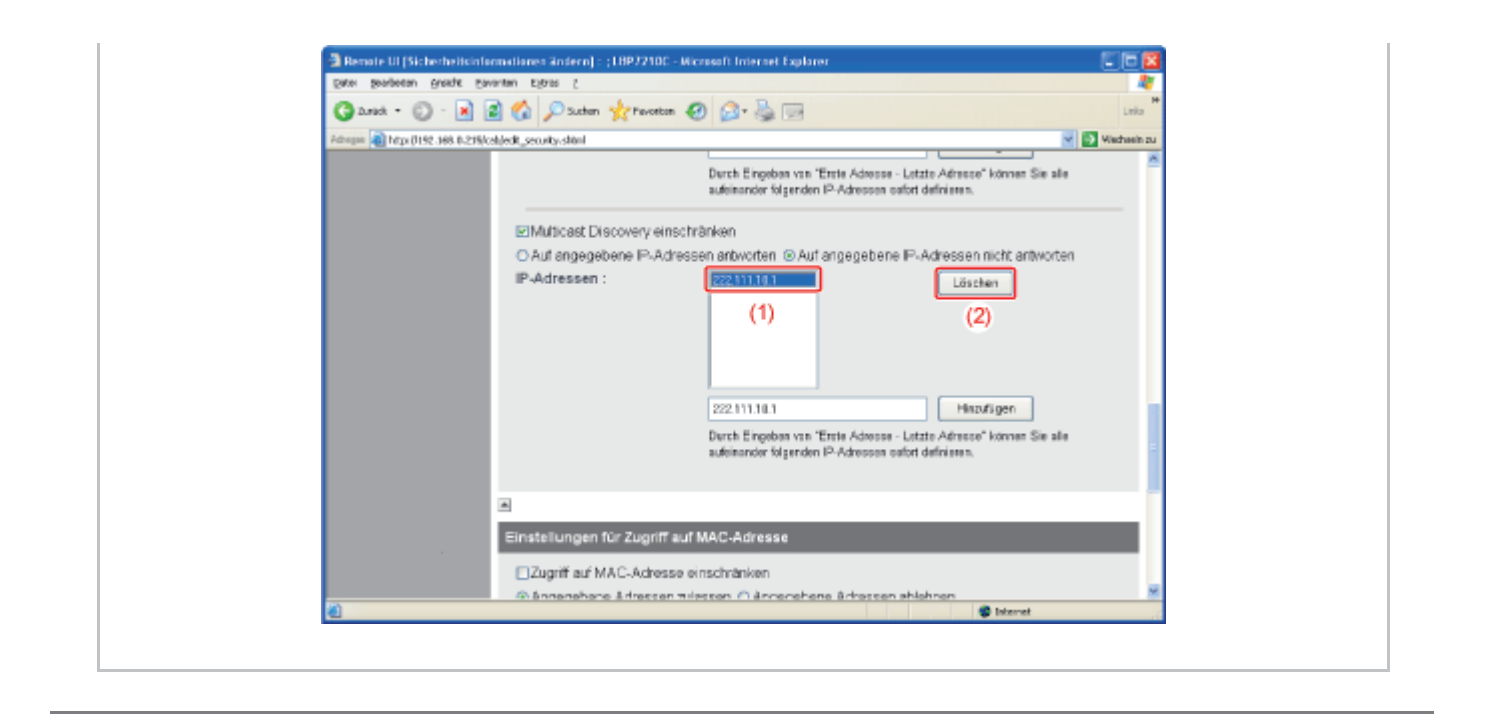

# Klicken Sie auf [OK].

9

| 🗿 Renote UI (Sicherheit                           | sinformationes Andern) : ;18972100 - Wiccosoft Internet Explorer |                            |
|---------------------------------------------------|------------------------------------------------------------------|----------------------------|
| Eater Seagerau Guera                              |                                                                  |                            |
| 🕝 2.rsk = 🔘 - 🗷 🗟 🏠 🔎 Suthen 👷 Perseten 🤣 🍙 - چ 🗔 |                                                                  | Leita                      |
| Adhegee 🔕 http://152.368.03                       | 21%/csh/edt_security-shini                                       | 💌 💽 Wechseln zu            |
| RemoteUI                                          |                                                                  | L8#2:00                    |
| Obanta Seites Gazilan                             | ovaltung> Informationen> Bicherheitsinformationen ändern>        |                            |
|                                                   | Sicherheitsinformationen ändern                                  | Zei etzt alkus fici-et 🕫 ? |
| Als Administrator<br>angemeldet                   | Die Einstellungen werden folgendermaßen geändert.                | OK Abbrochen               |
| Abmelden                                          | Admin-Passwort                                                   |                            |
| Oberste Seite                                     | Aktuelles Passwort :                                             |                            |
| Geräteverwaltung                                  | Neues Passwort :                                                 |                            |
| Status                                            | Bestätigen :                                                     |                            |
| Informationen                                     |                                                                  |                            |
| Funktionen                                        | -                                                                |                            |
| Netzwerk                                          | FTP-Zugriff für Benutzer                                         |                            |
|                                                   | EFTP-Zugriff für Benutzer einschränken                           |                            |
|                                                   | <b>a</b>                                                         |                            |
| Pertig                                            |                                                                  | 😴 Internet                 |

# [J-15] Einschränken der Benutzer, die auf die MAC-Adressen zugreifen dürfen

Mit der folgenden Software können Sie die Benutzer mit Zugriff über MAC-Adressen einschränken.

# • Webbrowser (Remote UI)

Sie können die Einstellungen angeben, indem Sie von Ihrem Webbrowser über das Netzwerk auf den Drucker zugreifen.

### • FTP-Client

Sie können die Einstellungen angeben, indem Sie über die Eingabeaufforderung auf den FTP-Server des Druckers zugreifen.

In diesem Abschnitt wird die Vorgehensweise bei der Angabe der Einstellungen mit einem Webbrowser (Remote UI) beschrieben.

# 👩 HINWEIS

Wenn Sie von einem Computer, dessen MAC-Adresse keinen Zugriff auf den Drucker hat, versuchen, für Druckvorgänge oder andere Vorgänge auf den Drucker zuzugreifen Im Statusfenster des Druckers wird die Meldung <Netzwerkkartenfehler> angezeigt.

Angabe der Einstellungen über den FTP-Client <u>"FTP-Client"</u>

Zeigen Sie das Statusfenster des Druckers an.

Klicken Sie in der Windows-Taskleiste auf [ 🛃 ] und wählen Sie den Druckernamen aus.

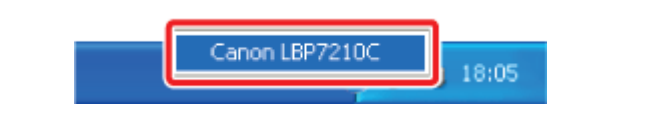

# HINWEIS

Wenn das Statusfenster des Druckers über den Druckertreiber angezeigt wird Klicken Sie z. B. auf der Registerkarte [Seite einrichten] auf [ ] (Statusfenster des Druckers anzeigen).

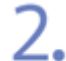

Wählen Sie aus dem Menü [Optionen] die Option [Remote UI] aus.

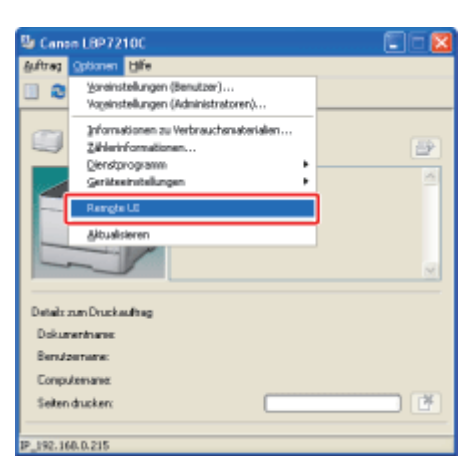

# $\rightarrow$ Remote UI wird angezeigt.

# 🔗 HINWEIS

### Wenn Sie [Remote UI] nicht auswählen können

Sie können [Remote UI] nicht auswählen, wenn der Drucker und Computer nicht über ein Netzwerk kommunizieren können.

# Wenn Remote UI direkt über einen Webbrowser gestartet wird

"Remote UI"

# Melden Sie sich als Administrator an.

(1) Geben Sie ein Passwort in [Admin-Passwort] ein.

(2) Klicken Sie auf [Anmelden].

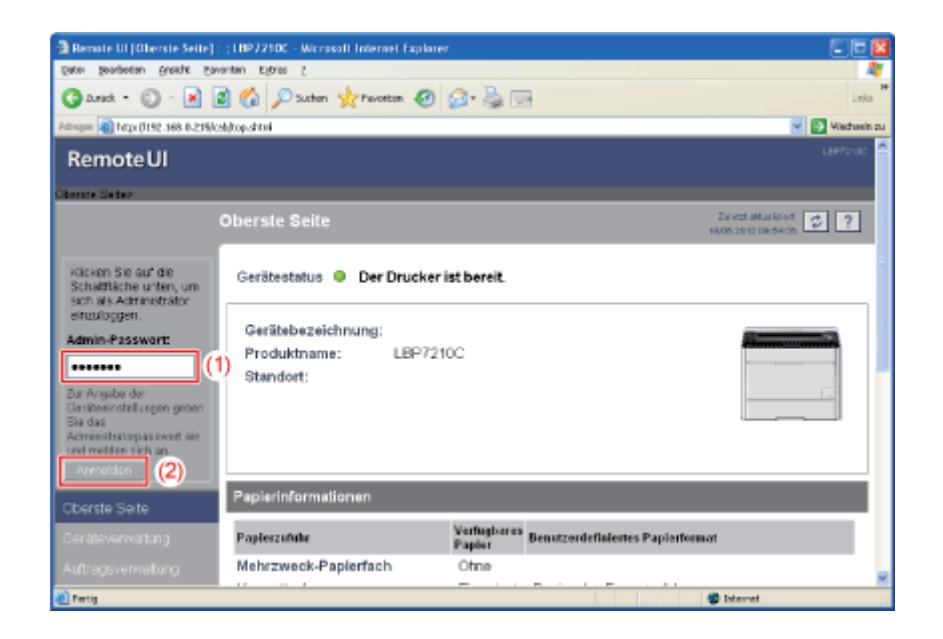

# HINWEIS

Wenn das Administratorpasswort nicht eingerichtet ist Es muss kein Wert in [Admin-Passwort] eingegeben werden. "Einrichten und Ändern des Admin-Passworts"

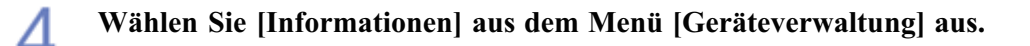

| Remote UI (Teformation                | en] : (LBP7210C - Microsoft Internet I | splarer    |                           |
|---------------------------------------|----------------------------------------|------------|---------------------------|
| Datei Bengesau Busht Eavautau Kitum C |                                        |            | 4                         |
| 🕤 danak = 🕥 - 📓                       | 📓 🏠 🔎 Suchan 🤺 Pavortan                | 🕗 🙆 🗟      | Linka                     |
| drogan 🗿 http://192.368.0.2           | thi/cabides_info.shini                 |            | 💌 💽 Wischsein :           |
| RemoteUI                              |                                        |            | L8472100                  |
| Obanda Seitas Gadilave                | wakung's Informationants               |            |                           |
|                                       |                                        |            | Zel etzt aktua kölent 😰 ? |
| Als Administrator<br>angemetidet      | Geräteinformationen                    |            |                           |
| Abmelden                              |                                        |            | Änden                     |
| Oberste Seite                         | Gerätebezeichnung :                    |            |                           |
| Jeräteverwaltung                      | Standort :                             |            |                           |
| Status                                | Administrator :                        |            |                           |
| Informationen                         | Telefon :<br>Kommentare :              |            |                           |
| Funktionen                            |                                        |            |                           |
| Netzwerk                              | Hersteller :                           | CANON INC. |                           |
|                                       | Version :                              | 0.09       |                           |
|                                       |                                        |            |                           |
| Partig                                |                                        |            | Internet                  |

| -   | _ |  |
|-----|---|--|
|     |   |  |
|     |   |  |
| 2.0 | - |  |
| -   | - |  |
|     |   |  |
|     |   |  |

# Klicken Sie unter [Sicherheit] auf [Ändern].

| Bemate UI (Informationen) : ;18972100 - Microsoft Internet Expla | irei                |            |              |
|------------------------------------------------------------------|---------------------|------------|--------------|
| Date Beageeau Busidie Eavauraau Elitute S                        |                     |            |              |
| Gasad • 💿 · 🖹 🗟 🏠 🔎 Suthern 👷 Parotes 🥹                          | 🙆 • 🍓 🖂             |            | Linka        |
| Adreges 📵 http://192.368.0.219/celu/dev_aix/o.shtml              |                     |            | Mischeeln zu |
| Support Units                                                    |                     |            | -            |
| Sprache                                                          |                     |            |              |
|                                                                  |                     |            | Änden        |
| Anzeigensprache :                                                | German              |            |              |
|                                                                  |                     |            |              |
| Sicherheit                                                       |                     |            |              |
|                                                                  |                     |            | Andem        |
| Admin-Passwort :                                                 | Nicht angegeben     |            |              |
| FTP-Zugriff für Benutzer :                                       | Nicht eingeschränkt |            |              |
| SNMP-Einstellungen                                               |                     |            |              |
| SNMP v. 1 :                                                      | Ein                 |            |              |
| Zugriffsrechte :                                                 | Lesen und Schreiben |            |              |
| Community-Name :                                                 | public              |            |              |
| SNMP v. 3 :                                                      | Aus                 |            |              |
| 📶 Fertig                                                         |                     | S Internet |              |

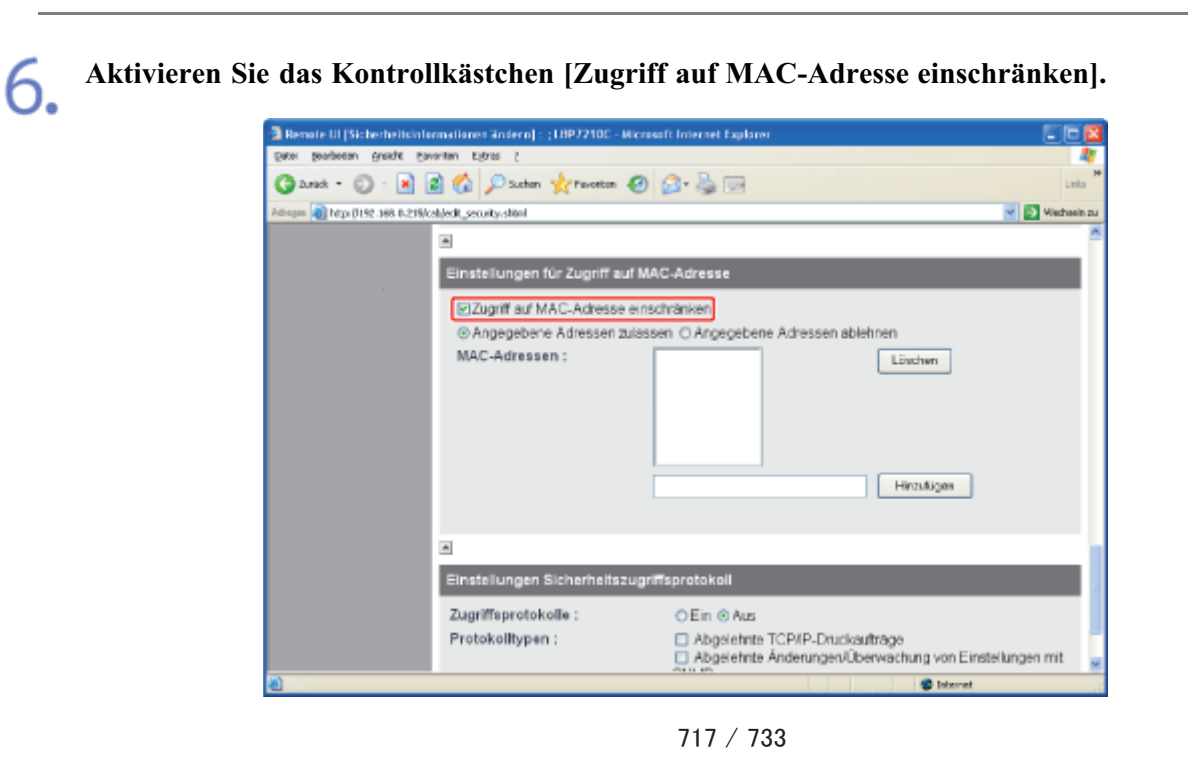

Wählen Sie [Angegebene Adressen zulassen] oder [Angegebene Adressen ablehnen].

| Benate UI (Sicherheitsinfe          | omatianen ändern1 : :18972100 - Micro | aft Internet Exalarer                                                  | E E 🛛               |
|-------------------------------------|---------------------------------------|------------------------------------------------------------------------|---------------------|
| Dates Bearpoots Bucate Day          | vantan Egitras (                      |                                                                        |                     |
| 🗿 2.rek - 🔘 - 💌                     | 🗟 🐔 🔎 Suchan 🤺 Pavostan 🥑             | 🖉 - 🎍 📼                                                                | Linka <sup>14</sup> |
| Adhagana 🗿 hitipi (7192-368-0-235/c | ahjedt_secuity.stitnl                 |                                                                        | Miechaelin zu       |
|                                     |                                       |                                                                        | -                   |
|                                     | Einstellungen für Zugriff auf MA      | IC-Adresse                                                             |                     |
|                                     | Zugriff auf MAC-Adresse eins          | chränken                                                               |                     |
|                                     | O Angegebene Adressen zulass          | en @ Angegebene Adressen ablehren                                      |                     |
|                                     | MAC-Adressen :                        | Länchen                                                                |                     |
|                                     |                                       |                                                                        |                     |
|                                     |                                       |                                                                        |                     |
|                                     |                                       |                                                                        |                     |
|                                     |                                       |                                                                        |                     |
|                                     |                                       | Hirzutiges                                                             |                     |
|                                     |                                       |                                                                        |                     |
|                                     |                                       |                                                                        |                     |
|                                     | A                                     |                                                                        |                     |
|                                     | Einstellungen Sicherheitszugri        | ffsprotokoli                                                           |                     |
|                                     | Zugriffsprotokolle :                  | ⊖ Ein ⊛ Aus                                                            |                     |
|                                     | Protokolitypen :                      | Abgelehnte TCP/P-Druckauftrage                                         |                     |
|                                     |                                       | Abgelehnte Änderungen/Überwachung von Einste<br>Oberwachung von Einste | lungen mit 🖉        |
| <b>a</b>                            |                                       | 😨 Isternet                                                             |                     |

# WICHTIG

# Wenn [Angegebene Adressen zulassen] ausgewählt wird

Sie haben von einer nicht autorisierten MAC-Adresse keinen Zugriff. Überprüfen Sie daher die MAC-Adresse bei der Eingabe.

Wenn es keine entsprechende MAC-Adresse gibt, können Sie auf das Netzwerk nicht zugreifen. In diesem Fall können Sie auf das Netzwerk zugreifen, indem Sie die Netzwerkeinstellungen initialisieren.

"Initialisieren der Netzwerkeinstellungen"

# 8.

# Legen Sie die MAC-Adresse fest.

- (1) Geben Sie die MAC-Adresse eines Geräts ein, von dem Sie den Zugriff zulassen oder ablehnen möchten.
  - <sup>†</sup> Geben Sie zwölf alphanumerische Zeichen, wie 0123456789ab, ein, ohne sie durch einen Bindestrich ("-") oder Doppelpunkt (":") zu trennen.
- (2) Klicken Sie auf [Hinzufügen].

| Bemate UI (Sicherheitsinformationen ändern) : (18972100 - Microsoft Internet Explorer         |                 |
|-----------------------------------------------------------------------------------------------|-----------------|
| Deter Bengeren Bunger Einisten filbum filbum i                                                | 4               |
| 🚱 Arish - 🐑 - 🖹 🛃 🏠 🔎 Suthen 👷 Faceton 🤣 🎯 - 💺 🚃                                              | Links           |
| Advages a http://192.368.0.215/calijedit_security-shini                                       | Mischeeln zu    |
| 8                                                                                             | ~               |
| Einstellungen für Zugriff auf MAC-Adresse                                                     |                 |
| Zugriff auf MAC-Adresse einschränken                                                          |                 |
| O Angegebene Adressen zulassen @ Angegebene Adressen ablehnen                                 |                 |
| MAC-Adressen :                                                                                |                 |
| (1) (2)                                                                                       |                 |
| (1) (4)                                                                                       |                 |
|                                                                                               |                 |
| Einstellungen Sicherheitszugrinsprotokoli                                                     |                 |
| Zugriffsprotokolle : O Ein @ Aus                                                              |                 |
| Protokolitypen : Abgsiehnte TCP/P-Drucksuftrage<br>Abgsiehnte Änderungen/Überwachung von Eins | tellungen mit 👱 |
| a blenet                                                                                      |                 |

# **WHINWEIS**

# Anzahl der MAC-Adressen, die festgelegt werden können

Es können bis zu 20 MAC-Adressen festgelegt werden.

# Wenn eine festgelegte MAC-Adresse gelöscht wird

- (1) Wählen Sie eine MAC-Adresse aus, die Sie löschen möchten.
- (2) Klicken Sie auf [Löschen].

| 🕲 Remote UI (Sicherheit      | sinformationen ändern] : (1897210C - | Microsoft Internet Explorer                                                                           |                |
|------------------------------|--------------------------------------|----------------------------------------------------------------------------------------------------|----------------|
| Date Sectoreau Burna         | Esverten Ejeres (                    | 0.0.3                                                                                                 |                |
| Q 2444 • Q • D               | Suthen W Pavotion                    | 1 1 1 1 1 1 1 1 1 1 1 1 1 1 1 1 1 1 1                                                                 | Leks           |
| Adhegen 👔 https://192.368.0. | 21%/csl.jedit_security.shimi         |                                                                                                    | Viecheeln zu   |
|                              | *                                    |                                                                                                    |                |
|                              | Einstellungen für Zugriff a          | uf MAC-Adresse                                                                                        |                |
|                              | Zugriff auf MAC-Adress               | e einschränken                                                                                        |                |
|                              | O Angegebene Adressen                | zulassen @ Angegebene Adressen ablehnen                                                               |                |
|                              | MAC-Adressen :                       | 0001eeobccod Linchen                                                                                  |                |
|                              |                                      | (1) (2)<br>0003eabitcodd Hiros#iges                                                                   |                |
|                              |                                      |                                                                                                    |                |
|                              | Einstellungen Sicherheits            | zugriffsprotokoll                                                                                     |                |
|                              | Zugriffsprotokolle :                 | ⊖ Ein ⊛ Aus                                                                                           |                |
|                              | Protokolltypen :                     | <ul> <li>Abgelehnte TCP/P-Druckaufträge</li> <li>Abgelehnte ÄnderungervÜberwachung von Ein</li> </ul> | stellungen mit |
| ۵                            |                                      | Sterret St                                                                                            |                |

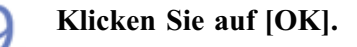

| 3 Remate UI (Sicherheitsinformationen ändern) : (18972100 - Microsoft Internet Explorer | E 🖬 🛛                                         |
|-----------------------------------------------------------------------------------------|-----------------------------------------------|
| Been Bongerau Bunge Envariau Efant S                                                    |                                               |
| 🗿 Arack * 🔘 · 🖪 🙆 🏠 🔎 Suchen 👷 Pavorton 🥹 🔂 - 👹 🖂                                       | Leika                                         |
| Adregen (a) http://192.368.0.215/cobjectt_security.skin/                                | Miedusein zu                                  |
| RemoteUI                                                                                | L8#7210C 🕋                                    |
| Oberste Seites Geniteverwahungs Informationens Binhenheitsinformationen Anderna         | Z                                             |
| Sicherheitsinformationen ändern                                                         | Zai etzt aktua lisi ett<br>1805 2012 10:12:40 |
| Als Administrator<br>argemetidet.                                                       | OK Abbrochen                                  |
| Abmidden Admin-Passwort                                                                 |                                               |
| Oberste Seite                                                                           |                                               |
| Gerateverwaltung                                                                        |                                               |
| Status Restitions :                                                                     |                                               |
| Informationen                                                                           |                                               |
| Funktionen                                                                              |                                               |
| Netzwerk FTP-Zugriff für Benutzer                                                       |                                               |
| Auftragsverwatung                                                                       |                                               |
| SupportUnks                                                                             |                                               |
| 🛃 Fartig                                                                                | Internet                                      |
# [J-16] Einschränken des FTP-Zugriffs der Benutzer

Sie können den Zugriff der Benutzer über den FTP-Client mit der folgenden Software einschränken.

• Webbrowser (Remote UI)

Sie können die Einstellungen angeben, indem Sie von Ihrem Webbrowser über das Netzwerk auf den Drucker zugreifen.

• FTP-Client

Sie können die Einstellungen angeben, indem Sie über die Eingabeaufforderung auf den FTP-Server des Druckers zugreifen.

In diesem Abschnitt wird die Vorgehensweise bei der Angabe der Einstellungen mit einem Webbrowser (Remote UI) beschrieben.

🐼 HINWEIS Angabe der Einstellungen über den FTP-Client **<u>"FTP-Client"</u>** 

#### Zeigen Sie das Statusfenster des Druckers an.

Klicken Sie in der Windows-Taskleiste auf [ 🛃 ] und wählen Sie den Druckernamen aus.

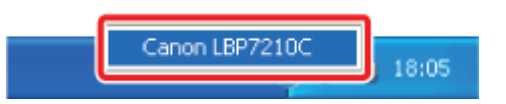

# 📀 HINWEIS

Wenn das Statusfenster des Druckers über den Druckertreiber angezeigt wird Klicken Sie z. B. auf der Registerkarte [Seite einrichten] auf [ ] (Statusfenster des Druckers anzeigen).

2

Wählen Sie aus dem Menü [Optionen] die Option [Remote UI] aus.

| 🖫 Canon LBP7210C 📰 🗖 🔯 |                                                                                                    |   |  |  |  |
|------------------------|----------------------------------------------------------------------------------------------------|---|--|--|--|
| <u>≜</u> uftrag        | Optionen Ellfe                                                                                         |   |  |  |  |
|                        | Voreinstellungen (Benutzer)<br>Vogeinstellungen (Administratoren)                                      |   |  |  |  |
|                        | ≱rfornøtionen zu Verbrøuchenøberiølen<br>Zikleinformationen<br>Djenstprogramm<br>Gerätesinstellungen ► |   |  |  |  |
|                        | Aangle LE<br>Albusisieren                                                                              | × |  |  |  |
| Details                | zum Druckauftrag                                                                                       |   |  |  |  |
| Dokur                  | reninane:                                                                                              |   |  |  |  |
| Benutzemene:           |                                                                                                    |   |  |  |  |
| Computername:          |                                                                                                    |   |  |  |  |
| Seiten ducken:         |                                                                                                    |   |  |  |  |
| IP_192.10              | 68.0.215                                                                                               |   |  |  |  |

 $\rightarrow$  Remote UI wird angezeigt.

# Wenn Sie [Remote UI] nicht auswählen können

Sie können [Remote UI] nicht auswählen, wenn der Drucker und Computer nicht über ein Netzwerk kommunizieren können.

# Wenn Remote UI direkt über einen Webbrowser gestartet wird

"Remote UI"

0

# **Q** Melden Sie sich als Administrator an.

- (1) Geben Sie ein Passwort in [Admin-Passwort] ein.
- (2) Klicken Sie auf [Anmelden].

| Benote UI (Oberste Seite) : ;                                                                                                    | INP7210C - Wicrosoft Internet Explorer                                                       |                       |                                              |  |  |
|----------------------------------------------------------------------------------------------------|----------------------------------------------------------------------------------------------|-----------------------|----------------------------------------------|--|--|
| Sacel Sergecou Buside Davau                                                                                                    | Dece Bengeeau Bunge Eavauran statos S                                                        |                       |                                              |  |  |
| 3 Look • 🔘 · 💌 📓                                                                                                    | 🔾 Anst - 🔘 - 😠 🖻 🏠 🔎 Suther 👷 Faceton 🤣 😥 - 💺 🖂                                              |                       |                                              |  |  |
| Advages 🔊 http://192.368.0.235/csb/                                                                                                    | topshtni                                                                                     |                       | 👻 💽 Wechseln zu                              |  |  |
| RemoteUI                                                                                                    |                                                                                              |                       | L843/00                                      |  |  |
| Oberate Seite>                                                                                                    |                                                                                              | _                     |                                              |  |  |
| 0                                                                                                    | berste Seite                                                                                 |                       | Zal etzt aktus kösett<br>18/05 2012 08/54/05 |  |  |
| Kicken Sie auf die<br>Schaftliche unten, um<br>sich als Administrator<br>eitrusloggen.<br>Admin-Passwort:<br>Die Angebe der<br>Derstenantet ingen geben<br>Sie die<br>Armeinstelspessivent ein<br>unt melden sich au | Gerätestatus <b>Oter Drucker i</b><br>Gerätebezeichnung:<br>Produktname: LBP721<br>Standort: | st bereit.            |                                              |  |  |
| Oberste Saite                                                                                                    | arste Saite                                                                                  |                       |                                              |  |  |
| Geräteverwaltung                                                                                                    | Paplerzufuhr                                                                                 | Verfugbares<br>Papier | Benutzerdefiniertes Papierformat             |  |  |
| Autragsverwaltung                                                                                                    | Mehrzweck-Papierfach                                                                         | Ofine                 |                                              |  |  |
| 🕘 Partig                                                                                                    |                                                                                              |                       | Statemet                                     |  |  |

# 🧭 HINWEIS

Wenn das Administratorpasswort nicht eingerichtet ist Es muss kein Wert in [Admin-Passwort] eingegeben werden. "Einrichten und Ändern des Admin-Passworts"

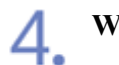

Wählen Sie [Informationen] aus dem Menü [Geräteverwaltung] aus.

| Remote UI (Teformation                  | en] : (LBP7210C - Nicrosoft Internet 8 | xplarer          |                                              |
|-----------------------------------------|----------------------------------------|------------------|----------------------------------------------|
| Date Bengeeau Busyle Eavourau stitute S |                                        |                  | 4                                            |
| 3 2.465 • 🕥 · 🖪                         | 👔 😭 🔎 Sushan 👷 Pevortan                | 🕗 🍰 🖼            | Linka                                        |
| dragan 🔊 héps (0192-368-0-3             | trifi/cah/des_info.shimi               |                  | 💌 💽 Wechseln                                 |
| RemoteUl                                |                                        |                  |                                              |
| bente Seiten Gestleve                   | wakung> Informationant>                |                  |                                              |
|                                         |                                        |                  | Zai etzt alkus kisert<br>18/05 2012 10:01:05 |
| Als Administrator<br>angemetidet        | Geräteinformationen                    |                  |                                              |
| Abmelden                                |                                        |                  | Änden                                        |
| Derste Seite                            | Gerätebezeichnung :                    |                  |                                              |
| Jerateverwaltung                        | Standort :                             |                  |                                              |
| Status                                  | Administrator :                        |                  |                                              |
| informationen                           | Telefon :<br>Kommentare :              |                  |                                              |
| Funktionen                              |                                        |                  |                                              |
| Netzwerk                                | Hersteller :                           | CANON INC.       |                                              |
|                                         | Produktname :<br>Version :             | LBP/210C<br>0.09 |                                              |
|                                         |                                        |                  |                                              |
| Fertig                                  |                                        |                  | Internet                                     |

|   | - |   |    |   |
|---|---|---|----|---|
| - |   | ٩ |    |   |
|   |   | , | ١. | _ |
| - | - | ٠ | 1  |   |

# Klicken Sie unter [Sicherheit] auf [Ändern].

| Benste UI [Informationen] : ;18P7210C - Nicrosoft Internet Expl | arer                |            |              |
|-----------------------------------------------------------------|---------------------|------------|--------------|
| Eater Beageau Busche Eavautau Elitore S                         |                     |            |              |
| 🔇 ànsà - 🔘 - 🖹 🗟 🏠 🔎 Suchen 🤺 Pavorton 🧟                        |                     | Linka      |              |
| Februare all https://192.368.0.216/cebjdev_info.shtml           |                     |            | Mischaeln zu |
|                                                                 |                     |            |              |
| Sprache                                                         |                     |            |              |
|                                                                 |                     |            | Änden        |
| Anzeigensprache :                                               | German              |            |              |
| -                                                               |                     |            |              |
| Sicherheit                                                      |                     |            |              |
|                                                                 |                     |            | Anden        |
| Admin-Passwort :                                                | Nicht angegeben     |            |              |
| FTP-Zugriff für Benutzer :                                      | Nicht eingeschränkt |            |              |
| SNMP-Einstellungen                                              |                     |            |              |
| SNMP v. 1 :                                                     | Ein                 |            |              |
| Zugriffsrechte :                                                | Lesen und Schreiben |            |              |
| Community-Name :                                                | public              |            |              |
| SNMP v. 3 :                                                     | Aus                 |            |              |
| Contig                                                          |                     | 😨 Internet |              |

| -        |  |
|----------|--|
| <i>r</i> |  |
| 5        |  |
|          |  |
| ~        |  |

# Aktivieren Sie das Kontrollkästchen für [FTP-Zugriff für Benutzer einschränken].

Wenn das Kontrollkästchen für diese Option deaktiviert wird, haben alle Benutzer Zugriff über den FTP-Client.

| 🤉 Bemate UI (Sicherheitsinfannstianes ändern) : ; LBP/210C - Microsoft Internet Explorer 📰 💽 📴 📓 |                                                                                                    |                           |  |  |  |
|--------------------------------------------------------------------------------------------------|----------------------------------------------------------------------------------------------------|---------------------------|--|--|--|
| Beel Benanceu Bunch                                                                              | Dee perferen grete provin tipre (                                                                                                    |                           |  |  |  |
| (Jana • () • 🛓                                                                                   | 😰 🕼 🔑 Suthen 🏋 Provetion 🕑 🔝* 🏐                                                                                                    | Leita                     |  |  |  |
| Adhegine 🕘 http: (0192-368-0-2                                                                   | 19(cel)edt_secuity-shini                                                                                                    | Vietnein zu               |  |  |  |
| RemoteUI                                                                                         |                                                                                                    | 184/2016                  |  |  |  |
| Oberste Seites Genitever                                                                         | watung> Informationen> Bicherheitsinformationen enderna                                                                                                    |                           |  |  |  |
|                                                                                                  | Sicherheitsinformationen ändern                                                                                                    | Zei etzt aktua krient 😍 ? |  |  |  |
| Als Administrator<br>angemeldet.                                                                 | Die Einstellungen werden folgendermaßen geändert.                                                                                                    | OK Abbrochen              |  |  |  |
| Abmolden                                                                                         | Admin-Passwort                                                                                                    |                           |  |  |  |
| Oberste Seite                                                                                    | Aktuelles Passwort -                                                                                                    |                           |  |  |  |
| Geräteverwaltung                                                                                 | Mariae Decement :                                                                                                    |                           |  |  |  |
| Status                                                                                           | Prestal and a second second se |                           |  |  |  |
| Informationer                                                                                    | Bestangen :                                                                                                    |                           |  |  |  |
| Funktionen                                                                                       | A                                                                                                    |                           |  |  |  |
| Netzwerk                                                                                         | FTP-Zugriff für Benutzer                                                                                                    |                           |  |  |  |
|                                                                                                  | EIFTP-Zugriff für Benutzer einschränken                                                                                                    |                           |  |  |  |
|                                                                                                  |                                                                                                    |                           |  |  |  |
| Cartig                                                                                           |                                                                                                    | Conternat                 |  |  |  |

# 7. Klicken Sie auf [OK].

| Remote UI (Sicherheite)              | sinformstionen ändern) : ;1897210C - Microsoft Internet Explorer |                                              |
|--------------------------------------|------------------------------------------------------------------|----------------------------------------------|
| Date Bengeran Bungar Shautau Kitam S |                                                                  |                                              |
| Ganish • 🔘 · 💽                       | 👔 🚱 🌮 Suchen 👷 Percetun 🤣 🎯 🍓 🖂                                  | Leita                                        |
| Adrogen 👔 http: (0192-368-0-         | 21%/ch/edit_security-shini                                       | 💌 🚺 Wechsein zu                              |
| RemoteUI                             |                                                                  | L8472100                                     |
| Obarula Seitas Gatileo               | rwakungo Informationeno Bicherbeitsinformationen enderno         |                                              |
|                                      | Sicherheitsinformationen ändern                                  | Zai stzt aktus kristi<br>18/06/2012/10/22/22 |
| Als Administrator<br>angemeldet.     | Die Einstellungen werden folgendermaßen geändert.                | OK Abbrachen                                 |
| Abmelden                             | Admin-Passwort                                                   |                                              |
| Oberste Seite                        | Aktuelles Passwort :                                             |                                              |
| Gerateverwaltung                     | Neues Passwort :                                                 |                                              |
| Status                               | Bestätigen :                                                     |                                              |
| Informationen                        |                                                                  |                                              |
| Funktionen                           | 4                                                                |                                              |
| Netzwerk                             | FTP-Zugriff für Benutzer                                         |                                              |
|                                      | EFTP-Zugriff für Benutzen einschränken                           |                                              |
|                                      | -                                                                |                                              |
| Cartig                               |                                                                  | Internet                                     |

# [J-17] Abfragen und Überprüfen der Sicherheitszugriffsprotokolle

Sie können die Sicherheitszugriffsprotokolle (Informationen zu Datum und Uhrzeit, wann der Zugriff blockiert wurde, IP-Adresse, Anschlussnummer und Einschränkungstyp) abrufen und überprüfen, wenn der Zugriff eines in [Bereichseinstellungen IP-Adresse] eingeschränkten Benutzers blockiert wurde.

- Abrufen der Sicherheitszugriffsprotokolle
- Überprüfen der Sicherheitszugriffsprotokolle

# Abrufen der Sicherheitszugriffsprotokolle

Sie können die Einstellungen zum Abrufen der Sicherheitszugriffsprotokolle mit der folgenden Software angeben.

• Webbrowser (Remote UI)

Sie können die Einstellungen angeben, indem Sie von Ihrem Webbrowser über das Netzwerk auf den Drucker zugreifen.

• FTP-Client

Sie können die Einstellungen angeben, indem Sie über die Eingabeaufforderung auf den FTP-Server des Druckers zugreifen.

In diesem Abschnitt wird die Vorgehensweise bei der Angabe der Einstellungen mit einem Webbrowser (Remote UI) beschrieben.

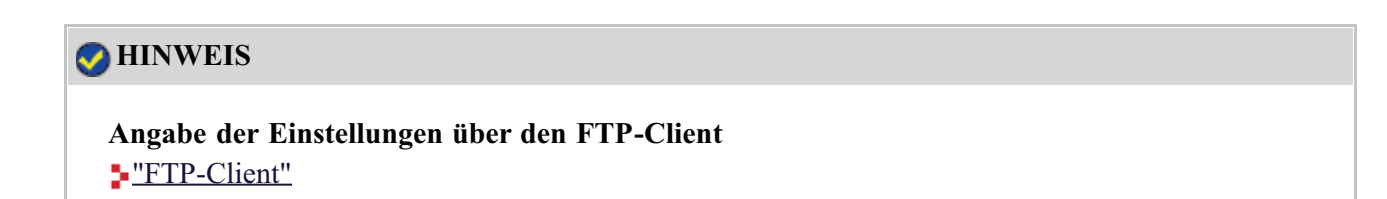

### Zeigen Sie das Statusfenster des Druckers an.

Klicken Sie in der Windows-Taskleiste auf [ 🔐 ] und wählen Sie den Druckernamen aus.

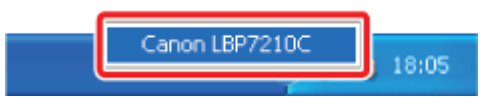

# 🤣 HINWEIS

Wenn das Statusfenster des Druckers über den Druckertreiber angezeigt wird Klicken Sie z. B. auf der Registerkarte [Seite einrichten] auf [ ] (Statusfenster des Druckers anzeigen).

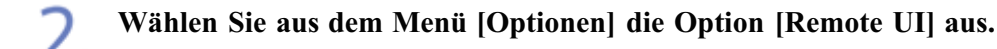

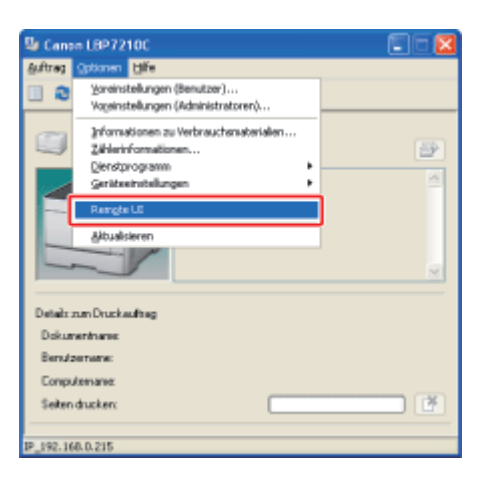

 $\rightarrow$  Remote UI wird angezeigt.

# Wenn Sie [Remote UI] nicht auswählen können Sie können [Remote UI] nicht auswählen, wenn der Drucker und Computer nicht über ein Netzwerk kommunizieren können.

# Wenn Remote UI direkt über einen Webbrowser gestartet wird

"Remote UI"

### Melden Sie sich als Administrator an.

(1) Geben Sie ein Passwort in [Admin-Passwort] ein.

(2) Klicken Sie auf [Anmelden].

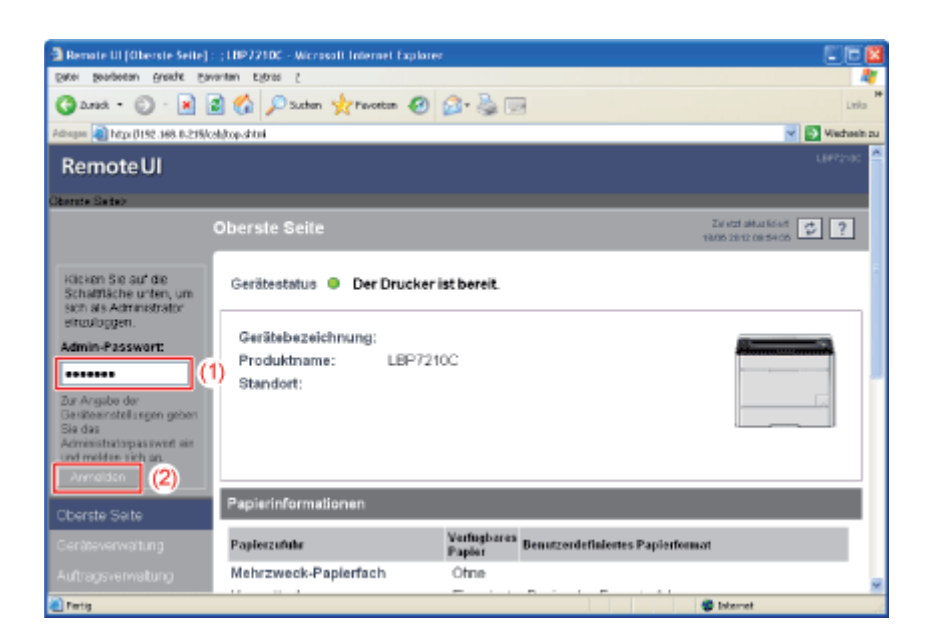

# 📀 HINWEIS

Wenn das Administratorpasswort nicht eingerichtet ist Es muss kein Wert in [Admin-Passwort] eingegeben werden. "Einrichten und Ändern des Admin-Passworts" **4.** Wählen Sie [Informationen] aus dem Menü [Geräteverwaltung] aus.

| Remote UI (Information)                 | en] : (1897210C - Wicrosoft Intern | et Explorer | C (6 🛛            |
|-----------------------------------------|------------------------------------|-------------|-------------------|
| geter geadeten gradet gavanten tigtas ( |                                    |             | 4                 |
| G 2.442 • 🕥 · 🖪                         | 👔 🐔 🔎 Suchen 🤺 Pevorto             | • 🕘 🍰 🗟     | Leita P           |
| Adhegen 🔊 http://192.368.0.3            | 216/cab/devinfo.shtml              |             | 👻 💽 Viedvein zu   |
| Remote UI                               |                                    |             | U872100 🏠         |
| Oberste Seite - Gestleve                | wabung> Informationan>             |             |                   |
|                                         | Informationen                      |             | 26/621.06/2010/05 |
| Als Administrator<br>angemeldet.        | Geräteinformationen                |             |                   |
|                                         |                                    |             | Änden             |
| Oberste Selte                           | Gerätebezeichnung :                |             |                   |
| Geräteverwaltung                        | Standort :                         |             |                   |
| Status                                  | Administrator :                    |             |                   |
| Informationen                           | Telefon :<br>Kommentare :          |             |                   |
| Funktionen                              |                                    |             |                   |
| Netzwerk                                | Hersteller :                       | CANON INC.  |                   |
| Autragsverwaltung                       | Version :                          | 0.09        |                   |
| Support-Links                           |                                    |             |                   |
| 🕘 Fertig                                |                                    |             | Internet          |

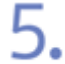

Klicken Sie unter [Sicherheit] auf [Ändern].

| Benote UI [Informationen] : ;18P7210C - Microsoft Internet Explo | irei                |            |               |
|------------------------------------------------------------------|---------------------|------------|---------------|
| gater geordeetan groadite gavantan tegras (                      |                     | 4          |               |
| Garich - 🗊 - 💌 😰 🏠 🔎 Suthern 👷 Parostan 🥹                        | 🙆 • 💑 🖂             |            | Leka          |
| Adrogen 🕘 https://192.368.0.275/cab/dev_info.stitui              |                     |            | Mischeelin zu |
| Support Links                                                    |                     |            |               |
| Sprache                                                          |                     |            |               |
|                                                                  |                     |            | Änden         |
| Anzeigensprache :                                                | German              |            |               |
|                                                                  |                     |            |               |
| Sicherheit                                                       |                     |            |               |
|                                                                  |                     |            | Anden         |
| Admin-Passwort :                                                 | Nicht angegeben     |            |               |
| FTP-Zugriff für Benutzer :                                       | Nicht eingeschränkt |            |               |
| SNMP-Einstellungen                                               |                     |            |               |
| SNMP v. 1 :                                                      | Ein                 |            |               |
| Zugriffsrechte :                                                 | Lesen und Schreiben |            |               |
| Community-Name :                                                 | public              |            |               |
| SNMP v. 3 :                                                      | Aus                 |            |               |
| Pertig                                                           |                     | 😨 Internet |               |

6. Wählen Sie, ob Sicherheitszugriffsprotokolle abgerufen werden sollen.

| Benste UI (Sicherheitsinformstionen ändern) : ;18P7210C - M | crossifi Internet Explorer 📰 🗖 🔯                                                                                                    |
|-------------------------------------------------------------|----------------------------------------------------------------------------------------------------|
| gater geordeean gnordet Eavoritam Eigitas 2                 | AL 1                                                                                                    |
| Gasst - 💿 - 🖹 🖉 🐔 🔎 Suthern 🤺 Paroteen 🕯                    | 0 🙆 · 🎍 🖂 🛛 🛛                                                                                                    |
| idingan 📵 https://192.368.0.235/cab/edit_security.shimi     | 😴 💽 Wietheeln zu                                                                                                    |
| Angegebene Adressen zu                                      | iessen O Angegebene Adressen ablehnen 🧖                                                                                                    |
| MAC-Adressen :                                              | Löcken                                                                                                    |
|                                                             |                                                                                                    |
| Einstellungen Sicherheitszu                                 | griffsprotokoll                                                                                                    |
| Zugriffsprotokolle :<br>Protokollfypen :                    | Elin C Aus     Abgelehnte TCP/IP-Druckaufträge     Abgelehnte TCP/IP-Druckaufträge     Abgelehnte Anderungen/Überwachung von Einstellungen mit     SMMP     Abgelehnte Mutticast Discoveries |
|                                                             |                                                                                                    |
| A                                                           | Caterright GANON INC. 2009 AL sights research                                                                                                    |
| 1 Partig                                                    | 😨 Internet                                                                                                    |

7. Wenn für [Zugriffsprotokolle] die Auswahl [Ein] gewählt wird, wählen Sie den Protokolltyp aus, den Sie abrufen möchten.

| Bemate UI (Sicherheitsinformationen ändern) : ;1897210C - Nice | ssoft Internet Explorer 📰 🖬 🖬                                                                                                    |
|----------------------------------------------------------------|----------------------------------------------------------------------------------------------------|
| Eater Seageeau Busidie Eavautau EState S                       | *                                                                                                    |
| Gassa - 💿 - 💌 🗟 🏠 🔎 Suchen 👷 Perostan 🧟                        | 🙆 • 🍓 🖂 Luio *                                                                                                    |
| Adrogen 👔 http: (1192-368-0-21%/csh)edit_security-shimi        | 💌 💽 Wednein zu                                                                                                    |
| Angegebene Adressen zulas                                      | sen O Angegebene Achessen ablehnen 🧖                                                                                                    |
| MAC-Adressen :                                                 | Löschen                                                                                                    |
|                                                                | Hirushigen                                                                                                    |
| -                                                              |                                                                                                    |
| Einstellungen Sicherheitszug                                   | iffsprotokoll                                                                                                    |
| Zugriffsprotokolle :                                           | ⊛Ein ⊖ Aus                                                                                                    |
| Protokolitypen :                                               | Abgelehnte TCP/IP-Druckaufträge     Abgelehnte Anderungen/Uberwachung von Einstellungen mit.     SNMP     Abgelehnte Muticast Discoveries |
|                                                                |                                                                                                    |
| A                                                              | Caneright GANON INC. 2008 AL Johns research                                                                                               |
| Pertig                                                         | S Internet                                                                                                    |

| [Abgelehnte TCP/IP-      | Das Sicherheitszugriffsprotokoll wird aufgezeichnet, wenn der |
|--------------------------|---------------------------------------------------------------|
| Druckaufträge]:          | Zugriff eines Benutzers, der keine TCP/IP-Druckaufträge       |
|                          | durchführen darf, blockiert wird.                             |
| [Abgelehnte Änderungen/  | Das Sicherheitszugriffsprotokoll wird aufgezeichnet, wenn der |
| Überwachung von          | Zugriff eines Benutzers, der die Einstellungen mit SNMP nicht |
| Einstellungen mit SNMP]: | überwachen oder ändern darf, blockiert wird.                  |
| [Abgelehnte Multicast    | Das Sicherheitszugriffsprotokoll wird aufgezeichnet, wenn der |
| Discoveries]:            | Zugriff eines Benutzers, der Multicast Discovery nicht        |
|                          | durchführen darf, blockiert wird.                             |

8. Klicken Sie auf [OK].

| a Remote UI (Sicherheite         | sinformationen ändern) ; ;18972100 - Microsoft Internet Explorer | 000                       |
|----------------------------------|------------------------------------------------------------------|---------------------------|
| Sater Sesuperau Buesta           | Eavautau Elbusi (                                                |                           |
| 🔇 2.rsk • 🔘 · 🖪                  | 👔 🙆 🏠 🔎 Suthen 🤺 Provention 🥑 🎯 - 👹 🖂                            | Leika                     |
| Adhagaa 🔕 hitga (0192-368-0-3    | 21%/csh/edt_securty-shin/                                        | 💌 🛃 Wiechsein zu          |
| Remote UI                        |                                                                  | L842100 🔷                 |
| Obanda Seita - Gatilian          | waltung> Informationen> Sinherheitsinformationen stedarn>        |                           |
|                                  | Sicherheitsinformationen ändern                                  | Zei etzt aktua lideet 💋 ? |
| Als Administrator<br>angemeldet. | Die Einstellungen werden folgendermaßen geändert.                | OK Abbrochen              |
| Abrielden                        | Admin-Passwort                                                   |                           |
| Oberste Seite                    | Aktuelles Passwort :                                             |                           |
| Geräteverwaltung                 | Neues Passwort :                                                 |                           |
| Status                           | Bestätigen :                                                     |                           |
| Informationen                    |                                                                  |                           |
| Funktionen                       | 2                                                                |                           |
| Netzwerk                         | FTP-Zugriff für Benutzer                                         |                           |
| Autragsverwaltung                | EIFTP-Zugriff für Benutzer einschränken                          |                           |
|                                  | A                                                                |                           |
| Tertig                           |                                                                  | Contract Contract         |

# WICHTIG

2.

Anzahl der Sicherheitszugriffsprotokolle, die abgerufen werden können Es können bis zu 100 Protokolle abgerufen werden.

Wenn die Anzahl der Protokolle 100 überschreitet, werden die Protokolle beginnend mit dem ältesten gelöscht.

# Überprüfen der Sicherheitszugriffsprotokolle

Sie können die abgerufenen Sicherheitszugriffsprotokolle mit Remote UI überprüfen. Remote UI ermöglicht es zudem, die Sicherheitszugriffsprotokolle zu speichern oder zu löschen.

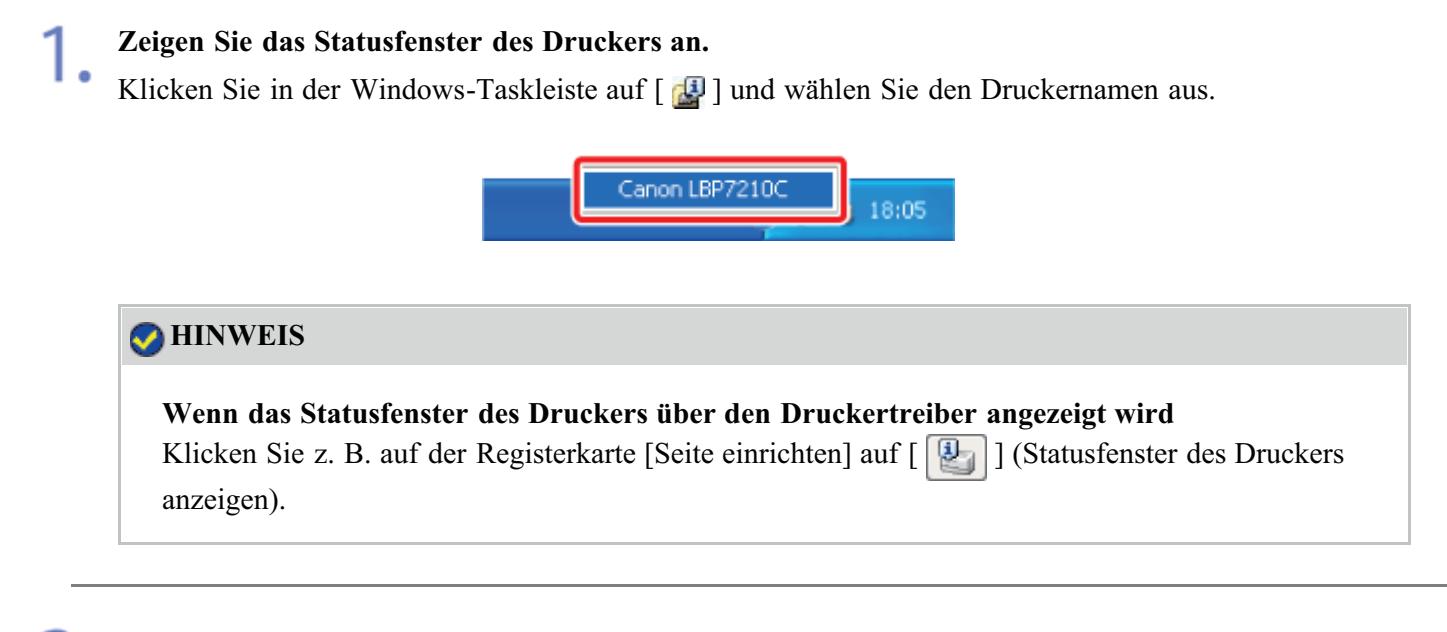

Wählen Sie aus dem Menü [Optionen] die Option [Remote UI] aus.

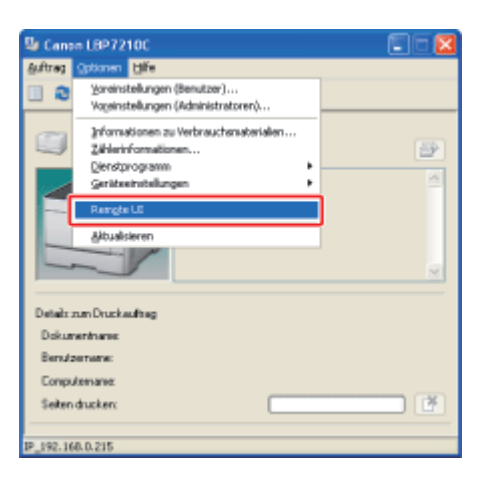

 $\rightarrow$  Remote UI wird angezeigt.

# Wenn Sie [Remote UI] nicht auswählen können Sie können [Remote UI] nicht auswählen, wenn der Drucker und Computer nicht über ein Netzwerk kommunizieren können.

# Wenn Remote UI direkt über einen Webbrowser gestartet wird

"Remote UI"

### Melden Sie sich als Administrator an.

(1) Geben Sie ein Passwort in [Admin-Passwort] ein.

(2) Klicken Sie auf [Anmelden].

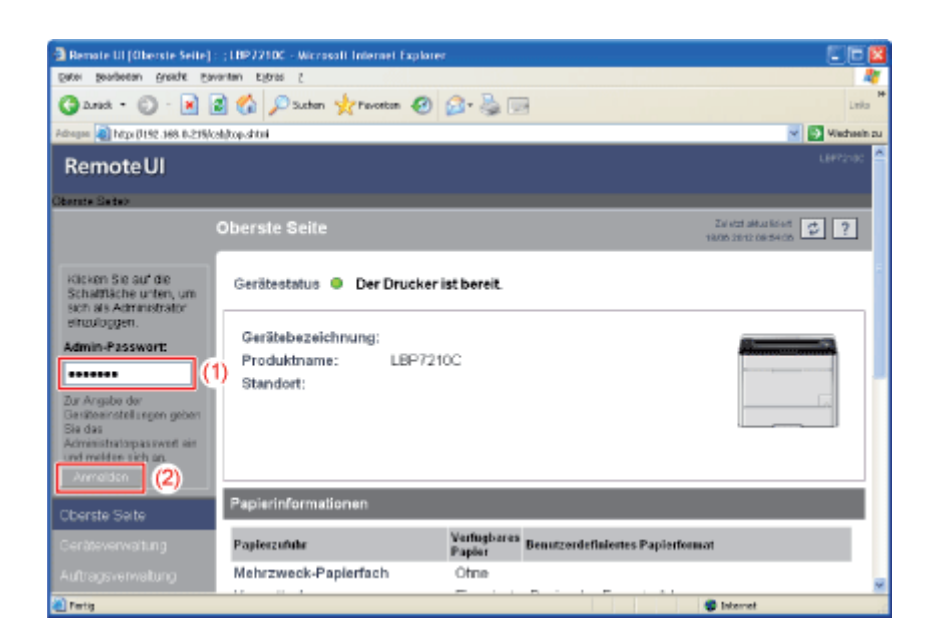

# 📀 HINWEIS

Wenn das Administratorpasswort nicht eingerichtet ist Es muss kein Wert in [Admin-Passwort] eingegeben werden. "Einrichten und Ändern des Admin-Passworts" Wählen Sie [Informationen] aus dem Menü [Geräteverwaltung] aus.

4.

| Remote UI [Information]                          | en) : (LBP7210C - Nicrosoft Internet Explor | er         |                      | - 🛛     |
|--------------------------------------------------|---------------------------------------------|------------|----------------------|---------|
| Date Bengesen Bungte Exverten stitute 1          |                                             |            | 4                    |         |
| 3 And - 0 - 🖹 🗟 🏠 🔎 Suthern 👷 Persetan 🤣 🙆 - 🌺 🖂 |                                             | Leio       | nia H                |         |
| Adrogen 🔊 http: (1192-368-0-3                    | 21%/cshidev_info.shini                      |            | Minda                | eein zu |
| Remote UI                                        |                                             |            |                      | ^       |
| Oberate Seiten Geniteve                          | watungs informationents                     |            |                      |         |
|                                                  | Informationen                               |            | Zalatztakuskinat 💭 ? | ]       |
| Als Administrator<br>angemeldet.                 | Geräteinformationen                         |            |                      | Į.      |
|                                                  |                                             |            | Anden_               |         |
| Oberste Seite                                    | Gerätebezeichnung :                         |            |                      |         |
| Geräteverwaltung                                 | Standort :                                  |            |                      |         |
| Status                                           | Administrator :                             |            |                      |         |
| Informationen                                    | Telefon :<br>Kommentare :                   |            |                      |         |
| Funktionen                                       |                                             |            |                      |         |
| Netzwerk                                         | Hersteller :                                | CANON INC. |                      |         |
|                                                  | Version :                                   | 0.09       |                      |         |
|                                                  |                                             |            |                      | ~       |
| 🛃 Fertig                                         |                                             |            | Internet             |         |

**5.** Klicken Sie unter [Einstellungen Sicherheitszugriffsprotokoll] auf [Protokoll anzeigen].

| Batel Bengesau Bunga B          | wonten Egines (                                                     |                                                     |                   |
|---------------------------------|---------------------------------------------------------------------|-----------------------------------------------------|-------------------|
| 🔇 Leich • 🔘 · 💌                 | 🗟 🏠 🔎 Suchan 🤺 Pavortan 🥝                                           | 🙆 • 🍓 🖂                                             | Lek               |
| Adrogue 🔕 http://192.368.0.215/ | catijdav_into, shtml                                                |                                                     | Minchaea          |
|                                 |                                                                     |                                                     |                   |
|                                 | Einstellungen für Zugriff auf M                                     | IAC-Adresse                                         |                   |
|                                 | Zugriff MAC-Adresse :<br>Zugriffsbeschränkungen :<br>MAC-Adressen : | Nicht eingeschränkt<br>Angegebene Adressen zulassen |                   |
|                                 | Einstellungen Sicherheitszug                                        | riffsprotokoll                                      |                   |
|                                 | Zugriffsprotokolle :<br>Protokolltypen :                            | Aus                                                 |                   |
|                                 |                                                                     | (                                                   | Protokal enzeigen |
| Contin                          |                                                                     |                                                     | Internet          |

6. Überprüfen Sie die Sicherheitszugriffsprotokolle oder sonstige Informationen.

| pres pederen greck Enverten Egres /<br>Careta - O P P P Protokol<br>Remote UI<br>Cherete States Continenters 2 Octoerter O P Protokol<br>As Administrator<br>angerinadus<br>Cherete States<br>Cherete States | Benote UI (Sicherheitung)       | gillspratokoll): ;1897210C - Microsoft Internet Explorer |                           |       |
|----------------------------------------------------------------------------------------------------|---------------------------------|----------------------------------------------------------|---------------------------|-------|
| Interf   Interf    Interf   Interf   Interf   Interf   Interf   Interf   Interf   Interf   Interf   Interf   Interf   Interf   Interf   Interf   Interf   Interf   Interf   Interf   Inte                                                                                                    | Eace Beapeeau Busys D           | worten kignes z                                          | AT                        |       |
|                                                                                                    | 3 2.rsh • 🕥 · 💌                 | 🗟 🐔 🔎 Suchen 👷 Pavortan 🥑 🚳 🕞                            | Leio P                    |       |
| Remote UI     Second Second Seco                                                                                                    | Adaques 🗿 http://192.168.0.215/ | califace_log shtnl                                       | 🐱 💽 Wechseln zu           |       |
| Chercle Seite Centerwerkunge Informationer) Sicherheitszugriffsprotokoll<br>Als Adress Stratur<br>angerreicht.<br>Ab adress Stratur<br>Status Seite<br>Detum und Uhrzeit<br>Detum und Uhrzeit<br>Cherste Seite<br>Geräferverveitung<br>Status<br>Informationen<br>Furktionen<br>Furktionen<br>Furktionen<br>Furktionen<br>Furktionen<br>Support.Liriks<br>(3)                                                                                                    | RemoteUI                        |                                                          | L8#12100                  |       |
| Ais Administrator<br>argenetidat.     Detum und Uhrzeit     (1)       Detum und Uhrzeit     Jetti akuelisieren     (2)       Cterste Solo     Jetti akuelisieren     (2)       Status     Faled to gati me from SNTP samer.     (3)       Furkdonen     Protokoli     (4)       Niczwerk     Spechen Loschen (5)       Status     (5)       Status     (6)                                                                                                    | Oberste Seite - Gestieverwa     | Rung's Informationen's Gicherheitszagrifispratokolls     |                           |       |
| Ais Administrator<br>argenretist.     Zerick       Abmotion     Datum und Uhrzeit       Chorste Solo     Jettriekuelsieren       Corteverweitung     2012 05/18 17:25       Status     Feliod to getime here SNTP sonver.       Status     Informationen       Funktionen     Protokell       Notzwerk     Spectrem Linschen       Status     (5)       Status     (6)                                                                                                    |                                 | Sicherheitszugriffsprotokoll                             | Zalatzz aktua laioot. 😴 ? |       |
| argerradeL     Datum und Uhrzeit     (1)       Cberste Sete     Jettiakusisteren     (2)       Geräteverwaltung     2012 06/18 17:26     (2)       Status     Feled to got ine hon SNTP sener.     (3)       Furktionen     Informationen     (4)       Nstawerk     Spechen Loschen     (5)       Support-Links     (6)                                                                                                    | Als Administrator               |                                                          | Zwick                     |       |
| Ctorste Soto     Jettiakudisteren     (2)       Geräteverweitung     2012.05/18.17:26     (3)       Falled to getime hom SNTP server.     (3)       Funktionen     Protokoll     (4)       Netzwerk     Spectrem Loschen     (5)       Support Links     (6)                                                                                                    | Abmelder                        | Datum und Uhrzeit                                        |                           | - (1) |
| Status     2012 05/18 17:26     (2)       Status     Felod to gatime hore SNTP constr.     (3)       Informationen     (4)       Notzwerk     Sepectern Losden (5)       Auftragsverwatung     (6)                                                                                                    | Oberste Seite                   |                                                          | Jetztaktualisieren        |       |
| Status (3)<br>Informationen  Furktionen  Furktionen  Notzwerk  Support-Links  (6)                                                                                                    | Geräteverwaltung                | 2012 05/18 17:25<br>Failed to get time from SNTP server. |                           | - (2) |
| Informationen  Furktionen  Furktionen  Protokoll  Auftragsverwatung  Support-Links  (3) (4) (4) (5) (5) (6) (6) (6) (6) (6) (6) (6) (6) (6) (6                                                                                                    | Status                          |                                                          |                           |       |
| Furktionen Protokoll (4)<br>Netzwerk<br>Auftragsverwetung<br>Support-Links (6)                                                                                                    | Informationen                   | A                                                        |                           | - (3) |
| Netzwerk Auftragsverwatung SupportLinks  (5)                                                                                                    | Funktionen                      | Protokoli                                                |                           | - (4) |
| Auftragsverwatung<br>Support-Links                                                                                                    | Netzwerk                        |                                                          | Speichem Löschen          | - (5) |
| SupportLinks                                                                                                    | Autragsverwatung                |                                                          |                           | _ (6) |
|                                                                                                    | Support-Links                   |                                                          |                           |       |
|                                                                                                    |                                 |                                                          |                           |       |
|                                                                                                    |                                 |                                                          |                           |       |
| Partie Contract of Statement                                                                                                    | (i) Tania                       |                                                          | M Internet                |       |

# (1) [Jetzt aktualisieren]:

Wenn Sie auf diese Schaltfläche klicken, werden Informationen zu Datum und Uhrzeit vom SNTP-Server abgerufen.

Überträgt den abgerufenen Status auf [Datum und Uhrzeit] und [SNTP-

Serverprotokoll] entsprechend dem erfolgreichen oder fehlgeschlagenen Abrufen der Informationen.

- <sup>†</sup> Nähere Informationen zu den SNTP-Einstellungen finden Sie unter <u>"Konfigurieren</u> <u>der Protokolleinstellungen"</u>.
- (2) [Datum und Uhrzeit]:

Zeigt das Datum und die Uhrzeit an, die vom SNTP-Server abgerufen wurden. Die Ortszeit des Druckers wird angezeigt, wenn die Uhrzeit und das Datum aus einem bestimmten Grund vom SNTP-Server nicht abgerufen werden konnten, wenn beispielsweise die SNTP-Serveradresse nicht angegeben ist.

### (3) [SNTP-Serverprotokoll]:

Zeigt den vom SNTP-Server abgerufenen Status an.

| Bei einem erfolgreichen Abrufen                | Synchronized with the SNTP server at <datum< th=""></datum<>            |
|------------------------------------------------|-------------------------------------------------------------------------|
| des Status:                                    | und Uhrzeit des Abrufs>.                                                |
|                                                | Next synchronization in <datum des<="" td="" uhrzeit="" und=""></datum> |
|                                                | nächsten Abrufs>.                                                       |
| Während der Status abgerufen wird:             | Getting time from SNTP Server.                                          |
| Wenn der Status nicht abgerufen werden konnte: | Failed to get time from SNTP Server.                                    |

(4) [Speichern]:

Speichert das abgerufene Sicherheitszugriffsprotokoll in Textformat.

(5) [Löschen]:

Löscht die abgerufenen Sicherheitszugriffsprotokolle.

(6) [Sicherheitszugriffsprotokoll]:

Zeigt die abgerufenen Sicherheitszugriffsprotokolle an.

Datum und Uhrzeit der Zugriffsblockierung, IP-Adresse, Anschlussnummer und Einschränkungstyp<sup>\*</sup> werden angezeigt.

\* "PRINT" (Abgelehnte TCP/IP-Druckaufträge), "SNMP" (Abgelehnte Änderungen oder Überwachung von Einstellungen mit SNMP) oder "SLP" (Abgelehnte Multicast Discoveries)

# WICHTIG

# Anzahl der Sicherheitszugriffsprotokolle, die abgerufen werden können

Es können bis zu 100 Protokolle abgerufen werden.

Wenn die Anzahl der Protokolle 100 überschreitet, werden die Protokolle beginnend mit dem ältesten gelöscht.